**VERSION 9.0.1** 

# AMNOTE ® USER GUIDE

NC9 Vina Company Limited 87 Nguyen Thi Thap, The New Urban Him Lam, Tan Hung Ward, District 7, HCM city Tel : 84-8-6251.5774 ~ 84-8-6251.5874. Fax: 84-8-6251.5764

# Chương 1. TỔNG QUAN VỀ PHẦN MỀM KẾ TOÁN AM Chapter 1: OVERVIEW ABOUT AM ACCOUNTING SOFTWARE PROGRAM

1. 회계소프트웨어프로그램에대한개요

1. Khởi động chương trình AM

For starting AM program

1. AM 프로그램시작

Đây là việc đầu tiên mà người sử dụng phải thực hiện khi bật máy tính và làm việc với phần mềm kế toán AM.

This is first action which user should do it for working with AM program

이것은 AM 프로그램작업을위해사용자가해야하는첫번째작업입니다.

*Bước 1*: Nhấp đôi chuột trái vào biểu tượng "AM Update" trên màn hình sau đó nhấp chuột vào nút 'Get Latest Update' trên cửa sổ màn hình. Mục đích của bước này là để nâng cấp phiên bản mới nhất của phần mềm.

Step 1: Double click left mouse on symbol "AM Update", then click mouse on button " Get Latest Update". These actions are used for upgrading newest version of the software program.

Step 1 : "AM Upate"더블클릭 한다음"Get Latest Update"를마우스로클릭하십시오

이작업은최신버전의소프트웨어프로그램을업그레이드하는데사용됩니다.

*Bước 2*: Để đăng nhập vào phần mềm kế toán, nhấp đôi chuột trái vào biểu tượng "AM Note" trên desktop, điền tất cả các thông tin trên cửa sổ hiện ra: 'Ngôn ngữ' (Việt Nam, United States,...), 'Mã công ty' (docông ty bán phần mềm cung cấp), 'User ID' và 'Mật khẩu, sau đó nhấn nút 'Xác nhận'.

Step 2: To login the Accounting Software program, double click on symbol "AM Note" on desktop, fill in all information on present window: "Language" (Viet Nam, United States,...), "Company code" (software administrator will provide this code), "User ID" and "Passwork". Then press button "Ok".

Step2: 회계소프트웨어프로그램에로그인하려면바탕화면의 "AM Note"기호를두번클릭하고 "Language"(베트남,미국,한국....), "회사코드"(소프트웨어관리자가이코드를제공합니다.), "User ID"및 "Passwork". 그런다음 "확인"버튼을누르십시오.

# 2. Các phân hệ của phần mềm kế toán AM Some arrangement of AM accounting software:

2. AM 프로그램의배열

Phần mềm này có tất cả 11 phân hệ kế toán và trong mỗi phần có nhiều chức năng khác nhau:

This software includes 11 accounting arrangements and each arrangement has many different functions:

| STT/ No | Phần hành kế toán/ Accounting arrangement/ 회계배열                        |
|---------|------------------------------------------------------------------------|
| 1       | Ngôn ngữ/ <i>Language</i> / 언어                                         |
| 1       | Decision                                                               |
| 2       | [A] Tập tin/ <i>File/ 화일</i>                                           |
| 3       | [B] Quản lý dữ liệu cơ bản/ <i>Basic data management</i> /기초정보관리       |
|         | [C ]Quån lý nhật ký sổ cái/ <i>Journal entry and ledger management</i> |
| 4       | / 전표입력및장부관리                                                            |
|         | [D] Báo cáo tài chính/Management of income and financial statement     |
| 5       | /재무제표관리                                                                |
| 6       | [E] Quản lý thuế VAT/VAT management/ 부가세관리                             |
|         | [F]Quån lý tài sản cố định/Fixed asset depreciation management         |
| 7       | /유형자산관리                                                                |
| 8       | [G]Quản lý hàng tồn kho/ <i>Inventory management/ 재고자산관리</i>           |
| 9       | [H] Hoá đơn/ <i>Invoice/ 세금영수증관리</i>                                   |
| 10      | [I] Ngoại tệ/ <i>Currency/ 화폐</i>                                      |
| 11      | [J] Ngân hàng trực tuyến/ <mark>E-Banking / 인</mark> 터넷뱅킹              |

# 이소프트웨어는 11 가지회계절차의다양한기능이있습니다.

# 3. Các nội dung thống nhất trong phần mềm/Some contents in the software:

# 3.소프트웨어내용

Khi khởi động chương trình, AM sẽ yêu cầu người dùng chọn thông tin cơ sở dữ liệu, nếu chọn D15 sẽ xem được dữ liệu từ 31/12/2014 về trước, nếu chọn D15-C200 sẽ xem được dữ liệu từ 01/01/2015 về sau

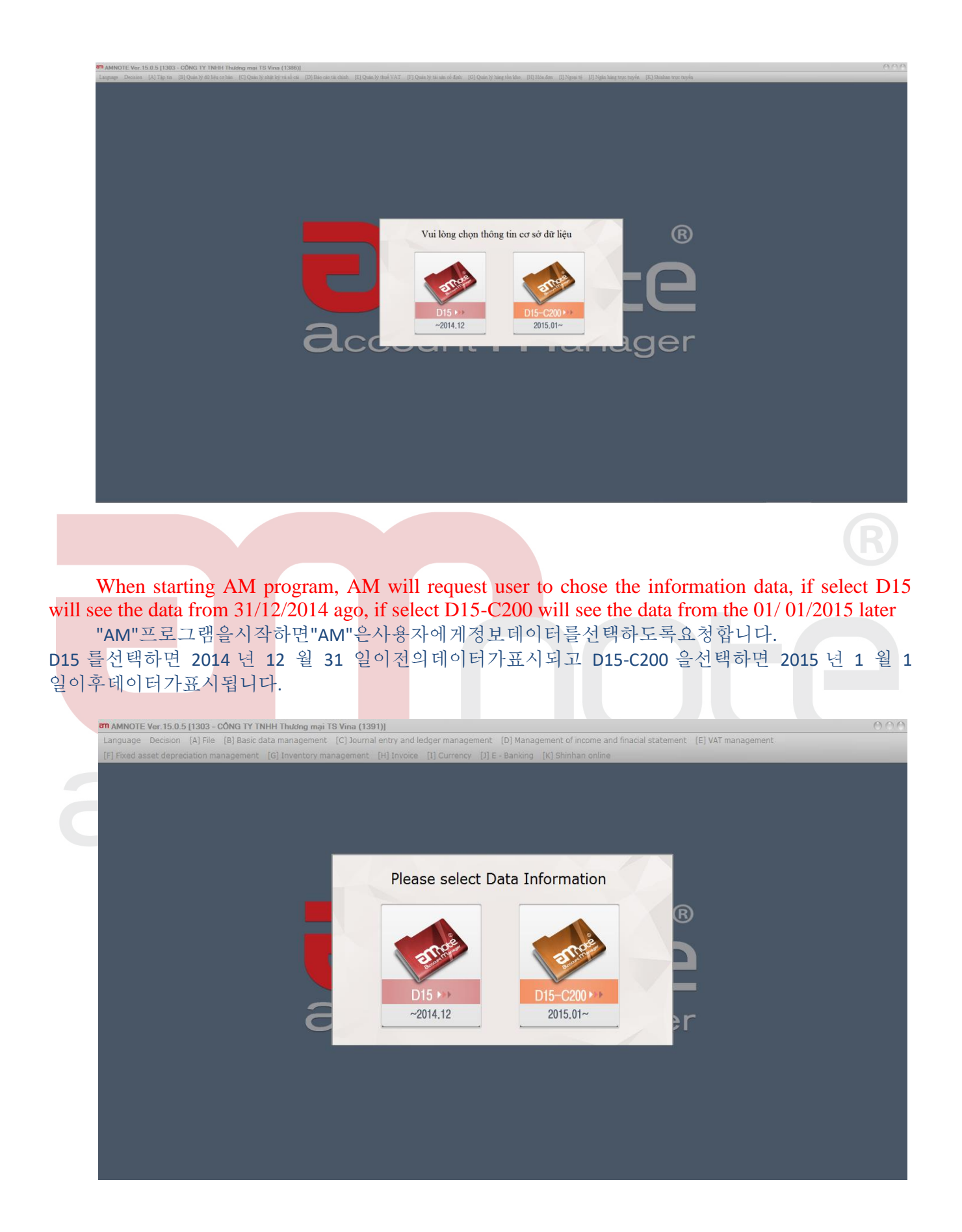

#### 3.1. Các thuật ngữ và thao tác khi hạch toán

#### 3.1. Some terms and actions for accounting

3.1. 회계용어및조작

Thông thường tại một cửa sổ hạch toán thường có các thuật ngữ như sau:

Normally, we will see some terms as follow:

일반적으로다음과같은용어가표시됩니다.

Tại ngày:Là ngày hạch toán và ghi sổ của chứng từ (không phải là ngày của chứng từ)

Date: this is day to do accounting and input data ( Not the day of document)

날짜: 회계및입력데이터를처리하는날입니다(문서의날짜가아님).

**Số chứng từ:** Là số của chứng từ kế toán do phần mềm tự động hiển thịkhi người sử dụng nhấp vào nút **' Tự động chèn vào'** hoặc là số do người dùng tự đặt theo quy định riêng của doanh nghiệp.

Voucher No: Software automatically shows thisnumber of accounting document when user click on "generate" or user makes this number base on company's rule.

영수증번호:소프트웨어는사용자가"생성"을클릭하거나사용자가회사의규칙에따라이번호 를만들때자동으로이회계문서번호를표시합니다.

**Mô tả:** Là phần nội dung diễn giải nghiệp vụ kế toán phát sinh. Trong phần này người dùng có thể diễn giải theo nhiều ngôn ngữ mà phần mềm đã lập trình sẵn bằng cách nhấp chuột vào dấu '+' kế bên.

Description: this is content of accounting work. In this part, user can describe in many language which software has by click mouse on button "+".

이것은회계업무의내용입니다.이부분에서사용자는"+"버튼을클릭하면소프트웨어가더많 은언어로기술될수있습니다.

Thêm vào (I): Dùng để hạch toán chứng từ mới cùng loại.

Insert (I): for calculating same kind of new document.

삽입(I):동일한종류의새문서를계산합니다

Sửa đổi (M): Dùng để sửa lại một nghiệp vụ kế toán đã được ghi sổ.

Edit (M) or Modify (M): for amending accounting work which had input before.

편집 (M) 또는수정 (M) : 이전에입력한회계업무를수정합니다.

Xóa (Del): Bỏ đi một chứng từ đã ghi số.

Delete (Del): for taking off document which had input before.

삭제 (Del): 이전에입력한문서를제거합니다

**Xóa (dữ liệu đã nhập):** Xóa bỏ tất cả các hạch toán đã lưu. Ví dụ. Tại phần **{Phiếu thu}**có 5 nghiệp vụ phát sinh, khi nhấp chuột vào nút này thì 5 nghiệp vụ đó bị xóa đi.

Clear ( for date which had input before): clear all accounting work which had saved before. Ex: At {**Deposit slip**} has 5 works, when we click mouse on this button, 05 works will be deleted.

지우기 (이전에입력한날짜): 이전에저장한모든회계작업을지웁니다. 예: {예금전표}에는 5 작업이있으며,이버튼을클릭하면 05 작업이삭제됩니다.

Lưu (S): Nghiệp vụ kế toán phát sinh đã được ghi sổ.

Save (S): Arise accounting work which had input before.

저장(S): 이전에입력한회계업무를저장시킵니다.

TK Nợ/Có: Khi hạch toán cần nhập tài khoản chi tiết nhất. Nếu một nghiệp vụ kế toán có định khoản một Nợ nhiều Có hoặc một Có nhiều Nợ phải hạch toán thành nhiều dòng đối ứng bằng cách nhấn phím Enter. Khi nhập tài khoản Nợ/Có người dùng có thể tự nhập hoặc nhấn phím f1 để chọn tài khoản.

Account Debit/ Credit: for input detailed account. User should use Enter key to make many line for accounting work which has one Debit some Credit or one Credit some Debit. When user types account Debit/Credit, user can type by oneself or press F1 key for chosing account.

계정과목차변/대변:세부계정과목를입력하십시오.

사용자는하나의차변항목과일부의대변항목또는하나의대변항목과일부차변항목을가진회계업 무를위한많은라인을만들기위해"Enter"키를사용해야합니다.사용자가차변/대변계정과목을직 접입력하거나 F1 키를눌러계정과목을찾을수있습니다.

Số tiền: Nhập chi tiết số tiền theo định khoản Nợ/Có

Amount: input the number of amount base on account Debit/ Credit.

금액 : 차변과대변을기준으로금액을입력합니다

**FC số tiền**: L<mark>à số tiền</mark> ngoại t<mark>ệ. Khi</mark> nhấp chuột vào mục này ( nhấn phím f1) sẽ xuất hiện một cửa số để thực hiện quy đổi ngoại tệ về loại tiền hạch toán.

FC Amount: this is foreign currency. A window will appear to allow us change foreign currency when we click mouse on this item (press F1).

FC 금액:이것은외화입니다. 이항목을마우스로클릭하면외화를변경할수있는창이나타납니다 (F1 키누름).

**Thuế VAT**: Dùng để nhập số tiền VAT của một nghiệp vụ kế toán phát sinh có liên quan đến TK 133/3331. Người sử dụng nhập vào một trong hai tài khoản đó thì phần mềm mở ra một cửa số **VAT** với các thông tin:

VAT Tax: for input VAT base on Account 133/3331. Software will open a window for VAT input when user will type data with these account. The detail as follow:

부가세:계정코드 133/333 에근거한 VAT 입력. 사용자가이계정으로데이터를입력하면소프트웨어에서 VAT 입력창이열립니다. 다음과같은세부사항:

- Ngày hóa đơn: Là ngày của hóa đơn giá trị gia tăng.

Date of bill: this is date of V.A.T bill

청구일 : V.A.T 청구서의날짜입니다

- Số phiếu: Là số hóa đơn.

**Bill Number :** this is number of bill

청구서번호:청구서의번호입니다.

- Ký hiệu hóa đơn GTGT: Là ký hiệu của hóa đơn GTGT

Serial Number of VAT bill : this is serial which is on V.A.T bill.

VAT 청구서일련번호 : V.A.T 청구서에기재된일련번호입니다.

- Tiêu chuẩn thuế GTGT: Đây là số tiền chưa bao gồm thuế GTGT.

Standard of VAT : this is amount which excludes V.A.T

공급가액: V.A.T 를제외한금액입니다

- Tiền thuế GTGT: Là số tiền thuế GTGT.

**VAT amount** : this is amount of VAT

VAT 금액 : VAT 금액

- **Không chịu Thuế giá trị gia tăng**: Khi chứng từ là hóa đơn GTGT mà hàng hóa và dịch vụ bán ra thuộc dạng không chịu thuế GTGT, hàng hóa và dịch vụ không được khấu trừ thì người dùng đánh dấu vào phần này.

**No duty for VAT** : merchandise and service which sold without no duty for VAT, merchandise and service which is not enough condition for deduction: user will click this part

부가가치세면세:공제를위한조건이충분하지않은부가가치세, 상품및서비스에대해세금없이판매된상품및서비스는사용자가이부분을클릭합니다.

**Tên ngân hàng và tên khách <mark>hàng:</mark> Là tên các khác</mark>h hàng và ngân hàng được tạo trong phân hệ "[B]Quản lý dữ liệu cơ bản/[D,E] Quản lý khách hàng-Quản lý ngân hàng".** 

**Bank name and customer name :** these are customers and banks which are made in « [B]Basic data management/[D,E]customer management-bank management »

은행이름및거래처이름 : «[B] 기초정보관리 / [D, E] 거래처관리,은행관리»에서만들어진거래처및은행입니다.

Mã quản lý: Là mã mà người dùng qui ước và tập hợp các loại chi phí theo một tiêu thức nào đó được thiết lập trong « [B]Quản lý dữ liệu cơ bản/[F]Đăng ký mã quản lý ».

Management Code : is code which user stipulate and gather base on a rule in « [B]Basic data management/[F]Management code management ».

관리코드 : "[B] 기초정보관리 / [F] 관리코드관리"의규칙에따라사용자가규정하고수집하는코드입니다.

# Chương 2: QUY TRÌNH HẠCH TOÁN AM

#### Chapter 2:PROCESS FOR WORKING WITH AM

#### 2. AM 프로그램과정

Để người dùng có thể sử dụng phần mềm kế toán AM một cách dễ dàng và hiệu quả, trong chương này sẽ hướng dẫn chi tiết từng phân hệ, trong mỗi phần sẽ được trình bày theo kết cấu:

Our instruction will be made in details for user can use this AM program easier and more effective. Each part will be presented base on structure as follow:

우리의지시사항은사용자가이 프로그램을보다쉽고효과적으로사용할수있도록세부사항을작성합니다. 각부분은다음과같은구조에따라표시됩니다.

AM

- Nội dung: Trình bày nội dung chi tiết của các phần hành kế toán.

- Content: we will show you details of each parts.

- 내용: 각부분의세부사항을보여드리겠습니다

- Cách thực hiện: Trình bày chi tiết các bước trong từng phần hành kế toán tương ứng hình ảnh minh họa kèm theo.

- Perform: we will show you details every steps in each parts with pictures enclosed.

수행:사진과함께각부분의모든단계를자세히보여줍니다

- Những nội d<mark>ung giố</mark>ng nhau t<mark>hì chỉ</mark> trình bày một lần, mục sau xem lại mục trước.

- The same content will be performed one time, we can check at the first performance.

-동일한콘텐츠가한번수행되며, 첫번째실적을확인할수있습니다.

1. Ngôn ngữ/ Language/ 언어

Phần mềm AM cho phép người dùng lựa chọn nhiều ngôn ngữ tùy theo nhu cầu sử dụng như: Tiếng Việt, tiếng Anh, tiếng Hàn.

With this program, user can chose many languages base on his need such as: Vietnamese, English, Korean.

이프로그램을통해사용자는베트남어, 한국어와같은자신의필요에따라여러언어를선택할수있습니다. 영어,

\*\*\* Decision

Decision/[A] AMNote 2015 (Thông tư 200)

Phần mềm AM cho phép người dùng chuyển đổi từ Quyết định 15 sang Thông tư 200 khi đang thao tác trong phần mềm

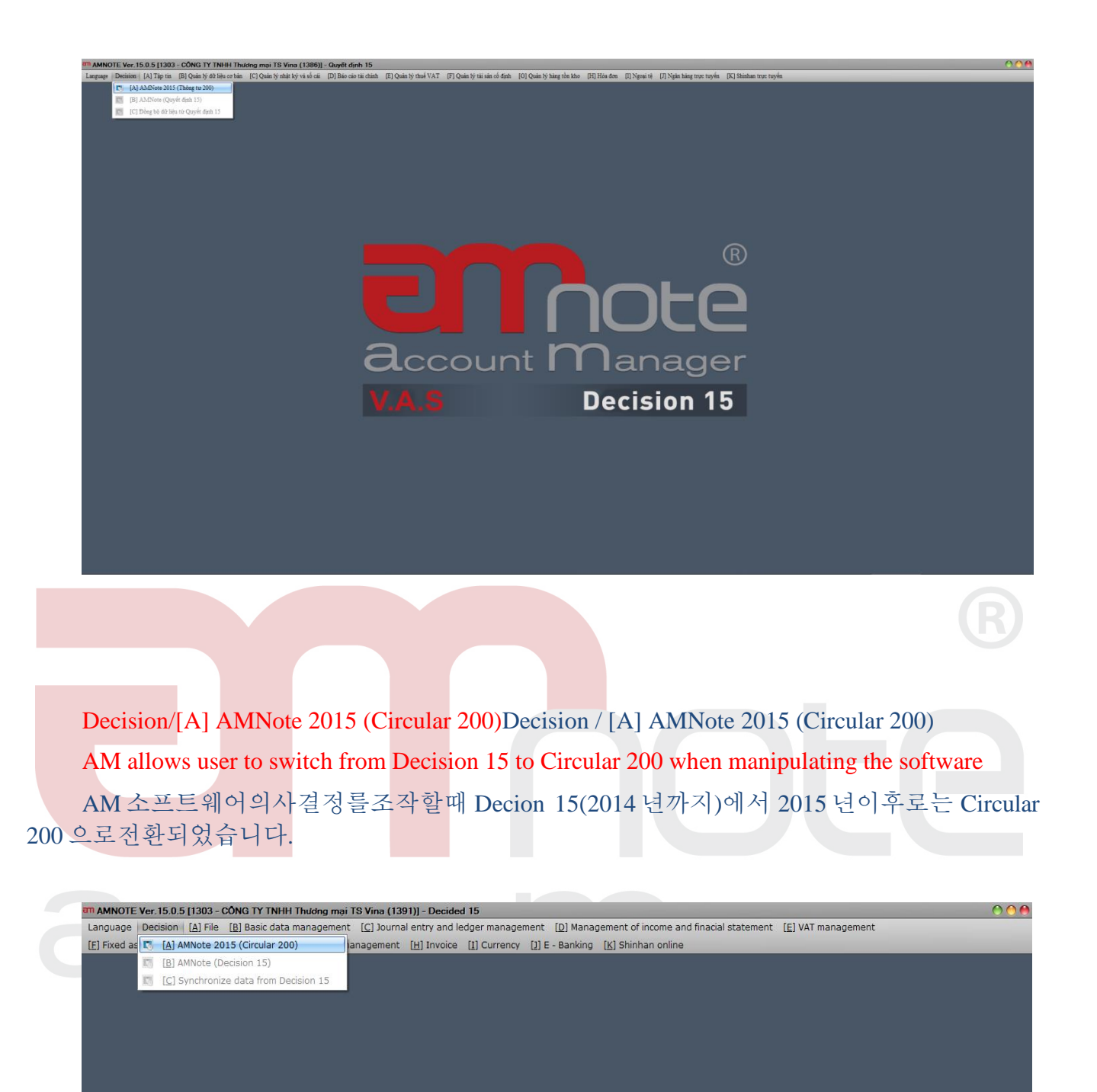

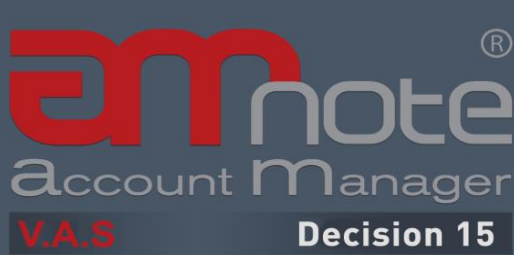

Người dùng chọn "OK" để thực hiện chuyển đổi

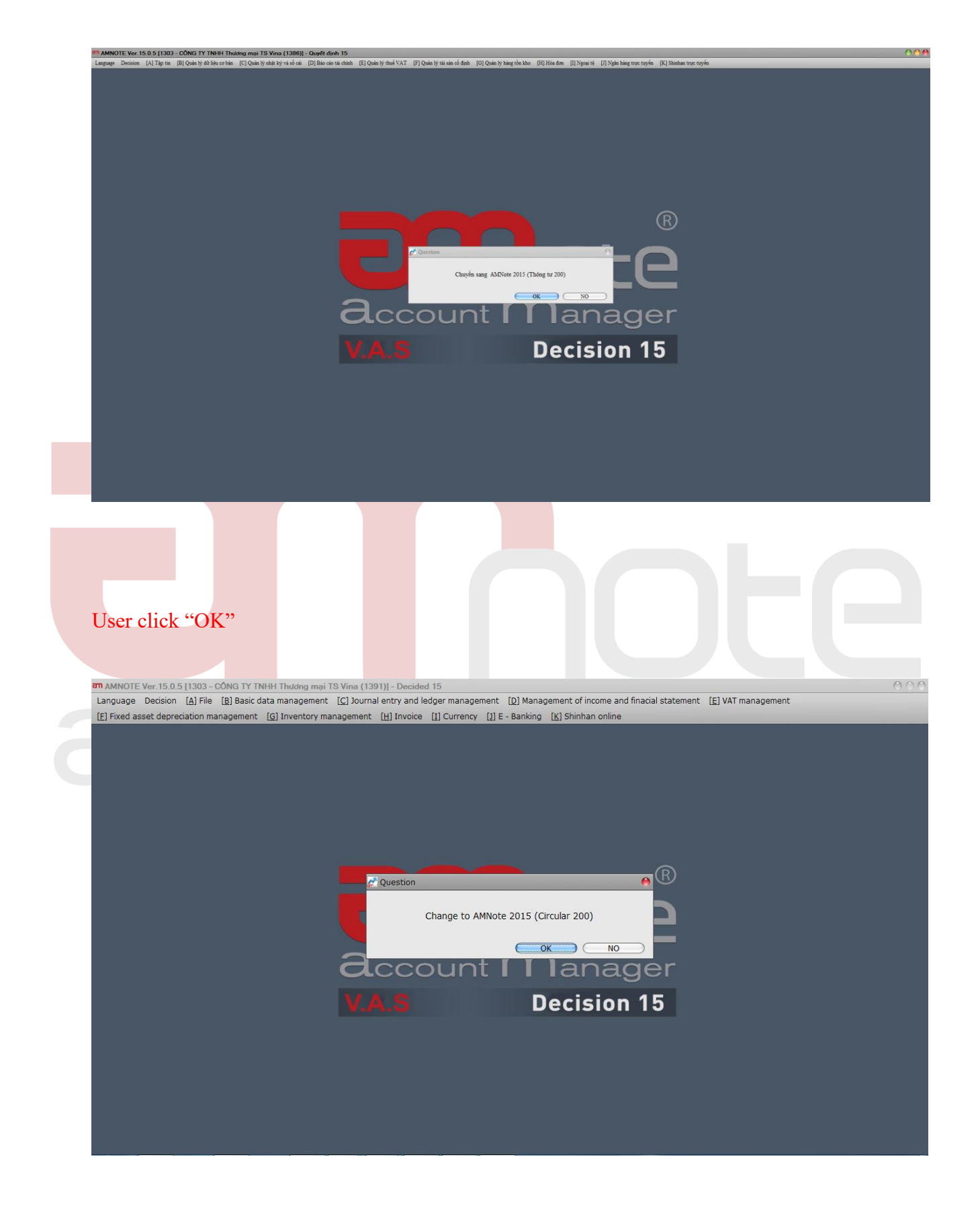

Decision/[B] AMNote (Quyết định 15)

Phần mềm AM cho phép người dùng chuyển đổi từ Thông tư 200 sang Quyết định 15 khi đang thaotác trong phần mềm

Decision/[B] AMNote (Decision 15)

AM allows user to switch from Circular 200 to Decision 15 when manipulating the software AM 을소프트웨어의사결정을 Circular 200 에서 Decision 15 로전환할수있습니다.

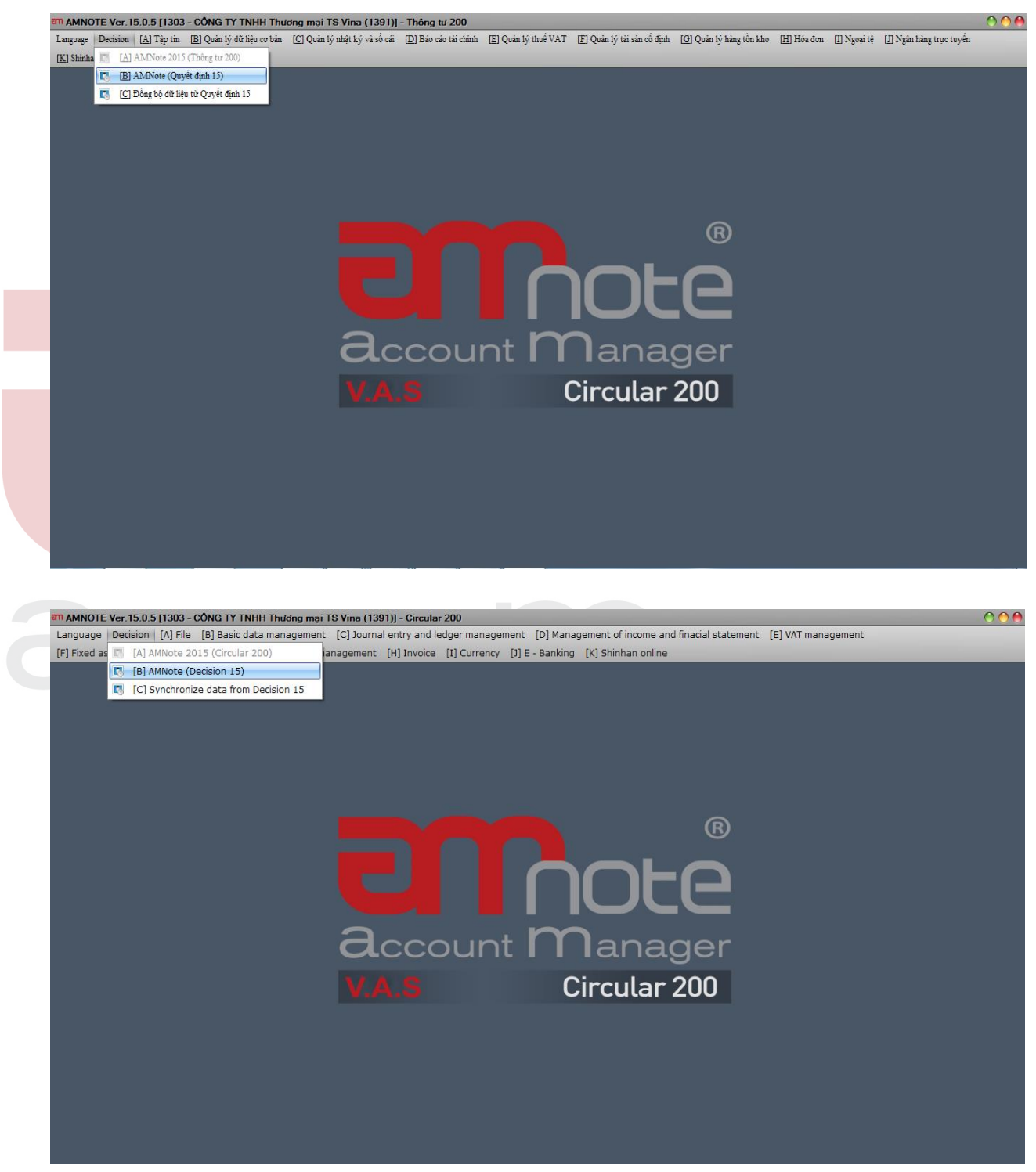

# Người dùng chọn "OK" để thực hiện chuyển đổi

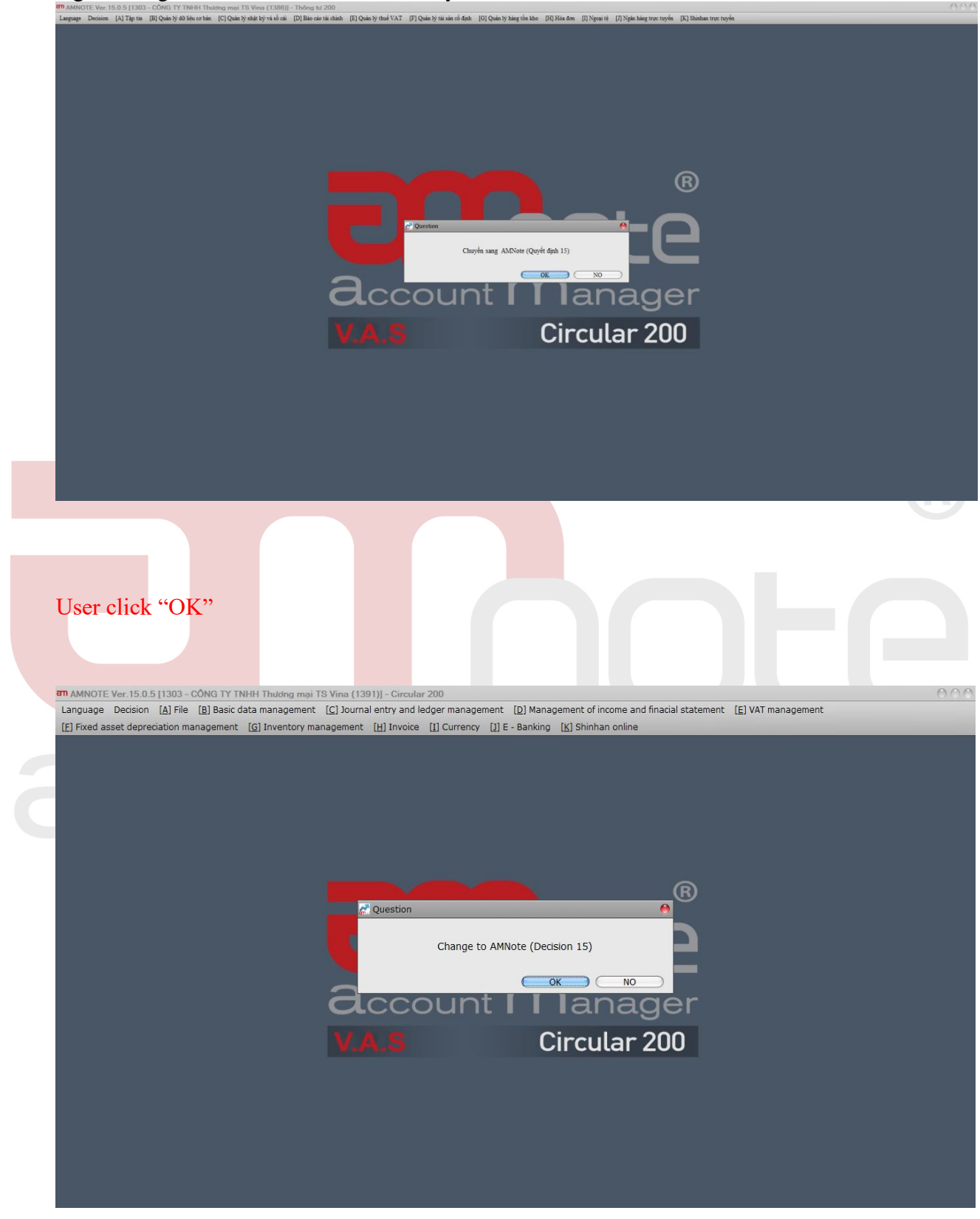

Decision/[C] Đồng bộ từ Quyết định 15

AM cho phép người dùng chuyển lại số dư từ Quyết định 15 sang Thông tư 200 khi đã chuyển số dư rồi nhưng muốn điều chỉnh số dư của Quyết định 15

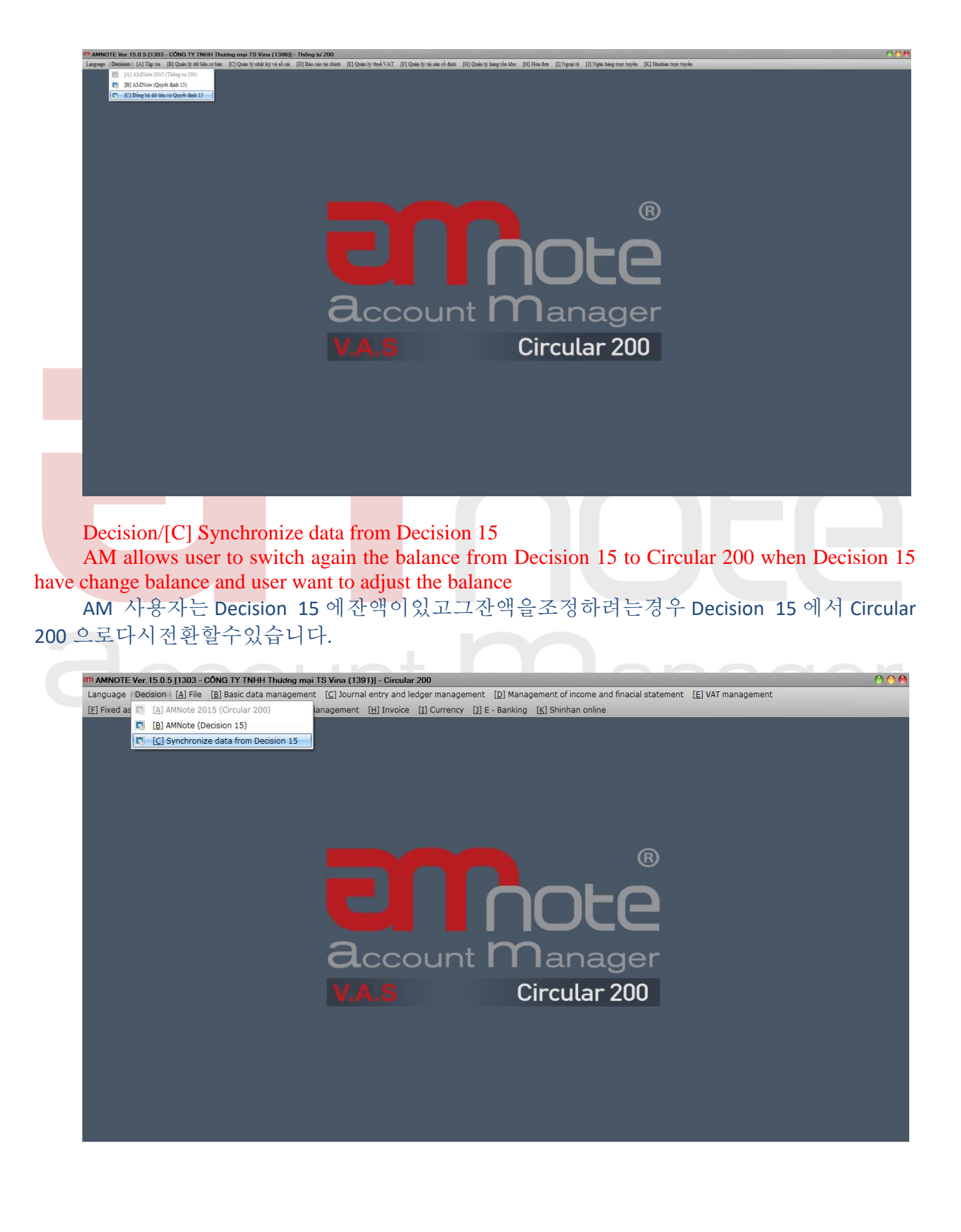

Chọn "Bắt đầu" để thực hiện Chose "Star"

|                                                                                                    | to many source many statements for many of a many a many statements and a many sources of                                                                                                    |     |
|----------------------------------------------------------------------------------------------------|----------------------------------------------------------------------------------------------------|-----|
| randonda, rakuma fvl tabuar fol domu ik an sia ca one. fcl domu ik anis ska a                                                                                                    | no cer [n] ses ce un came [t] d'enn à nes ∧ vr[t] d'enn à ne co deu [o] d'enn à meil ou mos. El l'une neu El l'éné ni [l'albe meil aute nàve. Pri sennen arte nàve                                                                                                    |     |
|                                                                                                    |                                                                                                    |     |
|                                                                                                    |                                                                                                    |     |
|                                                                                                    |                                                                                                    |     |
|                                                                                                    |                                                                                                    |     |
|                                                                                                    |                                                                                                    |     |
|                                                                                                    |                                                                                                    |     |
|                                                                                                    |                                                                                                    |     |
|                                                                                                    | Trang this                                                                                                    |     |
|                                                                                                    |                                                                                                    |     |
|                                                                                                    |                                                                                                    |     |
|                                                                                                    |                                                                                                    |     |
|                                                                                                    |                                                                                                    |     |
|                                                                                                    |                                                                                                    |     |
|                                                                                                    |                                                                                                    |     |
|                                                                                                    |                                                                                                    |     |
|                                                                                                    |                                                                                                    |     |
|                                                                                                    |                                                                                                    |     |
|                                                                                                    |                                                                                                    |     |
|                                                                                                    |                                                                                                    |     |
|                                                                                                    | Bat dau Huy                                                                                                    |     |
|                                                                                                    |                                                                                                    |     |
|                                                                                                    |                                                                                                    |     |
|                                                                                                    |                                                                                                    |     |
|                                                                                                    |                                                                                                    |     |
|                                                                                                    |                                                                                                    |     |
|                                                                                                    |                                                                                                    |     |
|                                                                                                    |                                                                                                    |     |
|                                                                                                    |                                                                                                    |     |
|                                                                                                    |                                                                                                    |     |
|                                                                                                    |                                                                                                    |     |
| MANOTE Ver 15 0 5 (1303 - CONG TY TNHH Th                                                                                                    | u/dog mai TS Vina (1391)1 - Circular 200                                                                                                    | 000 |
| am AMNOTE Ver. 15.0.5 [1303 - CÔNG TY TNHH Thu<br>Language Decision [A] File [B] Basic data mar                                                                                                    | udong mai TS Vina (1391)) - Circular 200 nagement [C] Journal entry and ledger management [D] Management of income and finacial statement [E] VAT management                                                                                                    | 000 |
| T AMNOTE Ver. 15.0.5 [1303 - CÔNG TY TNHH Thu<br>Language Decision [ <u>A]</u> File [ <u>B</u> ] Basic data mar<br>[ <u>E]</u> Fixed asset depreciation management [ <u>G</u> ] Inv                                                                                                    | udng mai TS Vina (1391)] - Circular 200<br>nagement [ <u>C</u> ] Journal entry and ledger management [ <u>D</u> ] Management of income and finacial statement [ <u>E]</u> VAT management<br>ventory management [ <u>H</u> ] Invoice [1] Currency [1] E - Banking [ <u>K</u> ] Shinhan online                                                                                                    | 000 |
| T AMNOTE Ver. 15.0.5 [1303 - CÔNG TY TNHH Th<br>Language Decision (A) File (B) Basic data mar<br>(E) Fixed asset depreciation management (G) Inv                                                                                                    | udong mai TS Vina (1391)] - Circular 200         nagement [C] Journal entry and ledger management [D] Management of income and finacial statement [E] VAT management         ventory management [H] Invoice [I] Currency [I] E - Banking [K] Shinhan online                                                                                                    | 000 |
| an AMNOTE Ver. 15.0.5 [1303 – CONG TY TNHH Th<br>Language Decision [A] File [B] Basic data mar<br>[E] Fixed asset depreciation management [G] Inv                                                                                                    | udng mai TS Vina (1391)] - Circular 200<br>nagement [C] Journal entry and ledger management [D] Management of income and finacial statement [E] VAT management<br>ventory management [H] Invoice []] Currency []] E - Banking [K] Shinhan online                                                                                                    | 000 |
| m AMNOTE Ver. 15.0.5 [1303 – CÔNG TY TNHH Th<br>Language Decision [A] File [B] Basic data mar<br>[E] Fixed asset depreciation management [G] Inv                                                                                                    | udng mại TS Vina (1391)] - Circular 200<br>nagement [C] Journal entry and ledger management [D] Management of income and finacial statement [E] VAT management<br>ventory management [H] Invoice [1] Currency [1] E - Banking [K] Shinhan online                                                                                                    | 000 |
| m AMNOTE Ver.15.0.5 [1303 – CÔNG TY TNHH The<br>Language Decision [A] File [B] Basic data mar<br>[E] Fixed asset depreciation management [G] Inv                                                                                                    | udng mại TS Vina (1391)] - Circular 200<br>nagement [C] Journal entry and ledger management [D] Management of income and finacial statement [E] VAT management<br>ventory management [H] Invoice [] Currency [] E - Banking [K] Shinhan online                                                                                                    | 000 |
| AMNOTE Ver. 15.0.5 [1303 - CÔNG TY TNHH The<br>Language Decision [A] File [B] Basic data mar<br>[E] Fixed asset depreciation management [G] Inv                                                                                                    | udng mại TS Vina (1391)] - Circular 200<br>nagement [C] Journal entry and ledger management [D] Management of income and finacial statement [E] VAT management<br>ventory management [H] Invoice [1] Currency [1] E - Banking [K] Shinhan online                                                                                                    | 000 |
| T AMNOTE Ver. 15.0.5 [1303 – CÔNG TY TNHH The<br>Language Decision [A] File [B] Basic data mai<br>[E] Fixed asset depreciation management [G] Inv                                                                                                    | udng mại TS Vina (1391)] - Circular 200         nagement [C] Journal entry and ledger management [D] Management of income and finacial statement [E] VAT management         ventory management [H] Invoice [] Currency [] E - Banking [K] Shinhan online         Status                                                                                                    | 008 |
| T AMNOTE Ver. 15.0.5 [1303 – CONG TY TNHH Th<br>Language Decision (A) File (B) Basic data mar<br>(E) Fixed asset depreciation management (G) Inv                                                                                                    | udong mai TS Vina (1391)] - Circular 200         nagement [C] Journal entry and ledger management [D] Management of income and finacial statement [E] VAT management         ventory management [H] Invoice [I] Currency [I] E - Banking [K] Shinhan online                                                                                                    | 004 |
| T AMNOTE Ver. 15.0.5 [1303 – CONG TY TNHH Th<br>Language Decision (A) File (B) Basic data mar<br>(E) Fixed asset depreciation management (G) Inv                                                                                                    | udong maji TS Vina (1391)] - Circular 200         nagement [C] Journal entry and ledger management [D] Management of income and finacial statement [E] VAT management         ventory management [H] Invoice [I] Currency [I] E - Banking [K] Shinhan online         Status                                                                                                    | 000 |
| T AMNOTE Ver. 15.0.5 [1303 – CONG TY TNHH Th<br>Language Decision (A) File (B) Basic data mar<br>[E] Fixed asset depreciation management (G) Inv                                                                                                    | udng maji TS Vina (1391)] - Circular 200         nagement [C] Journal entry and ledger management [D] Management of income and finacial statement [E] VAT management         ventory management [H] Invoice [I] Currency [I] E - Banking [K] Shinhan online         Status                                                                                                    | 000 |
| Image: The second second se | udng mai TS Vina (1391)] - Circular 200         nagement [C] Journal entry and ledger management [D] Management of income and finacial statement [E] VAT management         ventory management [H] Invoice [] Currency [] E - Banking [K] Shinhan online         Status                                                                                                    | 000 |
| Image: The second second se | udng maji TS Vina (1391)] - Circular 200         nagement [C] Journal entry and ledger management [D] Management of income and finacial statement [E] VAT management         ventory management [H] Invoice [I] Currency [I] E - Banking [K] Shinhan online         Status                                                                                                    | 000 |
| Image: AMNOTE Ver.15.0.5 [1303 - CÔNG TY TNHH The Language Decision [A] File [B] Basic data mar [E] Fixed asset depreciation management [G] Interpretation management [G] Interpretation                                                                                                    | udng maji TS Vina (1391)] - Circular 200         nagement [C] Journal entry and ledger management [D] Management of income and finacial statement [E] VAT management         ventory management [H] Invoice [I] Currency [I] E - Banking [K] Shinhan online             Status                                                                                                    | 006 |
| Image: AMNOTE Ver.15.0.5 [1303 - CÔNG TY TNHH The Language Decision [A] File [B] Basic data mar [E] Fixed asset depreciation management [G] Interpretation management [G] Interpretation                                                                                                    | udng maji TS Vina (1391)] - Circular 200         nagement [C] Journal entry and ledger management [D] Management of income and finacial statement [E] VAT management         ventory management [H] Invoice [I] Currency [I] E - Banking [K] Shinhan online             Status                                                                                                    | 006 |
| Image: The second second se | udong mai TS Vina (1391)] - Circular 200         nagement [C] Journal entry and ledger management: [D] Management of income and finacial statement: [E] VAT management         ventory management: [H] Invoice       [] Currency         Status                                                                                                    | 000 |
| Image: The second second se | udong maji TS Vina (1391)] - Cincular 200         nagement [c] Journal entry and ledger management: [D] Management of income and finacial statement: [E] VAT management         ventory management: [H] Invoice [I] Currency [I] E - Banking [K] Shinhan online             Status             Image: Status             Image: Status                                                                                                    | 000 |
| Imanote Ver.15.0.5 [1303 – CONG TY TNHH The Language Decision (A) File (B) Basic data mar [E] Fixed asset depreciation management [G] Interpretent the second second se | udng maji TS Vina (1391)] - Cincular 200         nagement [C] Journal entry and ledger management [D] Management of income and finacial statement [E] VAT management         ventory management [H] Invoice [I] Currency [I] E - Banking [K] Shinhan online                                                                                                    | 000 |
| Image: The second second se | udng maji TS Vina (1391)] - Circular 200         nagement [C] Journal entry and ledger management [D] Management of income and finacial statement [E] VAT management         ventory management [H] Invoice [I] Currency [I] E - Banking [K] Shinhan online             Status             Image: Status             Image: Status             Image: Status             Image: Status             Image: Status             Image: Status             Image: Status             Image: Status             Image: Status             Image: Status             Image: Status             Image: Status             Image: Status             Image: Status                                                                                                    | 000 |
| Image: The second second se | udng maji TS Vina (1391)] - Circular 200         nagement [C] Journal entry and ledger management [D] Management of income and finacial statement [E] VAT management         ventory management [H] Invoice [] Currency [] E - Banking [K] Shinhan online             Status             Status             Status             Status             Status                                                                                                    | 008 |
| Image: The second second se | udng maji TS Vina (1391)] - Circular 200         nagement [C] Journal entry and ledger management [D] Management of income and finacial statement [E] VAT management         ventory management [H] Invoice [] Currency [] E - Banking [K] Shinhan online             Status             Status             Status             Status             Status             Status             Status             Status             Status                                                                                                    | 000 |
| Image: Annote Ver. 15.0.5 [1303 - CONG TY TNHH The Language Decision [A] File [B] Basic data mare [F] Fixed asset depreciation management [G] Indiana (F) Fixed asset depreciation management [G] Indiana (F) Fixed asset depreciation management [G] Indiana (F) Fixed asset depreciation (F) Fixed asset depreciation (F) Fixed asset depreciation (F) Fixed (F) Fixed (F)  | udng maji 15 Vina (1391)] - Circular 200         nagement [] Journal entry and ledger management [] Management of income and finacial statement [E] VAT management         ventory management [H] Invoice [] Currency [] E - Banking [K] Shinhan online             Status             Status             Status             Status             Status             Status             Status             Status             Status                                                                                                    | 004 |
| m AMNOTE Ver. 15.0.5 [1303 – CÔNG IY TNHH Th<br>Language Decision (A) File (B) Basic data mar<br>[E] Fixed asset depreciation management (G) In                                                                                                    | widing mai TS Vine (1391)] - Circular 200         nagement [c] Journal entry and ledger management [D] Management of income and finacial statement [E] VAT management         ventory management [H] Invoice [] Currency [] E - Banking [K] Shinhan online             Status             Status             Status             Status             Status             Status             Status             Status             Status             Status             Status                                                                                                    | 009 |
| m AMNOTE Ver. 15.0.5 [1303 – CÔNG IY TNHH Th<br>Language Decision (A) File (B) Basic data mar<br>[E] Fixed asset depreciation management (G) Ind                                                                                                    | Indeg main 15 Vina (1391)) - Circular 200         nagement [c] Journal entry and ledger management [D] Management of income and finacial statement [E] VAT management         ventory management [H] Invoice [I] Currency [I] E - Banking [K] Shinhan online             Status             Status             Status             Status             Status             Status             Status             Status             Status                                                                                                    | 009 |
| m AMNOTE Ver. 15.0.5 [1303 – CÓNG TY TNHH Th<br>Language Decision (A) File (B) Basic data mar<br>[E] Fixed asset depreciation management [G] In                                                                                                    | Iding maj 15 Vina (1391)] - Circular 200         nagement [c] Journal entry and ledger management [p] Management of income and finacial statement [c] VAT management         Imagement [H] Invoice [] Currency []] E - Banking [K] Shinhan online             Status             Imagement [] Invoice [] Currency []] E - Banking [K] Shinhan online             Status             Imagement [] Invoice [] Currency []] E - Banking [K] Shinhan online             Status             Imagement [] Invoice [] Currency []] E - Banking [K] Shinhan online             Status             Imagement [] Invoice [] Currency []] E - Banking [K] Shinhan online                                                                                                    | 000 |
| Image: The second second se | Indegenent [] Journal entry and ledger management [] Management of income and finacial statement [] VAT management         Imagement [] Journal entry and ledger management [] Management of income and finacial statement [] VAT management         Imagement [] Journal entry and ledger management [] Management of income and finacial statement [] VAT management         Imagement [] Journal entry and ledger management [] Management of income and finacial statement [] VAT management         Imagement [] Journal entry management [] Currency [] E - Banking [] Shinhan online         Imagement [] Status         Imagement [] Journal entry management         Imagement [] Journal entry management         Imagement [] Journal entry | 000 |
| Image: The second second se | status                                                                                                    | 000 |
| Imanote Ver. 15.0.5 [1303 - CONG TY TNHH The Language Decision (a) File (B) Basic data mare [F] Fixed asset depreciation management [G] Invite the set of the set of th |                                                                                                    | 000 |
| m AMNOTE Ver. 15.0.5 [1303 – CÓNG IY TNHH Th<br>Language Decision (A) File (B) Basic data mar<br>[E] Fixed asset depreciation management (G) In                                                                                                    | adagement [c] Journal entry and ledger management [c] Management of income and finacial statement [c] VAT management         without management [e] Invoice [] Currency [] E - Banking [c] Shinhan online             Status             Status             Status             Status             Status             Status             Status             Status             Status             Status             Status             Status             Status             Status             Status                                                                                                    | 009 |

#### 2. [A]Tập tin/File/화일

Đây là một phân hệ tiện ích giúp người sử dụng thao tác nhanh chóng trong quá trình sử dụng phần mềm.

This is practical part which helps user operate work easily and promptly.

이는사용자가쉽고빠르게작업을수행할수있도록돕는실용적인부분입니다.

# 2.1 [A] Tải/Import / 가져오기

Phần mềm kế toán AM được lập trình linh hoạt giúp người sử dụng xử lý số liệu kế toán một cách nhanh nhất với tính năng kết xuất dữ liệu hai chiều từ phần mềm ra excel và ngược lại

AM software is flexible programme which helps user calculates promptly. User can transfer and printout from software to excel file and vice versa.

AM 소프트웨어는사용자가신속하게계산할수있도록도와주는유연한프로그램입니다. 사용자는소프트웨어에서파일을전송하고인쇄할수있으며그반대로도가능합니다.

Người dùng sẽ đánh dấu tick chọn các menu muốn tải dữ liệu vào. Sau đó chọn nút "**Xuất file dữ liệu**" để kết xuất file excel chuẩn ra máy tính.

Users will tick on the menu that you want to import data. After that, please choose the button "**Export**" to export to excel the standard file.

그런다음

사용자는데이터를가져올메뉴에서체크합니다. "내보내기"버튼을선택하여표준파일을내보내십시오.

| am AMNOTE Ver. 15.0.5 [1483 - Công ty TNHH ABC (396)] - Circula                                                                                                    | ar 200 O O O                                                                                                    |
|----------------------------------------------------------------------------------------------------|----------------------------------------------------------------------------------------------------|
| Language [A] File [B] Basic data management [C] Journal e                                                                                                    | ntry and ledger management [D] Management of income and finacial statement [E] VAT management [E] Fixed asset depreciation management |
| [G] Inventory management [H] Invoice [I] Currency [] E - B                                                                                                    | anking [K] Shinhan online                                                                                                    |
| [A-A] Import                                                                                                    | x                                                                                                    |
| Menu access                                                                                                    | Import and export information                                                                                                    |
| [B-D] Customer management                                                                                                    | Import                                                                                                    |
| [B-D] Customer management - Modify customer name (ENG)                                                                                                    | Name of file                                                                                                    |
| [B-E] Bank management                                                                                                    |                                                                                                    |
| [B-H] Management code management     [B-H] Account-specific carry forward                                                                                                    | Browse Import                                                                                                    |
| [B-J] Warehouse management                                                                                                    | - Curat                                                                                                    |
| [B-L] Product registration                                                                                                    | Export                                                                                                    |
| [B-M] Management of product code                                                                                                    | Export                                                                                                    |
| C-A] Voucher                                                                                                    |                                                                                                    |
| [C-A] Voucher - Inward stock                                                                                                    |                                                                                                    |
| [F-A] Fixed asset registration     [F A] Fixed asset registration     [F A] Fixed asset registration                                                                                                    |                                                                                                    |
| [F-A] Fixed asset registration - Modify - Total monthly depresed asset registration - Modify - Total monthly depresed asset registration - Modify - Total monthly - Modify - Total monthly - Modify - Total monthly - Modify - Total monthly - Modify - Total monthly - Modify - Total monthly - Modify - Total monthly - Modify - Modify - Modify - Modify - Total monthly - Modify - Total monthly - Modify - Total monthly - Modify - Modify - Total monthly - Modify - Modify - Total monthly - Modify - Modify - Modify - Modify - Modify - Modify - Modify - Modify - Modify - Modify - Modify - Modify - Modify - Modify - Modify - Modify - Modify - Modify - Modify - Modify - Modify - Modify - Modify - Modify - Modify - Modify - |                                                                                                    |
| G-A] Opening item                                                                                                    |                                                                                                    |
|                                                                                                    |                                                                                                    |
| Status                                                                                                    |                                                                                                    |
|                                                                                                    |                                                                                                    |
|                                                                                                    | Clear )                                                                                                    |
|                                                                                                    |                                                                                                    |
|                                                                                                    |                                                                                                    |
|                                                                                                    |                                                                                                    |
|                                                                                                    |                                                                                                    |
|                                                                                                    |                                                                                                    |
|                                                                                                    |                                                                                                    |
|                                                                                                    |                                                                                                    |
|                                                                                                    |                                                                                                    |
|                                                                                                    | ¥.                                                                                                    |
|                                                                                                    |                                                                                                    |

Sau đó, người dùng sẽ nhập các thông tin theo file chuẩn và chọn nút "Tải dữ liệu" để tải dữ liệu vào phần mềm. Trong ví dụ này, người dùng chọn menu B-D (Quản lý khách hàng) để tải dữ liệu.

After that, user will input data follow the standard file and choose button "Import" to import data to the software. In this example, user choose menu B-D (Customer management) to import data.

그런다음사용자가표준파일을따라데이터를입력하고 "가져오기"버튼을선택하여데이터를소프트웨어로가져옵니다. 메뉴를선택하여데이터를가져옵니다.

B-D (거래처관리)

**Account Manager** 

|                                                                                                    | Page Layout                                                                                                    | Formulas D                                                                                                    | ata Review Vi                                                                                   | liew                                                                                                    |                                                                                |                                                           |                                                                    |                                                                                             |                  |                                                                                                    |                                                                                                    |                                                   |                                                                                                    |                              |
|----------------------------------------------------------------------------------------------------|----------------------------------------------------------------------------------------------------|----------------------------------------------------------------------------------------------------|-------------------------------------------------------------------------------------------------|----------------------------------------------------------------------------------------------------|--------------------------------------------------------------------------------|-----------------------------------------------------------|--------------------------------------------------------------------|---------------------------------------------------------------------------------------------|------------------|----------------------------------------------------------------------------------------------------|----------------------------------------------------------------------------------------------------|---------------------------------------------------|----------------------------------------------------------------------------------------------------|------------------------------|
| Cut                                                                                                    | Calibri 🔹                                                                                                    | 11 · A A                                                                                                    | ≡ =                                                                                             | Wrap Text                                                                                                    | t Gen                                                                          | eral -                                                    |                                                                    |                                                                                             |                  | ÷                                                                                                    | *                                                                                                    | Σ AutoSu                                          | " 🖅 🕯                                                                                                    | ĥ                            |
| Paste                                                                                                    | B I U -                                                                                                    | - <u>A</u> -                                                                                                    | 토콜릴 (주위                                                                                         | Merge &                                                                                                    | Center * \$                                                                    | % , *.0 .00                                               | Condition                                                          | nal Format                                                                                  | Cell<br>Styles * | Insert D                                                                                                    | elete Format                                                                                                    | Q Clear ▼                                         | Sort & Fin<br>Filter * Sel                                                                                                    | d&<br>ect ▼                  |
| Clipboard 🕞                                                                                                    | Font                                                                                                    | G.                                                                                                    | Aligr                                                                                           | nment                                                                                                    | Fa                                                                             | Number                                                    | i l                                                                | Styles                                                                                      |                  | (                                                                                                    | Cells                                                                                                    |                                                   | Editing                                                                                                    |                              |
| A6 🗸                                                                                                    | ( f <sub>x</sub>                                                                                                    |                                                                                                    |                                                                                                 |                                                                                                    |                                                                                |                                                           |                                                                    |                                                                                             |                  |                                                                                                    |                                                                                                    |                                                   |                                                                                                    |                              |
| 1 Phân loại khách hàng                                                                                                    | A<br>t                                                                                                    | Loai khá                                                                                                    | в<br>ch hàng                                                                                    | Tê                                                                                                    | in khách hàng                                                                  | C                                                         | Mã s                                                               | số thuế                                                                                     | D                |                                                                                                    | Tỉnh                                                                                                    | Ł                                                 | Đia chỉ                                                                                                    | F                            |
| 2                                                                                                    |                                                                                                    |                                                                                                    |                                                                                                 |                                                                                                    | Ū                                                                              |                                                           |                                                                    |                                                                                             |                  |                                                                                                    |                                                                                                    |                                                   |                                                                                                    |                              |
| 3 Phân loại khách hàng<br>4 1 (Nôi địa)                                                                                                    | ;: Giải thích tải dữ                                                                                                    | liệu Loại khá                                                                                                    | ch hàng: Giải thích t<br>hàng)                                                                  | tải dữ liệu Tê                                                                                                    | èn khách hàng:                                                                 | Giải thích tải dũ                                         | rliệu Mã s                                                         | số thuế: Giả                                                                                | i thích tải (    | dữ liệu                                                                                                    | Tỉnh: Giải t<br>1 (An Gian                                                                                                    | hích tải dữ l<br>σ\                               | iệu Địa chỉ: G                                                                                                    | iải thích tả                 |
| 5 2 (Nước ngoài)                                                                                                    |                                                                                                    | 2 (Nơi ci                                                                                                    | ung cấp)                                                                                        |                                                                                                    |                                                                                |                                                           |                                                                    |                                                                                             |                  |                                                                                                    | 2 (Bà Rịa -                                                                                                    | ы<br>Vũng Tầu)                                    |                                                                                                    |                              |
| 6                                                                                                    |                                                                                                    | 3 (Mục k                                                                                                    | hác)                                                                                            |                                                                                                    |                                                                                |                                                           |                                                                    |                                                                                             |                  |                                                                                                    | 3 (Bắc Gian                                                                                                    | ng)                                               |                                                                                                    |                              |
| 8                                                                                                    |                                                                                                    |                                                                                                    |                                                                                                 |                                                                                                    |                                                                                |                                                           |                                                                    |                                                                                             |                  |                                                                                                    | 4 (Bac Kạn)<br>5 (Bac Liêu                                                                                                    | )                                                 |                                                                                                    |                              |
| 9                                                                                                    |                                                                                                    |                                                                                                    |                                                                                                 |                                                                                                    |                                                                                |                                                           |                                                                    |                                                                                             |                  |                                                                                                    | 6 (Bắc Ninh                                                                                                    | ,<br>1)                                           |                                                                                                    |                              |
| 10                                                                                                    |                                                                                                    |                                                                                                    |                                                                                                 |                                                                                                    |                                                                                |                                                           |                                                                    |                                                                                             |                  |                                                                                                    | 7 (Bến Tre)<br>9 (Bình Dượ                                                                                                    | (na)                                              |                                                                                                    |                              |
| 12                                                                                                    |                                                                                                    |                                                                                                    |                                                                                                 |                                                                                                    |                                                                                |                                                           |                                                                    |                                                                                             |                  |                                                                                                    | 8 (Bình Địn                                                                                                    | ih)                                               |                                                                                                    |                              |
| 13                                                                                                    |                                                                                                    |                                                                                                    |                                                                                                 |                                                                                                    |                                                                                |                                                           |                                                                    |                                                                                             |                  |                                                                                                    | 10 (Bình Ph                                                                                                    | nước)                                             |                                                                                                    |                              |
| 14                                                                                                    |                                                                                                    |                                                                                                    |                                                                                                 |                                                                                                    |                                                                                |                                                           |                                                                    |                                                                                             |                  |                                                                                                    | 12 (Cà Mau                                                                                                    | iuạn)<br>I)                                       |                                                                                                    |                              |
| 16                                                                                                    |                                                                                                    |                                                                                                    |                                                                                                 |                                                                                                    |                                                                                |                                                           |                                                                    |                                                                                             |                  |                                                                                                    | 13 (Cần Th                                                                                                    | ơ)                                                |                                                                                                    |                              |
| 17<br>18                                                                                                    |                                                                                                    |                                                                                                    |                                                                                                 |                                                                                                    |                                                                                |                                                           |                                                                    |                                                                                             |                  |                                                                                                    | 14 (Cao Bằi<br>15 (Đà Nẵn                                                                                                    | ng)<br>ig)                                        |                                                                                                    |                              |
| 19                                                                                                    |                                                                                                    |                                                                                                    |                                                                                                 |                                                                                                    |                                                                                |                                                           |                                                                    |                                                                                             |                  |                                                                                                    | 16 (Đắk Lắk                                                                                                    | ()                                                |                                                                                                    |                              |
| 20                                                                                                    |                                                                                                    |                                                                                                    |                                                                                                 |                                                                                                    |                                                                                |                                                           |                                                                    |                                                                                             |                  |                                                                                                    | 17 (Đắk Nô                                                                                                    | ing)                                              |                                                                                                    |                              |
| 22                                                                                                    |                                                                                                    |                                                                                                    |                                                                                                 |                                                                                                    |                                                                                |                                                           |                                                                    |                                                                                             |                  |                                                                                                    | 18 (Điện bì<br>19 (Đồng N                                                                                                    | lai)                                              |                                                                                                    |                              |
| 23                                                                                                    |                                                                                                    |                                                                                                    |                                                                                                 |                                                                                                    |                                                                                |                                                           |                                                                    |                                                                                             |                  |                                                                                                    | 20 (Đồng T                                                                                                    | háp)                                              |                                                                                                    |                              |
| 25                                                                                                    |                                                                                                    |                                                                                                    |                                                                                                 |                                                                                                    |                                                                                |                                                           |                                                                    |                                                                                             |                  |                                                                                                    | 21 (Gia Lai)<br>22 (Hà Giar                                                                                                    | ng)                                               |                                                                                                    |                              |
| 26                                                                                                    |                                                                                                    |                                                                                                    |                                                                                                 |                                                                                                    |                                                                                |                                                           |                                                                    |                                                                                             |                  |                                                                                                    | 23 (Hà Nan                                                                                                    | n)                                                |                                                                                                    |                              |
| 27                                                                                                    | 7                                                                                                    |                                                                                                    |                                                                                                 |                                                                                                    |                                                                                |                                                           |                                                                    |                                                                                             |                  |                                                                                                    | 24 (Hà Nội                                                                                                    | )                                                 |                                                                                                    |                              |
| Ready                                                                                                    |                                                                                                    |                                                                                                    |                                                                                                 |                                                                                                    |                                                                                |                                                           | 1                                                                  |                                                                                             |                  |                                                                                                    |                                                                                                    |                                                   | III I 100                                                                                                    | 6 Ə                          |
| Reduy                                                                                                    | );                                                                                                    |                                                                                                    | Cr                                                                                              | ustomer manage                                                                                                    | ement_Export_20                                                                | 140930.xls [Comp.                                         | atibility Mode                                                     | e] - Microsof                                                                               | t Excel          |                                                                                                    |                                                                                                    |                                                   | . 100                                                                                                    |                              |
| teeuy<br>Home Insert                                                                                                    | ) =<br>Page Layout                                                                                                    | Formulas D                                                                                                    | Cr<br>ata Review Vi                                                                             | Lustomer manage                                                                                                    | ement_Export_20                                                                | 140930.xls [Comp                                          | atibility Mode                                                     | e] - Microsof                                                                               | t Excel          |                                                                                                    |                                                                                                    |                                                   | <b>.</b> 1007                                                                                                    | 6 ()<br>                     |
| Home Insert                                                                                                    | ÷<br>Page Layout<br>Calibri ↓                                                                                                    | Formulas D<br>11 × (A° A*)                                                                                                    | Cr<br>ata Review Vin                                                                            | Lustomer manage<br>Tew                                                                                                    | ement_Export_20<br>t Gene                                                      | 140930.xls [Comp.<br>ral •                                | atibility Mode                                                     | e] - Microsof                                                                               | t Excel          |                                                                                                    |                                                                                                    | Σ AutoSur                                         | ■ □ □ 1007<br>•• ▲ 7                                                                                                    |                              |
| Home Inset<br>La Copy<br>Paste Format Painter                                                                                                    | ÷<br>Page Layout<br>Calibri ↓<br>B I 및 →                                                                                                    | Formulas         D           11         •         •         •           11         •         •         •         •                                                                                                    | Cr<br>ata Review Vi<br>E = : : : : : : : : : : : : : : : : : :                                  | Customer manage<br>iew<br>국 Wrap Text<br>교 Merge & G                                                                                           | ement_Export_20<br>t<br>Center *                                               | 140930.xls [Comp.<br>ral •<br>% • (%) **8                 | atibility Mode                                                     | e] - Microsof                                                                               | t Excel          | E Insert Dr                                                                                                    | elete Format                                                                                                    | Σ AutoSut<br>Fill ~<br>Q Clear ~                  | The second second secon | 6 (-)<br>1 &<br>1 &          |
| Home Insert<br>Home Insert<br>Cip Doard<br>Format Painter<br>Cip Doard G                                                                                                    | -       Page Layout       Calibri       B     I       Font                                                                                                    | Formulas D<br>11 * A *<br>* 3 * 4 *                                                                                                    | ata Review Vi<br>■ = = ♥<br>Align                                                               | Lustomer manage<br>iew<br>Wrap Text<br>I Marge & C<br>nment                                                                                    | ement_Export_20<br>t<br>Center +<br>G                                          | 140930.xls [Comp.<br>ral •<br>% • (%% +%%<br>Number 5     | atibility Mode                                                     | e] - Microsof<br>hal Format<br>g + as Table +<br>Styles                                     | t Excel          | ← ■ □<br>Insert Do                                                                                                    | elete Format<br>Cells                                                                                                    | ∑ AutoSu<br>i Fill *<br>∠ Clear *                 | m · 27 G<br>Sort & Fin<br>Filter · Sele<br>Editing                                                                                                    |                              |
| Home Insert<br>A Cut<br>Paste Format Painter<br>Clipboard G<br>C3 C                                                                                                    | マ       Page Layout       Calibri       B     I       I       Font       fx                                                                                                    | Formulas D<br>11 ··· (A° A°)<br>11 ··· (A° A°)<br>11 ··· (A° A°)<br>11 ··· (A° A°)<br>11 ··· (A° A°)<br>11 ··· (A° A°)                                                                                                    | CC<br>ata Review Vi<br>E E E P P P                                                              | iustomer manage<br>iew<br>iew<br>iew<br>iew<br>iew<br>iew<br>iew<br>iew<br>iew<br>ie                                                           | ement, Export, 20<br>t<br>Center *<br>S                                        | 140930.xls [Comp.<br>ral •<br>% • 1 *38 +98<br>Number 5   | atibility Mode                                                     | e] - Microsof                                                                               | t Excel          | Insert Dr                                                                                                    | elete Format<br>Cells                                                                                                    | ∑ AutoSur                                         | n * 200 C                                                                                                    | € ⊖<br>↓<br>βå<br>dt~        |
| Home Inset<br>Home Inset<br>Clipboard G<br>C3 ~<br>C3 ~<br>Customer type                                                                                                    | Page Layout<br>Calibri<br>B I ∐ →<br>Font<br>f <sub>x</sub>                                                                                                    | Formulas D<br>11 · A A<br>2 · A · A<br>G · A ·<br>Customer catego                                                                                                    | ata Review Vi<br>章 章 章 梁 章 章<br>Align<br>B<br>B                                                 | iustomer manage<br>iew<br>Wrap Text<br>E Milerge & C<br>Custom                                                                                 | ement_Export_20<br>t Gener +<br>c S<br>ter name                                | 140930.xls [Comp.<br>ral •<br>% , 158 +98                 | atibility Mode                                                     | e) - Microsof                                                                               | t Excel          | Insert Do                                                                                                    | elete Format<br>E E<br>Re                                                                                                    | ∑ AutoSur<br>@ Fill ~<br>∠ Clear ~                | n · Or C<br>Soft Fin<br>Editing                                                                                                    | K ⊕<br>I &<br>t &<br>F       |
| Home Insett<br>Home Insett<br>La Copy<br>Paste Format Painter<br>Clipboard For<br>C 3 Customer type<br>2 S Customer type Impo                                                                                                    | •       Page Layout       Calibri       •       B     I       •       fs                                                                                                    | Formulas D<br>11 · A ·<br>2 · O · A ·<br>Customer catego<br>Customer catego                                                                                                    | CC<br>ata Review Vi<br>軍軍軍令·<br>軍軍軍令·<br>Align<br>B<br>gory<br>:Import explana                  | Lustomer manage<br>iew<br>Brwrap Text<br>Br Merge & C<br>nment<br>Custom<br>ation Custom                                                       | ement, Export, 20<br>t<br>Center v<br>G<br>Center name<br>C<br>Ter name        | 140930.xts [Comp.<br>ral •<br>% • 158 +28<br>Number 5     | atibility Mode                                                     | e] - Microsof                                                                               | t Excel          | Insert Do<br>C<br>Provinc                                                                                                    | elete Format<br>cells<br>E<br>re<br>re<br>re                                                                                                    | ∑ AutoSur                                         | 100     100     100     100     100     100     100     100     100     100     100     100     100     100     100     100     100     100     100     100     100     100     100     100     100     100     100     100     100     100     100     100     100     100     100     100     100     100     100     100     100     100     100     100     100     100     100     100     100     100     100     100     100     100     100     100     100     100     100     100     100     100     100     100     100     100     100     100     100     100     100     100     100     100     100     100     100     100     100     100     100     100     100     100     100     100     100     100     100     100     100     100     100     100     100     100     100     100     100     100     100     100     100     100     100     100     100     100     100     100     100     100     100     100     100     100     100     100     100     100     100     100     100     100     100     100     100     100     100     100     100     100     100     100     100     100     100     100     100     100     100     100     100     100     100     100     100     100     100     100     100     100     100     100     100     100     100     100     100     100     100     100     100     100     100     100     100     100     100     100     100     100     100     100     100     100     100     100     100     100     100     100     100     100     100     100     100     100     100     100     100     100     100     100     100     100     100     100     100     100     100     100     100     100     100     100     100     100     100     100     100     100     100     100     100     100     100     100     100     100     100     100     100     100     100     100     100     100     100     100     100     100     100     100     100     100     100     100     100     100     100     100     100     100     100     100     100     100     100     100     100     100     100     100     100     1      | 6 ⊕<br>Jâ<br>tâ<br>tt∽       |
| Home Inset<br>Home Inset<br>Cupoperation<br>Control Control Control<br>Control Control Control Control<br>Control Control Control Control<br>Control Control Control Control<br>Control Control Control Control<br>Control Control Control Control<br>Control Control Control Control<br>Control Control Control Control Control<br>Control Control Control Control Control<br>Control Control Control Control Control<br>Control Control Control Control Control Control<br>Control Control Con | Page Layout       Calibri       B     I       I       Font       fx                                                                                                    | Formulas D<br>11 · A A<br>· O · A ·<br>Customer catego<br>Customer catego<br>1 (Customer)                                                                                                    | Cru<br>ata Review Vi<br>軍量量於<br>軍軍軍軍軍<br>Align<br>B<br>cory<br>cory: Import explana             | iustomer manage<br>iew<br>Wrap Text<br>Merge & Custom<br>ation Custom                                                                          | ement_Export_20<br>t<br>t                                                      | 140930.xls [Comp.<br>ral *<br>% ) 138 498<br>Number for   | atibility Mode                                                     | e] - Microsof<br>al Format<br>g* as Table *<br>Styles<br>D                                  | t Excel          | Provinc<br>1 (An Gi                                                                                                    | elete Format<br>Elete<br>Elete | ∑ AutoSu                                          | Output     Output      | د آب<br>الم<br>الم<br>F<br>F |
| Home Insert<br>Home Insert<br>Cipboard 7<br>C9 C<br>C9 C<br>C9 C<br>C9 C<br>C9 C<br>C9 C<br>C9 C<br>C9                                                                                                    | -       Page Layout       Calibri       B     I       Font       fx       ort explanation                                                                                                    | Formulas D<br>11 · A A<br>· A A<br>Customer catege<br>(Customer catege<br>(Customer catege<br>(Customer catege<br>(Customer catege<br>(Customer catege)<br>(Customer catege)<br>(Customer                         | CC<br>ata Review Vi<br>E = ()<br>Align<br>B<br>cory<br>Import explana                           | Lustomer manage<br>iew<br>I III III III IIII IIII<br>IIII IIII III                                                                             | ement_Export_20<br>t<br>Center =<br>G<br>C<br>ter name<br>Imp<br>ner name: Imp | 140930.xls [Comp.<br>ral •<br>% • ) * % + %<br>Number •   | atibility Mode<br>Condition<br>Formatting<br>Tax code<br>Tax code: | e] - Microsof<br>all Format<br>g - as Table -<br>Styles<br>D<br>Import exp                  | t Excel          | Provinc<br>1 (An Gi<br>2 (Bà Rị<br>2 (Bà Rị                                                                                                    | elete Format<br>Elete<br>Ese<br>Se: Import es<br>iang)<br>a - Vúng Tât<br>iane                                                                                                    | ∑ AutoSu                                          | Outrian in the second second sec      | F<br>F<br>F                  |
| Home Insert<br>Home Insert<br>Clipboard G<br>Cost<br>Clipboard G<br>Cost<br>Clipboard G<br>Cost<br>Cost<br>Cost<br>Cost<br>Cost<br>Cost<br>Cost<br>Cost                                                                                                    | •       Page Layout       Calibri       •       B     I       •       •       •       •       •       •       •       •       •       •       •       •       •       •       •       •       •       •       •       •       •       •       •       •       •       •       •       •       •       •       •       •       •       •       •       •       •       •       •       •       •       •       •       •       •       •       •       •       •       •       •       •       •       •       •       •       •       •       •       •       •       •    <                                                                                                    | Formulas D<br>11 · A A<br>Customer catego<br>1 (Customer catego<br>1 (Customer)<br>2 (Supplier)<br>3 (Others)                                                                                                    | ata Review Vii<br>章 章 章 章 章 章 章<br>章 章 章 章 章<br>align<br>B<br>cory<br>Import explana            | iustomer manage<br>iew<br>iew<br>iew<br>iew<br>iew<br>iew<br>iew<br>iew<br>iew<br>ie                                                           | ement Export 20<br>t Gener +<br>C Center +<br>C<br>ter name<br>Iner name: Imp  | 140930.xls [Comp.<br>ral •<br>% • 1 * 38 + 98<br>Number • | Tax code:                                                          | e] - Microsof<br>e] - Microsof<br>g - as Table +<br>Styles<br>D<br>Import exp               | t Excel          | Provinc<br>Provinc<br>2 (Bà Rị<br>3 (Bắc K                                                                                                    | E ee<br>ee<br>ee<br>er<br>e - Vúng Tât<br>Giang)<br>(an)                                                                                                    | ∑ AutoSu                                          | Outrian in the second second sec      | F<br>F<br>ort explana        |
| Home Insert<br>Home Insert<br>Copy<br>Paste Format Painter<br>Cipboard 5<br>C 3<br>Customer type: Impcd<br>4 1(Domestic)<br>5 2 (Overseas)<br>6<br>7<br>8<br>9                                                                                                    | •       Page Layout       Calibri       •       B       I       •       fx       •       •       •       •       •       •       •       •       •       •       •       •       •       •       •       •       •       •       •       •       •       •       •       •       •       •       •       •       •       •       •       •       •       •       •       •       •       •       •       •       •       •       •       •       •       •       •       •       •       •       •       •       •       •       •       •       •       •       •       •<                                                                                                    | Formulas D<br>11 · A A'<br>2 · D · A · C<br>Customer catego<br>Customer catego<br>Cu | ata Review Vii<br>章 章 章 家・<br>章 章 章 章 章 章<br>Align<br>B<br>rory<br>rory: Import explana         | iustomer manage<br>iew<br>iew<br>iew<br>iew<br>iew<br>iew<br>iew<br>iew<br>iew<br>ie                                                           | ement, Export, 20<br>t Gener<br>Center + S<br>C<br>ner name<br>Iner name: Imp  | 140930.xls [Comp.<br>ral •<br>% • 1 530 +98<br>Number 5   | atibility Mode<br>Condition<br>Formatting<br>Tax code<br>Tax code: | e] - Microsof<br>e] - Microsof<br>all Format<br>g - as Table +<br>Styles<br>D<br>Import exp | t Excel          | Provinc<br>Provinc<br>1 (An Gi<br>2 (Bà Rị<br>3 (Bắc G<br>4 (Bắc K                                                                                                    | E<br>ee<br>E<br>ee<br>E<br>ee<br>E<br>ee<br>E<br>ee<br>E<br>ee<br>E<br>ee<br>E<br>e                                                                                                    | ∑ AutoSu<br>Fill ~<br>Clear ~<br>xplanation<br>ı) | a View Constraints of the second second seco | 6 🕞                          |
| Image: Second second second                                                                                                    | •       Page Layout       Calibri       •       B       •       •       •       •       •       •       •       •       •       •       •       •       •       •       •       •       •       •       •       •       •       •       •       •       •       •       •       •       •       •       •       •       •       •       •       •       •       •       •       •       •       •       •       •       •       •       •       •       •       •       •       •       •       •       •       •       •       •       •       •       •       •       • </td <td>Formulas D<br/>11 · A · A<br/>12 · A · A<br/>Customer catego<br/>Customer catego<br/>1 (Customer)<br/>2 (Supplier)<br/>3 (Others)</td> <td>CC<br/>ata Review Vi<br/>王王王子子<br/>王王子子子<br/>Align<br/>B<br/>ory<br/>ory: Import explana</td> <td>iustomer manage<br/>iew<br/>iew<br/>iew<br/>iew Trans<br/>iew<br/>iew<br/>iew<br/>iew<br/>iew<br/>iew<br/>iew<br/>iew<br/>iew<br/>iew</td> <td>ement, Export, 20<br/>t<br/>Center +<br/>r<br/>Center name<br/>ter name<br/>Imp</td> <td>140930.xls [Comp.<br/>ral •<br/>% •) 158 +38<br/>Number 75</td> <td>atibility Mode<br/>Condition<br/>Formatting<br/>Tax code:</td> <td>e] - Microsof</td> <td>t Excel</td> <td>Provinc<br/>Provinc<br/>2 (Bà Rị<br/>3 (Bắc G<br/>4 (Bắc K<br/>5 (Bạc L</td> <td>E linport ex<br/>iang)<br/>a - Vũng Tâu<br/>Siang)<br/>(an)<br/>iêu)<br/>Minh)<br/>Tre)</td> <td>∑ AutoSur</td> <td>Our Content of Content of Co</td> <td>6 O</td>                                                                                                    | Formulas D<br>11 · A · A<br>12 · A · A<br>Customer catego<br>Customer catego<br>1 (Customer)<br>2 (Supplier)<br>3 (Others)                                                                                                    | CC<br>ata Review Vi<br>王王王子子<br>王王子子子<br>Align<br>B<br>ory<br>ory: Import explana               | iustomer manage<br>iew<br>iew<br>iew<br>iew Trans<br>iew<br>iew<br>iew<br>iew<br>iew<br>iew<br>iew<br>iew<br>iew<br>iew                        | ement, Export, 20<br>t<br>Center +<br>r<br>Center name<br>ter name<br>Imp      | 140930.xls [Comp.<br>ral •<br>% •) 158 +38<br>Number 75   | atibility Mode<br>Condition<br>Formatting<br>Tax code:             | e] - Microsof                                                                               | t Excel          | Provinc<br>Provinc<br>2 (Bà Rị<br>3 (Bắc G<br>4 (Bắc K<br>5 (Bạc L                                                                                                    | E linport ex<br>iang)<br>a - Vũng Tâu<br>Siang)<br>(an)<br>iêu)<br>Minh)<br>Tre)                                                                                                    | ∑ AutoSur                                         | Our Content of Content of Co      | 6 O                          |
| Accession of the second second                                                                                                    | •       Page Layout       Calibri       •       B     I       •       •       •       •       •       •       •       •       •       •       •       •       •       •       •       •       •       •       •       •       •       •       •       •       •       •       •       •       •       •       •       •       •       •       •       •       •       •       •       •       •       •       •       •       •       •       •       •       •       •       •       •       •       •       •       •       •       •       •       •       •       •    <                                                                                                    | Formulas D<br>11 · A ·<br>2 · O · A ·<br>Customer catege<br>1 (Customer)<br>2 (Supplier)<br>3 (Others)                                                                                                    | Cr<br>ata Review Vi<br>軍軍軍後一<br>軍軍軍軍軍軍軍軍軍<br>Align<br>B<br>ory<br>ory: Import explana           | iustomer manage<br>iew<br>iew<br>iew Marge & Custom<br>ation Custom                                                                            | ement_Export_20<br>t<br>t Center v<br>G<br>Center name<br>ter name: Imp        | 140930.xls [Comp.<br>ral *<br>% • (%% 4%%<br>Number %     | atibility Mode                                                     | e] - Microsof<br>al Fornat<br>g' as Table<br>D<br>Import exp                                | t Excel          | Provinc<br>1 (An Gi<br>3 (Båc K<br>6 (Bác N<br>7 (Bén T<br>9 (Binh                                                                                                    | elete Format<br>elete Format<br>elete Format<br>elete Format<br>a - Vúng Tâu<br>iang)<br>a - Vúng Tâu<br>iang)<br>(an)<br>iêu)<br>dinh)<br>Tre)<br>Dương)<br>Đinh)                                                                                                    | ∑ AutoSur                                         | Contractions  Contraction  Contraction  Con  | د 🕞                          |
| Image: Second second second                                                                                                    | Page Layout       Calibri       B     I       I       Font       fx                                                                                                    | Formulas D<br>11 · A A<br>- B · A ·<br>- Customer catego<br>Customer catego<br>1 (Customer)<br>2 (Supplier)<br>3 (Others)                                                                                                    | CC<br>ata Review Vi<br>軍軍軍後一<br>軍軍軍後一<br>Align<br>B<br>cory<br>cory import explana              | iustomer manage<br>iew<br>iew<br>iew<br>iew<br>iew<br>iew<br>iew<br>iew                                                                        | ement Export 20<br>t<br>t Center +<br>c<br>C<br>ter name<br>her name: Imp      | 140930.xls [Comp.<br>ral •<br>% • ) (% +28<br>Number 5    | atibility Mode                                                     | e] - Microsof<br>all Format<br>g * as Table *<br>Styles<br>D                                | t Excel          | Provinc<br>1 (An Gi<br>2 (Bà Ri<br>3 (Bắc K<br>5 (Bạc L<br>6 (Bắc N<br>7 (Bến 1)<br>9 (Bình<br>10 (Bình                                                                                                    | elete Format<br>elete Format<br>elete Format<br>elete<br>elete<br>ele       | ∑ AutoSu                                          | Outrian in the second second sec      | 6 🕞                          |
| Image: Second Second                                                                                                    | Page Layout       Calibri          B     I                                                                                                    | Formulas D<br>11 · A A<br>· · A · · ·<br>Customer categ<br>1 (Customer categ<br>1 (Customer)<br>2 (Supplier)<br>3 (Others)                                                                                                    | C Cr<br>ata Review Vi<br>軍量量於<br>軍軍軍軍軍軍<br>Align<br>B<br>cory<br>cory: Import explana           | Lustomer manage<br>iew<br>iew<br>iew Warp Text<br>Merge & (<br>Custom<br>ation Custom<br>ation Custom                                          | ement_Export_20<br>t<br>Center - S<br>G<br>Ter name<br>ter name: Imp           | 140930.xls [Comp.<br>ral •<br>% • ) * % + %<br>Number •   | atibility Mode                                                     | e] - Microsof<br>all Format<br>g * as Table *<br>Styles<br>D<br>Import exp                  | t Excel          | Provinc<br>Provinc<br>2 (Bà Ri<br>3 (Bả C đ<br>6 (Bắ C N<br>7 (Bến 1<br>9 (Bình 1<br>8 (Bình 1<br>10 (Bình 1<br>10 (Bình 1<br>10 (Bình 1<br>10 (Bình 1<br>10 (Bình 1) 1<br>10 (Bình 1) 1<br>10 (Bình 1                                                                                                    | elete Format<br>elete Format<br>elete Format<br>elete Format<br>eles<br>e: Import e:<br>iang)<br>iang)<br>iang<br>iang)<br>iang)<br>iang)<br>iang<br>iang)<br>iang<br>iang)<br>iang<br>iang<br>iang<br>iang<br>iang<br>iang<br>iang<br>iang                                                                                                    | xplanation                                        | Outrian in the second second sec      | 6 G                          |
| Image: Second Second                                                                                                    | -       Page Layout       Calibri       B     I       I       Font       ort explanation       I       I                                                                                                    | Formulas D<br>11 · A A ·<br>Customer catege<br>Customer catege<br>(Customer)<br>2 (Supplier)<br>3 (Others)                                                                                                    | ata Review Vii<br>章 章 章 章 章 章 章<br>章 章 章 章 章 章<br>ory<br>sory: Import explana                   | iustomer manage<br>iew<br>iew<br>iew<br>iew<br>iew<br>iew<br>iew<br>iew<br>iew<br>ie                                                           | ement_Export_20<br>t<br>Center + S<br>C<br>ner name<br>Imprime Imp             | 140930.xls [Comp<br>ral +<br>% + % + % +%<br>Number 5     | Tax code<br>Tax code                                               | e] - Microsof<br>all Format<br>g - as Table -<br>Styles<br>D                                | t Excel          | Provinc<br>Provinc<br>2 (Bà Ri<br>3 (Bắc G<br>4 (Bắc K<br>5 (Bạc L<br>6 (Bắc N<br>7 (Bến 1<br>10 (Bình<br>11 (Bình<br>11 (Bình<br>11 (Bình<br>13 (Cần X                                                                                                    | E re<br>re<br>re<br>re<br>re<br>re<br>re<br>re<br>re<br>re<br>re<br>re<br>re<br>r                                                                                                    | ∑ AutoSu                                          | Outrian in the second second sec      | 6 G                          |
| Image: Second Second                                                                                                    | -       Page Layout       Calibri       -       B       -       -       -       -       -       -       -       -       -       -       -       -       -       -       -       -       -       -       -       -       -       -       -       -       -       -       -       -       -       -       -       -       -       -       -       -       -       -       -       -       -       -       -       -       -       -       -       -       -       -       -       -       -       -       -       -       -       -       -       -       -       -       - </td <td>Formulas D<br/>11 · A A<br/>2 · A · C<br/>Customer catege<br/>Customer catege<br/>Customer catege<br/>(Customer)<br/>2 (Supplier)<br/>3 (Others)</td> <td>ata Review Vii<br/>章 章 章 令··<br/>章 章 章 章 章 章<br/>Align<br/>B<br/>rory<br/>rory: Import explana</td> <td>iustomer manage<br/>iew<br/>iew<br/>iew<br/>iew<br/>iew<br/>iew<br/>iew<br/>iew<br/>iew<br/>ie</td> <td>ement, Export, 20<br/>t<br/>Center + S<br/>C<br/>ter name<br/>her name: Imp</td> <td>140930.xls [Comp.<br/>ral •<br/>% • 1 * 30 + 20<br/>Number •</td> <td>Tax code:</td> <td>e] - Microsof</td> <td>t Excel</td> <td>Provinc<br/>Provinc<br/>1 (An Gi<br/>2 (Bà Rị<br/>3 (Bắc G<br/>4 (Bắc K<br/>5 (Bạc L<br/>6 (Bắc N<br/>7 (Bến 1<br/>9 (Bình 1<br/>10 (Bình 1<br/>10 (Bình 1<br/>11 (Bình 1<br/>12 (Cà N<br/>13 (Càn 13 (Càn 13</td> <td>E ee<br/>ee<br/>ee<br/>ee<br/>ee<br/>ee<br/>ee<br/>ee<br/>ee<br/>ee</td> <td>∑ AutoSu</td> <td>a i i i i i i i i i i i i i i i i i i i</td> <td>6 🕞</td>                                                                                                    | Formulas D<br>11 · A A<br>2 · A · C<br>Customer catege<br>Customer catege<br>Customer catege<br>(Customer)<br>2 (Supplier)<br>3 (Others)                                                                                                    | ata Review Vii<br>章 章 章 令··<br>章 章 章 章 章 章<br>Align<br>B<br>rory<br>rory: Import explana        | iustomer manage<br>iew<br>iew<br>iew<br>iew<br>iew<br>iew<br>iew<br>iew<br>iew<br>ie                                                           | ement, Export, 20<br>t<br>Center + S<br>C<br>ter name<br>her name: Imp         | 140930.xls [Comp.<br>ral •<br>% • 1 * 30 + 20<br>Number • | Tax code:                                                          | e] - Microsof                                                                               | t Excel          | Provinc<br>Provinc<br>1 (An Gi<br>2 (Bà Rị<br>3 (Bắc G<br>4 (Bắc K<br>5 (Bạc L<br>6 (Bắc N<br>7 (Bến 1<br>9 (Bình 1<br>10 (Bình 1<br>10 (Bình 1<br>11 (Bình 1<br>12 (Cà N<br>13 (Càn 13 (Càn 13                                                                                                    | E ee<br>ee<br>ee<br>ee<br>ee<br>ee<br>ee<br>ee<br>ee<br>ee                                                                                                    | ∑ AutoSu                                          | a i i i i i i i i i i i i i i i i i i i                                                                                                    | 6 🕞                          |
| A         III         III         IIII         IIII         IIIIIIIIIIIIIIIIIIIIIIIIIIIIIIIIIIII                                                                                                    | •       Page Layout       Calibri       •       B       •       •       •       •       •       •       •       •       •       •       •       •       •       •       •       •       •       •       •       •       •       •       •       •       •       •       •       •       •       •       •       •       •       •       •       •       •       •       •       •       •       •       •       •       •       •       •       •       •       •       •       •       •       •       •       •       •       •       •       •       •       •       • </td <td>Formulas D<br/>11 · A · A<br/>12 · A · A<br/>Customer catego<br/>1 (Customer catego<br/>1 (Customer)<br/>2 (Supplier)<br/>3 (Others)</td> <td>CC<br/>ata Review Vi<br/>更重量》<br/>更重量》<br/>和ign<br/>8<br/>ory<br/>ory: Import explana</td> <td>iustomer manage<br/>iew<br/>iew<br/>iew<br/>iew<br/>iew<br/>iew<br/>iew<br/>iew<br/>iew<br/>ie</td> <td>ement, Export, 20<br/>t Gener<br/>Center - S<br/>rer name<br/>ner name: Imp</td> <td>140930.xls [Comp.<br/>ral •<br/>% • ) tag +98<br/>Number 5</td> <td>Tax code:</td> <td>e] - Microsof</td> <td>t Excel</td> <td>Provinc<br/>Provinc<br/>2 (Bà Rị<br/>3 (Bắc G<br/>4 (Bắc K<br/>5 (Bạc L)<br/>6 (Bắc N)<br/>7 (Bến 1<br/>9 (Binh<br/>10 (Binh<br/>10 (Binh<br/>11 (Binh<br/>11 (Binh<br/>11 (Binh<br/>12 (Cà N)<br/>13 (Càn<br/>14 (Cào<br/>15 (Đà P)</td> <td>E<br/>telete Format<br/>telete Format<br/>tel</td> <td>∑ AutoSui</td> <td>Outrian in the second second sec</td> <td>F<br/>ort explana</td> | Formulas D<br>11 · A · A<br>12 · A · A<br>Customer catego<br>1 (Customer catego<br>1 (Customer)<br>2 (Supplier)<br>3 (Others)                                                                                                    | CC<br>ata Review Vi<br>更重量》<br>更重量》<br>和ign<br>8<br>ory<br>ory: Import explana                  | iustomer manage<br>iew<br>iew<br>iew<br>iew<br>iew<br>iew<br>iew<br>iew<br>iew<br>ie                                                           | ement, Export, 20<br>t Gener<br>Center - S<br>rer name<br>ner name: Imp        | 140930.xls [Comp.<br>ral •<br>% • ) tag +98<br>Number 5   | Tax code:                                                          | e] - Microsof                                                                               | t Excel          | Provinc<br>Provinc<br>2 (Bà Rị<br>3 (Bắc G<br>4 (Bắc K<br>5 (Bạc L)<br>6 (Bắc N)<br>7 (Bến 1<br>9 (Binh<br>10 (Binh<br>10 (Binh<br>11 (Binh<br>11 (Binh<br>11 (Binh<br>12 (Cà N)<br>13 (Càn<br>14 (Cào<br>15 (Đà P)                                                                                                    | E<br>telete Format<br>telete Format<br>tel                                                                                                    | ∑ AutoSui                                         | Outrian in the second second sec      | F<br>ort explana             |
| A         III         III         IIII         IIIIIIIIIIIIIIIIIIIIIIIIIIIIIIIIIIII                                                                                                    | •       Page Layout       Calibri       •       B       •       •       •       •       •       •       •       •       •       •       •       •       •       •       •       •       •       •       •       •       •       •       •       •       •       •       •       •       •       •       •       •       •       •       •       •       •       •       •       •       •       •       •       •       •       •       •       •       •       •       •       •       •       •       •       •       •       •       •       •       •       •       • </td <td>Formulas D<br/>11 · A · A<br/>2 · A · A<br/>Customer catego<br/>2 (Customer catego<br/>2 (Supplier)<br/>3 (Others)</td> <td>Cr<br/>ata Review Vi<br/>E E Vi<br/>Align<br/>B<br/>ory<br/>ory: Import explana</td> <td>iustomer manage<br/>iew<br/>iew<br/>iew<br/>iew<br/>iew<br/>iew<br/>iew<br/>iew<br/>iew<br/>ie</td> <td>ement, Export, 20<br/>t<br/>Center +<br/>r<br/>Center name<br/>her name<br/>Imp</td> <td>140930.xls [Comp.<br/>ral •<br/>% • 1 56 4%<br/>Number 52</td> <td>atibility Mode</td> <td>e] - Microsof</td> <td>t Excel</td> <td>Provinc<br/>Provinc<br/>2 (38 Ri<br/>3 (8á c G<br/>4 (8á c K<br/>5 (8a c L)<br/>5 (8a c L)<br/>1 (8inh<br/>10 (8inh<br/>10 (8inh<br/>11 (8inh<br/>12 (Cà N<br/>13 (Càn<br/>13 (Càn<br/>14 (Càn<br/>15 (Pàň<br/>15 (Pàň<br/>15 (Pàň<br/>15 (Pàň<br/>17 (Pǎň<br/>17 (Pǎň</td> <td>E elete Format<br/>elete Format<br/>elete Format<br/>a - Vűng Tâu<br/>siang)<br/>(an)<br/>iêu)<br/>binh)<br/>Tre)<br/>Dương)<br/>Đinh)<br/>n Phước)<br/>Thuận)<br/>Mau)<br/>Thuộn<br/>Bằng)<br/>Vẫang)<br/>Lák)<br/>Nông)</td> <td>∑ AutoSu<br/>Fill ~<br/>Clear ~<br/>xplanation<br/>1)</td> <td>a i i i i i i i i i i i i i i i i i i i</td> <td>F<br/>F</td>                                                                                                    | Formulas D<br>11 · A · A<br>2 · A · A<br>Customer catego<br>2 (Customer catego<br>2 (Supplier)<br>3 (Others)                                                                                                    | Cr<br>ata Review Vi<br>E E Vi<br>Align<br>B<br>ory<br>ory: Import explana                       | iustomer manage<br>iew<br>iew<br>iew<br>iew<br>iew<br>iew<br>iew<br>iew<br>iew<br>ie                                                           | ement, Export, 20<br>t<br>Center +<br>r<br>Center name<br>her name<br>Imp      | 140930.xls [Comp.<br>ral •<br>% • 1 56 4%<br>Number 52    | atibility Mode                                                     | e] - Microsof                                                                               | t Excel          | Provinc<br>Provinc<br>2 (38 Ri<br>3 (8á c G<br>4 (8á c K<br>5 (8a c L)<br>5 (8a c L)<br>1 (8inh<br>10 (8inh<br>10 (8inh<br>11 (8inh<br>12 (Cà N<br>13 (Càn<br>13 (Càn<br>14 (Càn<br>15 (Pàň<br>15 (Pàň<br>15 (Pàň<br>15 (Pàň<br>17 (Pǎň<br>17 (Pǎň                                                                                                    | E elete Format<br>elete Format<br>elete Format<br>a - Vűng Tâu<br>siang)<br>(an)<br>iêu)<br>binh)<br>Tre)<br>Dương)<br>Đinh)<br>n Phước)<br>Thuận)<br>Mau)<br>Thuộn<br>Bằng)<br>Vẫang)<br>Lák)<br>Nông)                                                                                                    | ∑ AutoSu<br>Fill ~<br>Clear ~<br>xplanation<br>1) | a i i i i i i i i i i i i i i i i i i i                                                                                                    | F<br>F                       |
| Image: Second second second                                                                                                    | -         Page Layout         Calibri         B       I         Font         fx         ort explanation         I         I                                                                                                    | Formulas D<br>11 · A A ·<br>2 · O · A ·<br>Customer catego<br>1 (Customer)<br>2 (Supplier)<br>3 (Others)                                                                                                    | CC<br>ata Review Vi<br>軍軍軍後一<br>軍軍軍軍軍軍<br>Align<br>B<br>gory<br>fory: Import explana            | iustomer manage<br>iew<br>iew<br>iew warment<br>iew Merge & Custom<br>ation<br>Custom<br>ation<br>Custom<br>ation<br>Custom<br>ation<br>Custom | ement Export 20<br>t Gener<br>Center v S                                       | 140930.xls [Comp.<br>ral •<br>% • (% % % % %<br>Number •  | atibility Mode                                                     | e] - Microsof<br>al Format<br>g * as fable *<br>Styles<br>D<br>C<br>Import exp              | t Excel          | Provinc<br>Provinc<br>1 (An Gi<br>2 (Bà Ri<br>3 (Bắc G<br>6 (Bắc N<br>7 (Bến 1<br>10 (Binh<br>10 (Binh<br>11 (Binh<br>12 (Cà N<br>13 (Càn<br>13 (Càn<br>14 (Cao<br>15 (Dà N<br>16 (Đắk<br>17 (Đấk<br>18 (Điệc))<br>19 (Đăn)<br>19 (Đăn)<br>19 (Đăn)<br>19 (Dàn)<br>19 (Dàn)<br>1                                                                                                    | elete Format<br>elete Format<br>elete Format<br>elete Format<br>elete Format<br>elete<br>re: Import es<br>iang)<br>a - Vűng Tâu<br>iâug)<br>iêu)<br>iiêu)<br>iiêu)<br>iiêu)<br>iiêu)<br>iiêu)<br>Dương)<br>Dinh)<br>Thuận)<br>Thước)<br>n Thuận)<br>Mau)<br>Thước)<br>n Thuận)<br>Mau)<br>Thước)<br>n Thuận)<br>Nông)<br>n Biên)<br>Nông)<br>n Biên)                                                                                                    | xplanation<br>)                                   | Outrian in the second second sec      | F<br>F<br>ort explana        |
| Image: Second Second                                                                                                    | -         Page Layout         Calibri         -         B       I         -         -         -         -         -         -         -         -         -         -         -         -         -         -         -         -         -         -         -         -         -         -         -         -         -         -         -         -         -         -         -         -         -         -         -         -         -         -         -         -         -         -         -         -         -         -         -         -         -         -         -<                                                                                                    | Formulas D<br>11 · A A<br>· A A<br>· · · · · · · · · · · · · · · · · · ·                                                                                                     | CC<br>ata Review Vi<br>軍軍軍後一<br>軍軍軍軍軍軍軍軍<br>Align<br>B<br>gory Import explana                   | iustomer manage<br>iew<br>iew<br>iew<br>iew<br>iew<br>iew<br>iew<br>iew                                                                        | ement_Export_20                                                                | 140930.xls [Comp.<br>ral •<br>% • ) * % + %<br>Number •   | Tax code<br>Tax code                                               | e] - Microsof<br>all Format<br>g * as Table *<br>Styles<br>D<br>C<br>Import exp             | t Excel          | Provinc<br>Provinc<br>2 (Bà Ri<br>2 (Bà Ch<br>3 (Bà C<br>4 (Bắc K<br>5 (Bạc L<br>6 (Bắc N<br>7 (Bến H<br>10 (Binh<br>11 (Binh<br>11 (Binh<br>11 (Càn<br>13 (Càn<br>14 (Cao<br>15 (Dà A<br>14 (Cao<br>15 (Dà A<br>18 (Diệr<br>19 (Đồn<br>20 (Dòn                                                                                                    | elete Format<br>elete Format<br>el                                                                                                    | xplanation                                        | Outrian in the second second sec      | 6 G                          |
| Image: Second Second                                                                                                    | -         Page Layout         Calibri         -         B       I         -         -         -         -         -         -         -         -         -         -         -         -         -         -         -         -         -         -         -         -         -         -         -         -         -         -         -         -         -         -         -         -         -         -         -         -         -         -         -         -         -         -         -         -         -         -         -         -         -         -         -<                                                                                                    | Formulas D<br>11 · A A<br>· A A<br>· · · A<br>· · · · · · · · · · · · · · · · · · ·                                                                                                     | Cru<br>ata Review Vi<br>軍量便子<br>医<br>Cory<br>Cory: Import explana                               | iustomer manage<br>iew<br>iew<br>iew<br>iew<br>iew<br>iew<br>iew<br>iew<br>iew<br>ie                                                           | ement_Export_20                                                                | 140930.xls [Comp.<br>ral •<br>% • (*:08 .+08<br>Number ©  | atibility Mode                                                     | e] - Microsof<br>all Format<br>g - as Table -<br>Styles<br>D<br>Import exp                  | t Excel          | Provinc<br>Provinc<br>2 (Bà Ri<br>2 (Bà Ri<br>3 (Bắc G<br>4 (Bắc K<br>5 (Bạc L<br>6 (Bắc N<br>7 (Bến 1<br>12 (Cà N<br>8 (Bỉnh<br>10 (Bỉnh<br>12 (Cà N<br>8 (Bỉnh<br>10 (Bỉnh<br>11 (Bỉnh<br>12 (Cà N<br>13 (Càn<br>14 (Cao<br>15 (Đà N<br>14 (Cao<br>15 (Đà N<br>14 (Cao<br>15 (Đà N<br>16 (Đà Ri<br>16 (Đà N<br>16 (Đà N<br>16 (Đà N<br>16 (Đà N<br>16 (Đà N<br>16 (Đà N<br>16 (Đà N<br>16 (Dà N<br>16 (Dà N))))))))))))))))))))))))))))))))))))                                                                                                    | E re<br>re<br>re<br>re<br>re<br>re<br>re<br>re<br>re<br>re<br>re<br>re<br>re<br>r                                                                                                    | ∑ AutoSu                                          | Outrian in the second second sec      | 6 G                          |
| A         III         III         III         III         III         III         III         III         III         III         III         III         IIII         IIII         IIII         IIII         IIII         IIII         IIII         IIIIIIIIIIIIIIIIIIIIIIIIIIIIIIIIIIII                                                                                                    | -         Page Layout         Calibri         -         B       I         -         -         -         -         -         -         -         -         -         -         -         -         -         -         -         -         -         -         -         -         -         -         -         -         -         -         -         -         -         -         -         -         -         -         -         -         -         -         -         -         -         -         -         -         -         -         -         -         -         -         -<                                                                                                    | Formulas D<br>11 · A A ·<br>Customer catege<br>Customer catege<br>1 (Customer)<br>2 (Supplier)<br>3 (Others)                                                                                                    | Cr<br>ata Review Vi<br>E E Review Vi<br>E E E F F<br>Align<br>B<br>cory<br>cory: Import explana | iustomer manage<br>iew<br>iew<br>iew<br>iew<br>iew<br>iew<br>iew<br>iew<br>iew<br>ie                                                           | ement Export 20                                                                | 140930.xls [Comp.<br>ral •<br>% • 1 * 38 + 98<br>Number 6 | atibility Mode                                                     | e] - Microsof<br>all Format<br>g - as Table -<br>Styles<br>D<br>Import exp                  | t Excel          | Provinc<br>1 (An G)<br>2 (Bà Rị<br>2 (Bà Rị<br>3 (Bắc K<br>5 (Bạc L<br>6 (Bắc K<br>5 (Bạc L<br>6 (Bắc K<br>5 (Bạc L<br>6 (Bắc K<br>10 (Binh<br>11 (Binh<br>11 (Binh<br>11 (Binh<br>11 (Càn<br>12 (Càn<br>13 (Càn<br>13 (Càn<br>14 (Cao<br>15 (Đà K<br>18 (Điệr<br>19 (Đàn<br>21 (Càn<br>15 (Dà K)<br>16 (Đà K)<br>16 (Đà K)<br>16 (Đà K)<br>16 (Đà K)<br>16 (Dà K)<br>16 (Dà K | E lette Format<br>celts<br>E lette Format<br>celts<br>E lette Format<br>celts<br>E lette Format<br>celts<br>E lette Format<br>E lette Format<br>E                                                                                                    | xplanation                                        | Original Content of Content of Contentof Content of Content of Content of Content of Content of Content o      | F<br>F<br>ort explana        |

# 2.2 [B] Thiết lập môi trường, hệ thống/Environment setting:/ 환경설정

Phần mềm AM có nhiều giao diện đẹp mắt cho phép người dùng có thể tùy chỉnh giao diện phần mềm theo chủ đề hay theo sở thích.

AM software has many beautiful interface, user can customize the interface by themes or hobby.

AM 소프트웨어는많은아름다운인터페이스를가지고있으며, 사용자는테마나취미로인터페이스를정의할수있습니다.

## 2.3 [C] Cập nhật phiên bản mới/ Update: 업데이타

Giúp người dùng nâng cấp phiên bản mới nhất của phần mềm một cách nhanh chóng mà không cần phải thao tác ở "AM Update"

Update: user can use newest version of software promptly without action at "AM Update"

업데이트 : 사용자는 "AM 업데이트"에서조치없이신속하게최신버전의소프트웨어를사용할수있습니다.

#### 2.4 [D] Windown:

Giúp cho người dùng chỉnh lại vị trí hiển thị của các cửa sổ khi mở cùng lúc nhiều menu. Helps the user change the display of windows when they open many menu at the same time. 동시에많은메뉴를열때사용자가창표시를변경하는데도움을줍니다.

#### 2.5 [E] Thông tin: 정보

Hiển thị thông tin của công ty quản lýphần mềmAmnote

Show information of AMnote Co.,

AMnote 회사정보보기

#### 2.6 [F]Đóng/ Close: 종료

Thoát khỏi phần mềm kế toán/ Sign out this accounting software./로그아웃하십시오

#### 3. [B]Quản lý dữ liệu cơ bản/Basic data management/ 기초정보관리

Đây là một phân hệ quan trọng của phần mềm kế toán AM, là nơi khai báo các thông tin chung của doanh nghiệp, thiết lập các danh mục khách hàng, danh mục ngân hàng, hệ thống tài khoản, nhập số dư đầu kỳ,..

This is important part of AM software and user can report general information of company, set up lists of customers, banks, account systems and input balance of beginning period.

이것은 AM 소프트웨어의중요한부분이며사용자는회사의일반정보, 거래처목록, 은행, 계좌시스템및초기기간의입력사항을보고할수있습니다.

Các thao tác được thực hiện lần lượt như sau.

Actions in this part as follow:

이부분의작업은다음과같습니다

2.1 [A]Quản lý công ty/ Company management / 회사관리

Nội dung/ Content: 내용

Khai báo thông tin ban đầu của công ty như: tên công ty, mã số thuế, kỳ kế toán, phương pháp tính hàng tồn kho,hình thức khóa sổ, số chữ số thập phân của ngoại tệ, quản lý hàng tồn kho theo kho, tài khoản ngân hàng,...

To report about first information of company such as: company name, tax code, accouting period, method for calculating inventor, close info process, decimal number, inventory type by stock, bank (Accounts),...

회사이름,세금코드,회계기간,재고산정방식,마감방법선택,등회사의첫번째정보를보고합 니다. 주식, 은행 (계정), 재고에의한재고유형

<u>Cách thực hiện: / Method: 방법</u>

*Bước 1*: Vàomenu **'[B]Quản lý dữ liệu cơ bản** => **[A]Quản lý công ty,** màn hình hiển thị ra như sau:

Step 1: click Menu '**[B]Basic data management** => **[A]Company management**, you can see screen with information as follow:

|                                                                                                    | 1 단                                                                                      | 계                                                                    | : 1                                                                            | 메뉴                                        | '[B]                                                                                          | 기초정                             | 보관리                                | =>                   |                   |
|----------------------------------------------------------------------------------------------------|------------------------------------------------------------------------------------------|----------------------------------------------------------------------|--------------------------------------------------------------------------------|-------------------------------------------|-----------------------------------------------------------------------------------------------|---------------------------------|------------------------------------|----------------------|-------------------|
|                                                                                                    | 관리를클릭히                                                                                   | 하면다음:                                                                | 과같은정보                                                                          | 가있는                                       | 화면이나타                                                                                         | 납니다.                            |                                    |                      |                   |
|                                                                                                    |                                                                                          |                                                                      |                                                                                |                                           |                                                                                               |                                 |                                    |                      |                   |
|                                                                                                    |                                                                                          |                                                                      |                                                                                |                                           |                                                                                               |                                 |                                    |                      |                   |
|                                                                                                    |                                                                                          |                                                                      |                                                                                |                                           |                                                                                               |                                 |                                    |                      |                   |
|                                                                                                    |                                                                                          |                                                                      |                                                                                |                                           |                                                                                               |                                 |                                    |                      |                   |
| Bit A dot V dot y T       Data Note N T       Data Note N T       Data Note N T       Data Note N T       Tage data N T       Tage data N T       Tage dat                                                                                                    | om AMNOTE Ver. 14.0.8 [1483 - Công ty T<br>Language [A] Tập tin [B] Quản lý đữ liệu cơ b | TNHH ABC (108)] – Thông tư 2'<br>tản [C] Quản lý nhật ký và số cái [ | 100<br>[D] Báo cáo tái chính     [E] Quân lý thuể VAT                          | (F) Quản lý tải sản cổ định (G)           | Quản lý hảng tồn kho [H] Hóa đơn [I] Nỹ                                                       | oại tê [J] Ngân hàng trực tuyển |                                    |                      |                   |
| Out of the way     Pack deglighting       State way     Main dang ty Gaty Mat All       State way     State way       State way     State way    <                                                                                                    | [8-A] Quản lý công ty [3-A] Lịch sử ch                                                   | uyến tiền 🕴 (C-C) Số tiền gửi r                                      | ngắn hàng                                                                      |                                           |                                                                                               |                                 |                                    |                      |                   |
| Internet       Internet       Intere       Intere       Int                                                                                                    | Chinh sùa «                                                                              | Phin nhập bắt buộc<br>Mã số công tự                                  | 1483                                                                           | Nhip bố sung                              | Take Mar A                                                                                    | 1                               |                                    |                      |                   |
| Number       The daty V       Chy (V 1984 HAC         Namber       Namber       Namber       Namber         Namber       Namber       Namber       Namber                                                                                                    | Solu(F)                                                                                  | Loại công ty                                                         | Công ty                                                                        | <ul> <li>Số đảng ký kinh doanh</li> </ul> | 0000                                                                                          |                                 |                                    |                      |                   |
| Or bit is the intermediate of the intermediate of the i                                                                                                    | XerD)                                                                                    | Tên công ty                                                          | Công ty TNHH ABC                                                               | Hinh thức kinh doanh                      |                                                                                               |                                 |                                    |                      |                   |
| Ky to the i     Not it takes in the intervence of the state of the state of the sta                                                                                                    |                                                                                          | Cty kế toán phụ trách                                                | Etc                                                                            | - Loại hình kinh doanh<br>Số điện thoại   |                                                                                               |                                 |                                    |                      |                   |
| All of the file       Note the file       Note the fil                                                                                                    |                                                                                          | Ký kế toán                                                           | 1 Năm tải chính đầu 201                                                        | Fax                                       |                                                                                               |                                 |                                    |                      |                   |
| Nay basis 31       Nay basis 31         Nay basis 31       Nay basis 31                                                                                                    |                                                                                          | Ma so the                                                            | 0312000024                                                                     | Ngây bắt đầu hoạt động                    | 05/05/2016                                                                                    |                                 |                                    |                      |                   |
| So the pice       So the pice                                                                                                    |                                                                                          | Dia chi                                                              | Nhà nướng số 32-33, Đường số 9-7                                               | Ngiy khoả số                              | 31                                                                                            |                                 |                                    |                      |                   |
| Priving pairs take <ul> <li>Bits due to the fair</li> <li>Priving pairs take</li> <li>Bits due to take</li> <li>Bits due to take</li></ul>                                                                                                    |                                                                                          |                                                                      | (đường nội bộ cụm nhà xướng giai đoạn 3)                                       | • Se thap phan                            | 2 50                                                                                          |                                 |                                    |                      |                   |
| Solar bit sich the T7200 QB if Solar bit sich the T7200 QB if The Bit sich the T7200 QB if The Bit sich the T7200 QB if The Bit sich the T7200 QB if The Bit sich the T7200 QB if The Bit sich the T7200 QB if The Bit sich the T7200 QB if The Bit sich the T7200 QB if The Bit sich the T7200 QB if The Bit sich the Bit sich the B                                                                                                    |                                                                                          | Phương pháp tính giá                                                 | Binh quân tức thời     Phương pháp nhập trước xuất trước     Binh quân cuối kỳ | Quản lý hàng tồn kho                      | <ul> <li>Knong meo kho</li> <li>I neo kho</li> </ul>                                          |                                 |                                    |                      |                   |
| Si skih für T230 (Spil)       Will sei T030 (Spil)       Will sei T030 (Spil)         Phong påpin hind stor T01       Naka tor       Tin eting         Tin eting       Tin eting       Tin eting         Hind stor Hand si       Cohe       Tin eting         Tin eting       Tin eting       Tin eting         Tin eting       Tin eting       Tin eting         Tin eting       Tin eting       Tin eting         Tin eting       Tin eting       Tin eting         Tin eting       Tin eting       Tin eting         Tin eting       Cohe       Tin eting         Tin eting       Logi eting ty       Logi eting ty       Tin eting         Tin eting       Logi eting       Tin eting       Tin eting         Tin eting       Tin eting       Tin eting       Tin eting         Tin eting       Tin eting       Tin eting       Tin eting         Tin eting       Tin eting       Tin eting       Tin eting       Tin eting         Tin eting       Tin eting       Tin eting       Tin eting       Tin eting         Tin eting       Tin eting       Tin eting       Tin eting       Tin eting         Tin eting       Tin eting       Tin eting       Tin eting       Tin eting                                                                                                    |                                                                                          |                                                                      |                                                                                | Chữ ký                                    |                                                                                               |                                 |                                    |                      |                   |
| Image: Solid orgy program and V.V.       Image: Solid orgy       Image: Solid orgy<                                                                                                    |                                                                                          | So sach theo TT200 QD48                                              | 200                                                                            | Kế toán trường                            |                                                                                               | Tii khoán ngân hàng             |                                    |                      |                   |
| The the first take at a line of a line of a l                                                                                                    |                                                                                          | Protong prap tan taue 0101                                           | Khẩu trừ                                                                       | Thủ quỹ<br>Thủ tha                        |                                                                                               |                                 |                                    |                      |                   |
| Hah this Hah do<br>Chak<br>Tink hy<br>N Ho deng ty<br>Data trie deng ty<br>Data trie deng trie deng trie deng<br>Data trie deng trie deng<br>Data trie deng trie deng trie deng<br>Data trie deng trie deng trie deng<br>Data trie deng trie deng trie deng<br>Data trie deng trie deng trie deng<br>Data trie deng trie deng trie deng<br>Data trie deng trie deng trie deng trie deng trie deng<br>Data trie deng trie deng trie deng trie deng trie deng<br>Data trie deng trie deng trie deng trie deng trie deng trie deng trie deng trie deng trie deng trie deng trie deng trie deng trie deng trie deng trie deng trie deng trie deng trie deng              |                                                                                          |                                                                      | C True tilp                                                                    | Người lập biểu                            |                                                                                               |                                 |                                    |                      |                   |
| Time cong ty Time cong ty Logic cong ty Unin ti cong ty Tim ngoin quin ti Tim ngoin quin ti                                                                                                    |                                                                                          | Hình thức khóa số                                                    | © Cobin<br>O Trinh tự                                                          |                                           | <ul> <li>In trên tắt cả báo cáo</li> <li>Lây tên người lập chứng từ theo tên người</li> </ul> | đảng nhập                       |                                    |                      |                   |
| Mi af deng ty Trin room y Loui công ty Quân tri công ty Quân tri công ty Trin ngorin quân tri<br>Trin ngorin quân tri<br>Tri ngorin quân tri<br>Tri ngorin quân tri<br>Tri ngorin quân t |                                                                                          |                                                                      | - Find                                                                         | Gear                                      |                                                                                               | iin.                            |                                    |                      |                   |
| 3     1453     Cong ty TNBR Able Cong ty     Etc.     Tole Vien A     9000                                                                                                    |                                                                                          | Mã số công ty 🗠 Tên côn                                              | ng ty Loại công ty Quân trị r                                                  | công ty Tên người quân trị                | Tên trướng nhóm Cty kế toán                                                                   | phụ trách Tên giám đốc Số đảng  | ki kinh deanh Hinh thức kinh deanh | Loại hình kinh doanh | Số điện thoại 🛛 F |
|                                                                                                    |                                                                                          | > 14\$3 Công ty                                                      | / TNHH ABC Công ty                                                             |                                           | Etc                                                                                           | Trân Văn A 0000                 |                                    |                      |                   |
|                                                                                                    |                                                                                          |                                                                      |                                                                                |                                           |                                                                                               |                                 |                                    |                      |                   |
|                                                                                                    |                                                                                          |                                                                      |                                                                                |                                           |                                                                                               |                                 |                                    |                      |                   |
| Cables                                                                                                    |                                                                                          |                                                                      |                                                                                |                                           |                                                                                               |                                 |                                    |                      |                   |
| <pre>&lt; m &gt; x Cubit is infin </pre>                                                                                                    |                                                                                          |                                                                      |                                                                                |                                           |                                                                                               |                                 |                                    |                      |                   |
| China 1                                                                                                    |                                                                                          |                                                                      |                                                                                |                                           |                                                                                               |                                 |                                    |                      |                   |
| 2 m 1 k           Coh sha         1                                                                                                    |                                                                                          |                                                                      |                                                                                |                                           |                                                                                               |                                 |                                    |                      |                   |
| c region region                                                                                                    |                                                                                          |                                                                      |                                                                                |                                           |                                                                                               |                                 |                                    |                      |                   |
| c m s           Child ris         1                                                                                                    |                                                                                          |                                                                      |                                                                                |                                           |                                                                                               |                                 |                                    |                      |                   |
| Change and the second second secon                                                                                                    |                                                                                          |                                                                      |                                                                                |                                           |                                                                                               |                                 |                                    |                      |                   |
| Chihain I                                                                                                    | e                                                                                        |                                                                      |                                                                                |                                           |                                                                                               |                                 |                                    |                      |                   |
| Inán III.                                                                                                    | Children I.                                                                              |                                                                      |                                                                                |                                           |                                                                                               |                                 |                                    |                      |                   |
|                                                                                                    | Conn sus                                                                                 |                                                                      |                                                                                |                                           |                                                                                               |                                 |                                    |                      |                   |

| AMNOTE V     | fer. 14.0.8 [1483 - Công ty | [NHH ABC (108)] - Circular 20 | 0                                                             |                           |                                    |                          |                                 |                       |                              | - 5 1          |
|--------------|-----------------------------|-------------------------------|---------------------------------------------------------------|---------------------------|------------------------------------|--------------------------|---------------------------------|-----------------------|------------------------------|----------------|
| Language [   | [A] File [B] Basic data ma  | nagement [C] Journal entry a  | and ledger management [D] Manage                              | ement of income and final | cial statement [E] VAT management  | [F] Fixed asset deprecia | tion management [G] Inventory m | anagement [H] Invoice | [I] Currency [J] E - Banking |                |
| [B-A] Compar | iny management [J-A] Tr     | ansfer Money History [C-C] I  | Bank book                                                     | 1                         |                                    |                          |                                 |                       |                              | ×              |
| Edit         | 44                          | Input necessary               |                                                               | Additional input          |                                    |                          |                                 |                       |                              | 1              |
|              | Insert(I)                   | Company code                  | 1463                                                          | Name of director          | Tran Van A                         |                          |                                 |                       |                              |                |
|              | Edit(E)                     | Types of company              | JURIDICAL -                                                   | Business<br>Business      | 0000                               |                          |                                 |                       |                              |                |
|              | Delete(D)                   | Company name                  | Công ty TNHH ABC                                              | Type of business          |                                    |                          |                                 |                       |                              |                |
|              |                             | Responsible accounting        | Etc -                                                         | Telephone number          |                                    |                          |                                 |                       |                              |                |
|              |                             | Number of account             | 1 First fiscal 2017                                           | Fax                       |                                    |                          |                                 |                       |                              |                |
|              |                             | Tax code                      | 0312006624                                                    | Business opening          | 05/05/2016                         |                          |                                 |                       |                              |                |
|              |                             | Province                      | Ho Chi Minh -                                                 | Closing date              | 31 .                               |                          |                                 |                       |                              |                |
|              |                             | Address                       | Nha xướng số 32-33, Đường số 🍝<br>9-7 (đường nổi bộ cụm nhà 🚽 | Decimal Number            | 2 sõ -                             |                          |                                 |                       |                              |                |
|              |                             | Calculation mode of stock     | a the best state of the second state of the                   | Inventory Type            | Not by stock O By stock            |                          |                                 |                       |                              |                |
|              |                             |                               | © First-in first-out method                                   |                           |                                    |                          |                                 |                       |                              |                |
|              |                             |                               | The Final average                                             |                           |                                    |                          |                                 |                       |                              |                |
|              |                             |                               |                                                               | Signature                 |                                    |                          |                                 |                       |                              |                |
|              |                             | Circular 200/Decision 48      | 200 •                                                         | Chief Accountant          |                                    | Bank (Accou              | (s)                             |                       |                              |                |
|              |                             | VAT declacration method       | Declaration                                                   | Cashier                   |                                    |                          |                                 |                       |                              |                |
|              |                             |                               | 🗇 Direct                                                      | Store keeper              |                                    |                          |                                 |                       |                              |                |
|              |                             | Closing method                |                                                               | Prepared by               | IV Print in all seconds            |                          |                                 |                       |                              |                |
|              |                             |                               | o Basic                                                       |                           | The name of the prepared by will b | follow the login name    |                                 |                       |                              |                |
|              |                             |                               | C Sequence                                                    |                           | -                                  |                          |                                 |                       |                              |                |
|              |                             |                               |                                                               | -D                        |                                    |                          |                                 |                       |                              |                |
|              |                             |                               | • Find                                                        | Clear                     |                                    |                          |                                 |                       |                              |                |
|              |                             | Company code - Company        | any name Types of company                                     | Company administrato      | ors Company admistrator name       | a Manager name           | Responsible accounting firm     | Name of director      | Business registration code   | Busin          |
|              |                             | 7                             |                                                               |                           |                                    |                          |                                 |                       |                              |                |
|              |                             | > 1483 Công t                 | ty TNHH ABC JURIDICAL                                         |                           |                                    |                          | Etc                             | Trần Văn A            | 0000                         |                |
|              |                             |                               |                                                               |                           |                                    |                          |                                 |                       |                              |                |
|              |                             |                               |                                                               |                           |                                    |                          |                                 |                       |                              |                |
|              |                             |                               |                                                               |                           |                                    |                          |                                 |                       |                              |                |
|              |                             |                               |                                                               |                           |                                    |                          |                                 |                       |                              |                |
|              |                             |                               |                                                               |                           |                                    |                          |                                 |                       |                              |                |
|              |                             |                               |                                                               |                           |                                    |                          |                                 |                       |                              |                |
|              |                             |                               |                                                               |                           |                                    |                          |                                 |                       |                              |                |
| 2            |                             |                               |                                                               |                           |                                    |                          |                                 |                       |                              |                |
| E-W          |                             |                               |                                                               |                           |                                    |                          |                                 |                       |                              |                |
| e unit       |                             |                               |                                                               |                           |                                    |                          |                                 |                       |                              |                |
| Print        |                             | 4                             |                                                               |                           |                                    |                          |                                 |                       | Monday, Mar                  | rch 06, 2017 🕐 |

*Bước 2:* Nhập lần lượt các thông tin tương ứng ở **'Phần nhập bắt buộc'** và phần **'Nhập bổ** sung'=>nhấn nút **"Chỉnh sửa"=> "Sửa"**, lúc này thông tin của công ty đã được khai báo và được hiển thị chi tiết ở phần cuối cùng của màn hình.

Chỉ người có quyền quản trị mới được thiết lập trong phần này.

Step 2: Input information for "Input necessary" and "Additional input" => press button "Edit"=> "Edit". This time, company information will be showed at the end of screen.

2 단계 : "필수입력"및 "부가입력"=> "편집"=> "추가"버튼을눌러정보를입력하십시오. 이번에는회사정보가화면끝에표시됩니다.

Only administrator is able to register for the new company.

관리자만이새로운회사를등록할수있습니다.

#### 2.2 [B]Quån lý user/ User management/ 사용자관리 Nội dung/ Content: 내용

Là để giới hạn quyền đăng nhập của người sử dụng phần mềm, khi khai báo trong phần quản lý user thì một nhân viên chỉ được cho phép hoặc là nhân viên quản trị hoặc là người sử dụng. Phần mềm còn cho phép nhà quản trị chọn phần hành mà nhân viên được xem hoặc chỉnh sửa và phần hành không được xem. Lựa chọn có thể khóa chứng từ hoặc không thể khóa chứng từ dành cho nhà quản trị.

For limiting the number of user. When we registrate on this part, this part will allow one person or administrator or user. The software also allows administrator to select the part which employee can see oredit and not permit to see. Select to lock or can not lock voucher for administrator.

#### 사용자수를제한하는경우.

이부분에등록하면이부분에서한사람이나관리자또는사용자가허용됩니다. 이소프트웨어를통해관리자는직원이보고편집할수있고볼수없는부분을선택할수있습니다. 잠금을선택하거나관리자용인증서를잠글수없습니다.

# <u>Cách thực hiện/ Method: 방법</u>

Bước 1: Vàomenu '[B]Quản lý dữ liệu cơ bản/[B]Quản lý user' xuất hiện cửa sổ như sau:

Step 1: click on Menu '[B]Basic data management/[B]User management" we will see the following window:

1 단계 : 메뉴 '[B] 기초정보관리 / [B] 사용자관리'를클릭하면다음창이표시됩니다.

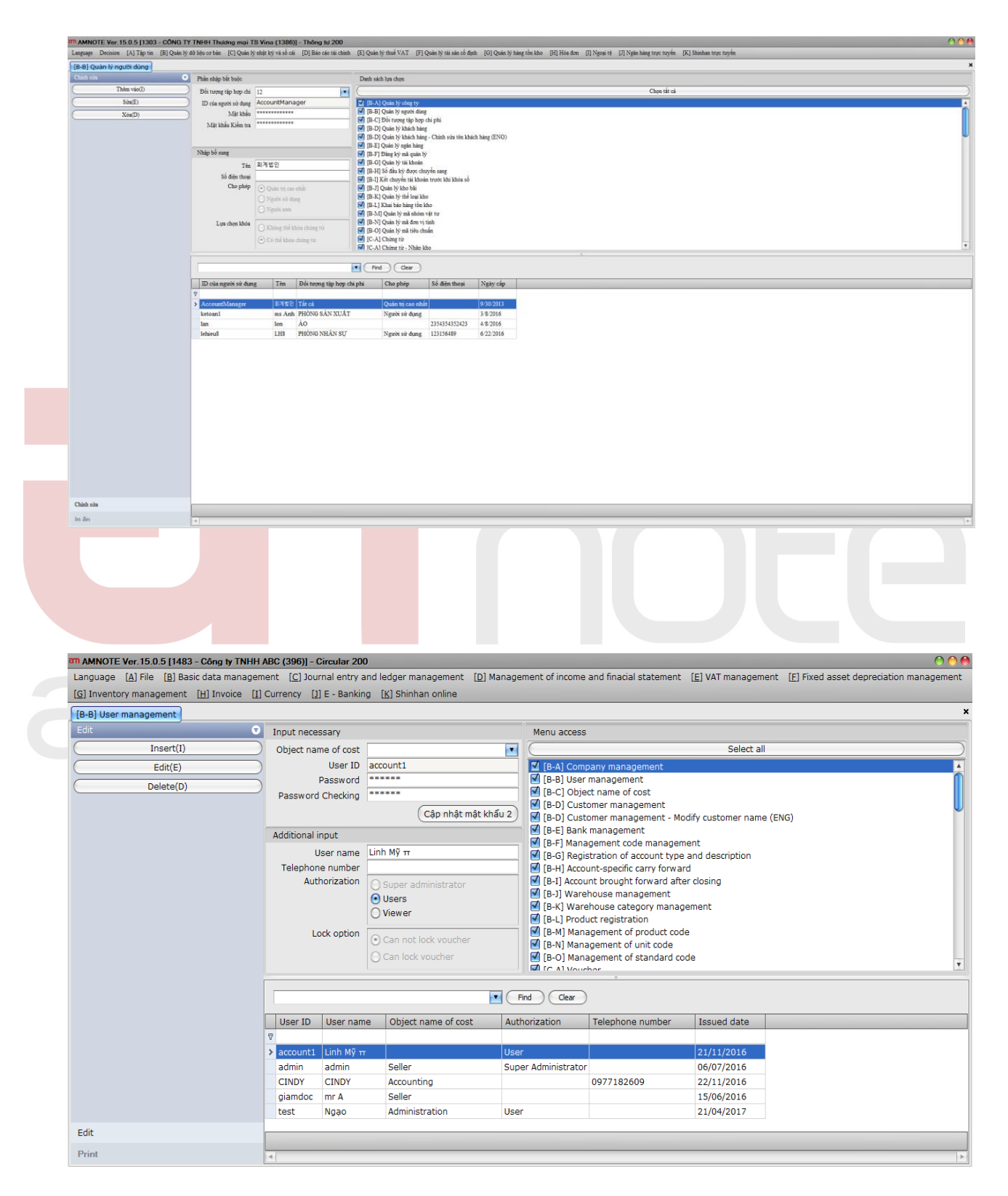

Bước 2:Ấn nút "**Chỉnh sửa**" => " **Thêm vào**" =>Nhập lần lượt các thông tin tương ứng ở '**Phần nhập bắt buộc**' và phần 'Nhập bổ sung'=>nhấn nút "Thêm vào". Lúc này thông tin của công ty đã được khai báo và được hiển thị chi tiết ở phần cuối cùng của màn hình.

Step 2: Press the button "Edit" => "Edit" =>Input information for "Input necessary" and "Additional input" => press button "Insert". This time, company information will be showed at the end of screen.

2 단계 : "편집"=> "추가"=> "필수입력"=> "추가

"버튼을입력하십시오. 회사정보는화면끝에표시됩니다.

Nếu người sử dụng muốn sửa đổi thông tin đã nhập thì kích chọn dòng muốn sửa đổi => Sửa đổi thông tin =>Ấn nút "Sửa" để lưu lại sự thay đổi trên.

If the user wants to amend the information that inputted already, please click on the amending row => Press the button " Edit" for saving the changed information.

사용자가이미입력한정보를수정하고자하는경우수정할행을클릭하십시오 =>변경된정보를저장하려면 "편집"버튼을누르십시오.

**Ghi chú**: Bước này được thực hiện tương tự như ở bước 2 từ mục  $3.3 \rightarrow 3.15$ 

*Note*: We do this step same with step 2 from item  $3.3 \rightarrow 3.15$ 

참고:이단계는항목 3.3 의 2 단계와동일합니다. > 3.15

2.3[C]Đối tượ<mark>ng tập</mark> hợp chi p<mark>hí/ Object name of cost / 원가대상관리</mark>

<u>Nội dung/ Content</u>:내용

Chức năng này giúp người sử dụng có thể tập hợp chi phí theo từng đối tượng mong muốn như: phòng ban, sản phẩm, công trình...

With this function, User can establish *Object name of cost* in order to follow up details of each department, product, project...

이기능으로사용자는각부서, 프로젝트의세부사항을추적하기위해원가의대상이름을설정할수있습니다...

<u>Cách thực hiện/ Method: 방법</u>

*Bước 1:* Vàomenu **'[B]Quản lý dữ liệu cơ bản/[C]Đối tượng tập hợp chi phí'** xuất hiện một cửa sổ với giao diện như sau:

Step 1: click on menu '[**B**]**Basic data management**/[**C**]**Object name of cost**" we will see the following window:

1 단계 : '[B] 기초정보관리 / [C] 원가대상관리'메뉴를클릭하면다음창이표시됩니다.

| [B-C] Đối tượng tập hợp chi phí |                        |                                |                         |                              |                                     |                                       |         |                 |
|---------------------------------|------------------------|--------------------------------|-------------------------|------------------------------|-------------------------------------|---------------------------------------|---------|-----------------|
|                                 |                        |                                |                         |                              |                                     |                                       |         |                 |
| Chinh sina «                    | Phần nhập bắt buộc     |                                | Ghi chú                 |                              |                                     |                                       |         |                 |
| Thêm vào(I)                     | Mã đối tượng tiện hơn. | chi nhi                        |                         |                              |                                     |                                       |         |                 |
| Sún(E)                          | Tie                    | ng Việt Bản hàng               |                         |                              |                                     |                                       |         |                 |
| X4-(D)                          | Til                    | ng à sh. Sallar                |                         |                              |                                     |                                       |         |                 |
| 108(0)                          | Tiles Uk               | Only TRUM                      |                         |                              |                                     |                                       |         |                 |
|                                 | 1 Houg 1 sa            | 200 200+                       |                         |                              |                                     |                                       |         |                 |
|                                 |                        | 🖉 Loại thành phảm              |                         |                              |                                     |                                       |         |                 |
|                                 | Thành                  | phim Khung hinh 70x70_0001     | •                       |                              |                                     |                                       |         |                 |
|                                 |                        |                                | Find Clear              |                              |                                     |                                       |         |                 |
|                                 | Mã đối tượng tập hợ    | Đối tượng tập hợp chi phi(Tiến | Đối tượng tập hợp chi p | Đối tượng tập hợp chi phi(Ti | Đối tượng tập hợp chi phi(Nhật Bản) | Đối tượng tập hợp chi phi(Trung Quốc) | Ghi chú | Mã sản phẩm     |
|                                 | 2                      |                                |                         |                              |                                     |                                       |         |                 |
|                                 | 12                     |                                |                         | àg                           |                                     |                                       |         | 00002           |
|                                 |                        |                                |                         | Áo rin màu                   |                                     |                                       |         |                 |
|                                 | >                      | 无限学                            | Seller                  | Bán hàng                     |                                     |                                       |         | 00002           |
|                                 |                        |                                | CONG TRINH BA           | CONG TRINH B-1               |                                     |                                       |         | 00001           |
| -                               | CT NAMQUOC             |                                | CT NAMQUOC              | CT NAMQUOC                   |                                     |                                       |         |                 |
| -                               | DH JINSUNG             |                                | DH JINSUNG              | DH JINSUNG                   |                                     |                                       |         | TD ANTI         |
| -                               |                        | 20140                          | Administration          | don nang abc                 |                                     |                                       |         | IKASh           |
|                                 |                        | 2014                           | Accounting              | Kátoán                       |                                     |                                       |         |                 |
|                                 | KHUNG XML              | CUT                            | recounting              | Khung đặc biệt               |                                     |                                       |         | KHUNG XML       |
| 7                               |                        |                                |                         | Khung hinh                   |                                     |                                       |         |                 |
| 7                               | Khung hình ghép        |                                |                         | Khung hình ghép              |                                     |                                       |         | Khung hinh ghép |
|                                 |                        | 기술부                            | Engineer                | Kỹ sư                        |                                     |                                       |         |                 |
|                                 | NM-LUONG               |                                | SALARY                  | LUONG NHA MAY                |                                     |                                       |         |                 |
|                                 | MHA                    |                                |                         | Mật hàng A                   |                                     |                                       |         |                 |
|                                 | MAT HANG A             |                                |                         | Mặt hàng A                   |                                     |                                       |         |                 |
|                                 | MHB                    |                                |                         | Mặt hàng B                   |                                     |                                       |         |                 |
|                                 | MAT HANG B             |                                |                         | mặt hàng B                   |                                     |                                       |         | vai02           |
|                                 | m001                   |                                | _                       | MAU 001                      |                                     |                                       |         |                 |
| -                               | _                      | 구매부                            | Buyer                   | Mua hàng                     |                                     |                                       |         |                 |
| -                               | 122122                 | 인사루                            | HK                      | Nhân sự                      |                                     |                                       |         |                 |
| -                               | 125125                 |                                | water                   | nuoc                         |                                     |                                       |         |                 |
| -                               | PANATIAT               | accountant                     | accountant              | Phong se toan                |                                     |                                       |         |                 |
| -                               | SANAUAI                | ni nan thana                   | ni nan thana            | Phong san tuat               |                                     |                                       |         |                 |
| -                               |                        | b) must come?                  | b) must crouge          | Quin áo A                    |                                     |                                       |         |                 |
|                                 |                        | 2014                           |                         | Quan to A                    |                                     |                                       |         |                 |
|                                 |                        | Larr                           |                         | Quần rin                     |                                     |                                       |         | QUANRIN         |
|                                 |                        |                                |                         | Quan rin tring               |                                     |                                       |         |                 |
| ×                               | quan                   |                                |                         | Quần tay                     |                                     |                                       |         |                 |
| Chinh sửa                       |                        |                                |                         |                              |                                     |                                       |         |                 |

| [B-C] Object name of cost |                 |                             |                              |                                 |                               |                              |              |
|---------------------------|-----------------|-----------------------------|------------------------------|---------------------------------|-------------------------------|------------------------------|--------------|
| Edit                      | Input necessary |                             | Remarks                      |                                 |                               |                              |              |
| Insert(I)                 | Department (    | Code                        |                              |                                 |                               |                              |              |
| Edit(E)                   | Vietnan         | nese Khung hinh             |                              |                                 |                               |                              |              |
| n den (n)                 | 5               | aliah                       |                              |                                 |                               |                              |              |
| Delete(D)                 | El              | giisii                      |                              |                                 |                               |                              |              |
|                           | KO              | rean                        |                              |                                 |                               |                              |              |
|                           |                 | Product type                |                              |                                 |                               |                              |              |
|                           |                 | •                           | Find Clear                   |                                 |                               |                              |              |
|                           | Department Code | Object name of cost(Korean) | Object name of cost(English) | Object name of cost(Vietnamese) | Object name of cost(Japanese) | Object name of cost(Chinese) | Remarks Prod |
|                           | 2               | No. No. of Concession, Name |                              |                                 |                               |                              |              |
|                           |                 | 산리부                         |                              | Quan lý                         |                               |                              |              |
|                           | _               | 풍부부                         |                              | Tông hợp                        |                               |                              | _            |
|                           | <u>&gt;</u>     |                             |                              | Khung hinh                      |                               |                              |              |
|                           | _               |                             |                              | Quan rin                        |                               |                              | QUAN         |
|                           |                 |                             |                              | Quan nn trang                   |                               |                              |              |
|                           | MHA             |                             |                              | Mat hang A                      |                               |                              |              |
|                           | MHB             |                             |                              | Mat hang B                      |                               |                              |              |
|                           | -001            |                             |                              | Ao nn mau                       |                               |                              |              |
|                           | mooi            |                             |                              | MAD 001                         |                               |                              |              |
|                           | (1120)          |                             |                              | Quantav                         |                               |                              |              |
|                           | SAN YHAT        |                             |                              | Phòng sán vuất                  |                               |                              |              |
|                           | MAT HANG A      |                             |                              | Māt bàng A                      |                               |                              |              |
|                           | Khung binh ghén |                             |                              | Khung bình ghén                 |                               |                              | Khur         |
|                           | 12              |                             |                              | àg                              |                               |                              | 0000         |
|                           | KHUNG XML       |                             |                              | Khung đặc biệt                  |                               |                              | KHUT         |
|                           | MAT HANG B      |                             |                              | mặt hàng B                      |                               |                              | vai07        |
|                           | TP 01           |                             |                              | THÀNH PHẨM 1                    |                               |                              | THAN         |
|                           | TP 02           |                             |                              | THÀNH PHẨM 02                   |                               |                              | THAN         |
|                           | TP 03           |                             |                              | THÀNH PHẨM 03                   |                               |                              | THAN         |
|                           | F F Faaa        |                             |                              | ππΞθΞ                           |                               |                              |              |
|                           |                 |                             | abc                          | đơn hàng abc                    |                               |                              | TRAN         |
|                           |                 | accountant                  | accountant                   | phong ke toán                   |                               |                              |              |
|                           |                 | 경리부                         | Accounting                   | Kế toán                         |                               |                              |              |
|                           |                 | 관리부2                        | Administration               | Hành chánh                      |                               |                              |              |
|                           |                 | 구매부                         | Buyer                        | Mua hàng                        |                               |                              |              |
|                           |                 |                             | CONG TRINH BA                | CÔNG TRÌNH B-1                  |                               |                              | 0000         |
|                           | CT NAMQUOC      |                             | CT NAMQUOC                   | CT NAMQUOC                      |                               |                              |              |
|                           | DH JINSUNG      |                             | DH JINSUNG                   | DH JINSUNG                      |                               |                              |              |
| •                         |                 | 기술부                         | Engineer                     | Kỹ sự                           |                               |                              |              |

Bước 2: Thực hiện tương tự như ở bước 2 các mục 3.2

#### Step 2: we do the same step 2 - item 3.2

2 단계 : 동일한단계 2 - 항목 3.2 를수행합니다.

# 2.4[D]Quản lý khách hàng/ <mark>Customer management:</mark> 거래처관리

# <u>Nội dung/ Content</u>:내용

Thiết lập danh mục khách hàng, nhà cung cấp nhằm để phục vụ cho quá trình nhập số dư đầu kỳ, hạch toán các nghiệp vụ mua, bán hàng hóa và dịch vụ, theo dõi công nợ chi tiết theo từng đối tượng.

For establishing customer list, supplier list in order to input the balance of beginning period; calculate for purchase, selling and service; follow up debt base on each object.

거래처명단을수립하기위해서는공급업체목록에시작기간의잔액을입력해야합니다. 구매, 판매및서비스를위해계산; 각개체에대한채무기반을추적하십시오.

<u>Cách thực hiện/ Method: 방법</u>

*Bước 1:* Vàomenu '[**B**]Quản lý dữ liệu cơ bản/[**D**]Quản lý khách hàng' xuất hiện một cửa số với giao diện như sau:

Step 1: click on menu '[**B**]**Basic data management**/[**D**]**Customer management**" we will see the following window:

1 단계 : '[B] 기초정보관리 / [D] 고객관리'메뉴를클릭하면다음창이표시됩니다.

| Cintin Stra   | Phần nhập bắt buộc                                                                                                    | Nhập l                                                                                                    | bổ sung                                                                                                    |                                                                                                    | Tài khoản ngân hàng                                                                     |                             |             |                |
|---------------|----------------------------------------------------------------------------------------------------|----------------------------------------------------------------------------------------------------|----------------------------------------------------------------------------------------------------|----------------------------------------------------------------------------------------------------|-----------------------------------------------------------------------------------------|-----------------------------|-------------|----------------|
| ( Thêm vào(I) | Loại khách hàng 💽 Nôi đia                                                                                                    | 🔿 Nước ngoài                                                                                                    | Mã khách hàng 00142                                                                                                    |                                                                                                    | Tên ngâ                                                                                 | Tài khoả 1                  | Tên tài k G | ihi chú Chi nh |
| Sửa(E)        | Phân loại khách hàng Khách hàng                                                                                                    |                                                                                                    | Mã ngân hàng 00004 ?                                                                                                    | ) Shinhan bank                                                                                                    | > shinhan                                                                               |                             |             |                |
| (Xóa(D)       | Tên khách hàng Sở Kế Hoạch và Đầ                                                                                                    | iu Tu123                                                                                                    | Số điện thoại                                                                                                    | (                                                                                                    | 0                                                                                       |                             |             |                |
|               | Tên khách hàng (ENG) 123                                                                                                    |                                                                                                    | Fax                                                                                                    |                                                                                                    | +                                                                                       |                             |             |                |
|               | Tên khách hàng (KOR) 123                                                                                                    |                                                                                                    | Tên giám đốc                                                                                                    |                                                                                                    |                                                                                         |                             |             |                |
|               | Mã số thuế 0301464911                                                                                                    | Số đă                                                                                                    | ng ký kinh doanh                                                                                                    | (                                                                                                    | -                                                                                       |                             |             |                |
|               | Tinh Không xác định                                                                                                    | ▼ Hinh                                                                                                    | thức kinh doanh                                                                                                    |                                                                                                    |                                                                                         |                             |             |                |
|               | Địa chỉ 32 Lê Thánh Tôn, 0                                                                                                    | Q.1, TP.H 🔺 Loại                                                                                                    | i hình kinh doanh                                                                                                    |                                                                                                    |                                                                                         |                             |             |                |
|               |                                                                                                    | <b>V</b>                                                                                                    |                                                                                                    |                                                                                                    |                                                                                         |                             |             |                |
|               |                                                                                                    |                                                                                                    |                                                                                                    |                                                                                                    |                                                                                         |                             |             |                |
|               |                                                                                                    |                                                                                                    | ind Clear                                                                                                    |                                                                                                    |                                                                                         |                             |             |                |
|               | Mã số khách hàng 🔺 Mã khách h                                                                                                    | nàng Phân loại khách hà                                                                                                    | ng Loai khách hàng                                                                                                    | Tên khách hàng                                                                                                    |                                                                                         |                             |             | Tên kháci      |
|               | 8                                                                                                    |                                                                                                    |                                                                                                    |                                                                                                    |                                                                                         |                             |             |                |
|               |                                                                                                    |                                                                                                    |                                                                                                    |                                                                                                    |                                                                                         |                             |             |                |
|               | > 00001 00142                                                                                                    | Khách hàng                                                                                                    | Nội địa                                                                                                    | Sở Kế Hoạch và Đầu Tư                                                                                                    | r123                                                                                    |                             |             |                |
|               | > 00001 00142<br>00002                                                                                                    | Khách hàng<br>Khách hàng                                                                                                    | Nội địa<br>Nội địa                                                                                                    | Sở Kế Hoạch và Đầu Tư<br>Tranh Xinh                                                                                                    | r123                                                                                    |                             |             | 123            |
|               | > 00001 00142<br>00002<br>00003                                                                                                    | Khách hàng<br>Khách hàng<br>Khách hàng                                                                                                    | Nội địa<br>Nội địa<br>Nội địa                                                                                                    | Sở Kế Hoạch và Đầu Tư<br>Tranh Xinh<br>Hải Đăng                                                                                                    | r123                                                                                    |                             |             | 123            |
|               | ▶         00001         00142           00002         00003         00004                                                                                                    | Khách hàng<br>Khách hàng<br>Khách hàng<br>Khách hàng                                                                                                    | Nội địa<br>Nội địa<br>Nội địa<br>Nội địa                                                                                                    | Sở Kế Hoạch và Đầu Tư<br>Tranh Xinh<br>Hải Đăng<br>VIET                                                                                                    | r123                                                                                    |                             |             | 123            |
|               | ▶         00001         00142           00002         00003         00004           00004         00005         00005                                                                                   | Khách hàng<br>Khách hàng<br>Khách hàng<br>Khách hàng<br>Khách hàng                                                                                                    | Nội địa<br>Nội địa<br>Nội địa<br>Nội địa<br>Nội địa                                                                                                    | Sở Kế Hoạch và Đầu Tư<br>Tranh Xinh<br>Hải Đăng<br>VIET<br>Mai Linh                                                                                                    | r123                                                                                    |                             |             | 123            |
|               | > 00001 00142<br>00002<br>00003<br>00004<br>00005<br>00006                                                                                                    | Khách hàng<br>Khách hàng<br>Khách hàng<br>Khách hàng<br>Khách hàng<br>Khách hàng                                                                                                    | Nội địa<br>Nội địa<br>Nội địa<br>Nội địa<br>Nội địa<br>Nội địa                                                                                                    | Sở Kế Hoạch và Đầu Tư<br>Tranh Xinh<br>Hải Đăng<br>VIET<br>Mai Linh<br>Văn Khánh                                                                                                    | *123                                                                                    |                             |             | 123            |
|               | 00001         00142           00002         00003           00004         00005           00005         00006           00007         00007                                                             | Khách hàng<br>Khách hàng<br>Khách hàng<br>Khách hàng<br>Khách hàng<br>Khách hàng<br>Khách hàng                                                                                                    | Nội địa<br>Nội địa<br>Nội địa<br>Nội địa<br>Nội địa<br>Nội địa<br>Nội địa                                                                                                    | Sở Kế Hoạch và Đầu Tư<br>Tranh Xinh<br>Hải Đăng<br>VIET<br>Mai Linh<br>Văn Khánh<br>Công Ty TNHH Dịch Vự                                                                                    | r123<br>µ Vân Phòng Phẩm H                                                              | lài Hà                      |             | 123            |
|               | ▶         00001         00142           00002         00003         00004           00005         00005         00006           00007         00008         00008                                       | Khách hàng<br>Khách hàng<br>Khách hàng<br>Khách hàng<br>Khách hàng<br>Khách hàng<br>Khách hàng<br>Khách hàng                                                                                                    | Nội địa<br>Nội địa<br>Nội địa<br>Nội địa<br>Nội địa<br>Nội địa<br>Nội địa<br>Nội địa                                                                                                    | Sở Ké Hoạch và Đầu Tư<br>Tranh Xinh<br>Hải Đăng<br>VIET<br>Mai Linh<br>Văn Khánh<br>Công Ty TNHH Dịch Vụ<br>Công An TP. Hồ Chi Mã                                                           | r123<br>ụ Văn Phòng Phẩm H<br>inh                                                       | lài Hà                      |             | 123            |
|               | ▶         00001         00142           00002         00003         00004           00005         00005         00007           00008         00009         00009                                       | Khách hàng<br>Khách hàng<br>Khách hàng<br>Khách hàng<br>Khách hàng<br>Khách hàng<br>Khách hàng<br>Khách hàng                                                                                                    | Nội địa<br>Nội địa<br>Nội địa<br>Nội địa<br>Nội địa<br>Nội địa<br>Nội địa<br>Nội địa<br>Nội địa                                                                                                    | Sở Kế Hoạch và Đầu Tư<br>Tranh Xinh<br>Hải Đăng<br>VET<br>Mai Linh<br>Văn Khánh<br>Công Ty TNHH Dịch Vụ<br>Công An TP. Hồ Chi Mạ<br>Ngân hàng Woori CN TI                                   | r123<br>u Văn Phòng Phẩm H<br>inh<br>P.HCM                                              | iải Hà                      |             | 123            |
|               | 00001         00142           00002         00003           00003         00004           00005         00006           00007         00008           00009         00010                               | Khách hàng           Khách hàng                      | Nội địa           Nội địa           Nội địa           Nội địa           Nội địa           Nội địa           Nội địa           Nội địa           Nội địa           Nội địa           Nội địa           Nội địa           Nội địa           Nội địa           Nội địa                                                       | Số Kế Hoạch và Đầu Tư<br>Tranh Xinh<br>Hải Đảng<br>VIET<br>Mai Linh<br>Văn Khánh<br>Công Ty TNHH Dịch Vụ<br>Công An TP. Hồ Chi M<br>Ngân hảng Woori CN Ti<br>Công Ty TNHH MTV E             | r123<br>ụ Văn Phòng Phẩm H<br>inh<br>P.HCM<br>Dịch Vụ Khắc Dấu Sa                       | iải Hà<br>10 Việt           |             |                |
|               | 00001         00142           00002         00003           00004         00005           00005         00006           00007         00008           00009         00010           00010         00011 | Khách hàng           Khách hàng           Khách hàng | Nội địa           Nội địa           Nội địa           Nội địa           Nội địa           Nội địa           Nội địa           Nội địa           Nội địa           Nội địa           Nội địa           Nội địa           Nội địa           Nội địa           Nội địa                                                       | Sở Kế Hoạch và Đầu Tư<br>Tranh Xinh<br>Hải Đàng<br>VĩET<br>Mai Linh<br>Văn Khánh<br>Công Ty TNHH Dịch Vự<br>Oặn hàng Woori CN Ti<br>Oặng Ty TNHH MTV E<br>Văng Lai                          | r123<br>u Văn Phòng Phẩm H<br>rình<br>P HCM<br>Địch Vụ Khắc Đấu Sa                      | iải Hà<br>10 Việt           |             |                |
|               | 00001         00142           00002         00003           00004         00005           00005         00006           00008         00009           00010         00011           00011         00012 | Khách hàng<br>Khách hàng<br>Khách hàng<br>Khách hàng<br>Khách hàng<br>Khách hàng<br>Khách hàng<br>Khách hàng<br>Khách hàng<br>Khách hàng<br>Khách hàng                                                                                                    | Nội địa           Nội địa           Nội địa | Số Kế Hoạch và Đầu Tư<br>Tranh Xinh<br>Hải Đăng<br>VĩET<br>Mai Linh<br>Văn Khánh<br>Công Ty TNHH Dịch Vụ<br>Công An TP. Hồ Chi Mi<br>Công Ty TNHH MTV Đ<br>Văng Lai<br>Thành Đoàn TP Hồ Chi | 123<br>u Văn Phòng Phẩm H<br>rhh<br>P HCM<br>Jịch Vụ Khắc Dầu Sa<br>Minh Báo Tuổi Trẻ 1 | iải Hà<br>10 Việt<br>TP.HCM |             |                |

| AMNOTE Ver. 14.0.8 [1483 - Công ty TNHH  | ABC (396)] - Circular 20 | 0                            |                                       |                          |                                | C                                       | 0 🔴  |
|------------------------------------------|--------------------------|------------------------------|---------------------------------------|--------------------------|--------------------------------|-----------------------------------------|------|
| Language [A] File [B] Basic data managen | nent [C] Journal entry a | and ledger manage            | ement [D] Manage                      | ment of income and finac | ial statement [E] VAT manageme | nt [F] Fixed asset depreciation manager | ment |
| [G] Inventory management [H] Invoice [I] | Currency [J] E - Bankir  | ng                           |                                       |                          |                                |                                         |      |
| [B-D] Customer management                |                          |                              |                                       |                          |                                |                                         | ×    |
| Edit                                     | Input necessary          |                              |                                       | Additional input         |                                | Bank (Accounts)                         |      |
| Insert(I)                                | Customer category        | <ul> <li>Domestic</li> </ul> | Overseas                              | Customer code            | 00142                          | Ba Ba Acc Re B                          | Ir   |
| Edit(E)                                  | Customer type            | Customer                     | -                                     | Bank code                | 00004 ? Shinhan bank           | > shi 700 aod vnd N                     | н    |
| Delete(D)                                | Customer name            | Sở Kế Hoạch và Đ             | Dầu Tư123                             | Telephone number         |                                |                                         |      |
|                                          | Customer Name(ENG)       | 123                          |                                       | Fax                      |                                | +                                       |      |
|                                          | Customer Name(KOR)       | 123                          |                                       | Name of director         |                                |                                         |      |
|                                          | Tax code                 | 0301464911                   |                                       | Business                 |                                |                                         |      |
|                                          | Province                 | Không xác định               | -                                     | Business conditions      |                                |                                         |      |
|                                          | Address                  | 32 Lê Thánh Tôn, C           | Q.1, TP.H                             | Type of business         |                                |                                         |      |
|                                          |                          |                              | Ţ                                     |                          |                                |                                         |      |
|                                          |                          |                              |                                       | 0                        |                                |                                         |      |
|                                          | 1                        |                              | Fi                                    | nd Clear                 |                                |                                         | -    |
|                                          | Customer code 🔺          | Customer code                | Customer type                         | Customer category        | Customer name                  |                                         |      |
|                                          | 8                        |                              |                                       |                          |                                |                                         |      |
|                                          | > 00001                  |                              |                                       |                          |                                |                                         |      |
|                                          | 00002                    |                              | Customer                              | Domestic                 | Tranh Xinh                     |                                         |      |
|                                          | 00003                    |                              | Customer                              | Domestic                 | Hải Đăng                       |                                         |      |
|                                          | 00004                    |                              | Customer                              | Domestic                 | VIET                           |                                         |      |
|                                          | 00005                    |                              | Customer                              | Domestic                 | Mai Linh                       |                                         |      |
|                                          | 00006                    |                              | Customer                              | Domestic                 | Văn Khánh                      |                                         |      |
|                                          | 00007                    |                              | Customer                              | Domestic                 | Công Ty TNHH Dịch Vụ Văn Phò   | ong Phẩm Hải Hà                         |      |
|                                          | 00008                    |                              | Customer                              | Domestic                 | Công An TP. Hồ Chí Minh        |                                         |      |
|                                          | 00009                    |                              | Customer                              | Domestic                 | Ngân hàng Woori CN TP.HCM      |                                         |      |
|                                          | 00010                    |                              | Customer                              | Domestic                 | Công Ty TNHH MTV Dịch Vụ Kh    | ắc Dấu Sao Việt                         |      |
|                                          | 00011                    |                              | Customer                              | Domestic                 | Vãng Lai                       |                                         |      |
| 5-40-                                    | 00012                    |                              | Customer                              | Domestic                 | Thành Đoàn TP.Hồ Chí Minh Bá   | o Tuổi Trẻ TP.HCM                       | - 11 |
| Eur                                      |                          |                              |                                       |                          |                                |                                         | -    |
| Print                                    | •                        |                              |                                       |                          |                                |                                         | •    |
|                                          |                          | w                            | · · · · · · · · · · · · · · · · · · · |                          |                                |                                         | _    |

Bước 2: Thực hiện tương tự như ở bước 2 mục 3.2

Step 2: we do the same step 2 - item 3.2

2 단계 : 동일한단계 2 - 항목 3.2 를수행합니다.

# 2.5[E]Quản lý ngân hàng/ <mark>Bank management</mark> / 은행관리

#### <u>Nội dung/ Content:</u>내용

Thành lập danh sách ngân hàng để quản lý TK 112 chi tiết theo từng ngân hàng. Khi một công ty có nhiều tài khoản tiền gửi ngân hàng nhất thiết phải mở thêm tài khoản chi tiết theo từng tài khoản trong phần mềm này. VD: 112, 112-1, 112-2....

Establish bank list in order to manage Account 112 base on each bank. When a company has many bank account No. at the same bank, company will set up more detail bank account No. in this software.Ex: 112, 112-1, 112-2...

각은행에계정코드 112 기반을관리하기위해은행목록을설정하십시오. 회사가동일한은행에많은은행계좌번호를가지고있는경우, 회사는이소프트웨어에서더많은은행계좌번호를설정합니다. 예 : 112, 112-1, 112-2 ...

<u>Cách thực hiện/ Method: 방법</u>

*Bước 1:* Vàomenu **'[B]Quản lý dữ liệu cơ bản/[E]Quản lý ngân hàng'** xuất hiện một cửa sổ với giao diện như sau:

Step 1: click on menu '[B]Basic data management/[E]Bank management" we will see the following window:

1 단계 : 메뉴 '[B] 기초정보관리 / [E] 은행관리'를클릭하면다음창이표시됩니다

| [B-E] Quản lý ngân hàng                                                                                                    |                                                                                                    |                                                                                                    |                                                                                                    |                                                                                                    |                                                                                                    |          |
|----------------------------------------------------------------------------------------------------|----------------------------------------------------------------------------------------------------|----------------------------------------------------------------------------------------------------|----------------------------------------------------------------------------------------------------|----------------------------------------------------------------------------------------------------|----------------------------------------------------------------------------------------------------|----------|
| Chinh sửa                                                                                                    | 😨 🛛 Dhần nhận hết huận                                                                                                    |                                                                                                    | NThân thể sung                                                                                                    |                                                                                                    |                                                                                                    |          |
| Thêm vào(I)                                                                                                    | F nan nnập bắt buộc                                                                                                    |                                                                                                    | rvnap oo song                                                                                                    |                                                                                                    | 2                                                                                                    |          |
| Sin(E)                                                                                                    | Tên ngân h                                                                                                    | ang Woori bank HCM Branch                                                                                                    | Sô tải kho                                                                                                    | in DDA91210890                                                                                                    | 2<br>EV.OL. MST Thurs                                                                                                    |          |
| Stra(E)                                                                                                    | Mã ngân h                                                                                                    | ing WOORI BANK HOCHIMINH                                                                                                    | Tên tải khoản ng                                                                                                    | in Cty INHH MI                                                                                                    | IV QL MY Inuar                                                                                                    |          |
| Xóa(D)                                                                                                    |                                                                                                    | inh Ho Chi Minh                                                                                                    | Ghi c                                                                                                    | iù VND                                                                                                    |                                                                                                    |          |
|                                                                                                    |                                                                                                    |                                                                                                    |                                                                                                    |                                                                                                    |                                                                                                    |          |
|                                                                                                    | Chi nha                                                                                                    | inh Woon Bank HCM                                                                                                    |                                                                                                    |                                                                                                    |                                                                                                    |          |
|                                                                                                    |                                                                                                    |                                                                                                    |                                                                                                    |                                                                                                    |                                                                                                    |          |
|                                                                                                    |                                                                                                    | - Fir                                                                                                    | nd Clear                                                                                                    |                                                                                                    |                                                                                                    |          |
|                                                                                                    | Mã ngân hàng                                                                                                    | ▲ Tên ngân hàng                                                                                                    |                                                                                                    | Số tài khoản                                                                                                    | Tên tài khoản ngân hàng                                                                                                    | Ghi c    |
|                                                                                                    | 7                                                                                                    |                                                                                                    |                                                                                                    |                                                                                                    |                                                                                                    |          |
|                                                                                                    | > 00001                                                                                                    | Woori bank HCM Branch                                                                                                    |                                                                                                    | DDA912108902                                                                                                    | Cty TNHH MTV QL Mỹ Thuật                                                                                                    | VND      |
|                                                                                                    | 00002                                                                                                    | Woori Bank HCM Branch                                                                                                    |                                                                                                    | DDA912112942                                                                                                    | CTY TNHH MTV QL MỸ THUẬT                                                                                                    | USD      |
|                                                                                                    | 00004                                                                                                    | Shinhan bank                                                                                                    |                                                                                                    | 700005123654                                                                                                    | Cty TNHH Quản Lý Mỹ Thuật                                                                                                    | VND      |
|                                                                                                    | 00005                                                                                                    | shinhan Bank Vietnam-chi nhánh HCM                                                                                                    |                                                                                                    | 750500096820                                                                                                    | CONG TY TNHH LOGISTIC ĐƠNG DƯƠNG VA VIÊN ĐƠ                                                                                                    | ONG VND  |
|                                                                                                    | 00006                                                                                                    | NGAN HANG TMCP ĐÂU TƯ VA PHÁT TRI                                                                                                    | EN VIỆT NAM                                                                                                    | 1510000782931                                                                                                    | CTY SUNWOOD VINA                                                                                                    |          |
|                                                                                                    | 00007                                                                                                    | NGAN HANG NONG NGHIĘP VA PHAT TRIE                                                                                                    | IN NUNG THON TAY SAI GON                                                                                                    | 0320201018883                                                                                                    | CONG I Y INHH TM DV TIEN TUAN                                                                                                    |          |
|                                                                                                    | 00008                                                                                                    | NGÂN HÀNG SÀI CÒN THƯƠNG TÍN CM TÂ                                                                                                    | N BINH POD TÂN OUÝ                                                                                                    | 028100018/339                                                                                                    | CÔNG TỰ TNHH DỰ BỰ NAM SẢI GÒN                                                                                                    |          |
|                                                                                                    | 00009                                                                                                    | NGÂN HÀNG SACOMBANK PGD PHONG L                                                                                                    | AN                                                                                                    | 060007517982                                                                                                    | CÔNG TƯ TNHH TM, XNK KHẢI PHÀM                                                                                                    | VND      |
|                                                                                                    | 00010                                                                                                    | NGÂN HÀNG SHINHAN VIETNAM                                                                                                    | <b>••</b> 1                                                                                                    | 75050008715                                                                                                    | CÔNG TY TNHH HOÀNG DINH                                                                                                    | USD      |
|                                                                                                    | 00012                                                                                                    | NGÂN HÀNG TMCP NGOẠI THƯƠNG VIỆT T                                                                                                    | NAM                                                                                                    | 0441003990486                                                                                                    | CÔNG Tỵ TNHH TM VÀ DV SANG HÀ                                                                                                    | 000      |
|                                                                                                    | 00015                                                                                                    | Shinhan bank                                                                                                    | •                                                                                                    | 258796331456                                                                                                    | Cty waps                                                                                                    | vnd      |
|                                                                                                    | 00016                                                                                                    | Shinhan bank                                                                                                    |                                                                                                    | 0000000123                                                                                                    | Công ty TNHH QLMT                                                                                                    | VNĐ      |
|                                                                                                    | 00017                                                                                                    | Navibank                                                                                                    |                                                                                                    | 000000001                                                                                                    |                                                                                                    |          |
|                                                                                                    | 00018                                                                                                    | woori bank                                                                                                    |                                                                                                    | DDA912145789                                                                                                    | Công ty TNHH ABC                                                                                                    | VNÐ      |
|                                                                                                    | 00019                                                                                                    | Vietcombank                                                                                                    |                                                                                                    | 1234567891                                                                                                    | Công ty Quản lý Mỹ Thuật                                                                                                    | VNÐ      |
| Chiefe ede                                                                                                    | 00020                                                                                                    | WOORI BANK                                                                                                    |                                                                                                    | DDA123456789                                                                                                    | NC9                                                                                                    | VND      |
| In an<br>AMNOTE Ver. 14.0.8 (1483 - Công I<br>anguage (A) File (B) Basic data n                                                                                                    | ty TNHH ABC (396)] - C                                                                                                    | ircular 200<br>nal entry and ledger management [D] Mana                                                                                                    | agement of income and fina                                                                                                    | icial statement                                                                                                    | [E] VAT management [F] Fixed asset depreciation                                                                                                    | on manag |
| In an<br>AMNOTE Ver. 14.0.8 [1483 - Công I<br>anguage [A] File [B] Basic data n<br>G] Inventory management [H] Inve                                                                                                    | ty TNHH ABC (396)) - C<br>management [C] Jour<br>oice [I] Currency [J]                                                                                                    | ircular 200<br>nal entry and ledger management [D] Mana<br>E - Banking                                                                                                    | agement of income and fina                                                                                                    | icial statement                                                                                                    | [E] VAT management [F] Fixed asset depreciation                                                                                                    | on mana  |
| In an<br>AMNOTE Ver. 14.0.8 [1483 - Công I<br>anguage [A] File [B] Basic data n<br>G] Inventory management [H] Invo<br>(B-E] Bank management                                                                                                    | ty TNHH ABC (396)] - C<br>management [C] Jour<br>oice [I] Currency [J]                                                                                                    | ircular 200<br>nal entry and ledger management [D] Mana<br>E - Banking                                                                                                    | agement of income and fina                                                                                                    | acial statement                                                                                                    | [E] VAT management [F] Fixed asset depreciation                                                                                                    | on mana( |
| In an<br>AMNOTE Ver. 14.0.8 [1483 - Công t<br>anguage [A] File [B] Basic data n<br>G] Inventory management [H] Invo<br>[B-E] Bank management<br>Edit                                                                                                    | ty TNHH ABC (396)) - (<br>management [C] Jour<br>oice [I] Currency [J]                                                                                                    | ircular 200<br>nal entry and ledger management (D) Mana<br>E - Banking<br>ssary                                                                                                    | agement of income and fina                                                                                                    | icial statement<br>ditional input                                                                                                    | [E] VAT management [F] Fixed asset depreciation                                                                                                    | on manag |
| In an<br>I AMNOTE Ver. 14.0.8 [1483 - Công 1<br>anguage [A] File [B] Basic data n<br>G] Inventory management [H] Invo<br>[B-E] Bank management]<br>Edit<br>Insert(I)                                                                                                    | y TNHH ABC (396)] - C<br>management [C] Jour<br>oice [I] Currency [J]                                                                                                    | Gircular 200<br>nal entry and ledger management [D] Mana<br>E - Banking<br>ssary<br>ee of bank Woori bank HCM Branch                                                                                                    | agement of income and fina                                                                                                    | icial statement<br>ditional input<br>Account numb                                                                                                    | [E] VAT management [F] Fixed asset depreciation                                                                                                    | on mana; |
| In an<br>AMNOTE Ver.14.0.8 [1483 - Công I<br>anguage [A] File [B] Basic data n<br>G] Inventory management [H] Invo<br>(B-E) Bank management<br>Edit<br>Insert(1)<br>Edit(E)                                                                                                    | y TNHH ABC (396)] - ( management [C] Jour oice [I] Currency [J]  Input neces Nam                                                                                                    | ircular 200<br>nal entry and ledger management [D] Mana<br>E - Banking<br>ssary<br>le of bank Woori bank HCM Branch<br>Sank code WOORI BANK HOCHIMINH                                                                                                    | agement of income and fina                                                                                                    | icial statement<br>ditional input<br>Account numb<br>Account numb                                                                                                    | [E] VAT management [F] Fixed asset depreciation                                                                                                    | on mana  |
| In an<br>AMNOTE Ver.14.0.8 [1483 - Công<br>anguage (A) File (B) Basic data n<br>G) Inventory management (H) Invo<br>(B-E) Bank management<br>Edit<br>Insert(I)<br>Edit(E)<br>Delete(D)                                                                                                    | y TNHH ABC (396)] - (<br>management [C] Jour<br>oice [I] Currency [J]<br>Input nece:<br>Nam                                                                                                    | ircular 200<br>nal entry and ledger management [D] Mana<br>E - Banking<br>ssary<br>le of bank [Woori bank HCM Branch<br>Bank code [WOORI BANK HOCHIMINH<br>Dencing [Ma Chi Mah                                                                                                    | agement of income and fina                                                                                                    | icial statement<br>ditional input<br>Account numb<br>Account nam<br>Remai                                                                                                    | [E] VAT management       [F] Fixed asset depreciation         per       DDA912108902         me       Cty TNHH MTV QL Mỹ Thuật         rks       VND                                                                                                    | on mana  |
| In an AMNOTE Ver. 14.0.8 [1483 - Công I anguage [A] File [B] Basic data n G] Inventory management [H] Invo (B-E] Bank management Edit Insert(I) Edit(E) Delete(D)                                                                                                    | y TNHH ABC (396)) - (<br>management [C] Jour<br>oice [I] Currency [J]<br>Input neces<br>Nam<br>E                                                                                                    | ircular 200<br>nal entry and ledger management [D] Mana<br>E - Banking<br>ssary<br>ee of bank Woori bank HCM Branch<br>Bank code WOORI BANK HOCHIMINH<br>Province Ho Chi Minh                                                                                                    | agement of income and fina                                                                                                    | icial statement<br>ditional input<br>Account num<br>Reman                                                                                                    | [E] VAT management       [F] Fixed asset depreciation         ber       DDA912108902         me       Cty TNHH MTV QL Mỹ Thuật         rks       VND                                                                                                    | on manag |
| In an AMNOTE Ver. 14.0.8 [1483 - Công I anguage [A] File [B] Basic data n G] Inventory management [H] Invo (B-E] Bank management Edit Insert(I) Edit(E) Delete(D)                                                                                                    | y TNHH ABC (396)) - (<br>management [C] Jour<br>oice [1] Currency [2]<br>Input neces<br>Nam<br>E                                                                                                    | ircular 200<br>nal entry and ledger management [D] Mana<br>E - Banking<br>ssary<br>e of bank Woori bank HCM Branch<br>Bank code WOORI BANK HOCHIMINH<br>Province Ho Chi Minh<br>Branch Woori Bank HCM                                                                                                    | agement of income and fina                                                                                                    | ditional input<br>Account numt<br>Account nar<br>Remar                                                                                                    | [E] VAT management [F] Fixed asset depreciation<br>per DDA912108902<br>me Cty TNIHH MTV QL Mỹ Thuật<br>tks VND                                                                                                    | on mana  |
| In an AMNOTE Ver. 14.0.8 [1483 - Công 1 anguage [A] File [B] Basic data n G] Inventory management [H] Invo (B-E] Bank management Edit Insert(I) Edit(E) Delete(D)                                                                                                    | y TNHH ABC (396) - C<br>management [C] Jour<br>oice [I] Currency [J]                                                                                                    | ircular 200<br>nal entry and ledger management [D] Mana<br>E - Banking<br>ssary<br>e of bank Woori bank HCM Branch<br>3ank code WOORI BANK HOCHIMINH<br>Province Ho Chi Minh<br>Branch Woori Bank HCM                                                                                                    | agement of income and fina                                                                                                    | ditional input<br>Account num<br>Account num<br>Remai                                                                                                    | [E] VAT management       [F] Fixed asset depreciation         ber       DDA912108902         me       Cty TNHH MTV QL Mỹ Thuật         rks       VND                                                                                                    | on manag |
| In an AMNOTE Ver.14.0.8 [1483 - Công 1 anguage (A) File (B) Basic data n G) Inventory management [H] Invo (B-E) Bank management Edit Insert(I) Edit(E) Delete(D)                                                                                                    |                                                                                                    | ircular 200<br>nal entry and ledger management [D] Mana<br>E - Banking<br>ssary<br>le of bank Woori bank HCM Branch<br>3ank code WOORI BANK HOCHIMINH<br>Province Ho Chi Minh<br>Branch Woori Bank HCM                                                                                                    | agement of income and fina                                                                                                    | ditional input<br>Account num<br>Account nam<br>Remai                                                                                                    | [E] VAT management       [F] Fixed asset depreciation         per       DDA912108902         me       Cty TNHH MTV QL Mỹ Thuật         rks       VND                                                                                                    | on manag |
| In an AMNOTE Ver.14.0.8 [1483 - Công I anguage (A) File (B) Basic data n G) Inventory management (H) Invo (B+E) Bank management Edit Insert(I) Edit(E) Delete(D)                                                                                                    |                                                                                                    | ircular 200<br>nal entry and ledger management [D] Mana<br>E - Banking<br>ssary<br>Le of bank (Woori bank HCM Branch<br>Jank code (WOORI BANK HOCHIMINH<br>Province Ho Chi Minh<br>Branch (Woori Bank HCM                                                                                                    | agement of income and fina                                                                                                    | ditional input<br>Account numt<br>Account na<br>Remai                                                                                                    | [E] VAT management     [F] Fixed asset depreciation       per     DDA912108902       me     Cty TNHH MTV QL Mỹ Thuật       rks     VND                                                                                                    | on mana  |
| In an AMNOTE Ver. 14.0.8 [1483 - Công anguage [A] File [B] Basic data in G] Inventory management [H] Invo (B-E] Bank management Edit Insert(I) Edit(E) Delete(D)                                                                                                    | y TNHH ABC (396)] - ( management [C] Jou oice [I] Currency [J]  Input nece Nam  Bank code                                                                                                    | ircular 200<br>nal entry and ledger management [D] Mana<br>E - Banking<br>ssary<br>Le of bank Woori bank HCM Branch<br>Bank code WOORI BANK HOCHIMINH<br>Province Ho Chi Minh<br>Branch Woori Bank HCM                                                                                                    | agement of income and fina                                                                                                    | ditional input<br>Account numt<br>Account nam<br>Remai                                                                                                    | [E] VAT management       [F] Fixed asset depreciation         per       DDA912108902         me       Cty TNHH MTV QL Mỹ Thuật         rks       VND                                                                                                    | on manaş |
| In an<br>I AMNOTE Ver. 14.0.8 [1483 - Công 1<br>anguage [A] File [B] Basic data m<br>G] Inventory management [H] Invo<br>(B-E) Bank management<br>Edit<br>Insert(I)<br>Edit(E)<br>Delete(D)                                                                                                    | y TNHH ABC (396) - C<br>management [C] Jour<br>oice [I] Currency [J]                                                                                                    | Circular 200  Trailentry and ledger management [D] Mana E - Banking  SSary te of bank Woori bank HCM Branch  Province Ho Chi Minh Branch Woori Bank HCM                                                                                                    | agement of income and fina                                                                                                    | ditional input<br>Account numb<br>Account nam<br>Remai                                                                                                    | [E] VAT management       [F] Fixed asset depreciation         ber       DDA912108902         me       Cty TNHH MTV QL Mỹ Thuật         rks       VND                                                                                                    | on manag |
| In an<br>AMNOTE Ver. 14.0.8 [1483 - Công 1<br>anguage [A] File [B] Basic data m<br>G] Inventory management [H] Invo<br>[B-E] Bank management [H] Invo<br>[B-E] Bank management [H] | y TNHH ABC (396) - C<br>management [C] Jour<br>oice [I] Currency [J<br>Input nece<br>Nam<br>E<br>Bank code                                                                                                    | Circular 200 nal entry and ledger management [D] Mana E - Banking  Ssary ue of bank Woori bank HCM Branch  Sank code WOORI BANK HOCHIMINH  Province Ho Chi Minh Branch Woori Bank HCM     Moori Bank HCM   Woori bank HCM Branch  Woori Bank HCM Branch  Woori Bank HCM Branch  Woori Bank HCM Branch  Woori Bank HCM Branch  Woori Bank HCM Branch  Woori Bank HCM Branch  Shiphan bank                                                                                                    | agement of income and fina                                                                                                    | ditional input<br>Account numb<br>Account nam<br>Remai                                                                                                    | [E] VAT management       [F] Fixed asset depreciation         per       DDA912108902         me       Cty TNHH MTV QL Mỹ Thuật         rks       VND                                                                                                    | n manaf  |
| In an AMNOTE Ver. 14.0.8 [1483 - Công 1 anguage [A] File [B] Basic data n G] Inventory management [H] Invo (B-E] Bank management Edit Insert(I) Edit(E) Delete(D)                                                                                                    | y TNHH ABC (396) - 0 management [C] Jour oice [I] Currency [J] Input nece Narr I Bank code  v J 00001 00002 00004 00005                                                                                                    | Gircular 200         nal entry and ledger management [D] Mana         E - Banking         ssary         e of bank (Woori bank HCM Branch         3ank code (WOORI BANK HOCHIMINH         Province (Ho Chi Minh)         Branch (Woori Bank HCM         Woori Bank HCM         Image: Constraint of bank         Woori Bank HCM Branch         Woori Bank HCM Branch         Woori Bank HCM Branch         Woori Bank HCM Branch         Shinhan Bank Vietnam-chi nhánh HCM                                                                                                    | agement of income and fina                                                                                                    | ditional input<br>Account num<br>Account num<br>Account num<br>Account num<br>DDA9121089<br>DDA9121129<br>700051236<br>7505000968                                                                                                    | [E] VAT management       [F] Fixed asset depreciation         per       DDA912108902         me       Cty TNHH MTV QL Mỹ Thuật         vND       VND         ber       Account name         v2       Cty TNHH MTV QL Mỹ Thuật         v42       CTY TNHH MTV QL Mỹ Thuật         v42       CTY TNHH MTV QL Mỹ Thuật         v54       Cty TNHH Quán Lý Mỹ Thuật         20       CÔN GHT Chức Quán Lý Mỹ Thuật                                                                                                    | on manag |
| In an AMNOTE Ver. 14.0.8 [1483 - Cóng I anguage (A) File (B) Basic data n G) Inventory management [H] Invo (B+E) Bank management Edit Insert(1) Edit(E) Delete(D)                                                                                                    |                                                                                                    | ircular 200<br>nal entry and ledger management [D] Mana<br>E - Banking<br>ssary<br>e of bank Woori bank HCM Branch<br>Jank code WOORI BANK HOCHIMINH<br>Province Ho Chi Minh<br>Branch Woori Bank HCM<br>Woori Bank HCM<br>Woori Bank HCM<br>Woori Bank HCM Branch<br>Woori Bank HCM Branch<br>Shinhan Bank Vietnam-chi nhánh HCM<br>Shinhan Bank Vietnam-chi nhánh HCM                                                                                                    | agement of income and fina                                                                                                    | Account num<br>Account num<br>Account num<br>Account num<br>Account num<br>DDA9121089<br>DDA9121129<br>7000051236<br>7505000968<br>1510000782                                                                                                    | [E] VAT management       [F] Fixed asset depreciation         ber       DDA912108902         me       Cty TNHH MTV QL Mỹ Thuật         vND       VND         ber       Account name         02       Cty TNHH MTV QL Mỹ Thuật         142       CTY TNHH MTV QL Mỹ Thuật         54       Cty TNHH MTV QL Mỹ Thuật         20       CÔNG TY TNHH LOGISTIC ĐÔNG DƯƠNG V         91       CTY SUNWOOD VINA                                                                                                    | on manaç |
| In an<br>AMNOTE Ver. 14.0.8 [1483 - Công<br>anguage (A) File (B) Basic data m<br>G] Inventory management (H) Invo<br>(B+E) Bank management<br>Edit<br>Insert(I)<br>Edit(E)<br>Delete(D)                                                                                                    | v TNHH ABC (396)] - (     management [C] Jour     oice [I] Currency [J]                                                                                                    | ircular 200<br>nal entry and ledger management [D] Mana<br>E - Banking<br>ssary<br>te of bank (Woori bank HCM Branch<br>Bank code (WOORI BANK HOCHIMINH<br>Province Ho Chi Minh<br>Branch (Woori Bank HCM<br>Branch (Woori Bank HCM<br>Woori Bank HCM Branch<br>Voori Bank HCM Branch<br>Shinhan Bank Vietnam-chi nhánh HCM<br>NGÂN HÀNG TMCP ĐẦU TƯ VÀ PHẤT TRIÊ<br>NGÂN HÀNG NOHE PÔH TH VI VÀ PHẤT TRIÊ<br>NGÂN HÀNG NOHE PÔH TH VI VÀ PHẤT TRIÊ                                                                                                    | agement of income and fina<br>agement of income and fina<br>Find Clear<br>En Việt NAM<br>EN Việt NAM                                                                                                    | Account num<br>Account num<br>Account num<br>Account num<br>Account num<br>DDA9121089<br>DDA9121129<br>700051236<br>750500958<br>1510000782<br>1510000782                                                                                                    | [E] VAT management       [F] Fixed asset depreciation         per       DDA912108902         me       Cty TNHH MTV QL Mỹ Thuật         rks       VND         wber       Account name         Q2       Cty TNHH MTV QL Mỹ Thuật         rks       CTY TNHH MTV QL Mỹ Thuật         2       Cty TNHH MTV QL Mỹ Thuật         20       Công TY TNHH LOGISTIC Đồng DƯƠNG V         931       CTY SUNWOOD VINA         831       CÔng TY TNHH TM DY TIẾN TUẤN                                                                                                    | DN MƏNƏH |
| In an<br>AMNOTE Ver. 14.0.8 [1483 - Công 1<br>anguage [A] File [B] Basic data m<br>G] Inventory management [H] Invo<br>(B-E] Bank management<br>Edit<br>Edit<br>Edit(E)<br>Delete(D)                                                                                                    |                                                                                                    | Sircular 200         Inal entry and ledger management [D] Mana         E - Banking         Ssary         te of bank (Woori bank HCM Branch         Bank code (WOORI BANK HOCHIMINH         Province Ho Chi Minh         Branch (Woori Bank HCM         Voori Bank HCM Branch         Woori Bank HCM Branch         Woori Bank HCM Branch         Woori Bank HCM Branch         Woori Bank HCM Branch         Woori Bank HCM Branch         Woori Bank HCM Branch         Woori Bank HCM Branch         Woori Bank HCM Branch         Woori Bank HCM Branch         Woori Bank HCM Branch         Woori Bank HCM Branch         Woori Bank HCM Branch         Woori Bank Kordp Ju TU Va PháT TRÍ         NgÂN HÂNG NÔNG NGHIÉP VÀ PHÁT TRÍ         NgÂN HÂNG VIETCOMBANK-CN BÌNH DU                                                                                                    | agement of income and fina<br>agement of income and fina<br>agement of income agement of income agemen                                                         | ditional input<br>Account numb<br>Account nam<br>Remai<br>DDA9121089<br>7000051236<br>7505000968<br>151000782<br>N 6320201018                                                                                                    | [E] VAT management       [F] Fixed asset depreciation         ber       DDA912108902         me       Cty TNHH MTV QL Mỹ Thuật         rks       VND         ber       Account name         102       Cty TNHH MTV QL Mỹ Thuật         142       CTY TNHH MTV QL Mỹ Thuật         20       Công TY TNHH Qủa Lý Mỹ Thuật         20       Công TY TNHH LGISTIC ĐÔNG DƯƠNG V         883       Công TY TNHH TM DY TIẾL TUẨN         39       CÔng TY TNHH HÀN ĐẾ                                                                                                    | on mana; |
| In an<br>AMNOTE Ver. 14.0.8 [1483 - Công 1<br>anguage [A] File [B] Basic data m<br>[G] Inventory management [H] Invo<br>Bel; Bank management [H] Invo<br>Bel; Bank management [H] Invo<br>Edit<br>Edit(E)<br>Delete(D)                                                                                                    |                                                                                                    |                                                                                                    | Agement of income and fina<br>agement of income and fina<br>Find Clear<br>EN VIÊT NAM<br>EN NÛRT HÔN TÂY SẢI GÓ<br>(ONG-PGD SỐ 1<br>ÂN BÌNH, PGD TÂN QUÝ                                                                                                    | ditional input<br>Account numt<br>Account numt<br>Account nam<br>Remar<br>DDA9121089<br>DDA9121129<br>7000051236<br>7505000968<br>1510000782<br>Ni 6320201018<br>0281000187<br>0600059392                                                                                                    | [E] VAT management       [F] Fixed asset depreciation         per       DDA912108902         me       Cty TNHH MTV QL Mỹ Thuật         vND       vND         bler       Account name         02       Cty TNHH MTV QL Mỹ Thuật         42       CTY TNHH MTV QL Mỹ Thuật         20       Công Tự TNHH Logi STIC ĐÔng DƯÔNG V         83       Công Tự TNHH H Mỹ Đế         102       Công Tự TNHH TM Dự Tiến Tuấn         20       Công Tự TNHH HÀN Đế         51       Công Tự TNHH HÀN Đế                                                                                                    | on mana; |
| In an AMNOTE Ver. 14.0.8 [1483 - Công 1 anguage [A] File [B] Basic data n G] Inventory management [H] Invo (B-E] Bank management Edit Insert(I) Edit(E) Delete(D)                                                                                                    |                                                                                                    | ircular 200         nal entry and ledger management [D] Mana         E - Banking         ssary         ee of bank (Woori bank HCM Branch         3ank code (WOORI BANK HOCHIMINH         Province         Ho Chi Minh         Branch (Woori Bank HCM         Woori Bank HCM         Woori Bank HCM         Woori Bank HCM Branch         Woori Bank KCM Branch         Woori Bank KCM Branch         Shinhan Bank Vietnam-chi nhánh HCM         Ngẫn Hảng TMCP Đầu TƯ VÀ PHÁT TRIỆ         Ngẫn Hảng Sải Gồn Hướng Kỹ Lộch Thương Throng         Ngẫn Hảng Sát Gồn Hướng Throng         Ngẫn Hảng Sát Gồn Hướng Kỹ Nagh Hàng Throng                                                                                                    | EN VIỆT NAM<br>EN VIỆT NAM<br>EN VIỆT NAM<br>EN NÔNG THÔN TÂY SẢI GÓ<br>(TONG-PGO SỐ 1<br>TÂN BÌNH, PGD TÂN QUÝ<br>AN                                                                                                    | Account num<br>Account num<br>Account num<br>Account num<br>DDA9121089<br>DDA9121129<br>700051236<br>7505000968<br>1510000782<br>N 6320201018<br>028100187<br>0600053179                                                                                                    | [E] VAT management       [F] Fixed asset depreciation         ber       DDA912108902         me       Cty TNHH MTV QL Mỹ Thuật         vND       VND         ber       Account name         02       Cty TNHH MTV QL Mỹ Thuật         t42       CTY TNHH MTV QL Mỹ Thuật         20       Công TY TNHH Quán Lý Mỹ Thuật         20       Công TY TNHH COGISTIC Đồng DƯONG V         931       CTY SUNWOOD VINA         883       Công TY TNHH HÂN ĐỆ         51       Công TY TNHH HÂN ĐỆ         51       Công TY TNHH DV NAM SẢI GÔN         82       Công TY TNHH MÃN ĐỆ                                                                                                    | A VIÊN Đ |
| In an AMNOTE Ver. 14.0.8 [1483 - Cóng I anguage (A) File (B) Basic data n G) Inventory management [H] Invo (B+E) Bank management Edit Insert(1) Edit(E) Delete(D)                                                                                                    | v TNHH ABC (396) - (     management [C] Jour     oice [I] Currency [J]     O     Input nece     Nam     I     I     Bank code     v     O0001     00002     00004     00005     00006     00007     00008     00009     00010     00011                                                                                                    | ircular 200<br>nal entry and ledger management [D] Mana<br>E - Banking<br>ssary<br>e of bank Woori bank HCM Branch<br>Jank code WOORI BANK HOCHIMINH<br>Province Ho Chi Minh<br>Branch Woori Bank HCM<br>Branch Woori Bank HCM<br>Woori Bank HCM Branch<br>Woori Bank HCM Branch<br>Woori Bank HCM Branch<br>Shinhan Bank vietnam-chi nhánh HCM<br>NGÂN HÀNG SMC PÂU TƯ VÀ PHÁT TREI<br>NGÂN HÀNG SMC PÂU TƯ VÀ PHÁT TREI<br>NGÂN HÀNG SHI GÒN THƯƠNG TÍN-CN T<br>NGÂN HÀNG SACOMBANK-PGD PHONG L<br>NGÂN HÀNG SALOMBANK-PGD PHONG L<br>NGÂN HÀNG SALOMBANK-PGD PHONG L                                                                                                    | EN VIỆT NAM<br>EN VIỆT NAM<br>EN NÔNG THÔN TÂY SÀI GẢ<br>(TONG-PGD SỐ 1<br>TÂN BÌNH, PGD TÂN QUÝ<br>AN                                                                                                    | Account num<br>Account num<br>Account num<br>Account num<br>Account num<br>DDA9121089<br>DDA9121089<br>DDA9121129<br>7000051236<br>7505000968<br>151000782<br>N 6320201018<br>0281000187<br>0600059392<br>0600075179<br>7505000871                                                                                                    | [E] VAT management       [F] Fixed asset depreciation         per       DDA912108902         me       Cty TNHH MTV QL Mỹ Thuật         rks       VND         bber       Account name         02       Cty TNHH MTV QL Mỹ Thuật         rk2       CTY TNHH MTV QL Mỹ Thuật         54       Cty TNHH MTV QL Mỹ Thuật         54       Cty TNHH LOGISTIC ĐÔNG DƯƠNG V         83       CÔNG TY TNHH TM DY TIÊN TUẤN         339       CÔNG TY TNHH Mỹ ĐỆ         51       CÔNG TY TNHH TM DY TIÊN TUẤN         82       CÔNG TY TNHH HÀN ĐỆ         51       CÔNG TY TNHH HAN KHẢI PHÀM         52       CÔNG TY TNHH HANK KHẢI PHÀM                                                                                                    | on manar |
| In an<br>I AMNOTE Ver. 14.0.8 [1483 - Công 1<br>anguage [A] File [B] Basic data m<br>G] Inventory management [H] Invo<br>(B-E] Bank management<br>Edit<br>Insert(I)<br>Edit(E)<br>Delete(D)                                                                                                    | Y TNHH ABC (396) - 4 management [C] Jou     oice [I] Currency [J]     Input nece     Nam     I     Bank code     Ø     O0001     00002     00004     00005     00006     00007     00006     00007     00008     00009     00010     00011     00011                                                                                                    | Starular 200         Inal entry and ledger management [D] Mana         E - Banking         Ssary         te of bank (Woori bank HCM Branch         Bank code (WOORI BANK HOCHIMINH         Province Ho Chi Minh         Branch (Woori Bank HCM         Woori Bank HCM Branch         Woori Bank HCM Branch         Woori Bank HCM Branch         Woori Bank HCM Branch         Woori Bank HCM Branch         Shinhan Bank vietnam-chi nhanh HCM         NGÂN HÀNG NÔR NG HIỆP VÀ PHÁT TRÍ         NGÂN HÀNG SĂI GÔN THƯƠNG TÍN-CN T         NGÂN HÀNG SAL GÔN THƯƠNG TÍN-CN T         NGÂN HÀNG SAL GÒN THƯƠNG TÍN-CN T         NGÂN HÀNG SAL GÒN THƯƠNG LỆT         NGÂN HÀNG SAL GÒN THƯƠNG VIỆT                                                                                                    | agement of income and fina<br>agement of income and fina<br>agement of income agement of income agement                                                              | Account numt           Account numt           Account numt           Account numt           DDA9121089           DDA9121129           DDA9121129           DOA9121129           Count numt           S20201018           024100187           060005932           0600075179           7505000871           0441003990                                                                | [E] VAT management       [F] Fixed asset depreciation         ber       DDA912108902         me       Cty TNHH MTV QL Mỹ Thuật         vND       vND         ber       Account name         02       Cty TNHH MTV QL Mỹ Thuật         vND       vND         vND       vND <td>on manaç</td> | on manaç |
| In an<br>AMNOTE Ver. 14.0.8 [1483 - Công 1<br>anguage [A] File [B] Basic data m<br>G] Inventory management [H] Invo<br>[B-E] Bank management [<br>Edit<br>Edit<br>Edit(E)<br>Delete(D)                                                                                                    |                                                                                                    | Circular 200<br>nale ntry and ledger management [D] Mana<br>E - Banking<br>Ssary<br>te of bank Woori bank HCM Branch<br>Branch Woori Bank HCM Branch<br>Province Ho Chi Minh<br>Branch Woori Bank HCM                                                                                                    | agement of income and fina<br>agement of income and fina<br>Find Clear<br>En việt NAM<br>EN NÔNG THÔN TÂY SẢI GỔ<br>(ONG-PGD SỐ 1<br>ÂN BÌNH, PGD TÂN QUÝ<br>AN                                                                                                    | Account numt           Account numt           Account numt           Account numt           DA9121089           DDA9121089           DDA9121089           DA92121089           DA92121089           D00051236           750500068           151000782           N 6320201018           0261000187           0600055179           7505000871           041003990           2587963314 | [E] VAT management       [F] Fixed asset depreciation         per       DDA912108902         me       Cty TNHH MTV QL Mỹ Thuật         vND       vND         bler       Account name         02       Cty TNHH MTV QL Mỹ Thuật         42       CTY TNHH MTV QL Mỹ Thuật         20       Công TY TNHH Logi STIC ĐÔNG DƯONG V         883       Công TY TNHH Logi STIC ĐÔNG DƯONG V         883       Công TY TNHH Nh N Đ         51       Công TY TNHH ND V TIẾN TUẤN         52       CÔNG TY TNHH HĂN ĐỆ         53       CÔNG TY TNHH HĂN Đ         54       Cty TNHH HĂN Đ         55       CôNg TY TNHH HĂN Đ         56       Cty waps                                                                                                    | on manaç |
| In an AMNOTE Ver. 14.0.8 [1483 - Cóng 1 anguage [A] File [B] Basic data n [G] Inventory management [H] Invo [Bel] Bank management Edit Edit Edit(E) Deleta(D)                                                                                                    | Imagement         [C] Jour           Input nece         Nam           Input nece         Nam           Imagement         [C] Jour           Imput nece         Nam           Imput nece         Nam </td <td>Gircular 200<br/>nal entry and ledger management [D] Mana<br/>E - Banking<br/>Sary<br/>ee of bank Woori bank HCM Branch<br/>3ank code WOORI BANK HOCHIMINH<br/>Province Ho Chi Minh<br/>Branch Woori Bank HCM<br/>Woori Bank HCM Branch<br/>Woori Bank HCM Branch<br/>Woori Bank HCM Branch<br/>Woori Bank HCM Branch<br/>Shinhan Bank Vietnam-chi nhánh HCM<br/>NgÂn HÂNG SMC ĐÂU TƯ VÀ PHÁT TRI<br/>NgÂn HÂNG SMC ĐÂU TƯ VÀ PHÁT TRI<br/>NgÂn HÂNG SHICĐN HƯƠNG TH-CN T<br/>NgÂn HÂNG SHICĐN HƯƠNG TH-CN T<br/>NgÂn HÂNG SHICH NHƯƠNG VIỆT<br/>Shinhan bank</td> <td>agement of income and fina<br/>agement of income and fina<br/>Find Clear<br/>En VIÊT NAM<br/>EN VIÊT NAM<br/>EN NIÊT NÔN TÂY SĂI GỔ<br/>(ONG-PGD SỐ 1<br/>ÂN BÌNH, PGD TÂN QUÝ<br/>AN</td> <td>Account numt           Account numt           Account numt           Account numt           DDA9121089           DDA9121129           700051236           7505000968           1510000782           0600075179           7505000871           041003992           04000012</td> <td>[E] VAT management       [F] Fixed asset depreciation         per       DDA912108902         me       Cty TNHH MTV QL Mỹ Thuật         tks       VND         uber       Account name         02       Cty TNHH MTV QL Mỹ Thuật         t42       CTY TNHH MTV QL Mỹ Thuật         20       Công Tự TNHH LogisTic Đông DƯONG V         833       Công Tự TNHH LogisTic Đông DƯONG V         833       Công Tự TNHH Mỹ VI         51       Công Tự TNHH TM Dự TếN Tuấn         52       Công Tự TNHH Hỹ V NAM Sải Gồn         82       Công Tự TNHH Hỹ V NAM Sải Gồn         82       Công Tự TNHH Hộp V Bỹ Nam Sải Gồn         83       Công Tự TNHH Mỹ VA Dự SANG HÀ         54       Cộng Tự TNHH Mỹ VA Dự SANG HÀ         55       Cộng mỹ TNHH Mỹ VA Dự SANG HÀ</td> <td>n manaç</td> | Gircular 200<br>nal entry and ledger management [D] Mana<br>E - Banking<br>Sary<br>ee of bank Woori bank HCM Branch<br>3ank code WOORI BANK HOCHIMINH<br>Province Ho Chi Minh<br>Branch Woori Bank HCM<br>Woori Bank HCM Branch<br>Woori Bank HCM Branch<br>Woori Bank HCM Branch<br>Woori Bank HCM Branch<br>Shinhan Bank Vietnam-chi nhánh HCM<br>NgÂn HÂNG SMC ĐÂU TƯ VÀ PHÁT TRI<br>NgÂn HÂNG SMC ĐÂU TƯ VÀ PHÁT TRI<br>NgÂn HÂNG SHICĐN HƯƠNG TH-CN T<br>NgÂn HÂNG SHICĐN HƯƠNG TH-CN T<br>NgÂn HÂNG SHICH NHƯƠNG VIỆT<br>Shinhan bank                                                                                                    | agement of income and fina<br>agement of income and fina<br>Find Clear<br>En VIÊT NAM<br>EN VIÊT NAM<br>EN NIÊT NÔN TÂY SĂI GỔ<br>(ONG-PGD SỐ 1<br>ÂN BÌNH, PGD TÂN QUÝ<br>AN                                                                                                    | Account numt           Account numt           Account numt           Account numt           DDA9121089           DDA9121129           700051236           7505000968           1510000782           0600075179           7505000871           041003992           04000012                                                                                                    | [E] VAT management       [F] Fixed asset depreciation         per       DDA912108902         me       Cty TNHH MTV QL Mỹ Thuật         tks       VND         uber       Account name         02       Cty TNHH MTV QL Mỹ Thuật         t42       CTY TNHH MTV QL Mỹ Thuật         20       Công Tự TNHH LogisTic Đông DƯONG V         833       Công Tự TNHH LogisTic Đông DƯONG V         833       Công Tự TNHH Mỹ VI         51       Công Tự TNHH TM Dự TếN Tuấn         52       Công Tự TNHH Hỹ V NAM Sải Gồn         82       Công Tự TNHH Hỹ V NAM Sải Gồn         82       Công Tự TNHH Hộp V Bỹ Nam Sải Gồn         83       Công Tự TNHH Mỹ VA Dự SANG HÀ         54       Cộng Tự TNHH Mỹ VA Dự SANG HÀ         55       Cộng mỹ TNHH Mỹ VA Dự SANG HÀ                                                                                                    | n manaç  |
| In an<br>AMNOTE Ver. 14.0.8 [1483 - Công 1<br>anguage (A) File (B) Basic data m<br>G) Inventory management [H] Invo<br>(B-E) Bank management]<br>Edit<br>Insert(I)<br>Edit(E)<br>Delete(D)                                                                                                    |                                                                                                    | ircular 200<br>nal entry and ledger management [D] Mana<br>E - Banking<br>Sank code<br>WOORI BANK HCM Branch<br>Branch WOORI BANK HOCHIMINH<br>Province Ho Chi Minh<br>Branch Woori Bank HCM<br>Woori Bank HCM Branch<br>Woori Bank Net Manach<br>Woori Bank Ket Branch<br>Shinhan Bank Vietnam-chi nhánh HCM<br>NGÂN HÀNG SAIC PÂU TƯ VÀ PHÁT TRI<br>NGÂN HÀNG SMC PÂU TƯ VÀ PHÁT TRI<br>NGÂN HÀNG SĂIC GÒN THƯƠNG TÍN-CN T<br>NGÂN HÀNG SÁIC GÒN THƯƠNG TÍN-CN T<br>NGÂN HÀNG SAIC NBANK VIỆT<br>Shinhan bank                                                                                                    | agement of income and fina<br>agement of income and fina<br>agement of income agement of income<br>agement of income agement of income agement<br>fina agement of income agement of income agement<br>fina agement of income agement of income agement<br>fina agement of income agement of income agement<br>fina agement of income agement of income agement<br>fina agement of income agement of income agement<br>fina agement of income agement of income agement<br>fina agement of income agement of income agement<br>fina agement of income agement of income agement<br>fina agement of income agement of income agement of income agement<br>fina agement of income agement of income agement of income agement<br>fina agement of income agement of income agement of income agement of income agement<br>fina agement of income agement of income | Account numb           Account numb           Account numb           Account numb           DDA9121089           DDA9121089           DDA9121129           7000051236           7505000968           1510000782           0600075179           7505000871           0441003990           2587963314           000000012           000000012                                          | [E] VAT management       [F] Fixed asset depreciation         per       DDA912108902         me       Cty TNHH MTV QL Mỹ Thuật         vND       vND         ber       Account name         02       Cty TNHH MTV QL Mỹ Thuật         t42       CTY TNHH MTV QL Mỹ Thuật         20       CôM G TY TNHL OGISTIC ĐÔNG DƯONG V         931       CTY SUNWOOD VINA         883       CÔNG TY TNHH AN ĐỆ         51       CÔNG TY TNHH HÂN ĐỆ         51       CÔNG TY TNHH HÂN ĐỆ         51       CÔNG TY TNHH ĐN V NAM SẢI GÔN         82       CÔNG TY TNHH TM-XNK KHẢI PHẢM         56       CôNG TY TNHH TM VÀ DY SANG HÀ         56       CôNG TY TNHH TW VÀ DY SANG HÀ         56       Công thy TNHH QLMT                                                                                                    | À VIÊN Đ |
| In an<br>AMNOTE Ver. 14.0.8 [1483 - Cóng I<br>anguage (A) File (B) Basic data n<br>(B) Inventory management (H) Invo<br>(B-E) Bank management)<br>Edit<br>Insert(I)<br>Edit(E)<br>Delete(D)                                                                                                    | Y TNHH ABC (396) - (     management [C] Jou     oice [I] Currency [J]     Input nece     Nar     Input nece     Nar     Input nece     Nar     Input nece     Nar     Input nece     Nar     Input nece     Output     Output     Input nece     Output     Input nece     Input nece     Output     Input nece     Input nece     Output     Input nece     Input nece                                                                                                    | Starular 200         Bal entry and ledger management [D] Mana         E - Banking         Ssary         te of bank (Woori bank HCM Branch         Bank code (WOORI BANK HOCHIMINH         Province Ho Chi Minh         Branch (Woori Bank HCM         Woori Bank HCM Branch         Woori Bank HCM Branch         Woori Bank HCM Branch         Woori Bank HCM Branch         Shinhan Bank Vietnam-chi nhánh HCM         NGÂN HÂNG MC NGHLỆP VÀ PHÁT TRI         NGÂN HÂNG SAIC GÒN THƯƠNG TÍN-CN T         NGÂN HÂNG SAICOMBANK-CN BÌNH DU         NGÂN HÂNG SAICOMBANK-CN BÌNH DU         NGÂN HÂNG SHINHAN VIETNAM         NGÂN HÂNG SHINHAN VIETNAM         NGÂN HÂNG SHINHAN VIETNAM         NGÂN HÂNG SHINHAN VIETNAM         NGÂN HÂNG SHINHAN VIETNAM         NGÂN HÂNG SHINHAN VIETNAM         Ngân HÂNG MCP NGOAI THƯƠNG VIỆT         Shinhan bank         Shinhan bank         Navibank         Woori bank | agement of income and fina<br>agement of income and fina<br>Find Clear<br>EN VIÊT NAM<br>EN NÔNG THÔN TÂY SÀI GỒ<br>(ONG-PGD SỐ 1<br>TÂN BÌNH, PGD TÂN QUÝ<br>AN                                                                                                    | Account num<br>Account num<br>Account num<br>Account num<br>Account num<br>DDA9121089<br>DDA9121129<br>7000051236<br>7505000968<br>151000782<br>N 6320201018<br>0281000187<br>060005319<br>0600075179<br>7505000871<br>0441003990<br>2587963314<br>000000001<br>DDA9121457                                                                                                    | [E] VAT management       [F] Fixed asset depreciation         per       DDA912108902         me       Cty TNHH MTV QL Mỹ Thuật         vND       vND         wher       Account name         vND       vND         vND       vND <t< td=""><td>on manaç</td></t<>     | on manaç |

*Buớc 2:*Thực hiện giống như ở bước 2 mục 3.2. Step 2: we do the same step 2 - item 3.2

# 3.1[F]Đăng ký mã quản lý/ Code management/ 관리코드관리

<u>Nội dung/ Content / 내용</u>

Mục đích của phần này là để tập hợp và theo dõi các chi phí phát sinh ở công ty theo một tiêu thức nào đó.

This part is used for gathering and following up expenses arising of company.

이부분은회사에서발생하는비용을모으고이를후속조치하는데사용됩니다.

**VD**. Để biết được chi phí văn phòng phẩm trong tháng phát sinh bao nhiêu, người sử dụng chỉ cần đăng ký mã quản lý cho chi phí văn phòng phẩm (VPP); khi hạch toán những chi phí nào liên quan tới VPP ta chọn vào **'đăng ký mã quản lý'**. Như vậy đến cuối tháng kế toán chỉ cần tìm theo mã quản lý sẽ nhanh chóng biết được tổng chi phí phát sinh.

Ex: To know expenses for buying stationery this month, user needs to registrate Management Code of stationery. So, when we calculate these expenses, we just click "Code management". At the end of month, we just search base code management, we can see the total expenses arising.

वो

이번달에편지지를구입하기위한비용을알기위해서는사용자는편지지관리코드를등록해야합니 다. 따라서이러한비용을 계산할때 "관리코드관리"를클릭하기만하면됩니다. 월말에기본관리코드만검색하면발생하는총비용을볼수있습니다.

Cách thực hiện/ Method: /방법

*Bước 1:* Vàomenu **'[B]Quản lý dữ liệu cơ bản/[F]Đăng ký mã quản lý'** xuất hiện một cửa sổ với giao diện như sau:

Step 1: click on menu '[**B**]**Basic data management/**[**F**]**Code management**" we will see the following window:

1 단계 : 메뉴 '[B] 기초정보관리 / [F] 관리코드관리'를클릭하면다음창이표시됩니다.

| anguage Decision [A] Tập tin | [B] Quản lý dữ liệu cơ bản [C] Quản l   | ý nhật ký và số cái [D] Bảo cáo tải chin | a [E] Quản lý thuế VAT [F] Quản lý tải sản có định | [O] Quản lý hàng tồn kho [H] Hóa đơn [I] Ngoại tế [J] Ngân hàng trực tuyển [K] Shinhan trực tuyển                                                                                                    |                            |  |
|------------------------------|-----------------------------------------|------------------------------------------|----------------------------------------------------|----------------------------------------------------------------------------------------------------|----------------------------|--|
| B-F] Đăng ký mã quán lý      |                                         |                                          |                                                    |                                                                                                    |                            |  |
|                              | Phán nhập bắt buộc                      |                                          | ≅ Chú v                                            |                                                                                                    |                            |  |
| Thêm vào(I)                  | ) ) ) ) ) ) ) ) ) ) ) ) ) ) ) ) ) ) ) ) | XH05                                     |                                                    | Mã quản lý chỉ có thể thêm.Không thể sứa hoặc nóa.                                                                                                    |                            |  |
| Sira(E)                      | Time Vit                                | Chi phi yan phing                        |                                                    |                                                                                                    |                            |  |
| 11. (7)                      | Tiles Ash                               | and her car bened                        |                                                    |                                                                                                    |                            |  |
|                              | Tiles Nie Oule                          |                                          |                                                    |                                                                                                    |                            |  |
|                              | time tom door                           |                                          |                                                    |                                                                                                    |                            |  |
|                              |                                         |                                          |                                                    | (1)                                                                                                    |                            |  |
|                              |                                         |                                          | Find Clear                                         |                                                                                                    |                            |  |
|                              | Táo mán lý                              | A The auto by Tiles Vill                 |                                                    | Tên quản bộ Tiếng Anh)                                                                                                    | Tin quin lo(Ting Hin Quốc) |  |
|                              | D D                                     | - rendom s(rung run)                     |                                                    | ran down S/rang sam)                                                                                                    | Tan down (A tang tan Groch |  |
|                              | 1                                       | Chi phi tiến brong của bộ phân g         | uán N                                              | salary of management division                                                                                                    | 관리팀의 중여비운                  |  |
|                              | 01                                      | Chi nhánh của công tự Luật TNF           | H DFDL tai TP HCM                                  | , and a second second |                            |  |
|                              | 001                                     | chi phi văn chuyển                       |                                                    |                                                                                                    |                            |  |
|                              | 2                                       | Chi phi tiền lương của bộ phận b         | án hàng                                            | salary of Sales division                                                                                                    | 판매팀의 중여비용                  |  |
|                              | 02                                      | Chi nhánh cty Mon                        |                                                    |                                                                                                    |                            |  |
|                              | 3                                       | Chi phi tiền lương của bộ phận q         | uân lý gián tiếp (ca trưởng, tổ trưởng)            | salary of indirect management division ( shift leader, team leader)                                                                                                    | 간철 관리팀 (조정, 팀장)의 중여비용      |  |
|                              | 4                                       | Chi phi tiền lương của bộ phận là        | i máy                                              | salary of steering division                                                                                                    | 운전사람의 중여비용                 |  |
|                              | 5                                       | Chi phi tiền lương công nhân             |                                                    | salary of worker                                                                                                    | 근로자의 중여비용                  |  |
|                              | 6                                       | Bảo hiểm xã hội của bộ phận quả          | n lý                                               | Social insurance of management division                                                                                                    | 관리팀의 사회보험                  |  |
|                              | 7                                       | Bảo hiểm sã hội của bộ phận bản          | hàng                                               | Social insurance of Sales division                                                                                                    | 판매팀의 사회보험                  |  |
|                              | 8                                       | Bảo hiểm sã hội của bộ phận quả          | n lý gián tiếp (ca trường, tổ trường)              | Social insurance of indirect management division ( shift leader, team leader)                                                                                                    | 간첩 관리팀 (조장, 팀장)의 사회보험      |  |
|                              | 9                                       | Bảo hiểm xã hội của công nhân            |                                                    | Social insurance of worker                                                                                                    | 근로자의 사회보험                  |  |
|                              | 10                                      | Bảo hiểm y tế của bộ phận quân           | lý                                                 | Health insurance of management division                                                                                                    | 관리팀의 의료보험                  |  |
|                              | 11                                      | Bảo hiêm y tê của bộ phận bản h          | âng                                                | Health of Sales division                                                                                                    | 판매팀의 의료보험                  |  |
|                              | 12                                      | Bảo hiểm y tế của bộ phận quân           | lý giản tiếp (ca trưởng, tổ trưởng)                | Health insurance of indirect management division ( shift leader, team leader)                                                                                                    | 간첩 관리팀 (조장, 팀장)의 의료보험      |  |
|                              | 13                                      | Bảo hiểm y tế của công nhân              |                                                    | Health insurance of worker                                                                                                    | 근로자의 의료보험                  |  |
|                              | 14                                      | Bảo hiểm thất nghiệp của bó phậ          | n quân lý                                          | Unemployment insurance of management division                                                                                                    | 관리팀의 실업보험                  |  |
|                              | 15                                      | Bảo hiêm thất nghiệp của bộ phậ          | n bàn hàng                                         | Unemployment insurance of sales division                                                                                                    | 판매팀의 실업보험                  |  |
|                              | 16                                      | Bảo hiểm thất nghiệp của bộ phậ          | n quân lý gián tiếp (ca trưởng, tổ trưởng)         | Unemployemnt insurance of indirect management division ( shift leader, team leader)                                                                                                    | 강청 관리팀 (조정, 팀장)의 실업부형      |  |
|                              | 17                                      | Bảo hiểm thất nghiệp của công n          | hàn                                                | Unemployment insurance of worker                                                                                                    | 근류자의 실업복험                  |  |
|                              | 18                                      | Thuế TNCN của bộ phận quân lý            |                                                    | Personal Income Tax of management division                                                                                                    | 관리팀의 개인 소축계                |  |
|                              | 19                                      | Thuệ TNCN của bộ phận bản hi             | ng                                                 | Personal Income Tax of Sales division                                                                                                    | 판매동의 개인 소득세                |  |
|                              | 20                                      | Thuế TNCN của bộ phận quân l             | y gain tiep (ca truong, to truong)                 | Personal income Tax of indirect management division ( shift leader, team leader)                                                                                                    | 신입 관리통 (수영, 통영)의 개인 유축계    |  |
|                              | 21                                      | Thuê TNCN của công nhân                  |                                                    | Personal Income Tax of worker                                                                                                    | 근로자의 개인 소록세                |  |
|                              |                                         | Chi phi tep khach của bộ phận q          | uan iy                                             | Reception cost of management division                                                                                                    | 성격 범죄 같은 일에 다음             |  |
|                              | 23                                      | Chi phi bep khach cus be phin b          | an hang                                            | Reception cost of Sales division                                                                                                    | 전에형의 관광 일에 미봉              |  |
|                              | 24                                      | The GIGI and vas cus HH, DV              |                                                    | Value Added Tax (VAT) input of goods, service                                                                                                    | 물론,거미드의 구매두가제              |  |
|                              | 20                                      | Thue of of day vao cua TSCD              |                                                    | VAL sopur of recent asset                                                                                                    |                            |  |
|                              | 20                                      | Thuế OTOT dây rà của HH, DV              |                                                    | VAL output of goods, service                                                                                                    | 물통,가비스크 전액수가세<br>소인문의 유지님  |  |
|                              | 27                                      | Thuế OTOT của năng nhập khảu             |                                                    | Carrier Investor Carro                                                                                                    |                            |  |
|                              | 20                                      | Chi nhi thuà văn nhàng mặt bắn           |                                                    | Cost of centing office/ place                                                                                                    |                            |  |
| Philip and                   |                                         | Cra pra mue van priong mat ban           | ŧ                                                  | Cost of remaining ounce, punce                                                                                                    |                            |  |

| AMNOTE Ver. 15.0.5 [1483 - Cong ty I | NHH ABC (396)] - Cil | cular 200                      | Management of income and finarial statement [E] VAT mana   | gement [E] Fixed asset depreciation mana |
|--------------------------------------|----------------------|--------------------------------|------------------------------------------------------------|------------------------------------------|
| [G] Inventory management [H] Invoice |                      | - Panking [K] Shinhan online   | nanagement of income and infactor scatement. (E) with mana | gement (E) i ked asset depretiation mana |
|                                      | (I) canoney (2) t    | Building [[2] Shimilar Shimic  |                                                            |                                          |
| [B-F] Management code management     | ) i                  |                                | ň                                                          |                                          |
| Edit                                 | Input necess         | sary                           | * Notice                                                   |                                          |
| (Insert(I)                           | Manageme             | ent code 003                   | Only can add th<br>Can not dele                            | e manage code.<br>ete or modify          |
| Edit(E)                              | Viet                 | namese mua giấy phô tô         |                                                            |                                          |
| Delete(D)                            |                      | English buy copying paper      |                                                            |                                          |
|                                      |                      | Korean 복사지 구입                  |                                                            |                                          |
|                                      |                      |                                |                                                            |                                          |
|                                      |                      |                                |                                                            |                                          |
|                                      |                      |                                | Find Clear                                                 |                                          |
|                                      | Manageme             | n 🔺 Management name(English)   | Management name(Vietnamese)                                | Management name(Korean)                  |
|                                      | ₽                    |                                |                                                            |                                          |
|                                      | 0000                 | Currency exchange              | Doi tien                                                   | 환전                                       |
|                                      | 001                  | Fringe benefit                 | quỹ phúc lợi(Tieens)                                       | 복리후생비                                    |
|                                      | 01                   |                                | Lãi ngân hàng                                              | 은행이자                                     |
|                                      | 0001                 | transportation expenses        | c                                                          | 교통비                                      |
|                                      | 002                  | Reception expenses for Clients | phí tiếp khách hàng                                        | 거래처접대비                                   |
|                                      | 0002                 | Currency exchange              | Thu đối ngoại tệ                                           | 환전                                       |
|                                      | > 003                | buy copying paper              | mua giấy phô tô                                            | 복사지 구입                                   |
|                                      | 0003                 | Billboard                      | Biến quảng cáo                                             | 간판.                                      |
|                                      | 005                  | sales                          | ban hang                                                   | 판매                                       |
|                                      | 0005                 | Tissue boxes                   | Khăn hộp                                                   | 조직 상자.                                   |
|                                      | 006                  | the charge for food            | Tiep khach                                                 | 식대                                       |
|                                      | 0006                 | internet and tel fee           | Cước phí điện thoại,cước phí Internet                      |                                          |
|                                      | 007                  | Electricity                    | Tien dien                                                  | 전기료                                      |
|                                      | 0007                 | Chemicals                      | Hóa chất                                                   |                                          |
|                                      | 0008                 | Transfer money between accoun  | ts Chuyển tiền giữa các TK                                 | Transfer money between account           |
|                                      | 009                  | Withdraw                       | Rút tiền                                                   | 인출                                       |
| - 11                                 | 0000                 | Control Terrorison             | Die Life und Loi                                           | Control Transmost                        |

Bước 2: Thực hiện tương tự như bước 2 ở mục 3.2

Step 2: we do the same step 2 - item 3.2

2 단계 : 동일한단계 2 - 항목 3.2 를수행합니다

# 3.2[G]Quản lý tài khoản/ Registration of account type and description /계정코드관리

#### <u>Nội dung/ Content: 내용</u>

Đây là một hệ thống tài khoản được thiết lập sẵn theo đúng chuẩn mực kế toán Việt Nam. Tuy nhiên để thuận tiện trong việc theo dõi chi tiết, theo nhu cầu sử dụng của từng doanh nghiệp, phần mềm này cho phép tạo thêm những tài khoản con, chi tiết như sau:

This is part which set up base on Viet Nam accouting system. However, this software also allow us make more sub-account to help each company follows up details easier and meet each company's needs.

이것은베트남회계시스템에기반을둔부분입니다. 그러나이소프트웨어를사용하면각회사가세부정보를보다쉽게추적하고각회사의요구를충족할 수있도록하위계정을더많이만들수있습니다.

<u>Cách thực hiện/ Method:</u>방법

Bước 1: Vàomenu '[B]Quản lý dữ liệu cơ bản/[G]Quản lý tài khoản'

Step 1: Click menu '[B]Basic data management/[G]Registration of account type and description"

1 단계: '[B] 기초정보관리 / [G] 계정코드관리'메뉴를클릭하십시오.

Bước 2: Tạo ra tài khoản chi tiết

Step 2: Make detailing account.

2 단계 : 세부계정만들기

Ví dụ: Một công ty phân phối hàng hóa ở hai khu vực miền Bắc và miền Nam, muốn theo dõi doanh thu chi tiết theo từng khu vực thì trên TK 5111 (doanh thu hàng hóa) sẽ tạo ra hai TK 51111 (Doanh thu hàng hóa – KV miền Bắc) và 51112 (Doanh thu hàng hóa – KV miền Nam), cách thao tác như sau:

EX: A company distributes goods for 02 areas such the North and the South, to follow up the detail of turnover base on each area, we should make account 5111( revenues from sale of goods) into account 51111 ( revenues from sale of goods- the North) and account 51112 ( revenues from sale of goods- the South), such as:

예 : 남과북등 02 개지역에상품을판매하여각지역의회전율세부사항을추적하기위해상품 51111 (상품판매로인한수익)을계정 51111 (상품판매매출) 북쪽) 및계정 51112 (상품판매 -남쪽에서수입):

- Chọn vào dòng tài khoản 5111 trên hệ thống tài khoản.

- Click on draw of account 5111.
- 5111계정을클릭하시오

- Nhập các thông tin tương ứng trong phần bắt buộc giống như hình ảnh minh họa bên dưới, nhấp chuột vào nút "thêm vào"; trên giao diện màn hình xuất hiện một cửa sổ **Question**(*hình minh họa bên dưới*), nhần nút **'Yes'.** Như vậy tài khoản 51111 đã được tạo ra.

- Input information as illustration as below. Then, press button "insert", we can see a window "**Question**" (illustration as below), click button "YES". So, now we have account 51111.

# -51111 이생겼습니다.

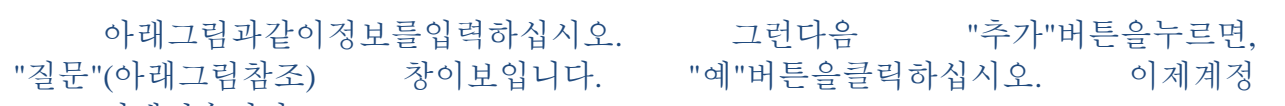

| Denset     Denset     Denset     Denset     Denset       Total     Total     Total     Total     Total       Total     Total     Total     Total     Total       Total     Total     Total     Total     Total       Total     Total     Total     Total     Total       Total     Total     Total     Total     Total       Total     Total     Total     Total     Total       Total     Total     Total     Total     Total       Total     Total     Total     Total     Total     Total       Total     Total     Total     Total     Total     Total     Total       Total     Total     Total     Total     Total     Total     Total     Total       Total     Total     <                                                                                                    |
|----------------------------------------------------------------------------------------------------|
| Notion     Taylow in the taxe part has been in the same part of the first part of the same part of the same part of                            |
| Num         Tage de la la la la la la la la la la la la la                                                                                                    |
| at at at at a loss to be in the last halo       in the state in the state in the s                                         |
| extem          • Or and with a line with the bind by the pine gets target allow only the pine gets target allow only the pine gets target allow on the pine gets target allow on the pine gets target al                               |
| Mill bloke sky big de blok blok bly                                                                                                    |
| And Mark     Unit In Status     If it is Mark     If it is Mark       If it is Mark     The Table Mark LANSE MARK     It is Mark       If it is Mark     The Table Mark LANSE MARK     It is Mark       If it is Mark                                                                                                    |
| Market     Tark tak balant files velocity     Tark tak balant files velocity     Tark tak balant files velocity     Tark tak balant files velocity     Tark tak balant files velocity       9                                                                                                    |
| Image: space of the space of the s                        |
| P     322     Drything phile in a     Deferred income tax kabilities     012 0 4 0       0     322     Drything phile in a     Deferred income tax kabilities     012 0 4 0       0     323     Orythese thinking, phile     Berward and welf are fund     92 8 4 1.78       0     323     Orythese thinking, phile     Berward and welf are fund     92 8 4 1.78       0     411     Orythese thinking, phile     Berward and welf are fund     92 8 4 1.78       0     411     Orythese tax kinking on the interval of the hill of the interval of the hill of the hill of the interval of                                                                                                    |
| provision for parables     mail of the parables     mail of the parables     mail of the parables       0     333     0     0     0     0     0     0     0     0     0     0     0     0     0     0     0     0     0     0     0     0     0     0     0     0     0     0     0     0     0     0     0     0     0     0     0     0     0     0     0     0     0     0     0     0     0     0     0     0     0     0     0     0     0     0     0     0     0     0     0     0     0     0     0     0     0     0     0     0     0     0     0     0     0     0     0     0     0     0     0     0     0     0     0     0     0     0     0     0     0     0     0     0     0     0     0     0     0     0     0     0     0     0     0     0     0     0     0     0     0     0     0     0     0     0     0     0     0     0     0     0     0     0     0 <td< td=""></td<>                                                                                                    |
| bits         Org bits finds how a drong ngle         Similar and technological development fund         20 Fig 19 Fig 12           bits         Vin dist trait in this has have a drong ngle         Similar and technological development fund         70 Fig 19 Fig 12           bits         Vin dist trait in this has have a drong ngle         Similar and technological development fund         70 Fig 19 Fig 12           bits         Vin dist trait in this has have a drong ngle         Bits         Part a fig 12         70 Fig 12           bits         Vin dist trait in this has have a drong ngle         Bits         Part a fig 12         70 Fig 12           bits         Vin dist trait in this has have a drong ngle         Bits         Part a fig 12         70 Fig 12           bits         Vin dist trait in this has have a drong ngle         Bits         Part a fig 12         70 Fig 12           bits         Vin dist trait in this has have a drong ngle         Bits         On Structure         Part a fig 12           bits         Vin dist trait in this has have a drong cold trait         Cover fig 12         70 Fig 12         70 Fig 12           bits         Vin dist trait in this has have a cold pig 12         Vin dist trait in this have a cold pig 12         Vin dist trait in this have a cold pig 12         Vin dist trait in this have a cold pig 12         Vin dist trait in this have a cold pig 12         Vin dist trai                                                                                                    |
| holds     holds     h      |
| et also     0     0     0     0     0     0     0     0     0     0     0     0     0     0     0     0     0     0     0     0     0     0     0     0     0     0     0     0     0     0     0     0     0     0     0     0     0     0     0     0     0     0     0     0     0     0     0     0     0     0     0     0     0     0     0     0     0     0     0     0     0     0     0     0     0     0     0     0     0     0     0     0     0     0     0     0     0     0     0     0     0     0     0     0     0     0     0     0     0     0     0     0     0     0     0     0     0     0     0     0     0     0     0     0     0     0     0     0     0     0     0     0     0     0     0     0     0     0     0     0     0     0     0     0     0     0     0     0     0     0     0     0     0     0 <t< td=""></t<>                                                                                                    |
| bit13     Chi bit1 and the bit start due to be say at due choice say at due choice say at due                            |
| interview     interview     inter                                                                                                    |
| 416       Cafe       Byse of shick chain       10-76         410       Cafe       Cafe       Cafe       10-76         421       Lat       Cafe       Cafe       10-76         421       Lat       Naph with dist tr/NDC8       Construction capital sources       42.3 a.2 d.3         441       Naph with this tr/Nph with dist tr/NDC8       Construction capital sources       42.3 a.2 d.3         441       Naph with this tr/Nph with this tr/Nph                                                                                                    |
| Image: state of the state of the s                        |
| Image: state of the state of the state o                  |
| pi-61         Nguồn kinh phi yn ghượp         Governmental source de pensis         pi 2 ± 3 m           9         101         Deals that bin hing và cung do ghư và         Recense from sale of goods and provision of services         ##           9         111         Deals that bin hing và cung do ghư và         Recense from sale of goods and provision of services         ##           9         111         Deals that bin hing và cung do ghư và         Recense from sale of goods and provision of services         ##           9         111         Deals that bin hing và cung do ghư và         Recense from sale of goods and provision of services         ##           9         111         Deals that bin hing và cung do ghư và         Revenues from sale do goods         ####################################                                                                                                    |
| 0         31         Desk hang at any grid address and grid and grid and grid address and grid and grid address and grid and grid address and grid address and grid addre                                          |
| P     I     111     Deart but bin halp flag     Devenues from ask of spoids     Use 9       112     Deart but bin halp flag     Revenues from ask of spoids     H = 9 %       1131     Deart but bin halp flag     Revenues from ask of spoids     H = 9 %       1131     Deart but bin halp flag     Revenues from ask of spoids     H = 9 %       1131     Deart but bin halp flag     Revenues from ask of spoids     H = 9 %       1131     Deart but bin halp flag     Revenues from real estate business     H = 9 %       1131     Deart but bin halp flag     Other revenues from real estate business     H = 9 %       1131     Deart but bin halp flag     Other revenues     Revenues flag       1131     Deart but bin halp flag     Other revenues     Revenues flag       1131     Deart but bin halp flag     Other revenues     Revenues flag       1131     Deart but bin halp flag     Other revenues     Revenues flag       1131     Deart but bin halp flag     Other revenues     Revenues       1131     Deart but bin halp flag     Other revenues     Revenues       1131     Deart but bin halp flag     Other revenues     Revenues       1131     Deart but bin halp flag     Other revenues     Revenues       1131     Dearth but bin halp flag     Revenues     R                                                                                                    |
| 1.4.1     Control to the field of the field of the field                            |
| Image: state in the state in the tor day tog is         Revenue from grants, subsidies         ####################################                                                                                                    |
| intervent     Control to the part of the part of the                           |
| Image: space of the state of the state o                  |
| -119         Deant thu bin hing not bit         Internal sales         Usa 16           0 512         Deant thu bin hing not bit         Internal sales         Usa 16           0 513         Deant thu bin hing not bit         Revenues from financial activities         Has 48           0 513         Deant thu bin thing not bit         Revenues from financial activities         Has 48           0 511         Catch bits and introd on mixing         Purphases         Has 48           0 611         Max hing         Purphases         Has 58           0 611         Catch phr (again this) this bits bits purp to fig         Purphases         Has 58           0 623         Catch phr (again this) this bits purp to fig         Purphases         Has 38           0 623         Catch phr (again this) this fig         Purphases         Has 38           0 623         Catch phr (again this) this fig         Purphases         Has 38           0 623         Catch phr (again this) this fig         Cost of production         Has 38           0 623         Catch phr (again this) this fig         Cost of production         Has 38           0 635         Catch phr (again this) this fig         Cost of production         Has 38           10         0 635         Chis phr (again this) this fig         Financial s                                                                                                    |
| dr 315                                                                                                    |
| b) 21     Cick thoin gain tru do and thu     Deduction from income     7-2       b) 611     Mush hang     Purchases     R-2       c) 621     Ch ph in And cong nut to tide p     Direct any material costs     R-2-8-14       c) 621     Ch ph in And cong nut to tide p     Direct any material costs     R-2-8-14       c) 621     Ch ph in And cong nut to tide p     Direct about costs     R-2-8-14       c) 623     Ch ph in And cong nut to tide p     Direct about costs     R-2-8-14       c) 623     Ch ph in And cong nut to tide p     Direct about costs     R-2-8-14       c) 623     Ch ph in And costs     R-2-8-14     R-2-8-14       c) 627     Ch ph in And costs     Cost of cost costs     R-2-8-14       c) 627     Ch ph in And costs     Cost of goods costs     R-2-8-17       c) 627     Ch ph in And costs     Cost of goods costs     R-2-8-17       c) 627     Ch ph in And costs     Cost of goods costs     R-2-8-17       c) 63     Ch ph in And ph In     Financel expenses     R-2-8-17       c) 61 000     Ch ph in And ph In     Financel expenses     R-2-8-17       c) 61 000     Ch ph in And ph In     Financel expenses     R-2-8-17       c) 61 000     Ch ph in And ph In     Financel expenses     R-2-8-17       c) 61 000     Ch ph in                                                                                                    |
|                                                                                                    |
| Image: Processing of the second second s                   |
|                                                                                                    |
| ah Mai - 601 Git Mahh sin xulk Cott d'ordaction 제품 지유 7<br>- 632 Git Vin hang bán Cott d'ordaction 제품 지유 7<br>- 635 Ch ph Tái chin Financial expanses 제품 1<br>- 616n accesses 제품 1<br>- 616n accesses 제품 1<br>- 616n accesses 제품 1                                                                                                    |
| lin 0 035 Control operation 0 000 000 000 000 000 000 000 000 000                                                                                                    |
| Calles averages P.S.C.                                                                                                    |
|                                                                                                    |
| Amon E ten 13.0.2 (1403 - Cong ty Thirth Abc (350) - Circular 200<br>anguage [A] File [B] Basic data management [C] Journal entry and ledger management [D] Management of income and finacial statement [E] VAT management [E] Fixed asset depreci-                                                                                                    |
| Inventory management [H] Invoice [I] Currency [2] E - Banking [K] Shinhan online                                                                                                    |
| dit O Input necessary Code system for chart of account                                                                                                    |
| Insert(I) Account code 51111 Account name Account code                                                                                                    |
| Edit(c) Vietnamese Doanh thu bán hàng Miền Bắc > OUTSIDE BOARD 1~99                                                                                                    |
| English CHIPPENT ASSETS 111 or 100                                                                                                    |
|                                                                                                    |
| Delete(D) Kroan Five Access 211 and 201                                                                                                    |
| Delete(D) Korean FIXED ASSETS 211 ~ 299                                                                                                    |
| Delete(D)         Korean         FIXED ASSETS         211 ~ 299           • Available account code         LIABILITIES         311 ~ 399                                                                                                    |
| Delete(D)         Korean         Fixe ASETS         211 ~ 299           • Available account code         LIABILITIES         311 ~ 399           • Axoint code that is required customer name         OWNER EQUITY         411 ~ 499                                                                                                    |
| Delete(D)     Crean     FixeD ASSETS     FixeD ASSETS          • Available account code<br>• Account code that is required customer name<br>• Bank info must be entered        • FixeD ASSETS        211 ~ 299           • OWNER EQUITY        411 ~ 499           • TURNOVER        511 ~ 599                                                                                                    |
| Delete(0)         Korean         FIXED ASSETS         111 ~ 299                • Available account code<br>• Account code that is required customer name<br>• Bank info must be entered<br>• Department info must be entered               LIABILITIES               311 ~ 399                 • O WORE EQUITY               411 ~ 499               0WRE EQUITY               411 ~ 499                 • Department info must be entered               • DEVENSE               511 ~ 699                                                                                                    |
| Delete(D)  Korean  Korean  Kor |
| Delete(D)  Constant Asserts  Constant Asserts  C |
| Delete(D)     Korean     FIXED ASSETS     211 ~ 299            • Available account code<br>• Account code that is required customer name<br>• Bank info must be entered<br>• Department info must be entered         • Department info must be entered         • Count code     OWNER EQUITY     411 ~ 499            • Account code<br>• Department info must be entered         • Department info must be entered         • Count code          • Count code          • Count code                                                                                                    |
| Delete(D)     Korean     FIXED ASSETS     211 ~ 299            • Available account code         • Account code that is required customer name         • Bank info must be entered         • Bank info must be entered         • Bank info must be entered         • Customer name         • Bank info must be entered         • Customer name         • Bank info must be entered         • Customer name         • Customer name         • Bank info must be entered         • Customer name         • Customer name(Korean)         • Customer name(Korean)         • Customer name(Korean)         • Customer name(Korean)         • Customer name(Korean)         • Customer name(Korean)         • Customer name(Korean)         • Customer name(Korean)         • Customer name(Korean)         • Customer name(Korean)         • Customer name(Korean)         • Customer                                                                       |
| Delete(D)       Korean       FIXED ASSETS       111 ~ 299            • Available account code         • Account code that is required customer name         • Bank info must be entered         • Department info must be entered         • Count code         • Count code's data will be transferred to next code.         • Eventse         • Count name(Korean)         • Account code         • Count code's data will be transferred to next code.         • Eventse         • Count name(Korean)         • Account name(Korean)         • Account code         • Count name(Korean)         • Account code         • Count name(Korean)         • Account code         • Count name(Korean)         • Account name(Korean)         • Delete(D)         • Account name(Korean)         • Delete(D)         • Count name(Korean)         • Delete(D)         • Count name(Korean)         • Delete(D)         • Count name(Korean)         • Delete(D)         • Count name(Korean)         • Delete(D)         • Count name(Korean)         • Delete(D)         • Delete(D)         • Deletete(D)         • De                                                                                           |
| Delete(D)     Korean     FIXED ASSETS     111 ~ 299            • Available account code<br>• Account code that is required customer name<br>• Bank info must be entered         • Department info must be entered         • Department info must be entered         • Counce Code's data will be transferred to next code.         • Control Code's data will be transferred to next code.         • Control Code's data will be transferred to next code.         • Department transferred to next code.         • Department to the total code to the total code to the total code to the total code to the total code to the total code to the total code to the total code to the total code total code to the total code total code tot                                                                                   |
| Delete(D)     Crean     FixeD ASSETS     211 ~ 299            • Available account code         • Account code that is required customer name         • Bank info must be entered         • Bank info must be entered         • Bank info must be entered         • Bank info must be entered         • Bank info must be entered         • Count code that is required customer name         • Bank info must be entered         • Count code         • Count code         • Cou                                                                       |
| Delete(D)     Korean     FIXED ASSETS     111 ~ 299            • Available account code<br>• Account code that is required customer name<br>• Bank info must be entered         • Beank info must be entered         • Department info must be entered         • Count code that is required customer name<br>• Bank info must be entered         • Count code that is required customer name<br>• Bank info must be entered         • Count code that is required customer name<br>• Bank info must be entered         • Count code that is required customer name<br>• Count code that is required customer name<br>• Count cod                                                                                                    |
| Delete(D)     Korean     FIXED ASSETS     111 ~ 299            • Available account code         • Account code that is required customer name         • Bank info must be entered         • Department info must be entered         • Department info must be entered         • C Question         • Account code         • C Question         • C Question         • C                                                                       |
| Delete(D)     Crean     FIXED ASSETS     211 ~ 299          • Available account code       • Account code that is required customer name       • Bank info must be entered       • Bank info must be entered       • Bank info must be entered       • Bank info must be entered       • Bank info must be entered       • Bank info must be entered       • Bank info must be entered       • Construction capital sources       • Account code       • Account code       • Ac                                                                       |
| Delete(D)       Korean       FIXED ASSETS       111 ~ 299         I Account code       I Account code       I III ~ 299         Account code that is required customer name       OWNER EQUITY       411 ~ 499         Bank info must be entered       EXPENSE       611 ~ 699         Account code       FIXED ASSETS       711 ~ 799         Account code       FIXED ASSETS       811 ~ 299         Account code       FIXED ASSETS       900         Account code       FIXED ASSETS       900         Account code       FIXED ASSETS       900         Account code       FIXED ASSETS       900         Account code       FIXED ASSETS       900         Account code       FIXED ASSETS       900         Account code       FIXED ASSETS       900         Account code       FIXED ASSETS       900         Account code       FIXED ASSETS       900         Account code       FIXED ASSETS       900         Account code       FIXED ASSETS       900         Account code       FIXED ASSETS       900         Account code       This code's data will be transferred to next code.       9000         9       411       Construction capital sources       Nguôn kin                                                                                                    |
| Delete(D)       Account code       FIXED ASSETS       211 ~ 299            • Available account code         • Account code that is required customer name         • Bank info must be entered         • Bank info must be entered         • Bank info must be entered         • Bank info must be entered         • Bank info must be entered         • Count code that is required customer name         • Bank info must be entered         • Bank info must be entered         • Count code         • Count code                                                                                                   |
| Delete(D)       Account code       111 ~ 299            • Available account code        Account code that is required customer name        FIXED ASSETS       211 ~ 299            • Available account code        Account code that is required customer name        Bank info must be entered        OWNER EQUITY        411 ~ 499            • Bank info must be entered        Department info must be entered        EXPENSE        611 ~ 699             • Account code           • Pank info must be entered           • Pank info must be entered           • Pank           • Account name(Korean             • Account code           • Pank           • Pank           • Account name(Korean             • At19           • Pank           • Pank           • Account name(Korean             • Pank           • Pank           • Pank           • Pank             • Pank           • Pank           • Pank           • Pank             • Pank           • Pank           • Pank           • Pank           • Pank             • Pank           • Pank                                                                                                    |
| Delete(D)       Account code       III * 299         • Available account code       UABILITIES       311 ~ 299         • Account code that is required customer name       OWNER EQUITY       411 ~ 499         • Bank info must be entered       EXPONSE       511 ~ 599         • Bank info must be entered       EXPONSE       611 ~ 699         • Account code       FixeD AsSetTS       511 ~ 699         • Account code       FixeD AssetTS       611 ~ 699         • Account code       FixeD AssetTS       611 ~ 699         • Account code       FixeD AssetTS       611 ~ 699         • Account code       FixeD AssetTS       611 ~ 699         • Account code       FixeD AssetTS       611 ~ 699         • Account code       FixeD AssetTS       711 ~ 799         • Account code       This code's data will be transferred to next code.       e(Vietnamese)       Account name(Korean         • 417       Are you sure?       thuộc vốn chủ sở hữu       711 ~ 799         • 421       Construction capital sources       Nguồn kinh phi á phối       Di@@@da         • 441       Construction capital sources       Nguồn kinh phi đã hình thàn TSCD       XBA:L&ZA         • 466       Fixed assets formation from expense.       Nguồn kinh phi đã hình thàn TSCD       XBA:                                                                                                    |
| Delete(D)       Corean       Fixe ASSETS       111 ~ 299         I Available account code       I Akcount code that is required customer name       I Akcount code that is required customer name       I Akcount code that is required customer name       I Akcount code that is required customer name         I Akcount code that is required customer name       I Revenue from set of guestion       I Revenue from set of guestion       I Revenue from set of guestion         Account code       This code's data will be transferred to next code.       EVENSE       EVENSE       Account name(Korean         I 417       418       Are you sure?       I thug of the set of the set of the s                                                                                                    |
| Delete(D)       Account code       FIXED ASSETS       111 ~ 299            • Available account code           • Available account code           • Available account code           • Alt a 499             • Account code that is required customer name           • Bank info must be entered           • Bank info must be entered           • Bank info must be entered           • OWNER EQUITY           • 411 ~ 499             • Bank info must be entered           • Department info must be entered           • EXPENSE           • 611 ~ 699             • Account code           • Question           • This code's data will be transferred to next code.           • EVENSE           • EVIENT             • 417           • Are you sure?           • Account name(Korean           • This code's data will be transferred to next code.           • EVIENTE             • 417           • Are you sure?           • Account name(Korean           • This code's data will be transferred to next code.           • EVIENTE             • 419           • Construction capital sources           • Nuob with holi St noil sources           • Nuob with moli St noplig <t< td=""></t<>                                                                                                    |
| Delete(D)       Account code       FIXED ASSETS       211 ~ 299            • Available account code        Account code that is required customer name        Bank info must be entered       DWRE EQUITY       411 ~ 499            • Bank info must be entered        Bank info must be entered        EXPENSE       611 ~ 699            • Account code           • Question        711 ~ 799               • Account code           • Question        711 ~ 799               • Account code           • Account code           • Account name(Korean             • 417           • Account code           • Account name(Korean             • 417           • Account code           • Account name(Korean             • 417           • Account code           • Account name(Korean             • 417           • Account code           • Account name(Korean             • 411           • Construction capital sources           • Account name(Korean             • 411             • Construction capital sources           • Nguồn kinh phi ghán phối           • DP3P                                                                                                    |
| Delete(D)       Account code       FIXED ASSETS       211 ~ 299            • Available account code         • Account code that is required customer name         • Bank info must be entered         • Department info must be entered         • Department informats be entered         • EXPENSE         • Gill ~ 699         • FIXED ASSETS        311 ~ 299             • Account code         • Account code         • Department informats be entered         • EXPENSE         • Gill ~ 699         • FIXED ASSETS        311 ~ 299             • Account code         • Department informats be entered         • EXPENSE         • Gill ~ 699         • FIXED ASSETS        511 ~ 699             • Account code         • This code's data will be transferred to next code.         • EVENSE         • Gill ~ 699         • This code's data will be transferred to next code.         • EVENSE         • Gill ~ 699         • This code's data will be transferred to next code.         • EVENSE         • Gill ~ 699         • This code's data will be transferred to next code.         • EVENSE         • Gill ~ 609         • This code's data will be transferred to next code.         • EVENSE         • Gill ~ 609         • This code's data will be transferred to next code.         • EVENSE         • Gill ~ 609         • This code's data will be transferred to next code.         • EVENSE         • Sill ~ 799         • Account name(Korean         • This code's data will be transferred to next code.         • Sill ~ 79         • Account code         • This code's data will be transferred to next code.         • Sill ~ 79         • Account code         • Sill ~ 79         • Account code         • Sill ~ 79         • Account code         • Sill ~ 79         • Sill ~ 79         • Sill ~ 79         • Sill ~ 79                                                                                                    |
| Delete(D)       Account code       III w 199            • Available account code           • Available account code           • Available account code           • Available account code           • All will be antered           • Bank info must be entered           • Bank info must be entered           • Bank info must be entered           • Bun be entered           • Bank info must be entered           • Bank info must be entered                                                                                                    |
| Delete(D)       Available account code       FIXED ASSETS       111 ~ 299         Available account code       Account code that is required customer name       DAWNER EQUITY       411 ~ 499         Bank info must be entered       Dank info must be entered       511 ~ 699         Observe       Count code       FIXED ASSETS       611 ~ 699         Owner Code       This code's data will be transferred to next code.       e(Vietnamese)       Account name(Korean         Account code       This code's data will be transferred to next code.       e(Vietnamese)       Account name(Korean         419       Are you sure?       thug voin voin dau try XDCB       712/37         4411       Construction capital sources       Nguôn vón dau try XDCB       712/37         4411       Construction capital sources       Nguôn vón dau try XDCB       712/32         4411       Construction capital sources       Nguôn vón dau try XDCB       712/32         460       Fixed assets form sale of goods and prunce form sale of goods and prunce form sale of goods       Doanh thu bán hàng và cung câp du.         5111       Revenues from sale of goods       Doanh thu bán hàng và cung câp du.       Vietal #32         5112       Revenues from sale of goods       Doanh thu bán hàng và cung câp du.       Vietal #38         5111       Revenues from sale                                                                                                    |

|                                 |              | x        |                          |                          | X  |
|---------------------------------|--------------|----------|--------------------------|--------------------------|----|
| Vui lòng chọn một mã số để thay | đồi<br>51111 | Xác nhận | Please choose a code for | change all data<br>51111 | OK |

# 3.3[H] Số dư đầu kỳ được chuyển sang/ Account –specific Carry forward/ 계정별초기이월

<u>Nội dung/ Content:</u>내용

Cho phép người dùng nhập số dư đầu kỳ hoặc chuyển số dư cuối kỳ trước vào đầu kỳ sau. Khi nhập số dư đầu kỳ người dùng phải chọn tài khoản chi tiết nhất và chú ý tới các nhóm tài khoản cần theo dõi chi tiết như:

Allow user input the balance of beginning period or transfer the balance of the end period into the begin of next period. When we input the balance of beginning period, we should chose detail account and pay attention some account groups such as:

사용자가시작기간의잔액을입력하도록허용하거나종료기간의잔액을다음기간의시작으로 이월하십시오. 시작일의잔액을입력할때세부계정을선택하고다음과같은일부계정그룹에주의를기울여야합니 다

Số dự tài khoản cần theo dõi chi tiết theo đối tượng: TK 131, 136, 138, 141, 311, 331, 341, 342. Khi nhập số dự đầu kỳ này cần phải tạo trước danh mục khách hàng ở phần 'Quản lý dữ liệu cơ bản/quản lý khách hàng'

- Detail Balane of account base on account: 131, 136, 138, 141, 311, 331, 341, 342. When we input this balance of the beginning period, we should make customer list first at part **"Basic data management/ customer management"** 

- 계정기본잔액은: 131, 136, 138, 141, 311, 331, 341, 342.이초기기간의잔액을입력할때고객목록을먼저 "기초정보관리 / 거래처관리"부분에작성해야합니다.

- Số dư tài khoản theo dõi chi tiết theo ngân hàng: TK 112. Để nhập số dư đầu kỳ ở mục này người dùng phải tạo danh sách ngân hàng ở phần **'Quản lý dữ liệu cơ bản/Quản lý ngân hàng.** Người dùng phải tạo ra TK con cho từng tài khoản tiền gởi ngân hàng.

- Detail balance base on account 112. In order to input balance of beginning period, we should make a bank list at part **"Basic data management/ bank management".** User must make sub-account for each bank account.

 계정기본잔액기준 112. 시작기간의잔액을입력하려면 "기초정보관리 / 은행관리"부분에은행목록을만들어야합니다.
 사용자는각은행계좌에대해하위계좌를만들어야합니다.

- Số dư tài khoản theo dõi chi tiết theo vật tư hàng hóa: TK 151, 152, 153, 154, 155, 156, 157, 158.

- Detail balance of account base on merchandise: account 151, 152, 153, 154, 155, 156, 157, 158.

-상품에대한계정기반의세부잔액:계정코드 151, 152, 153, 154, 155, 156, 157, 158.

- Số dư tài khoản theo dõi chi tiết theo đối tượng tập hợp chi phí: TK 154. Để nhập số dư đầu kỳ ở mục này người dung phải tạo danh sách đối tượng tập hợp chi phí ở phần "Quản lý dữ liệu cơ bản/ Đối tượng tập hợp chi phí"

- Detail balance base on account 154. In order to input balance of beginning period, we should make object name of cost list at part **"Basic data management/[C]Object name of cost**"

-154(재공품)계정의기초잔액을입력하기위해서는 "기초정보관리 / [C] 원가대상관리"부분에원가의비용계정을작성해야합니다.

<u>Cách thực hiện/ Method: 방법</u>

Bước 1: Vàomenu '[B]Quản lý dữ liệu cơ bản/[H] Số đầu kỳ được chuyển sang'

Step 1: click menu '[B]Basic data management/[H] Balance of beginning period tranfered'.

1 단계: '기초정보관리 / [H] 계정별초기이월'메뉴를클릭하십시오.

Bước 2: Bắt đầu nhập số dư

Step 2: input the balance.

2 단계: 잔액입력

Chọn tài khoản chi tiết cần nhập số dư nhấp nút 'Nhập', nhập số tiền dư Nợ hoặc Có tương ứng, cuối cùng nhấp nút 'Lưu'

Chose account which need to input the balance, click '**Input**',input the balance of Debit or Credit; then click "**save**".

잔액을입력해야하는계정을선택하고차변또는대변를클릭하고잔액을입력하십시오. 그런다음 "저장"을클릭하십시오.

VD: TK 131 có số dự đầu kỳ là Công ty A nợ 5.000.000 đ, cách nhập số dư đầu kỳ của TK này được minh họa theo hình bên dưới:

EX: Account 131 has the balance of beginning period is A company Debit 5.000.000đ. We input the balance of beginning period for this account as below:

예 : 계좌 131 은초기기간의잔액이 A 회사차변 5.000.000đ 입니다. 이계정의잔액을다음과같이입력합니다.

| and the second second second                                                                                                    |                                                                   |                                                                                                    |                                                                                                    |                                                                                                    |                                                                                                    |                                                                             |                                                |                    |                       |                                                                                                    |                                                                  |                                      |                                                                 |              |
|----------------------------------------------------------------------------------------------------|-------------------------------------------------------------------|----------------------------------------------------------------------------------------------------|----------------------------------------------------------------------------------------------------|----------------------------------------------------------------------------------------------------|----------------------------------------------------------------------------------------------------|-----------------------------------------------------------------------------|------------------------------------------------|--------------------|-----------------------|----------------------------------------------------------------------------------------------------|------------------------------------------------------------------|--------------------------------------|-----------------------------------------------------------------|--------------|
| ăm của số đư đầu kỳ                                                                                                    |                                                                   | Ngoại tê                                                                                                    | TỔNG CỘNG                                                                                                    | Ə TÀI SẢN                                                                                                    |                                                                                                    |                                                                             |                                                |                    |                       |                                                                                                    |                                                                  |                                      |                                                                 |              |
| 2017                                                                                                    | Súa )                                                             | USD(\$) KRW(₩)                                                                                                    | JPY(#) Tổng số tiên bên                                                                                                    | n nợ Tổng số tiền bên có                                                                                                    | Tổng số tiền bên nợ (Ngoại tệ)                                                                                                    | Tổng số tiền bên có (Ngo                                                    | ngi tê)                                        |                    |                       |                                                                                                    |                                                                  |                                      |                                                                 |              |
|                                                                                                    |                                                                   | EUR(C) HKD(S)                                                                                                    | SGD(\$) 0                                                                                                    | 0                                                                                                    | 0.000 (USD)                                                                                                    | 0.000 (USD)                                                                 |                                                |                    |                       |                                                                                                    |                                                                  |                                      |                                                                 |              |
|                                                                                                    | Số đầu ký được chuyển                                             | n sang                                                                                                    |                                                                                                    |                                                                                                    | Ma                                                                                                    | äi khoän                                                                    |                                                |                    |                       |                                                                                                    |                                                                  |                                      |                                                                 |              |
| ếng Hản Quốc                                                                                                    | Tắt cả Thiết lập lại                                              |                                                                                                    |                                                                                                    |                                                                                                    |                                                                                                    | Luu                                                                         |                                                |                    |                       |                                                                                                    |                                                                  |                                      |                                                                 |              |
| ếng Việt                                                                                                    |                                                                   |                                                                                                    | Find Clear                                                                                                    |                                                                                                    | <u>*</u>                                                                                                    |                                                                             |                                                | • Fr               |                       | Clear                                                                                                    |                                                                  |                                      |                                                                 |              |
| iếng Anh                                                                                                    | an all the des                                                    | The state in                                                                                                    |                                                                                                    |                                                                                                    |                                                                                                    | P                                                                           | T1 + 41124 + 1+                                |                    |                       |                                                                                                    | N-                                                               |                                      | C1                                                              |              |
| In                                                                                                    | V Via tai knoan                                                   | i en tai knoan                                                                                                    |                                                                                                    | NØ C0                                                                                                    | 7                                                                                                    | ia tai knoan                                                                | 1 en tai knoan                                 |                    |                       |                                                                                                    | ING                                                              |                                      |                                                                 | -            |
|                                                                                                    | 131                                                               | Phải thu khách hàng ( chi tiết theo đối                                                                                                    | tượng)                                                                                                    |                                                                                                    | > 1                                                                                                    | 111                                                                         | Khách hàng A                                   |                    |                       |                                                                                                    |                                                                  | 10,000,000                           |                                                                 |              |
|                                                                                                    | 1311                                                              | Phải thu khách hàng                                                                                                    |                                                                                                    |                                                                                                    |                                                                                                    |                                                                             |                                                |                    |                       |                                                                                                    |                                                                  |                                      |                                                                 |              |
|                                                                                                    | 13112                                                             | Khach hang A<br>nt kh mn                                                                                                    |                                                                                                    |                                                                                                    |                                                                                                    |                                                                             |                                                |                    |                       |                                                                                                    |                                                                  |                                      |                                                                 |              |
|                                                                                                    | 1312                                                              | Phải thu đài hạn khách hàng                                                                                                    |                                                                                                    |                                                                                                    | U                                                                                                    |                                                                             |                                                |                    |                       |                                                                                                    |                                                                  |                                      |                                                                 |              |
|                                                                                                    | 133                                                               | Thuế GTGT được khẩu trừ                                                                                                    |                                                                                                    |                                                                                                    |                                                                                                    |                                                                             |                                                |                    |                       |                                                                                                    |                                                                  |                                      |                                                                 |              |
|                                                                                                    | 1331                                                              | Thuế GTGT được khẩu trừ của HH, D\                                                                                                    | 7                                                                                                    |                                                                                                    |                                                                                                    |                                                                             |                                                |                    |                       |                                                                                                    |                                                                  |                                      |                                                                 |              |
|                                                                                                    | 1352                                                              | Phải thu nội bộ                                                                                                    | -                                                                                                    | Question                                                                                                    |                                                                                                    |                                                                             | •                                              |                    |                       |                                                                                                    |                                                                  |                                      |                                                                 |              |
|                                                                                                    | 1361                                                              | Vốn kinh doanh ở đơn vi trực thuộc                                                                                                    |                                                                                                    |                                                                                                    | Den ed mula has the                                                                                                    |                                                                             |                                                |                    |                       |                                                                                                    |                                                                  |                                      |                                                                 |              |
|                                                                                                    | 1362                                                              | Phải thu nội bộ về chênh lệch tỷ giá                                                                                                    |                                                                                                    |                                                                                                    | Bạn có muốn lưu khôn                                                                                                    | £2                                                                          |                                                |                    |                       |                                                                                                    |                                                                  |                                      |                                                                 |              |
|                                                                                                    | 13621                                                             | Phải thu nội bộ về chênh lệch tỷ giả n<br>Phải thu nội bộ về chênh lệch tỷ giả đi                                                                                                    | gan hạn<br>ài han                                                                                                    |                                                                                                    |                                                                                                    | NO                                                                          |                                                |                    |                       |                                                                                                    |                                                                  |                                      |                                                                 |              |
|                                                                                                    | 1363                                                              | Phải thu nội bộ về chi phi đi vay đủ đi                                                                                                    | ều kiện được vốn hóa                                                                                                    |                                                                                                    |                                                                                                    |                                                                             |                                                |                    |                       |                                                                                                    |                                                                  |                                      |                                                                 |              |
|                                                                                                    | 13631                                                             | Phải thu nội bộ về chi phi đi vay đủ đi                                                                                                    | ều kiện được vốn hóa ngắr                                                                                                    | 1 han                                                                                                    |                                                                                                    |                                                                             |                                                |                    |                       |                                                                                                    |                                                                  |                                      |                                                                 |              |
|                                                                                                    | 13632                                                             | Phải thu nội bộ về chi phi đi vay đủ đi<br>Phải thu nội bộ khảo                                                                                                    | êu kiện được vốn hóa dài h                                                                                                    | ian                                                                                                    |                                                                                                    |                                                                             |                                                |                    |                       |                                                                                                    |                                                                  |                                      |                                                                 |              |
|                                                                                                    | 13681                                                             | Phải thu nội bộ khác ngắn hạn                                                                                                    |                                                                                                    |                                                                                                    |                                                                                                    |                                                                             |                                                |                    |                       |                                                                                                    |                                                                  |                                      |                                                                 |              |
|                                                                                                    | 13682                                                             | Phải thu nội bộ khác đài hạn                                                                                                    |                                                                                                    |                                                                                                    |                                                                                                    |                                                                             |                                                |                    |                       |                                                                                                    |                                                                  |                                      |                                                                 |              |
|                                                                                                    | 138                                                               | Phải thu khác                                                                                                    |                                                                                                    |                                                                                                    |                                                                                                    |                                                                             |                                                |                    |                       |                                                                                                    |                                                                  |                                      |                                                                 |              |
|                                                                                                    | 1381                                                              | r as sán thiệu cho từ lý<br>Phải thu về cổ phần hóa                                                                                                    |                                                                                                    |                                                                                                    |                                                                                                    |                                                                             |                                                |                    |                       |                                                                                                    |                                                                  |                                      |                                                                 |              |
|                                                                                                    | 13851                                                             | Phải thu ngắn hạn về cổ phần hóa                                                                                                    |                                                                                                    |                                                                                                    |                                                                                                    |                                                                             |                                                |                    |                       |                                                                                                    |                                                                  |                                      |                                                                 |              |
|                                                                                                    | 13852                                                             | Phải thu đài hạn về cổ phần hóa                                                                                                    |                                                                                                    |                                                                                                    |                                                                                                    |                                                                             |                                                |                    |                       |                                                                                                    |                                                                  |                                      |                                                                 |              |
|                                                                                                    | 1388                                                              | Phải thu khác<br>Phải thu ngắc hạo thiệ                                                                                                    |                                                                                                    |                                                                                                    |                                                                                                    |                                                                             |                                                |                    |                       |                                                                                                    |                                                                  |                                      |                                                                 |              |
|                                                                                                    | 13882                                                             | Phải thu đài hạn khác                                                                                                    |                                                                                                    |                                                                                                    |                                                                                                    |                                                                             |                                                |                    |                       |                                                                                                    |                                                                  |                                      |                                                                 |              |
|                                                                                                    | 13883                                                             | Thuế GTGT chờ khẩu trừ                                                                                                    |                                                                                                    |                                                                                                    |                                                                                                    |                                                                             |                                                |                    |                       |                                                                                                    |                                                                  |                                      |                                                                 |              |
|                                                                                                    | 141                                                               | Tạm ứng (Chi tiết theo đối tượng)                                                                                                    |                                                                                                    |                                                                                                    |                                                                                                    |                                                                             |                                                |                    |                       |                                                                                                    |                                                                  |                                      |                                                                 |              |
|                                                                                                    | 1411                                                              | Tạm ứng ngắn hạn(Chi tiết theo đối tư<br>Tam ứng đài han(Chi tiết thao đối tược                                                                                                    | (eng)                                                                                                    |                                                                                                    |                                                                                                    |                                                                             |                                                |                    |                       |                                                                                                    |                                                                  |                                      |                                                                 |              |
|                                                                                                    | 151                                                               | Hàng mua đang đi đường                                                                                                    | *87                                                                                                    |                                                                                                    |                                                                                                    |                                                                             |                                                |                    |                       |                                                                                                    |                                                                  |                                      |                                                                 |              |
|                                                                                                    | 163                                                               | Name and Sine out Sine                                                                                                    |                                                                                                    |                                                                                                    |                                                                                                    |                                                                             |                                                |                    |                       |                                                                                                    |                                                                  |                                      |                                                                 |              |
| MNOTE Ver. 15.0.5 [148<br>iguage [ <u>A]</u> File [ <u>B]</u> Ba                                                                                                    | 3 - Công ty TN<br>asic data mana                                  | HH ABC (396)] - Circula<br>gement [C] Journal en                                                                                                    | r 200<br>try and ledger m                                                                                                    | nanagement [[                                                                                                    | 2] Management c                                                                                                    | f income and fir                                                            | nacial statemer                                | nt [ <u>E]</u> VAT | mana                  | agement                                                                                                    | [E] Fixed asse                                                   | et deprecia                          | ation mana                                                      | age          |
| MNOTE Ver. 15.0.5 [148<br>Iguage [ <u>A]</u> File [ <u>B]</u> Ba<br>Inventory management                                                                                                    | 13 - Công ty TNI<br>asic data mana<br>: [ <u>H]</u> Invoice       | HH ABC (396)] - Circula<br>gement [C] Journal en<br>[] Currency []] E - Ba                                                                                                    | r 200<br>Itry and ledger m<br>anking [K] Shin                                                                                                    | nanagement [[<br>han online                                                                                                    | <u>2]</u> Management o                                                                                                    | f income and fir                                                            | nacial statemer                                | nt [ <u>E]</u> VAT | mana                  | agement                                                                                                    | [E] Fixed asse                                                   | et deprecia                          | ation mana                                                      | age          |
| MNOTE Ver. 15.0.5 [148<br>guage [A] File [B] Ba<br>Inventory management<br>H] Account-specific carry                                                                                                    | 13 - Công ty TN<br>asic data mana<br>: [H] Invoice<br>y forward   | HH ABC (396)] - Circula<br>gement [C] Journal en<br>[[] Currency []] E - Ba                                                                                                    | r 200<br>Itry and ledger m<br>anking [K] Shin                                                                                                    | nanagement [[<br>han online                                                                                                    | 2] Management c                                                                                                    | f income and fir                                                            | nacial statemer                                | nt <u>[E]</u> VAT  | mana                  | agement                                                                                                    | [E] Fixed asse                                                   | et deprecia                          | ation mana                                                      | age          |
| MNOTE Ver. 15.0.5 [148<br>guage [A] File [B] Ba<br>Inventory management<br>H] Account-specific carry                                                                                                    | 13 - Công ty TN<br>asic data mana<br>: [H] Invoice<br>y forward   | HH ABC (396)] - Circula<br>gement [C] Journal en<br>[1] Currency [1] E - Ba                                                                                                    | r 200<br>try and ledger m<br>anking [K] Shin<br>FC                                                                                                    | hanagement [[<br>han online                                                                                                    | 2] Management c                                                                                                    | f income and fir                                                            | nacial statemer                                | nt [ <u>E]</u> VAT | mana                  | agement                                                                                                    | [E] Fixed asse                                                   | et deprecia                          | ation mana                                                      | age          |
| MNOTE Ver. 15.0.5 [148<br>guage [A] File [B] Ba<br>Inventory management<br>H] Account-specific carry<br>ear of opening balance                                                                                                    | 3 - Công ty TN<br>asic data mana<br>: [H] Invoice<br>y forward    | HH ABC (396)] - Circula<br>gement [C] Journal en<br>[1] Currency [1] E - Ba<br>Edit                                                                                                    | r 200<br>try and ledger m<br>anking [K] Shin<br>FC<br>USD(\$)                                                                                                    | hanagement [[<br>han online                                                                                                    | 2] Management c                                                                                                    | f income and fir<br>TOTAL ASSI<br>Total debit a                             | nacial statemer<br>ETS<br>amount Total cr      | nt [ <u>E]</u> VAT | mana                  | agement                                                                                                    | [ <u>F]</u> Fixed asse                                           | et deprecia                          | ation mana                                                      | age          |
| MNOTE Ver. 15.0.5 [148<br>Iguage [A] File [B] B:<br>Inventory management<br>H] Account-specific carry<br>aar of opening balance<br>2017                                                                                                    | I3 - Công ty TNI<br>asic data mana<br>: [H] Invoice<br>y forward  | HH ABC (396)] - Circula<br>gement [C] Journal en<br>[]] Currency []] E - Ba<br>Edit                                                                                                    | r 200<br>try and ledger m<br>anking [K] Shin<br>FC<br>USD(\$)<br>EUR(€)                                                                                                    | hanagement [[<br>han online<br>                                                                                                    | 2] Management c                                                                                                    | f income and fir<br>TOTAL ASSE<br>Total debit a                             | ETS<br>amount Total cr                         | nt [E] VAT         | mana<br>tTota         | agement<br>I debit amo<br>10 (USD)                                                                                                    | [E] Fixed asse<br>punt (FC)                                      | et deprecia<br>Total cre<br>0.000 (U | ation mana<br>edit amoun<br>JSD)                                | age          |
| MNOTE Ver. 15.0.5 [148<br>iguage [A] File [B] Ba<br>Inventory management<br>H] Account-specific carn<br>aar of opening balance<br>2017                                                                                                    | I3 - Công ty TNI<br>asic data mana<br>: [H] Invoice<br>y forward  | HH ABC (396)) - Circula<br>gement [C] Journal en<br>[]] Currency [J] E - Ba<br>Edit                                                                                                    | r 200<br>try and ledger m<br>anking [K] Shin<br>FC<br>) USD(\$)<br>EUR(€)<br>arry forward                                                                                                    | han online                                                                                                    | 2) Management o                                                                                                    | f income and fir<br>TOTAL ASSI<br>Total debit a<br>0                        | ETS<br>amount Total cr                         | nt [E] VAT         | mana<br>tTota<br>0.00 | igement<br>I debit amo<br>10 (USD)<br>Account co                                                                                                    | [E] Fixed asse<br>ount (FC)                                      | Total cre                            | ation mana<br>adit amoun<br>JSD)                                | age          |
| MNOTE Ver. 15.0.5 [148<br>guage [Δ] File [B] Ba<br>Inventory management<br>H] Account-specific carn<br>war of opening balance<br>v 2017<br>nt<br>Korean                                                                                     | I3 - Công ty TNI<br>asic data mana<br>: [H] Invoice<br>y forward  | HH ABC (396)] - Circula<br>gement [C] Journal en<br>[]] Currency [2] E - Ba<br>Edit<br>Edit<br>Account-specific C<br>All Reset                                                                                                    | r 200<br>try and ledger m<br>anking [K] Shin<br>FC<br>USD(\$)<br>EUR(€)<br>arry forward                                                                                                    | han online                                                                                                    | 2] Management c                                                                                                    | f income and fir<br>TOTAL ASSI<br>Total debit a                             | ETS                                            | edit amoun         | mana<br>tTota<br>0.00 | igement<br>I debit amo<br>10 (USD)<br>Account co<br>S                                                                                                    | [E] Fixed asser-<br>ount (FC)                                    | Total cre<br>0.000 (L                | ation mana<br>edit amoun<br>JSD)                                | age          |
| MNOTE Ver. 15.0.5 [148]<br>guage [A] File [B] Ba<br>Inventory management<br>H] Account-specific carry<br>ear of opening balance<br>[V] 2017<br>nt<br>Korean                                                                                 | I3 - Công ty TNI<br>asic data mana<br>(H) Invoice<br>y forward    | HH ABC (396)] - Circula<br>gement [C] Journal en<br>[[] Currency [2] E - Ba<br>Edit<br>C Account-specific C<br>All Reset                                                                                                    | r 200<br>try and ledger n<br>anking [k] Shin<br>FC<br>USD(\$)<br>EUR(£)<br>arry forward                                                                                                    | hanagement []<br>han online<br>                                                                                                    | 2] Management c<br>j JPY(X)<br>SGD(\$)                                                                                                    | f income and fir<br>TOTAL ASSE<br>Total debit a<br>0                        | ETS                                            | nt [E] VAT         | mana<br>tTota         | agement<br>I debit amo<br>10 (USD)<br>Account co<br>S                                                                                                    | [E] Fixed asse<br>ount (FC)                                      | t deprecia<br>Total cre<br>0.000 (t  | ation mana<br>edit amoun<br>JSD)                                | age          |
| MNOTE Ver. 15.0.5 [148<br>guage [A] File [B] Ba<br>Inventory management<br>H] Account-specific carry<br>ar of opening balance<br>[V] 2017<br>nt<br>Korean<br>Jietnamese                                                                     | I3 - Công ty TNI<br>asic data mana<br>: [H] Invoice<br>y forward  | HH ABC (396)] - Circula<br>gement [C] Journal en<br>[I] Currency [2] E - Ba<br>Edit<br>Account-specific C<br>All Reset                                                                                                    | r 200<br>try and ledger m<br>anking [ <u>K</u> ] Shin<br>USD(\$)<br>EUR(€)<br>arry forward                                                                                                    | hanagement [[<br>han online<br>  KRW(□)<br>  HKD(\$)                                                                                                    | 2] Management o<br>                                                                                                    | f income and fir<br>TOTAL ASSI<br>Total debit a<br>0                        | nacial statemer<br>ETS<br>amount Total cr<br>0 | nt [ <u>E]</u> VAT | mana<br>tTota         | agement<br>I debit amo<br>10 (USD)<br>Account co<br>S                                                                                                    | [E] Fixed asse<br>ount (FC)<br>de<br>ave                         | Total cre                            | ation mana<br>edit amoun<br>JSD)                                | age<br>at (F |
| MNOTE Ver. 15.0.5 [148<br>guage [Δ] File [B] B:<br>Inventory management<br>H] Account-specific carry<br>ar of opening balance<br>v 2017<br>t<br>t<br>Corean<br>Vietnamese<br>English                                                        | I3 - Công ty TNN<br>asic data mana<br>: [H] Invoice<br>y forward  | HH ABC (396)) - Circula<br>gement [C] Journal en<br>[]] Currency [J] E - Ba<br>Edit<br>Edit<br>Account-specific C<br>All Reset                                                                                                    | r 200<br>try and ledger m<br>anking [K] Shin<br>FC<br>USD(\$)<br>EUR(€)<br>arry forward                                                                                                    | hanagement [[<br>han online<br>C KRW(D)<br>HKD(\$)                                                                                                    | 2] Management o                                                                                                    | f income and fir<br>TOTAL ASSI<br>Total debit a<br>0<br>Clear               | ETS<br>amount Total cr                         | edit amoun         | mana<br>tTota<br>0.00 | agement<br>I debit amo<br>10 (USD)<br>Account co<br>S                                                                                                    | [E] Fixed assessment (FC)                                        | Total cre<br>0.000 (L                | ation mana<br>edit amoun<br>JSD)<br>Find                        | age<br>at (F |
| MNOTE Ver. 15.0.5 [148<br>guage [A] File [B] Ba<br>Inventory management<br>H] Account-specific carr<br>har of opening balance<br>1 2017<br>nt<br>Korean<br>Jietnamese<br>English                                                            | I3 - Công ty TNI<br>asic data mana<br>(H) Invoice<br>(forward)    | HH ABC (396)] - Gircula<br>gement [C] Journal en<br>[]] Currency [2] E - Ba<br>Edit<br>C Account-specific C<br>All Reset<br>Account code                                                                                                    | r 200<br>try and ledger m<br>anking [k] Shin<br>FC<br>USD(\$)<br>EUR(€)<br>arry forward<br>Name of acco                                                                                                    | hanagement [[<br>han online<br>KRW(□)<br>HKD(\$)<br>unt                                                                                                    | 2] Management c<br>] JPY(X)<br>SGD(\$)<br>Find                                                                                                    | f income and fir<br>TOTAL ASSI<br>Total debit a<br>0<br>Clear               | ETS<br>amount Total cr                         | edit amoun         | mana<br>tTota         | agement<br>I debit amo<br>10 (USD)<br>Account co<br>S                                                                                                    | [E] Fixed asse<br>bunt (FC)<br>de<br>ave                         | Total cre<br>0.000 (l                | ation mana<br>edit amoun<br>JSD)<br>Find<br>Debit               | age<br>at (f |
| MNOTE Ver. 15.0.5 [148<br>guage [A] File [B] Ba<br>Inventory management<br>H] Account-specific carry<br>ar of opening balance<br>[* 2017<br>nt<br>Korean<br>//ietnamese<br>English<br>Print                                                 | I3 - Công ty TNI<br>asic data mana<br>: [H] Invoice<br>y forward  | HH ABC (396)] - Circula<br>gement [C] Journal en<br>[[] Currency [2] E - Ba<br>Edit<br>Account-specific C<br>All Reset<br>Account code                                                                                                    | r 200<br>try and ledger m<br>anking [k] Shin<br>FC<br>USD(\$)<br>EUR(€)<br>arry forward<br>Mame of acco<br>Questio                                                                                                    | hanagement [[<br>han online<br>KRW(□)<br>HKD(\$)<br>unt<br>n                                                                                                    | 2] Management o<br>JPY(¥)<br>SGD(\$)<br>Find                                                                                                    | f income and fir<br>TOTAL ASSI<br>Total debit a<br>0<br>Clear               | ETS<br>amount Total cr                         | edit amoun         | mana<br>tTota<br>0.00 | agement<br>I debit amo<br>I0 (USD)<br>Account co<br>S                                                                                                    | [E] Fixed asse<br>bunt (FC)<br>•<br>de<br>de<br>ave              | Total cre<br>0.000 (t                | ation mana<br>edit amoun<br>JSD)<br>Find (<br>Debit             | age<br>at (F |
| MNOTE Ver. 15.0.5 [148<br>guage [A] File [B] B:<br>Inventory management<br>H] Account-specific carry<br>par of opening balance<br>I 2017<br>nt<br>Korean<br>Vietnamese<br>English<br>Print                                                  | I3 - Công ty TIN<br>asic data mana<br>: [H] Invoice<br>y forward  | HH ABC (396)] - Circula<br>gement [C] Journal en<br>[]] Currency [J] E - Ba<br>Edit<br>Edit<br>All Reset<br>Account-specific C<br>All Reset                                                                                                    | r 200<br>try and ledger m<br>anking [K] Shin<br>FC<br>USD(\$)<br>EUR(€)<br>arry forward<br>Name of accoo<br>In                                                                                                    | hanagement [[<br>han online<br>KRW(D)<br>HKD(\$)                                                                                                    | 2) Management o                                                                                                    | f income and fir<br>TOTAL ASSI<br>Total debit a<br>0<br>Clear               | nacial statemer<br>ETS<br>amount Total cr<br>0 | edit amoun         | mana<br>tTota<br>0.00 | agement I debit amo I debit amo I (USD) Account co S Account. Account. 1 Account. 1 13111                                                                                                    | [E] Fixed asse<br>punt (FC)<br>v<br>de<br>ave                    | Total cre<br>0.000 (t                | ation mana<br>edit amoun<br>JSD)<br>Find<br>Debit               | age<br>at (f |
| MNOTE Ver. 15.0.5 [148<br>guage [A] File [B] Ba<br>Inventory management<br>H] Account-specific carn<br>nar of opening balance<br>I 2017<br>nt<br>Korean<br>Aietnamese<br>English<br>Print                                                   | I3 - Công ty TNI<br>asic data mana<br>(H) Invoice<br>(forward)    | HH ABC (396)] - Circula           gement [C] Journal en           [I] Currency [J] E - Ba           Edit           C           Account-specific C           All Reset           Account code           9           1288           1289                                                                                                    | r 200<br>try and ledger m<br>anking [K] Shin<br>FC<br>USD(\$)<br>USD(\$)<br>EUR(€)<br>arry forward<br>Name of acco<br>Questio<br>In<br>of                                                                                                    | hanagement [[<br>han online<br>KRW(□)<br>HKD(\$)<br>unt<br>n                                                                                                    | 2) Management c<br>) JPY(X)<br>SGD(\$)<br>Find                                                                                                    | f income and fir<br>TOTAL ASSI<br>Total debit a<br>0<br>Clear               | ETS<br>amount Total cr                         | edit amoun         | mana<br>0.00          | agement<br>I debit amo<br>I0 (USD)<br>Account co<br>S<br>Accoun<br>7<br>2                                                                                                    | [E] Fixed asse<br>ount (FC)<br>e<br>ave<br>A Company             | Total cre<br>0.000 (t<br>ccount      | ation mana<br>edit amoun<br>JSD)<br>Find<br>Debit<br>10,000,0   | age<br>at (F |
| MNOTE Ver. 15.0.5 [148<br>guage [A] File [B] Ba<br>Inventory management<br>H] Account-specific carm<br>ar of opening balance<br>[V] 2017<br>nt<br>Korean<br>/ietnamese<br>English<br>Print                                                  | I3 - Công ty TNI<br>asic data mana<br>: [H] Invoice<br>y forward  | HH ABC (396)] - Circula<br>gement [C] Journal en<br>[]] Currency [2] E - Ba<br>Edit<br>C Account-specific C<br>All Reset<br>Account code<br>9<br>1288<br>12881                                                                                                    | r 200<br>try and ledger m<br>anking [k] Shin<br>FC<br>USD(\$)<br>EUR(€)<br>arry forward<br>Name of acco<br>In<br>o                                                                                                    | hanagement []<br>han online<br>KRW(□)<br>HKD(\$)<br>unt<br>n                                                                                                    | 2) Management o                                                                                                    | f income and fir<br>TOTAL ASSI<br>Total debit a<br>0<br>Clear               | ETS<br>amount Total cr                         | edit amoun         | mana<br>0.00          | agement<br>I debit amo<br>10 (USD)<br>Account co<br>S<br>Account.<br>2<br>13111                                                                                                    | [E] Fixed asse<br>bunt (FC)<br>•<br>de<br>de<br>ave<br>A Company | Total cre<br>0.000 (l<br>ccount      | ation mana<br>edit amoun<br>JSD)<br>Find<br>Debit<br>10,000,0   | age<br>at (F |
| MNOTE Ver. 15.0.5 [148<br>guage [A] File [B] B:<br>Inventory management<br>H] Account-specific carry<br>ar of opening balance<br>I 2017<br>t<br>Corean<br>Vietnamese<br>English<br>Print                                                    | I3 - Công ty TINi<br>asic data mana<br>: [H] Invoice<br>y forward | HH ABC (396)] - Circula:           gement [C] Journal en           [1] Currency [2] E - Ba           Edit           Edit           Account-specific C           All Reset           I           Account-code           I           1288           12881           12882                                                                                                    | r 200<br>try and ledger m<br>anking [K] Shin<br>FC<br>USD(\$)<br>EUR(€)<br>arry forward<br>Name of acco<br>In<br>O<br>O<br>O                                                                                                    | hanagement [[<br>han online<br>  KRW(D)<br>  HKD(\$)<br>unt<br>n                                                                                                    | 2] Management o                                                                                                    | f income and fir<br>TOTAL ASSI<br>Total debit a<br>0<br>Clear               | nacial statemer<br>ETS<br>amount Total cr      | edit amoun         | mana<br>tTota<br>0.00 | agement<br>I debit amo<br>I debit amo<br>I debit a                                                                                                    | [E] Fixed asse<br>ount (FC)<br>e<br>de<br>ave<br>A Company       | Total cre<br>0.000 (t                | edit amoun<br>JSD)<br>Find Debit<br>10,000,0                    | age<br>at (I |
| MNOTE Ver. 15.0.5 [148<br>guage [A] File [B] Ba<br>Inventory management<br>H] Account-specific carru-<br>nar of opening balance<br>I 2017<br>nt<br>Korean<br>Aietnamese<br>English<br>Print                                                 | I3 - Công ty TNI<br>asic data mana<br>(H) Invoice<br>(forward)    | HH ABC (396)] - Circula           gement [C] Journal en           [I] Currency [J] E - Ba           Edit           Edit           Account-specific C           All Reset           I           Account code           1288           12881           12882           12883                                                                                                    | r 200<br>try and ledger m<br>anking [k] Shin<br>FC<br>USD(\$)<br>EUR(€)<br>arry forward<br>Name of acco<br>Questio<br>In<br>or<br>or                                                                                                    | hanagement [[<br>han online<br>                                                                                                    | 2] Management c<br>) JPY(X)<br>SGD(\$)<br>Find<br>o you want to s                                                                                                    | f income and fir<br>TOTAL ASSI<br>Total debit a<br>0<br>Clear               | ETS<br>amount Total cr                         | edit amoun         | mana<br>tTota<br>0.00 | agement<br>I debit amo<br>DO (USD)<br>Account co<br>Accoun<br>7<br>1 3111                                                                                                    | [E] Fixed asse<br>ount (FC)<br>e<br>ave<br>A Company             | Total cre<br>0.000 (t<br>ccount      | ation mana<br>edit amoun<br>JSD)<br>Find<br>Debit<br>10,000,0   | cle          |
| MNOTE Ver. 15.0.5 [148<br>guage [A] File [B] Ba<br>Inventory management<br>H] Account-specific carry<br>ar of opening balance<br>[V] 2017<br>nt<br>Corean<br>/ietnamese<br>English<br>Print                                                 | I3 - Công ty TIN<br>asic data mana<br>: [H] Invoice<br>y forward  | HH ABC (396)] - Circula           gement [C] Journal en           []] Currency [J] E - Ba           Edit           Edit           Account-specific C           All Reset           Account code           Ill           1288           1288           1288           1288           1288           131                                                                                                  | r 200<br>try and ledger m<br>anking [k] Shin<br>FC<br>USD(\$)<br>EUR(€)<br>arry forward<br>Mame of acco<br>Questio<br>In<br>of<br>O<br>Tr                                                                                                    | hanagement [[<br>han online<br>  KRW(D)<br>  HKD(\$)<br>unt<br>n<br>Dc                                                                                                    | 2) Management o<br>) JPY(¥)<br>SGD(\$)<br>Find<br>you want to s                                                                                                    | f income and fir<br>TOTAL ASSI<br>Total debit a<br>0<br>Clear<br>ave?       | ETS<br>amount Total cr                         | edit amoun         | mana<br>tTota<br>0.00 | agement<br>I debit amo<br>I0 (USD)<br>Account co<br>S<br>Account.<br>2<br>13111                                                                                                    | [E] Fixed asse<br>bunt (FC)<br>e<br>de<br>ave<br>A Company       | Total cre<br>0.000 (t<br>Ccount      | ation mana<br>edit amoun<br>JSD)<br>Find<br>Debit<br>10,000,0   | cle          |
| MNOTE Ver. 15.0.5 [148<br>guage [A] File [B] B:<br>Inventory management<br>H] Account-specific memory<br>ar of opening balance<br>V 2017<br>nt<br>Corean<br>Vietnamese<br>English<br>Print                                                  | I3 - Công ty TNN<br>asic data mana<br>: [H] Invoice<br>y forward  | HH ABC (396)] - Circula           gement [C] Journal en           [1] Currency [2] E - Ba           Edit           Edit           Account-specific C           All Reset           1288           1288           1288           1288           131           1311                                                                                                    | r 200<br>try and ledger m<br>anking [K] Shin<br>FC<br>USD(\$)<br>EUR(€)<br>arry forward<br>Name of acco<br>C Questio<br>In<br>o<br>o<br>o<br>o<br>o<br>Tr<br>Trade account                                                                                                    | hanagement [[<br>han online<br>  KRW(C)<br>  HKD(\$)<br>unt<br>n<br>Dc<br>ts receivables                                                                                                    | 2) Management of<br>) JPY(X)<br>) SGD(\$)<br>• Find<br>• you want to s                                                                                                    | f income and fir<br>TOTAL ASSI<br>Total debit a<br>0<br>Clear<br>ave?       | ETS<br>amount Total cr                         | edit amoun         | mana<br>tTota<br>0.00 | I debit amo<br>10 (USD)<br>Account co<br>2<br>2<br>3<br>4<br>4<br>4<br>2<br>3<br>13111                                                                                                    | (E) Fixed asse<br>ount (FC)<br>v<br>de<br>A Company              | Total cre<br>0.000 (t<br>ccount      | ation mana<br>edit amoun<br>JSD)<br>Find<br>Debit<br>10,000,0   | cle          |
| MNOTE Ver. 15.0.5 [148<br>guage [A] File [B] Ba<br>Inventory management<br>H] Account-specific carry<br>rar of opening balance<br>[* 2017<br>nt<br>Korean<br>//ietnamese<br>English<br>Print                                                | I3 - Công ty TNI<br>asic data mana<br>: [H] Invoice<br>y forward  | HH ABC (396)] - Circula           gement [C] Journal en           [I] Currency [J] E - Ba           Edit           Edit           Account-specific C           All Reset           Reset           Account code           P           1288           12881           12882           1311           1311                                                                                                | r 200<br>try and ledger m<br>anking [k] Shin<br>□ USD(\$)<br>□ USD(\$)<br>□ EUR(€)<br>arry forward<br>□<br>Name of acco<br>Questio<br>In<br>o<br>o<br>o<br>o<br>Tr<br>Trade account<br>A Company                                                                                                    | hanagement [[<br>han online<br>KRW(II)<br>HKD(\$)<br>unt<br>n<br>Dc<br>ts receivables                                                                                                    | 2) Management c                                                                                                    | f income and fir<br>TOTAL ASSI<br>Total debit a<br>0<br>Clear<br>ave?<br>OK | ETS<br>amount Total cr                         | edit amoun         | tTota                 | agement<br>I debit amo<br>DO (USD)<br>Account co<br>S<br>Accoun<br>7<br>7<br>13111                                                                                                    | [E] Fixed asse<br>bunt (FC)<br>e<br>ave<br>A Company             | Total cre<br>0.000 (t<br>Ccount      | ation mana<br>edit amoun<br>JSD)<br>Find<br>Debit<br>10,000,0   | Cle          |
| MNOTE Ver. 15.0.5 [148<br>guage [A] File [B] Ba<br>Inventory management<br>H] Account-specific carry<br>ar of opening balance<br>[V] 2017<br>nt<br>Corean<br>/ietnamese<br>English<br>Print                                                 | I3 - Công ty TIN<br>asic data mana<br>: [H] Invoice<br>y forward  | HH ABC (396)] - Circula<br>gement [C] Journal en<br>[]] Currency []] E - Ba<br>Edit<br>Edit<br>All Reset<br>All Reset<br>All Reset<br>All Reset<br>2881<br>1288<br>12881<br>12882<br>12883<br>1311<br>1311<br>> 1311                                                                                                    | r 200<br>try and ledger m<br>anking [k] Shin<br>FC<br>USD(\$)<br>EUR(€)<br>arry forward<br>A Company<br>Name of account<br>A Company<br>Name of account<br>A Company                                                                                                    | hanagement [[<br>han online<br>  KRW(D)<br>  HKD(\$)<br>unt<br>n<br>Dc<br>ts receivables                                                                                                    | 2) Management of                                                                                                    | f income and fir<br>TOTAL ASSI<br>Total debit a<br>0<br>Clear<br>ave?       | ETS<br>amount Total cr                         | edit amoun         | mana<br>0.00          | agement I debit amo I debit amo I debit am                                                                                                    | [E] Fixed asse<br>bunt (FC)<br>e<br>ave<br>A Company             | Total cre<br>0.000 (t<br>cccount     | ation mana<br>edit amoun<br>JSD)<br>Find<br>Debit<br>10,000,0   | cle          |
| MNOTE Ver. 15.0.5 [148<br>guage [A] File [B] B:<br>Inventory management<br>H] Account-specific methods<br>are of opening balance<br>I 2017<br>t<br>Corean<br>Vietnamese<br>English<br>Print                                                 | I3 - Công ty TINi<br>asic data mana<br>: [H] Invoice<br>y forward | HH ABC (396)] - Circula<br>gement [C] Journal en<br>[]] Currency [2] E - Ba<br>Edit<br>Edit<br>All Reset<br>All Reset<br>2881<br>1288<br>12881<br>12882<br>12883<br>1311<br>> 13111<br>13112                                                                                                    | r 200<br>try and ledger m<br>anking [K] Shin<br>FC<br>USD(\$)<br>EUR(€)<br>arry forward<br>Name of acco<br>Questio<br>In<br>o<br>O<br>O<br>O<br>O<br>O<br>O<br>O<br>O<br>O<br>O<br>O<br>O<br>O                                                                                                    | hanagement [[<br>han online<br>  KRW(C)<br>  HKD(\$)<br>unt<br>n<br>Contemportation<br>ts receivables                                                                                                    | 2) Management o                                                                                                    | f income and fir<br>TOTAL ASSI<br>Total debit a<br>0<br>Clear<br>ave?       | nacial statemen                                | edit amoun         | mana<br>0.00          | agement I debit amo I debit amo I debit amo I dobit amo I dobit am                                                                                                    | (E) Fixed asse<br>ount (FC)                                      | Total cre<br>0.000 (t<br>ccount      | ation mana<br>edit amoun<br>JSD)<br>Find<br>Debit<br>10,000,0   | age          |
| MNOTE Ver. 15.0.5 [148<br>guage [A] File [B] Ba<br>Inventory management<br>H] Account-specific carry<br>ar of opening balance<br>Image: Specific carry<br>2017<br>Int<br>Korean<br>//ietnamese<br>English<br>Print                          | I3 - Công ty TNI<br>asic data mana<br>: [H] Invoice<br>y forward  | HH ABC (396)] - Gircula<br>gement [C] Journal en<br>[I] Currency [J] E - Ba<br>Edit<br>C Account-specific C<br>All Reset<br>288<br>1288<br>1288<br>1288<br>1388<br>1311<br>> 13111<br>13112<br>1312                                                                                                    | r 200<br>try and ledger m<br>anking [k] Shin<br>FC<br>USD(\$)<br>EUR(€)<br>arry forward<br>Acompany<br>외상매입금<br>Long-term tra                                                                                                    | hanagement [[<br>han online<br>KRW(II)<br>HKD(\$)<br>unt<br>n<br>Dc<br>ts receivables                                                                                                    | 2) Management o                                                                                                    | f income and fir<br>TOTAL ASSI<br>Total debit a<br>0<br>Clear<br>ave?       | ETS<br>amount Total cr                         | edit amoun         | mana<br>tTota         | agement<br>I debit amo<br>DO (USD)<br>Account co<br>S<br>Accoun<br>7<br>7                                                                                                    | [E] Fixed asse<br>bunt (FC)<br>e<br>ave<br>A Company             | Total cre<br>0.000 (t<br>Ccount      | ation mana<br>edit amoun<br>JSD)<br>Find<br>Debit<br>10,000,0   | age<br>at (F |
| MNOTE Ver. 15.0.5 [148<br>guage [A] File [B] Ba<br>Inventory management<br>H] Account-specific carry<br>ar of opening balance<br>I 2017<br>nt<br>Korean<br>Vietnamese<br>English<br>Print                                                   | I3 - Công ty TIN<br>asic data mana<br>: [H] Invoice<br>y forward  | HH ABC (396)) - Circula<br>gement [C] Journal en<br>[J] Currency [J] E - Ba<br>Edit<br>Edit<br>C<br>Account-specific C<br>All Reset<br>Account code                                                                                                    | r 200<br>try and ledger m<br>anking [K] Shin<br>FC<br>USD(\$)<br>EUR(€)<br>arry forward<br>Company<br>Vame of acco<br>Company<br>Trade account<br>A Company<br>외상배입금<br>Long-term tra<br>Deductible VA                                                                                                    | hanagement [[<br>han online<br>  KRW(D)<br>  HKD(\$)<br>unt<br>n<br>c<br>ts receivables<br>tde receivables                                                                                                    | 2) Management of<br>) JPY(¥)<br>SGD(\$)<br>Find<br>you want to s                                                                                                    | f income and fir<br>TOTAL ASSI<br>Total debit a<br>0<br>Clear<br>ave?       | ETS<br>amount Total cr                         | edit amoun         | Tota                  | I debit amo<br>00 (USD)<br>Account co<br>2<br>Account.<br>2<br>3<br>13111                                                                                                    | [E] Fixed asse<br>ount (FC)<br>v<br>de<br>ave<br>A Company       | Total cre<br>0.000 (t<br>cccount     | ation mana<br>edit amoun<br>JSD)<br>Find<br>Debit<br>10,000,0   | cle          |
| MNOTE Ver. 15.0.5 [148<br>guage [Δ] File [B] B:<br>Inventory management<br>H] Account-specific and<br>ar of opening balance<br>V 2017<br>t<br>Corean<br>Vietnamese<br>English<br>Print                                                      | I3 - Công ty TNN<br>asic data mana<br>: [H] Invoice<br>y forward  | HH ABC (396)] - Circula:           gement [C] Journal en           [I] Currency [J] E - Ba           Edit           Edit           Account-specific C           All Reset           I           Account code           9           1288           1288           1288           1311           1311           1311           1331           1331                                                        | r 200<br>try and ledger m<br>anking [K] Shin<br>FC<br>USD(\$)<br>EUR(€)<br>arry forward<br>Name of acco<br>Questio<br>In<br>o<br>o<br>o<br>o<br>o<br>o<br>o<br>o<br>o<br>o<br>o<br>o<br>o                                                                                                    | hanagement [[<br>han online<br>  KRW(□)<br>  HKD(\$)<br>unt<br>n<br>ts receivables<br>T<br>of goods, servi                                                                                                    | 2) Management c                                                                                                    | f income and fir<br>TOTAL ASSI<br>Total debit a<br>0<br>Clear<br>ave?       | ETS<br>amount Total cr                         | edit amoun         | mana<br>0.00          | agement I debit amo I debit amo I debit amo I dusp) Account co S Account. 7 I Accoun 7 I J J J J J J J J J J J J J J J J J J J                                                                                                    | [E] Fixed asse<br>ount (FC)<br>v<br>de<br>de<br>A Company        | Total cre<br>0.000 (t)<br>Ccount     | ation mana<br>edit amoun<br>JSD)<br>Find<br>Debit<br>10,000,0   | cle          |
| MNOTE Ver. 15.0.5 [148<br>guage [Δ] File [B] Ba<br>Inventory management<br>H] Account-specific carry<br>ar of opening balance<br>[Vernamese<br>English<br>Print                                                                             | I3 - Công ty TNI<br>asic data mana<br>: [H] Invoice<br>y forward  | HH ABC (396)] - Circula           gement [C] Journal en           [I] Currency [J] E - Ba           Edit           Edit           Account-specific C           All Reset           All Reset           Account code           9           1288           12881           12883           1311           13112           1312           1331           1331           1331           1331           1332 | r 200<br>try and ledger m<br>anking [k] Shin<br>FC<br>USD(\$)<br>EUR(€)<br>arry forward<br>CUSD(\$)<br>EUR(€)<br>arry forward<br>CUSD(\$)<br>CUSD(\$)<br>EUR(€)<br>arry forward<br>CUSD(\$)<br>CUSD(\$) | hanagement [[<br>han online<br>  KRW(II)<br>  HKD(\$)<br>unt<br>n<br>Lts receivables<br>T<br>to of goods, servi<br>I of fixed assett                                                                                                    | 2) Management o                                                                                                    | f income and fir<br>TOTAL ASSI<br>Total debit a<br>0<br>Clear               | ETS<br>amount Total cr                         | edit amoun         | mana<br>0.00          | agement<br>I debit amo<br>Joo (USD)<br>Account co<br>S                                                                                                    | [E] Fixed asse<br>punt (FC)<br>e<br>de<br>ave                    | Total cre<br>0.000 (l<br>ccount      | ation mana<br>edit amoun<br>JSD)<br>Find (<br>Debit<br>10,000,0 | cle          |
| MNOTE Ver. 15.0.5 [148<br>guage [A] File [B] B:<br>Inventory management<br>H] Account-specific carry<br>ar of opening balance<br>I 2017<br>nt<br>Korean<br>Vietnamese<br>English<br>Print                                                   | I3 - Công ty TIN<br>asic data mana<br>: [H] Invoice<br>y forward  | HH ABC (396)] - Circulas           gement         [C] Journal en           [I] Currency         [J] E - Ba           Edit         Edit           Account-specific C         All Reset           All Reset         All Reset           1288         12881           1288         1311           1311         13112           1331         1331           1332         1336                               | r 200<br>try and ledger m<br>anking [K] Shin<br>FC<br>USD(\$)<br>EUR(¢)<br>arry forward<br>Name of acco<br>R<br>Questio<br>In<br>O<br>O<br>O<br>O<br>O<br>Tr<br>Trade account<br>A Company<br>외상배입금<br>Long-term tra<br>Deductible VA<br>VAT deductior<br>Deductible VA                                                                                                    | hanagement [[<br>han online<br>han online<br>kRW(D)<br>HKD(\$)<br>hKD(\$)<br>unt<br>n<br>b<br>ts receivables<br>T<br>of goods, servi<br>T of fixed assets<br>vables                                                                                                    | 2) Management of<br>) JPY(¥)<br>) SGD(\$)<br>• Find<br>• you want to s                                                                                                    | f income and fir<br>TOTAL ASSI<br>Total debit a<br>0<br>Clear<br>ave?       | nacial statemer                                | edit amoun         | mana                  | I debit amo<br>I debit amo<br>I debit amo<br>I debit amo<br>I debit amo<br>I amo<br>I amo | [E] Fixed asse<br>ount (FC)<br>e<br>ave<br>A Company             | Total cre<br>0.000 (t<br>ccount      | ation mana<br>dit amoun<br>JSD)<br>Find<br>Debit<br>10,000,0    | cle          |
| MNOTE Ver. 15.0.5 [148<br>guage [A] File [B] B<br>Inventory management<br>H] Account-specific carry<br>arr of opening balance<br>                                                                                                    | I3 - Công ty TNI<br>asic data mana<br>: [H] Invoice<br>y forward  | HH ABC (396)] - Circula<br>gement [C] Journal en<br>[I] Currency [J] E - Ba<br>Edit<br>C Account-specific C<br>All Reset                                                                                                    | r 200<br>try and ledger m<br>anking [K] Shin<br>FC<br>USD(\$)<br>USD(\$)<br>EUR(€)<br>arry forward<br>Name of acco<br>Questio<br>In<br>o<br>o<br>o<br>o<br>o<br>Trade account<br>A Company<br>외상바일곱<br>Long-term tra<br>Deductible VA<br>VAT deductio<br>Deductible VA                                                                                                    | hanagement [[<br>han online<br>han online<br>KRW(D)<br>HKD(\$)<br>HKD(\$)<br>unt<br>n<br>Contemporal<br>ts receivables<br>T<br>of goods, servi<br>T of fixed assets<br>vables                                                                                                    | 2) Management o                                                                                                    | f income and fir<br>TOTAL ASSI<br>Total debit a<br>0<br>Clear               | ETS<br>amount Total cr                         | edit amoun         | mana                  | agement<br>I debit amo<br>10 (USD)<br>Account co<br>Accoun<br>7<br>13111                                                                                                    | [E] Fixed asse<br>ount (FC)<br>v<br>de<br>ave                    | Total cre<br>0.000 (t<br>ccount      | ation mana<br>edit amoun<br>JSD)<br>Find<br>Debit<br>10,000,0   | cle          |
| MNOTE Ver. 15.0.5 [148<br>iguage [A] File [B] Ba<br>Inventory management<br>H] Account-specific cam<br>ar of opening balance<br>ar of opening balance<br>[Invention and Invention and Invention<br>Korean<br>Vietnamese<br>English<br>Print | I3 - Công ty TNI<br>asic data mana<br>: [H] Invoice<br>y forward  | HH ABC (396)] - Circula<br>gement [C] Journal en<br>[]] Currency [J] E - Ba<br>Edit<br>Edit<br>Account-specific C<br>All Reset<br>All Reset<br>All Reset<br>1288<br>12881<br>12881<br>12883<br>1381<br>1311<br>> 13112<br>1331<br>1332<br>1361<br>1361<br>1361                                                                                                    | r 200<br>try and ledger m<br>anking [k] Shin<br>FC<br>USD(\$)<br>EUR(€)<br>arry forward<br>CO<br>CO<br>CO<br>CO<br>CO<br>CO<br>CO<br>CO<br>CO<br>CO                                                                                                    | hanagement [[<br>han online<br>  KRW(D)<br>  HKD(\$)<br>  HKD(\$)<br>unt<br>n<br>Context<br>ts receivables<br>T of goods, servi<br>T of goods, servi<br>T of goods, servi<br>T of goods, servi<br>table of goods, reto fi                                                                                          | 2) Management o                                                                                                    | f income and fir<br>TOTAL ASSE<br>Total debit a<br>0<br>Clear<br>ave?<br>OK | nacial statemer                                | edit amoun         | mana                  | agement<br>I debit amo<br>I debit amo<br>I debit a                                                                                                    | [E] Fixed asse<br>bunt (FC)<br>e<br>de<br>ave                    | Total cre<br>0.000 (l<br>cccount     | ation mana<br>adit amoun<br>JSD)<br>Find (<br>Debit<br>10,000,0 | Cle          |
| MNOTE Ver. 15.0.5 [148<br>guage [A] File [B] Ba<br>Inventory managemet<br>H] Account-specific carry<br>ar of opening balance<br>Int<br>Korean<br>Vietnamese<br>English<br>Print                                                             | I3 - Công ty TIN<br>asic data mana<br>: [H] Invoice<br>y forward  | HH ABC (396)) - Circulas<br>gement [C] Journal en<br>[]] Currency [J] E - Ba<br>Edit<br>Edit<br>All Reset<br>Account-specific C<br>All Reset<br>2881<br>12882<br>12881<br>12882<br>12881<br>12882<br>1311<br>1311                                                                                                    | r 200<br>try and ledger m<br>anking [K] Shin<br>FC<br>USD(\$)<br>EUR(¢)<br>arry forward<br>A Company<br>외상배입금<br>Deductible VA<br>VAT deduction<br>Deductible VA<br>VAT deduction<br>Business capi<br>Internal receit                                                                                                    | hanagement [[<br>han online<br>han online<br>kRW(D)<br>HKD(\$)<br>http://www.commonstrains.<br>unt<br>n<br>commonstrains.<br>ts receivables<br>ts receivables<br>ts receivables<br>ts receivables<br>tal in dependen<br>vable on rate difference<br>tal in dependen<br>vable on rate difference<br>tal in dependen | 2) Management of<br>) JPY(X)<br>) SGD(\$)<br>)<br>) You want to s<br>()<br>) You want to s<br>()<br>) You want to s<br>()<br>) You want to s<br>()<br>) SGD(\$)<br>)<br>)<br>) SGD(\$)<br>)<br>)<br>)<br>)<br>)<br>)<br>)<br>)<br>)<br>)<br>)<br>)<br>) | f income and fir<br>TOTAL ASSI<br>Total debit a<br>0<br>Clear<br>ave?       | nacial statemer                                | edit amoun         | mana<br>0.00          | I debit amo<br>I debit amo<br>I debit amo<br>I debit amo<br>I debit amo<br>I amo<br>I amo | [E] Fixed asse<br>ount (FC)<br>e<br>ave<br>A Company             | Total cre<br>0.000 (t<br>ccount      | ation mana<br>dit amoun<br>JSD)<br>Find<br>Debit<br>10,000,0    | cle          |
| MNOTE Ver. 15.0.5 [148<br>guage [A] File [B] Ba<br>Inventory management<br>H] Account-specific carry<br>rar of opening balance<br>[* 2017<br>nt<br>Korean<br>//ietnamese<br>English<br>Print                                                | I3 - Công ty TNI<br>asic data mana<br>: [H] Invoice<br>y forward  | HH ABC (396)] - Circula<br>gement [C] Journal en<br>[I] Currency [J] E - Ba<br>Edit<br>■ Edit<br>■ Account-specific C<br>All Reset<br>■ Account code<br>♥<br>1288<br>1288<br>1288<br>1288<br>1288<br>1311<br>1311<br>> 1311<br>1312<br>133<br>1331<br>1332<br>1361<br>1362<br>1361                                                                                                    | r 200<br>try and ledger m<br>anking [K] Shin<br>FC<br>USD(\$)<br>EUR(€)<br>arry forward<br>Name of acco<br>Questio<br>In<br>o<br>o<br>o<br>o<br>o<br>o<br>o<br>o<br>o<br>o<br>o<br>o<br>o                                                                                                    | hanagement [[<br>han online<br>  KRW([])<br>  HKD(\$)<br>unt<br>n<br>context<br>ts receivables<br>T<br>of goods, servi<br>T of fixed assets<br>vables<br>tal in dependen<br>vable on rate difi                                                                                                    | 2) Management of<br>) JPY(Y)<br>SGD(\$)<br>Find<br>you want to s<br>ces<br>s<br>t units<br>ferences<br>ferences(short-to                                                                                                    | f income and fir<br>TOTAL ASSI<br>Total debit a<br>0<br>Clear<br>ave?<br>OK | ETS<br>amount Total cr                         | edit amoun         | mana<br>0.000         | agement<br>I debit amo<br>10 (USD)<br>Account co<br>2<br>Accoun<br>7<br>13111                                                                                                    | [E] Fixed asse<br>ount (FC)<br>e<br>ave<br>A Company             | Total cre<br>0.000 (t<br>ccount      | ation mana<br>adit amoun<br>JSD)<br>Find<br>Debit<br>10,000,0   | Cle          |

# 3.4[1] Kết chuyển tài khoản trước khi khóa sổ/

# Account brought forward after closing. / 마감후이월

#### Nội dung/ Content:내용

Chức năng này cho phép máy tự động định khoản các bút toán khoá sổ vào cuối kỳ kế toán như: Trích khấu hao, chi phí trích trước, kết chuyển doanh thu, chi phí, giá vốn, lãi lỗ hoạt động kinh doanh.

This part allows software define and close book at the end of accounting period such as: depreciation, pre-deduct expenses, transfer turnover, cost, prime cost, profit, lost of business activities.

| 이부분은감가상각,비용,         | 매출액,       | 원가, | 이익, |
|----------------------|------------|-----|-----|
| 사업활동손실과같은회계기간말에종료와분기 | 개마감을의미합니다. |     |     |

Kết chuyển các tài khoản mỗi lần vào cuối kỳ kế toán để thực hiện kết chuyển số phát sinh các TK trong kỳ chuyển sang đầu kỳ kế toán sau:

Transfer accounts every the end of period in order to we transfer the arising number of accounts in this periods into the beginning of next period.

이기간에발생한계정수가다음기간의시작으로이전될수있도록기간이끝날때마다계정을이 월합니다.

Ghi chú: Đây là chức năng hỗ trợ kết chuyển tự động của phần mềm, người dùng có quyền thực hiện các bút toán trên bằng tay (tự kết chuyển bằng tay)

Note: this is automatic function of this software, user also can do this action by yourself (typing by hands)

참고:이것은이소프트웨어의자동기능입니다,사용자는스스로 (손으로타이핑)합니다.

Có 02 hình thức kết chuyển tài khoản trước khi khóa sổ: Khóa sổ cơ bản và Khóa sổ theo quá trình.

User will have two methodof account brought forward after closing: Basic and Process

사용자는계정을마감한후앞으로가져오는두가지방법을갖게됩니다.

:기본마감, 분할마감

Cách thực hiện/ Method: 방법

• Khóa sổ cơ bản/Basic 기본마감

Bước 1: Chọn kỳ kế t<mark>oán và hình thức</mark> bảng cân đối tài khoản cần kết chuyển

Step 1: Chose accouting period and the method of balance sheet account which we need to transfer it.

1 단계: 회계기간과이를양도해야하는대차대조표계정방법을선택하십시오.

Bước 2: Bấm vào ô □ để tiến hành kết chuyển

Step 2: Click in  $\square$  to transfer accounts

2 단계:계정을이전하려면클릭하십시오

| m AMNOTE Ver. 15.0.5 [14                                                                                                    | 83 - Công ty TNHH ABC (422)] - Thông tư 200                                                                                                    |                                                                                 |                                                                          | 00 |
|----------------------------------------------------------------------------------------------------|----------------------------------------------------------------------------------------------------|---------------------------------------------------------------------------------|--------------------------------------------------------------------------|----|
| Language [A] Tập tin [B] Qi                                                                                                    | iản lý dữ liệu cơ bản [C] Quân lý nhật ký và số cái [D] Báo cáo ti                                                                                                    | chính [E] Quân lý thuế VAT [F] Quân lý tải sản có định [G] Quân lý hàng tồn kho | [H] Hóa đơn [I] Ngoại tệ [J] Ngân hàng trực tuyển [K] Shinhan trực tuyển |    |
| [B-I] Kết chuyển tài khoả                                                                                                    | n trước khi khóa số                                                                                                    |                                                                                 |                                                                          |    |
| Báo cáo lãi lõ                                                                                                    |                                                                                                    |                                                                                 |                                                                          |    |
| 2017                                                                                                    | Option                                                                                                    |                                                                                 |                                                                          |    |
| Xiaa kan tang           1           1           1           1           1           1           1           1           1           1           1           1           1           1           1           1           1           1           1           1           1           1           1           1           1           1           1           1           1           1           1           1           1           1           1           1           1           1           1           1           1           1           1           1           1           1           1           1           1           1           1           1           < | <ul> <li>Statistics of helps tay for all the second second secon</li></ul> | ● Baug die die iss khain (Adle of der #2 bit)                                   |                                                                          |    |
|                                                                                                    | Lonn par<br>Ch Shi Akhin kao tai sin oʻ diph / si bao gʻon chi bin.<br>Ve 62542141, 62742142, 64142143, 64242147                                                                                                    |                                                                                 |                                                                          |    |
|                                                                                                    |                                                                                                    |                                                                                 |                                                                          |    |

| am AMNOTE Ver. 15.0.5 [148                                                                                                    | 83 - Công ty TNHH ABC (396)] - Circular 200 🔗 🤇                                                                                                    |
|----------------------------------------------------------------------------------------------------|----------------------------------------------------------------------------------------------------|
| Language [A] File [B] Ba                                                                                                    | asic data management [C] Journal entry and ledger management [D] Management of income and finacial statement [E] VAT management [F] Fixed asset depreciation manageme                                              |
| [G] Inventory management                                                                                                    | t [H] Invoice [I] Currency [J] E - Banking [K] Shinhan online                                                                                                    |
| [B-I] Account brought forw                                                                                                    | vard after closing                                                                                                    |
| Income statement transfe                                                                                                    | er entry                                                                                                    |
| 2017                                                                                                    | Option                                                                                                    |
| Monthly closing           1 Month           2 Month           3 Month           4 Month           5 Month           6 Month           7 Month           8 Month | Cost of sales closing account transfer entry L  154 >> 155 Automatic transfer data 154 >> 632 Automatic transfer data Fixed assets/Depreciation charges forward Income statement transfer entry Choose the way for |
| 9 Month<br>10 Month<br>11 Month<br>12 Month                                                                                                    | Contents                                                                                                    |

Bước 3: Màn hình sẽ xuất hiện hộp thoại "Khoá sổ tháng đã cân đối" ->Bấm nút **'OK"** Step 3: We will see textbox "monthly closing has been balanced" ->Press button **"OK"** 

3 단계 : 텍스트상자 "월별마감처리가되었습니다."-> "확인"버튼을누르십시오.

Luru ý: Nút option người dùng có quyền chọn hoặc huỷ chọn theo yêu cầu sử dụng thực tế: Note: The button "option" will allow user chose or cancel base on user's needs: 참고 : '옵션'버튼을사용하면사용자의필요에따라선택하거나취소할수있습니다.

*Kết chuyển tài khoản trước khi khóa sổ/ Account brought forward after closing.* 마감후가져온계정

+ Nếu người dùngchọn chức năng <sup>(IIII</sup>) Bảng cân đối tài khoản</sup> thì phần mềm sẽ tiến hành thực hiện bút toán kết chuyển sổ sáchtheo hình thức Bảng cân đối kế toán có số dư một bên.

+ If user chose function **Balance sheet account** the software transfer data follow the method of balance sheet account which have the balances in only one side.

사용자가선택하면소프트웨어전송데이터는한쪽에만잔액이있는대차대조표계정의방법을 따릅니다.

+ Nếu người dùng chọn chức năng O Bảng cân đối tải khoản (Mẫu số dư 02 bên) thì phần mềm sẽ tiến hành thực hiện bút toán kết chuyển số sách theo hình thức Bảng cân đối kế toán có số dư hai bên.

+ If user chose function 
Balance sheet account (Form balance sides) the software transfer data follow the method of balance sheet account which have the balances in two sides.

사용자가선택하면소프트웨어전송데이터는양측에잔액이있는대차대조표계정의방법을따 릅니다.

+ Nếu người dùng không chọn chức
 Bảo cáo về tổng hợp giá vốn
 năng thì phần mềm
 □ 154 >> 155 tự động chuyển dữ liệu
 chuyển chi phí để

+ If user does not chose the Cost of sales closing account transfer entry L 154 >> 155 Automatic transfer data function, the software will

사용자가기능을선택하지않으면소프트웨어는제품원가를계산하지않습니다.

+ Nếu người dùng không chọn chức năng 🔲 Tài sản cố định / chi phí khẩu hao về phía trước thì phần mềm sẽ không tiến hành thực hiện bút toán trích khấu hao, chi phí trích trước.

+ If user does not chose function Fixed Assets/Depreciation charges forward the software will not calculate for depreciation, pre-deduct expenses.

사용자가기능을선택하지않으면소프트웨어는유형자산의감가상각을계산하지않고비용을 미리공제합니다.

+ Nếu người dùng không chọn chức năng Bảo cáo lãi lỗ 📑 thì phần mềm sẽ không tiến hành thực hiện bút toán kết chuyển lãi lỗ trong kỳ.
+ If user does not chose function income statement transfer entry the software will not calculate for profit or loss in the end of period.

사용자가기능을선택하지않으면소프트웨어는기말에손익계산서이전항목을계산하지않습니다.

► <u>Huỷ lệnh kết chuyển tài khoản trước khi khóa sổ/ Cancel for account brought forward after</u> <u>closing: 마감후계정취소</u>

Trường hợp người dùng muốn huỷ lệnh "kết chuyển tài khoản trước khi khoá sổ" thì người dùng thực hiện các bước sau:

User wants to cancel the order for "account brought forward after closing", user will do action as below:

사용자가 "종료후앞으로가져온계정"에대한주문을취소하려는경우사용자는다음과같이작업을수행합니 다.

Bước 1: Chọn kỳ kế toán cần huỷ kết chuyển (ở khung phía bên trái)

Step1: Chose accouting period which we wants to cancel ( on the left of window)

1 단계 : 취소할회계기간을선택합니다 (창왼쪽에서).

Bước 2: bấm vào ô có dấu tick để hủy lệnh kết chuyển tài khoản .

Step 2: click in Fields marked with basting to cancel for account brought forward after closing

2 단계 : 전송을취소하려면마감후앞으로가져온계정을취소합니다

| Option |  |
|--------|--|
| arg    |  |

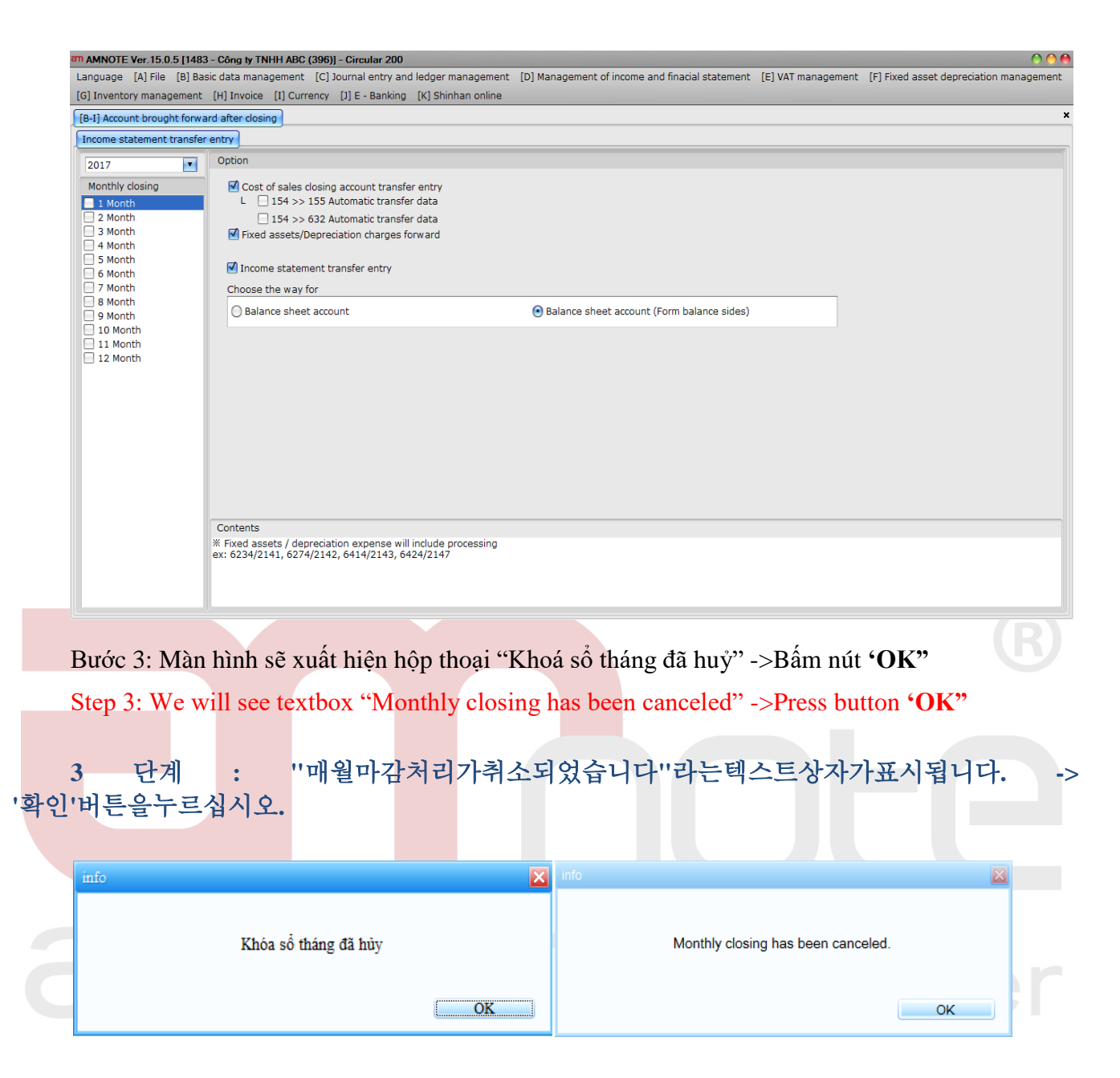

#### • Khóa sổ theo quá trình/Process:

Bước 1: Tại Tab Tài sản cố định/ Chi phí trả trước:

Step 1: In Tab Fixed assets/ Depreciation charges forward

1 단계: 탭으로유형자산 / 감가상각비용처리

Bước 1.1: Người dùng chọn chức năng 🔲 Tải sản cố định / chi phi khẩu hao về phia trước thì phần mềm sẽ tiến

hành thực hiện bút toán trích khấu hao, chi phí trích trước.

Step 1.1: User chose function Fixed Assets/Depreciation charges forward the software will calculate for depreciation, pre-deduct expenses.

단계 1.1 : 소프트웨어가고정자산의감가상각을위해계산할기능을선택하고비용을미리공제하십시오. Bước 1.2: Chọn kỳ kế toán cần kết chuyển (ở khung phía bên trái)

Step 1.2: Chose accouting period which we wants to to transfer it. ( on the left of window)1.2 단계 : 사용자가원하는회계기간을선택하십시오. (창왼쪽에)

Bước 1.3: Bấm vào ô □ để tiến hành kết chuyển

Step 1.3: Click in □ to transfer accounts

1.3 단계 : 계정을이전하려면클릭하십시오.

| multipalie full side on full down is on ult                                                                                                    |                                                                                                    |
|----------------------------------------------------------------------------------------------------|----------------------------------------------------------------------------------------------------|
| [B-I] Kết chuyển tài khoản trước kh                                                                                                    | khóa só                                                                                                    |
| Tài sản cố định/Chi phí trả trước                                                                                                    | Báo cáo và tổng hợp giả vền 🗍 Báo cáo Bì tổ                                                                                                    |
| Khóa số theo tháng                                                                                                    | e of digate Charlo in the most                                                                                                    |
| 1 Thing                                                                                                    |                                                                                                    |
| 3 Thing                                                                                                    |                                                                                                    |
| 4 Thing<br>5 Thing                                                                                                    |                                                                                                    |
| 6 Tháng<br>7 Tháng                                                                                                    |                                                                                                    |
| 8 Thing<br>9 Thing                                                                                                    |                                                                                                    |
| 10 Thing                                                                                                    |                                                                                                    |
| 12 Tháng                                                                                                    |                                                                                                    |
|                                                                                                    |                                                                                                    |
|                                                                                                    |                                                                                                    |
|                                                                                                    | er Question 🙌                                                                                                    |
|                                                                                                    | Buy of much big church protection to be before all before all before all                                                                                                    |
|                                                                                                    | лара се налоча вък слагуска цалос как калондрити).                                                                                                    |
|                                                                                                    | <b>100 100 100</b>                                                                                                    |
|                                                                                                    |                                                                                                    |
|                                                                                                    |                                                                                                    |
|                                                                                                    |                                                                                                    |
|                                                                                                    |                                                                                                    |
|                                                                                                    |                                                                                                    |
|                                                                                                    |                                                                                                    |
|                                                                                                    |                                                                                                    |
|                                                                                                    |                                                                                                    |
|                                                                                                    |                                                                                                    |
|                                                                                                    |                                                                                                    |
|                                                                                                    |                                                                                                    |
|                                                                                                    |                                                                                                    |
|                                                                                                    |                                                                                                    |
|                                                                                                    |                                                                                                    |
| (I                                                                                                    |                                                                                                    |
|                                                                                                    |                                                                                                    |
|                                                                                                    |                                                                                                    |
|                                                                                                    |                                                                                                    |
|                                                                                                    |                                                                                                    |
|                                                                                                    | count I Lanada                                                                                                    |
| am AMNOTE Ver. 15.0.5 [1                                                                                                    | 183 - Công ty TNHH ABC (396)) - Circular 200<br>Basic data management [C] Journal entry and ledger management. [D] Management of income and finarial statement. [E] VAT management. [E] Eved asset depreciation mana                                                                                                    |
| am AMNOTE Ver. 15.0.5 [1<br>Language [A] File [B]<br>[G] Inventory manageme                                                                                                    | 183 - Công ty TNHH ABC (396)] - Circular 200<br>Basic data management [C] Journal entry and ledger management [D] Management of income and finacial statement [E] VAT management [E] Fixed asset depreciation mana<br>nt [H] Invoice [1] Currency [1] E - Banking [K] Shinhan online                                                                                                    |
| MANNOTE Ver. 15.0.5 [1<br>Language [A] File [B]<br>[G] Inventory manageme<br>[B-I] Account brought fo                                                                                                    | IB3 - Công ty TNHH ABC (396)] - Circular 200         Basic data management [C] Journal entry and ledger management [D] Management of income and finacial statement [E] VAT management [E] Fixed asset depreciation mana         nt [H] Invoice [1] Currency [2] E - Banking [K] Shinhan online         ward after closing                                                                                                    |
| MANNOTE Ver. 15.0.5 [1<br>Language [A] File [B]<br>[G] Inventory manageme<br>[B-1] Account brought fo<br>Fixed assets/Depreciati                                                                                                    | IB3 - Công ty TNHH ABC (396)] - Circular 200         Basic data management [C] Journal entry and ledger management [D] Management of income and finacial statement [E] VAT management [E] Fixed asset depreciation mana         nt [H] Invoice [I] Currency [I] E - Banking [K] Shinhan online         ward after closing         on charges forward         Cost of sales closing account transfer entry                                                                                                    |
| MANNOTE Ver. 15.0.5 [1<br>Language [A] File [B]<br>[G] Inventory manageme<br>[B-I] Account brought fo<br>Fixed assets/Depreciati<br>2017                                                                                                    | IB3 - Cóng ty TNHH ABC (396)] - Circular 200         Basic data management [C] Journal entry and ledger management [D] Management of income and finacial statement [E] VAT management [E] Fixed asset depreciation mana the [H] Invoice [L] Currency [D] E - Banking [K] Shinhan online         ward after closing         un charges forward       Cost of sales closing account transfer entry         Income statement transfer entry       Income statement transfer entry         Option       Option                                                |
| AMNOTE Ver, 15.0.5 [1]<br>Language (A) File (B)<br>(G) Inventory manageme<br>(B-I) Account brought fo<br>Fixed assets/Depreciati<br>2017                                                                                                    | IB3 - Cóng ty TNHH ABC (396)] - Circular 200         Basic data management [C] Journal entry and ledger management [D] Management of income and finacial statement [E] VAT management [E] Fixed asset depreciation mana nt [H] Invoice [I] Currency [D] E - Banking [K] Shinhan online         ward after closing         un charges forward       Cost of sales closing account transfer entry ] Income statement transfer entry ]         Option         V/ Fixed assets/Depreciation charges forward                                                   |
| The AMNOTE Ver. 15.0.5 [1]<br>Language [A] File [B]<br>[G] Inventory manageme<br>[B-I] Account brought fo<br>Fixed assets/Depreciati<br>2017<br>Monthly closing                                                                                                    | IB3 - Cong ty TNHH ABC (396)) - Circular 200         Basic data management [C] Journal entry and ledger management [D] Management of income and finacial statement [E] VAT management [E] Fixed asset depreciation mana         It [H] Invoice [I] Currency [D] E - Banking [K] Shinhan online         ward after closing         in charges forward         Cost of sales closing account transfer entry         Income statement transfer entry         Option         If Fixed assets/Depreciation charges forward                                     |
| The AMNOTE Ver. 15.0.5 [1]<br>Language [A] File [B]<br>[G] Inventory manageme<br>[B-I] Account brought fo<br>Fixed assets/Depreciati<br>[2017<br>Monthly closing<br>] 1 Month<br>] 2 Month                                                                                                    | IB3 - Cóng ty TNHH ABC (396)] - Circular 200         Basic data management [C] Journal entry and ledger management [D] Management of income and finacial statement [E] VAT management [E] Fixed asset depreciation mana nt [H] Invoice [I] Currency [D] E - Banking [K] Shinhan online         ward after closing         in charges forward         Cost of sales closing account transfer entry         Income statement transfer entry         Option         If Fixed assets/Depreciation charges forward                                             |
| AMNOTE Ver. 15.0.5 [1] Language [A] File [B] [G] Inventory manageme [B-1] Account brought fo Fixed assets/Depreciati 2017 Monthly closing 1 Month 2 Month 3 Month                                                                                                    | IB3 - Cóng ty TNHH ABC (396) - Circular 200         Basic data management [C] Journal entry and ledger management [D] Management of income and finacial statement [E] VAT management [E] Fixed asset depreciation mana         It [H] Invoice [I] Currency [D] E - Banking [K] Shinhan online         ward after closing         on charges forward         Cost of sales closing account transfer entry         Income statement transfer entry         Option         If Fixed assets/Depreciation charges forward                                      |
| T AMNOTE Ver. 15.0.5 [1<br>Language [] File [B]<br>[G] Inventory manageme<br>[B-I] Account brought fo<br>Fixed assets/Depreciati<br>2017<br>Monthly closing<br>2017<br>Monthly closing<br>2 Month<br>2 Month<br>3 Month<br>4 Month                                                                                                    | IB3 - Cóng ty TNHH ABC (396)] - Circular 200         Basic data management [C] Journal entry and ledger management [D] Management of income and finacial statement [E] VAT management [E] Fixed asset depreciation mana the [H] Invoice [H] Currency [D] E - Banking [K] Shinhan online         ward after closing         un charges forward         Cost of sales closing account transfer entry         Income statement transfer entry         Option         IV Fixed assets/Depreciation charges forward                                            |
| The AMNOTE Ver. 15.0.5 [1]<br>Language [A] File [B]<br>[G] Inventory manageme<br>[B-I] Account brought fo<br>Fixed assets/Depreciati<br>2017 •<br>Monthly closing<br>1 Month<br>2 Month<br>3 Month<br>4 Month<br>5 Month                                                                                                    | IB3 - Cáng y TNHH ABC (396)) - Circular 200         Basic data management [C] Journal entry and ledger management [D] Management of income and finacial statement [E] VAT management [E] Fixed asset depreciation mana nt [H] Invoice [I] Currency [D] E - Banking [K] Shinhan online         ward after closing         In charges forward       Cost of sales closing account transfer entry ] Income statement transfer entry ]         Option         If Fixed assets/Depreciation charges forward                                                    |
| AMNOTE Ver. 15.0.5 [1]<br>Language [A] File [B]<br>[G] Inventory manageme<br>[B-I] Account brought fo<br>Fixed assets/Depreciati<br>[2017<br>Monthly closing<br>1 Month<br>2 Month<br>3 Month<br>4 Month<br>5 Month<br>6 Month<br>7 Month                                                                                                    | IB3 - Cóng ty TNHH ABC (396) - Circular 200<br>Basic data management [C] Journal entry and ledger management [D] Management of income and finacial statement [E] VAT management [E] Fixed asset depreciation mana<br>nt [H] Invoice [I] Currency [D] E - Banking [K] Shinhan online<br>ward after closing<br>in charges forward [Cost of sales dosing account transfer entry] Income statement transfer entry<br>Option<br>© Fixed assets/Depreciation charges forward                                                                                    |
| AMNOTE Ver. 15.0.5 [1]     Language [Δ] File [Β]     [G] Inventory manageme     [B-1] Account brought fo     Fixed assets/Depreciati     2017     Monthly closing     1 Month     3 Month     4 Month     5 Month     6 Month     7 Month     8 Month                                                                                                    | IB3 - Cóng ty TNHH ABC (396) - Circular 200         Basic data management [C] Journal entry and ledger management [D] Management of income and finacial statement [E] VAT management [E] Fixed asset depreciation mana         nt       [H] Invoice [] Currency [D] E - Banking [K] Shinhan online         ward after closing                                                                                                    |
| AMNOTE Ver. 15.0.5 [1<br>Language [] File [B]<br>[G] Inventory manageme<br>[B-I] Account brought fo<br>Fixed assets/Depreciati<br>2017<br>Monthly dosing<br>2017<br>2017<br>2017<br>2017<br>Monthly dosing<br>2017<br>3 Month<br>2 Month<br>3 Month<br>5 Month<br>6 Month<br>7 Month<br>8 Month<br>9 Month                                                                                                    | IB3 - Cóng ty TNHH ABC (396)] - Circular 200         Basic data management [C] Journal entry and ledger management [D] Management of income and finacial statement [E] VAT management [E] Fixed asset depreciation mana the [H] Invoice [I] Currency [D] E - Banking [K] Shinhan online         ward after closing         uncharges forward         Cost of sales closing account transfer entry         Income statement transfer entry         Option         IM Fixed assets/Depreciation charges forward                                             |
| AMNOTE Ver. 15.0.5 [1] Language [A] File [B] [G] Inventory manageme [B-1] Account brought fo Fixed assets/Depreciati 2017  Monthly closing      Month     A Month     S Month     G Month     S Month     G Month     Month     Month | IB3 - Cáng y TNHH ABC (396)) - Circular 200         Basic data management [C] Journal entry and ledger management [D] Management of income and finacial statement [E] VAT management [E] Fixed asset depreciation mana nt [H] Invoice [1] Currency [D] E - Banking [K] Shinhan online         ward after closing         an charges forward       Cost of sales closing account transfer entry ] Income statement transfer entry ]         Option         IM Fixed assets/Depreciation charges forward                                                    |
| The AMNOTE Ver. 15.0.5 [1]<br>Language [A] File [B]<br>[G] Inventory manageme<br>[B-1] Account brought fo<br>Fixed assets/Depreciati<br>[2017 •<br>Monthly closing<br>1 Month<br>2 Month<br>3 Month<br>4 Month<br>5 Month<br>6 Month<br>6 Month<br>9 Month<br>10 Month<br>11 Month<br>11 Month                                                                                                    | IB3 - Cong ty TNHH ABC (396)] - Circular 200<br>Basic data management [C] Journal entry and ledger management [D] Management of income and finacial statement [E] VAT management [E] Fixed asset depreciation mana<br>nt [H] Invoice [I] Currency [J] E - Banking [K] Shinhan online<br>ward after closing<br>in charges forward<br>Cost of sales closing account transfer entry Income statement transfer entry<br>Option<br>♥ Fixed assets/Depreciation charges forward                                                                                 |
| AMNOTE Ver, 15.0.5 [1]<br>Language [A] File [B]<br>[G] Inventory manageme<br>[B-1] Account brought fo<br>Fixed assets/Depreciati<br>2017<br>Monthly closing<br>1 Month<br>2 Month<br>3 Month<br>4 Month<br>5 Month<br>6 Month<br>6 Month<br>7 Month<br>8 Month<br>9 Month<br>9 Month<br>11 Month<br>11 Month<br>12 Month                                                                                                    | IB3 - Cóng ty TNHH ABC (396) - Circular 200         Basic data management [C] Journal entry and ledger management [D] Management of income and finacial statement [E] VAT management [E] Fixed asset depreciation mana         nt       [H] Invoice [] Currency [D] E - Banking [K] Shinhan online         ward after closing                                                                                                    |
| AMNOTE Ver. 15.0.5 [1<br>Language []] File [B]<br>[G] Inventory manageme<br>[B-I] Account brought for<br>Fixed assets/Depreciati<br>2017<br>Monthly dosing<br>1 Month<br>2 Month<br>3 Month<br>4 Month<br>5 Month<br>6 Month<br>6 Month<br>1 Month<br>9 Month<br>11 Month<br>11 Month<br>12 Month                                                                                                    | IB3 - Cong ty TNHH ABC (396)) - Circular 200         Basic data management [C] Journal entry and ledger management [D] Management of income and finacial statement [E] VAT management [E] Fixed asset depreciation mana nt [H] Invoice [1] Currency [2] E - Banking [K] Shinhan online         ward after closing         m charges forward       Cost of sales closing account transfer entry [Income statement transfer entry]         Option         IV Fixed assets/Depreciation charges forward                                                      |
| T AMNOTE Ver. 15.0.5 [1]<br>Language [A] File [B]<br>[G] Inventory manageme<br>[B-1] Account brought fo<br>Fixed assets/Depreciati<br>2017 •<br>Monthly closing<br>2017 •<br>Monthly closing<br>3 Month<br>3 Month<br>4 Month<br>5 Month<br>6 Month<br>6 Month<br>7 Month<br>8 Month<br>9 Month<br>11 Month<br>11 Month<br>12 Month                                                                                                    | B33 - Cong y TNHH ABC (396)) - Circular 200         Basic data management [C] Journal entry and ledger management [D] Management of income and finacial statement [E] VAT management [E] Fixed asset depreciation mana nt [H] Invoice [1] Currency [D] E - Banking [K] Shinhan online         ward after closing         on charges forward       Cost of sales closing account transfer entry ] Income statement transfer entry ]         Option         If Fixed assets/Depreciation charges forward                                                    |
| The AMNOTE Ver. 15.0.5 [1]<br>Language [A] File [B]<br>[G] Inventory manageme<br>[B-1] Account brought fo<br>Fixed assets/Depreciati<br>2017 •<br>Monthly closing<br>1 Month<br>2 Month<br>3 Month<br>4 Month<br>5 Month<br>6 Month<br>7 Month<br>10 Month<br>11 Month<br>11 Month<br>12 Month                                                                                                    | IB3 - Cong ty TNHH ABC (396)) - Circular 200         Basic data management [C] Journal entry and ledger management [D] Management of income and finacial statement [E] VAT management [E] Fixed asset depreciation mana nt [H] Invoice [I] Currency [J] E - Banking [K] Shinhan online         ward after dosing         an charges forward       Cost of sales dosing account transfer entry         Option         Øption         If Xed assets/Depreciation charges forward                                                                            |
| AmNOTE Ver, 15.0.5 [1<br>Language [] File [B]<br>[G] Inventory manageme<br>[B-I] Account brought fo<br>Fixed assets/Depreciati<br>2017<br>Monthly closing<br>1 Month<br>2 Month<br>3 Month<br>4 Month<br>5 Month<br>6 Month<br>6 Month<br>7 Month<br>8 Month<br>9 Month<br>9 Month<br>11 Month<br>112 Month                                                                                                    | B33 - Cáng ty TNHI ABC (396) - Circular 200         Basic data management [c] Journal entry and ledger management [D] Management of income and finacial statement [E] VAT management [E] Fixed asset depreciation mana         nt [H] Invoice [I] Currency [D] E - Banking [K] Shinhan online         ward after closing         on charges forward         Cost of sales closing account transfer entry         Option         Ø Fixed assets/Depreciation charges forward                                                                               |
| AMNOTE Ver. 15.0.5 [1<br>Language []] File [B]<br>[G] Inventory management<br>[B-I] Account brought for<br>Fixed assets/Depreciati<br>2017<br>Monthly dosing<br>1 Month<br>2 Month<br>3 Month<br>4 Month<br>5 Month<br>6 Month<br>6 Month<br>10 Month<br>11 Month<br>11 Month<br>12 Month                                                                                                    | B3 - Cóng y TNHI ABC (396) - Circular 200         Basic data management [C] Journal entry and ledger management [D] Management of income and finacial statement [E] VAT management [E] Fixed asset depreciation mana the [H] Invoice [I] Currency [I] E - Banking [K] Shinhan online         ward after closing         on charges forward       Cost of sales closing account transfer entry         Option            Ø Fixed assets/Depreciation charges forward                                                                                       |
| The AMNOTE Ver. 15.0.5 [1]<br>Language [A] File [B]<br>[G] Inventory manageme<br>[B-1] Account brought for<br>Fixed assets/Depreciati<br>2017 •<br>Monthly closing<br>2017 •<br>Monthly closing<br>3 Month<br>3 Month<br>4 Month<br>5 Month<br>6 Month<br>7 Month<br>8 Month<br>9 Month<br>10 Month<br>11 Month<br>12 Month                                                                                                    | B3 - Cóng y TNHH ABC (396)] - Circular 200         Basic data management [C] Journal entry and ledger management [D] Management of income and finacial statement [E] VAT management [E] Fixed asset depreciation mana the [H] Invoice [] Currency [] E - Banking [K] Shinhan online         ward after dosing                                                                                                    |
| The AMNOTE Ver. 15.0.5 [1]<br>Language [A] File [B]<br>[G] Inventory manageme<br>[B-1] Account brought fo<br>Fixed assets/Depreciati<br>2017 •<br>Monthly closing<br>1 Month<br>2 Month<br>3 Month<br>4 Month<br>5 Month<br>6 Month<br>7 Month<br>9 Month<br>10 Month<br>11 Month<br>11 Month<br>12 Month                                                                                                    | B3 - Công ty TNHH ABC (396)) - Circular 200         Basic data management [C] Journal entry and ledger management [D] Management of income and finacial statement [E] VAT management [E] Fixed asset depreciation mana tt [H] Invoice [] Currency [] E - Banking [K] Shinhan online         ward after closing         on charges forward       Cost of sales closing account transfer entry       Income statement transfer entry         Option         If Fixed assets/Depreciation charges forward       If xized assets/Depreciation charges forward |
| AMNOTE Ver. 15.0.5 [1<br>Language []] File [B]<br>[G] Inventory manageme<br>[B-I] Account brought for<br>Fixed assets/Depreciati<br>2017<br>Monthly dosing<br>2017<br>Monthly dosing<br>2017<br>Monthly dosing<br>2017<br>Monthly dosing<br>3 Month<br>3 Month<br>4 Month<br>5 Month<br>6 Month<br>6 Month<br>10 Month<br>11 Month<br>12 Month                                                                                                    | BB3 - Cóng ty TNHH ABC (396) - Circular 200 Basic data management [C] Journal entry and ledger management [D] Management of income and finacial statement [E] VAT management [E] Fixed asset depreciation mana t [L] Invoice [L] Currency [L] E - Banking [L] Shinhan online ward after closing in charges forward Cost of sales closing account transfer entry Income statement transfer entry Option  © Fixed assets/Depreciation charges forward                                                                                                    |
| AMNOTE Ver. 15.0.5 [1<br>Language [A] File [B]<br>[G] Inventory manageme<br>[B-1] Account brought for<br>Fixed assets/Depreciati<br>2017 •<br>Monthly closing<br>1 Month<br>2 Month<br>3 Month<br>4 Month<br>5 Month<br>6 Month<br>6 Month<br>7 Month<br>8 Month<br>10 Month<br>11 Month<br>11 Month<br>12 Month                                                                                                    | B3 - Cong y TNHH ABC (396) - Circular 200 Basic data management [c] Journal entry and ledger management [b] Management of income and finacial statement [c] VAT management [c] Fixed asset depreciation mana t [b] Invoice [L] Currency [L] E - Banking [k] Shinhan online ward after closing In charges forward [Cost of sales closing account transfer entry] Option  Option  Fixed assets/Depreciation charges forward                                                                                                    |
| The AMNOTE Ver. 15.0.5 [1]<br>Language [A] File [B]<br>[G] Inventory manageme<br>[B-1] Account brought for<br>Fixed assets/Depreciati<br>2017 •<br>Monthly closing<br>2017 •<br>Monthly closing<br>3 Month<br>3 Month<br>4 Month<br>5 Month<br>6 Month<br>7 Month<br>8 Month<br>9 Month<br>10 Month<br>11 Month<br>12 Month                                                                                                    | B3- Công ty TNHH ABC (396) - Circular 200         Basic data management [c] Journal entry and ledger management [p] Management of income and finacial statement [c] VAT management [c] Fixed asset depreciation mana         Int [t] Invoice [I] Currency [] E - Banking [k] Shinhan online         ward after closing         on charges forward         Cost of sales closing account transfer entry         Income statement transfer entry         Option            Ø Fixed assets/Depreciation charges forward                                      |
| AMNOTE Ver, 15.0.5 [1<br>Language [A] File [B]<br>[G] Inventory manageme<br>[B-I] Account brought fo<br>Fixed assets/Depreciati<br>2017<br>Monthly closing<br>1 Month<br>2 Month<br>3 Month<br>4 Month<br>5 Month<br>6 Month<br>6 Month<br>9 Month<br>9 Month<br>10 Month<br>11 Month<br>112 Month                                                                                                    | B33- Công ty TNHH ABC (396) - Circular 200         Basic data management [c] Journal entry and ledger management [D] Management of income and finacial statement [E] VAT management [E] Fixed asset depreciation mana the [L] Invoice [L] Currency [L] E - Banking [K] Shinhan online         ward after closing         on charges forward       Cost of sales dosing account transfer entry         Option         If Fixed assets/Depreciation charges forward                                                                                         |
| AMNOTE Ver. 15.0.5 [1<br>Language [] File [B]<br>[G] Inventory manageme<br>[B-I] Account brought for<br>Fixed assets/Depreciati<br>2017 •<br>Monthly dosing<br>2017 •<br>Monthly dosing<br>2017 •<br>Monthly dosing<br>2017 •<br>Monthly dosing<br>3 Month<br>3 Month<br>4 Month<br>5 Month<br>6 Month<br>6 Month<br>10 Month<br>11 Month<br>12 Month                                                                                                    | B3- Cóng y TNHH ABC (396) - Circular 200         Basic data management [c] Journal entry and ledger management [b] Management of income and finacial statement [c] VAT management [c] Fixed asset depreciation mana the [t] Invoice [1] Currency [1] E - Banking [k] Shinhan online         ward after closing         on charges forward       Cost of sales closing account transfer entry         Option            Ø Fixed assets/Depreciation charges forward                                                                                        |
| AMNOTE Ver. 15.0.5 [1<br>Language [A] File [B]<br>[G] Inventory manageme<br>[B-1] Account brought for<br>Fixed assets/Depreciati<br>2017 •<br>Monthly closing<br>1 Month<br>2 Month<br>3 Month<br>6 Month<br>6 Month<br>6 Month<br>7 Month<br>8 Month<br>10 Month<br>11 Month<br>11 Month<br>12 Month                                                                                                    | B33- Công by TNHH ABC (396) - Circular 200         Basic data management [c] Journal entry and ledger management [D] Management of income and finacial statement [E] VAT management [E] Fixed asset depreciation mana tit [H] Invoice [L] Currency [D] E - Banking [K] Shinhan online         ward after closing         in charges forward]       Cost of sales dosing account transfer entry         Option         Option         If Fixed assett/Depreciation charges forward                                                                         |
| The AMNOTE Ver. 15.0.5 [1]<br>Language [A] File [B]<br>[G] Inventory manageme<br>[B-1] Account brought for<br>Fixed assets/Depreciati<br>2017 •<br>Monthly closing<br>2017 •<br>Monthly closing<br>3 Month<br>3 Month<br>4 Month<br>5 Month<br>6 Month<br>7 Month<br>8 Month<br>9 Month<br>10 Month<br>11 Month<br>12 Month                                                                                                    | B3-COop ty NHH ABC (396)) - Circular 200 Basic data management [c] Journal entry and ledger management [c] Management of income and finacial statement [c] VAT management [c] Fixed asset depreciation mana the [th] Invoice [L] Currency [L] E - Banking [k] Shinhan online ward after dosing mcharges forward [Cost of sales closing account transfer entry ] Income statement transfer entry Option Option P Fixed assets/Depreciation charges forward                                                                                                 |

Bước 1.4: Màn hình sẽ xuất hiện hộp thoại "Khoá sổ tháng đã cân đối" ->Bấm nút **'OK"** Step 1.4: We will see textbox "monthly closing has been balanced" ->Press button **"OK"** 

## 1.4 단계 : 텍스트상자 "월별마감처리가되었습니다."-> "확인"버튼을누르십시오.

| info                           | info 🛛                             |
|--------------------------------|------------------------------------|
| Khóa sổ tháng đã cần đối<br>OK | Monthly closing has been balanced. |

## Bước 2: Tại Tab Báo cáo về tổng hợp Giá vốn:

## Step 2: In Tab Cost of sales closing account transfer entry

## 2 단계: 탭으로매출원가계정이전항목

Bước 2.1: Người dùng chọn chức hành thực hiện bút toán kết chuyển chi 154≫155 tự động chuyển dữ liệu 154≫155 tự động chuyển dữ liệu

 Step 2.1: User chose the function, cost of sales closing account transfer entry
 the software will cacuate

 L ፼ 154 >> 155 Automatic transfer data
 the software will cacuate

2.1 단계 : 사용자가매출원가계정을선택하면소프트웨어가상품원가를계산합니다.

*Bước 2.2:* Thực hiện giống như ở bước 1.2.

Step 2.2: we do the same step 1.2

2.2 단계 : 동일한단계 1.2 수행

Bước 2.3: Thực hiện giống như ở bước 1.3.

Step 2.3: we do the same step 1.3

2.3 단계 : 동일한단계 1.3 을수행합니다.

Bước 2.4: Thực hiện giống như ở bước 1.4.

Step 2.4: we do the same step 1.4

2.4 단계 : 동일한단계 1.4

Bước 3: Tại Tab Báo cáo lãi lỗ:

Step 3: In Tab Income statement transfer entry

3 단계: 탭으로손익계산서이전항목

Bước 3.1: Người dùng chon 回 Bảng cân đối tài khoản hoặc 🔵 Bảng cân đối tài khoản (Mẫu số dư 02 bên)

 Step 3.1: User chose function or 
 Balance sheet account
 Description

 3.1 단계 : 사용자는대차대조표계정또는대차대조표잔액면을선택한다

Người dùng chọn chức năng Bảo cáo lài lỗ thì phần mềm sẽ tiến hành thực hiện bút toán kết chuyển lãi lỗ trong kỳ.

User chose function come statement transfer entry the software will calculate for profit or loss in the end of period.

사용자가회계기간의종료에서손익계산서을계산할이익과손실을계산합니다.

Bước 3.2: Thực hiện giống như ở bước 1.2.

Step 3.2: we do the same step 1.2

3.2 단계 : 동일한단계 1.2 수행

Bước 3.3: Thực hiện giống như ở bước 1.3.

Step 3.3: we do the same step 1.3

3.3 단계 : 동일한단계 1.3 수행

Bước 3.4: Thực hiện giống như ở bước 1.4.

Step 3.4: we do the same step 1.4

3.4 단계 : 동일한단계 1.4

## ➤ Huỷ lệnh kết chuyển tài khoản trước khi khóa sổ/ Cancel for account brought forward after closing: 마감후계정취소

Trường hợp người dùng muốn huỷ lệnh "kết chuyển tài khoản trước khi khoá sổ" thì người dùng vào tab Báo cáo về tổng hợp Giá vốn và thực hiện các bước tương tự như Huỷ lệnh kết chuyển tài khoản trước khi khóa sổ ở hình thức khóa sổ cơ bản

User wants to cancel the order for "account brought forward after closing", user will click Tab Income statement transfer entry and do action the same cancel for account brought forward after closing method Basic

사용자가 "마감후가져온계정"에대한주문을취소하고자하는경우, 사용자는 Tab 으로소득명세서전송항목을클릭하고기본방법종료후가져온계정에대해동일한취소를수행 합니다

| info |                      | ×  | info                               |  |
|------|----------------------|----|------------------------------------|--|
|      | Khóa sổ tháng đã hủy |    | Monthly closing has been canceled. |  |
|      |                      | OK | OK                                 |  |

Người dùng có 02 cách để kiểm tra, thêm, sửa, xoá các bút toán vừa thực hiện:

User will have 02 methods for checking, adding, amending, canceling these actions as below:

사용자는다음과같이이러한작업을확인, 추가, 수정, 취소할수있는 02 가지방법을제공합니다.

<u>Cách 1</u>: Vào phân hệC quản lý nhật ký và sổ cái ->Achứng từ -> phiếu khác : Dùng chức năng tìm kiếm (lọc theo ngày) để tìm chứng từ, sau đó sử dụng các chức năng trên phần mềm để tiến hành công việc

Method 1: Click item C "journal entry and ledger management ->Voucher-> transfer slip: we will use Searching function ( filter base on date) to find document, then we use some other functions of software to do work.

방법 1 : C "전표입력및장부관리 ->전표 ->전송전표 : 검색기능 (날짜기준필터)을사용하여문서를찾은다음작업의일부다른기능을사용합니다.

<u>Cách 2</u>:Vào phân hệ C quản lý nhật ký và sổ cái ->E sổ nhật ký chung để thấy các bút toán đã thực hiện. Trường hợp muốn xem, thêm, sửa xoá dữ liệu gốc nào thì người dùngclick chuột 02 lần vào chứng từ đó, màn hình sẽ tự truy xuất về chứng từ gốc và người dùng sử dụng các chức năng trên phần mềm để tiến hành công việc

Method 2: Click item C "journal entry and ledger management ->E Journal in order to see all action done before. In case user want to check, add, cancel original date, user should double click mouse on data to see a window of original document/data. Then, user can do the work with some function of software.

방법 2 : 이전에수행한모든작업을보려면항목 C "전표입력및장부관리 ->분개장을클릭하십시오. 사용자가원본날짜 / 날짜를확인, 추가, 취소하려는경우데이터를마우스로두번클릭하면원래문서 / 데이터창을볼수있습니다. 그런다음사용자는소프트웨어의일부기능으로작업을수행할수있습니다.

### 3.10 [J]Quản lý kho bãi/ warehouse management: 창고관리

## Nội dung/ Content:내용

Phần hành nà<mark>y cho p</mark>hép thiết <mark>lập cá</mark>c thông tin chung cho mạng lưới kho bãi của một công ty n<mark>hư: về người phụ trách kh</mark>o bãi, vị tr<mark>í địa l</mark>ý, tình trạng hoạt động,...

Allow user establishes general information about inventory of a company such as: person in charge, location, inventory condition...

사용자는담당자,위치,재고상태와같은회사의재고목록에대한일반정보를설정합니다.

<u>Cách thực hiện/ Method: 방법</u>

Bước 1: Vào menu '[B]Quản lý dữ liệu cơ bản/[J]Quản lý kho bãi'

Step 1: Click menu '[B]Basic data management/[J] warehouse management"

1 단계 : '[B] 기초정보관리 / [J] 창고관리'메뉴를클릭하십시오.

*Bước 2:*Nhập các thông tin tương ứng vào phần bắt buộc và phần bổ sung, sau đó nhấn vào nút "**Thêm vào**" để lưu. Như vậy công việc thêm kho bãi đã hoàn tất

Step 2: input some information at "Input necessary" and "Additional input", press button "Insert" to save and complete your work.

2단계:"필수입력"및"추가입력"에서일부정보를입력하고"삽입"버튼을눌러작업을저장하고완료하십시오.

Trong quá trình sử dụng, kế toán muốn xóa hay sửa các thông tin về kho bãi thì nhấn vào các nút tương ứng trên màn hình.

If user wants to delete or amend information, user will click some suitable button on window.

사용자가정보를삭제하거나수정하고자하는경우, 사용자는창에서적절한버튼을클릭합니다.

| hình sửa 👻                                                                                                    |                                                                |                                                                                                    |                                                                                                    |                                                                                                    |                                                                      |                                                                                                    |                                                                                                    |                   |                                                                                                    |
|----------------------------------------------------------------------------------------------------|----------------------------------------------------------------|----------------------------------------------------------------------------------------------------|----------------------------------------------------------------------------------------------------|----------------------------------------------------------------------------------------------------|----------------------------------------------------------------------|----------------------------------------------------------------------------------------------------|----------------------------------------------------------------------------------------------------|-------------------|----------------------------------------------------------------------------------------------------|
|                                                                                                    | Phần nhập bắt bu                                               | ¢e                                                                                                    | Nhập bố sung                                                                                                    |                                                                                                    |                                                                      |                                                                                                    |                                                                                                    |                   |                                                                                                    |
| Thêm vào(I)                                                                                                    | Tên lo                                                         | ai kho 16 ? KHO I                                                                                                    | VL. Tinh                                                                                                    | Không xác định                                                                                                    |                                                                      |                                                                                                    |                                                                                                    |                   |                                                                                                    |
| Súra(E)                                                                                                    | ) N                                                            | li kho 01                                                                                                    | Địa chi                                                                                                    |                                                                                                    |                                                                      |                                                                                                    |                                                                                                    |                   |                                                                                                    |
| Xóa(D)                                                                                                    | ) Tê                                                           | in kho Nguyên vật liệu                                                                                                    | Số điện thoại                                                                                                    |                                                                                                    |                                                                      |                                                                                                    |                                                                                                    |                   |                                                                                                    |
|                                                                                                    |                                                                |                                                                                                    | Ghi chú                                                                                                    | <b>O I I I I I I I I I I</b>                                                                                                    |                                                                      |                                                                                                    |                                                                                                    |                   |                                                                                                    |
|                                                                                                    |                                                                |                                                                                                    | Được sử dụng                                                                                                    | 🕒 Sử đung 🕐 Chưa sử đung                                                                                                    |                                                                      |                                                                                                    |                                                                                                    |                   |                                                                                                    |
|                                                                                                    |                                                                |                                                                                                    |                                                                                                    |                                                                                                    |                                                                      |                                                                                                    |                                                                                                    |                   |                                                                                                    |
|                                                                                                    |                                                                |                                                                                                    | Find Clear                                                                                                    | 0                                                                                                    |                                                                      |                                                                                                    |                                                                                                    |                   |                                                                                                    |
|                                                                                                    |                                                                |                                                                                                    |                                                                                                    |                                                                                                    | 1.1.1.1.1.1.1                                                        |                                                                                                    |                                                                                                    | 1                 |                                                                                                    |
|                                                                                                    | Mā kho 🔺                                                       | Mā loại kho Tên loại ki                                                                                                    | ) Tên kho                                                                                                    | Địa chi                                                                                                    | Số điện thoại                                                        | Ghi chù                                                                                                    | Được sử dụng                                                                                                    |                   |                                                                                                    |
|                                                                                                    | > 01                                                           | 16 KHO NVI                                                                                                    | Neuvies vit Silu                                                                                                    |                                                                                                    |                                                                      |                                                                                                    | Sirdung                                                                                                    |                   |                                                                                                    |
|                                                                                                    | 02                                                             | 01 Khe 01                                                                                                    | Khe 0200                                                                                                    |                                                                                                    |                                                                      |                                                                                                    | Sử dụng                                                                                                    |                   |                                                                                                    |
|                                                                                                    | 03                                                             | 01 Kho 01                                                                                                    | Khe 03                                                                                                    |                                                                                                    |                                                                      |                                                                                                    | Sử dụng                                                                                                    |                   |                                                                                                    |
|                                                                                                    | 04                                                             | 01 Kho 01                                                                                                    | Kho 04 bao bi luân chuyển (153                                                                                                    | 32)                                                                                                    |                                                                      |                                                                                                    | Sử dụng                                                                                                    |                   |                                                                                                    |
|                                                                                                    | 05                                                             | 01 Kho 01                                                                                                    | Kho kho phế liệu thu hồi (1525)                                                                                                    |                                                                                                    |                                                                      |                                                                                                    | Sử đụng                                                                                                    |                   |                                                                                                    |
|                                                                                                    | 111                                                            | 12 KHONL                                                                                                    | Khe quản                                                                                                    |                                                                                                    |                                                                      |                                                                                                    | Sử dụng                                                                                                    |                   |                                                                                                    |
|                                                                                                    | 123456/89                                                      | 01 Kho 01                                                                                                    | abc                                                                                                    |                                                                                                    |                                                                      |                                                                                                    | Sự dụng                                                                                                    |                   |                                                                                                    |
|                                                                                                    | ALSB                                                           | 11 ALSB                                                                                                    | ALSB                                                                                                    |                                                                                                    |                                                                      |                                                                                                    | Sử dụng                                                                                                    |                   |                                                                                                    |
|                                                                                                    | BN                                                             | 10 kho YSCM                                                                                                    | IN YSCM BN                                                                                                    |                                                                                                    |                                                                      |                                                                                                    | Sử dụng                                                                                                    |                   |                                                                                                    |
|                                                                                                    | CT                                                             | 02 Kho 02                                                                                                    | Khe công ty                                                                                                    |                                                                                                    |                                                                      |                                                                                                    | Sử dụng                                                                                                    |                   |                                                                                                    |
|                                                                                                    | EA                                                             | 14 EA                                                                                                    | EA                                                                                                    |                                                                                                    |                                                                      |                                                                                                    | Sử dụng                                                                                                    |                   |                                                                                                    |
|                                                                                                    | K1                                                             | 02 Kho 02                                                                                                    | Kho van phong                                                                                                    | Bà Rịa - Vũng Tàu                                                                                                    |                                                                      |                                                                                                    | Sử dụng                                                                                                    |                   |                                                                                                    |
|                                                                                                    | КСТҮ                                                           | 03 Kho 03                                                                                                    | KTRANH                                                                                                    | 87 Nguyen Thi Thap, Hồ Chi Minh                                                                                                    |                                                                      |                                                                                                    | Sử dụng                                                                                                    |                   |                                                                                                    |
|                                                                                                    | kho 65                                                         | 01 Kho 01                                                                                                    | KHO VAI NHUOM                                                                                                    |                                                                                                    |                                                                      |                                                                                                    | Sử dụng<br>Sử được                                                                                                    |                   |                                                                                                    |
|                                                                                                    | KHO PL                                                         | 17 KHO PHÉ                                                                                                    | EU KHO PHÉ LIRU                                                                                                    |                                                                                                    |                                                                      |                                                                                                    | Sử dụng                                                                                                    |                   |                                                                                                    |
|                                                                                                    | Kho túi                                                        | 15 KHO HÀN                                                                                                    | HÓA Kho tùi xách                                                                                                    |                                                                                                    |                                                                      |                                                                                                    | Sử dụng                                                                                                    |                   |                                                                                                    |
|                                                                                                    | KHO VAI                                                        | 15 KHO HÀN                                                                                                    | HÓA Kho vài                                                                                                    |                                                                                                    |                                                                      |                                                                                                    | Sử dụng                                                                                                    |                   |                                                                                                    |
|                                                                                                    | KHO VAI 01                                                     | 16 KHO NVL                                                                                                    | KHO VAI 01                                                                                                    |                                                                                                    |                                                                      |                                                                                                    | Sử dụng                                                                                                    |                   |                                                                                                    |
|                                                                                                    | KHO1                                                           | 04 K1                                                                                                    | KHO 1                                                                                                    |                                                                                                    |                                                                      |                                                                                                    | Sử dụng                                                                                                    |                   |                                                                                                    |
|                                                                                                    | KHO2                                                           | 06 KHO VT                                                                                                    | KHOVTU<br>Maa 22                                                                                                    |                                                                                                    |                                                                      |                                                                                                    | Sử dụng                                                                                                    |                   |                                                                                                    |
|                                                                                                    | KHORC                                                          | 05 KHO PINE                                                                                                    | CHANH KHO BINH CHANH                                                                                                    |                                                                                                    |                                                                      |                                                                                                    | Sử dụng<br>Sử dụng                                                                                                    |                   |                                                                                                    |
|                                                                                                    | KHOCC                                                          | 07 Kho CCDC                                                                                                    | KHO CCDC                                                                                                    |                                                                                                    |                                                                      |                                                                                                    | Sử dụng                                                                                                    |                   |                                                                                                    |
|                                                                                                    | khotp                                                          | 09 khotp                                                                                                    | kho tp 01                                                                                                    |                                                                                                    |                                                                      |                                                                                                    | Sử dụng                                                                                                    |                   |                                                                                                    |
|                                                                                                    | KHOTS                                                          | 08 khots                                                                                                    | KHO TSCD                                                                                                    |                                                                                                    |                                                                      |                                                                                                    | Sử dụng                                                                                                    |                   |                                                                                                    |
|                                                                                                    | KHOVAI                                                         | 13 kho väi                                                                                                    | Khe vái                                                                                                    | 95 Thủy Văn, Phường 2, Bà Rịa - Vũng Ti                                                                                                    | au 086-259-5146                                                      | Quản kho: Trần Ng                                                                                                    | uyên Sử dụng                                                                                                    |                   |                                                                                                    |
|                                                                                                    | NLC                                                            | 12 KHONL                                                                                                    | KHO NLC                                                                                                    |                                                                                                    |                                                                      |                                                                                                    | Sử đụng                                                                                                    |                   |                                                                                                    |
|                                                                                                    | NVL                                                            | 16 KHO NVL                                                                                                    | Nguyên vật liệu                                                                                                    |                                                                                                    |                                                                      |                                                                                                    | Sử đụng                                                                                                    |                   |                                                                                                    |
| 'hinh sita                                                                                                    |                                                                |                                                                                                    |                                                                                                    |                                                                                                    |                                                                      |                                                                                                    |                                                                                                    |                   |                                                                                                    |
| AMNOTE Ver. 15.0.5 [148<br>anguage [ <u>A]</u> File [ <u>B]</u> Ba                                                                                                    | 3 - Công ty 1<br>asic data mai                                 | NHH ABC (396)]<br>nagement [C] Jo                                                                                                    | Circular 200<br>urnal entry and ledger m                                                                                                    | anagement [D] Managem                                                                                                    | ent of incom                                                         | e and finacial                                                                                                    | statement []                                                                                                    | E] VAT management | [E] Fixed asset depreciation man                                                                                                    |
| AMNOTE Ver. 15.0.5 [148<br>anguage [A] File [B] Ba<br>G] Inventory management                                                                                                    | 3 - Công ty 1<br>asic data mar<br>: [ <u>H]</u> Invoice        | TNHH ABC (396)]<br>nagement [C] Jo<br>e [[] Currency                                                                                                    | Circular 200<br>urnal entry and ledger m<br>1] E - Banking [K] Shinh                                                                                                    | anagement [D] Managem<br>nan online                                                                                                    | ent of incom                                                         | ie and finacial                                                                                                    | statement [                                                                                                    | E] VAT management | [E] Fixed asset depreciation man                                                                                                    |
| AMNOTE Ver. 15.0.5 [148<br>anguage [A] File [B] Ba<br>G] Inventory management<br>(B-J] Warehouse managem                                                                                                    | 3 - Công ty 1<br>asic data mar<br>(H) Invoice<br>nent          | NHH ABC (396)]<br>nagement [C] Jo<br>e []] Currency                                                                                                    | Circular 200<br>urnal entry and ledger m<br>2] E - Banking <u>[K]</u> Shinh                                                                                                    | anagement [D] Managem<br>nan online                                                                                                    | ient of incom                                                        | ie and finacial                                                                                                    | l statement [                                                                                                    | E] VAT management | [E] Fixed asset depreciation man                                                                                                    |
| AMNOTE Ver. 15.0.5 [148<br>anguage [ <u>A</u> ] File [ <u>B</u> ] Ba<br>G] Inventory management<br>(B-3] Warehouse managem<br>Edit                                                                                                    | 3 - Công ty 1<br>asic data mar<br>( <u>H</u> ] Invoic<br>nent  | NHH ABC (396))<br>nagement [C] Jo<br>e []] Currency<br>Input ne                                                                                                    | Circular 200<br>urnal entry and ledger m<br>2] E - Banking [K] Shinh<br>essary                                                                                                    | anagement (D) Managem<br>nan online                                                                                                    | ent of incom                                                         | ie and finacial                                                                                                    | l statement [                                                                                                    | E] VAT management | [F] Fixed asset depreciation man                                                                                                    |
| AMNOTE Ver, 15.0.5 [148<br>anguage [A] File [B] Ba<br>G] Inventory management<br>[B-]] Warehouse managem<br>Edit                                                                                                    | 3 - Công ly 1<br>asic data mar<br>: [H] Invoice<br>nent        | NHH ABC (396))<br>nagement [C] Jo<br>e [1] Currency                                                                                                    | Circular 200<br>urnal entry and ledger m<br>1] E - Banking [K] Shint<br>essary                                                                                                    | anagement [D] Managem<br>nan online                                                                                                    | ent of incom<br>Additional i                                         | ie and finacial                                                                                                    | l statement [                                                                                                    | E) VAT management | [E] Fixed asset depreciation man                                                                                                    |
| AMNOTE Ver. 15.0.5 [148<br>anguage []] File []] Ba<br>G] Inventory management<br>[B-3] Warehouse managem<br>Edit<br>Insert(1)                                                                                                    | 3 - Công ly 1<br>asic data mar<br>( <u>H</u> ] Invoice<br>nent | TNHH ABC (396))<br>nagement [C] Jo<br>e [] Currency                                                                                                    | Circular 200<br>urmal entry and ledger m<br>2) E - Banking [K] Shint<br>essary<br>Warehouse 16                                                                                                    | anagement [D] Managem<br>nan online                                                                                                    | ent of incom<br>Additional i                                         | ie and finacial<br>input<br>Province                                                                                  | statement [                                                                                                    | E] VAT management | [E] Fixed asset depreciation man                                                                                                    |
| AMNOTE Ver. 15.0.5 [148<br>anguage [A] File [B] Ba<br>G] Inventory management<br>[B-J] Warehouse managem<br>Edit<br>Insert(I)<br>Edit(E)                                                                                                    | 3 - Công ty 1<br>asic data mai<br>( <u>H</u> ] Invoice         | NHH ABC (396))<br>nagement [C] Jc<br>e [] Currency                                                                                                    | Circular 200<br>urnal entry and ledger m<br>]] E - Banking [k] Shinh<br>essary<br>Warehouse 16 (2)<br>Store code 01                                                                                                    | anagement [D] Managem<br>nan online                                                                                                    | ent of incom<br>Additional i                                         | ie and finacial<br>input<br>Province 1<br>Address                                                                     | l statement []<br>Không xác định                                                                                                    | E) VAT management | [E] Fixed asset depreciation man                                                                                                    |
| AMNOTE Ver. 15.0.5 [148<br>anguage [A] File [B] Ba<br>G) Inventory management<br>[B-3] Warehouse managem<br>Edit<br>Insert(I)<br>Edit(E)                                                                                                    | 3 - Công ly 1<br>asic data mar<br>: [H] Invoice<br>nent        | NHH ABC (396))<br>hagement [C] Jo<br>e []] Currency                                                                                                    | Circular 200<br>urnal entry and ledger m<br>2) E - Banking (K) Shinh<br>essary<br>Warehouse 16 (?<br>Store code 01<br>Store name Nguyên Vât                                                                                                    | anagement [D] Managem<br>nan online                                                                                                    | ent of incom<br>Additional i<br>Telephor                             | input<br>Province I<br>Address<br>e number                                                                            | l statement [                                                                                                    | E] VAT management | [E] Fixed asset depreciation man                                                                                                    |
| AMNOTE Ver. 15.0.5 [148<br>anguage []] File []B Ba<br>G] Inventory management<br>[8-1] Warehouse managem<br>Edit<br>Insert(1)<br>Edit(E)<br>Delete(D)                                                                                                    | 3 - Công ly 1<br>asic data mar<br>( <u>H</u> ) Invoice<br>nent | NHH ABC (396))<br>nagement [C] Jc<br>e [] Currency<br>Input ne                                                                                                    | Circular 200<br>urnal entry and ledger m<br>1] E - Banking [K] Shinh<br>essary<br>Warehouse 16 3<br>Store code 01<br>store name Nguyên vật                                                                                                    | anagement [ <u>D</u> ] Managem<br>nan online<br>D KHO NVL                                                                                                    | eent of incom<br>Additional i<br>Telephor                            | input<br>Province<br>Address<br>ne number<br>Pamarka                                                                  | Statement [                                                                                                    | E] VAT management | [E] Fixed asset depreciation man                                                                                                    |
| AMNOTE Ver, 15.0.5 [148<br>anguage [] File [] Ba<br>G] Inventory management<br>[B-]] Warehouse managem<br>Edit<br>Insert(I)<br>Edit(E)<br>Delete(D)                                                                                                    | 3 - Công ty 1<br>asic data mai<br>(H) Invoice<br>nent          | NHH ABC (396))<br>hagement [C] Jc<br>e [] Currency                                                                                                    | Circular 200<br>urnal entry and ledger m<br>2) E - Banking [k] Shinh<br>essary<br>Warehouse 16 (7<br>Store code 01<br>Store name Nguyên vật                                                                                                    | anagement [D] Managem<br>nan online<br>2) KHO NVL                                                                                                    | eent of incom<br>Additional i<br>Telephor                            | input<br>Province<br>Address<br>ne number<br>Remarks                                                                  | I statement []<br>Không xác định                                                                                                    | E) VAT management | [E] Fixed asset depreciation man                                                                                                    |
| AMNOTE Ver. 15.0.5 [148<br>anguage []] File [B] Ba<br>G] Inventory management<br>[B-1] Warehouse managem<br>Edit<br>Insert(1)<br>Edit(E)<br>Delete(D)                                                                                                    | 3 - Công ty 1<br>asic data mai<br>(H] Invoice<br>nent          | NHH ABC (396))<br>nagement [C] Jc<br>e [] Currency<br>Input ne                                                                                                    | Circular 200<br>urnal entry and ledger m<br>1] E - Banking [K] Shinh<br>essary<br>Warehouse 16 3<br>Store code 01<br>store name Nguyên vật                                                                                                    | anagement ( <u>D</u> ) Managem<br>nan online<br>D KHO NVL                                                                                                    | eent of incom<br>Additional i<br>Telephor                            | input<br>Province<br>Address<br>ne number<br>Remarks<br>Is used (                                                     | I statement []<br>Không xác định                                                                                                    | E) VAT management | [E] Fixed asset depreciation man                                                                                                    |
| AMNOTE Ver. 15.0.5 [148<br>anguage [A] File [B] Ba<br>G] Inventory management<br>(B-J) Warehouse managem<br>Edit<br>Insert(I)<br>Edit(E)<br>Delete(D)                                                                                                    | 3 - Công ty 1<br>asic data mai<br>H] Invoice<br>nent           | NHH ABC (396)]<br>hagement [c] Jc<br>e [] Currency                                                                                                    | Circular 200<br>amal entry and ledger m<br>1] E - Banking [k] Shinh<br>essary<br>Warehouse 16 (7<br>Store code 01<br>store name Nguyên vật                                                                                                    | anagement [D] Managem<br>nan online<br>D KHO NVL<br>t liêu                                                                                                    | Additional i<br>Telephor                                             | e and finacial<br>input<br>Province Address<br>ne number<br>Remarks<br>Is used (                                      | I statement [<br>Không xác định<br>]<br>Dised                                                                                                    | E) VAT management | [E] Fixed asset depreciation man                                                                                                    |
| PAMNOTE Ver. 15.0.5 [148<br>anguage []] File [B] Ba<br>G] Inventory management<br>(B-J) Warehouse managem<br>Edit<br>Edit<br>Edit(E)<br>Delete(D)                                                                                                    | 3 - Công ty 1<br>asic data mar<br>H] Invoicr<br>nent           | NHH ABC (396))<br>hagement [C] Jo<br>e [] Currency<br>Input ne                                                                                                    | Circular 200<br>urnal entry and ledger m<br>1] E - Banking [K] Shinh<br>essary<br>Warehouse 16 (7)<br>Store code 01<br>Store name Nguyên vật<br>de 🔺 Warehouse cate                                                                                                    | anagement [D] Managem<br>nan online                                                                                                    | Additional i<br>Telephor                                             | input<br>Province<br>Address<br>Remarks<br>Is used<br>(<br>)<br>/ name                                                | Store name                                                                                                    | E) VAT management | [E] Fixed asset depreciation man                                                                                                    |
| PAMNOTE Ver. 15.0.5 [148<br>anguage []] File []B Ba<br>G] Inventory management<br>[8-1] Warehouse managem<br>Edit<br>Insert(1)<br>Edit(E)<br>Delete(D)                                                                                                    | 3 - Công ty 1<br>ssic data mar<br>(H) Invoice<br>nent          | NHH ABC (396))<br>hagement [C] Jo<br>e [] Currency<br>Input ne                                                                                                    | Circular 200<br>urnal entry and ledger m<br>2] E - Banking [K] Shinh<br>essary<br>Warehouse 16 (7)<br>Store code 01<br>Store name Nguyên vật<br>de 🔺 Warehouse cate                                                                                                    | anagement [D] Managem<br>nan online<br>D KHO NVL<br>t liệu<br>I liệu<br>I liệu                                                                                                    | Additional i<br>Telephor                                             | e and finacial<br>input<br>Province<br>Address<br>te number<br>Remarks<br>Is used<br>(<br>)<br>/ name                 | Store name                                                                                                    | E) VAT management | [E] Fixed asset depreciation man                                                                                                    |
| D AMNOTE Ver. 15.0.5 [148<br>anguage [A] File [B] Ba<br>G] Inventory management<br>[B-3] Warehouse management<br>Edit<br>Insert(I)<br>Edit(E)<br>Delete(D)                                                                                                    | 3 - Công ty 1<br>ssic data man<br>(H) Invoice<br>nent          | Inhagement [C] Jo         a [I] Currency         Input ne         Input ne <td>Circular 200<br/>arnal entry and ledger m<br/>1) E - Banking [k] Shinh<br/>essary<br/>Warehouse 16 (7)<br/>Store code 01<br/>store name Nguyên vật<br/>de A Warehouse cate<br/>16</td> <td>anagement [D] Managem<br/>nan online<br/>D KHO NVL<br/>t liêu<br/>C Fin<br/>gory code Warehou<br/>KHO NVL</td> <td>Additional a<br/>Telephor</td> <td>input<br/>Province Address<br/>Remarks<br/>Is used (<br/>r name</td> <td>Store name</td> <td>E] VAT management</td> <td>[E] Fixed asset depreciation man</td>                                                                                                    | Circular 200<br>arnal entry and ledger m<br>1) E - Banking [k] Shinh<br>essary<br>Warehouse 16 (7)<br>Store code 01<br>store name Nguyên vật<br>de A Warehouse cate<br>16                                                                                                    | anagement [D] Managem<br>nan online<br>D KHO NVL<br>t liêu<br>C Fin<br>gory code Warehou<br>KHO NVL                                                                                                    | Additional a<br>Telephor                                             | input<br>Province Address<br>Remarks<br>Is used (<br>r name                                                           | Store name                                                                                                    | E] VAT management | [E] Fixed asset depreciation man                                                                                                    |
| AMNOTE Ver. 15.0.5 [148<br>anguage []] File []] Ba<br>[] Inventory management<br>[B-1] Warehouse managem<br>Edit<br>Insert(I)<br>Edit(E)<br>Delete(D)                                                                                                    | 3 - Công ty 1<br>ssic data man<br>: [H] Invoice<br>nent        | Inhibit ABC (396))           hagement [C] JC           a [] Currency           Imput ne           Imput ne           Store of           Imput ne           Imput ne <td>Circular 200<br/>urnal entry and ledger m<br/>2) E - Banking [K] Shint<br/>essary<br/>Warehouse 16 (2)<br/>Store code 01<br/>Store name Nguyên vật<br/>de  Marehouse cate<br/>16<br/>01</td> <td>anagement [D] Managem<br/>nan online<br/>D KHO NVL<br/>t liệu<br/>gory code Warehou<br/>KHO NVL<br/>Kho 01</td> <td>Additional i<br/>Telephor<br/>d Clear<br/>use category</td> <td>input<br/>Province<br/>Address<br/>Is used<br/>v name</td> <td>Store name Nguyên vật l</td> <td>E) VAT management</td> <td>[E] Fixed asset depreciation man</td>                                                                                                    | Circular 200<br>urnal entry and ledger m<br>2) E - Banking [K] Shint<br>essary<br>Warehouse 16 (2)<br>Store code 01<br>Store name Nguyên vật<br>de  Marehouse cate<br>16<br>01                                                                                                    | anagement [D] Managem<br>nan online<br>D KHO NVL<br>t liệu<br>gory code Warehou<br>KHO NVL<br>Kho 01                                                                                                    | Additional i<br>Telephor<br>d Clear<br>use category                  | input<br>Province<br>Address<br>Is used<br>v name                                                                     | Store name Nguyên vật l                                                                                                    | E) VAT management | [E] Fixed asset depreciation man                                                                                                    |
| AMNOTE Ver. 15.0.5 [148<br>anguage [Δ] File [B] Ba<br>G] Inventory management<br>B-J] Warehouse managem<br>Edit<br>Edit<br>Edit(E)<br>Delete(D)                                                                                                    | 3 - Công ty 1<br>ssic data man<br>(H) Invoice<br>nent          | NHH ABC (396)]           hagement [c] Ic           a [] Currency           Imput ne           Imput ne                                                                                                    | Circular 200<br>amal entry and ledger m<br>2] E - Banking [k] Shinh<br>essary<br>Warehouse 16 (7<br>Store code 01<br>Store name Nguyên vật<br>de 		 Warehouse cate<br>16<br>01<br>01                                                                                                    | anagement [D] Managem<br>nan online<br>D KHO NVL<br>t liêu<br>t liêu<br>gory code Warehou<br>KHO NVL<br>Kho 01<br>Kho 01<br>Kho 01                                                                                                    | Additional i<br>Telephor<br>d Clear<br>use category                  | input<br>Province<br>Address<br>Remarks<br>Is used<br>/<br>/<br>/<br>/<br>/<br>/<br>/<br>/<br>/<br>/<br>/<br>/<br>/   | Store name Nguyên vật 1 Kho 03                                                                                                    | E) VAT management | [E] Fixed asset depreciation man                                                                                                    |
| PAMNOTE Ver. 15.0.5 [148<br>anguage [] File [] B<br>G] Inventory management<br>[B-3] Warehouse managem<br>Edit<br>Insert(1)<br>Edit(E)<br>Delete(D)                                                                                                    | 3 - Công ty 1<br>asic data mara<br>(H) Invoice<br>nent         | NHH ABC (396))<br>hagement [C] JC<br>e [] Currency<br>Input ne<br>Input ne<br>Store of<br>P<br>01<br>02<br>03                                                                                                    | Circular 200<br>urnal entry and ledger m<br>2) E - Banking [K] Shint<br>essary<br>Warehouse 16 (2)<br>Store code 01<br>Store name Nguyên vật<br>de 4 Warehouse cate<br>16<br>01<br>01<br>01<br>01                                                                                                    | anagement [D] Managem<br>han online<br>2) KHO NVL<br>t liệu<br>gory code<br>KHO NVL<br>Kho O1<br>Kho O1<br>Kho O1                                                                                                    | Additional i<br>Telephor                                             | input<br>Province<br>Address<br>Te number<br>Is used<br>/<br>/<br>/<br>/<br>/<br>/<br>/<br>/<br>/<br>/<br>/<br>/<br>/ | Store name Store name Nguyên vật Kho 020 Kho 03                                                                                                    | E] VAT management | [E] Fixed asset depreciation man                                                                                                    |
| PAMNOTE Ver. 15.0.5 [148<br>anguage []] File []] Ba<br>G] Inventory management<br>[B-]] Warehouse managem<br>Edit<br>Edit<br>Edit(E)<br>Delete(D)                                                                                                    | 3 - Công ty 1<br>ssic data mar<br>(H) Invoice<br>nent          | Intel ABC (396))           hagement [c] Jc           a [] Currency           Input ne           Input ne           Store cr           P           Input ne           Input ne <t< td=""><td>Circular 200<br/>urnal entry and ledger m<br/>2] E - Banking [k] Shinh<br/>essary<br/>Warehouse 16 3<br/>Store code 01<br/>Store name Nguyên vật<br/>de<br/>16<br/>01<br/>01<br/>01<br/>01</td><td>anagement [D] Managem<br/>nan online<br/>KHO NVL<br/>t liệu<br/>Iiệu<br/>Iiệu<br/>Iiệu<br/>Iiệu<br/>KHO NVL<br/>KHO NVL</td><td>Additional i<br/>Telephor</td><td>input<br/>Province<br/>Address<br/>te number<br/>Remarks<br/>Is used<br/>(<br/>)<br/>( name</td><td>Store name Nguyên vật l Khô 03 Kho 04 bao l</td><td>E) VAT management</td><td>[E] Fixed asset depreciation man</td></t<> | Circular 200<br>urnal entry and ledger m<br>2] E - Banking [k] Shinh<br>essary<br>Warehouse 16 3<br>Store code 01<br>Store name Nguyên vật<br>de<br>16<br>01<br>01<br>01<br>01                                                                                                    | anagement [D] Managem<br>nan online<br>KHO NVL<br>t liệu<br>Iiệu<br>Iiệu<br>Iiệu<br>Iiệu<br>KHO NVL<br>KHO NVL                                                                                                    | Additional i<br>Telephor                                             | input<br>Province<br>Address<br>te number<br>Remarks<br>Is used<br>(<br>)<br>( name                                   | Store name Nguyên vật l Khô 03 Kho 04 bao l                                                                                                    | E) VAT management | [E] Fixed asset depreciation man                                                                                                    |
| PAMNOTE Ver. 15.0.5 [148<br>anguage [A] File [B] Ba<br>[G] Inventory management<br>[B-3] Warehouse management<br>Edit<br>Insert(I)<br>Edit(E)<br>Delete(D)                                                                                                    | 3 - Công ty 1<br>asic data mar<br>( [t]) Invoice<br>nent       | Interference         Image ment         [C] 30           a [I] Currency         Imput ne           Imput ne         Imput ne           Imput ne         Imput ne <td< td=""><td>Circular 200<br/>arnal entry and ledger m<br/>2] E - Banking [K] Shinh<br/>essary<br/>Warehouse 16 (?)<br/>Store code 01<br/>store name Nguyên vật<br/>tore name 16<br/>01<br/>01<br/>01<br/>01<br/>01</td><td>anagement [D] Managem<br/>nan online<br/>D KHO NVL<br/>tiiĝu<br/>tiiĝu<br/>KHO NVL<br/>KhO 01<br/>KhO 01<br/>KhO 01<br/>KhO 01<br/>KhO 01</td><td>Additional i<br/>Telephor</td><td>ie and finacial<br/>input<br/>Province<br/>Address<br/>Is used<br/>Is used<br/>(<br/>)<br/>/ name</td><td>Store name Store name Nguyén vát I Kho 020 Kho 03 Kho 04 Kho kho phě</td><td>E] VAT management</td><td>[E] Fixed asset depreciation man</td></td<>                                                                                                    | Circular 200<br>arnal entry and ledger m<br>2] E - Banking [K] Shinh<br>essary<br>Warehouse 16 (?)<br>Store code 01<br>store name Nguyên vật<br>tore name 16<br>01<br>01<br>01<br>01<br>01                                                                                                    | anagement [D] Managem<br>nan online<br>D KHO NVL<br>tiiĝu<br>tiiĝu<br>KHO NVL<br>KhO 01<br>KhO 01<br>KhO 01<br>KhO 01<br>KhO 01                                                                                                    | Additional i<br>Telephor                                             | ie and finacial<br>input<br>Province<br>Address<br>Is used<br>Is used<br>(<br>)<br>/ name                             | Store name Store name Nguyén vát I Kho 020 Kho 03 Kho 04 Kho kho phě                                                                                                    | E] VAT management | [E] Fixed asset depreciation man                                                                                                    |
| PAMNOTE Ver. 15.0.5 [148<br>anguage [] File [] Ba<br>G] Inventory management<br>[B-1] Warehouse managem<br>Edit<br>Edit<br>Edit(E)<br>Delete(D)                                                                                                    | 3 - Công ty 1<br>ssic data mar<br>ent                          | Interference         Imput ne           Imput ne         Imput ne           Imput ne         Imput                                                                                                    | Circular 200<br>urmal entry and ledger m<br>2) E - Banking [K] Shint<br>essary<br>Warehouse 16 (2)<br>Store code 01<br>Store name Nguyên vật<br>de                                                                                                    | anagement [D] Managem<br>nan online<br>D KHO NVL<br>t liệu<br>gory code Warehou<br>KHO NVL<br>Kho 01<br>Kho 01<br>Kho 01<br>Kho 01<br>Kho 01                                                                                                    | Additional i<br>Telephor<br>d Clear<br>use category                  | input<br>Province<br>Address<br>Is used<br>y name                                                                     | Store name Store name Nguyên vật l Kho 020 Kho 04 bao 1 Kho kho phế                                                                                                    | E) VAT management | (E) Fixed asset depreciation man                                                                                                    |
| D AMNOTE Ver. 15.0.5 [148<br>anguage [A] File [B] Ba<br>G] Inventory management<br>[B-3] Warehouse managem<br>Edit<br>Insert(I)<br>Edit(E)<br>Delete(D)                                                                                                    | 3 - Công ty 1<br>ssic data man<br>(H) Invoice<br>nent          | Interference         Imput ne           Imput ne         Imput ne           Imput ne         Impu                                                                                                    | Circular 200<br>amal entry and ledger m<br>I] E - Banking [k] Shinh<br>essary<br>Warehouse 16 (7)<br>Store code 01<br>tore name Nguyên vât<br>tore name Nguyên vât<br>16<br>01<br>01<br>01<br>01<br>01<br>01<br>01<br>01<br>01<br>01                                                                                                    | anagement [D] Managem<br>nan online                                                                                                    | Additional i<br>Telephor<br>d Clear<br>use category                  | input<br>Province Address<br>Remarks<br>Is used (                                                                     | Không xác định Không xác định Store name Store name Nguyên vật l Kho 0200 Kho 03 Kho 04 bao l Kho kho phễ Kho cuận ahc                                                                                                    | E] VAT management | [E] Fixed asset depreciation man                                                                                                    |
| AMNOTE Ver. 15.0.5 [148<br>anguage [] File [] B<br>G] Inventory management<br>[B-]] Warehouse managem<br>Edit<br>Insert(I)<br>Edit(E)<br>Delete(D)                                                                                                    | 3 - Công ty 1<br>ssic data mai<br>ent                          | Inhagement         [C] Jo           a         [] Currency           Imput ne           Imput ne                                                                                                    | Circular 200<br>urnal entry and ledger m<br>2) E - Banking [K] Shint<br>essary<br>Warehouse 16 (2)<br>Store code 01<br>Store name Nguyên vật<br>de 4 Warehouse cate<br>16<br>01<br>01<br>01<br>01<br>12<br>89 01                                                                                                    | anagement [D] Managem<br>nan online<br>D KHO NVL<br>t liệu<br>gory code Warehou<br>Kho 01<br>Kho 01<br>Kho 01<br>Kho 01<br>Kho 01<br>Kho 01<br>Kho 01<br>Kho 01                                                                                                    | Additional i<br>Telephor                                             | input<br>Province<br>Address<br>Is used<br>/<br>/ name                                                                | Store name Store name Nguyên vật Nho 0200 Kho 04 bao l Kho kho phế Kho kho phế                                                                                                    | E] VAT management | [E] Fixed asset depreciation man                                                                                                    |
| PAMNOTE Ver. 15.0.5 [148<br>anguage [] File [] Ba<br>G] Inventory management<br>[8-1] Warehouse managem<br>Edit<br>Edit<br>Edit(E)<br>Delete(D)                                                                                                    | 3 - Công ty 1<br>ssic data mar<br>H] Invoice<br>nent           | NHH ABC (396)]           hagement [c] Jc           a [] Currency           Imput ne           Imput ne           Store cc           Imput ne           Imput ne                                                                                                    | Circular 200 urnal entry and ledger m U] E - Banking [k] Shinh essary Warehouse 16 3 Store code 01 Store name Nguyên vật de                                                                                                    | anagement [D] Managem<br>nan online<br>P KHO NVL<br>t liệu<br>t liệu<br>gory code Warehor<br>KHO NVL<br>Kho 01<br>Kho 01<br>Kho 0  | Additional i<br>Telephor<br>d (Ceer<br>use category                  | e and finacial<br>input<br>Province<br>Address<br>te number<br>Remarks<br>Is used<br>(<br>)<br>( name                 | Store name Store name Nguyên vật l Khô 03 Kho 04 bao l Kho quần abc 153                                                                                                    | E) VAT management | [E] Fixed asset depreciation man                                                                                                    |
| PAMNOTE Ver. 15.0.5 [148<br>anguage [A] File [B] Ba<br>[G] Inventory management<br>[B-3] Warehouse managem<br>Edit<br>[B-3] Warehouse managem<br>Edit<br>[C] Delete(D)<br>Delete(D)                                                                                                    | 3 - Công ty 1<br>ssic data mar<br>hent                         | NHH ABC (396)]           hagement [c] Jc           a [] Currency           Imput ne           Imput ne                                                                                                    | Circular 200<br>arnal entry and ledger m<br>2) E - Banking [K] Shinh<br>essary<br>Warehouse 16 (?)<br>Store code 01<br>Store name Nguyên vật<br>tore name Nguyên vật<br>16<br>01<br>01<br>01<br>01<br>01<br>01<br>12<br>89 01<br>07<br>11                                                                                                    | anagement [D] Managem<br>han online<br>2) KHO NVL<br>t liệu<br>gory code<br>KHO NVL<br>Kho 01<br>Kho 01<br>Kho | Additional i<br>Telephor<br>d Cear<br>use category                   | input Province Address Is used ( ) / name                                                                             | Store name Store name Store name Nguyên vật I Kho 03 Kho 03 Kho 04 Nao I Kho 03 Kho 40 Nao I Store năme ALSB                                                                                                    | E] VAT management | [E] Fixed asset depreciation man                                                                                                    |
| AMNOTE Ver. 15.0.5 [148<br>anguage [] File [] Ba<br>G] Inventory management<br>[8-1] Warehouse managem<br>Edit<br>Edit Insert(I)<br>Edit(E)<br>Delete(D)                                                                                                    | 3 - Công ty 1<br>ssic data mar<br>(H) Invoice<br>nent          | NHH ABC (396))           hagement [c] Jc           a [] Currency           a [] Currency                                                                                                    | Circular 200 urnal entry and ledger m ]] E - Banking [k] Shint essary Warehouse 16 3 Store code 01 Store code 01 Store name Nguyên vật de   U                                                                                                    | anagement [D] Managem<br>nan online                                                                                                    | Additional i<br>Telephor<br>d Clear<br>use category                  | input Province Address Is used                                                                                        | Store name Store name Nguyên vật Khô 03 Kho 04 bao 1 Kho kho phễ Kho quẫn abc 153 ALSB YSCM BN                                                                                                    | E) VAT management | (E) Fixed asset depreciation man                                                                                                    |
| PAMNOTE Ver. 15.0.5 [148<br>anguage [Δ] File [B] Ba<br>[G] Inventory management<br>[B-3] Warehouse management<br>Edit<br>Insert(I)<br>Edit(E)<br>Delete(D)                                                                                                    | 3 - Công ty 1<br>ssic data man<br>(H) Invoice<br>nent          | Interference         Imput ne           Imput ne         Imput ne           Imput ne         Imput                                                                                                    | Circular 200<br>arnal entry and ledger m<br>J] E - Banking [K] Shinh<br>essary<br>Warehouse 16 (7)<br>Store code 01<br>tore name Nguyễn vật<br>tore name Nguyễn vật<br>16<br>01<br>01<br>01<br>01<br>01<br>01<br>01<br>01<br>01<br>01                                                                                                    | anagement [D] Managem<br>nan online                                                                                                    | Additional a<br>Telephor<br>d Clear<br>use category                  | ie and finacial<br>input<br>Province Address<br>Re number<br>Is used (<br>)<br>/ name                                 | Store name Store name | E] VAT management | [E] Fixed asset depreciation man                                                                                                    |
| PAMNOTE Ver. 15.0.5 [148<br>anguage [] File [] Ba<br>[] Inventory management<br>[B-1] Warehouse managem<br>Edit<br>Edit(E)<br>Edit(E)<br>Delete(D)                                                                                                    | 3 - Công ty 1<br>ssic data mar<br>rent                         | Interference         Imput ne           Imput ne         Imput ne           Imput ne         Imput                                                                                                    | Circular 200<br>urnal entry and ledger m<br>2) E - Banking [K] Shint<br>essary<br>Warehouse 16 (2)<br>Store code 01<br>Store name Nguyên vật<br>de 4 Warehouse cate<br>16<br>01<br>01<br>01<br>01<br>01<br>01<br>01<br>01<br>01<br>01                                                                                                    | anagement [D] Managem<br>nan online<br>D KHO NVL<br>t liệu<br>gory code Warehou<br>Kho 01<br>Kho 01<br>Kho 02<br>ALSB                                                                                                    | Additional i<br>Telephor<br>d Clear<br>use category<br>C<br>M BN     | input<br>Province<br>Address<br>Is used<br>v name                                                                     | Store name Store name Nguyên vật Store name Nguyên vật Store name Nguyên vật Stho kho phế Kho quân abc I53 ALSB YSCM BN Kho công ty                                                                                                    | E] VAT management | [E] Fixed asset depreciation man                                                                                                    |
| P AMNOTE Ver. 15.0.5 [148<br>anguage [A] File [B] Ba<br>G] Inventory management<br>[B-3] Warehouse management<br>Edit<br>Insert(I)<br>Edit(E)<br>Delete(D)                                                                                                    | 3 - Công ty 1<br>ssic data man<br>I [] Invoice<br>nent         | Interference         Imput ne           ■         Imput ne           ■         Imput ne                                                                                                    | Circular 200<br>amal entry and ledger m<br>I] E - Banking [k] Shinh<br>essary<br>Warehouse 16 (7)<br>Store code 01<br>tore name Nguyên vât<br>tore name Nguyên vât<br>16<br>01<br>01<br>01<br>01<br>01<br>01<br>01<br>01<br>01<br>01                                                                                                    | anagement [D] Managem<br>han online                                                                                                    | Additional i<br>Telephor<br>d Clear<br>use category                  | input Province Address Is used (                                                                                      | Không xác định<br>Không xác định<br>Store name<br>Nguyên vật l<br>Kho Q200<br>Kho Q3<br>Kho Q4 bao l<br>Kho kho phế<br>Kho quần<br>abc<br>153<br>ALSB<br>YSCM BN<br>Kho cộng ty<br>EA                                                                                                    | E] VAT management | [E] Fixed asset depreciation man                                                                                                    |
| PAMNOTE Ver. 15.0.5 [148<br>anguage [] File [] B<br>G] Inventory management<br>[B-3] Warehouse managem<br>Edit<br>[B-3] Warehouse managem<br>Edit<br>[B-3] Warehouse managem<br>Edit<br>[B-3] Warehouse management<br>Edit<br>[B-3] Warehouse management<br>[B-3] Warehouse management<br>[B-3] Warehouse management<br>[B-3] Warehouse manageme | 3 - Công ty 1<br>ssic data mar<br>nent                         | Interference         Imput ne           Imput ne         Imput ne           Imput ne         Imput                                                                                                    | Circular 200<br>arnal entry and ledger m<br>2) E - Banking [K] Shinh<br>essary<br>Warehouse 16 (?)<br>Store code 01<br>Store name Nguyễn vật<br>tore name Nguyễn vật<br>16<br>01<br>01<br>01<br>01<br>01<br>12<br>89 01<br>07<br>11<br>10<br>02<br>14<br>02                                                                                                    | anagement [D] Managem<br>han online<br>2) KHO NVL<br>t liệu<br>gory code<br>KHO NVL<br>Kho 01<br>Kho 01<br>Kho 01<br>Kho 01<br>Kho 01<br>Kho 01<br>Kho 01<br>Kho 01<br>Kho 10<br>Kho 02<br>ALSB<br>Kho VSCC<br>Kho 02<br>EA<br>Kho 02<br>EA                                                                                                    | Additional i<br>Telephor<br>d Cear<br>use category                   | input Province Address Is used  / name                                                                                | Store name Không xác định Store name Nguyên vật I Store name Nguyên vật I Store name Nguyên vật I Store name Stho 020 Kho 03 Kho 04bao I Kho vàn Jabc I53 ALSB YSCM BN Kho công ty EA Kho van pho                                                                                                    | E] VAT management | [E] Fixed asset depreciation man                                                                                                    |
| PAMNOTE Ver. 15.0.5 [148<br>anguage [] File [] Ba<br>G] Inventory management<br>[8-1] Warehouse managem<br>Edit<br>Edit<br>Edit(E)<br>Delete(D)                                                                                                    | 3 - Công ty 1<br>ssic data mar<br>I [H] Invoice<br>nent        | NHH ABC (396)]           hagement [c] Jc           a [] Currency           a [] Currency           a [] Currency           a [] Currency           a [] Currency           a [] Currency           a [] Currency           a [] Currency           a [] Currency           a [] Currency           a [] Currency           b [] Currency           b [] Currency           b [] Currency           b [] Currency           b [] Currency           c [] Currency           c [] Currency           b [] Currency           c [] Currency           c [] Currency                                                                                                    | Circular 200  amal entry and ledger m  J] E - Banking [k] Shinh  essary  Warehouse 16 3  Store code 01  Store name Nguyên vật  de  Warehouse cate  16  01  01  01  01  01  01  01  01  01                                                                                                    | anagement [D] Managem<br>nan online                                                                                                    | Additional i<br>Additional i<br>Telephor<br>d Clear<br>use category  | input Province Address Is used  r name                                                                                | Store name Store name | E) VAT management | [E] Fixed asset depreciation man                                                                                                    |
| AMNOTE Ver. 15.0.5 [148<br>anguage [Δ] File [B] Ba<br>G] Inventory management<br>(B-3] Warehouse management<br>(B-3] Warehouse management<br>(B-3) Warehouse management<br>(B-3) Warehouse management<br>(B-                                                             | 3 - Công ty 1<br>ssic data man<br>ment                         | Interference         Input ne           Image         Imput ne           Imput ne         Imput ne           Imput ne         Imput ne                                                                                                    | Kircular 200           arnal entry and ledger m           arnal entry and ledger m           gits a banking         [K] Shinh           essary         Marehouse           16         (?)           store name         Nguyễn vật           16         (?)           16         (?)           16         (?)           17         (?)           18         (?)           19         (?)           10         (?)           11         (?)           10         (?)           11         (?)           14         (?)           03         (?) | anagement [D] Managem<br>han online                                                                                                    | Additional i<br>Telephor<br>d Cear<br>use category<br>C<br>C<br>M BN | input Province Address Is used ( ) name                                                                               | Store name Store name | E] VAT management | [E] Fixed asset depreciation man<br>Address           Address           Bà Ria - Vũng Tàu           Bà Ria - Vũng Tàu           B7 Nguyen Thi Thap, Hồ Chí Minh |
| AMNOTE Ver. 15.0.5 [148<br>anguage [] File [] Ba<br>3] Inventory management<br>B-J] Warehouse managem<br>Edit<br>Edit(E)<br>Delete(D)                                                                                                    | 3 - Công ty 1<br>ssic data mar<br>ent                          | NHH ABC (396))           hagement [c] Jc           a [] Currency           a [] Currency           a [] Currency           a [] Currency           a [] Currency           a [] Currency           a [] Currency           a [] Currency           a [] Currency           a [] Currency           b [] Currency           b [] Currency           b [] Currency           b [] Currency           b [] Currency           b [] Currency           b [] Currency           c [] Currency           b [] Currency           c [] Currency           c [] Currency                                                                                                    | Circular 200  arnal entry and ledger m  1) E - Banking [k] Shint  essary Warehouse 16 3  Store code 01  Store code 01  Code 4  Warehouse cate  16  01  01  01  12  89  01  01  10  02  14  02  03  01  01  01  02  04  01  00  02  04  04  02  03  01  01  01  00  01  01  01  01  01                                                                                                    | anagement [D] Managem<br>nan online<br>D KHO NVL<br>t liệu<br>gory code Warehou<br>Kho 01<br>Kho 01<br>Kho 01<br>Kho 01<br>Kho 01<br>Kho 01<br>Kho 02<br>EA<br>Kho 02<br>EA<br>Kho 02<br>EA<br>Kho 03<br>Kho 03<br>Kho 01                                                                                                    | Additional i<br>Telephor<br>d Cear<br>use category                   | input<br>Province<br>Address<br>Is used<br>v name                                                                     | Store name Store name Store name Nguyên vật Store name Nguyên vật Store name Nguyên vật Stho duân abc 153 ALSB YSCM BN Kho công ty EA Kho văn phó Kho văn phó Kho văn phó                                                                                                    | E] VAT management | (E) Fixed asset depreciation man                                                                                                    |

## 3.11[K] Quản lý thể loại kho/ Warehouse category management: 창고물류관리

<u>Nội dung/ Content</u>:내용

Phần hành này cho phép người dùng thiết lập nhanh thông tin về mã kho và tên loại kho chính của công ty

Allow user to quickly getinformation about store code and warehouse category

사용자가창고코드및창고물류관리에대한정보를신속하게얻을수있습니다.

Cách thực hiện/ Method: 방법

### Bước 1: Vào menu '[B]Quản lý dữ liệu cơ bản/[K]Quản lý kho loại tên'

Step 1: Click menu '[B]Basic data management/[K]Warehouse category management"

1 단계 : '[B] 기초정보관리 / [K] 창고물류관리'메뉴를클릭하십시오.

*Bước 2:*Nhập các thông tin tương ứng vào phần bắt buộc và phần bổ sung, sau đó nhấn vào nút "**thêm vào**" để lưu. Như vậy công việc thêm kho bãi đã hoàn tất

Step 2: input some information at "input necessary" and "additional input", press button "insert" to save and complete your work.

2단계: "필수입력"및"추가입력"에서일부정보를입력하고"추가"버튼을눌러작업을저장하고완료하십시오.

Trong quá trình sử dụng, kế toán muốn xóa hay sửa các thông tin về kho bãi thì nhấn vào các nút tương ứng trên màn hình.

If user wants to delete or amend information, user will click some suitable button on window.

사용자가정보를삭제하거나수정하고자하는경우, 사용자는창에서적절한버튼을클릭합니다.

| AMNOTE Ver. 15.0.5 [1483 - 0       | ông ty TNHH ABC (422)] - Thông tư 200                                                                           |                                                                                                    |  |
|------------------------------------|----------------------------------------------------------------------------------------------------|----------------------------------------------------------------------------------------------------|--|
| Language [A] Tập tin [B] Quân lý đ | h liệu cơ bản [C] Quân lý nhật krý và số cái [D] Bảo cáo tài chín h. [E] Quân lý thuế VAT [F] Quân lý tài sản c | dịnh [G] Quản lý hàng tồn kho [H] Hóa đơn [I] Ngoại tế [J] Ngin hàng trực tuyển [K] Shinhan trực tuyển |  |
| [B-K] Quản lý thể loại kho         |                                                                                                    |                                                                                                    |  |
|                                    | Phin nhân bắt buộc                                                                                              |                                                                                                    |  |
| ( Thêm vào(I)                      | 101                                                                                                    |                                                                                                    |  |
| Sin(E)                             | Makho 01                                                                                                    |                                                                                                    |  |
| Sura(E)                            | 1 en logi kho Kho VI                                                                                            |                                                                                                    |  |
| (Xóa(D)                            |                                                                                                    |                                                                                                    |  |
|                                    | Find Oear                                                                                                    |                                                                                                    |  |
|                                    | Mälezikhe                                                                                                    | a. Tên Isai kho                                                                                        |  |
|                                    | 2                                                                                                    |                                                                                                    |  |
|                                    | > 01                                                                                                    | Kho 01                                                                                                 |  |
|                                    | 02                                                                                                    | Kbe 02                                                                                                 |  |
|                                    | 03                                                                                                    | Kbp 03                                                                                                 |  |
|                                    | 04                                                                                                    | K1                                                                                                    |  |
|                                    | 05                                                                                                    | KHO BINH CHANH                                                                                         |  |
|                                    | 06                                                                                                    | KHO VT                                                                                                 |  |
|                                    | 07                                                                                                    | Kho CCDC                                                                                               |  |
|                                    | 05                                                                                                    | khots                                                                                                  |  |
|                                    | 09                                                                                                    | khotp                                                                                                  |  |
|                                    | 10                                                                                                    | kho YSCM BN                                                                                            |  |
|                                    | 11                                                                                                    | ALSB                                                                                                   |  |
|                                    | 12                                                                                                    | KHONL                                                                                                  |  |
|                                    | 13                                                                                                    | khe vii                                                                                                |  |
|                                    | 14                                                                                                    | EA                                                                                                    |  |
|                                    | 15                                                                                                    | KHO HANG HOA                                                                                           |  |
|                                    | 16                                                                                                    | KHO NVL                                                                                                |  |
|                                    | 17                                                                                                    | KHO PHE LIEU                                                                                           |  |
|                                    | 15                                                                                                    | KHO NLNMMPBS                                                                                           |  |
|                                    | 19                                                                                                    | CCDC                                                                                                   |  |
|                                    |                                                                                                    |                                                                                                    |  |
| Chinh sôn                          |                                                                                                    |                                                                                                    |  |

| am AMNOTE Ver. 15.0.5 [1483 - Công ty TNHH A | BC (396)] - Circular 200 🔿 🙆 🖗                                                                                                    |
|----------------------------------------------|----------------------------------------------------------------------------------------------------|
| Language [A] File [B] Basic data manageme    | nt [C] Journal entry and ledger management [D] Management of income and finacial statement [E] VAT management [E] Fixed asset depreciation management |
| [G] Inventory management [H] Invoice [I] C   | 2urrency [1] E - Banking [K] Shinhan online                                                                                                    |
| [B-K] Warehouse category management          | ×                                                                                                    |
| Edit                                         |                                                                                                    |
| [Insert(I)]                                  | Input necessary                                                                                                    |
|                                              | Warehouse Via 01                                                                                                    |
| Edit(E)                                      | Walehouse NIGOT                                                                                                    |
| (Delete(D)                                   |                                                                                                    |
|                                              | Find Clear                                                                                                    |
|                                              | Warehouse category code                                                                                                    |
|                                              |                                                                                                    |
|                                              | > 01 Kho 01                                                                                                    |
|                                              | 02 Kho 02                                                                                                    |
|                                              | 03 Kho 03                                                                                                    |
|                                              | 04 K1                                                                                                    |
| -                                            | 05 KHO BINH CHANH                                                                                                    |
|                                              | 06 KHO VT                                                                                                    |
|                                              | 07 Kho CCDC                                                                                                    |
|                                              | 08 khots                                                                                                    |
|                                              | 09 khotp                                                                                                    |
|                                              | 10 kho YSCM BN                                                                                                    |
|                                              | 11 ALSB                                                                                                    |
|                                              | 12 KHONL                                                                                                    |
|                                              | 13                                                                                                    |
|                                              | 14 NHUNE                                                                                                    |
|                                              | 15 KHO HÀNG HÓA                                                                                                    |
|                                              | 16 KHO NVL                                                                                                    |
|                                              | 17 KHO PHẾ LIỆU                                                                                                    |
|                                              | 18 KHO NLNMMFBS                                                                                                    |
| Edit                                         | 19 CCDC                                                                                                    |
| Print                                        |                                                                                                    |

## 3.12[L] Khai báo hàng tồn kho/product registration: 물품관리 Nội dung/ content:내용

Khai báo hàng tồn kho là thiết lập danh mục hàng tồn kho, trong đó mô tả thông tin cụ thể của từng vật tư hàng hóa, đồng thời nó cũng giúp việc hạch toán và theo dõi hàng tồn kho được thực hiện một cách nhanh chóng và thuận tiện

Allow user establishes list of inventory with detail descriptions in order to user can execute work faster and easier.

사용자가세부작업의목록을설정하면사용자는작업을더빠르고쉽게실행할수있습니다.

Cách thực hiện/ Method: 방법

Bước 1: Vào menu '[B]Quản lý dữ liệu cơ bản/[L]Khai báo hàng tồn kho'

Step 1: Click menu '[B] Basic data management/[L] product registration"

1 단계 : '[B] 기초정보관리 / [L] 물품관리] 메뉴를클릭하십시오.

*Bước 2:*Nhập các thông tin tương ứng vào phần bắt buộc và phần bổ sung, sau đó nhấn vào nút **'thêm vào'** để lưu.

Step 2: input some information at "input necessary" and "additional input", press button 'insert' to save and complete your work.

2단계:"필수입력"및"추가입력"에서일부정보를입력하고'추가'버튼을눌러작업을저장하고완료하십시오.

VD. Công ty mua 10 thùng nước lavie với đơn giá 120.000đ/1 thùng; mỗi thùng có 20 chai nước . Việc khai báo được minh họa theo hình ảnh sau: EX: company bought 10 boxes of Lavie water with price 120.000đ/ 1box, each box has 20 bottles.User will execute work as below:

EX : 회사는가격 120.000đ / 1box 의 Lavie 물 10 박스를구입했습니다. 각상자에는 20 병이있습니다. 사용자는다음과같이작업을실행합니다.

| [B-L] Khai báo hàng tồn kho                                                                                                    |                                                                 |                                                                                                    |                                                                                                    |                                                                                                    |                                                                                                    |                                                                                                    |                                                                                                    |
|----------------------------------------------------------------------------------------------------|-----------------------------------------------------------------|----------------------------------------------------------------------------------------------------|----------------------------------------------------------------------------------------------------|----------------------------------------------------------------------------------------------------|----------------------------------------------------------------------------------------------------|----------------------------------------------------------------------------------------------------|----------------------------------------------------------------------------------------------------|
| Chiefe súa                                                                                                    | Phần nhập bắt buộc                                              |                                                                                                    | Nhập bổ sung                                                                                                    |                                                                                                    |                                                                                                    |                                                                                                    |                                                                                                    |
| Them vac(1)                                                                                                    | Đối tượng tập hợp chi ág                                        | •                                                                                                    | Tên kho EA                                                                                                    | (?) EA                                                                                                    |                                                                                                    |                                                                                                    |                                                                                                    |
| Sdm(E)                                                                                                    | Tên tải khoản Ngư                                               | /ên liệu, vật liệu                                                                                                    | Tiêu chuẩn 01                                                                                                    | (?) abc                                                                                                    |                                                                                                    |                                                                                                    |                                                                                                    |
| (Xóa(D)                                                                                                    | Mã nhóm vật tư 0000                                             | 1 (7) Knung ninn 60                                                                                                    | Súc chứa tôi đa                                                                                                    |                                                                                                    |                                                                                                    |                                                                                                    |                                                                                                    |
|                                                                                                    | Ma hang ZAG                                                     | ourses and Common                                                                                                    | Gua goc 0                                                                                                    | (FC trae dbi                                                                                                    |                                                                                                    |                                                                                                    |                                                                                                    |
|                                                                                                    | Ten san pham 31 3                                               | 2 bung                                                                                                    | 0                                                                                                    |                                                                                                    |                                                                                                    |                                                                                                    |                                                                                                    |
|                                                                                                    | (co pani) don vi cam                                            |                                                                                                    | V                                                                                                    |                                                                                                    |                                                                                                    |                                                                                                    |                                                                                                    |
|                                                                                                    |                                                                 |                                                                                                    | Diễn giải                                                                                                    |                                                                                                    |                                                                                                    |                                                                                                    |                                                                                                    |
|                                                                                                    |                                                                 |                                                                                                    | Được sử dụng 💽                                                                                                    | Sử đụng 🔿 Chưa sử dụng                                                                                                    |                                                                                                    |                                                                                                    |                                                                                                    |
|                                                                                                    |                                                                 |                                                                                                    |                                                                                                    |                                                                                                    |                                                                                                    |                                                                                                    |                                                                                                    |
|                                                                                                    |                                                                 |                                                                                                    | Find Clear                                                                                                    |                                                                                                    |                                                                                                    |                                                                                                    |                                                                                                    |
|                                                                                                    |                                                                 |                                                                                                    |                                                                                                    |                                                                                                    |                                                                                                    |                                                                                                    |                                                                                                    |
|                                                                                                    | Tên tài khoản                                                   | Tên nhôm vật tư                                                                                                    | Mã hàng                                                                                                    | Tên sản phâm                                                                                                    | (Có phân) đơn vị tinh                                                                                                    | Tên kho Sức chứa tối đa Tên nhóm vật tư                                                                                                    | Giá gốc[Việt Nam đồng] Giá gốc[U                                                                                                    |
|                                                                                                    | V Opin of the training                                          | 1.1                                                                                                    |                                                                                                    |                                                                                                    |                                                                                                    |                                                                                                    |                                                                                                    |
|                                                                                                    | Giá mua hàng hóa                                                | Khung hình 60                                                                                                    | 74001                                                                                                    | ST SaureSaure 41 Common                                                                                                    | hung FA                                                                                                    | abe                                                                                                    |                                                                                                    |
|                                                                                                    | Giá mua hàng hóa                                                | Khung hình 60                                                                                                    | ZA002                                                                                                    | ST SquareSqure 6L Common(OP CAP)                                                                                                    | hung EA                                                                                                    | abc                                                                                                    |                                                                                                    |
|                                                                                                    | Giá mua hàng hóa                                                | Khung hinh 60                                                                                                    | ZA003                                                                                                    | ST Contruct(Oil)Squre 18L Common                                                                                                    | hung EA                                                                                                    | abc                                                                                                    |                                                                                                    |
|                                                                                                    | Giá mua hàng hóa                                                | Khung hinh 60                                                                                                    | ZB001                                                                                                    | PE Circle 20L Common(Muzi)                                                                                                    | hung EA                                                                                                    | abe                                                                                                    |                                                                                                    |
|                                                                                                    | Giá mua hàng hòa                                                | Khung hinh 60                                                                                                    | ZB002                                                                                                    | ST Contract(Wood)Circle 1L Common                                                                                                    | hung EA                                                                                                    | abc abc                                                                                                    |                                                                                                    |
|                                                                                                    | Giá mua hàng hòa                                                | Khung hinh 60                                                                                                    | ZE001                                                                                                    | Froduct ST(Od)Squre 18L Common<br>Floor ST(Woo(cost Low)Source 18L 78-2                                                                                                    | nung EA                                                                                                    | abo                                                                                                    |                                                                                                    |
|                                                                                                    | Giá mụa hàng hóa                                                | Khung hinh 60                                                                                                    | ZE002<br>ZE003                                                                                                    | Muzi Circle 0.5L Common                                                                                                    | hung FA                                                                                                    | abc                                                                                                    |                                                                                                    |
|                                                                                                    | Giá mua hàng hóa                                                | Khung hinh 60                                                                                                    | ZE004                                                                                                    | ST SquareSqure 6L Common(자바라)                                                                                                    | hung EA                                                                                                    | abc                                                                                                    |                                                                                                    |
|                                                                                                    | Giá mua hàng hỏa                                                | Khung hinh 60                                                                                                    | ZE005                                                                                                    | Sinna ST(WooCoatSinna)Squre 17L 전용                                                                                                    | hung EA                                                                                                    | abc .                                                                                                    |                                                                                                    |
|                                                                                                    | Giá mua hàng hóa                                                | Khung hinh 60                                                                                                    | ZE006                                                                                                    | Floor ST(WooCoatHigh Light Gray)Squre 18L 전용                                                                                                    | hung EA                                                                                                    | abc                                                                                                    |                                                                                                    |
|                                                                                                    | Giá mua hàng hòa                                                | Khung hinh 60                                                                                                    | ZE007                                                                                                    | Water(SPPorima OutDWhite)Squre 18L 인해                                                                                                    | hung EA                                                                                                    | abc                                                                                                    |                                                                                                    |
|                                                                                                    | Giá mua hàng hòa                                                | Khung hinh 60<br>Khung hinh 60                                                                                                    | ZE008                                                                                                    | A OPEN D/R 200L(Export)                                                                                                    | hung EA                                                                                                    | abc                                                                                                    |                                                                                                    |
|                                                                                                    | Giá mua hàng hòa                                                | Khung hinh 60                                                                                                    | ZE009                                                                                                    | Light ST/ZabalSoure 4L Common                                                                                                    | hung EA                                                                                                    | abc abc                                                                                                    |                                                                                                    |
|                                                                                                    | Giá mụa hàng hóa                                                | Khung hinh 60                                                                                                    | ZF001<br>ZF002                                                                                                    | Muzi Circle 1L Common                                                                                                    | hung FA                                                                                                    | abc                                                                                                    |                                                                                                    |
|                                                                                                    | Giá mua hàng hóa                                                | Khung hinh 60                                                                                                    | ZF003                                                                                                    | Light ST(WooCoat High Cemi)Squre 1L 전문                                                                                                    | hung EA                                                                                                    | abc                                                                                                    |                                                                                                    |
|                                                                                                    | Giá mua hàng hòa                                                | Khung hinh 60                                                                                                    | ZJ001                                                                                                    | DR CLOSE D/R 200L                                                                                                    | hung EA                                                                                                    | abc                                                                                                    |                                                                                                    |
|                                                                                                    |                                                                 |                                                                                                    |                                                                                                    |                                                                                                    |                                                                                                    |                                                                                                    |                                                                                                    |
|                                                                                                    | <ul> <li>Đối tượng tập hợp chi j</li> </ul>                     | phi: Bán hàng                                                                                                    |                                                                                                    |                                                                                                    |                                                                                                    |                                                                                                    |                                                                                                    |
|                                                                                                    | Nguyên liệu, vật liệu                                           | Khung                                                                                                    | 00004                                                                                                    | Khung_0001                                                                                                    | Cập Kh                                                                                                    | io van phong                                                                                                    |                                                                                                    |
|                                                                                                    | Nguyên liệu, vật liệu                                           | Máy tinh                                                                                                    | 1234                                                                                                    | may tinh 1                                                                                                    | Cái                                                                                                    |                                                                                                    |                                                                                                    |
|                                                                                                    | Nguyên liệu, vật liệu                                           | GIA CÔNG                                                                                                    | 17#\$\$14                                                                                                    | 17#8813                                                                                                    | Сёр                                                                                                    |                                                                                                    |                                                                                                    |
|                                                                                                    | Nguyên vật hệu chính                                            | Binh nước                                                                                                    | 11.                                                                                                    | Binh nuoc 1 bt                                                                                                    | Cai ab                                                                                                    | c                                                                                                    |                                                                                                    |
|                                                                                                    | Namio lin, vật bệu                                              | dia cono                                                                                                    | 47/#0013                                                                                                    | 47/40013                                                                                                    | Cip                                                                                                    |                                                                                                    |                                                                                                    |
| Chinh sun                                                                                                    |                                                                 |                                                                                                    |                                                                                                    |                                                                                                    |                                                                                                    |                                                                                                    |                                                                                                    |
| <sup>m</sup> AMNOTE Ver. 15.0.5 [1483                                                                                                    | 3 - Công ty TNHH AE                                             | C (396)] - Circular 2                                                                                                    | 200                                                                                                    |                                                                                                    |                                                                                                    |                                                                                                    |                                                                                                    |
| AMNOTE Ver. 15.0.5 [148:<br>Language [ <u>A</u> ] File [ <u>B</u> ] Ba<br>[G] Inventory management                                                                                                 | 3 - Công ty TNHH AE<br>sic data managemen                       | <b>C (396)] - Circular 2</b><br>It [ <u>C</u> ] Journal entry<br>Irrency [1] E - Bank                                                                                                    | 200<br>y and ledger mana<br>king _ [K] Shinban                                                                                                    | gement [D] Management of incor                                                                                                    | me and finacial state                                                                                                    | ment [E] VAT management [E] F                                                                                                    | Fixed asset depreciation mar                                                                                                    |
| MAMNOTE Ver. 15.0.5 [148:<br>Language [A] File [B] Ba<br>[G] Inventory management                                                                                                    | 3 - Công ty TNHH AB<br>sic data managemen<br>[H] Invoice [I] Cr | <b>C (396)] - Circular 2</b><br>It [ <u>C]</u> Journal entry<br>Irrency []] E - Bank                                                                                                    | 200<br>y and ledger mana<br>king <u>(K)</u> Shinhan                                                                                                    | gement [D] Management of incor<br>online                                                                                                    | me and finacial state                                                                                                    | ment [E] VAT management [E] F                                                                                                    | Fixed asset depreciation man                                                                                                    |
| MANOTE Ver. 15.0.5 [1483<br>Language []] File []] Ba<br>[G] Inventory management<br>[B-L] Product registration                                                                                     | 3 - Công ty TNHH AB<br>sic data managemen<br>[H] Invoice [[] Cl | C (396)] - Circular 2<br>It [ <u>C]</u> Journal entry<br>Irrency [ <u>]</u> ] E - Bank                                                                                                    | 2 <b>00</b><br>y and ledger mana<br>king [K] Shinhan                                                                                                    | gement [D] Management of incor<br>online                                                                                                    | me and finacial state                                                                                                    | ment [E] VAT management [E] F                                                                                                    | Fixed asset depreciation man                                                                                                    |
| MANOTE Ver, 15.0.5 [148:<br>Language [] File [] Ba<br>[] Inventory management<br>[B-L] Product registration<br>Edit                                                                                | B - Công ty TNHH AB<br>sic data managemen<br>[H] Invoice [1] Cr | <b>IC (396)) - Circular 2</b><br>It [ <u>C</u> ] Journal entry<br>Irrency [ <u>2</u> ] E - Bank<br>Input necessary                                                                                                    | 200<br>y and ledger mana<br>king <u>(K)</u> Shinhan                                                                                                    | gement [D] Management of incor<br>online<br>Additional                                                                                                    | me and finacial state                                                                                                    | ment [E] VAT management [E] F                                                                                                    | Fixed asset depreciation mar                                                                                                    |
| MANOTE Ver. 15.0.5 [148:<br>Language [A] File [B] Ba<br>[G] Inventory management<br>[B-L] Product registration<br>Edit                                                                             | 3 - Công ty TNHH AE<br>sic data managemen<br>[H] Invoice [[] Co | IC (396)) - Circular 2<br>it [C] Journal entry<br>irrency [1] E - Bank<br>Input necessary                                                                                                    | 200<br>y and ledger mana<br>king <u>(K)</u> Shinhan                                                                                                    | gement [D] Management of incor<br>online<br>Additional                                                                                                    | me and finacial state                                                                                                    | ment (E) VAT management (E) F                                                                                                    | Fixed asset depreciation mar                                                                                                    |
| MANNOTE Ver. 15.0.5 [148:<br>Language [A] File [B] Ba<br>[G] Inventory management<br>[B-L] Product registration<br>Edit<br>Insert(I)                                                               | 3 - Công ty TNHH AE<br>sic data managemen<br>[H] Invoice []] Cr | C (396)] - Circular 2<br>nt [C] Journal entry<br>irrency [1] E - Bank<br>Input necessary<br>Object name of cos                                                                                                    | 200<br>y and ledger mana<br>king [ <u>K]</u> Shinhan                                                                                                    | gement [D] Management of incor<br>online<br>Additional                                                                                                    | me and finacial state<br>linput<br>vrage name K1                                                                                                    | ment [E] VAT management [E] F                                                                                                    | Fixed asset depreciation mar                                                                                                    |
| MANOTE Ver. 15.0.5 [148:<br>Language [A] File [B] Ba<br>[G] Inventory management<br>[B-L] Product registration<br>Edit<br>[Insert(I)<br>Edit(E)                                                    | 3 - Công ty TNHH AE<br>sic data managemen<br>[H] Invoice []] Ci | C (396)] - Circular 2<br>t [C] Journal entry<br>arrency [J] E - Bank<br>Input necessary<br>Object name of cos<br>Account nam                                                                                                    | 200<br>y and ledger mana<br>king [ <u>K]</u> Shinhan<br>st<br>e Raw materials                                                                                                    | gement [D] Management of incor<br>online<br>Additional                                                                                                    | me and finacial state<br>l input<br>orage name K1<br>Standard                                                                                                    | ment [E] VAT management [E] F                                                                                                    | Fixed asset depreciation man                                                                                                    |
| MANNOTE Ver. 15.0.5 [148:<br>Language [A] File [B] Ba<br>(G] Inventory management<br>[B-L] Product registration<br>Edit<br>Insert(I)<br>Edit(E)                                                    | 3 - Công ty TNHH AE<br>sic data managemen<br>[H] Invoice []] Co | KC (396)] - Circular 2<br>nt [C] Journal entru<br>Irrency [J] E - Bank<br>Input necessary<br>Object name of cos<br>Account nam<br>Code of produc                                                                                                    | 200<br>y and ledger mana<br>king [ <u>K</u> ] Shinhan<br>st<br>e Raw materials<br>ct 00001 [?]                                                                                                    | gement [D] Management of incor<br>online<br>Additional<br>Sto<br>Khung hinh 60 Opt                                                                                                    | me and finacial state                                                                                                    | ment [E] VAT management [E] F                                                                                                    | Fixed asset depreciation man                                                                                                    |
| AMNOTE Ver. 15.0.5 [148:<br>Language [] File [] Ba<br>[G] Inventory management<br>[B-L] Product registration<br>Edit<br>[Insert(I)<br>Edit<br>Edit(E)<br>Delete(D)                                 | 3 - Công ty TNHH AB<br>sic data managemei<br>[H] Invoice []] Cr | C (396)] - Circular 2<br>nt [C] Journal entry<br>urrency []] E - Bani<br>Input necessary<br>Object name of cos<br>Account nam<br>Code of produc<br>Product cod                                                                                                    | 200<br>y and ledger mana<br>king [K] Shinhan<br>st<br>le Raw materials<br>tt 00001 [2]<br>e 00001                                                                                                    | gement [D] Management of incor<br>online<br>Additional<br>Sto<br>Khung hinh 60<br>Opt                                                                                                    | me and finacial state<br>l input<br>orage name<br>Standard<br>imum stock<br>0<br>Base price                                                                                                    | ment [E] VAT management [E] F                                                                                                    | Fixed asset depreciation mar                                                                                                    |
| MANNOTE Ver. 15.0.5 [148:<br>Language (Å) File (B) Ba<br>(G) Inventory management<br>(B-L) Product registration<br>Edit<br>(Insert(I)<br>Edit(E)<br>Delete(D)                                      | 3 - Công ty TNHH AE<br>sic data managemen<br>[H] Invoice [1] Cr | IC (396)] - Circular 2<br>It [C] Journal entry<br>urrency [J] E - Bani<br>Input necessary<br>Object name of cos<br>Account nam<br>Code of product<br>Product cod                                                                                                    | 200<br>y and ledger mana<br>king [K] Shinhan<br>te Raw materials<br>tt 00001 (2)<br>b Church bible 50                                                                                                    | gement [D] Management of incor<br>online<br>Additional<br>Sto<br>Khung hinh 60<br>Opt                                                                                                    | me and finacial state<br>l input<br>orage name K1<br>Standard<br>imum stock 0<br>Base price 0                                                                                                    | ment [E] VAT management [E] F                                                                                                    | Fixed asset depreciation mar                                                                                                    |
| AMNOTE Ver, 15.0.5 [148:<br>Language (A) File (B) Ba<br>(G) Inventory management<br>(B-L) Product registration<br>Edit<br>Insert(I)<br>Edit(E)<br>Delete(D)                                        | 3 - Công ty TNHH AE<br>sic data managemen<br>[H] Invoice [I] Co | IC (396)] - Circular 2<br>nt [C] Journal entru<br>urrency [1] E - Bani<br>Input necessary<br>Object name of cos<br>Account nam<br>Code of produc<br>Product cod<br>Name of produc                                                                                                    | x00<br>y and ledger mana<br>king [ <u>K</u> ] Shinhan<br>e Raw materials<br>ct 00001 (2)<br>e 00001<br>ct Khung hinh 60                                                                                                    | gement [D] Management of incor<br>online<br>Additional<br>Sto<br>Khung hinh 60<br>0pt                                                                                                    | me and finacial state<br>linput<br>rage name<br>Standard<br>imum stock<br>Base price<br>0<br>0                                                                                                    | ment [E] VAT management [E] F                                                                                                    | Fixed asset depreciation mar                                                                                                    |
| MANOTE Ver. 15.0.5 [148:<br>Language [A] File [B] Ba<br>[G] Inventory management<br>[B-L] Product registration<br>Edit<br>[Insert(1)<br>Edit<br>Edit(E)<br>Delete(D)                               | 3- Công ty TNHH AE<br>sic data managemen<br>[H] Invoice [] Cl   | C (396)) - Circular 2<br>t [C] Journal entry<br>arrency [J] E - Bani<br>Input necessary<br>Object name of cos<br>Account nam<br>Code of produc<br>Product cod<br>Name of produc<br>(Stock) un                                                                                                    | 200<br>y and ledger mana<br>king [k] Shinhan<br>e Raw materials<br>t 00001 (?)<br>le 00001<br>t Khung hinh 60<br>it 01 (?)                                                                                                    | gement [D] Management of incor<br>online<br>Additional<br>Sto<br>Khung hinh 60<br>001<br>hung                                                                                                    | me and finacial state<br>linput<br>orage name<br>Standard<br>imum stock<br>Base price<br>0<br>0                                                                                                    | ment [E] VAT management [E] F                                                                                                    | Fixed asset depreciation man                                                                                                    |
| MANOTE Ver. 15.0.5 [148:<br>Language [A] File [B] Ba<br>[G] Inventory management<br>[B-L] Product registration<br>Edit<br>Insert(I)<br>Edit(E)<br>Delete(D)                                        | B - Công ty TNHH AE<br>sic data managemen<br>[H] Invoice [] C   | IC (396)] - Circular 2<br>nt [C] Journal entru<br>irrency [2] E - Bani<br>Input necessary<br>Object name of cos<br>Account nam<br>Code of produc<br>Product cod<br>Name of produc<br>(Stock) un                                                                                                    | x00<br>y and ledger mana<br>king [K] Shinhan<br>e Raw materials<br>tt 00001 ?<br>i 00001<br>tt Khung hinh 60<br>it 01 ?                                                                                                    | gement [D] Management of incor<br>online<br>Additional<br>Sto<br>Khung hinh 60<br>Opt<br>x80_0001<br>hung                                                                                                    | me and finacial state<br>input<br>orage name K1<br>Standard<br>mum stock 0<br>Base price 0<br>0<br>0<br>0                                                                                                    | ment [E] VAT management [E] F                                                                                                    | Fixed asset depreciation mar                                                                                                    |
| MANOTE Ver. 15.0.5 [148:<br>Language [] File [] Ba<br>[] Inventory management<br>[B-L] Product registration<br>Edit<br>[<br>Edit<br>Edit<br>Edit<br>Edit(E)<br>Delete(D)                           | 3 - Công ty TNHH AB<br>sic data managemee<br>[H] Invoice []] Cr | C (396)) - Circular 2<br>nt [C] Journal entry<br>urrency [J] E - Bani<br>Input necessary<br>Object name of cos<br>Account nam<br>Code of produc<br>Product cod<br>Name of produc<br>(Stock) un                                                                                                    | 200<br>y and ledger mana<br>king [K] Shinhan<br>e Raw materials<br>t 00001 ?<br>kinung hinh 60<br>it 01 ?                                                                                                    | gement [D] Management of incor<br>online<br>Additional<br>Sto<br>Khung hinh 60<br>0pt<br>x80_0001<br>hung                                                                                                    | me and finacial state                                                                                                    | ment [E] VAT management [E] F                                                                                                    | Fixed asset depreciation man                                                                                                    |
| MANOTE Ver. 15.0.5 [148:<br>Language [Å] File [B] Ba<br>(G] Inventory management<br>(B-L] Product registration<br>Edit<br>Listert(I)<br>Edit(E)<br>Delete(D)                                       | 3 - Công ty TNHH AE<br>sic data managemen<br>[H] Invoice [1] Cl | IC (396)] - Circular 2<br>It [C] Journal entry<br>Irrency [J] E - Bani<br>Input necessary<br>Object name of cos<br>Account nam<br>Code of product<br>Product cod<br>Name of product<br>(Stock) un                                                                                                    | 200<br>y and ledger mana<br>king [k] Shinhan<br>te Raw materials<br>tt 00001 (2)<br>le 00001<br>tt Khung hinh 60<br>it 01 (2)                                                                                                    | gement [D] Management of incor<br>online<br>Additional<br>Sto<br>Khung hinh 60<br>Opt<br>x80_0001<br>hung                                                                                                    | me and finacial state<br>rage name K1<br>standard<br>imum stock 0<br>Base price 0<br>0<br>0<br>Summary<br>Is used O Use                                                                                                    | ment [E] VAT management [E] F                                                                                                    | Fixed asset depreciation mar                                                                                                    |
| AMNOTE Ver, 15.0.5 [148;<br>Language (Å) File (B) Ba<br>(G) Inventory management<br>(B-L) Product registration<br>Edit<br>Insert(I)<br>Edit(E)<br>Delete(D)                                        | 3 - Công ty TNHH AE<br>sic data managemen<br>[H] Invoice []] C  | KC (396)] - Circular 2<br>nt [C] Journal entry<br>urrency [J] E - Bani<br>Input necessary<br>Object name of cos<br>Account nam<br>Code of produc<br>Product cod<br>Name of produc<br>(Stock) un                                                                                                    | 200<br>y and ledger mana<br>st<br>e Raw materials<br>t 00001 ?<br>le 00001<br>tt Khung hinh 60<br>it 01 ?                                                                                                    | gement [D] Management of incor<br>online<br>Additional<br>Sto<br>Khung hinh 60<br>001<br>hung                                                                                                    | me and finacial state<br>linput<br>vrage name<br>Standard<br>imum stock<br>Base price<br>0<br>0<br>0<br>0<br>0<br>0<br>0<br>0<br>0<br>0<br>0<br>0<br>0<br>0<br>0<br>0<br>0<br>0<br>0                                                | ment [E] VAT management [E] F                                                                                                    | Fixed asset depreciation man                                                                                                    |
| MANOTE Ver. 15.0.5 [148:<br>Language [] File [B] Ba<br>[G] Inventory management<br>[B-L] Product registration]<br>Edit<br>[Insert(1)<br>Edit<br>Edit(E)<br>Delete(D)                               | 3 - Công ty TNHH AE<br>sic data managemen<br>[H] Invoice [] Cl  | C (396)) - Circular 2<br>t [C] Journal entr<br>arrency [J] E - Banl<br>Input necessary<br>Object name of cos<br>Account nam<br>Code of produc<br>Product cod<br>Name of produc<br>(Stock) un                                                                                                    | 200<br>y and ledger mana<br>king [K] Shinhan<br>e Raw materials<br>tt 00001 (?)<br>le 00001<br>tt Khung hinh 60<br>it 01 (?)                                                                                                    | gement [D] Management of incor<br>online<br>Additional<br>Sto<br>Khung hinh 60<br>0pt<br>x80_0001<br>hung                                                                                                    | me and finacial state<br>l input<br>orage name<br>Standard<br>imum stock<br>Base price<br>0<br>0<br>0<br>0<br>Summary<br>Is used<br>• Use                                                                                           | ment [E] VAT management [E] F                                                                                                    | Fixed asset depreciation man                                                                                                    |
| MANOTE Ver. 15.0.5 [148:<br>Language [Å] File [B] Ba<br>[G] Inventory management<br>[B-L] Product registration<br>Edit<br>[L] [L] [L] [L] [L] [L] [L] [L] [L] [L]                                  | 3 - Công ty TNHH AE<br>sic data managemen<br>[H] Invoice [1] Cl | IC (396)] - Circular 2<br>t [_] Journal entr<br>urrency []] E - Bani<br>Input necessary<br>Object name of cos<br>Account nam<br>Code of produc<br>Product cod<br>Name of produc<br>(Stock) un                                                                                                    | 200<br>y and ledger mana<br>king [k] Shinhan<br>te Raw materials<br>tt 00001 (2)<br>e 00001<br>tt Khung hinh 60<br>it 01 (2)                                                                                                    | gement [D] Management of incor<br>online<br>Additional<br>Sto<br>Khung hinh 60<br>Opt<br>x80_0001<br>hung                                                                                                    | me and finacial state<br>I input<br>orage name K1<br>Standard<br>imum stock 0<br>Base price 0<br>0<br>0<br>0<br>Summary<br>Is used • Use                                                                                            | ment [E] VAT management [E] F                                                                                                    | Fixed asset depreciation mar                                                                                                    |
| MANOTE Ver. 15.0.5 [148:<br>Language [Å] File [B] Ba<br>[G] Inventory management<br>[B-L] Product registration]<br>Edit<br>Edit<br>Edit<br>Edit(E)<br>Delete(D)                                    | 3 - Công ty TNHH AE<br>sic data managemen<br>[H] Invoice [] Cl  | C (396)) - Circular 2<br>t [C] Journal entry<br>arrency [J] E - Bani<br>Input necessary<br>Object name of cos<br>Account nam<br>Code of produc<br>Product cod<br>Name of produc<br>(Stock) un                                                                                                    | 200<br>y and ledger mana<br>king [K] Shinhan<br>e Raw materials<br>tt 00001 (?)<br>le 00001<br>tt Khung hinh 60<br>it 01 (?)                                                                                                    | gement [D] Management of incor<br>online<br>Additional<br>Sto<br>Khung hinh 60<br>0pt<br>x80_0001<br>hung<br>Find Clear                                                                                                    | me and finacial state                                                                                                    | ment [E] VAT management [E] F                                                                                                    | Fixed asset depreciation man                                                                                                    |
| MANOTE Ver, 15.0.5 [148:<br>Language [] File [] Ba<br>[] Inventory management<br>[BeL] Product registration<br>Edit<br>Linsert(I)<br>Edit<br>Edit(E)<br>Delete(D)                                  | 3 - Công ty TNHH AB                                             | IC (396)) - Circular 2<br>It [C] Journal entry<br>urrency [J] E - Bani<br>Input necessary<br>Object name of cos<br>Account nam<br>Code of produc<br>Product cod<br>Name of produc<br>(Stock) un                                                                                                    | 2000<br>y and ledger mana<br>st [K] Shinhan<br>st Raw materials<br>t 00001 ?<br>t Khung hình 60<br>it 01 ? 7                                                                                                    | gement [D] Management of incor<br>online<br>Additional<br>Sto<br>Opt<br>(Nung hinh 60<br>(Nung hinh 60)<br>(Nung hinh 60<br>(Nung hinh 60)<br>(Nung hinh 60)<br>(N | me and finacial state<br>linput<br>srage name<br>Standard<br>imum stock<br>Base price<br>0<br>0<br>0<br>0<br>0<br>Summary<br>Is used<br>• Use                                                                                       | ment [E] VAT management [E] F                                                                                                    | Fixed asset depreciation man                                                                                                    |
| MANOTE Ver. 15.0.5 [148:<br>Language (A) File (B) Ba<br>(G) Inventory management<br>(B-L) Product registration<br>Edit<br>Edit<br>Edit<br>Edit(E)<br>Delete(D)                                     | 3 - Công ty TNHH AE<br>sic data managemen<br>[H] Invoice [] Cl  | C (396)] - Circular 2<br>t [C] Journal entry<br>urrency [J] E - Bani<br>Input necessary<br>Object name of cos<br>Account name<br>Code of produc<br>Product cod<br>Name of produc<br>(Stock) un                                                                                                    | 200<br>y and ledger mana<br>king [k] Shinhan<br>st<br>t Raw materials<br>t 00001 ?<br>ie 00001<br>ie 00001<br>it 01 ?<br>ame                                                                                                    | gement [D] Management of incor<br>online<br>Additional<br>Sto<br>Whung hinh 60<br>Opt<br>x80_0001<br>hung<br>Find Clear<br>Category name of product                                                                                                    | me and finacial state                                                                                                    | ment [E] VAT management [E] F                                                                                                    | Fixed asset depreciation mar                                                                                                    |
| AMNOTE Ver, 15.0.5 [148:<br>Language (A) File (B) Ba<br>(G) Inventory management<br>(B-L) Product registration<br>Edit<br>Edit<br>Edit(E)<br>Delete(0)                                             | 3 - Công ly TNHH AE<br>sic data managemen<br>[H] Invoice []] Cl | IC (396)] - Circular 2<br>It [C] Journal entry<br>Irrency []] E - Bani<br>Input necessary<br>Object name of cos<br>Account nam<br>Code of produc<br>Product cod<br>Name of produc<br>(Stock) un<br>Account na<br>Account na                                                                                                    | 200<br>y and ledger mana<br>king [K] Shinhan<br>te Raw materials<br>to 00001 (2)<br>le 00001<br>tt Khung hình 60<br>it 01 (2)<br>ame<br>ame<br>of goods Khung                                                                                                    | gement [D] Management of incor<br>online<br>Additional<br>Sto<br>Opt<br>Khung hinh 60<br>Opt<br>Rhung<br>Find Clear<br>Category name of product                                                                                                    | me and finacial state                                                                                                    | ment [E] VAT management [E] F                                                                                                    | Fixed asset depreciation mar                                                                                                    |
| AMNOTE Ver, 15.0.5 [148:<br>Language [Δ] File [B] Ba<br>[G] Inventory management<br>[B-L] Product registration<br>Edit<br>Edit<br>Edit<br>Edit(E)<br>Delete(D)                                     | 3 - Công ty TNHH AE<br>sic data managemen<br>[H] Invoice [] Cl  | C (396)) - Circular 2<br>tt [C] Journal entry<br>arrency [J] E - Banl<br>Input necessary<br>Object name of cos<br>Account name<br>Code of produc<br>Product cod<br>Name of product<br>(Stock) un<br>Account name<br>Purchase price<br>Purchase price                                                                                                    | 200<br>y and ledger mana<br>king [K] Shinhan<br>st<br>Raw materials<br>t 00001 (?)<br>le<br>00001<br>t found inh 60<br>it 01 (?)<br>ame<br>of goods Khur<br>of goods Khur                                                                                                    | gement [D] Management of incor<br>online<br>Additional<br>Sto<br>Opt<br>(Nung hinh 60<br>(Nung hinh 60<br>(Category name of product<br>Ig hinh 60<br>(Incore the second second s                                                                                                    | me and finacial state                                                                                                    | ment [E] VAT management [E] F                                                                                                    | Fixed asset depreciation man                                                                                                    |
| MANOTE Ver. 15.0.5 [148:<br>Language [Å] File [B] Ba<br>[G] Inventory management<br>[B-L] Product registration<br>Edit<br>[L] [L] [L] [L] [L] [L] [L] [L] [L] [L]                                  | 3 - Công ty TNHH AE<br>sic data managemen<br>[H] Invoice [1] Cl | C (396)] - Circular 1<br>t [C] Journal entry<br>urrency [J] E - Bani<br>Input necessary<br>Object name of cost<br>Account nam<br>Code of produc<br>Product cod<br>Name of produc<br>(Stock) un<br>Account na<br>Purchase price<br>Tools and supp                                                                                                    | 200<br>y and ledger mana<br>king [k] Shinhan<br>st<br>Raw materials<br>to 00001 (?)<br>le 00001<br>tt Khung hinh 60<br>it 01 (?)<br>ame<br>of goods Khur<br>lies Khur                                                                                                    | gement [D] Management of incor<br>online<br>Additional<br>Sto<br>Opt<br>x80_0001<br>hung<br>Find Clear<br>Category name of product<br>sg hinh 60<br>ng hinh 70x70<br>ng hinh 70x70<br>ng hinh 50x100                                                                                                    | me and finacial state                                                                                                    | ment [E] VAT management [E] F                                                                                                    | Fixed asset depreciation man                                                                                                    |
| AMNOTE Ver, 15.0.5 [148:<br>Language [] File [] Ba<br>[] Inventory management<br>[6L] Product registration<br>Edit<br>Edit<br>Edit(E)<br>Delete(D)                                                 | 3 - Công ty TNHH AE<br>sic data managemen<br>[H] Invoice [I] Cr | C (396)) - Circular 2<br>t [C] Journal entri<br>urrency [J] E - Bani<br>Input necessary<br>Object name of cos<br>Account nam<br>Code of produu<br>Product cod<br>Name of produc<br>(Stock) un<br>Account na<br>Account na<br>Purchase price<br>Tools and supp<br>Ray materiale                                                                                                    | 2000<br>y and ledger mana<br>king [K] Shinhan<br>e Raw materials<br>t 00001 ?<br>600001<br>t Khung hinh 60<br>it 01 ?<br>of goods Khur<br>lies Khur<br>lies Khur                                                                                                    | gement [D] Management of incor<br>online<br>Additional<br>Sto<br>Opt<br>(0 )<br>(0 )<br>(0 )<br>(0 )<br>(0 )<br>(0 )<br>(0 )<br>(0 )                                                                                                    | me and finacial state                                                                                                    | ment [E] VAT management [E] F                                                                                                    | Fixed asset depreciation man                                                                                                    |
| MANOTE Ver. 15.0.5 [148:<br>Language [A] File [B] Ba<br>[G] Inventory management<br>[B-L] Product registration]<br>Edit<br>Edit<br>Edit<br>Edit(E)<br>Delete(D)                                    | 3 - Công ty TNHH AE<br>sic data managemen<br>[H] Invoice [1] Cl | C (396)] - Circular 2<br>t [C] Journal entry<br>urrency [J] E - Bani<br>Input necessary<br>Object name of cost<br>Account name<br>Code of product<br>Product cod<br>Name of product<br>(Stock) un<br>Account na<br>Account na<br>Purchase price<br>Tools and supp<br>Raw materials                                                                                                    | 200<br>y and ledger mana<br>king [k] Shinhan<br>st<br>Raw materials<br>t 00001 (2)<br>le 00001<br>tt Khung hinh 60<br>it 01 (2)<br>ame<br>of goods Khur<br>figoods Khur<br>lies Khur                                                                                                    | gement [D] Management of incor<br>online<br>Additional<br>Sto<br>Whung hinh 60<br>Opt<br>Rabon Correction<br>Rabon Correction<br>Category name of product<br>reg hinh 60<br>ng hinh 70x70<br>ng hinh 50x100                                                                                                    | me and finacial states                                                                                                    | ment [E] VAT management [E] F                                                                                                    | Fixed asset depreciation man                                                                                                    |
| AMNOTE Ver, 15.0.5 [148:<br>Language (Å) File (B) Ba<br>(G) Inventory management<br>(B-L) Product registration<br>Edit<br>Edit<br>Edit(E)<br>Delete(D)                                             | 3 - Công ty TNHH AB<br>sic data managemei<br>[H] Invoice [I] Cr | C (396)) - Circular 2<br>It [C] Journal entru<br>urrency []] E - Bani<br>Input necessary<br>Object name of cos<br>Account name<br>Code of produu<br>Product cod<br>Name of produu<br>(Stock) un<br>Account national<br>Purchase price<br>Purchase price<br>Tools and sup<br>Raw materials<br>Raw materials                                                                                                    | 200<br>y and ledger mana<br>king [k] Shinhan<br>st<br>Raw materials<br>t 00001 (2)<br>00001<br>tt Khung hình 60<br>01 (2)<br>ame<br>of goods Khur<br>of goods Khur<br>of goods Khur<br>chi<br>dây l                                                                                                    | gement [D] Management of incor<br>online<br>Additional<br>Sto<br>Opt<br>Khung hinh 60<br>Category name of product<br>ag hinh 60<br>ig hinh 70x70<br>ng hinh 50x100                                                                                                    | me and finacial state                                                                                                    | ment [E] VAT management [E] F                                                                                                    | Fixed asset depreciation mar                                                                                                    |
| MANOTE Ver, 15.0.5 [148:<br>Language [Δ] File [B] Ba<br>[G] Inventory management<br>[B-L] Product registration]<br>Edit<br>Edit<br>Edit<br>Edit(E)<br>Delete(D)                                    | 3 - Công ty TNHH AE<br>sic data managemen<br>[H] Invoice [] Cl  | C (396)] - Circular 2<br>t [C] Journal entry<br>arrency [J] E - Bani<br>Input necessary<br>Object name of cos<br>Account nam<br>Code of produc<br>Product cod<br>Name of produc<br>(Stock) un<br>Account na<br>Purchase price<br>Purchase price<br>Tools and supp<br>Raw materials<br>Sub-materials                                                                                                    | 200<br>y and ledger mana<br>king [k] Shinhan<br>st<br>e Raw materials<br>t 00001 (?)<br>ie 00001<br>it 01 (?)<br>ame<br>of goods Khur<br>f goods Khur<br>lies Khur<br>Chi<br>giāy                                                                                                    | gement [D] Management of incor<br>online<br>Additional<br>Sto<br>Whung hinh 60<br>Opt<br>R80_0001<br>hung<br>Find Clear<br>Category name of product<br>Category name of product<br>rig hinh 60<br>ig hinh 70x70<br>ng hinh 50x100<br>Kéo<br>A4                                                                                                    | me and finacial state                                                                                                    | ment [E] VAT management [E] F                                                                                                    | Fixed asset depreciation mar                                                                                                    |
| AMNOTE Ver, 15.0.5 [148;<br>Language (Å) File (B) Ba<br>(G) Inventory management<br>(B-L) Product registration<br>Edit<br>Edit<br>Edit(E)<br>Delete(D)                                             | 3 - Công ly TNHH AE<br>sic data managemen<br>[H] Invoice [1] Cl | IC (396)] - Circular :<br>It [C] Journal entry<br>Irrency [2] E - Bani<br>Input necessary<br>Object name of cos<br>Account nam<br>Code of produc<br>Product cod<br>Name of produc<br>(Stock) un<br>Account na<br>Purchase price<br>Purchase price<br>Tools and supp<br>Raw materials<br>Sub-materials                                                                                                    | 200<br>y and ledger mana<br>king [K] Shinhan<br>st<br>Raw materials<br>to 00001 (?)<br>le 00001<br>tt Khung hình 60<br>it 01 (?)<br>ame<br>of goods Khur<br>of goods Khur<br>of goods Khur<br>chi<br>dây i<br>giốšy<br>chi<br>khur                                                                                                    | gement [D] Management of incor<br>online<br>Additional<br>Sto<br>Opt<br>x80_0001<br>hung<br>Find Clear<br>Category name of product<br>ig hinh 60<br>ig hinh 70x70<br>ng hinh 50x100<br>kéo<br>A4                                                                                                    | me and finacial state<br>vrage name K1<br>Standard<br>imum stock 0<br>Base price 0<br>0<br>0<br>Summary<br>Is used • Use<br>Product code<br>00001<br>00002<br>00003<br>CHITRANG<br>DAYKE001<br>GIAYA4<br>Khung binb chén            | ment [E] VAT management [E] F                                                                                                    | Fixed asset depreciation mar<br>Fixed asset depreciation mar<br>uct (Sto<br>hung<br>hung<br>cuộn<br>cuộn<br>cuộn<br>cuộn<br>cuộn<br>cuộn<br>cuộn<br>cuộn<br>cuộn<br>cuộn<br>cuộn |
| AMNOTE Ver, 15.0.5 [148:<br>Language [Δ] File [B] Ba<br>[G] Inventory management<br>[B-L] Product registration<br>Edit<br>Edit<br>Edit<br>Edit(E)<br>Delete(D)                                     | 3 - Công ty TNHH AE<br>sic data managemen<br>[H] Invoice [] Cl  | C (396)) - Circular 2<br>tr [C] Journal entry<br>arrency [J] E - Banl<br>Input necessary<br>Object name of cos<br>Account name<br>Code of produc<br>Product cod<br>Name of product<br>(Stock) un<br>(Stock) un<br>Account na<br>Purchase price<br>Purchase price<br>Tools and supp<br>Raw materials<br>Sub-materials<br>Finished produc                                                                                                    | 200<br>y and ledger mana<br>king [k] Shinhan<br>te Raw materials<br>t 00001 (?)<br>le 00001<br>t Khung hinh 60<br>it 01 (?)<br>ame<br>of goods Khur<br>files Khur<br>files Khur<br>day i<br>day i<br>day i<br>to an ada the shur<br>the shur<br>the shur | gement [D] Management of incor<br>online<br>Additional<br>Sto<br>Opt<br>(0)<br>(0)<br>(0)<br>(0)<br>(0)<br>(0)<br>(0)<br>(0)<br>(0)<br>(0)                                                                                                    | me and finacial state                                                                                                    | ment [E] VAT management [E] F                                                                                                    | Fixed asset depreciation man<br>Fixed asset depreciation man<br>uct (Sto<br>hung<br>hung<br>cuộn<br>Cái<br>Thùng<br>Cái<br>Thùng<br>Cái                                          |
| MANOTE Ver. 15.0.5 [148:<br>Language [Δ] File [B] Ba<br>[G] Inventory management<br>[B-L] Product registration]<br>Edit<br>[L] Edit<br>[Edit<br>[Edit(E)]<br>Delete(D)                             | 3 - Công ty TNHH AE<br>sic data managemen<br>[H] Invoice [] Cl  | C (396)] - Circular :<br>It [C] Journal entry<br>Irrency [J] E - Bani<br>Input necessary<br>Object name of cost<br>Account name<br>Code of produc<br>Product cod<br>Name of produc<br>(Stock) un<br>Account name<br>Purchase price<br>Purchase price<br>Purchase price<br>Tools and supp<br>Raw materials<br>Raw materials<br>Sub-materials<br>Sub-materials<br>Sinished produc<br>Purchase price                                                                                                    | 200<br>y and ledger mana<br>king [k] Shinhan<br>st<br>e Raw materials<br>t 00001 ?<br>b 00001<br>ct Khung hinh 60<br>khurg hinh 60<br>ct Khung hinh 60<br>khurg hinh 60<br>khurg hing hing hing hing hing hing hing hin                                                                                                    | gement [D] Management of incor<br>online<br>Additional<br>Sto<br>Opt<br>x80_0001<br>hung<br>Find Clear<br>Category name of product<br>tig hinh 60<br>ng hinh 50x100<br>kéo<br>A4<br>ig<br>HÅNG                                                                                                    | me and finacial state<br>I input<br>I input<br>Standard<br>imum stock<br>Base price<br>0<br>0<br>Summary<br>Is used<br>Product code<br>00001<br>00002<br>00002<br>00003<br>CHITRANG<br>DAYKE001<br>GIAYA4<br>Khung hinh ghép<br>MHA | ment [E] VAT management [E] F                                                                                                    | Fixed asset depreciation mar<br>Fixed asset depreciation mar<br>uet (Sto<br>hung<br>hung<br>cuôn<br>Cái<br>Thùng<br>Cái<br>Cái                                                   |
| AMNOTE Ver, 15.0.5 [148:<br>Language [Δ] File [B] Ba<br>[G] Inventory management<br>[GL] Product registration<br>Edit<br>Edit<br>Edit(E)<br>Delete(D)                                              | 3 - Công ty TNHH AE<br>sic data managemen<br>[H] Invoice [I] Cr | C (396) - Circular 2<br>Tt [C] Journal entr,<br>arrency [J] E - Bani<br>Input necessary<br>Object name of cos<br>Account nam<br>Code of produu<br>Product cod<br>Name of produ<br>(Stock) un<br>Code of produu<br>(Stock) un<br>Account na<br>Account na<br>Account na<br>Purchase price<br>Tools and supp<br>Raw materials<br>Sub-materials<br>Finished produc<br>Purchase price<br>Purchase price                                                                                                    | 2000<br>y and ledger mana<br>king [K] Shinhan<br>st<br>le Raw materials<br>t 00001 ?<br>00001<br>t Khung hinh 60<br>it 01 ?<br>f goods Khur<br>iles Khur<br>of goods Khur<br>idáy l<br>giáy<br>tts Khur<br>of goods MåT                                                                                                    | gement [D] Management of incor<br>online<br>Additional<br>Sto<br>Opt<br>(Nung hinh 60<br>(Nung hinh 60<br>(Nung hinh 60<br>(Nung hinh 70x70<br>ng hinh 50x100<br>(Kéo<br>A4<br>Ig<br>HANG<br>HANG                                                                                                    | me and finacial state                                                                                                    | ment [E] VAT management [E] F<br>(FC exchange)<br>(FC exchange)<br>(FC e | Fixed asset depreciation mar<br>Fixed asset depreciation mar<br>uct (Sto<br>hung<br>hung<br>cuôn<br>Cái<br>Thùng<br>Cái<br>Cái<br>Cái<br>Cái                                     |
| <b>n</b> AMNOTE Ver. 15.0.5 [148:         Language (A) File (B) Ba         [G] Inventory management         [B-L] Product registration         Edit         Edit         Edit(E)         Delete(D) | 3 - Công ty TNHH AE<br>sic data managemen<br>[H] Invoice [] Cl  | C (396)] - Circular 2<br>It [C] Journal entr,<br>arrency [J] E - Bani<br>Input necessary<br>Object name of cos<br>Account name<br>Code of produc<br>Product cod<br>Name of produc<br>(Stock) un<br>Account na<br>Purchase price<br>Purchase price<br>Tools and supp<br>Raw materials<br>Raw materials<br>Sub-materials                                                                                                    | 200<br>y and ledger mana<br>king [k] Shinhan<br>st<br>Raw materials<br>t 00001 (2)<br>00001<br>(2)<br>00001<br>(2)<br>(2)<br>(2)<br>(2)<br>(2)<br>(2)<br>(2)<br>(2)                                                                                                    | gement [D] Management of incor<br>online<br>Additional<br>Sto<br>Whung hinh 60<br>Opt<br>x80_0001<br>hung<br>Find Clear<br>Category name of product<br>tig hinh 60<br>ig hinh 70x70<br>ng hinh 50x100<br>Kéo<br>A4<br>HANG<br>HÀNG                                                                                                    | me and finacial states                                                                                                    | ment [E] VAT management [E] F                                                                                                    | Fixed asset depreciation mar<br>Fixed asset depreciation mar<br>utt (Sto<br>hung<br>hung<br>hung<br>cuộn<br>Cái<br>Thùng<br>Cái<br>Cái<br>Cái<br>lịt                             |
| T AMNOTE Ver, 15.0.5 [148:<br>Language (Å) File (B) Ba<br>(G) Inventory managemett<br>(B-L) Product registration<br>Edit<br>Edit<br>Edit(E)<br>Delete(D)                                           | 3 - Công ty TNHH AB                                             | C (396)) - Circular 2<br>Tt [C] Journal entru<br>urrency []] E - Bani<br>Input necessary<br>Object name of cos<br>Account nam<br>Code of produu<br>Product cod<br>Name of produu<br>(Stock) un<br>Code of produu<br>(Stock) un<br>Account native<br>Purchase price<br>Tools and supp<br>Raw materials<br>Sub-materials<br>Sub-materials<br>Finished produc<br>Purchase price<br>Purchase price<br>Main materials | 2000<br>y and ledger mana<br>king [K] Shinhan<br>st<br>e Raw materials<br>t 00001 ?<br>it 00001<br>t Khung hình 60<br>01 ?<br>of goods Khur<br>figoods Khur<br>chies Khur<br>chies Chies Chies C                                                                                                    | gement [D] Management of incor<br>online<br>Additional<br>Sto<br>Opt<br>(Nung hinh 60<br>(Nung hinh 60<br>(Nung hinh 60<br>(Clear<br>Category name of product<br>(Category name of product<br>(Category name of product)<br>(Category name of product)<br>(Category name of produc                                                                                                    | me and finacial state                                                                                                    | ment [E] VAT management [E] F<br>(F) Kho van phong<br>(F) Kho van phong<br>(F) (F) (F) (F) (F) (F) (F) (F) (F) (F)                                                                                                    | Fixed asset depreciation man<br>Fixed asset depreciation man<br>uct (Sto<br>hung<br>hung<br>hung<br>cuộn<br>Cái<br>Cái<br>Cái<br>Cái<br>Cái<br>Cái<br>Its<br>Tá                  |
| AMNOTE Ver, 15.0.5 [148:<br>Language [Δ] File [B] Ba<br>[G] Inventory management<br>[B-L] Product registration]<br>Edit<br>Edit<br>Edit<br>Delete(D)                                               | 3 - Công ty TNHH AE<br>sic data managemen<br>[H] Invoice [] Cl  | C (396)) - Circular 2<br>In [C] Journal entr<br>arrency [J] E - Bani<br>Input necessary<br>Object name of cos<br>Account name<br>Code of produc<br>Product cod<br>Name of produc<br>(Stock) un<br>Cotok) un<br>Account na<br>Purchase price<br>Purchase price<br>Tools and supp<br>Raw materials<br>Sub-materials<br>Finished produc<br>Purchase price<br>Purchase price<br>Purchase price<br>Purchase price<br>Purchase price<br>Purchase price<br>Purchase price<br>Purchase price<br>Main materials                                                                                                    | 200<br>y and ledger mana<br>king [k] Shinhan<br>e Raw materials<br>t 00001 (?)<br>le 00001<br>t Khung hinh 60<br>it 01 (?)<br>of goods Khur<br>of goods Khur<br>chi<br>dây<br>ugišy<br>cts khur<br>of goods MăT<br>of goods MăT<br>of goods MăT                                                                                                    | gement [D] Management of incor<br>online<br>Additional<br>Sto<br>Whung hinh 60<br>0 Opt<br>880_0001<br>hung<br>Find Clear<br>Category name of product<br>ag hinh 60<br>ig hinh 70x70<br>ng hinh 50x100<br>Kéo<br>A4<br>HANG<br>HANG<br>HANG<br>HANG                                                                                                    | me and finacial state                                                                                                    | ment [E] VAT management [E] F                                                                                                    | Fixed asset depreciation mar                                                                                                    |

Chú ý/ Note:

- Tại những mục có dầu hỏi '?', người dùng nhấn vào nút đó để chọn mục tương ứng nếu đã có sẵn hoặc thêm mới nếu chưa có, chẳng hạn như:

- User will press button "?" to chose suitable item or add more item, for example:

-사용자가버튼 "?"을눌러창고명항목을더추가합니다

+ Tại dòng "Mã nhóm vật tư" nhấn vào nút '?' để chọn cho dòng 'Mã nhóm vật tư' là"Nước"

+ At the row " Code of product", user will press "?" to chose " code of product" is " Water".

"물품불류코드"에서 "?"을눌러 "물품코드"가 "물"임을선택합니다.

3.13[M] Quản lý nhóm vật tư/ Management of product code: 물품분류관리

<u>Nội dung/ content:</u>내용

Giúp quản lý vật tư theo nhóm một cách dể dàng hơn

Make it easier to manage materials in group

그룹에서자료를보다쉽게관리할수있습니다.

<u>Cách thực hiện/ Method: 방법</u>

*Buớc 1:* Vào menu '[**B**]Quản lý nhóm vật tư/Management of product code:

Step 1: Click menu '[B] Basic data management/[M]Management of product code'

1 단계 : 메뉴 [B] 기초정보관리 / [M] 물품분류관리메뉴클릭

*Bước 2:*Nhập các thông tin tương ứng vào phần bắt buộc và phần bổ sung, sau đó nhấn vào nút **'thêm vào'** để lưu.

Step 2: input some information at " input necessary" and "additional input", press button 'insert' to save and complete your work.

2 단계 : "필수입력"및 "추가입력"에서일부정보를입력하고 '추가'버튼을눌러작업을저장하고완료하십시오.

| M] Quán lý mã nhóm vật tư |                               |                             |         |  |
|---------------------------|-------------------------------|-----------------------------|---------|--|
| nh sửa                    | Phân nhập bắt buộc            |                             |         |  |
| Thêm vào(I)               | Mā nhóm vật tự 00001          |                             |         |  |
| Súra(E)                   | Tên nhóm vật tự Khung hình 60 |                             |         |  |
| Xóa(D)                    | Ghi chú                       |                             |         |  |
|                           |                               | . Find Clear                |         |  |
|                           | Mã nhóm vật tư                | Tên nhôm vật tự             | Ghi chú |  |
|                           | 7                             |                             |         |  |
|                           | > 00001                       | Khung hinh 60               |         |  |
|                           | 00002                         | Khung hinh 70x70            |         |  |
|                           | 00003                         | Khuang hinh 50x100          |         |  |
|                           | 00004                         | Khung                       |         |  |
|                           | 00005                         | tranh                       |         |  |
|                           | 00006                         | vitinh                      |         |  |
|                           | 00007                         | giày A4                     |         |  |
|                           | 00008                         | GIA CONG                    |         |  |
|                           | 00010                         | mu cao su                   |         |  |
|                           | 00011                         | vai                         |         |  |
|                           | 00012                         | bang mach Maco              |         |  |
|                           | 00013                         | van unuy ne Errico          |         |  |
|                           | 00014                         | cap not 1502                |         |  |
|                           | 00016                         | SON                         |         |  |
|                           | 00017                         | HAKKO                       |         |  |
|                           | 00018                         | NORDJOCK                    |         |  |
|                           | 00019                         | PLATO                       |         |  |
|                           | 00020                         | HÓA CHẤT                    |         |  |
|                           | 00021                         | VÒNG ĐỂM                    |         |  |
|                           | 00022                         | Som ( J-PRO LIGHT GREEN#LT) |         |  |
|                           | 00023                         | SON                         |         |  |
|                           | 00024                         | GO                          |         |  |
|                           | 00025                         | Sách                        |         |  |
|                           | 00026                         | Sát                         |         |  |
|                           | 00027                         | Xi ming                     |         |  |
|                           | 00028                         | Vð                          |         |  |
|                           | 00029                         | Bo mạch                     |         |  |
|                           | 00030                         | Linh kiện                   |         |  |
|                           | 00031                         | Binh nước                   |         |  |
|                           | 00032                         | May tinh                    |         |  |
|                           | 00033                         | Máy tinh                    |         |  |
|                           | 00034                         | may tinh                    |         |  |

| AMNOTE Ver. 15.0.5 [1483 - Công ty TNHH                   | ABC (396)] - Circular 200                           |                                              | 00                                                       |
|-----------------------------------------------------------|-----------------------------------------------------|----------------------------------------------|----------------------------------------------------------|
| anguage [ <u>A</u> ] File [ <u>B</u> ] Basic data managen | nent [C] Journal entry and ledger management [D] Ma | nagement of income and finacial statement    | [E] VAT management [E] Fixed asset depreciation manageme |
| i] Inventory management [H] Invoice [I]                   | Currency []] E - Banking [K] Shinhan online         |                                              |                                                          |
| B-M] Management of product code                           |                                                     |                                              |                                                          |
| dit 🗸 🗸                                                   | Input necessary                                     | Ĭ                                            |                                                          |
| Insert(I)                                                 | Code of product 00001                               |                                              |                                                          |
| Edit(E)                                                   | Category name of Khung hình 60                      | <u> </u>                                     |                                                          |
| Edit(E)                                                   | Remarks                                             |                                              |                                                          |
| Delete(D)                                                 |                                                     |                                              |                                                          |
|                                                           |                                                     | 0                                            |                                                          |
|                                                           |                                                     | Find Clear                                   |                                                          |
|                                                           |                                                     |                                              |                                                          |
|                                                           | Code of product category                            | <ul> <li>Category name of product</li> </ul> | Remarks                                                  |
|                                                           |                                                     |                                              |                                                          |
|                                                           | > 00001                                             | Khung ninn 60                                |                                                          |
|                                                           | 00002                                               | Knung hinn 70x70                             |                                                          |
|                                                           | 00003                                               | Knung ninn Sox100                            |                                                          |
|                                                           | 00004                                               | trank                                        |                                                          |
|                                                           | 00005                                               | vitioh                                       |                                                          |
|                                                           | 00007                                               | diáv A4                                      |                                                          |
|                                                           | 00008                                               |                                              |                                                          |
|                                                           | 00010                                               |                                              |                                                          |
|                                                           | 00011                                               | vái                                          |                                                          |
|                                                           | 00012                                               | báng mach Maco                               |                                                          |
|                                                           | 00013                                               | Van thủy lực EPFRG                           |                                                          |
|                                                           | 00014                                               | Cáp nối 150E                                 |                                                          |
|                                                           | 00015                                               | nhua                                         |                                                          |
|                                                           | 00016                                               | SON                                          |                                                          |
|                                                           | 00017                                               | НАККО                                        |                                                          |
|                                                           | 00018                                               | NORD-LOCK                                    |                                                          |
| Edit                                                      | 00019                                               | PLATO                                        |                                                          |
|                                                           |                                                     | uás aufiz                                    |                                                          |

3.14[N] Quản lý mã đơn vị/ Management of unit code: 물품단위관리

<u>Nội dung/ content: 내용</u>

Giúp quản lý <mark>mã đơn</mark> vị của vật tư theo từng mã khác nhau ứng với từng mặt hàng vật tư, hàng hóa.

Help to manage the unit code of the material into different group which match with each material and product

각물품및제품과일치하는다른그룹으로물품의단위코드를관리하는데도움을줍니다.

Cách thực hiện/ Method:

Bước 1: Vào menu '[B]Quản lý dữ liệu cơ bản/[N]Quản lý mã đơn vị hàng hóa

Step 1: Click menu '[B] Basic data management/[N]Management of unit code'

1 단계 : '기초정보관리 / [N] 물품단위관리'메뉴를클릭하십시오.

*Bước 2:*Nhập các thông tin tương ứng vào phần bắt buộc và phần bổ sung, sau đó nhấn vào nút **'thêm vào'** để lưu.

Step 2: input some information at " input necessary" and "additional input", press button 'insert' to save and complete your work.

2단계:"필수입력"및"추가입력"에서일부정보를입력하고'추가'버튼을눌러작업을저장하고완료하십시오.

| Chinh súa                                                                                                    | Phần nhập bắt buộc                                                                                                    |                                                                                                    |                                                                                                    |                                                                                                    |                                            |
|----------------------------------------------------------------------------------------------------|----------------------------------------------------------------------------------------------------|----------------------------------------------------------------------------------------------------|----------------------------------------------------------------------------------------------------|----------------------------------------------------------------------------------------------------|--------------------------------------------|
| Thêm vảo(l)                                                                                                    | Mā don vị 01                                                                                                    |                                                                                                    |                                                                                                    |                                                                                                    |                                            |
| SI28(E)                                                                                                    | Don vy hung                                                                                                    |                                                                                                    |                                                                                                    |                                                                                                    |                                            |
| A08(D)                                                                                                    |                                                                                                    |                                                                                                    |                                                                                                    |                                                                                                    |                                            |
|                                                                                                    |                                                                                                    | Hind Gear                                                                                                    |                                                                                                    |                                                                                                    |                                            |
|                                                                                                    | Mã đơn vị                                                                                                    |                                                                                                    |                                                                                                    | ▲ Đơn vị                                                                                           |                                            |
|                                                                                                    | > 01                                                                                                    |                                                                                                    |                                                                                                    | hung                                                                                               |                                            |
|                                                                                                    | 02                                                                                                    |                                                                                                    |                                                                                                    | Cặp                                                                                                |                                            |
|                                                                                                    | 03                                                                                                    |                                                                                                    |                                                                                                    | Thùng                                                                                              |                                            |
|                                                                                                    | 05                                                                                                    |                                                                                                    |                                                                                                    | met                                                                                                |                                            |
|                                                                                                    | 06                                                                                                    |                                                                                                    |                                                                                                    | ya                                                                                                 |                                            |
|                                                                                                    | 07                                                                                                    |                                                                                                    |                                                                                                    | M                                                                                                  |                                            |
|                                                                                                    | 10                                                                                                    |                                                                                                    |                                                                                                    | M3                                                                                                 |                                            |
|                                                                                                    | 11                                                                                                    |                                                                                                    |                                                                                                    | Quyển                                                                                              |                                            |
|                                                                                                    | 12                                                                                                    |                                                                                                    |                                                                                                    | Tân                                                                                                |                                            |
|                                                                                                    | 14                                                                                                    |                                                                                                    |                                                                                                    | Cái                                                                                                |                                            |
|                                                                                                    | 15                                                                                                    |                                                                                                    |                                                                                                    | chai                                                                                               |                                            |
|                                                                                                    | 16                                                                                                    |                                                                                                    |                                                                                                    | cuộn 1                                                                                             |                                            |
|                                                                                                    | 18                                                                                                    |                                                                                                    |                                                                                                    | Sợi                                                                                                |                                            |
|                                                                                                    | 19                                                                                                    |                                                                                                    |                                                                                                    | Bịch                                                                                               |                                            |
|                                                                                                    | 20                                                                                                    |                                                                                                    |                                                                                                    | m2<br>buic tranh                                                                                   |                                            |
|                                                                                                    | 22                                                                                                    |                                                                                                    |                                                                                                    | khung                                                                                              |                                            |
|                                                                                                    | 23                                                                                                    |                                                                                                    |                                                                                                    | pce                                                                                                |                                            |
|                                                                                                    |                                                                                                    |                                                                                                    |                                                                                                    |                                                                                                    |                                            |
|                                                                                                    |                                                                                                    |                                                                                                    |                                                                                                    |                                                                                                    |                                            |
| 1 <b>AMNOTE Ver. 15.0.5 [14</b> ]<br>anguage [ <u>A</u> ] File [B] B                                                                                             | 83 - Công ty TNHH ABC (396)] -<br>asic data management [C] Jou                                                                                                    | <b>Circular 200</b><br>rnal entry and ledger manademe                                                                          | ent [D] Management of in                                                                                                    | ome and finacial statement [E] VAT mana                                                            | igement [E] Fixed asset depreciation man   |
| AMNOTE Ver. 15.0.5 [14]<br>anguage (A) File (B) B<br>G) Inventory managemen                                                                                      | 83 - Công ty TNHH ABC (396)] -<br>asic data management [C] Jou<br>t [H] Invoice [1] Currency [                                                                                                    | Circular 200<br>rnal entry and ledger manageme<br>]) E - Banking [K] Shinhan onlin                                             | ent [D] Management of ind                                                                                                    | ome and finacial statement [E] VAT mana                                                            | gement [E] Fixed asset depreciation mana   |
| AMNOTE Ver. 15.0.5 [144<br>.anguage []] File []] B<br>[] Inventory management<br>[B-N] Management of unit                                                        | 83 - Công ty TNHH ABC (396)] -<br>asic data management [C] Jou<br>t [H] Invoice [I] Currency [<br>code                                                                                                    | Circular 200<br>Irnal entry and ledger manageme<br>] E - Banking [K] Shinhan online                                            | ent (D) Management of ind                                                                                                    | ome and finacial statement [ <u>E]</u> VAT mana                                                    | gement [E] Fixed asset depreciation mana   |
| AMNOTE Ver. 15.0.5 [14]<br>anguage [A] File [B] B<br>[G] Inventory managemen<br>[B-N] Management of unit                                                         | 83 - Công ty TNHH ABC (396)] -<br>asic data management [C] Jou<br>t [H] Invoice [1] Currency [<br>code                                                                                                    | Circular 200<br>rnal entry and ledger manageme<br>] E - Banking <u>[K]</u> Shinhan online                                      | ent [D] Management of inc                                                                                                    | ome and finacial statement [E] VAT mana                                                            | igement [E] Fixed asset depreciation mana  |
| AMNOTE Ver. 15.0.5 [14]<br>Language (A) File (B) B<br>(G) Inventory managemen<br>(B-N) Management of unit<br>Edit                                                | 83 - Công ty TNHH ABC (396)] -<br>asic data management [C] Jou<br>t [H] Invoice [I] Currency [<br>code                                                                                                    | Circular 200<br>rnal entry and ledger manageme<br>] E - Banking [K] Shinhan onlini<br>Essary                                   | ant (D) Management of ind                                                                                                    | ome and finacial statement [E] VAT mana                                                            | igement [E] Fixed asset depreciation mana  |
| AMNOTE Ver. 15.0.5 [144<br>anguage []] File [B] B<br>[G] Inventory management<br>[B-N] Management of unit<br>Edit<br>Insert(I]                                   | 83 - Công ty TNHH ABC (396)] -<br>asic data management [C] Jou<br>t [H] Invoice [I] Currency [<br>code<br>Input nec                                                                                                    | Circular 200<br>rnal entry and ledger manageme<br>] E - Banking [K] Shinhan online<br>essary<br>Unit code 01                   | ent (D) Management of ind                                                                                                    | ome and finacial statement [ <u>E]</u> VAT mana                                                    | gement [E] Fixed asset depreciation mana   |
| n AMNOTE Ver. 15.0.5 [14]<br>anguage [] File [] B<br>[G] Inventory managemen<br>[B-N] Management of unit<br>Edit<br>Insert(1)<br>Edit(                           | B3 - Công ty TNHH ABC (396)] -<br>asic data management [C] Jou<br>t [H] Invoice [I] Currency [<br>code<br>Input nec                                                                                                    | Circular 200<br>Irrnal entry and ledger manageme<br>] E - Banking [K] Shinhan online<br>essary<br>Unit code 01<br>Unit hung    | ant [D] Management of ind                                                                                                    | ome and finacial statement [E] VAT mana                                                            | igement [E] Fixed asset depreciation mana  |
| AMNOTE Ver. 15.0.5 [14]<br>anguage [Δ] File [B] B<br>[G] Inventory managemen<br>[B-N] Management of unit<br>Edit<br>Insert(I,<br>Edit(E)<br>Edit(E)              | 83 - Công ty TNHH ABC (396)] -<br>asic data management [C] Jou<br>t [H] Invoice [I] Currency [<br>code<br>Input nec                                                                                                    | Circular 200<br>Irnal entry and ledger manageme<br>] E - Banking [K] Shinhan online<br>essary<br>Unit code 01<br>Unit hung     | ant [D] Management of ine                                                                                                    | ome and finacial statement (E) VAT mana                                                            | igement [E] Fixed asset depreciation mana  |
| AMNOTE Ver. 15.0.5 [14]<br>anguage (Δ) File (Β) B<br>(G) Inventory management<br>(B-N) Management of unit<br>Edit<br>Edit<br>Edit(E)<br>Edit(E)<br>Delete(D      | B3 - Công ty TNHH ABC (396)] -<br>asic data management [C] Jou<br>t [H] Invoice [I] Currency [<br>code                                                                                                    | Circular 200<br>rnal entry and ledger manageme<br>] E - Banking [K] Shinhan online<br>essary<br>Unit code 01<br>Unit hung      | ant [D] Management of ind                                                                                                    | ome and finacial statement [E] VAT mana                                                            | igement [E] Fixed asset depreciation mana  |
| AMNOTE Ver. 15.0.5 [14]<br>anguage [Δ] File [Β] B<br>G] Inventory management<br>[B-N] Management of unit<br>Edit<br>Edit<br>Edit<br>Edit(E)<br>Delete(D          | B3 - Công ty TNHH ABC (396)] -<br>asic data management [C] Jou<br>t [H] Invoice [I] Currency [<br>code<br>Input nect                                                                                                    | Circular 200<br>rnal entry and ledger manageme<br>] E - Banking (K) Shinhan online<br>essary<br>Unit code 01<br>Unit hung      | ent (D) Management of ind                                                                                                    | ome and finacial statement (E) VAT mana                                                            | igement [E] Fixed asset depreciation mana  |
| AMNOTE Ver. 15.0.5 [14]<br>Language [Δ] File [B] B<br>[G] Inventory managemen<br>[B-N] Management of unit<br>Edit<br>Insert(I]<br>Edit<br>Edit(E)<br>Delete(D    | B3 - Công ty TNHH ABC (396)] -<br>asic data management [C] Jou<br>t [H] Invoice [I] Currency [<br>code                                                                                                    | Circular 200<br>rnal entry and ledger manageme<br>] E - Banking [K] Shinhan online<br>assary<br>Unit code 01<br>Unit hung      | ent [D] Management of ind                                                                                                    | ome and finacial statement (E) VAT mana                                                            | igement [E] Fixed asset depreciation mana  |
| AMNOTE Ver. 15.0.5 [14]<br>Language (A) File (B) B<br>G) Inventory management<br>(B-N) Management of unit<br>Edit<br>Edit<br>Edit<br>Edit(E)<br>Delete(D)        | B3 - Công ty TNHH ABC (396)] -<br>asic data management [C] Jou<br>t [H] Invoice [I] Currency [<br>code<br>Input neco                                                                                                    | Circular 200<br>rnal entry and ledger manageme<br>] E - Banking [K] Shinhan online<br>essary<br>Unit code 01<br>Unit hung      | ent [D] Management of ind<br>a                                                                                                    | ome and finacial statement [E] VAT mana                                                            | ngement [E] Fixed asset depreciation mana  |
| AMNOTE Ver. 15.0.5 [144<br>anguage [Δ] File [B] B<br>G] Inventory management<br>(B-N] Management of unit<br>Edit<br>Insert(I)<br>Edit(E)<br>Delete(D)            | 83 - Công ly TNHH ABC (396)] -<br>asic data management [C] Jou<br>t [H] Invoice [I] Currency [<br>code<br>)<br>)<br>Unit codi<br>₹<br>> 01                                                                                                    | Circular 200<br>rnal entry and ledger manageme<br>] E - Banking (K) Shinhan online<br>essary<br>Unit code 01<br>Unit hung      | ent (D) Management of inc<br>a                                                                                                    | ome and finacial statement [E] VAT mana                                                            | Igement [E] Fixed asset depreciation mana  |
| AMNOTE Ver. 15.0.5 [14]<br>anguage (A) File (B) B<br>G) Inventory management<br>(B-N) Management of unit<br>Edit<br>Insert(I)<br>Edit(E)<br>Delete(D             | 83 - Công ty TNHH ABC (396)] -<br>asic data management [C] Jou<br>t [H] Invoice [I] Currency [<br>code<br>)<br>)<br>)<br>Unit code<br>0<br> <br> <br> <br> <br> <br> <br> <br> <br> <br> <br> <br> <br> <br> <br> <br> <br> <br>                                                                                                     | Circular 200<br>Irnal entry and ledger manageme<br>] E - Banking [K] Shinhan online<br>assary<br>Unit code 01<br>Unit hung     | Int [D] Management of interest of interest of the second second s | ome and finacial statement (E) VAT mana                                                            | igement [E] Fixed asset depreciation man   |
| AMNOTE Ver. 15.0.5 [14]<br>Language (A) File (B) B<br>(G) Inventory management<br>(B-N) Management of unit<br>Edit<br>Insert(I)<br>Edit(E)<br>Delete(D)          | 83 - Công ty TNHH ABC (396)] -         asic data management [C] Joi         t [H] Invoice [I] Currency [         code         Input neco         J         J | Circular 200<br>rnal entry and ledger manageme<br>] E - Banking [K] Shinhan online<br>essary<br>Unit code 01<br>Unit hung<br>b | ent [D] Management of ine                                                                                                    | ome and finacial statement [E] VAT mana                                                            | igement [E] Fixed asset depreciation mana  |
| n AMNOTE Ver. 15.0.5 [144<br>anguage [Δ] File [B] B<br>[G] Inventory management<br>[B-N] Management of unit<br>Edit<br>Insert(I)<br>Edit(E)<br>Delete(D          | 83 - Công ty TNHH ABC (396)]-<br>asic data management [C] Jou<br>t [H] Invoice [I] Currency [<br>code<br>)<br>)<br>)<br>Unit code<br>0<br>1<br>01<br>02<br>03<br>04                                                                                                    | Circular 200<br>rnal entry and ledger manageme<br>] E - Banking [K] Shinhan online<br>essary<br>Unit code 01<br>Unit hung      | ent [D] Management of ince                                                                                                    | er<br>ar<br>ar<br>ar<br>ar<br>ar<br>ar<br>ar<br>ar<br>ar<br>a                                      | agement [E] Fixed asset depreciation mana  |
| AMNOTE Ver. 15.0.5 [14]<br>anguage [Δ] File [B] B<br>[G] Inventory management<br>[B-N] Management of unit<br>Edit<br>Insert(I]<br>Edit(E)<br>Delete(D            | 83 - Công ty TNHH ABC (396)] -<br>asic data management [C] Jou<br>t [H] Invoice [I] Currency [<br>code<br>)<br>)<br>Unit code<br>0<br>1<br>0<br>1<br>0<br>2<br>03<br>04<br>05                                                                                                    | Circular 200<br>Irnal entry and ledger manageme<br>] E - Banking [K] Shinhan online<br>assary<br>Unit code 01<br>Unit hung     | ant [D] Management of inde                                                                                                    | ome and finacial statement (E) VAT mana                                                            | igement [E] Fixed asset depreciation man   |
| AMNOTE Ver. 15.0.5 [14]<br>Language (A) File (B) B<br>(G) Inventory management<br>(B-N) Management of unit<br>Edit<br>Insert(I)<br>Edit(E)<br>Delete(D)          | B3 - Công ty TNHH ABC (396)] -<br>asic data management [C] Jou<br>t [H] Invoice [1] Currency [<br>code<br>□ Input neco<br>□ Unit code<br>□ Unit code<br>□ 02<br>03<br>04<br>05<br>06                                                                                                    | Circular 200 Trail entry and ledger manageme ] E - Banking [K] Shinhan online essary Unit code 01 Unit hung e                  | ent [D] Management of inc<br>a                                                                                                    | ome and finacial statement [E] VAT mana                                                            | igement [E] Fixed asset depreciation mana  |
| n AMNOTE Ver. 15.0.5 [14]<br>anguage [Δ] File [B] B<br>(G] Inventory management<br>(B-N] Management of unit<br>Edit<br>Insert(I)<br>Edit(E)<br>Delete(D          | B3 - Công ty TNHH ABC (396)] -<br>asic data management [C] Jo.<br>t [H] Invoice [I] Currency [<br>code<br>Unit code<br>Unit code<br>Unit code<br>0<br>0<br>0<br>0<br>0<br>0<br>0<br>0<br>0<br>0<br>0<br>0<br>0                                                                                                    | Circular 200<br>rnal entry and ledger manageme<br>] E - Banking [K] Shinhan online<br>essary<br>Unit code 01<br>Unit hung      | ent (D) Management of inde                                                                                                    | ome and finacial statement [E] VAT mana                                                            | agement [E] Fixed asset depreciation mana  |
| AMNOTE Ver. 15.0.5 [14]<br>anguage [Δ] File [B] B<br>[G] Inventory management<br>[B-N] Management of unit<br>Edit<br>Insert(I]<br>Edit(E)<br>Delete(D            | 83 - Công ty TNHH ABC (396)] -<br>asic data management [C] Jou<br>t [H] Invoice [I] Currency [<br>code<br>)<br>)<br> <br> <br> <br> <br> <br> <br> <br> <br> <br> <br> <br> <br> <br> <br> <br> <br>                                                                                                     | Circular 200<br>Irnal entry and ledger manageme<br>] E - Banking [K] Shinhan online<br>assary<br>Unit code 01<br>Unit hung     | ant [D] Management of interest of the second second s                                                                                                    | ome and finacial statement (E) VAT mana                                                            | igement [E] Fixed asset depreciation man   |
| AMNOTE Ver. 15.0.5 [14]<br>Language [Δ] File [B] B<br>[G] Inventory management<br>[B-N] Management of unit<br>Edit<br>Edit<br>Edit(E)<br>Delete(D)               | 83 - Công ty TNHH ABC (396)] -<br>asic data management [C] Jou<br>t [H] Invoice [I] Currency [<br>code<br>)<br>)<br>)<br>Unit code<br>♥<br>> 01<br>02<br>03<br>04<br>05<br>06<br>07<br>09<br>10                                                                                                    | Circular 200 Irnal entry and ledger manageme ] E - Banking [K] Shinhan online assary Unit code 01 Unit hung                    | ent [D] Management of inc<br>a                                                                                                    | ome and finacial statement (E) VAT mana                                                            | igement [E] Fixed asset depreciation mana  |
| AMNOTE Ver. 15.0.5 [14]<br>anguage (Δ) File (B) B<br>(G) Inventory management<br>(B-N) Management of unit<br>Edit<br>Edit<br>Edit(E)<br>Delete(D)                | 83 - Câng ty TNHH ABC (396)] -<br>asic data management [C] Jou<br>t [H] Invoice [I] Currency [<br>code<br>Unit code<br>Unit code<br>Unit code<br>Unit code<br>0<br>0<br>0<br>0<br>0<br>0<br>0<br>0<br>0<br>0<br>0<br>0                                                                                                    | Circular 200<br>rnal entry and ledger manageme<br>] E - Banking [K] Shinhan online<br>essary<br>Unit code 01<br>Unit hung<br>e | ent [D] Management of ind<br>a                                                                                                    | ome and finacial statement (E) VAT mana<br>ar<br>ar<br>ar<br>ar<br>ar<br>ar<br>ar<br>ar<br>ar<br>a | ngement [E] Fixed asset depreciation mana  |
| n AMNOTE Ver. 15,0.5 [14]<br>anguage [Δ] File [B] B<br>[G] Inventory management<br>(B-N] Management of unit<br>Edit<br>Insert(I)<br>Edit(E)<br>Delete(D)         | 83 - Công ty TNHH ABC (396)] -<br>asic data management [C] Joo<br>t [H] Invoice [I] Currency [<br>code<br>)<br>)<br>)<br>Unit code<br>9<br>)<br>0<br>10<br>10<br>10<br>11<br>12                                                                                                    | Circular 200<br>Irnal entry and ledger manageme<br>] E - Banking [K] Shinhan online<br>assary<br>Unit code 01<br>Unit hung     | ent [D] Management of interest of interest of the second second s | ere and finacial statement [E] VAT mana                                                            | igement [E] Fixed asset depreciation man   |
| AMNOTE Ver. 15.0.5 [14]<br>anguage [Δ] File [B] B<br>[G] Inventory management<br>[B-N] Management of unit<br>Edit<br>Edit<br>Edit(E)<br>Delete(D                 | B3 - Công ty TNHH ABC (396)]-<br>asic data management [C] Jou<br>t [H] Invoice [I] Currency [<br>code<br>Unit code<br>Unit code<br>Unit code<br>Unit code<br>0<br>0<br>0<br>0<br>0<br>0<br>0<br>0<br>0<br>0<br>0<br>0                                                                                                    | Circular 200<br>Irrnal entry and ledger manageme<br>] E - Banking [K] Shinhan online<br>assary<br>Unit code 01<br>Unit hung    | Int [D] Management of ine                                                                                                    | ome and finacial statement (E) VAT mana                                                            | igement [E] Fixed asset depreciation mana  |
| n AMNOTE Ver. 15.0.5 [14]<br>anguage [Δ] File [B] B<br>[G] Inventory management<br>[B-N] Management of unit<br>Edit<br>Insert(I)<br>Edit(E)<br>Delete(D)         | 83 - Câng ty TNHH ABC (396)] -<br>asic data management [C] Jou<br>t [H] Invoice [I] Currency [<br>Code<br>□ Input neco<br>□ Unit code<br>□ Unit code<br>□ 02<br>03<br>04<br>05<br>06<br>07<br>09<br>10<br>11<br>12<br>13                                                                                                    | Circular 200  rnal entry and ledger manageme ] E - Banking [K] Shinhan online essary Unit code 01 Unit hung e                  | ent [D] Management of ind<br>a                                                                                                    | ome and finacial statement [E] VAT mana<br>ar<br>ar<br>ar<br>ar<br>ar<br>ar<br>ar<br>ar<br>ar<br>a | igement [E] Fixed asset depreciation mana  |
| n AMNOTE Ver. 15,0.5 [14]<br>anguage [Δ] File [B] B<br>[G] Inventory management<br>(B-N] Management of unit<br>Edit<br>Insert(I)<br>Edit(E)<br>Delete(D)         | 83 - Công ty TNHH ABC (396)] -<br>asic data management [C] Joo<br>t [H] Invoice [I] Currency [<br>code<br>Unit code<br>Unit code<br>Unit code                                                                                                    | Circular 200<br>Irnal entry and ledger manageme<br>[] E - Banking [K] Shinhan online<br>assary<br>Unit code 01<br>Unit hung    | ent [D] Management of interest of interest | ome and finacial statement [E] VAT mana                                                            | igement [E] Fixed asset depreciation mans  |
| AMNOTE Ver. 15.0.5 [14]<br>anguage (Δ) File (B) B<br>(G) Inventory management<br>(B-N) Management of unit<br>Edit<br>Edit<br>Edit(E)<br>Delete(D)                | B3 - Công ty TNHH ABC (396)] -<br>asic data management [C] Jou<br>t [H] Invoice [I] Currency [<br>code<br>)<br>)<br>)<br>)<br>Unit code<br>?<br>]<br>01<br>02<br>03<br>04<br>05<br>06<br>07<br>09<br>10<br>11<br>12<br>13<br>14<br>15                                                                                                    | Circular 200<br>Irrnal entry and ledger manageme<br>] E - Banking [K] Shinhan online<br>assary<br>Unit code 01<br>Unit hung    | Int [D] Management of ine                                                                                                    | ome and finacial statement (E) VAT mana                                                            | igement [E] Fixed asset depreciation mana  |
| n AMNOTE Ver. 15.0.5 [14]<br>anguage [Δ] File [B] B<br>(G] Inventory management<br>(B-N] Management of unit<br>Edit<br>Insert(I)<br>Edit(E)<br>Delete(D          | 83 - Công ty TNHH ABC (396)] -<br>asic data management [C] Jou<br>t [H] Invoice [I] Currency [<br>Code<br>□ Input neco<br>□ Unit code<br>□ Unit code<br>□ 02<br>03<br>04<br>05<br>06<br>07<br>09<br>10<br>11<br>12<br>13<br>14<br>15<br>16                                                                                                    | Circular 200  rnal entry and ledger manageme ] E - Banking [K] Shinhan online essary Unit code 01 Unit hung e                  | ent [D] Management of ind                                                                                                    | ome and finacial statement [E] VAT mana                                                            | ngement [E] Fixed asset depreciation mana  |
| n AMNOTE Ver. 15,0.5 [14]<br>anguage [Δ] File [B] B<br>[G] Inventory management<br>[B-N] Management of unit<br>Edit<br>Insert(I)<br>Edit(E)<br>Delete(D)         | 83 - Công ty TNHH ABC (396)] -<br>asic data management [C] Joo<br>t [H] Invoice [I] Currency [<br>code<br>)<br>)<br>Unit code<br>0<br>0<br>0<br>0<br>0<br>0<br>0<br>0<br>0<br>0<br>0<br>0<br>0                                                                                                    | Circular 200<br>Irnal entry and ledger manageme<br>[] E - Banking [K] Shinhan online<br>assary<br>Unit code 01<br>Unit hung    | ent [D] Management of interest of the second second s                                                                                                    | ome and finacial statement (E) VAT mana                                                            | igement [E] Fixed asset depreciation mans  |
| AMNOTE Ver. 15.0.5 [14]<br>anguage (Δ) File (B) B<br>(G) Inventory management<br>(B-N) Management of unit<br>Edit<br>Edit<br>Edit(E)<br>Delete(D)                | B3 - Công ty TNHH ABC (396)]-<br>asic data management [C] Jou<br>t [H] Invoice [I] Currency [<br>code<br>Unit code<br>Unit code<br>Unit code<br>Unit code<br>Unit code<br>Unit code                                                                                                    | Circular 200 Irrnal entry and ledger manageme ] E - Banking [K] Shinhan online assary Unit code 01 Unit hung a                 | Int [D] Management of ine                                                                                                    | ome and finacial statement (E) VAT mana                                                            | Igement [E] Fixed asset depreciation mana  |
| n AMNOTE Ver. 15.0.5 [14]<br>anguage [Δ] File [B] B<br>(G] Inventory management<br>(B-N] Management of unit<br>Edit<br>Insert(I)<br>Edit(E)<br>Delete(D)         | B3 - Công ty TNHH ABC (396)] -<br>asic data management [C] Jou<br>t [H] Invoice [I] Currency [<br>code<br>□ Input neco<br>□ 0<br>□ 0<br>□ 0<br>□ 0<br>0<br>0<br>0<br>0<br>0<br>0<br>0<br>0<br>0<br>0<br>0<br>0<br>0                                                                                                    | Circular 200  Trail entry and ledger manageme I) E - Banking [K] Shinhan online essary Unit code 01 Unit hung e                | ent [D] Management of ine                                                                                                    | ome and finacial statement [E] VAT mana                                                            | Ingement [E] Fixed asset depreciation mana |
| h AMNOTE Ver. 15,0.5 [144<br>anguage [Δ] File [B] B<br>[G] Inventory management<br>(B-N] Management of unit<br>Edit<br>Edit<br>Edit(E)<br>Delete(D)<br>Delete(D) | 83 - Công ty TNHH ABC (396)] -<br>asic data management [C] lou<br>t [H] Invoice [I] Currency [<br>code                                                                                                    | Circular 200<br>Irnal entry and ledger manageme<br>I E - Banking [K] Shinhan online<br>assary<br>Unit code 01<br>Unit hung     | ent [D] Management of interest of interest | ome and finacial statement [E] VAT mana                                                            | igement [E] Fixed asset depreciation mans  |

# 3.15[O] Quản lý mã tiêu chuẩn/ Management of standard code: 물품규격관리 Nội dung/ content:내용

Giúp quản lý mã của một số mặt hàng, vật tư đặc biệt khác theo tiêu chuẩn nhất định. In order to manage code of some items or materiasl by a specific standard 특정기준에따라일부품목이나물품규격을관리합니다. <u>Cách thực hiện/ Method: 방법</u>

Bước 1: Vào menu '[**B**]Quản lý dữ liệu cơ bản/[**O**]Quản lý mã đơn vị hàng hóa

Step 1: Click menu '[B] Basic data management/[O]Management of unit code'

1 단계: '[B] '기초정보관리 / [O] 단위코드관리'메뉴를클릭하십시오.

*Bước 2:*Nhập các thông tin tương ứng vào phần bắt buộc và phần bổ sung, sau đó nhấn vào nút **'thêm vào'** để lưu.

Step 2: input some information at "input necessary" and "additional input", press button 'insert' to save and complete your work.

2 단계 : "필수입력"및 '추가'버튼을눌러작업을저장하고완료하십시오. "추가입력"에서일부정보를입력하고

| (D. O.) Over 15 and 15 and 1 |                    | · · · · · · · · · · · · · · · · · · · |  |
|------------------------------|--------------------|---------------------------------------|--|
| (B-O) Quan lý má tiêu chuẩn  |                    |                                       |  |
| Chim tua                     | Phân nhập bắt buộc |                                       |  |
| Inten vao(1)                 | Mā tiêu chuẩn 05   |                                       |  |
| Súra(E)                      | Tiêu chuẩn Tá      |                                       |  |
| Xóa(D)                       |                    |                                       |  |
|                              | Find Clear         | )                                     |  |
|                              | Mã tiêu chuẩn      | A Triu chuin                          |  |
|                              | 2                  |                                       |  |
|                              | 01                 | Cái                                   |  |
|                              | 02                 | Đội                                   |  |
|                              | 04                 | Bộ                                    |  |
|                              | > [05              |                                       |  |
|                              |                    |                                       |  |
|                              |                    |                                       |  |
|                              |                    |                                       |  |
|                              |                    |                                       |  |
|                              |                    |                                       |  |
|                              |                    |                                       |  |
|                              |                    |                                       |  |
|                              |                    |                                       |  |
|                              |                    |                                       |  |
|                              |                    |                                       |  |
|                              |                    |                                       |  |
|                              |                    |                                       |  |
|                              |                    |                                       |  |
|                              |                    |                                       |  |
|                              |                    |                                       |  |
|                              |                    |                                       |  |
|                              |                    |                                       |  |
|                              |                    |                                       |  |
|                              |                    |                                       |  |
|                              |                    |                                       |  |
|                              |                    |                                       |  |
|                              |                    |                                       |  |
|                              |                    |                                       |  |
|                              |                    |                                       |  |
|                              |                    |                                       |  |
|                              |                    |                                       |  |
|                              |                    |                                       |  |

| am AMNOTE Ver. 15.0.5 [1483 - Công ty TNHH | ABC (396)] - Circular 200                               |                                                          | O O 😣                                   |
|--------------------------------------------|---------------------------------------------------------|----------------------------------------------------------|-----------------------------------------|
| Language [A] File [B] Basic data managem   | nent [C] Journal entry and ledger management [D] Manage | ment of income and finacial statement [E] VAT management | [F] Fixed asset depreciation management |
| [G] Inventory management [H] Invoice [I]   | Currency []] E - Banking [K] Shinhan online             |                                                          |                                         |
| [B-O] Management of standard code          |                                                         |                                                          | ×                                       |
| Edit 💿                                     | Input necessary                                         |                                                          |                                         |
| Insert(I)                                  | Standard code 01                                        |                                                          |                                         |
| Edit(E)                                    | Standard Cái                                            |                                                          |                                         |
| Delete(D)                                  |                                                         | •                                                        |                                         |
|                                            | I F                                                     | ind Clear                                                |                                         |
|                                            | Standard code                                           | ▲ Standard                                               |                                         |
|                                            | 8                                                       |                                                          |                                         |
|                                            | > 01                                                    | Cái                                                      |                                         |
|                                            | 02                                                      | Đội                                                      |                                         |
|                                            | 05                                                      | Tá                                                       |                                         |
|                                            |                                                         |                                                          |                                         |
|                                            |                                                         |                                                          |                                         |
|                                            |                                                         |                                                          |                                         |
|                                            |                                                         |                                                          |                                         |
|                                            |                                                         |                                                          |                                         |
|                                            |                                                         |                                                          |                                         |
|                                            |                                                         |                                                          |                                         |
|                                            |                                                         |                                                          |                                         |
|                                            |                                                         |                                                          |                                         |
|                                            |                                                         |                                                          |                                         |
|                                            |                                                         |                                                          |                                         |
|                                            |                                                         |                                                          |                                         |
|                                            |                                                         |                                                          |                                         |
| Edit                                       |                                                         |                                                          |                                         |
| Print                                      |                                                         |                                                          |                                         |
|                                            |                                                         |                                                          |                                         |

4. [C]Quản lý nhật ký và sổ cái/ Journal entry and ledger 전표입력및장부관리

4.1 [A]Chứng từ/ Voucher 전표

Nội dung/ Content: 내용

Cho phép hạch toán các các n<mark>ghiệp</mark> vụ kế toán phát sinh liên quan đến thu, chi tiền mặt; mua hàng chưa thanh toán, bán hàng chưa thu tiền, rút và gởi tiền ngân hàng,.... lập và in phiếu thu chi; tìm kiếm, sửa, xóa các chứng từ đã hạch toán trước.

Allowing to perform all accounting transactions arising related to collect and payment by cash; unpaid purchases, sales uncollected money, withdrawal and deposit cash,.... make and print deposit, withdrawal slips; search, modify, delete vouchers which made before.

현금으로징수및지불과관련하여발생하는모든회계처리를수행할수있도록허용; 미지불구매, 판매미수금, 인출및예금현금, .... 예금및보증금, 인출전표; 이전에만든전표를검색, 수정, 삭제할수있습니다.

Cách thực hiện/ Method: 방법

*Bước 1:* Vào menu **'[C]Quản lý nhật ký và sổ cái/[A]Chứng từ,** chọn nút "Chỉnh sửa" sau đó nhấp chọn "Thêm vào(Ctrl+I)"

Step 1: Click menu [C] journal entry and ledger management /[A]Voucher, choose "Edit" after that press "Insert (Ctrl+I)"

단계 : 메뉴 [C] 전표입력및장부관리 / [A] 전표를클릭하고 "삽입 (Ctrl + I)"또는"추가"를클릭합니다.

| [C-A] Chung tu                                                                                                    |                                                                                                    |                                                                 |                                                                                                    |                                          |                                                                                                    |                                                                                    |
|----------------------------------------------------------------------------------------------------|----------------------------------------------------------------------------------------------------|-----------------------------------------------------------------|----------------------------------------------------------------------------------------------------|------------------------------------------|----------------------------------------------------------------------------------------------------|------------------------------------------------------------------------------------|
| Loni Tất cả                                                                                                    |                                                                                                    |                                                                 |                                                                                                    |                                          |                                                                                                    |                                                                                    |
| Tại ngày 24/04/2017 🔍 ~ 24/04                                                                                                    | /2017 🖉 Tìm kiếm                                                                                                    |                                                                 |                                                                                                    | Chuyển Kho                               | ản Lưu chứng từ                                                                                                    | mẫu Cập nhật số ch                                                                 |
| Chinh cùn                                                                                                    |                                                                                                    |                                                                 | 0                                                                                                    |                                          |                                                                                                    |                                                                                    |
| Thêm vào(I)                                                                                                    |                                                                                                    |                                                                 | Find Clear                                                                                                    |                                          |                                                                                                    |                                                                                    |
| Sửa(E)                                                                                                    | Loại Số chứng từ                                                                                                    | Ngày giao dịch                                                  | Số tiền Mô tả 1                                                                                                    | Họ và tên người nh                       | ận tiền(người nộp tiền)                                                                                              | Ngày sửa đổi                                                                       |
| Xóa(D)                                                                                                    | 9                                                                                                    |                                                                 |                                                                                                    |                                          |                                                                                                    |                                                                                    |
|                                                                                                    |                                                                                                    |                                                                 |                                                                                                    |                                          |                                                                                                    |                                                                                    |
|                                                                                                    |                                                                                                    |                                                                 |                                                                                                    |                                          |                                                                                                    |                                                                                    |
|                                                                                                    |                                                                                                    |                                                                 |                                                                                                    |                                          |                                                                                                    |                                                                                    |
|                                                                                                    |                                                                                                    |                                                                 |                                                                                                    |                                          |                                                                                                    |                                                                                    |
|                                                                                                    |                                                                                                    |                                                                 |                                                                                                    |                                          |                                                                                                    |                                                                                    |
|                                                                                                    |                                                                                                    |                                                                 |                                                                                                    |                                          |                                                                                                    |                                                                                    |
|                                                                                                    | •                                                                                                    |                                                                 |                                                                                                    | 0                                        | •                                                                                                    |                                                                                    |
|                                                                                                    | Mô tả 2 Đối tượng                                                                                                    | tập hợp chi phi Nợ                                              | Tên tài khoản nợ 🛛 🤇                                                                                                    | Có Tên tài khoản có                      | Số tiền FC Số tiền                                                                                                   | Quốc gia Tên l                                                                     |
|                                                                                                    |                                                                                                    |                                                                 |                                                                                                    |                                          |                                                                                                    |                                                                                    |
|                                                                                                    |                                                                                                    |                                                                 |                                                                                                    |                                          |                                                                                                    |                                                                                    |
|                                                                                                    |                                                                                                    |                                                                 |                                                                                                    |                                          |                                                                                                    |                                                                                    |
|                                                                                                    |                                                                                                    |                                                                 |                                                                                                    |                                          |                                                                                                    |                                                                                    |
|                                                                                                    |                                                                                                    |                                                                 |                                                                                                    |                                          |                                                                                                    |                                                                                    |
|                                                                                                    |                                                                                                    |                                                                 |                                                                                                    |                                          |                                                                                                    |                                                                                    |
| Chinh sừa                                                                                                    |                                                                                                    |                                                                 |                                                                                                    |                                          |                                                                                                    |                                                                                    |
| n ấn                                                                                                    | 4                                                                                                    |                                                                 |                                                                                                    |                                          |                                                                                                    |                                                                                    |
| AMNOTE Ver. 15.0.5 [1483 - Công                                                                                                    | ty TNHH ABC (396)] - Circular 200                                                                                                    |                                                                 |                                                                                                    |                                          | <u> </u>                                                                                                    | (                                                                                  |
| AMNOTE Ver. 15.0.5 [1483 - Côm<br>anguage [A] File [B] Basic data<br>G] Inventory management [H] Ir                                                                                                    | nty TNHH ABC (396)) - Circular 200<br>management [C] Journal entry ar<br>voice []] Currency []] E - Banking                                                                                                    | nd ledger management<br>) [K] Shinhan online                    | [D] Management of income an                                                                                                    | d finacial statement 【 <u>E</u> 】 VAT ma | nagement [E] Fixed ass                                                                                               | et depreciation mana                                                               |
| AMNOTE Ver. 15.0.5 [1483 - Côm<br>anguage [A] File [B] Basic datz<br>G] Inventory management [H] Ir<br>(C-A] Voucher                                                                                            | ty TNHH ABC (396)] - Circular 200<br>management [C] Journal entry ar<br>voice [1] Currency [1] E - Banking                                                                                                    | nd ledger management<br>(K) Shinhan online                      | (D) Management of income an                                                                                                    | d finacial statement [E] VAT ma          | nagement [E] Fixed ass                                                                                               | et depreciation mana                                                               |
| AMNOTE Ver. 15.0.5 [1483 - Côm,<br>anguage [A] File [B] Basic data<br>G] Inventory management [H] Ir<br>[C-A] Voucher<br>Chit type [All                                                                         | ty TNHH ABC (396)] - Circular 200<br>management [C] Journal entry ar<br>voice []] Currency []] E - Banking                                                                                                    | nd ledger management<br>) [k] Shinhan online                    | [D] Management of income an                                                                                                    | d finacial statement [E] VAT ma          | nagement [E] Fixed ass                                                                                               | et depreciation mana                                                               |
| AMNOTE Ver. 15.0.5 [1483 – Cóm,<br>anguage [Å] File [B] Basic data<br>G] Inventory management [H] Ir<br>(C-A) Voucher<br>Chit type All<br>Date 24/04/2017 🐨 ~                                                   | Ity TNHH ABC (396)] - Circular 200         management       [C] Journal entry ar         voice       [] Currency       [] E - Banking         24/04/2017       V       Search                                                                                                    | nd ledger management<br>) [K] Shinhan online                    | [D] Management of income an                                                                                                    | d finacial statement [E] VAT ma          | nagement [E] Fixed ass                                                                                               | et depreciation mana                                                               |
| AMNOTE Ver. 15.0.5 (1483 – Cóm<br>anguage (A) File (B) Basic data<br>G) Inventory management (H) Ir<br>(C-A) Voucher<br>Chit type All<br>Date 24/04/2017 🐨 ~<br>Edit                                            | I ty TNHH ABC (396)] - Circular 200<br>management [C] Journal entry ar<br>voice [] Currency [] E - Banking<br>24/04/2017 • Search                                                                                                    | nd ledger management<br>) [K] Shinhan online                    | [D] Management of income an                                                                                                    | d finacial statement [E] VAT ma          | nagement [E] Fixed ass                                                                                               | et depreciation mana                                                               |
| AMNOTE Ver. 15.0.5 (1483 - Côm<br>anguage [A] File [B] Basic data<br>3] Inventory management [H] Ir<br>C-A] Voucher<br>Chit type All<br>Date 24/04/2017 • ~ ~<br>Edit<br>Insert(I)                              | a ty TNHH ABC (396)) - Circular 200 management [C] Journal entry ar voice [] Currency [] E - Banking 24/04/2017 • Search                                                                                                    | nd ledger management<br>(K) Shinhan online                      | [D] Management of income an                                                                                                    | d finacial statement [E] VAT ma          | nagement [E] Fixed ass                                                                                               | et depreciation mana                                                               |
| AMNOTE Ver. 15.0.5 [1483 - Côm<br>anguage [A] File [B] Basic data<br>2] Inventory management [H] Ir<br>C-A] Voucher<br>Chit type All<br>Date 24/04/2017 • ~<br>Edit<br>Insert(I)<br>Edit(E)                     | a ty TNHH ABC (396)) - Circular 200 management [C] Journal entry ar voice [] Currency [] E - Banking 24/04/2017 • Search Chit type Chit no                                                                                                    | ad ledger management<br>(K) Shinhan online                      | [D] Management of income an                                                                                                    | d finacial statement [E] VAT ma          | nagement [E] Fixed ass<br>Save voucher templa<br>Date of amend L                                                     | et depreciation mana<br>ate Multi updat                                            |
| AMNOTE Ver. 15.0.5 [1483 - Côm<br>anguage [A] File [B] Basic data<br>2] Inventory management [H] Ir<br>C-A] Voucher<br>Chit type All<br>Date 24/04/2017 • ~<br>Edit<br>Edit(E)<br>Delete(D)                     | a ty TNHH ABC (396)] - Circular 200 management [C] Journal entry ar voice [I] Currency [I] E - Banking 24/04/2017 • Search Chit type Chit no                                                                                                    | ad ledger management<br>(K) Shinhan online                      | [D] Management of income an                                                                                                    | d finacial statement [E] VAT ma          | nagement [E] Fixed ass                                                                                               | et depreciation mana<br>ate Multi updat<br>ocked First data                        |
| AMNOTE Ver. 15.0.5 [1483 - Côm<br>anguage [A] File [B] Basic data<br>2] Inventory management [H] In<br>C-A] Voucher<br>Chit type All<br>Date 24/04/2017 • ~ ~<br>Edit<br>Insert(I)<br>Edit(E)<br>Delete(D)      | a ty TNHH ABC (396)] - Circular 200 management [C] Journal entry ar voice [I] Currency [I] E - Banking 24/04/2017 • Search Chit type Chit no                                                                                                    | nd ledger management<br>(K) Shinhan online                      | [D] Management of income an                                                                                                    | d finacial statement [E] VAT ma          | nagement [E] Fixed ass<br>Save voucher templa<br>Date of amend L                                                     | et depreciation mana<br>ate Multi updat<br>ocked First data                        |
| AMNOTE Ver. 15.0.5 [1483 - Côm<br>anguage [A] File [B] Basic data<br>a] Inventory management [H] Ir<br>C-A] Voucher<br>Chit type All<br>Date 24/04/2017 • ~ ~<br>Edit<br>Insert(I)<br>Edit(E)<br>Delete(D)      | a ty TNHH ABC (396)] - Circular 200 management [C] Journal entry ar voice [I] Currency [I] E - Banking 24/04/2017 • Search Chit type Chit no                                                                                                    | Ind ledger management<br>[K] Shinhan online                     | [D] Management of income an                                                                                                    | d finacial statement [E] VAT ma          | nagement [E] Fixed ass                                                                                               | et depreciation mana<br>ate Multi updat<br>ocked First data                        |
| AMNOTE Ver. 15.0.5 [1483 - Côm<br>anguage [A] File [B] Basic data<br>a] Inventory management [H] Ir<br>C-A] Voucher<br>Chit type All<br>Date 24/04/2017 • ~ ~<br>Edit<br>Insert(I)<br>Edit(E)<br>Delete(D)      | a ty TNHH ABC (396)] - Circular 200 management [C] Journal entry ar voice [I] Currency [I] E - Banking 24/04/2017 • Search Chit type Chit no                                                                                                    | Ind ledger management<br>[K] Shinhan online                     | [0] Management of income an                                                                                                    | d finacial statement [E] VAT ma          | nagement [E] Fixed ass                                                                                               | et depreciation mana<br>ate Multi updat<br>ocked First data                        |
| AMNOTE Ver. 15.0.5 [1483 - Côm<br>anguage [A] File [B] Basic data<br>[G] Inventory management [H] Ir<br>(CcA) Voucher<br>Chit type All<br>Date 24/04/2017 T ~ ~<br>Edit<br>Edit(E)<br>Delete(D)                 | a ty TNHH ABC (396)] - Circular 200 management [C] Journal entry ar voice [I] Currency [I] E - Banking 24/04/2017 • Search Chit type Chit no                                                                                                    | Ind ledger management<br>[K] Shinhan online                     | [D] Management of income an                                                                                                    | d finacial statement [E] VAT ma          | nagement [E] Fixed ass                                                                                               | et depreciation mana<br>ate Multi updat<br>ocked First data                        |
| AMNOTE Ver. 15.0.5 [1483 - Côm<br>anguage [A] File [B] Basic data<br>3] Inventory management [H] Ir<br>Cr.4] Voucher<br>Chit type [All<br>Date 24/04/2017 [+*] ~ ~<br>Edit<br>Insert(1)<br>Edit(E)<br>Delete(D) |                                                                                                    | Ind ledger management<br>[K] Shinhan online<br>Transaction date | D       Management of income an         Image: Transmission of the second second se          | d finacial statement [E] VAT ma          | nagement [E] Fixed ass                                                                                               | et depreciation mana<br>ate Multi updat<br>ocked First data                        |
| AMNOTE Ver. 15.0.5 [1483 - Côm<br>anguage [A] File [B] Basic data<br>3] Inventory management [H] In<br>Cr.4] Voucher<br>Chit type [All<br>Date 24/04/2017 [++ ~ ~<br>Edit<br>Insert(I)<br>Edit(E)<br>Delete(D)  |                                                                                                    | nd ledger management<br>[K] Shinhan online<br>Transaction date  | Management of income an     Find Clear     Amount Description 1                                                                                                    | d finacial statement [E] VAT ma          | nagement [E] Fixed ass                                                                                               | et depreciation mana<br>ate Multi updat<br>ocked First data                        |
| AMNOTE Ver. 15.0.5 [1483 - Côm<br>anguage [Δ] File [B] Basic data<br>G] Inventory management [H] Ir<br>(Cc.4) Voucher<br>Chit type [All<br>Date 24/04/2017 [++ ~ ~<br>Edit<br>Insert(I)<br>Edit(E)<br>Delete(D) |                                                                                                    | nd ledger management<br>[K] Shinhan online<br>Transaction date  | D Management of income an                                                                                                    | d finacial statement [E] VAT ma          | nagement [E] Fixed ass                                                                                               | et depreciation mana<br>ate Multi updat<br>ocked First data                        |
| AMNOTE Ver. 15.0.5 [1483 - Côm<br>anguage [Δ] File [B] Basic data<br>G] Inventory management [H] Ir<br>(Cc.4) Voucher<br>Chit type [All<br>Date 24/04/2017 []* ~<br>Edit<br>Edit<br>Delete(D)                   |                                                                                                    | id ledger management<br>[K] Shinhan online<br>Transaction date  | [D] Management of income an     Find Clear     Amount Description 1                                                                                                    | d finacial statement [E] VAT ma          | nagement     [E] Fixed ass       Save voucher templa       Date of amend       L       Amount                        | et depreciation mana<br>ate Multi updat<br>ocked First data<br>First data          |
| AMNOTE Ver. 15.0.5 [1483 - Côm<br>anguage [Δ] File [B] Basic data<br>G] Inventory management [H] Ir<br>(Cr.) Voucher<br>Chit type [All<br>Date 24/04/2017 []* ~<br>Edit<br>Edit<br>Edit(E)<br>Delete(D)         |                                                                                                    | id ledger management<br>[K] Shinhan online<br>Transaction date  | Debit       Debit account title                                                                                                    | d finacial statement [E] VAT ma          | nagement     [E] Fixed ass       Save voucher templa       Date of amend       L       Amount                        | et depreciation mana<br>te Multi updat<br>ocked First data<br>ocked First data     |
| AMNOTE Ver 15.0.5 [1483 - Côm<br>anguage [A] File [B] Basic data<br>G] Inventory management [H] Ir<br>[C-A] Voucher<br>Chit type [All<br>Date 24/04/2017 []* ~<br>Edit<br>Edit<br>Edit(E)<br>Delete(D)          |                                                                                                    | id ledger management<br>[K] Shinhan online<br>Transaction date  | [D] Management of income an         Image: The second second sec | d finacial statement [E] VAT ma          | nagement     [E] Fixed ass       Save voucher templa       Date of amend       L       Amount       FC Ame           | et depreciation mana<br>te Multi updat<br>ocked First data<br>ocked Sunt Country ( |
| AMNOTE Ver. 15.0.5 [1483 - Côm<br>anguage [Δ] File [B] Basic data<br>G] Inventory management [H] Ir<br>(Cc-1) Voucher<br>Chit type [All<br>Date 24/04/2017 []* ~<br>Edit<br>Edit(E)<br>Delete(D)                |                                                                                                    | id ledger management<br>[K] Shinhan online<br>Transaction date  | [D] Management of income an         Image: Teacher of the second second | d finacial statement [E] VAT ma          | nagement       [E] Fixed ass         Save voucher templa         Date of amend       L         Amount       FC Amend | et depreciation mana<br>tte) Multi updat<br>ocked First data<br>ocked First data   |
| AMNOTE Ver. 15.0.5 [1483 - Côm<br>anguage [Δ] File [B] Basic data<br>G] Inventory management [H] Ir<br>Crit type [All<br>Date 24/04/2017 []* ~<br>Edit<br>Edit<br>Delete(D)                                     | Image of the second second | id ledger management<br>[K] Shinhan online<br>Transaction date  | [D] Management of income an         Image: Teacher of the second second | d finacial statement [E] VAT ma          | nagement [E] Fixed ass<br>Save voucher templa<br>Date of amend L<br>Amount FC Ame                                    | et depreciation mana<br>te Multi updat<br>ocked First data                         |
| AMNOTE Ver. 15.0.5 [1483 - Côm<br>anguage [Δ] File [B] Basic data<br>3] Inventory management [H] Ir<br>Crit type [All<br>Date 24/04/2017 []* ~<br>Edit<br>Edit<br>Delete(D)                                     | Py TNHH ABC (396)] - Circular 200 management [C] Journal entry ar voice [I] Currency [I] E - Banking 24/04/2017 * Search Chit type Chit no Chit type Chit no Chit type Chit no Description 2 Ob                                                                                                    | id ledger management<br>[K] Shinhan online<br>Transaction date  | [D] Management of income an         Image: Teacher of the second second | d finacial statement [E] VAT ma          | nagement [E] Fixed ass<br>Save voucher templa<br>Date of amend L<br>Amount FC Ame                                    | et depreciation mana<br>te) Multi updat<br>ocked First data<br>ocked First data    |
| AMNOTE Ver. 15.0.5 [1483 - Côm<br>anguage [Δ] File [B] Basic data<br>G Inventory management [H] Ir<br>(Cr.) Voucher<br>Chit type [All<br>Date 24/04/2017 []* ~<br>Edit<br>Edit(E)<br>Delete(D)                  | Py TNHH ABC (396)] - Circular 200 management [C] Journal entry ar voice [I] Currency [I] E - Banking 24/04/2017 * Search Chit type Chit no Chit type Chit no Chit type Chit no Description 2 Ob                                                                                                    | ind ledger management () [K] Shinhan online                     | [D] Management of income an         Image: Teacher of the second second | d finacial statement [E] VAT ma          | nagement [E] Fixed ass<br>Save voucher templa<br>Date of amend L<br>Amount FC Ame                                    | et depreciation mana                                                               |

*Bước 2:*Nhập các thông tin tương ứng vào các phần: Loại chứng từ, Số chứng từ,(Có thể chọn tự động chèn vào hoặc tự ghi), Tại ngày, Mô tả 1, Ngôn ngữ.

Step 2: Input information in parts: Type of bill, Voucher No (Maybe choose Generate or user can make number base on your ways), Date, Description 1, Language.

2 단계 : 전표종류입력 : 전표타입(청구서유형), 전표번호 (생성된것으로선택하거나사용자가자신의방식대로숫자를만들수있음), 날짜, 적요입력합니다.

Bước 3:Hạch toán và nhấp nút 'Lưu (S)'

Step 3: Execute and press button "Save (S)"

3 단계 : 실행하고 "저장 (S)"버튼을누르십시오.

<u>Lưu ý/ Note:</u>

- Loại chứng từ: Chọn chứng từ theo từng nghiệp vụ phát sinh:

Type of bill: Choose vouchers by each arising

청구서유형:발생하는전표를각각선택하십시오.

+ Phiếu thu, phiếu chi: để hạch toán các chứng từ liên quan đến thu chi tiền mặt.

Deponsit slip, Withdrawl slip: Execute the entry that is related cash.

입금전표, 출금전표 : 현금과관련된항목을실행하십시오.

+ Phiếu mua dịch vụ: để hạch toán các chi phí mua hàng cần phân bổ như chi phí vận chuyển...

Service slip: Execute the purchasing expense such as: transfering expense...

서비스전표 : 구매비용 (예 : 화물비용..등 )을실행하십시오.

+ Phiếu cấn trừ: để hạch toán cấn trừ công nợ hoặc theo dõi chi tiết sổ phụ ngân hàng theo mã ngân hàng

Clearing slip: Execute debt clearing or follow detail bank by bank code

대체전표: 채무정리를수행하거나세부은행을은행코드로추적하십시오.

+ Phiếu khác: để hạch toán các nghiệp vụ còn lại

Tranfer slip: Execute other entries

상계전표 : 다른항목을실행하십시오.

- Số chứng từ / Voucher No 전표번호

+ Chọn loại chứng từ, sau đó nhấp chuột vào '**Tự động chèn vào**' phần mềm sẽ tự động đánh số chứng từ mặc định IN, OUT..... hoặc người dùng tự đánh số chứng từ theo quy cách quản lý của người dùng.

Choose type of voucher, Click mouse on "Generate", software will automatically make number of document IN, OUT....or user can make number base on your ways.

전표유형을선택하고 "생성"을클릭하면소프트웨어가자동으로문서 IN, OUT 의번호를만듭니다... 또는사용자가자신의방식대로수를만들수있습니다.

+ Trong trường hợp người dùng muốn số chứng từ bắt đầu bằng các ký hiệu như: PC, PT, NH... thì có thể thực hiện như sau:

In case, user want the number of voucher is begun with the symbols such as: PC, PT, NH.... User can make like that:

PC,PT,NH등의기호로전표의번호를입력하고자하는경우.사용자는다음과같이만들수있습니다.

• Chọn "Thêm loại chứng từ", sau đó gõ "PC" vào số chứng từ và chọn "Đăng ký"

Choose "Add the type of voucher" and type "PC" on Voucher number and choose "Add"

전표타입생성"를선택하고전표번호에 "PC"를입력하고 "등록"를선택하십시오.

| 🏧 Thêm loại chu | ing từ         | 🗙 🏧 Adding  | Type of voucher | X          |
|-----------------|----------------|-------------|-----------------|------------|
| Số chứng từ     | PC Xóa Đăng ký | Huý Voucher | no PC           | Add Cancel |
| Số chứng từ     | t              | 🔺 Chit i    | 10              | A          |
| > PC01          |                | ≡ PT        |                 | =          |
| PN              |                | PT          |                 |            |
| CHI             |                | PC01        |                 |            |
| THU             |                | > PN        |                 |            |
| XUAT            |                | - CHI       |                 | •          |

• Khi nhập chứng từ thì chọn "Loại chứng từ" trước và ký hiệu tương ứng tại "Tên danh mục chứng từ"

When user input data, please choose "Type of voucher" first and corresponding symbols in "Name of"

```
사용자가데이터를입력할때먼저
"분류명"에서해당기호를선택하십시오.
```

| Thêm loại chứng từ Type of bill Withdrawal slip 🔹 Adding Type of voucher                                         |           |
|----------------------------------------------------------------------------------------------------|-----------|
| Số chúng từ 🛛 🕂 Tự động chèn vào 🔹 Name of 🔟 - Voucher no 🤇 Gener                                                | e         |
| Ho và tên người nhân tiền(người nôp tiền) Date 06/10/2014 📴 Name of receiver(Payer)                              |           |
|                                                                                                    |           |
| Việt - + Description 1 English                                                                                   | +         |
| No Có Số tiền FC S Object name of root Decription 2 Debit Crafit Amount FC Amo                                   | nt Cou    |
|                                                                                                    |           |
| Object name of cost         Description 2         Deut         Cleuit         Annount         Pr           > All | C AIIIUUI |

- Tại ngày: Chọn ngày của chứng từ

Date: Choose date of vouchers

날짜: 전표날짜선택

- *Mô tả 1*: Nhập nội dung diễn giải. Nếu muốn diễn giải theo nhiều ngôn ngữ thì nhấn vào dấu "+" vàchọn loại ngôn ngữ: Việt –Tiếng Việt Nam, Anh\_Tiếng Anh......

**Description:** Input content. If user wants to use many languages, user will click button "+" and chose language: Vietnamese, English......

적요 : 내용을입력하십시오. 사용자가여러언어를사용하고자하는경우사용자가 "+"버튼을클릭하고언어를선택합니다:베트남어,영어..

- Đối tượng tập hợp chi phí: Chọn chi phí theo từng phòng ban hoặc chọn tất cả

*Object name of code:* Choose the object name of cost in order to follow up details of each department or choose all.

원가대상이름코드 각부서의세부사항을따르거나모두선택하기위해비용의원가대상부서의이름을선택하십시오.

- Nợ/Có: Hạch toán tài khoản nợ, có tương ứng nhiệp vụ phát sinh, người dùng có thể tự nhập hoặc nhấn phím f1 để chọn tài khoản từ hệ thống

**Debit/ Credit:** input account debit, credit, user maybe manually enteror press button F1 to chose Account from system

차변 / 대변 : 차변계정. 대변계정을사용자가수동으로입력할수있습니다. F1 키를눌러계정과목을선택하십시오.

- Số tiền: Nhập số tiền theo nhiệp vụ phát sinh đối ứng.

- Amount: Input the amount by each arising.

- 금액: 발생하는금액을입력합니다.

- *FC số tiền:* dùng để hạch toán ngoại tệ, chọn phím f1 để quy đổi theo đồng tiền hạch toán, người dùng nhập các thông tin như: Tỷ giá, Tiền ngoại tệ phần mềm sẽ tự tính ra thành tiền đã quy đổi, hoặc người dùng tự nhập, sau đó nhấn phím enter.

**FC amount:** show us the foreign currency, chose button F1 in order to change it into suitable currency, user can input some information such as: exchange rate, foreign currency. The software will automatically change currency or user will input by hand; then press button Enter.

외화금액 : 우리에게외화를보여주고적절한통화로변경하기위해버튼 F1 을선택하면사용자는환율, 외화와같은일부정보를입력할수있습니다. 소프트웨어가자동으로통화를변경하거나사용자가직접입력합니다. 그런다음 Enter 키를누릅니다.

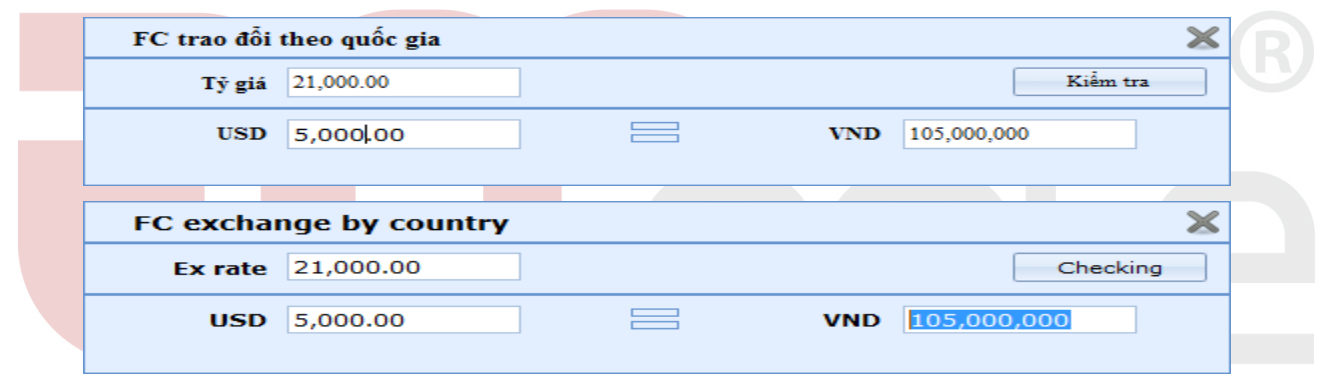

- Quốc gia: Đơn vị của đồng tiền ngoại tệ: USD, KRW,.....

Country: Unit of currency : USD, KRW

국가: 통화단위: USD, KRW

- Thuế VAT: Khi phát sinh những nghiệp vụ liên quan đến các tài khoản 1331/3331, người dùng nhấn chọn "Thuế GTGT", sau đó nhập thông tin vào các chỉ tiêu khi giao diện xuất hiện.

**VAT:** When there are transactions related to accounts 1331/3331, user click "VAT", then enter the information when the interface appears

VAT:1331/3331계정와관련된거래가있을때사용자가'VAT'를클릭한다음입력창이나타나면정보를입력하십시오.

| 🚮 VAT                     | ************                       | na Kanadyki yr             | i,* ur s *st urs           | х | 🐔 VAT            |             |                  |                        | X                        |
|---------------------------|------------------------------------|----------------------------|----------------------------|---|------------------|-------------|------------------|------------------------|--------------------------|
|                           | 19/04/15                           | Cá hai đay                 | 207500                     | _ | Data             | 19/04/15    |                  | Billing number         | UDtost                   |
| 1 ại ngay                 | 18/04/15                           | So noa don 8               | 222,602                    | _ | TAV code of      | 14124       |                  | bining number          | notest                   |
| M.S.T                     | 14124                              |                            |                            |   | TAX code of      | 14124       |                  |                        |                          |
| Tên người bán             | Công Ty TNHH 1 TV Đồ Gỗ            | Sơn Hà                     |                            |   | Company of issue | Công Ty TN  | IHH 1 TV Đồ Gỗ   | Sơn Hà                 |                          |
| Ghi chú                   | 1. Hàng hoá, dịch vụ dùng riêng ch | o SXKD chịu thuế GTGT và s | ử đụng cho các hoạt động c | V | Note             | 1. Goods, s | ervices use priv | vate for production an | d business VAT dutiabl ۷ |
| Giá trị hàng hóa, dịch vụ | 5,000,000                          | VAT [ 10% ]                |                            |   | Standard of VAT  | 5,000,000   |                  | VAT [ 10% ]            |                          |
| Tiền thuế GTGT            | 500,000                            |                            |                            |   | VAT amount       | 500,000     |                  |                        |                          |
| Ghi chú                   |                                    |                            |                            |   | Note             |             |                  |                        |                          |
|                           |                                    |                            |                            |   |                  |             |                  |                        |                          |
|                           |                                    |                            |                            |   |                  |             |                  |                        |                          |
| Xóa                       |                                    | Xác nhận                   | Đóng(Q)                    |   | Delete           |             |                  | сток                   | Close(Q)                 |

-*Hàng tồn kho:* Khi phát sinh những nghiệp vụ liên quan đến các tài khoản 152, 153,156, người dùng nhấn chọn "Hàng tồn kho", sau đó nhập thông tin vào các chỉ tiêu khi giao diện xuất hiện. Người dùng có thể nhập thông tin bằng phương pháp tải excel. Nếu đơn giá hàng tồn kho là ngoại tệ, nhấn vào "Hiện ngoại tệ" để nhập các thông tin như tỷ giá, đơn giá ngoại tệ

**Inventory asset:** When there are transactions related to accounts 152,153,156, user click "Inventory", then enter the information when the interface appears. User caninput data byload excel file. If unit price is foreign currency, click "Show foreign currency" to input some information such as: exchange rate, unit price foreign currency

재고자산 : 계정코드 152,153,156 과관련된거래가있을때사용자가 '재고자산'를클릭한다음창이나타나면정보를입력하십시오. Load Excel 파일로사용자가데이터를입력할수있습니다. 단가가외화인경우 "외화표시"를클릭하여환율, 단가정보를입력할수있습니다

| Loại chứng từ  | Phiếu khác 🔹 👻                                       |            |                            | Thê                            | m loại chứng từ                     |                 | Đã khóa      |                     |              |            |                       |              |                    | Sửa đồi(M) | Luru(S)          | Xóa(D)     |
|----------------|------------------------------------------------------|------------|----------------------------|--------------------------------|-------------------------------------|-----------------|--------------|---------------------|--------------|------------|-----------------------|--------------|--------------------|------------|------------------|------------|
| Tại ngày       | 17/08/2016                                           |            | Số chứng từ                | PN08-0                         | 002 Tự                              | động chèn vào C | ột hiển thị  |                     |              |            |                       |              |                    |            |                  |            |
| Tên danh mục   | PN *                                                 |            | Họ và tên ng<br>Công ty TN | ười nhận tiền(r<br>JHH SX TM & | người nộp tiền) Dạng<br>t DV An Ngu | số chúng từ(T)  | Quốc gia, Tê | ên ngân hàng, Mã số | q *          |            |                       |              |                    |            |                  |            |
| Mô tả 1        | Mua hàng hóa nhập kho                                |            |                            |                                | Việt                                | • +             | Tải chú      | mg từ mẫu(Ctrl+Ent  | er)          |            |                       |              |                    |            |                  |            |
| Tên khách hàng | g Đối tượng tập hợp ch                               | phi        | Quốc gia                   | Nợ                             | Có Số tiềr                          | n               | FC Số tiế    | ền Thuế VAT         | Hàng tồ      | in kho Tài | sản cố định/Chi phí t | rå trước     | Tên ngân hàng      | g Mã qu    | uàn lý           |            |
| Công ty TNHH   | SX Tất cả                                            |            |                            | 1521                           | 3311                                | 15,000,000      | )            | Thuế GTG            | T Hàng       | tồn kho    | Tài sản cố định/Chi p | ni trả trước |                    |            |                  |            |
|                | 🐔 Hàng tồn kho                                       |            |                            |                                |                                     |                 |              |                     |              |            |                       |              |                    |            |                  | = x        |
|                | Tổng số tiền đã bao gồm chi<br>Tổng số tiền sản phẩm | phi 1<br>1 | 5,000,000<br>5,000,000     |                                | Ngày phát hành                      | 17/08/2016      | Th           | uế nhập khẩu        |              |            |                       |              |                    | Phä        | n bổ chi phí mua | hàng       |
|                | Chi phi khác                                         | 0          |                            |                                |                                     |                 |              |                     | Phân b       | oố thuế    |                       |              |                    | Luru(S)    | Hi               | iy phân bố |
|                |                                                      |            |                            |                                | Hiện ngoại tệ                       |                 |              |                     |              |            |                       |              |                    |            |                  |            |
|                | Chinh sửa «                                          | Mã         | cho Tê                     | :n kho                         | Mã sản phẩm                         | Tên hàng        | Số lượ       | ng Đơn giá          |              | Giá trị    | Thuế nhập khẩu        | Giá tr       | ng bình của thán   | g này 🛛 Gi | ni chú Ti        | ền phân bổ |
|                | Xuất đữ liệu                                         | KHO        | 1 KF                       | IO 1                           | 00001                               | Khung hinh 60x8 |              | 10.00               | 1,000,000.00 | 10,000,    | 000                   | 0.00         |                    | 23,388.13  |                  | 0.0        |
|                | Tải dữ liệu                                          | > KHO      | 1 KF                       | 101                            | 00002                               | Khung hình 70x7 |              | 8.00                | 625,000.00   | 5,000,     | .000                  | 0.00         |                    | 0.00       |                  | 0.0        |
|                | Xóa(D)                                               |            |                            |                                |                                     |                 |              |                     |              |            |                       |              |                    |            |                  |            |
|                |                                                      |            | 2                          |                                |                                     |                 |              | 18                  |              | 15,000,0   | 00                    | 0            |                    |            |                  | 0          |
|                |                                                      | 4          |                            |                                |                                     |                 |              | Ш                   |              |            |                       |              |                    |            |                  | •          |
|                |                                                      | Số c       | hứng từ                    |                                | Ngày giao đị                        | ch              | Số tiế       | n                   |              | Mô tả 1    |                       | Dữ liêu đầi  | ı tiên người sử đu | ng n Ng    | ười sửa đổi hiêr | ı tai      |
|                |                                                      |            |                            |                                | 1-10-7 0-1-1                        |                 |              |                     |              |            |                       |              |                    |            |                  |            |
|                |                                                      |            |                            |                                |                                     |                 |              |                     |              |            |                       |              |                    |            |                  |            |
|                |                                                      |            |                            |                                |                                     |                 |              |                     |              |            |                       |              |                    |            |                  |            |
|                |                                                      |            |                            |                                |                                     |                 |              |                     |              |            |                       |              |                    |            |                  |            |
|                |                                                      |            |                            |                                |                                     |                 |              |                     |              |            |                       |              |                    |            |                  |            |
|                |                                                      |            |                            |                                |                                     |                 |              |                     |              |            |                       |              |                    |            |                  |            |
|                |                                                      |            |                            |                                |                                     |                 |              |                     |              |            |                       |              |                    |            |                  |            |
|                |                                                      |            |                            |                                |                                     |                 |              |                     |              |            |                       |              |                    |            |                  |            |
|                |                                                      |            |                            |                                |                                     |                 |              |                     |              |            |                       |              |                    |            |                  |            |
|                |                                                      |            |                            |                                |                                     |                 |              |                     |              |            |                       |              |                    |            |                  |            |
|                |                                                      |            |                            |                                |                                     |                 |              |                     |              |            |                       |              |                    |            |                  |            |
|                | < <u>п</u> у                                         |            |                            |                                |                                     |                 |              |                     |              |            |                       |              |                    |            |                  |            |

| Transfer slip |                        |                |                |                   |                |                 |           |              |                 |               |             |                       |                  |         |       |
|---------------|------------------------|----------------|----------------|-------------------|----------------|-----------------|-----------|--------------|-----------------|---------------|-------------|-----------------------|------------------|---------|-------|
| Type of bill  | Transfer slip 🔹        |                | Addin          | g Type of voucher |                | Locked          |           |              |                 |               |             | Modify(M) Sa          | ave(S) Del       | ete(D)  | Print |
| Date          | 17/08/2016             | Vouch          | ner no PNO     | 8-002             | Generate       | Column visible  |           |              |                 |               |             |                       |                  |         |       |
| Name of       | Type of voucher 🔹      | Name           | of receiver(Pa | ayer) ouch        | her No style(1 | Country, Bank r | ame, Man  | *            |                 |               |             |                       |                  |         |       |
|               |                        | Công           | ty TNHH SX T   | M & DV An f       |                |                 |           |              |                 |               |             |                       |                  |         |       |
| Description   | Mua hàng hóa nhập kho  | 0              |                | Vietr             | na • +         |                 |           |              |                 |               |             |                       |                  |         |       |
| Customer na   | me                     | Object name of | f cost C       | Country Debit     | Credit Am      | ount            | FC Amou   | nt Surtax    | Inventroy asset | Fixed assets  | /Depreciat  | ion charges forward   | Bank name        | Managem | nent  |
| Công ty TNHH  | H SX TM & DV An Nguyên | All            |                | 1521              | 3311           | 15,000,0        | 00 0.00   | 0000 VAT     | Inventory asse  | ts Fixed asse | :s/Deprecia | tion charges forward  |                  |         |       |
|               | linventory assets      |                |                |                   |                |                 |           |              |                 |               |             |                       |                  | = x     |       |
|               | Chit total amount      | 15,000,00      | 00             | Date of           | 17/08/2016     | 🛛 🖉 Import t    | ах        |              |                 |               |             | Allocate the purchasi | ng expense of    | goods   |       |
|               | Products total amoun   | 15,000,00      | 00             |                   |                |                 |           | Share tay    | 1               |               |             |                       |                  |         |       |
|               | Other cost             | 0              |                |                   |                |                 |           | Share cax    | J               |               |             | Save(S) 0             | Cancel for alloc | ating   |       |
|               |                        | L              |                | Show fore         | ign currency   |                 |           |              |                 |               |             |                       |                  |         |       |
|               | Edit «                 | Store code     | Store name     | Product Code      | Product name   | e Qu            | antity Un | it price     | Amount          | Import tax    | Averag      | e price of this month | Remarks 4        | llocate |       |
|               | Export                 | > KHO1         | - KHO 1        | 00001             | Khung hình 6   | 0x80_0001       | 10.00     | 1,000,000.00 | 10,000,000      | 0.            | 00          | 23,388.13             |                  |         |       |
|               | Import                 | KHUI           | KHU I          | 00002             | Khung hinn 7   | 00/0_0001       | 8.00      | 023,000.00   | 3,000,000       | 0.            | 00          | 0.00                  |                  |         |       |
|               | Delete(D)              |                |                |                   |                |                 |           |              |                 |               |             |                       |                  |         |       |
|               |                        |                | 2              |                   |                |                 | 18        |              | 15,000,000      |               | 0           | 7                     |                  | 0       |       |
|               |                        | •              |                |                   |                |                 |           |              |                 |               |             | J                     |                  | •       |       |
|               |                        | Chit no        |                | Transaction       | n date         | Amount          |           | Descript     | tion 1          | First data    | input user  | r Recent ar           | nender           |         |       |
|               |                        |                |                |                   |                |                 |           |              |                 |               |             |                       |                  |         |       |
|               |                        |                |                |                   |                |                 |           |              |                 |               |             |                       |                  |         |       |
|               |                        |                |                |                   |                |                 |           |              |                 |               |             |                       |                  |         |       |
|               |                        |                |                |                   |                |                 |           |              |                 |               |             |                       |                  |         |       |
|               |                        |                |                |                   |                |                 |           |              |                 |               |             |                       |                  |         |       |
|               |                        |                |                |                   |                |                 |           |              |                 |               |             |                       |                  |         |       |
|               |                        |                |                |                   |                |                 |           |              |                 |               |             |                       |                  |         |       |
|               |                        |                |                |                   |                |                 |           |              |                 |               |             |                       |                  |         |       |
|               |                        |                |                |                   |                |                 |           |              |                 |               |             |                       |                  |         |       |
|               | 4 m +                  |                |                |                   |                |                 |           |              |                 |               |             |                       |                  |         |       |
|               | Edit                   |                |                |                   |                |                 |           |              |                 |               |             |                       |                  |         |       |
|               |                        |                |                |                   |                |                 |           |              |                 |               |             |                       |                  |         | _     |
|               | Print                  |                |                |                   |                |                 |           |              |                 |               |             |                       |                  |         |       |
| _             | Print                  |                | w w            | v v               |                | ,               |           |              |                 |               |             |                       |                  |         | -     |

Ở các mục "Mã kho", "Mã sản phẩm" người dùng nhấn F1, sau đó chọn dữ liệu đã có sẵn hoặc có thể thêm mới theo nội dung của chứng từ

In the "Code Warehouse", "Product Code" user press F1, then select the data available or can add the contents of the vouchers

"창고코드", "제품코드" 에서사용자가 F1 을누른다음사용가능한데이터를선택하거나전표의내용을추가할수있습니다.

Chọn các hoá đơn chi phí mua hàng và tiêu thức phân bổ ở nút "**Phân bổ chi phí mua hàng**" và chọn nút "**Phân bổ**".

Choose the purchasing invoice and the allocated method in button "Allocate the purchasing expense of goods" and press "Allocate"

"구매비용분배"버튼에서구매송장과할당방법을선택하고 "분배"버튼을누릅니다.

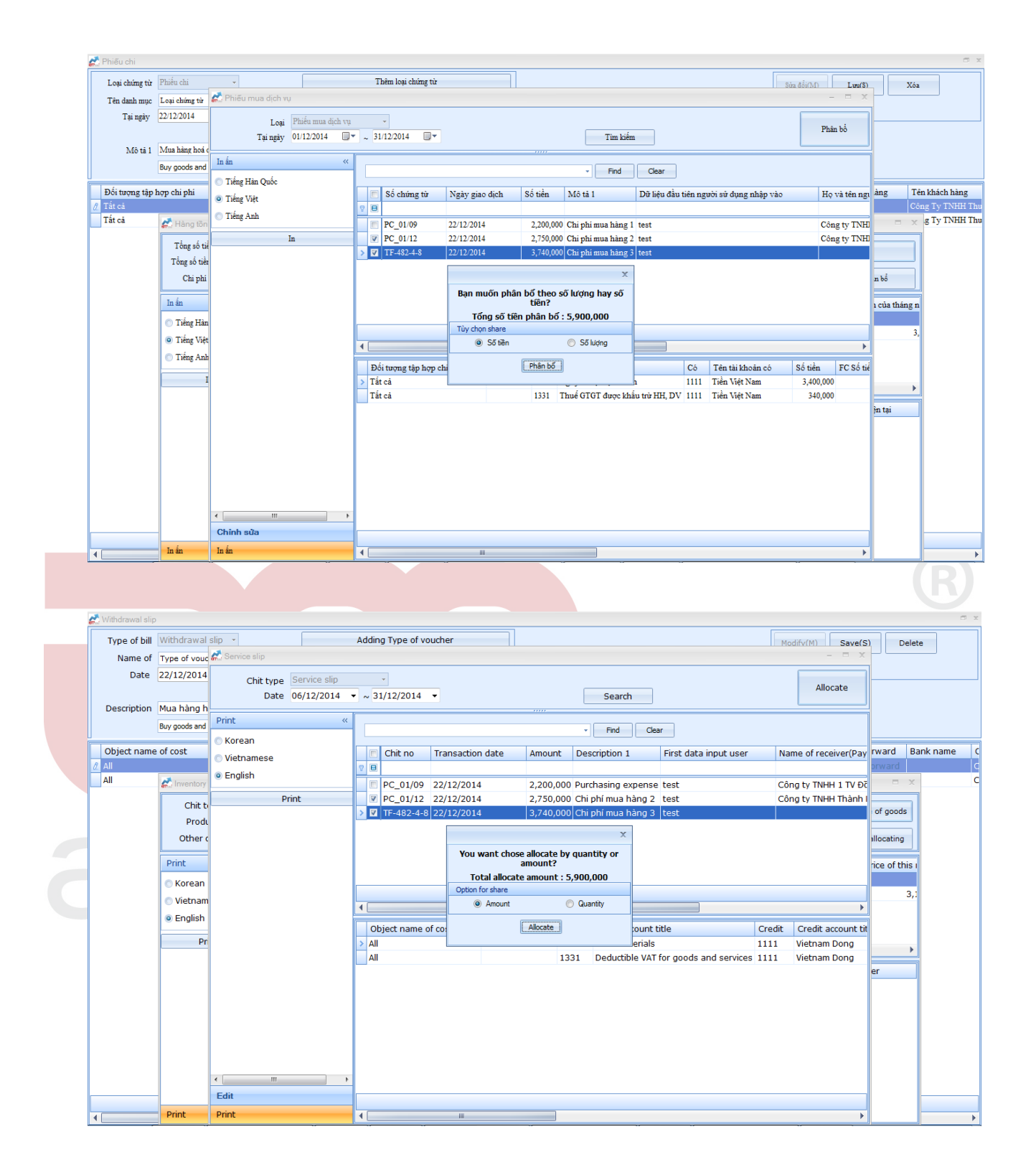

- Tài sản cố định:để nhập thông tin về tài sản cố định.Cách thức nhập chứng từ vui lòng xem ở phần [F]Quản lý tài sản cố định

**Fixed asset :** to input information of Fixed asset. Please go to menu **[F] Fixed asset** depreciation management to see how to declare.

유형고정자산 : 유형고정자산의정보를입력합니다. 신고방법을확인하려면유형자산관리메뉴 [F]로이동하십시오. - Tên ngân hàng: người dùng nhấn F1 để chọn thông tin từ quản lý ngân hàng đã tạo trước. người dùng cũng có thể Thêm, Sửa, Xóa dữ liệu bằng cách nhấn các phím tương ứng

**Bank name:** User presses F1 to chose informantion from [Bank management]which made before. User maybe Insert, Modify, Delete data by press the keys

은행이름 : F1 을눌러이전에만든 [은행관리]에서정보를선택합니다. 사용자가키를눌러서데이터를삽입, 수정, 삭제할수있습니다.

| [C-A] Chung tư [[B-E] Quan lý                                                                                                   | ngan hang                                                                                                    |                                                                                                    |                                                                                                    |                                                                                                    |                                                                                                    |                                                                                                    |                                                                                                    |                                                                                                    |
|----------------------------------------------------------------------------------------------------|----------------------------------------------------------------------------------------------------|----------------------------------------------------------------------------------------------------|----------------------------------------------------------------------------------------------------|----------------------------------------------------------------------------------------------------|----------------------------------------------------------------------------------------------------|----------------------------------------------------------------------------------------------------|----------------------------------------------------------------------------------------------------|----------------------------------------------------------------------------------------------------|
| Chinh sửa<br>Thim vào(I)                                                                                                    | Phản nhập bắt buộc                                                                                             |                                                                                                    | Nhập bổ sung                                                                                                    |                                                                                                    |                                                                                                    |                                                                                                    |                                                                                                    |                                                                                                    |
| Sún(E)                                                                                                    | Tên ngân hảng                                                                                                  | Woori bank HCM Branch                                                                                                    | Sô tải kh                                                                                                    | oin DDA912108902                                                                                                    |                                                                                                    |                                                                                                    |                                                                                                    |                                                                                                    |
| Xóa(D)                                                                                                    | Mã ngân hàng                                                                                                   | WOORI BANK HOCHIMINH                                                                                                    | I en tai khoan ngan h                                                                                                    | ang Chy INHH MIV QL M                                                                                                    | y i nuạt                                                                                                    |                                                                                                    |                                                                                                    |                                                                                                    |
|                                                                                                    | Tinh                                                                                                    | Ho Chi Minh                                                                                                    | Loại t                                                                                                    | tim VND                                                                                                    |                                                                                                    |                                                                                                    |                                                                                                    |                                                                                                    |
|                                                                                                    | Chi nhánh                                                                                                    | Woori Bank HCM                                                                                                    |                                                                                                    |                                                                                                    |                                                                                                    |                                                                                                    |                                                                                                    |                                                                                                    |
|                                                                                                    | 1                                                                                                    |                                                                                                    | Find Clear                                                                                                    |                                                                                                    |                                                                                                    |                                                                                                    |                                                                                                    |                                                                                                    |
|                                                                                                    | Mã ngân bàng                                                                                                   | <ul> <li>Tên ngân hàng</li> </ul>                                                                                                    |                                                                                                    | Số tài khoản                                                                                                    | Tên tài khoản ngân hàng                                                                                                    |                                                                                                    | Ghi chú                                                                                                    | Chinhinh                                                                                                    |
|                                                                                                    | 7                                                                                                    | - Trungarmag                                                                                                    |                                                                                                    |                                                                                                    | Ten ta site an igan nang                                                                                                    |                                                                                                    | one case                                                                                                    | Con Dimensi                                                                                                    |
|                                                                                                    | > 00001                                                                                                    | Woori bank HCM Branch                                                                                                    |                                                                                                    | DDA912108902                                                                                                    | Cty TNHH MTV QL Mỹ Thuật                                                                                                    | i -                                                                                                    | VND                                                                                                    | Woori Bank HCM                                                                                                    |
|                                                                                                    | 00004                                                                                                    | Shinhan bank                                                                                                    |                                                                                                    | 700005123654                                                                                                    | Cty TNHH Quin Lý Mỹ Thuật                                                                                                    | o.                                                                                                    | VND                                                                                                    |                                                                                                    |
|                                                                                                    | 00005                                                                                                    | shinhan Bank Vietnam-chi nhânh I                                                                                                    | HCM                                                                                                    | 750500096820                                                                                                    | CÔNG TY TNHH LOGISTIC Đ                                                                                                    | ÔNG DƯƠNG VÀ VIỀN ĐÔNG                                                                                                    | VND                                                                                                    |                                                                                                    |
|                                                                                                    | 00006                                                                                                    | NGÂN HÀNG TMCP ĐẦU TƯ VÀ<br>NGÂN HÀNG NÔNG NGHIỆP VÀ                                                                                                    | À PHÁT TRIỂN VIỆT NAM<br>BHÁT TRIỂN NÔNG THÔN TÂY SẢI GÒN                                                                                                    | 1510000782931                                                                                                    | CTY SUNWOOD VINA                                                                                                    | 1115                                                                                                    |                                                                                                    |                                                                                                    |
|                                                                                                    | 00005                                                                                                    | NGÂN HÀNG VIETCOMBANK-C                                                                                                    | IN BÌNH DƯƠNG-PGD SỐ 1                                                                                                    | 0281000187339                                                                                                    | CÔNG TY TNHH HÀN ĐỆ                                                                                                    | 1040                                                                                                    |                                                                                                    |                                                                                                    |
|                                                                                                    | 00009                                                                                                    | NGÂN HÀNG SÀI GÒN THƯƠNG                                                                                                    | G TÎN-CN TÂN BÌNH, PGD TÂN QUÝ                                                                                                    | 060005939251                                                                                                    | CÔNG TY TNHH DV BV NAM                                                                                                    | SÀI GÔN                                                                                                    |                                                                                                    |                                                                                                    |
|                                                                                                    | 00010                                                                                                    | NGAN HANG SACOMBANK-PGI<br>NGÂN HÀNG SHINHAN VIETNA                                                                                                    | D PHONG LAN                                                                                                    | 060007517982                                                                                                    | CONG TY TNHH TM-XNK KE<br>CÔNG TY TNHH HOÀNG DIN                                                                                                    | HAIPHAM<br>H                                                                                                    | VND                                                                                                    |                                                                                                    |
|                                                                                                    | 00012                                                                                                    | NGÂN HÀNG TMCP NGOẠI THI                                                                                                    | JONG VIỆT NAM                                                                                                    | 0441003990486                                                                                                    | CÔNG TY TNHH TM VÀ DV S                                                                                                    | ANG HÀ                                                                                                    | 000                                                                                                    |                                                                                                    |
|                                                                                                    | 00015                                                                                                    | Shinhan bank                                                                                                    |                                                                                                    | 258796331456                                                                                                    | Cty waps                                                                                                    |                                                                                                    | vnd                                                                                                    |                                                                                                    |
|                                                                                                    | 00016                                                                                                    | Shinhan bank<br>Navibank                                                                                                    |                                                                                                    | 00000000123                                                                                                    | Công ty TNHH QLMT                                                                                                    |                                                                                                    | VNÐ                                                                                                    |                                                                                                    |
|                                                                                                    | 00018                                                                                                    | woori bank                                                                                                    |                                                                                                    | DDA912145789                                                                                                    | Công ty TNHH ABC                                                                                                    |                                                                                                    | VNĐ                                                                                                    |                                                                                                    |
|                                                                                                    | 00019                                                                                                    | Vietcombank                                                                                                    |                                                                                                    | 1234567891                                                                                                    | Công ty Quản lý Mỹ Thuật                                                                                                    |                                                                                                    | VNÐ                                                                                                    |                                                                                                    |
|                                                                                                    | 00020                                                                                                    | WOORI BANK                                                                                                    |                                                                                                    | DDA123456789                                                                                                    | NC9                                                                                                    |                                                                                                    | VND                                                                                                    |                                                                                                    |
|                                                                                                    | 00021                                                                                                    | Ngàn hàng Shinhan Bank                                                                                                    |                                                                                                    | 7000000456                                                                                                    | Công ty ART                                                                                                    |                                                                                                    | VND                                                                                                    |                                                                                                    |
|                                                                                                    | 00023                                                                                                    | shinhan bank                                                                                                    |                                                                                                    | 11111                                                                                                    |                                                                                                    |                                                                                                    | 1017                                                                                                    |                                                                                                    |
|                                                                                                    | 00024                                                                                                    | Ngàn hàng Woori Bank<br>Ngàn hàng SHP                                                                                                    |                                                                                                    | DDA0123456                                                                                                    | Công ty TNHH NC9 VINA                                                                                                    | n SHR                                                                                                    | VND                                                                                                    |                                                                                                    |
|                                                                                                    | 00025                                                                                                    | MB Bank                                                                                                    |                                                                                                    | 123456789                                                                                                    | Cty SUNwood vina                                                                                                    | 1 (V) 100                                                                                                    | 110                                                                                                    |                                                                                                    |
|                                                                                                    | 00027                                                                                                    | shinhan Hà Nội                                                                                                    |                                                                                                    | 7000012345                                                                                                    | ao dai tour                                                                                                    |                                                                                                    | vnd                                                                                                    | NH TNHH MTV Shinhan Viet Nam CN Ha Noi                                                                                                    |
|                                                                                                    | 00028                                                                                                    | WOORI BANK HCM<br>Ngan Hang Sacombank                                                                                                    |                                                                                                    | DDA91210456<br>050040843229                                                                                                    | Công ty TNHH DV VPP Hải Hả<br>Công Tự TNHH Mái Thành Vi                                                                                                    | in Thur: Phẩm Bắc Tân Uyên                                                                                                    |                                                                                                    | WOORI BANK Ha Nei<br>NHTMCP Sai Gon Thuong tin CN Birth Duong                                                                                                    |
|                                                                                                    | 00030                                                                                                    | NGÂN HÀNG SACOMBANK, PG                                                                                                    | ID TÂN UYÊN                                                                                                    | 050040843229                                                                                                    | Công Ty TNHH Một Thành Vi                                                                                                    | ên Thực Phẩm Bắc Tân Uyên                                                                                                    |                                                                                                    | NHTMCP Sai Gon Thuong tin CN Binh Duong                                                                                                    |
|                                                                                                    | 00031                                                                                                    | NGÂN HÀNG TECHCOMBANK.                                                                                                    | CN TÂN BÌNH                                                                                                    | 19129509572015                                                                                                    | CHI NHANH Tại THANH PHố I                                                                                                    | Hồ CHỉ MINH - CôNG TY Cổ PHầN HợP NHẤT QUỐC                                                                                                    | ré                                                                                                    | NHTMCP Ky Thuong HCM                                                                                                    |
|                                                                                                    | 00032                                                                                                    | NGÂN HÀNG ACB-CN LÀI THIẾ                                                                                                    | U                                                                                                    | 68823139                                                                                                    | CôNG TY TNHH TTHIềN ĐôN<br>Công Tự TNHH Dich Vụ Hàng                                                                                                    | G<br>Hào Tho San Nhất                                                                                                    |                                                                                                    | Ngan hang TMCP a Chau CN Binh Duong                                                                                                    |
|                                                                                                    | 00034                                                                                                    | NGÂN HÀNG BNP PARIBAS- CN                                                                                                    | HCM                                                                                                    | 00060 002287 003 83 (VND                                                                                                    | Công ty TNHH Câng Quốc Tế                                                                                                    | Cái Mép                                                                                                    |                                                                                                    | Ngan hang BNP Paribas CN Ha Nei                                                                                                    |
| Chinh sita                                                                                                    | 00035                                                                                                    | NGÂN HÀNG VIETCOMBANK                                                                                                    |                                                                                                    | 0\$\$ 1000 442 353                                                                                                    | CôNG TY TNHH HANSHIN VI                                                                                                    | NA                                                                                                    |                                                                                                    | NH TMCP Ngoai Thuong Viet Nam CN Quan 9                                                                                                    |
| m AMNOTE Ver. 15.0.5                                                                                                    | [1483 - Công ty TN                                                                                             | IH ABC (396)] - Circula                                                                                                    | ar 200                                                                                                    |                                                                                                    |                                                                                                    |                                                                                                    |                                                                                                    |                                                                                                    |
| MAMNOTE Ver. 15.0.5<br>Language (A) File (1                                                                                     | [1483 - Công ty TNH<br>B] Basic data manag                                                                     | H ABC (396)] - Circula<br>rement [C] Journal er                                                                                                    | ar 200<br>ntry and ledger manageme                                                                                                    | ent ( <u>D)</u> Manage                                                                                                    | ment of income and                                                                                                    | finacial statement [E] VAT ma                                                                                                    | nageme                                                                                                    | nt [E] Fixed asset depreciation ma                                                                                                    |
| MAMNOTE Ver. 15.0.5<br>Language [A] File [I<br>[G] Inventory manager                                                            | [1483 - Công ty TNH<br>B) Basic data manag<br>ment [ <u>H</u> ] Invoice                                        | HH ABC (396)] - Circula<br>pement [C] Journal er<br>[] Currency [2] E - B                                                                                                    | ar 200<br>htry and ledger manageme<br>anking <u>(K)</u> Shinhan onlin                                                                                                    | ent ( <u>D)</u> Manage                                                                                                    | ment of income and                                                                                                    | i finacial statement [E] VAT ma                                                                                                    | nageme                                                                                                    | nt [E] Fixed asset depreciation ma                                                                                                    |
| MANNOTE Ver. 15.0.5<br>Language (A) File (J<br>(G) Inventory manager<br>(C-A) Voucher (B-E)                                     | [1483 - Công ty TNH<br>B] Basic data manaç<br>ment [H] Invoice<br>Bank management                              | HH ABC (396)] - Circula<br>jement [C] Journal er<br>[]] Currency [2] E - B                                                                                                    | ar 200<br>ntry and ledger manageme<br>anking [K] Shinhan onlin                                                                                                    | ent [ <u>D]</u> Manage<br>e                                                                                                    | ment of income and                                                                                                    | I finacial statement [E] VAT ma                                                                                                    | nageme                                                                                                    | nt [E] Fixed asset depreciation ma                                                                                                    |
| MANOTE Ver.15.0.5<br>Language (A) File (L<br>(G) Inventory manager<br>(C-A) Youcher (B-E)<br>Edit                               | [1483 - Công ly TNH<br>B] Basic data manaç<br>ment [H] Invoice<br>Bank management                              | HI ABC (396)] - Circulz<br>jement [C] Journal er<br>[]] Currency [2] E - B<br>]<br>O Input necessary                                                                                                    | ar 200<br>ntry and ledger manageme<br>anking [ <u>K</u> ] Shinhan onlin                                                                                                    | ent [D] Manage                                                                                                    | ment of income and                                                                                                    | I finacial statement [E] VAT ma                                                                                                    | nageme                                                                                                    | nt [E] Fixed asset depreciation ma                                                                                                    |
| MANOTE Ver. 15.0.5<br>Language (A) File (I<br>(G) Inventory manager<br>[C-A] Voucher (B-E)<br>Edit<br>(Inse                     | [1483 - Công ly TNI<br>B] Basic data manaq<br>ment [H] Invoice<br>Bank management<br>ert(I)                    | HI ABC (396)] - Circula<br>pement [C] Journal er<br>[1] Currency [1] E - B<br>Input necessary<br>Name of f                                                                                                    | ar 200<br>htry and ledger manageme<br>anking [ <u>k]</u> Shinhan onlin<br>nank <sup>C</sup> hinhan hank                                                                                                    | ent [D] Manage                                                                                                    | ment of income and                                                                                                    | finacial statement [E] VAT ma<br>Additional input<br>Account number 258796                                                                                                    | nageme                                                                                                    | nt [F] Fixed asset depreciation ma                                                                                                    |
| MANNOTE Ver. 15.0.5<br>Language (A) File (I<br>(G) Inventory manager<br>(C-A) Voucher (B-E)<br>Edit<br>Inse                     | [1483 - Công ty TNH<br>B] Basic data manag<br>ment [H] Invoice<br>Bank management<br>ert(I)                    | H ABC (396)) - Circula<br>jement [C] Journal er<br>[] Currency [] E - B<br>Input necessary<br>Name of t                                                                                                    | ar 200<br>htry and ledger manageme<br>anking <u>[K]</u> Shinhan onlin<br>pank Shinhan bank                                                                                                    | ent [D] Manage                                                                                                    | ment of income and                                                                                                    | finacial statement [E] VAT ma<br>Additional input<br>Account number 258796                                                                                                    | 1ageme<br>331456                                                                                                    | nt [E] Fixed asset depreciation ma                                                                                                    |
| MANOTE Ver.15.0.5<br>Language [] File [[<br>[G] Inventory manager<br>[C-A] Voucher ] [B-E]<br>Edit<br>Inse<br>Edit<br>Edit      | [1483 - Công ly TNH<br>B] Basic data manaç<br>ment [H] Invoice<br>Bank management<br>ert(I)<br>t(E)            | HI ABC (396)] - Circula<br>jement [C] Journal er<br>[[] Currency [2] E - B<br>]<br>]<br>]<br>]<br>]<br>]<br>]<br>]<br>]<br>]<br>]<br>]<br>]<br>]<br>]<br>]<br>]<br>]<br>]                                                                                                    | ar 200<br>Intry and ledger manageme<br>anking [k] Shinhan onlin<br>Dank Shinhan bank<br>code Select                                                                                                    | ent [D] Manage                                                                                                    | ment of income and                                                                                                    | l finacial statement [E] VAT ma<br>Additional input<br>Account number 258796<br>Account name Cty waj                                                                                                    | nageme<br>331456                                                                                                    | nt [E] Fixed asset depreciation ma                                                                                                    |
| MANOTE Ver. 15.0.5<br>Language (A) File (J<br>(G) Inventory manager<br>(C-A) Voucher (B-E)<br>Edit<br>Language<br>Edit<br>Delet | [1483 - Công ly TNI<br>B) Basic data mana(<br>ment [H] Invoice<br>Bank management<br>art(I)<br>t(E)<br>te(D)   | H ABC (396)] - Circuit<br>pement [C] Journal er<br>[] Currency [] E - B<br>O Input necessary<br>Name of t<br>Bank o                                                                                                    | ar 200<br>htry and ledger manageme<br>anking [k] Shinhan onlin<br>bank Shinhan bank<br>code Select                                                                                                    | ant [ <u>D]</u> Manage<br>e                                                                                                    | ment of income and                                                                                                    | finacial statement [E] VAT ma<br>Additional input<br>Account number 258796<br>Account name Cty way<br>Currency                                                                                                    | nageme<br>331456                                                                                                    | nt [E] Fixed asset depreciation ma                                                                                                    |
| MANOTE Ver. 15.0.5<br>Language [] File []<br>[G] Inventory manager<br>[C-A] Voucher [] [8-E]<br>Edit<br>                        | [1483 - Công ly TNH<br>B] Basic data manaç<br>ment [H] Invoice<br>Bank management<br>ert(I)<br>t(E)<br>te(D)   | H ABC (396)] - Circula<br>jement [C] Journal er<br>[]] Currency [2] E - B<br>Input necessary<br>Name of t<br>Bank of<br>Prov<br>Bra                                                                                                    | ar 200<br>Intry and ledger manageme<br>anking [k] Shinhan onlin<br>Dank Shinhan bank<br>code Select<br>vince Select<br>anch Select                                                                                                    | ent [D] Manage<br>e                                                                                                    | ment of income and                                                                                                    | I finacial statement [E] VAT ma<br>Additional input<br>Account number 258796<br>Account name Cty wa<br>Currency                                                                                                    | nageme<br>331456<br>95                                                                                                    | nt [E] Fixed asset depreciation ma                                                                                                    |
| MANOTE Ver. 15.0.5<br>Language (A) File (I<br>(G) Inventory manager<br>(C-A) Voucher (B-E)<br>Edit<br>List<br>Delet             | [1483 - Cóng ly TNI<br>B] Basic data manaq<br>ment [H] Invoice<br>Bank management<br>art(I)<br>tr(E)<br>te(D)  | HI ABC (396)] - Circula<br>pement [C] Journal er<br>[1] Currency [2] E - B<br>Input necessary<br>Name of b<br>Bank c<br>Prov<br>Bra                                                                                                    | ar 200<br>htry and ledger manageme<br>anking [K] Shinhan onlin<br>bank Shinhan bank<br>code Select<br>rince Select<br>anch Select                                                                                                    | e                                                                                                    | ment of income and                                                                                                    | finacial statement [E] VAT ma<br>Additional input<br>Account number [258796<br>Account name [Cty wa<br>Currency                                                                                                    | nageme<br>331456<br>95                                                                                                    | nt [E] Fixed asset depreciation ma                                                                                                    |
| MANOTE Ver.15.0.5<br>Language (A) File ([<br>[G] Inventory manager<br>[C-A] Youcher [B-E]<br>Edit<br>Delet                      | [1483 - Cóng ly TNI<br>B) Basic data manaç<br>ment [H] Invoice<br>Bank management<br>ert(I)<br>t(E)<br>tt(D)   | H ABC (396)] - Circult<br>pement [C] Journal er<br>[] Currency [] E - B<br>]<br>[] Input necessary<br>Name of t<br>Bank of<br>Bank of<br>Brack<br>Brack                                                                                                    | ar 200<br>ntry and ledger manageme<br>anking [k] Shinhan onlin<br>bank Shinhan bank<br>code Select<br>vince Select<br>anch Select                                                                                                    | ent [D] Manage<br>e                                                                                                    | ment of income and                                                                                                    | finacial statement [E] VAT ma<br>Additional input<br>Account number 258796<br>Account name Cty wa<br>Currency                                                                                                    | 1ageme<br>3331456<br>195                                                                                                    | nt [E] Fixed asset depreciation ma                                                                                                    |
| MANOTE Ver. 15.0.5<br>Language [A] File [[<br>[G] Inventory manager<br>[C-A] Voucher [[8-E]<br>Edit<br>                         | [1483 - Công ly TNH<br>B] Basic data manaç<br>ment [H] Invoice<br>Bank management<br>ert(I)<br>tt(E)<br>tt(D)  | H ABC (396)] - Circuiz<br>jement [C] Journal er<br>[] Currency [2] E - B<br>Input necessary<br>Name of t<br>Bank co<br>Prov<br>Bra                                                                                                    | ar 200<br>Intry and ledger manageme<br>anking [k] Shinhan onlin<br>Dank Shinhan bank<br>code Select<br>vince Select<br>anch Select<br>Name of bank                                                                                                    | ent [D] Manage<br>e                                                                                                    | ment of income and                                                                                                    | I finacial statement [E] VAT ma<br>Additional input<br>Account number 258796<br>Account name Cty wal<br>Currency                                                                                                    | agemen<br>331456<br>is<br>Accc                                                                                                    | nt [E] Fixed asset depreciation ma                                                                                                    |
| MANOTE Ver. 15.0.5<br>Language (A) File ([<br>[G] Inventory manager<br>[C-A) Youcher [6-E]<br>Edit<br>Delet<br>Delet            | [1483 - Cóng ly TNI<br>B] Basic data manag<br>ment [H] Invoice<br>Bank management<br>ert(I)<br>t(E)<br>tte(D)  | H ABC (396)] - Circula<br>pement [C] Journal er<br>[I] Currency [J] E - B<br>Mame of t<br>Bank co<br>Prov<br>Bra<br>Bank code 4<br>9<br>00001                                                                                                    | ar 200<br>htty and ledger manageme<br>anking [k] Shinhan onlin<br>bank Shinhan bank<br>code Select<br>ince Select<br>anch Select<br>Name of bank<br>Woori bank HCM Branch                                                                                                    | e                                                                                                    | ment of income and                                                                                                    | finacial statement [E] VAT ma<br>Additional input<br>Account number [258796<br>Account name [Cty wa<br>Currency<br>Account number<br>DDA912108902                                                                                                    | agemei<br>331456<br>vs<br>Acc<br>Cty                                                                                                    | nt [E] Fixed asset depreciation ma                                                                                                    |
| MANNOTE Ver. 15.0,5<br>Language (A) File (I<br>(G) Inventory manager<br>(C-A) Voucher (B-E)<br>Edit<br>Edit<br>Edit<br>Delet    | [1483 - Công ly TNH<br>B] Basic data manag<br>ment [H] Invoice<br>Bank management<br>art(I)<br>t(E)<br>te(D)   | HI ABC (396)] - Circult<br>pement [C] Journal er<br>[1] Currency [2] E - B<br>Name of E<br>Bank co<br>Brave<br>Bank code A<br>V<br>00001<br>00002                                                                                                    | ar 200<br>htty and ledger manageme<br>anking [k] Shinhan onlin<br>bank Shinhan bank<br>code Select<br>ince Select<br>anch Select<br>Name of bank<br>Woori bank HCM Branch<br>Woori Bank HCM Branch                                                                                                    | ent [D] Manage<br>e                                                                                                    | ment of income and                                                                                                    | I finacial statement [E] VAT ma<br>Additional input<br>Account number [258796<br>Account name [Cty wa]<br>Currency []<br>Account number<br>DDA912108902<br>DDA912112942                                                                                                    | ageme<br>331456<br>is<br>Acc<br>Cty<br>Cty                                                                                                    | nt [E] Fixed asset depreciation ma                                                                                                    |
| MANOTE Ver.15.0.5<br>Language [Δ] File [[<br>[G] Inventory manager<br>[C-A] Voucher ] [8-E]<br>Edit<br>Delet<br>Delet           | [1483 - Công ty TNH<br>B) Basic data manaç<br>ment [H] Invoice<br>Bank management<br>ert(I)<br>tt(D)<br>tt(D)  | H ABC (396)) - Circuli<br>jement [C] Journal er<br>[I] Currency [J] E - B<br>Input necessary<br>Name of t<br>Bank co<br>Brave<br>Brave<br>Brav<br>Brave<br>Brave<br>Brave<br>Brave<br>Brave<br>Brave<br>B | ar 200<br>ntry and ledger manageme<br>anking [k] Shinhan onlin<br>bank Shinhan bank<br>code Select<br>vince Select<br>anch Select<br>Name of bank<br>Woori bank HCM Branch<br>Woori bank HCM Branch<br>Shinhan bank                                                                                                    | ent [D] Manage<br>e                                                                                                    | ment of income and                                                                                                    | I finacial statement [E] VAT ma<br>Additional input<br>Account number 258796<br>Account name Cty wa<br>Currency<br>Account number<br>DDA912108902<br>DDA912112942<br>700005123654                                                                                                    | ageme<br>331456<br>is<br>Cty<br>Cty                                                                                                    | nt [E] Fixed asset depreciation ma<br>v<br>v<br>ount name<br>TNHH MTV QL Mỹ Thuật<br>'TNHH MTV QL Mỹ Thuật<br>'TNHH MTV QL Mỹ Thuật                                                                                                    |
| MANOTE Ver. 15.0.5<br>Language (A) File ([<br>(G) Inventory manager<br>(C-A) Youcher (B-E)<br>Edit<br>Edit<br>Delet             | [1483 - Cóng ly TNI<br>B) Basic data manag<br>ment [H] Invoice<br>Bank management<br>ert(I)<br>t(E)<br>te(D)   | HH ABC (396)] - Circuli<br>pement [C] Journal er<br>[I] Currency [J] E - B<br>V<br>Input necessary<br>Name of t<br>Bank co<br>Prov<br>Brz<br>00001<br>00002<br>00004<br>00005                                                                                                    | ar 200<br>htty and ledger manageme<br>anking [k] Shinhan onlin<br>bank Shinhan bank<br>code Select<br>ince Select<br>anch Select<br>Name of bank<br>Woori bank HCM Branch<br>Woori bank HCM Branch<br>Shinhan bank                                                                                                    | ent [D] Manage<br>e                                                                                                    | ment of income and                                                                                                    | I finacial statement [E] VAT ma<br>Additional input<br>Account number 258796<br>Account name Cty wa<br>Currency<br>Account number<br>DDA912108902<br>DDA912112942<br>70005123654<br>750550068920                                                                                                    | ageme<br>331456<br>Is<br>Cty<br>Cty<br>Cty<br>Cty                                                                                                    | nt [E] Fixed asset depreciation ma<br>ount name<br>TNHH MTV QL Mỹ Thuật<br>'TNHH MTV QL Mỹ Thuật<br>'TNHH Quản Lý Mỹ Thuật                                                                                                    |
| MANNOTE Ver. 15.0.5<br>Language [Δ] File [I<br>[G] Inventory manager<br>[C-A] Voucher [B-E]<br>Edit<br>                         | [1483 - Công ty TNH<br>B] Basic data mana;<br>ment [H] Invoice<br>Bank management<br>ert(I)<br>t(E)<br>te(D)   | HI ABC (396)] - Circuli<br>jement [C] Journal er<br>[]] Currency []] E - B<br>Input necessary<br>Name of t<br>Bank code<br>Prov<br>Bra<br>Bank code 4<br>9<br>00001<br>00002<br>00004<br>00005                                                                                                    | ar 200<br>htty and ledger manageme<br>anking [k] Shinhan onlin<br>bank Shinhan bank<br>code Select<br>ince Select<br>anch Select<br>Name of bank<br>Woori bank HCM Branch<br>Shinhan bank<br>shinhan bank                                                                                                    | ent [D] Manage<br>e                                                                                                    | ment of income and                                                                                                    | I finacial statement [E] VAT ma<br>Additional input<br>Account number 258796<br>Account name Cty wa<br>Currency Account number<br>DDA912108902<br>DDA912112942<br>700005123654<br>750500096820                                                                                                    | ageme<br>3331456<br>is<br>Acc<br>Cty<br>Cty<br>Cty<br>Cty                                                                                                    | nt [E] Fixed asset depreciation ma<br>ount name<br>TNHH MTV QL Mỹ Thuật<br>TNHH MTV QL Mỹ Thuật<br>TNHH Quản Lý Mỹ Thuật<br>VANH MTV QL Mỹ Thuật<br>VANH MTV QL Mỹ Thuật<br>VANH MTV QL Mỹ Thuật                                                                                                    |
| MANOTE Ver.15.0.5<br>Language [Δ] File [[<br>[G] Inventory manager<br>[C-A] Voucher ] [B-E]<br>Edit<br>Edit<br>Edit<br>Delet    | [1483 - Công ty TNH<br>B) Basic data manaç<br>ment [H] Invoice<br>Bank management<br>ert(I)<br>tt(E)<br>tte(D) | HI ABC (396)] - Circuli<br>pement [C] Journal ei<br>[I] Currency [J] E - B<br>Input necessary<br>Name of t<br>Bank col<br>Brack<br>V<br>00001<br>00002<br>00004<br>00005<br>00006                                                                                                    | ar 200<br>ntry and ledger manageme<br>anking [k] Shinhan onlin<br>bank Shinhan bank<br>code Select<br>vince Select<br>anch Select<br>Name of bank<br>Woori Bank HCM Branch<br>Shinhan bank vietnam-chi<br>NGÂN HÀNG TMCP ĐẦU TƯ                                                                                                    | ent [D] Manage<br>e<br>nhánh HCM<br>'VÀ PHÁT TRIÊN                                                                                                    | ment of income and                                                                                                    | I finacial statement [E] VAT ma<br>Additional input<br>Account number 258796<br>Account name Cty wa<br>Currency<br>Account number<br>DDA912108902<br>DDA912112942<br>700005123654<br>750500096820<br>1510000782931                                                                                                    | 331456<br>331456<br>SS<br>Accc<br>Cty<br>CTY<br>Cty<br>Cty<br>Cty                                                                                                    | nt [E] Fixed asset depreciation ma<br>ount name<br>TNHH MTV QL Mỹ Thuật<br>TNHH MTV QL Mỹ Thuật<br>TNHH Quản Lý Mỹ Thuật<br>vs TY TNHH LOGISTIC ĐÔNG ĐƯƠNG<br>'SUNWOOD VINA                                                                                                    |
| MANOTE Ver. 15.0.5<br>Language (A) File ([<br>[G] Inventory manager<br>[C-A) Youcher [[B-E]<br>Edit<br>Edit<br>Delet            | [1483 - Cóng ly TNI<br>B] Basic data manag<br>ment [H] Invoice<br>Bank management<br>ert(I)<br>t(E)<br>te(D)   | HH ABC (396)] - Circuli<br>pement [C] Journal ei<br>[I] Currency [J] E - B<br>Input necessary<br>Name of t<br>Bank co<br>Prov<br>Bra<br>Bank code ▲                                                                                                    | ar 200<br>htry and ledger manageme<br>anking [k] Shinhan onlin<br>bank Shinhan bank<br>code Select<br>irince Select<br>anch Select<br>Name of bank<br>Woori bank HCM Branch<br>Woori bank HCM Branch<br>Shinhan bank<br>shinhan bank Vietnam-chi<br>NaÂn HÂNG TMCP ĐẦU TƯ<br>NGÂN HÂNG TMCP ĐẦU TƯ<br>NGÂN HÂNG TMCP ĐẦU TƯ                                                                                                    | ent [D] Manage<br>e<br>nhánh HCM<br>'VÀ PHÁT TRIÊN V<br>P VÀ PHÁT TRIÊN V                                                                                                    | ment of income and                                                                                                    | I finacial statement [E] VAT ma<br>Additional input<br>Account number 258796<br>Account name Cty wa<br>Currency<br>Account number<br>DDA912108902<br>DDA912112942<br>700005123654<br>750500096820<br>1510000782931<br>I GÒN 6320201018883                                                                                                    | Accc<br>Cty<br>Cty<br>Cty<br>Cîv<br>Cîv<br>Cîv                                                                                                    | nt [E] Fixed asset depreciation ma<br>ount name<br>TNHH MTV QL Mỹ Thuật<br>'TNHH MTV QL Mỹ Thuật<br>'TNHH Quản Lý Mỹ Thuật<br>NG TY TNHH LOGISTIC ĐÔNG DƯƠNG<br>SUJWOOD VINA<br>NG TY TNHH TM DV TIẾN TUÂN                                                                                                    |
| MANNOTE Ver. 15.0.5<br>Language [Δ] File [I<br>[G] Inventory manager<br>[C-A] Voucher [B-E]<br>Edit<br>                         | [1483 - Công ty TNH<br>B] Basic data manaç<br>ment [H] Invoice<br>Bank management<br>ert(I)<br>tt(E)<br>tt(D)  | HI ABC (396)] - Circuit<br>pement [C] Journal e<br>[I] Currency [2] E - B<br>Input necessary<br>Name of t<br>Bank code<br>Prov<br>Bra<br>00001<br>00002<br>00004<br>00005<br>00006<br>00007<br>00008                                                                                                    | ar 200<br>Intry and ledger manageme<br>anking [k] Shinhan onlin<br>Dank Shinhan bank<br>code Select<br>ince Select<br>anch Select<br>Woori bank HCM Branch<br>Woori bank HCM Branch<br>Shinhan bank<br>shinhan Bank Vietnam-chi<br>NGÂN HÂNG MCP GÂU TƯ<br>NGÂN HÂNG VIETCOMBAN                                                                                                    | ent [D] Manage<br>e<br>nhánh HCM<br>/VÀ PHÁT TRIỂN N<br>P VÀ PHÁT TRIỂN<br>K-CN BÌNH DƯƠN                                                                                                    | ment of income and<br>ment of income and<br>ment of incom | I finacial statement [E] VAT ma<br>Additional input<br>Account number 258796<br>Account name Cty wa<br>Currency Account number<br>DA912108902<br>DDA912108902<br>DDA912112942<br>700005123654<br>75050006820<br>151000782931<br>1500005823<br>Got ocurfa va Bult mpBu www.muAc                                                                                                    | Acco<br>Cty<br>Cty<br>Cty<br>Co<br>Ty<br>S                                                                                                    | nt [E] Fixed asset depreciation ma<br>ount name<br>TNHH MTV QL Mỹ Thuật<br>TNHH MTV QL Mỹ Thuật<br>TNHH MTV QL Mỹ Thuật<br>TNHH Quân Lý Mỹ Thuật<br>NG TY TNHH LOGISTIC ĐÔNG DƯƠNG<br>'SUNVOOD VINA<br>NG TY TNHH HÂN ĐỆ                                                                                                    |
| MANOTE Ver.15.0.5<br>Language [A] File [[<br>[G] Inventory manager<br>[C-A] Voucher ] [B-E]<br>Edit<br>Edit<br>Delet            | [1483 - Công ty TNH<br>B] Basic data manaç<br>ment [H] Invoice<br>Bank management<br>ert(I)<br>tt(E)<br>tte(D) | HH ABC (396)] - Circuli           gement [C] Journal e           [I] Currency [J] E - B           Input necessary           Input necessary           Name of t           Bank code           Prov           Bank code           V           00001           00002           00004           00005           00006           00007           00008                                                                                                    | ar 200<br>ntry and ledger manageme<br>anking [k] Shinhan onlin<br>bank Shinhan bank<br>code Select<br>vince Select<br>select<br>Name of bank<br>Woori bank HCM Branch<br>Shinhan bank vietnam-chi<br>Ngân HÂNG TMCP ĐẦU TƯ<br>Ngân HÂNG SĂI GÒN THƯ<br>Ngân HÂNG SÁI GÒN THƯ                                                                                                    | ent (D) Manage<br>e<br>nhánh HCM<br>'VÀ PHÁT TRIÊN K<br>P VÀ PHÁT TRIÊN K<br>K-CN BÌNH ĐƯƠN<br>K-CN TÂN                                                                                                    | ment of income and<br>ment of income and<br>reference of the second second<br>ment of income and<br>reference of the second second second<br>reference of the second second                                                                                                    | Ifinacial statement       [E] VAT ma         Additional input       258796         Account number       258796         Account name       Cty wai         Currency       Cty and         DDA912108902       DDA912112942         700005123654       75050096820         1510000782931       I GÔN (6320201018883)         Ôre NerdEv M HAT TRIKN NÔNG THÔN       Chốn Chốn                                                                                                    | Acc<br>Cty<br>Cty<br>Cîv<br>Cîv<br>Cîv                                                                                                    | nt [E] Fixed asset depreciation ma<br>ount name<br>TNHH MTV QL Mỹ Thuật<br>TNHH MTV QL Mỹ Thuật<br>TNHH MTV QL Mỹ Thuật<br>Wỹ Thuật<br>Wỹ TY TNHH COISTIC ĐÔNG ĐƯƠNG<br>V SUNYOOD VINA<br>NG TY TNHH MÔN ĐỆ<br>TY TNHH ĐV BV NAM SẢI GÒN                                                                                                    |
| MANOTE Ver. 15.0.5<br>Language (a) File (j<br>(G) Inventory manager<br>(C-A) Voucher (B-E)<br>Edit<br>Inse<br>Edit<br>Delet     | [1483 - Cóng ly TNI<br>B] Basic data manag<br>ment [H] Invoice<br>Bank management<br>ert(I)<br>t(E)<br>te(D)   | H ABC (396)] - Circul<br>pement [C] Journal e<br>[I] Currency [J] E - B<br>Input necessary<br>Name of t<br>Bank co<br>Prov<br>Bra<br>00001<br>00002<br>00004<br>00005<br>00006<br>00007<br>00008<br>00009<br>00010                                                                                                    | ar 200<br>htry and ledger manageme<br>anking [k] Shinhan onlin<br>bank Shinhan bank<br>code Select<br>irince Select<br>anch Select<br>Name of bank<br>Woori bank HCM Branch<br>Woori bank HCM Branch<br>Woori bank HCM Branch<br>Shinhan bank<br>shinhan bank Vietnam-chi<br>NaÂn HÂNG TMCP ĐẦU TƯ<br>NGÂN HÂNG TMCP ĐẦU TƯ<br>NGÂN HÂNG SACOMBANH-                                                                                                    | ent [D] Manage<br>e<br>nhánh HCM<br>VÀ PHÁT TRIÊN V<br>Þ VÀ PHÁT TRIÊN V<br>Þ VÀ PHÁT TRIÊN V<br>PO PHÁT TRIÊN V                                                                                                    | ment of income and                                                                                                    | I finacial statement [E] VAT ma<br>Additional input<br>Account number 258796<br>Account name Cty wa<br>Currency<br>Account number<br>DDA912108902<br>DDA912112942<br>700005123654<br>750500096820<br>1510000782931<br>I GÒN 6320201018883<br>ÔNE MENÉP VÀ PHÁT TRIÊN NÔNS THÔN<br>MENDEP VÀ PHÁT TRIÊN NÔNS THÔN                                                                                                    | Acc<br>331456<br>331456<br>S<br>Cty<br>CTY<br>Cty<br>CTY<br>Cty<br>CTY<br>Cty<br>Cty<br>Cty<br>Cty<br>Cty<br>Cty<br>Cty<br>Cty<br>Cty<br>Cty                                                                                                    | nt [E] Fixed asset depreciation ma<br>ount name<br>TNHH MTV QL Mỹ Thuật<br>'TNHH MTV QL Mỹ Thuật<br>'TNHH Quản Lý Mỹ Thuật<br>vg Tự TNHH LOGISTIC ĐÔNG DƯƠNG<br>'SUNWOOD VINA<br>NG Tự TNHH TM XNT KHẢI PHẢM                                                                                                    |
| MANNOTE Ver. 15.0.5<br>Language [Δ] File [I<br>[G] Inventory manager<br>[C-A] Voucher [B-E]<br>Edit<br>                         | [1483 - Công ty TNH<br>B] Basic data manaç<br>ment [H] Invoice<br>Bank management<br>ert(I)<br>tt(E)<br>tt(D)  | H ABC (396)) - Circuit<br>gement [C] Journal e<br>[I] Currency [2] E - B<br>Input necessary<br>Name of t<br>Bank code<br>Prov<br>Bra<br>00001<br>00002<br>00004<br>00005<br>00006<br>00007<br>00008<br>00009<br>00001                                                                                                    | ar 200<br>Intry and ledger manageme<br>anking [k] Shinhan onlin<br>Dank Shinhan bank<br>code Select<br>ince Select<br>anch Select<br>Woori bank HCM Branch<br>Shinhan bank<br>Shinhan Bank Vietnam-chi<br>NGÂN HÂNG VIETCOMBAN<br>NGÂN HÂNG VIETCOMBAN<br>NGÂN HÂNG SĂI GÔN THỨ<br>NGÂN HÂNG SĂI GÔN THỨ<br>NGÂN HÂNG SĂI GÔN THỨ<br>NGÂN HÂNG SĂI GÔN THỨ<br>NGÂN HÂNG SĂI GÔN THỨ<br>NGÂN HÂNG SAI GON THỨ                                                                                                    | ent [D] Manage<br>e<br>nhánh HCM<br>'VÀ PHÁT TRIÊN N<br>P VÀ PHÁT TRIÊN<br>K-CN BÌNH ĐƯƠN<br>ONG TÍN-CN TÂN<br>PGD PHONG LAN<br>TMAM                                                                                                    | ment of income and<br>ment of income and<br>ment of incom | I finacial statement [E] VAT ma Additional input Account number Currency Account number DDA912108902 DDA912112942 700005123654 750500096820 I GÒN 6320201018883 Okc Nortig VA PHAT RIGN HÓNG THÓN UNIVERSE VA PHAT RIGN HÓNG THÓN UNIVERSE VA PHAT RIGN HÓNG THÓN                                                                                                    | ageme<br>3331456<br>ps<br>Cty<br>Cty<br>Cty<br>Cty<br>Cty<br>Cty<br>Cty<br>Cty<br>Cty<br>Cty                                                                                                    | nt [E] Fixed asset depreciation ma<br>ount name<br>TNHH MTV QL Mỹ Thuật<br>TNHH QL Mỹ Thuật<br>TNHH Quản Lý Mỹ Thuật<br>VINHH Quản Lý Mỹ Thuật<br>VINHH Quản Lý Mỹ Thuật<br>VINHH QUản Lý Mỹ Thuật<br>VINHH QUản Lý Mỹ Thuật<br>VINHH DI DI DI NAM SẢI GÔN<br>VI TY TNHH TM DY EN NAM SẢI GÔN<br>VG TY TNHH TM-XNK KHẢI PHẢM<br>VG TY TNHH HÔANG DIMH                                                                                                    |
| MANOTE Ver.15.0.5<br>Language (A) File ([<br>[G] Inventory manager<br>[C-A) Voucher (B-E)<br>Edit<br>Edit<br>Delet              | [1483 - Công ly TNH<br>B] Basic data manaç<br>ment [H] Invoice<br>Bank management<br>ert(I)<br>t(E)<br>tte(D)  | H ABC (396)] - Circul<br>pement [C] Journal e<br>I] Currency [J] E - B<br>Input necessary<br>Name of E<br>Bank code A<br>V<br>00001<br>00002<br>00004<br>00005<br>00006<br>00007<br>00008<br>00009<br>00010<br>00010<br>00012                                                                                                    | ar 200<br>ntry and ledger manageme<br>anking [K] Shinhan onlin<br>bank Shinhan bank<br>code Select<br>irince Select<br>anch Select<br>Name of bank<br>Woori bank HCM Branch<br>Shinhan bank vietnam-chi<br>NgÂn HÂNG MCP DÃU TƯ<br>NgÂn HÂNG SÁI GÔN THƯ<br>NgÂn HÂNG SÁI GÔN THƯ<br>NgÂn HÂNG SÁI GÔN THƯ<br>NgÂn HÂNG SÁI CHMAN VIET<br>NgÂn HÂNG SAI CHMAN VIET<br>NGÂN HÂNG SAI CHMAN VIET<br>NGÂN HÂNG SAI CHMAN VIET<br>NGÂN HÀNG SHINHAN VIET                                                                                                    | nhánh HCM<br>và Phát TRIÊN N<br>và Phát TRIÊN N<br>VÀ Phát TRIÊN N<br>VÀ Phát TRIÊ | ment of income and<br>ment of income and<br>ment o                                                                                                    | Ifinacial statement [E] VAT ma<br>Additional input<br>Account number 258796<br>Account name Cty wal<br>Currency<br>DA912108902<br>DDA912108902<br>DDA912112942<br>700005123654<br>750500066820<br>151000782931<br>I GÖN 6320201018883<br>One Net-utby VA PAIAT TRIKI NONG THON<br>060007517982<br>75050008715<br>064107200265                                                                                                    | Acc<br>331456<br>331456<br>S<br>Cty<br>Cty<br>Cty<br>Cty<br>Cty<br>Cty<br>Cty<br>Cty<br>Cty<br>Cty                                                                                                    | nt [E] Fixed asset depreciation ma<br>ount name<br>TNHH MTV QL Mỹ Thuật<br>TNHH MTV QL Mỹ Thuật<br>TNHH MTV QL Mỹ Thuật<br>SUNY OL Mỹ Thuật<br>SUNY OL Mỹ Thuật<br>SUNY OL Mỹ Thuật<br>SUNY OL Mỹ Thuật<br>SUNY OL Mỹ THUậT<br>TNHH MTV QL Mỹ Thuật<br>SUNY OL Mỹ THUậT<br>TNHH MTV QL Mỹ THUậT<br>SUNY OL Mỹ THUậT<br>SUNY OL Mỹ THUậT<br>SUNY OL Mỹ THUậT<br>SUNY OL Mỹ THUậT<br>SUNY OL Mỹ THUậT<br>SUNY OL Mỹ THUậT<br>SUNY SUNY SUN SUN<br>SUNY SUNY SUNY SUNY SUN<br>SUNY SUNY SUNY SUNY SUNY SUNY<br>SUNY SUNY SUNY SUNY SUNY SUNY SUNY<br>SUNY SUNY SUNY SUNY SUNY SUNY SUNY SUNY |
| MANNOTE Ver. 15.0.5<br>Language (a) File (j<br>(G) Inventory manager<br>(C-A) Voucher (B-E)<br>Edit<br>Edit<br>Edit<br>Delet    | [1483 - Công ly TNH<br>B] Basic data manag<br>ment [H] Invoice<br>Bank management<br>art(I)<br>t(E)<br>te(D)   | H ABC (396)] - Circuli<br>pement [C] Journal e<br>[I] Currency [J] E - B<br>Input necessary<br>Name of t<br>Bank co<br>Prov<br>Bra<br>00001<br>00002<br>00004<br>00005<br>00006<br>00007<br>00008<br>00009<br>00010<br>00011<br>00012<br>00012<br>00010                                                                                                    | ar 200<br>htry and ledger manageme<br>anking [k] Shinhan onlin<br>bank Shinhan bank<br>code Select<br>ince Select<br>anch Select<br>Name of bank<br>Woori bank HCM Branch<br>Woori bank HCM Branch<br>Woori bank HCM Branch<br>Shinhan bank<br>shinhan bank Vietnam-chi<br>NaÂn HÂNG TMCP ĐÂU TƯ<br>NGÂN HÂNG SMCOMBANK-<br>NGÂN HÂNG SACOMBANK-<br>NGÂN HÂNG SACOMBANK-<br>NGÂN HÂNG SHINHAN VIET<br>NGÂN HÂNG SHINHAN VIET<br>NGÂN HÂNG SHICP NGOẠI                                                                                                    | ent [D] Manage<br>e<br>nhánh HCM<br>VÀ PHÁT TRIẾN V<br>P VÀ PHÁT TRIẾN V<br>P VÀ PHÁT TRIẾN V<br>P VÀ PHÁT TRIẾN V<br>PO PHONG LAN<br>TNAM<br>THƯƠNG VIỆT NA                                                                                                    | ment of income and<br>ment of income and<br>ment o                                                                                                    | I finacial statement [E] VAT ma<br>Additional input<br>Account number 258796<br>Account name Cty wa<br>Currency<br>Account number<br>DDA912108902<br>DDA912112942<br>700005123654<br>7505000820<br>1510000782931<br>160N 6320201018883<br>Obtemed EP VA PHAT TRICH NONG THOM<br>0600075127982<br>75050008715<br>0441003990486                                                                                                    | 331456<br>331456<br>35<br>20<br>20<br>20<br>20<br>20<br>20<br>20<br>20<br>20<br>20<br>20<br>20<br>20                                                                                                    | nt [E] Fixed asset depreciation ma<br>ount name<br>TNHH MTV QL Mỹ Thuật<br>'TNHH MTV QL Mỹ Thuật<br>'TNHH Quản Lý Mỹ Thuật<br>YTNHH LOGISTIC ĐÔNG DƯƠNG<br>NG TY TNHH TM VV TIẾN TUẤN<br>NG TY TNHH HẢN ĐỆ<br>'Mỹ TY TNHH HẢN ĐỆ<br>'Mỹ TY TNHH HẢN ĐỆ<br>'Mỹ TY TNHH TW XNK KHẢI PHẨM<br>NG TY TNHH TW XNK KHẢI PHẨM<br>NG TY TNHH TW NĂNG DINH<br>NG TY TNHH TW NÀ DY SANG HẦ                                                                                                    |
| MANOTE Ver. 15.0.5<br>Language (A) File (I<br>(G) Inventory manager<br>[C-A) Voucher (B-E)<br>Edit<br>Edit<br>Edit<br>Delet     | [1483 - Công ty TNH<br>B] Basic data manaç<br>ment [H] Invoice<br>Bank management<br>ert(1)<br>tt(E)<br>tt(D)  | HH ABC (396)) - Circuit           gement [C] Journal et           [I] Currency [J] E - B           Input necessary           Name of E           Bank code           Prov           Bank code           0           00001           00002           00004           00005           00006           00007           00008           00011           00012           > 00015                                                                                                    | ar 200<br>Intry and ledger manageme<br>anking [k] Shinhan onlin<br>Dank Shinhan bank<br>code Select<br>ince Select<br>Select<br>Name of bank<br>Woori bank HCM Branch<br>Woori bank HCM Branch<br>Shinhan bank<br>Shinhan bank<br>Shinhan Bank Vietnam-chi<br>NGÂN HÂNG VIETCOMBANK-I<br>NGÂN HÂNG VIETCOMBANK-I<br>NGÂN HÂNG SAI GÔN THƯC<br>NGÂN HÂNG SAI GÔN THƯC<br>NGÂN HÂNG SAI GÔN THƯC<br>NGÂN HÂNG SAI GÔN THƯC<br>NGÂN HÂNG SAI GÔN THƯC<br>NGÂN HÂNG SAI GÔN THƯC<br>NGÂN HÂNG SAI GNANK-I<br>NGÂN HÂNG SAI THCP NGAI "                                                                                                    | ent [D] Manage<br>e<br>nhánh HCM<br>VÀ PHÁT TRIỂN V<br>Þ VÀ PHÁT TRIỂN V<br>P VÀ PHÁT TRIỂN T<br>P VÀ PHÁT TRIỆN<br>Đ VÀ ORG TÍN-CN TÂN<br>PCD PHONG LAN<br>THƯƠNG VIỆT NA                                                                                                    | ment of income and                                                                                                    | Additional input           Account number         258796           Account name         Cty wai           Currency         Currency           Account number         DDA912108902           DDA912108902         DDA912112942           700005123654         750500096820           1510000782931         I GÒN           Geodor517982         75050008715           O60007517982         75050008755           O441003990486         258796331456                                                                                                    | ageme<br>against<br>against<br>again | nt [E] Fixed asset depreciation ma<br>ount name<br>TNHH MTV QL Mỹ Thuật<br>TNHH MTV QL Mỹ Thuật<br>TNHH MTV QL Mỹ Thuật<br>TNHH Quản Lý Mỹ Thuật<br>NG TY TNHH LOGISTIC ĐÔNG DƯƠNG<br>'SUNVOOD VINA<br>NG TY TNHH HÂN ĐỆ<br>Mỹ TYNHH HÂN ĐỆ<br>Mỹ TY TNHH HÂN ĐỆ<br>Mỹ TY TNHH HÂN ĐỆ<br>Mỹ TY TNHH HÂN ĐỆ<br>Mỹ TY TNHH Mỹ ADV SANG HÀ<br>W ĐPS                                                                                                    |
| MANOTE Ver.15.0.5<br>Language (A) File ([<br>[G] Inventory manager<br>[C-A) Voucher (B-E)<br>Edit<br>Edit<br>Delet              | [1483 - Cóng ty TNI<br>B] Basic data manaç<br>ment [H] Invoice<br>Bank management<br>ert(I)<br>t(E)<br>tte(D)  | H ABC (396)] - Circul<br>pement [C] Journal e<br>I] Currency [J] E - B<br>Input necessary<br>Name of E<br>Bank code A<br>Prov<br>Bra<br>Bank code A<br>9<br>00001<br>00002<br>00004<br>00005<br>00006<br>00007<br>00008<br>00009<br>00010<br>00012<br>00015<br>00015<br>00015<br>00016                                                                                                    | ar 200<br>ntry and ledger manageme<br>anking [k] Shinhan onlin<br>bank Shinhan bank<br>code Select<br>ince Select<br>anch Select<br>Name of bank<br>Woori bank HCM Branch<br>Shinhan bank<br>Woori Bank Yietnam-chi<br>Shinhan bank Vietnam-chi<br>NgÂn HÀNG ShI ChăN NGHIỆ<br>NGÂn HÀNG SÁI GÒN THƯ<br>NGÂN HÀNG SÁI GÒN THƯ<br>NGÂN HÀNG SÁI GÒN THƯ<br>NGÂN HÀNG SAI COMBANK-<br>NGÂN HÀNG SHINHAN VIET<br>NGÂN HÀNG SHINHAN VIET<br>NGÀN HÀNG SHINHAN VIET<br>NGÀN HÀNG SHÌNHAN VIET<br>NGÀN | nhánh HCM<br>(VÀ PHÁT TRIỂN N<br>P VÀ PHÁT TRIỂN N<br>P VÀ PHÁT TRIỂN N<br>K-CN BÌNH ĐƯỜN<br>MONG TÍN-CN TÂN<br>PGD PHONG LÂN<br>THƯƠNG VIỆT NA                                                                                                    | ment of income and                                                                                                    | Additional input           Account number         258796           Account number         258796           Account name         Cty wal           Currency         Currency           DDA912108902         DDA912112942           700005123654         750500069520           1510000782931         I GÒN 6320201018883           One weby VA PAAT mR/b NóNG THÓN         060007517982           75050008715         0441003990486           28879631436         0000000123                                                                                    | Acc<br>331456<br>331456<br>S<br>Cty<br>Cty<br>Cty<br>Cty<br>Cty<br>Cty<br>Cty<br>Cty<br>Cty<br>Cty                                                                                                    | Int [E] Fixed asset depreciation ma<br>ount name<br>TNHH MTV QL Mỹ Thuật<br>'TNHH MTV QL Mỹ Thuật<br>'TNHH MTV QL Mỹ Thuật<br>'TNHH Quản Lý Mỹ Thuật<br>vs TY TNHH TWQ LMỹ Thuật<br>vs TY TNHH TM DV TIẾN TUẨN<br>'SUNYOD VINA<br>vs TY TNHH TM DV TIẾN TUẨN<br>'Y TNHH HÔN ĐỆ<br>'Y TNHH ĐI VB NAM SẢI GÔN<br>NG TY TNHH TM-XINK KHẢI PHẢM<br>NG TY TNHH HOÁNG DINH<br>VG TY TNHH HOÁNG DINH<br>VG TY TNHH TM VÀ DV SANG HÀ<br>WEDS                                                                                                    |
| MANNOTE Ver. 15.0,5<br>Language (A) File (I<br>(G) Inventory manager<br>(C-A) Voucher (B-E)<br>Edit<br>Edit<br>Edit<br>Delet    | [1483 - Công ty TNH<br>B] Basic data manag<br>ment [H] Invoice<br>Bank management<br>ert(I)<br>t(E)<br>te(D)   | H ABC (396)] - Circuli<br>pement [C] Journal ei<br>[I] Currency [I] E - B<br>Input necessary<br>Name of E<br>Bank code<br>Prov<br>Bra<br>[Bank code 4<br>9<br>00001<br>00002<br>00004<br>00005<br>00006<br>00007<br>00008<br>00009<br>00010<br>00011<br>00012<br>> 00015<br>00015<br>00015                                                                                                    | ar 200<br>htry and ledger manageme<br>anking [k] Shinhan onlin<br>bank Shinhan bank<br>code Select<br>ince Select<br>anch Select<br>Name of bank<br>Woori bank HCM Branch<br>Woori bank HCM Branch<br>Woori bank HCM Branch<br>Shinhan bank<br>Shinhan bank Vietnam-chi<br>NGÂN HÀNG TMCP ĐĂU TƯ<br>NGÂN HÀNG SACOMBANK-<br>NGÂN HÀNG SACOMBANK-<br>NGÂN HÀNG SACOMBANK-<br>NGÂN HÀNG SHINHAN VIET<br>NGÂN HÀNG SHINHAN VIET<br>NGÂN HÀNG SHICP NGOẠI<br>Shinhan bank<br>Shinhan bank<br>Navibank                                                                                                    | e<br>nhánh HCM<br>VÀ PHÁT TRIẾN V<br>P VÀ PHÁT TRIẾN V<br>P VÀ PHÁT TRIẾN V<br>P VÀ PHÁT TRIẾN V<br>POD PHONG LAN<br>TNAM<br>THƯƠNG VIỆT NA                                                                                                    | ment of income and                                                                                                    | Ifinacial statement         [E] VAT ma           Additional input         Account number           Account number         258796           Account number         Currency           Account number         Currency           Account number         DDA912108902           DDA912112942         700005123654           7505000620         1510000782931           1 GÖN 6320201018883         000005717982           0600075717982         75050008715           0441003990486         25879633456           0000000123         000000012                    | 331456           331456           35           36           7           7           7           7           7           7           7           7           7           7           7           7           7           7           7           7           7           7           7           7           7           7           7           7           7           7           7           7           7           7           7           7           7           7           7           7           7           7           7           7           7           7           7           7           7           7           7           7           7           <                                                                                                    | nt [E] Fixed asset depreciation ma<br>ount name<br>TNHH MTV QL Mỹ Thuật<br>TNHH MTV QL Mỹ Thuật<br>TNHH Quản Lý Mỹ Thuật<br>VI THH LOGISTIC ĐÔNG DƯƠNG<br>Vỹ TVHH LOGISTIC ĐÔNG DƯƠNG<br>Vỹ TVHH TM XVH KHẢI PHẨM<br>NG TY TNHH TM XNK KHẢI PHẨM<br>NG TY TNHH TM XNK KHẢI PHẨM<br>NG TY TNHH TM XNK KHẢI PHẨM<br>NG TY TNHH TM XNK KHẢI PHẨM<br>NG TY TNHH TM XNK KHẢI PHẨM<br>NG TY TNHH TM XNK KHẢI PHẨM<br>NG TY TNHH TM XNK KHẢI PHẨM<br>NG TY TNHH TM XNK KHẢI PHẨM<br>NG TY TNHH TM XÂ DU SANG HẦ<br>Waps<br>Ig tự TNHH QLMT                                                       |
| TAMNOTE Ver. 15.0.5<br>Language (A) File (I<br>(G) Inventory manager<br>[C-A) Voucher (B-E)<br>Edit<br>Edit<br>Edit<br>Delet    | [1483 - Công ty TNH<br>B] Basic data manaç<br>ment [H] Invoice<br>Bank management<br>ert(1)<br>tt(E)<br>tt(D)  | HH ABC (396)) - Circuit           gement [C] Journal e           [I] Currency [J] E - B           Input necessary           Name of E           Bank code           Prov           Bank code           V           00001           00002           00004           00005           00006           00007           00008           00011           00012           > 00015           00012           00013           00014           00017           00018                                                                                                    | ar 200<br>Intry and ledger manageme<br>anking [k] Shinhan onlin<br>Dank Shinhan bank<br>code Select<br>ince Select<br>Select<br>Name of bank<br>Woori bank HCM Branch<br>Woori bank HCM Branch<br>Shinhan bank<br>shinhan Bank Vietnam-chi<br>NGÂN HÂNG VIETCOMBANK-I<br>NGÂN HÂNG VIETCOMBANK-I<br>NGÂN HÂNG SĂI GÔN THƯC<br>NGÂN HÂNG SĂI GÔN THƯC<br>NGÂN HÂNG SAI GÔN THƯC<br>NGÂN HÂNG SAI SAI THÙC<br>SHÌNHAN SAI SAI SAI THÙC<br>SHÌNHAN SAI SAI SAI THÙC<br>SHÌNHAN SAI SAI SAI SAI THÙC<br>SHÌNHAN SAI SAI SAI SAI SAI SAI SAI SAI SAI SAI                                                                                                    | ent [D] Manage<br>e<br>nhánh HCM<br>'VÀ PHÁT TRIỂN N<br>P VÀ PHÁT TRIỂN N<br>P VÀ PHÁT TRIỂN N<br>P VÀ PHÁT TRIỂN<br>TRIỂN TRIỂN NĂN<br>P VÀ PHÁT TRIỂN TRIÊN VÀ<br>PHÁT TRIỂN TRIÊN VÀ<br>TRIỨN SUỆT NA                                                                                                    | ment of income and                                                                                                    | Additional input           Account number         258796           Account number         258796           Account number         Currency           Currency         Currency           DDA912108902         DDA912112942           700005123654         750500096820           1510000782931         16N           606007517982         75050008715           0441003990486         258796331456           0000000123         000000001           DDA912145789         00000001                                                                              | ageme<br>aggint<br>cty<br>cty<br>côr<br>côr<br>côr<br>côr<br>côr<br>côr<br>côr<br>côr<br>côr<br>côr                                                                                                    | nt [E] Fixed asset depreciation ma<br>ount name<br>TNHH MTV QL Mỹ Thuật<br>TNHH MTV QL Mỹ Thuật<br>TNHH QUÂN Lý Mỹ Thuật<br>TNHH QUÂN Lý Mỹ Thuật<br>WG TY TNHH LOGISTIC ĐÔNG DƯƠNG<br>'SUNWOOD VINA<br>WG TY TNHH MO VILÊN TUẨN<br>Mỹ TNHH HÀN ĐỆ<br>WH TÝ TNHH HÀN ĐỆ<br>WG TY TNHH HÔNG DINH<br>WG TY TNHH TM VÀ DV SANG HÀ<br>Waps<br>Ig ty TNHH QLMT<br>Ig ty TNHH ABC                                                                                                    |
| AMNOTE Ver, 15.0.5<br>Language (A) File ([<br>(G) Inventory manager<br>[C-A) Voucher (B-E)<br>Edit<br>Delet                     | [1483 - Cóng ty TNI<br>B] Basic data manaç<br>ment [H] Invoice<br>Bank management<br>ert(I)<br>t(E)<br>te(D)   | H ABC (396)] - Circul<br>pement [C] Journal e<br>II] Currency [I] E - B<br>Input necessary<br>Name of E<br>Bank code A<br>Prov<br>Bra<br>Bank code A<br>9<br>00001<br>00002<br>00004<br>00005<br>00006<br>00007<br>00008<br>00009<br>00011<br>00012<br>00010<br>00012<br>00015<br>00016<br>00017<br>00018<br>00019                                                                                                    | ar 200<br>ntry and ledger manageme<br>anking [k] Shinhan onlin<br>bank Shinhan bank<br>code Select<br>ince Select<br>anch Select<br>Name of bank<br>Woori bank HCM Branch<br>Shinhan bank<br>Woori Bank Yietnam-chi<br>Ngân HảNG NGNG PâU TƯ<br>Ngân HảNG SAI CôM THỨ<br>Ngân HảNG SAI CôM BANK-I<br>Ngân HảNG SAI CôM BANK-I<br>Ngân HảNG SAI CôM BANK-I<br>Ngân HảNG SAI COMBANK<br>Ngân HảNG SHINHAN VIET<br>Ngân HảNG SHINHAN VIET<br>NGÂN HÀNG SHINHAN VIET<br>NGÂN HÀNG SHINHAN VIET<br>NGÂN HÀNG SHINHAN VIET<br>NGÂN HÀNG SHINHAN VIET<br>NGÂN HÀNG SHINHAN VIET<br>NGÂN HÀNG SHINHAN VIET<br>NGÂN HÀNG SHINHAN VIET<br>NGÂN HÀNG SHINHAN VIET<br>NGÂN HÀNG SHINHAN VIET<br>NG | e<br>nhánh HCM<br>VÀ PHÁT TRIỂN V<br>P VÀ PHÁT TRIỂN V<br>P VÀ PHÁT TRIỂN V<br>P VÀ PHÁT TRIỂN V<br>P VÀ PHÁT TRIỂN V<br>PHÁT TRIỂN TRIỂN<br>NGB TÍN-CN TÂN<br>PGD PHOTG LAN<br>THƯƠNG VIỆT NA                                                                                                    | ment of income and                                                                                                    | Additional input           Account number         258796           Account number         258796           Account number         Cly wai           Currency         Currency           DDA912108902         DDA912112942           700005123654         75050096820           151000782931         I GÒN 6320201018883           ONG NettEP VA PHAT IREE NÓNG THÓN         960007517982           75050008715         044100390486           258796331456         0000000123           000000001         DDA912145789           1234567891         1234567891 | 331456           331456           33           Acc           Cty           Cty                                                                                                    | nt [E] Fixed asset depreciation ma<br>ount name<br>TNHH MTV QL Mỹ Thuật<br>'TNHH MTV QL Mỹ Thuật<br>'TNHH Quản Lý Mỹ Thuật<br>Mỹ TY TNHH LOGISTIC ĐÔNG ĐƯƠNG<br>SUNWOOD VINA<br>NG TY TNHH TÁN ĐỆ<br>Mỹ TY TNHH TM DV TIẾN TUẨN<br>Mỹ TY TNHH HÔNG ĐINH<br>NG TY TNHH HOÂNG ĐINH<br>NG TY TNHH HOÂNG ĐINH<br>NG TY TNHH HOÂNG ĐINH<br>NG TY TNHH HOÂNG ĐINH<br>NG TY TNHH HOÂNG DINH<br>Mỹ ĐSI<br>19 UY TNHH QLMT<br>19 UY Quản Lý Mỹ Thuật                                                                                                    |

- *Tên khách hàng*:Khi phát sinh những nghiệp vụ liên quan đến các tài khoản 1311/3311, tại mục này người dùng nhấn F1 để chọn thông tin khách hàng đã nhập trước. Người dùng cũng có thể Thêm, Sửa, Xóa dữ liệu bằng cách nhấn các phím tương ứng.

*Customer name:*User presses F1 to chose informantion from [Customer management]which made before. User maybe Insert, Modify, Delete data by press the keys

거래처이름 : F1 키를눌러이전에작성한 [거래처코드]의정보를선택합니다. 사용자가키를눌러서데이터를삽입, 수정, 삭제할수있습니다.

| [C-A] Chứng từ B-D] Quả | àn lý khách h | nàng                 |                           |              |                     |                 |                                       |                            |                  |                              |                      |                 |           |
|-------------------------|---------------|----------------------|---------------------------|--------------|---------------------|-----------------|---------------------------------------|----------------------------|------------------|------------------------------|----------------------|-----------------|-----------|
|                         | •             | Phần nhập bắt buộc   |                           |              | Nhập bổ sung        |                 |                                       | Tái khoán ngân hàng        |                  |                              |                      |                 |           |
| Thêm vào(I)             |               | Loui khich hing      | Nôi địa 🔿 Nướ             | in neoài     | Mi khich            | hàng            |                                       | Tên ngân bàng              | Tài khoản ngân l | hàng Tên tài khoản ngân hàng | Ghi chú              | Chinhánh        |           |
| Súra(E)                 |               | Phin losi khich hing | Chách hàng                |              | Minute              | hing (2)        |                                       |                            | Ta shoan ngan    |                              |                      | Cite initiality |           |
| Xár(D)                  |               | Tin khich hing       | Cong Ty: TNHH Môt Thied   | h Viên In Đu | Số điện             | thoai           |                                       | _                          |                  |                              |                      |                 |           |
| 1000(0)                 |               | Ten khich hing (ENG) |                           |              |                     | Fax             |                                       | (+)                        |                  |                              |                      |                 |           |
|                         |               | Tên khách hàng (KOR) |                           |              | Tên riện            | the             |                                       |                            |                  |                              |                      |                 |           |
|                         |               | Ma si shui 0         | 310988767                 |              | Số đảng kử kinh (   | banh            |                                       | $\bigcirc$                 |                  |                              |                      |                 |           |
|                         |               | Tinh F               | łà Chi Minh               |              | High this kich (    | loanh           |                                       |                            |                  |                              |                      |                 |           |
|                         |               | Pin shi              | 136/1A Trần Phủ. Phường 4 | Otán 5. A    | Loai bish kish /    | laanh           |                                       |                            |                  |                              |                      |                 |           |
|                         |               | Dyn chi 1            | 5CM                       | Ŧ            | L'OPI IIIII KIIII V |                 |                                       |                            |                  |                              |                      |                 |           |
|                         |               |                      |                           |              |                     |                 |                                       |                            |                  |                              |                      |                 |           |
|                         |               |                      |                           | 2            | Find                | Jear            |                                       |                            |                  |                              |                      |                 |           |
|                         |               | Mã số khách hàng     | ▲ Mã khách hàng           | Phân loại    | khách hàng          | Loại khách hàng | Tên khách hàng                        |                            |                  | Tên khách hàng (ENG)         | Tên khách hàng (KOR) | Mã số thuế      | Tèn ngi   |
|                         |               | 7 00001              | 00142                     | Thick bit    |                     | NAL 6.          | Sá Fá Hanch và Dầu                    | Tut 23                     |                  | 173                          | 123                  | 0201464011      | Shinhan   |
|                         |               | 00002                | 00172                     | Khich bà     |                     | NAi dia         | Trach Yinh                            | 14127                      |                  | 123                          | 167                  | 00000000        | June 1011 |
|                         |               | 00003                |                           | Khách hà     | 18<br>18            | Nội địa         | Hải Đăng                              |                            |                  |                              |                      | 000000000       |           |
|                         |               | 00004                |                           | Khách hà     | ng                  | Nội địa         | VIET                                  |                            |                  |                              | HAN                  | 0123456789      |           |
|                         |               | 00005                |                           | Khách hài    | ng                  | Nôi địa         | Mai Linh                              |                            |                  |                              |                      | 1236987         |           |
|                         |               | 00006                |                           | Khách hà     | ng                  | Nội địa         | Văn Khánh                             |                            |                  |                              |                      | 00000000        |           |
|                         |               | 00007                |                           | Khách hà     | ng                  | Nội địa         | Công Ty TNHH Dịch                     | h Vụ Văn Phòng Phẩm Hải H  | łà               |                              |                      | 032456792       | Woori B   |
|                         |               | 80000                |                           | Khách hà     | ng                  | Nội địa         | Công An TP. Hồ Chi                    | Minh                       |                  |                              |                      | 0301464890-0    |           |
|                         |               | 00009                |                           | Khách hà     | ng                  | Nội địa         | Ngân hàng Woori Cl                    | N TP.HCM                   |                  |                              |                      | 0304166649      |           |
|                         |               | 00010                |                           | Khách hà     | ng                  | Nội địa         | Công Ty TNHH MT                       | V Dịch Vụ Khắc Dấu Sao V   | iệt -            |                              |                      | 0309030948      |           |
|                         |               | 00011                |                           | Khách hà     | ng                  | Nội địa         | Văng Lai                              |                            |                  |                              |                      | 00000000        |           |
|                         |               | 00012                |                           | Khách hà     | ng                  | Nội địa         | Thành Đoàn TP.Hồ                      | Chi Minh Báo Tuổi Trẻ TP.I | HCM              |                              |                      | 0301465256      |           |
|                         |               | 00013                |                           | Khách hà     | ng                  | Nội địa         | Công Ty CP Di A No                    | •                          |                  |                              |                      | 0306584271      |           |
|                         |               | 00014                |                           | Khách hải    | ag                  | Nội địa         | Tranh Vân Quyên                       |                            |                  |                              |                      | 00000000        |           |
|                         |               | 00015                |                           | Khách hà     | ng                  | Nội địa         | Công Ty TNHH Thu                      | ong Mại Dịch Vụ Quảng Cả   | io Minh Thiện    |                              |                      | 0304212648      |           |
|                         |               | 00016                |                           | Khách hà     | ng                  | Not dia         | Chi ave thuế Oude 1                   | ung Gia Định               |                  |                              |                      | 0000000         |           |
|                         |               | 00017                |                           | Khach has    | ng                  | Noi dia         | Chi cục thuệ Quận I                   |                            |                  |                              |                      | 000000000       |           |
|                         |               | 00018                |                           | Which his    | 1g                  | NAL dia         | Công tự vậi Nguyệi<br>Công Tự TNHH MT | UDUDE ATM THE RO           |                  |                              |                      | 0307015737      |           |
|                         |               | 00070                |                           | Khách hào    | 15<br>19            | Nội địa         | Ngàn Hàng Vietcom                     | hank-CN HCM                |                  |                              |                      | 0100112437007   | ,         |
|                         |               | 00021                |                           | Khách hà     | 6<br>18             | Nội địa         | Skylark Hotel                         |                            |                  |                              |                      | 000000000       |           |
|                         |               | 00022                |                           | Khách hà     | ng                  | Nội địa         | Ngin hàng Techcon                     | bank                       |                  |                              |                      | 000000000       |           |
|                         |               | 00023                |                           | Khách hài    | ng                  | Nói địa         | Công Ty TNHH Thu                      | ong Mai Dịch Vụ Linh Châi  | 2                |                              |                      | 0305465747      |           |
|                         |               | 00024                |                           | Khách hà     | ng                  | Nội địa         | Mực Giấy In Tiến Th                   | inh                        |                  |                              |                      | 0303214794      |           |
|                         |               | > 00025              |                           | Khách hà     | ng                  | Nội địa         | Công Ty TNHH Một                      | Thành Viên In Đường Sắt !  | Sài Gòn          |                              |                      | 0310988767      | 1         |
|                         |               | 00026                |                           | Khách hà     | ng                  | Nội địa         | Công Ty CP Ánh Du                     | rong Việt Nam              |                  |                              |                      | 0302035520      |           |
|                         |               | 00027                |                           | Khách hà     | ng                  | Nội địa         | CN Công Ty TNHH                       | MTV TCT BCVN - Buru Điện   | n TP.HCM         |                              |                      | 0305402257      |           |
|                         |               | 00028                |                           | Khách bà     | 18                  | Nhi địa         | Công Tự TNHH Siệu                     | Tás                        |                  |                              |                      | 0303744142      |           |

| anguage [A] File [B] Basic data managem<br>G] Inventory management [H] Invoice [1] | ent [ <u>C</u> ] Journal entry<br>Currency [J] E - Banki | and ledger manage            | ement [ <u>D]</u> Manager<br>Iline | ment of income and finaci | ial statement [ <u>E]</u> VAT manageme | nt [E] Fixed asset depreciation management |
|------------------------------------------------------------------------------------|----------------------------------------------------------|------------------------------|------------------------------------|---------------------------|----------------------------------------|--------------------------------------------|
| [C-A] Voucher [B-D] Customer managemer                                             | it i                                                     |                              |                                    |                           |                                        |                                            |
| Edit 💎                                                                             | Input necessary                                          |                              |                                    | Additional input          |                                        | Bank (Accounts)                            |
| Insert(I)                                                                          | Customer category                                        | <ul> <li>Domestic</li> </ul> | Overseas                           | Customer code             | 00142                                  | Ba Ba Acc Re Br                            |
| Edit(E)                                                                            | Customer type                                            | Customer                     |                                    | Bank code                 | 00004 ? Shinhan bank                   | > shi 700 aod vnd NH                       |
| Delete(D)                                                                          | Customer name                                            | Sở Kế Hoạch và <del>l</del>  | Dầu Tư123                          | Telephone number          |                                        |                                            |
| Delete(D)                                                                          | Customer Name(ENG)                                       | 123                          |                                    | Fax                       |                                        |                                            |
|                                                                                    | Customer Name(KOR)                                       | 123                          |                                    | Name of director          |                                        |                                            |
|                                                                                    | Tax code                                                 | 0301464911                   |                                    | Business                  |                                        |                                            |
|                                                                                    | Province                                                 | Không xác định               | •                                  | Business conditions       |                                        |                                            |
|                                                                                    | Address                                                  | 32 Lê Thánh Tôn, (           | Q.1, TP.H                          | Type of business          |                                        |                                            |
|                                                                                    |                                                          |                              | Ţ                                  |                           |                                        |                                            |
|                                                                                    |                                                          |                              |                                    | 0                         |                                        |                                            |
|                                                                                    |                                                          |                              | Fi                                 | nd Clear                  |                                        |                                            |
|                                                                                    | Customer code 🔺                                          | Customer code                | Customer type                      | Customer category         | Customer name                          |                                            |
|                                                                                    | ₹<br>> 00001                                             | 00142                        | Customer                           | Domestic                  | Sở Kế Hoach và Đầu Tự 123              |                                            |
|                                                                                    | 00002                                                    | 00112                        | Customer                           | Domestic                  | Tranh Xinh                             |                                            |
|                                                                                    | 00003                                                    |                              | Customer                           | Domestic                  | Hải Đăng                               |                                            |
|                                                                                    | 00004                                                    |                              | Customer                           | Domestic                  | VIET                                   |                                            |
|                                                                                    | 00005                                                    |                              | Customer                           | Domestic                  | Mai Linh                               |                                            |
|                                                                                    | 00006                                                    |                              | Customer                           | Domestic                  | Văn Khánh                              |                                            |
|                                                                                    | 00007                                                    |                              | Customer                           | Domestic                  | Công Ty TNHH Dịch Vụ Văn Phi           | òng Phẩm Hải Hà                            |
|                                                                                    | 00008                                                    |                              | Customer                           | Domestic                  | Công An TP. Hồ Chí Minh                |                                            |
|                                                                                    | 00009                                                    |                              | Customer                           | Domestic                  | Ngân hàng Woori CN TP.HCM              |                                            |
|                                                                                    | 00010                                                    |                              | Customer                           | Domestic                  | Công Ty TNHH MTV Dịch Vụ Kh            | ắc Dấu Sao Việt                            |
|                                                                                    | 00011                                                    |                              | Customer                           | Domestic                  | Vãng Lai                               |                                            |
|                                                                                    | 00011                                                    |                              |                                    |                           |                                        |                                            |

- *Mã số quản lý*: Người dùng nhấn F1 để chọn thông tin "Đăng ký mã quản lý" đã nhập từ trước. *Management code management:* User presses F1 to chose informantion from [Management code management] which made before

관리코드관리 : F1 을눌러이전에만든 [관리코드관리]에서정보를선택합니다.

| th sửa 🔍 🖸                                                                                                    | Phần nhập bắt buộc                                                                                                    |                                                                                                    | i Chú ý                                                                                                    |                                             |                                                                                                    |                                                                                                    |
|----------------------------------------------------------------------------------------------------|----------------------------------------------------------------------------------------------------|----------------------------------------------------------------------------------------------------|----------------------------------------------------------------------------------------------------|---------------------------------------------|----------------------------------------------------------------------------------------------------|----------------------------------------------------------------------------------------------------|
| Thêm vào(I)                                                                                                    | Mã quản lý                                                                                                    | WL.                                                                                                    |                                                                                                    |                                             | Mã quản lý chỉ có thể thêm.Không thể sửa hoặc xóa.                                                                                                    |                                                                                                    |
| Stat(E)                                                                                                    | Tiếng Việt N<br>Tiếng Anh                                                                                                    | vguyen lieu h<br>he cost of materials                                                                                                    |                                                                                                    |                                             |                                                                                                    |                                                                                                    |
|                                                                                                    | Tiếng Hản Quốc                                                                                                    | 대료비                                                                                                    |                                                                                                    |                                             |                                                                                                    |                                                                                                    |
|                                                                                                    |                                                                                                    |                                                                                                    | End (fax                                                                                                    |                                             |                                                                                                    |                                                                                                    |
| r                                                                                                    | Tên quản lý                                                                                                    | A Tên quản lý(Tiếng Việt)                                                                                                    |                                                                                                    | Tên quận bi Tiếng Ank                       |                                                                                                    | Tên quản lý(Tiếng Hàn Quốc)                                                                                                |
|                                                                                                    | 7 en quan ly                                                                                                    | - ten dram i Artend Arter)                                                                                                    |                                                                                                    | ren quan iyi rieng Anh                      | y                                                                                                    | ren dom iv/rieng syn (noc)                                                                                                 |
|                                                                                                    | 0000                                                                                                    | Doi tien<br>quỹ phúc lợi(Tieens)                                                                                                    |                                                                                                    | Currency exchange<br>Fringe benefit         |                                                                                                    | 황전<br>북리 루생비                                                                                                    |
|                                                                                                    | 01                                                                                                    | Lãi ngân hàng                                                                                                    |                                                                                                    | transfer and the second                     |                                                                                                    | 은행이자<br>고통비                                                                                                    |
|                                                                                                    | 002                                                                                                    | c<br>phi tiếp khách hàng                                                                                                    |                                                                                                    | Reception expenses for                      | Clients                                                                                                    | ~~~                                                                                                    |
|                                                                                                    | 0002                                                                                                    | Thu đổi ngoại tệ<br>mua giấy phô tố                                                                                                    |                                                                                                    | Currency exchange<br>buy copying paper      |                                                                                                    | 환전<br>북사지 구입                                                                                                    |
|                                                                                                    | 0003                                                                                                    | Biển quảng cáo                                                                                                    |                                                                                                    | Billboard                                   |                                                                                                    | 간판.                                                                                                    |
|                                                                                                    | 0005                                                                                                    | oan hang<br>Khăn hộp                                                                                                    |                                                                                                    | sales<br>Tissue boxes                       |                                                                                                    | 표액<br>조직 상자.                                                                                                    |
|                                                                                                    | 006                                                                                                    | Tiep khach<br>Cước phi điệp thoại cước phi Int                                                                                                    | emet                                                                                                    | the charge for food<br>internet and tel fee |                                                                                                    | 4대                                                                                                    |
|                                                                                                    | 007                                                                                                    | Tien dien                                                                                                    |                                                                                                    | Electricity                                 |                                                                                                    | 전기로                                                                                                    |
|                                                                                                    | 0007                                                                                                    | Hóa chất<br>Chuyển tiền giữa các TK                                                                                                    |                                                                                                    | Chemicals<br>Transfer money between         | a accounts                                                                                                    | Transfer money between accounts                                                                                            |
|                                                                                                    | 009                                                                                                    | Rút tiền<br>Bảo biểm xã bối                                                                                                    |                                                                                                    | Withdraw<br>Social Incompose                |                                                                                                    | 인출<br>Social Insurance                                                                                                    |
|                                                                                                    | 9.0                                                                                                    | Mã tự đo                                                                                                    |                                                                                                    | orona assumence                             |                                                                                                    |                                                                                                    |
|                                                                                                    | 010 0010                                                                                                    | Thanh toán<br>Báo hiểm xe ôtô                                                                                                    |                                                                                                    | Payment<br>Car insurance                    |                                                                                                    | 지불                                                                                                    |
|                                                                                                    | 011                                                                                                    | Thanh toán lương                                                                                                    |                                                                                                    | Salary payment                              |                                                                                                    | 물여지를<br>소리프네                                                                                                    |
|                                                                                                    | 012                                                                                                    | Phi xin visa                                                                                                    |                                                                                                    | Suppues Expenses<br>Visa extension fee      |                                                                                                    | 비자연장료                                                                                                    |
|                                                                                                    | 0012                                                                                                    | Đổ dùng văn phòng<br>Thanh toán về máy bay                                                                                                    |                                                                                                    | Airline ticket                              |                                                                                                    | 학교로                                                                                                    |
|                                                                                                    | 014                                                                                                    | Cước xe tani                                                                                                    |                                                                                                    | Tanifee                                     |                                                                                                    | 백시비                                                                                                    |
|                                                                                                    | 015                                                                                                    | 1 hanh toán nước uông<br>Sửa máy vi tính                                                                                                    |                                                                                                    | Payment of water<br>charge for repair PC    |                                                                                                    | 95.<br>SM                                                                                                    |
|                                                                                                    | 016                                                                                                    | Tiền lương<br>Chệnh lệch tỷ viá hối đoái                                                                                                    |                                                                                                    | Salary payment<br>Exchange rate difference  | 15                                                                                                    | 광여지불<br>의환율조정자이                                                                                                    |
|                                                                                                    | 018                                                                                                    | Chi phi tiếp khách                                                                                                    |                                                                                                    | Entertainment expenses                      |                                                                                                    | 접대비                                                                                                    |
| th sita                                                                                                    | 0018                                                                                                    | ocean bank                                                                                                    |                                                                                                    | ocean bank                                  |                                                                                                    | ocean bank                                                                                                    |
| AMNOTE Ver. 15.0.5 [1483<br>nguage [ <u>A]</u> File [ <u>B]</u> Bas                                                                                     | - <b>Công ty TNHH</b><br>sic data manager                                                                                                    | ABC (396)] - Circular<br>ment [C] Journal entr                                                                                                    | 200<br>y and ledger management [D] Mar                                                                                                    | nagement of incom                           | e and finacial statement [E] VAT manag                                                                                                    | ement [E] Fixed asset depreciation ma                                                                                      |
| AMNOTE Ver. 15.0.5 [1483<br>nguage [A] File [B] Bas<br>] Inventory management                                                                           | - <b>Công ty TNHH</b><br>sic data manager<br>[ <u>H]</u> Invoice [ <u>[</u> ]                                                                                                    | ABC (396)] - Circular<br>ment [C] Journal enti<br>] Currency [1] E - Bar                                                                                                    | 200<br>y and ledger management [D] Mar<br>iking [K] Shinhan online                                                                                                    | nagement of incom                           | e and finacial statement [E] VAT manag                                                                                                    | ement [E] Fixed asset depreciation man                                                                                     |
| AMNOTE Ver. 15.0.5 [1483<br>nguage [A] File [B] Bas<br>] Inventory management<br>:-A] Voucher [B-D] Custo                                               | - Công ty TNHH<br>sic data manager<br>[H] Invoice [I]<br>omer manageme                                                                                                    | ABC (396)] - Circular<br>ment [C] Journal enti<br>] Currency [1] E - Bar<br>nt ] [B-F] Managemen                                                                                                    | 200<br>y and ledger management [D] Mar<br>iking [K] Shinhan online<br>nt code management                                                                                                    | nagement of incom                           | e and finacial statement [E] VAT manag                                                                                                    | ement [E] Fixed asset depreciation man                                                                                     |
| AMNOTE Ver. 15.0.5 [1483<br>nguage [A] File [B] Bas<br>] Inventory management<br>-A] Voucher ] [B-D] Custo<br>fit                                       | - Công ty TNHH<br>sic data manager<br>[ <u>H</u> ] Invoice [ <u>I</u> ]<br>omer manageme                                                                                                    | ABC (396)) - Circular<br>ment [C] Journal ent<br>] Currency [1] E - Bar<br>nt ] [B-F] Management<br>] Input necessary                                                                                                    | 200<br>Y and ledger management [D] Mar<br>iking [K] Shinhan online<br>nt code management                                                                                                    | nagement of incom                           | e and finacial statement (E) VAT manag                                                                                                    | ement [E] Fixed asset depreciation man                                                                                     |
| AMNOTE Ver. 15.0.5 [1483<br>nguage [A] File [B] Bas<br>] Inventory management<br>:-A] Voucher [B-D] Custo<br>dit<br>Insert(I)                           | - Công ty TNHH<br>sic data manager<br>[ <u>H</u> ] Invoice [ <u>I</u> ]<br>omer manageme                                                                                                    | ABC (396)) - Circular<br>ment [C] Journal ent<br>] Currency [1] E - Bar<br>mt] [B-F] Management<br>Input necessary<br>Management con                                                                                                    | 200<br>y and ledger management [D] Mar<br>iking [K] Shinhan online<br>nt code management ]<br>de [NVL                                                                                                    | Notice                                      | e and finacial statement [E] VAT manag<br>Only can add the<br>Can not delet                                                                                                    | ement [E] Fixed asset depreciation man<br>manage code.<br>e or modify                                                      |
| AMNOTE Ver, 15.0.5 [1483<br>nguage [A] File [B] Bas<br>] Inventory management<br>:A] Voucher [B-D] Custo<br>alt<br>Insert(I)<br>Edit(E)                 | - Công ly TNHH<br>sic data manager<br>[H] Invoice [I]<br>omer manageme                                                                                                    | ABC (396)] - Circular<br>ment [C] Journal enti<br>[Currency []] E - Bar<br>nt] [B-F] Management<br>Input necessary<br>Management co<br>Vietname                                                                                                    | 200<br>y and ledger management [D] Mar<br>king [K] Shinhan online<br>t code management<br>de NVL<br>se Nguyen lieu h<br>b the set of matricip                                                                                                    | Nagement of incom                           | e and finacial statement [E] VAT manag<br>Only can add the<br>Can not delet                                                                                                    | ement [E] Fixed asset depreciation man<br>manage code.<br>e or modify                                                      |
| AMNOTE Ver, 15.0.5 [1483<br>nguage [A] File [B] Bas<br>] Inventory management<br>:-A] Voucher [B-D] Custo<br>sit<br>Insert(I)<br>Edit(E)<br>Delete(D)   | - Công ty TNHH<br>sic data manager<br>[H] Invoice [I]<br>omer manageme                                                                                                    | ABC (396)] - Circular<br>ment [C] Journal entt<br>] Currency [] E - Bar<br>Input necessary<br>Management co<br>Vietname<br>Engli                                                                                                    | 200<br>y and ledger management [D] Mar<br>king [K] Shinhan online<br>nt code management<br>de NVL<br>se Nguyen lieu h<br>sh the cost of materials<br>an Ji EHI                                                                                                    | Nagement of incom                           | e and finacial statement [E] VAT manag<br>Only can add the<br>Can not delet                                                                                                    | ement [E] Fixed asset depreciation mar<br>manage code.<br>a or modify                                                      |
| AMNOTE Ver. 15.0.5 [1483<br>nguage [Δ] File [B] Bas<br>I Inventory management<br>-A] Voucher [B-D] Custo<br>fit<br>Insert(I)<br>Edit(E)<br>Delete(D)    | - Công ty TNHH<br>sic data manager<br>[H] Invoice []<br>omer manageme                                                                                                    | ABC (396)] - Circular<br>ment [C] Journal enti<br>Currency [] E - Bar<br>Input necessary<br>Management co-<br>Vietname<br>Engli<br>Kore                                                                                                    | 200<br>ry and ledger management [D] Mar<br>iking [K] Shinhan online<br>nt code management]<br>de NVL<br>se Nguyen lieu h<br>sh the cost of materials<br>an 제금비                                                                                                    | Nagement of incom                           | e and finacial statement [E] VAT manag<br>Only can add the<br>Can not delete                                                                                                    | ement [E] Fixed asset depreciation man<br>manage code.<br>e or modify                                                      |
| AMNOTE Ver. 15.0.5 [1483<br>nguage [Δ] File [B] Bas<br>I Inventory management<br>-A] Voucher [ [B-D] Custo<br>dit<br>Insert(I)<br>Edit(E)<br>Delete(D)  | - Công ly TNHH<br>Sic data manager<br>[H] Invoice []<br>Omer manageme                                                                                                    | ABC (396)) - Circular<br>ment [C] Journal enti<br>] Currency []] E - Bar<br>Input necessary<br>Management cor<br>Vietname<br>Engli<br>Korei                                                                                                    | 200<br>Y and ledger management [D] Mar<br>kking [K] Shinhan online<br>nt code management<br>de NVL<br>ge NVL<br>se Nguyen lieu h<br>sh the cost of materials<br>an 재료비                                                                                                    | Tagement of incom                           | e and finacial statement [E] VAT manag<br>Only can add the<br>Can not delet                                                                                                    | ement [E] Fixed asset depreciation man<br>manage code.<br>a or modify                                                      |
| AMNOTE Ver. 15.0.5 [1483<br>nguage [A] File [B] Bas<br>I Inventory management<br>-A] Voucher [B-D] Custo<br>fit<br>Insert(I)<br>Edit(E)<br>Delete(D)    | - Công ty TNHH<br>sic data managen<br>[H] Invoice [[<br>mer manageme                                                                                                    | ABC (396)] - Circular<br>ment [C] Journal enti<br>[Currency []] E - Bar<br>Input necessary<br>Management co-<br>Vietname<br>Engli<br>Kore:                                                                                                    | 200<br>y and ledger management [D] Mar<br>king [K] Shinhan online<br>tt code management<br>de NVL<br>se Nguyen lieu h<br>sh the cost of materials<br>an 재료비<br>Management name(English)                                                                                                    | Regement of incom                           | e and finacial statement [E] VAT manag<br>Only can add the<br>Can not delet                                                                                                    | ement [E] Fixed asset depreciation man<br>manage code.<br>a or modify<br>Management name(Korean)                           |
| AMNOTE Ver. 15.0.5 [1483<br>nguage [A] File [B] Bas<br>] Inventory management<br>:A] Voucher [B-D] Custo<br>dit<br>Insert(I)<br>Edit(E)<br>Delete(D)    | - Công ty TNHH<br>sic data managen<br>[H] Invoice []<br>omer manageme                                                                                                    | ABC (396)] - Circular<br>ment [C] Journal enti<br>] Currency []] E - Bar<br>Input necessary<br>Management co-<br>Vietname<br>Engli<br>Kore:<br>[                                                                                                    | 200<br>y and ledger management [D] Mar<br>king [K] Shinhan online<br>tt code management<br>de NVL<br>se Nguyen lieu h<br>sh the cost of materials<br>an 재료비<br>Management name(English)                                                                                                    | Regement of incom                           | e and finacial statement [E] VAT manag<br>Only can add the<br>Can not delet                                                                                                    | ement [E] Fixed asset depreciation man<br>manage code.<br>a or modify<br>Management name(Korean)                           |
| AMNOTE Ver. 15.0.5 [1483<br>nguage [] File [] Bas<br>] Inventory management<br>CA] Voucher [B-D] Custo<br>dit<br>Insert(I)<br>Edit(E)<br>Delete(D)      | - Công ty TNHH<br>sic data manager<br>[H] Invoice [I]<br>omer managemer<br>C                                                                                                    | ABC (396)] - Circular<br>ment [C] Journal enti<br>] Currency [J] E - Bar<br>Input necessary<br>Management con<br>Vietname<br>Engli<br>Kore:<br>Managemen &<br>9<br>cn01<br>Cućc                                                                                                | 200<br>ry and ledger management [D] Mar<br>iking [K] Shinhan online<br>at code management<br>de NVL<br>se Nguyen lieu h<br>sh the cost of materials<br>an 제료비<br>Management name(English)                                                                                                    | Find Clear                                  | e and finacial statement [E] VAT manag<br>Only can add the<br>Can not delet                                                                                                    | ement [E] Fixed asset depreciation mar<br>manage code.<br>e or modify<br>Management name(Korean)                           |
| AMNOTE Ver, 15.0.5 [1483<br>nguage [A] File [B] Bas<br>] Inventory management<br>:A] Voucher [B-D] Custo<br>dit<br>Insert(I)<br>Edit(E)<br>Delete(D)    | - Công ly TNHH<br>sic data manager<br>[H] Invoice [I]<br>omer manageme<br>C                                                                                                    | ABC (396)] - Circular<br>ment [C] Journal entr<br>] Currency [] E - Bar<br>Input necessary<br>Management co-<br>Vietname<br>Engli<br>Korei<br>Managemen A<br>e<br>cn01<br>Cước<br>Fose                                                                                         | 200         ry and ledger management [D] Mar         king [K] Shinhan online         nt code management         de NVL         se Nguyen lieu h         sh the cost of materials         an 제료비         WE         Management name(English)         Receivable from Foseca                                                                                                   | Pagement of incom                           | e and finacial statement [E] VAT manag<br>Only can add the<br>Can not delet<br>Management name(Vietnamese)<br>Công ng trong nước<br>986<br>Phải thu tiền Foseca                                                                                                    | ement [E] Fixed asset depreciation man<br>manage code.<br>e or modify<br>Management name(Korean)                           |
| AMNOTE Ver. 15.0.5 [1483<br>nguage [Δ] File [B] Bas<br>] Inventory management<br>:A] Voucher ] [B-D] Custo<br>it<br>Insert(I)<br>Edit(E)<br>Delete(D)   | C-Công ly TNHH<br>Sic data manager<br>(H] Invoice []<br>Omer manageme                                                                                                    | ABC (396)) - Circular<br>ment [C] Journal enti<br>] Currency []] E - Bar<br>Input necessary<br>Management co<br>Vietname<br>Engli<br>Kore<br>Managemen A<br>9<br>en01<br>Curce<br>Fose<br>Hanu                                                                                 | 200<br>ry and ledger management [D] Mar<br>kking [K] Shinhan online<br>nt code management<br>de NVL<br>se Nguyen lieu h<br>sh the cost of materials<br>an 제료비<br>Management name(English)<br>Receivable from Foseca<br>Hanul Cafe construction                                                                                                    | Ragement of incom                           | e and finacial statement [E] VAT manag<br>Only can add the<br>Can not delet<br>Management name(Vietnamese)<br>Công nơ trong nước<br>986<br>Phải thu tiền Foseca<br>Công trình Hanul Cafe                                                                                                    | ement [E] Fixed asset depreciation man<br>manage code.<br>e or modify<br>Management name(Korean)                           |
| AMNOTE Ver. 15.0.5 [1483<br>nguage [Δ] File [B] Bas<br>] Inventory management<br>E-A] Voucher ] [B-D] Custo<br>fit<br>Insert(I)<br>Edit(E)<br>Delete(D) | Cong ty TNHH<br>Sic data manager<br>(H) Invoice (I)<br>Comer manageme<br>Comer manageme<br>Comer | ABC (396)) - Circular<br>ment [C] Journal enti<br>] Currency [] E - Bar<br>Input necessary<br>Management co<br>Vietname<br>Engli<br>Korei<br>Managemen 4<br>9<br>cn01<br>Curóc<br>Fose<br>Hanu<br>KHUNG                                                                        | 200<br>Y and ledger management [D] Mar<br>kking [K] Shinhan online<br>nt code management ]<br>de [NVL<br>Se Nguyen lieu h<br>sh the cost of materials<br>an 재료비<br>Management name(English)<br>Receivable from Foseca<br>Hanul Cafe construction                                                                                                    | Find Clear                                  | e and finacial statement [E] VAT manag<br>Only can add the<br>Can not delete<br>Management name(Vietnamese)<br>Công ng trong nước<br>986<br>Phải thụ tôn Foseca<br>Công trình Hanul Cafe<br>Khung tranh                                                                                                    | ement [E] Fixed asset depreciation man<br>manage code.<br>a or modify<br>Management name(Korean)                           |
| AMNOTE Ver. 15.0.5 [1483<br>nguage [A] File [B] Bas<br>] Inventory management<br>:A] Voucher [B-D] Custo<br>dit<br>Insert(I)<br>Edit(E)<br>Delete(D)    | Công ty TNHH<br>sic data manager<br>[H] Invoice []<br>omer manageme                                                                                                    | ABC (396)] - Circular<br>ment [C] Journal enti<br>[Currency []] E - Bar<br>Input necessary<br>Management co-<br>Vietname<br>Engli<br>Kore:<br>Managemen A<br>P<br>cn01<br>Curcoc<br>Fose<br>Hanu<br>KHUNG<br>LUONG                                                             | 200<br>ry and ledger management [D] Mar<br>king [K] Shinhan online<br>nt code management<br>de NVL<br>se Nguyen lieu h<br>sh the cost of materials<br>an 제료비<br>Management name(English)<br>Receivable from Foseca<br>Hanul Cafe construction<br>SALARY MN                                                                                                    | Find Clear                                  | e and finacial statement [E] VAT manag<br>Only can add the<br>Can not delete<br>Management name(Vietnamese)<br>Công nơ trong nước<br>986<br>Phải thu tiễn Foseca<br>Công trình Hanu Cafe<br>Khung tranh<br>LƯONG QL                                                                                                    | ement [E] Fixed asset depreciation man<br>manage code.<br>a or modify<br>Management name(Korean)                           |
| AMNOTE Ver. 15.0.5 [1483<br>nguage [A] File [B] Bas<br>] Inventory management<br>CA] Voucher [B-D] Custo<br>dit<br>Insert(I)<br>Edit(E)<br>Delete(D)    | - Công ty TNHH<br>sic data manager<br>[H] Invoice [I]<br>omer manageme                                                                                                    | ABC (396)] - Circular<br>ment [C] Journal entit<br>] Currency []] E - Bar<br>Input necessary<br>Management converting<br>Management converting<br>Korea<br>Managemen •<br>P<br>cn01<br>Curéc<br>Fose<br>Hanu<br>KHUNG<br>LUONG<br>NC<br>NC                                     | 200<br>ry and ledger management [D] Mar<br>iking [L] Shinhan online<br>at code management<br>de NVL<br>se Nguyen lieu h<br>sh the cost of materials<br>an ĀRĒH<br>Management name(English)<br>Receivable from Foseca<br>Hanul Cafe construction<br>SALARY MN<br>Labour cost                                                                                                  | Find Clear                                  | e and finacial statement [E] VAT manag<br>Only can add the<br>Can not delet<br>Can not delet<br>Management name(Vietnamese)<br>Công ng trong nước<br>986<br>Phải thu tiền Foseca<br>Công trình Hanul Cafe<br>Khung tranh<br>LUONG QL<br>Chi phí nhân công                                                                                                    | ement [E] Fixed asset depreciation mar<br>manage code.<br>a or modify<br>Management name(Korean)                           |
| AMNOTE Ver. 15.0.5 [1483<br>nguage [A] File [B] Bas<br>] Inventory management<br>CA] Voucher [B-D] Custo<br>dit<br>Insert(I)<br>Edit(E)<br>Delete(D)    | - Công ty TNHH<br>sic data manager<br>[H] Invoice [I]<br>omer manageme<br>C                                                                                                    | ABC (396)] - Circular<br>ment [C] Journal enti<br>] Currency [J] E - Bar<br>Input necessary<br>Management co-<br>Vietname<br>Engli<br>Kore:<br>Managemen &<br>onol<br>Curóc<br>Fose<br>Hanu<br>KHUNG<br>LUONG<br>NC<br>NC<br>P                                                 | 200<br>200<br>y and ledger management [D] Mar<br>king [K] Shinhan online<br>nt code management<br>de NVL<br>se Nguyen lieu h<br>sh the cost of materials<br>an Al EUI<br>Management name(English)<br>Receivable from Foseca<br>Hanul Cafe construction<br>SALARY MN<br>Labour cost                                                                                           | Find Clear                                  | e and finacial statement [E] VAT manag<br>Only can add the<br>Can not delet<br>Can not delet<br>Management name(Vietnamese)<br>Công ng trong nước<br>986<br>Phải thu tiền Foseca<br>Công trinh Hanul Cafe<br>Khung tranh<br>LUONG QL<br>Chi phí nhân công                                                                                                    | ement [E] Fixed asset depreciation man<br>manage code.<br>e or modify<br>Management name(Korean)                           |
| AMNOTE Ver. 15.0.5 [1483<br>nguage [Δ] File [B] Bas<br>] Inventory management<br>:A] Voucher ] [B-D] Custo<br>it<br>Insert(I)<br>Edit(E)<br>Delete(D)   | Cong ty TNHH<br>cic data manager<br>(H) Invoice []<br>omer manageme<br>C                                                                                                    | ABC (396)] - Circular<br>ment [C] Journal enti<br>[Currency [2] E - Bar<br>Ingut necessary<br>Management co<br>Vietname<br>Engli<br>Korei<br>Managemen ▲<br>eno1<br>Cước<br>Fose<br>Hanu<br>KHUNG<br>LUONG<br>NC<br>Ng p<br>> WUL<br>oth                                       | 200<br>ry and ledger management [D] Mar<br>king [K] Shinhan online<br>nt code management<br>de NVL<br>se Nguyen lieu h<br>sh the cost of materials<br>an 7J EUI<br>Management name(English)<br>Receivable from Foseca<br>Hanul Cafe construction<br>SALARY MN<br>Labour cost<br>the cost of materials                                                                        | Find Clear                                  | e and finacial statement [E] VAT manag<br>Only can add the<br>Can not delete<br>Can not delete<br>Management name(Vietnamese)<br>Công ng trong nước<br>986<br>Phải thu tiền Foseca<br>Công trình Hanul Cafe<br>Khung tranh<br>LUONG QL<br>Chi phí nhân công<br>Nguyen lieu h                                                                                                    | ement [E] Fixed asset depreciation man<br>manage code.<br>e or modify<br>Management name(Korean)                           |
| AMNOTE Ver. 15.0.5 [1483<br>nguage [Δ] File [B] Bas<br>] Inventory management<br>E-A] Voucher ] [B-D] Custo<br>fit<br>Insert(I)<br>Edit(E)<br>Delete(D) | C-Công ly TNHH<br>Sic data manager<br>(H] Invoice []<br>Omer manageme                                                                                                    | ABC (396)] - Circular<br>ment [C] Journal enti<br>] Currency [J] E - Bar<br>It] [B-F] Management<br>(B-F] Management cou-<br>Vietname<br>Engli<br>Korei<br>Managemen A<br>cn01<br>Cước<br>Fose<br>Hanu<br>KHUNG<br>LUONG<br>NC<br>NC<br>NC<br>P<br>NVL<br>oth<br>OC            | 200<br>y and ledger management [D] Mar<br>kking [K] Shinhan online<br>tt code management]<br>de NVL<br>Be Nguyen lieu h<br>sh the cost of materials<br>an 제료비<br>Management name(English)<br>Receivable from Foseca<br>Hanul Cafe construction<br>SALARY MN<br>Labour cost<br>the cost of materials                                                                          | Tagement of incom                           | e and finacial statement [E] VAT manag<br>Only can add the<br>Can not delet<br>Can not delet<br>Câng nơ trong nước<br>986<br>Phải thu tiễn Foseca<br>Công trình Hanul Cafe<br>Khung tranh<br>LUONG QL<br>Chi phí nhân công<br>Nguyan lieu h<br>Mã tự do<br>Quảng cảo                                                                                                    | ement [E] Fixed asset depreciation man<br>manage code.<br>e or modify<br>Management name(Korean)                           |
| AMNOTE Ver. 15.0.5 [1483<br>Inguage [A] File [B] Bas<br>] Inventory management<br>:A] Voucher [B-D] Custo<br>it<br>Insert(I)<br>Edit(E)<br>Delete(D)    | Công ty TNHH<br>cic data managen<br>[H] Invoice []<br>omer manageme                                                                                                    | ABC (396)] - Circular<br>ment [C] Journal enti<br>] Currency [J] E - Bar<br>Input necessary<br>Management co-<br>Vietname<br>Engli<br>Kore:<br>(Managemen ▲<br>P<br>cn01<br>Cu <sup>2</sup> cc<br>Fose<br>Hanu<br>KHUNG<br>LUONG<br>NC<br>Ng p<br>> NVL<br>oth<br>QC<br>R01    | 200<br>ry and ledger management [D] Mar<br>king [K] Shinhan online<br>tt code management<br>de NVL<br>se Nguyen lieu h<br>sh the cost of materials<br>an 지료비<br>Management name(English)<br>Receivable from Foseca<br>Hanul Cafe construction<br>SALARY MN<br>Labour cost<br>the cost of materials<br>Withdrawal                                                             | Pagement of incom                           | e and finacial statement [E] VAT manag<br>Only can add the<br>Can not delete<br>Management name(Vietnamese)<br>Công ng trong nước<br>986<br>Phải thu tiên Foseca<br>Công trình Hanul Cafe<br>Khung tranh<br>LƯONG QL<br>Chi phí nhân công<br>Nguyen lieu h<br>Mã tự do<br>Quảng cáo<br>Rử tiền nhập quỹ                                                                                    | ement [E] Fixed asset depreciation mar<br>manage code.<br>a or modify<br>Management name(Korean)                           |
| AMNOTE Ver. 15.0.5 [1483<br>nguage [A] File [B] Bas<br>] Inventory management<br>:A] Voucher [B-D] Custo<br>dit<br>Insert(I)<br>Edit(E)<br>Delete(D)    | - Công ty TNHH<br>sic data manager<br>[H] Invoice [[<br>]                                                                                                    | ABC (396)] - Circular<br>ment [C] Journal enti<br>] Currency [J] E - Bar<br>Input necessary<br>Management corvision<br>Vietname<br>Engli<br>Korea<br>Curéc<br>Fose<br>Hanu<br>KHUNG<br>LUONG<br>NC<br>NC<br>NC<br>NC<br>NC<br>NC<br>NC<br>NC<br>NC<br>NC                       | 200<br>200<br>200<br>200<br>200<br>200<br>200<br>200                                                                                                    | Find Clear                                  | e and finacial statement [E] VAT manag<br>Only can add the<br>Can not delet<br>Management name(Vietnamese)<br>Công ng trong nước<br>986<br>Phải thu tiền Foseca<br>Công trinh Hanul Cafe<br>Khung tranh<br>LUONG QL<br>Chi phí nhân công<br>Nguyan lieu h<br>Mã tự do<br>Quảng cảo<br>Rút tiền nhập quỹ<br>Chi NU, Samsung1                                                                | ement [E] Fixed asset depreciation mar<br>manage code.<br>e or modify<br>Management name(Korean)                           |
| AMNOTE Ver. 15.0.5 [1483<br>nguage [A] File [B] Bas<br>] Inventory management<br>CA] Voucher [B-D] Custo<br>dit<br>Insert(I)<br>Edit(E)<br>Delete(D)    | - Công ty TNHH<br>sic data manager<br>[H] Invoice [I]<br>omer manageme<br>C                                                                                                    | ABC (396)] - Circular<br>ment [C] Journal enti<br>] Currency [] E - Bar<br>Input necessary<br>Management co-<br>Vietname<br>Engli<br>Kore:<br>Managemen A<br>cn01<br>Curác<br>Fose<br>Hanu<br>KHUNG<br>LUONG<br>NC<br>NC<br>NC<br>NC<br>NC<br>NC<br>NC<br>NC<br>NC<br>NC       | 200<br>y and ledger management [D] Mar<br>king [K] Shinhan online<br>nt code management<br>de NVL<br>se Nguyen lieu h<br>sh the cost of materials<br>an Al EUI<br>Management name(English)<br>Receivable from Foseca<br>Hanul Cafe construction<br>SALARY MN<br>Labour cost<br>the cost of materials<br>Withdrawal<br>Samsung1 cost<br>Transfer                              | Find Clear                                  | e and finacial statement [E] VAT manag<br>Only can add the<br>Can not delet<br>Can not delet<br>Công ng trong nước<br>986<br>Phải thu tiễn Foseca<br>Công trình Hanul Cafe<br>Khung tranh<br>LUONG QL<br>Chi phí nhân công<br>Nguyện liệu h<br>Mã tự do<br>Quảng cáo<br>Rút tiền nhập quỹ<br>Chi WL - Samsung1<br>Chuyến tiền                                                              | ement [E] Fixed asset depreciation man<br>manage code.<br>e or modify<br>Management name(Korean)<br>지료비<br>미리 문을           |
| AMNOTE Ver. 15.0.5 [1483<br>nguage [Δ] File [B] Bas<br>] Inventory management<br>:-A] Youcher ] [B-D] Custo<br>:                                        | Cong ty TNHH<br>cic data manager<br>(H) Invoice []<br>comer manageme<br>Comer manageme<br>Comer  | ABC (396)] - Circular<br>ment [C] Journal enti<br>] Currency []] E - Bar<br>Ingut necessary<br>Management co<br>Vietname<br>Engli<br>Korei<br>Managemen ▲<br>eno1<br>Cước<br>Fose<br>Hanu<br>KHUNG<br>LUONG<br>NC<br>Ng p<br>> WUL<br>oth<br>QC<br>R01<br>SS1<br>Tran<br>TRANH | 200<br>y and ledger management [D] Mar<br>king [K] Shinhan online<br>nt code management<br>de NVL<br>se Nguyen lieu h<br>sh the cost of materials<br>an Al EU<br>Management name(English)<br>Receivable from Foseca<br>Hanul Cafe construction<br>SALARY MN<br>Labour cost<br>the cost of materials<br>Withdrawal<br>Samsung1 cost<br>Transfer                               | Find Clear                                  | e and finacial statement [E] VAT manag<br>Only can add the<br>Can not delete<br>Can not delete<br>Công nơ trong nước<br>986<br>Phải thu tiền Foseca<br>Công trình Hanul Cafe<br>Khung tranh<br>LUONG QL<br>Chi phí nhân công<br>Nguyen lieu h<br>Mặ tự do<br>Quảng cáo<br>Rứt tiền nhập quỹ<br>Chi WL - Samsung1<br>Chuyến tiền                                                            | ement [E] Fixed asset depreciation mar<br>manage code.<br>e or modify<br>Management name(Korean)<br>제료비<br>이 근 안 홈<br>Test |
| AMNOTE Ver. 15.0.5 [1483<br>nguage [Δ] File [B] Bas<br>] Inventory management<br>-A] Voucher ] [B-D] Custo<br>fit<br>Insert(I)<br>Edit(E)<br>Delete(D)  | Cong ty TNHH<br>Sic data manager<br>[H] Invoice [I]<br>Omer manageme                                                                                                    | ABC (396)] - Circular<br>ment [C] Journal enti<br>Currency [J] E - Bar<br>Input necessary<br>Management co-<br>Vietname<br>Engli<br>Kores<br>Managemen ▲<br>P<br>cn01<br>Cước<br>Fose<br>Hanu<br>KHUNG<br>LUONG<br>NC<br>NC<br>NC<br>NC<br>NC<br>NC<br>NC<br>NC<br>NC<br>NC    | 200<br>ry and ledger management [D] Mar<br>king [K] Shinhan online<br>tt code management<br>de NVL<br>Se Nguyen lieu h<br>sh the cost of materials<br>an NEU<br>Management name(English)<br>Receivable from Foseca<br>Hanul Cafe construction<br>SALARY MN<br>Labour cost<br>the cost of materials<br>Withdrawal<br>Samsung1 cost<br>Transfer<br>Vacuum factory construction | ragement of incom                           | e and finacial statement [E] VAT manag<br>Only can add the<br>Can not delet<br>Can not delet<br>Câng nơ trong nước<br>986<br>Phải thu tiền Foseca<br>Công trình Hanul Cafe<br>Khung tranh<br>LUONG QL<br>Chi phí nhân công<br>Nguyan liêu h<br>Mã tự do<br>Quảng cáo<br>Rút tiền nhập quỹ<br>Chi NVL - Samsung1<br>Chuyển tiền<br>Chi phí tranh không hóa đơn<br>Công trình Vacuum factory | ement [E] Fixed asset depreciation mar<br>manage code.<br>a or modify<br>Management name(Korean)                           |

- Mô tả 2: Nhập nội dung diễn giải(Diễn giải một cách chi tiết nghiệp vụ phát sinh đang thực hiện)

| <b>Description</b> | <i>2</i> : | Input | content(Detaile | d interpretation | arising) |
|--------------------|------------|-------|-----------------|------------------|----------|
|--------------------|------------|-------|-----------------|------------------|----------|

| 🐔 Mô tả 2       | x                         |
|-----------------|---------------------------|
|                 | Việt +                    |
|                 | Anh -                     |
|                 | Lưu Huỹ                   |
|                 |                           |
| C Description 2 | X                         |
| Description 2   | X<br>English - +          |
| Description 2   | English +<br>Vietnamese - |

**VD 1:** Tại ngày 06/10/2014 Công ty bán hàng hóa, xuất hóa đơn GTGT ký hiệu AA/12P, ký hiệu mẫu hóa đơn 01GTKT3/001, số 0000123 cho Công ty TNHH 1 TV Đồ Gỗ Sơn Hà, với trị giá 6.000.000 đ, thuế GTGT 10%, đã thu bằng tiền mặt.

EX: On Oct 06<sup>th</sup>-2014, The company sold goods for Son Ha Funiture Co. Ltd., issued VAT redbill with serial AA/12P, form of invoice 01GTKT3/001, No.0000023, amount 6.000.000 d, VAT tax 10%; company already received cash.

예 : -2014 년 10 월 6 일, 회사는 Son Ha Funiture Co., Ltd.에대해제품을판매했으며, 송장 01GTKT3 / 001, No.0000023, 금액 6.000.000 đ, VAT 10%, 양식 AA / 12P, VAT Redbill 을발행했습니다. 회사는이미현금을받았습니다.

Cách hạch toán được minh họa như hình bên dưới/the steps to execute as follows:

다음과같이실행하십시오

Bước 1/Step 1

| Loại chứng t<br>Tên danh mụ<br>Tại ngày<br>Mô tả<br>Đối tượng tậ<br>Dối tượng tậ<br>Tất cả | ừ<br>Loại chứng từ<br>7 06/10/2014<br>1<br>1<br>1<br>1 | Mô tả 2           | Số chứng từ<br>Họ và tên ng<br>Nợ | Thêm<br>r<br>guời nhận tiền(ngự<br>Có | loại chứng từ<br>Tụ<br>ười nộp tiền)<br>Việt | động chèn vào |             |          |               |                                     |                      | Sửa đổi(M)                  | Luu(S)                       | Xóa                                             |     |
|--------------------------------------------------------------------------------------------|--------------------------------------------------------|-------------------|-----------------------------------|---------------------------------------|----------------------------------------------|---------------|-------------|----------|---------------|-------------------------------------|----------------------|-----------------------------|------------------------------|-------------------------------------------------|-----|
| Tên danh my<br>Tại ngày<br>Mô tả<br>Đối tượng tậ<br>> Tất cả                               | <pre>c Loại chứng từ</pre>                             | v<br>v<br>Mô tả 2 | Số chúng từ<br>Họ và tên ng<br>Nợ | r<br>gười nhận tiền(ng<br>Có          | ười nộp tiền)<br>Việt                        | động chèn vào |             |          |               |                                     |                      |                             |                              |                                                 |     |
| Tạ ngày<br>Mô tả<br>Đối tượng tậ<br>Tất cả                                                 | y 06/10/2014                                           | Mó tả 2           | Họ và tên ng                      | gười nhận tiền(ng<br>Có               | ười nộp tiền)<br>Việt                        |               |             |          |               |                                     |                      |                             |                              |                                                 |     |
| Mô tả<br>Đổi tượng tậ<br>Tất cả                                                            | 1 p hợp chi phi                                        | Mô tả 2           | Nợ                                | Có                                    | Việt                                         |               |             |          |               |                                     | L                    |                             |                              |                                                 |     |
| Đối tượng tậ<br>Tất cả                                                                     | ip hợp chi phi                                         | Mô tả 2           | Nợ                                | Có                                    |                                              | • +           |             |          |               |                                     |                      |                             |                              |                                                 |     |
| Tất cả                                                                                     |                                                        |                   |                                   |                                       | Sô tiến                                      | FC            | Số tiền 🛛 🤇 | Quốc gia | Thuế VAT      | Hàng tồn kho T                      | ài sân cố đ          | inh/Chi phi trả t           | trước                        | Tên ngân hàng                                   |     |
|                                                                                            |                                                        |                   |                                   |                                       |                                              |               |             |          | Thuế GTGT     | Hàng tồn kho                        | Tài sản              | cô định/Chi phi t           | rà trước                     |                                                 |     |
|                                                                                            |                                                        |                   |                                   |                                       |                                              |               |             |          |               |                                     |                      |                             |                              |                                                 |     |
|                                                                                            |                                                        |                   |                                   |                                       |                                              |               |             |          |               |                                     |                      |                             |                              |                                                 |     |
|                                                                                            |                                                        |                   |                                   |                                       |                                              |               |             |          |               |                                     |                      |                             |                              |                                                 |     |
|                                                                                            |                                                        |                   |                                   |                                       |                                              |               |             |          |               |                                     |                      |                             |                              |                                                 |     |
|                                                                                            |                                                        |                   |                                   |                                       |                                              |               |             |          |               |                                     |                      |                             |                              |                                                 |     |
|                                                                                            |                                                        |                   |                                   |                                       |                                              |               |             |          |               |                                     |                      |                             |                              |                                                 |     |
|                                                                                            |                                                        |                   |                                   |                                       |                                              |               |             |          |               |                                     |                      |                             |                              |                                                 |     |
|                                                                                            |                                                        |                   |                                   |                                       |                                              |               |             |          |               |                                     |                      |                             |                              |                                                 |     |
|                                                                                            |                                                        |                   |                                   |                                       |                                              |               |             |          |               |                                     |                      |                             |                              |                                                 |     |
|                                                                                            |                                                        |                   |                                   |                                       |                                              |               |             |          |               |                                     |                      |                             |                              |                                                 |     |
|                                                                                            |                                                        |                   |                                   |                                       |                                              |               |             |          |               |                                     |                      |                             |                              |                                                 |     |
|                                                                                            |                                                        |                   |                                   |                                       |                                              |               |             |          |               |                                     |                      |                             |                              |                                                 |     |
|                                                                                            |                                                        |                   |                                   |                                       |                                              |               |             |          |               |                                     |                      |                             |                              |                                                 |     |
|                                                                                            |                                                        |                   |                                   |                                       |                                              |               |             |          |               |                                     |                      |                             |                              |                                                 |     |
|                                                                                            |                                                        |                   |                                   |                                       |                                              |               |             |          |               |                                     |                      |                             |                              |                                                 |     |
|                                                                                            |                                                        |                   |                                   |                                       |                                              |               |             |          |               |                                     |                      |                             |                              |                                                 |     |
|                                                                                            |                                                        |                   |                                   |                                       |                                              |               |             |          |               |                                     |                      |                             |                              |                                                 |     |
|                                                                                            |                                                        |                   |                                   |                                       |                                              |               |             |          |               |                                     |                      |                             |                              |                                                 |     |
|                                                                                            |                                                        |                   |                                   |                                       |                                              | 0             | 0.00        |          |               |                                     |                      |                             |                              |                                                 |     |
|                                                                                            |                                                        |                   |                                   |                                       |                                              |               |             |          |               |                                     |                      |                             |                              |                                                 |     |
|                                                                                            |                                                        |                   |                                   |                                       |                                              |               |             |          |               |                                     |                      |                             |                              |                                                 |     |
| 2                                                                                          |                                                        |                   |                                   |                                       |                                              |               |             |          |               |                                     |                      |                             |                              |                                                 |     |
| Type of bi                                                                                 | ill                                                    | •                 |                                   | Addina T                              | vpe of vouche                                | ·             | ]           |          |               |                                     | [                    | Modify(M)                   | Source 6                     | ) Dolata                                        |     |
| Name o                                                                                     | of Type of youd                                        | her 🔹             | Voucher r                         | no                                    |                                              | Generate      |             |          |               |                                     |                      | riouny(ri)                  | 0010(0                       |                                                 |     |
| Date                                                                                       | 06/10/2014                                             |                   | Name of I                         | receiver(Pave                         | er)                                          |               |             |          |               |                                     |                      |                             |                              |                                                 |     |
|                                                                                            |                                                        |                   |                                   |                                       |                                              |               |             |          |               |                                     |                      |                             |                              |                                                 |     |
| Descriptio                                                                                 |                                                        |                   |                                   |                                       | End                                          | ish - +       |             |          |               |                                     |                      |                             |                              |                                                 |     |
|                                                                                            | n                                                      |                   |                                   |                                       | Eng                                          |               |             |          |               |                                     |                      |                             |                              |                                                 |     |
| Object par                                                                                 | n                                                      | Description 2     | Debit                             | Credit                                | Amount                                       | FC            | Amount      | Country  | Surtay        | Inventroy asset                     | Fixed                | assets/Depr                 | eciation ch                  | hardes forward                                  |     |
| Object nar                                                                                 | n<br>me of cost                                        | Description 2     | Debit                             | Credit                                | Amount                                       | FC            | Amount      | Country  | Surtax        | Inventroy asset                     | Fixed                | assets/Depr                 | eciation ch                  | harges forward                                  | E   |
| Object nar<br>All                                                                          | n<br>ne of cost                                        | Description 2     | Debit                             | Credit                                | Amount                                       | FC            | Amount      | Country  | Surtax<br>VAT | Inventroy asset                     | <b>Fixed</b><br>Fixe | assets/Depr<br>d assets/Dep | eciation ch<br>preciation c  | harges forward<br>charges forward               | j E |
| Object nar<br>All                                                                          | n ne of cost                                           | Description 2     | Debit                             | Credit                                | Amount                                       | FC            | Amount      | Country  | Surtax<br>VAT | Inventroy asset                     | Fixed<br>Fixe        | assets/Depr<br>d assets/Dep | reciation ch<br>preciation c | h <mark>arges forward</mark><br>charges forward | j   |
| Object nar<br>All                                                                          | n                                                      | Description 2     | Debit                             | Credit                                | Amount                                       | FC            | Amount      | Country  | Surtax<br>VAT | Inventroy asset                     | Fixed<br>Fixe        | assets/Depr<br>d assets/Dep | eciation ch<br>reciation c   | harges forward                                  | j   |
| Object nar                                                                                 | n                                                      | Description 2     | Debit                             | Credit                                | Amount                                       | FC            | Amount      | Country  | Surtax<br>VAT | Inventroy asset                     | Fixed<br>Fixe        | assets/Depr<br>d assets/Dep | eciation ch<br>reciation c   | harges forward<br>charges forward               | j   |
| Object nar                                                                                 | n                                                      | Description 2     | Debit                             | Credit                                | Amount                                       | FC            | Amount      | Country  | Surtax<br>VAT | Inventroy asset                     | Fixed<br>Fixe        | assets/Depr                 | reciation ch<br>preciation c | harges forward                                  | j   |
| Object nar<br>All                                                                          | n                                                      | Description 2     | Debit                             | Credit                                | Amount                                       | FC            | Amount      | Country  | Surtax<br>VAT | Inventroy asset                     | Fixed<br>Fixed       | assets/Depr                 | eciation ch                  | harges forward                                  | j   |
| Object nar                                                                                 | n                                                      | Description 2     | Debit                             | Credit                                | Amount                                       | FC            | Amount      | Country  | Surtax<br>VAT | Inventroy asset                     | Fixed<br>Fixe        | assets/Depr                 | eciation ch                  | harges forward                                  | j   |
| Object nar                                                                                 | n                                                      | Description 2     | Debit                             | Credit                                | Amount                                       | FC            | Amount      | Country  | Surtax<br>VAT | Inventroy asset<br>Inventory assets | Fixed<br>Fixe        | assets/Depr                 | eciation ch                  | harges forward                                  | j E |
| Object nar                                                                                 | n                                                      | Description 2     | Debit                             | Credit                                | Amount                                       | FC            | Amount      | Country  | VAT           | Inventroy asset<br>Inventory assets | Fixed                | assets/Depr                 | eciation ch                  | harges forward                                  | j E |
| Object nar                                                                                 | n e of cost                                            | Description 2     | Debit                             | Credit                                | Amount                                       | FC            | Amount      | Country  | Surtax<br>VAT | Inventroy asset<br>Inventory assets | Fixed                | assets/Depr                 | eciation ch                  | harges forward                                  | j E |
| Object nar                                                                                 | n e of cost                                            | Description 2     | Debit                             | Credit                                | Amount                                       | FC            | Amount      | Country  | Surtax<br>VAT | Inventroy asset<br>Inventory assets | Fixed<br>Fixe        | assets/Depr                 | eciation ch                  | harges forward                                  | J   |
| Object nar<br>> All                                                                        | n e of cost                                            | Description 2     | Debit                             | Credit                                | Amount                                       | FC            | Amount      | Country  | Surtax<br>VAT | Inventroy asset<br>Inventory assets | Fixed<br>Fixe        | assets/Depr                 | eciation ch                  | harges forward                                  | j E |
| Object nar<br>> All                                                                        | n e of cost                                            | Description 2     | Debit                             | Credit                                | Amount                                       | FC            | Amount      | Country  | Surtax<br>VAT | Inventroy asset<br>Inventory assets | Fixed<br>Fixe        | assets/Depr                 | eciation c                   | harges forward                                  | j F |
| Object nar<br>All                                                                          | n e of cost                                            | Description 2     | Debit                             | Credit                                | Amount                                       | FC            | Amount      | Country  | Surtax<br>VAT | Inventroy asset<br>Inventory assets | Fixed<br>Fixe        | assets/Depr                 | eciation c                   | harges forward                                  | J F |
| Object nar<br>All                                                                          | n e of cost                                            | Description 2     | Debit                             | Credit                                | Amount                                       | FC            | Amount      | Country  | Surtax<br>VAT | Inventroy asset<br>Inventory asset  | Fixed<br>Fixe        | assets/Depr                 | eciation ch                  | harges forward                                  | i E |
| Object nar<br>All                                                                          | n                                                      | Description 2     | Debit                             | Credit                                | Amount                                       | FC            | Amount      | Country  | VAT VAT       | Inventroy asset<br>Inventory asset  | Fixed<br>3 Fixe      | assets/Depr                 | eciation ch                  | harges forward                                  | j E |
| Object nar<br>All                                                                          | n                                                      | Description 2     | Debit                             | Credit                                | Amount                                       | FC            | Amount      | Country  | Surtax<br>VAT | Inventroy asset<br>Inventory assets | Fixed<br>Fixe        | assets/Depr                 | eciation of                  | harges forward                                  | J E |
| Object nar<br>All                                                                          | n                                                      | Description 2     | Debit                             | Credit                                | Amount                                       | FC            | Amount      | Country  | Surtax<br>VAT | Inventroy asset<br>Inventory assets | Fixed<br>Fixe        | assets/Depr                 | eciation ch                  | harges forward                                  | B   |
| Object nar                                                                                 | n e of cost                                            | Description 2     | Debit                             | Credit                                | Amount                                       | FC            | Amount      | Country  | Surtax<br>VAT | Inventroy asset<br>Inventory assets | Fixed<br>Fixe        | assets/Depr                 | eciation ch                  | harges forward                                  | E   |
| Object nar                                                                                 | n                                                      | Description 2     | Debit                             | Credit                                | Amount                                       | FC            | Amount      | Country  | Surtax<br>VAT | Inventroy asset<br>Inventory assets | Fixed<br>Fixe        | assets/Depr                 | eciation ch                  | harges forward                                  | J   |
| Object nar<br>All                                                                          | n e of cost                                            | Description 2     | Debit                             | Credit                                | Amount                                       | FC            | Amount      | Country  | Surtax<br>VAT | Inventroy asset<br>Inventory assets | Fixed<br>Fixe        | assets/Depr                 | eciation ch                  | harges forward                                  |     |
| Object nar<br>All                                                                          | n e of cost                                            | Description 2     | Debit                             | Credit                                | Amount                                       | FC            | Amount      | Country  | Surtax<br>VAT | Inventroy asset                     | Fixed<br>Fixe        | assets/Depr                 | eciation c                   | harges forward                                  | 3   |

|                                                                                                    | Loại chứng từ                                 | Phiếu thu                                                                     | *                                                   |                                 | Thêm                                     | loại chứng từ                                                   |               |           |          |               |                 |                  | Sửa đổi(M)                                 | Luu(S)                                     | Xóa                                   |        |
|----------------------------------------------------------------------------------------------------|-----------------------------------------------|-------------------------------------------------------------------------------|-----------------------------------------------------|---------------------------------|------------------------------------------|-----------------------------------------------------------------|---------------|-----------|----------|---------------|-----------------|------------------|--------------------------------------------|--------------------------------------------|---------------------------------------|--------|
| Description     Description       Description     Description       Description <td>Tên danh mục</td> <td>Loại chứng từ</td> <td><b>*</b></td> <td>Số chứng từ</td> <td>Tînh trạ</td> <td>ing tự độ 🛛 Tự</td> <td>động chèn vào</td> <td></td> <td></td> <td></td> <td></td> <td></td> <td></td> <td></td> <td></td> <td></td>                                                                                                    | Tên danh mục                                  | Loại chứng từ                                                                 | <b>*</b>                                            | Số chứng từ                     | Tînh trạ                                 | ing tự độ 🛛 Tự                                                  | động chèn vào |           |          |               |                 |                  |                                            |                                            |                                       |        |
|                                                                                                    | Tại ngày                                      | 06/10/2014                                                                    |                                                     | Họ và tên ng                    | urời nhận tiền(ngu                       | ười nộp tiền)                                                   |               |           |          |               |                 |                  |                                            |                                            |                                       |        |
| billionin tanka functionin and and and and and and and and and an                                                                                                    |                                               |                                                                               |                                                     |                                 |                                          |                                                                 |               |           |          |               |                 |                  |                                            |                                            |                                       |        |
| December of the adverted by the set of the set of the s | Mô tả 1                                       | Thu tiên bán hàng                                                             | g hóa                                               |                                 |                                          | Việt                                                            | • ±           |           |          |               |                 |                  |                                            |                                            |                                       |        |
| Old mangetig tag dasht         Mark 2         No         Stak         PERAId         Dark 2017         Back Add Chapterareare         Tangeta Mark         T           Tited         0         0.00                                                                                                    |                                               | Collecting money                                                              | from selling good                                   |                                 |                                          | Anh                                                             | •             |           |          |               |                 |                  |                                            |                                            |                                       |        |
|                                                                                                    | Đối tượng tập l                               | hợp chi phi                                                                   | Mô tả 2                                             | Nợ                              | Có                                       | Số tiền                                                         | FC            | C Số tiền | Quốc gia | Thuế VAT      | Hàng tồn kho T  | Tài sản cố       | định/Chi phi trả                           | trước                                      | Tên ngân hàng                         | Tên    |
| O         0.00           Deposit ilp         Adding Type of voucher           Name of Type of voucher         Voucher no           Description         Cole of Voucher           Description         Cole of Voucher no           Description         Cole of Voucher           Description         Cole of Voucher           Description         Cole of Voucher           Description         Cole of Voucher           Description         Cole of Voucher           Description         Cole of Voucher           Description         Cole of Voucher           Description         Cole of Voucher           Description         Cole of Voucher           Description         Description 2           Debt         Create         Amount           Country         Surtax         Inventroy assets           Fixed assets/Depreciation charges forward         Bart                                                                                                    |                                               |                                                                               |                                                     |                                 |                                          |                                                                 |               |           |          |               |                 |                  |                                            |                                            |                                       |        |
| Corport sign       Adding Type of voucher         Name of Type of voucher       Voucher no         Date       OV/10/2014         Date       OV/10/2014         Date       Ov/10/2014         Date       Ov/10/2014         Date       Ov/10/2014         Date       Ov/10/2014         Date       Ov/10/2014         Date       Ov/10/2014         Date       Ov/10/2014         Date       Ov/10/2014         Date       Ov/10/2014         Date       Ov/10/2014         Date       Ov/10/2014         Date       Ov/10/2014         Date       Ov/10/                                                                                                    |                                               |                                                                               |                                                     |                                 |                                          |                                                                 | 0             | 0.00      |          |               |                 |                  |                                            |                                            | G                                     | 2)     |
| Type of bit Depost Sip       Adding Type of voucher         Name of Type of voucher       Voucher no         Date       06/10/2014         Decorption       Collec money from selling goods         English       +         Type of bit heights       +         Decorption       Decorption 2         Debit       Credit         Amount       FC Amount         VAT       Inventrory assets         Fixed assets/Depreciation charges forward         Adding       VAT         Inventory assets       Fixed assets/Depreciation charges forward         Adding       0.00                                                                                                    | Deposit slip                                  |                                                                               |                                                     |                                 |                                          |                                                                 |               |           |          |               |                 |                  |                                            |                                            |                                       |        |
| Name of Type of vocater       Voucher no Auto entry stat       Generate         Date 06/10/2014       Name of receiver(Payer)       Description         Collect money from selling goods       English       Image: Collect money from selling goods         Object name of cost       Description 2       Debit       Credit       Amount         FC Amount       Country       Suitax       Inventory assets       Fixed assets/Depreciation charges forward       Bar         Al       VAT       Inventory assets       Fixed assets/Depreciation charges forward       Bar                                                                                                    | Type of bill                                  | Donosit clin                                                                  |                                                     |                                 |                                          |                                                                 |               |           |          |               |                 |                  |                                            |                                            |                                       |        |
| Date     Of/10/2014     """"""""""""""""""""""""""""""""""""                                                                                                    | TYPE OF DIM                                   | Deposit slip                                                                  | *                                                   |                                 | Adding T                                 | ype of voucher                                                  |               |           |          |               |                 |                  | Modify(M)                                  | Save(S)                                    | Delete                                |        |
| Description       Coldec money from selling goods       English + +         Thu tieh bin hing to/a       Wetowneee       Inventroy asset       Fixed assets/Depreciation charges forward       Bar         Object name of cost       Description 2       Debit       Credit       Amount       FC Amount       Country       Surtax       Inventroy assets       Fixed assets/Depreciation charges forward       Bar         All       O       VAT       Inventory assets       Fixed assets/Depreciation charges forward       Bar                                                                                                    | Name of                                       | Type of youch                                                                 | er v                                                | Voucher                         | Adding Ty                                | ype of voucher                                                  | Generate      |           |          |               |                 |                  | Modify(M)                                  | Save(S)                                    | Delete                                |        |
| Description       Collect money from selling goods       English • •         Thu tibh binking toi       Vectowerse •    Object name of cost          Description 2       Debit       Credit       Amount       FC Amount       Country       Surtax:       Inventrory asset:       Fixed assets/Depreciation charges forward       Bar         Al       VAT       Inventory asset:       Fixed assets/Depreciation charges forward       VAT    O 0.00                                                                                                    | Name of                                       | Type of vouch                                                                 | er v                                                | Voucher n                       | Adding Tr                                | ype of voucher<br>htry stati                                    | Generate      |           |          |               |                 |                  | Modify(M)                                  | Save(S)                                    | Delete                                |        |
| uescription       Collect money train selling goods       Lenglish       +         Thu tab takin hing tota       Wetnamest       Image: Country       Surtax       Inventory assets       Fixed assets/Depreciation charges forward       Bar         All       VAT       Inventory assets       Fixed assets/Depreciation charges forward       Bar         All       VAT       Inventory assets       Fixed assets/Depreciation charges forward                                                                                                    | Name of<br>Date                               | Type of vouch<br>06/10/2014                                                   | er v                                                | Voucher n<br>Name of r          | Adding T<br>no Auto en<br>receiver(Paye  | ype of voucher<br>ntry stati<br>er)                             | Generate      |           |          |               |                 |                  | Modify(M)                                  | Save(S)                                    | Delete                                |        |
| Thu tike hish hings foa       Vertamese       Image: Construction of Cost       Description 2       Debit       Credit       Amount       FC Amount       Country       Surtax       Inventory assets       Fixed assets/Deprediation charges forward       Bar         All       VAT       Inventory assets       Fixed assets/Deprediation charges forward       Bar                                                                                                    | Name of<br>Date                               | Type of vouch<br>06/10/2014                                                   | er v                                                | Voucher n<br>Name of r          | Adding T<br>No Auto en<br>receiver(Paye  | ype of voucher<br>htry stati<br>er)                             | Generate      |           |          |               |                 |                  | Modify(M)                                  | Save(S)                                    | Delete                                |        |
| Object name of cost         Description 2         Debit         Credit         Amount         FC Amount         Country         Surtax         Inventory asset         Fixed assets/Depreciation charges forward         Bar           All         VAT         Inventory assets         Fixed assets/Depreciation charges forward         Inventory assets         Fixed assets/Depreciation charges forward         Inventory assets         Fixed assets/Deprec                                                                                                    | Name of<br>Date<br>Description                | Type of vouch<br>06/10/2014<br>Collec money                                   | er v                                                | Voucher n<br>Name of r          | Adding T<br>No Auto en<br>receiver(Paye  | ype of voucher<br>ntry statu<br>er)<br>Engl                     | Generate      |           |          |               |                 |                  | Modify(M)                                  | Save(S)                                    | Delete                                |        |
| Output name of cost         Description 2         Description 2         Description 2         Name of cost         Tree dissets/Depreciation charges forward         Bail           Ail         Inventory assets         Fixed assets/Depreciation charges forward         Inventory assets         Fixed assets/Depreciation charges forward         Inventory assets         Fixed assets/Depreciation charges forward         Inventory assets         Inventory assets         Fixed assets/Depreciation charges forward         Inventory assets         Inventory assets         Inventory                                                                                                    | Name of<br>Date<br>Description                | Type of vouch<br>06/10/2014<br>Collec money<br>Thu tiên bán hàng              | er •<br>iv<br>from selling goods<br>g hóa           | Voucher n<br>Name of r          | Adding Tr<br>no Auto en<br>receiver(Paye | ype of voucher<br>htry stati<br>er)<br>Engl<br>Vietna           | Generate      |           |          |               |                 |                  | Modify(M)                                  | Save(S)                                    | Delete                                |        |
|                                                                                                    | Name of<br>Date<br>Description                | Type of vouch<br>06/10/2014<br>Collec money<br>Thu tiên bán hàng              | from selling goods                                  | Voucher n<br>Name of r          | Adding Tr<br>No Auto en<br>receiver(Paye | ype of voucher<br>htry stati<br>er)<br>Engli<br>Vietna          | Generate      |           | Country  | Guttan        | Tourstan        | Final            | Modify(M)                                  | Save(S)                                    | Delete                                |        |
| 0 0.00                                                                                                    | Name of<br>Date<br>Description                | Type of vouch<br>06/10/2014<br>Collec money<br>Thu tiên bán hàng<br>e of cost | rom selling goods<br>ghóa                           | Voucher n<br>Name of r<br>Debit | Adding T<br>Auto en<br>ecciver(Paye      | ype of voucher<br>htry stati<br>er)<br>Engl<br>Vietna<br>Amount | Generate      | Amount    | Country  | Surtax        | Inventroy asset | Fixed            | Modify(M)                                  | Save(S)                                    | Delete<br>ges forward                 | Bank r |
| 0 0.00                                                                                                    | Name of<br>Date<br>Description<br>Object name | Type of vouch<br>06/10/2014<br>Collec money<br>Thu tiên bán hàng<br>e of cost | rom selling goods                                   | Voucher n<br>Name of r<br>Debit | Adding Tr<br>no Auto en<br>receiver(Paye | ype of voucher<br>htry stati<br>er)<br>Engl<br>Vietne<br>Amount | Generate      | Amount    | Country  | Surtax<br>VAT | Inventroy asset | Fixed<br>5 Fixed | Modify(M)<br>d assets/Depr<br>d assets/Dep | Save(S)<br>eciation charr<br>reciation cha | Delete<br>ges forward<br>rges forward | Bank   |
|                                                                                                    | Object name                                   | Type of vouch<br>06/10/2014<br>Collec money<br>Thu tên bán hàng<br>e of cost  | r v<br>from selling goods<br>p hóa<br>Description 2 | Voucher n<br>Name of n<br>Debit | Adding T<br>no Auto en<br>ecciver(Paye   | ype of voucher<br>htry stati                                    | Generate      | Amount    | Country  | VAT           | Inventroy asset | Fixed<br>5 Fixe  | Modify(M)                                  | eciation char<br>reciation char            | ges forward<br>rges forward           | Ban    |

| 4 | 🕈 Deposit slip                                                                                                    |                                                                                                    |                                                                                                    |                                  |                                                |                                                                             |           |                                   |                                      |               |                                                                        |                                    |                            |                                                               | <b>•</b> 3                                                                             |
|---|----------------------------------------------------------------------------------------------------|----------------------------------------------------------------------------------------------------|----------------------------------------------------------------------------------------------------|----------------------------------|------------------------------------------------|-----------------------------------------------------------------------------|-----------|-----------------------------------|--------------------------------------|---------------|------------------------------------------------------------------------|------------------------------------|----------------------------|---------------------------------------------------------------|----------------------------------------------------------------------------------------|
| ľ | Turne of hill                                                                                                    | Depesit alia                                                                                          | _                                                                                                    |                                  | ٨ ما ما                                        | ing Tung of w                                                               | ousbor    |                                   |                                      |               |                                                                        |                                    |                            |                                                               |                                                                                        |
|   | Type of Dill                                                                                                    | Deposit slip                                                                                          | *                                                                                                    |                                  | Add                                            | ing type of vo                                                              | bucher    |                                   |                                      |               |                                                                        |                                    | Modify(M)                  | Save(S)                                                       | Delete                                                                                 |
|   | Name of                                                                                                    | Type of vouch                                                                                         | er 👻                                                                                                    | Vouchei                          | r no IN                                        | -482-1-448                                                                  | Generate  |                                   |                                      |               |                                                                        |                                    |                            |                                                               |                                                                                        |
|   | Date                                                                                                    | 06/10/2014                                                                                            |                                                                                                    | Name o                           | f receiver(                                    | (Payer)                                                                     |           |                                   |                                      |               |                                                                        |                                    |                            |                                                               |                                                                                        |
|   |                                                                                                    |                                                                                                    |                                                                                                    |                                  |                                                |                                                                             |           |                                   |                                      |               |                                                                        |                                    |                            |                                                               |                                                                                        |
|   | Description                                                                                                    | Thu tiền bán                                                                                          | hàng hóa                                                                                                    |                                  |                                                |                                                                             | Vietna 🔹  | +                                 |                                      |               |                                                                        |                                    |                            |                                                               |                                                                                        |
|   |                                                                                                    | Collecting money                                                                                      | from selling good                                                                                                    |                                  |                                                |                                                                             | English - | -                                 |                                      |               |                                                                        |                                    |                            |                                                               |                                                                                        |
|   |                                                                                                    |                                                                                                    |                                                                                                    | 1                                |                                                |                                                                             |           | ,,,,,,,,,,,,,,,,,,,,,,,,,,,,,,,,, |                                      |               |                                                                        |                                    |                            |                                                               |                                                                                        |
| - | Object name                                                                                                    | e of cost                                                                                             | Description 2                                                                                                    | Debit                            | Credit                                         | Amount                                                                      | FC A      | Amount                            | Country                              | Surtax        | Inventroy asset                                                        | Fixed asse                         | ts/Depreciatio             | on charges forward                                            | d Bank name                                                                            |
| - | > All                                                                                                    |                                                                                                    |                                                                                                    | 1111                             | 51111                                          |                                                                             | 6,000,000 | 0.00                              |                                      | VAT           | Inventory assets                                                       | Fixed ass                          | ets/Depreciat              | ion charges forwa                                             | rd                                                                                     |
|   | All                                                                                                    |                                                                                                    |                                                                                                    | 1111                             | 33311                                          |                                                                             | 600,000   | 0.00                              |                                      | VAT           | Inventory assets                                                       | Fixed ass                          | ets/Depreciat              | ion charges forwar                                            | rd                                                                                     |
|   |                                                                                                    |                                                                                                    |                                                                                                    |                                  |                                                |                                                                             |           |                                   |                                      |               |                                                                        |                                    |                            |                                                               |                                                                                        |
|   |                                                                                                    |                                                                                                    |                                                                                                    |                                  |                                                |                                                                             |           |                                   |                                      |               |                                                                        |                                    |                            |                                                               |                                                                                        |
|   |                                                                                                    |                                                                                                    |                                                                                                    |                                  |                                                |                                                                             |           |                                   |                                      |               |                                                                        |                                    |                            |                                                               |                                                                                        |
|   |                                                                                                    |                                                                                                    |                                                                                                    |                                  |                                                |                                                                             |           |                                   |                                      |               |                                                                        |                                    |                            |                                                               |                                                                                        |
|   |                                                                                                    |                                                                                                    |                                                                                                    |                                  |                                                |                                                                             |           |                                   |                                      |               |                                                                        |                                    |                            |                                                               |                                                                                        |
|   |                                                                                                    |                                                                                                    |                                                                                                    |                                  |                                                |                                                                             |           |                                   |                                      |               |                                                                        |                                    |                            |                                                               |                                                                                        |
|   |                                                                                                    |                                                                                                    |                                                                                                    |                                  |                                                |                                                                             |           |                                   |                                      |               |                                                                        |                                    |                            |                                                               |                                                                                        |
|   |                                                                                                    |                                                                                                    |                                                                                                    |                                  |                                                |                                                                             |           |                                   |                                      |               |                                                                        |                                    |                            |                                                               |                                                                                        |
|   |                                                                                                    |                                                                                                    |                                                                                                    |                                  |                                                |                                                                             |           |                                   |                                      |               |                                                                        |                                    |                            |                                                               |                                                                                        |
|   |                                                                                                    |                                                                                                    |                                                                                                    |                                  |                                                |                                                                             |           |                                   |                                      |               |                                                                        |                                    |                            |                                                               |                                                                                        |
|   |                                                                                                    |                                                                                                    |                                                                                                    |                                  |                                                |                                                                             |           |                                   |                                      |               |                                                                        |                                    |                            |                                                               |                                                                                        |
|   |                                                                                                    |                                                                                                    |                                                                                                    |                                  |                                                |                                                                             |           |                                   |                                      |               |                                                                        |                                    |                            |                                                               |                                                                                        |
|   |                                                                                                    |                                                                                                    |                                                                                                    |                                  |                                                |                                                                             |           |                                   |                                      |               |                                                                        |                                    |                            |                                                               |                                                                                        |
|   |                                                                                                    |                                                                                                    |                                                                                                    |                                  |                                                |                                                                             |           |                                   |                                      |               |                                                                        |                                    |                            |                                                               |                                                                                        |
|   |                                                                                                    |                                                                                                    |                                                                                                    |                                  |                                                |                                                                             |           |                                   |                                      |               |                                                                        |                                    |                            |                                                               |                                                                                        |
|   |                                                                                                    |                                                                                                    |                                                                                                    |                                  |                                                |                                                                             |           |                                   |                                      |               |                                                                        |                                    |                            |                                                               |                                                                                        |
|   |                                                                                                    |                                                                                                    |                                                                                                    |                                  |                                                |                                                                             |           |                                   |                                      |               |                                                                        |                                    |                            |                                                               |                                                                                        |
|   |                                                                                                    |                                                                                                    |                                                                                                    |                                  |                                                |                                                                             |           |                                   |                                      |               |                                                                        |                                    |                            |                                                               |                                                                                        |
|   |                                                                                                    |                                                                                                    |                                                                                                    |                                  |                                                |                                                                             |           |                                   |                                      |               |                                                                        |                                    |                            |                                                               |                                                                                        |
|   |                                                                                                    |                                                                                                    |                                                                                                    |                                  |                                                |                                                                             |           |                                   |                                      |               |                                                                        |                                    |                            |                                                               |                                                                                        |
|   |                                                                                                    |                                                                                                    |                                                                                                    |                                  |                                                |                                                                             |           |                                   |                                      |               |                                                                        |                                    |                            |                                                               |                                                                                        |
|   |                                                                                                    |                                                                                                    |                                                                                                    |                                  |                                                |                                                                             | 6 600 000 | 0.00                              |                                      |               |                                                                        |                                    |                            |                                                               |                                                                                        |
|   | 4                                                                                                    |                                                                                                    |                                                                                                    |                                  |                                                |                                                                             | 6,600,000 | 0.00                              |                                      |               |                                                                        | ]                                  |                            |                                                               |                                                                                        |
|   | •                                                                                                    |                                                                                                    |                                                                                                    |                                  |                                                | III                                                                         | 6,600,000 | 0.00                              |                                      |               |                                                                        | ]                                  |                            |                                                               | )                                                                                      |
|   | Image: A constraint of the second second |                                                                                                    |                                                                                                    |                                  |                                                | H                                                                           | 6,600,000 | 0.00                              | ]                                    |               |                                                                        | ]                                  |                            |                                                               | )<br>م                                                                                 |
|   | Phiếu thu Loại chứng từ                                                                                                    | Phiếu thu                                                                                             |                                                                                                    |                                  |                                                | III<br>Thêm loại chứng                                                      | 6,600,000 | 0.00                              | ]                                    |               |                                                                        |                                    | Sin đầi (A)                | (2)ert 1                                                      | J<br>Váz                                                                               |
|   | Phiếu thu     Loại chứng từ     Tên danh mục                                                                                                    | Phiếu thu<br>Loại chứng từ                                                                            | •                                                                                                    | Số chứng                         | từ Tìn                                         | III<br>Thèm loại chứng<br>nh trang tự độ                                    | 6,600,000 | 0.00                              | ]                                    |               |                                                                        | ]                                  | Sửa đối(M)                 | Luu(S)                                                        | Xóz                                                                                    |
|   | Phiếu thu     Loại chúng từ     Tên danh mục     Tai neàv                                                                                                    | Phiếu thu<br>Loại chứng từ<br>06/10/2014                                                              | v<br>v                                                                                                    | Số chứng t<br>Ha và tên          | từ Tîn                                         | Thêm loại chứng<br>nh trạng tự độ<br>iền (can từ nha tiả                    | 6,600,000 | 0.00                              | ]                                    |               |                                                                        |                                    | Sửa đổi(M)                 | Lvu(5)                                                        | Tida Xida                                                                              |
|   | Phiếu thu Loại chúng từ<br>Tên danh mục<br>Tậi ngày                                                                                                    | Phiếu thu<br>Loại chứng từ<br>06/10/2014                                                              |                                                                                                    | Số chứng<br>Họ và tên            | từ Tỉn<br>người nhận t                         | III<br>Thêm loại chứng<br>Nh trạng tự độ<br>iển(người nộp tiể               | 6,600,000 | 0.00                              | ]                                    |               |                                                                        |                                    | Sừa đổi(M)                 | Luu(S)                                                        | T x                                                                                    |
|   | Phiếu thu     Loại chứng từ     Tên danh mục     Tại ngày                                                                                                    | Phiếu thu<br>Loại chứng từ<br>06/10/2014                                                              | •<br>•                                                                                                    | Số chứng t<br>Họ và tên          | từ Tîn<br>người nhận t                         | III<br>Thêm loại chứng<br>nh trạng tự độ<br>iền(người nộp tiề               | 6,600,000 | 0.00                              |                                      |               |                                                                        |                                    | Sửa đổi(M)                 | Luu(S)                                                        | T x                                                                                    |
|   | Phiếu thu     Loại chứng từ     Tên danh mục     Tại ngày     Mô tả 1                                                                                                    | Phiếu thu<br>Loại chứng từ<br>06/10/2014<br>Thu tiên bản hản                                          | v<br>v<br>v<br>g hóa                                                                                                    | Số chứng<br>Họ và tên            | từ Tîn<br>người nhận t                         | III<br>Thêm loại chứng<br>nh trạng tự độ<br>tiền(người nộp tiể              | 6,600,000 | 0.00                              | ]                                    |               |                                                                        |                                    | Sửa đổi(M)                 | Lus(S)                                                        | J xóa                                                                                  |
|   | Phiếu thu     Loại chứng từ     Tên danh mục     Tại ngày     Mô tả 1                                                                                                    | Phiếu thu<br>Loại chứng từ<br>06102014<br>Thu tiên bản hàn<br>Colecting money                         | v<br>v<br>g båa<br>from seling good                                                                                                    | Số chứng<br>Họ và tên            | từ Tîn<br>người nhận t                         | III<br>Thêm loại chứng<br>ih trạng tự độ<br>iền/người nộp tiể               | 6,600,000 | 0.00                              |                                      |               |                                                                        |                                    | Sửa đổi(Al)                | Luu(S)                                                        | Ti x                                                                                   |
|   | Phiếu thu     Loại chứng từ     Tên danh mục     Tại ngày     Mô tả 1                                                                                                    | Phiếu thu<br>Loại chứng từ<br>06102014<br>Thu tiên bản hản<br>Colecting money<br>Nợ                   | g bàa<br>from seling good<br>Cô                                                                                                    | Số tiền                          | từ Tin<br>người nhận t                         | III<br>Thêm loại chứng<br>ih trạng tự độ<br>iền/người nộp tiề<br>FC Số tiển | 6,600,000 | 0.00                              | ,<br>Hàng tồn kho                    | o Tài s       | sản cố định/Chi phi trà tr                                             | ρός Τέ                             | Sửa đổi(A()                | Lux(S)                                                        | Xóa<br>Mã số quản lý                                                                   |
|   | Phiếu thu     Loại chứng từ     Tên danh mục     Tại ngày     Mô tả 1     Iô tả 2                                                                                                    | Phiếu thu<br>Loại chứng từ<br>06102014<br>Thu tiên bản hản<br>Colecting money<br>Nợ<br>1111           | g båa<br>from seling good<br>Cô<br>51111                                                                                                    | Số tiền                          | từ Tỉn<br>người nhận t<br>6,000,000            | III<br>Thêm loại chứng<br>ih trạng tự độ<br>lần(người nộp tiả<br>FC Số tiển | 6,600,000 | 0.00                              | ,<br>Hàng tồn kho<br>Hàng tồn là     | D Tài :<br>ho | sản cố định/Chi phi trả tr<br>Tài sản cố định/Chi phi trả              | póc Tả                             | Sửa đổi(A()                | Luu(5)<br>Tên khách hàng<br>Công Ty TNHH 1                    | Xóa Xóa Mã số quản lý<br>T Bản hàng thành                                              |
|   | Phiếu thu     Loại chứng từ     Tên danh mục     Tại ngày     Mô tả 1     Iô tả 2     Z                                                                                                    | Phiếu thu<br>Loại chứng từ<br>06102014<br>Thu tiên bản hản<br>Colecting money<br>Nợ<br>11111          | ▼<br>▼<br>↓<br>↓<br>↓<br>↓<br>↓<br>↓<br>↓<br>↓<br>↓<br>↓<br>↓<br>↓<br>↓                                                                                                    | Số tiền                          | từ Tỉn<br>người nhận t<br>6,000,000<br>600,000 | III<br>Thêm loại chứng<br>ih trạng tự độ<br>iền/người nộp tiể<br>FC Số tiển | 6,600,000 | 0.00                              | ,,<br>Hàng tồn kho<br>Hàng tồn kh    | o Tài s<br>ho | sản cố định 'Chi phi trả tr<br>Tải sản cổ định Chi phi trả             | j<br>póc Té<br>truóc               | Sin đối(Al)<br>n ngàn hàng | Luu(5)<br>Tên khách hàng<br>Công Ty TNHH 1'<br>Công Ty TNHH 1 | Xôa<br>Xôa<br>Mã số quản lý<br>T Bán hàng thành<br>T Thuế GTGT đầu ra c                |
|   | Phiếu thu     Loại chứng từ     Tên danh mục     Tại ngày     Mô tả 1     Áô tả 2     2                                                                                                    | Phiếu thu<br>Loại chứng từ<br>06102014<br>Thu tiên bản hản<br>Colecting money<br>Nợ<br>1111<br>111    | ▼<br>▼<br>↓<br>↓<br>↓<br>↓<br>↓<br>↓<br>↓<br>↓<br>↓<br>↓<br>↓<br>↓<br>↓                                                                                                    | Số tiền                          | từ Tỉn<br>người nhận t<br>6,000,000<br>600,000 | ₩<br>Thêm loại chứng<br>ih trạng tự độ<br>iền(người nộp tiề<br>FC Số tiển   | 6,600,000 | 0.00                              | r<br>Hàng tồn kho<br>Hàng tồn ki     | o Tài s<br>ho | sản cổ định/Chi phi trả tr<br>Tải sản cổ định Chi phi trả              | zóc Tê<br>trước                    | Sin đời(Al)                | Luu(S)<br>Tên khách hàng<br>Công Ty TNHH 1<br>Công Ty TNHH 1  | Xôa<br>Xôa<br>Mã số quản lý<br>T Bản hàng thành<br>T<br>Thuế GTGT đầu ra c             |
|   | Phiếu thu     Loại chứng từ     Tên danh mục     Tại ngày     Mô tả 1     Iô tả 2     2                                                                                                    | Phiếu thu<br>Loại chứng từ<br>06102014<br>Thu tiên bản hản<br>Colecting money<br>Nợ<br>1111<br>1111   | v<br>v<br>v<br>v<br>v<br>v<br>v<br>v<br>v<br>v<br>v<br>v<br>v<br>v                                                                                                    | Số tiền                          | từ Tỉn<br>người nhận t<br>6,000,000<br>600,000 | III<br>Thêm loại chứng<br>ih trạng tự độ<br>iền/người nộp tiề<br>FC Số tiền | 6,600,000 | 0.00                              | ,<br>Hàng tồn kho<br>Hàng tồn kh     | o Tài s<br>ho | sản cố định/Chi phi trả tr<br>Tải sản cổ định Chi phi trả              | aróc Té<br>truróc                  | Sửa đải(Al)                | Lvu(S)<br>Tên Khách hàng<br>Công Ty TNHH 1<br>Công Ty TNHH 1  | Xôa<br>Xôa<br>Mã số quản lý<br>T Bản hàng thành<br>T Thuế GTGT đầu ra c                |
|   | Phiếu thu     Loại chứng từ     Tên danh mục     Tại ngày     Mô tả 1     Iô tả 2     2                                                                                                    | Phiếu thu<br>Loại chứng từ<br>06102014<br>Thu tiên bản bản<br>Colecting money<br>Nợ<br>1111<br>1111   | v<br>v<br>v<br>v<br>v<br>v<br>v<br>v<br>v<br>v<br>v<br>v<br>v<br>v                                                                                                    | Số tiền                          | 12 Tir<br>người nhận t<br>6,000,000<br>600,000 | III<br>Thêm loại chứng<br>ih trạng tự độ<br>iền/người nộp tiề<br>FC Số tiền | 6,600,000 | 0.00                              | 7<br>Hàng tồn kho<br>Hàng tồn kh     | o Tài s       | sản cố định/Chi phi trả tr<br>Tải sản cổ định Chi phi trả              | aóe Té<br>trước                    | Sửa đải(Al)                | Lvu(S)<br>Tên khách hàng<br>Công Ty TNHH 1<br>Công Ty TNHH 1  | Xôa<br>Xôa<br>Mã số quản lý<br>T Bản hàng thành<br>T [Thuế GTGT đầu ra c               |
|   | Phiếu thu     Loại chứng từ     Tên danh mục     Tại ngày     Mô tả 1     Iô tả 2     Z                                                                                                    | Phiếu thu<br>Loại chứng từ<br>06102014<br>Thu tiên bản bản<br>Collecting money<br>Nợ<br>1111<br>1111  | g hốa<br>from selling good<br>Cố<br>51111<br>33311                                                                                                    | Số tiền                          | 1 nừ Tin<br>người nhận t<br>6,000,000          | III<br>Thêm loại chứng<br>ih trạng tự độ<br>iền/người nộp tiể<br>FC Số tiển | 6,600,000 | 0.00                              | Hàng tồn kho<br>Hãng tồn kh          | o Tài s       | <mark>sản cổ định/Chi phi trả tr</mark><br>Tải sản cổ định/Chi phi trả | aức Tê                             | Sùa đải(Lđ)                | Tên khách hàng<br>Công Ty TNHH 1<br>Công Ty TNHH 1            | Mã số quản lý       Imai số quản lý       T Bản hàng thành       T [Thuế GTGT đầu ra c |
|   | Phiếu thu     Loại chứng từ     Tên danh mục     Tại ngày     Mô tả 1     Iô tả 2     Z                                                                                                    | Phiếu thu<br>Loại chúng từ<br>06102014<br>Thu tiên bản hàn<br>Colecting money<br>Nợ<br>1111<br>1111   | g hóa<br>from selling good<br>Có<br>51111<br>33311                                                                                                    | Số tiền                          | 112 112 112 112 112 112 112 112 112 112        | III<br>Thêm loại chứng<br>hh trạng tự độ<br>iền(người nộp tiể<br>FC Số tiển | 6,600,000 | 0.00                              | 7<br>Hãng tồn kho<br>Hãng tồn kh     | o Tài :<br>ho | sản cổ định/Chi phi trả tr<br>Tải sản cổ định Chi phi trả              | róc Tê                             | Sửa đải(Lđ)                | Luu(S)<br>Tên khách hàng<br>Công Ty TNHH 1<br>Công Ty TNHH 1  | Mã số quân lý<br>T Bản hàng thành<br>I. Thuế GTGT đầu ra c                             |
|   | Phiếu thu Loại chứng từ Tên danh mục Tại ngày Mô tả 1 40 tả 2 6                                                                                                    | Phiếu thu<br>Loại chúng từ<br>06102014<br>Thu tiên bản hàn<br>Colecting money<br>Nợ<br>1111           | g hóa<br>from selling good<br>Cô<br>51111<br>33311                                                                                                    | Số tiển                          | 112 112 112 112 112 112 112 112 112 112        | III<br>Thêm loại chứng<br>hh trạng tự độ<br>iền(người nộp tiể<br>FC Số tiển | 6,600,000 | 0.00                              | Hãng tồn kho<br>Hãng tồn kh          | o Tài s<br>ho | sản cổ định/Chi phi trả tr<br>Tải sản cổ định Chi phi tri              | j<br>zóc Tê<br>trước Tê<br>trước I | Sửa đải(0.0)               | Luu(S)<br>Tên khách hàng<br>Công Ty TNHH 1<br>Công Ty TNHH 1  | Mã số quản lý<br>T Bản hàng thành<br>T Thuế GTGT đầu ra c                              |
|   | Phiếu thu Loại chứng từ Tên danh mục Tại ngày Mô tả 1 16 tả 2 2                                                                                                    | Phiếu thu<br>Loại chúng từ<br>06102014<br>Thu tiên bản hàn<br>Colecting money<br>Nợ<br>11111<br>1111  | v     v    v | Số tiền                          | 1 từ Tin<br>người nhận t<br>6,000,000          | III<br>Thêm loại chứng<br>hh trạng tự độ<br>iền(người nộp tiế<br>PC Số tiền | 6,600,000 | 0.00                              | H <b>ầng tồn kh</b> c<br>Hãng tồn kh | o Tài s       | sản cổ định/Chi phi trả tr<br>Tải sản cổ định Chi phi trả              | j<br>zóc Té<br>trước Té<br>trước   | Sửa đải(0.0)               | Lvu(S)<br>Tên khách hàng<br>Công Ty TNHH 1<br>Công Ty TNHH 1  | Mã số quân lý<br>T. Bản hàng thành<br>Thuế GTGT đầu ra c                               |
|   | Phiếu thu Loại chứng từ Tên danh mục Tại ngày Mô tả 1 46 tả 2 40                                                                                                    | Phiều thu<br>Loại chứng từ<br>06102014<br>Thu tiên bản hàn<br>Colecting money<br>Nợ<br>11111<br>1111  | rfrom selling good                                                                                                    | Số chứng Họ và tên               |                                                | Ⅲ<br>Thêm loại chứng<br>hh trạng tự độ<br>iền(người nộp tiể<br>PC Số tiền   | 6,600,000 | 0.00                              |                                      | o Tài s<br>ho | sản cổ định Chi phi trả tr<br>Tải sản cổ định Chi phi trả              | Josef Té                           | Sửa đải(3.0)               | Luu(S)<br>Tên khách hàng<br>Công Ty TNHH 1<br>Công Ty TNHH 1  | Mã số quản lý<br>T. Bản hàng thành<br>Thuế GTGT đầu ra c                               |
|   | Phiếu thu Loại chứng từ Tên danh mục Tại ngày Mô tả 1 16 tả 2 2                                                                                                    | Phiều thu<br>Loại chứng từ<br>0610 2014<br>Thu tiên bản hàn<br>Colecting money<br>Nợ<br>1111<br>111   | rfor selling good<br>51111<br>33311                                                                                                    | Số chứng<br>Họ và tên<br>Số tiền |                                                | Thêm loại chứng<br>hh trạng tự độ<br>iền(người nòp tiể                      | 6,600,000 | 0.00                              | Hàng tồn kho<br>Hãng tồn kh          | o Tài s       | sản cổ định Chi phi trả tr<br>Tải sản cổ định Chi phi tri              | aóc Té                             | n ngàn hàng                | Luu(S)<br>Tên khách hàng<br>Công Ty TNHH 1<br>Công Ty TNHH 1  | Mã số quản lý<br>T. Bản hàng thành<br>Thuế GTQT đầu ra c                               |
|   | Phiếu thu Loại chứng từ Tên danh mục Tại ngày Mô tả 1 46 tả 2 2                                                                                                    | Phiêu thu<br>Loại chứng từ<br>0610 2014<br>Thu tiền bản bản<br>Colecting money<br>Nợ<br>11111<br>1111 | rom selling good                                                                                                    | Số chứng<br>Họ và tên<br>Số tiền | 111 111 1111 1111 1111 1111 1111 1111 1111     | Thêm loại chứng<br>nh trạng tự độ<br>iền(người nộp tiế                      | 6,600,000 | 0.00                              | Hàng tồn kho<br>Hãng tồn kh          | o Tài s<br>ho | sản cổ định Chi phi trả tr<br>Tải sản cổ định Chi phi tri              | poc Té<br>truto                    | n ngàn hàng                | Luu(S)<br>Tên khách hàng<br>Công Ty TNHH 1<br>Công Ty TNHH 1  | Mã số quản lý<br>I. Bản hàng thành<br>Inné GTOT đầu ra c                               |
|   | Phiếu thu Loại chứng từ Tên danh mục Tại ngày Mô tả 1 40 tả 2 2                                                                                                    | Phiêu thu<br>Loại chứng từ<br>0610 2014<br>Thư tiền bản hàn<br>Colecting morey<br>Nợ<br>1111<br>1111  | r this<br>from selling good<br>Cô<br>51111<br>33311                                                                                                    | Số chứng<br>Họ và tên<br>Số tiền | từ Tìn<br>người nhận t<br>6,000,000            | Thêm loại chứng<br>nh trạng tự độ<br>iền(người nộp tiế                      | 6,600,000 | 0.00                              | Hàng tồn kho<br>Hàng tồn kh          | o Tài s<br>ho | sản cổ định Chi phi trả tr<br>Tải sản cổ định Chi phi tr               | proc Té                            | n ngàn hàng                | Luu(S)<br>Tên khách hàng<br>Công Ty TNHH 1'<br>Công Ty TNHH 1 | Mã số quản lý<br>I Bản hàng thành<br>T Thuế GTGT đầu ra c                              |
|   | Phiếu thu Loại chứng từ Tên danh mục Tại ngày Mô tả 1 40 tả 2 2                                                                                                    | Phiêu thu<br>Loại chứng từ<br>0610 2014<br>Thư tiên bản bản<br>Colecting morey<br>Nợ<br>1111<br>1111  | s hóa<br>from selling good<br>Cô<br>51111<br>33311                                                                                                    | Số chứng Họ và tên               | từ Tìn<br>người nhận t<br>6,000,000            | Thêm loại chứng<br>nh trạng tự độ<br>iền/người nộp tiế                      | 6,600,000 | 0.00                              | Hàng tồn kho<br>Hãng tồn kh          | o Tài s<br>ho | sản cổ định Chi phi trả tr<br>Tải sản cổ định Chi phi tr               | proc Té                            | n ngàn hàng                | Luu(S)<br>Tên khách hàng<br>Công Ty TNHH 1'<br>Công Ty TNHH 1 | Mã số quản lý       I Bản hàng thành       T Bản hàng thành       T Thuế GTGT đầu ra c |
|   | Phiếu thu Loại chứng từ Tên danh mục Tại ngày Mô tả 1 4ô tả 2 6                                                                                                    | Phiêu thu<br>Loại chứng từ<br>0610 2014<br>Thu tiêu bán hàn<br>Colecting money<br>1111<br>1111        | r     r                                                                                                    | Số tiền                          | từ Tim<br>người nhận t<br>6,000,000            | Thêm loại chứng<br>ih trạng tự độ<br>iền/người nộp tiể                      | 6,600,000 | 0.00                              | Hàng tồn kho<br>Hàng tồn kh          | o Tài s<br>ho | sản cổ định/Chi phi trả tr<br>Tải sản cổ định Chi phi tr               | póc Té                             | n ngàn hàng                | Luu(S)<br>Tên khách hàng<br>Công Ty TNHH 1<br>Công Ty TNHH 1  | Mã số quản lý       Imá số quản lý       Imá Số quản lý       Imá GTGT đầu ra c        |
|   | <ul> <li>Phiếu thu</li> <li>Loại chứng từ<br/>Tên danh mục<br/>Tại ngày</li> <li>Mô tả 1</li> <li>Iô tả 2</li> <li>2</li> </ul>                                                                                                    | Phiêu thu<br>Loại chứng từ<br>0610 2014<br>Thư tiên bản hàn<br>Colecting morey<br>1111<br>1111        | s hóa<br>from selling good<br>Cô<br>51111<br>33311                                                                                                    | Số chứng<br>Họ và tên<br>Số tiền | từ Tìn<br>người nhận t<br>6,000,000            | Thêm loại chứng<br>nh trạng tự độ<br>iều/người nộp tiể<br>FC Số tiền        | 6,600,000 | 0.00                              | Hàng tồn kho<br>Hãng tồn kh          | o Tài s<br>ho | sản cổ định Chi phi trả tr<br>Tải sản cổ định Chi phi tr               | proc Té                            | n ngàn hàng                | Luu(S)<br>Tên khách hàng<br>Công Ty TNHH 1'<br>Công Ty TNHH 1 | Mã số quản lý       I. Bản hàng thành       I. Thuế GTOT đầu ra c                      |
|   | <ul> <li>Phiếu thu</li> <li>Loại chứng từ<br/>Tên danh mục<br/>Tại ngày</li> <li>Mô tả 1</li> <li>Iô tả 2</li> <li>2</li> </ul>                                                                                                    | Phiêu thu<br>Loại chứng từ<br>0610 2014<br>Thư tiên bản hàn<br>Colecting morey<br>1111<br>1111        | s hóa<br>Có<br>51111<br>33311                                                                                                    | Số tiền                          | từ Tìn<br>người nhận t<br>6,000,000            | Thêm loại chứng<br>ih trạng tự độ<br>iều/người nộp tiể<br>FC Số tiền        | 6,600,000 | 0.00                              | Hàng tồn kho<br>Hãng tồn kh          | o Tài s<br>ho | sản cổ định Chi phi trả tr<br>Tải sản cổ định Chi phi tr               | proc Té                            | n ngàn hàng                | Luu(S)<br>Tên khách hàng<br>Công Ty TNHH 1'<br>Công Ty TNHH 1 | Mã số quản lý       I. Bản hàng thành       I. Thuế GTGT đầu ra c                      |
|   | <ul> <li>Phiếu thu</li> <li>Loại chứng từ<br/>Tên danh mục<br/>Tại ngày</li> <li>Mô tả 1</li> <li>Iô tả 2</li> <li>2</li> </ul>                                                                                                    | Phiêu thu<br>Loại chứng từ<br>0610 2014<br>Thư tiên bản hàn<br>Colecting morey<br>1111<br>1111        | r hóa<br>Có<br>51111<br>33311                                                                                                    | Số tiền                          | từ Tìn<br>người nhận t<br>6,000,000            | Thêm loại chứng<br>ih trạng tự độ<br>iền/người nộp tiể<br>FC Số tiền        | 6,600,000 | 0.00                              | Hàng tồn kho<br>Hãng tồn kh          | o Tài s<br>ho | sản cổ định (Chi phi trả tr<br>Tải sản cổ định (Chi phi tri            | proc Té                            | n ngàn hàng                | Luu(S)<br>Tên khách hàng<br>Công Ty TNHH 1'<br>Công Ty TNHH 1 | Xóa<br>Xóa<br>Mã số quản lý<br>T Bản hàng thành<br>T. Thuế GTGT đầu ra c               |
|   | <ul> <li>Phiếu thu</li> <li>Loại chứng từ<br/>Tên danh mục<br/>Tại ngày</li> <li>Mô tả 1</li> <li>Iô tả 2</li> <li>2</li> </ul>                                                                                                    | Phiêu thu<br>Loại chứng từ<br>0610 2014<br>Thu tiêu bán hàn<br>Colecting money<br>1111<br>1111        | rhóa<br>Cô<br>33311                                                                                                    | Số tiền                          | từ Tìn<br>người nhận t<br>6,000,000            | Thêm loại chứng<br>ih trạng tự độ<br>jền/người nộp tiể                      | 6,600,000 | 0.00                              | Hàng tồn kho<br>Hàng tồn kh          | o Tài s<br>ho | sản cổ định/Chi phi trả tr<br>Tải sản cổ định Chi phi tr               | proc Té                            | n ngàn hàng                | Luu(S)<br>Tên khách hàng<br>Công Ty TNHH 1<br>Công Ty TNHH 1  | Xóa<br>Xóa<br>Mã số quản lý<br>T Bản hàng thành<br>T. Thuế GTGT đầu ra c               |
|   | <ul> <li>Phiếu thu</li> <li>Loại chứng từ<br/>Tên danh mục<br/>Tại ngày</li> <li>Mô tả 1</li> <li>Iô tả 2</li> <li>2</li> </ul>                                                                                                    | Phiêu thu<br>Loại chứng từ<br>06102014<br>Thu tiêu bán hản<br>Colecting money<br>1111<br>1111         | shia C6<br>51111<br>33311                                                                                                    | Số tiền                          | từ Tim<br>người nhận t<br>6,000,000            | Thêm loại chứng<br>ih trạng tự độ<br>iền/người nòp tiể                      | 6,600,000 | 0.00                              | Hàng tồn kho<br>Hàng tồn kho         | o Tài s<br>ho | sản cổ định/Chi phi trả tr<br>Tải sản cổ định Chi phi tr               | proc Té<br>trude                   | n ngàn hàng                | Luu(S)<br>Tên khách hàng<br>Công Ty TNHH 1<br>Công Ty TNHH 1  | Xóa<br>Xóa<br>Mã số quản lý<br>T Bản hàng thành<br>T<br>Thuế GTGT đầu ra c             |
|   | <ul> <li>Phiếu thu</li> <li>Loại chứng từ<br/>Tên danh mục<br/>Tại ngày</li> <li>Mô tả 1</li> <li>Iô tả 2</li> <li>2</li> </ul>                                                                                                    | Philip the<br>Logi ching the<br>0610 2014<br>Thu tiền bản hàn<br>Colecting money<br>1111<br>1111      | rhóa                                                                                                    | Số tiền                          | từ Tim<br>người nhận t<br>6,000,000            | Thêm loại chứng<br>ih trạng tự độ<br>iền/người nòp tiể                      | 6,600,000 | 0.00                              | Hàng tồn kho<br>Hàng tồn kho         | o Tài s<br>ho | sản cổ định/Chi phi trả tr<br>Tải sản cổ định Chi phi tr               | proc Té<br>trude                   | n ngàn hàng                | Luu(S)                                                        | Xóa<br>Xóa<br>Mã số quản lý<br>T Bản hàng thành<br>T<br>Thuế GTGT đầu ra c             |
|   | <ul> <li>Phiếu thu</li> <li>Loại chứng từ<br/>Tên danh mục<br/>Tại ngày</li> <li>Mô tả 1</li> <li>46 tả 2</li> <li>2</li> </ul>                                                                                                    | Phiêu thu<br>Loại chứng từ<br>0610 2014<br>Thu tiêu bán hản<br>Colecting money<br>1111<br>1111        | rhóa<br>Cô<br>33111<br>33311                                                                                                    | Số tiền                          | từ Tim<br>người nhận t<br>6,000,000            | Thêm loại chứng<br>ih trạng tự độ<br>iền/người nòp tiể                      | 6,600,000 | 0.00                              | Hảng tồn kho<br>Hảng tồn là          | o Tài s<br>ho | sản cổ định/Chi phi trả tr<br>Tải sản cổ định Chi phi tr               | 2000 Té<br>trước 1                 | n ngàn hàng                | Luu(S)<br>Tên khách hàng<br>Công Ty TNHH 1<br>Công Ty TNHH 1  | Xôa<br>Xôa<br>Mã số quản lý<br>T Bản hàng thành<br>T. Thuế GTGT đầu ra c               |

- Thuế GTGT/ VAT tax

| 6 | 📩 VAT                        |                                                                        |                      |            | х |
|---|------------------------------|------------------------------------------------------------------------|----------------------|------------|---|
| ſ | Tai naire                    | 06/10/2014                                                             | Số hoá đơn           | 0000123    |   |
|   | I ại ngay<br>Mứ biên béa đơn | Δ Δ /12P                                                               | So noa don           | 031027004  |   |
|   | Nỹ mệu hòa đơn               | AA7121                                                                 | M.S.1                | 031027994  |   |
|   |                              | 01GTKT2/001                                                            |                      |            |   |
|   | Ky hiệu màu hoa đơn          |                                                                        |                      |            |   |
|   | Tên người mua                | 4 Hàng hoá dịch ra chiu thuấ                                           | GO SON HA            |            |   |
|   | Ghi chu<br>Tên sên mbểm      | <ol> <li>Fiang noa, dịch vụ chịu thuê</li> <li>Bán hàng hóa</li> </ol> | suat thue GIGI 1076. |            |   |
|   | 1 en san pham                |                                                                        |                      |            | ÷ |
|   | Giá trị hàng hóa, dịch       | 6,000,000                                                              | VAT [ 10% ]          |            |   |
|   | Tiền thuế GTGT               | 600,000                                                                |                      |            |   |
|   | Ghi chú                      |                                                                        | -                    |            |   |
|   |                              |                                                                        |                      |            |   |
|   |                              | ,                                                                      |                      |            |   |
|   |                              |                                                                        | Xác nh               | ân Đóng(Q) |   |
| L |                              |                                                                        |                      |            |   |
| 6 | 🛃 VAT                        |                                                                        |                      |            | × |
| ſ |                              |                                                                        |                      |            |   |
|   | Date                         | 06/10/2014 -                                                           | Billing number       | 0000123    | _ |
|   | Serial No                    | AA/12P                                                                 | Tax code of          | 031027994  |   |
|   | Code of Invoice              | <b></b>                                                                |                      |            |   |
|   | Form of invoice              | 01GTKT3/001                                                            |                      |            |   |
|   | Company of                   | Công Ty TNHH 1 TV Đồ                                                   | Gỗ Sơn Hà            |            |   |
|   | Note                         | 4. Goods, service with o                                               | luty for 10% VAT ta  | ax         | - |
|   | Name of product              | Selling goods                                                          |                      |            |   |
|   |                              | 6 000 000                                                              | VAT [ 10% ]          |            | - |
|   | Standard of VAI              | 6,000,000                                                              | VAT [ 10% ]          |            |   |
|   | VAT amount                   | 000,000                                                                |                      |            |   |
|   | Note                         |                                                                        |                      |            |   |
|   |                              |                                                                        |                      |            |   |
|   |                              |                                                                        |                      |            |   |
|   |                              |                                                                        | OK                   | Close(Q)   |   |

**VD 2:** Tại ngày 22/12/2014 Công ty mua một số nguyên vật liệu của công ty TNHH Anh Khoa:10 tấn sắt trị giá 12.000.000 đ, 7 bao xi măng trị giá 3.000.00 đ, hóa đơn GTGT ký hiệu AT/12P, mẫu số 01GTKT3/001, số 909090, VAT 10%, đã chi bằng tiền mặt.

Sau đó công ty nhờ công ty TNHH Thành Phát Lộc chở về kho. Chi phí vận chuyển 2.500.000 đ, thuế VAT 10%. Công ty Thành Phát Lộc đã xuất hóa đơn GTGT ký hiệu TP/12P, mẫu số 01GTKT3/001, số 0000012, VAT 10%. Công ty đã chi tiền mặt thanh toán.

EX: On Dec 22th,2014 company bought from Anh Khoa Co., some materials such as:10 tons of iron are valued at 12 million VND, 7 bags of cement are valued at 3.000.000 d. VAT invoice with serial No AT/12P, Form of invoice 01GTKT3/001, No.909090. VAT 10%, had already paid by cash.

예 : 2014 년 12 월 22 일 Anh Khoa Co.에서구입한제품 : 철분 10 톤은 1,200 만 VND, 시멘트 7 봉지는 3.000.000 đ입니다. 시리얼 AT / 12P, VAT 인보이스 01GTKT3 / 001, 번호 909090. VAT 10 %, 이미현금으로지불했다.

After that, Company asked Thanh Phat Loc Co., to transfer goods to warehouse. Transferring expenses is 2.500.000 d, VAT 10%. Thanh Phat Loc Co., already issued VAT invoice with serial No., TP/12P, Form of invoice 01GTKT3/001, No., 0000012. The company had already paid by cash.

그후, 회사는 Thanh Phat Loc Co.에게물품을창고로이전하도록요청했습니다. 양도비용은 2.500.000 đ, VAT 10 %입니다. Thanh Phat Loc Co.는이미일련번호, TP / 12P, 인보이스 01GTKT3 / 001, No., 0000012 양식의부가가치세인보이스를이미사용하고있습니다. 회사는이미현금으로지불했습니다.

Cách hạch toán được minh họa như hình bên dưới/*the steps to execute as* follows: 다음과같이실행하는단계

## Bước 1/*Step 1:*

Vào menu C-A, chọn thêm vào và nhập các thông tin liên quan

In menu C-A, choose insert and input the corresponding information.

메뉴 C-A 에서추가을선택하고해당정보를입력하십시오

| rnieu chi       |                  |                             |          |         |                           |        |              |             |          |              |                         |              |               |                |
|-----------------|------------------|-----------------------------|----------|---------|---------------------------|--------|--------------|-------------|----------|--------------|-------------------------|--------------|---------------|----------------|
| Loại chứng từ   | Phiếu chi        | •                           |          |         | Thêm loại chứng t         | ừ      |              |             |          |              |                         | Sửa đổi(M)   | Luu(S)        | Xóa            |
| Tên danh mục    | Loại chứng từ    | *                           | Số chứn  | g từ    | OUT-482-2-816             | Tự đội | ìng chèn vào |             |          |              |                         |              |               |                |
| Tại ngày        | 22/12/2014       |                             | Họ và tê | n người | nhận tiền(người nộp tiền) | )      |              |             |          |              |                         |              |               |                |
|                 |                  |                             |          |         |                           |        |              |             |          |              |                         |              |               |                |
| Mô tả 1         | Mua hàng hoá có  | phân bổ chi phí             |          |         |                           | Việt   | • +          |             |          |              |                         |              |               |                |
|                 | Buy goods and ha | ve allocating of purchasing | expense  | ŕ       |                           | Anh    | •            |             |          |              |                         |              |               |                |
| Đối tượng tập l | hợp chi phi      | Mô tả 2                     | Nợ       | Có      | Số tiền                   | F      | °C Số tiền   | Quốc gia Th | nuế VAT  | Hàng tồn kho | Tài sản cố định/Chi phi | trả trước    | Tên ngân hàng | Tên khách hàng |
| Tất cả          |                  |                             | 1521     | 1111    | 15,00                     | 00,000 | 0.00         | T           | huế GTGT |              | Tải sản cố định/Chi p   |              |               | Công ty TNHH A |
| Tất cả          |                  |                             | 1331     | 1111    | 1,50                      | 00,000 | 0.00         | T           | huế GTGT | Hàng tồn kho | Tài sản cố định/Chi p   | hí trả trước |               | Công ty TNHH A |
|                 |                  |                             |          |         |                           |        |              |             |          |              |                         |              |               |                |
|                 |                  |                             |          |         |                           |        |              |             |          |              |                         |              |               |                |
|                 |                  |                             |          |         |                           |        |              |             |          |              |                         |              |               |                |
|                 |                  |                             |          |         |                           |        |              |             |          |              |                         |              |               |                |
|                 |                  |                             |          |         | 16 500                    | 000    | 0.00         |             |          |              |                         |              |               |                |

# **a**ccount Manager

|                        |                                                    |                                 |                 |                     |              |        |                  |              |                               | -            |
|------------------------|----------------------------------------------------|---------------------------------|-----------------|---------------------|--------------|--------|------------------|--------------|-------------------------------|--------------|
| Type of bill Withdrawa | al slip 👻                                          | Addi                            | ing Type of vou | ucher               |              |        |                  |              | Modify(M) Save(S)             | Delete       |
| Name of Type of vo     | ucher 🗸                                            | Voucher no OU                   | JT-482-2-816    | Generate            |              |        |                  |              |                               |              |
| Date 22/12/201         | 4                                                  | Name of receiver(I              | Payer)          |                     |              |        |                  |              |                               |              |
| Description Mua hàng   | hoá có phân bố chi phí                             |                                 |                 | Vietna 🔹 🕂          |              |        |                  |              |                               |              |
| Buy goods an           | nd have allocating of purchasin                    | ig expense`                     |                 | English -           |              |        |                  |              |                               |              |
| Object name of cost    | Description 2                                      | Debit Credit<br>1521 1111       | Amount<br>15    | FC Amo<br>5,000,000 | 0.00 Country | Surtax | Inventroy asset  | Fixed assets | s/Depreciation charges forwa  | rd Bank name |
| All                    |                                                    | 1331 1111                       | 1               | 1,500,000           | 0.00         | VAT    | Inventory assets | Fixed asset  | ts/Depreciation charges forwa | ard          |
|                        |                                                    |                                 |                 |                     |              |        |                  |              |                               |              |
|                        |                                                    |                                 | 16              | 5,500,000           | 0.00         |        |                  |              |                               |              |
|                        |                                                    |                                 |                 |                     |              |        |                  |              |                               |              |
| Bước 2/ Ste            | p 2:Thuế                                           | GTGT/                           | VAT t           | ax                  |              |        |                  |              |                               |              |
| KA VA I                |                                                    |                                 |                 |                     |              |        |                  |              |                               | X            |
|                        | Tai ngày                                           | 22/12/20                        | )14 [           |                     |              |        | Số hoá đơr       | 1 909        | 9090                          |              |
|                        | ·· •                                               | A.T.(10D                        |                 |                     |              |        |                  | 242          | 565                           |              |
| Kyh                    | nên hoa dơn                                        | A1/12P                          |                 |                     |              |        | M.S.1            | 543          |                               |              |
| 1                      | Mã hóa đơn                                         |                                 |                 |                     | -            |        |                  |              |                               |              |
| Ký hiệu n              | nẫu hóa đơn                                        | 01GTK                           | T3/001          |                     |              |        |                  |              |                               |              |
| Tê                     | n người bán                                        | Công t                          | ty TNH          | IH Anh k            | (hoa         |        |                  |              |                               |              |
|                        | Ghi chú                                            | 1. Hàng l                       | hoá, dịcl       | h vụ dùng           | riêng cho    | SXK    | D chịu thuế      | GTGT         | l đủ điều kiện ki             | hấu tr       |
| Та                     |                                                    |                                 | uvên vât        |                     |              |        |                  |              |                               |              |
| 10                     | n cản nhấm                                         | Mua Ngu                         |                 | : lêu               |              |        |                  |              |                               | _            |
|                        | n sản phẩm                                         | Mua Ngu                         |                 | lệu                 |              |        |                  |              |                               |              |
| Giá tri bà             | n sản phẩm                                         | Mua Ngu                         | 00              | : lệu               | V            | 1.7.1  | 0%/ 1            |              |                               |              |
| Giá trị hà             | n sản phẩm<br>ng hóa, dịch                         | Mua Ngu<br>15,000,0             | 000             | : lệu               | V            | AT [ 1 | .0%]             |              |                               |              |
| Giá trị hải<br>Tiền t  | n sản phẩm<br>ng hóa, dịch<br>thuế GTGT            | Mua Ngu<br>15,000,0<br>1,500,00 | 000             | : lệu               | V            | AT [ 1 | .0%]             |              |                               |              |
| Giá trị hài<br>Tiền t  | n sản phẩm<br>ng hóa, dịch<br>thuế GTGT<br>Ghi chú | Mua Ngu<br>15,000,0<br>1,500,00 | 000             | : lệu               |              | AT [ 1 | 0%]              |              |                               |              |
| Giá trị hài<br>Tiền t  | n sản phẩm<br>ng hóa, dịch<br>thuế GTGT<br>Ghi chú | Mua Ngu<br>15,000,0<br>1,500,00 | 000             | : lệu               |              | AT [ 1 | 0%]              |              |                               |              |

| KAT              |                         |                      | ×                     |
|------------------|-------------------------|----------------------|-----------------------|
| Date             | 22/12/2014 🔻            | Billing number       | 909090                |
| Serial No        | AT/12P                  | TAX code of          | 343565                |
| Code of Invoice  | 01GTKT -                | ]                    |                       |
| Form of invoice  | 01GTKT3/001             |                      |                       |
| Company of issue | Công ty TNHH Anh Kho    | a                    |                       |
| Note             | 1. Goods, service speci | ally use for product | ion and trading wit 🝷 |
| Name of product  | Mua Nguyên vật lệu      |                      | •                     |
| Standard of VAT  | 15,000,000              | VAT [ 10% ]          |                       |
| VAT amount       | 1,500,000               | ]                    |                       |
| Note             |                         |                      |                       |
|                  |                         |                      |                       |
|                  |                         |                      |                       |
|                  |                         | ОК                   | Close(Q)              |

## Bước 3/ Step 3: Hàng tồn kho/Inventory Asset:

Nhập các thống tin về giá mua hàng hóadựa trên hóa đơn VAT từ công ty TNHH Anh Khoa.

According to VAT inovoices from Anh Khoa Co., input data on "Inventory Asset".

Anh Khoa Co.의 VAT 인보이스에따라 "재고자산"에대한데이터를입력합니다.

| 😭 Phiếu chi   |                                |                   |            |                 |                   |                 |          |           |              |                |                        |                        | e x              |
|---------------|--------------------------------|-------------------|------------|-----------------|-------------------|-----------------|----------|-----------|--------------|----------------|------------------------|------------------------|------------------|
| Loại chứng từ | Phiếu chi 👻                    |                   |            | TI              | hêm loại chứng từ |                 |          |           |              |                | Sửa đổi                | (M) Luu(S)             | Xóa              |
| Tên danh mục  | Loại chứng từ 🔹 👻              |                   | Số chứng   | từ OUT          | -482-2-816 T      | ự động chèn vào |          |           |              |                |                        |                        |                  |
| Tại ngày      | 22/12/2014                     |                   | Ho và tên  | người nhân tiển | a(người nôp tiền) |                 |          |           |              |                |                        |                        |                  |
|               |                                |                   | · ·        |                 |                   |                 |          |           |              |                |                        |                        |                  |
| Mô tả 1       | Mua hàng hoá có phân bổ        | chi phi           |            |                 | Việt              | • ÷             |          |           |              |                |                        |                        |                  |
|               | Buy goods and have alloca      | ting of purchasin | a expense` |                 | Anh               |                 |          |           |              |                |                        |                        |                  |
|               |                                |                   |            |                 |                   |                 |          |           |              |                |                        |                        |                  |
| Đối tượng tập | hợp chi phi Mô tả              | 2                 | Nợ         | Có Số tiền      | n                 | FC Số tiền      | Quốc gia | Thuế VAT  | Hàng tồn kho | Tài sản cố địn | h/Chi phí trả trước    | Tên ngân hàng          | Tên khách hàng   |
| 🖉 Tất cả      |                                |                   | 1521       | 1111            | 15,000,000        | 0.00            |          | Thuế GTGT | Hàng tồn kho | Tài sản cố     | định/Chi phí trả trước | :                      | Công ty TNHH Anh |
| Tât că        | 🐔 Hàng tồn kho                 |                   |            |                 |                   |                 |          |           |              |                |                        | -                      | x g ty TNHH Anh  |
|               | Tổng số tiền đã 15             | .000.000          |            | Ngày phát h     | ành 22/12/2014    |                 |          |           |              |                |                        |                        |                  |
|               | Tổng số tiền sản 15            | .000.000          |            |                 |                   |                 |          |           |              |                | Phân                   | bô chi phi mua hàng    |                  |
|               | Chi phí khác 2.5               | 00.000            |            |                 |                   |                 |          |           |              |                | I um(S)                | Hủy nhân hỗ            |                  |
|               | empiralite =/e                 |                   |            |                 |                   |                 |          |           |              |                | 246(0)                 | They plian oo          |                  |
|               | In ấn                          | Mã kh             | 10         | Tên kho         | Mã sản phẩm       | Tên hàng        | Số lượi  | ng Giá tr | i Thuế n     | hập khẩu       | Đơn giá                | Giá trung bình của th  | áng n            |
|               | 🔘 Tiếng Hàn Quốc               | > 01              |            | Kho Long Bìn    | փ 00019           | Sắt             |          | 10.00     | 12,000,000   | 0              | 1,200,00               | 0.00                   |                  |
|               | <ul> <li>Tiếng Việt</li> </ul> | 01                |            | Kho Long Bin    | h 00011           | Xi măng         |          | 7.00      | 3,000,000    | 0              | 428,57                 | - 1.43                 | 1,682,           |
|               | Tiếng Anh                      |                   |            |                 |                   |                 |          |           |              |                |                        |                        |                  |
|               | •                              |                   |            |                 |                   |                 |          |           |              |                |                        |                        |                  |
|               | In                             | -                 |            |                 |                   |                 |          |           |              |                |                        |                        | •                |
|               |                                |                   |            |                 |                   |                 |          |           |              |                |                        |                        |                  |
|               |                                | Sô chi            | ứng từ     |                 | Ngày giao dịch    | Sô tiế          | 'n       | Mô        | tå 1         | Dữ liệu đ      | àu tiên người sử       | Người sửa đôi hiện tại |                  |
|               |                                |                   |            |                 |                   |                 |          |           |              |                |                        |                        |                  |
|               |                                |                   |            |                 |                   |                 |          |           |              |                |                        |                        |                  |
|               |                                |                   |            |                 |                   |                 |          |           |              |                |                        |                        |                  |
|               |                                |                   |            |                 |                   |                 |          |           |              |                |                        |                        |                  |
|               |                                |                   |            |                 |                   |                 |          |           |              |                |                        |                        |                  |
|               |                                |                   |            |                 |                   |                 |          |           |              |                |                        |                        |                  |
|               |                                |                   |            |                 |                   |                 |          |           |              |                |                        |                        |                  |
|               |                                |                   |            |                 |                   |                 |          |           |              |                |                        |                        |                  |
|               |                                |                   |            |                 |                   |                 |          |           |              |                |                        |                        |                  |

| Withdrawal slip |                  |                 |               |            |              |                    |              |          |        |           |          |             |                 |                     |           |        |
|-----------------|------------------|-----------------|---------------|------------|--------------|--------------------|--------------|----------|--------|-----------|----------|-------------|-----------------|---------------------|-----------|--------|
| Type of bill    | Withdrawal s     | lip 👻           |               |            | Addin        | ig Type of voucher |              |          |        |           |          |             | Modify(         | (M) Save(S)         | Delete    |        |
| Name of         | Type of vouch    | er 👻            |               | Vouche     | r no OUT     | -482-2-816         | Generate     |          |        |           |          |             |                 |                     |           |        |
| Date            | 22/12/2014       |                 |               | Name o     | f receiver(P | ayer)              |              |          |        |           |          |             |                 |                     |           |        |
|                 |                  |                 |               |            |              |                    |              |          |        |           |          |             |                 |                     |           |        |
| Description     | Mua hàng ho      | á có phân l     | pố chi phí    |            |              | Vietn              | a • +        |          |        |           |          |             |                 |                     |           |        |
|                 | Buy goods and ha | ve allocating ( | of purchasing | g expense` |              | English            | • •          |          |        |           |          |             |                 |                     |           |        |
| Object name     | of cost          | Descriptio      | n 2           | Debit      | Credit       | Amount             | FC Amount    | Country  | Surtax | Inventroy | asset    | Fixed as    | sets/Deprecia   | ation charges forw  | ard Ba    | nk nam |
| All             |                  |                 |               | 1521       | 1111         | 15,000,            | 000 0.0      | 0        | VAT    | Inventor  | y assets | Fixed a     | ssets/Depred    | iation charges for  | vard      |        |
| All             | 🐔 Inventory as   | ssets           |               |            |              |                    |              |          |        |           |          |             |                 |                     | ΞX        |        |
|                 | Chit tot         | al 15.000       | .000          |            | Date         | of 22/12/2014      |              |          |        |           |          |             |                 |                     |           |        |
|                 | Produc           | ts 15,000       | .000          |            |              |                    |              |          |        |           |          | 1           | Allocate the pu | rchasing expense of | goods     |        |
|                 | Other co         | st 5.900.0      | 000           |            |              |                    |              |          |        |           |          |             | Save(S)         | Cancel for allo     | cating    |        |
|                 |                  |                 |               |            |              |                    |              |          |        |           |          |             | 0010(0)         |                     |           |        |
|                 | Print            | **              | Store         | code       | Store name   | Product Code       | Product name | Quantity | Amoun  | t Im      | port tax | U           | Init price      | Average price       | of this I |        |
|                 | 🔘 Korean         |                 | > 01          |            | Kho Long B   | ình 00019          | Sắt          | 10.0     | 0 12,0 | 000,000   |          | 0           | 1,200,000       | 0.00                |           |        |
|                 | 💿 Vietname       | se              | 01            |            | KNO LONG B   | inn 00011          | XI mang      | 7.0      | JU 3,I | 00,000    |          | U           | 428,571         | 1.43                | 3,.       |        |
|                 | English          |                 |               |            |              |                    |              |          |        |           |          |             |                 |                     |           |        |
|                 | Prin             | t               |               |            |              |                    |              |          |        |           |          |             |                 |                     |           |        |
|                 |                  |                 | •             |            |              |                    | Ш            |          |        |           |          |             |                 |                     | •         |        |
|                 |                  |                 | Chit r        | ю          |              | Transaction date   | Amount       |          | Descri | otion 1   | Fi       | rst data in | iput user       | Recent amender      |           |        |
|                 |                  |                 |               |            |              |                    |              |          |        |           |          |             |                 |                     |           |        |
|                 |                  |                 |               |            |              |                    |              |          |        |           |          |             |                 |                     |           |        |
|                 |                  |                 |               |            |              |                    |              |          |        |           |          |             |                 |                     |           |        |
|                 |                  |                 |               |            |              |                    |              |          |        |           |          |             |                 |                     |           |        |
|                 |                  |                 |               |            |              |                    |              |          |        |           |          |             |                 |                     |           |        |
|                 |                  |                 |               |            |              |                    |              |          |        |           |          |             |                 |                     |           |        |
|                 |                  |                 |               |            |              |                    |              |          |        |           |          |             |                 |                     |           |        |
|                 |                  |                 |               |            |              |                    |              |          |        |           |          |             |                 |                     |           |        |
|                 |                  |                 |               |            |              |                    |              |          |        |           |          |             |                 |                     |           |        |

Sau đó nhấn vào nút "Phân bổ chi phí mua hàng", chọn " Chỉnh sửa" => " Thêm vào" => Chọn loại chứng từ là "Phiếu mua dịch vụ" để nhập thông tin về chi phí vận chuyển cần phân bổ.

After that, press the button "Allocate the purchasing expense of goods", choose "Edit" => choose type of voucher "Service slip" to input the allocated expenses.

| 그후         | "구매비용의 | <mark>의분배</mark> 를하십시오"버튼을눌러 | "편집"=>분배유형 |
|------------|--------|------------------------------|------------|
| "서비스명세서"를선 | 택하여분배된 | 비용을입력하십시오.                   |            |

| Loại chứng từ Phiếu mua dịch<br>Tân danh mục Loại chứng từ | Phiếu mua dịch vụ 👻 |                   |                                 | Thêm loại chứng từ                               |        |               |      |                      |                      |                | Sửa đổi(M)             | Luru(S)       | Xóa       |
|------------------------------------------------------------|---------------------|-------------------|---------------------------------|--------------------------------------------------|--------|---------------|------|----------------------|----------------------|----------------|------------------------|---------------|-----------|
| Tại ngày 22/12/2014                                        |                     | Họ và t<br>Công t | ên người<br>y TNHI              | ri nhận tiền(người nộp tiền)<br>H Thành Phát Lộc | )      | iyag casa vao |      |                      |                      |                |                        |               |           |
| Mô tả 1 Chi phí mua hải                                    | ıg                  |                   |                                 |                                                  | Việt   | +             |      |                      |                      |                |                        |               |           |
| Purchasing expe                                            | ense                |                   |                                 |                                                  | Anh    | •             |      |                      |                      |                |                        |               |           |
| Đối tượng tập hợp chi phí                                  | Mô tả 2             | Nợ                | Có                              | Số tiền                                          |        | FC Số tiền    | Quốc | gia Thuế VAT         | Hàng tồn kho         | Tài sản cố địn | h/Chi phí trả trước    | Tên ngân hàng | Tên khách |
| Tất cả                                                     |                     | 1521              | 1111                            | 2,50                                             | 00,000 | 0.00          |      | Thuế GTGT            | Hàng tồn kho         | Tài sản cố     | định/Chi phi trả trước |               | Công Ty T |
| Tất cả                                                     |                     | 1331              | 1111                            | 25                                               | 50,000 | 0.00          |      | Thuế GTGT            | Hàng tồn kho         | Tài sản cố     | định/Chi phí trả trước |               | Công Ty T |
|                                                            |                     |                   | 4                               | 🛃 VAT                                            |        |               |      |                      |                      | ×              |                        |               |           |
|                                                            |                     |                   |                                 | Tai neàr:                                        | 27/12/ | 2014          |      | Số hoá đơn           | 0000012              |                |                        |               |           |
|                                                            |                     |                   |                                 | Kứ hiệu hóa đơn                                  | TP/12  | P             |      | MST                  | 0303311111           |                |                        |               |           |
|                                                            |                     |                   |                                 | Nỹ hộa đơn                                       | OIGTE  | :т            |      | 141.5.1              |                      |                |                        |               |           |
|                                                            |                     |                   |                                 | Ký hiệu mẫu hóa đơn                              | 01GT   | KT3/001       |      |                      |                      |                |                        |               |           |
|                                                            |                     |                   |                                 | The service was Cong Ty TNHH Th                  |        |               |      | iát Lôc              |                      |                |                        |               |           |
|                                                            |                     |                   | chi aki 1 Hàng hoá dịch vụ đ    |                                                  |        |               |      | cho SXKD chiu thuế G | TGT đủ điều kiên khấ | 1 tr           |                        |               |           |
|                                                            |                     |                   | Tân sân nhậm Chi phi vận chuyển |                                                  |        |               |      |                      |                      |                |                        |               |           |
|                                                            |                     |                   |                                 | r en san para                                    |        |               |      |                      |                      | -              |                        |               |           |
|                                                            |                     |                   |                                 | Giá trị hàng hóa, dịch                           | 2,500, | 000           |      | VAT [ 10% ]          |                      |                |                        |               |           |
|                                                            |                     |                   |                                 | Tiền thuế GTGT                                   | 250,00 | 0             |      |                      |                      |                |                        |               |           |
|                                                            |                     |                   |                                 | Ghi chú                                          |        |               |      |                      |                      |                |                        |               |           |
|                                                            |                     |                   |                                 |                                                  |        |               |      |                      |                      |                |                        |               |           |
|                                                            |                     |                   |                                 |                                                  |        |               |      |                      |                      |                |                        |               |           |
|                                                            |                     |                   |                                 |                                                  |        |               |      | Xác nh               | ân Đóng              | 0)             |                        |               |           |
|                                                            |                     |                   |                                 |                                                  |        |               |      |                      | - Doug(              | ~              |                        |               |           |
|                                                            |                     |                   |                                 |                                                  |        |               |      |                      |                      |                |                        |               |           |
|                                                            |                     |                   |                                 | 2,750                                            | ,000   | 0.00          |      |                      |                      |                |                        |               |           |
|                                                            |                     |                   |                                 |                                                  | - 1    |               |      |                      |                      | _              |                        |               |           |

| Type of bill Service slip  Name of Type of voucher  Date 22/12/2014  Name of n Công ty T |                 |       | Adding Type of voucher           er no         PC_01/12         Generate           of receiver(Payer)         ty TNHH Thành Phát Lộc         Frank State |                                                                                      |                                                                                                    |            |          |                  | Modify(M) Save(S) C                       | elete   |
|------------------------------------------------------------------------------------------|-----------------|-------|----------------------------------------------------------------------------------------------------|--------------------------------------------------------------------------------------|----------------------------------------------------------------------------------------------------|------------|----------|------------------|-------------------------------------------|---------|
| Description Chi phí mu<br>Purchasing ex                                                  | a hàng<br>pense |       |                                                                                                    |                                                                                      | Vietna • +<br>English • •                                                                          |            |          |                  |                                           |         |
| Object name of cost                                                                      | Description 2   | Debit | Credit                                                                                                    | Amount                                                                               | FC Amour                                                                                           | nt Country | Surtax   | Inventroy asset  | Fixed assets/Depreciation charges forward | Bank na |
| All                                                                                      |                 | 1521  | 1111                                                                                                    |                                                                                      | 2,500,000                                                                                          | 0.00       | VAT      | Inventory assets | Fixed assets/Depreciation charges forward |         |
|                                                                                          |                 |       | Co<br>Fi<br>Nar                                                                                                    | Serial No<br>ode of Invoice<br>orm of invoice<br>Company of<br>Note<br>me of product | TP/12P<br>01GTKT<br>01GTKT3/001<br>Công Ty TNHH Thàr<br>1. Goods, service sự<br>Chi phí vận chuyển | Tax o      | ode of 0 | 303311111        |                                           |         |
|                                                                                          |                 |       | Sta                                                                                                    | andard of VAT<br>VAT amount<br>Note                                                  | 2,500,000                                                                                          | VAT [ 10%  | ]        | Close(Q)         |                                           |         |
|                                                                                          |                 |       |                                                                                                    |                                                                                      | 2,750,000                                                                                          | 0.00       |          |                  |                                           |         |

Chọn các hoá đơn chi phí mua hàng và tiêu thức phân bổ (Phân bổ theo số lượng hoặc giá trị) và chọn nút "**Phân bổ**".

*Choose the purchasing invoice and the allocation method (Follow the quantity or the value) and press "Allocate"* 

구매비용분배방법을선택하고 (수량또는값을따르십시오) "분배"을누르십시오.

| ) Phiêu chi     |                                |                       |                            |                | 1                      |                                          |                   |                        |                   |              |               |
|-----------------|--------------------------------|-----------------------|----------------------------|----------------|------------------------|------------------------------------------|-------------------|------------------------|-------------------|--------------|---------------|
| Loại chứng từ   | Phiếu chi                      | ·                     | Thêm loại chứng từ         |                |                        |                                          |                   |                        | Sửa đổi(M) Lưu(S) | Xóa          |               |
| Tên danh mục    | Loại chứng từ                  | 🚮 Phiếu mua dịch vụ   |                            |                |                        |                                          |                   |                        | - = x             |              |               |
| Tại ngày        | 22/12/2014                     | Loai Phiếu mua dịch v | 1 -                        |                |                        |                                          |                   |                        |                   | 1            |               |
|                 |                                | Tai ngày 22/12/2014   | · ~ 22/12/2014 □·          |                |                        | Tìm kiến                                 | n                 |                        | Phân bố           |              |               |
| Mô tả 1         | Mua hàng hoá c                 |                       |                            |                |                        |                                          |                   |                        |                   | 1            |               |
|                 | Buy goods and                  | In ân «               |                            |                |                        | - Find                                   | Clear             |                        |                   |              |               |
| - (             |                                | 🔘 Tiếng Hàn Quốc      |                            |                |                        |                                          |                   |                        |                   |              |               |
| Đôi tượng tập l | hợp chi phi                    | O Tiếng Việt          | Số chứng từ                | Ngày giao dịch | Sô tiến                | Mô tả 1                                  | Dữ liệu đầu tiên  | người sử dụng nhập vào | Họ và tên ng      | ang Te       | èn khách háng |
| Tất cả          | <b>1</b>                       | 🔘 Tiếng Anh           |                            |                |                        |                                          |                   |                        |                   |              | g ty TNHH A   |
|                 | Hang ton                       |                       | PC_01/09                   | 22/12/2014     | 2,200,000              | Chi phi mua hàng l<br>Chi phi mua hàng   | 1 test            |                        | Công ty TNH       |              | 1             |
|                 | Tổng số tiể                    |                       | TF-482-4-8                 | 22/12/2014     | 3,740,000              | Chi phi mua hàng 3<br>Chi phí mua hàng 3 | 3 test            |                        | Congity INI       |              |               |
|                 | Tổng số tiềi                   |                       |                            |                | -1                     |                                          | 1                 |                        |                   |              |               |
|                 | Chi phi                        |                       |                            |                |                        | X                                        |                   |                        |                   | n bổ         |               |
|                 | In ấn                          |                       |                            | Bạn muốn phá   | ân bố theo số<br>tiên? | lượng hay số                             |                   |                        |                   |              |               |
|                 |                                |                       |                            | Tống số ti     | ền phân bố :           | 2,500,000                                |                   |                        |                   | I cua mang n |               |
|                 | Tieng Han                      |                       |                            | Tùy chọn share |                        |                                          | ]                 |                        |                   | -1,682       |               |
|                 | <ul> <li>Tiêng Việt</li> </ul> |                       | 4                          | Số tiền        |                        | Số lượng                                 |                   |                        | +                 | 1            |               |
|                 | 🔘 Tiếng Anh                    |                       | Đối tương tập hợp ch       |                | Phân bố                |                                          | Cá                | Tên tài khoản có       | Số tiền FC Số ti  | 1            |               |
|                 | I                              |                       | <ul> <li>Tất cả</li> </ul> |                |                        |                                          | 1 111             | 1 Tiền Việt Nam        | 2,500,000         |              |               |
|                 |                                |                       | Tất cả                     |                | 1331 TI                | uế GTGT được kh                          | ấu trừ HH, DV 111 | 11 Tiền Việt Nam       | 250,000           |              |               |
|                 |                                |                       |                            |                |                        |                                          |                   |                        |                   | ≩n tại       |               |
|                 |                                |                       |                            |                |                        |                                          |                   |                        |                   |              |               |
|                 |                                |                       |                            |                |                        |                                          |                   |                        |                   |              |               |
|                 |                                |                       |                            |                |                        |                                          |                   |                        |                   |              |               |
|                 |                                |                       |                            |                |                        |                                          |                   |                        |                   |              |               |
|                 |                                |                       |                            |                |                        |                                          |                   |                        |                   |              |               |
|                 |                                |                       | _                          |                |                        |                                          |                   |                        |                   |              |               |
|                 |                                |                       |                            |                |                        |                                          |                   |                        |                   |              |               |
|                 |                                | chinn sưa             |                            |                |                        |                                          |                   |                        |                   |              |               |
|                 | In ân                          | In ân                 | •                          | Ш              |                        |                                          |                   |                        | +                 |              |               |
|              |                             |                |             |                                       |                  | _                           |                          |                  |                   |                                            |             |              |
|--------------|-----------------------------|----------------|-------------|---------------------------------------|------------------|-----------------------------|--------------------------|------------------|-------------------|--------------------------------------------|-------------|--------------|
| Type of bill | Withdrawal s                | slip 🔻         |             | Adding Type of                        | voucher          |                             |                          |                  | N                 | 1odifv(M) Save(S                           | ) De        | elete        |
| Name of      | Type of vouc                | 🕵 Service slip |             |                                       |                  |                             |                          |                  |                   | - = x                                      |             |              |
| Date         | 22/12/2014                  | Chit type S    | ervice slip | ~                                     |                  |                             |                          |                  |                   |                                            |             |              |
|              |                             | Date 0         | 1/12/2014   |                                       | <b>•</b>         |                             | Search                   |                  |                   | Allocate                                   |             |              |
| Description  | Mua hàng h                  |                |             | · · · · · · · · · · · · · · · · · · · |                  |                             |                          |                  |                   |                                            | 1           |              |
|              | Buy goods and               | Edit           | *           |                                       |                  |                             | <ul> <li>Find</li> </ul> | Clear            |                   |                                            |             |              |
| Object name  | of cost                     | Inse           | rt          |                                       | -                |                             |                          |                  | · · .             | · · · ·                                    | rword       | Rank name    |
| All          | orcosc                      | Edit           |             | Chit no                               | Transaction date | Amount                      | Description 1            | First data       | a input user N    | ame of receiver(Pay                        | nward       | Darik Hallis |
| All          | A Inventory                 | Delet          | e           |                                       | 22/12/2014       | 2 200 000                   | Durch seine eu           | nonce test       | C                 | feet, THULLIND                             |             | x            |
|              | Marinventory                |                |             | PC_01/09                              | 22/12/2014       | 2,200,000                   | Purchasing ex            | pense test       |                   | ông ty INHH I IV Đơ<br>ông ty TNHH Thành I |             | <u> </u>     |
|              | Chit t                      |                |             | TF-482-4                              | -8 22/12/2014    | 3,740,000                   | Chi phí mua h            | àng 3 test       | C                 |                                            | of goods    |              |
|              | Produ                       |                |             |                                       |                  |                             |                          | 1                |                   |                                            |             |              |
|              | Other o                     |                |             |                                       |                  |                             | X                        |                  |                   |                                            | allocating  |              |
|              | Print                       |                |             |                                       | You want ch      | nose allocate by<br>amount? | quantity or              |                  |                   |                                            | rice of thi |              |
|              |                             |                |             |                                       | Total allo       | cate amount : 2             | ,500,000                 |                  |                   |                                            | ice of an   | 51           |
|              | Korean                      |                |             |                                       | Option for share |                             |                          |                  |                   |                                            |             | 3,1          |
|              | Vietnam                     |                |             | •                                     | Amoun            | t (                         | Quantity                 |                  |                   | •                                          |             |              |
|              | <ul> <li>English</li> </ul> |                |             | Object name                           | of co            | Allocate                    |                          | ount title       | Credit            | Credit account tit                         | 1           |              |
|              | Pri                         |                |             | > All                                 |                  |                             |                          | erials           | 1111              | Vietnam Dong                               |             |              |
|              |                             |                |             | All                                   |                  | 13                          | 31 Deductib              | le VAT for goods | and services 1111 | Vietnam Dong                               |             |              |
|              |                             |                |             |                                       |                  |                             |                          |                  |                   |                                            | er          |              |
|              |                             |                |             |                                       |                  |                             |                          |                  |                   |                                            |             |              |
|              |                             |                |             |                                       |                  |                             |                          |                  |                   |                                            |             |              |
|              |                             |                |             |                                       |                  |                             |                          |                  |                   |                                            |             |              |
|              |                             |                |             |                                       |                  |                             |                          |                  |                   |                                            |             |              |
|              |                             |                |             |                                       |                  |                             |                          |                  |                   |                                            |             |              |
|              |                             |                |             |                                       |                  |                             |                          |                  |                   |                                            |             |              |
|              |                             | Edit           | ,           |                                       |                  |                             |                          |                  |                   |                                            |             |              |
|              |                             | Cuic           |             |                                       |                  |                             |                          |                  |                   |                                            |             |              |
|              | Print                       | Print          |             | •                                     |                  |                             |                          |                  |                   |                                            |             |              |

Lưu các chứng từ vừa tạo ra.

Save all voucher that has already created.

## 이미생성한모든전표를저장하십시오.

**VD 3:** Tại ngày 01/12/2014, thanh toán tiền mua hàng cho nhà cung cấp (Công ty TNHH Anh Khoa), số tiền 55.000.000. Chuyển tiền thanh toán qua ngân hàng. Phí chuyển tiền 20.000 đ trừ vào tài khoản tiền gởi ngân hàng

*Ex 3: On Dec01<sup>st</sup> -2014, payment for suppliers (Anh Khoa Co.,), amount 55.000.000 VND. Transfer via bank. Service charge for Bank transferring is 20.000 d (deducted in bank account)* 

예 3 : -2014 년 12 월 1 일공급업체 (Anh Khoa Co.)에대한지불액은 55,000,000 VND 입니다. 은행을통해송금하십시오. 은행이체수수료는 20,000 유로 (은행계좌에서공제됨)

Cách hạch toán được minh họa như hình bên dưới/the steps to execute as follows:

다음과같이실행하십시오

Bước 1/Step 1:

| Loại chứng từ                                                        |                            | +                                     |                                    | Thêm loại chứng                                    | ; từ                                                                                                    | 1            |                      |                                    |                  | Sứa đổi(M)           | Luni(S)                  | Xóa                                   |          |
|----------------------------------------------------------------------|----------------------------|---------------------------------------|------------------------------------|----------------------------------------------------|----------------------------------------------------------------------------------------------------|--------------|----------------------|------------------------------------|------------------|----------------------|--------------------------|---------------------------------------|----------|
| Tên danh mục                                                         | Loại chứng từ              | -                                     | Số chứng từ                        |                                                    | Tự động chèn vào                                                                                                    |              |                      |                                    |                  |                      |                          |                                       |          |
| Tại ngày                                                             | 01/12/2014                 |                                       | Họ và tên ngườ                     | ời nhận tiền(người nộp tiế                         | n)                                                                                                    |              |                      |                                    |                  |                      |                          |                                       |          |
|                                                                      |                            |                                       |                                    |                                                    |                                                                                                    |              |                      |                                    |                  |                      |                          |                                       |          |
| Mô tả 1                                                              |                            |                                       |                                    |                                                    | Việt - +                                                                                                    |              |                      |                                    |                  |                      |                          |                                       |          |
| Đối tượng tập                                                        | hợp chi phi                | Mô tả 2                               | Nợ                                 | Có Số tiể                                          | n l                                                                                                    | C Số tiền Qu | uốc gia 🛛 Thuế V.    | AT Hàng tồn kho                    | Tài sản cố       | ố định/Chi phí trả   | trước                    | Tên ngân hàng                         | g Tên ki |
| Tất cả                                                               |                            |                                       |                                    |                                                    |                                                                                                    |              | Thuế G               | TGT Hàng tồn kho                   | Tài s            | ản cố định/Chi phi t | trá trước                |                                       |          |
|                                                                      |                            |                                       |                                    |                                                    |                                                                                                    |              |                      |                                    |                  |                      |                          |                                       |          |
|                                                                      |                            |                                       |                                    |                                                    |                                                                                                    |              |                      |                                    |                  |                      |                          |                                       |          |
|                                                                      |                            |                                       |                                    |                                                    |                                                                                                    |              |                      |                                    |                  |                      |                          |                                       |          |
|                                                                      |                            |                                       |                                    |                                                    |                                                                                                    |              |                      |                                    |                  |                      |                          |                                       |          |
|                                                                      |                            |                                       |                                    |                                                    |                                                                                                    |              |                      |                                    |                  |                      |                          |                                       |          |
|                                                                      |                            |                                       |                                    |                                                    | 0                                                                                                    | 0.00         |                      |                                    |                  |                      |                          |                                       |          |
|                                                                      |                            |                                       |                                    |                                                    | -                                                                                                    |              |                      |                                    |                  |                      |                          |                                       |          |
| 5                                                                    |                            |                                       |                                    |                                                    |                                                                                                    |              |                      |                                    |                  |                      |                          |                                       | 🗆 x      |
|                                                                      |                            |                                       |                                    |                                                    |                                                                                                    |              |                      |                                    |                  |                      |                          |                                       |          |
| Type of bill                                                         |                            | -                                     |                                    | Adding Type of vo                                  | oucher                                                                                                    |              |                      |                                    |                  | Modify(M)            | Save(S)                  | Delete                                |          |
| Type of bill<br>Name of                                              | Type of your               | -<br>cher -                           | Voucher no                         | Adding Type of vo                                  | oucher<br>Generate                                                                                                    |              |                      |                                    |                  | Modify(M)            | Save(S)                  | Delete                                |          |
| Type of bill<br>Name of<br>Date                                      | Type of vou<br>01/12/2014  | cher v                                | Voucher no<br>Name of rec          | Adding Type of vo                                  | Generate                                                                                                    |              |                      |                                    |                  | Modify(M)            | Save(S)                  | Delete                                |          |
| Type of bill<br>Name of<br>Date                                      | Type of your<br>01/12/2014 | ×<br>cher ×                           | Voucher no<br>Name of rec          | Adding Type of vo                                  | Generate                                                                                                    |              |                      |                                    |                  | Modify(M)            | Save(S)                  | Delete                                |          |
| Type of bill<br>Name of<br>Date<br>Description                       | Type of your<br>01/12/2014 | r<br>cher v<br>I ⊒v                   | Voucher no<br>Name of rec          | Adding Type of vo                                  | Generate                                                                                                    |              |                      |                                    |                  | Modify(M)            | Save(S)                  | Delete                                |          |
| Type of bill<br>Name of<br>Date<br>Description<br>Object name        | Type of vou<br>01/12/2014  | cher •                                | Voucher no<br>Name of rec<br>Debit | Adding Type of vo<br>eiver(Payer)                  | Generate                                                                                                    | Amount Co    | ountry Surtax        | Inventroy asset                    | Fixed            | Modify(M)            | Save(S)                  | Delete<br>ges forward                 | Bank nar |
| Type of bill<br>Name of<br>Date<br>Description<br>Object name<br>All | Type of vour<br>01/12/2014 | cher •<br>b • •<br>Description 2      | Voucher no<br>Name of rec<br>Debit | Adding Type of vo<br>eeiver(Payer)<br>Credit Amour | Generate<br>English - +                                                                                                    | Amount Co    | ountry Surtax        | Inventroy asset<br>Inventory asset | Fixed<br>ts Fixe | Modify(M)            | Save(S)<br>ciation char  | Delete<br>ges forward<br>rges forward | Bank nar |
| Type of bill<br>Name of<br>Date<br>Description<br>Object name<br>All | Type of your<br>01/12/2014 | Description 2                         | Voucher no<br>Name of rec          | Adding Type of vo                                  | Generate Figlish - + The figlish - Figlish - F | Amount Co    | ountry Surtax<br>VAT | Inventroy asset<br>Inventory asset | Fixed            | Modify(M)            | Save(S)<br>ciation chara | Delete<br>ges forward<br>rges forward | Bank nar |
| Type of bill<br>Name of<br>Date<br>Description<br>Object name<br>All | Type of your<br>01/12/2014 | +<br>cher - ↓<br>□ ♥<br>Description 2 | Voucher no<br>Name of rec          | Adding Type of vo                                  | oucher<br>Generate<br>English • +<br>nt FC                                                                                                    | Amount Co    | ountry Surtax<br>VAT | Inventroy asset<br>Inventory asset | Fixed            | Modify(M)            | Save(S)                  | ges forward<br>rges forward           | Bank nar |
| Type of bill<br>Name of<br>Date<br>Description<br>Object name<br>All | Type of vou<br>01/12/2014  | Description 2                         | Voucher no<br>Name of rec          | Adding Type of vo                                  | bucher                                                                                                    | Amount Ca    | ountry Surtax<br>VAT | Inventroy asset<br>Inventory asset | Fixed            | Modify(M)            | Save(S)                  | ges forward                           | Bank nar |
| Type of bill<br>Name of<br>Date<br>Description<br>Object name        | Type of your<br>01/12/2014 | r<br>ther<br>↓<br>Description 2       | Voucher no<br>Name of rec          | Adding Type of vo<br>ceiver(Payer)<br>Credit Amour | sucher<br>Generate                                                                                                    | Amount Cr    | ountry Surtax<br>VaT | Inventroy asset<br>Inventory asset | Fixed            | Modify(M)            | Save(S)                  | ges forward<br>rges forward           | Bank nar |
| Type of bill<br>Name of<br>Date<br>Description<br>Object name<br>All | Type of vou<br>01/12/2014  | Description 2                         | Voucher no<br>Name of rec          | Adding Type of vo<br>ceiver(Payer)                 | sucher<br>Generate<br>English · +<br>nt FC                                                                                                    | Amount Ce    | ountry Surtax<br>VAT | Inventroy asset<br>Inventory asset | Fixed            | Modify(M)            | Save(S)                  | ges forward<br>rges forward           | Bank nar |
| Type of bill<br>Name of<br>Date<br>Description<br>Object name<br>All | Type of vou<br>01/12/2014  | Description 2                         | Voucher no<br>Name of rec          | Adding Type of vo<br>ceiver(Payer)                 | sucher                                                                                                    | Amount Cr    | ountry Surtax<br>VAT | Inventroy asset<br>Inventory asset | Fixed            | Modify(M)            | Save(S)                  | ges forward<br>rges forward           | Bank nar |
| Type of bill<br>Name of<br>Date<br>Description                       | Type of your<br>01/12/2014 | Description 2                         | Voucher no<br>Name of rec          | Adding Type of vo                                  | sucher                                                                                                    | Amount Co    | ountry Surtax<br>VAT | Inventroy asset<br>Inventory asset | Fixed            | Modify(M)            | Save(S)                  | ges forward<br>rges forward           | Bank nar |
| Type of bill<br>Name of<br>Date<br>Description<br>Object name        | Type of vour<br>01/12/2014 | Description 2                         | Voucher no<br>Name of rec          | Adding Type of vo                                  | sucher                                                                                                    | Amount Ce    | Duntry Surtax<br>VAT | Inventroy asset                    | Fixed            | Modify(M)            | Save(S)                  | ges forward<br>rges forward           | Bank nar |
| Type of bill<br>Name of<br>Date<br>Description<br>Object name        | Type of vour<br>01/12/2014 | Description 2                         | Voucher no<br>Name of rec          | Adding Type of vo                                  | oucher                                                                                                    | Amount Co    | ountry Surtax<br>VAT | Inventroy asset                    | Fixed            | Modify(M)            | Save(S)                  | ges forward<br>rges forward           | Bank nar |

Bước 2/<mark>Step 2</mark>

| 📩 Phiếu khác                                                                                                    |                                                                                                 |                                                                                                    |                                                |                                                             |                                           |                                                      |            |          |               |                                   |                  |                                            |                          |             |
|----------------------------------------------------------------------------------------------------|-------------------------------------------------------------------------------------------------|----------------------------------------------------------------------------------------------------|------------------------------------------------|-------------------------------------------------------------|-------------------------------------------|------------------------------------------------------|------------|----------|---------------|-----------------------------------|------------------|--------------------------------------------|--------------------------|-------------|
| Loại chứng từ                                                                                                    | Phiếu khác                                                                                      | *                                                                                                    |                                                | Thêm loạ                                                    | ại chứng từ                               |                                                      |            |          |               |                                   |                  | Sửa đổi(M)                                 | Luru(S)                  | Xóa         |
| Tên danh mục                                                                                                    | Loại chứng từ                                                                                   | +                                                                                                    | Số chứng từ                                    | Tình trạng                                                  | g tự độ                                   | Tự động chèn vào                                     | ,          |          |               |                                   |                  |                                            |                          |             |
| Tại ngày                                                                                                    | 01/12/2014                                                                                      |                                                                                                    | Họ và tên ngư                                  | ười nhận tiền(người                                         | i nộp tiền)                               |                                                      |            |          |               |                                   |                  |                                            |                          |             |
|                                                                                                    | Thesh tasin she w                                                                               | hà ann a cha Anh Mhao                                                                                                    |                                                |                                                             |                                           | T.04                                                 |            |          |               |                                   |                  |                                            |                          |             |
| Mo ta 1                                                                                                    | I nann toan cno n                                                                               | ina cung cap Ann Knoa                                                                                                    |                                                |                                                             | N 10                                      | viet •                                               | -          |          |               |                                   |                  |                                            |                          |             |
|                                                                                                    | Payment for the                                                                                 |                                                                                                    |                                                |                                                             |                                           | inn j 🔪 🗆                                            |            |          |               |                                   |                  |                                            |                          |             |
| Đối tượng tập l                                                                                                    | hợp chi phi                                                                                     | Mô tả 2                                                                                                    | Nợ                                             | Có                                                          | Số tiển                                   |                                                      | FC Số tiền | Quốc gia | Thuế VAT      | Hàng tồn kho                      | Tài sản c        | ố định/Chi phi tr                          | rå trước                 | Tên ngân l  |
|                                                                                                    |                                                                                                 |                                                                                                    |                                                |                                                             |                                           |                                                      |            |          | 1140 01 01    | Think, con haio                   |                  | an co apin cin pr                          | a du duot                |             |
|                                                                                                    |                                                                                                 |                                                                                                    |                                                |                                                             |                                           |                                                      |            |          |               |                                   |                  |                                            |                          |             |
|                                                                                                    |                                                                                                 |                                                                                                    |                                                |                                                             |                                           |                                                      |            |          |               |                                   |                  |                                            |                          |             |
|                                                                                                    |                                                                                                 |                                                                                                    |                                                |                                                             |                                           |                                                      |            |          |               |                                   |                  |                                            |                          |             |
|                                                                                                    |                                                                                                 |                                                                                                    |                                                |                                                             |                                           |                                                      |            |          |               |                                   |                  |                                            |                          |             |
|                                                                                                    |                                                                                                 |                                                                                                    |                                                |                                                             |                                           |                                                      |            |          |               |                                   |                  |                                            |                          |             |
|                                                                                                    |                                                                                                 |                                                                                                    |                                                |                                                             |                                           |                                                      |            |          |               |                                   |                  |                                            |                          |             |
|                                                                                                    |                                                                                                 |                                                                                                    |                                                |                                                             |                                           |                                                      |            |          |               |                                   |                  |                                            |                          |             |
|                                                                                                    |                                                                                                 |                                                                                                    |                                                |                                                             |                                           |                                                      |            |          |               |                                   |                  |                                            |                          |             |
|                                                                                                    |                                                                                                 |                                                                                                    |                                                |                                                             |                                           |                                                      |            |          |               |                                   |                  |                                            |                          |             |
|                                                                                                    |                                                                                                 |                                                                                                    |                                                |                                                             |                                           |                                                      |            |          |               |                                   |                  |                                            |                          |             |
|                                                                                                    |                                                                                                 |                                                                                                    |                                                |                                                             |                                           |                                                      |            |          |               |                                   |                  |                                            |                          |             |
|                                                                                                    |                                                                                                 |                                                                                                    |                                                |                                                             |                                           |                                                      |            |          |               |                                   |                  |                                            |                          |             |
|                                                                                                    |                                                                                                 |                                                                                                    |                                                |                                                             |                                           |                                                      |            |          |               |                                   |                  |                                            |                          |             |
|                                                                                                    |                                                                                                 |                                                                                                    |                                                |                                                             |                                           |                                                      |            |          |               |                                   |                  |                                            |                          |             |
|                                                                                                    |                                                                                                 |                                                                                                    |                                                |                                                             |                                           |                                                      |            |          |               |                                   |                  |                                            |                          |             |
|                                                                                                    |                                                                                                 |                                                                                                    |                                                |                                                             |                                           |                                                      |            |          |               |                                   |                  |                                            |                          |             |
|                                                                                                    |                                                                                                 |                                                                                                    |                                                |                                                             |                                           |                                                      |            |          |               |                                   |                  |                                            |                          |             |
|                                                                                                    |                                                                                                 |                                                                                                    |                                                |                                                             |                                           |                                                      |            |          |               |                                   |                  |                                            |                          |             |
|                                                                                                    |                                                                                                 |                                                                                                    |                                                |                                                             |                                           |                                                      | 10         |          |               |                                   |                  |                                            |                          |             |
| 4                                                                                                    |                                                                                                 |                                                                                                    |                                                |                                                             |                                           | (                                                    | 0.0        | 00       |               |                                   |                  |                                            |                          |             |
| 4                                                                                                    |                                                                                                 |                                                                                                    |                                                |                                                             |                                           |                                                      | 0.0        | 00       |               |                                   |                  |                                            |                          |             |
| ▲ Transfer slip                                                                                                    |                                                                                                 |                                                                                                    |                                                |                                                             |                                           |                                                      | 0.0        | 00       |               |                                   |                  |                                            |                          |             |
| Transfer slip Type of bill                                                                                                    | Transfer slip                                                                                   | *                                                                                                    |                                                | Adding Type                                                 | e of vouc                                 | ()<br>III<br>cher                                    | 0 0.0      | 00       |               |                                   |                  | Modify(M)                                  | Save(S)                  | Dele        |
| Transfer slip Type of bill Name of                                                                                                    | Transfer slip<br>Type of vouch                                                                  | v<br>er v                                                                                                    | Voucher ne                                     | Adding Type                                                 | e of vouc                                 | (<br>III<br>Cher<br>Generate                         | 0.0        | 00       |               |                                   |                  | Modify(M)                                  | Save(S)                  | Dele        |
| <ul> <li>Transfer slip</li> <li>Type of bill</li> <li>Name of</li> <li>Date</li> </ul>                                                                   | Transfer slip<br>Type of vouch<br>01/12/2014                                                    | •<br>er •                                                                                                    | Voucher ne                                     | Adding Type<br>o Auto entry<br>eceiver(Paver)               | e of vouc                                 | (<br>III<br>Cher<br>Generate                         | 0.0        | 00       |               |                                   |                  | Modify(M)                                  | Save(S)                  | Dele        |
| <ul> <li>Transfer slip</li> <li>Type of bill</li> <li>Name of</li> <li>Date</li> </ul>                                                                   | Transfer slip<br>Type of vouch<br>01/12/2014                                                    | •<br>er •<br>                                                                                                    | Voucher no<br>Name of re                       | Adding Type<br>o Auto entry<br>eceiver(Payer)               | e of vouc<br>y stati                      | (<br>iii<br>Cher<br>Generate                         |            |          |               |                                   |                  | Modify(M)                                  | Save(S)                  | Delet       |
| Transfer slip<br>Type of bill<br>Name of<br>Date<br>Description                                                                                          | Transfer slip<br>Type of vouch<br>01/12/2014<br>Payment for t                                   | v er v i v i v i v i v the supplier_Anh Kh                                                                                                    | Voucher ne<br>Name of re<br>oa Co.,            | Adding Type<br>o Auto entry<br>eceiver(Payer)               | ee of vouc<br>y statu                     | (<br>III<br>Generate<br>English -                    | •          | -        |               |                                   |                  | Modify(M)                                  | Save(S)                  | Delet       |
| Transfer slip<br>Type of bill<br>Name of<br>Date<br>Description                                                                                          | Transfer slip<br>Type of vouch<br>01/12/2014<br>Payment for t<br>Thanh toán tiên c              | <ul> <li>▼</li> <li>■ ▼</li> <li>the supplier_ Anh Kho</li> </ul>                                                                                                    | Voucher no<br>Name of re<br>oa Co.,            | Adding Type<br>o Auto entry<br>eceiver(Payer)               | e of vouc<br>y stati<br>E                 | ther<br>Generate                                     | •          | 00       |               |                                   |                  | Modify(M)                                  | Save(S)                  | Dele        |
| Transfer slip<br>Type of bill<br>Name of<br>Date<br>Description                                                                                          | Transfer slip<br>Type of vouch<br>01/12/2014<br>Payment for t<br>Thanh toán tiên c              | er v<br>er v<br>v<br>the supplier_ Anh Kh<br>on hà cung cấp Anh Khoa<br>Description 2                                                                                                    | Voucher no<br>Name of re<br>oa Co.,            | Adding Type<br>o Auto entry<br>ecciver(Payer)               | e of vouc<br>y stati                      | (<br>m<br>cher<br>Generate                           | 0.0        | Country  | Surtay        |                                   | Eive             | Modify(M)                                  | Save(S)                  | Delet       |
| Transfer elip Type of bill Name of Date Description Object name All                                                                                      | Transfer slip<br>Type of vouch<br>01/12/2014<br>Payment for t<br>Thanh toán tiên c<br>e of cost | •<br>er •<br>•<br>•<br>•<br>•<br>•<br>•<br>•<br>•<br>•<br>•<br>•<br>•<br>•<br>•<br>•<br>•<br>•<br>•                                                                                                    | Voucher no<br>Name of re<br>oa Co.,<br>Debit   | Adding Type<br>o [Auto entry<br>ecceiver(Payer)<br>Credit / | e of vouc<br>y stati<br>E<br>Vi<br>Amount | (<br>m<br>cher<br>Generate<br>inglish •              | FC Amount  | Country  | Surtax<br>VAT | Inventroy asset                   | Fixe             | d assets/Dep<br>ed assets/Dep              | Save(S)                  | arges forwa |
| I Transfer elip<br>Type of bill<br>Name of<br>Date<br>Description Object name                                                                            | Transfer slip<br>Type of vouch<br>01/12/2014<br>Payment for t<br>Thanh toán tiên c<br>e of cost | er •<br>•<br>•<br>•<br>•<br>•<br>•<br>•<br>•<br>•<br>•<br>•<br>•<br>•<br>•<br>•<br>•<br>•<br>•                                                                                                    | Voucher ne<br>Name of re<br>oa Co.,<br>Debit   | Adding Type<br>o Auto entry<br>eceiver(Payer)<br>Credit 4   | e of vouc<br>y statt<br>E<br>Vi<br>Amount | (<br>iii<br>Generate<br>inglish • )<br>ietnamese • ) | EC Amount  | Country  | Surtax<br>VAT | Inventroy asset<br>Inventory ass  | Fixe             | Modify(M)<br>d assets/Dep<br>ed assets/Dep | Save(S)<br>reciation ch. | Delet       |
| Transfer slip     Type of bill     Name of     Date     Description     Object name     All                                                              | Transfer slip<br>Type of vouch<br>01/12/2014<br>Payment for t<br>Thanh toán tiên c<br>a of cost |                                                                                                    | Voucher no<br>Name of re<br>oa Co.,<br>Debit   | Adding Type<br>o Auto entry<br>ecceiver(Payer)<br>Credit 4  | e of vouc<br>y statt<br>E<br>Vi<br>Amount | ther<br>Generate                                     | e o.c      | Country  | Surtax<br>VAT | Inventroy asset<br>Inventory ass  | Fixe             | d assets/Dep<br>ed assets/Dep              | Save(S)                  | arges forwa |
| Transfer elip Type of bill Name of Date Description Object name All                                                                                      | Transfer slip<br>Type of vouch<br>01/12/2014<br>Payment for t<br>Thanh toán tên c<br>e of cost  | •<br>er •<br>•<br>•<br>•<br>•<br>•<br>•<br>•<br>•<br>•<br>•<br>•<br>•<br>•<br>•<br>•<br>•<br>•<br>•                                                                                                    | Voucher nr<br>Name of re<br>oa Co.,<br>Debit   | Adding Type<br>o Auto entry<br>ecceiver(Payer)<br>Credit 4  | e of vouc<br>y stati<br>E<br>Vi<br>Amount | ther<br>Generate<br>English • -<br>Ietnamese • -     | e o.o.     | Country  | Surtax<br>VAT | Inventroy asset<br>Inventory asse | Fixe             | d assets/Dep<br>ed assets/Dep              | Save(S)                  | arges forwa |
| I Transfer slip<br>Type of bill<br>Name of<br>Date<br>Description Object name > All                                                                      | Transfer slip<br>Type of vouch<br>01/12/2014<br>Payment for t<br>Thanh toán tiên c<br>e of cost | er -<br>er -<br>er -<br>er -<br>er -<br>er -<br>er -<br>er -                                                                                                    | Voucher nr<br>Name of re<br>oa Co.,<br>Debit   | Adding Type<br>o Auto entry<br>eceiver(Payer)               | e of vouc<br>y stati<br>E<br>Vi<br>Amount | cher<br>Generate<br>Inglish · .                      | + CAmount  | Country  | Surtax<br>VAT | Inventroy asset<br>Inventory ass  | Fixe             | d assets/Dep<br>ed assets/Dep              | Save(S)                  | arges forwa |
| Transfer slip Type of bill Name of Date Description Object name All                                                                                      | Transfer slip<br>Type of vouch<br>01/12/2014<br>Payment for t<br>Thanh toán tiên c<br>e of cost | •     •     •     •     •     •     •     •     •     •     •     •     •     •     •     •     •     •     •     •     •     •     •     •     •     •     •     •     •     •     •     •     •     •     •     •     •     •     •     •     •     •     •     •     •     •     •     •     •     •     •     •     •     •     •     •     •     •     •     •     •     •     •     •     •     •     •     •     •     •     •     •     •     •     •     •     •     •     •     •     •     •     •     •     •     •     •     •     •     •     •     •     •     •     •     •     •     •     •     •     •     •     •     •     •     •     •     •     •     •     •     •     •     •     •     •     •     •     •     •     •     •     •     •     •     •     •     •     •     •     •     •     •     •     •     •     •     •     •     •     •     •     •     •     •     •     •     •     •     •     •     •     •     •     •     •     •     •     •     •     •     •     •     •     •     •     •     •     •     •     •     •     •     •     •     •     •     •     •     •     •     •     •     •     •     •     •     •     •     •     •     •     •     •     •     •     •     •     •     •     •     •     •     •     •     •     •     •     •     •     •     •     •     •     •     •     •     •     •     •     •     •     •     •     •     •     •     •     •     •     •     •     •     •     •     •     •     •     •     •     •     •     •     •     •     •     •     •     •     •     •     •     •     •     •     •     •     •     •     •     •     •     •     •     •     •     •     •     •     •     •     •     •     •     •     •     •     •     •     •     •     •     •     •     •     •     •     •     •     •     •     •     •     •     •     •     •     •     •     •     •     •     •     •     •     •     •     •     •     •     •     •     •     •     •     •     •     •     •     •     •     •     •     •     •     •     •     •     •     •     •     •     •     •     •     •     •     •     •     •   | Voucher nr<br>Name of re<br>ioa Co.,<br>Debit  | Adding Type<br>o Auto entry<br>eceiver(Payer)<br>Credit 4   | e of vouc<br>y stati                      | cher<br>Generate                                     | e.co       | Country  | Surtax<br>VAT | Inventroy asset<br>Inventory ass  | E Fixe           | d assets/Dep                               | Save(S)                  | arges forwa |
| Transfer elip<br>Type of bill<br>Name of<br>Date<br>Description Object name > All                                                                        | Transfer slip<br>Type of vouch<br>01/12/2014<br>Payment for t<br>Thank toán tiên c<br>e of cost |                                                                                                    | Voucher ne<br>Name of re<br>loa Co.,<br>Debit  | Adding Type<br>o Auto entry<br>eceiver(Payer)               | e of vouc<br>y stati<br>E<br>Vi<br>Amount | ther<br>Generate                                     | EC Amount  | Country  | Surtax<br>VAT | Inventroy asset<br>Inventory ass  | E Fixe           | d assets/Dep<br>ed assets/Dep              | Save(S)                  | arges forwa |
| Transfer slip     Type of bill     Name of     Date     Description     Object name     All                                                              | Transfer slip<br>Type of vouch<br>01/12/2014<br>Payment for t<br>Thanh toán tiên c<br>e of cost | er •<br>er •<br>•<br>•<br>•<br>•<br>•<br>•<br>•<br>•<br>•<br>•<br>•<br>•<br>•<br>•<br>•<br>•<br>•<br>•                                                                                                    | Voucher ne<br>Name of re<br>oa Co.,<br>Debit   | Adding Typy<br>o Auto entry<br>ecceiver(Payer)<br>Credit 4  | e of vouc<br>y statt<br>E<br>Vi<br>Amount | cher<br>Generate                                     | C.C.       | Country  | Surtax<br>VAT | Inventroy asset<br>Inventory ass  | Fixe             | d assets/Dep                               | Save(5)                  | arges forwa |
| <ul> <li>Transfer slip</li> <li>Type of bill</li> <li>Name of<br/>Date</li> <li>Description</li> <li>Object name</li> <li>&gt; All</li> </ul>            | Transfer slip<br>Type of vouch<br>01/12/2014<br>Payment for t<br>Thanh toán tiên c<br>e of cost | r     r                                                                                                    | Voucher no<br>Name of re<br>oa Co.,<br>Debit   | Adding Type<br>o Auto entry<br>ecceiver(Payer)<br>Credit /  | e of vouc<br>y stati<br>E<br>Vi<br>Amount | Cher<br>Generate                                     | FC Amount  | Country  | Surtax<br>VAT | Inventroy asset<br>Inventory ass  | ets Fixe         | d assets/Dep                               | Save(S)                  | arges forwa |
| <ul> <li>↓ Transfer elip</li> <li>Type of bill</li> <li>Name of</li> <li>Date</li> <li>Description</li> <li>Object name</li> <li>Object name</li> </ul>  | Transfer slip<br>Type of vouch<br>01/12/2014<br>Payment for t<br>Thanh toán tiên c<br>e of cost |                                                                                                    | Voucher n<br>Name of re<br>too Co.,<br>Debit   | Adding Type<br>o Auto entry<br>aceiver(Payer)               | e of vouc<br>y stati                      | Generate                                             | C.C.       | Country  | Surtax<br>VAT | Inventroy asset<br>Inventory ass  | Fixe<br>ats Fixe | d assets/Dep                               | Save(S)                  | arges forwa |
| Transfer slip     Type of bill     Name of     Date     Description     Object name     All                                                              | Transfer slip<br>Type of vouch<br>01/12/2014<br>Payment for t<br>Thanh toán bên c<br>e of cost  | v er v v er v v v er v v v er v v v v er v v v v                                                                                                    | Voucher no<br>Name of re<br>oa Co.,            | Adding Type<br>o Auto entry<br>ecceiver(Payer)              | e of vouc<br>y statu<br>E<br>E<br>Vi      | cher<br>Generate                                     | C.C.       | Country  | Surtax<br>VAT | Inventroy asset<br>Inventory ass  | Fixe             | d assets/Dep<br>ed assets/Dep              | save(5)                  | arges forwa |
| I Transfer slip<br>Type of bill<br>Name of<br>Date<br>Description<br>Object name<br>> All                                                                | Transfer slip<br>Type of vouch<br>01/12/2014<br>Payment for t<br>Thanh toán tiên c<br>e of cost | er •<br>er •<br>•<br>•<br>•<br>•<br>•<br>•<br>•<br>•<br>•<br>•<br>•<br>•<br>•<br>•<br>•<br>•<br>•<br>•                                                                                                    | Voucher ne<br>Name of re<br>oa Co.,<br>Debit   | Adding Typr<br>o Auto entry<br>ecceiver(Payer)<br>Credit /  | e of vouc<br>y stati<br>E<br>Vi           | ther<br>Generate                                     | FC Amount  | Country  | Surtax<br>VAT | Inventroy asset                   | Fixe             | d assets/Dep                               | Save(S)                  | arges forwa |
| <ul> <li>↓ Transfer elip</li> <li>Trype of bill</li> <li>Name of</li> <li>Date</li> <li>Description</li> <li>Object name</li> <li>Object name</li> </ul> | Transfer slip<br>Type of vouch<br>01/12/2014<br>Payment for t<br>Thanh toán tiên c<br>e of cost |                                                                                                    | Voucher n<br>Name of re<br>tooa Co.,           | Adding Type<br>o Auto entry<br>ecciver(Payer)               | e of vouc<br>y stati                      | Generate                                             | FC Amount  | Country  | Surtax<br>VAT | Inventroy asset<br>Inventory ass  | ets Fixe         | d assets/Dep<br>ed assets/Dep              | Save(S)                  | arges forwa |
| Transfer elip     Type of bill     Name of     Date     Description     Object name     All                                                              | Transfer slip<br>Type of vouch<br>01/12/2014<br>Payment for t<br>Thanh toán tiên c<br>a of cost | v     er     v     v  | Voucher no<br>Name of re<br>oa Co.,            | Adding Type<br>o Auto entry<br>ecceiver(Payer)              | e of vouc<br>y stati<br>E<br>Vi           | ther<br>Generate                                     | C.C        | Country  | Surtax<br>VAT | Inventroy asset<br>Inventory ass  | Fixe             | d assets/Dep<br>ed assets/Dep              | save(S)                  | arges forwa |
| Transfer slip     Type of bill     Name of     Date     Description     Object name     All                                                              | Transfer slip<br>Type of vouch<br>01/12/2014<br>Payment for t<br>Thanh toán tiên c<br>e of cost | er •<br>er •<br>•<br>•<br>•<br>•<br>•<br>•<br>•<br>•<br>•<br>•<br>•<br>•<br>•                                                                                                    | Voucher ne<br>Name of re<br>ooa Co.,<br>Debit  | Adding Type<br>o Auto entry<br>ecceiver(Payer)<br>Credit /  | E e of vouc                               | Cher<br>Generate                                     | FC Amount  | Country  | Surtax<br>VAT | Inventroy asset<br>Inventory ass  | Fixe             | d assets/Dep                               | Save(S)                  | arges forwa |
| <ul> <li>↓ Transfer elip</li> <li>Type of bill</li> <li>Name of</li> <li>Date</li> <li>Description</li> <li>Object name</li> <li>Object name</li> </ul>  | Transfer slip<br>Type of vouch<br>01/12/2014<br>Payment for t<br>Thanh toán tiên c<br>e of cost |                                                                                                    | Voucher nr.<br>Name of re<br>ioa Co.,<br>Debit | Adding Type<br>o Auto entry<br>eceiver(Payer)               | e of vouc<br>y stati                      | Cher<br>Generate                                     | FC Amount  | Country  | Surtax<br>VAT | Inventroy asset<br>Inventory ass  | E Fixe           | d assets/Dep<br>ed assets/Dep              | reciation ch             | arges forwa |
| <ul> <li>Transfer elip</li> <li>Type of bill</li> <li>Name of</li> <li>Date</li> <li>Description</li> <li>Object name</li> <li>All</li> </ul>            | Transfer slip<br>Type of vouch<br>01/12/2014<br>Payment for t<br>Thanh toán tiên c<br>a of cost |                                                                                                    | Voucher nr<br>Name of rc<br>ioa Co.,<br>Debit  | Adding Type<br>o Auto entry<br>aceiver(Payer)               | e of vouc<br>y stat.<br>E E<br>W          | ther<br>Generate                                     | FC Amount  | Country  | Surtax<br>VAT | Inventroy asset<br>Inventory ass  | Fixe             | d assets/Dep<br>ed assets/Dep              | reciation ch             | arges forwa |
| Transfer slip     Type of bill     Name of     Date     Description     Object name     All                                                              | Transfer slip<br>Type of vouch<br>01/12/2014<br>Payment for t<br>Thanh toán tiên c<br>e of cost | v     er     v     v     er     v     v     the supplier_Anh Kh     dn há cung độ Anh Khoa     Description 2                                                                                                    | Voucher ni<br>Name of ro<br>oa Co.,<br>Debit   | Adding Type<br>o Auto entry<br>ecceiver(Payer)<br>Credit /  | e of vouc<br>y stati [<br>E<br>W          | cher<br>Generate                                     | FC Amount  | Country  | Surtax<br>VAT | Inventroy asset<br>Inventory ass  | Fixe             | d assets/Dep                               | reciation ch             | arges forw  |
| <ul> <li>↓ Transfer elip</li> <li>Trype of bill</li> <li>Name of</li> <li>Date</li> <li>Description</li> <li>Object name</li> <li>Object name</li> </ul> | Transfer slip<br>Type of vouch<br>01/12/2014<br>Payment for t<br>Thanh toán tiên c<br>e of cost | •     •     •     •     •     •     •     •     •     •     •     •     •     •     •     •     •     •     •     •     •     •     •     •     •     •     •     •     •     •     •     •     •     •     •     •     •     •     •     •     •     •     •     •     •     •     •     •     •     •     •     •     •     •     •     •     •     •     •     •     •     •     •     •     •     •     •     •     •     •     •     •     •     •     •     •     •     •     •     •     •     •     •     •     •     •     •     •     •     •     •     •     •     •     •     •     •     •     •     •     •     •     •     •     •     •     •     •     •     •     •     •     •     •     •     •     •     •     •     •     •     •     •     •     •     •     •     •     •     •     •     •     •     •     •     •     •     •     •     •     •     •     •     •     •     •     •     •     •     •     •     •     •     •     •     •     •     •     •     •     •     •     •     •     •     •     •     •     •     •     •     •     •     •     •     •     •     •     •     •     •     •     •     •     •     •     •     •     •     •     •     •     •     •     •     •     •     •     •     •     •     •     •     •     •     •     •     •     •     •     •     •     •     •     •     •     •     •     •     •     •     •     •     •     •     •     •     •     •     •     •     •     •     •     •     •     •     •     •     •     •     •     •     •     •     •     •     •     •     •     •     •     •     •     •     •     •     •     •     •     •     •     •     •     •     •     •     •     •     •     •     •     •     •     •     •     •     •     •     •     •     •     •     •     •     •     •     •     •     •     •     •     •     •     •     •     •     •     •     •     •     •     •     •     •     •     •     •     •     •     •     •     •     •     •     •     •     •     •     •     •     •     •     •     •     •     •     •     •     •     •     •     •     •     •     •     •     •     •     •   | Voucher nr<br>Name of rc<br>ooa Co.,<br>Debit  | Adding Type<br>o Auto entry<br>ecceiver(Payer)              | e of vouc<br>y stati                      | Cher<br>Generate                                     | FC Amount  | Country  | Surtax<br>VAT | Inventroy asset                   | E Fixe           | d assets/Dep                               | save(S)                  | arges forwa |
| <ul> <li>Transfer elip</li> <li>Type of bill</li> <li>Name of</li> <li>Date</li> <li>Description</li> <li>Object name</li> <li>All</li> </ul>            | Transfer slip<br>Type of vouch<br>01/12/2014<br>Payment for t<br>Thank toán tiên c<br>e of cost |                                                                                                    | Voucher na<br>Name of re<br>too CO.,           | Adding Type<br>o Auto entry<br>eceiver(Payer)               | e of vouc<br>y stati                      | ther<br>Generate                                     | PC Amount  | Country  | Surtax<br>VAT | Inventroy asset<br>Inventory ass  | ets Fixe         | d assets/Dep<br>ed assets/Dep              | reciation ch             | arges forwa |
| Transfer elip Type of bill Name of Date Description Object name All                                                                                      | Transfer slip<br>Type of vouch<br>01/12/2014<br>Payment for t<br>Thanh toán tiên c<br>a of cost | v     er     v     v     v     er     v     v | Voucher nr.<br>Name of rc<br>Jobit             | Adding Type<br>o Auto entry<br>ecceiver(Payer)              | e of vouc<br>y stati                      | inglish • .                                          | C.C.       | Country  | Surtax<br>VAT | Inventroy asset<br>Inventory ass  | Fixe             | d assets/Dep                               | reciation ch             | arges forwa |

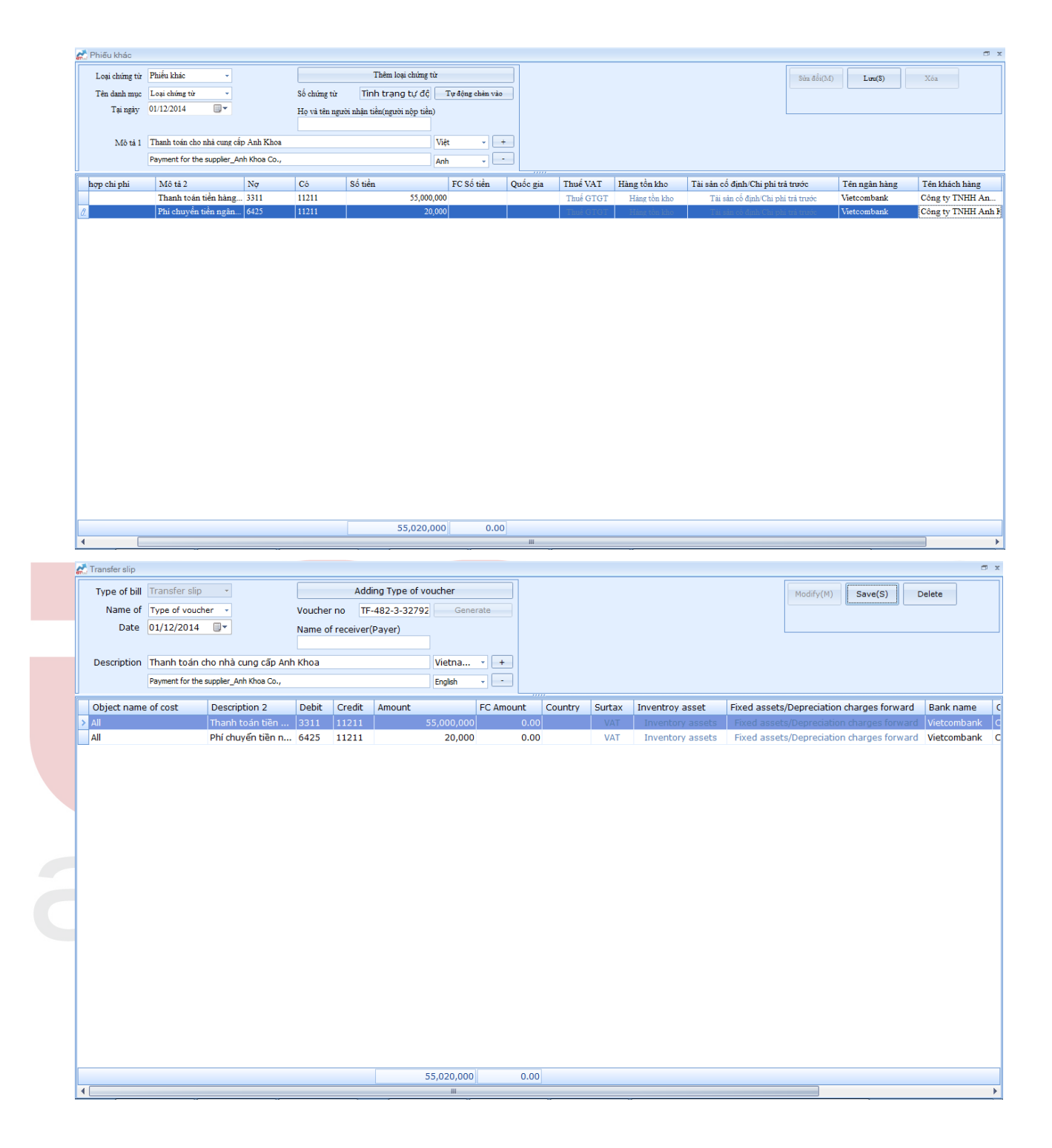

#### Chuyển khoản/ Transfer Account/ 계좌이체

Vào menu C-A, chọn chứng từ cần chuyển khoản thanh toán cho khách hàng đã nhập trước. Sau đó nhấn chọn vào nút "Chuyển khoản", nhập và kiểm tra các thông tin liên quan, nhấn

"Xác nhận"

In menu C-A, select the voucher that Transfer Account to payment to customers.

After that, press the button "Transfe Account", input and check the corresponding information then click "Confirm"

메뉴 C-A 에서계정을고객에게계좌이체할전표를선택하십시오.그후 "계좌이체"버튼을누르고해당정보를입력한다음 "확인"을클릭하십시오.

| Từ                                                                                                    |                                                                                                    |          |        |
|----------------------------------------------------------------------------------------------------|----------------------------------------------------------------------------------------------------|----------|--------|
| Tên ngân hàng                                                                                                    | Shinhan bank                                                                                                    |          |        |
| Số tài khoản                                                                                                    | 70000897000                                                                                                    |          |        |
| Đến                                                                                                    |                                                                                                    |          |        |
| Tên ngân hàng                                                                                                    | WOORI BANK HCM                                                                                                    |          |        |
| Số tài khoản                                                                                                    | DDA91210456                                                                                                    |          |        |
| Tên khách hàng                                                                                                    | Công Ty TNHH Dịch Vụ Văn Phỏng Phẩm Hải Hà                                                                                                    |          |        |
| Đia chỉ cư trú                                                                                                    | 144 Nguyễn Đình Chiếu, P.6, Q.3                                                                                                    |          |        |
| Chi nhánh                                                                                                    | WOORI BANK Ha Noi                                                                                                    |          |        |
| Chi tiết                                                                                                    |                                                                                                    |          |        |
| Số tiền                                                                                                    |                                                                                                    |          | 10,000 |
| Diễn giải                                                                                                    | Thanh toán tiền cho cty Hải Hả                                                                                                    |          |        |
|                                                                                                    |                                                                                                    |          |        |
|                                                                                                    |                                                                                                    | Xác nhận | Dóng   |
|                                                                                                    |                                                                                                    |          |        |
|                                                                                                    |                                                                                                    |          |        |
|                                                                                                    |                                                                                                    |          | _      |
| From                                                                                                    |                                                                                                    |          |        |
| From<br>Bank name                                                                                                    | Shinhan bank                                                                                                    |          |        |
| From<br>Bank name<br>Account number                                                                                                | Shinhan bank<br>70000897000                                                                                                    |          |        |
| From<br>Bank name<br>Account number<br>To                                                                                          | Shinhan bank<br>70000897000                                                                                                    |          |        |
| From<br>Bank name<br>Account number<br>To<br>Bank name                                                                             | Shinhan bank<br>70000897000<br>WOORI BANK HCM                                                                                                    |          |        |
| From<br>Bank name<br>Account number<br>To<br>Bank name<br>Account number                                                           | Shinhan bank<br>70000897000<br>WOORI BANK HCM<br>DDA91210456                                                                                                    |          |        |
| From<br>Bank name<br>Account number<br>To<br>Bank name<br>Account number<br>Customer name                                          | Shinhan bank<br>70000897000<br>WOORI BANK HCM<br>DDA91210456<br>Công Ty TNHH Dịch Vụ Văn Phòng Phẩm Hải Hà                                                             |          |        |
| From<br>Bank name<br>Account number<br>To<br>Bank name<br>Account number<br>Customer name<br>Address                               | Shinhan bank<br>70000897000<br>WOORI BANK HCM<br>DDA91210456<br>Công Ty TNHH Dịch Vụ Văn Phòng Phẩm Hải Hà<br>144 Nguyễn Đình Chiếu, P.6, Q.3                          |          |        |
| From<br>Bank name<br>Account number<br>To<br>Bank name<br>Account number<br>Customer name<br>Address<br>Branch                     | Shinhan bank<br>70000897000<br>WOORI BANK HCM<br>DDA91210456<br>Công Ty TNHH Dịch Vụ Văn Phòng Phẩm Hải Hà<br>144 Nguyễn Đình Chiếu, P.6, Q.3<br>WOORI BANK Ha Noi     |          |        |
| From<br>Bank name<br>Account number<br>To<br>Bank name<br>Account number<br>Customer name<br>Address<br>Branch                     | Shinhan bank<br>70000897000<br>WOORI BANK HCM<br>DDA91210456<br>Công Ty TNHH Dịch Vụ Văn Phòng Phẩm Hải Hà<br>144 Nguyễn Đình Chiếu, P.6, Q.3<br>WOORI BANK Ha Noi     |          |        |
| From<br>Bank name<br>Account number<br>To<br>Bank name<br>Account number<br>Customer name<br>Address<br>Branch<br>Detail<br>Amount | Shinhan bank<br>70000897000<br>WOORI BANK HCM<br>DDA91210456<br>Công Ty TNHH Dịch Vụ Văn Phòng Phẩm Hải Hà<br>144 Nguyễn Đình Chiếu, P.6, Q.3<br>WOORI BANK Ha Noi     |          | 10.000 |
| From<br>Bank name<br>Account number<br>To<br>Bank name<br>Account number<br>Customer name<br>Address<br>Branch<br>Detail<br>Amount | Shinhan bank<br>70000897000<br>WOORI BANK HCM<br>DDA91210456<br>Công Ty TNHH Dịch Vụ Văn Phòng Phẩm Hải Hà<br>144 Nguyễn Đình Chiếu, P.6, Q.3<br>WOORI BANK Ha Noi<br> |          | 10,000 |

# 4.2[B]Sổ quỹ tiền mặt/ Cash book: 현금출납장

# Nội dung/ Content: 내용

Dùng để xem, in và kết xuất sổ quỹ tiền mặt ra excel. Người sử dụng có thể xem và in sổ thu chi tiền mặt theo loại tiền, theo từng bộ phận phòng ban.

For check, print and transfer out Cash book to Excel. User can see and print book base on type of money, base on each department.

확인용으로현금출납을인쇄하여 Excel 로전송하십시오. 사용자는부서별로돈의종류에따라출납장을보고인쇄할수있습니다.

Cách thực hiện/ Method: 방법

*Bước 1:* Vào menu '[C]Quản lý nhật ký và sổ cái/[B]Sổ quỹ tiền mặt', nhấp chọn loại tiền tệ; Đối tượng; Mã tài khoản; Tại ngày; Tìm kiếm.

Step 1: Click menu '[C]Journal entry and ledger management/[B]cash book", click kind of money; Object name; Account code; Date and Search

/

 1
 단계
 :
 '[C]
 전표입력및장부관리

 [B]현금출납장'메뉴를클릭하고돈의종류를클릭하십시오. 원가대상; 계정코드; 날짜및검색

**Bước 2**: Người dùng có thể chọn những cột hiển thị bằng cách nhấn nút "Cột hiển thị", bỏ chọn những cột không cần thiết, điều chỉnh lại độ rộng của các cột theo ý muốn của mình và lưu lại tên của kiểu hiển thị này (Ví dụ lưu với tên 11). Sau đó, khi in sổ phần mềm sẽ tự động hiển thị kiểu định dạng này.

Step 2: User can choose which columns to display by pressing the "Column visible", then uncheck the unneeded columns, adjust the width of these column and save this format with new name (Ex: 11). After that, When user print out bookkeeping, the software will auto show the displaying of this format

 2
 단계
 : 사용자는

 "표시되는열"을눌러표시 할열을선택하고불필요한열의선택을취소하고이열의너비를조정한다
 음이형식을새이름 (예 : 11)으로저장할수있습니다. 그후에, 사용자가부기를출력할때,

 소프트웨어는자동으로이포맷의디스플레이를보여줄것입니다.

| Language [A] Tập tin [B] Quản lý đi | tữ liệu cơ bản [C] Quản lý nhật i | ký và số cái [D] Báo cáo tài chính                                                                                                    | [E] Quản lý thuế | VAT [F] Quan 1 | ý tài sản cố định [G] Quân lý hàng tồ | n kho [H] F | Ióa đơn [I] Ngoại tệ | [J] Ngân hàng trực tuyến | [K] Shinhan true | c tuyến |
|-------------------------------------|-----------------------------------|----------------------------------------------------------------------------------------------------|------------------|----------------|---------------------------------------|-------------|----------------------|--------------------------|------------------|---------|
| [C-B] Số quỹ tiền mặt               |                                   |                                                                                                    |                  |                |                                       |             |                      |                          |                  |         |
| VND(₫) ∪USD(\$) ∩ Cả hai            | USD(\$)                           | Đối tượng tập hợp Tất cả                                                                                                    |                  |                | im triểm                              |             |                      |                          |                  |         |
|                                     |                                   | a contraction of the state of the state of t |                  |                |                                       |             |                      |                          |                  |         |
| Mã tải khoản 111 Tiền mặt           | ∼ Tại ngày                        | 01/04/2017 • 30/04                                                                                                    | /2017            |                |                                       |             |                      |                          |                  |         |
| Cột hiển thị                        | 0                                 |                                                                                                    |                  |                | _                                     |             |                      |                          |                  |         |
| Hiện tất cả                         |                                   |                                                                                                    |                  | Find Clear     |                                       |             |                      |                          |                  |         |
| Làr mới Lưu 🔿                       | Xóa Ngày giao dịch                | Đối tượng tập hợp chi phí                                                                                                    | Thu              | Chi            | Mô tả 1                               | Mô tả 2     | Tên quản lý          | Tài khoản đối ứng        | Nợ               | Có      |
| Ngày giao dịch                      |                                   |                                                                                                    |                  |                |                                       |             |                      |                          |                  |         |
| Tên quản lý                         |                                   |                                                                                                    |                  |                | *** Số dư đầu kỷ ***                  |             |                      |                          |                  |         |
| Đối tượng tập hợp chi ph            | 13/04/2017                        | Tất cả                                                                                                    | TF-76-3-33041    |                | gi do                                 |             |                      | 5211                     | 4,500,000        |         |
| Thu Thu                             | 14/04/2017                        | Tất cả                                                                                                    |                  | PC1704-003     | Chi mua máy in                        |             |                      | 1331                     |                  | 1,00    |
| Mô tả 1                             | 14/04/2017                        | Tất cả                                                                                                    |                  | PC1704-003     | Chi mua máy in                        |             |                      | 2421                     |                  | 10,000  |
| Mô tả 2                             | 14/04/2017                        | Tất cả                                                                                                    |                  | PC1704-004     | phí vận chuyển                        |             |                      | 1521                     |                  | 10      |
| 🛛 Tài khoản đối ứng                 | 17/04/2017                        | Tất cả                                                                                                    |                  | PC1704-005     | Mua máy tính                          |             |                      | 1331                     |                  | 1,00    |
| Nợ                                  | 17/04/2017                        | Tất cả                                                                                                    |                  | PC1704-005     | Mua máy tính                          |             |                      | 2421                     |                  | 10,000  |
|                                     | 17/04/2017                        | Tất cả                                                                                                    |                  | PC1704-006     | Chi phí vận chuyển                    |             |                      | 1331                     |                  | 10      |
| 3.000                               | 17/04/2017                        | Tất cả                                                                                                    |                  | PC1704-006     | Chi phí vận chuyển                    |             |                      | 1561                     |                  | 10      |
| <b>•</b>                            | 18/04/2017                        | Tất cả                                                                                                    | PT0417-02        |                | Bán 1 tấn gạo đẽo cho khách hàng      |             |                      | 33311                    | 1,600,000        |         |
|                                     | 18/04/2017                        | Tất cả                                                                                                    | PT0417-02        |                | Bán 1 tấn gạo đẽo cho khách hàng      |             |                      | 51111                    | 16,000,000       |         |
|                                     | 18/04/2017                        | Tất cả                                                                                                    |                  | PC04-001       | lương nhân viên bán hàng              |             | Thanh toán lương     | 3341                     |                  | 15,000  |
|                                     | 18/04/2017                        | Tất cả                                                                                                    |                  | PC0417-02      | Phí vận chuyển gạo đẽo về kho         |             |                      | 1331                     |                  | 100     |
|                                     | 18/04/2017                        | Tất cả                                                                                                    |                  | PC0417-02      | Phí vận chuyển gạo đẽo về kho         |             |                      | 1521                     |                  | 1,000   |
|                                     | 21/04/2017                        | Tất cả                                                                                                    | TF-474-3-33583   | TF-474-3-33583 |                                       |             |                      | 11111                    | 200,000          | 200     |
|                                     | 21/04/2017                        | Tất cả                                                                                                    | TF-474-3-33583   |                |                                       |             |                      | 2222                     | 90               |         |

| MANNOTE Ver. 15.0.5 [1483 - Công ty TNHH | ABC (396)] - Circular 2 | 00                      |                  |                    |                                  |                          | 0                       | 0    |
|------------------------------------------|-------------------------|-------------------------|------------------|--------------------|----------------------------------|--------------------------|-------------------------|------|
| Language [A] File [B] Basic data managen | nent [C] Journal entry  | and ledger management   | [D] Management ( | of income and fina | acial statement [E] VAT manageme | nt [ <u>F]</u> Fixed ass | et depreciation manager | nent |
| [G] Inventory management [H] Invoice [I] | Currency []] E - Bank   | ting [K] Shinhan online |                  |                    |                                  |                          |                         |      |
| [C-B] Cash book                          |                         |                         |                  |                    |                                  |                          |                         | ×    |
| ● VND(₫) ○ USD(\$) ○ Both USD(\$)        |                         | Object name All         | •                |                    | Search                           |                          |                         |      |
| Account code 111    Cash on hand 👻       | Date 01/0               | 4/2017 🔍 ~ 30/04/2      | 017 🔍 💌          |                    |                                  |                          |                         |      |
| Colum visible 🗢                          |                         |                         |                  |                    |                                  |                          |                         |      |
| Vew all                                  | 1                       |                         | Find             | Clear              |                                  |                          |                         |      |
| Refresh Save Delete                      | Transaction date        | Object name of cost     | Receipt no       | Payment no         | Description 1                    | Description 2            | Management name         |      |
| Z Transaction date                       |                         |                         |                  |                    |                                  |                          |                         |      |
| Management name                          |                         |                         |                  |                    | *** Openning balance ***         |                          |                         |      |
| Object name of cost                      | 13/04/2017              | All                     | TF-76-3-33041    |                    | gi do                            |                          |                         | 52   |
| Receipt no                               | 14/04/2017              | All                     |                  | PC1704-003         | Chi mua máy in                   |                          |                         | 13   |
| Payment no                               | 14/04/2017              | All                     |                  | PC1704-003         | Chi mua máy in                   |                          |                         | 24   |
| Description 1                            | 14/04/2017              | All                     |                  | PC1704-004         | phí vận chuyển                   |                          |                         | 15   |
| Corresponding account                    | 17/04/2017              | All                     |                  | PC1704-005         | Mua máy tính                     |                          |                         | 13   |
| Debit amount                             | 17/04/2017              | All                     |                  | PC1704-005         | Mua máy tính                     |                          |                         | 24   |
| Credit amount                            | 17/04/2017              | All                     |                  | PC1704-006         | Chi phí vận chuyển               |                          |                         | 13   |
| ■ Balance                                | 17/04/2017              | All                     |                  | PC1704-006         | Chi phí vận chuyển               |                          |                         | 15   |
|                                          | 18/04/2017              | All                     | PT0417-02        |                    | Bán 1 tấn gạo dẽo cho khách hàng |                          |                         | 33   |
|                                          | 18/04/2017              | All                     | PT0417-02        |                    | Bán 1 tấn gao dẽo cho khách hàng |                          |                         | 51   |
|                                          | 18/04/2017              | All                     |                  | PC04-001           | lương nhân viên bán hàng         |                          | Salary payment          | 33   |
|                                          | 18/04/2017              | All                     |                  | PC0417-02          | Phí vân chuyển gao dẽo về kho    |                          |                         | 13   |
|                                          | 18/04/2017              | All                     |                  | PC0417-02          | Phí vân chuyển gao dẽo về kho    |                          |                         | 15   |
|                                          | 21/04/2017              | All                     | TF-474-3-33583   | TF-474-3-33583     |                                  |                          |                         | 11   |
|                                          | 21/04/2017              | All                     | TF-474-3-33583   |                    |                                  |                          |                         | 22   |
|                                          | 21/04/2017              | All                     |                  | TF-410-3-33745     |                                  |                          |                         | 15   |
|                                          |                         |                         |                  |                    |                                  |                          |                         |      |
|                                          |                         |                         |                  |                    |                                  |                          |                         |      |
| Print                                    |                         |                         |                  |                    |                                  | Tota                     |                         |      |
| Column visible                           | •                       |                         |                  |                    |                                  |                          |                         | Þ    |

#### Bước 3:In số quỹ tiền mặt

Step 3: print out

Người dùng nhấn nút "In" →chọn ngôn ngữ→chọn "In"

Người dùng c<mark>ó thể in</mark> trực tiếp h<mark>oặc k</mark>ết xuất ra các tập tin: Word, Exel, PDF.....

*User press the "Print" button → select the language → select "Print"* 사용자는 "인쇄"버튼누름>언어선택> "인쇄"선택 *User may be printed directly or exported to files: Word, Excel, PDF ....* 

사용자는직접인쇄하거나파일로내보낼수있습니다 : Word, Excel, PDF .....

# 4.3 [C]Sổ tiền gửi ngân hàng/ <mark>Bank Book</mark> 은행출납원장

Nội dung: / content: 내용

Dùng để xem, in và lưu sổ tiền gửi ngân hàng. Người sử dụng có thể xem, in sổ tiền ngân hàng theo loại tiền, theo bộ phận phòng ban.

Allow user check, print and save Bank book base on kind of currency, each department.

사용자가통화의종류, 각부서에대한은행출납장기반을확인, 인쇄및저장하도록허용합니다.

Cách thực hiện/ Method: 방법

*Bước 1:* Vào menu **'[C]Quản lý nhật ký và sổ cái/[C]Sổ tiền gửi ngân hàng**", nhấp chọn loại tiền tệ; Đối tượng; Mã tài khoản; Tại ngày; Tìm kiếm.

Step 1: Click menu '[C]Journal entry and ledger management/[B]Bank book", click kind of money; Object name; Account code; Date and Search

 1
 단계
 :
 '[C]전표입력및장부관리
 /
 [B]

 은행출납원장'메뉴를클릭하고통화종류를클릭하십시오. 원가대상; 계정코드; 날짜및검색

Bước 2,3: Giống như bước 2,3 của sổ quỹ tiền mặt

 Step 2,3: Same step 2,3 of Cash Book

 Step 2,3: 현금출납장과같은단계 2,3

4.4 [D]Bång cân đối tài khoản/ Trial balance of totals 합계잔액시산표

Nội dung/ Content: 내용

Cho phép xem và in bảng cân đối tài khoản trong một kỳ kế toán

Allow us check and print out Trial Balance of Totals in an accounting period.

회계기간에총계의시산표를확인하고인쇄할수있습니다

Cách thực hiện/ Method: 방법

*Bước 1:*Vào menu **'[C]Quản lý nhật ký và sổ cái/[D]Bảng cân đối tài khoản'**,nhấp chọn loại tiền tệ; Đối tượng; Mã tài khoản; Tại ngày; Tìm kiếm.

Step 1: Click menu [C] Journal entry and ledger management/[D] Trial Balance of Totals", click kind of money; Object name; Account code; Date and Search

 1
 단계
 :
 '[C]전표입력및장부관리

 [D]합계잔액시산표'메뉴를클릭하고종류를클릭하십시오. 원가대상;날짜검색

Bước 2,3: Giống như bước 2,3 của số quỹ tiền mặt

Step 2,3: Same step 2,3 of Cash Book

Step 2,3 : 현금출납장과같은단계 2,3

4.5 [E]Sổ nhật ký chung/ Journal: 분개장

Nội dung/ <u>Content:</u>내용

Cho phép xem và in sổ nhật ký chung theo chuẩn mực kế toán

*Allow user check and print "Journal" base on standar of accouting* 사용자가회계기준표준에대한 "분개"를기반합니다.

Thực hiện khóa chứng từ hoặc mở khóa chứng từ dành cho nhà quản trị.

Lock or unlock voucher of administrator.

관리자의전표잠금또는잠금해제

Cách thực hiện/ Method: 방법

*Bước 1:* Vào menu **'[C]Quản lý nhật ký và sổ cái/[E]Sổ nhật ký chung'**,nhấp chọn loại tiền tệ; Đối tượng; Mã tài khoản; Tại ngày; Tìm kiếm.

Step 1: Click menu<sup>(</sup>[C]Journal entry and ledger management/[E] Journal<sup>"</sup>, *click kind of money; Object name; Account code; Date and Search* 

1 단계 : '[C]전표입력및장부관리 / [E] 분개장'메뉴를클릭하고통화종류를클릭하십시오. 원가대상; 전표종류; 날짜검색

Bước 2,3: Giống như bước 2,3 của sổ quỹ tiền mặt

Step 2,3: Same step 2,3 of Cash Book

### Step 2,3: 현금출납장과같은단계 2,3

4.6 [F]Báo cáo của mã số quản lý/ Statement of management code 관리코드별거래원장

Nội dung/ Content: 내용

Dùng để xem, in báo cáo các loại chi phí trong một kỳ kế toán theo mã quản lý đã được đăng ký trong phân hệ "Quản lý dữ liệu cơ bản"

Allow user check, print reports of expenses in an accounting period base on management code which had registrated in part "Basic Data management"

사용자체크허용, "기초정보관리"부분에등록된관리코드에대한회계기간의비용보고서를확인합니다.

Cách thực hiện / Method: 방법

*Bước 1:* Vào menu **'[C]Quản lý nhật ký và sổ cái /[F]Báo cáo của mã số quản lý**, nhấp chọn loại tiền tệ; Đối tượng; Mã tài khoản; Tại ngày; Tìm kiếm.

Step 1: Click menu<sup>(C]</sup>Journal entry and ledger management / [F]*Statement of management code*", *click kind of money; Object name; Account code; Date and Search* 

 1
 단계
 :
 '[C]전표입력및장부관리
 /
 /
 [F]

 관리코드별거래원장'메뉴를클릭하고통화의종류를클릭하십시오.
 원가대상;
 계정코드;

 관리코드.날짜검색

*Bước 2,3*: Giống như bước 2,3 của sổ quỹ tiền mặt

Step 2,3: Same step 2,3 of Cash Book

Step 2,3 : 현금출납장과같은단계 2,3

4.7[G]Sổ cái tài khoản/ Account Ledger: 계정별원장

Nội dung/ Content: 내용

Dùng để xem, in Sổ cái trong một kỳ kế toán. Người sử dụng có thể xem sổ cái theo tài khoản tổng hợp

Allow user check, print Ledger in an accounting period. User can check ledger base on General account

사용자체크허용, 사용자는일반계정을기준으로원장을확인할수있습니다.

Cách thực hiện/ Method:

*Bước 1:*Vào menu **'[C]Quản lý nhật ký và sổ cái/ [G]Sổ cái tài khoản**',nhấp chọn loại tiền tệ; Đối tượng; Mã tài khoản; Tại ngày; Tìm kiếm.

*Step 1: Click menu* [*C*]*Journal entry and ledger management* / [*G*]*Account Ledger*", *click kind of money; Object name; Account code; Date and Search* 

 1
 단계
 :
 '[C]전표입력및장부관리
 /
 [G]

 계정별원장메뉴를클릭하고통화종류를클릭하십시오. 원가대상; 계정코드; 날짜검색

Bước 2,3: Giống như bước 2,3 của sổ quỹ tiền mặt

Step 2,3: Same step 2,3 of Cash Book

회계기간에원장을확인하십시오.

### Step 2,3: 현금출납장과같은단계 2,3

#### 4.7 [H]Sổ chi tiết tài khoản/ Account Detail Book: 계정별세부원장

Nội dung/ Content: 내용

Dùng để xem, in Sổ chi tiết của các TK trong một kỳ kế toán

Allow user check, print out 'Detail book" of accounts in an accounting period.

사용자체크허용, 회계기간에계정의 '세부원장'을확인합니다.

<u>Cách thực hiện/ Method:</u>방법

*Bước 1:* Vào menu **'[C]Quản lý nhật ký và sổ cái/ [H]Sổ chi tiết tài khoản**', nhấp chọn loại tiền tệ; Đối tượng; Mã tài khoản; Tại ngày; Tìm kiếm.

Step 1: Click menu '[C]Journal entry and ledger management / [H] Account Detail book", click kind of money; Object name; Account code; Date and Search

 1
 단계
 :
 '[C]
 전표입력및장부관리
 /
 [H]

 계정별세부원장메뉴를클릭하고통화의종류를클릭하십시오.
 원가대상; 계정코드; 날짜검색

Bước 2,3: Giống như bước 2,3 của sổ quỹ tiền mặt

Step 2,3: Same step 2,3 of Cash Book

Step 2,3 : 현금출납장과같은단계 2,3

4.8 [I]Sổ tổng hợp công nợ/ Customer Ledger: 거래처별원장

Nội dung/Content: 내용

Dùng để xem, in Sổ tổng hợp công nợ của danh sách các khách hàng hoặc nhà cung cấp trong một kỳ kế toán

Allow user check, print general book of accounts base on the list of customer or provider in an accounting period.

사용자체크허용, 회계기간에거래처또는제공업체목록에일반회계장부를확인합니다.

<u>Cách thực hiện/ Method: 방법</u>

*Bước 1*:Vào menu **'[C]Quản lý nhật ký và sổ cái/ [I]** *Sổ tổng hợp công nợ*/,nhấp chọn loại tiền tệ; Đối tượng; Mã tài khoản; Tại ngày; Tìm kiếm, Yêu cầu tên khách hàng.

Step 1: Click menu<sup>•</sup>[C]Journal entry and ledger management / [I] *Customer Ledger*<sup>•</sup>, *click kind of money; Object name; Account code; Date and Search, Required customer* 

1단계:'[C]전표입력및장부관리/[I]거래처별원장메뉴를클릭하고통화종류를클릭하십시오.원가대상;계정코드;거래처필수선택및날짜검색

| am AMNOTE Ver. 15.0.5 [1483 - Công ty         | TNHH ABC (422)] - Th      | ông tư 200               |                                                                                            |                              |                         |                 |    |
|-----------------------------------------------|---------------------------|--------------------------|--------------------------------------------------------------------------------------------|------------------------------|-------------------------|-----------------|----|
| Language [A] Tập tin [B] Quản lý dữ liệu cơ b | ản [C] Quản lý nhật ký và | số cái [D] Báo cáo tài c | hính [E] Quản lý thuế VAT [F] Quản lý tài sản cố định [G] Quản lý hàng tồn kho [H] Hóa đơn | [I] Ngoại tệ [J] Ngân hàng t | rực tuyến [K] Shinhan t | trực tuyến      |    |
| [C-I] Số tổng hợp công nợ                     |                           |                          |                                                                                            |                              |                         |                 |    |
| 💽 VND(4) 🔿 USD(\$) 🔿 Cá hai 🔚 U               | SD(\$) 🔽 Đối tượng tập    | hợp Tất cả               | ✓                                                                                          |                              |                         |                 |    |
| Mã tài khoả 3311    Phải trà ho người bi      | i 🗸 Tại ngày 🛛            | 1/01/2017                | ~ 31.01/2017                                                                               |                              |                         |                 |    |
| In ấn 💌                                       |                           |                          |                                                                                            |                              |                         |                 |    |
| 🔘 Tiếng Hàn Quốc                              |                           |                          |                                                                                            |                              |                         |                 |    |
| • Tiếng Việt                                  | Mã số khách hàng          | Mã khách hàng            | Tên khách hàng                                                                             | Danh mục tài khoản           | Số dư nợ đầu kỳ         | Số đư có đầu kỳ | Ph |
| Tiếng Anh                                     |                           |                          |                                                                                            |                              |                         |                 |    |
| 0                                             | 00002                     |                          | Tranh Xinh                                                                                 | 3311                         |                         |                 |    |
| In                                            | 00006                     |                          | Văn Khánh                                                                                  | 3311                         |                         |                 |    |
|                                               | 00007                     |                          | Công Ty TNHH Dịch Vụ Văn Phòng Phẩm Hải Hà                                                 | 3311                         |                         |                 |    |
|                                               | 00013                     |                          | Công Ty CP Di A No                                                                         | 3311                         |                         |                 |    |
|                                               | 00065                     |                          | Shinhan bank                                                                               | 3311                         |                         |                 |    |
|                                               | 00071                     |                          | CÔNG TY TNHH MTV - TỔNG CTY TÂN CĂNG SÀI GÒN                                               | 3311                         |                         |                 |    |
|                                               | 00072                     |                          | CÔNG TY CP TRANSIMEX-SAIGON                                                                | 3311                         |                         |                 |    |
|                                               | 00074                     |                          | CN CÔNG TY CP VẬN TẢI VÀ THUỀ TÀU                                                          | 3311                         |                         |                 |    |
|                                               | 00080                     |                          | CÔNG TY TNHH HẢI ĐÔNG                                                                      | 3311                         |                         |                 |    |
|                                               | 00081                     |                          | CÔNG TY TNHH TM & DV GIANG NAM                                                             | 3311                         |                         |                 |    |
|                                               | 00140                     |                          | Công ty TNHH Cơ Khi Lộc Thắng                                                              | 3311                         |                         |                 |    |
|                                               | 00328                     | SONG KHANH               | CÔNG TY TNHH SXTMDV IN ẤN SONG KHÁNH                                                       | 3311                         |                         |                 |    |
|                                               | 00329                     | ANLAC                    | CÔNG TY CP IN NHÃN HÀNG AN LẠC                                                             | 3311                         |                         |                 |    |
|                                               | 00241                     | NILLA T OLI ANC MINIL    | COLLETT, TATUT THILL MILTOLL V. MILL CHART MILL                                            | 2211                         |                         |                 |    |

| 2 | MAMNOTE Ver. 15.0.5 [1483 - Công ty TNHH | ABC (396)] - Circular | 200                      |                                                             |                  |                              | 0           |
|---|------------------------------------------|-----------------------|--------------------------|-------------------------------------------------------------|------------------|------------------------------|-------------|
| 1 | Language [A] File [B] Basic data managem | ent [C] Journal entr  | y and ledger mana        | agement [D] Management of income and finacial statement [E  | ] VAT management | [F] Fixed asset depreciation | on manageme |
|   | [G] Inventory management [H] Invoice [I] | Currency []] E - Ban  | king [ <u>K]</u> Shinhan | online                                                      |                  |                              |             |
| Ī | [C-I] Customer ledger                    |                       |                          |                                                             |                  |                              |             |
|   | VND(d) USD(s) Both                       | Object r              | name All                 |                                                             |                  |                              |             |
|   |                                          |                       |                          | O Aik O Kequired Customers                                  |                  |                              |             |
|   | Account code 3311    Short-term tra      | Date                  | 01/04/2017               | r ~ 30/04/2017 🐨                                            | J                |                              |             |
|   | Print                                    |                       |                          |                                                             |                  |                              |             |
|   | Korean                                   |                       |                          | Find Clear                                                  |                  |                              |             |
|   | Vietnamoso                               | Customer No code      | Customer code            | Customer name                                               | Chart of account | Opening debit balance        | Opening cre |
|   |                                          |                       |                          |                                                             |                  |                              |             |
|   | • English                                | 00001                 | 00142                    | 123                                                         | 3311             | 10,000                       |             |
|   | Print                                    | 00003                 |                          | Hải Đăng                                                    | 3311             | 225,000                      |             |
|   |                                          | 00005                 |                          | Mai Linh                                                    | 3311             |                              | :           |
|   |                                          | 00007                 |                          | Công Ty TNHH Dịch Vụ Văn Phòng Phẩm Hải Hà                  | 3311             |                              |             |
|   |                                          | 00015                 |                          | Công Ty TNHH Thương Mại Dịch Vụ Quảng Cáo Minh Thiện        | 3311             |                              |             |
|   |                                          | 00073                 |                          | CÔNG TY CP TIẾP VẬN XANH                                    | 3311             |                              |             |
|   |                                          | 00100                 |                          | Công ty TNHH Thiết Bị Máy Văn Phòng Lê Thanh                | 3311             |                              |             |
|   |                                          | 00124                 | AK                       | Công ty TNHH Anh Khoa                                       | 3311             |                              |             |
|   |                                          | 00376                 | DAI PHU TIN              | Công Ty TNHH Một Thành Viên Đại Phú Tín                     | 3311             |                              |             |
|   |                                          | 00377                 | BV LONG HAI              | Công Ty TNHH Một Thành Viên Dịch Vụ Bảo Vệ Long Hải Hai Bốn | 3311             |                              |             |
|   |                                          | 00378                 | CARPA VN                 | CHI NHÁNH CÔNG TY CỔ PHầN THươNG MạI CARPA VIỆT NAM         | 3311             |                              |             |
|   |                                          | 00379                 | SINOKOR VN               | CÔNG TY TNHH SINOKOR VIỆT NAM                               | 3311             |                              |             |
|   |                                          | 00399                 | 331SONNNGHIA             | Công Ty TNHH Máy Tính Hoàng Sơn Nghĩa                       | 3311             | 111,600,000                  |             |
|   |                                          | 00401                 | 331MAPLETREE             | Công Ty TNHH Kinh Doanh Đô Thị Mapletree (Viet Nam)         | 3311             |                              |             |
|   |                                          | 00426                 |                          | Eom Jae Moon                                                | 3311             | 169,513,810                  |             |
|   |                                          | 00427                 |                          | Nguyễn Thị Kim Lợi                                          | 3311             | 30,000,000                   |             |
|   |                                          | 00430                 |                          | Võ Thị Lệ                                                   | 3311             | 20,000,000                   |             |
|   |                                          | 00434                 |                          | CN Công Ty TNHH JNB Logistic                                | 3311             | 12,210,000                   |             |
|   | Drint                                    | 00437                 |                          | Công Ty TNHH Thiết Kế Ken Design                            | 3311             | 140,694,478                  |             |
|   | Princ                                    |                       |                          |                                                             | Total            | 484,253,288                  | 807,445,115 |
|   | Column visible                           | •                     |                          | )                                                           |                  |                              | Þ           |

Bước 2,3: Giống như bước 2,3 của sổ quỹ tiền mặt

Step 2,3: Same step 2,3 of Cash Book

Step 2,3 : 현금출납장과같은단계 2,3

# 4.9 [J]Sổ chi tiết công nợ/ Customer Ledger (detail): 거래처별세부원장

## Nội dung/Content: 내용

Dùng để xem, in Sổ chi tiết của các TK theo từng khách hàng hoặc nhà cung cấp trong một kỳ kế toán

Allow user check, print detail book of accounts base on each customer or provider in an accounting period.

## 사용자체크허용, 회계기간동안각거래처또는제공업체에대한세부적인계정기반확인합니다.

<u>Cách thực hiện/ Method: 방법</u>

*Bước 1*:Vào menu **'[C]Quản lý nhật ký và sổ cái/ [J]Sổ chi tiết công nợ'**,nhấp chọn loại tiền tệ; Đối tượng; Mã tài khoản; Tại ngày; Tìm kiếm, Yêu cầu tên khách hàng.

Step 1: Click menu<sup>•</sup>[C]Journal entry and ledger management / [J] *Customer Ledger*", *click kind of money; Object name; Account code; Date and Search, Required customer* 

 1
 단계
 :
 '[C]전표입력및장부관리
 /
 [J]

 거래처별세부원장'메뉴를클릭하고통화종류를클릭하십시오.
 원가대상;대응계정,계정코드;

 거래처코드날짜및거래처필수선택.

| [C-J] So thi tiet cong no      |                |                 |                                                                              |                                                                                                    |                                                                                                    |                                                                                                    |                                                                                                    |         |     |
|--------------------------------|----------------|-----------------|------------------------------------------------------------------------------|----------------------------------------------------------------------------------------------------|----------------------------------------------------------------------------------------------------|----------------------------------------------------------------------------------------------------|----------------------------------------------------------------------------------------------------|---------|-----|
| ● VND(₫) ○ USD(\$) ○ Cả h      | ai 🔚 USD(\$) 🔽 | Đối tượng       | tập hợp Tất cả                                                               | ~                                                                                                    | Tài khoản đối ứng                                                                                            | Hiện tất cả                                                                                                  | ~                                                                                                    |         |     |
| Mã tài khoả (13311   Phải trả  | cho ngượ bá: 🗸 | Mã số kh        | ách hàng Chọn tất cả                                                         |                                                                                                    | Tại ngày 01/01/                                                                                              | 2017 🔍 ~                                                                                                    | 31/01/2017                                                                                                    |         |     |
| O Tất cả O Yêu cật tên khảo    | h hàng         | • M             | u SDĐK Dư Nợ/Có 🔿 Mẫu SDĐI                                                   | Nợ/Có                                                                                                    | ] Mô tả Việt/ Anh                                                                                            | (                                                                                                    | Tim kiếm                                                                                                    |         |     |
| In ấn                          | •              |                 |                                                                              |                                                                                                    |                                                                                                    |                                                                                                    |                                                                                                    |         |     |
| 🔘 Tiếng Hàn Quốc               |                |                 |                                                                              |                                                                                                    | nd Clear                                                                                                    |                                                                                                    |                                                                                                    |         |     |
| <ul> <li>Tiếng Việt</li> </ul> | Mi             | i khách hàng    | Đối tượng tập hợp chi phi                                                    | Loại                                                                                                    | Số chứng từ                                                                                                  | Ngày giao dịch                                                                                               | Mô tả 1                                                                                                    | Mô tả 2 | Tên |
| 🔘 Tiếng Anh                    |                |                 | má                                                                           | <b>D</b> 1-6 11 1                                                                                            | DV/71/201 62                                                                                                 | 22/01/2017                                                                                                   |                                                                                                    |         |     |
|                                |                |                 | 1 at ca                                                                      | Phieu khac                                                                                                   | PK11/01-5/                                                                                                   | 23/01/2017                                                                                                   | Phi na bai chơ xuất 200P hàng, HD 191/91/                                                                                                    |         |     |
| In                             |                |                 |                                                                              |                                                                                                    |                                                                                                    |                                                                                                    | *** Sá dra aná: tri ***                                                                                                    |         |     |
|                                |                |                 |                                                                              |                                                                                                    |                                                                                                    |                                                                                                    |                                                                                                    |         |     |
|                                |                | ó khách hàng: C | ÔNG TY CP TRANSIMEX-SAIGO                                                    | N                                                                                                    |                                                                                                    |                                                                                                    |                                                                                                    |         |     |
|                                | - IVIA 3       |                 |                                                                              |                                                                                                    |                                                                                                    |                                                                                                    |                                                                                                    |         |     |
|                                | livia s        | 0               |                                                                              |                                                                                                    |                                                                                                    |                                                                                                    | *** Số dư đầu kỳ ***                                                                                                    |         |     |
|                                |                |                 | Tất cả                                                                       | Phiếu khác                                                                                                   | PKT1701-15                                                                                                   | 01/01/2017                                                                                                   | *** Số dư đầu kỳ ***<br>Phí hạ cont hàng 20- STC 5488                                                                                                    |         |     |
|                                |                |                 | Tất cả<br>Tất cả                                                             | Phiếu khác<br>Phiếu khác                                                                                     | PKT1701-15<br>PKT1701-15                                                                                     | 01/01/2017<br>01/01/2017                                                                                     | *** Sổ đư đầu kỳ ***<br>Phi hạ cont hàng 20- STC 5488<br>Phi hạ cont hàng 20- STC 5488                                                                                                    |         |     |
|                                |                | 5               | Tất cả<br>Tất cả<br>Tất cả                                                   | Phiếu khác<br>Phiếu khác<br>Phiếu khác                                                                       | PKT1701-15<br>PKT1701-15<br>PKT1701-06                                                                       | 01/01/2017<br>01/01/2017<br>10/01/2017                                                                       | *** Số dư đầu kỳ ***<br>Phi hạ cont hàng 20- STC 5488<br>Phi hạ cont hàng 20- STC 5488<br>Phi hạ công hàng-40, HD 0093681                                                                                                    |         |     |
|                                |                |                 | Tất cả<br>Tất cả<br>Tất cả<br>Tất cả                                         | Phiếu khác<br>Phiếu khác<br>Phiếu khác<br>Phiếu khác                                                         | PKT1701-15<br>PKT1701-15<br>PKT1701-06<br>PKT1701-06                                                         | 01/01/2017<br>01/01/2017<br>10/01/2017<br>10/01/2017                                                         | *** Số dư đầu kỳ ***<br>Phi hạ cont hàng 20- STC 5488<br>Phi hạ cont hàng 20- STC 5488<br>Phi hạ công hàng40, HD 0093681<br>Phi hạ công hàng40, HD 0093681                                                                                                    |         |     |
|                                |                |                 | Tất cả<br>Tất cả<br>Tất cả<br>Tất cả<br>Tất cả                               | Phiếu khác<br>Phiếu khác<br>Phiếu khác<br>Phiếu khác<br>Phiếu khác                                           | PKT1701-15<br>PKT1701-15<br>PKT1701-06<br>PKT1701-06<br>PKT1701-25                                           | 01/01/2017<br>01/01/2017<br>10/01/2017<br>10/01/2017<br>17/01/2017                                           | *** Số dư đầu kỷ ***<br>Phi hạ cont hàng 20 STC 5488<br>Phi hạ cont hàng 20 STC 5488<br>Phi hạ công hàng-40, HD 0093681<br>Phi hạ công hàng-40, HD 0093681<br>Phi hạ công hàng-40, HD 0093681                                                                                                  |         |     |
|                                |                |                 | Tắt cả<br>Tất cả<br>Tất cả<br>Tắt cả<br>Tất cả<br>Tất cả                     | Phiếu khác<br>Phiếu khác<br>Phiếu khác<br>Phiếu khác<br>Phiếu khác<br>Phiếu khác                             | PKT1701-15<br>PKT1701-15<br>PKT1701-06<br>PKT1701-06<br>PKT1701-25                                           | 01/01/2017<br>01/01/2017<br>10/01/2017<br>10/01/2017<br>17/01/2017<br>17/01/2017                             | *** Số dư đầu kỷ ***<br>Phi hạ cont hàng 20. STC 5488<br>Phi hạ cont hàng 20. STC 5488<br>Phi hạ công hàng-40, HD 0093681<br>Phi hạ công hàng-40, HD 0093681<br>Phi hạ công hàng, HD 0093520<br>Phi hạ cont 20, HD 0097520                                                                     |         |     |
|                                |                |                 | Tất cả<br>Tất cả<br>Tất cả<br>Tất cả<br>Tất cả<br>Tất cả<br>Tất cả           | Phiếu khác<br>Phiếu khác<br>Phiếu khác<br>Phiếu khác<br>Phiếu khác<br>Phiếu khác<br>Phiếu khác               | PKT1701-15<br>PKT1701-15<br>PKT1701-06<br>PKT1701-06<br>PKT1701-25<br>PKT1701-25<br>PKT1701-48               | 01/01/2017<br>01/01/2017<br>10/01/2017<br>10/01/2017<br>17/01/2017<br>17/01/2017<br>20/01/2017               | *** Sổ dư điu kỳ ***<br>Phi ha cont hàng 20- STC 5488<br>Phi ha cont hàng 20- STC 5488<br>Phi ha công hàng-40, HD 0093681<br>Phi ha công hàng-40, HD 0093681<br>Phi ha cont 20, HD 0097520<br>Phi ha cont 20, HD 0097520<br>Phi ha cont 20, HD 0097520                                         |         |     |
|                                |                |                 | Tất cả<br>Tất cả<br>Tất cả<br>Tất cả<br>Tất cả<br>Tất cả<br>Tất cả<br>Tất cả | Phiếu khác<br>Phiếu khác<br>Phiếu khác<br>Phiếu khác<br>Phiếu khác<br>Phiếu khác<br>Phiếu khác<br>Phiếu khác | PKT1701-15<br>PKT1701-05<br>PKT1701-06<br>PKT1701-06<br>PKT1701-25<br>PKT1701-25<br>PKT1701-48<br>PKT1701-48 | 01/01/2017<br>01/01/2017<br>10/01/2017<br>10/01/2017<br>17/01/2017<br>17/01/2017<br>20/01/2017<br>20/01/2017 | *** Sổ dư đầu kỳ ***<br>Phi hạ cont hàng 20- STC 5488<br>Phi hạ cont hàng 20- STC 5488<br>Phi hạ công hàng-40, HD 0093681<br>Phi hạ công hàng-40, HD 0093681<br>Phi hạ cont 20, HD 0097520<br>Phi hạ cont 20, HD 0097520<br>Phi hạ cont hàng 20, HD 0099646<br>Phi hạ cont hàng 20, HD 0099646 |         |     |
|                                |                |                 | Tất cả<br>Tất cả<br>Tất cả<br>Tất cả<br>Tất cả<br>Tất cả<br>Tất cả<br>Tất cả | Phiếu khác<br>Phiếu khác<br>Phiếu khác<br>Phiếu khác<br>Phiếu khác<br>Phiếu khác<br>Phiếu khác               | PKT1701-15<br>PKT1701-15<br>PKT1701-06<br>PKT1701-06<br>PKT1701-25<br>PKT1701-25<br>PKT1701-48<br>PKT1701-48 | 01/01/2017<br>01/01/2017<br>10/01/2017<br>10/01/2017<br>17/01/2017<br>17/01/2017<br>20/01/2017<br>20/01/2017 | *** Số dư đầu ký ***<br>Phi hạ cont hàng 20- STC 5488<br>Phi hạ cont hàng 20- STC 5488<br>Phi hạ công hàng-40, HD 0093681<br>Phi hạ công hàng-40, HD 0093681<br>Phi hạ cont 20, HD 0097520<br>Phi hạ cont hàng 20, HD 0099646<br>Phi hạ cont hàng 20, HD 0099646<br>*** Cộng phát sinh ***     |         |     |

| Language [A] File [B] Basic data manag | ement [C] Journa   | al entry a | and ledger management    | [D] Manageme  | ent of incom | e and finacial stateme | nt [E] VAT management [E] Fi  | ed asset deprecia | tion manageme |
|----------------------------------------|--------------------|------------|--------------------------|---------------|--------------|------------------------|-------------------------------|-------------------|---------------|
| [G] Inventory management [H] Invoice   | [I] Currency [J] E | - Bankir   | ng [K] Shinhan online    |               |              |                        |                               |                   |               |
| [C-]] Customer ledger (Detail)         |                    |            |                          |               |              |                        |                               |                   |               |
| ● VND(₫) ○ USD(\$) ○ Both USD          | (\$) 🔻             | Object     | name All                 | •             | Corre        | esponding View all     | •                             |                   |               |
| Account code 3311    Short-term the    |                    | Custon     | ner No Select all        | •             |              | )ate 01/04/2017        | ▼ ~ 30/04/2017                |                   |               |
| 🔿 All 🖉 Required Custome               |                    | Ba         | lance deb/cre form 🔘 Deb | )/Cre form    | Des          | cription Viet/ English | Search                        | $\supset$         |               |
| Print                                  | •                  |            |                          |               |              |                        |                               |                   |               |
| 🔾 Korean                               |                    |            |                          | Find          | Clear        | 9                      |                               |                   |               |
| 🔘 Vietnamese                           | Customer o         | ode        | Object name of cost      | Chit type     | Chit no      | Transaction date       | Description 1                 | Description 2     | Managemen     |
| • English                              | BV LONG HA         | u          |                          |               |              |                        | *** Openning balance ***      |                   |               |
| Print                                  | Customer N         | o code:    | CARPA VN-CHI NHÁNH CÔN   | G TY Cổ PHầN  | THươNG Mạ    | JI CARPA VIỆT NAM      | 1 3                           |                   |               |
|                                        | CARPA VN           |            |                          |               |              |                        | *** Openning balance ***      |                   |               |
|                                        | Customer N         | o code:    | SINOKOR VN-CÔNG TY TNH   | H SINOKOR VI  | êT NAM       |                        |                               |                   |               |
|                                        | SINOKOR VI         | N          |                          |               |              |                        | *** Openning balance ***      |                   |               |
|                                        | Customer N         | o code:    | 331SONNNGHIA-Công Ty T   | NHH Máy Tính  | Hoàng Sơn    | Nghĩa                  |                               |                   |               |
|                                        | 3315ONNN0          | GHIA       |                          |               |              |                        | *** Openning balance ***      |                   |               |
|                                        | Customer N         | o code:    | 331MAPLETREE-Công Ty Th  | IHH Kinh Doar | h Đô Thị Ma  | apletree (Viet Nam)    |                               |                   |               |
|                                        | 331MAPLET          | REE        |                          |               |              |                        | *** Openning balance ***      |                   |               |
|                                        | 331MAPLET          | REE        | All                      | Transfer slip | PK.Y04-01    | 01/04/2017             | Office rental inv 0000036     |                   |               |
|                                        | 331MAPLET          | REE        | All                      | Transfer slip | PK.Y04-01    | 01/04/2017             | Office rental inv 0000036     |                   |               |
|                                        |                    |            |                          |               |              |                        | *** Total amount incurred *** |                   |               |
|                                        |                    |            |                          |               |              |                        | *** Closing banlance ***      |                   |               |
|                                        |                    |            |                          |               |              |                        |                               |                   |               |
|                                        | Customer N         | o code:    | 331ISC-ISC Co, Ltd       |               |              |                        |                               |                   |               |
|                                        | 331ISC             |            |                          |               |              |                        | *** Openning balance ***      |                   |               |
|                                        | Customer N         | o code:    | Eom Jae Moon             |               |              |                        |                               |                   |               |
|                                        |                    |            |                          |               |              |                        | *** Openning belance ***      |                   |               |

Bước 2,3: Giống như bước 2,3 của sổ quỹ tiền mặt

 Step 2,3: Same step 2,3 of Cash Book

 Step 2,3: 현금출납장과같은단계2,3

## 4.10 [K]Bång cân đối kế toán theo ngày, theo tháng/ Daily-Monthly balance sheet 일월계표

<u>Nội dung/ Content:</u>내용

Dùng để xem, in Sổ Bảng cân đối tài khoản theo ngày hoặc theo tháng

Allow user check, print out Balance sheet base on date or month.

사용자체크허용, 날짜또는월을기준으로대차대조표를확인합니다.

<u>Cách thực hiện/ Method: 방법</u>

Bước 1:Vào menu '[C]Quản lý nhật ký và sổ cái/ [K]Bảng cân đối kế toán theo ngày, theo tháng', nhấp chọn loại tiền tệ; Đối tượng; Theo ngày hoặc theo tháng; Tìm kiếm.

Step 1: Click menu '[C] Journal entry and ledger management / [K] Daily-Monthly balance sheet", click kind of money; Object name; Daily trial balance or Monthly; Date and Search

1 단계 : '[C]전표입력및장부관리 / [K] 일월계표'메뉴를클릭하고통화의종류를클릭하십시오. 원가대상; 일계표또는월계표. 날짜검색

*Bước 2,3*: Giống như bước 2,3 của sổ quỹ tiền mặt

Step 2,3: Same step 2,3 of Cash Book

Step 2,3 : 현금출납장과같은단계 2,3

4.11 [L]Báo cáo lãi lỗ chi tiết theo đối tượng/ Detail report of profit/lost base on object name: 원가대상별세부원장

Nội dung/ Content: 내용

Dùng để xem, in Báo cáo lãi lỗ chi tiết theo từng đối tượng tập hợp chi phí.

Allow user check, print out Detail report of profit/lost base on object name.

사용자체크허용, 원가대상별에대한손익(제조원가)기초의세부보고서를확인합니다.

Cách thực hiện/ Method: 방법

*Bước 1:* Vào menu **'[C]Quản lý nhật ký và sổ cái/** *[L]Báo cáo lãi lỗ chi tiết theo đối tượng* ',Đối tượng; Tại ngày; Tìm kiếm.

Step 1: Click menu'[C]Journal entry and ledger management / [L] Detail report of profit/lost base on object name", Object name; Date and Search 1 단계 : 메뉴 '[C] 전표입력및장부관리 / [L]

 1
 단계
 :
 메뉴
 '[C]
 전표입력및장부관리
 /
 [L]

 원가대상별세부원장에대한손실기반세부보고서', 원가대상; 날짜검색

Bước 2,3: Giống như bước 2,3 của sổ quỹ tiền mặt

Step 2,3: Same step 2,3 of Cash Book

Step 2,3 : 현금출납장과같은단계 2,3

4.12 [M]Báo cáo lãi lỗ tổng hợp/ General Report of profit/lost on object name 원가대상별원장

Nội dung/ Content: 내용

Dùng để xem, in Báo cáo lãi lỗ tổng hợp theo ngày, tháng, năm.

Allow user check, print out General Report of profit/lost base on date, month, year.

사용자체크허용, 날짜, 월, 연도에대한손익기준일반보고서를확인합니다.

Cách thực hiện/ Method:

*Bước 1:* Vào menu '[C]Quản lý nhật ký và sổ cái/ [M]Báo cáo lãi lỗ tổng hợp', nhấp chọn thời gian và tìm kiếm.

Step 1: Click menu<sup>(C]</sup>Journal entry and ledger management / [M] *General Report of profit/lost* on object name", click date and search (L)

 1
 단계
 :
 '[C]
 전표입력및장부관리
 /
 [M]

 원가대상별원장'를클릭하고날짜검색을클릭하십시오(L)

Bước 2,3: Giống như bước 2,3 của sổ quỹ tiền mặt

Step 2,3: Same step 2,3 of Cash Book

Step 2,3 : 현금출납장과같은단계 2,3

4.13 [N] Sổ nhật ký bán hàng / Sale diary details/ 판매세부원장

Nội dung/ Content: 내용

Dùng để xem, in Nhật ký bán hàng theo ngày, tháng, năm

Allow user check, print out Sale diary details base on date, month, year.

사용자체크허용, 날짜, 월, 년을기준으로판매세부사항을확인하십시오.

Cách thực hiện/ Method: 방법

*Bước 1:* Vào menu "[**C**]**Quản lý nhật ký và sổ cái**/ *[N]Sổ nhật ký bán hàng*", nhấp chọn loại tiền tệ, mã hàng, thời gian và tìm kiếm.

Step 1: Click menu<sup>•</sup>[C]Journal entry and ledger management / [N] *Sale diary details*", *click kind of money, product code, date and search* (*L*)

1 단계 : '[C] 전표입력및장부관리 / [N] 판매세부원장'를클릭하고통화의종류, 제품코드, 날짜검색을클릭하십시오 (L)

Bước 2,3: Giống như bước 2,3 của sổ quỹ tiền mặt

Step 2,3: Same step 2,3 of Cash Book

Step 2,3 : 현금출납장과같은단계 2,3

4.14 [O] Sổ nhật ký mua hàng / Purchase diary details/ 구매세부원장

Nội dung/ <u>Content:</u> 내용

Dùng để xem, in Nhật ký mua hàng theo ngày, tháng, năm

Allow user check, print out Purchase diary details base on date, month, year. 사용자체크허용, 날짜, 월, 년을기준으로구매세부사항을확인하십시오.

Cách thực hiện/ Method: 방법

*Bước 1:*Vào menu "[C]Quản lý nhật ký và sổ cái/ [O]Sổ nhật ký mua hàng", nhấp chọn loại tiền tệ, mã hàng, thời gian và tìm kiếm.

Step 1: Click menu<sup>•</sup>[C]Journal entry and ledger management / [O] *Purchase diary details*", *click kind of money, product code, date and search* (*L*)

1 단계 : '[C] 전표입력및장부관리 / [O] 구매세부원장'메뉴를클릭하고통화종류, 제품코드, 날짜검색을클릭하십시오 (L)

Bước 2,3: Giống như bước 2,3 của sổ quỹ tiền mặt

Step 2,3: Same step 2,3 of Cash Book

Step 2,3 : 현금출납장과같은단계 2,3

5. [D]Báo cáo tài chính/ Management of income and financial statement:재무제표관리

5.1 [A]Bång cân đối kế toán/ Loan comparing balance/ 재무상태표

<u>Nội dung/ Content:</u>내용

Cho phép người sử dụng xem và in bảng cân đối kế toán.

Allow user check and print out Loan Comparing balance.

사용자가재무상태를대차로확인할수있습니다.

Cách thực hiện/ Method: 방법

*Bước 1*:Vào menu **'[D]Báo cáo tài chính/ [A]Bảng cân đối kế toán'**,nhấp chọn kỳ cần báo cáo; Đối tượng, Loại tiền tệ rồi nhấn vào nút **'Tìm kiếm'** 

Step 1: Click menu **'[D] Management of income and financial statement / [A] Loan comparing balance',** click select time period; kind of money; Object name then press button: search

1 단계 : '[D]재무제표관리 / [A]재무상태' 메뉴를클릭하고통화선택클릭하십시오. 회계기수및날짜를검색하십시오.

Bước 2: In bảng cân đối tài khoản

Chọn biểu tượng  $\longrightarrow$  Chọn ngôn ngữ $\rightarrow$ Ok

Người dùng có thể in trực tiếp hoặc kết xuất ra các tập tin: Word, Exel, PDF.....

Step 2: Print the Loan comparing balance

2 단계 : 재무상태잔액인쇄

*User press the symbol* → *select the language* → *Ok* 사용자는인쇄에서언어를선택하고인쇄를클릭하세요 *User may be printed directly or exported to files: Word, Excel, PDF* ..... 사용자는직접인쇄하거나파일로내보낼수있습니다 : Word, Excel, PDF .....

## 5.2 [B]Báo cáo lãi lỗ/ Profit and loss statement: 손익계산서

Nội dung/ Content:내용

Phần hành này cho phép lập báo cáo kết quả hoạt động kinh doanh trong một kỳ kế toán.

Allow user make a report of business activity in an accounting period.

사용자가회계기간에영업활동에대한보고서를작성할수있습니다.

Cách thực hiện/ Method: 방법

*Bước 1:* Vào menu **'[D]Báo cáo tài chính/ [B]Báo cáo lãi lỗ'**,nhấp chọn kỳ cần báo cáo; Đối tượng, Loại tiền tệ rồi nhấn vào nút **'Tìm kiếm'** 

Step 1: Click menu '[D] Management of income and financial statement / [B] Profit and loss statement', click select time period; kind of money; Object name then press button search

1 단계 : '[D] 재무제표관리 / [B] 손익계산서'메뉴를클릭하고기간선택을클릭하십시오. 통화의종류,원가대상및날짜검색하십시오

Bước 2: In (Giống như bước 2 của Bảng cân đối kế toán).

Step 2: Print ( same step 2 of Loan comparing balance)

2 단계 : 인쇄 (재무상태표 2 와동일한단계)

5.3 [ C]Báo cáo kết quả hoạt động kinh doanh theo kỳ/ Periodic income statement

기간별손익계산서

Nội dung/ Content:내용

Cho phép lập báo cáo kết quả hoạt động kinh doanh lũy kế theo từng kỳ kế toán.

Allow user make a report of progressive business activity base onan accounting period.

사용자가회계기간을기준으로점진적인영업활동에대한보고서를작성할수있습니다.

Cách thực hiện/ Method: 방법

*Bước 1:* Vào menu '[**D**]**Báo cáo tài chính/[C]Báo cáo kết quả hoạt động kinh doanh theo kỳ**',nhấp chọn: kỳ cần báo cáo, Đối tượng, Loại tiền tệ rồi nhấn vào nút '**Tìm kiếm**'

Step 1: Click menu **'[D] Management of income and financial statement / [C]** *Periodic income statement*' *click select time period; kind of money;Object name then press button search* 

1 단계 : '[D] 재무제표관리 / [C] 기간별손익계산서'를클릭하고회계기수선택하십시오. 통화의종류,원가대상및날짜를검색하십시오

Bước 2: In (Giống như bước 2 của Bảng cân đối kế toán).

Step 2: Print ( same step 2 of Loan comparing balance)

2 단계 : 인쇄 (재무상태표 2 와동일한단계)

5.4 [D]Báo cáo lưu chuyển tiền tệ/ Statement of cash flows/ 현금흐름표

Nội dung/ Content:내용

Cho phép lập báo cáo lưu chuyển tiền tệ trong một kỳ kế toán.

Allow user make a report of statement of cash flows in an accounting period.

사용자는회계기간에현금흐름표를보고할수있습니다.

Cách thực hiện/ Method: 방법

*Bước 1:* Vào menu **'[D]Báo cáo tài chính/ [D]Báo cáo lưu chuyển tiền tệ'**,Loại tiền tệ; Năm kế toán; Tại ngày; rồi nhấn vào nút **'Tìm kiếm'** 

Step 1: Click menu '[D] Management of income and financial statement / [D] Profit and loss statement', click kind of money; Accounting; Date then press button search

1 단계 : '[D] 재무제표관리 / [D] 현금흐름표'메뉴를클릭하고통화의종류를클릭하고, 회계기수및날짜를입력합니다.

Bước 2: In (Giống như bước 2 của Bảng cân đối kế toán).

Step 2: Print ( same step 2 of Loan comparing balance)

2 단계: 인쇄 (재무상태표 2 와동일한단계)

5.5 [E] Bằng kê chi phí kế toán – theo mã số tài khoản kế toán/ List of production costs by account code./ 계정코드별제조원가내역서

<u>Nội dung/ Content: 내용</u>

Dùng để xem <mark>số tiền</mark> của các tà<mark>i khoả</mark>n trong một kỳ kế toán

Allow user check, print out the amount of the chosen account in this period.

사용자체크허용,이기간에선택한계정코드별제조원가의금액을확인합니다.

Cách thực hiện/ Method: 방법

*Bước 1:* Vào menu **'[D]Báo cáo tài chính/ [E] Bảng kê chi phí kế toán – theo mã số tài khoản kếtoán**, nhấp chọn loại tiền tệ; Tại ngày; Tìm kiếm.

Step 1: Click menu '[D]Management of income and financial statement/[E]List of production costs by account code", click kind of money, Date and Search

1 단계 : '[D] 재무제표관리 / [E] 계정코드별제조원가내역서'메뉴를클릭하고통화의종류, 날짜검색을하십시오.

Bước 2: Kích chuột vào tài khoản muốn xem =>"Thêm vào" => " Lưu"

Step 2: Choose the account => "Insert "=> "Save"

2 단계 : 계정코드선택 => "추가"=> "저장"

5.6 [F] Bång kê chi phí kế sản xuất – theo mã số quản lý/ List of production costs by management code./ 관리코드별제조원가내역서

<u>Nội dung/ Content:</u>내용

Dùng để xem số tiền của mã số quản lý trong một kỳ kế toán

Allow user check, print out the amount of the code management in this period. 사용자체크허용,이기가에관리코드별제조원가금액을확인합니다.

Cách thực hiện/ Method: 방법

*Bước 1:* Vào menu **'[D]Báo cáo tài chính/ [F] Bảng kê chi phí kế toán – theo mã số tài khoản kế***toán*, nhấp chọn loại tiền tệ; Tại ngày; Tìm kiếm.

Step 1: Click menu '[D]Management of income and financial statement/ [F]List of production costs by management code", click kind of money, Date and Search

1 단계 : [D] 재무제표관리 / [F] 관리코드별제조원가내역서'메뉴를클릭하고통화종류, 날짜검색을클릭하십시오.

*Bước 2:* Kích chuột vào tài khoản muốn xem => "**Thêm vào**" => " L**ưu**"

Step 2:Choose the account => "Insert"=> "Save"

2 단계 : 관리코드선택 => "추가"=> "저장"

5.7 [G] In Báo cáo tài chính/ Finacial Statement print/ 재무제표인쇄

Nội dung/ Content/ 내용

Cho phép người sử dụng xuất file excel nhiều loại báo cáo cùng một lúc.

Allow user export excel file types Finacial statement at the same time.

사용자가인쇄하는재무제표인쇄형식과 Excel 의재무제표형식은같습니다.

Cách thực hiện/ Method: 방법

Bước 1: Vào menu '[D]Báo cáo tài chính/ [G] In Báo cáo tài chính, nhấp chọn loại tiền tệ; Tại ngày;

Step 1: Click menu '[D]Management of income and financial statement/ [G] Finacial Statement print", click kind of money, Date

1 단계 : '[D] 재무제표관리 / [G] 재무제표인쇄'메뉴를클릭하고화폐의종류, 날짜를클릭하십시오.

Bước 2: Kích chuột vào "Chọn file" để chọn đường dẫn => "Xuất file"

Step 2: Choose the "Browse" => " **Export**"

2 단계: "메뉴권한"=> "내보내기"

| Algebra de la construit de la construit de la                                                                                                    | nguage [A] I ap tin [B] Quan lý đử liệu cơ bản [C] Quản lý nhật kỹ                                                                                                    | , a so car [15] pao cao tar camar [15] Goar i) -                                                                                           |                                                                                                    |            |
|----------------------------------------------------------------------------------------------------|----------------------------------------------------------------------------------------------------|----------------------------------------------------------------------------------------------------|----------------------------------------------------------------------------------------------------|------------|
| WINDIN You MAD ID 1483. Comp Name Address 2017     • Transport Vice 2017     IP     - 11422017     IP       Or All Parties and All Parties and All Parits and All Parties and All Parties and All P                                                                                                    | -G] Báo cáo tài chính                                                                                                    |                                                                                                    |                                                                                                    |            |
| Details to deal       Tright to Out         (I) Diabard State       (I) Tright to Out         (I) Diabard State       (I) Tright to Out         (I) Diabard State       (I) Tright to Out         (I) Diabard State       (I) Tright to Out         (I) Diabard State       (I) Tright to Out         (I) Diabard State       (I) Tright to Out         (I) Diabard State       (I) Tright to Out         (I) Diabard State       (I) Tright to Out         (I) Diabard State       (I) Tright to Out         (I) Diabard State       (I) Tright to Out         (I) Diabard State       (I) Tright to Out         (I) Diabard State       (I) Tright to Out         (I) Diabard State       (I) Diabard State         (I) Diabard State       (I) Diabard State         (I) Diabard State       (I) Diabard State         (I) Diabard State       (I) Diabard State         (I) Diabard State       (I) Diabard State         (I) Diabard State       (I) Diabard State         (I) Diabard State       (I) Diabard State         (I) Diabard State       (I) Diabard State         (I) Diabard State       (I) Diabard State         (I) Diabard State       (I) Diabard State         (I) Diabard State       (I) Diabard State                                                                                                    | ● VND(\$) ○ USD(\$) ○ Cả hai 📑 USD(\$) 🔽                                                                                                    | Năm tải chính 2017                                                                                                    | ▼ Tại ngày 01/01/2017 □▼ ~ 31/12/2017 □▼                                                                                                    |            |
| Derk kisk under                                                                                                    |                                                                                                    |                                                                                                    |                                                                                                    |            |
| If DA Base also       If Tay Tay       If Tay Tay         If DA Base also       If Tay Tay       If Tay Tay         If DA Base also       If Tay Tay       If Tay Tay         If DA Base also       If Tay Tay       If Tay Tay         If DA Base also       If Tay Tay       If Tay Tay         If DA Base also       If Tay Tay       If Tay Tay         If DA Base also       If Tay Tay       If Tay Tay         If Tay Tay       If Tay Tay       If Tay Tay         If Tay Tay       If Tay Tay       If Tay Tay         If Tay Tay       If Tay Tay       If Tay Tay         If Tay Tay       If Tay Tay       If Tay Tay         If Tay Tay       If Tay Tay       If Tay Tay         If Tay Tay       If Tay Tay       If Tay Tay         If Tay Tay       If Tay Tay       If Tay Tay         If Tay Tay       If Tay Tay       If Tay Tay         If Tay Tay       If Tay Tay       If Tay Tay         If Tay Tay       If Tay Tay       If Tay Tay         If Tay Tay       If Tay Tay       If Tay Tay         If Tay Tay       If Tay Tay       If Tay Tay         If Tay Tay       If Tay Tay       If Tay Tay         If Tay Tay       If Tay Tay <td>Danh sách lựa chọn</td> <td>🔘 Tiếng Hàn Quốc</td> <td></td> <td></td>                                                                                                    | Danh sách lựa chọn                                                                                                    | 🔘 Tiếng Hàn Quốc                                                                                                    |                                                                                                    |            |
| Big and Big and                                                                                                    | [D-A] Bàng cân đối kể toán                                                                                                    | Tiếng Việt                                                                                                    | Mâu in sô                                                                                                    |            |
| Inclusion and regions         C (2) bit as is a basis         Targ dia         0         MODEL Var. M.D. E[MAD. Codey 1/MHH.ADC (2000) Conclute 200         Varia         None                                                                                                    | D-B] Báo cáo lô lầi                                                                                                    |                                                                                                    |                                                                                                    |            |
| III Side as to drag<br>(C) is as to drag<br>(C) is as to dr                                                                                                    | [D-D] Bao cao lutu chuyen tien te [C-D] Bang cân đấi tài khoản                                                                                                    | 🔿 Tiêng Anh                                                                                                    |                                                                                                    |            |
| Col Se as a table                                                                                                    | [C-E] Số nhật ký chung                                                                                                    |                                                                                                    |                                                                                                    |            |
| MMOTE Ver. 14.0.8 [1482 - Oling v] TMM1 ADC (290)     Greater 200       MMOTE Ver. 14.0.8 [1482 - Oling v] TMM1 ADC (290)     Greater 200       MMOTE Ver. 14.0.8 [1482 - Oling v] TMM1 ADC (290)     Greater 2                                                                                                    | 🗹 [C-G] Số cái tài khoản                                                                                                    |                                                                                                    | C:/Icare\Administrator/Dackton\DG                                                                                                    |            |
| Montifier     Discretion       Via     Xia         Montifier     Via   Montifier   Montifier   Montifier   Montifier   Montifier   Montifier   Montifier   Montifier   Montifier   Montifier   Montifier   Montifier Montifier Montif Montifier                                                                                                    |                                                                                                    | Xuất dữ liệu Đường dân                                                                                                    | C. Osets Grammistator Desktop Do                                                                                                    | C          |
| MADD E. Var. 14.0.8 (1443 - Clong by TMMH ADC (390) - Circular 200       Stat       State       MADD E. Var. 14.0.8 (1443 - Clong by TMMH ADC (390) - Circular 200       Optimizer Constrained and Statement (E) Data anagement (D) Management of income and finacial statement (E) VAT management (E) Fixed asset depreciation methods       GP Financial Statements (D) Constrained (D) Management of income and finacial statement (E) VAT management (E) Fixed asset depreciation methods       GP Financial Statements (D) Constrained (D) Management of income and finacial statements (E) VAT management (E) VAT management (D) Management of income and finacial statement (E) VAT management (E) Fixed asset depreciation methods       GP Financial Statements (D) Constrained (D) Management (D) Management of income and finacial statement (E) VAT management (D) Vat (D) USD(S) (D) Externation (D) Vat (D) (D) (D) (D) (D) (D) (D) (D) (D) (D)                                                                                                    | Trang thái                                                                                                    |                                                                                                    |                                                                                                    |            |
| MMOTE Ver IA 0.8 (MS3 - Glog y TNHI ABC (360) - Circular 200<br>Touque (A / Re (B) Basic Cata management (C) Journal extry and ledger management (D) Management of income and finacial statement (E) VAT management (P) Poed asset depreciation m<br>Inventory management (D) Currency (D) E - Bandrog<br>GP Financial Statements<br>GP Financial Statements<br>GP Financial Statements<br>(C) Management of income and finacial statement (E) VAT management (P) Poed asset depreciation m<br>Inventory management (D) Currency (D) E - Bandrog<br>GP Financial Statements<br>(C) Management (D) Currency (D) E - Bandrog<br>(C) Management (D) Currency (D) E - Bandrog<br>(C) Mandrog (D) E - Bandrog<br>(C) Management (D) Currency (D) E -                                      |                                                                                                    |                                                                                                    | 0%                                                                                                    |            |
| MNOTE Ver. 14.0.8 [1483 - CXeg y [NHH ABC (366)] - Orecular 200  Sugase [LA File [8] Basic class management: [C] Journal extry and depreciation m.  (management of income and finacial statement: [E] WAT management: [F] Fixed asset depreciation m.  (management of income and finacial statement: [E] WAT management: [F] Fixed asset depreciation m.  (management of income and finacial statement: [E] WAT management: [F] Fixed asset depreciation m.  (management of income and finacial statement: [E] WAT management: [F] Fixed asset depreciation m.  (management of income and finacial statement: [E] WAT management: [F] Fixed asset depreciation m.  (Monu access (D A) Statement (D) Statement (D                                                                                                    |                                                                                                    |                                                                                                    | Xóa                                                                                                    |            |
| MMOTE Ver 14.0 B [1453 - Comp   1441 AMC (346)] - Genaler 200<br>guage [A] Fie [B] Basic data management. [C] Normal extry and ledger management [D] Management of income and finacial statement. [E] VAT management. [F] Fixed asset depreciation m<br>inventory managements.<br>© Mod(d) OUSD(d) Osth USD(d)<br>Menu access<br>Mod(d) OUSD(d) Osth USD(d)<br>Menu access                                                                                                    |                                                                                                    |                                                                                                    |                                                                                                    |            |
| MNOTE Ver. 14.0.8 [1483 - CSrog by TMH1 ADC (396) - Circular 200  Juage ILA File [8] Basic data management [9] Journal entry and ledger management [0] Management of income and finacial statement [E] VAT management [E] Fixed asset depreciation m inventory management [N] Journal entry and ledger management [0] Management of income and finacial statement [E] VAT management [E] Fixed asset depreciation m inventory management [N] Journal entry and ledger management [0] Management of income and finacial statement [E] VAT management [E] Fixed asset depreciation m inventory management [N] Journal entry [N] E - Banking  O MNO(d) USD(s) Both USD(s) A Accounting [2012]                                                                                                    |                                                                                                    |                                                                                                    |                                                                                                    |            |
| MMOTE Ver. 14.0.8 [1443-Cóng y, THHI ABC (360)Circular 200         Minute Ver. 14.0.8 [1443-Cóng y, THHI ABC (360)Circular 200         Inventory management [C] Journal eithy and ledger management [D] Management of income and finacial statement [E] VAT management [F] Fixed asset depreciation m<br>Inventory management [H] Invoice [I] Currency [D] E - Banking         GF Financial Statements         Inventory management [H] Invoice [I] Currency [D] E - Banking         Menu access         [O La Blance Sheet         [D La Blance Sheet         [C La Blance Sheet         [C La Blance Sheet         [C La Blance Sheet         [C La Blance Sheet         [C La Blance Sheet         [C La Blance Sheet         [C La Blance Sheet         [C La Account Heiger         Exort       Folder Path         [C La Account Heiger         Status       Object         Object       Clar                                                                                                    |                                                                                                    |                                                                                                    |                                                                                                    |            |
| MNOTE: Ver. 14.0.8 [1483 - Cong. by TNH1 ABC (380) - Greater 200         Youage [A] File [B] Basic data management [C] Journal entry and ledger management [D] Management of income and finadal statement [E] VAT management [P] Fixed asset depreciation m.         Investory management [N] Trucice [U] Currency [D] E - Banking         If Financeal Statements         Wind(d) USD(k) @ both [USD(k)] * Accounting [2012] * Date 01/01/2017 * 31/12/2017 *         Wind(d) USD(k) @ both [USD(k)] * Accounting [2012] * Date 01/01/2017 * 31/12/2017 *         Wind(access         [D] DStatement (Cash forses)         [D] USD(k) @ Lot bained         [D] USD(k) @ Lot bained         [C] Tab Islance of totals         [C] C] Journal efforts         [C] C] Account ledger         Status         0%         Clear                                                                                                    |                                                                                                    |                                                                                                    |                                                                                                    |            |
| MMOTE Ver. 14.0.8 [1413 - C&ng ty THH1 ABC (396) - Circular 200         Outpage (A) File (B) Basic data management (C) Durnal entry and ledger management (D) Management of income and finacial statement (E) VAT management (F) Fixed asset depreciation management (H) Invoice (1) Currency (D) E - Banking         GF Financial Statements         Wh0(d) OUSD(s) Cech La USD(s) A Accounting 2008 • Date 01/01/2017 • a 31/12/2017 • a 31/12/2017                                                                                                    |                                                                                                    |                                                                                                    |                                                                                                    |            |
| MNOTE Ver. 14.0.8 [1463 - Cóng ly TNH1 ABC (360)] - Circular 200         guage [A] File [B] Easic data management [C] Journal entry and ledger management. [D] Management of income and finadal statement. [E] VAT management. [F] Fixed asset depreciation m.         Trevetory management. [H] Invoice [] Currency. [D] E - Banking         @ Financial Statements         @ VinD(x)       USD(x)         @ VinD(x)       USD(x)         @ VinD(x)       USD(x)         @ VinD(x)       USD(x)         @ VinD(x)       USD(x)         @ VinD(x)       USD(x)         @ VinD(x)       USD(x)         @ USD(x)       Accounting 2000         @ USD(x)       Date 01/01/2017         @ USD(x)       Morean         @ USD(x)       Excounting 2000         @ USD(x)       Date 01/01/2017         @ USD(x)       Excounting 2001         @ USD(x)       Excount Indger         @ USD(x)       Excount Indger         @ USD(x)       Excount Indger         @ USD(x)       Excount Indger         @ USD(x)       Excount Indger         @ USD(x)       Excount Indger         @ USD(x)       Excount Indger         @ USD(x)       Excount Indger         @ USD(x)       Excount Indger                                                                                                    |                                                                                                    |                                                                                                    |                                                                                                    |            |
| MNOTE Ver. 14.0.8 [1483 - Cóng y TNHH ABC (366)] - Circular 200<br>grage [A] File [0] Basic data management. [2] Journal entry and ledger management. [D] Management of income and finacial statement. [E] VAT management. [P] Fixed asset deprecation m<br>inventory management. [H] Invoice. [1] Currency. [D] E - Banking<br>@ (Vio()() USD(5) @ Both USD(5) • Accounting BDB • Date 01/01/2017 • ~ 31/12/2017 • *<br>Minu access<br>@ (Vio()() USD(5) @ Both USD(5) • Accounting BDB • Date 01/01/2017 • ~ 31/12/2017 • *<br>@ (Databased Banker A)<br>@ (Vio() USD(5) @ Both USD(5) • Accounting BDB • Date 01/01/2017 • ~ 31/12/2017 • *<br>@ (Databased Banker A)<br>@ (Coll Path and to data Statement •<br>@ (Coll Path and to data Statement •<br>@ (Col                             |                                                                                                    |                                                                                                    |                                                                                                    |            |
| MNOTE Ver. 14.0.8 [1483 - Cóng y TNHH ABC (399)] - Groute 200<br>yuage (A) File (B) Basic data management (C) Journal entry and ledger management (D) Management of income and finadial statement (E) VAT management (F) Fixed asset depreciation m<br>inventory management (P) Throoic (D) Currency (D) E - Banking<br>@ VND(d) (USD(s) ) Both USD(s) Accounting (ODE - Date 01/01/2017 - ~ 31/12/2017 -<br>Norus access<br>[ Oval Batement of cash flows<br>[ Oval Batement of cash flows         |                                                                                                    |                                                                                                    |                                                                                                    |            |
| MNOTE Ver. 14.0.8 [1483 - Cong y TNHH ABC (396)] - Circular 200  Toguage (A) File (B) Basic data management (C) Journal entry and ledger management (D) Management of income and finadial statement (E) VAT management (F) Fixed asset deprediation m Inventory management (H) Invoice (I) Currency (D) E - Banking  G Finandal Statements  Whold() Us0(4) O Both Us0(4) Accounting 2002 • Date 01/01/2017 • 31/12/2017 • Menu access  Ovto(d) O Us0(4) O Both Us0(4) • Ovto(an O Cash flows Ovto(an O Cash flows Ovto(an O Cash                                                                                                    |                                                                                                    |                                                                                                    |                                                                                                    |            |
| MNOTE Vwr.14.0.8 [1483 - Cong ty TNHH ABC (396)] - Circular 200         Guiage [14] File [8] Basic data management [C] Journal entry and ledger management [D] Management of income and finadal statement [E] VAT management [F] Fixed asset depreciation m<br>Inventory management [H] Invice [I] Currency [D] E - Banking         Gi Financial Statements                                                                                                    |                                                                                                    |                                                                                                    |                                                                                                    |            |
| MMOTE Ver. 14.0.8 [1483 - Cong. y. TMH1 ABC (399] - Gircular 200<br>Togage [A] File [B] Banic data management [C] Journal entry and ledger management [D] Management of income and finacial statement [E] VAT management [F] Fixed asset deprecation m<br>Inventory management [M] Invoice [1] Currency [1] E - Banking<br>G] Financial Statements<br>O VNIO(0) USD(5) Both USD(5) A Accounting 2020 • Date 01/01/2017 • 31/12/2017 •<br>Mmu access<br>(D b) Byth and Dos statement<br>D b) Byth and Dos statement<br>D b) Byth and Dos statement<br>D b) Byth and Dos statement<br>D b) Byth and Dos statement<br>D b) Byth and Dos statement<br>D b) Byth and Dos statement<br>D c) Ustramese<br>Export Folder Path<br>C: Utsers/Vidministrator/Desktop/DG<br>Cel ar                                                                                                    |                                                                                                    |                                                                                                    |                                                                                                    |            |
| MNOTE Ver. 14.0.8 [1483 - Oong by TMHH ABC (390) - Circular 200         opuage [A] File [8] Basic data management [c] Journal entry and ledger management [D] Management of income and finacial statement [E] VAT management [F] Fixed asset depreciation m         Inventory management [H] Invoice [] Cournely [D] E - Banking         OF Financial Statements         O Wiol(g) (USD(s) () Both USD(s) *         Accounting Top *         Del pott and loss statement         (Col ] Management of cash flows         (Col ] Management of cash flows         (Col ] Traib Jalance of totals         (Col ] mala Del col [] Col (Col account ledger         Status         Obj         Obj         Obj         Option         Option                                                                                                    |                                                                                                    |                                                                                                    |                                                                                                    |            |
| MNOTE Ver. 14.0.8 [1483 - Cong y TNHH ABC (396)] - Circular 200  yugae (A) File (B) Basic data management. [C) Journal entry and ledger management. [D) Management of income and finacial statement. [E) VAT management. [F] Fixed asset depreciation m Inventory management. [H] Invoice [I] Currency [D] E - Banking  G Financial Statements  Wrold() USD(S) Both USD(S) Accounting 038 - Date 01/01/2017 * 31/12/2017 *  Manu access  (D-B) Profit and loss statement (D-B) Profit and loss statement (C-B) Unit balance of totals (C-G) Jornal Half and (C-G) Financial (C-G) Management of totals (C-G) Account ledger  Export Folder Path C:\Users\Administrator/Desktop/DG  Car                                                                                                    |                                                                                                    |                                                                                                    |                                                                                                    |            |
| MMOTE Ver: 14 0.8 [1483 - Công y TNHH ABC (396)] - Circular 200<br>guage [A] File [8] Basic data management [C] Journal entry and ledger management [D] Management of income and finacial statement [E] VAT management [F] Fixed asset depreciation m<br>Inventory management [H] Invoice [1] Currency [D] E - Banking<br>GF Financial Statements<br>@ Wold() USD(s) & Both @ USD(s)<br>Menu access<br>@ Contract of cash flows<br>@ DeB] rofit and loss statement<br>@ DeB] rofit and loss statement<br>@ DeB] rofit and loss statement<br>@ DeB] rofit and loss statement<br>@ Cold malabance of totals<br>@ CeG] Account ledger<br>Status<br>@ Cear                                                                                                    |                                                                                                    |                                                                                                    |                                                                                                    |            |
| MNOTE Ver. 14.0.8 [1483 - Công ty TNHH ABC (396)] - Circular 200 [iguage [A] File [8] Basic data management. [2] Journal entry and ledger management. [0] Management of income and finacial statement. [E] VAT management. [F] Fixed asset depreciation m Inventory management. [1] Invoice [1] Currency [1] E - Banking Gifmancial Statements    Who(f_0) USD(s) Both USD(s) Accounting IDT Date 01/01/2017 * 31/12/2017 *  Menu access                                                                                                    |                                                                                                    |                                                                                                    |                                                                                                    |            |
| MMOTE Ver: 14.0.8 [1483 - Cóng y TNH1 ABC (396)] - Grouder 200<br>grugoge [A] File [B] Basic data management [C] Journal entry and ledger management [D] Management of income and finacial statement [E] VAT management [F] Fixed asset depreciation m<br>Inventory management [N] Invoice [] Currony [] E - Banking<br>GF Financial Statement []<br>Whol(d) USD(s) Both USD(s) A Accounting 2018 - Date 01/01/2017 * a 31/12/2017 *<br>Menu access<br>[OA] Balance Sheet<br>[O-D4] Profit and loss statement<br>[O-D4] Profit and loss statement<br>[O-D4] Profit and loss statement<br>[O-D4] Profit and loss statement<br>[O-D4] Profit and loss statement<br>[O-D4] Profit and loss statement<br>[C-O] Trab Balance of totals<br>[C-O] Trab Balance of totals<br>[C-O] Trab Balance of totals<br>[C-O] Trab Balance of totals<br>[C-O] From the print<br>[C-O] From the print<br>[C-O] Trab Balance of totals<br>[C-O] Trab Balance of totals<br>[ |                                                                                                    |                                                                                                    |                                                                                                    |            |
| MNOTE Ver. 14.0.8 [1483 - Công v TNHH ABC (296)] - Circular 200  Toylage [A] File [B] Basic data management. [C] Journal entry and ledger management. [D] Management of income and finacial statement. [E] VAT management. [F] Fixed asset depreciation m Inventory management. [H] Invoice [] Currency [] E - Banking  Gi Financial Statements  Viko(g) USD(s) @ Both USD(s) A Accounting 201  Date 01/01/2017  A 31/12/2017  Manu access  (Dot) Statement of Cash Invos  Color Tab Banker of totals  C-C0 Tab Banker of totals  C-C0 Tab Banker of t                                                                                                    |                                                                                                    |                                                                                                    |                                                                                                    |            |
| MNOTE Ver. 14.0.8 [1433 - Cáng ty TNHH ABC (3960) - Circular 200  grugage (A) File [8] Basic data management [C] Journal entry and ledger management [D] Management of income and finacial statement [E] VAT management [F] Fixed asset depreciation m  inventory management [H] Invoice [I] Curreny [D] E - Banking  G Financial Statements  Vivol(d) USD(s) Both USD(s) A Accounting 2017 • Date 01/01/2017 • 31/12/2017 •  Menu access  Vivol(d) USD(s) Both USD(s) • Accounting 2017 • Date 01/01/2017 • 31/12/2017 •  (P-A) fasting Statements  Oviol(d) USD(s) Both USD(s) • Accounting 2017 • Date 01/01/2017 • 31/12/2017 •  (P-A) fasting Statements  Oviol(d) USD(s) Both USD(s) • Accounting 2017 • Date 01/01/2017 • 31/12/2017 •  (P-A) fasting Statements  Oviol(d) USD(s) Both E USD(s) • Accounting 2017 • Date 01/01/2017 • 31/12/2017 •  (P-A) fasting Statements  Oviol(d) USD(s) Both E USD(s) • Accounting 2017 • Date 01/01/2017 • 31/12/2017 •  (P-A) fasting Statement  Oviol(d) USD(s) Both E USD(s) • Accounting 2017 • Date 01/01/2017 • 31/12/2017 •  (P-A) fasting Statement  Oviol(d) USD(s) • Both E USD(s) • Accounting 2017 • Date 01/01/2017 • 31/12/2017 •  (P-A) fasting Statement  Oviol(d) USD(s) • Both E USD(s) • Accounting 2017 • Date 01/01/2017 • 31/12/2017 •  (P-A) fasting Statement  Oviol(d) USD(s) • Both E USD(s) • Export Folder Path  C: Users/\u00edministrator/Desktop/DG  Status  Oviol(d) USD(s) • Both E USD(s) • Export  Clear                                                                                                    |                                                                                                    |                                                                                                    |                                                                                                    |            |
| WhOTE Ver. 14.0 8 [1433 - Công by TNHH ABC (396)] - Gincular 200         iguage [A] File [5] Basic data management [C] Journal entry and ledger management. [D] Management of income and finacial statement. [E] VAT management. [F] Fixed asset depreciation m         Inventory management. [H] Invoice [1] Currency. [1] E - Banking         GF Financial Statement         Wh0(d) USD(s) Both USD(s) • Accounting 2005 • Date 01/01/2017 • 31/12/2017 • 31/12/2017 • 4000         Menu access         (D-b] Indiance Sheet         (D-b] Indiance of totals         (C-c) Trab basic of totals         (C-c) Trab basic of totals         (C-c) Trab basic of totals         (C-c) Account ledger         Status         Obj.         Clear                                                                                                    |                                                                                                    |                                                                                                    |                                                                                                    |            |
| MNDTE Ver, 14.0.8 [1483 - Công y TNHH ABC (396)] - Gincular 200   grapse (A) File [9] Esic data management [C] Journal ettry and ledger management [D] Management of income and finacial statement [E] VAT management [F] Fixed asset depreciation m [Inventory management [H] Invoice [I] Currency [J] E - Banking GI Financial Statement [] • Date 01/01/2017 • • 31/12/2017 • • 31/12/2017 • • • 31/12/2017 • • • 31/12/2017 • • • • • • • • • • • • • • • • • • •                                                                                                    |                                                                                                    |                                                                                                    |                                                                                                    |            |
| Investory management [C] Journal etty and ledger management [D] Management of income and finacial statement [E] VAT management [F] Fixed asset depreciation m         Investory management [H] Invoice [I] Currency [D] E - Banking         GF Financial Statements         Whol(g) (USD(s) Both USD(s) Accounting 2008 - Date 01/01/2017 - 31/12/2017 -         Menu access         (D-A) Balance Sheet         (D-A) Balance of totals         (D-A) Statement         (D-A) Statement         (D-A) Statement         (D-A) Statement         (D-A) Statement         (D-A) Statement         (D-A) Statement         (D-A) Statement         (D-A) Statement         (D-A) Statement         (D-A) Statement         (D-B) Port fand alloss statement         (D-B) Port fan Joanse of totals         (C-G) Jacount ledger         Export       Folder Path         Cilear                                                                                                    |                                                                                                    |                                                                                                    |                                                                                                    |            |
| Joudge (14) File (15) East data management (12) Journal entry and ledger management (12) Management (12) Wal management (12) Wal management (12) W                                                                                                    | MNOTE Ver 14 0 8 [1483 - Công ty TNHH ABC (396)] -                                                                                                    | Circular 200                                                                                                    |                                                                                                    |            |
| Inventory management [h] Invoice [I] Currency [I] E - Banking<br>GF Financial Statements<br>@ VNo(d) () USD(s) @ both<br>USD(s) @ toth<br>@ USD(s) @ toth<br>@ USD(s) @ toth<br>@ USD(s) @ toth<br>@ USD(s) @ toth<br>@ Form to print<br>@ Form to print<br>@ Form to print<br>@ Form to print<br>@ Form to print<br>@ Form to print<br>@ Form to print<br>@ Form to print<br>@ Form to print<br>@ Form to print<br>@ Form to print<br>@ Col Taia balance of totals<br>@ Col Taia balance of totals<br>@                                               | MNOTE Ver. 14.0.8 [1483 - Công ty TNHH ABC (396)] -                                                                                                    | Circular 200                                                                                                    |                                                                                                    |            |
| GI Financial Statements                                                                                                    | MNOTE Ver. 14.0.8 [1483 - Công ty TNHH ABC (396)] -<br>Iguage [A] File [B] Basic data management [C] Jou                                                                                                    | Circular 200<br>urnal entry and ledger management [                                                                                        | D] Management of income and finacial statement [E] VAT management [F] Fixed asset deprec                                                                                                    | ciation ma |
| • VND(d) USD(s) Both USD(s) • Date 01/01/2017 ~ 31/12/2017   Menu access   (D-A) Balance Sheet    (D-B) Profit and loss statement   (D-B) Profit and loss statement   (D-D) Statement of cash flows   (C-D) Tib balance of totals   (C-C) Tib balance of totals   (C-C) Tib balance of totals                                                                                                    | MNOTE Ver. 14.0.8 [1483 - Công ty TNHH ABC (396)] -<br>Iguage [A] File [B] Basic data management [C] Jou<br>Inventory management [H] Invoice [1] Currency [2                                                                                                    | Circular 200<br>urnal entry and ledger management [<br>J] E - Banking                                                                      | [D] Management of income and finacial statement [E] VAT management [F] Fixed asset deprec                                                                                                    | ciation ma |
| Menu access                                                                                                    | MNOTE Ver. 14.0.8 [1483 - Công ty TNHH ABC (396)] -<br>iguage [A] File [B] Basic data management [C] Jou<br>Inventory management [H] Invoice [I] Currency [:<br>-G] Financial Statements                                                                                                    | Circular 200<br>urnal entry and ledger management [<br>J] E - Banking                                                                      | [D] Management of income and finacial statement [E] VAT management [F] Fixed asset deprec                                                                                                    | ciation ma |
| Menu access                                                                                                    | MNOTE Ver. 14.0.8 [1483 - Công ty TNHH ABC (396)] -         nguage [A] File [B] Basic data management [C] Jou         Inventory management [H] Invoice [I] Currency [         •G] Financial Statements         ● VND(d) ○ USD(\$) ○ Both □ USD(\$) ▼                                                                                                    | Circular 200<br>urnal entry and ledger management [<br>]] E - Banking<br>Accounting 2017                                                   | (D) Management of income and finacial statement [E] VAT management [F] Fixed asset depred ▼ Date 01/01/2017 □▼ ~ 31/12/2017 □▼                                                                                                    | iation ma  |
| IDeAl Balance Sheet       IDeAl Profit alloss statement         IDeAl Profit alloss statement       IDeAl Profit alloss statement         IDeAl Profit alloss statement       English         IDeAl Profit alloss       IDEAL Profit alloss         IDeAl Profit alloss statement       English         IDeAl Profit alloss       IDEAL Profit alloss         IDeAl Profit alloss statement       English         IDEAL Profit alloss       IDEAL Profit alloss         IDEAL Profit alloss       Export         Folder Path       C: Users\Administrator\Desktop\DG         Status       0%         Clear       0%                                                                                                    | MNOTE Ver. 14.0.8 [1483 - Công ty TNHH ABC (396)] -         nguage [A] File [B] Basic data management [C] Joc         Inventory management [H] Invoice [I] Currency [         -G] Financial Statements         • VND(d) OUSD(\$) Both USD(\$) •                                                                                                    | Circular 200<br>urnal entry and ledger management [<br>]] E - Banking<br>Accounting 2017                                                   | (D) Management of income and finacial statement       (E) VAT management       (F) Fixed asset depred         •       Date       01/01/2017       •       31/12/2017       •                                                                                                    | iation ma  |
| [D-8] Profit and loss statement       English         [D-0] Statement of cash flows       English         [C-1] Trial balance of totals       Export         [C-6] Account ledger       Export         Folder Path       C:\Users\Administrator\Desktop\DG         Status       0%         Clear       Clear                                                                                                    | MNOTE Ver. 14.0.8 [1483 - Công ty TNHH ABC (396)] -         nguage [A] File [B] Basic data management [C] Joc         Inventory management [H] Invoice [I] Currency [         -G] Financial Statements         • VND(d) USD(\$) Both USD(\$)         Menu access                                                                                                    | Circular 200 urnal entry and ledger management [ ] E - Banking Accounting 2012 Korean                                                      | (D) Management of income and finacial statement [E] VAT management [F] Fixed asset depred          → Date 01/01/2017 □ × 31/12/2017 □ ×                                                                                                    | ciation ma |
| [D-D] Statement of cash flows       English         [C-C] Jurnal       Export         [C-G] Account ledger       Folder Path         [C:G] Account ledger       0%         Clear       Clear                                                                                                    | MNOTE Ver. 14.0.8 [1483 - Công ty TNHH ABC (396)] -         nguage [A] File [B] Basic data management [C] Joc         Inventory management [H] Invoice [I] Currency [         -G] Financial Statements         • VND(g) OUSD(\$) Both USD(\$)         Menu access         [O-A] Balance Sheet                                                                                                    | Circular 200 urnal entry and ledger management [ ] E - Banking Accounting 2017 Korean Viotnamese                                           | [D] Management of income and finacial statement [E] VAT management [F] Fixed asset depred<br>■ Date 01/01/2017 ■ ~ 31/12/2017 ■ *                                                                                                    | iation ma  |
| [C-D] Trial balance of totals         [C-E] Journal         [C-C] Account ledger         Export       Folder Path         C:\Users\Administrator\Desktop\DG                                                                                                    | MNOTE Ver. 14.0.8 [1483 - Công ty TNHH ABC (396)] -         nguage [A] File [B] Basic data management [C] Jou         Inventory management [H] Invoice [I] Currency [         -G] Financial Statements         ● VND(d) (JSD(\$) Both USD(\$) ▼         Menu access         ✓ [D-A] Palance Sheet         ✓ [D-B] Profit and loss statement                                                                                                    | Circular 200<br>urnal entry and ledger management [<br>1] E - Banking<br>Accounting 2012<br>Korean<br>• Vietnamese                         | (D) Management of income and finacial statement [E] VAT management [F] Fixed asset depred<br>■ Date 01/01/2017 ■ ~ 31/12/2017 ■<br>■ Form to print                                                                                                    | iation ma  |
| [C-E] Journal       [C-G] Account ledger       Export       Folder Path       C:\Users\Administrator\Desktop\DG         O%   Clear                                                                                                    | MNOTE Ver. 14.0.8 [1483 - Công ty TNHH ABC (396)] -           nguage [A] File [B] Basic data management [C] Joc           Inventory management [H] Invoice [I] Currency [           -G] Financial Statements           • VND(d) USD(\$) Both USD(\$) •           Menu access           [D-A] Balance Sheet           [D-P] Statement of cash flows                                                                                                    | Circular 200<br>Irral entry and ledger management [<br>]] E - Banking<br>Accounting 2012<br>Korean<br>Vietnamese<br>English                | (D) Management of income and finacial statement       (E) VAT management       (F) Fixed asset depred         •       Date       01/01/2017       •       31/12/2017       •         •       Date       01/01/2017       •       31/12/2017       •                                                                                                    | iation ma  |
| Export Folder Path C:\Users\Administrator\Desktop\DG      Status      O%      Clear                                                                                                    | MNOTE Ver. 14.0.8 [1483 - Công ty TNHH ABC (396)] -         nguage [A] File [B] Basic data management [C] Joi         Inventory management [H] Invoice [I] Currency [         -G] Financial Statements         • VND(d) USD(\$) Both USD(\$)         Menu access         [D-B] Profit and loss statement         [D-D] Statement of cash flows         [C-D] Trial balance of totals                                                                                            | Circular 200<br>urnal entry and ledger management [<br>]] E - Banking<br>Accounting 2017<br>Korean<br>@ Vietnamese<br>English              | (D) Management of income and finacial statement       (E) VAT management       (F) Fixed asset depred         •       Date       01/01/2017       •       31/12/2017       •         •       Date       01/01/2017       •       31/12/2017       •                                                                                                    | iation ma  |
| Status O% Clear                                                                                                    | AMNOTE Ver. 14.0.8 [1483 - Cong ty TNHH ABC (396)] -         nguage [A] File [B] Basic data management [C] Joi         Inventory management [H] Invoice [I] Currency [         -G] Financial Statements         • VND(g) USD(\$) Both USD(\$) •         Menu access         [D-A] Balance Sheet         [D-D] Statement of cash flows         [C-D] Trial balance of totals         [C-E] Journal                                                                               | Circular 200<br>urnal entry and ledger management [<br>] E - Banking<br>Accounting 2017<br>Korean<br>Korean       Vietnamese       English | (D) Management of income and finacial statement       [E] VAT management       [F] Fixed asset deprec         •       Date       01/01/2017       •       31/12/2017       •         •       Date       01/01/2017       •       31/12/2017       •                                                                                                    | iation ma  |
| Status O% Clear                                                                                                    | AMNOTE Ver. 14.0.8 [1483 - Cóng ty TNHH ABC (396)] -         nguage [A] File [B] Basic data management [C] Joi         Inventory management [H] Invoice [I] Currency [         G] Financial Statements         ● VND(d) USD(\$) Both USD(\$) ▼         Menu access         【D-A] Balance Sheet         ② [D-B] Profit and loss statement         ③ [D-D] Statement of cash flows         ③ [C-D] Trial balance of totals         ④ (C-G) Account ledger                         | Circular 200<br>urnal entry and ledger management [<br>] E - Banking<br>Accounting 2017<br>Korean<br>• Vietnamese<br>English<br>Export     | (D) Management of income and finacial statement [E] VAT management [F] Fixed asset depred         • Date 01/01/2017 • ~ 31/12/2017 •          • Date 01/01/2017 • ~ 31/12/2017 •          • Form to print         Folder Path         C:\Users\Administrator\Desktop\DG                                                                                                    | iation ma  |
| Clear                                                                                                    | MNOTE Ver. 14.0.8 [1483 - Công ty TNHH ABC (396)] -<br>nguage [A] File [B] Basic data management [C] Jou<br>Inventory management [H] Invoice [I] Currency [<br>G] Financial Statements<br>● VND(d) USD(\$) Both USD(\$) ▼<br>Menu access<br>[D-A] Balance Sheet<br>[D-B] Profit and loss statement<br>[D-D] Statement of cash flows<br>[C-D] Trial balance of totals<br>[C-C] Trial balance of totals<br>[C-C] Account ledger                                                   | Circular 200<br>urnal entry and ledger management [<br>] E - Banking<br>Accounting 2017<br>Korean<br>Vietnamese<br>English<br>Export       | (D) Management of income and finacial statement [E] VAT management [F] Fixed asset depred         • Date 01/01/2017 • • 31/12/2017 • •         Image: Comparison of the print         Folder Path         C:\Users\Administrator\Desktop\DG                                                                                                    | iation ma  |
|                                                                                                    | MNOTE Ver. 14.0.8 [1483 - Công ty TNHH ABC (396)] -         nguage [A] File [B] Basic data management [C] Joi         Inventory management [H] Invoice [I] Currency [         •• VND(d) USD(s) Both □ USD(s) •         Menu access         • [D-A] Balance Sheet         • [D-B] Profit and loss statement         • [D-D] Statement of totals         • [C-C] Trial balance of totals         • [C-C] Account ledger                                                           | Circular 200  Irnal entry and ledger management [ Accounting 2017  Korean English Export                                                   | (D) Management of income and finacial statement [E] VAT management [F] Fixed asset depred         • Date 01/01/2017 • • 31/12/2017 • •         Image: Comparison of the print         Folder Path         C: \Users\Administrator\Desktop\DG         0%                                                                                                    | ciation ma |
|                                                                                                    | MNOTE Ver. 14.0.8 [1483 - Công ty TNHH ABC (396)] -         nguage [A] File [B] Basic data management [C] Jou         Inventory management [H] Invoice [I] Currency [         •• VND(d) USD(s) Both □ USD(s) ▼         Menu access         • [D-A] Balance Sheet         [D-A] Distament of cash flows         ② [C-D] Trial balance of totals         ④ (C-G) Account ledger                                                                                                   | Circular 200  Irnal entry and ledger management [ Accounting 2017  Korean  Korean English  Export                                          | (D) Management of income and finacial statement [E] VAT management [F] Fixed asset deprec         • Date 01/01/2017 • ~ 31/12/2017 • *         Image: Comparison of the print         Folder Path         C: \Users\Administrator\Desktop\DG         0%         Clear                                                                                                    | ciation ma |
|                                                                                                    | MNOTE Ver. 14.0.8 [1483 - Công ty TNHH ABC (396)] -         nguage [A] File [B] Basic data management [C] Jou         Inventory management [H] Invoice [I] Currency [         •• VND(d) USD(s) Both □ USD(s) •         Menu access         • [D-A] Balance Sheet         • [D-B] Profit and loss statement         • [D-9] Statement of cash flows         • [C-0] Trial balance of totals         • [C-6] Account ledger                                                       | Circular 200<br>urnal entry and ledger management [<br>] E - Banking<br>Accounting 2017<br>Korean<br>Vietnamese<br>English<br>Export       | (D) Management of income and finacial statement [E] VAT management [F] Fixed asset deprec         • Date 01/01/2017 • ~ 31/12/2017 •          • Date 01/01/2017 • ~ 31/12/2017 •          • Form to print         Folder Path         C:\Users\Administrator\Desktop\DG         0%         Clear                                                                                                    | ciation ma |
|                                                                                                    | MNOTE Ver. 14.0.8 [1483 - Công ty TNHH ABC (396)] -         nguage [A] File [B] Basic data management [C] Jou         Inventory management [H] Invoice [I] Currency [         •• VND(d) USD(s) Both □ USD(s) ▼         Menu access         •• [D-A] Balance Sheet         •• [D-B] Profit and loss statement         •• [D-D] Statement of cash flows         •• [C-C] Trial balance of totals         •• [C-C] Account ledger                                                  | Circular 200<br>urnal entry and ledger management [<br>] E - Banking<br>Accounting 2017<br>Korean<br>Vietnamese<br>English<br>Export       | (D) Management of income and finacial statement [E] VAT management [F] Fixed asset deprec         • Date 01/01/2017 • • 31/12/2017 • •         Image: Comparison of the print         Folder Path         C:\Users\Administrator\Desktop\DG         0%         Clear                                                                                                    | ciation ma |
|                                                                                                    | MNOTE Ver. 14.0.8 [1483 - Công ty TNHH ABC (396)] -         nguage [A] File [B] Basic data management [C] Jou         Inventory management [H] Invoice [I] Currency [         -G] Financial Statements         ● VND(d) () USD(\$) () Both () USD(\$) ()         Menu access         [D-A] Balance Sheet         () D-B] Profit and loss statement         () D-B) Trial balance of totals         () C-C] Trial balance of totals         () C-C] Account ledger               | Circular 200<br>Irral entry and ledger management [<br>]] E - Banking<br>Accounting 2012<br>Korean<br>Vietnamese<br>English<br>Export      | (D) Management of income and finacial statement [E] VAT management [F] Fixed asset deprec         • Date 01/01/2017 • ~ 31/12/2017 •          • Date 01/01/2017 • ~ 31/12/2017 •          • Form to print         Folder Path         C:\Users\Administrator\Desktop\DG         0%         Clear                                                                                                    | ciation ma |
|                                                                                                    | MNOTE Ver. 14.0.8 [1483 - Công ty TNHH ABC (396)] -         nguage [A] File [B] Basic data management [C] Jor         Inventory management [H] Invoice [I] Currency [         -G] Financial Statements         ● VND(d) USD(\$) Both USD(\$) ▼         Menu access         【 [D-A] Balance Sheet         ① [D-D] Statement of cash flows         ② [C-D] Trial balance of totals         ③ [C-G] Account ledger                                                                 | Circular 200<br>urnal entry and ledger management [<br>] E - Banking<br>Accounting 2012<br>Korean<br>Vietnamese<br>English<br>Export       | (D) Management of income and finacial statement [E] VAT management [F] Fixed asset depred         • Date 01/01/2017 • ~ 31/12/2017 •          • Date 01/01/2017 • ~ 31/12/2017 •          • Form to print         Folder Path         C:\Users\Administrator\Desktop\DG         0%         Clear                                                                                                    | iation ma  |
|                                                                                                    | MNOTE Ver. 14.0.8 [1483 - Công ty TNHH ABC (396)] -         nguage [A] File [B] Basic data management [C] Joc         Inventory management [H] Invoice [I] Currency [         -G] Financial Statements         • VND(d) USD(\$) Both USD(\$) •         Menu access         2 [D-A] Balance Sheet         • [D-B] Profit and loss statement         • [D-D] Statement of cash flows         • [C-D] Trial balance of totals         • [C-6] Journal         • [C-6] Status       | Circular 200  Irral entry and ledger management [ Accounting 2012  CKorean  Vietnamese English  Export                                     | (D) Management of income and finacial statement       (E) VAT management       (F) Fixed asset depred         •       Date       01/01/2017       •       31/12/2017       •         •       Date       01/01/2017       •       31/12/2017       •         •       Date       01/01/2017       •       31/12/2017       •         •       Date       01/01/2017       •       31/12/2017       •         •       Form to print       •       •       01/01/2017       •         Folder Path       C:\Users\Administrator\Desktop\DG       •       •         0%       Clear       •       •                                                                                                    | E          |
|                                                                                                    | MNOTE Ver. 14.0.8 [1483 - Công ty TNHH ABC (396)] -         nguage [A] File [B] Basic data management [C] Joi         Inventory management [H] Invoice [I] Currency [         -G] Financial Statements         • VND(d) USD(\$) Both USD(\$) •         Menu access         [D-A] Balance Sheet         [D-B] Profit and loss statement         [D-B] Profit and loss statement         [D-D] Trial balance of totals         [C-C] Journal         [C-C] Journal         Status | Circular 200<br>urnal entry and ledger management [<br>] E - Banking<br>Accounting 2012<br>Korean<br>Vietnamese<br>English<br>Export       | (D) Management of income and finacial statement [E] VAT management [F] Fixed asset depred         • Date 01/01/2017 • ~ 31/12/2017 • *         Image: Comparison of the print         Folder Path         C:\Users\Administrator\Desktop\DG         0%         Clear                                                                                                    | iation ma  |
|                                                                                                    | AMNOTE Ver. 14.0.8 [1483 - Cóng ty TNHH ABC (396)] -         nguage [A] File [B] Basic data management [C] Jou         Inventory management [H] Invoice [I] Currency [         -C] Financial Statements         ● VND(d) ○ USD(\$) ○ Both ● USD(\$) ●         Menu access         ✓ [D-A] Balance Sheet         ⑨ [D-B] Profit and loss statement         ⑨ [D-D] Statement of cash flows         ♡ [C-E] Journal         ⑨ [C-G] Account ledger                                | Circular 200  Irral entry and ledger management [ ] E - Banking  Accounting 2012  Korean  Vietnamese English  Export                       | (D) Management of income and finacial statement [E] VAT management [F] Fixed asset depred <ul> <li>Date 01/01/2017 •</li> <li>31/12/2017 •</li> <li>Form to print</li> </ul> Folder Path       C:\Users\Administrator\Desktop\DG         0%       Clear                                                                                                    | iation ma  |
|                                                                                                    | MNOTE Ver. 14.0.8 [1483 - Cóng ty TNHH ABC (396)] -         nguage [A] File [B] Basic data management [C] Joc         Inventory management [H] Invoice [I] Currency [         -C] Financial Statements         • VND(d) USD(\$) Both USD(\$) •         Menu access         [D-A] Balance Sheet         • [D-D] Tofit and loss statement         • [D-D] Tofit and loss statement         • [D-D] Tofit balance of totals         • [C-E] Journal         • [C-6] Account ledger | Circular 200  Irral entry and ledger management [ Accounting 2012  CKorean  Vietnamese English  Export                                     | (D) Management of income and finacial statement [E] VAT management [F] Fixed asset depred         • Date 01/01/2017 • and a statement [E] VAT management [F] Fixed asset depred         • Date 01/01/2017 • and a statement [E] VAT management [F] Fixed asset depred         • Date 01/01/2017 • and a statement [E] VAT management [F] Fixed asset depred         • Date 01/01/2017 • and a statement [E] VAT management [F] Fixed asset depred         • Date 01/01/2017 • and a statement [E] VAT management [F] Fixed asset depred         • Date 01/01/2017 • and a statement [E] VAT management [F] Fixed asset depred         • Date 01/01/2017 • and a statement [E] VAT management [F] Fixed asset depred         • Date 01/01/2017 • and a statement [E] VAT management [F] Fixed asset depred         • Other optimit         • Form to print         • Folder Path         • C:\Users\Administrator\Desktop\DG         • Other optimit         • Other optimit         • Other optimit         • Other optimit         • Other optimit         • Other optimit         • Other optimit         • Other optimit         • Other optimit         • Other optimit         • Other optimit         • Other optimit         • Other optimit         • Other optimit         • Other optit         • Other optimit <td>E C E</td> | E C E      |
|                                                                                                    | AMNOTE Ver. 14.0.8 [1483 - Cóng ty TNHH ABC (396)] -<br>nguage [A] File [B] Basic data management [C] Joi<br>Inventory management [H] Invoice [I] Currency [<br>-G] Financial Statements<br>● VND(d) USD(\$) Both USD(\$) ▼<br>Menu access<br>✓ [D-A] Balance Sheet<br>✓ [D-B] Statement of cash flows<br>✓ [C-D] Statement of totals<br>✓ [C-D] Statement of totals<br>✓ [C-C] Journal<br>✓ [C-C] Account ledger<br>Status                                                     | Circular 200<br>urnal entry and ledger management [<br>]] E - Banking<br>Accounting 2012<br>Korean<br>O Vietnamese<br>English<br>Export    | (D) Management of income and finacial statement [E] VAT management [F] Fixed asset depred         • Date 01/01/2017 • ~ 31/12/2017 • *         Image: C:\Users\Administrator\Desktop\DG         0%         Clear                                                                                                    | iation ma  |
|                                                                                                    | MNOTE Ver. 14.0.8 [1483 - Cóng ty TNHH ABC (396)] -         nguage [A] File [B] Basic data management [C] Jou         Inventory management [H] Invoice [I] Currency [         -G] Financial Statements         ● VND(d) ○ USD(\$) ○ Both □ USD(\$) ▼         Menu access         ✓ [D-A] Balance Sheet         ⑨ [D-B] Profit and loss statement         ⑨ [D-D] Statement of cash flows         ☑ [C-D] Trial balance of totals         ⑨ [C-G] Account ledger                 | Circular 200  Irral entry and ledger management [ Accounting 2012  Korean  Korean  Export                                                  | (D) Management of income and finacial statement [E] VAT management [F] Fixed asset depred <ul> <li>Date 01/01/2017 •</li> <li>31/12/2017 •</li> <li>Form to print</li> </ul> Folder Path       C:\Users\Administrator\Desktop\DG         0%       Clear                                                                                                    | iation ma  |
|                                                                                                    | MNOTE Ver. 14.0.8 [1483 - Cóng ty TNHH ABC (396)] -         nguage [A] File [B] Basic data management [C] Joc         Inventory management [H] Invoice [I] Currency [                                                                                                    | Circular 200<br>urnal entry and ledger management [<br>]] E - Banking<br>Accounting 2012<br>Korean<br>O Vietnamese<br>English<br>Export    | (D) Management of income and finacial statement [E] VAT management [F] Fixed asset depred         • Date 01/01/2017 • ~ 31/12/2017 •          • Date 01/01/2017 • ~ 31/12/2017 •          • Form to print         Folder Path         C:\Users\Administrator\Desktop\DG         0%         Clear                                                                                                    | E          |
|                                                                                                    | AMNOTE Ver. 14.0.8 [1483 - Cóng ty TNHH ABC (396)] -<br>nguage [A] File [B] Basic data management [C] Jou<br>Inventory management [H] Invoice [I] Currency [<br>G] Financial Statements<br>● VND(d) USD(\$) Both USD(\$) •<br>Menu access<br>「[D-A] Balance Sheet<br>① [D-B] Profit and loss statement<br>③ [D-D] Statement of cash flows<br>③ [C-D] Trial Balance of totals<br>④ [C-E] Journal<br>④ [C-C] Account ledger<br>Status                                             | Circular 200<br>urnal entry and ledger management [<br>]] E - Banking<br>Accounting 2012<br>Korean<br>Vietnamese<br>English<br>Export      | (D) Management of income and finacial statement [E] VAT management [F] Fixed asset deprec         • Date 01/01/2017 • ~ 31/12/2017 •          Image: C = 01/01/2017 • ~ 31/12/2017 •          Image: C = 01/01/2017 • ~ 31/12/2017 •          Image: C = 01/01/2017 •          Image: C = 01/01/2017                                                                                                    | E          |
|                                                                                                    | MNOTE Ver. 14.0.8 [1483 - Cóng ty TNHH ABC (396)] -         nguage [A] File [B] Basic data management [C] Jor         Inventory management [H] Invoice [I] Currency [         •C] Financial Statements         •VND(d) USD(\$) Both USD(\$) ▼         Menu access         【D-A] Balance Sheet         ① [D-B] Forfit and loss statement         ① [D-D] Statement of cash flows         ① [C-E] Journal         ② [C-E] Journal         ③ [C-G] Account ledger                  | Circular 200<br>urnal entry and ledger management [<br>]] E - Banking<br>Accounting 2012<br>Korean<br>Vietnamese<br>English<br>Export      | (D) Management of income and finacial statement [E] VAT management [F] Fixed asset depred         • Date 01/01/2017 • ~ 31/12/2017 •          • Date 01/01/2017 • ~ 31/12/2017 •          • Form to print         Folder Path         C:\Users\Administrator\Desktop\DG         0%         Clear                                                                                                    | E          |

# 6.E]Quản lý thuế VAT/ VAT management / 부가세관리

## 6.1 Trường hợp công ty kê khai thuế GTGT theo phương pháp khấu trừ:

If the company declare VAT under the deduction method, please check the detail below: 회사가공제방법으로 VAT 를선택한경우아래세부정보를확인하십시오.

<u>Cách thực hiện/Method: 방법</u>

Vào menu [B] **Quản lý dữ liệu công ty/[A] Quản lý công ty**. Click "**Chỉnh sửa**" -> Tại phương pháp tính thuế GTGT chọn: "**Khấu trừ**"=>"**Sửa**"

Click menu "[**B**]**Basic Data Management/**[**A**]**Company Management'**. Click "**Edit**"  $\rightarrow$  At VAT declacration method  $\rightarrow$  Choose "**Declaration**"  $\rightarrow$  "**Edit**".

메뉴 "[B] 기초정보관리 / [A] 회사관리"를클릭하십시오. "편집"→부가가치세산출법→ "공제법"을클릭하십시오.

| Chinh sửa                                                                                                    | Phần nhận hất huộc                                                                                                    | Ŭ -                                                                                                    | Nhập bổ sung                                                                                                    |                                                                                                    |                                                                                                    |
|----------------------------------------------------------------------------------------------------|----------------------------------------------------------------------------------------------------|----------------------------------------------------------------------------------------------------|----------------------------------------------------------------------------------------------------|----------------------------------------------------------------------------------------------------|----------------------------------------------------------------------------------------------------|
| Thêm vào(I)                                                                                                    | Mã số công tự 1                                                                                                    | 483                                                                                                    | Tân niệ đầu Trần Mit- A                                                                                                    |                                                                                                    |                                                                                                    |
| Super(T)                                                                                                    | Losi công tr                                                                                                    | ông ty                                                                                                    | Số đặng kứ kinh doạnh 0000                                                                                                    |                                                                                                    |                                                                                                    |
| Stra(E)                                                                                                    | To complete of                                                                                                    |                                                                                                    | High this kinh doanh HTKD                                                                                                    |                                                                                                    |                                                                                                    |
| Xóa(D)                                                                                                    | I en cong ty                                                                                                    | ong ty INHH ABC                                                                                                    | Logi hinh kinh doanh LHKD                                                                                                    |                                                                                                    |                                                                                                    |
|                                                                                                    | Cty kê toán phụ trách E                                                                                                    | te 🔻                                                                                                    | Số điện thoại                                                                                                    |                                                                                                    |                                                                                                    |
|                                                                                                    | Kỳ kê toán 1                                                                                                    | Năm tải chính đầu 2017                                                                                                    | Fax                                                                                                    |                                                                                                    |                                                                                                    |
|                                                                                                    | Mã số thuế 3                                                                                                    | 13256987                                                                                                    | Ngày hắt đầu hoạt động 🔽 29/11/20                                                                                                    | 16 🔍 🔻                                                                                                    |                                                                                                    |
|                                                                                                    | Tinh H                                                                                                    | lồ Chi Minh                                                                                                    | Ngày khoá số 31                                                                                                    |                                                                                                    |                                                                                                    |
|                                                                                                    | Địa chi 🏻 Ŋ                                                                                                    | lhà xưởng số 32-33, Đường số 9-7 🔺                                                                                                    | Số thập phận 3 số                                                                                                    |                                                                                                    |                                                                                                    |
|                                                                                                    |                                                                                                    | dương nội bộ cụm nhà xướng giải đoặn 3) 💌                                                                                                    |                                                                                                    |                                                                                                    |                                                                                                    |
|                                                                                                    | Phương pháp tính gia                                                                                                    | <ul> <li>Bình quân tức thời</li> <li>Phương pháp nhập trước xuất trước</li> <li>Binh quân cuối kỳ</li> </ul>                                                                                                    | Quản lý hàng tồn kho 🛛 🔿 Khong t                                                                                                    | neo kho 💽 I neo kho                                                                                                    |                                                                                                    |
|                                                                                                    | . –                                                                                                    |                                                                                                    | Chữ ký                                                                                                    |                                                                                                    |                                                                                                    |
|                                                                                                    | Sô sách theo TT200/QĐ48 2                                                                                                    | 00                                                                                                    | Kế toán trưởng Nguyen thi l                                                                                                    | ioa Tải khoản ngân bà                                                                                                    | ng                                                                                                    |
|                                                                                                    | Phương pháp tinh thuê GTGT                                                                                                    | Khấu trừ                                                                                                    | Thủ quỹ Nguyễn Thị                                                                                                    | Mỹ Hạnh                                                                                                    | <u> </u>                                                                                                    |
|                                                                                                    |                                                                                                    | Trực tiếp                                                                                                    | Thủ kho Nguyễn Tuậ                                                                                                    | n                                                                                                    |                                                                                                    |
|                                                                                                    |                                                                                                    |                                                                                                    | Người lập biểu Nguyễn Thị                                                                                                    | My Hạnh                                                                                                    |                                                                                                    |
|                                                                                                    | Hinh thức khóa số                                                                                                    | ) Cơ bản                                                                                                    | 🗹 In trên tấ                                                                                                    | t cả báo cáo                                                                                                    |                                                                                                    |
|                                                                                                    |                                                                                                    | Trinh tự                                                                                                    | 🗹 Lấy tên r                                                                                                    | gười lập chúng từ theo tên người đăng nhập                                                                                                    |                                                                                                    |
|                                                                                                    |                                                                                                    |                                                                                                    |                                                                                                    | 6                                                                                                    |                                                                                                    |
|                                                                                                    | [                                                                                                    | Find C                                                                                                    | lear                                                                                                    |                                                                                                    |                                                                                                    |
|                                                                                                    | Mã số công ty 🔺 Tên công t                                                                                                    | y Loại công ty Quản trị công ty                                                                                                    | Tên người quản trị Cty kế                                                                                                    | toán phụ trách Tên giám đốc Số đăng ki kinh doa                                                                                                    | nh Hình thức kinh doanh                                                                                                    |
|                                                                                                    | 8                                                                                                    |                                                                                                    |                                                                                                    |                                                                                                    |                                                                                                    |
| AMNOTE Ver. 15.0.5 [1483 - Côr<br>anguage [A] File [B] Basic dat                                                                                                    | ng ty TNHH ABC (396)] - Circula<br>ta management [C] Journal en                                                                                                    | r 200<br>try and ledger management [D] M                                                                                                    | lanagement of income and fir                                                                                                    | acial statement [E] VAT management [E] Fixe                                                                                                    | d asset depreciation man                                                                                                    |
| AMNOTE Ver. 15.0.5 [1483 - Côr<br>anguage [Δ] File [B] Basic dat<br>G] Inventory management [H] I<br>[B-A] Company management                                               | ng ty TNHH ABC (396)] - Circula<br>ta management [C] Journal en<br>Invoice [[] Currency []] E - Ba                                                                                                    | r 200<br>try and ledger management [D] M<br>Inking [K] Shinhan online                                                                                                    | lanagement of income and fir                                                                                                    | acial statement (E) VAT management (E) Fixe                                                                                                    | d asset depreciation man                                                                                                    |
| AMNOTE Ver. 15.0.5 [1483 - Côr<br>anguage [Δ] File [B] Basic dat<br>G] Inventory management [H] I<br>[B-A] Company management<br>Edit                                       | ng ty TNHH ABC (396)] - Circula<br>ta management [C] Journal en<br>invoice [I] Currency [I] E - Ba                                                                                                    | r 200<br>try and ledger management [D] M<br>Inking [K] Shinhan online                                                                                                    | tanagement of income and fir                                                                                                    | acial statement [E] VAT management [E] Fixe                                                                                                    | d asset depreciation man                                                                                                    |
| AMNOTE Ver. 15.0.5 [1483 - Côr<br>anguage [A] File [B] Basic dat<br>G] Inventory management [H] I<br>[B-A] Company management<br>Edit                                       | ng ty TNHH ABC (396)] - Circula<br>ta management [C] Journal en<br>Invoice [I] Currency [I] E - Ba                                                                                                    | r 200<br>try and ledger management [D] N<br>Inking [K] Shinhan online                                                                                                    | tanagement of income and fir                                                                                                    | iacial statement (E) VAT management (E) Fixe                                                                                                    | d asset depreciation man                                                                                                    |
| AMNOTE Ver. 15.0.5 [1483 - Cor<br>anguage [A] File [B] Basic dat<br>G] Inventory management [H] I<br>[B-A] Company management<br>Edit<br>Insert(I)                          | ng ty TNHH ABC (396)] - Circula<br>ta management [C] Journal en<br>Invoice [I] Currency [I] E - Ba<br>Input necessary<br>Company c                                                                                                    | r 200<br>try and ledger management [D] M<br>Inking [K] Shinhan online                                                                                                    | Anagement of income and fir                                                                                                    | iacial statement [E] VAT management [E] Fixe                                                                                                    | d asset depreciation man                                                                                                    |
| AMNOTE Ver. 15.0.5 [1483 - Con<br>anguage [A] File [B] Basic dat<br>G] Inventory management [H] I<br>[B-A] Company management<br>Edit<br>Insert(I)<br>Edit(E)               | ty TNHH ABC (396)] - Circula<br>a management [C] Journal en<br>invoice [] Currency [] E - Ba<br>Input necessary<br>Company c<br>Types of comp                                                                                                    | r 200<br>try and ledger management [D] M<br>Inking [K] Shinhan online<br>ode 1483<br>any JURIDICAL                                                                                                    | Anagement of income and fir<br>Additional input<br>Name of direct<br>Busine                                                                                                    | acial statement (E) VAT management (E) Fixe                                                                                                    | d asset depreciation man                                                                                                    |
| AMNOTE Ver. 15.0.5 [1483 – Côr<br>anguage [A] File [B] Basic dat<br>G] Inventory management [H] I<br>(B-A] Company management<br>Edit<br>Insert(I)<br>Edit(E)<br>Delete(D)  | ty TNHH ABC (396)] - Circula<br>a management [C] Journal en<br>invoice [] Currency [] E - Ba<br>Input necessary<br>Company co<br>Types of comp<br>Company na                                                                                                    | r 200<br>try and ledger management [D] M<br>inking [K] Shinhan online<br>ode 1483<br>any JURIDICAL<br>ame Cóng ty TNHH ABC                                                                                                    | Additional input Additional input Name of direct Business conditio                                                                                                    | acial statement (E) VAT management (E) Fixe<br>or Trần Văn A<br>s 0000<br>ns HTKD                                                                                                    | d asset depreciation man                                                                                                    |
| AMNOTE Ver. 15.0.5 [1483 - Cor<br>anguage [A] File [B] Basic dat<br>G] Inventory management [H] I<br>[B-A] Company management<br>Edit<br>Insert(I)<br>Edit(E)<br>Delete(D)  | g ty TNHH ABC (396)] - Circula     amanagement [C] Journal en     invoice [1] Currency [1] E - Ba     Input necessary     Company or     Types of comp     Company n     Company n     Responsible account                                                                                                    | r 200<br>try and ledger management [D] N<br>inking [K] Shinhan online<br>ode 1483<br>any JURIDICAL<br>ame Công ty TNHH ABC<br>ting Etc                                                                                                    | Additional input Additional input Busine Business conditio Type of busine                                                                                                    | acial statement (E) VAT management (E) Fixe<br>or Trần Văn A<br>s 0000<br>http://www.second.org/acity.org/acity. | d asset depreciation man                                                                                                    |
| AMNOTE Ver. 15.0.5 [1483 - Con<br>anguage [A] File [B] Basic dat<br>G] Inventory management [H] I<br>(B-A) Company management<br>Edit<br>Insert(I)<br>Edit(E)<br>Delete(D)  | y TNHH ABC (396)] - Circula amanagement [C] Journal en invoice [] Currency []] E - Ba Input necessary Input necessary Company of Company of Responsible account Number of acc                                                                                                    | r 200<br>try and ledger management [D] M<br>Inking [K] Shinhan online<br>ode 1483<br>any JURIDICAL<br>ame Công ty TNHH ABC<br>ting Etc<br>wht 1 Eirst fiscal                                                                                                    | Anagement of income and fir<br>Additional input<br>Name of direct<br>Busines conditio<br>Type of busine<br>Type of busine<br>Telephone numb                                                                                                    | iacial statement [E] VAT management [E] Fixe<br>or Trần Văn A<br>5 0000<br>16 HTKD<br>5 LHKD<br>er                                                                                                    | d asset depreciation man                                                                                                    |
| AMNOTE Ver. 15.0.5 [1483 - C67<br>anguage [A] File [B] Basic dat<br>G] Inventory management [H] I<br>(B-A] Company management<br>Edit<br>Insert(I)<br>Edit(E)<br>Delete(D)  | y TNHH ABC (396)] - Circula<br>a management [C] Journal en<br>invoice [] Currency []] E - Ba<br>Input necessary<br>Company of<br>Company of<br>Responsible accoun<br>Number of account                                                                                                    | r 200<br>try and ledger management [D] M<br>unking [K] Shinhan online<br>ode 1483<br>any JURIDICAL<br>ame Công ty TNHH ABC<br>ting Etc<br>Etc<br>1 First fiscal<br>1 First fiscal                                                                                                    | Additional input Additional input Name of direct Business conditio Type of busine Telephone numb 2017 F                                                                                                    | acial statement (E) VAT management (E) Fixe                                                                                                    | d asset depreciation man                                                                                                    |
| AMNOTE Ver. 15.0.5 [1483 – Côr<br>anguage [A] File [B] Basic dat<br>G] Inventory management [H] I<br>(B-A] Company management<br>Edit<br>Insert(I)<br>Edit(E)<br>Delete(D)  | gy TNHH ABC (396)] - Circula<br>a management [C] Journal en<br>invoice [] Currency [] E - Ba<br>Input necessary<br>Company or<br>Types of comp<br>Company n<br>Responsible accoun<br>Number of account                                                                                                    | r 200<br>try and ledger management [D] M<br>inking [K] Shinhan online<br>ode 1483<br>any JURIDICAL<br>ame Công ty TNHH ABC<br>ting Etc<br>punt 1 First fiscal<br>ode 313256987                                                                                                    | Additional input Additional input Additional input Name of direct Business conditio Type of busine Telephone numb Telephone numb Business comditio F Business comditio                                                                                                    | or Trần Văn A<br>so 0000<br>h HTKD<br>se LHKD<br>er<br>ax<br>y 9 29/11/2016                                                                                                    | d asset depreciation man                                                                                                    |
| AMNOTE Ver. 15.0.5 [1483 - Con<br>anguage [A] File [B] Basic dat<br>[G] Inventory management [H] I<br>[B-A] Company management<br>Edit<br>Insert(I)<br>Edit(E)<br>Delete(D) | a management [C] Journal en invoice [1] Currency [1] E - Ba Input necessary Company or Company or Responsible accoun Number of accc Tax o Prov                                                                                                    | r 200<br>try and ledger management [D] N<br>inking [K] Shinhan online<br>ode 1483<br>any JURIDICAL<br>ame Công ty TNHH ABC<br>ting Etc<br>1 First fiscal<br>ode 313256987<br>ince Hô Chí Minh                                                                                                    | Additional input Additional input Busines Susiness conditio Type of busine Telephone numb F Business openi Closine da                                                                                                    | acial statement [E] VAT management [E] Fixe                                                                                                    | d asset depreciation man                                                                                                    |
| AMNOTE Ver. 15.0.5 [1483 - Cón<br>anguage [A] File [B] Basic dat<br>G] Inventory management [H] I<br>(B-A) Company management<br>Edit<br>Insert(I)<br>Edit(E)<br>Delete(D)  | yy TNHH ABC (396)] - Circula     amanagement [C] Journal en     invoice [] Currency [] E - Ba     Input necessary     Company of     Types of comp     Company na     Responsible accoun     Number of acco     Tax c     Prov     Addi                                                                                                   | r 200<br>try and ledger management [D] M<br>Inking [K] Shinhan online<br>ode 1483<br>any JURIDICAL<br>ame Công ty TNHH ABC<br>ting Etc<br>JURIDICAL<br>ame Tâ chi gen<br>1 First fiscal<br>ode 313256987<br>ince Hð Chí Minh<br>ress Nhà xướng số 32-33, Đường s                                                                                                    | Additional input Additional input Name of direct Business conditio Type of busine Telephone numb F Business openi Closing da Decimal Numh                                                                                                    | acial statement [E] VAT management [E] Fixe                                                                                                    | d asset depreciation man                                                                                                    |
| AMNOTE Ver. 15.0.5 [1483 - C67<br>anguage [A] File [B] Basic dat<br>G] Inventory management [H] I<br>[B-A] Company management<br>Edit<br>Insert(I)<br>Edit(E)<br>Delete(D)  | yy TNHH ABC (396)] - Circula<br>ia management [C] Journal en<br>invoice [] Currency []] E - Ba<br>Input necessary<br>Company or<br>Company or<br>Company na<br>Responsible accoun<br>Number of acco<br>Prov<br>Addi                                                                                                    | r 200<br>try and ledger management [D] M<br>unking [K] Shinhan online<br>ode 1483<br>any JURIDICAL<br>ame Công ty TNHH ABC<br>ting Etc<br>Etc<br>1 First fiscal<br>ode 313256987<br>ince Hồ Chí Minh<br>ress [Nhà xướng số 32-33, Đướng vộ<br>9-7 (đường nội bộ cụm nhà                                                                                                    | Additional input Additional input Name of direct Business conditio Type of busine Telephone numb Telephone numb Closing da G Cosing da Decimal Numb                                                                                                    | acial statement (E) VAT management (E) Fixe                                                                                                    | d asset depreciation man                                                                                                    |
| AMNOTE Ver. 15.0.5 [1483 - Con<br>anguage [Δ] File [B] Basic dat<br>[] Inventory management [L] I<br>B-A] Company management<br>Colt<br>Insert(1)<br>Edit(E)<br>Delete(D)   | yy TNHH ABC (396)] - Circula<br>a management [C] Journal en<br>invoice [] Currency []] E - Ba<br>Input necessary<br>Company of<br>Company na<br>Responsible accoun<br>Number of acco<br>Prov<br>Adda<br>Calculation mode of st                                                                                                    | r 200<br>try and ledger management [D] M<br>Inking [K] Shinhan online<br>ode 1483<br>any JURIDICAL<br>ame Cóng ty TNHH ABC<br>ting Etc<br>unt 1 First fiscal<br>ode 313256987<br>ince Hô Chí Minh<br>ress Nhà xướng số 32-33, Đướng ·<br>P-7 (đường nội bộ cụm nhà<br>Cock ○ The Instantaneous averau<br>ⓒ First-in first-out method<br>ⓒ The Final average                                                                                                    | Anagement of income and fir<br>Additional input<br>Name of direct<br>Business condition<br>Type of busine<br>Telephone numb<br>F<br>Business openi<br>Closing da<br>Decimal Numb<br>Inventory Ty                                                                                                    | acial statement [E] VAT management [E] Fixe                                                                                                    | d asset depreciation man                                                                                                    |
| AMNOTE Ver. 15.0.5 [1483 - Cór<br>anguage [Δ] File [B] Basic dat<br>3] Inventory management [L] I<br>B-A] Company management<br>Cdt<br>Insert(I)<br>Edit(E)<br>Delete(D)    | gy TNHH ABC (396)] - Circula<br>a management [C] Journal en<br>invoice [] Currency [] E - Ba<br>Input necessary<br>Company or<br>Types of comp<br>Company na<br>Responsible accoun<br>Number of accoun<br>Prov<br>Add<br>Calculation mode of st                                                                                           | r 200<br>try and ledger management [D] M<br>unking [K] Shinhan online<br>ode 1483<br>any JURIDICAL<br>ame Công ty TNHH ABC<br>ting Etc<br>1 First fiscal<br>ode 313256987<br>ince Hô Chi Minh<br>ess Nhà xướng số 32-33, Đưởng :<br>9-7 (đường nổi bộ cụm nhà<br>tcok<br>The Instantaneous averai<br>First-in first-out method<br>The Final average                                                                                                    | Additional input Additional input Name of direct Business conditio Type of busine Telephone numb Gas Business openi Closing da Decimal Numb Inventory Ty Signature                                                                                                    | acial statement [E] VAT management [E] Fixe                                                                                                    | d asset depreciation man                                                                                                    |
| AMNOTE Ver. 15.0.5 [1483 - Cór<br>anguage [A] File [B] Basic dat<br>3] Inventory management [H] I<br>B-A] Company management<br>Edit<br>Insert(I)<br>Edit(E)<br>Delete(D)   | ng y TNHH ABC (396)] - Circular<br>ia management [C] Journal en<br>invoice [] Currency []] E - Ba<br>Input necessary<br>Company or<br>Company or<br>Responsible accoun<br>Number of acco<br>Prov<br>Addr<br>Calculation mode of st                                                                                                    | r 200<br>try and ledger management [D] M<br>inking [K] Shinhan online<br>ode 1483<br>any JURIDICAL<br>ame Công ty TNHH ABC<br>ting Etc<br>1 First fiscal<br>ode 313256987<br>ince Hô Chí Minh<br>ress Nhà xướng số 32-33, Đướng y<br>9-7 (đường nội bộ cụm nhà<br>Che Instantaneous averau<br>First-in first-out method<br>© The Final average<br>148<br>200                                                                                                    | Additional input Additional input Additional input Name of direct Business conditio Type of busine Telephone numb Telephone numb Closing da Decimal Numb Inventory Ty Signature Chief Accounts                                                                                                    | acial statement [E] VAT management [E] Fixe                                                                                                    | d asset depreciation man                                                                                                    |
| AMNOTE Ver, 15.0.5 [1483 - Cór<br>anguage [A] File [B] Basic dat<br>G] Inventory management [H] I<br>(B-A) Company management<br>Edit<br>Insert(I)<br>Edit(E)<br>Delete(D)  | gy TNHH ABC (399)] - Circula<br>a management [C] Journal en<br>invoice [] Currency []] E - Ba<br>Input necessary<br>Company or<br>Types of comp<br>Company or<br>Responsible accoun<br>Number of accoun<br>Number of account<br>Number of account<br>Calculation mode of st<br>Circular 200/Decision<br>VAT declacration met              | r 200<br>try and ledger management [D] M<br>inking [K] Shinhan online<br>ode 1483<br>any JURIDICAL<br>ame Công ty TNHH ABC<br>ting Etc<br>Dunt 1 First fiscal<br>ode 313256987<br>ince Hô Chí Minh<br>ress Nhà xuống số 32-33, Đường s<br>9-7 (đường nổi bố cụm nhà<br>9-7 (đường nổi bố cụm nhà<br>100 cụm nhà<br>9-7 (đường nổi bố cụm nhà<br>9-7 (đường nổi bố cụm nhà<br>9-7 (đường nồi bố cụm nhà<br>9-7 (đường nội bố cụm nhà<br>9-7 (đường nội bố cụm nhà<br>9-7 (đường nội bố cụm nhà<br>9-7 (đường nội bố cụm nhà<br>9-7 (bù chá<br>9-7 (bù chá<br>9-7 ( | Additional input Additional input Name of direct Business Colosing da Decimal Numb Inventory Ty Signature Chief Accountar                                                                                                    | acial statement (E) VAT management (E) Fixe                                                                                                    | d asset depreciation man                                                                                                    |
| AMNOTE Ver. 15.0.5 [1483 - Con<br>anguage [A] File [B] Basic dat<br>[G] Inventory management [H] I<br>(B-A) Company management<br>Cont<br>Insert(I)<br>Edit(E)<br>Delete(D) | gy TNHH ABC (396)] - Circular 200/Decision     VAT declacration met                                                                                                    | r 200<br>try and ledger management [D] M<br>unking [K] Shinhan online<br>ode 1483<br>any JURIDICAL<br>ame Công ty TNHH ABC<br>ting Etc<br>11 First fiscal<br>ode 313256987<br>ince Hõ Chí Minh<br>ress Nhà xướng số 32-33, Đường i<br>9-7 (đường nôi bộ cum nhà<br>vớn bộ thể xuống số 12-33, Đường i<br>9-7 (đường nôi bộ cum nhà<br>vớn the Instantaneous average<br>0 The Final average<br>148<br>200<br>hođ @Declaration                                                                                                    | Additional input Additional input Busines Sugness conditio Type of busine Telephone numb F Business openi Closing da Decimal Numb Inventory Ty Signature Chief Accountal Cashi                                                                                                    | acial statement [E] VAT management [E] Fixe                                                                                                    | d asset depreciation man                                                                                                    |
| AMNOTE Ver, 15.0.5 [1483 - Con<br>anguage [A] File [B] Basic dat<br>G] Inventory management [H] I<br>B-A] Company management<br>Edit<br>Insert(I)<br>Edit(E)<br>Delete(D)   | gy TNHH ABC (396)] - Circular<br>a management [C] Journal en<br>invoice [] Currency []] E - Ba<br>Input necessary<br>Company of<br>Company of<br>Company no<br>Company no<br>Responsible accoun<br>Number of account<br>Number of account<br>Addr<br>Calculation mode of st<br>Circular 200/Decision<br>VAT declacration met              | r 200<br>try and ledger management [D] M<br>unking [K] Shinhan online<br>de 1483<br>any JURIDICAL<br>ame Công ty TNHH ABC<br>ting Etc<br>Buta xuông số 32-33, Đường i<br>9-7 (đường nội bộ cụm nhà<br>9-7 (dường nội bộ cụm nhà<br>First-in first-out method<br>First-in first-out method<br>The Instantaneous averau<br>First-in first-out method<br>The Instantaneous averau<br>First-in first-out method<br>The Instantaneous averau<br>First-in first-out method<br>The Instantaneous averau<br>First-in first-out method<br>The Instantaneous averau<br>First-in first-out method<br>The Instantaneous averau<br>First-in first-out method<br>The Instantaneous averau<br>First-in first-out method<br>Direct                                                                                                    | Additional input Additional input Additional input Name of direct Business conditio Type of busine Business conditio Type of busine Business openi Closing da G G G G G G G G G G G G G G G G G G G                                                                                                    | acial statement [E] VAT management [E] Fixe<br>or Trần Văn A<br>so 0000<br>hTKD<br>ss UHKD<br>er<br>ax<br>1 3 digits<br>pe ○ Not by stock 	 By stock<br>tt<br>Nguyễn Thị Mỹ Hạnh<br>ar<br>Nguyễn Thị Mỹ Hạnh<br>ar                                                                                                    | d asset depreciation man                                                                                                    |
| AMNOTE Ver. 15.0.5 [1483 - Cór<br>anguage [A] File [B] Basic dat<br>G] Inventory management [H] I<br>[B-A] Company management<br>Edit<br>Insert(I)<br>Edit(E)<br>Delete(D)  | ny TNHH ABC (399)] - Circula<br>ia management [C] Journal en<br>invoice [] Currency []] E - Ba<br>Input necessary<br>Company or<br>Company or<br>Responsible accoun<br>Number of accoun<br>Number of account<br>Addr<br>Calculation mode of st<br>Circular 200/Decision<br>VAT declacration met                                           | r 200<br>try and ledger management [D] M<br>Inking [K] Shinhan online<br>ode 1483<br>any JURIDICAL<br>ame Công ty TNHH ABC<br>ting Etc<br>JII First fiscal<br>ode 313255987<br>ince Hô Chí Minh<br>ress Nhà xướng số 32-33, Đướng :<br>9-7 (dường nội bộ cụm nhà<br>9-7 (dường nội bộ cụm nhà<br>148 200<br>hod<br>© Declaration<br>) Direct                                                                                                    | Additional input Additional input Additional input Name of direct Business conditio Type of busine Telephone numb Telephone numb Closing da Decimal Numb Je Signature Chief Accountal Cashin Store keep Prepared t                                                                                                    | acial statement [E] VAT management [E] Fixe<br>or Trần Văn A<br>so 0000<br>ns HTKD<br>ss LHKD<br>er<br>at Nguyên Thị Mỹ Hạnh<br>ar Nguyễn Thị Mỹ Hạnh<br>ar Nguyễn Thị Mỹ Hạnh                                                                                                    | d asset depreciation man                                                                                                    |
| AMNOTE Ver. 15.0.5 [1483 - Con<br>anguage [A] File [B] Basic dat<br>G] Inventory management [H] I<br>[B-A] Company management<br>Edit<br>Insert(I)<br>Edit(E)<br>Delete(D)  | gy TNHH ABC (396)] - Circular     a management [C] Journal en     invoice [] Currency []] E - Ba     Tiput necessary     Company of     Company of     Company na     Responsible accoun     Number of acco         Prov         Add     Calculation mode of st     Circular 200/Decision     VAT declacration met     Closing met        | r 200<br>try and ledger management [D] M<br>unking [K] Shinhan online<br>ode 1483<br>any JURIDICAL<br>ame Công ty TNHH ABC<br>ting Etc<br>Dunt 1 First fiscal<br>de 313256987<br>ince Hô Chí Minh<br>ress Nhà xưởng số 32-33, Đường s<br>9-7 (đường nội bộ cụm nhà<br>9-7 (đường nội bộ cụm nhà<br>() The Instantaneous averar<br>() The Instantaneous averar<br>() The Final average<br>148<br>200<br>() Direct<br>hod<br>() Basic                                                                                                    | Additional input Additional input Name of direct Business conditio Type of busine Telephone numb Felusiness conditio Type of busines openio Closing da Decimal Numb Inventory Ty Signature Chief Accounta Cashii Store keepi Prepared t                                                                                                    | acial statement (E) VAT management (E) Fixe<br>or Trần Văn A<br>so 0000<br>ns HTKD<br>su HKD<br>er<br>ax<br>a 3 digits<br>pe ○ Not by stock                                                                                                    | d asset depreciation man                                                                                                    |
| AMNOTE Ver. 15.0.5 [1483 - Con<br>anguage [A] File [B] Basic dat<br>G] Inventory management [H] I<br>(B-A) Company management<br>Cont<br>Insert(I)<br>Edit(E)<br>Delete(D)  | gy TNHH ABC (396)] - Circular<br>a management [C] Journal en<br>invoice [] Currency []] E - Ba<br>Input necessary<br>Company of<br>Types of comp<br>Company no<br>Company no<br>Responsible accoun<br>Number of acco<br>Prov<br>Addi<br>Calculation mode of st<br>Circular 200/Decision<br>VAT declacration met<br>Closing met            | r 200<br>try and ledger management [D] M<br>unking [K] Shinhan online<br>ode 1483<br>any JURIDICAL<br>ame Công ty TNHH ABC<br>ting Etc<br>Bunt 1 First fiscal<br>odd 313256987<br>ince Hõ Chí Minh<br>ress Nhà xướng số 32-33, Đường s<br>9-7 (đường nổi bộ cum nhà<br>9-7 (đường nổi bộ cum nhà<br>10 the Instantaneous averan<br>The Instantaneous averan<br>The Final average<br>148<br>200<br>hođ<br>Direct<br>hođ<br>Basic<br>Sequence                                                                                                    | Additional input Additional input Name of direct Business conditio Type of busine Telephone numb Closing da Decimal Numb Inventory Ty Signature Chief Accounta Cashii Store keep Prepared t                                                                                                    | acial statement [E] VAT management [E] Fixe<br>or Trần Văn A<br>50000<br>ns HTKD<br>SS LHKD<br>er<br>ax<br>13 29/11/2016<br>er<br>3 digits<br>er<br>3 digits<br>pe ○ Not by stock<br>Not by stock<br>By stock<br>11<br>•<br>•<br>•<br>•<br>•<br>•<br>•<br>•<br>•<br>•                                                                                                    | d asset depreciation man<br>Bank (Accounts)                                                                                                    |
| AMNOTE Ver. 15.0.5 [1483 - Cór<br>anguage [A] File [B] Basic dat<br>G] Inventory management [H] I<br>[B-A] Company management<br>Edit<br>Insert(I)<br>Edit(E)<br>Delete(D)  | gy TNHH ABC (399)] - Circulal en<br>invoice [] Currency []] E - Ba<br>Input necessary<br>Company or<br>Company or<br>Company or<br>Responsible accoun<br>Number of acco<br>Tax or<br>Prov<br>Addr<br>Calculation mode of st<br>Circular 200/Decision<br>VAT declacration met<br>Closing met                                               | r 200  try and ledger management [D] M inking [K] Shinhan online  ode 1483 any JURDICAL ame Công ty TNHH ABC ting Etc II First fiscal ode 313256987 IIC Hô Chi Minh ress Nhà xướng số 32-33, Đưởng y 9-7 (dường nội bộ cụm nhà 9-7 (dường nội bộ cụm nhà 9-7 (dường nội bộ cụm nhà 9-7 (dường nội bộ cum nhà 9-7 (dường nội bộ cum nhà 9-7 (dường nhà 9-7 (dường nhà                                                                                                    | Additional input Additional input Additional input Name of direct Business conditio Type of busine Telephone numb Telephone numb Closing da Decimal Numb Inventory Ty Gignature Chief Accountar Cashi Store keep Prepared t                                                                                                    | acial statement [E] VAT management [E] Fixe<br>or Trần Văn A<br>so 0000<br>ns HTKD<br>ss LHKD<br>er<br>ax<br>g 29/11/2016<br>er<br>3 digits<br>pe ○ Not by stock ⓒ By stock<br>tt Nguyễn Thị Mỹ Hạnh<br>r Nguyễn Thị Mỹ Hạnh<br>g Pinti in all reports<br>ŷ The name of the prepared by will follow th                                                                                                    | d asset depreciation man                                                                                                    |
| AMNOTE Ver. 15.0.5 [1483 - Cor<br>anguage [A] File [B] Basic dat<br>G] Inventory management [H] I<br>[B-A] Company management<br>Cot<br>Edit<br>Edit(E)<br>Delete(D)        | gy TNHH ABC (396)] - Circular     a management [C] Journal en     invoice [] Currency []] E - Ba     Toput necessary     Company of     Types of comp     Company na     Responsible account     Number of acco     Prov     Addr     Calculation mode of st     Circular 200/Decision     VAT declacration met     Closing met           | r 200<br>try and ledger management (D) M<br>Inking (K) Shinhan online<br>ode 1483<br>any JURIDICAL<br>ame Công ty TNHH ABC<br>ting Etc<br>JII First fiscal<br>ode 313255987<br>ince Hô Chí Minh<br>ess Nhā xướng số 32-33, Đướng :<br>9-7 (đường nội bộ cụm nhà<br>9-7 (đường nội bộ cụm nhà<br>1255987<br>ince Hô Chí Minh<br>tho Chí Minh<br>tho Chí Minh<br>Hồ The Instantaneous averag<br>Prist-in first-out method<br>P The Final average<br>h48 200<br>hod<br>Pleclaration<br>Direct<br>hod<br>Pasic<br>Sequence                                                                                                    | Additional input Additional input Name of direct Business conditio Type of busine Telephone numb Telephone numb Telephone numb Telephone numb Telephone numb Telephone numb Telephone numb Telephone numb Telephone numb Timventory Ty Signature Chief Accountal Cashin Store keep Prepared t Find Clear                                                        | acial statement [E] VAT management [E] Fixe                                                                                                    | d asset depreciation man                                                                                                    |
| AMNOTE Ver. 15.0.5 [1483 - Con<br>anguage [A] File [B] Basic dat<br>[G] Inventory management [H] I<br>(B-A) Company management<br>Cont<br>Edit<br>Edit(E)<br>Delete(D)      |                                                                                                    | r 200 try and ledger management [D] M unking [K] Shinhan online  del 1483 any JURIDICAL ame Công ty TNHH ABC ting Etc ting Etc ti                                                                                                    | Additional input  Additional input  Name of direct Business conditio  Type of busine Telephone numb Closing da Decimal Numb Inventory Ty  Signature Chief Accountal Cashin Store keep Prepared t  Find Clear                                                                                                    | acial statement [E] VAT management [E] Fixe                                                                                                    | d asset depreciation man<br>Bank (Accounts)                                                                                                    |
| AMNOTE Ver. 15.0.5 [1483 - Con<br>anguage [Δ] File [B] Basic dat<br>3] Inventory management [L] I<br>B-A] Company management<br>cit<br>Insert(I)<br>Edit(E)<br>Delete(D)    | gy TNHH ABC (396)] - Circular<br>a management [C] Journal en<br>invoice [] Currency []] E - Ba<br>Input necessary<br>Company of<br>Company of<br>Company no<br>Company no<br>Responsible accoun<br>Number of accoun<br>Number of account<br>Add<br>Calculation mode of st<br>Circular 200/Decision<br>VAT declacration met<br>Closing met | r 200<br>try and ledger management [D] M<br>unking [K] Shinhan online<br>ode 1483<br>any JURIDICAL<br>ame Công ty TNHH ABC<br>ting Etc<br>unt 1 First fiscal<br>ode 313256987<br>ince Hô Chi Minh<br>ress Nhà xướng số 32-33, Đướng -<br>9-7 (đướng nổi bộ cụm nhà<br>vớng nổi bộ cụm nhà<br>P-7 (đướng nổi bộ cum nhà<br>vớng Pirst-in first-out method<br>The Instantaneous avera<br>First-in first-out method<br>The Final average<br>n 48<br>200<br>hod Obeclaration<br>Direct<br>hod Basic<br>Sequence<br>I (V) (C) (C) (C) (C) (C) (C) (C) (C) (C) (C                                                                                                    | Additional input Additional input Name of direct Business conditio Type of busine Business conditio Type of busine Business conditio Type of busine Business conditio Type of busine Business conditio Type of busine Closing da Decimal Numb Decimal Numb Inventory Ty Signature Chief Accountai Cashii Store keep Prepared t Find Clear ny Company administra | acial statement [E] VAT management [E] Fixe<br>or Trần Văn A<br>so 0000<br>ns HTKD<br>ss LHKD<br>er<br>az<br>g Ø 29/11/2016<br>er<br>3 digits ●<br>pe Not by stock ● By stock<br>tt Nguyên Thị Mỹ Hanh<br>ar Nguyễn Thị Mỹ Hanh<br>ar Nguyễn Thị Mỹ Hanh<br>g Ø print in all reports<br>♥ The name of the prepared by will follow th<br>ators Company admistrator name                                                                                                    | d asset deprediation man d asset deprediation man d asset deprediation |

## 6.1.1 [A]Tờ khai thuế VAT/ VAT Declaration:/ 부가세신고서

<u>Nội dung/ Content: 내용</u>

Cho phép xem và in tờ khai thuế giá trị gia tăng hàng tháng theo mẫu số $01/\rm GTGT$ 

Allow check and print out VAT declaration based on each month with Form 01/GTGT

01 / 부가세를사용하여매달기준으로부가가치세신고서를확인하고출력할수있습니다.

Cách thực hiện/ Method: 방법

Bước 1: Vào menu '[E]Quản lý thuế VAT/[A]Tờ khai thuế VAT', chọn kỳ báo cáo, nhấn nút 'Tìm kiếm'

Step 1: Click menu '[E]VAT management / [A]VAT Declaration', click: select time period. Then, press button: search (L).

1 단계 : 메뉴 '[E] 부가세관리 / [A] 부가세신고'를클릭하십시오 : 기간선택한다음검색 (L)을누릅니다.

Bước 2:In (Giống như bước 2 của sổ quỹ tiền mặt).

Step 2: Print out ( same step 2 of Cash Book)

2 단계: 인쇄 (현금출납장과동일한 2 단계)

Khi kết xuất dữ liệu qua excel, khách hàng có thể sử dụng file này để tài vào phần mềm kê khai thuế.

When the data through excel, customers can use this file to account on tax return software

데이터를통해

Excel 을사용할때고객은이파일을사용하여세금신고소프트웨어에대한계정을작성할수있습니다.

6.1.2 [B]Bång kê hóa đơn, chứng từ hàng hóa, dịch vụ / VAT Statement:/ 부가세내역서

Nội dung/ Content: 내용

Dùng để lập bảng kê hóa đơn chứng từ hàng hóa, dịch vụ bán ra (PL 01-1/GTGT) và bảng kê hóa đơn chứng từ hàng hóa, dịch vụ mua vào (PL01-2/GTGT) đi kèm với tờ khai thuế GTGT.

Allow user make Voucher List of goods, services sell out (PL 01-1/GTGT) and Voucher List of goods, services purchase (PL01-2/GTGT) with a Form of VAT.

사용자가부가가치세 (VAT) 양식으로상품, 서비스판매 (PL 01-1 / GTGT) 및제품전표목록, 서비스구매 (PL 01-2 / GTGT) 전표목록을작성할수있습니다.

#### <u>Cách thực hiện/ Method: 방법</u>

Bước 1: Vào menu '[E]Quản lý thuế VAT/[B] Bảng kê hóa đơn, chứng từ hàng hóa, dịch vụ'

Step 1: Click menu '[E]VAT Management/[B] VAT statement"

1 단계 : '[E] 부가세관리 / [B] 부가세내역서'메뉴를클릭하십시오.

- Muốn lập phụ lục PL 01-1/GTGT, nhấp chọn vào mục **'Doanh thu/Ngày chứng từ/Tìm** kiếm'

- If user wants to make a report PL 01-1/GTGT, click mouse on "Sales/Period/Search (L)"

- PL 01-1 / GTGT 보고서를작성하려면 "영업 / 기간 / 검색 (L)"을마우스로클릭하십시오

| Advance of the second of the second of                                                                                                    | E-B] Bàng kê hóa đơn, chứng từ hài                                                                                                    | ng hóa, dịch vụ                                                                                                    |                                                                                                    |                                                                                                    |                                                                                                    |                                                                                                    |                                                                                                    |                                                                                                    |
|----------------------------------------------------------------------------------------------------|----------------------------------------------------------------------------------------------------|----------------------------------------------------------------------------------------------------|----------------------------------------------------------------------------------------------------|----------------------------------------------------------------------------------------------------|----------------------------------------------------------------------------------------------------|----------------------------------------------------------------------------------------------------|----------------------------------------------------------------------------------------------------|----------------------------------------------------------------------------------------------------|
| AMODE Ver. 15 0.5 [1483 - Cong. yr INH1 ABC (396)] - Circular 200         AMODE Ver. 15 0.5 [1483 - Cong. yr INH1 ABC (396)] - Circular 200         anguyge (A) File (B) Basic data magement. (C) Journal entry and ledger management. (D) Management of income and finacial statement. (E) VAT management. (E) Namagement. (E) Namagement.                                                                                                    | Doanh thu O Mua hàng                                                                                                    | Tại n 🗤 01/01/2017                                                                                                    |                                                                                                    | .017                                                                                                    | hiến thi                                                                                                    | Tim kiếm                                                                                                    |                                                                                                    |                                                                                                    |
| Tring Har Ophi       Torgettime       Description       Description       Description       Description         1 Harg Not.       1 Harg Not. 4th Vs Marg data thal dTOIT       1 Harg Not. 4th Vs Marg data thal dTOIT 1%       1 Harg Not. 4th Vs Marg data thal dTOIT 1%       1 Harg Not. 4th Vs Marg data thal dTOIT 1%         1 Harg Not. 4th Vs Marg data thal dTOIT 1%       1 Harg Not. 4th Vs Marg data thal dTOIT 1%       4 Harg Not. 4th Vs Marg data thal dTOIT 1%         1 Harg Not. 4th Vs Marg data thal dTOIT 1%       1 Harg Not. 4th Vs Marg data thal dTOIT 1%       4 Harg Not. 4th Vs Marg data thal dTOIT 1%         1 Harg Not. 4th Vs Marg data thal dTOIT 1%       1 Harg Not. 4th Vs Marg data thal dTOIT 1%       4 Harg Not. 4th Vs Marg data thal dTOIT 1%         1 Harg Not. 4th Vs Marg data thal dTOIT 1%       1 Harg Not. 4th Vs Marg data thal dTOIT 1%       4 Harg Not. 4th Vs Marg data thal dTOIT 1%         1 Harg Not. 4th Vs Marg data thal dTOIT 1%       1 Harg Not. 4th Vs Marg data thal dTOIT 1%       4 Harg Not. 4th Vs Marg data thal dTOIT 1%         1 Harg Not. 4th Vs Marg data thal dTOIT 1%       1 Harg Not. 4th Vs Marg data thal dTOIT 1%       5 Harg Not. 4th Vs Marg data thal dTOIT 1%         1 Harg Not. 4th Vs Marg data thal dTOIT 1%       1 Harg Not. 4th Vs Marg data thal dTOIT 1%       5 Harg Not. 4th Vs Marg data thal dTOIT 1%         1 Harg Not. 4th Vs Marg data thal dTOIT 1%       1 Harg Not. 4th Vs Marg data thal dTOIT 1%       5 Harg Not. 4th Vs Marg data thal dTOIT 1%       5 Harg Not. 4th Vs Marg data tha                                                                                                    | nấn                                                                                                    | Số bóa đơn GTGT                                                                                                    | Ngày hóa đơn                                                                                                    | Tên người mua                                                                                                    | Mã số thuế người mua                                                                                                    | Doanh số mua chựa có thuậ 👘 Thuậ (T)                                                                                                    | GT Ghi chú                                                                                                    |                                                                                                    |
| AMNOTE Ver. 15.0 5 [1483 - Cong y TMHH ABC (3969) - Greaular 200         AMNOTE Ver. 15.0 5 [1483 - Cong y TMHH ABC (3969) - Greaular 200         anguage (L) File (L) Basic data management (L) Journal entry and ledger management (L) Management of income and finacial statement (E) VAT management (E) Fixed asset depreciation might be also asset depreciation might be also asset d                                                                                                    | ) Tiếng Hàn Quốc                                                                                                    | P                                                                                                    | riguy nou don                                                                                                    | renngaormaa                                                                                                    | ina so and inguormal                                                                                                    |                                                                                                    |                                                                                                    |                                                                                                    |
| AMNOTE Var. 15.0 5 [1483-C6x y the that suit that GTOT 0%:<br>31 10003059 [124/2017] ISC C6, L4 30, 112,300 [PTH4]<br>11 1000319 [124/2017] ISC C6, L4 30, 112,300 [PTH4]<br>11 1000319 [124/2017] ISC C6, L4 30, 112,300 [PTH4]<br>11 1000319 [124/2017] ISC C6, L4 30, 112,300 [PTH4]<br>11 100031 [PTH4]<br>11 100031 [PTH4]<br>11 100031 [PTH4]<br>12 11 100031 [PTH4]<br>12 1 100031 [PTH4]<br>12 1 1 100031 [PTH4]<br>12 1 1 100031 [P                                    | Tiéne Mile                                                                                                    | > 🖃 : 1. Hàng hoá, dịch                                                                                                    | vụ không chịu thuế                                                                                                    | GTGT:                                                                                                    |                                                                                                    |                                                                                                    |                                                                                                    |                                                                                                    |
| Image code       Image code         Image code       Image code         Image code       I                                                                                                    | ) Tieng việt                                                                                                    |                                                                                                    |                                                                                                    |                                                                                                    |                                                                                                    |                                                                                                    |                                                                                                    |                                                                                                    |
| In       Interview       Difference         9       911000199       1/2.007       Sic Ca, Lia       91100199         9       3. Hang boa, deriv ucleu dus suit the dTOT 5%:       9       9         9       3. Hang boa, deriv ucleu dus suit the dTOT 5%:       9       9         9       4. Hang boa, deriv ucleu dus suit the dTOT 5%:       9       9         9       1. Hang boa, deriv ucleu dus suit the dTOT 5%:       9       9         9       1. Hang boa, deriv ucleu dus suit the dTOT 5%:       9       9         9       1. Hang boa, deriv ucleu dus suit the dTOT 5%:       9       9         9       1. Hang boa, deriv ucleu dus suit the dTOT 5%:       9       9         9       1. Hang boa, deriv ucleu dus suit the dTOT 5%:       9       9         9       1. Hang boa, deriv ucleu dus suit the dTOT 5%:       9       1. Hang boa, derive ucleu dus suit the dTOT 5%:         9       1. Hang boa, derive ucleu dus suit the dTOT 5%:       10       10       10       10         9       1. Loods, service without dus for 10%:       10       10       10       10         9       1. Loods, service without dus for 10%: WAT tax       9       9       1. Loods, service with dus for 10%: WAT tax       9       1. Loods, service with dus for 10%:                                                                                                    | ) Tieng Ann                                                                                                    | : 2. Hàng hoá, dịch                                                                                                    | vụ chịu thuế suất th                                                                                                    | uế GTGT 0%:                                                                                                    |                                                                                                    | 20 7/2 520                                                                                                    | 77704.04                                                                                                    |                                                                                                    |
| AMNOTE Ver. 15 0.5 [1483 - Công by TNHH ABC (290) - Circular 200<br>AMNOTE Ver. 15 0.5 [1483 - Công by TNHH ABC (290) - Circular 200<br>nousqe (a) File (b) Basic data management (c) Numal entry and ledger management (a) Management of income and finacial statement (c) VAT management (c) Numal entry and ledger management (c) Management of income and finacial statement (c) VAT management (c) Numal entry and ledger management (c) Management of income and finacial statement (c) VAT management (c) Numal entry and ledger management (c) Management of income and finacial statement (c) VAT management (c) Numal entry and ledger management (c) Management file (c) VAT management (c) Numal entry and ledger management (c) Management file (c) VAT management (c) Numal entry (c) VAT management (c) Numal entry (c) VAT management (c) Numal entry (c) VAT management (c) Numal entry (c) VAT management (c) Numal entry (c) VAT management (c) Numal entry (c) VAT management (c) Numal entry (c) VAT management (c) Numal entry (c) VAT management (c) Numal entry (c) VAT management (c) VAT management (c) VAT management (c) Numal entry (c) VAT management (c) VAT management (c) VAT managem                                                                                                    | In                                                                                                    | 301180201950                                                                                                    | 1/24/2017                                                                                                    | ISC Co, Ltd                                                                                                    |                                                                                                    | 30,712,500                                                                                                    | D101-01                                                                                                    |                                                                                                    |
| AMNOTE Ver. 15. 0.5 [1483 - Cóng Y TNHH ABC (395)] - Circular 200<br>AMNOTE Ver. 15. 0.5 [1483 - Cóng Y TNHH ABC (395)] - Circular 200<br>Inguage ([]] File []] Basic data management []] Journal entry and ledger management []] Management of income and finacial statement []] VAT management [] Fixed asset depreciation m ] Inventory management [] Journal entry and ledger management []] Management of income and finacial statement [] VAT management [] Fixed asset depreciation m ] Inventory management [] Journal entry and ledger management [] Management of income and finacial statement [] VAT management [] Fixed asset depreciation m ] Inventory management [] Inventory management [] Summa entime [] Variatement [] Tax invoice [] Tax invoice [] Tax invoice [] Tax number of buyer [] Tax number of buyer Sales without ] Vietnamese [] Vietnamese [] Vietnamese [] 2. Coods, service with duty for VAT tax [] 2. Coods, service with duty for 10% VAT tax [] 2. Coods, service with duty for 10% VAT tax [] 2. Coods, servic                                                                                                    |                                                                                                    | 301180201930                                                                                                    | 1/24/2017                                                                                                    | 130 00, 110                                                                                                    |                                                                                                    | 50,712,300                                                                                                    | LINHDA01-004                                                                                                    |                                                                                                    |
| AMNOTE Ver. 15.0 5 [1483 - Công Y TNHH ABC (396) - Circular 200<br>nguage [Δ] File [B] Basic data management [C] Journal entry and ledger management [D] Management of income and finacial statement [E] VAT management [E] Fixed asset depreciation m ] Inventory management [L] Invoice [L] Currency [L] E - Banking [L] Shinhan online<br>E-B) VAT statement<br>Sales Purchase<br>Tax invoice N<br>Date of issue for tax invoice<br>Nere an<br>Print<br>Print<br>Pri |                                                                                                    | E 12 Wang has diel                                                                                                    |                                                                                                    | ná GTGT 594:                                                                                                    |                                                                                                    | 01,425,000                                                                                                    | V                                                                                                    |                                                                                                    |
| AMNOTE Ver. 15.0.5 1 J483 - Cóng ty TNHH ABC (3960) - Circular 200<br>mguage [A] File [B] Basic data management [C] Journal entry and ledger management [D] Management of income and finacial statement [E] VAT management [E] Fixed asset depreciation m<br>Jinventory management [H] Invoice [I] Currency [J] E - Banking [K] Shinhan online<br>E-B] VAT statement<br>Sales Purchase Sales (1/04/2017 * 20/04/2017 * Column visible * Search<br>) Column visible * Search<br>)                                                                                 |                                                                                                    | 5. mang noa, ujer                                                                                                    | i vụ chịu thuế suất th                                                                                                    | de 6161 5%.                                                                                                    |                                                                                                    |                                                                                                    |                                                                                                    |                                                                                                    |
| AMNOTE Ver. 15.0.5 [1483 - Công by TNHH ABC (396)] - Circular 200  nguage (a) File (b) Basic data management (c) Journal entry and ledger management (b) Management of income and finacial statement (c) XAT management (c) Journal entry and ledger management (c) Management of income and finacial statement (c) XAT management (c) Journal entry and ledger management (c) Management of income and finacial statement (c) XAT management (c) Journal entry and ledger management (c) Management of income and finacial statement (c) XAT management (c) Search  Investory management (e) Invoice (c) Tax invoice (c) Tax invoice (c) Tax (c) Tax                                                                                                    |                                                                                                    | 🕒 : 4. Hàng hoá, dịch                                                                                                    | vụ chịu thuế suất th                                                                                                    | uế GTGT 10%:                                                                                                    |                                                                                                    |                                                                                                    |                                                                                                    |                                                                                                    |
| AMNOTE Ver. 15.0.5 [1483 - Công by TNHH ABC (396)] - Circular 200<br>nguage [] File [] Basic data management [] Junal entry and ledger management []] Management of income and finacial statement [E] VAT management [E] Fixed asset depreciation m<br>] Inventory management []] Invoice [] Le - Banking [L] Shinhan online<br>Sales] Purchase Search<br>Sales] Purchase Search<br>() Column visible Search<br>() Column visible Column visible Column visible Search<br>() Column visible Column visible                                                                                                    |                                                                                                    |                                                                                                    |                                                                                                    |                                                                                                    |                                                                                                    |                                                                                                    |                                                                                                    |                                                                                                    |
| AMNOTE Ver. 15.0 5 [1483 - Cóng ty TNHH ABC (396) - Circular 200         nguage [a] File [b] Basic data management [c] Journal entry and ledger management [b] Management of income and finacial statement [c] VAT management [c] Fixed asset depreciation m         Inventory management [b] Invoice [] Currency [J] E - Banking [k] Shinhan online         SBJ VAT statement         Internet in the statement         Inventory management [b] Invoice [] Currency [J] E - Banking [k] Shinhan online         SBJ VAT statement         Internet in the statement         Internet in the statement         Intent in the statement                                                                                                    |                                                                                                    |                                                                                                    |                                                                                                    |                                                                                                    |                                                                                                    |                                                                                                    |                                                                                                    |                                                                                                    |
| MNOTE Ver. 15.0.5 [1483 - Công ty TNHH ABC (396)] - Circular 200         nguage [a] File [B] Basic data management [C] Journal entry and ledger management [D] Management of income and finacial statement [E] VAT management [E] Fixed asset depreciation m         Inventory management [H] Invoice [I] Currency [2] E - Banking [K] Shinhan online         BJ VAT statement         Sales) Purchase         Tax invoice No       Date of issue for tax invoice         Name of buyer       Tax number of buyer         Sales)       Tax invoice No         Date of issue for tax invoice       Name of buyer         Tax invoice No       Date of issue for tax invoice         Norean       Image: 1. Goods, service without duty for VAT tax         0000017       18/04/2017         Công Ty CP Di A No       0306584271         Image: 1. Goods, service with duty for 10% VAT tax         Image: 1. 4. Goods, service with duty for 10% VAT tax         Image: 1. 4. Goods, service with duty for 10% VAT tax         Image: 1. 4. Goods, service with duty for 10% VAT tax         Image: 1. 4. Goods, service with duty for 10% VAT tax         Image: 1. 700/00016       17/04/2017         Image: 1. 700/0107       Công Ty CP Di A No       0306584271         Image: 1. 700/0107       Công Ty CP Di A No       0306584271         Image: 1. 700/0107       Công Ty CP Di A No <th></th> <th></th> <th></th> <th></th> <th></th> <th></th> <th></th> <th></th>                                                                                                    |                                                                                                    |                                                                                                    |                                                                                                    |                                                                                                    |                                                                                                    |                                                                                                    |                                                                                                    |                                                                                                    |
| MNOTE Ver. 15.0 5 [1483 - Cong y TNHH ABC (396) - Circular 200         nguage (A) File (B) Basic data management (C) Journal entry and ledger management (D) Management of income and finacial statement (E) VAT management (E) Fixed asset depreciation m         Inventory management (H) Invoice (D) Currency (D) E - Banking (K) Shinhan online         Sale       Purchase         Sale       Purchase         Int       Inventory management (E) Invoice No         Date of issue for tax invoice       Name of buyer         Tax number of buyer       Tax number of buyer         Sale       Inventory management (E) I. Goods, service without duty for VAT tax         0000017       18/04/2017         Công Ty CP Di A No       0306584271         10       : 4. Goods, service with duty for 5% VAT tax         Inventory in the duty for 10% VAT tax       Inventory for 17/04/2017         Inventory in the duty for 10% VAT tax       Inventory for 0306584271         Inventory in the duty for 10% VAT tax       Inventory for 030016         Inventory in the duty for 10% VAT tax       Inventory for 030016         Inventory in the duty for 10% VAT tax       Inventory for 030016         Inventory in the duty for 10% VAT tax       Inventory for 030016         Inventory in the duty for 10% VAT tax       Inventory for 030016         Inventory in the duty for 10% VAT tax       Inventory                                                                                                    |                                                                                                    |                                                                                                    |                                                                                                    |                                                                                                    |                                                                                                    |                                                                                                    |                                                                                                    |                                                                                                    |
| AMNOTE Ver. 15.0.5 [1483 - Cóng Y TNHH ABC (396)] - Circular 200         nguage [A] File [B] Basic data management [C] Journal entry and ledger management [D] Management of income and finacial statement [E] VAT management [E] Fixed asset depreciation m         Inventory management [H] Invoice [] Currency [] E - Banking [K] Shinhan online         B) VAT statement         Improvement [H] Invoice [] Currency [] E - Banking [K] Shinhan online         B) VAT statement         Improvement [H] Invoice [] Currency [] E - Banking [K] Shinhan online         Improvement [H] Invoice [] Currency [] E - Banking [K] Shinhan online         Improvement [H] Invoice [] Currency [] E - Banking [K] Shinhan online         Improvement [H] Invoice [] Currency [] E - Banking [K] Shinhan online         Improvement [H] Invoice [] Currency [] E - Banking [K] Shinhan online         Improvement [H] Invoice [] Currency [] E - Banking [K] Shinhan online         Improvement [H] Invoice [] Currency [] E - Banking [K] Shinhan online         Improvement [H] Invoice [] Currency [] E - Banking [K] Shinhan online         Improvement [H] Invoice [] Currency [] E - Banking [K] Shinhan online         Improvement [H] Invoice [] Currency [] E - Banking [K] Shinhan online         Improvement [H] Invoice [] Currency [] E - Banking [K] Shinhan online         Improvement [H] Invoice [] Code, service without duty for VAT tax         Improvement [H] Invoice [] Code, service with duty for 5% VAT tax         Improvement [H] Invoice [] Cong Ty TNHH                                                                                                    |                                                                                                    |                                                                                                    |                                                                                                    |                                                                                                    |                                                                                                    |                                                                                                    |                                                                                                    |                                                                                                    |
| AMNOTE Ver. 15.0.5 [1483 - Công ty TNHH ABC (396)] - Circular 200<br>nguage [A] File [B] Basic data management [C] Journal entry and ledger management [D] Management of income and finacial statement [E] VAT management [E] Fixed asset depreciation m<br>Inventory management [H] Invoice [] Currency [D] E - Banking [K] Shinhan online<br>BJ VAT statement<br>Sales Purchase State 01/04/2017 * 30/04/2017 Column visible Search<br>Sales Purchase State 01/04/2017 * 30/04/2017 Column visible Search<br>Korean<br>Vietnamese Dowood 7 18/04/2017 Công Ty CP Di A No 0306584271 16,0<br>English I : 2. Goods, service with duty for 10% VAT tax<br>Print I : 3. Goods, service with duty for 10% VAT tax<br>0000016 17/04/2017 Công Ty CP Di A No 0306584271 1<br>I : 4. Goods, service with duty for 10% VAT tax<br>000016 17/04/2017 Công Ty CP Di A No 0306584271 1<br>000016 17/04/2017 123 0301464911 4<br>abcd 18/04/2017 Công Ty CP Di A No 0306584271 1<br>18/04/2017 Công Ty CP Di A No 0306584271 1<br>000016 17/04/2017 123 0301464911 4<br>000016 17/04/2017 123 0301464911 4<br>000016 18/04/2017 Công Ty CP Di A No 0306584271 1<br>000016 18/04/2017 123 0301464911 4<br>000016 18/04/2017 Công Ty CP Di A No 0306584271 1<br>000016 18/04/2017 Công Ty CP Di A No 0306584271 1<br>000016 18/04/2017 Công Ty CP Di A No 0306584271 1<br>000016 18/04/2017 Công Ty CP Di A No 0306584271 1<br>000016 17/04/2017 1<br>000016 17/04/2017 1<br>000016 17/04/2017 1<br>000016 18/04/2017 1<br>000016 18/04/2017                                                                                               |                                                                                                    |                                                                                                    |                                                                                                    |                                                                                                    |                                                                                                    |                                                                                                    |                                                                                                    |                                                                                                    |
| AMNOTE Ver. 15.0.5 [1483 - Công ly TNHH ABC (396)] - Circular 200<br>nguage [A] File [B] Basic data management [C] Journal entry and ledger management [D] Management of income and finacial statement [E] VAT management [E] Fixed asset depreciation m<br>] Inventory management [H] Invoice [I] Currular 200<br>Sales Purchase Search Search Date of issue for tax invoice Name of buyer Tax number of buyer Sales without<br>Korean Vietnamese<br>Print Print S. Goods, service with duty for VAT tax<br>Print S. Goods, service with duty for 5% VAT tax<br>Print S. Goods, service with duty for 5% VAT tax<br>Print S. Goods, service with duty for 5% VAT tax<br>Print S. Goods, service with duty for 10% VAT tax<br>Print S. Goods, service with duty for 10% VAT tax<br>Print S. Goods, service with duty for 10% VAT tax<br>Print S. Goods, service with duty for 10% VAT tax<br>Print S. Goods, service with duty for 10% VAT tax<br>Print S. Goods, service with duty for 10% VAT tax<br>Print S. Goods, service with duty for 10% VAT tax<br>Print S. Goods, service with duty for 10% VAT tax<br>Print S. Goods, service with duty for 10% VAT tax<br>Print S. Goods, service with duty for 10% VAT tax<br>Print S. Goods, service with duty for 10% VAT tax<br>Print S. Goods, service with duty for 10% VAT tax<br>Print S. Goods, service with duty for 10% VAT tax<br>Print S. Sales S. Print S. Goods, service with duty for 10% VAT tax<br>Print S. Goods, service with duty for 10% VAT tax<br>Print S. Goods, service with duty for 10% VAT tax<br>Print S. Goods, service with duty for 10% VAT tax<br>Print S. Sales S. Print S. Sales S. Sales S.                                                                                                    |                                                                                                    |                                                                                                    |                                                                                                    |                                                                                                    |                                                                                                    |                                                                                                    |                                                                                                    |                                                                                                    |
| AMNOTE Ver. 15.0.5 [1483 - Công by TNHH ABC (396)] - Circular 200 nguage [A] File [B] Basic data management [C] Journal entry and ledger management [D] Management of income and finacial statement [E] VAT management [E] Fixed asset depreciation m Inventory management [H] Invoice [I] Currency [D] E - Banking [K] Shinhan online  BJ VAT statement  Sales Purchase  Tax invoice No Date of issue for tax invoice Name of buyer Tax number of buyer Sales without  Korean Vietnamese English Print Print Prin                                                                                                    |                                                                                                    |                                                                                                    |                                                                                                    |                                                                                                    |                                                                                                    |                                                                                                    |                                                                                                    |                                                                                                    |
| AMNOTE Ver. 15.0.5 [1483 - Công ty TNHH ABC (396)] - Circular 200  nguage [A] File [B] Basic data management [C] Journal entry and ledger management [D] Management of income and finacial statement [E] VAT management [E] Fixed asset depreciation m I november ymanagement [H] Invoice [] Currency [] E - Banking [K] Shinhan online  SB VAT statement  SB VAT statement  SB VAT statement  SB VAT statement  SB O U/04/2017 C ~ 30/04/2017 Column visible  Search Search Sea                                                                                                    |                                                                                                    |                                                                                                    |                                                                                                    |                                                                                                    |                                                                                                    |                                                                                                    |                                                                                                    |                                                                                                    |
| Annon Vel rubor Courge (I) Hindra Courge (I) Hindra Courge (I) Currency (I) E - Banking (I) Shinhan online  Big VAT statement  Sales Purchase  Tax invoice No Date of issue for tax invoice Name of buyer Tax number of buyer Sales without  Vietnamese  Print  Print Print Print Pri                                                                                                    | AMNOTE Vor 15.0.5 [1492 - Cô                                                                                                    | ng tự TNUU APC (206)] -                                                                                                    | Circular 200                                                                                                    |                                                                                                    |                                                                                                    |                                                                                                    |                                                                                                    |                                                                                                    |
| Inventory management [h] Invoice [i] Currency [i] E - Banking [k] Shinha online         B) VAT statement         Inventory management [h] Invoice [i] Currency [i] E - Banking [k] Shinha online         B) VAT statement         Inventory management [h] Invoice [i] Currency [i] E - Banking [k] Shinha online         B) VAT statement         Inventory management [h] Invoice [i] Currency [i] E - Banking [k] Shinha online         B) VAT statement         Inventory management [h] Invoice No         Date of issue for tax invoice         Name of buyer         Tax number of buyer         Sales         Vietnamese         0000017         18/04/2017         Công Ty CP Di A No         0306584271         16,0         Print         B: 3. Goods, service with duty for 9% VAT tax         Inventory in the duty for 10% VAT tax         Inventory in the duty for 10% VAT tax         Inventory in the duty for 10% VAT tax         Inventory in the duty for 10% VAT tax         Inventory in the duty for 10% VAT tax         Inventory in the duty for 10% VAT tax         Inventory in the duty for 10% VAT tax         Inventory in the duty for 10% VAT tax         Inventory in the duty for 10% VAT tax         Inventory in the duty for 10% VAT tax                                                                                                    |                                                                                                    |                                                                                                    |                                                                                                    |                                                                                                    |                                                                                                    |                                                                                                    |                                                                                                    |                                                                                                    |
| Inverted y indiagenent       Inverted y indiagenent       Inverted y indiagenent       Inverted y indiagenent         Imagenent       Imagenent       Imagenent       Imagenent       Imagenent         Imagenent       Imagenent       Imagenent       Imagenent       Imagenent         Imagenent       Imagenent       Imagenent       Imagenent       Imagenent         Imagenent       Imagenent       Imagenent       Imagenent       Imagenent         Imagenent       Imagenent       Imagenent       Imagenent       Imagenent         Imagenent       Imagenent       Imagenent       Imagenent       Imagenent         Imagenent       Imagenent       Imagenent       Imagenent       Imagenent       Imagenent         Imagenent       Imagenent       Imagenent       Imagenent       Imagenent       Imagenent       Imagenent         Imagenent       Imagenent       Imagenent       Imagenent       Imagenent       Imagenent       Imagenent       Imagenent         Imagenent       Imagenent       Imagenent       Imagenent       Imagenent       Imagenent       Imagenent       Imagenent       Imagenent       Imagenent       Imagenent       Imagenent       Imagenent       Imagenent       Imagenent       Imagenent <t< th=""><th>nguage [A] File [B] Basic dat</th><th>ta management [C] Jo</th><th>urnal entry and l</th><th>edger managemer</th><th>nt [D] Management of</th><th>income and finacial statement [E] VA</th><th>T management [F] Fixe</th><th>ed asset depreciation manag</th></t<>                                                                                                    | nguage [A] File [B] Basic dat                                                                                                    | ta management [C] Jo                                                                                                    | urnal entry and l                                                                                                    | edger managemer                                                                                                    | nt [D] Management of                                                                                                    | income and finacial statement [E] VA                                                                                                    | T management [F] Fixe                                                                                                    | ed asset depreciation manag                                                                                                    |
| Purchase       Selexity Purchase       Tax invoice No       Date of issue for tax invoice       Name of buyer       Tax number of buyer       Selexity Selexity         Norean                                                                                                    | inguage [ <u>A]</u> File [ <u>B</u> ] Basic dat                                                                                                    | ta management [C] Jo                                                                                                    | urnal entry and l                                                                                                    | edger managemer<br>[K] Shinhan online                                                                                                    | nt [ <u>D]</u> Management of                                                                                                    | income and finacial statement [E] VA                                                                                                    | NT management [ <u>F]</u> Fixe                                                                                                    | ed asset depreciation manag                                                                                                    |
| Sales         Purchase         Search           Int         Tax invoice No         Date of issue for tax invoice         Name of buyer         Tax number of buyer         Sales without           Victnamese         Image: Sales         Search         Sales         Sales         Without           Victnamese         Image: Sales         Image: Sales                                                                                                    | nguage ( <u>A</u> ) File ( <u>B</u> ) Basic dat<br>] Inventory management ( <u>H</u> ) I                                                                                                    | ta management [ <u>C</u> ] Jo<br>Invoice [ <u>I</u> ] Currency                                                                                                    | urnal entry and lo<br>[]] E - Banking [                                                                                                    | edger managemer<br>[ <u>K]</u> Shinhan online                                                                                                    | nt [ <u>D]</u> Management of                                                                                                    | income and finacial statement [E] VA                                                                                                    | NT management <u>[F]</u> Fixe                                                                                                    | ed asset depreciation mana <u>c</u>                                                                                                    |
| Print       Image: Column visible       Name of buyer       Tax number of buyer       Sales without         Print       Image: Column visible       Image: Column visible       Image: Column visible       Image: Column visible       Image: Column visible       Image: Column visible       Image: Column visible       Image: Column visible       Image: Column visible       Image: Column visible       Image: Column visible       Image: Column visible       Image: Column visible       Image: Column visible       Sales without         Vietnamese       Image: Column visible       Image: Column visible       Image: Column visible       Image: Column visible       Image: Column visible       Image: Column visible       Image: Column visible       Sales without         Vietnamese       Image: Column visible       Image: Column visible       Image: Colu                                                                                                    | nguage ( <u>A</u> ) File ( <u>B</u> ) Basic dat<br>] Inventory management ( <u>H</u> ) I<br>-B) VAT statement                                                                                                    | ta management [ <u>C</u> ] Jo<br>Invoice [ <u>I</u> ] Currency                                                                                                    | urnal entry and li<br>[] E - Banking                                                                                                    | edger managemer<br>[ <u>K]</u> Shinhan online                                                                                                    | nt [ <u>D]</u> Management of                                                                                                    | income and finacial statement [E] VA                                                                                                    | NT management [ <u>F</u> ] Fixe                                                                                                    | ed asset depreciation manag                                                                                                    |
| Print         I ax invoice No         Date of issue for fax invoice         Name of buyer         Tax number of buyer         Sales without           Vietnamese              •             •                                                                                                    | Inguage (A) File (B) Basic dat<br>) Inventory management (H) I<br>-B) VAT statement<br>Sales Purchase                                                                                                    | ta management [C] Jo<br>Invoice [[] Currency                                                                                                    | urnal entry and  <br>]] E - Banking  <br>1/04/2017    •                                                                                                    | edger managemer<br>[ <u>K]</u> Shinhan online<br>7 ~ 30/04/2017                                                                                                    | nt [D] Management of                                                                                                    | income and finacial statement [E] VA                                                                                                    | IT management [E] Fixe                                                                                                    | ed asset depreciation manag                                                                                                    |
| Vietnamese         v         service without duty for VAT tax         oo00017         18/04/2017         Công Ty CP Di A No         0306584271         16,0           Print         -         -         -         -         -         -         -         -         -         -         -         -         16,0           Print         -         -         -         -         -         -         -         -         -         -         -         -         -         -         -         -         -         -         -         -         -         -         -         -         -         -         -         -         -         -         -         -         -         -         -         -         -         -         -         -         -         -         -         -         -         -         -         -         -         -         -         -         -         -         -         -         -         -         -         -         -         -         -         -         -         -         -         -         -         -         -         -         -         -         -         -         -                                                                                                    | nguage [A] File [B] Basic dat<br>] Inventory management [H] I<br>E-B] VAT statement<br>Sales Purchase                                                                                                    | ta management [C] Jo<br>Invoice [[] Currency                                                                                                    | urnal entry and k<br>2] E - Banking (<br>1/04/2017                                                                                                    | edger managemer<br>[ <u>K]</u> Shinhan online<br>~ 30/04/2017                                                                                                    | nt [D] Management of                                                                                                    | income and finacial statement (E) VA                                                                                                    | AT management [E] Fixe                                                                                                    | ed asset depreciation manag                                                                                                    |
| Vietnamese         I : 00005, service with duty for VAI tax         0000010         18/04/2017         Công Ty CP Di A No         0306584271         16,0           Print         I : 2. Goods, service with duty for 0% VAI tax         I : 3. Goods, service with duty for 5% VAI tax         I : 4. Goods, service with duty for 10% VAI tax         I : 4. Goods, service with duty for 10% VAI tax           I : 4. Goods, service with duty for 10% VAI tax         I : 4. Goods, service with duty for 10% VAI tax         I : 4. Goods, service with duty for 10% VAI tax           I : 4. Goods, service with duty for 10% VAI tax         I : 4. Goods, service with duty for 10% VAI tax         I : 4. Goods, service with duty for 10% VAI tax           I : 4. Goods, service with duty for 10% VAI tax         I : 4. Goods, service with duty for 10% VAI tax         I : 4. Goods, service with duty for 10% VAI tax           I : 4. Goods, service with duty for 10% VAI tax         I : 4. Goods, service with duty for 10% VAI tax         I : 4. Goods, service with duty for 10% VAI tax           I : 4. Goods, service with duty for 10% VAI tax         I : 4. Goods, service with duty for 10% VAI tax         I : 4. Goods, service with duty for 10% VAI tax           I : 4. Goods, service with duty for 10% VAI tax         I : 4. Goods, service with duty for 10% VAI tax         I : 4. Goods, service with duty for 10% VAI tax                                                                                                    | nguage (A) File (B) Basic dat<br>] Inventory management (H) I<br>E-B) VAT statement<br>Sales O Purchase<br>rint                                                                                                    | ta management [C] Jo<br>Invoice [I] Currency  <br>ete 0                                                                                                    | urnal entry and l<br>) E - Banking  <br>1/04/2017 •<br>voice No                                                                                                    | edger managemer<br>[ <u>K</u> ] Shinhan online<br>7 ~ 30/04/2017<br>Date of issue for                                                                                                    | nt [D] Management of                                                                                                    | income and finacial statement [E] VA<br>umn visible<br>Name of buyer                                                                                            | AT management [E] Fixe                                                                                                    | ed asset depreciation manages<br>Search Sales without VAT                                                                                                    |
| Print         Image: Service with duty for 0% VAT tax         Image: Service with duty for 0% VAT tax         Image: Service with duty for 0% VAT tax         Image: Service with duty for 10% VAT tax         Image: Service with duty for 10                                                                                                    | nguage (A) File (B) Basic dat<br>] Inventory management (H) I<br>(B) VAT statement<br>Sales) Purchase<br>int<br>) Korean                                                                                                    | ta management [C] Jo<br>Invoice [I] Currency<br>(te 0)<br>Tax in<br>9                                                                                                    | urnal entry and l<br>) E - Banking  <br>1/04/2017                                                                                                    | edger managemer<br>[ <u>K</u> ] Shinhan online<br>r ~ 30/04/2017<br>Date of issue for                                                                                                    | Col     tax invoice                                                                                                    | income and finacial statement [E] VA<br>umn visible<br>Name of buyer                                                                                            | T management [E] Fixe                                                                                                    | ed asset depreciation manages<br>Search<br>Sales without VAT                                                                                                    |
| Print         Image: Solution with duty for 50% VAT tax           Image: Solution with duty for 10% VAT tax         Image: Solution with duty for 10% VAT tax           Image: Solution with duty for 10% VAT tax         Image: Solution with duty for 10% VAT tax           Image: Solution with duty for 10% VAT tax         Image: Solution with duty for 10% VAT tax           Image: Solution with duty for 10% VAT tax         Image: Solution with duty for 10% VAT tax           Image: Solution with duty for 10% VAT tax         Image: Solution with duty for 10% VAT tax           Image: Solution with duty for 10% VAT tax         Image: Solution with duty for 10% VAT tax           Image: Solution with duty for 10% VAT tax         Image: Solution with duty for 10% VAT tax           Image: Solution with duty for 10% VAT tax         Image: Solution with duty for 10% VAT tax           Image: Solution with duty for 10% VAT tax         Image: Solution with duty for 10% VAT tax           Image: Solution with duty for 10% VAT tax         Image: Solution with duty for 10% VAT tax           Image: Solution with duty for 10% VAT tax         Image: Solution with duty for 10% VAT tax           Image: Solution with duty for 10% VAT tax         Image: Solution with duty for 10% VAT tax           Image: Solution with duty for 10% VAT tax         Image: Solution with duty for 10% VAT tax           Image: Solution with duty for 10% VAT tax         Image: Solution with duty for 10% VAT tax           Imag                                                                                                    | nguage (A) File (B) Basic dat<br>] Inventory management (H) I<br>==B) VAT statement<br>③ Sales<br>int<br>Ø Korean<br>) Vietnamese                                                                                                    | ta management [C] Jo<br>Invoice [] Currency                                                                                                    | urnal entry and l<br>2] E - Banking  <br>1/04/2017                                                                                                    | edger managemer<br>[K] Shinhan online<br>V ~ 30/04/2017<br>Date of issue for<br>ithout duty for VAT<br>04/2017                                                                                                    | tax                                                                                                    | income and finacial statement [E] VA<br>umn visible<br>Name of buyer                                                                                            | Tax number of buy                                                                                                    | ed asset depreciation manages<br>Search Sales without VAT                                                                                                    |
| Print              = 3. Goods, service with duty for 5% VAT tax               = 6                 = 1 · 4. Goods, service with duty for 10% VAT tax               = 6               = 6               = 6               = 6               = 6               = 6               = 6               = 6               = 6               = 6               = 6               = 6               = 6               = 6               = 6               = 6               = 6               = 6               = 6               = 6               = 6               = 6               = 6               = 6               = 6               = 6               = 6               = 6               = 6               =                                                                                                    | nguage (A) File (B) Basic dat<br>] Inventory management [H] I<br>EB) VAT statement<br>Sales (C) Purchase<br>int<br>) Korean<br>Vietnamese<br>) English                                                                                                    | (1) (1) (1) (1) (1) (1) (1) (1) (1)                                                                                                    | urnal entry and li<br>2) E - Banking  <br>1/04/2017 •<br>voice No<br>500ds, service wi<br>18//                                                                                                    | edger managemer<br>[K] Shinhan online<br>7 ~ 30/04/2017<br>Date of issue for<br>ithout duty for VAT<br>04/2017<br>ib duth for 062 VA                                                                                                    | tax invoice Công                                                                                                    | income and finacial statement [E] VA<br>umn visible<br>Name of buyer<br>Ify CP Di A No                                                                          | Tax number of buy<br>0306584271                                                                                                    | ed asset depreciation manages<br>Search Sales without VAT<br>16,000,0                                                                                                    |
| Image: Service with duty for 10% VAT tax         Image: Service with duty for 10% VAT tax           0000016         17/04/2017         Công Ty CP Di A No         0306584271         1           0000106         17/04/2017         123         0301464911         4           abcd         18/04/2017         Công Ty TNHH Dịch Vụ Văn Phòng Phẩm Hải Hà         032456792                                                                                                    | nguage (A) File (B) Basic dat<br>] Inventory management (H) I<br>SBJ VAT statement<br>Sales (*) Purchase<br>rint<br>(*) Korean<br>) Vietnamese<br>English                                                                                                    | Image: Control of the second second                                                                                                    | urnal entry and li<br>2) E - Banking  <br>1/04/2017 •<br>voice No<br>300ds, service wi<br>017 18/<br>300ds, service wi                                                                                                    | edger managemer<br>[K] Shinhan online<br>a 30/04/2017<br>Date of issue for<br>ithout duty for VAT<br>04/2017<br>ith duty for 0% VA                                                                                                    | tax Công Tax                                                                                                    | income and finacial statement [E] VA<br>umn visible<br>Name of buyer<br>IY CP Di A No                                                                           | Tax number of buy<br>0306584271                                                                                                    | ed asset depreciation managesearch<br>er Sales without VAT<br>16,000,0                                                                                                    |
| Image: Service with duty for 10% VAT tax           0000016         17/04/2017         Công Ty CP Di A No         0306584271         1           0000106         17/04/2017         123         0301464911         4           abcd         18/04/2017         Công Ty TNHH Dịch Vụ Văn Phòng Phẩm Hải Hà         032456792                                                                                                    | nguage (A) File (B) Basic dat<br>I Inventory management (H) I<br>B) VAT statement<br>Sales (C) Purchase<br>int<br>Korean<br>Vietnamese<br>English<br>Print                                                                                                    | Invoice         []         Cate         0           Invoice         []         Currency         0           Invoice         []         Currency         0           Invoice         []         Currency         0           Invoice         []         Currency         0           Invoice         []         Currency         0           Invoice         []         Currency         0           Invoice         []         Currency         0           Invoice         []         Currency         0                                                                                                    | urnal entry and k<br>2) E - Banking (<br>1/04/2017 • •<br>voice No<br>500ds, service wi<br>1017 18//<br>500ds, service wi<br>500ds, service wi                                                                                                    | edger managemen<br>[K] Shinhan online<br>C ~ 30/04/2017<br>Date of issue for<br>ithout duty for VAT<br>04/2017<br>ith duty for 0% VA<br>ith duty for 5% VA                                                                                                    | t [D] Management of<br>tax invoice<br>Itax<br>Công<br>I tax                                                                                                    | income and finacial statement [E] VA<br>umn visible<br>Name of buyer<br>Ty CP Di A No                                                                           | T management [E] Fixe<br>Tax number of buy<br>0306584271                                                                                                    | ed asset depreciation manages<br>Search<br>er Sales without VAT<br>16,000,0                                                                                                    |
| 0000016         17/04/2017         Công Ty CP Di A No         0306584271         1           0000106         17/04/2017         123         0301464911         4           abcd         18/04/2017         Công Ty TNHH Dịch Vụ Văn Phòng Phẩm Hải Hà         032456792                                                                                                    | Inventory management [H] I<br>Inventory management [H] I<br>P] VAT statement<br>Sales Purchase<br>int<br>Korean<br>Vietnamese<br>English<br>Print                                                                                                    | Invoice         []         Cate         0           Invoice         []         Currency         1           Invoice         []         Currency         1         1           Invoice         []         Currency         1         1           Invoice         []         Currency         1         1           Invoice                                                                                                    | urnal entry and k<br>2) E - Banking (<br>1/04/2017 • • •<br>voice No<br>500ds, service wi<br>500ds, service wi<br>500ds, service wi                                                                                                    | edger managemen<br>[K] Shinhan online<br>C 30/04/2017<br>Date of issue for<br>ithout duty for VAT<br>04/2017<br>ith duty for 0% VA<br>ith duty for 5% VA                                                                                                    | It [D] Management of<br>tax invoice<br>It tax<br>Công<br>It tax<br>T tax                                                                                                    | income and finacial statement [E] VA<br>umn visible<br>Name of buyer<br>Ty CP Di A No                                                                           | T management [E] Fixe                                                                                                    | ed asset depreciation manages<br>Search Sales without VAT<br>16,000,0                                                                                                    |
| 0000106         17/04/2017         123         0301464911         4           abcd         18/04/2017         Công Ty TNHH Dịch Vụ Văn Phòng Phẩm Hải Hà         032456792                                                                                                    | Inventory management [H] I<br>-B] VAT statement [H] I<br>-B] VAT statement [H] VAT statement [H] VAT statement [H] VAT statement [H] VAT statement [H] VAT statement [H] VAT statement [H] VAT statement                                                              | () Intrace (cg) Jo     () Invoice [] Currency []     () Currency []     () Currency                                                                                                    | urnal entry and k<br>1 E - Banking<br>1 (04/2017 •<br>voice No<br>300ds, service wi<br>300ds, service wi<br>300ds, service wi<br>300ds, service wi                                                                                                    | edger managemer<br>[ <u>k</u> ] Shinhan online<br>                                                                                                    | It ID Management of tax invoice Colors Colors Tax invoice Tax Công Tax Tax Tax AT tax                                                                                                    | income and finacial statement [E] V4<br>umn visible<br>Name of buyer<br>Ty CP Di A No                                                                           | Tax number of buy<br>0306584271                                                                                                    | ed asset depreciation manages<br>Search Sales without VAT<br>16,000,0                                                                                                    |
| abcd 18/04/2017 Công Ty TNHH Dịch Vụ Văn Phòng Phẩm Hải Hà 032456792                                                                                                    | Inventory management [H] I<br>-B] VAT statement [H] I<br>-B] VAT statement [H] VAT statement [H] VAT statement [H] I<br>-B] VAT statement [H] VAT statement [H]                                                                                                    | () Tax in     () Tax in     ()     ()     ()     ()     ()     ()     ()     ()     ()     ()     ()     ()     ()     ()     ()     ()     ()     ()     ()     ()     ()     ()     ()     ()     ()     ()     ()     ()     ()     ()     ()     ()     ()     ()     ()     ()     ()     ()     ()     ()     ()     ()     ()     ()     ()     ()     ()     ()     ()     ()     ()     ()     ()     ()     ()     ()     ()     ()     ()     ()     ()     ()     ()     ()     ()     ()     ()     ()     ()     ()     ()     ()     ()     ()     ()     ()     ()     ()     ()     ()     ()     ()     ()     ()     ()     ()     ()     ()     ()     ()     ()     ()     ()     ()     ()     ()     ()     ()     ()     ()     ()     ()     ()     ()     ()     ()     ()     ()     ()     ()     ()     ()     ()     ()     ()     ()     ()     ()     ()     ()     ()     ()     ()     ()     ()     ()     ()     ()     ()     ()     ()     ()     ()     ()     ()     ()     ()     ()     ()     ()     ()     ()     ()     ()     ()     ()     ()     ()     ()     ()     ()     ()     ()     ()     ()     ()     ()     ()     ()     ()     ()     ()     ()     ()     ()     ()     ()     ()     ()     ()     ()     ()     ()     ()     ()     ()     ()     ()     ()     ()     ()     ()     ()     ()     ()     ()     ()     ()     ()     ()     ()     ()     ()     ()     ()     ()     ()     ()     ()     ()     ()     ()     ()     ()     ()     ()     ()     ()     ()     ()     ()     ()     ()     ()     ()     ()     ()     ()     ()     ()     ()     ()     ()     ()     ()     ()     ()     ()     ()     ()     ()     ()     ()     ()     ()     ()     ()     ()     ()     ()     ()     ()     ()     ()     ()     ()     ()     ()     ()     ()     ()     ()     ()     ()     ()     ()     ()     ()     ()     ()     ()     ()     ()     ()     ()     ()     ()     ()     ()     ()     ()     ()     ()     ()     ()     ()     ()     ()     ()     ()     ()     ()     ()     ()     ()     ()     ()     ()                                                                                                    | urnal entry and k<br>2] E - Banking  <br>1/04/2017 ↓<br>voice No<br>500ds, service wi<br>500ds, service wi<br>500ds, service wi<br>500ds, service wi<br>500ds, service wi<br>106 17/1                                                                                                    | edger managemer<br>[K] Shinhan online<br>~ 30/04/2017<br>Date of issue for<br>ithout duty for VAT<br>04/2017<br>ith duty for 0% VA<br>ith duty for 10% V.<br>04/2017                                                                                                    | tax invoice Colors Tax invoice Tax Công Tax Tax Công Tax Tax Tax Công Tax Tax Tax Công Colors Colors                                                                                                    | income and finacial statement [E] VA<br>umn visible<br>Name of buyer<br>fy CP Di A No                                                                           | Tax number of buy<br>0306584271                                                                                                    | ed asset depreciation manages<br>Search Sales without VAT<br>16,000,0                                                                                                    |
|                                                                                                    | nguage (A) File (B) Basic dat<br>I Inventory management (H) I<br>B) VAT statement<br>Sales C Purchase<br>int<br>Vietnamese<br>English<br>Print                                                                                                    | Invoice         []           Invoice         []           Currency         []           Invoice         []           Currency         []           Invoice         []           Currency         []           Invoice         []           Currency         []           Invoice         []           Currency         []           Invoice         []           Invoice         []                                                                                                    | urnal entry and k<br>(/04/2017 ↓<br>voice No<br>500ds, service wi<br>500ds, service wi<br>500ds, service wi<br>500ds, service wi<br>500ds, service wi<br>1016 17//                                                                                                    | edger managemer<br>[K] Shinhan online<br>C 30/04/2017<br>Date of issue for<br>ithout duty for VAT<br>04/2017<br>ith duty for 0% VA<br>ith duty for 5% VAT<br>ith duty for 10% V<br>04/2017<br>04/2017                                                                                                    | tax invoice Color<br>T tax Công T<br>T tax Công T<br>T tax Công T<br>T tax 1<br>T tax 1<br>T tax                                                                                                    | income and finacial statement [E] VA<br>umn visible<br>Name of buyer<br>IY CP Di A No                                                                           | Tax number of buy<br>0306584271<br>0306584271<br>0301464911                                                                                                    | er Sales without VAT                                                                                                    |
| 5                                                                                                    | nguage (A) File (B) Basic dat<br>1 Inventory management (H) I<br>-B) VAT statement<br>Sales Purchase<br>                                                                                                    | Invoice         [[]]           Invoice         [[]]           Cate         0           Tax in         0           Tax in         0           Tax in         0           Tax in         0           Tax in         0           0         1.1.4           0         1.2.4           0         1.3.4           0         1.3.4           0         1.3.4           0         0.0000           0         1.3.4           0         0.0000           0         0.0000           0         0.0000           0         0.0000           0         0.0000           0         0.0000                                                                                                    | urnal entry and k<br>(/04/2017 ↓<br>voice No<br>500ds, service wi<br>500ds, service wi<br>500ds, service wi<br>500ds, service wi<br>106 17//<br>106 17//<br>106 17//<br>18//<br>18//<br>18//<br>106 11//<br>106 11//                                                                                                    | edger managemer<br>[K] Shinhan online<br>(K) Shinhan online<br>(K) Shinh | T tax  T tax  T tax  Công  T tax  Công  Col  Col  Col  Col  Col  Col  Col  Co                                                                                                    | income and finacial statement [E] VA<br>umn visible<br>Name of buyer<br>Fy CP Di A No<br>Fy CP Di A No                                                          | T management [E] Fixe<br>Tax number of buy<br>0306584271<br>03016584271<br>0301464911<br>ta 032456792                                                                                              | ed asset depreciation manage                                                                                                    |
|                                                                                                    | nguage (A) File (B) Basic dat<br>I Inventory management (H) I<br>B) VAT statement<br>Sales O Purchase<br>int<br>Korean<br>Vietnamese<br>English<br>Print                                                                                                    | () Tax in     () Tax in     ()     () Tax in     ()     ()     ()     ()     ()     ()     ()     ()     ()     ()     ()     ()     ()     ()     ()     ()     ()     ()     ()     ()     ()     ()     ()     ()     ()     ()     ()     ()     ()     ()     ()     ()     ()     ()     ()     ()     ()     ()     ()     ()     ()     ()     ()     ()     ()     ()     ()     ()     ()     ()     ()     ()     ()     ()     ()     ()     ()     ()     ()     ()     ()     ()     ()     ()     ()     ()     ()     ()     ()     ()     ()     ()     ()     ()     ()     ()     ()     ()     ()     ()     ()     ()     ()     ()     ()     ()     ()     ()     ()     ()     ()     ()     ()     ()     ()     ()     ()     ()     ()     ()     ()     ()     ()     ()     ()     ()     ()     ()     ()     ()     ()     ()     ()     ()     ()     ()     ()     ()     ()     ()     ()     ()     ()     ()     ()     ()     ()     ()     ()     ()     ()     ()     ()     ()     ()     ()     ()     ()     ()     ()     ()     ()     ()     ()     ()     ()     ()     ()     ()     ()     ()     ()     ()     ()     ()     ()     ()     ()     ()     ()     ()     ()     ()     ()     ()     ()     ()     ()     ()     ()     ()     ()     ()     ()     ()     ()     ()     ()     ()     ()     ()     ()     ()     ()     ()     ()     ()     ()     ()     ()     ()     ()     ()     ()     ()     ()     ()     ()     ()     ()     ()     ()     ()     ()     ()     ()     ()     ()     ()     ()     ()     ()     ()     ()     ()     ()     ()     ()     ()     ()     ()     ()     ()     ()     ()     ()     ()     ()     ()     ()     ()     ()     ()     ()     ()     ()     ()     ()     ()     ()     ()     ()     ()     ()     ()     ()     ()     ()     ()     ()     ()     ()     ()     ()     ()     ()     ()     ()     ()     ()     ()     ()     ()     ()     ()     ()     ()     ()     ()     ()     ()     ()     ()     ()     ()     ()     ()     ()     ()     ()     ()     ()     ()     ()     ()                                                                                                    | urnal entry and k<br>2] E - Banking<br>1/04/2017<br>voice No<br>300ds, service wi<br>300ds, service wi<br>300ds, serv                                                                                                    | edger managemer<br>[ <u>k</u> ] Shinhan online<br>C 30/04/2017<br>Date of issue for<br>bott duty for VAT<br>04/2017<br>ith duty for 0% VA'<br>ith duty for 10% V<br>04/2017<br>04/2017<br>04/2017                                                                                                    | Tax invoice Colors Tax invoice Tax invoice Tax Công Tax Tax Tax Công 123 Công 123 Cô                                                                                                    | income and finacial statement [E] VA<br>umn visible<br>Name of buyer<br>Ty CP Di A No<br>Ty CP Di A No                                                          | Tax number of buy<br>0306584271<br>0306584271<br>0301464911<br>4a 032456792                                                                                                    | ed asset depreciation manages<br>Search Sales without VAT<br>16,000,0<br>100,0<br>450,0<br>1                                                                                                    |
|                                                                                                    | guage [A] File [B] Basic dat<br>Inventory management [H] I<br>B) VAT statement<br>Sales Purchase<br>it<br>Corean<br>Vietnamese<br>English<br>Print                                                                                                    | () () () () () () () () () () () ()                                                                                                    | urnal entry and k<br>2] E - Banking   <br>1/04/2017                                                                                                    | edger managemer<br>[ <u>k</u> ] Shinhan online<br>- 30/04/2017<br>Date of issue for<br>ithout duty for VAT<br>04/2017<br>ith duty for 0% VA'<br>ith duty for 0% VA'<br>ith duty for 10% V<br>04/2017<br>04/2017                                                                                                    | I tax invoice Color tax invoice Color tax invoice T tax Công T tax T tax Công T tax AT tax Công 123 Công 123                                                                                                    | income and finacial statement [E] VA<br>umn visible<br>Name of buyer<br>Ty CP Di A No<br>Ty CP Di A No<br>Ty TNHH Dịch Vụ Văn Phòng Phẩm Hải H                  | AT management [E] Fixe<br>Tax number of buy<br>0306584271<br>0306584271<br>0301464911<br>tà 032456792                                                                                              | ed asset depreciation mana<br>Search Sales without VAT<br>16,000,0<br>100,0<br>450,0<br>550,1                                                                                                    |
|                                                                                                    | Inguage (A) File (B) Basic dat<br>Inventory management [H] I<br>B) VAT statement<br>Sales Purchase<br>Int<br>Korean<br>Vietnamese<br>English<br>Print                                                                                                    | () () () () () () () () () () () ()                                                                                                    | urnal entry and k<br>2] E - Banking  <br>1/04/2017 ↓<br>voice No<br>500ds, service W<br>500ds, service W<br>500ds, service W<br>500ds, service W<br>106 17//<br>106 17//<br>18//                                                                                                    | edger managemer<br>[ <u>K</u> ] Shinhan online<br>                                                                                                    | t [D] Management of<br>Col<br>tax invoice<br>T tax<br>T tax<br>T tax<br>AT tax<br>Công<br>123<br>Công                                                                                                    | income and finacial statement [E] VA<br>umn visible<br>Name of buyer<br>IY CP DI A No<br>IY CP DI A No<br>IY TNHH Dịch Vụ Văn Phòng Phẩm Hải H                  | Tmanagement         [E] Fixe           Tax number of buy         0306584271           0306584271         030464911           03046584271         030466792                                         | ed asset depreciation mana<br>Search Sales without VAT<br>16,000,0<br>100,0<br>1                                                                                                    |
|                                                                                                    | Inventory management [H] I<br>-B] VAT statement<br>-B] VAT statement<br>-B] | () () () () () () () () () () () ()                                                                                                    | urnal entry and k<br>(/04/2017 ↓<br>voice No<br>500ds, service wi<br>500ds, service wi<br>500ds, service wi<br>500ds, service wi<br>1016 17//<br>18/(<br>18/(<br>18 | edger managemer<br>[K] Shinhan online<br>(K) Shinhan online<br>Date of issue for<br>Date of issue for<br>D4/2017<br>D4/2017<br>D4/2017<br>D4/2017<br>D4/2017<br>D4/2017                                                                                                    | t [D] Management of<br>Col<br>tax invoice<br>I tax<br>Cong '<br>I tax<br>AT tax<br>AT tax<br>Công '<br>123<br>Công '                                                                                                    | income and finacial statement [E] VA<br>umn visible<br>Name of buyer<br>IV CP Di A No<br>IV CP Di A No<br>IV CP Di A No                                         | AT management [E] Fixe<br>Tax number of buy<br>0306584271<br>0306584271<br>0301464911<br>1a<br>032456792                                                                                           | ed asset depreciation mana-                                                                                                    |
|                                                                                                    | Inventory management [H] I<br>Inventory management [H] I<br>In                                                                    | Invoice         []         Cate         0           Invoice         []         Currency         0           Invoice         []         Currency         []         Currency           Invoice         []         Currency         []         Currency           Invoice         []         Currency         []         []         Currency                                                                                                    | urnal entry and k<br>2] E - Banking  <br>1/04/2017 ↓<br>voice No<br>500ds, service wi<br>017 18/<br>500ds, service wi<br>500ds, service wi<br>016 17//<br>18/<br>18/<br>19/<br>106 17/<br>18/                                                                                                    | edger managemer<br>[ <u>k</u> ] Shinhan online<br>a 30/04/2017<br>Date of issue for<br>ithout duty for VAT<br>04/2017<br>ith duty for 0% VA<br>ith duty for 10% V<br>04/2017<br>04/2017<br>04/2017                                                                                                    | It ID Management of<br>tax invoice<br>Itax<br>Itax<br>Itax<br>Itax<br>AT tax<br>AT tax<br>Công i<br>123<br>Công i                                                                                                    | income and finacial statement [E] V4<br>umn visible<br>Name of buyer<br>Fy CP Di A No<br>Fy CP Di A No<br>Ty TNHH Dịch Vụ Văn Phòng Phẩm Hải H                  | AT management [E] Fixe<br>Tax number of buy<br>0306584271<br>0306584271<br>03016584271<br>0301464911<br>14a 032456792                                                                              | ed asset depreciation manages<br>Search Sales without VAT<br>16,000,0<br>100,0<br>450,0<br>550,1                                                                                                    |
|                                                                                                    | Inventory management [H] I<br>-B] VAT statement [H] I<br>-B] VAT statement [H] VAT statement [H] VAT statement [H] I<br>-B] VAT statement [H] VAT statement [H] VAT sta                                                                                      | () Tax in     () Tax in     ()     ()     ()     ()     ()     ()     ()     ()     ()     ()     ()     ()     ()     ()     ()     ()     ()     ()     ()     ()     ()     ()     ()     ()     ()     ()     ()     ()     ()     ()     ()     ()     ()     ()     ()     ()     ()     ()     ()     ()     ()     ()     ()     ()     ()     ()     ()     ()     ()     ()     ()     ()     ()     ()     ()     ()     ()     ()     ()     ()     ()     ()     ()     ()     ()     ()     ()     ()     ()     ()     ()     ()     ()     ()     ()     ()     ()     ()     ()     ()     ()     ()     ()     ()     ()     ()     ()     ()     ()     ()     ()     ()     ()     ()     ()     ()     ()     ()     ()     ()     ()     ()     ()     ()     ()     ()     ()     ()     ()     ()     ()     ()     ()     ()     ()     ()     ()     ()     ()     ()     ()     ()     ()     ()     ()     ()     ()     ()     ()     ()     ()     ()     ()     ()     ()     ()     ()     ()     ()     ()     ()     ()     ()     ()     ()     ()     ()     ()     ()     ()     ()     ()     ()     ()     ()     ()     ()     ()     ()     ()     ()     ()     ()     ()     ()     ()     ()     ()     ()     ()     ()     ()     ()     ()     ()     ()     ()     ()     ()     ()     ()     ()     ()     ()     ()     ()     ()     ()     ()     ()     ()     ()     ()     ()     ()     ()     ()     ()     ()     ()     ()     ()     ()     ()     ()     ()     ()     ()     ()     ()     ()     ()     ()     ()     ()     ()     ()     ()     ()     ()     ()     ()     ()     ()     ()     ()     ()     ()     ()     ()     ()     ()     ()     ()     ()     ()     ()     ()     ()     ()     ()     ()     ()     ()     ()     ()     ()     ()     ()     ()     ()     ()     ()     ()     ()     ()     ()     ()     ()     ()     ()     ()     ()     ()     ()     ()     ()     ()     ()     ()     ()     ()     ()     ()     ()     ()     ()     ()     ()     ()     ()     ()     ()     ()     ()     ()     ()     ()                                                                                                    | urnal entry and k<br>2] E - Banking  <br>1/04/2017 ↓<br>voice No<br>500ds, service wi<br>500ds, service wi<br>500ds, se                                                                                                    | edger managemer<br>[ <u>K</u> ] Shinhan online<br>T ~ 30/04/2017<br>Date of issue for<br>ithout duty for VAT<br>ith duty for 0% VA'<br>ith duty for 0% VA'<br>ith duty for 10% V/<br>04/2017<br>04/2017                                                                                                    | It ID Management of Collection Collection Co                                                                                                    | income and finacial statement [E] VA<br>umn visible<br>Name of buyer<br>fy CP Di A No<br>fy CP Di A No<br>fy CP Di A No                                         | AT management [E] Fixe<br>Tax number of buy<br>0306584271<br>0306584271<br>030464911<br>tà 032456792                                                                                               | ed asset depreciation manages<br>search<br>rer Sales without VAT<br>16,000,0<br>100,0<br>450,0<br>100,1<br>550,1                                                                                                    |
|                                                                                                    | nguage (A) File (B) Basic dat<br>I Inventory management [H] I<br>B) VAT statement<br>Sales (P) Purchase<br>int<br>Vietnamese<br>) English<br>Print                                                                                                    | Invoice         []         Currency           Invoice         []         Currency           Invoice         [] <t< td=""><td>urnal entry and k<br/>2] E - Banking  <br/>2/04/2017 ↓<br/>voice No<br/>500ds, service wi<br/>500ds, service wi<br/>500ds, service wi<br/>500ds, service wi<br/>106 17/1<br/>106 17/1<br/>18/1</td><td>edger managemer<br/>[K] Shinhan online<br/>2 30/04/2017<br/>Date of issue for<br/>ithout duty for VAT<br/>04/2017<br/>ith duty for 10% VA<br/>ith duty for 10% VA<br/>04/2017<br/>04/2017<br/>04/2017</td><td>tax invoice Col<br/>tax invoice Tax<br/>Tax<br/>Tax<br/>Tax<br/>Tax<br/>Tax<br/>Tax<br/>Công<br/>Công<br/>Công<br/>Công</td><td>income and finacial statement [E] VA<br/>umn visible<br/>Name of buyer<br/>fy CP Di A No<br/>fy CP Di A No<br/>IY TNHH Dịch Vụ Văn Phòng Phẩm Hải H</td><td>Tmanagement         [E] Fixe           Tax number of buy         0306584271           0306584271         0301464911           0304584271         0301464911           0302456792         032456792</td><td>ed asset depreciation manages<br/>Search Sales without VAT<br/>16,000,0<br/>100,0<br/>10</td></t<> | urnal entry and k<br>2] E - Banking  <br>2/04/2017 ↓<br>voice No<br>500ds, service wi<br>500ds, service wi<br>500ds, service wi<br>500ds, service wi<br>106 17/1<br>106 17/1<br>18/1                                                                                                    | edger managemer<br>[K] Shinhan online<br>2 30/04/2017<br>Date of issue for<br>ithout duty for VAT<br>04/2017<br>ith duty for 10% VA<br>ith duty for 10% VA<br>04/2017<br>04/2017<br>04/2017                                                                                                    | tax invoice Col<br>tax invoice Tax<br>Tax<br>Tax<br>Tax<br>Tax<br>Tax<br>Tax<br>Công<br>Công<br>Công<br>Công                                                                                                    | income and finacial statement [E] VA<br>umn visible<br>Name of buyer<br>fy CP Di A No<br>fy CP Di A No<br>IY TNHH Dịch Vụ Văn Phòng Phẩm Hải H                  | Tmanagement         [E] Fixe           Tax number of buy         0306584271           0306584271         0301464911           0304584271         0301464911           0302456792         032456792 | ed asset depreciation manages<br>Search Sales without VAT<br>16,000,0<br>100,0<br>10 |
|                                                                                                    | nguage (A) File (B) Basic dar<br>1 Inventory management (H) I<br>9 Sales P Purchase<br>rint<br>9 Korean<br>9 Uetnamese<br>9 English<br>Print                                                                                                    | Invoice         [1] Currency           Invoice         [1] Currency           Invoice <td< td=""><td>urnal entry and k<br/>2] E - Banking  <br/>/(04/2017 ↓<br/>voice No<br/>500ds, service wi<br/>500ds, service wi<br/>500ds, service wi<br/>1016 17//<br/>106 17//<br/>18//</td><td>edger managemer<br/>[K] Shinhan online<br/>(K) Shinhan online<br/>Date of issue for<br/>Date of issue for<br/>D4/2017<br/>D4/2017<br/>D4/2017<br/>D4/2017<br/>D4/2017<br/>D4/2017<br/>D4/2017</td><td>It ID Management of tax invoice Color tax invoice Itax Cong 1 Tax Itax Itax Itax Itax Itax Itax Cong 1 Ita3 Công 1</td><td>income and finacial statement [E] VA<br/>umn visible<br/>Name of buyer<br/>IV CP Di A No<br/>IV CP Di A No<br/>IV CP Di A No<br/>IV TNHH Dịch Vụ Văn Phòng Phẩm Hải H</td><td>AT management [E] Fixe<br/>Tax number of buy<br/>0306584271<br/>0306584271<br/>030464911<br/>tà 032456792</td><td>ed asset depreciation manages<br/>Search Sales without VAT<br/>16,000,0<br/>100,0<br/>450,0<br/>11<br/>550,1</td></td<>                                                                                                    | urnal entry and k<br>2] E - Banking  <br>/(04/2017 ↓<br>voice No<br>500ds, service wi<br>500ds, service wi<br>500ds, service wi<br>1016 17//<br>106 17//<br>18//                                                                                                    | edger managemer<br>[K] Shinhan online<br>(K) Shinhan online<br>Date of issue for<br>Date of issue for<br>D4/2017<br>D4/2017<br>D4/2017<br>D4/2017<br>D4/2017<br>D4/2017<br>D4/2017                                                                                                    | It ID Management of tax invoice Color tax invoice Itax Cong 1 Tax Itax Itax Itax Itax Itax Itax Cong 1 Ita3 Công 1                                                                                                    | income and finacial statement [E] VA<br>umn visible<br>Name of buyer<br>IV CP Di A No<br>IV CP Di A No<br>IV CP Di A No<br>IV TNHH Dịch Vụ Văn Phòng Phẩm Hải H | AT management [E] Fixe<br>Tax number of buy<br>0306584271<br>0306584271<br>030464911<br>tà 032456792                                                                                               | ed asset depreciation manages<br>Search Sales without VAT<br>16,000,0<br>100,0<br>450,0<br>11<br>550,1                                                                                                    |
|                                                                                                    | nguage (A) File (B) Basic dar<br>1 Inventory management (H) I<br>B) VAT statement<br>Sales O Purchase<br>rint<br>Vietnamese<br>1 English<br>Print                                                                                                    | () () () () () () () () () () () ()                                                                                                    | urnal entry and k<br>2) E - Banking<br>1/04/2017 •<br>voice No<br>300ds, service wi<br>300ds, service wi<br>300ds, servi                                                                                                    | edger managemer<br>[ <u>k</u> ] Shinhan online<br>                                                                                                    | I I Lax Công<br>T Lax Công<br>T Lax Công<br>T Lax Công<br>T Lax Công<br>T Lax Công<br>Công<br>Công     | income and finacial statement [E] V4<br>umn visible<br>Name of buyer<br>Ty CP Di A No<br>Ty CP Di A No<br>Ty TNHH Dịch Vụ Văn Phòng Phẩm Hải H                  | AT management [E] Fixe<br>Tax number of buy<br>0306584271<br>0306584271<br>0301464911<br>ta 032456792                                                                                              | ed asset depreciation manages<br>Search Sales without VAT<br>16,000,0<br>100,0<br>450,0<br>100,0<br>550,1                                                                                                    |
|                                                                                                    | Inguage (A) File (B) Basic dat<br>I Inventory management [H] I<br>B) VAT statement<br>Sales () Purchase<br>nint<br>() Vietnamese<br>) English<br>Print                                                                                                    | () Taxin     () Taxin     ()     ()     ()     ()     ()     ()     ()     ()     ()     ()     ()     ()     ()     ()     ()     ()     ()     ()     ()     ()     ()     ()     ()     ()     ()     ()     ()     ()     ()     ()     ()     ()     ()     ()     ()     ()     ()     ()     ()     ()     ()     ()     ()     ()     ()     ()     ()     ()     ()     ()     ()     ()     ()     ()     ()     ()     ()     ()     ()     ()     ()     ()     ()     ()     ()     ()     ()     ()     ()     ()     ()     ()     ()     ()     ()     ()     ()     ()     ()     ()     ()     ()     ()     ()     ()     ()     ()     ()     ()     ()     ()     ()     ()     ()     ()     ()     ()     ()     ()     ()     ()     ()     ()     ()     ()     ()     ()     ()     ()     ()     ()     ()     ()     ()     ()     ()     ()     ()     ()     ()     ()     ()     ()     ()     ()     ()     ()     ()     ()     ()     ()     ()     ()     ()     ()     ()     ()     ()     ()     ()     ()     ()     ()     ()     ()     ()     ()     ()     ()     ()     ()     ()     ()     ()     ()     ()     ()     ()     ()     ()     ()     ()     ()     ()     ()     ()     ()     ()     ()     ()     ()     ()     ()     ()     ()     ()     ()     ()     ()     ()     ()     ()     ()     ()     ()     ()     ()     ()     ()     ()     ()     ()     ()     ()     ()     ()     ()     ()     ()     ()     ()     ()     ()     ()     ()     ()     ()     ()     ()     ()     ()     ()     ()     ()     ()     ()     ()     ()     ()     ()     ()     ()     ()     ()     ()     ()     ()     ()     ()     ()     ()     ()     ()     ()     ()     ()     ()     ()     ()     ()     ()     ()     ()     ()     ()     ()     ()     ()     ()     ()     ()     ()     ()     ()     ()     ()     ()     ()     ()     ()     ()     ()     ()     ()     ()     ()     ()     ()     ()     ()     ()     ()     ()     ()     ()     ()     ()     ()     ()     ()     ()     ()     ()     ()     ()     ()     ()     ()                                                                                                    | urnal entry and k<br>2] E - Banking  <br>1/04/2017 ↓<br>voice No<br>500ds, service wi<br>500ds, service wi<br>500ds, service wi<br>500ds, service wi<br>500ds, service wi<br>106 17//<br>106 17//<br>18//                                                                                                    | edger managemer<br>[ <u>K</u> ] Shinhan online<br>- ~ 30/04/2017<br>Date of issue for<br>ithout duty for VAT<br>04/2017<br>ith duty for 0% VA'<br>ith duty for 10% V/<br>04/2017<br>04/2017<br>04/2017                                                                                                    | It ID Management of Collection Collection Co                                                                                                    | income and finacial statement [E] V4<br>umn visible<br>Name of buyer<br>IY CP Di A No<br>IY CP Di A No<br>IY TNHH Dịch Vụ Văn Phòng Phẩm Hải H                  | Tax number of buy<br>0306584271<br>0306584271<br>0301464911<br>4à 032456792                                                                                                    | ed asset depreciation manages<br>Search Sales without VAT<br>16,000,0<br>100,0<br>450,0<br>100,0<br>550,10                                                                                                    |
|                                                                                                    | Inguage (A) File (B) Basic dat<br>(Inventory management [H] I<br>B) VAT statement<br>Sales O Purchase<br>rint<br>Vietnamese<br>) English<br>Print                                                                                                    | Invoice       [1] Currency         Invoice       [1] Currency                                                                                                    | urnal entry and k<br>2] E - Banking  <br>2/04/2017 ↓<br>voice No<br>500ds, service wi<br>500ds, service wi<br>500ds, service wi<br>500ds, service wi<br>106 17/1<br>106 17/1<br>18/1                                                                                                    | edger managemer<br>[K] Shinhan online<br>C ~ 30/04/2017<br>Date of issue for<br>ithout duty for VAT<br>04/2017<br>ith duty for 10% VA<br>04/2017<br>04/2017<br>04/2017                                                                                                    | t [D] Management of<br>Col<br>tax invoice<br>I tax<br>I tax<br>I tax<br>I tax<br>I tax<br>I tax<br>Công<br>I tax<br>Công<br>Cong<br>Co | income and finacial statement [E] VA<br>umn visible<br>Name of buyer<br>fy CP Di A No<br>fy CP Di A No<br>Ty CP Di A No                                         | AT management [E] Fixe<br>Tax number of buy<br>0306584271<br>0306584271<br>0301464911<br>tà 032456792                                                                                              | ed asset depreciation manages<br>Search Sales without VAT<br>16,000,0<br>100,0<br>100,00,0<br>100,0<br>100,0    |
|                                                                                                    | nguage (A) File (B) Basic dar<br>1 Inventory management (H) I<br>3 Sales O Purchase<br>rint<br>1 Korean<br>Vietnamese<br>1 English<br>Print                                                                                                    | (a) (i i i i i i i i i i i i i i i i i i i                                                                                                     | urnal entry and k<br>1 E - Banking<br>1 (04/2017 •<br>voice No<br>500ds, service wi<br>500ds, service wi<br>500ds, service wi<br>500ds, service wi<br>106 17//<br>106 17//<br>18//                                                                                                    | edger managemer<br>[ <u>k</u> ] Shinhan online<br>Date of issue for<br>ithout duty for VAT<br>04/2017<br>ith duty for 0% VA<br>ith duty for 0% VA<br>ith duty for 10% V<br>04/2017<br>04/2017<br>04/2017                                                                                                    | I I tax<br>I tax<br>I tax<br>I tax<br>I tax<br>AT tax<br>Công<br>I tax<br>Công<br>Công                                                                                                    | income and finacial statement [E] V4<br>umn visible<br>Name of buyer<br>Ty CP Di A No<br>Ty CP Di A No<br>Ty TNHH Dịch Vụ Văn Phòng Phẩm Hải H                  | AT management [E] Fixe<br>Tax number of buy<br>0306584271<br>0306584271<br>03016584271<br>0301464911<br>14a 032456792                                                                              | ad asset depreciation manages<br>Search Sales without VAT<br>16,000,00<br>100,00<br>1550,10<br>100,00<br>100,00<br>1                                                                                                    |
|                                                                                                    | Inguage [A] File [B] Basic dar<br>[Inventory management [H] I<br>Sales O Purchase<br>Fint<br>(Victnamese<br>) English<br>Print                                                                                                    | (I) I Currency     (I) Currency     (I) Currency                                                                                                    | urnal entry and I<br>2] E - Banking<br>1/04/2017 •<br>voice No<br>300ds, service wi<br>300ds, service wi<br>300ds, servi                                                                                                    | edger managemer<br>[ <u>k</u> ] Shinhan online<br>Date of issue for<br>ithout duty for VAT<br>dd/2017<br>ith duty for 0% VA'<br>ith duty for 0% VA'<br>ith duty for 10% V<br>04/2017<br>04/2017<br>04/2017                                                                                                    | It ID Management of Collination Collination Collinatio Collination Collination Collination Collination                                                                                                    | income and finacial statement [E] V4<br>umn visible<br>Name of buyer<br>Fy CP Di A No<br>Fy CP Di A No                                                          | Tax number of buy<br>0306584271<br>0306584271<br>0301464911<br>4a 032456792                                                                                                    | ed asset depreciation manages<br>Search Sales without VAT<br>16,000,0<br>16,000,0<br>100,0<br>1550,11                                                                                                    |

Muốn lập phụ lục PL 01-2/GTGT, nhấp chọn vào mục 'Mua hàng /Ngày chứng từ/Tìm kiếm'
If user wants to make a report PL 01-2/GTGT, click mouse on "Purchase/ period/ search (L)"

PL 01-2 / GTGT 보고서를작성하려면 "구매 / 기간 / 검색 (L)"을마우스로클릭하십시오.

| T AMNOTE V 15 0 5 (1492 Can-             | A. Thild | H ADC (422)1 THE          | - 44 200            |                                                                                             |                                |                                 |            |            |  |
|------------------------------------------|----------|---------------------------|---------------------|---------------------------------------------------------------------------------------------|--------------------------------|---------------------------------|------------|------------|--|
| AMINOTE Ver. 15.0.5 [1483 - Cong         | UT INH   | H ABC (422)] - Thom       | ig tu 200           |                                                                                             |                                | . i marine i i i                | _          |            |  |
| Language [A] I ap tin [B] Quan ly du heu | cơ bản   | [C] Quan Iy nhật kỳ và số | can [D] Bao cao tan | chinn [E] Quan Iy thue VA1 [F] Quan Iy tai san co dinh [G] Quan Iy nang ton kho [H] Hoa don | [1] Ngoại tệ [J] Ngan hàng trụ | rc tuyen [K] Shinhan trực tuyen |            |            |  |
| [E-B] Bảng kê hóa đơn, chứng từ hà       | ing hóa  | i, dịch vụ                |                     |                                                                                             |                                |                                 |            |            |  |
| O Doanh thu 🕑 Mua hàng                   | Т        | aingy 01/01/2017          | ■▼ ~ 31/01/2        | 017 Cột hiển thị Tim kiếm                                                                   | $ \rightarrow $                |                                 |            |            |  |
| In ấn                                    | 0        | Số hóa đơn GTGT           | Ngày hóa đơn        | Tên người bán                                                                               | Mã sô thuế người bán           | Doanh số mua chưa có thuế       | Thuế GTGT  | Ghi chú    |  |
| <ul> <li>Tiếng Hàn Quốc</li> </ul>       | 8        |                           |                     |                                                                                             |                                |                                 |            |            |  |
| Tiếng Việt                               | >        | 🖃 : 1. Hàng hoá, dịch     | vụ đùng riêng cho S | XKD chịu thuế GTGT và sử dụng cho các hoạt động cung cấp hàng hoá, dịch vụ không kê khai,   | nộp thuế GTGT đủ điều kiện kl  | hấu trừ thuế:                   |            |            |  |
|                                          |          | 0205216                   | 1/1/2017            | CôNG TY Cổ PHầN DịCH Vụ HàNG HóA Sài GòN                                                    | 0305654014                     | 198,240                         | 19,824     | PKT1701-11 |  |
| O Tiêng Anh                              |          | 0171994                   | 1/1/2017            | Công Ty TNHH Một Thành Viên Cảng Icd Tây Nam                                                | 0313524097                     | 321,818                         | 32,182     | PKT1701-14 |  |
| In                                       |          | 0096342                   | 1/1/2017            | CÔNG TY CP TRANSIMEX-SAIGON                                                                 | 0301874259                     | 309,091                         | 30,909     | PKT1701-15 |  |
|                                          |          | 0030487                   | 1/1/2017            | CN CÔNG TY CP VẬN TẢI VÀ THUÊ TÀU                                                           | 0100105937-002                 | 5,742,940                       | 574,594    | PKT1701-18 |  |
|                                          |          | 0208111                   | 1/1/2017            | CôNG TY Cổ PHầN DịCH Vụ HàNG HóA SảI GòN                                                    | 0305654014                     | 150,000                         | 15,000     | PKT1701-28 |  |
|                                          |          | 1937808                   | 1/1/2017            | CÔNG TY TNHH MTV -TÔNG CTY TÂN CẢNG SÀI GÒN                                                 | 0300514849                     | 263,636                         | 26,364     | PKT1701-59 |  |
|                                          |          | 0001055                   | 1/3/2017            | Công Ty TNHH Một Thành Viên Thực Phẩm Bắc Tân Uyên                                          | 3702261230                     | 11,615,400                      | 1,161,540  | MH1701-06  |  |
|                                          |          | 0005715                   | 1/3/2017            | CHI NHANH Tại THANH PHố Hồ CHi MINH - CôNG TY Cổ PHầN HọP NHẤT QUỐC Tế                      | 0305141894-004                 | 90,909                          | 9,091      | PKT1701-01 |  |
|                                          |          | 0000136                   | 1/5/2017            | CôNG TY TNHH TTHIÊN ĐÔNG                                                                    | 3700516194                     | 121,025,736                     | 12,102,574 | MH1701-07  |  |
|                                          |          | 0002002                   | 1/5/2017            | CÔNG TY TNHH HẢI ĐÔNG                                                                       | 0301756463                     | 277,273                         | 27,727     | PKT1612-02 |  |
|                                          |          | 0113803                   | 1/5/2017            | Công Ty TNHH Dịch Vụ Hàng Hóa Tân Sơn Nhất                                                  | 0301215249                     | 918,540                         | 91,854     | PKT1701-02 |  |
|                                          |          | 0013880                   | 1/7/2017            | Doanh nghiệp Tư nhân Đăng Nam                                                               | 3400371847                     | 1,818,750                       | 181,875    | PC0101-02  |  |
|                                          |          | 0055105                   | 1/7/2017            | Công ty TNHH Câng Quốc Tế Cái Mép                                                           | 3500779608                     | 269,400                         | 26,940     | PKT1701-03 |  |
|                                          |          | 0055106                   | 1/7/2017            | Công ty TNHH Cảng Quốc Tế Cái Mép                                                           | 3500779608                     | 1,683,750                       | 168,375    | PKT1701-04 |  |
|                                          |          | 0000122                   | 1/9/2017            | CôNG TY TNHH HANSHIN VINA                                                                   | 0313933893                     | 21,345,000                      | 2,134,500  | PKT1701-05 |  |

| [E-B] VAI statement |                 |                                         |                                                             |                             |              |
|---------------------|-----------------|-----------------------------------------|-------------------------------------------------------------|-----------------------------|--------------|
| O Sales Purchase    | Date 01/04/2017 | 7 🛛 🕶 ~ 30/04/2017 🔍 🖛                  | Column visible                                              | Search                      | >            |
| Print               | Tax invoice No  | Date of issue for tax invoice           | Vendor name                                                 | Tax code of vendor          | Sales wi     |
| 🔘 Korean            | 2               |                                         |                                                             |                             |              |
| ○ Vietnamese        | ➤               | rvices use private for production and b | usiness VAT dutiable and use for operating supply for goods | , service not list, payment | of VAT enoug |
| English             | 0000036         | 01/04/2017                              | Công Ty TNHH Kinh Doanh Đô Thị Mapletree (Viet Nam)         | 3701402986                  |              |
| English             | 0123456         | 14/04/2017                              | cong ty abc                                                 | 0312456123                  |              |
| Print               | 1234567         | 14/04/2017                              | Công Ty TNHH Thương Mại Dịch Vụ Quảng Cáo Minh Thiện        | 0304212648                  |              |
|                     | 0123456         | 17/04/2017                              | Công ty TNHH Trường Nguyên                                  | 01111111111                 |              |
|                     | 0123789         | 17/04/2017                              | CÔNG TY CP TIẾP VẬN XANH                                    | 0305013204                  |              |
|                     | 0235789         | 18/04/2017                              | Mai Phuong CO., LTD                                         | 0101221549                  |              |
|                     |                 |                                         |                                                             |                             | 303,         |
|                     |                 |                                         |                                                             |                             |              |
|                     |                 |                                         |                                                             |                             |              |
|                     |                 |                                         |                                                             |                             |              |
|                     |                 |                                         |                                                             |                             |              |
|                     |                 |                                         |                                                             |                             |              |
|                     |                 |                                         |                                                             |                             |              |
|                     |                 |                                         |                                                             |                             |              |
|                     |                 |                                         |                                                             |                             |              |
|                     |                 |                                         |                                                             |                             |              |
|                     |                 |                                         |                                                             |                             |              |
|                     |                 |                                         |                                                             |                             |              |
|                     |                 |                                         |                                                             |                             |              |
|                     |                 |                                         |                                                             |                             |              |

Bước 2: In (Giống như bước 2 của sổ quỹ tiền mặt).

Step 2: Print out ( same step 2 of Cash Book)

2 단계 : 인쇄 (현금출납장과동일한 2 단계)

Ở bước này, Người dùng có thể kết xuất PL 01-1/GTGT và PL 02-1/GTGT để tải vào phần mềm kê khai thuế.

In this step, User can export PL 01-1/GTGT and PL 02-1/GTGT to import to taxoffice software.

이단계에서사용자는 PL 01-1 / GTGT 및 PL 02-1 / GTGT 를내보내세무서소프트웨어로가져올수있습니다.

<u>Cách thực hiện/Method: 방법</u>

Tại menu [E]Quản lý thuế VAT/[B] Bảng kê hóa đơn, chứng từ hàng hóa, dịch vụ→ Chọn :In→ Phần mềm sẽ hiện ra " *Khi kết xuất dữ liệu qua excel, khách hàng có thể sử dụng file này để tải vào* phần mềm kê khai thuế"→ chọn: OK.

At menu [E] VAT management/[B] VAT Statement  $\rightarrow$  Choose: Print  $\rightarrow$  User will see "When user exports data to excel file, you can use this file to import to taxoffice software"  $\rightarrow$  choose: OK

메뉴에서 [E]부가세관리 / [B] 부가세내역서→선택 : 인쇄→사용자가 "파일을 Excel 로내보내기할때이파일을사용하여세무서소프트웨어로가져올수있음"을선택합니다. → 선택:확인

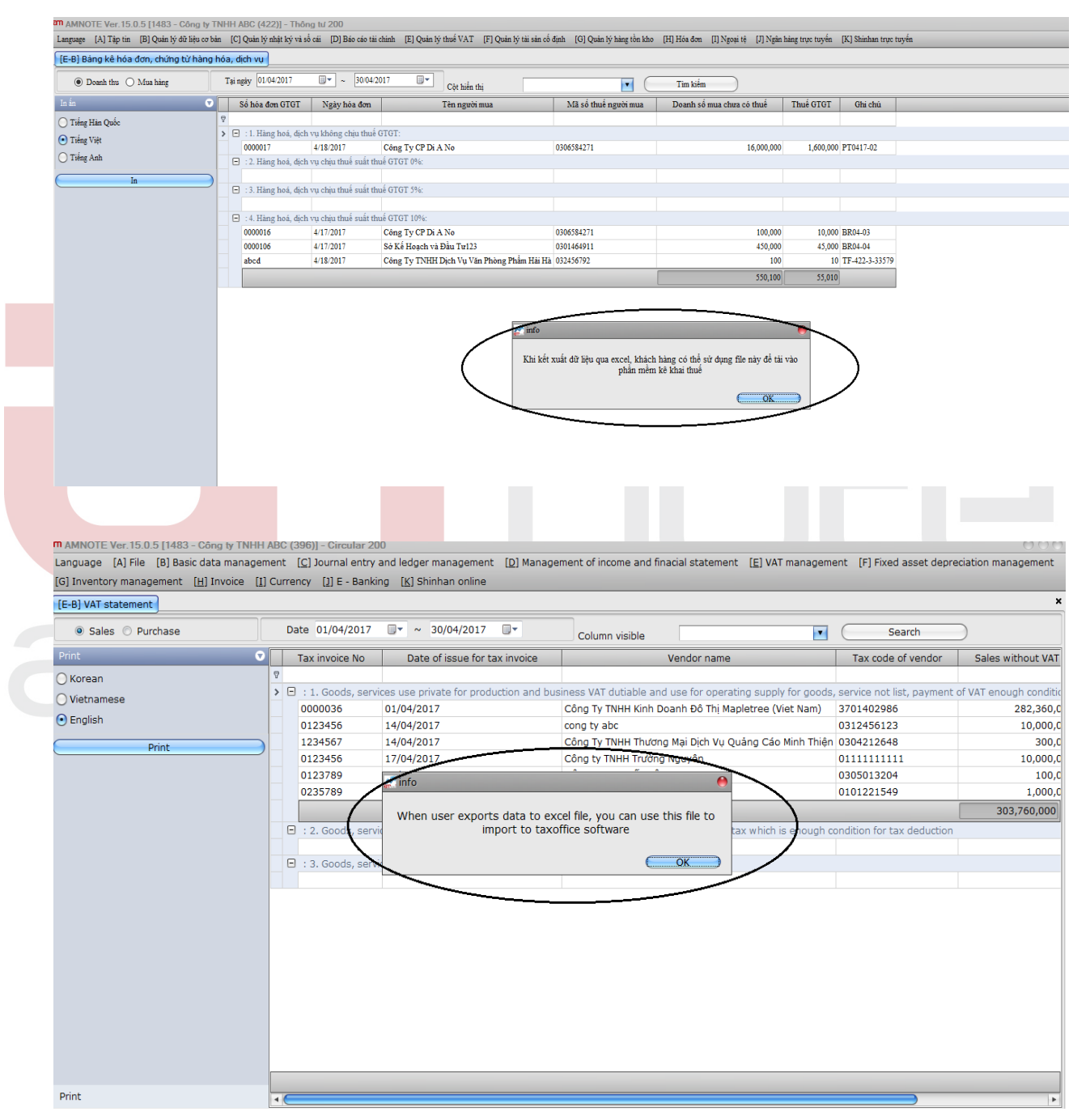

Sẽ có cửa sổ hiện ra như hình bên dưới, chọn kết xuất dạng xls. Sau đó chọn đường dẫn lưu file→ chọn save

User will see a window as image below, choose: xls. Then choose link to save file $\rightarrow$  choose save.

사용자가아래이미지로창을보게되면 xls 를선택하십시오. 그런다음파일저장링크를선택하고저장을선택하십시오.

| Mẫu số: 01/GTGT<br>(Ban hành kêm theo | Thông tư số 156/2013                        | TT-BTC ngày 06/11/2 | 013 của Bộ Tải chi | nh)                                               |                                                                         |             | _                    |            |             |  |
|---------------------------------------|---------------------------------------------|---------------------|--------------------|---------------------------------------------------|-------------------------------------------------------------------------|-------------|----------------------|------------|-------------|--|
|                                       | BÁN                                         | IG KÊ HÓA           | (Kêm theo t        | <b>IÚNG TÙ</b><br>c khai thuê GTG<br>01/10/2014~3 | HÀNG HÓA<br><sup>[]</sup> theo mâu sô 01/GTG<br><sup>[]</sup> 1/10/2014 | , DICH V    | VỤ BÁN RA            |            |             |  |
| Người nộp thuế:Cơ<br>Mã số thuế:03121 | ông ty TNHH ABC<br>05105                    |                     |                    |                                                   |                                                                         |             |                      |            |             |  |
|                                       |                                             |                     |                    |                                                   |                                                                         |             |                      | Đơn vị     | tiền tệ:VND |  |
| Ký hiệu mẫu hóa                       | đơ Ký hiệu hoá đo                           | n Số hóa đơn GTG    | TNgày hóa đơn      | Tên người mu                                      | Mã số thuế người n                                                      | nu Mặt hàng | Doanh số mua chưa có | thu Thuế G | IGT Ghi chú |  |
| : 1. Hàng hoá, d                      | ịch vụ không chịu                           | thuế GTGT:          | 1                  | 1                                                 |                                                                         |             |                      |            |             |  |
|                                       |                                             |                     |                    |                                                   |                                                                         |             |                      |            |             |  |
| : 2. Hang hoa, d                      | ịch vụ chịu thuế si                         | at thue GTGT 0%     | :                  | 1                                                 |                                                                         |             |                      |            |             |  |
| 1.2 Hàng hoặ đ                        | ich yn chiu thuố c                          | St thuế CTCT FM     |                    |                                                   |                                                                         |             |                      |            |             |  |
| . S. Hang Hoa, G                      | ien vo enjo enos se                         |                     |                    | 1                                                 |                                                                         |             |                      |            |             |  |
| : 4. Hàng hoá, d                      | ịch vụ chịu thuế sự                         | at thuế GTGT 109    | %:                 |                                                   |                                                                         |             |                      |            |             |  |
|                                       |                                             |                     |                    |                                                   |                                                                         |             |                      |            |             |  |
| : 5. Hàng hóa, d                      | ich vụ không phải                           | tổng hợp trên tờ k  | chai 01/GTGT:      |                                                   |                                                                         |             |                      |            |             |  |
|                                       |                                             |                     |                    |                                                   |                                                                         |             |                      |            |             |  |
|                                       |                                             |                     |                    |                                                   |                                                                         |             |                      | 0          | 0           |  |
| Tổng doanh thu hà<br>Tổng thuế GTGT c | ng hoá, dịch vụ bán<br>ủa hàng hóa, dịch vụ | ra:0<br>bán ra:0    |                    |                                                   |                                                                         |             |                      |            |             |  |
|                                       |                                             |                     |                    |                                                   |                                                                         |             | jày Tháng            | Ni         |             |  |
|                                       |                                             |                     |                    |                                                   |                                                                         |             | Người nộp thuê hoặ   | côngty     |             |  |
|                                       |                                             |                     |                    |                                                   |                                                                         |             | Chữ kỳ và đã         | u          |             |  |
|                                       |                                             |                     |                    |                                                   |                                                                         |             |                      |            |             |  |
|                                       |                                             |                     |                    |                                                   |                                                                         |             |                      |            |             |  |
|                                       |                                             |                     |                    |                                                   |                                                                         |             |                      |            |             |  |
|                                       |                                             |                     |                    |                                                   |                                                                         |             |                      |            |             |  |
|                                       |                                             |                     |                    |                                                   |                                                                         |             |                      |            |             |  |
|                                       |                                             |                     |                    |                                                   |                                                                         |             |                      |            |             |  |

6.1.3 [C]Bảng phân bổ số thuế GTGT/ VAT Allocation Table: / 부가세조정및공제

Nội dung/ Content:내용

Dùng để lập Bảng phân bổ số thuế GTGT hàng hoá dịch vụ mua vào được khấu trừ của HHDV mua vào dùng chung cho SXKD HHDV chịu thuế và không chịu thuế đủ điều kiện khấu trừ: (Phụ lục 01-4A/GTGT).

Using to allocate VAT of goods, service generally use for production and trading with VAT tax and without VAT tax which is enough condition for tax deduction: VAT Allocation table of purchase goods service deductible (PL01-4A/GTGT).

부가세과세대상과비과세대상이포함되는생산및거래를위한제품혹은서비스내역 . VAT 구매서비스공제액 (PL01-4A / GTGT)

Cách thực hiện/ Method: 방법

*Bước 1:* Vào menu '[E]Quản lý thuế VAT/[C]Bảng phân bổ số thuế GTGT', chọn kỳ báo cáo, nhấn nút 'Tìm kiếm'

Step 1: Click menu '[E]VAT management / [C]VAT Allocation Table', click: select time period. Then, press button: search (L).

1 단계 : 메뉴 '[E] 부가세관리 / [C] 부가세조정및공제'를클릭하십시오 : 기간선택. 한다음검색 (L)을누릅니다.

Bước 2: In (Giống như bước 2 của sổ quỹ tiền mặt).

Step 2: Print out ( same step 2 of Cash Book)

2 단계 : 인쇄 (현금출납장과동일한 2 단계)

### 6.2 Trường hợp công ty kê khai thuế GTGT theo phương pháp trực tiếp

If the company declare VAT under the direct method, please check the detail below:

직접납부방법으로 VAT 를선택한경우아래세부정보를확인하십시오.

#### <u>Cách thực hiện/ Method: 방법</u>

Vào menu [B] **Quản lý dữ liệu công ty/[A] Quản lý công ty**. Click "**Chỉnh sửa**" -> Tại phương pháp tính thuế GTGT chọn: "**Trực tiếp**" =>"**Sửa**"

Click menu **"[B]Basic Data Management/ [A]Company Management'**. Click **"Edit"→** At VAT declacration method→ Choose **"Direct"→"Edit"**.

메뉴 "[B] 기초정보관리 / [A] 회사관리"를클릭하십시오. "편집"→부가세산출방법→ "직접납부법"→ "편집"을클릭하십시오.

| AMNOTE Ver. 15.0.5 [1483 - Công ty T | NHH ABC (422)] - Thông tư 20    | D<br>Báo cáo tải chinh (F) Quản | hỉ thuấ VAT (F) ( | Duản hĩ tải sản cố định - [G]. | Quản kỉ bảng tồn kho. (H) Hóa đ | m III Neosi tâ III     | Nein hàng tan tunin (K) Shi      | ihan truc tutián     | _        |
|--------------------------------------|---------------------------------|---------------------------------|-------------------|--------------------------------|---------------------------------|------------------------|----------------------------------|----------------------|----------|
| [B-A] Quản lý công tự                | n fol dan iy mit ky in so on fo | J Dao cao ta cinini [E] Quan    | iy mae titt [t].  | County on sur co dimi [0]      | County many for Ano [11] 1108 0 | on fillingointó [5]    | rigan mang rige royen - [re] onn | man true tuyen       |          |
| Chinh sửa 🔍                          | Phần nhập bắt buộc              |                                 | Ì                 | Nhập bổ sung                   |                                 |                        |                                  |                      |          |
| Thêm vào(I)                          | Mã số công ty                   | 1483                            |                   | Tên giám đốc                   | Trần Văn A                      |                        |                                  |                      |          |
| Sửa(E)                               | Loại công ty                    | Công ty                         |                   | Số đăng ký kinh doanh          | 0000                            |                        |                                  |                      |          |
| (Xáa(D))                             | Tên công tv                     | Công ty TNHH ABC                |                   | Hình thức kinh doanh           | HTKD                            |                        |                                  |                      |          |
| ()                                   | Ctv kế toán phụ trách           | Etc                             | v                 | Loại hình kinh doanh           | LHKD                            |                        |                                  |                      |          |
|                                      | Kỳ kế toán                      | 1 Năm tài chinh                 | ເສັ້ນ 2017        | Số điện thoại                  |                                 |                        |                                  |                      |          |
|                                      | Mã số thuế                      | 313256987                       |                   | Fax                            |                                 |                        |                                  |                      |          |
|                                      | Tinh                            | Hồ Chi Minh                     |                   | Ngày bắt đầu hoạt động         | 29/11/2016                      |                        |                                  |                      |          |
|                                      | Địa chi                         | Nhà xưởng số 32-33, Đường s     | ió 9-7 🔺          | Ngày khoá sô                   | 31                              |                        |                                  |                      |          |
|                                      |                                 | (đường nội bộ cụm nhà xưởng     | giai đoạn 3) 🔻    | Sõ thập phân                   | 3 sõ                            |                        |                                  |                      |          |
|                                      | Phương pháp tính giá            | Bình quân tức thời              |                   | Quản lý hàng tồn kho           | 🔿 Không theo kho 💿 Theo         | kho                    |                                  |                      |          |
|                                      |                                 | O Phương pháp nhập trước        | xuất trước        |                                |                                 |                        |                                  |                      |          |
|                                      |                                 | 💽 Binh quân cuối kỳ             |                   |                                |                                 |                        |                                  |                      |          |
|                                      |                                 |                                 |                   | Chữ ký                         |                                 |                        |                                  |                      |          |
|                                      | Số sách theo TT200/QĐ48         | 200                             | T                 | Kế toán trưởng                 | Nguyen thi hoa                  |                        | T1114-1                          |                      | _        |
|                                      | Phương pháp tinh thuế GTGT      | 🔿 Khấu trừ                      |                   | Thủ quỹ                        | Nguyễn Thị Mỹ Hanh              |                        | i ai knoan ngan nang             |                      |          |
|                                      |                                 | Truc tiếp                       |                   | Thủ kho                        | Nguyễn Tuân                     |                        |                                  |                      |          |
|                                      |                                 |                                 |                   | Người lập biểu                 | Nguyễn Thị My Hạnh              |                        |                                  |                      |          |
|                                      | Hinh thức khóa sõ               | 🔘 Cơ bản                        |                   |                                | In trên tất cả bảo cảo          |                        |                                  |                      |          |
|                                      |                                 | 💽 Trình tự                      |                   |                                | Lấy tên người lập chứng từ th   | eo tên người đăng nhập |                                  |                      |          |
|                                      |                                 |                                 |                   |                                |                                 |                        |                                  |                      |          |
|                                      |                                 |                                 | T Find            | Clear                          |                                 |                        |                                  |                      |          |
|                                      |                                 |                                 |                   |                                |                                 |                        |                                  |                      |          |
|                                      | Mã sô công ty 🔺 Tên côn         | g ty Loại công ty               | Quản trị công t   | y Tên người quản trị           | Cty kê toán phụ trách           | Tên giám độc           | Sô đăng ki kinh doanh            | Hình thức kinh doanh | Loại hìn |
|                                      | V<br>> 1492                     | TAULUADO Câna fre               |                   |                                | T4-                             | T-Èn Man A             | 0000                             | UTYD                 | LUKD     |
|                                      | > 1485 Congity                  | INHH ABC Cong ty                |                   |                                | Etc                             | I ran Van A            | 0000                             | HIKD                 | LHKD     |
|                                      |                                 |                                 |                   |                                |                                 |                        |                                  |                      |          |
|                                      |                                 |                                 |                   |                                |                                 |                        |                                  |                      |          |
|                                      |                                 |                                 |                   |                                |                                 |                        |                                  |                      |          |
|                                      |                                 |                                 |                   |                                |                                 |                        |                                  |                      |          |
|                                      |                                 |                                 |                   |                                |                                 |                        |                                  |                      |          |
|                                      |                                 |                                 |                   |                                |                                 |                        |                                  |                      |          |
|                                      |                                 |                                 |                   |                                |                                 |                        |                                  |                      |          |
|                                      |                                 |                                 |                   |                                |                                 |                        |                                  |                      |          |
|                                      |                                 |                                 |                   |                                |                                 |                        |                                  |                      |          |
|                                      |                                 |                                 |                   |                                |                                 |                        |                                  |                      |          |
|                                      |                                 |                                 |                   |                                |                                 |                        |                                  |                      |          |
|                                      |                                 |                                 |                   |                                |                                 |                        |                                  |                      |          |
| Chinh sửa                            |                                 |                                 |                   |                                |                                 |                        |                                  |                      |          |
| In ấn                                | 1                               |                                 |                   |                                |                                 |                        |                                  |                      |          |
|                                      |                                 |                                 |                   |                                |                                 |                        |                                  |                      |          |

| am AMNOTE Ver. 15.0.5 [1483 - Công ty TNH | HH ABC (396)] - Circular 200 |                                 |                          |                                                       | 0 0                                              |
|-------------------------------------------|------------------------------|---------------------------------|--------------------------|-------------------------------------------------------|--------------------------------------------------|
| Language [A] File [B] Basic data manag    | gement [C] Journal entry ar  | nd ledger management [D] Manage | ment of income and finac | ial statement [ <u>E]</u> VAT management              | [ <u>F</u> ] Fixed asset depreciation management |
| [G] Inventory management [H] Invoice      | [1] Currency [1] E - Banking | g [K] Shinhan online            |                          |                                                       |                                                  |
| [B-A] Company management                  |                              |                                 |                          |                                                       | ×                                                |
| Edit 🔍                                    | Input necessary              |                                 | Additional input         |                                                       |                                                  |
| [ Insert(I)                               | Company code                 | 1483                            | Name of director         | Trần Văn A                                            |                                                  |
| Edit(E)                                   | Types of company             | JURIDICAL                       | Business                 | 0000                                                  |                                                  |
| (Delete(D)                                | Company name                 | Công ty TNHH ABC                | Business conditions      | нткр                                                  |                                                  |
|                                           | Responsible accounting       | Etc                             | Type of business         | LHKD                                                  |                                                  |
|                                           | Number of account            | 1 First fiscal 2017             | Telephone number         |                                                       | _                                                |
|                                           | Tax code                     | 313256987                       | Fax                      | 20/11/2016                                            |                                                  |
|                                           | Province                     | Hồ Chí Minh                     | Closing data             | 31                                                    | 4                                                |
|                                           | Address                      | Nhà xướng số 32-33, Đường số 🔺  | Decimal Number           | 3 digits                                              |                                                  |
|                                           |                              | 9-7 (đường nội bộ cụm nhà 💌     |                          |                                                       | -                                                |
|                                           | Calculation mode of stock    | O The Instantaneous average     | Inventory Type           | O Not by stock 🕑 By stock                             |                                                  |
|                                           |                              | First-in first-out method       |                          |                                                       |                                                  |
|                                           |                              | Ine Final average               |                          |                                                       |                                                  |
|                                           |                              |                                 | Signature                |                                                       |                                                  |
|                                           | Circular 200/Decision 48     | 200                             | Chief Accountant         | Nguyen thi hoa                                        | Bank (Accounts)                                  |
|                                           | VAT declacration method      | <ul> <li>Declaration</li> </ul> | Cashier                  | Nguyễn Thị Mỹ Hạnh                                    |                                                  |
|                                           |                              | ODirect                         | Store keeper             | Nguyễn Tuân                                           |                                                  |
|                                           | Closing method               |                                 | Prepared by              | Nguyễn Thị My Hạnh                                    |                                                  |
|                                           | closing method               | OBasic                          |                          | Print in all reports The name of the prepared by will | I follow the login name                          |
|                                           |                              | Sequence                        |                          | The name of the prepared by win                       | nolow the login name                             |
|                                           |                              |                                 |                          |                                                       |                                                  |
|                                           |                              | Tind Find                       | Clear                    |                                                       |                                                  |
|                                           | Company code 🔺 Compa         | any name Types of company       | Company administrato     | ors Company admistrator nam                           | ne Responsible accounting firm                   |
| Edit                                      |                              |                                 |                          |                                                       |                                                  |
| Print                                     |                              |                                 |                          |                                                       | •                                                |
|                                           |                              |                                 |                          |                                                       |                                                  |

## 6.2.1 [A]Tò khai thuế VAT/ VAT Declaration:/ 부가세신고

<u>Nội dung/ Content: 내용</u>

Cho phép xem và in tò khai thuế giá trị gia tăng hàng tháng theo mẫu số 04/GTGT

Allow check and print out VAT declaration base on each month with Form 04/GTGT

04 / GTGT 로매월부가가치세신고기준을확인하고출력할수있습니다.

<u>Cách thực hiện/ Method: 방법</u>

Bước 1: Vào menu '[E]Quản lý thuế VAT/[A]Tờ khai thuế VAT', chọn kỳ báo cáo, nhấn nút 'Tìm kiếm'

Step 1: Click menu '[E]VAT management/[A]VAT Declaration', click: select time period. Then, press button: "Search".

1 단계 : 메뉴 '[E] 부가세관리 / [A] 부가세신고'를클릭하고을클릭하십시오 : 기간선택. 한다음 "검색"버튼을누릅니다.

Bước 2: In (Giống như bước 2 của sổ quỹ tiền mặt).

Step 2: Print out ( same step 2 of Cash Book)

2 단계 : 인쇄 (현금출납장과동일한 2 단계)

### 6.2.2 [B]Bång kê hóa đơn, chứng từ hàng hóa, dịch vụ / VAT Statement: 부가세내역서

<u>Nội dung/ Content:</u>내용

Dùng để lập bảng kê hóa đơn chứng từ hàng hóa, dịch vụ bán ra (PL 04-1/GTGT) đi kèm với tờ khai thuế GTGT.

Allow user make Voucher List of goods, services sell out (PL 04-1/GTGT with a Form of VAT.

사용자가제품의전표목록을만들도록허용하고, 서비스에매진합니다 (PL 04-1 / GTGT 에 VAT 양식포함).

<u>Cách thực hiện/ Method: 방법</u>

Bước 1: Vào menu '[E]Quản lý thuế VAT/[B]Bảng kê hóa đơn, chứng từ hàng hóa, dịch vụ' Step 1: Click menu '[E]VAT Management/[B]VAT statement"

1 단계 : '[E] 부가세관리 / [B] 부가세내역'메뉴를클릭하십시오.

- Muốn lập phụ lục PL 04-1/GTGT, nhấp chọn vào mục **'Doanh thu/Ngày chứng từ/Tìm** kiếm'

- If user wants to make a report PL 04-1/GTGT, click mouse on " Sales/ period/ search"

- PL 04-1 / GTGT 보고서를작성하려면 "영업 / 기간 / 검색"을마우스로클릭하십시오.

| Language [A] Lap tin [B] Quan iy o | dữ liệu cơ bản [C | ] Quản lý nhật ký và :                  | số cái [D] Báo cáo tái chin                     | nh [E] Quản lý thuế VAT       | [F] Quản lý tải sản cố | định [G] Quản lý hàng tồn kho [H] Hóa đơn [I] N | igoại tê [J] Ngân hàng trực tuyển | [K] Shinhan try | ec tuyển                               |                |
|------------------------------------|-------------------|-----------------------------------------|-------------------------------------------------|-------------------------------|------------------------|-------------------------------------------------|-----------------------------------|-----------------|----------------------------------------|----------------|
| (E-B) Bàng kê hóa đơn, chứng       | từ hàng hóa, c    | dich vu                                 |                                                 |                               |                        |                                                 |                                   |                 |                                        |                |
| 6                                  | -                 | 01/04/2017                              | E 20.04/2017                                    |                               |                        |                                                 | ~                                 |                 |                                        |                |
| • Doanh thu                        |                   | ligay of our form                       | g, < 30042017                                   | Cột hiển th                   | á                      | Tim kiêm                                        |                                   |                 |                                        |                |
| In ân                              | 0                 | Ký hiệu mẫu hóa đ                       | đơn Ký hiệu hoá đơi                             | m Số hóa đơn GTGT             | Ngày hóa đơn           | Tên người mua                                   | Mã số thuế người mua              | Mặt hàng        | Doanh số mua chưa có thuế              | Ghi chú        |
| 🕐 Tiếng Hàn Quốc                   | 2                 |                                         |                                                 |                               |                        |                                                 |                                   |                 |                                        |                |
| Tiếng Việt                         | > =               | 1.Hàng hòa, dịch                        | h vụ không chịu thuế GTG                        | 3T hoặc hàng hoá, dịch vụ á   | áp dụng thuế suất 0%   | 6                                               |                                   |                 |                                        |                |
| O Tiếng ảnh                        |                   |                                         | AM/16P                                          | 0000017                       | 18/04/2017             | Công Ty CP Di A No                              | 0306584271                        |                 | 16,000,000                             | PT0417-02      |
|                                    |                   | : 2.Phān phôi, cun                      | ng cập hàng hòa áp dụng t                       | thuê suất 1%                  |                        |                                                 |                                   |                 |                                        |                |
| In                                 |                   | 2 . 2 Disk on size d                    | hana bhiana han shèn mana                       | ala alla Classia dana dané an | - És 80/               |                                                 |                                   |                 |                                        |                |
|                                    |                   | <ol> <li>Subjett vij, kay di</li> </ol> | ning shong oso man nguy                         | ven vật nêu ap dùng thuê su   | 16L J 70               |                                                 |                                   |                 |                                        |                |
|                                    | F                 | 1:4.Sán mất, vận t                      | tải, dịch vụ có gắn với hàn                     | ng hóa, xây dựng có bao thầ   | u nguyên vật liệu áp   | dung thuế suất 3%                               |                                   |                 |                                        |                |
|                                    |                   |                                         | AM/16P                                          | 0000016                       | 17/04/2017             | Công Ty CP Di A No                              | 0306584271                        |                 | 100,000                                | BR04-03        |
|                                    |                   |                                         | AM/16P                                          | 0000106                       | 17/04/2017             | Sở Kế Hoạch và Đầu Tư123                        | 0301464911                        |                 | 450,000                                | BR04-04        |
|                                    |                   |                                         | AM/16P                                          | abod                          | 18/04/2017             | Công Ty TNHH Dịch Vụ Văn Phòng Phẩm Hải H       | ä 032456792                       |                 | 100                                    | TF-422-3-33579 |
|                                    |                   |                                         |                                                 |                               |                        |                                                 |                                   |                 | 550,100                                | R              |
|                                    | F                 | : 5.Hoat động kinh                      | nh doanh khác áp dung thu                       | uế suất 2%                    |                        |                                                 |                                   |                 |                                        | 2              |
|                                    |                   |                                         |                                                 |                               |                        |                                                 |                                   |                 |                                        |                |
|                                    |                   |                                         |                                                 |                               |                        |                                                 |                                   |                 |                                        |                |
|                                    |                   |                                         |                                                 |                               |                        |                                                 |                                   |                 |                                        |                |
|                                    |                   |                                         |                                                 |                               |                        |                                                 |                                   |                 |                                        |                |
|                                    |                   |                                         |                                                 |                               |                        |                                                 |                                   |                 |                                        |                |
|                                    |                   |                                         |                                                 |                               |                        |                                                 |                                   |                 |                                        |                |
|                                    |                   |                                         |                                                 |                               |                        |                                                 |                                   |                 |                                        |                |
|                                    |                   |                                         |                                                 |                               |                        |                                                 |                                   |                 | 16,550,100                             | 9              |
|                                    |                   |                                         |                                                 |                               |                        |                                                 |                                   |                 | 16,550,100                             |                |
|                                    | +<br>Ting         | géonah thu king boi                     | á, địch ng bán na                               |                               |                        |                                                 |                                   |                 | 16,550,100<br>16,550,100               | 8              |
|                                    | -<br>Tiag<br>Tiag | doub the king boi                       | á, địch 13 bản ra<br>4, địch 14 bản của         | GTGT (**)                     |                        |                                                 |                                   | [               | 16,550,100<br>16,550,100<br>16,000,000 | 8              |
|                                    | *<br>Tông<br>Tông | g doanh thu hàng hoi                    | á, dịch vụ bản ra<br>a, dịch vụ bản g chịn thuế | GTGT (**)                     |                        |                                                 |                                   |                 | 16,550,100<br>16,550,100<br>16,000,000 |                |

Bước 2: In (Giống như bước 2 của sổ quỹ tiền mặt).

Step 2: Print out ( same step 2 of Cash Book)

2 단계 : 인쇄 (현금출납장과동일한 2 단계)

→ Người dùng có thể kết xuất PL 04-1/GTGT để tải vào phần mềm kê khai thuế.

→ User can export PL 04-1/GTGT to import to taxoffice software.

□ 사용자가 PL 04-1 / GTGT 를내보내세무서소프트웨어로가져올수있습니다.

<u>Cách thực hiện/Method: 방법</u>

Tại menu E: Quản lý thuế VAT/B:Bảng kê hóa đơn, chứng từ hàng hóa, dịch vụ→ Chọn :In→ Phần mềm sẽ hiện ra "*Khi kết xuất dữ liệu qua excel, khách hàng có thể sử dụng file này để tải vào phần mềm kê khai thuế*"→ chọn: OK.

At menu E: VAT management/B: VAT Statement  $\rightarrow$  Choose: Print  $\rightarrow$  User will see "When user exports data to excel file, you can use this file to import to taxoffice software"  $\rightarrow$  choose: OK

메뉴 E : 부가세관리 / B : 부가세내역서→인쇄→사용자가 "사용자가파일을 Excel로내보내기할때이파일을사용하여세금계산서소프트웨어로가져올수있습니다"→확인

| [E-B] Bàng kê hóa đơn, chứng từ l                                                                                                    | hàng hóa, dịch vụ                                                                                                    |                                                                                                    |
|----------------------------------------------------------------------------------------------------|----------------------------------------------------------------------------------------------------|----------------------------------------------------------------------------------------------------|
| Doanh thu                                                                                                    | Tại ngày         01.04.2017         Image: Tim taken           Cột taken thị         Tim taken                                                                                                    |                                                                                                    |
| in ân                                                                                                    | Ký hiệu mẫu hóa đơn Ký hiệu hoà đơn Số hóa đơn GTGT Ngày hóa đơn Tên người mua Mã số thuế ngu                                                                                                    | ười mua Mật hàng Doanh số mua chưa có thuế Ghi chú                                                                                                    |
| 🔵 Tiếng Hàn Quốc                                                                                                    | 9<br>N 🖂 - 1 Hàng hóa, đơn vụ không chủy thuậ (ATAT hoặc hàng hoá, địch vụ án dựng thuậ việt (Đặ                                                                                                    |                                                                                                    |
| Tiếng Việt                                                                                                    | AM/16P 0000017 18/04/2017 Cóng Ty CP Di A No 0306584271                                                                                                    | 16,000,000 PT0417-02                                                                                                    |
| ) Tièng Anh                                                                                                    | <ul> <li>:2.Phân phối, cung cấp hàng hóa áp dụng thuế suất 1%</li> </ul>                                                                                                    |                                                                                                    |
| in                                                                                                    | Image: SDich vu. záv dune không bao thầu nguyên vật liêu áp dụng thuế suất 5%                                                                                                    |                                                                                                    |
|                                                                                                    |                                                                                                    |                                                                                                    |
|                                                                                                    | :4.Sán nuất, vận tải, dịch vụ có gắn với hàng hóa, xây dựng có bao thầu nguyên vật liệu áp dụng thuế suất 3%                                                                                                    | 100 A00 DBAL 41                                                                                                    |
|                                                                                                    | AM/16P 000016 17/04/2017 Cong 19/07 D/A No 0505342/1<br>AM/16P 0000106 17/04/2017 Số Kế Hoạch và Đầu Tư123 0301464911                                                                                                    | 450,000 BR04-04                                                                                                    |
|                                                                                                    | AM/16P abcd 18/04/2017 Công Ty TNHH Dịch Vụ Văn Phòng Phẩm Hải Hà 032456792                                                                                                    | 100 TF-422-3-33579                                                                                                    |
|                                                                                                    |                                                                                                    | 550,100                                                                                                    |
|                                                                                                    | : 5.Hoạt động kinh doanh khác áp dụng thuế suất 2%                                                                                                    |                                                                                                    |
|                                                                                                    |                                                                                                    |                                                                                                    |
|                                                                                                    | e Ting deach the hing hei, diph vy hin re                                                                                                    | 16,550,100                                                                                                    |
|                                                                                                    | Tổng doanh thu hàng hóa, dịch vụ không chịu thuế GTGT (**)                                                                                                    | 16.000.000                                                                                                    |
| In àn                                                                                                    |                                                                                                    |                                                                                                    |
|                                                                                                    | Tổng đoanh thu hàng hóa, dịch vụ bản áp dụng tỷ lệ thuế (đoanh thu (***)                                                                                                    | 550,100                                                                                                    |
|                                                                                                    | Tổng đoanh thu kàng bóa, địch vụ bán áp dụng tỷ lợ thuếddanh thu (***)                                                                                                    | 550,100                                                                                                    |
|                                                                                                    | Tổng đoanh thu kảng bóa, địch vụ bón úp đụng tỷ lệ thuếđbanh thu (***)                                                                                                    | 550,100                                                                                                    |
|                                                                                                    | Tổng đoanh thu hàng bóa, địch vụ bản áp đạng tỷ 34 thuế đoanh thu (***)                                                                                                    | 550,100                                                                                                    |
| MNOTE Ver.15.0.5 [1483 - Công                                                                                                    | Tâng đoash địa king bảo, dịch vụ bảo áp dạng tỷ lý thuếđdanh thu (***)<br>I IV TNIĐ ( ADC (70)] Connect Server [[Dinginal Server] 118.69.170.50] - Circular 200                                                                                                    | 550,100                                                                                                    |
| MNOTE Ver: 15.0.5 (1483 – Cóng<br>nguage [ <u>A]</u> File [ <u>B</u> ] Basic data                                                                                                    | Ting death the king bid, did up bing (r) if the bideath the (***)  File TMEETADIC (701) Connect Server (Diriginal Server) 118.69. 170.50(Circular 200 management [c] Journal entry and ledger management [c] Management of income and finacial statement [c] VAT management [c] Fixed asset depr                                                                                                    | 550,100 S50,100 reciation management [s] Invertory management [s] Invoice [1] Currency [1] E - Bankir                                                                                                    |
| MMNOTE Ver:15.0.5 (1483 - Công<br>nguage [▲] File [§] Basic data<br>] Shinhan online                                                                                                    | Ting death fan king bin, dy's ny bin úp deag tý lý thufédeath the (***)  (** TNIEI ADC (76)) Connect Server ([Chiganal Server] 118.69. 170.50) - Circular 200 management (C) Journal entry and ledger management (D) Management of income and finadal statement (E) VAT management (E) Fixed asset depr                                                                                                    | 550,100 S50,100 reciation management [H] Invoice []] Currency []] E - Bankin                                                                                                    |
| AMNOTE Ver. 15.0.5 (1483 - Công<br>nguage (A) File (B) Basic data<br>(Shirihan online<br>=8) VAT statement                                                                                                    | Ting deanh the king bio, djd vy bio úp dyng tý lý theôdeanh the (***)<br>I Yr TNIH ADC (76)  Connect Server ([Original Server] 118.69, 170.50] - Circular 200<br>management [C] Journal entry and ledger management [D] Management of income and finacial statement [E] VAT management [E] Fixed asset depr                                                                                                    | 550,100<br>reciation management (g) Inventory management (b) Invoice (1) Currency (1) E - Bankir                                                                                                    |
| AMNOTE Ver. 15.0.5 [1483 - Công<br>nguage [d] File [8] Basic data<br>Shinhan online<br>-8] VAT statement<br>© Sales                                                                                                    | Ting death die king bio, die ty bis óp deg () if thefdeath die (***)  (*TIN94 ADC (70)) Connect Server (libriginal Server) 118.09.170.50) - Circular 200 management [C] Journal entry and ledger management [D] Management of mome and finacial statement [E] VAT management [E] Fixed asset depression Date 01/04/2017 [F* ~ 30/04/2017 [F* Column visible]                                                                                                    | recation management (g) Inventory management (b) Invoice (1) Currency (1) E - Bankin                                                                                                    |
| AMNOTE Ver. 15 0.5 [1483 – Công<br>nguage [A] File [B] Basic data<br>Shinhan online<br>B] VAT statement<br>@ Sales<br>rnt                                                                                                    | Ting death the king bio, dpk vp kin sip dang () if the66bank the (***)  p to TMBH ADC (70)] Connect Server [[Drujnind Server] 118.89.170.50] - Circular 200 management [C] Journal entry and ledger management [D] Management of income and finacial statement [E] VAT management [E] Fixed asset depri Date 01/04/2017 * ~ 30/04/2017 * Column visible Search O Form of invoice Serial No Tax invoice No Date of issue for tax invoice Name of buyer                                                                                                    | 550,100       reclation management [g] Invertory management [t] Invoice []] Currency []] E - Bankir       Tax number of buyer     ITEM       Sales without VAT     Note                                                                                                    |
| AMHOTE Ver ISO S (1483 - Công<br>nguage (a) File (b) Basic data<br>) Shinhan onine<br>26) VAT actamente<br>26) VAT actamente<br>26) VAT acta<br>Vatera<br>Victorean                                                                                                    | Ting death the king bid, did vy bin úp deg tý lý thuếdeanh the (***)  F le TMEH AND (761) Connect Server (Dinginal Server) 118.89, 170.50) - Circular 200  management [C] Journal entry and ledger management [D] Management of income and finacial statement [E] VAT management [E] Fixed asset depr Date 01/04/2017 @* ~ 30/04/2017 @* Column visible @ Search Date 01/04/2017 @* ~ 30/04/2017 @* Li Dionds, service Nor Date of issue for tax invoice Name of buyer  D I 1 Dionds, service none VAT or mode, service with VAT 0%:                                                                                                    | 550,100       reciation management [g] Inventory management [h] Invoice [i] Currency [i] E - Bankin       Tax number of buyer       TEM       Sales without VAT                                                                                                    |
| AMHOTE Ver. 15.0.5 [1483 – Câng<br>nguage (a) File (b) Basic data<br>[Shinhan orine<br>@ Sales<br>ont<br>!: Korean<br>!: Vortunes<br>!: Vortunes                                                                                                    | Ting death the king bid, dph to bid up dag of bit sheldeash die (***)         P TIME! ADC (76)) Connect Server ([Chiganal Server] 118.09.170.50] - Circular 200         management       [C] Journal entry and ledger management         Date       0.1/04/2017         P TIME! ADC (76)) Connect Server ([Chiganal Server] 118.09.170.50] - Circular 200         management       [C] Journal entry and ledger management         Date       0.1/04/2017         P Tom of invoice       Search         V       Form of invoice         Search       Date of issue for tax invoice         Name of buyer       Name of buyer         V       1.000ds, service with VAT 0%         All yeb 0000017       120/04/2017       Cong Ty CP Di A No                                                                                                    | 550,100           reciation management [g] Invoice []] Currency []] E - Bankin           Tax number of buyer           TEM           Sales without VAT           Note           0306554271           16,000,000 PT0417-02                                                                                                    |
| AMHOTE Ver 15.0.5 (1483 - Công<br>nguage (a) File (a) Basic data<br>(5 Ninhan online<br>e) States<br>e) VMX statement<br>e) Sales<br>mrt.<br>Korean<br>Vietnamese<br>English                                                                                                    | Ting death the king bio, dph ty bis \$p dags () by the@death the (***)         P (* TMB4 ADC (70)) Convect Server [[Original Server] 118.09.170.50] - Circular 200         management       [C] Journal entry and ledger management         [Date       01/04/2017         P or mof Invoice       Server [[Original Server] 118.09.170.50] - Circular 200         Date       01/04/2017         P or mof Invoice       Serial No         Tax invoice No       Date of issue for tax invoice         Name of buyer       >         >       1.0cods, service mone VAT or poods, service with VAT 0%         Alt Def       00017         2.0stribution and supply for poods with VAT 1%                                                                                                    | 550,100           reciation management (g) Invertory management (b) Invoice (1) Currency (1) E - Bankin           Tax number of buyer         ITEM           Sales without VAT         Note           0300584271         16,000,000 PT0417-02                                                                                                    |
| ANNOTE View 15:0.5 [1483 – cólne<br>nguage [á] Pile [8] Basic data<br>(5) Vint Gatamente<br>(6) Vint Gatamente<br>(6) Vint Gatamente<br>(7) Vint Gatamente<br>(7) Vint Janese<br>(2) Vint Janese<br>(2 | Ting death the king bio, dpk vp kin sip drag () by the66bash the (***)  a for TMBY ADC (76)) Connect Server [[Dinginal Server] 118.89.170.50] - Circular 200 management [c] Journal entry and ledger management [b] Management of income and finacial statement [c] VAT management [c] Fixed asset depr Date: 0.3/04/2017 * ~ 30/04/2017 * Column visible  Form of invoice Serial No Tax invoice No Date of issue for tax invoice Name of buyer  Form of invoice Serial No Tax invoice No Date of issue for tax invoice Name of buyer  Serial No Tax invoice No Date of issue for tax invoice Name of buyer  Serial No Tax invoice No Date of issue for tax invoice Na | 550,100           reciation management [g] Invertory management [k] Invoice []] Currency []] E - Bankir           Tax number of buyer           TEM         Sales without VAT           Note           0306584271         16,000,000 PT0417-02                                                                                                    |
| AMMOTE Ver IS 0.5 (1483 - Công<br>nguage (b) File (b) Easte data<br>(Shinhan online<br>E3) VAT statuments<br>(Si VAT statuments)<br>E4) VAT statuments<br>Korean<br>Vietramese<br>English<br>Print                                                                                                    | Ting death the king bid, dpk ty bid sip dpg of if the#death the (***)         P IF TNBH ADC (70)] Connect Server [Uniginal Server] 118.09.170.50] - Circular 200         I management [C] Journal entry and ledger management [D] Management of income and finacial statement [E] VAT management [E] Fixed asset depr         Date 0.1/04/2017 [F ~ 30/04/2017 [F ~ Column visible         I form of invoice         Search         I : Loods, service none VAT or goods, service with VAT 0%         MA16P       20000017         I : Loods, service none VAT or goods, service with VAT 1%         I : 2.Distribution and supply for goods with VAT 1%         I : 3.5ervices and construction without contracted supply of materials with VAT 5%                                                                                                    | 550,100           reciation management [g] Invertory management [b] Invoice [] Currency [] E - Bankin           Tax number of buyer           Tax number of buyer           ITEM           Sales without VAT           Note           0300584271           16,000,000 PT0417-02                                                                                                    |
| AMHOTE Ver 15.0 S [1483 - Câng<br>nguage (a) File (b) Basic data<br>(Shinhan online<br>B) VAT statement<br>B) VAT statement<br>B) VAT statement<br>B) VAT statement<br>Korean<br>Vietnamese<br>English<br>Print                                                                                                    | Ting death dis king bio, dpb np bio sip dags () by the biochash dis (***)         # Y TMMM ADC (76)) Connect Server ((Driginal Server) 118.09.170.50) - Circular 200         management (c) Journal entry and ledger management (b) Management of income and finadal statement (c) YAT management (c) Fored asset depr         Date 01/04/2017 ** ~ 30/04/2017 ** Column visible         • Form of invoice         • Form of invoice         • I. Jocods, service mith VAT 0%         • I. Jocods, service moth VAT 0%         • I. Jocods, transportation and services associated with supply of materials with VAT 3%,         • I. Stervices and construction without contracted supply of materials with VAT 3%,         • I. Stervices and construction without contracted supply of materials with VAT 3%,         • I. Stervices and construction without contracted supply of materials with VAT 3%,         • I. Stervices and construction without contracted supply of materials with VAT 3%,                                                                                                    | 550,100           reciation management [g] Inventory management [H] Invoice []] Currency []] E · Bankin           Tax number of buyer           TEM           Sales without VAT           Note           0300554271           100,000           100,000           8300554271                                                                                                    |
| AMMOTE Ver. 15.0.5 [1483 – Công<br>nguage (a) File (b) Basic data<br>(Shinhan online<br>B) Wit statement<br>B) With statement<br>B) With statement<br>Korean<br>Vichumese<br>English<br>Print                                                                                                    | Ting death the king bio, dph ty bis sip dags () by the/death dts (***)         Immangement       [C] Journal entry and ledger management       [D] Management of moone and finacial statement       [E] YAT management       [E] Fixed asset depr         Date       01/04/2017       ** a 30/04/2017       *       Column visible       *       Search         •       Form of invoice       Serial No       Tax invoice No       Date of issue for tax invoice       Name of buyer         •       Form of invoice       Serial No       Tax invoice No       Date of issue for tax invoice       Name of buyer         •       Form of invoice       Serial No       Tax invoice No       Date of issue for tax invoice       Name of buyer         •       I.floords, service mone VAT or poods, service with VAT 0%       Management (2)       Search       0         •       I.floords, service and construction without contracted supply of materials with VAT 5%        13/04/2017       Cong Ty CP Di A No       0         •       I.4.Production, transportation and services associated with supply of goods, construction with contracted supply of materials with VAT 3%        12/04/2017       Cong Ty CP Di A No       0         •       I.4.Production, transportation and services associated with supply of goods, construction with contracted supply of materials with VAT 3%       0       0       0                                                                                                    | S50,100           recation management (g) Invertory management [b] Invoice [] Currency [] E - Bankin           Tax number of buyer         ITEM           Sales without VAT         Note           0306/584271         16,000,000 PT0417-02           0306/584271         100,000 BR04-03           0306/584271         100,000 BR04-03           0304/584271         100,000 BR04-04                                                                                                    |
| AMHOTE View 15:0.5 [AMB3 = ching<br>nguage [A] Pile [B] Basic data<br>(B) Nut automotie<br>(B) VAT datamente)<br>(B) VAT datamente)<br>(B) VAT                                                          | Ting death the king bio, dph vp kin sip tops () if the/death the (***)  I (1991 ADC (76)) Connect Server [(Driginal Server] 118.09.170.50] - Circular 200 management [c] Journal entry and ledger management [b] Management of income and finacial statement [c] VAT management [c] Fixed asset depr Date 03/04/2017 * ~ 30/04/2017 * Column visible  Form of invoice Serial No Tax invoice No Date of issue for tax invoice Name of buyer  I [1.0oods, service none VAT or goods, service with VAT 05 I (2.0oods, service none VAT or goods, service with VAT 05 I (2.0oods, service none VAT or goods, service with VAT 05 I (2.0oods, service and construction without contracted supply of materials with VAT 5% I (2.0oods, transportation and services associated with supply of goods, construction with contracted supply of materials with VAT 5% I (4.Production, transportation and services associated with supply of goods, construction with contracted supply of materials with VAT 5% I (4.Production, transportation and services associated with supply of goods, construction with contracted supply of materials with VAT 3% I (4.Production, transportation and services associated with supply of goods, construction with contracted supply of materials with VAT 3% I (4.Production, transportation and services associated with supply of goods, construction with contracted supply of materials with VAT 3% I (4.Production) without contracted supply of goods, construction with contracted supply of materials with VAT 3% I (4.Production) without 20/04/2017 I (2.0oods) I (7.Production) I (7.Production) I (7.Pro | S50,100           reciation management [g] Invertory management [k] Invoice []] Currency []] E - Bankir           Tax number of buyer         ITEM         Sales without VAT         Note           0306584271         16,000,000 PT0417-02         000594271         100,000 BR04-03           0306584271         100,000 BR04-03         0000 BR04-03         0000 BR04-03           030464011         450,000 BR04-04         100 TF-422-3-33379         000 TF-422-3-33379                                                                                                    |
| AMMOTE Ver ISO S (1483 - Công<br>nguage (a) File (b) Easte data<br>(Shinhan online<br>ES) VAT attamente<br>(S) VAT attamente<br>(Korean<br>(Korean<br>(Korean<br>English)<br>Print                                                                                                    | Ting death the king bid, dpt to bid sig dags () by the foldeath des (**)         In TMEE ADD (760) Connect Server ()Chiganal Server () 198.09.170.50(- Circular 200         management       [2] Journal entry and ledger management       [0] Panagement of income and finacial statement       [2] VAT management       [2] Form of invoice         Date       0.10/04/2017       [** * 30/04/2017       [** column visible       [**]         Search       [**]       [**]       [*] Liboods, service mith VAT 0%       [**]         Imagement       [**] Liboods, service mith VAT 0%       [**]       [*] Liboods, service mith VAT 0%         [**] 1.60ods, service none WAT or goods, service with VAT 1%       [**]       [*] Liboods, transportation and services associated with supply of materials with VAT 5%         [**] 4.Production, transportation and services associated with supply of goods, construction with contracted supply of materials with VAT 5%       [**]         [**] 4.Production, transportation and services associated with supply of goods, construction with contracted supply of materials with VAT 3%       [**]         [**] 4.Production, transportation and services associated with supply of goods, construction with contracted supply of materials with VAT 3%       [**]         [**] 4.Production, transportation and services associated with supply of goods, construction with contracted supply of materials with VAT 3%       [*]         [**] 4.Production, transportation and services associated with supply of goods, construction with                                                                                                    | S50,100           reclation management [g] Invertory management [g] Invoice []] Currency []] E - Bankir           Tax number of buyer         ITEM           Sales without WAT         Note           0306584271         16,000,000 PT0417-02           0306584271         100,000 BR04-03           0304584271         100,000 BR04-03           0304584271         100,000 BR04-03           0304584271         100,000 BR04-03           0304584271         100,000 BR04-03           0304584271         100,000 BR04-03           0304584271         100,000 BR04-03           03045912         100,000 BR04-03           03045910         530,100                                                                                                    |
| AMHOTE Ver 15.0 5 (1483 - Câng<br>nguage (A) File (B) Basic data<br>(Shinhan onine<br>B) VAI statement<br>B) VAI statement<br>B) VAI stateme                      | Ting death the king bio, dph ty bis sip dags () by the foldeash the (***)         P F TMBH ADC (76)) Connect Server ((Driginal Server) 118.09, 170.50) - Circular 200         management (c) Journal entry and ledger management (b) Management of income and finacial statement (c) VAT management (c) Fored asset depr         Date 0.1/04/2017 ** * 30/04/2017 **         Column visible         * Form of Invoice Serviral NN Tax invoice No Date of issue for tax invoice         * I. 10.00dS, service none VAT or goods, service with VAT 0's         MANAGE         AMV16F         Option of Invoice, Transportation and services associated with supply of goods, construction with entrated supply of materials with VAT 3%         I 12.000dS, service and onstruction without cotracted supply of pades, construction with entrated supply of materials with VAT 3%         I 12.000016       12/04/2017         Ching Tyr CP Di A No       0         AV16F       000016         12.00016       12/04/2017         Ching Tyr CP Di A No       0         AV16F       000016         12.00016       12/04/2017         Ching Tyr CP Di A No       0         AV16F       000016         12.00016       12/04/2017         AV16F       000016         AV16F       000016         12.00017       0         AV16F <td>Text number of buyer         TEM         Sales without VAT         Note           0306584271         16,000,000 PT0417-02         0306584271         16,000,000 PT0417-02           0306584271         100,000 BR04-03         0304594271         100,000 BR04-03           0304584271         100,000 BR04-03         0304594271         100,000 BR04-03           0304584271         100,000 BR04-03         030459424         100 TF-422-333379</td>                                                                                                    | Text number of buyer         TEM         Sales without VAT         Note           0306584271         16,000,000 PT0417-02         0306584271         16,000,000 PT0417-02           0306584271         100,000 BR04-03         0304594271         100,000 BR04-03           0304584271         100,000 BR04-03         0304594271         100,000 BR04-03           0304584271         100,000 BR04-03         030459424         100 TF-422-333379                                                                                                    |
| ANNOTE Ver 150.5 [1483 - Céne<br>nguage [Δ] Frie [2] Basic data<br>Shinhan onine<br>@ Sales<br>rit<br>Korean<br>Korean<br>Lengish<br>Print                                                                                                    | Ting death the king bio, dph ty bis sip drag of bit shoeld with second of materials with VAT 2%  P IF TMBH ADIC (70) Convect Server [IDriginal Server] 118.09.170.50  - Circular 200  management [C] Journal entry and ledger management [D] Management of moone and finacial statement [E] VAT management [E] Fixed asset depr Date 01/04/2017 ** ~ 30/04/2017 ** Column visible  Date 01/04/2017 ** ~ 30/04/2017 ** Column visible  Search  Date 01/04/2017 ** ~ 30/04/2017 ** Column visible  Search  Date 01/04/2017 ** ~ 30/04/2017 ** Column visible  Search  Date 01/04/2017 ** ~ 30/04/2017 ** Column visible  Search  Date 01/04/2017 ** ** 30/04/2017 ** Column visible  Search  Date 01/04/2017 ** ** 30/04/2017 ** Column visible  Search  Date 01/04/2017 ** ** 30/04/2017 ** Column visible  Search  Amme of buyer  Search  Amme of buyer  Se | S50,100           recation management         [g] Invertory management         [h] Invoice         [h] Currency         [h] E - Bankin           Tax number of buyer         ITEM         Sales without VAT         Note           3006584271         16,080,000         PT0417-02           3006584271         16,080,000         PT0417-02           3006584271         100,000         BR04-03           3030144011         450,000         BR04-03           303445912         100         TH-422-3-33370           530,100         530,100         Sales                                                                                                    |
| AMARCHTE Ver-15:0.5 [AMB Ching<br>nguage []] Pile []] Basic data<br>[]Shehan online<br>[]] Wit fatalement]<br>[]] Wit fatalement]<br>[]] Wit fatalement]<br>[]] Withourses<br>[]] English<br>Print                                                                                                    | Ting death the king bio, dpk ny bis sip drag of ly the/death the (**)  a to TMB* ADC (70) Connect Server [IOnginal Server ] 118.09.170.50] - Circular 200 management [2] Journal entry and ledger management [b] Management of moone and finacial statement [E] VAT management [E] Fixed asset depr Date 01/04/2017 * ~ 30/04/2017 * Column visible  Form of moone Serial No Tax invoice No Date of issue for tax invoice Name of buyer  Search  Service and construction with tax invoice No Date of issue for tax invoice Name of buyer  Search  Service and construction without contracted supply of materials with VAT 3%  Search 12/04/2017 Cong Ty CP Di A No AM/16P AM/16P A | S50,100           reclation management [g] Invertory management [k] Invoice []] Currency []] E - Bankir           Tax number of buyer         ITEM         Sales without VAT         Note           0306584271         16,000,000 PT0417-02         0000144011         00000 BR04-03           0306584271         100,000 BR04-03         00017-422-3-33379           0306144011         450,000 BR04-04           0304144011         100         T-422-3-33379                                                                                                    |
| AMINOTE View IS & S (MB) - Công<br>nguage (A) File (B) assis data<br>(Shinhan online<br>(B) VAT statement)<br>(B) VAT statement)<br>(B) VAT st                                                          | Ting death the king bio, dpk vp kin sip tops () if the/death the (**)  I WBY ADC (76)) Connect Server [[Chrighmal Server] 118.89.170.50] - Circular-200 I management [c] Journal entry and ledger management [b] Management of income and finacial statement [c] VAT management [c] Fixed asset depr Date 03/04/2017 * ~ 30/04/2017 * Column visible  Form of invoice Server (10 model Server) 120/04/2017 * Column visible  Form of invoice Server (10 model Server) 120/04/2017 * Column visible  Form of invoice Server (10 model Server) 120/04/2017 * Column visible  Form of invoice Server (10 model Server) 120/04/2017 * Column visible  Form of invoice Server (10 model Server) 120/04/2017 * Column visible  Form of invoice Server (10 model Server) 120/04/2017 * Column visible  Form of invoice Server (10 model Server) 120/04/2017 * Column visible  Form of invoice Server (10 model Server) 120/04/2017 * Column visible  Form of invoice Server) 120/04/2017 * Column visible  Form of invoice Server (10 model Server) 120/04/2017 * Column visible  Form of invoice Server) 120/04/2017 * Column visible  Form of invoice Server (10 model Server) 120/04/2017 * Cong Ty CP Di A No  AM/15P AM/15P  | S50,100           reciation management [g] Invertory management [g] Invertory []] E - Bankir           Tax number of buyer         ITEM         Sales without VAT         Note           0306584271         16,000,000 PT0417-02         000 PT0417-02           0304584271         100,000 BR04-03         000 PT0417-02           030454011         4100 PT0417-02         000 PT0417-02           0304540702         100,000 BR04-03         000 PT0422-333270                                                                                                    |
| AMMOTE Ver ISO S (1483 - Công<br>nguage (a) File (b) Easte data<br>(Shinhan online<br>(a) VAT Statument)<br>(a) VAT Statument<br>(Korean<br>Vietramese<br>(English)<br>Print                                                                                                    | Ting death the king bio, dph to bio by the sig bigs of bit side bags of bit side bags of bi | S50,100           reciation management         [s] Inventory management         [s] Currency         [] E - Bankin           Tax number of buyer         ITEM         Sales without VAT         Note           0300554271         150,000,000         PT0417-02         0300554271           0300554271         100,000         BR04-03         030144911           0300554271         100,000         BR04-03         03017-022-333379                                                                                                    |
| ANNOTE Ver 15:0.5 [1483 - Céne<br>nguage [Δ] Frée [2] Basic data<br>Shinhan onine<br>@ Sales<br>rit<br>Korean<br>Lengish<br>Print                                                                                                    | Ting death the king bio, dph ty bis sip dags () if their/death des (**)         PETINBFLADC (76)) Convect Server ()Original Server () 18.89, 170.50(Ciecular 200         In management (c) Journal entry and ledger management (b) Management of income and finacial statement (c) VAT management (c) Management (c) Ma                                                                                      | S50,100           recation management [g] Invertory management [b] Invoice [] Currency [] E - Bankin           Tax number of buyer         ITEM         Sales without VAT         Note           3006584271         16,000,000 PT0417-02         0000584271         100,000 BR04-03         00017422-333370           00306584271         100,000 BR04-03         100 TF-422-333370         000174-22-333370         000174-22-33370                                                                                                    |
| ANNOTE Vier 150.05 (1483 – cółne<br>nguage (g) Pier (g) Basic data<br>Stehan onine<br>eł Sales<br>with an antipatria strategie<br>Korean<br>Lenglish<br>Print                                                                                                    | Ting death the king bio, dph ty bis ip dpg of if the/death dts (**)  P IT TMBH ADC (70) Convect Server [IDriginal Server [118:09.170.50] - Circular 200 Imanagement [c] Journal entry and ledger management [c] Management of moone and finacial statement [c] VAT management [c] Fixed asset depr Date 01/04/2017 * ~ 30/04/2017 * Column visible      Extended to a server the the the the the the the the the the                                                                                                    | SS0,100           reclation management [g] Invertory management [b] Invoice []] Currency []] E - Bankin           Tax number of buyer         ITEM         Sales without VAT         Note           3086584271         16,000,000 PT0417-02         00005584271         16,000,000 PT0417-02           30805584271         100,0000 BR04-03         000170-02         00005584271           30805584271         100,0000 BR04-03         000170-02           30805584271         550,100         FT0-42           3080584271         550,100         FT0-42                                                                                                    |
| AMINOTE View 15:0.5 (1403 - Côling<br>inguage (A) File (B) Basic data<br>(Shinhan online<br>(B) VAT statement)<br>(B) VAT statement)<br>(B) VA                                                          | Ting death the king bid, dpt to bid to place of bid defetable de (**)  P TINEY ADC (760) Connect Server (f)chiganal Server 118.09.170.50(- Circular 200 management [c] Journal entry and ledger management [c] Management of income and finacial statement [c] VAT management [c] Fixed asset depr  Date 01/04/2017 ** * 30/04/2017 ** Column visible  Form of invoice Senial No Tax invoice No Date of issue for tax invoice Name of buyer  Form of invoice Senial No Tax invoice No Date of issue for tax invoice Name of buyer  Search  Column visible  Form of invoice Senial No Tax invoice No Date of issue for tax invoice Name of buyer  Search  Column visible  Form of invoice Senial No Tax invoice No Date of issue for tax invoice Name of buyer  Search  Aname of buyer  Search  Aname o | S50,100           reciation management [g] Invertory management [k] Invoice []] Currency []] E - Bankir           Tax number of buyer         IEM         Sales without VAT         Note           0306584271         16,000,000 PT0417-02         0           0306584271         100,000 BR04-03         0           0306584271         100,000 BR04-03         0           0306584271         100,000 BR04-03         0           0306584271         100,000 BR04-03         0           0306584271         100,000 BR04-03         0           0306584271         100,000 BR04-03         0                                                                                                    |
| AMMOTE Ver, ISO S (1483 - Colorg<br>nguage (a) File (b) Easte data<br>(Shinhan online<br>ES) VAT Saturante<br>(Xorean<br>Xorean<br>Xorean<br>English<br>Print                                                                                                    | P TINEY ADC (76)) Connect Server [[Chiginal Server] 118.09.170.50] - Circular 200         In management       [C] Journal entry and ledger management       [D] Management of income and finacial statement       [E] VAT management       [E] Fored asset depr         Date       0.1/04/2017       * * 30/04/2017       * Column visible       * Search         *       Form of invoice       Service INIV AID (%)       * Search         *       *       11.0004; service none VAT or poods, service with VAT 0%       * Search         *       *       11.0004; service none VAT or poods, service with VAT 0%       * Search         *       *       11.0004; service none VAT or poods, service with VAT 0%       * Search         *       *       11.0004; service none VAT or poods, service with VAT 1%       * Search         *       *       11.0004; service none VAT or poods, service with VAT 1%       * Search         *       *       11.0004; service none VAT or poods, service with VAT 1%       * Search         *       *       11.0004; service none of the pool of 17/04/2017       Cong Ty CP DI A No       Cong Ty CP DI A No         *       *       11.0004; service none of the pool of 17/04/2017       Cong Ty CP DI A No       * Search         *       *       *       10/04/2017       Cong Ty CP DI A No       * Search                                                                                                    | S50,100           reclation management         [s] Inventory management         [s] Currency         [s] E - Bankin           Tax number of buyer         ITEM         Sales without VAT         Note           0300594271         16,000,000 PT0417-02         00           0300594271         100,000 BR04-03         00           030144911         450,000 BR04-03         00           03017-022         550,100         00                                                                                                    |
| ANROTE Ver 15:0 5 [1483 - Céne<br>nguage [Δ] File [2] Basic data<br>Shinhan online<br>* Sales<br>str.<br>(Korean<br>) English<br>Print                                                                                                    | Ting death die king bio, dy's ty bis sig bige of ly't shafebaak als (**)  Per TMRFFARC (7/b) Convect Server ([Original Server] 118.09.170.50 -Ciesader 200 In management (c) Journal entry and ledger management (c) Management of moone and finacial statement (c) VAT management (c) Fored asset depr Date 0.1/04/2017 * a 30/04/2017 * Column visible Search Form of movice Serial No Tax invoice No Date of issue for tax invoice Name of buyer Search Search  | S50,100           Texcation management [g] Invertory management [b] Invoice []] Currency []] E - Bankin           Tax number of buyer         ITEM         Sales without VAT         Note           3006584271         16,000,000 PT0417-02         0000000 BR04-03         0000000 BR04-03         0000000 BR04-03         0000000 BR04-04         0000000 BR04-04         0000000 BR04-04         0000000 BR04-04         0000000 BR04-04         0000000 BR04-04         0000000 BR04-04         00000 BR04-04         0000000 BR04-04         0000000 BR04-04         0000000 BR04-04         0000000 BR04-04         0000000 BR04-04         0000000 BR04-04         0000000 BR04-04         0000000 BR04-04         00000000 BR04-04         00000000 BR04-04         00000 BR04-04         0000000 BR04-04         0000000 BR04-04         00000000 BR04-04         000000000000000000000000000000000000                                                                                                    |
| AMARCHE Wee 15:0.5 [1483. cólneg<br>nguage [Δ] Pie [B] Basic data<br>[Simihan onine<br>EG] Wit datamente<br>CARCEAN<br>(Xorean<br>(Xorean<br>Vietnamese<br>EnEnglish<br>Print                                                                                                    | Ting death the king bio, dpt ny bis sip drag of lyt shafebash the (**)  P IF INBH ADC (70) Connect Server [IDinginal Server ] 118:00.170.50] - Circular 200  I management [C] Journal entry and ledger management [D] Management of moone and finacial statement [E] VAT management [E] Fored asset depr Date 01/04/2017 ** ** 30/04/2017 ** Column visible      Emm of movies Serial No Tax invoice No Date of issue for tax invoice Name of buyer      Emm of movies Serial No Tax invoice No Date of issue for tax invoice Name of buyer      Emm of movies Serial No Tax invoice No Date of issue for tax invoice Name of buyer      El 1.Goods, service none VAT or ponds, service with VAT 0%.      El 1.Goods, service none VAT or ponds, service with VAT 0%.      El 1.Goods, service none VAT or ponds, service with VAT 0%.      El 1.Goods, service none VAT or ponds, service with VAT 1%.      El 2.Distribution and supply for goods with VAT 1%.      El 3.Services and construction without contracted supply of goods, construction with contracted supply of materials with VAT 3%.      El 1.Sorther business activities with VAT 2%.      When user exports data to excel file, you can use this file to     import to taxoffice software                                                                                                    | S50,100           reclation management [g] Invertory management [h] Invoice []] Currency []] E - Bankir           Tax number of buyer         ITEM         Sales without VAT         Note           0306584271         16,000,000 PID417-02         0001584271         0000584271         100,0000 BR04-03           0306584271         100,0000 BR04-03         100 IT-422-3-33370         550,100                                                                                                    |
| AMMOTE Ver 15:0.5 (1403 - Công<br>Inguage (A) File (B) Basic data<br>(Shinhan online<br>EB) VAT statement<br>EB) VAT statement<br>Watnamese<br>English<br>Print                                                                                                    | Ting death the king bid, dpt to bid top day of bid sole days of bid sole days of bid sole d | S50,100           reciation management         [s] Inventory management         [s] Currency         [] E · Barkin           Tax number of buyer         ITEM         Sales without VAT         Note           0306584271         16,000,000         PT0417-02         93044911           0304584271         100,000         BR04-03         9304593           0304584271         100,000         BR04-03           0304584271         100,000         BR04-03           0304584271         100,000         BR04-03           0304584272         100,000         BR04-03           0304584273         100,000         BR04-03           0304584271         100,000         BR04-03           0304584271         100,000         BR04-03           0304584272         100,000         BR04-03           03045972         100,000         BR04-03           03045972         556,100         BR04-03                                                                                                    |
| ANNOTE Ver 15 0.5 (1483) - CAng<br>inguage [Δ] File [B] Basic data<br>3 Shirhan online<br>= EgNAT statement]<br>@ Sales<br>mrk<br>) Korean<br>) Korean<br>) English<br>Print                                                                                                    | Tig death da king bio, dd ny bio sig dag of lif diadidana das (**)  A 19 TMBY ADC (76)) Connect Server [[Original Server] 118.09.170.50] - Circular 200  In management [c] Journal entry and ledger management [b] Management of income and finacial statement [c] VAT management [c] Fored asset depr  Date 0.1/04/2017 * 30/04/2017 * Column visible  Search  Column visible  Search  Column visible  Search  Search  Searc  | S50,100           recation management (g) Invertory management (H) Invoice (I) Currency (I) E - Bankin           Tax number of buyer         ITEM         Sales without VAT         Note           3030584271         16,000,000 PT0417-02         0000584271         0000584271           3030584271         100,000 BR04-03         000077-022         000077-022           3030584271         100,000 BR04-03         000077-022           3030584271         100,000 BR04-03         000077-022           3030584271         100,000 BR04-03         000077-022           3030584271         100,000 BR04-03         000077-022           3030584271         100,000 BR04-03         000077-022           3030584271         100,000 BR04-03         00007-022           3030584271         100,000 BR04-03         00007-022           3030584271         100,000 BR04-03         00007-022           3030584271         100,000 BR04-03         00007-022           3030584271         100,000 BR04-03         00007-022           3030584271         100,000 BR04-03         00007-022           3030584271         100,000 BR04-03         00007-022           3030584271         100,000 BR04-03         0007-022           3030584271         100,000 BR04-04 |
| ANROTE Wer 150.0 5 [1483 - Cólne<br>nguage [Δ] File [3] össic data<br>Shinhan online<br>* Sales<br>rr.<br>(Korean<br>) English<br>Print                                                                                                    | Tig death da king bio, dd vy bio sig dag of ly dawledank ats (**)   A PT INBY ANC (7/b) Convect Server [[Original Server] 118.09.170.50 -Circular 200  In management [c] Journal entry and ledger management [b] Management of income and finacial statement [c] VAT management [c] Fored asset. degr  Date 0.1/04/2017 * * 30/04/2017 * Column visible  Search  Form of movice Serial No Tax invoice No Taxt envice No Taxt envice Name of buyer  Search  Anne of buyer  Search  Anne of buyer  Anne of buyer  Anne  | S50,100           recation management         [c] Invertory management         [b] Invoice         [] Currency         [] E - Bankin           Tax number of buyer         ITEM         Sales without VAT         Note           0306584271         16,000,000         PT0417-02           0306584271         16,000,000         PT0417-02           0306584271         100,000         BR04-03           030454911         450,000         BR04-04           032456792         100         TF-422-333370                                                                                                    |
| AMARCHE Wee 15:0.5 [1483 - Ching<br>mguage [Δ] Pile [B] Basic data<br>[Shinhan online<br>EG] WAT datamente<br>(Wat and the second second second second<br>(Xorean - Vietnamese<br>EnErgish<br>Print                                                                                                    | Ting death the king bio, dpt ny bis sip drag of ly therefore an even of the second second sec | SS0,100           recastion management (g) Invertory management (b) Invoice (j) Currency (j) E - Bankir           Tax number of buyer         ITEM         Sales without VAT         Note           0306584271         16,000,000 PID417-02         0000584271         000,000 BR04-03           0306584271         100,000 BR04-03         000 IT-022-3-33370           0306584271         100,000 BR04-04           030454911         450,000 BR04-04           0304549792         100 IT-022-3-33370                                                                                                    |
| AMMOTE Ver 15.0.5 (1483 Cdrog<br>nguage [] File [] Basic data<br>[] Shinhan online<br>EG) VAT statement<br>@ Sales<br>inc.<br> Xorean<br> Xorean<br> Xorean<br> Print                                                                                                    | Ting death the king bid, dpt to bid to plag of bit dublication to (***)         B Y TMPY ADD (760) Connect Server ([thinginal Server] 118.09.170.50(- Circulate 200         In anargement [c] Journal entry and ledger management [D] Management of income and finadal statement [E] VAT management [E] Fored asset deprint of mome and finadal statement [E] VAT management [E] Fored asset deprint of mome and finadal statement [E] VAT management [E] Fored asset deprint of mome and finadal statement [E] VAT management [E] Fored asset deprint of mome and finadal statement [E] VAT management [E] Fored asset deprint of mome and finadal statement [E] VAT management [E] Fored asset deprint of mome and finadal statement [E] VAT management [E] Fored asset deprint of mome and finadal statement [E] VAT management [E] Fored asset deprint of mome and finadal statement [E] VAT management [E] Fored asset deprint of mome and finadal statement [E] VAT management [E] Fored asset deprint of mome and finadal statement [E] VAT management [E] Fored asset deprint of mome and finadal statement [E] VAT management [E] VAT management [E] VAT management [E] Fored asset deprint of mome and finadal statement [E] VAT management [E] VAT manageme                                                                                    | S50,100           reclation management         [s] Inventory management         [s] Currency         [] E - Bankin           Tax number of buyer         ITEM         Sales without VAT         Note           0300554271         16,000,000         PT0417-02         900594271           0300554271         100,000         BF04-03         900           03044911         450,000         BF04-03         900           03044911         900         BF04-03         900           0300544771         100         DTF-422-333379         900                                                                                                    |
| Abadolité Ver 15:0.5 [1483 - Cóleg<br>nguage [d] Frée [g] Basic data<br>[Shinhan online<br># Sales<br>ric<br>Korean<br>English<br>Print                                                                                                    | Tingd each de king bio, dy's ty bis sig dags () by duel/deach des (**)         a for TMMPFADC (76)) Connect Server () (Driginal Server) 118.09.170.50(- Cleaular 200         a management (c) Journal entry and ledger management (b) Management of income and finacial statement (c) VAT management (c) Management (c) M                                                                                    | S50,100           recation management [g] Invertory management [H] Invoice []] Currency []] E - Bankin           Tax number of buyer         ITEM         Sales without VAT         Note           0306584271         16,000,000 PT0417-02         00005884271         100,000 BR04-03         00005884271           0306584271         100,000 BR04-03         450,000 BR04-04         000 FF0417-02         000 FF0417-02                                                                                                    |
| Anatolit Ver 150.5 [1483 – Oden<br>nguage [Δ] Frie [2] Basic data<br>Shehan onlen<br>@ Sales<br>rit.<br>Korean<br>Linglish<br>Print                                                                                                    | Tig death da king bio, dd vy bio sig dag of ly dawledank da (**)   P TINBY ANC (76)) Convect Server ((Driginal Server) 118.09.170.50) - Circular 200  In anargement (c) Journal entry and ledger management (b) Management of moone and finacial statement (c) VAT management (c) Fored asset. depr  Date 0.1/04/2017 * a 30/04/2017 * Column visible  Search  Column visible  Search  Column visible  Search  Column visible  Search  Column visible  Search  Anare of buyer  Search  Anare of buyer  Search  Anare of buyer  Search  Anare of buyer  Search  Anare of buyer  Anare of buyer  | 550,100           recation management         [c] Invertory management         [b] Invoice         [] Currency         [] E - Bankin           Tax number of buyer         ITEM         Sales without VAT         Note           0306584271         16,000,000         PT0417-02           0306584271         16,000,000         PT0417-02           0306584271         16,000,000         PT0417-02           030414911         450,000         B704-03           030454972         100         FT-422-3-33379                                                                                                    |
| MMOTE We 15:05 (MB - Công<br>Opunge (A) Prie (B) East-data<br>Shrhan online<br>•0) Wit Statement<br>•0) Wit Statement<br>• Sales<br>•x.<br>Korean<br>• Vietnumes<br>English<br>• Print                                                                                                    | Ting death de king bio, de't ty bio sig deg of if deafdeath des (**)  # PTMEMADE (760) Connect Server (foliginal Server) 198.09.170.560-Circular-200  a management [c] Journal entry and ledger management [c] Management of income and finacial statement [c] VAT management [c] Fored asset depr  Date 0.1044/2017 * * 30/04/2017 * Column visible  Search  Form of invoice Serial No Tax invoice No Date of issue for tax invoice  Form of invoice Serial No Tax invoice No Date of issue for tax invoice  Search  Search   | 550,100           recasion management (g) Inventory management (b) Invoice (I) Currency (I) E - Bankin           Tax number of buyer         ITEM         Sales without VAT         Note           0306584271         16,000,000 PI0417-02         00000 PI0417-02         00001404011         00000 PI0417-02           0306584271         100,000 BR04-03         000 IT-022-3-33370         550,100                                                                                                    |
| AMMOTE Ver 15.0.5 (1483 Cdrog<br>nguage [] File [] Basic data<br>] Shinhan online<br>                                                                                                    | Ting death de king bio, de's ye bis de deg of ly deafdeath des (**)                                                                                                    | 550,100         Text number of buyer       ITEM       Sales without VAT       Note         3000584271       16,000,000 PT0417-02         0000594271       100,000,000 PT0417-02         0000594271       100,000,000 PT0417-02         0000594271       100,000,000 PT0417-02         0000594271       100,000,000 PT0417-02         0000594271       100,000,000 PT0417-02         0000594271       100,000,000 PT0417-02         0000594271       100,000,000 PT0417-02         0000594271       100,000,000 PT0417-02         0000594271       100,000,000 PT0417-02         00000       FT0417-02         0000       FT0417-02         0                                                                                                    |

Sẽ có cửa sổ hiện ra như hình bên dưới, chọn kết xuất dạng xls. Sau đó chọn đường dẫn lưu file→ chọn save

User can see a window as image below, choose: xls. Then choose link save file $\rightarrow$  choose save.

## 사용자는아래이미지로창을볼수있습니다. 그런다음링크저장파일선택→저장선택

| File View Background Weiw Background Wile 2 2 2 2 2 2 2 2 2 2 2 2 2 2 2 2 2 2 2                                                                                                    | 🏧 Rep  | portPr | eview                                                |                                                                                                    |                                                                   |                    |                 |                                                                                                    |                                                    |          |                               |          | - | - > | ε |
|----------------------------------------------------------------------------------------------------|--------|--------|------------------------------------------------------|----------------------------------------------------------------------------------------------------|-------------------------------------------------------------------|--------------------|-----------------|----------------------------------------------------------------------------------------------------|----------------------------------------------------|----------|-------------------------------|----------|---|-----|---|
| Min số:       04.1/CTGT         Bản hành kêm theo Thông trưở         130 013/TT-3TG này cối 11/2013         Chân hành kêm theo Thông trưở         130 013/TT-3TG này cối 11/2013         Chân hành kêm theo Thông trưở         Bản hành kêm theo Thông trưở         130 013/TT-3TG này cối 11/2013         Chân thước TGT Hộc này cói 11/2013         Chân thước TGT Thông này cói 11/2013         Chân thước TGT Thông này cói 11/2013         Chân thước TGT Thông này cói 11/2013         Chân thước TGT Thông này cói 11/2013         Chân thước TGT Thông này cói 11/2013         Chân thước TGT Thông này cói 11/2013         Chân thước TGT Thông này cói 11/2013         Chân thước TGT Thông thức được TGT Thông này cói 11/2013         Ngà thức Chí Minh         Don vị tiên tệ: Việt Nam đóng         Một hàng đón, chống từ bản         Tến ngườn mua       Mã số đuố ngườn mua         Mã số đuốc nhột đức được TGT hột hàng hóả, địch vụ áp dụng đuể suất 0%         Tổng                                                                                                    | E File | Vie    | w Backg                                              | ground                                                                                                    |                                                                   |                    |                 |                                                                                                    |                                                    |          |                               |          |   |     | - |
| Mẫu số :       04-1/GTGT<br>(Ban hành kêm theo Thông trác<br>(Ban hành kêm theo Thông trác<br>2013 T-12 Chagy 0911/2013<br>của Bộ Tài chină)       BÁNG KÊ HÓA ĐƠN, CHỨNG TỪ HÀNG HÓA, DỊCH VỤ BÁN RA<br>(Kêm theo tế khải thuệ đTGT theo mẫu số 04 (GTGT)<br>Ngữinh thuế: Ngày 01 Tháng 10 Năm 2014 / Tháng 10 Năm 2014         Tên người nộp thuẻ: Công tự TNHH ABC<br>Mã số thuế: 1012/01306       Bón chíng tế bắn       Don vị tiến tệ : Việt Nam đông         Tến người nộp thuẻ: Công tự TNHH ABC<br>Mã số thuế: 1012/01306       Bón đơn Ngày bôn<br>Tến người năp thuế: 1012/01306       Don vị tiến tệ : Việt Nam đồng         Tấn thời đốn chứng tế bắn<br>(1) (2) (3) (4) (5) (6) (7) (8) (9) (10)       Don vị tiến tệ : Việt Nam đồng         Tếng                                                                                                    | E dHA  |        | 🖂   🕾'                                               | 🖴 🕞 🔜 🛛                                                                                                    | () Q Q                                                            | 100%               | • • •           | 🔺 🕨 🖃 🐏 🖄 💽 🛯 🔜 🛛                                                                                          | .SX 🔜 PDF 🔞 🖕                                      |          |                               |          |   |     |   |
| Don vị tiến tệ: Việt Nam đóng         Hoá đơn, chứng từ bản       Tến người mua       Mã số thuế người mua       Mã thàng       Doanh số mua       Chi chủ         (1)       (2)       (3)       (4)       (5)       (6)       (7)       (8)       (9)       (10)         1.Hãng hóa, địch vụ không chịu thuế GTGT hoặc hảng hóa, địch vụ áp dụng thuế suất 0%       (7)       (8)       (9)       (10)         1.Hãng hóa, dịch vụ không chịu thuế GTGT hoặc hảng hóa, địch vụ áp dụng thuế suất 0%       (7)       (8)       (9)       (10)         1.Hãng hóa, dịch vụ không chiu thuế GTGT hoặc hảng hóa, dịch vụ áp dụng thuế suất 0%       (7)       (8)       (9)       (10)         2.Phân phối, cung cấp hàng hóa áp dụng thuế suất 1%       (7)       (8)       (9)       (10)         3.Dịch vụ, xây dụng không bao thầu nguyên vật liệu áp dụng thuế suất 5%       (10)       (10)       (10)         4.5ăn xuất, vận tải, dịch vụ có gắn với hàng hóa, xây dụng có bao thầu nguyên vật liệu áp dụng thuế suất 3%       (10)       (10)         Tổng       (10)       (10)       (11)       (11)       (12)         4.5ăn xuất, vận tải, dịch vụ có gắn với hàng hóa, xây dụng có bao thầu nguyên vật liệu áp dụng thuế suất 3%       (12)       (13)         Tổng       (13)       (14)       (14)       (14)       (14)                                                                                                    |        |        | Mẫu số<br>(Ban hi<br>156/20<br>của Bộ<br>T<br>M<br>Đ | <ul> <li>04-1/GT</li> <li>i: 04-1/GT</li> <li>i: 15/TT-BTC ngà</li> <li>Tài chính)</li> <li>ên người nộp thi</li> <li>tâ số thuế: 0312:</li> <li>ja chí: Hồ Chí M</li> </ul> | GT<br>ông tư số<br>y 06/11/2013<br>sê: Công ty 1<br>105105<br>inh | I<br>INHH ABC      | BÁNG KĚ<br>Ký   | HÓA ĐƠN, CHỨNG TỪ HÀNG I<br>(Kêm theo tờ khai thuệ GTGT theo mấu<br>tính thuế: Ngày 01 Tháng 10 Năm 2014/T | HÓA, DỊCH VỤ BẢ<br>số 04/GTGT)<br>hàng 10 Năm 2014 | ÚN RA    |                               |          |   |     |   |
| Hoá đơn, chứng rử bản       STT     Kởiệu mẫu khóng có bản     Ngày bản     Tến người mua     Mã số đuế người mua     Mã thàng     Doanh số mua     Ghi chủ       (1)     (2)     (3)     (4)     (5)     (6)     (7)     (8)     (9)     (10)       1.Hãng bảo, địch vụ không chịu thuế GTGT hoặc hàng boá, địch vụ áp dụng thuế suất 0%                                                                                                    |        |        |                                                      |                                                                                                    |                                                                   |                    |                 |                                                                                                    |                                                    | Đ        | on vị tiên tệ : Việt l        | Nam đồng |   |     |   |
| STT     Kỳ hiệu nấu     Kỳ hiệu sốn dơn     Số hôa đơn     Ng kỳ hóa     Tên người mua     Mã số thuế người mua     Mậ thàng     Doant số mua     Ghi chú       (1)     (2)     (3)     (4)     (5)     (6)     (7)     (8)     (9)     (10)       1.Hàng hóa, dịch vụ không chịu thuế GTGT hoặc hàng hoả, dịch vụ áp dụng thuế suất 0%     (7)     (8)     (9)     (10)       1.Hàng hóa, dịch vụ không chịu thuế GTGT hoặc hàng hoả, dịch vụ áp dụng thuế suất 0%                                                                                                    |        |        |                                                      | I                                                                                                    | Ioá đơn, chi                                                      | rng từ bán         |                 |                                                                                                    |                                                    |          |                               |          |   |     |   |
| (1)         (2)         (3)         (4)         (5)         (6)         (7)         (8)         (9)         (10)           1.Hàng hóa, dịch vụ không chịu thuế GTGT hoặc hàng hoả, dịch vụ áp dụng thuế suất 0%         -         -         -         -         -         -         -         -         -         -         -         -         -         -         -         -         -         -         -         -         -         -         -         -         -         -         -         -         -         -         -         -         -         -         -         -         -         -         -         -         -         -         -         -         -         -         -         -         -         -         -         -         -         -         -         -         -         -         -         -         -         -         -         -         -         -         -         -         -         -         -         -         -         -         -         -         -         -         -         -         -         -         -         -         -         -         -         -         -                                                                                                    |        |        | STT                                                  | Ký hiệu mẫu<br>hóa đơn                                                                                                    | Ký hiệu<br>hoá đơn                                                | Số hóa đơn<br>GTGT | Ngày hóa<br>đơn | Tên người mua                                                                                              | Mã số thuế người mua                               | Mặt hàng | Doanh số m ua<br>chưa có thuế | Ghi chú  |   |     |   |
| 1.Hăng hóa, dịch vụ không chịu thuế GTGT hoặc hàng hoá, dịch vụ áp dụng thuế suất 0%         Tổng         2.Phân phối, cung cấp hàng hóa áp dụng thuế suất 1%         Tổng         3.Dịch vụ, xây dụng không bao thầu nguyên vật liệu áp dụng thuế suất 5%         Tổng         4.Sân xuất, vận tải, dịch vụ có gắn với hàng hóa, xãy dựng có bao thầu nguyên vật liệu áp dụng thuế suất 3%         Tổng         5.Hoạy tải, dịch vụ có gắn với hàng hóa, xãy dựng có bao thầu nguyên vật liệu áp dụng thuế suất 3%         Tổng         5.Hoạy tảng kinh doanh khác áp dụng thuế suất 2%         Têne                                                                                                    |        |        | (1)                                                  | (2)                                                                                                    | (3)                                                               | (4)                | (5)             | (6)                                                                                                    | (7)                                                | (8)      | (9)                           | (10)     |   |     |   |
| Tổng       -         2.Phân phối, cung cấp hàng hóa áp dụng thuế suất 1%       -         Tổng       -         3.Dịch vụ, xây dụng không bao thầu nguyên vật liệu áp dụng thuế suất 5%       -         Tổng       -         4.5ăn xuất, vận tải, dịch vụ có gắn với hàng hóa, xây dụng có bao thầu nguyên vật liệu áp dụng thuế suất 3%       -         Tổng       -         5.Ho șt động kinh doanh khác áp dụng thuế suất 2%       -         Têne       -                                                                                                    |        |        | 1.Hàn                                                | g hóa, dịch vụ k                                                                                                    | hông chịu tl                                                      | uế GTGT hơ         | ặc hàng ho:     | i, dịch vụ áp dụng thuế suất 0%                                                                            |                                                    |          |                               |          |   |     |   |
| 2.Phán phốt, cung cấp hàng hóa áp dụng thuế suất 1%       Image: Constraint of the suất 1%         Tổng       Image: Constraint of the suất 1%         3.Dịch vụ, xây dựng không bao thầu nguyên vật liệu áp dụng thuế suất 5%       Image: Constraint of the suất 1%         Tổng       Image: Constraint of the suất 1%         4.Sân xuất, vận tải, dịch vụ có gần với hàng hóa, xây dựng có bao thầu nguyên vật liệu áp dụng thuế suất 3%       Image: Constraint of the suất 2%         Tổng       Image: Constraint of the suất 2%       Image: Constraint of the suất 2%         Tông       Image: Constraint of the suất 2%       Image: Constraint of the suất 2%         Tông       Image: Constraint of the suất 2%       Image: Constraint of the suất 2%         Tông       Image: Constraint of the suất 2%       Image: Constraint of the suất 2%         Tông       Image: Constraint of the suất 2%       Image: Constraint of the suất 2%         Tông       Image: Constraint of the suất 2%       Image: Constraint of the suất 2%         Tông       Image: Constraint of the suất 2%       Image: Constraint of the suất 2%         Tông       Image: Constraint of the suất 2%       Image: Constraint of the suất 2%         Tông       Image: Constraint of the suất 2%       Image: Constraint of the suất 2%         Tông       Image: Constraint of the suất 2%       Image: Constraint of the suất 2%                                                                                                    |        |        | Tổng                                                 |                                                                                                    |                                                                   |                    |                 |                                                                                                    |                                                    |          |                               |          |   |     |   |
| Tổng     Image: Constraint of the second second secon |        |        | 2.Phâi                                               | 1 phối, cung cấp                                                                                                    | hàng hóa á                                                        | p dụng thuế s      | uất 1%          |                                                                                                    |                                                    |          |                               |          |   |     |   |
| 3.Dịch vụ, xây dụng không bao thấu nguyên vật liệu áp dụng thuế suất 5%<br>Tông<br>4.Sân xuất, vận tải, dịch vụ có gấn với hàng hóa, xây dụng có bao thầu nguyên vật liệu áp dụng thuế suất 3%<br>Tông<br>5.Hō gự dặng kinh doanh khác áp dụng thuế suất 2%<br>Tâng                                                                                                    |        |        | Tông                                                 |                                                                                                    |                                                                   |                    |                 |                                                                                                    |                                                    |          |                               |          |   |     | - |
| Tông                                                                                                    |        |        | 3.Dich                                               | vụ, xây dựng k                                                                                                    | hông bao th                                                       | âu nguyên vi       | it liệu áp dụ   | ng thuê suât 5%                                                                                            |                                                    |          |                               |          |   |     |   |
| 4.San xuât, vận tai, dịch vụ có gản với hàng hóa, xây dựng có bao thấu nguyên vật liệu áp dụng thuể suất 3%         Tổng         5.Hoạt động kinh doanh khác áp dụng thuế suất 2%         Tồng                                                                                                    |        |        | Tông                                                 | 4                                                                                                    |                                                                   |                    |                 |                                                                                                    | 4                                                  |          |                               |          |   |     |   |
| Long Long S.Hoạt động kinh doanh khác áp dụng thuế suất 2% Tâng                                                                                                    |        |        | 4.Sán                                                | xuät, vận tải, đị                                                                                                    | ch vụ có gâr                                                      | i với hàng hó      | a, xãy dựng     | cô bao thấu nguyên vật liệu áp dụng thuê s                                                                 | uăt 3 %                                            |          |                               |          |   |     |   |
| S. Hoyi tuying kuna donan kuna ap ujung unue sunt 2-79     Tâna     Tâna                                                                                                    |        |        | 1 öng                                                |                                                                                                    |                                                                   |                    | 4 204           |                                                                                                    |                                                    |          |                               |          |   |     |   |
|                                                                                                    |        |        | 5.Hoạ                                                | u uyng kinn doa                                                                                                    | пп кпас ар (                                                      | aquig thue sua     | it 2%0          |                                                                                                    |                                                    |          |                               |          |   |     |   |
|                                                                                                    | 4      |        | rong                                                 |                                                                                                    |                                                                   |                    |                 |                                                                                                    |                                                    |          |                               |          |   |     | - |
| Page1 of 1                                                                                                    | Page 1 | of 1   |                                                      |                                                                                                    |                                                                   |                    |                 |                                                                                                    |                                                    |          |                               | 100% 🕞 — |   |     | 2 |

xls

## 6.3 [D] Phát hành hoá đơn/ Invoice Release:/ 세금영수증책자관리

<u>Nội dung/ Content</u>: 내용

Giúp người dùng theo dõi các số hoá đơn mà Công ty mình đã đăng ký với cơ quan thuế

Helps Users follow invoice No. that our company registered with tax office:

귀사가세무서에등록한세금코드를사용자가쉽게확인할수있도록도와줍니다.

<u>Cách thực hiện/ Method: 방법</u> <u>Bước 1</u>: Click chọn Nút "Chỉnh sửa" <u>Step 1</u>: Click the button "Edit" 1 단계 : "추가"버튼을클릭하십시오.

#### 를선택하십시오.

|                                                                                                    | [E-D] Phát hành hóa đơn                                                                                                    |                                                                                                    |                                                                                                    |                                                                                                    |                                                                                                    |                         |                                         |
|----------------------------------------------------------------------------------------------------|----------------------------------------------------------------------------------------------------|----------------------------------------------------------------------------------------------------|----------------------------------------------------------------------------------------------------|----------------------------------------------------------------------------------------------------|----------------------------------------------------------------------------------------------------|-------------------------|-----------------------------------------|
|                                                                                                    | In ấn 🔍 Thông tin phát hành h                                                                                                    | sóa đơn                                                                                                    |                                                                                                    |                                                                                                    |                                                                                                    |                         |                                         |
| Bit Market Line Line Line Line Line Line Line Line                                                                                                    | 🔾 Tiếng Hản Quốc Tên loại hế                                                                                                    | óa đơn Hóa đơn giá trị gia tăng 💌 Ngày 🕫                                                                                                    | phát hành 01/12/2014                                                                                                    |                                                                                                    |                                                                                                    |                         |                                         |
| Control Into Into Into Into Into Into Into Into                                                                                                    | <ul> <li>Tiếng Việt Ký hiệu mẫu hi</li> </ul>                                                                                                    | tóa đơn 01GTKT3:001 Ngày bắt đần                                                                                                    | nı sử dụng 06/12/2014 🔍 🖛                                                                                                    |                                                                                                    |                                                                                                    |                         |                                         |
|                                                                                                    | 🔵 Tiếng Anh Ký hiệu hr                                                                                                    | ośdon AB/15P T                                                                                                    | Tinh trang 🕜 Chun sử dụng 💽 Sử dụng                                                                                                    |                                                                                                    |                                                                                                    |                         |                                         |
| MMCIT Ves 10.8 [143]         Codey 1 MML (2000)         Codey 1 MML (2000)         Codey                                                                                                    | In                                                                                                    | Từ 0000001 ~ 0000050                                                                                                    |                                                                                                    |                                                                                                    |                                                                                                    |                         |                                         |
| And the set of the set of the se                                                                                                    |                                                                                                    |                                                                                                    |                                                                                                    |                                                                                                    |                                                                                                    |                         |                                         |
| The same the same is the same is the same                                                                                                    |                                                                                                    | Find                                                                                                    | Clear                                                                                                    |                                                                                                    |                                                                                                    |                         |                                         |
| ADMONT for 10.0 21420. Codey INMERIANCE (2004) Conductors     Alian     Alian                                                                                                    | Tên losi hós đơn                                                                                                    | Ký hiệu mẫu hóa đơn                                                                                                    | ▲ Ký hiệu hoá đơn                                                                                                    | ▲ Từ                                                                                                    | Đến                                                                                                    | Ngày phát hành          | Ngày sử đung                            |
| All and a set of the set of the set of                                                                                                    | 2                                                                                                    |                                                                                                    |                                                                                                    |                                                                                                    |                                                                                                    |                         | 1.90, 11 10.8                           |
| MMOVIE Ves 10.0 [142: - Cong y INBH ALID (290)] - Docubic 200<br>a<br>MMOVIE Ves 10.0 [142: - Cong y INBH ALID (290)] - Docubic 200<br>a<br>MMOVIE Ves 10.0 [142: - Cong y INBH ALID (290)] - Docubic 200<br>a<br>MMOVIE Ves 10.0 [142: - Cong y INBH ALID (290)] - Docubic 200<br>a<br>MMOVIE Ves 10.0 [142: - Cong y INBH ALID (290)] - Docubic 200<br>a<br>MMOVIE Ves 10.0 [142: - Cong y INBH ALID (290)] - Docubic 200<br>ALID - Animage INF (1) Possible 200<br>a<br>MMOVIE Ves 10.0 [142: - Cong y INBH ALID (290)] - Docubic 200<br>a<br>MMOVIE Ves 10.0 [142: - Cong y INBH ALID (290)] - Docubic 200<br>MMOVIE Ves 10.0 [142: - Cong y INBH ALID (290)] - Docubic 200<br>MMOVIE Ves 10.0 [142: - Cong y INBH ALID (290)] - Docubic 200                                                                                                    | <ul> <li>Hóa đơn giá trị gia</li> </ul>                                                                                                    | täng 01GTKT3/001                                                                                                    | AB/15P                                                                                                    | 0000001                                                                                                    | 0000050                                                                                                    | 12/1/2014               | 12/6/2014                               |
| AMMANE Nor 16 DO 194521. Chore in The MAIC (MD): Choreator 2000           Increases In Do 194521. Chore in The MAIC (MD): Choreator 2000           Increases In Do 194521. Chore in The MAIC (MD): Choreator 2000           Increases In Do 194521. Chore in The MAIC (MD): Choreator 2000           Increases In Do 194521. Chore in The MAIC (MD): Choreator 2000           Increases In Do 194521. Chore in The Mail Chore in Chore and Indice a statement. [D) Management (D) Management (D) Ma                                                                                                    | Hóa đơn giá trị gia                                                                                                    | tăng 01GTKT3/002                                                                                                    | AM/16P                                                                                                    | 0000001                                                                                                    | 0000500                                                                                                    | 6/1/2016                | 6/6/2016                                |
| AMONT Ver. 15.05 (1482-Oday & TNRH ADC (266) - Oncoder 200<br>anguage () Alf Mic (0) Basic data management: (C) Aural antry and ledger management (C) Management (F) Pixed asset deprecator management: (C) Aural antry and ledger management (C) Management (F) Pixed asset deprecator management: (C) Aural antry and ledger management (C) Management (C) Aural antry and ledger management (C) Management (C) Aural antry and ledger management (C) Management (C) Aural antry and ledger management (C) Management (C) Aural antry and ledger management (C) Management (C) Aural antry and Ledger (C) Aural antry and Ledger (C) Au                                                                                                    |                                                                                                    |                                                                                                    |                                                                                                    |                                                                                                    |                                                                                                    |                         |                                         |
|                                                                                                    |                                                                                                    |                                                                                                    |                                                                                                    |                                                                                                    |                                                                                                    |                         |                                         |
| AMMONT Ver: 16.0 5(1403 - Concer YMMI AND: COMU - Concertor 200           Inspace: 16.1 5(1403 - Concer YMMI AND: COMU - Concertor 200           Inspace: 16.1 5(1403 - Concer YMMI AND: COMU - Concertor 200           Inspace: 16.1 5(1403 - Concer YMMI AND: COMU - Concertor 200           Inspace: 16.1 5(1403 - Concer YMMI AND: COMU - Concertor 200           Inspace: 16.1 5(1403 - Concer YMMI AND: COMU - Concertor 200           Inspace: 16.1 5(1403 - Concer YMMI AND: COMU - Concertor 200           Inspace: 16.1 5(1403 - Concertor 200           Inspace: 16.1 5(1403 - Conc                                                                                                    |                                                                                                    |                                                                                                    |                                                                                                    |                                                                                                    |                                                                                                    |                         |                                         |
| AMMONT Kver, KS OS (1482: - Codeg by INHH AKD (280)] - Consular 200           Inspaces         IA (156: 6)] Basic data managements. (C) Kurangement: (F) Management: (F) Fixed asset depresation management. (F) Fixed asset depresation management. (F) Fixed asset depresation fixed asset depresation fixed asset depresating fixed asset depresating fixed asset depresation fix                                                                                                    |                                                                                                    |                                                                                                    |                                                                                                    |                                                                                                    |                                                                                                    |                         |                                         |
| ANCIE Ver 16 0 5 1612 - Core y TMN ANC (109) - Contant 200<br>ANCIE Ver 16 0 5 1612 - Core y TMN ANC (109) - Contant 200<br>ANCIE Ver 16 0 5 1612 - Core y TMN ANC (109) - Contant 200<br>Ancie Ver Two and a set of a management (1) Fixed asset depresation manne<br>3) Preform measurement (1) Fixed asset depresation (1) Shanagement d income and finacial statement (2) VAT management (1) Fixed asset depresation manne<br>3) Preform measurement (1) Director global asset (1) Shanagement d income and finacial statement (2) VAT management (1) Fixed asset depresation manne<br>3) Preform measurement (1) Director global asset (1) Shanagement d income and finacial statement (2) VAT management (1) Fixed asset depresation manne<br>3) Preform measurement (1) Director global asset (1) Shanagement d income and finacial statement (2) VAT management (1) Fixed asset depresation manne<br>3) Preform measurement (1) Director global asset (1) Shanagement d income and finacial statement (2) VAT management (1) Fixed asset depresation manne<br>3) Preform measurement (1) Director global asset (1) Shanagement d income and finacial statement (2) VAT management (1) Fixed asset depresation manne<br>3) Preform measurement (1) Preform (1) Preform (1) Pref                                                                                                    |                                                                                                    |                                                                                                    |                                                                                                    |                                                                                                    |                                                                                                    |                         |                                         |
| AMONT Ver 150 51 (143 - Gray of TNH 84 AC (269) - Genelar 200<br>anguage 10,116 (1) Blas data management (2) Journal et degar management (10) Management di income and finacia statement. (2) Vat management (2) Honole (1) Status and degar management (10) Banagement di income and finacia statement. (2) Vat management (10) Benarios (10) Benarios (10) Benar                                                                                                    |                                                                                                    |                                                                                                    |                                                                                                    |                                                                                                    |                                                                                                    |                         |                                         |
| AMOTE Ver 150 55 1483 - Concy Y TMM IABC (200) - Creater 200<br>miguage (A) Fie (B) Basic data management (C) Downal entry and ledger management. (b) Management d'income and finadia statement: (E) VAT management. (E) Fixed asset deprecation mana<br>3) eventions management (b) Directs (1) Currence () E - Banicing (c) Shinhan online<br>3) eventions and finadia statement: (E) VAT management. (B) Shinhan online<br>3) eventions and finadia statement: (E) VAT management. (B) Shinhan online<br>3) eventions and finadia statement: (E) VAT management. (B) Shinhan online<br>5) eventions and finadia statement: (E) VAT management. (B) Shinhan online<br>5) eventions and finadia statement: (E) VAT management. (B) Management de foroma and finadia statement: (E) VAT management. (F) Fixed asset deprecation mana<br>5) eventions and finadia statement: (E) VAT more (b) VAT more (b) VAT m                                                                                                    |                                                                                                    |                                                                                                    |                                                                                                    |                                                                                                    |                                                                                                    |                         |                                         |
| AMONE Ver 150 5 [1482 - Gong N TMH 402 (2006) - Grandra 200<br>anguages (N TMF (B Back data management. (C) Journal of dogar management. (D) Management of moone and finadel statement. (E) With management. (F) Fixed asset degreesation mana<br>planets management. (b) Invoice (D) Gurency (D) E - Banking (c) Shinka online<br>EQ) Invoice Release Info<br>Versania<br>2 Explaint<br>Strict<br>Fixed entry (C) Source (C) Source                                                                                                    |                                                                                                    |                                                                                                    |                                                                                                    |                                                                                                    |                                                                                                    |                         |                                         |
| AMOTE Ver. 15.05 [1483 – Greg y TMH (ADC (396) – Gregeler 200<br>anguage (2) Fig. (8) Basic data management. [0] Surnal entry and ledger management. [0] Management of income and finacial statement. [E] VelT management. [C] Surnal entry and ledger management. [0] Management of income and finacial statement. [E] VelT management. [C] Surnal entry and ledger management. [D] Management of income and finacial statement. [E] VelT management. [C] Surnal entry and ledger management. [D] Management of income and finacial statement. [E] VelT management. [C] Surnal entry and ledger management. [D] Management of income and finacial statement. [E] VelT management. [C] Surnal entry and ledger management. [D] Management of income and finacial statement. [E] VelT management. [D] Ventice entry and ledger management. [D] Ventice entry and ledger management. [D] Ventice entry and ledger management. [D] Ventice entry and ledger management. [D] Ventice entry and ledger management. [D] Ventice entry and ledger management. [D] Ventice entry and ledger management. [D] Ventice entry and ledger management. [D] Ventice entry and ledger management. [D] Ventice entry and ledger management. [D] Ventice entry and ledger management. [D] Ventice entry and ledger management. [D] Ventice entry and ledger management. [D] Ventice entry and ledger entry and ledger entr                                                                                                    |                                                                                                    |                                                                                                    |                                                                                                    |                                                                                                    |                                                                                                    |                         |                                         |
| AMOLEE.ve: 150.5 [1413-Chop to 70451 ADC [240] - Genetar 200<br>anouaça (A) File. [16] Basic data management. [20] Journal oithy and alger management. [2] Management di incore and finadai statement. [2] MAT management. [2] Fund asset degrecation mana<br>2) mentori management. [10] Journal oithy and alger management. [2] Management di incore and finadai statement. [2] MAT management. [2] Fund asset degrecation mana<br>2) mentori management. [2] Journal oithy and alger management. [2] Management di incore and finadai statement. [2] MAT management. [2] Fund asset degrecation mana<br>2) mentori management. [2] Journal oithy and alger management. [2] Management di incore and finadai statement. [2] MAT management. [2] Fund asset degrecation mana<br>2) mentori management. [2] Journal oithy and alger management. [2] Management di incore and finadai statement. [2] MAT management. [2] Fund asset degrecation mana<br>2) mentori management. [2] Fund asset info                                                                                                    |                                                                                                    |                                                                                                    |                                                                                                    |                                                                                                    |                                                                                                    |                         |                                         |
| AMONE Ver. 150.5 1463 - Céog yr. 11641 ADC (256) - Circular 200<br>anguage (B) File (B) Baio: dda management. (C) Dural entry and Indoger management. (D) Management of Income and Finacel estatement. (E) Vel' management. (E) Fixed asset deprecation mana<br>B) Invector management. (B) Incole (B) Currarey (D) E - Bakker (B) Chimhan online<br>E0) Invoice Release<br>(D) Invoice Release info<br>Name of Invoice type Vel' invoice<br>Serie (D) Serie (D) Seri                                                                                                    |                                                                                                    |                                                                                                    |                                                                                                    |                                                                                                    |                                                                                                    |                         |                                         |
| AMOLE Ver. 150.5 [143 - Chey 7:MHI ADD [249] - Geneter 200<br>arouge (A) File (B) Back data management (C) Journal etty and ledger management (D) Management of incoile and finacial statement. (E) VMT management. (F) Fixed asset depreciation mana<br>3) Inventor management (M) Invoite (D) Currancy (D) E Sakring (D) Shinan online<br>Explanates<br>person<br>Prem<br>Prem<br>Pr |                                                                                                    |                                                                                                    |                                                                                                    |                                                                                                    |                                                                                                    |                         |                                         |
| AMORE Ver 15 0 5 [143 - Céne y 104/1 AIE (200) - Cincular 20<br>anguase (A) File (B) Basic data management. (C) Journal entry and logger management. (D) Management of income and finacial statement. (E) Wit management. (E) Tread asset decreation mana<br>junction management. (B) Journal (Circitary 201) E: Banking (E) Simhan online<br>EV) Invoice Release Info<br>Vertrammene<br>English<br>Print Vertramed State 01/12/2014 Vertramed State 01/12/2014 Vertramed State 01/12/2014 Vertramed State 01/12/2014 Vertramed State 01/12/2014 Vertramed State 01/12/2014 Vertramed State 01/12/2014 Vertramed State 01/12/2014 VI monice Vertramed State 01/12/2014 VI monice Vertramed State 01/12/2014 VI monice Vertramed State 01/12/2014 VI monice Vertramed Vertramed State 01/12/2014 VI monice Vertramed Vertramed                                                                                                    |                                                                                                    |                                                                                                    |                                                                                                    |                                                                                                    |                                                                                                    |                         |                                         |
| AMOVIE Ver IS 0.5 [1453 - Cóng V] XNH AOC (2006) - Creater 200<br>Inclusion (2) A life (3) Base Cáta management (2) Journal ettry and ledger management (0) Management of income and finadal statement (E) Vart management (F) Fored asset depreciation mana<br>Bioveroity management (E) Ilowoo (2) Courned ettry and ledger management (0) Management of income and finadal statement (E) Vart management (E) Ilowoo (2) Courned ettry and ledger management (2) Management of income and finadal statement (E) Vart management (E) Ilowoo (2) Courned ettry and ledger management (2) Management (2) Management                                                                                                    |                                                                                                    |                                                                                                    |                                                                                                    |                                                                                                    |                                                                                                    |                         |                                         |
| AMOVIE Ver 50.5 [148. Cércy y TNH ARC (390] - Greater 200<br>Amovase IA THE Bise data management. [2] Journal et van al dageer management. [0] Management of income and finadal statement. [E] (VAT management. [E] Fixed asset decretation mana<br>3] Journatory management. [M] Jouriae [VI] E- Banking. [K] Shinhan online<br>EG] Invoice Release Info<br>Name of invoice types VIT invoice<br>Form of invoice types VIT invoice<br>Serial No. Amovie Of COT(X3)001<br>Form 0 toolcosts<br>Form 0 toolcosts                                                                                                    |                                                                                                    |                                                                                                    |                                                                                                    |                                                                                                    |                                                                                                    |                         |                                         |
| AMOZIE Ver 150.05 [143 Cóng y TNH H AC (2006) - Circular 200<br>anguage [UA File. [B] Base data management. [C] Journal entry and ledger management. [D] Management of income and finavial statement. [E] UNT management. [B] Foxed asset depreciation management. [B] Invoice 10 [Currancy [D] E - Banking [C] Shinhan online<br>2] Invoices release info<br>Vortain<br>Portain<br>Portain                                                                                                    |                                                                                                    |                                                                                                    |                                                                                                    |                                                                                                    |                                                                                                    |                         |                                         |
| ANNOTE Ver. 15. 05. [1483 - Cóng V; TMH AGC (3961) - Circular 200<br>anguade (A) File (B) Base data management: (B) Sunda entry and ledger management: (B) Management of income and finacial statement: (E) VAT management: (E) Filed asset depreciation mana<br>all privatory management: (B) Turcore (D) E - Banking (K) Shimian online:<br>Evilopment: (A) Incode (T) Currancy (D) E - Banking (K) Shimian online:<br>Evilopment: (A) Incode (T) Currancy (D)                                                                                                    |                                                                                                    |                                                                                                    |                                                                                                    |                                                                                                    |                                                                                                    |                         |                                         |
| ANOTE Ver. 13.0 5 [H23-Cdrag 1 [NHH AIC (290] - Creater 201<br>anguage (A) File (B) Basic data management. (C) Journal entry and ledger management. (D) Management of incode and finacial statement. [E] VAT management. [F] Fixed asset depreciation mana<br>B) Inventory management. [N] Invoice (B) Currenzy. (D] E - Banking (R] Shinhan online<br>C) Invoice Release info<br>Vertice release info<br>From O invoice Type VaT invoice<br>Serial No AIX:59<br>From O invoice Type From of Invoice Type Aix (D) State O Used<br>From O coocooci / Coocooci / C                                                                                                    |                                                                                                    |                                                                                                    |                                                                                                    |                                                                                                    |                                                                                                    |                         |                                         |
| ANDEE Ver. 15.0 1 [483 - Carg yr INHI AIC (1961] - Carada 200<br>argusage (IA File (8) Basic data management (C) Journal entry and ledger management (D) Management of Income and finacial statement (E) VAT management (F) Fixed asset depreciation mana<br>2) Inventory management (U) Invoice (1) Currency (D) E - Banking (K) Shinhan online<br>2) Inventory management (U) Invoice (1) Currency (D) E - Banking (K) Shinhan online<br>2) Inventory management (U) Invoice (1) Currency (D) E - Banking (K) Shinhan online<br>2) Inventory management (U) Invoice (1) Currency (D) E - Banking (K) Shinhan online<br>2) Inventory management (U) Invoice (1) Currency (D) E - Banking (K) Shinhan online<br>2) Inventory management (U) Invoice (1) Currency (D) E - Banking (K) Shinhan online<br>2) Inventory management (U) Invoice (1) Currency (D) E - Banking (K) Shinhan online<br>2) Inventory management (U) Invoice (1) Currency (D) E - Banking (K) Shinhan online<br>3) Inventory management (U) Invoice (1) Currency (D) E - Banking (K) Shinhan online<br>3) Inventory (D) Invoice (1) Currency (D) E - Banking (K) Shinhan online<br>3) Inventory management (U) Invoice (1) Currency (D) E - Banking (K) Shinhan online<br>3) Inventory (D) Invoice (1) Currency (D) E - Banking (K) Shinhan online<br>3) Inventory (D) Invoice (1) Currency (D) E - Banking (K) Shinhan online<br>4) Inventory (D) Invoice (1) Currency (D) E - Banking (K) Shinhan online<br>4) Inventory (D) Invoice (1) Currency (D) E - Banking (K) Shinhan online<br>4) Inventory (D) Invoice (1) Currency (D) E - Banking (K) Shinhan online<br>4) Inventory (D) Invoice (1) Currency (D) Invoice (1) Currency (D) E - Currency (D) E - Currenc                                                                                                    |                                                                                                    |                                                                                                    |                                                                                                    |                                                                                                    |                                                                                                    |                         |                                         |
| AMOTE Ver 15.0 5 (1483- Cong v) TNHH AKC (200) - Circular 200<br>anguage (IA) File (B) Basic data management: (C) Journal entry and ledger management: (D) Management of income and finacial statement: (E) VAT management: (C) Journal entry and ledger management: (D) Management (C) Journal entry and ledger management: (D) Management: (D) Turvice release info<br>Form of invoice release info<br>Verbannese<br>Form of invoice release info<br>Form of invoice type form of invoice + Senial No + Free To Date of issue Date of use<br>Form of invoice type form of invoice + Senial No + Free To Date of issue Date of use<br>Verbannese DISTRT3/001 AU/15P 00000001 0000050 01/15/2014 05/12/2014<br>Verbannese DISTRT3/002 AU/15P 00000001 0000050 01/15/2014 05/12/2014                                                                                                    |                                                                                                    |                                                                                                    |                                                                                                    |                                                                                                    |                                                                                                    |                         |                                         |
| AMOTE Ver. 15 0 5 [1482 - Cóng y TNH1 ABC (260] - Greader 200<br>anguage (A File B Bas data management (C) Journal entry and glow management (D) Management of income and finacial statement. [E) VAT management (F) Fixed asset depreciation mana<br>a) Inventory management. [H] Invoice [] Currency [D] E-Banking [K] Shinhan online<br>E-O Invoice Release info<br>Name of invoice type VAT invoice<br>Form of invoice type VAT invoice<br>Form of invoice type Form of invoice Stype VAT invoice<br>Form of invoice type Form of invoice A Serial No A Form. To Date of issue Date of use<br>VAT invoice<br>VAT invoice                                                                                                    |                                                                                                    |                                                                                                    |                                                                                                    |                                                                                                    |                                                                                                    |                         |                                         |
| ANDTE Var. 15.0.5 [1423-Cóng v. THHI ABC (396)] - Cincular 200<br>anguage (A) File (B) Basic data management (C) Journal entry and ledger management (D) Management of income and finadial statement. (E) VAT management (F) Fixed asset depreciation mana<br>[] Inventory management (L) Invoice (I) Currency (D) E - Banking (D) Sinhian online<br>CO Fixed asset info<br>Core and Core of Unice (F) The Core of Unice (F) The Core of U                                                                                                    |                                                                                                    |                                                                                                    |                                                                                                    |                                                                                                    |                                                                                                    |                         |                                         |
| ANOTE Ver. 15.0.5 [148] - Cóng v THH ARC (390) - Circular 200<br>anguage (AFI (B) Basic data management. [2] Journal entry and ledger management. [0] Management of income and finacial statement. [E] VAT management. [F] Fixed asset depreciation mark<br>a provide Relaxed<br>to Jinvoice Relaxes<br>Form of invoice type VAT invoice<br>Print Name of invoice type VAT invoice<br>From 0000003 ~ 0000050<br>From 0000003 ~ 00000050<br>VAT invoice 015TKT3/002<br>AM/15P<br>00000001 0000050<br>VAT invoice                                                                                                    |                                                                                                    |                                                                                                    |                                                                                                    |                                                                                                    |                                                                                                    |                         |                                         |
| AMOTE Ver. 15.0.5 (1883 - Góng vy TNRH ABC (296) - Censter 200<br>anguage (A) File (B) Basic data management (C) Journal entry and ledger management (D) Management of income and finacial statement (E) VAT management (F) Fixed asset depreciation mana<br>3) Inventory management (I) Invoice (I) Currency (D) E - Banking (K) Shinhan online<br>E- D) Invoice Release Info<br>Vietnamese<br>Print Print Print Print Print Vietname of invoice Type VAT Invoice USed Vietnamese Vietnamese Vietn                                                                                                    |                                                                                                    |                                                                                                    |                                                                                                    |                                                                                                    |                                                                                                    |                         |                                         |
| AMOTE Ver 15 05 11483 - Cong y TNHH ABC (396)] - Greater 200<br>anguage (A) File (B) Basic data management: (C) Journal entry and ledger management: (D) Management of income and finacial statement: (E) VAT management: (F) Fixed asset depreciation mana<br>3 Inventory management: (H) Invoice: [] Currency: [] E - Banking (K) Shinhan online:<br>E0] Invoice Reases<br>Victore Reases<br>Victore Point (Victore release info<br>Serial No: Adv159 [] Outcome, 0: GENT3/001] Bete of Using Statt: 06/12/2014 []<br>State [] Unused [] Used ]<br>From 0:0000001 [] (0000050] VICTOR 20000000 0: 0: 0: 0: 0: 0: 0: 0: 0: 0: 0:                                                                                                    | $\frown$                                                                                                    |                                                                                                    |                                                                                                    |                                                                                                    |                                                                                                    |                         |                                         |
| AMONTE Var. 15.0 5 [1483 - Cáng y TNH ABC (386)] - Greular 200<br>anguge [A] He [B] saic data magement. [C] Journal entry and ledger management. [D] Management of income and finacial statement. [E] VAT management. [F] Fixed asset depreciation mans<br>2] Invoice Release<br>With<br>Sorram<br>Vetramese<br>English<br>Print<br>Print<br>Pr                                                                 | Chinh sửa                                                                                                    |                                                                                                    |                                                                                                    |                                                                                                    |                                                                                                    |                         |                                         |
| AMNOTE Ver. 15.0 5 [1483 - Cong y TNHH ABC (396)] - Greafer 200         anguage (A) File [10] Back data management: [10] Wanagement of income and finacial statement: [E] VAT management: [E] Fixed asset depreciation mana         3] Inventory management: [H] Invoice [1] Currency [1] E - Banking [K] Shinhan online         E Di Invoice Release I         Vicean         Vicean         Vicean         Print         Print         Print         Print         Vit Invoice         Vit Invoice         01GTXT3/001         Print         Print         Vit Invoice         Vit Invoice         01GTXT3/001         Vit Invoice         Vit Invoice         01GTXT3/001         Vit Invoice         Vit Invoice         01GTXT3/001         Vit Invoice         01GTXT3/002         AW/15P         00000001         00000001         00000001         00000001         00000001         00000001         00000001         00000001         00000001         00000001         00000001         00000001                                                                                                    | In án                                                                                                    |                                                                                                    |                                                                                                    |                                                                                                    |                                                                                                    |                         |                                         |
| AMNOTE Ver. 15.0 5 1143 - Cóng y TNHH ADC (396)] - Circular 200<br>anguage (A) File (B) Basic data management (C) Journal entry and ledger management (D) Management of income and finacial statement. (E) VAT management (F) Fixed asset depreciation mana<br>3) Inventory management (H) Invoice (C) Curronor (D) E - Banking (K) Shinhan online<br>EO) Invoice Release (d) (12/2014<br>Vetnamese<br>9) English<br>Print Invoice 10 (CITT2/001)<br>Print Ocean<br>Print Ocean<br>Vetname of invoice type Form of invoice Strait No AR 15P<br>Vetnamese<br>9 English<br>Print Ocean<br>Vetname of invoice type Form of invoice Strait No + Form To Date of issue Date of use<br>Vetname of invoice type Form of invoice Astrait No + Form To Date of issue Date of use<br>Vetname of invoice 10 (CITT2/001 AN 15P<br>Vetname of invoice type Form of invoice Astrait No + Form To Date of issue Date of use<br>Vetname of invoice 10 (CITT2/001 AN 15P<br>Vetname of invoice type Form of invoice Astrait No + Form To Date of issue Date of use<br>Vetname of invoice 10 (CITT2/001 AN 15P<br>Vetname of invoice Strait No Astrait No Astrait No                                                                                                    |                                                                                                    |                                                                                                    |                                                                                                    |                                                                                                    |                                                                                                    |                         |                                         |
| AMNOTE Ver. 15.0.5 [1482 - Cóng y TNHH ABC (396)] - Circular 200<br>anguage [A] File [B] Basic data management [C] Journal entry and ledger management [D] Management of income and finacial statement [E] VAT management [F] Fixed asset depreciation mana<br>[G] Invotice Release<br>Fint Trivoice release info<br>Name of invoice type VAT invoice<br>Form of invoice 01GTKT3/001 Date of Using Start 06/12/2014<br>Form 0000001 ~ 0000050 State 01/12/2014<br>Form 0000001 ~ 0000050 01/12/2014<br>Print Form 0 finvoice type form of invoice A Serial No A From To Date of issue Date of use<br>9 VAT invoice 01GTKT3/002 AM/16P 0000050 01/12/2016 06/12/2016                                                                                                    |                                                                                                    |                                                                                                    |                                                                                                    |                                                                                                    |                                                                                                    |                         | Q                                       |
| AMMOTE Ver. 15.0.5 (1432) - Cóng y TNHH ABC (396)) - Grouder 200<br>anguage [A] File [B] Basic data management [C] Journal entry and ledger management [D] Management of income and finacial statement [E] VAT management [F] Fixed asset depreciation mana<br>[E-D] Invoice Release<br>Print<br>Print<br>Prin                                                                                                    |                                                                                                    |                                                                                                    |                                                                                                    |                                                                                                    |                                                                                                    |                         | Q                                       |
| anguage [A] File [B] Basic data management. [C] Journal entry and ledger management. [D] Management of income and finacial statement. [E] VAT management. [F] Fixed asset depreciation mana<br>S] Inventory management. [H] Invoice [I] Currency [D] E - Banking [K] Shinhan online<br>[CD] Invoice Release]<br>File<br>[CD] Invoice Release<br>Form of invoice type VAT invoice<br>Penglish<br>Print<br>Print<br>Pri                                                                                     |                                                                                                    |                                                                                                    |                                                                                                    |                                                                                                    |                                                                                                    |                         | U                                       |
| 3) Inventory management [H] Invoice [I] E - Banking [K] Shinhan online<br>E-D] Invoice Release<br>Print Invoice release info<br>Name of invoice type VIT invoice Release date 01/12/2014<br>Form of invoice in CIGIKT3/001<br>Serial No AB/15P<br>From 00000001 ~ 0000050<br>Print Invoice type Form of invoice ABerial No AF From To Date of issue Date of use<br>V Invoice 01/07KT3/001 AB/15P<br>00000001 0000000 01/12/2014<br>VIT invoice 00/07KT3/001 AB/15P<br>00000001 0000000 01/12/2014<br>VIT invoice 01/07KT3/001 AB/15P<br>00000001 0000050 01/12/2014<br>VIT invoice 01/07KT3/001 AB/15P<br>00000001 0000050 01/12/2014<br>VIT invoice 01/07KT3/002 AM/16P 00000001 0000050 01/12/2014<br>0/10/2015 06/06/2016                                                                                                    | AMNOTE Ver. 15.0.5 [1483 - Công ty TNH                                                                                                    | HI ABC (396)] - Circular 200                                                                                                    |                                                                                                    |                                                                                                    |                                                                                                    |                         | Q                                       |
|                                                                                                    | AMNOTE Ver. 15.0.5 [1483 - Công ly TNH<br>anguage [A] File [B] Basic data manag                                                                                                    | IH ABC (396)] - Circular 200<br>Jerment [C] Journal entry and lec                                                                                                    | dger management [D] Manag                                                                                                    | pement of income and fina                                                                                                    | acial statement [E] VAT man                                                                                | nagement [F] Fixed asse | et depreciation mana                    |
| Fe/Di Nocice Release         Print         Invoice release info         Vernamese         English         Print         Print <td>AMNOTE Ver. 15.0.5 [1483 - Công ly TNH<br/>anguage [A] File [B] Basic data manag<br/>Gi Juvactory managagement [W] Tuvice</td> <td>HH ABC (396)] - Circular 200<br/>gement [C] Journal entry and lea</td> <td>dger management [D] Manag</td> <td>gement of income and fina</td> <td>acial statement [E] VAT mar</td> <td>nagement [F] Fixed asse</td> <td>t depreciation man</td>                                                                                                    | AMNOTE Ver. 15.0.5 [1483 - Công ly TNH<br>anguage [A] File [B] Basic data manag<br>Gi Juvactory managagement [W] Tuvice                                                                                          | HH ABC (396)] - Circular 200<br>gement [C] Journal entry and lea                                                                                                    | dger management [D] Manag                                                                                                    | gement of income and fina                                                                                                    | acial statement [E] VAT mar                                                                                | nagement [F] Fixed asse | t depreciation man                      |
| Print       Invoice release info         Vetnamese       Form of invoice       Introlice         English       Print       Date of Using Start       06/12/2014         Print       Form       0000001       0000050         Invoice type       Form of invoice       Form       0000050         Print       Form       0000001       0000050         Vati invoice       010TKT3/001       AB/15P       AB/15P         Vati invoice       Vati invoice       Serial No       A From       To         Vati invoice       010TKT3/001       AB/15P       0000001       0000050         Vati invoice       01GTKT3/001       AB/15P       0000001       0000050       01/12/2014         Vat invoice       01GTKT3/002       AM/16P       0000001       0000500       01/06/2016       06/06/2016                                                                                                    | AMNOTE Ver. 15.0.5 [1483 - Công ly TNH<br>anguage [A] File [B] Basic data manag<br>G] Inventory management [H] Invoice                                                                                           | HH ABC (396)] - Circular 200<br>gement [C] Journal entry and lex<br>[I] Currency [D] E - Banking [K                                                                                                    | dger management [D] Manag                                                                                                    | pement of income and fina                                                                                                    | acial statement [E] VAT mar                                                                                | nagement [F] Fixed asse | et depreciation man.                    |
| Name of invoice type       Variance         Print       Print             Print       Print             Name of invoice       Print             Name of invoice       Print             Print       Print             Name of invoice       Print             Vari invoice       01GTKT3/001       AB/15P       00000001       00000050       01/10/12/2014<                                                                                                    | AMNOTE Ver. 15.0.5 [1483 - Công ty TNH<br>anguage [A] File [B] Basic data manag<br>G] Inventory management [H] Invoice<br>[E-D] Invoice Release                                                                  | IH ABC (396)] - Circular 200<br>Jement [C] Journal entry and lec<br>[I] Currency [J] E - Banking [K                                                                                                    | dger management [D] Manag                                                                                                    | jement of income and fina                                                                                                    | acial statement [E] VAT mar                                                                                | nagement [F] Fixed asse | et depreciation man:                    |
| Norean       Name of invoice type       Vietnamese         English       Form of invoice       DiffXT3/001         Print       Serial No       AB/15P         State       Ulused       Used         Image: Serial No       AB/15P       State         Vietnamese       From       0000001       0000050         Print       Image: Serial No       AB/15P       State       Ulused         Vietnamese       Vietnamese       State       Ulused       Used         Vietnamese       From       0000001       0000050       DiffXT3/001         Vietnamese       Vietnamese       Serial No       From       To       Date of issue         Vietnamese       Image: Serial No       From       To       Date of issue       Date of use         Vietnamese       Vietnamese       Image: Serial No       From       To       Date of use         Vietnamese       Vietnamese       Image: Serial No       A       From       To       Date of use         Vietnamese       Vietnamese       Image: Serial No       A       From       To       Date of use         Vietnamese       Vietnamese       Image: Serial No       A       From       To       Date of use                                                                                                    | AMNOTE Ver. 15.0.5 [1483 - Công ty TNH<br>anguage [A] File [B] Basic data manag<br>G] Inventory management [H] Invoice<br>[E-D] Invoice Release<br>Pont                                                          | HH ABC (396)] - Circular 200<br>pement [C] Journal entry and lec<br>[I] Currency [J] E - Banking [K                                                                                                    | dger management [D] Manaç<br>(] Shinhan online                                                                                                    | gement of income and fina                                                                                                    | acial statement [E] VAT mar                                                                                | nagement [F] Fixed asse | at depreciation mana                    |
| Vietnamese   English   Print   Print   Print   Print   Print   Image: Control of Control of Control                                                                                                    | 1 AMNOTE Ver. 15.0.5 [1483 - Công ly TNH<br>anguage [A] File [B] Basic data manag<br>G] Inventory management [H] Invoice<br>[E-D] Invoice Release<br>Print                                                       | HH ABC (396)) - Circular 200<br>pement [C] Journal entry and lec<br>[I] Currency [J] E - Banking [K<br>Invoice release info                                                                                                    | dger management [D] Manag<br>(] Shinhan online                                                                                                    | gement of income and fina                                                                                                    | acial statement  [E] VAT mar                                                                               | nagement [F] Fixed asse | et depreciation man                     |
| Print       Print         Print       Print         Pr                                                                                                    | AMNOTE Ver, 15.0.5 [1483 - Công ty TNH<br>anguage [A] File [B] Basic data manag<br>G] Inventory management [H] Invoice<br>[E-D] Invoice Release<br>Print                                                         | H ABC (396)] - Circular 200<br>pement [C] Journal entry and lec<br>[I] Currency [J] E - Banking [K<br>Invoice release info<br>Name of invoice type                                                                                                    | dger management [D] Manag<br>(] Shinhan online                                                                                                    | pement of income and fina<br>Release date                                                                                                    | acial statement [E] VAT man                                                                                | nagement [F] Fixed asse | et depreciation mana                    |
| English         Serial No         AB/15P         State         Unused         Used           Print         From         0000001         00000050         Ised         Ised         Ise                                                                                                    | AMNOTE Ver. 15.0.5 [1483 - Công ty TNH<br>anguage (A] File (B] Basic data manag<br>G] Inventory management (H] Invoice<br>[E-D] Invoice Release<br>Print<br>) Korean                                             | HH ABC (396)) - Circular 200<br>Jement [C] Journal entry and lea<br>[I] Currency [J] E - Banking [K<br>Invoice release info<br>Name of invoice type                                                                                                    | dger management [D] Manag<br>(] Shinhan online                                                                                                    | jement of income and fina<br>Release date                                                                                                    | acial statement [E] VAT mar                                                                                | nagement [F] Fixed asse | t depreciation man                      |
| Print         From         0000001         0000050           Image: Control of the second second seco                                                                                                    | 1 AMNOTE Ver. 15.0.5 [1483 - Công ty TNH<br>anguage [A] File [B] Basic data manag<br>G] Inventory management [H] Invoice<br>[E-D] Invoice Release<br>Print<br>) Korean<br>) Vietnamese                           | H ABC (396)] - Circular 200<br>pement [C] Journal entry and lec<br>[I] Currency [J] E - Banking [K<br>Invoice release info<br>Name of invoice type<br>Form of invoice                                                                                                    | dger management [D] Manag<br>(] Shinhan online<br>VAT invoice<br>01GTKT3/001                                                                                                    | pement of income and fina<br>Release date<br>Date of Using Start                                                                                                    | acial statement [E] VAT mar<br>01/12/2014<br>06/12/2014                                                    | nagement [F] Fixed asse | at depreciation mana                    |
| Print         Find         Clear           Name of invoice type         Form of invoice         A Serial No         A From         To         Date of issue         Date of use           VAT invoice         01GTKT3/001         A8/15P         0000001         0000050         01/12/2014         06/12/2014           VAT invoice         01GTKT3/002         AM/16P         0000001         00000500         01/06/2016         06/06/2016                                                                                                    | AMNOTE Ver. 15.0.5 [1483 - Công ly TNH<br>anguage [A] File [B] Basic data manag<br>G] Inventory management [H] Invoice<br>[E-D] Invoice Release<br>Print<br>] Korean<br>] Vietnamese<br>• English                | H ABC (396)] - Circular 200<br>pement [C] Journal entry and lec<br>[I] Currency [J] E - Banking [K<br>Invoice release info<br>Name of invoice type<br>Form of invoice Type<br>Serial No<br>Serial No                                                                                                    | dger management [D] Manag<br>(] Shinhan online<br>VAT invoice<br>OIGTKT3/001<br>AB/15P                                                                                                    | pement of income and fina<br>Release date<br>Date of Using Start<br>State                                                                                                    | acial statement [E] VAT man<br>01/12/2014<br>06/12/2014<br>O Unused • Used                                 | nagement [F] Fixed asse | et depreciation mana                    |
| Image: Second control involution         Second control involution         Second control involution         From         To         Date of issue         Date of use           VAT involution         01GTKT3/001         AB/15P         0000001         0000050         01/12/2014         06/12/2014           VAT involution         01GTKT3/002         AM/16P         0000001         00000500         01/06/2016         06/06/2016                                                                                                    | DAMNOTE Ver. 15.0.5 [1483 - Công ty TNH<br>anguage (A) File (B) Basic data manag<br>G] Inventory management [H] Invoice<br>(E-D] Invoice Release<br>Print<br>) Korean<br>) Vietnamese<br>E English               | H ABC (396)] - Circular 200<br>pement [C] Journal entry and lec<br>[I] Currency [D] E - Banking [K<br>Invoice release info<br>Name of invoice type [<br>Form of invoice [<br>Serial No<br>Error                                                                                                    | dger management [D] Manag<br>() Shinhan online<br>VAT invoice<br>01GTKT3/001<br>AB/15P<br>020001                                                                                               | rement of income and fina<br>Release date<br>Date of Using Start<br>State                                                                                                    | acial statement [E] VAT mar<br>01/12/2014<br>06/12/2014<br>Unused ① Used                                   | nagement [F] Fixed asse | t depreciation man                      |
| Image: Name of invoice type         Form of invoice         Serial No         From         To         Date of issue         Date of use           VAT invoice         01GTKT3/001         AB/15P         0000001         0000050         01/12/2014         06/12/2014           VAT invoice         01GTKT3/002         AM/16P         0000001         00000500         01/06/2016         06/06/2016                                                                                                    | AMNOTE Ver. 15.0.5 [1483 - Công ly TNH<br>anguage [A] File [B] Basic data manag<br>G] Inventory management [H] Invoice<br>[ED] Invoice Release<br>Print<br>) Korean<br>) Vietnamese<br>) English<br>Print        | H ABC (396)] - Circular 200<br>perment [C] Journal entry and lec<br>[I] Currency [J] E - Banking [K<br>Invoice release info<br>Name of invoice type<br>Form of invoice<br>Serial No<br>From                                                                                                    | dger management [D] Manag<br>(] Shinhan online<br>VAT invoice<br>01GTKT3/001<br>AB/15P<br>0000001 ~ 0000050                                                                                    | pement of income and fina<br>Release date<br>Date of Using State<br>State                                                                                                    | acial statement [E] VAT mar<br>01/12/2014<br>06/12/2014<br>OUnused OUsed                                   | hagement [F] Fixed asse | at depreciation mana                    |
| Image: Name of invoice type         Form of invoice         A Serial No         From         To         Date of issue         Date of use           V         VAT invoice         01GTKT3/001         A8/15P         0000001         0000050         01/12/2014         06/12/2014           VAT invoice         01GTKT3/002         AM/16P         0000001         0000500         01/06/2016         06/06/2016                                                                                                    | AMNOTE Ver. 15.0.5 [1483 - Công ty TNH<br>anguage [A] File [B] Basic data manag<br>G] Inventory management [H] Invoice<br>(E-D] Invoice Release<br>Print<br>) Korean<br>) Vietnamese<br>) English<br>Print       | HI ABC (396)] - Circular 200<br>Jement [C] Journal entry and lea<br>[I] Currency [J] E - Banking [K<br>Invoice release info<br>Name of invoice type<br>Form of invoice [<br>Serial No<br>From [                                                                                                    | dger management [D] Manag<br>() Shinhan online<br>VAT invoice<br>01GTKT3/001<br>AB/15P<br>00000001 ~ 0000050                                                                                   | rement of income and fina<br>Release date<br>Date of Using Start<br>State                                                                                                    | acial statement [E] VAT mar<br>01/12/2014<br>06/12/2014<br>Unused ① Used                                   | nagement [F] Fixed asse | at depreciation mana                    |
| Name of invoice type         Form of invoice         A         Serial No         From         To         Date of issue         Date of use           V         VAT invoice         01GTKT3/001         AB/15P         0000001         0000050         01/12/2014         06/12/2014           VAT invoice         01GTKT3/002         AM/16P         0000001         0000500         01/06/2016         06/06/2016                                                                                                    | AMNOTE Ver. 15.0.5 [1483 - Công ty TNH<br>anguage [A] File [B] Basic data manag<br>6] Inventory management [H] Invoice<br>[E-D] Invoice Release<br>Print<br>) Korean<br>) Vietnamese<br>English<br>Print         | H ABC (396)) - Circular 200<br>pement [C] Journal entry and lec<br>[I] Currency [J] E - Banking [K<br>Invoice release info<br>Name of invoice type<br>Form of invoice<br>Serial No<br>From                                                                                                    | dger management [D] Manag<br>() Shinhan online<br>VAT invoice<br>01GTKT3/001<br>AB/15P<br>0000001 ~ 0000050                                                                                    | pement of income and fina<br>Release date<br>Date of Using Start<br>State                                                                                                    | acial statement [E] VAT mar<br>01/12/2014<br>06/12/2014<br>OUnused OUsed                                   | nagement [F] Fixed asse | et depreciation mana                    |
| Name of invoice type         Form of invoice         A Serial No         From         To         Date of issue         Date of use           V         VAT invoice         01GTKT3/001         AB/15P         0000001         0000050         01/12/2014         06/12/2014           VAT invoice         01GTKT3/002         AM/16P         0000001         0000050         01/06/2016         06/06/2016                                                                                                    | AMNOTE Ver. 15.0.5 [1483 - Công ly TNH<br>anguage [A] File [B] Basic data manag<br>G] Inventory management [H] Invoice<br>(E-D] Invoice Release<br>Print<br>) Vietnamese<br>English<br>Print<br>Print            | H ABC (396)] - Circular 200<br>pement [C] Journal entry and lec<br>[I] Currency [J] E - Banking [K<br>Invoice release info<br>Name of invoice type<br>Form of invoice<br>Serial No<br>From                                                                                                    | dger management [D] Manag<br>(] Shinhan online<br>VAT invoice<br>01GTKT3/001<br>A&/15P<br>0000001 ~ 0000050                                                                                    | rement of income and fina<br>Release date<br>Date of Using Start<br>State                                                                                                    | acial statement [E] VAT mar<br>01/12/2014<br>06/12/2014<br>O Unused O Used                                 | nagement [F] Fixed asse | at depreciation mana                    |
| VAT invoice         01GTKT3/001         AB/15P         0000001         0000050         01/12/2014         06/12/2014           VAT invoice         01GTKT3/002         AM/16P         0000001         0000500         01/06/2016         06/06/2016                                                                                                    | AMNOTE Ver. 15.0.5 [1483 - Công ty TNH<br>anguage (A) File (B) Basic data manag<br>G) Inventory management [H] Invoice<br>(E-D) Invoice Release<br>Print<br>) Korean<br>) Vietnamese<br>) English<br>Print       | H ABC (396)] - Circular 200<br>jement [C] Journal entry and lec<br>[I] Currency [D] E - Banking [K<br>Invoice release info<br>Name of invoice type<br>Form of invoice [<br>Serial No ]<br>From [                                                                                                    | dger management [D] Manag<br>(] Shinhan online<br>VAT invoice<br>01GTKT3/001<br>AB/15P<br>0000001 ~ 0000050                                                                                    | Release date<br>Date of Using Start<br>State<br>Find Clear                                                                                                    | acial statement [E] VAT mar<br>01/12/2014<br>06/12/2014<br>O Unused O Used                                 | nagement [F] Fixed asse | t depreciation man                      |
| VAT invoice         01GTKT3/001         AB/15P         0000001         0000050         01/12/2014         06/12/2014           VAT invoice         01GTKT3/002         AM/16P         0000001         0000500         01/06/2016         06/06/2016                                                                                                    | AMNOTE Ver. 15.0.5 [1483 - Công ly TNH<br>anguage [A] File [B] Basic data manag<br>G] Inventory management [H] Invoice<br>[E-D] Invoice Release<br>Print<br>) Korean<br>) Vietnamese<br>English<br>Print         | H ABC (396)) - Circular 200<br>pernent [C] Journal entry and lec<br>[I] Currency [J] E - Banking [K<br>Invoice release info<br>Name of invoice type [<br>Serial No ]<br>From [<br>Name of invoice type Foi                                                                                                    | dger management [D] Manag<br>() Shinhan online<br>VAT invoice •<br>01GTKT3/001<br>AB/15P<br>0000001 ~ 0000050<br>•<br>rm of invoice • Serial No                                                | pement of income and fina<br>Release date<br>Date of Using Start<br>State<br>Find<br>Clear                                                                                                    | acial statement [E] VAT mar<br>01/12/2014<br>06/12/2014<br>OUnused OUsed                                   | hagement [F] Fixed asse | at depreciation mana                    |
| VAT invoice 01GTKT3/002 AM/16P 0000001 0000500 01/06/2016 06/06/2016                                                                                                    | AMNOTE Ver. 15.0.5 [1483 - Công ty TNH<br>anguage [A] File [B] Basic data manag<br>G] Inventory management [H] Invoice<br>(E-D] Invoice Release<br>Print<br>) Korean<br>) Vietnamese<br>) English<br>Print       | H ABC (396)] - Circular 200<br>Jement [C] Journal entry and lea<br>[I] Currency [J] E - Banking [K<br>Invoice release info<br>Name of invoice type<br>Form of invoice Type<br>From [<br>Name of invoice type Form]                                                                                                    | dger management [D] Manag<br>() Shinhan online<br>VAT invoice<br>01GTKT3/001<br>AB/15P<br>00000001 ~ 0000050<br>rm of invoice A Serial No                                                      | rement of income and fina<br>Release date<br>Date of Using Start<br>State<br>Find<br>Clear                                                                                                    | acial statement [E] VAT mar<br>01/12/2014<br>06/12/2014<br>O Unused O Used                                 | hagement [F] Fixed asse | tt depreciation mana                    |
| VAT invoice 01GTKT3/002 AM/16P 0000001 0000500 01/06/2016 06/06/2016                                                                                                    | AMNOTE Ver. 15.0.5 [1483 - Công ty TNH<br>anguage [A] File [B] Basic data manag<br>G] Inventory management [H] Invoice<br>[E-D] Invoice Release<br>Print<br>) Korean<br>) Vietnamese<br>• English<br>Print       | H ABC (396)) - Circular 200<br>pement [C] Journal entry and lec<br>[I] Currency [J] E - Banking [K<br>Invoice release info<br>Name of invoice type<br>Form of invoice type<br>From (<br>Name of invoice type<br>P                                                                                                    | dger management [D] Manag<br>() Shinhan online<br>VAT invoice<br>01GTKT3/001<br>AB/15P<br>0000001 ~ 0000050<br>rm of invoice A Serial No                                                       | Perment of income and finate<br>Release date<br>Date of Using Start<br>State<br>Find<br>Clear                                                                                                    | acial statement [E] VAT mar<br>01/12/2014<br>06/12/2014<br>OUnused OUsed                                   | Date of issue           | t depreciation mana                     |
|                                                                                                    | AMNOTE Ver. 15.0.5 [1483 - Công ly TNH<br>anguage [A] File [B] Basic data manag<br>G] Inventory management [H] Invoice<br>[E-D] Invoice Release<br>Print<br>) Korean<br>) Vietnamese<br>• English<br>Print       | H ABC (396)] - Circular 200<br>pement [C] Journal entry and lec<br>[I] Currency [J] E - Banking [K<br>Invoice release info<br>Name of invoice type<br>Form of invoice type<br>Serial No<br>From [<br>Name of invoice type Foi<br>v<br>VAT invoice 011                                                                                                    | dger management [D] Manag<br>(] Shinhan online<br>VAT invoice •<br>O1GTKT3/001<br>A8/15P<br>0000001 ~ 0000050<br>•<br>rm of invoice • Serial No<br>GTKT3/001 AB/15P                            | Pement of income and fina<br>Release date<br>Date of Using Start<br>State<br>Find<br>Clear<br>A From<br>0000001                                                                                                    | acial statement [E] VAT mar<br>01/12/2014<br>06/12/2014<br>OUnused OUsed                                   | Date of issue           | Date of use                             |
| VAT invoice         01GTKT3/001         AB/15P         0000001         0000050         01/12/2014         06/12/2017           VAT invoice         01GTKT3/002         AM/16P         0000001         0000500         01/06/2016         06/06/2016                                                                                                    | AMNOTE Ver. 15.0.5 [1483 - Cóng y TNH<br>Language [A] File [B] Basic data manag<br>[G] Inventory management [H] Invoice<br>[E-D] Invoice Release<br>Print<br>O Korean<br>O Vietnamese<br>English<br>Print        | H ABC (396)) - Circular 200<br>pement [C] Journal entry and lec<br>[I] Currency [J] E - Banking [K<br>Invoice release info<br>Name of invoice type<br>Form of invoice<br>Serial No<br>From                                                                                                    | dger management [D] Manag<br>() Shinhan online<br>VAT invoice<br>01GTKT3/001<br>AB/15P<br>0000001 ~ 0000050                                                                                    | rement of income and fina<br>Release date<br>Date of Using Start<br>State                                                                                                    | acial statement [E] VAT mar<br>01/12/2014<br>06/12/2014<br>OUnused OUsed                                   | nagement [F] Fixed asse | t depreciation ma                       |
| VAT invoice 01GTKT3/002 AM/16P 0000001 0000500 01/06/2016 06/06/2016                                                                                                    | AMNOTE Ver. 15.0.5 [1483 - Công ly TNH<br>anguage [A] File [B] Basic data manag<br>3] Inventory management [H] Invoice<br>E-D] Invoice Release<br>Phit<br>) Korean<br>) Vietnamese<br>) English<br>Print         | H ABC (396)] - Circular 200<br>pement [C] Journal entry and lec<br>[I] Currency [J] E - Banking [K<br>Invoice release info<br>Name of invoice type<br>Form of invoice Type<br>Serial No<br>From [<br>Name of invoice type Foil<br>Page of invoice type Foil<br>Page of invoice type Foil                                                                                                    | dger management [D] Manag<br>(] Shinhan online<br>VAT invoice •<br>O1GTKT3/001<br>A8/15P<br>0000001 ~ 0000050<br>•<br>rm of invoice • Serial No                                                | Pement of income and fina<br>Release date<br>Date of Using Start<br>State<br>Find<br>Clear                                                                                                    | acial statement [E] VAT mar<br>01/12/2014<br>06/12/2014<br>OUnused OUsed                                   | hagement [F] Fixed asse | t depreciation man                      |
|                                                                                                    | AMNOTE Ver. 15.0.5 [1483 - Công ty TNH<br>anguage [A] File [B] Basic data manag<br>3] Inventory management [H] Invoice<br>E-D] Invoice Release<br>Print<br>) Vietnamese<br>English<br>Print                      | H ABC (396)] - Circular 200<br>Jement [C] Journal entry and led<br>[I] Currency [J] E - Banking [K<br>Invoice release info<br>Name of invoice type<br>Form of invoice Type<br>From<br>Name of invoice type<br>From<br>Name of invoice type<br>Vat invoice type<br>O 11                                                                                                    | dger management [D] Manag<br>() Shinhan online<br>VAT invoice •<br>O1GTKT3/001<br>AB/15P<br>0000001 ~ 0000050<br>•<br>rm of invoice • Serial No<br>GTKT3/001 AB/15P                            | rement of income and fina<br>Release date<br>Date of Using Start<br>State<br>Find<br>Clear<br>From<br>0000001                                                                                                    | acial statement [E] VAT mar<br>01/12/2014<br>06/12/2014<br>O Unused O Used<br>To<br>00000050               | Date of issue           | t depreciation man                      |
|                                                                                                    | AMNOTE Ver. 15.0.5 [1483 - Công ty TNH<br>anguage (A) File (B) Basic data manag<br>G) Inventory management [H] Invoice<br>E-D] Invoice Release<br>Print<br>) Korean<br>) Vietnamese<br>• English<br>Print        | H ABC (396)] - Circular 200<br>Jement [C] Journal entry and lec<br>[I] Currency [D] E - Banking [K<br>Invoice release info<br>Name of invoice type [<br>Form of invoice type<br>From [<br>Name of invoice type For<br>VAT invoice 011                                                                                                    | dger management [D] Manag<br>() Shinhan online<br>VAT invoice<br>01GTKT3/001<br>AB/15P<br>0000001 ~ 0000050<br>rm of invoice A Serial No<br>GTKT3/001 AB/15P<br>GTKT3/002 AM/16P               | Release date Date of Using Start State                                                                                                    | acial statement [E] VAT mar<br>01/12/2014<br>06/12/2014<br>OUnused OUsed<br>To<br>0000050<br>000050        | Date of issue           | Date of use                             |
|                                                                                                    | AMNOTE Ver. 15.0.5 [1483 - Công ly TNH<br>anguage [A] File [B] Basic data manag<br>3] Inventory management [H] Invoice<br>E-D] Invoice Release<br>Print<br>) Korean<br>) Vietnamese<br>) English<br>Print        | IH ABC (396)] - Circular 200         pement [C] Journal entry and led         [I] Currency [J] E - Banking [K         Invoice release info         Name of invoice type         Form of invoice         Serial No         From [I]         Name of invoice type         Name of invoice type         VAT invoice         VAT invoice         Name of 10                                                                                                    | dger management [D] Manag<br>(] Shinhan online<br>VAT invoice<br>01GTKT3/001<br>AB/15P<br>0000001 ~ 0000050<br>rm of invoice Serial No<br>GTKT3/001 AB/15P<br>GTKT3/002 AM/16P                 | pement of income and fina<br>Release date<br>Date of Using Start<br>State<br>Find<br>Clear<br>Find<br>Clear<br>0000001<br>0000001                                                                                                    | acial statement [E] VAT mar<br>01/12/2014<br>06/12/2014<br>OUnused OUsed<br>To<br>0000050<br>0000500       | Date of issue           | Date of use<br>06/12/2014<br>06/06/2016 |
|                                                                                                    | AMNOTE Ver. 15.0.5 [1483 - Công ty TNH<br>anguage [A] File [B] Basic data manag<br>3] Inventory management [H] Invoice<br>E-D] Invoice Release<br>Print<br>) Korean<br>) Vietnamese<br>English<br>Print          | HH ABC (396)] - Circular 200         pement [C] Journal entry and lead         [I] Currency [J] E - Banking [K]         Invoice release info         Name of invoice type [         Form of invoice         Serial No         From [         Name of invoice type [         You of invoice type [         Variance         VAT invoice       01                                                                                                    | dger management [D] Manag<br>() Shinhan online<br>VAT invoice<br>01GTKT3/001<br>AB/15P<br>00000001 ~ 0000050<br>()<br>()<br>()<br>()<br>()<br>()<br>()<br>()<br>()<br>()<br>()<br>()<br>()     | Pement of income and fina<br>Release date<br>Date of Using Start<br>State<br>Find<br>Clear<br>Find<br>Clear<br>O000001<br>0000001                                                                                                    | acial statement [E] VAT mar<br>01/12/2014<br>06/12/2014<br>Unused OUsed<br>To<br>0000050<br>0000050        | Date of issue           | t depreciation man                      |
|                                                                                                    | AMNOTE Ver. 15.0.5 [1483 - Công ly TNH<br>anguage [A] File [B] Basic data manag<br>3] Inventory management [H] Invoice<br>ED] Invoice Release<br>Print<br>) Korean<br>) Vietnamese<br>English<br>Print           | H ABC (396)] - Circular 200<br>pernent [C] Journal entry and lec<br>[I] Currency [J] E - Banking [K<br>Invoice release info<br>Name of invoice type For<br>Form of invoice type For<br>Vari invoice 1010<br>VAT invoice 010                                                                                                    | dger management [D] Manag<br>() Shinhan online<br>VAT invoice<br>01GTKT3/001<br>AB/15P<br>0000001 ~ 0000050<br>rm of invoice<br>Serial No<br>GTKT3/001 AB/15P<br>GTKT3/002 AM/16P              | pement of income and fina<br>Release date<br>Date of Using Start<br>State<br>Find<br>Clear<br>Find<br>Clear<br>0000001<br>0000001                                                                                                    | acial statement [E] VAT man<br>01/12/2014<br>06/12/2014<br>OUnused OUsed<br>To<br>To<br>0000050<br>0000500 | Date of issue           | Date of use<br>06/12/2014<br>06/06/2016 |
|                                                                                                    | AMNOTE Ver. 15.0.5 [1483 - Công ly TNH<br>anguage [A] File [B] Basic data manag<br>G] Inventory management [H] Invoice<br>(E-D] Invoice Release<br>Print<br>Vietnamese<br>English<br>Print<br>Print              | H ABC (396)] - Circular 200<br>Jement [C] Journal entry and lex<br>[I] Currency [J] E - Banking [K<br>Invoice release info<br>Name of invoice type [<br>Form of invoice type [<br>Serial No [<br>From [<br>Name of invoice type For<br>Vati invoice 011<br>VAT invoice 011                                                                                                    | dger management [D] Manag<br>(] Shinhan online<br>VAT invoice •<br>O1GTKT3/001<br>AB/15P<br>0000001 •<br>O0000050<br>•<br>rm of invoice •<br>Serial No<br>GTKT3/001 AB/15P<br>GTKT3/002 AM/16P | Pement of income and fina<br>Release date<br>Date of Using Start<br>State<br>Find Clear<br>Find Clear<br>O000001<br>0000001                                                                                                    | acial statement [E] VAT mar<br>01/12/2014<br>06/12/2014<br>O Unused O Used<br>To<br>0000050<br>0000500     | Date of issue           | Date of use<br>06/12/2014<br>06/06/2016 |
|                                                                                                    | AMNOTE Ver. 15.0.5 [1483 - Công y TNH-<br>anguage [A] File [B] Basic data manag<br>G] Inventory management [H] Invoice<br>[ED] Invoice Release<br>Print<br>) Vietnamese<br>) English<br>Print                    | H ABC (396)] - Circular 200<br>pement [C] Journal entry and lec<br>[I] Currency [D] E - Banking [K<br>Invoice release info<br>Name of invoice type [<br>Form of invoice type For<br>Vat invoice 101<br>VAT invoice 010                                                                                                    | dger management [D] Manag<br>() Shinhan online<br>VAT invoice<br>01GTKT3/001<br>AB/15P<br>0000001 ~ 0000050<br>rm of invoice<br>Serial No<br>GTKT3/001 AB/15P<br>GTKT3/002 AM/16P              | Perment of income and finate<br>Release date<br>Date of Using Start<br>State<br>Find<br>Clear<br>Find<br>Clear<br>0000001<br>0000001                                                                                                    | acial statement [E] VAT mar<br>01/12/2014<br>06/12/2014<br>0 Unused                                        | Date of issue           | Date of use<br>06/12/2014<br>06/06/2016 |
|                                                                                                    | AMNOTE Ver. 15.0.5 [1483 - Công ly TNH<br>anguage [A] File [B] Basic data manag<br>G] Inventory management [H] Invoice<br>[E-D] Invoice Release<br>Print<br>) Korean<br>) Vietnamese<br>e English<br>Print       | H ABC (396)] - Circular 200<br>pement [C] Journal entry and lec<br>[I] Currency [J] E - Banking [K<br>Invoice release info<br>Name of invoice type<br>Form of invoice type<br>Serial No<br>From [<br>Name of invoice type<br>VAT invoice 010<br>VAT invoice 010                                                                                                    | dger management [D] Manag<br>(] Shinhan online<br>VAT invoice<br>O1GTKT3/001<br>A&/15P<br>0000001 ~ 0000050<br>m of invoice Serial No<br>GTKT3/001 AB/15P<br>GTKT3/002 AM/16P                  | Pement of income and finate income and finate in | acial statement [E] VAT mar<br>01/12/2014<br>06/12/2014<br>OUnused OUsed<br>To<br>00000050<br>0000050      | Date of issue           | Date of use<br>06/12/2014<br>06/06/2016 |
|                                                                                                    | AMNOTE Ver. 15.0.5 [1483 - Công ty TNF<br>anguage (A) File (B) Basic data manag<br>G) Inventory management (H) Invoice<br>(E-D) Invoice Release<br>Print<br>) Korean<br>) Vietnamese<br>• English<br>Print       | H ABC (396)] - Circular 200<br>Jement [C] Journal entry and lea<br>[I] Currency [D] E - Banking [K<br>Invoice release info<br>Name of invoice type [<br>Form of invoice type<br>From [<br>Name of invoice type For<br>VAT invoice 010                                                                                                    | dger management [D] Manag<br>(] Shinhan online<br>VAT invoice<br>O1GTKT3/001<br>AB/15P<br>00000001 ~ 0000050<br>mm of invoice<br>Serial No<br>GTKT3/001 AB/15P<br>GTKT3/002 AM/16P             | Release date<br>Date of Using Start<br>State<br>Find<br>Clear<br>From<br>0000001<br>0000001                                                                                                    | acial statement [E] VAT mar<br>01/12/2014<br>06/12/2014<br>OUnused OUsed<br>To<br>0000050<br>000050        | Date of issue           | Date of use<br>06/12/2014<br>06/06/2016 |
|                                                                                                    | AMNOTE Ver, 15.0.5 [1483 - Công ly TNH<br>anguage [A] File [B] Basic data manag<br>G] Inventory management [H] Invoice<br>[E-D] Invoice Release<br>Print<br>] Korean<br>] Vietnamese<br>] English<br>Print       | H ABC (396)] - Circular 200<br>pement [C] Journal entry and lec<br>[I] Currency [J] E - Banking [K<br>Invoice release info<br>Name of invoice type<br>Form of invoice<br>Serial No<br>From [<br>Name of invoice type<br>VAT invoice 010<br>VAT invoice 010                                                                                                    | dger management [D] Manag<br>(] Shinhan online<br>VAT invoice<br>O1GTKT3/001<br>AB/15P<br>0000001 ~ 0000050<br>rm of invoice Serial No<br>GTKT3/001 AB/15P<br>GTKT3/002 AM/16P                 | Jement of income and fina<br>Release date<br>Date of Using Start<br>State<br>Find<br>Clear<br>Find<br>Clear<br>0000001<br>0000001                                                                                                    | acial statement [E] VAT mar<br>01/12/2014<br>06/12/2014<br>OUnused OUsed<br>To<br>0000050<br>000050        | Date of issue           | Date of use<br>06/12/2014<br>06/06/2016 |
|                                                                                                    | AMNOTE Ver. 15.0.5 [1483 - Công ly TNH<br>anguage [A] File [B] Basic data manag<br>G] Inventory management [H] Invoice<br>[E-D] Invoice Release<br>Print<br>Korean<br>Vietnamese<br>English<br>Print             | HH ABC (396)] - Circular 200         gement [C] Journal entry and lead         [I] Currency [J] E - Banking [K         Invoice release info         Name of invoice type [         Form of invoice         Serial No         From [         Name of invoice type [         Your of invoice type [         Variance         VAT invoice       01                                                                                                    | dger management [D] Manag<br>() Shinhan online<br>VAT invoice<br>O1GTKT3/001<br>AB/15P<br>00000001 ~ 0000050<br>()<br>()<br>()<br>()<br>()<br>()<br>()<br>()<br>()<br>()<br>()<br>()<br>()     | Perment of income and fina<br>Release date<br>Date of Using Start<br>State<br>Find<br>Clear<br>Pind<br>Clear<br>0000001<br>0000001                                                                                                    | acial statement [E] VAT mar<br>01/12/2014<br>06/12/2014<br>① Unused ① Used                                 | Date of issue           | Date of use                             |
|                                                                                                    | AMNOTE Ver, 15.0.5 [1483 - Công ly TNH<br>anguage [A] File [B] Basic data manag<br>[] Inventory management [H] Invoice<br>[E-D] Invoice Release<br>Print<br>] Korean<br>] Vietnamese<br>] English<br>Print       | IH ABC (396)] - Circular 200         pement [C] Journal entry and led         [I] Currency [J] E - Banking [K         Invoice release info         Name of invoice type         Form of invoice         Serial No         From [         Name of invoice type         Name of invoice type         VAT invoice         VAT invoice       01                                                                                                    | dger management [D] Manag<br>(] Shinhan online<br>VAT invoice<br>01GTKT3/001<br>AB/15P<br>0000001 ~ 0000050<br>rm of invoice Serial No<br>GTKT3/001 AB/15P<br>GTKT3/002 AM/16P                 | pement of income and finate income and finate in | acial statement [E] VAT mar<br>01/12/2014<br>06/12/2014<br>OUnused OUsed<br>To<br>00000050<br>0000500      | Date of issue           | Date of use<br>06/12/2014<br>06/06/2016 |
|                                                                                                    | 1 AMNOTE Ver. 15.0.5 [1483 - Công ly TNI-<br>anguage [A] File [B] Basic data manag<br>G] Inventory management [H] Invoice<br>[E-D] Invoice Release<br>Print<br>Korean<br>Vietnamese<br>English<br>Print<br>Print | H ABC (396)] - Circular 200<br>Jement [C] Journal entry and lec<br>[I] Currency [J] E - Banking [K<br>Invoice release info<br>Name of invoice type [<br>Form of invoice [<br>Serial No [<br>From [<br>Name of invoice type Form<br>VAT invoice 011                                                                                                    | dger management [D] Manag<br>() Shinhan online<br>VAT invoice<br>O1GTKT3/001<br>AB/15P<br>0000001 ~ 0000050<br>()<br>()<br>()<br>()<br>()<br>()<br>()<br>()<br>()<br>()<br>()<br>()<br>()      | Pement of income and fina<br>Release date<br>Date of Using Start<br>State<br>Find Clear<br>Find Clear<br>O000001<br>0000001                                                                                                    | acial statement [E] VAT mar<br>01/12/2014<br>06/12/2014<br>O Unused O Used<br>To<br>0000050<br>0000500     | Date of issue           | Date of use<br>06/12/2014<br>06/06/2016 |
|                                                                                                    | 1AMNOTE Ver. 15.0.5 [1483 - Công y TNH<br>anguage [A] File [B] Basic data manag<br>G] Inventory management [H] Invoice<br>[ED] Invoice Release<br>Print<br>Norean<br>Vietnamese<br>English<br>Print              | H ABC (396)] - Circular 200<br>Jement [C] Journal entry and led<br>[I] Currency [D] E - Banking [K<br>Invoice release info<br>Name of invoice type [<br>Form of invoice type<br>From [<br>Name of invoice type For<br>VAT invoice 010                                                                                                    | dger management [D] Manag<br>() Shinhan online<br>VAT invoice<br>01GTKT3/001<br>AB/15P<br>0000001 ~ 0000050<br>mm of invoice Serial No<br>GTKT3/001 AB/15P<br>GTKT3/002 AM/16P                 | Perment of income and fina<br>Release date<br>Date of Using Start<br>State<br>Find<br>Clear<br>Find<br>Clear<br>0000001<br>0000001                                                                                                    | acial statement [E] VAT mar<br>01/12/2014<br>06/12/2014<br>0 Unused                                        | Date of issue           | Date of use<br>06/12/2014<br>06/06/2016 |
|                                                                                                    | AMNOTE Ver. 15.0.5 [1483 - Công ly TNH<br>anguage [A] File [B] Basic data manag<br>G] Inventory management [H] Invoice<br>[E-D] Invoice Release<br>Print<br>) Korean<br>) Vietnamese<br>• English<br>Print       | H ABC (396)] - Circular 200<br>pement [C] Journal entry and let<br>[I] Currency [J] E - Banking [K<br>Invoice release info<br>Name of invoice type [<br>Form of invoice [<br>Serial No ]<br>From [<br>Name of invoice type Foi<br>VAT invoice 010<br>VAT invoice 010                                                                                                    | dger management [D] Manag<br>(] Shinhan online<br>VAT invoice<br>O1GTKT3/001<br>AB/15P<br>0000001 ~ 0000050<br>m of invoice A Serial No<br>GTKT3/001 AB/15P<br>GTKT3/002 AM/16P                | Pement of income and fination of income and fination of income and fination of the second second sec | acial statement [E] VAT mar<br>01/12/2014<br>06/12/2014<br>Unused OUsed<br>To<br>00000050<br>0000500       | Date of issue           | Date of use<br>06/12/2014<br>06/06/2016 |
|                                                                                                    | 1AMNOTE Ver. 15.0.5 [1483 - Công y TNH<br>anguage [A] File [B] Basic data manaç<br>G] Inventory management [H] Invoice<br>[E-D] Invoice Release<br>Print<br>Norean<br>Vietnamese<br>English<br>Print             | H ABC (396)] - Circular 200<br>Jement [C] Journal entry and lea<br>[I] Currency [D] E - Banking [K<br>Invoice release info<br>Name of invoice type [<br>Form of invoice Type<br>From [<br>Name of invoice type For<br>Varian voice (1)<br>Varian voice (1)<br>Varian voice | dger management [D] Manag<br>(] Shinhan online<br>VAT invoice<br>OIGTKT3/001<br>AB/15P<br>00000001 ~ 0000050<br>rm of invoice<br>Serial No<br>GTKT3/001 AB/15P<br>GTKT3/002 AM/16P             | Release date<br>Date of Using Start<br>State<br>Find<br>Clear<br>Prom<br>0000001<br>0000001                                                                                                    | acial statement [E] VAT mar<br>01/12/2014<br>06/12/2014<br>OUnused OUsed<br>To<br>0000050<br>0000500       | Date of issue           | Date of use<br>06/12/2014<br>06/06/2016 |
|                                                                                                    | AMNOTE Ver. 15.0.5 [1483 - Công ly TNH<br>anguage (A) File (B) Basic data manag<br>G) Inventory management (H) Invoice<br>(E-D) Invoice Release<br>Print<br>) Korean<br>) Vietnamese<br>e English<br>Print       | H ABC (396)] - Circular 200<br>pement [C] Journal entry and lec<br>[I] Currency [J] E - Banking [K<br>Invoice release info<br>Name of invoice type<br>Form of invoice type<br>Serial No<br>From [<br>Name of invoice type<br>VAT invoice 010<br>VAT invoice 010                                                                                                    | dger management [D] Manag<br>(] Shinhan online<br>VAT invoice<br>O1GTKT3/001<br>AB/15P<br>0000001 ~ 0000050<br>rm of invoice A Serial No<br>GTKT3/001 AB/15P<br>GTKT3/002 AM/16P               | ement of income and fina<br>Release date<br>Date of Using Start<br>State<br>Find Clear<br>A From<br>0000001<br>0000001                                                                                                    | acial statement [E] VAT mar<br>01/12/2014<br>06/12/2014<br>OUnused OUsed<br>To<br>00000050<br>0000500      | Date of issue           | Date of use<br>06/12/2014<br>06/06/2016 |
|                                                                                                    | AMNOTE Ver. 15.0.5 [1483 - Công ly TNI-<br>anguage [A] File [B] Basic data manag<br>G] Inventory management [H] Invoice<br>[E-D] Invoice Release<br>Print<br>Korean<br>Vietnamese<br>English<br>Print            | HH ABC (396)] - Circular 200         pement [C] Journal entry and led         [I] Currency [J] E - Banking [K         Invoice release info         Name of invoice type [         Form of invoice         Serial No         From [         Name of invoice type [         Your of invoice type [         Variance         VAT invoice       014                                                                                                    | dger management [D] Manag<br>() Shinhan online<br>VAT invoice<br>O1GTKT3/001<br>AB/15P<br>00000001 ~ 0000050<br>()<br>()<br>()<br>()<br>()<br>()<br>()<br>()<br>()<br>()<br>()<br>()<br>()     | Pement of income and fina<br>Release date<br>Date of Using Start<br>State<br>Find<br>Clear<br>Find<br>Clear<br>0000001<br>0000001                                                                                                    | acial statement [E] VAT mar<br>01/12/2014<br>OG/12/2014<br>OUnused OUsed<br>To<br>0000050<br>0000500       | Date of issue           | Date of use                             |
|                                                                                                    | AMNOTE Ver. 15.0.5 [1483 - Công ly TNH<br>anguage [A] File [B] Basic data manag<br>3] Inventory management [H] Invoice<br>ED] Invoice Release<br>Print<br>) Vietnamese<br>) English<br>Print                     | IH ABC (396)] - Circular 200         pement [C] Journal entry and led         [I] Currency [J] E - Banking [K]         Invoice release info         Name of invoice type         Form of invoice         Serial No         From [I]         Name of invoice type         VAT invoice         VAT invoice       01                                                                                                    | dger management [D] Manag<br>(] Shinhan online<br>VAT invoice<br>01GTKT3/001<br>AB/15P<br>0000001 ~ 0000050<br>rm of invoice Serial No<br>GTKT3/001 AB/15P<br>GTKT3/002 AM/16P                 | Perment of income and finate income and finate i | acial statement [E] VAT mar<br>01/12/2014<br>06/12/2014<br>0 Unused                                        | Date of issue           | Date of use<br>06/12/2014<br>06/06/2016 |
|                                                                                                    | AMNOTE Ver. 15.0.5 [1483 - Công y TNH<br>anguage [A] File [B] Basic data manaç<br>G] Inventory management [H] Invoice<br>[E-D] Invoice Release<br>Print<br>) Vietnamese<br>) English<br>Print<br>Edit            | H ABC (396)] - Circular 200<br>Jement [C] Journal entry and lea<br>[I] Currency [D] E - Banking [K<br>Invoice release info<br>Name of invoice type [<br>Form of invoice type<br>From [<br>Name of invoice type For<br>VAT invoice []<br>VAT invoice []<br>VAT invoice []<br>Invoice []<br>Name of Invoice type []<br>Name of Invoice type []<br>Name of Invoice type []<br>Name of Invoice []<br>Name of Invoice []<br>Name of Invoi                     | dger management [D] Manag<br>(] Shinhan online<br>VAT invoice<br>O1GTKT3/001<br>AB/15P<br>00000001 ~ 0000050<br>m of invoice Serial No<br>GTKT3/001 AB/15P<br>GTKT3/001 AB/15P                 | Perment of income and finate income and finate income and finate income and finate income and finate income and finate income and finate income and the second state income and the second state incom | acial statement [E] VAT mar<br>01/12/2014<br>06/12/2014<br>() Unused () Used<br>() 0000050<br>0000500      | Date of issue           | Date of use<br>06/12/2014<br>06/06/2016 |
|                                                                                                    | AMNOTE Ver, 15.0.5 [1483 - Công ly TNH<br>anguage [A] File [B] Basic data manaç<br>G] Inventory management [H] Invoice<br>[E-D] Invoice Release<br>Print<br>) Korean<br>) Vietnamese<br>e English<br>Print       | H ABC (396)] - Circular 200<br>pement [C] Journal entry and led<br>[I] Currency [J] E - Banking [K<br>Invoice release info<br>Name of invoice type<br>Form of invoice type<br>Serial No<br>From [<br>Name of invoice type Foi<br>VAT invoice 010<br>VAT invoice 010                                                                                                    | dger management [D] Manag<br>(] Shinhan online<br>VAT invoice<br>O1GTKT3/001<br>AA/15P<br>0000001 ~ 0000050<br>m of invoice A Serial No<br>GTKT3/001 AB/15P<br>GTKT3/002 AM/16P                | Pement of income and finates and finates a | acial statement [E] VAT mar<br>01/12/2014<br>06/12/2014<br>Unused OUSEd<br>To<br>00000050<br>00000500      | Date of issue           | Date of use                             |

Sau đó chọn "Thêm vào" Then, Click "Insert" 그런다음 "추가"을클릭하십시오.

| Chinh sin 📀                                                                                                    | Thông tin phát hành hóa đơn                                |                                                                                                    |                                                                                                    |                                                                                               |                                                                                                    |                                                                                                  |                          |                                                               |
|----------------------------------------------------------------------------------------------------|------------------------------------------------------------|----------------------------------------------------------------------------------------------------|----------------------------------------------------------------------------------------------------|-----------------------------------------------------------------------------------------------|----------------------------------------------------------------------------------------------------|--------------------------------------------------------------------------------------------------|--------------------------|---------------------------------------------------------------|
| Thêm vào(l)                                                                                                    | Tên loại hóa đơn                                           | Hóa đơn giá trị gia tăng 🔽                                                                                                    | Ngày phát hành 01/12/2014                                                                                                    |                                                                                               |                                                                                                    |                                                                                                  |                          |                                                               |
| Stia(E)                                                                                                    | Ký hiệu mẫu hóa đơn                                        | 01GTKT3 001                                                                                                    | Ngày bắt đầu sử dụng 06/12/2014                                                                                                    |                                                                                               |                                                                                                    |                                                                                                  |                          |                                                               |
| (Xós(D)                                                                                                    | Ký hiệu hoá đơn                                            | AB/15P                                                                                                    | Tinh trạng 🔘 Chưa sử c                                                                                                    | tụng 💽 Sử dụng                                                                                |                                                                                                    |                                                                                                  |                          |                                                               |
|                                                                                                    | Từ                                                         | 0000001 ~ 0000050                                                                                                    |                                                                                                    |                                                                                               |                                                                                                    |                                                                                                  |                          |                                                               |
|                                                                                                    |                                                            |                                                                                                    |                                                                                                    |                                                                                               |                                                                                                    |                                                                                                  |                          |                                                               |
|                                                                                                    |                                                            |                                                                                                    | Find Clear                                                                                                    |                                                                                               |                                                                                                    |                                                                                                  |                          |                                                               |
|                                                                                                    | Tên loại hóa đơn                                           | Ký hiệu mâu hóa                                                                                                    | don 🔺 Ký hiệu l                                                                                                    | noż đơn 🔺                                                                                     | Từ                                                                                                    | Đên                                                                                              | Ngày phát hành           | Ngày sử dụng                                                  |
|                                                                                                    | <ul> <li>Hóa đơn giá trị gia tăng</li> </ul>               | 01GTKT3/001                                                                                                    | AB/15P                                                                                                    |                                                                                               | 0000001                                                                                                    | 0000050                                                                                          | 12/1/2014                | 12/6/2014                                                     |
|                                                                                                    | Hóa đơn giá trị gia tăng                                   | 01GTKT3/002                                                                                                    | AM/16P                                                                                                    |                                                                                               | 0000001                                                                                                    | 0000500                                                                                          | 6/1/2016                 | 6/6/2016                                                      |
|                                                                                                    |                                                            |                                                                                                    |                                                                                                    |                                                                                               |                                                                                                    |                                                                                                  |                          |                                                               |
|                                                                                                    |                                                            |                                                                                                    |                                                                                                    |                                                                                               |                                                                                                    |                                                                                                  |                          |                                                               |
|                                                                                                    |                                                            |                                                                                                    |                                                                                                    |                                                                                               |                                                                                                    |                                                                                                  |                          |                                                               |
|                                                                                                    |                                                            |                                                                                                    |                                                                                                    |                                                                                               |                                                                                                    |                                                                                                  |                          |                                                               |
|                                                                                                    |                                                            |                                                                                                    |                                                                                                    |                                                                                               |                                                                                                    |                                                                                                  |                          |                                                               |
|                                                                                                    |                                                            |                                                                                                    |                                                                                                    |                                                                                               |                                                                                                    |                                                                                                  |                          |                                                               |
|                                                                                                    |                                                            |                                                                                                    |                                                                                                    |                                                                                               |                                                                                                    |                                                                                                  |                          |                                                               |
|                                                                                                    |                                                            |                                                                                                    |                                                                                                    |                                                                                               |                                                                                                    |                                                                                                  |                          |                                                               |
|                                                                                                    |                                                            |                                                                                                    |                                                                                                    |                                                                                               |                                                                                                    |                                                                                                  |                          |                                                               |
|                                                                                                    |                                                            |                                                                                                    |                                                                                                    |                                                                                               |                                                                                                    |                                                                                                  |                          |                                                               |
|                                                                                                    |                                                            |                                                                                                    |                                                                                                    |                                                                                               |                                                                                                    |                                                                                                  |                          |                                                               |
|                                                                                                    |                                                            |                                                                                                    |                                                                                                    |                                                                                               |                                                                                                    |                                                                                                  |                          |                                                               |
|                                                                                                    |                                                            |                                                                                                    |                                                                                                    |                                                                                               |                                                                                                    |                                                                                                  |                          |                                                               |
|                                                                                                    |                                                            |                                                                                                    |                                                                                                    |                                                                                               |                                                                                                    |                                                                                                  |                          |                                                               |
|                                                                                                    |                                                            |                                                                                                    |                                                                                                    |                                                                                               |                                                                                                    |                                                                                                  |                          |                                                               |
|                                                                                                    |                                                            |                                                                                                    |                                                                                                    |                                                                                               |                                                                                                    |                                                                                                  |                          |                                                               |
|                                                                                                    |                                                            |                                                                                                    |                                                                                                    |                                                                                               |                                                                                                    |                                                                                                  |                          |                                                               |
|                                                                                                    |                                                            |                                                                                                    |                                                                                                    |                                                                                               |                                                                                                    |                                                                                                  |                          |                                                               |
|                                                                                                    |                                                            |                                                                                                    |                                                                                                    |                                                                                               |                                                                                                    |                                                                                                  |                          |                                                               |
|                                                                                                    |                                                            |                                                                                                    |                                                                                                    |                                                                                               |                                                                                                    |                                                                                                  |                          |                                                               |
|                                                                                                    |                                                            |                                                                                                    |                                                                                                    |                                                                                               |                                                                                                    |                                                                                                  |                          |                                                               |
| Chinh sita                                                                                                    |                                                            |                                                                                                    |                                                                                                    |                                                                                               |                                                                                                    |                                                                                                  |                          |                                                               |
| Chinh sửa<br>In ấn                                                                                                    |                                                            |                                                                                                    |                                                                                                    |                                                                                               |                                                                                                    |                                                                                                  |                          |                                                               |
| Chính sửa<br>In ẩn                                                                                                    |                                                            |                                                                                                    |                                                                                                    |                                                                                               |                                                                                                    |                                                                                                  |                          | J                                                             |
| Chinh sin<br>In Sin<br><b>III AMNOTE Ver</b> , 15.0.5 [148:                                                                                                    | 3 - Công ty TNHH A                                         | ABC (396)] - Circular 2                                                                                                    | 00                                                                                                    |                                                                                               |                                                                                                    | Felane                                                                                           |                          | Ų                                                             |
| Ciah ia<br>In Sn<br>III AMNOTE Ver. 15.0.5 [148:<br>Language [A] File [B] Ba:                                                                                                    | 3 - Công ty TNHH /<br>sic data managem                     | BBC (396)] - Circular 2<br>ent [C] Journal entry                                                                                                    | 00<br>r and ledger managem                                                                                                    | nent [D] Manageme                                                                             | nt of income and finaci                                                                                                    | ial statement [E] VAT m                                                                          | anagement [F] Fixed asse | t depreciation mar                                            |
| Cuán ia<br>In Sn<br>MANOTE Ver. 15.0.5 [148:<br>Language [A] File [B] Ba:<br>[G] Inventory management                                                                                                    | 3 - Công ty TNHH /<br>sic data managem<br>[H] Invoice [I]  | ABC (396)] - Circular 2<br>ent [C] Journal entry<br>Currency [J] E - Bank                                                                                                    | 00<br>and ledger managem                                                                                                    | ient [D] Manageme<br>ne                                                                       | nt of income and finaci                                                                                                    | ial statement [E] VAT m                                                                          | anagement [F] Fixed asse | t depreciation mar                                            |
| Cuán ria<br>In Sin<br>MANNOTE Vor. 15.0.5 [1483<br>Language [A] File [B] Bai<br>[G] Inventory management<br>[E-D] Invoice Release                                                                                   | 3 - Công ty TNHH A<br>sic data managem<br>[H] Invoice [I]  | ABC (396)] - Circular 2<br>ent [C] Journal entry<br>Currency [J] E - Bank                                                                                                    | 00<br>and ledger managerr<br>ding [K] Shinhan onlin                                                                                                    | ent [D] Manageme                                                                              | nt of income and finaci                                                                                                    | ial statement [E] VAT m                                                                          | anagement (F) Fixed asse | t depreciation mar                                            |
| Clain ria<br>In Sin<br>MAMNOTE Ver, 15.0.5 [1483<br>Language [A] File [B] Bas<br>[G] Inventory management<br>[E-D] Invoice Release<br>Edit                                                                          | B - Công ty TNHH J<br>sic data managem<br>[H] Invoice [I]  | ABC (396)] - Circular 2<br>ent [C] Journal entry<br>Currency [J] E - Bank<br>Invoice release info                                                                                                    | 00<br>v and ledger managem<br>ding [K] Shinhan onlin                                                                                                    | ient [D] Manageme                                                                             | nt of income and finace                                                                                                    | ial statement [E] VAT m                                                                          | anagement [F] Fixed asse | t depreciation mar                                            |
| Clain ria<br>In Sin<br>MANNOTE Ver. 15.0.5 [1483<br>Language [A] File [B] Bai<br>[G] Inventory management<br>[E-D] Invoice Release<br>Edit<br>(Insert(i))                                                           | B - Công ty TNIHH J<br>sic data managem<br>[H] Invoice [1] | ABC (396)] - Circular 2<br>ent [C] Journal entry<br>Currency [J] E - Bank<br>Invoice release info                                                                                                    | 00<br>v and ledger managem<br>ding [K] Shinhan onlin                                                                                                    | eent [D] Manageme                                                                             | nt of income and finaci                                                                                                    | ial statement [E] VAT m                                                                          | anagement [F] Fixed asse | t depreciation man                                            |
| Claik ria<br>In Sn<br>MANNOTE Ver. 15.0.5 [148:<br>Language [A] File [B] Ba:<br>[G] Inventory management<br>[E-D] Invoice Release<br>Edit<br>Claimert(I)<br>Scitr(C)                                                | B- Công ly TNHH /<br>sic data managem<br>[H] Invoice [I]   | ABC (396)] - Circular 2<br>ent [C] Journal entry<br>Currency [J] E - Bank<br>Invoice release info<br>Name of invoice                                                                                                    | 00<br>v and ledger managem<br>ding [K] Shinhan onlin<br>type VAT invoice                                                                                                    | hent [D] Manageme<br>he                                                                       | nt of income and finaci                                                                                                    | ial statement [E] VAT m                                                                          | anagement [F] Fixed asse | t depreciation mar                                            |
| Clah na<br>In Sn<br>MANNOTE Ver. 15.0.5 [148:<br>Language [A] File [B] Bai<br>[G] Inventory management<br>[E-D] Invoice Release<br>Edit<br>[E-D] Invoice Release<br>Edit<br>[E-D] Edit[E]                           | B - Công ty TNHH /<br>sic data managem<br>[H] Invoice [I]  | ABC (396)) - Circular 2<br>ent [C] Journal entry<br>Currency [J] E - Bank<br>Invoice release info<br>Name of invoice<br>Form of in                                                                                          | 00<br>and ledger managem<br>ding [K] Shinhan onlin<br>type VAT invoice<br>voice 01GTKT3/001                                                                                          | ient [D] Manageme<br>ne                                                                       | nt of income and finaci<br>Release date 01<br>Date of Using Start 06                                                        | ial statement [E] VAT m<br>1/12/2014<br>5/12/2014                                                | anagement [F] Fixed asse | t depreciation man                                            |
| Clah sia<br>In Sin<br>MANNOTE Ver. 15.0.5 [1483<br>Language [A] File [B] Bai<br>[G] Inventory management<br>[E-D] Invoice Release<br>Edit<br>Edit[<br>Edit[E]<br>Delete(D)                                          | B - Công ty TNHH /<br>sic data managem<br>[H] Invoice [I]  | ABC (396)) - Circular 2<br>ent [C] Journal entry<br>Currency [J] E - Bank<br>Invoice release info<br>Name of invoice<br>Form of in<br>Seri                                                                                  | 00<br>and ledger manager<br>ting [K] Shinhan onli<br>type VAT invoice<br>voice 01GTKT3/001<br>tial No AB/15P                                                                         | nent [D] Manageme<br>ne                                                                       | nt of income and finaci<br>Release date 01<br>Date of Using Start 00<br>State C                                             | ial statement [E] VAT m<br>1/12/2014<br>5/12/2014<br>) Unused • Used                             | anagement [F] Fixed asse | t depreciation mar                                            |
| Clah ria<br>In Sin<br>MAMNOTE Ver, 15.0.5 [1483<br>Language [A] File [B] Bas<br>[G] Inventory management<br>[E-D] Invoice Release<br>Edit<br>Consert(I)<br>Edit(E)<br>Delete(D)                                     | B - Công ty TNHH A<br>sic data managem<br>[H] Invoice [I]  | ABC (396)) - Circular 2<br>Currency [J] E - Bank<br>Invoice release info<br>Name of invoice<br>Form of in<br>Seri                                                                                                    | 00<br>v and ledger managem<br>ding [K] Shinhan onli<br>type VAT invoice<br>voice 01GTKT3/001<br>ial No AB/15P<br>From 0000001                                                        | ent [D] Manageme<br>ne<br>• 0000050                                                           | nt of income and finaci<br>Release date 01<br>Date of Using Start 00<br>State 0                                             | ial statement [E] VAT m<br>1/12/2014<br>5/12/2014<br>) Unused O Used                             | anagement [F] Fixed asse | t depreciation mar                                            |
| Claik ria<br>In din<br>MANNOTE Ver. 15.0.5 [148]<br>Language [A] File [B] Ba-<br>[G] Inventory management<br>[E-D] Invoice Release<br>Edit<br>Claim (Insert(I))<br>Edit(E)<br>Delete(D)                             | B- Công ty TNHH /<br>sic data managem<br>[H] Invoice [I]   | ABC (396)] - Circular 2<br>ent [C] Journal entry<br>Currency [J] E - Bank<br>Invoice release info<br>Name of invoice<br>Form of in<br>Seri<br>f                                                                             | 00<br>v and ledger managem<br>dng [K] Shinhan onlin<br>type VAT invoice<br>voice 01GTKT3/001<br>ial No AB/15P<br>From 0000001                                                        | hent [D] Manageme<br>he                                                                       | nt of income and finaci<br>Release date 01<br>Date of Using Start 00<br>State 0                                             | ial statement [E] VAT m<br>1/12/2014<br>5/12/2014<br>) Unused                                    | anagement [F] Fixed asse | t depreciation mar                                            |
| Clah na<br>In Sn<br>MANNOTE Ver. 15.0.5 [148:<br>Language [A] File [B] Ba:<br>[G] Inventory management<br>[E-D] Invoice Release<br>Edit<br>Clat (nsert(i)<br>Edit(E)<br>Delete(0)                                   | B - Công ty TNHH /<br>sic data managem<br>[H] Invoice [I]  | ABC (396)) - Circular 2<br>ent [C] Journal entry<br>Currency [J] E - Bank<br>Invoice release info<br>Name of invoice<br>Form of in<br>Seri<br>I                                                                             | 00<br>and ledger managem<br>ding [K] Shinhan onlin<br>type VAT invoice<br>voice 016TkT3/001<br>ial No AB/15P<br>From 0000001                                                         | eent [D] Manageme<br>ne<br>~ 0000050                                                          | nt of income and finaci<br>Release date 01<br>Date of Using Start 00<br>State C                                             | ial statement [E] VAT m<br>1/12/2014<br>5/12/2014<br>) Unused                                    | anagement (F) Fixed asse | t depreciation man                                            |
| Clah Ha<br>In Sin<br>MANNOTE Ver. 15.0.5 [1483<br>Language [A] File [B] Ba:<br>[G] Inventory management<br>[E-D] Invoice Release<br>Edit<br>Edit<br>Edit<br>Edit[]<br>Delete(D)                                     | B - Công ty TNHH /<br>sic data managem<br>[H] Invoice [I]  | ABC (396)) - Circular 2<br>ent [C] Journal entry<br>Currency [J] E - Bank<br>Invoice release info<br>Name of invoice<br>Form of in<br>Seri<br>f                                                                             | 00<br>and ledger managem<br>ing [K] Shinhan onlin<br>type VAT invoice<br>voice 01GTKT3/001<br>ial No AB/15P<br>From 0000001                                                          | ient [D] Manageme<br>ne<br>~ 0000050                                                          | nt of income and finaci<br>Release date 01<br>Date of Using Start 00<br>State 0<br>d Oper                                   | ial statement [E] VAT m<br>1/12/2014<br>5/12/2014<br>) Unused • Used                             | anagement (F) Fixed asse | t depreciation mar                                            |
| Clah sia<br>In Sin<br>MANNOTE Ver, 15.0.5 [148:<br>Language [A] File [B] Bai<br>[G] Inventory management<br>[E-D] Invoice Release<br>Edit<br>Edit<br>Edit(E)<br>Delete(D)                                           | B - Công ty TNHH J<br>sic data managem<br>[H] Invoice [I]  | ABC (396)] - Circular 2<br>ent [C] Journal entry<br>Currency [J] E - Bank<br>Invoice release info<br>Name of invoice<br>Form of in<br>Seri<br>Form of in                                                                    | 00<br>and ledger managerr<br>ting [K] Shinhan onlin<br>type VAT invoice<br>voice 01GTKT3/001<br>ial No AB/15P<br>From 0000001                                                        | ent [D] Manageme<br>ne<br>v 0000050                                                           | nt of income and finaci<br>Release date 01<br>Date of Using Start 00<br>State 0<br>d Clear                                  | ial statement [E] VAT m<br>1/12/2014<br>5/12/2014<br>) Unused                                    | anagement [F] Fixed asse | t depreciation man                                            |
| Claik ria<br>In din<br>Im AMNOTE Ver. 15.0.5 [1483<br>Language [A] File [B] Ba:<br>[G] Inventory management<br>[E-D] Invoice Release<br>Edit<br>Clait<br>Edit<br>Edit<br>Delete(D)<br>Delete(D)                     | B- Công ty TNHH<br>sic data managem<br>[H] Invoice [I]     | ABC (396)] - Circular 2<br>ent [C] Journal entry<br>Currency [J] E - Bank<br>Invoice release info<br>Name of invoice<br>Form of in<br>Seri<br>f<br>Name of invoice typ                                                      | 00<br>v and ledger managem<br>drg [K] Shinhan onlin<br>type VAT invoice<br>voice 01GTKT3/001<br>ial No AB/15P<br>From 0000001 .                                                      | hent [D] Manageme<br>he<br>~ 0000050                                                          | nt of income and finaci<br>Release date 01<br>Date of Using Start 00<br>State 0<br>d Clear<br>From                          | ial statement [E] VAT m<br>1/12/2014<br>5/12/2014<br>) Unused                                    | anagement [F] Fixed asse | t depreciation man                                            |
| Clah na<br>In din<br>MANNOTE Ver. 15.0.5 [148]<br>Language [A] File [B] Bai<br>[G] Inventory management<br>[E-D] Invoice Release<br>Edit<br>Clit<br>Edit<br>Edit<br>Delete(0)                                       | B - Công ty TNHH /<br>sic data managem<br>[H] Invoice [I]  | ABC (396)) - Circular 2<br>ent [C] Journal entry<br>Currency [J] E - Bank<br>Invoice release info<br>Name of invoice<br>Form of in<br>Seri<br>I<br>Name of invoice ty;                                                      | 00<br>and ledger manager<br>ding [K] Shinhan onli<br>type VAT invoice<br>voice 010TKT3/001<br>ial No AB/15P<br>From 0000001                                                          | ent [D] Manageme<br>ne<br>~ 0000050                                                           | nt of income and finaci<br>Release date 01<br>Date of Using Start 00<br>State 0<br>d Olear                                  | ial statement [E] VAT m<br>1/12/2014<br>5/12/2014<br>) Unused ① Used<br>To<br>0000050            | anagement [F] Fixed asse | t depreciation man                                            |
| Clah sia<br>In 5n<br>MANNOTE Ver. 15.0.5 [1483<br>Language [A] File [B] Bai<br>[G] Inventory management<br>[E-D] Invoice Release<br>Edit<br>Edit<br>Edit[E]<br>Delete(D)<br>Delete(D)                               | B - Công ty TNHH /<br>sic data managem<br>[H] Invoice [I]  | ABC (396)) - Circular 2<br>ent [C] Journal entry<br>Currency [J] E - Bank<br>Invoice release info<br>Name of invoice<br>Form of in<br>Seri<br>f<br>Name of invoice ty<br>VAT invoice                                        | 00<br>and ledger managem<br>ing [K] Shinhan onlin<br>type VAT invoice<br>voice 01GTKT3/001<br>ial No AB/15P<br>From 0000001 .                                                        | ent [D] Manageme<br>re<br>v 0000050<br>v Fin<br>A Serial No<br>AB/15P<br>AM/60                | nt of income and finaci<br>Release date 01<br>Date of Using Start 00<br>State 0<br>d Clear<br>A From<br>0000001             | ial statement [E] VAT m<br>1/12/2014<br>5/12/2014<br>) Unused ① Used<br>To<br>0000050            | anagement (F) Fixed asse | t depreciation mar                                            |
| Clah sia<br>In ān<br>MANNOTE Ver. 15.0.5 [148:<br>Language [A] File [B] Ba.<br>[G] Inventory management<br>[E-D] Invoice Release<br>Edit<br>Edit<br>Edit(E)<br>Delete(D)                                            | B - Công ty TNHH J<br>sic data managem<br>[H] Invoice [I]  | ABC (396)) - Circular 2<br>ent [C] Journal entry<br>Currency [J] E - Bank<br>Invoice release info<br>Name of invoice<br>Form of in<br>Seri<br>F<br>Name of invoice ty;<br>♥<br>VAT invoice                                  | 00<br>and ledger managerr<br>ing [K] Shinhan onlin<br>type VAT invoice<br>voice 01GTKT3/001<br>ial No AB/15P<br>From 0000001 .<br>pe Form of invoice<br>01GTKT3/001<br>01GTKT3/002   | ent [D] Manageme<br>ne<br>v 00000050<br>v Fin<br>AB/15P<br>AM/16P                             | nt of income and finaci<br>Release date 01<br>Date of Using Start 00<br>State 0<br>d Clear<br>4 From<br>0000001             | ial statement [E] VAT m<br>1/12/2014<br>5/12/2014<br>) Unused                                    | anagement (F) Fixed asse | t depreciation mar                                            |
| Claik ria<br>In din<br>MANNOTE Ver. 15.0.5 [148:<br>Language [A] File [B] Ba:<br>[G] Inventory management<br>[E-D] Invoice Release<br>Edit<br>Cinsert(I)<br>Edit(E)<br>Delete(D)                                    | 3 - Công ty TNHH /<br>sic data managem<br>[H] Invoice [I]  | ABC (396)] - Circular 2<br>ent [C] Journal entry<br>Currency [J] E - Bank<br>Invoice release info<br>Name of invoice<br>Form of in<br>Seri<br>F<br>Name of invoice typ<br>VAT invoice<br>VAT invoice                        | 00<br>v and ledger managem<br>dng [K] Shinhan onlin<br>type VAT invoice<br>01GTKT3/001<br>01GTKT3/001<br>01GTKT3/001                                                                 | hent [D] Manageme<br>he                                                                       | nt of income and finaci<br>Release date 01<br>Date of Using Start 00<br>State (<br>d) Clear<br>4 From<br>0000001<br>0000001 | ial statement [E] VAT m<br>1/12/2014<br>5/12/2014<br>) Unused ① Used<br>To<br>0000050<br>000050  | anagement [F] Fixed asse | Date of use           06/12/2014           06/06/2016         |
| Clah na<br>In án<br>MANNOTE Ver. 15.0.5 [148]<br>Language [A] File [B] Bai<br>[G] Inventory management<br>[E-D] Invoice Release<br>Edit<br>Clat<br>Edit<br>Delete(0)                                                | B - Công ty TNHH /<br>sic data managem<br>[H] Invoice [I]  | ABC (396)) - Circular 2<br>ent [C] Journal entry<br>Currency [J] E - Bank<br>Invoice release info<br>Name of invoice<br>Form of in<br>Seri<br>I<br>Name of invoice ty<br>VAT invoice<br>VAT invoice                         | 00<br>and ledger managem<br>ding [K] Shinhan onlin<br>t type VAT invoice<br>01GTKT3/001<br>01GTKT3/001<br>01GTKT3/002                                                                | ent [D] Manageme<br>ne<br>v 0000050<br>v Fin<br>AB/15P<br>AM/16P                              | nt of income and finaci<br>Release date 01<br>Date of Using Start 00<br>State 0<br>d 0ear<br>A From<br>0000001<br>0000001   | ial statement [E] VAT m<br>1/12/2014<br>5/12/2014<br>) Unused ① Used<br>To<br>0000050<br>0000500 | anagement (F) Fixed asse | Date of use<br>06/12/2014<br>06/06/2016                       |
| Clah sia<br>In din<br>MANNOTE Ver. 15.0.5 [1483<br>Language [A] File [B] Bai<br>[G] Inventory management<br>[E-D] Invoice Release<br>Edit<br>Edit<br>Edit<br>Edit[]<br>Delete(D)<br>Delete(D)                       | B - Công ty TNHH /<br>sic data managem<br>[H] Invoice [I]  | ABC (396)) - Circular 2<br>ent [C] Journal entry<br>Currency [J] E - Bank<br>Invoice release info<br>Name of invoice<br>Form of in<br>Seri<br>f<br>Name of invoice ty<br>V<br>VAT invoice                                   | 00<br>and ledger managem<br>ing [K] Shinhan onlin<br>type VAT invoice<br>voice 01GTKT3/001<br>01GTKT3/001<br>01GTKT3/002                                                             | ent [D] Manageme<br>ne<br>v 00000050<br>v Fin<br>AB/15P<br>AM/16P                             | nt of income and finaci<br>Release date 01<br>Date of Using Start 00<br>State 0<br>d 0ear<br>4 From<br>0000001<br>0000001   | ial statement [E] VAT m<br>1/12/2014<br>5/12/2014<br>) Unused ① Used<br>To<br>0000050<br>0000500 | anagement (F) Fixed asse | t depreciation mar                                            |
| Claik ria<br>In din<br>MANNOTE Ver. 15.0.5 [148]<br>Language [A] File [B] Bai<br>[G] Inventory management<br>[E-D] Invoice Release<br>Edit<br>Edit<br>Edit<br>Edit<br>Edit(E)<br>Delete(D)                          | B- Công ty TNHH<br>sic data managem<br>[H] Invoice [I]     | ABC (396)] - Circular 2<br>ent [C] Journal entry<br>Currency [J] E - Bank<br>Invoice release info<br>Name of invoice<br>Form of in<br>Seri<br>I<br>Name of invoice typ<br>VAT invoice<br>VAT invoice                        | 00<br>v and ledger managem<br>ding [K] Shinhan onlin<br>type VAT invoice<br>01GTKT3/001<br>ial No AB/15P<br>From 0000001<br>pe Form of invoice<br>01GTKT3/001<br>01GTKT3/002         | hent [D] Manageme<br>he<br>~ 0000050<br>~ 0000050<br>~ Fin<br>A Serial No<br>AB/15P<br>AM/16P | nt of income and finaci<br>Release date 01<br>Date of Using Start 00<br>State C<br>d Clear<br>4 From<br>0000001<br>0000001  | ial statement [E] VAT m<br>1/12/2014<br>5/12/2014<br>) Unused                                    | anagement [F] Fixed asse | Date of use<br>06/12/2014<br>06/06/2016                       |
| Clah sia<br>In din<br>MANNOTE Ver. 15.0.5 [148:<br>Language [A] File [B] Bai<br>[G] Inventory management<br>[E-D] Invoice Release<br>Edit<br>Classific (D) Classific (D)<br>Edit(E)<br>Delete(D)                    | 3 Công ty TNHH /<br>sic data managem<br>[H] Invoice [I]    | ABC (396)) - Circular 2<br>ent [C] Journal entry<br>Currency [J] E - Bank<br>Invoice release info<br>Name of invoice<br>Form of in<br>Seri<br>r<br>Name of invoice ty;<br>♥<br>Name of invoice ty;<br>♥<br>♥<br>VAT invoice | 00<br>r and ledger manager<br>drg [K] Shinhan onli<br>type VAT invoice<br>01GTKT3/001<br>01GTKT3/001<br>01GTKT3/002                                                                  | ent [D] Manageme<br>ne<br>v 0000050<br>v Fin<br>AB/15P<br>AM/16P                              | nt of income and finaci<br>Release date 01<br>Date of Using Start 00<br>State 0<br>d Clear<br>A From<br>0000001             | ial statement [E] VAT m<br>1/12/2014<br>)/12/2014<br>) Unused ① Used<br>To<br>0000050<br>0000500 | anagement [F] Fixed asse | t depreciation mar                                            |
| Clah na<br>In din<br>MANNOTE Ver. 15.0.5 [148]<br>Language [A] File [B] Bai<br>[G] Inventory management<br>[E-D] Invoice Release<br>Edit<br>Clat<br>Clat<br>Clat<br>Delete(0)                                       | B - Công ty TNHH /<br>sic data managem<br>[H] Invoice [I]  | ABC (396)) - Circular 2<br>ent [C] Journal entry<br>Currency [J] E - Bank<br>Invoice release info<br>Name of invoice<br>Form of in<br>Seri<br>I<br>Name of invoice ty<br>VAT invoice<br>VAT invoice                         | 00<br>and ledger managem<br>ding [K] Shinhan onlin<br>t type VAT invoice<br>01GTKT3/001<br>01GTKT3/001<br>01GTKT3/002                                                                | ent [D] Manageme<br>ne<br>v 0000050<br>v Fin<br>AB/15P<br>AM/16P                              | nt of income and finaci<br>Release date 01<br>Date of Using Start 0c<br>State 0<br>d 0ear<br>A From<br>0000001<br>0000001   | ial statement [E] VAT m<br>1/12/2014<br>5/12/2014<br>) Unused ① Used<br>To<br>0000050<br>0000500 | anagement (F) Fixed asse | t depreciation man                                            |
| Clah sia<br>In din<br>MANOTE Ver. 15.0.5 [148:<br>Language [A] File [B] Bai<br>[G] Inventory management<br>[E-D] Invoice Release<br>Edit<br>Edit<br>Edit[<br>Delete(D)<br>Delete(D)                                 | B - Công ty TNHH /<br>sic data managem<br>[H] Invoice [I]  | ABC (396)) - Circular 2<br>ent [C] Journal entry<br>Currency [J] E - Bank<br>Invoice release info<br>Name of invoice<br>Form of in<br>Seri<br>f<br>Name of invoice ty<br>VAT invoice<br>VAT invoice                         | 00<br>v and ledger managem<br>ing [K] Shinhan onlin<br>type VAT invoice<br>01GTKT3/001<br>ial No AB/15P<br>From 0000001<br>:<br>pe Form of invoice<br>01GTKT3/001<br>01GTKT3/002     | ent [D] Manageme<br>e                                                                         | nt of income and finaci<br>Release date 01<br>Date of Using Start 00<br>State 0<br>d Clear<br>4 From<br>0000001<br>0000001  | ial statement [E] VAT m<br>1/12/2014<br>5/12/2014<br>) Unused ① Used<br>To<br>0000050<br>000050  | anagement [F] Fixed asse | t depreciation man                                            |
| Clain na<br>In din<br>Im AMNOTE Ver, 15.0.5 [148]<br>Language [A] File [B] Ba:<br>[G] Inventory management<br>[E-D] Invoice Release<br>Edit<br>Cinsert(I)<br>Edit(E)<br>Delete(D)                                   | Công ty TNHH                                               | ABC (396)] - Circular 2<br>ent [C] Journal entry<br>Currency [J] E - Bank<br>Invoice release info<br>Name of invoice<br>Form of in<br>Seri<br>F<br>Name of invoice typ<br>Vari invoice<br>VAT invoice                       | 00<br>v and ledger managem<br>ding [K] Shinhan onlii<br>v type VAT invoice<br>01GTKT3/001<br>01GTKT3/001<br>01GTKT3/002                                                              | eent [D] Manageme<br>ne<br>~ 00000050                                                         | nt of income and finaci<br>Release date 01<br>Date of Using Start 00<br>State (<br>d) Clear<br>A From<br>0000001<br>0000001 | ial statement [E] VAT m<br>1/12/2014<br>5/12/2014<br>) Unused Oused<br>To<br>0000050<br>0000500  | anagement [F] Fixed asse | t depreciation mar<br>Date of use<br>06/12/2014<br>06/06/2016 |
| Clah na<br>In din<br>Im AMNOTE Ver. 15.0.5 [148:<br>Language [A] File [B] Bai<br>[G] Inventory management<br>[E-D] Invoice Release<br>Edit<br>Consert(I)<br>Edit(E)<br>Delete(D)<br>Delete(D)                       | B - Công ty TNHH /<br>sic data managem<br>[H] Invoice [I]  | ABC (396)) - Circular 2<br>ent [C] Journal entry<br>Currency [J] E - Bank<br>Invoice release info<br>Name of invoice<br>Form of in<br>Seri<br>r<br>Name of invoice typ<br>♥<br>♥<br>VAT invoice<br>VAT invoice              | 00<br>v and ledger manager<br>ding [K] Shinhan onli<br>type VAT invoice<br>01GTKT3/001<br>01GTKT3/001<br>01GTKT3/002                                                                 | ent [D] Manageme<br>ne<br>~ 0000050<br>~ En<br>AB/15P<br>AM/16P                               | nt of income and finaci<br>Release date 01<br>Date of Using Start 00<br>State Clear<br>A From<br>0000001                    | ial statement [E] VAT m<br>1/12/2014<br>)/12/2014<br>) Unused ① Used<br>To<br>0000050<br>0000500 | anagement [F] Fixed asse | t depreciation mar                                            |
| Clah na<br>In din<br>MAMNOTE Ver. 15.0.5 [148]<br>Language [A] File [B] Ba<br>[G] Inventory management<br>[E-D] Invoice Release<br>Edit<br>Clat<br>Clat<br>Clat<br>Clat<br>Clat<br>Clat<br>Clat<br>Cla              | B - Công ty TNHH /<br>sic data managem<br>[H] Invoice [I]  | ABC (396)) - Circular 2<br>ent [C] Journal entry<br>Currency [J] E - Bank<br>Invoice release info<br>Name of invoice<br>Form of in<br>Seri<br>I<br>Name of invoice typ<br>V<br>VAT invoice<br>VAT invoice                   | 00<br>and ledger managem<br>ding [K] Shinhan onlin<br>t type VAT invoice<br>voice 01GTKT3/001<br>ial No A8/15P<br>From 0000001 ,<br>pe Form of invoice<br>01GTKT3/001<br>01GTKT3/002 | ent [D] Manageme<br>ne<br>v 0000050<br>v Fin<br>AB/15P<br>AM/16P                              | nt of income and finaci<br>Release date 01<br>Date of Using Start 00<br>State 0<br>d 0ear<br>A From<br>0000001<br>0000001   | ial statement [E] VAT m<br>1/12/2014<br>5/12/2014<br>Unused • Used<br>To<br>0000050<br>000050    | anagement [F] Fixed asse | t depreciation man                                            |
| Claik ria<br>In din<br>MANNOTE Ver. 15.0.5 [148]<br>Language [A] File [B] Bai<br>[G] Inventory management<br>[E-D] Invoice Release<br>Edit<br>Edit<br>Edit<br>Edit<br>Edit(E)<br>Delete(D)                          | B- Công ty TNHH<br>sic data managem<br>[H] Invoice [I]     | BC (396)] - Circular 2<br>ent [C] Journal entry<br>Currency [J] E - Bank<br>Invoice release info<br>Name of invoice<br>Form of in<br>Seri<br>I<br>Name of invoice typ<br>♥<br>VAT invoice<br>VAT invoice                    | 00<br>v and ledger managem<br>ding [K] Shinhan onlin<br>type VAT invoice<br>01GTKT3/001<br>ial No AB/15P<br>From 0000001<br>pe Form of invoice<br>01GTKT3/001<br>01GTKT3/002         | hent [D] Manageme<br>he<br>~ 0000050<br>~ 0000050<br>~ Fin<br>AB/15P<br>AM/16P                | nt of income and finaci<br>Release date 01<br>Date of Using Start 00<br>State C<br>d Clear<br>A From<br>0000001<br>0000001  | ial statement [E] VAT m<br>1/12/2014<br>5/12/2014<br>Unused Oused<br>To<br>0000050<br>0000500    | anagement [F] Fixed asse | t depreciation man                                            |
| Clain na<br>In din<br>Im AMNOTE Ver. 15.0.5 [148:<br>Language [A] File [B] Ba:<br>[G] Inventory management<br>[E-D] Invoice Release<br>Edit<br>[E-D] Invoice Release<br>Edit<br>[Insert(I)]<br>Edit(E)<br>Delete(D) | 3 - Công ly TNHH /<br>sic data managem<br>[H] Invoice [I]  | ABC (396)) - Circular 2<br>ent [C] Journal entry<br>Currency [J] E - Bank<br>Invoice release info<br>Name of invoice<br>Form of in<br>Seri<br>r<br>Name of invoice typ<br>♀<br>✔ VAT invoice<br>VAT invoice                 | 00<br>v and ledger manager<br>ding [K] Shinhan onlii<br>t type VAT invoice<br>01GTKT3/001<br>01GTKT3/001<br>01GTKT3/002                                                              | eent [D] Manageme<br>he<br>v 00000050<br>v Fin<br>AB/15P<br>AM/16P                            | nt of income and finaci<br>Release date 01<br>Date of Using Start 00<br>State 0<br>d Clear<br>A From<br>0000001<br>0000001  | ial statement [E] VAT m<br>1/12/2014<br>)/12/2014<br>) Unused Oused<br>To<br>0000050<br>000050   | anagement [F] Fixed asse | t depreciation mar<br>Date of use<br>06/12/2014<br>06/06/2016 |
| Clah sia<br>In din<br>MAMNOTE Ver. 15.0.5 [148]<br>Language (A) File (B) Bai<br>(G) Inventory management<br>(E-D) Invoice Release<br>Edit<br>Clit<br>Clit<br>Clit<br>Delete(0)                                      | B - Công ty TNHH /<br>sic data managem<br>[H] Invoice [I]  | ABC (396)) - Circular 2<br>ent [C] Journal entry<br>Currency [J] E - Bank<br>Invoice release info<br>Name of invoice<br>Form of in<br>Seri<br>I<br>Name of invoice ty<br>VAT invoice<br>VAT invoice                         | 00<br>and ledger managem<br>ding [K] Shinhan onlin<br>type VAT invoice<br>01GTKT3/001<br>01GTKT3/001<br>01GTKT3/001<br>01GTKT3/002                                                   | lent [D] Manageme<br>ne<br>v 0000050<br>v Fin<br>AB/15P<br>AM/16P                             | nt of income and finaci<br>Release date 01<br>Date of Using Start 00<br>State 0<br>d 0ear<br>A From<br>0000001<br>0000001   | ial statement [E] VAT m<br>1/12/2014<br>5/12/2014<br>) Unused ① Used<br>To<br>0000050<br>000050  | anagement (F) Fixed asse | t depreciation man                                            |
| Clain nia<br>In din<br>MANNOTE Ver. 15.0.5 [1483<br>Language [A] File [B] Bai<br>[G] Inventory management<br>[E-D] Invoice Release<br>Edit<br>Edit<br>Edit<br>Edit<br>Edit(E)<br>Delete(D)                          | B- Công ty TNHH<br>sic data managem<br>[H] Invoice [I]     | ABC (396)] - Circular 2<br>ent [C] Journal entry<br>Currency [J] E - Bank<br>Invoice release info<br>Name of invoice<br>Form of in<br>Seri<br>I<br>Name of invoice typ<br>♥<br>VAT invoice<br>VAT invoice                   | 00<br>v and ledger managem<br>ding [K] Shinhan onlin<br>type VAT invoice<br>01GTKT3/001<br>01GTKT3/001<br>01GTKT3/001<br>01GTKT3/002                                                 | hent [D] Manageme<br>he<br>~ 0000050<br>~ 0000050<br>~ Fin<br>AB/15P<br>AM/16P                | nt of income and finaci<br>Release date 01<br>Date of Using Start 00<br>State 0<br>d Clear<br>A From<br>0000001<br>0000001  | ial statement [E] VAT m<br>1/12/2014<br>5/12/2014<br>Unused  Used<br>To<br>0000050<br>0000500    | anagement [F] Fixed asse | t depreciation man                                            |

**<u>Bước 2</u>**: Nhập thông tin vào phần thông tin phát hành hoá đơn.

Step 2: Enter the information into the released of invoices.

2 단계 : 인보이스발행정보에정보를입력하십시오.

Tên loại hoá đơn: Click vào mũi tên để chọn loại hoá đơn mà công ty mình sử dụng.
 Name of invoice type: Click the arrow to select the invoices that your company uses

영수증이름: 회사에서사용하는송장을선택하려면화살표를클릭하십시오.

 Ký hiệu mẫu hoá đơn: Tự cập nhật, người dùng chỉ cần bổ sung thêm ký hiệu mẫu hoá đơn của công ty mình.

Form of invoice: Software will automatically update, users only add the form of your company's invoices

인보이스양식 소프트웨어가자동으로업데이트되며사용자는회사청구서양식만추가합니다. - Bổ sung đầy đủ thông tin vào các ô còn lại. Complete the information on the blank cells. 여백셀에대한정보를완성하십시오.

Lưu ý: Ngày bắt đầu sử dụng hoá đơn phải lớn hơn ngày phát hành hoá đơn ít nhất 5 ngày. Nếu thấp hơn phần mềm sẽ tự động báo lỗi

Note: The used date of invoice must be greater than the release date of invoice at least **5** days. If it is less than, the software will have a warning.

참고 : 인보이스의사용날짜는송장발행일보다최소 5 일이후여야합니다.. 이보다빠르면소프트웨어에경고가표시됩니다.

 Bước 3: Click chọn nút "Thêm vào" để lưu dữ liệu. Dữ liệu được lưu sẽ xuất hiện ở dòng dưới

 Step 3: Click "Insert" to save the data. The data is saved will appear at the bottom

 3 단계 : "추가"을클릭하여데이터를저장합니다. 저장되는데이터는하단에나타납니다.

6.4 [E] Hoá đơn mất/Hóa đơn hủy/ Lost invoice/ Canceled invoice분실,삭제,취소된영수증관리

<u>Nội dung/ Content</u>: 내용

Ở phân hệ này giúp người dùng theo dõi các hoá đơn mất hoặc huỷ

Helps users follow lost or cancelled invoices

분실또는취소된영수증을사용자가관리하도록돕습니다

<u>Cách thực hiện/ Method: 방법</u>

Bước 1: Click chọn Nút "Chỉnh sửa"

**<u>Step 1</u>**: Click the button "Edit"

1 단계 : "편집"버튼을클릭하십시오.

| And Interest of Control Interest of Control Interest of                                                                                                    | E-E] Hóa đơn mất / Hóa đơn hủy                                                                                                    | 4                                                                                                    |                                                                                                    |                                                                                                    |                                                                                                    |            |
|----------------------------------------------------------------------------------------------------|----------------------------------------------------------------------------------------------------|----------------------------------------------------------------------------------------------------|----------------------------------------------------------------------------------------------------|----------------------------------------------------------------------------------------------------|----------------------------------------------------------------------------------------------------|------------|
|                                                                                                    | Thông tin hóa đơn t                                                                                                    | mit vi hiy                                                                                                    | Tai near 1/ 2/2015                                                                                                    |                                                                                                    |                                                                                                    |            |
| Taped         Image: State and State and Sta                                                                                                    | Tiếng Việt Ký hi                                                                                                    | itu mau hóa đơn 01GTKT3.001                                                                                                    | Ký hiệu hoá đơn AB/15P                                                                                                    |                                                                                                    |                                                                                                    |            |
| Image: Section of Control (Control Control Cont                                                                                                    | ) Tiếng Anh                                                                                                    | Số hoá đơn 0000017                                                                                                    | Loại 🗌 Mất 🗹 Huỷ                                                                                                    |                                                                                                    |                                                                                                    |            |
| ANDE VEX 152 1645 - CAN2 MANUAL CAM2 - CAN2 MANUAL CAM2 - CAN2 MANUAL CAM2 - CANA AND AND AND AND AND AND AND AND AND                                                                                                    | in )                                                                                                    | Lý do                                                                                                    | Ghi chú 4. Hàng hoá, địch vụ c                                                                                                    |                                                                                                    |                                                                                                    |            |
| Image: Section intervention of bit and cancels drawer         Image: Section intervention         Image: Section intervention         Image: Section interventintervention                                                                                                    |                                                                                                    |                                                                                                    |                                                                                                    |                                                                                                    |                                                                                                    |            |
| AMMINE with The The management () () where with and canced invoice         Ammine with the first of the state of the state of the                                                                                                    |                                                                                                    |                                                                                                    | Find Clear                                                                                                    |                                                                                                    |                                                                                                    |            |
| Autors and a set of the set of the set of th                                                                                                    | Só hóa đơn GTC                                                                                                    | JT                                                                                                    | Ngày                                                                                                    | Lý do                                                                                                    | Tên hóa đơn mắt                                                                                                    |            |
|                                                                                                    | 🖻 Ký hiệu mẫu                                                                                                    | a hóa dơn: 01GTKT3/001                                                                                                    |                                                                                                    |                                                                                                    |                                                                                                    |            |
| term     term                                                                                                    | Ky hiệu     0000017                                                                                                    | hoá đơn: AB/I3P                                                                                                    | 1/2/2015                                                                                                    |                                                                                                    | Huý                                                                                                    |            |
| AMONT Ver 10.05 [142] - Circle X 1981 (MC 1099] - Crucle 200<br>action<br>action<br>Action<br>action<br>action<br>Action<br>action<br>Action<br>Action                                                     | E Ký hiệu mẫu                                                                                                    | hóa đơn: 01GTKT3/002                                                                                                    |                                                                                                    |                                                                                                    |                                                                                                    |            |
| AMOTE Ver. 150.5 [1452 - Géneg YINH AGC (999) - Genelar-200<br>answer<br>AMOTE Ver. 150.5 [1452 - Géneg YINH AGC (999) - Genelar-200<br>answer<br>Amount I blinowie<br>I consultation of the part of another management (c) Management of income and fracial statement. (c) Val management (c) Fined asset depreciation management (c) management (c) Management (c) Val management (c) The datest depreciation management (c) Management (c) Management (c) Val management (c) Val management (c) Val management (c) Val management (c) Val management (c) Management (c) Val management (c) Val management (c)                                                                                                    | E Ký hiệu<br>0000015                                                                                                    | hoà đơn: AM/16P                                                                                                    | 6/30/2016                                                                                                    |                                                                                                    | Huý                                                                                                    |            |
| AMOLE Ver 13.05 [MSC Copy 1:MM (MC COM) - Could 200<br>AMOLE Ver 13.05 [MSC Copy 1:MM (MC COM) - Could 200<br>AMOLE Ver 13.05 [MSC Copy 1:MM (MC COM) - Could 200<br>AMOLE Ver 13.05 [MSC Copy 1:MM (MC COM) - Could 200<br>Amount of the set of an anagement () [] Shad asset depresation manage<br>() Dreating management () [] Shad asset depresation () [] Management () [] Management () [] Manag                                                                                                    | 0000020                                                                                                    |                                                                                                    | 7/5/2016                                                                                                    |                                                                                                    | Huý                                                                                                    |            |
| AMONE We 15.05 [1480-C664 yr 1784 ABC (290)-Created 200<br>Anouae ta the second second s                                                                                                    | 0000213                                                                                                    |                                                                                                    | 11/21/2016<br>8/8/2016                                                                                                    |                                                                                                    | Huý<br>Huý                                                                                                    |            |
| AMOLT Vers 15.05 1182 - Corege YMM ADD (DDM) - Condex 200<br>arguage (a) File (b) Basic data management (c) Jhurnal entry and todger management (b) Management of income and finacial statement (c) Marmangement (c) Jhurnal entry and todger management (c) Marmangement (c) There is a set depreciation management (c) There is a set of the set of the set of t                                                                                                    | 0000456                                                                                                    |                                                                                                    | 12/29/2016                                                                                                    | Hùy                                                                                                    | Huý                                                                                                    |            |
| ANOTE Ver 15.05 [1552 - Coop V1681 ACC (260) - Cinceler 200 Anotages (15) Fill (1502 - Coop V1681 ACC (260) - Cinceler 200 Anotages (15) Fill (1502 - Coop V1681 ACC (260) - Cinceler 200 Anotages (15) Fill (1502 - Coop V1681 ACC (260) - Cinceler 200 Anotages (15) Fill (1502 - Coop V1681 ACC (260) - Cinceler 200 Diversing an agenerit: (1) Nurval entry and adgere management: (1) Management of Income and finateal statement (1) VAT management: (1) Fired asset deprecision manage (1) Port of Coorded invoice<br>Prove that are asset of the income and finateal statement (1) VAT management: (1) Fired asset deprecision management: (1) Norae (1) The information of foot and canceled invoice<br>Prove that are asset (1) Norae (1) The information of foot and canceled invoice<br>Prove that are asset (1) Norae (1) The information of foot and canceled invoice<br>Prove that are asset (1) Norae (1) The information of foot and canceled invoice<br>Prove that are asset (1) Norae (1) The information of foot and canceled invoice<br>Prove that are asset (1) Norae (1) The information of foot and canceled invoice<br>Prove that are asset (1) Norae (1) The information of foot and canceled invoice<br>Prove that are asset (1) Norae (1) The information of foot and canceled invoice<br>Prove that are asset (1) Norae (1) The information of foot and canceled invoice<br>Prove that are asset (1) Norae (1) The information of foot and canceled invoice<br>Prove that Ary 150 The information of foot and canceled invoice<br>Prove that Ary 150 The information of (1) The information of (1) The inf                                                                                                    |                                                                                                    |                                                                                                    |                                                                                                    |                                                                                                    |                                                                                                    |            |
| ANDEX.vc. 13.0.5 [MS]. Charge YMM1400 (DMC) - Gender 200<br>anguage (A) File (B Back data management (C) Corran only and lodger management (C) Management of income and finadal statement (E) VAT management (E) Provide (C) Corran (C) (E) (E) (E) (E) (E) (E) (E) (E) (E) (E                                                                                                    |                                                                                                    |                                                                                                    |                                                                                                    |                                                                                                    |                                                                                                    |            |
| ANNOTE Vir 150 5 [1453 - Cong V 1981 ADC [280] - Cincular 200 Annoual () [2 Analysis () [2 Analysis () [2 Analy                                                                                                    |                                                                                                    |                                                                                                    |                                                                                                    |                                                                                                    |                                                                                                    |            |
| AMNOTE Ver IS D.S [1483 - Concey 11881 ADC (200)] - Circular 200 ADMNOTE Ver IS D.S [1483 - Concey 11881 ADC (200)] - Circular 200 Annovae I (1) Invice (1) Basic deam analysement: (1) Vanagement of income and finadal statement: (2) VAT management: (1) Pred asset deprediation manage (1) Pre Information of lots and canceled invice: Serie Novie / Conceled Invice: Perform of microic 0107171001 Perform of microic 0107171001 Perform of microic 0107171001 Perform of microic 0107171001 Perform of microic 0107171001 Perform of microic 0107171001 Perform of microic 0107171001 Perform of microic 0107171001 Perform of microic 0107171001 Perform of microic 0107171001 Perform of microic 0107171001 Perform of microic 0107171001 Perform of microic 0107171002 Perform of microic 0107171002 Perform of microic 0107171001 Perform of microic 0107171002 Perform of microic 0107171002 Per                                                                                                    |                                                                                                    |                                                                                                    |                                                                                                    |                                                                                                    |                                                                                                    |            |
| AMONTE Ver JS 0.5 [1483 - Coop y TMMH ANC (2001) - Circular 200<br>anguage: (a) File (B) back data management: (c) Jurnal ethy and ledger management: (c) Management (c) Toxel asset depreciation manage<br>c) reversion y Concord Invoice<br>The information of lost and concerted invoice<br>Form of invoice: 1000 reversion relates<br>Point<br>Print<br>Print<br>Print<br>Print<br>File (monte in output in output                                                                                                    |                                                                                                    |                                                                                                    |                                                                                                    |                                                                                                    |                                                                                                    |            |
| AMODE Ver 150 5 1483 - Clegy TMH ABC (290) - Cincular 200<br>AmODE Ver 150 5 1483 - Clegy TMH ABC (290) - Cincular 200<br>Discular management [] Discular management [] Disangement discular tatament [] VAT management [] Food asset deprecision manage<br>discular management [] Discular visual [] Simitian online<br>EFG (Lest throng / Clanicel and canceled invoice<br>Perm of invoice information of lost and canceled invoice<br>Perm of invoice information of lost and canceled invoice<br>Perm of i                                                                                                    |                                                                                                    |                                                                                                    |                                                                                                    |                                                                                                    |                                                                                                    |            |
| AMODE Ver 15.0.5 [1483 - Cong VTNH ABC (399) - Greater 200 Amouse of Large an anagement (L] Journal entry and ledger management (L] Management of income and finadal statement (L] VMI management (L] Fixed asset deprediation manage (L] Fixed asset deprediation of fest and canceled invoice  For of Invoice release (0001)  First Invoice release (0001)  First Invoice release (0001)  First Invoice release (0001)  First Invoice release (0001)  First Invoice release (0001)  First Invoice release (0001)  First Invoice release (0001)  First Invoice release (0001)  First Invoice release (0001)  First Invoice release (0001)  First Invoice release (0001)  First Invoice release (0001)  First Invoice release (0001)  First Invoice (0001)  First Invoice (0                                                                                                    |                                                                                                    |                                                                                                    |                                                                                                    |                                                                                                    |                                                                                                    |            |
| AMODIE ver 150.5 [1402 - Cday t TMIH MC (2003) - Circular 200<br>Anguage (a) File (a) Base data management: (c) Journal entry and ledger management: (c) Management of income and finacial statement: (c) Toria asset depreciation manage<br>Eref Lost Invoice / Connected invoice<br>For the finacial statement: (c) Toria entry and ledger management: (c) Management of income and finacial statement: (c) Toria asset depreciation manage<br>Eref Lost Invoice / Connected invoice<br>Form of invoice / Connected invoice<br>Form of invoice / Connected                                                                                                    |                                                                                                    |                                                                                                    |                                                                                                    |                                                                                                    |                                                                                                    |            |
| ANOTE Ver 15 05 [143 - Corg y TNH ABC (390) - Grouter 200<br>ANOTE Ver 15 05 [143 - Corg y TNH ABC (390) - Grouter 200<br>ANOTE Ver 15 05 [143 - Corg y TNH ABC (390) - Grouter 200<br>ANOTE Ver 15 05 [143 - Corg y TNH ABC (390) - Grouter 200<br>ANOTE Ver 15 05 [145 - Corg y TNH ABC (390) - Grouter 200<br>ANOTE Ver 15 05 [145 - Corg y TNH ABC (390) - Grouter 200<br>ANOTE Ver 15 05 [145 - Corg y TNH ABC (390) - Grouter 200<br>ANOTE Ver 15 05 [145 - Corg y TNH ABC (390) - Grouter 200<br>ANOTE Ver 15 05 [145 - Corg y TNH ABC (390) - Grouter 200<br>ANOTE Ver 15 05 [145 - Corg y TNH ABC (390) - Grouter 200<br>Fer 10 - Grouter 200<br>Fer 10 - Grouter 200<br>Fer 200<br>Fe                                                                                                    |                                                                                                    |                                                                                                    |                                                                                                    |                                                                                                    |                                                                                                    |            |
| AMANDE Ver 150.5 (143.5 - Cóng y TMM HBC (350) - Clouder 200<br>AMOUEL Ver 150.5 (143.5 - Cóng y TMM HBC (350) - Clouder 200<br>Anguage () File () Base data management () Corran entry and ledger management () Management () VAT management () File dasset depreciation mana<br>() Two tory wanagement () Il ournery () E - Banking () Sinhian online<br>E-Clust Mixeles () Cooled Invoice<br>E-Clust Mixeles () Cooled Invoice<br>E-Clust Mixeles () Cooled I                                                                                                    |                                                                                                    |                                                                                                    |                                                                                                    |                                                                                                    |                                                                                                    |            |
| AMOTE Ver 15.0.5 [143 Cdrug V TMH ABC (200)- Creater 200 anguage (L) File (L) Back cdas maragement (L) Durante letty and ledger management (L) Management of income and finacial statement (L) Vari management (L) Toxic a sast depreciation manage (L) Inventory management (L) Durance (L) Schwah norise Effect Withow (C) Concide invoce Form of invoice release You (C) The information of lets and canceled invoice Form of invoice release You (C) The information of lets and canceled invoice Form of invoice release You (C) The information of lets and canceled invoice Form of invoice release You (C) The information of lets and canceled invoice Form of invoice release You (C) The information of lets and canceled invoice Form of invoice release You (C) The information of lets and canceled invoice Form of invoice release You (C) The information of lets and canceled invoice Form of invoice release You (C) The information of lets and canceled invoice Form of invoice release You (C) The information of lets and canceled invoice Form of invoice release You (C) The information of lets and canceled invoice Form of invoice release You (C) The information of lets and canceled invoice Form of invoice release You (C) The information of lets and canceled invoice Form of invoice information of lets and canceled invoice Form of invoice information of lets and canceled invoice Form of invoice information of lets and canceled invoice Form of invoice information of lets and canceled invoice Form of invoice information of lets and canceled invoice Form of invoice information of lets and canceled invoice Form of invoice information of lets and canceled invoice Form of invoice information of lets and canceled invoice Form of invoice information of lets and canceled invoice Form of invoice information of lets and canceled invoice Form of invoice information of lets and canceled invoice Form of invoice information of lets and canceled invoice Form of invoice information of lets and canceled invoice Form of invoice information of lets and cancele                                                                                                    |                                                                                                    |                                                                                                    |                                                                                                    |                                                                                                    |                                                                                                    |            |
| AMODE Ver. 15.0 5 [1482 - Cény y TNHI AGC (280) - Corolar 200<br>amouse (Lif New 15.0 5 [1482 - Cény y TNHI AGC (280) - Corolar 200<br>amouse (Lif New 15.0 5 [1482 - Cény y TNHI AGC (280) - Corolar 200<br>amouse (Lif New 15.0 5 [1482 - Cény y TNHI AGC (280) - Corolar 200<br>amouse (Lif New 15.0 5 [1482 - Cény y TNHI AGC (280) - Corolar 200<br>amouse (Lif New 15.0 5 [1482 - Cény y TNHI AGC (280) - Corolar 200<br>amouse (Lif New 15.0 5 [1482 - Cény y TNHI AGC (280) - Corolar 200<br>amouse (Lif New 15.0 5 [1482 - Cény y TNHI AGC (280) - Corolar 200<br>amouse (Lif New 15.0 5 [1482 - Cény y TNHI AGC (280) - Corolar 200<br>amouse (Lif New 15.0 5 [1482 - Cény y TNHI AGC (280) - Corolar 200<br>bitto (200 - Ciny ) [15 - Banking Lif Shinhan online<br>EFG List Imovie / Canceled imovie<br>Profer Of Imovie / Corolar 200<br>Profer Of Imovie / Corolar 200<br>Pr                                                                                                    |                                                                                                    |                                                                                                    |                                                                                                    |                                                                                                    |                                                                                                    |            |
| AMOTE Ver 15 05 (1483 - Cong y TMHH ACC (366) - Circular 200<br>anguage (1) Pie (2) Basic data management (2) Journal entry and ledger management (2) Management of Incola statement (2) VAT management (2) Fixed asset depreciation mana<br>(2) Invotory management (1) Invotor (1) Carneroy (2) (2) E-Banking (1) Shinhan online (2)<br>Cercen )<br>Fixed (2) Journal of the statement (2) Management (2) Management of Incola statement (2) VAT management (2) Fixed asset depreciation mana<br>Cercen )<br>Fixed (2) Journal of the statement (2) Management (2) Management (2) The information of fost and canceled invoice<br>Cercen )<br>Fixed (2) Journal of the statement (2) Management (2) Management (2) The information of fost and canceled invoice<br>Cercen )<br>Fixed (2) Journal of the statement (2) Management (2) Management (2) The information of fost and canceled invoice<br>Percent )<br>Fixed (2) Journal of the statement (2) Management (2) Manageme                                                                                                    |                                                                                                    |                                                                                                    |                                                                                                    |                                                                                                    |                                                                                                    |            |
| ANDET Vor. 15.0 51 (H32 - Chrar y TNHH ACC (2001) - Corcular 200<br>anguage LAF Inie (B) Basic data management: (E) Journal entry and ledger management: (E) Management of Income and finacial statement: (E) VAT management: (E) Fored asset depreciation manage<br>(E) Interface (Anneted innoise)<br>Fore of innoise (C) Corcular 200<br>Print:<br>Print:<br>Pr                                                                                                    |                                                                                                    |                                                                                                    |                                                                                                    |                                                                                                    |                                                                                                    |            |
| An volue<br>Name of the second second s                                                                                                    |                                                                                                    |                                                                                                    |                                                                                                    |                                                                                                    |                                                                                                    |            |
| AMODE Ver. 15.0.5 [143: COng VTHH ABC (290] - Circular 200 Amount (1) Runs (200 - Circular 200 Amount (1) Runs (200 - Circular 200 Circular 200 - Circular 200 Circular 20                                                                                                    |                                                                                                    |                                                                                                    |                                                                                                    |                                                                                                    |                                                                                                    |            |
| And And And And And And And And And And                                                                                                    |                                                                                                    |                                                                                                    |                                                                                                    |                                                                                                    |                                                                                                    |            |
| An value<br>A<br>A<br>A<br>A<br>A<br>A<br>A<br>A<br>A<br>A<br>A<br>A<br>A                                                                                                    |                                                                                                    |                                                                                                    |                                                                                                    |                                                                                                    |                                                                                                    |            |
| AMODE Ver. 15.05 1913 - Cóng V THH ADC (300) - Crusiar 200 anguage (A) Fie (B) Basic data management: (D) Journal entry and ledger management: (D) Management of income and finacial statement: (E) VAT management. (E) fived asset deprenation mana (B) Inventory management: (E) Journal entry and ledger management: (D) Management of income and finacial statement: (E) VAT management. (E) fived asset deprenation mana (B) Inventory management: (D) Journal entry and ledger management: (D) Management of income and finacial statement: (E) VAT management. (E) fived asset deprenation mana (B) Inventory management: (E) Invoice (D) Term of invoice: (D) Term of invoice: (D) Term of invoic                                                                                                    |                                                                                                    |                                                                                                    |                                                                                                    |                                                                                                    |                                                                                                    |            |
| ANDITE Var. 15.0 5 1143 - CArcey TNHHAC (200) - Circular 200 anguage (a) File (b) Basic data management (c) Sournal entry and ledger management (b) Management of Income and finacial statement. (c) VAT management (c) Foliced asset depreciation mana<br>(c) Inventory management (c) Sournal entry and ledger management (c) Management of Income and finacial statement. (c) VAT management (c) Foliced asset depreciation mana<br>(c) Inventory management (c) Sournal entry and ledger management (c) Management of Income and finacial statement. (c) VAT management (c) Foliced asset depreciation mana<br>(c) Inventory management (c) Sournal entry and ledger management (c) Management of Income and finacial statement. (c) VAT management (c) Foliced asset depreciation mana<br>(c) Inventory management (c) Sournal entry and ledger management (c) Management (c) Managem                                                                                                    |                                                                                                    |                                                                                                    |                                                                                                    |                                                                                                    |                                                                                                    |            |
| AMANDE Ver 15 05 11483 - Cong y TNHH ABC (290) - Circular 200<br>Anguage (2) File (1) Basic data management: (2) Journal entry and ledger management: (2) Management of income and finacial statement: (2) VAT management: (2) Tournal entry and ledger management: (2) Management of income and finacial statement: (2) VAT management: (2) Tournal entry and ledger management: (2) Management of income (2017/2015)<br>E-El Cost Invoice / Canceld invoice<br>Form of invoice: Data and canceled invoice: Data activity (2) Simple in the information of lost and canceled invoice: Data activity (2) Simple in the information of lost and canceled invoice: Data activity (2) Simple interview (2) Simple interview (2) Simp                                                                                                    |                                                                                                    |                                                                                                    |                                                                                                    |                                                                                                    |                                                                                                    |            |
| AMNOTE Ver, IS 0 5 [143-Cong y TNH AAC (290] - Creator 200 anguage (a) File (g) Basic data management (g) Nornal entry and ledger management (g) Management of income and finacial statement (g) VAT management (g) File dasset depreciation mana  a) Invortory management (g) Tournal entry and ledger management (g) Management of income and finacial statement (g) VAT management (g) File dasset depreciation mana  b) Vetramese  b) English  Print Print Print Print File Concel Form of invoice 105K73001 File Concel Form of invoice 105K73001 File Concel File Concel File Concel File Concel File Concel File Concel File Concel File Concel File Concel File Concel File Concel File Concel File Concel File Concel File Concel File Concel File Concel File Concel File Concel File Concel File Concel File Concel File Concel File Concel File Co                                                                                                    |                                                                                                    |                                                                                                    |                                                                                                    |                                                                                                    |                                                                                                    |            |
| AMNOTE Ver IS 05 11433 - Cóng y Thiti ABC (396) - Circular 200 anguage (a) File (g) Basic data management: (c) Journal entry and ledger management: (c) Management of Income and finacial statement: (c) VAT management: (c) Stried asset depreciation mana (c) Thore (c) Cancels invoice (c) Cancels invoice (c) Cancels invoice (c) Cancels invoice (c) Cancel invoice: (c) Cancel invoice (c) Cancel invoice: (c) Cancel invoice: (c) C                                                                                                    | Thinh sila                                                                                                    |                                                                                                    |                                                                                                    |                                                                                                    |                                                                                                    |            |
| AMONIE Var. 15.0.5 (1483 - Cóng ty TNHH ABC (340) - Cúrcular 200<br>anguage (a) File (a) Basic data management (c) Journal entry and ledger management (c) Management of income and finacial statement (c) VAT management (c) Fixed asset depredation mana<br>(c) Incore anguagement (c) Journal entry and ledger management (c) Management of income and finacial statement (c) VAT management (c) Fixed asset depredation mana<br>(c) Vorean<br>Vorean<br>Print<br>Print<br>Fint<br>Fi |                                                                                                    |                                                                                                    |                                                                                                    |                                                                                                    |                                                                                                    |            |
| CAMMONE Ver. 15.05.1148-32.00xg y TMHH ADS (396) - Orcular 2001         anguage (a) File (b) Basic data management: (c) Lournal entry and ledger management: (c) Management: (c) Mana                                                                                                    | n ân                                                                                                    |                                                                                                    |                                                                                                    |                                                                                                    |                                                                                                    |            |
| AMOTE Ver. 15.0.5 [1483 - c Ora y TMH ABC (390)] - Circular 200<br>anguage [a] File [B] Basic data management [C] Durran entry and ledger management [D] Management of income and finacial statement [E] VAT management [E] Fixed asset depreciation mana<br>[B] Invoiter (Canceled invoice)<br>The information of lost and canceled invoice<br>Porm of invoice release [DODT] P Le Banking [L] Shinfan online<br>Erection of invoice (DODT] P Le Banking [L] Shinfan online<br>Firet Porm of invoice (DODT] P Le Banking [L] Shinfan online<br>Print Print Print Print Port Port Port Port Port Port Port Por                                                                                                    |                                                                                                    |                                                                                                    |                                                                                                    |                                                                                                    |                                                                                                    |            |
| AMOTE Ver. 15.0 5 (1483 - Gong y TMH ADC (366) - Gincular 200<br>anguage (a) File (a) Basic data management (c) Journal entry and ledger management (c) Management of income and finacial statement (c) VAT management (c) Fixed asset deprediation mana<br>(c) Income with the state of the state of t                                                                                                    |                                                                                                    |                                                                                                    |                                                                                                    |                                                                                                    |                                                                                                    |            |
| IAMONE Ver. 15.0 5 [1483 - Cong y TNH1ABC (200) - Gravlar.200         anguage [a] File [B] Basic data management: [c] Journal entry and loger management: [c] Management of income and finacial statement: [c] VAT management: [c] Fixed asset deprediation mana         B2 Inventory management: [L] Invoice [I] Currenty [I] E - Banking [K] Shinhan online         IFE; Estit Invoice / Canceled invoice         Inventory management: [L] Invoice in deare deal invoice         Invoice / Canceled invoice         Invoice information of lost and canceled invoice         Invoice information of lost and canceled invoice         Invoice information of lost                                                                                                    |                                                                                                    |                                                                                                    |                                                                                                    |                                                                                                    |                                                                                                    |            |
| AMNOTE Ver. 15.0 5 [1483 - Cong y TNHH ABC (396)] - Gravlar 200 anguage [a) File [b] Basic data management [c] Journal entry and ledger management [c] Management of income and finacial statement. [c] VAT management [c] Fixed asset depreciation mana [c] Inventory management [d] Invoice [] Currency [c] E - Banking [k] Shinhan online [E-E-Lost Invoice / Canceled invoice Invoice role and canceled invoice Invoice role and canceled invoice Invoice role and canceled invoice Invoice role and canceled invoice Prime Prim                                                                                                    |                                                                                                    |                                                                                                    |                                                                                                    |                                                                                                    |                                                                                                    |            |
| IAMNOTE Ver. 15.0 5 [1432 - Cáng y TNH HAC (396)] - Circular 200         anguage (a) File (B) Basic data management (C) Durnal entry and ledger management (D) Management of income and finacial statement (E) VAT management (E) Fixed asset depreciation mana         B) Inventory management (L) Turnory (D) E - Banking (K) Shinhan online         Exel Loss Invoice / Canceled invoice         Print         Vestnamese         © English         Print         Invoice release 000001 ?         Vestnamese         © English         Print         Invoice release 000001 ?         Serial No         A: Goods, service will         Print         Invoice release 000001 ?         Serial No: AB/159         Vestamese         © English         Print         Invoice No         Date       Cearcel         Not AB/159         Vestard A: Goods, service will         Serial No: AB/159         Voidoo017       Oz/01/2015         Cancel       Cancel         0000012       02/01/2015         Cancel       0000013         0000013       02/01/2016         Cancel       0000014         0000015       02/01/2016      <                                                                                                    |                                                                                                    |                                                                                                    |                                                                                                    |                                                                                                    |                                                                                                    |            |
| Andwolf ver 1505 [1843 - Gang vi NivitAu2 [186]] - Gangella Z00<br>anguage [3] File [3] Basic data management [2] Invoice [1] Currency [1] E - Banking [k] Shinhan online<br>[Ere] Lost Invoice / Cancella invoice<br>The information of lost and canceled invoice<br>Toron of invoice of cancella invoice<br>Form of invoice of Cancella invoice<br>Print<br>Print<br>Print<br>Frint<br>Fr                                             |                                                                                                    |                                                                                                    |                                                                                                    |                                                                                                    | (                                                                                                    | 6          |
| Anguage (A) File (B) Basic data management (C) ournal entry and ledger management (D) Management of income and finacial statement (E) VAT management (E) Fixed asset depreciation mana<br>(B) Inventory management (E) Train (C) (D) (E) = Banking (E) Shihan online<br>(E) Lost Invoice / Cancelad invoice<br>Form of invoice 00001 ? Balking UC (C) (C) (C) (C) (C) (C) (C) (C) (C) (C                                                                                                    |                                                                                                    |                                                                                                    |                                                                                                    |                                                                                                    | (                                                                                                    | Ē          |
| B) Inventory management (b) Invoice       (b) E - Banking (k) Shinhan online         (E-E) Lost Invoice / Canceled invoice         Print         Vetramese         Print         Print <th><sup>TT</sup> AMNOTE Ver, 15.0.5 [1483 - Công ty T</th> <th>NHH ABC (396)] - Circular</th> <th>200</th> <th></th> <th>(</th> <th>Ē</th>                                                                                                    | <sup>TT</sup> AMNOTE Ver, 15.0.5 [1483 - Công ty T                                                                                                    | NHH ABC (396)] - Circular                                                                                                    | 200                                                                                                    |                                                                                                    | (                                                                                                    | Ē          |
| S Inventory management (EI) Invoice (I Currency I) E - Banking (S) Shinhan online  (E-E) Lost Invoice / Canceled invoice  Print  Print  Print  Print  Print  Form of invoice 1015(7(13)001 Form of invoice 1015(7(13)001 Form of invoice 1015(7(13)001 Form of invoice 1015(7(13)001 Form of invoice 1015(7(13)001 Form of invoice 1015(7(13)002 Form of invoice 1015(7(13)002                                                                                                    | MAMNOTE Ver. 15.0.5 [1483 - Công ty T<br>Language [A] File [B] Basic data mar                                                                                                    | INHH ABC (396)] - Circular<br>nacement [C] Journal ent                                                                                                    | 200<br>rv and ledger management [D] Manage                                                                                                    | nent of income and finacial statement [E]                                                                                                    | VAT management [F] Fixed asset depreciation                                                                                                    | P          |
| Etil Loss Invoice / Cancela invoice         Print         Print                                                                                                    | MANNOTE Ver. 15.0.5 [1483 - Công ty T<br>Language [] File [B] Basic data mar                                                                                                    | NHH ABC (396)] - Circular<br>nagement [C] Journal ent                                                                                                    | 200<br>ry and ledger management [D] Manage                                                                                                    | nent of income and finacial statement [E]                                                                                                    | VAT management [E] Fixed asset depreciation (                                                                                                    | mana       |
| Carcel         Print         Print                                                                                                    | AMNOTE Ver. 15.0.5 [1483 - Công ly T<br>Language [A] File [B] Basic data mar<br>[G] Inventory management [H] Invoice                                                                                                    | NHH ABC (396)] - Circular<br>nagement [C] Journal ent<br>a []] Currency []] E - Bar                                                                                                    | 200<br>ry and ledger management [D] Manage<br>nking [K] Shinhan online                                                                                                    | nent of income and finacial statement [E]                                                                                                    | VAT management [E] Fixed asset depreciation r                                                                                                    | 12<br>mana |
| Wints       The information of lost and canceled invoice         Diversamese       Brown of invoice release 00001         Print       Date 02/01/2015         Print       Date 02/01/2015         Print       Date 02/01/2015         Print       Date 02/01/2015         Print       Date 02/01/2015         Print       Date 02/01/2015         Print       Date 02/01/2015         Cancel       Name of losing invoice         Tax invoice No       Date         Reason:       Name of losing invoice         Print       Date 02/01/2015         Cancel       Print         Tax invoice No       Date         Reason:       Name of losing invoice         Print       Date 02/01/2015         Cancel       Print         Brown of invoice: 01GTKT3/001       Cancel         Print No: XM/16P       Cancel         0000012       05/07/2016       Cancel         0000013       20/07/2016       Cancel         00000145       08/08/2016       Cancel         000015       29/12/2016       Húy       Cancel         000015       29/12/2016       Húy       Cancel                                                                                                    | MANNOTE Ver. 15.0.5 [1483 - Công ty ]<br>Language (A) File (B) Basic data mar<br>(G) Inventory management (H) Invoice                                                                                                    | NHH ABC (396)] - Circular<br>nagement [ <u>C</u> ] Journal ent<br>a []] Currency []] E - Bar                                                                                                    | 200<br>ry and ledger management [D] Manage<br>nking [K] Shinhan online                                                                                                    | nent of income and finacial statement [E]                                                                                                    | VAT management [E] Fixed asset depreciation i                                                                                                    | mana       |
| Corean       Invoice release 00001 ?       Date 02/01/2015 *         Porm of invoice 010718/3001       Serial No. #/15P         Billing number 0000017       Type Loss Cancel         Note 4, Goods, service wi *         *       ************************************                                                                                                    | MANOTE Ver. 15.0.5 [1483 - Công ty ]<br>Language [A] File [B] Basic data mar<br>[G] Inventory management [H] Invoice<br>[E-E] Lost Invoice / Canceled invoice                                                               | NHH ABC (396)] - Circular<br>nagement [C] Journal ent<br>a [] Currency [2] E - Bar                                                                                                    | 200<br>ry and ledger management [D] Manage<br>nking [K] Shinhan online                                                                                                    | nent of income and finacial statement [E]                                                                                                    | VAT management [E] Fixed asset depreciation r                                                                                                    | mana       |
| Wetnamese         Print         Print         Image: Serial No         AB/15P         Print         Image: Serial No         AB/15P         Print         Image: Serial No         Image: Serial No         AB/15P         Image: Serial No         Image: Serial No         Image                                                                                                    | MANOTE Ver. 15.0.5 [1483 - Công ty T<br>Language [Δ] File [Β] Basic data mar<br>[G] Inventory management [Η] Invoice<br>[E-E] Lost Invoice / Canceled invoice<br>Print                                                      | NHH ABC (396)] - Circular,<br>nagement [C] Journal ent<br>e [I] Currency [J] E - Bar<br>• The information of                                                                                                    | 200<br>ry and ledger management [D] Manage<br>nking [K] Shinhan online<br>'lost and canceled invoice                                                                                                    | nent of income and finacial statement [E]                                                                                                    | VAT management [F] Fixed asset depreciation r                                                                                                    | mana       |
| Oversionsee       Print         Print       Billing number       000017         Tax invoice       Note       4.050* @ Cancel         Note       4.050* @ Cancel         Note       4.050* @ Cancel         Note       4.050* @ Cancel         Note       4.050* @ Cancel         Note       4.000* @ Cancel         Image: Conceleration of invoice:       015KT3/001         Image: Conceleration of invoice:       015KT3/002         Image: Conceleration of invoice:       015KT3/002         Image: Conceleration of invoice:       015KT3/002         Image: Conceleration of invoice:       015KT3/002         Image: Conceleration of invoice:       015KT3/002         Image: Conceleration of invoice:       015KT3/002         Image: Conceleration of invoice:       000015         Image: Conceleration of invoice:       015KT3/002         Image: Conceleration of invoice:       015KT3/002         Image: Conceleration of invoice:       000015         Image: Conceleration of invoice:       000015         Image: Conceleration of invoice:       000015         Image: Conceleration of invoice:       000015         Image: Conceleration of invoice:       000015         Image: Conceleration of invoice:                                                                                                    | MANNOTE Ver. 15.0.5 [1483 - Công ly ]<br>Language [A] File [B] Basic data mar<br>[G] Inventory management [H] Invoice<br>[E-E] Lost Invoice / Canceled invoice]<br>Print                                                    | INHH ABC (396)] - Circular<br>nagement [C] Journal ent<br>e [] Currency [2] E - Bar<br>• The information of<br>The information of                                                                                                    | 200<br>ry and ledger management [D] Manage<br>nking [K] Shinhan online<br>Tost and canceled invoice<br>rice release [noon] [2]                                                                                                    | nent of income and finacial statement [E]                                                                                                    | VAT management [E] Fixed asset depreciation r                                                                                                    | mana       |
| English       Billing number       000017       Type       Loss       Cancel         Print       Image: Construct with the second second                                                                                                    | MANOTE Ver. 15.0.5 [1483 - Công ty I<br>Language [Δ] File [Β] Basic data mar<br>[G] Inventory management [Η] Invoice<br>[E-E] Lost Invoice / Canceled invoice<br>Print<br>(Korean                                           | NHH ABC (396)] - Circular<br>nagement [C] Journal ent<br>e []] Currency []] E - Bar<br>O The information of<br>Inv                                                                                                    | 200<br>ry and ledger management [D] Manage<br>nking [K] Shinhan online<br>lost and canceled invoice<br>roice release 00001 ?                                                                                                    | nent of income and finacial statement [E] Date 02/01/2015                                                                                                 | VAT management [E] Fixed asset depreciation r                                                                                                    | mana       |
| Endish       Endish       Name       Service         Print       Reason:       Note       4. Goods, service wi         Image: Service No       Date       Reason:       Name of losing invoice         Image: Service No       Date       Reason:       Name of losing invoice         Image: Service No       Date       Reason:       Name of losing invoice         Image: Service No       Date       Reason:       Name of losing invoice         Image: Service No       Date       Reason:       Name of losing invoice         Image: Service No       Date       Reason:       Name of losing invoice         Image: Service No       Date       Reason:       Name of losing invoice         Image: Service No       Date       Reason:       Name of losing invoice         Image: Service No       Date       Reason:       Name of losing invoice         Image: Service No       Date       Reason:       Cancel         Image: Service No       Diff(T3/002)       Service No       Cancel         Image: Dototice Diff(T3/002)       Service No       Cancel       Cancel         Image: Dototice Diff(T3/002)       Service No       Cancel       Cancel         Image: Dototice Diff(T3/002)       Service No       Cancel <td>MANNOTE Ver. 15.0.5 [1483 - Công ly T<br/>Language [A] File [B] Basic data mar<br/>[G] Inventory management [H] Invoice<br/>[E-E] Lost Invoice / Canceled invoice]<br/>Print<br/>(Korean<br/>Vietnamese</td> <td>NHH ABC (396)) - Circular<br/>nagement [C] Journal ent<br/>e [] Currency [] E - Bar<br/>The information of<br/>Inv<br/>For</td> <td>200<br/>ry and ledger management [D] Manage<br/>nking [K] Shinhan online<br/>lost and canceled invoice<br/>voice release 00001 ?<br/>rm of invoice 01GTKT3/001</td> <td>nent of income and finacial statement [E]<br/>Date 02/01/2015<br/>Serial No AB/15P</td> <td>VAT management [E] Fixed asset depreciation i</td> <td>nana</td>                                                                                                    | MANNOTE Ver. 15.0.5 [1483 - Công ly T<br>Language [A] File [B] Basic data mar<br>[G] Inventory management [H] Invoice<br>[E-E] Lost Invoice / Canceled invoice]<br>Print<br>(Korean<br>Vietnamese                           | NHH ABC (396)) - Circular<br>nagement [C] Journal ent<br>e [] Currency [] E - Bar<br>The information of<br>Inv<br>For                                                                                                    | 200<br>ry and ledger management [D] Manage<br>nking [K] Shinhan online<br>lost and canceled invoice<br>voice release 00001 ?<br>rm of invoice 01GTKT3/001                                                                                                    | nent of income and finacial statement [E]<br>Date 02/01/2015<br>Serial No AB/15P                                                                          | VAT management [E] Fixed asset depreciation i                                                                                                    | nana       |
| Print         Reason:         Note 4. Goods, service wi           Image: Tax invoice No         Date         Reason:         Name of losing invoice           Image: Tax invoice No         Date         Reason:         Name of losing invoice           Image: Tax invoice No         Date         Reason:         Name of losing invoice           Image: Tax invoice No         Date         Reason:         Name of losing invoice           Image: Tax invoice No         Date         Reason:         Name of losing invoice           Image: Tax invoice No         Date         Reason:         Name of losing invoice           Image: Tax invoice No         Date         Reason:         Name of losing invoice           Image: Tax invoice OlightT3/001         Serial No: AB/15P         Cancel           Image: Option: Discover OlightT3/002         Serial No: AB/15P         Cancel           Image: Option: Discover OlightT3/002         Serial No: AB/15P         Cancel           Image: Option: Discover OlightT3/002         Option: Cancel         Cancel           Image: Option: Discover OlightT3/002         Option: Cancel         Cancel           Image: Option: Discover OlightT3/2016         Cancel         Cancel           Image: Option: Discover OlightT3/2016         Cancel         Cancel           Im                                                                                                    | MANOTE Ver. 15.0.5 [1483 - Công fy ]<br>Language [Δ] File [Β] Basic data mar<br>[G] Inventory management [Η] Invoice<br>[E-E] Lost Invoice / Canceled invoice<br>Print<br>(Korean<br>Vietnamese                             | NHH ABC (396)) - Circular<br>nagement [C] Journal ent<br>e []] Currency []] E - Bar<br>The information of<br>Inv<br>For<br>Bar                                                                                                    | 200<br>ry and ledger management [D] Manage<br>hking [K] Shinhan online<br>lost and canceled invoice<br>roice release 00001 ?<br>m of invoice 01GTKT3/001<br>line number 0000017                                                                                                    | nent of income and finacial statement [E] Date 02/01/2015 Serial No AB/15P Type Closs Carror                                                              | VAT management [E] Fixed asset depreciation r                                                                                                    | nana       |
| Print         Image: Control of the second second seco                                                                                                    | MANOTE Ver. 15.0.5 [1483 - Công ly T<br>Language [] File [B] Basic data mar<br>[G] Inventory management [H] Invoice<br>[E-E] Lost Invoice / Canceled invoice<br>Print<br>(Korean<br>Vietnamese<br>e English                 | NHH ABC (396)) - Circular,<br>nagement [C] Journal ent<br>e [[] Currency []] E - Bar<br>The information of<br>Inv<br>For<br>Bi                                                                                                    | 200<br>ry and ledger management [D] Manage<br>nking [K] Shinhan online<br>'lost and canceled invoice<br>roice release 00001 ?<br>rm of invoice 01GTKT3/001<br>0000017<br>0000017                                                                                                    | Date 02/01/2015<br>Serial No AB/15P<br>Type Loss Cance                                                                                                    | VAT management [E] Fixed asset depreciation r                                                                                                    | mana       |
| Image: Second Second                                                                                                    | MANOTE Ver. 15.0.5 [1483 - Công ty ]<br>Language [Δ] File [Β] Basic data mar<br>[G] Inventory management [Η] Invoice<br>[E-E] Lost Invoice / Canceled invoice]<br>Print<br>(Korean<br>Vietnamese<br>e English               | NHH ABC (396)) - Circular<br>nagement [C] Journal ent<br>e [I] Currency [I] E - Bar<br>The information of<br>Inv<br>For<br>Bi                                                                                                    | 200<br>ry and ledger management [D] Manage<br>hking [K] Shinhan online<br>lost and canceled invoice<br>oice release 00001 ?<br>rm of invoice 01GTKT3/001<br>lling number 0000017<br>Reason:                                                                                                    | nent of income and finacial statement [E] Date 02/01/2015 Serial No AB/15P Type □Loss Canco<br>Note 4. Goods, service wi                                  | VAT management [E] Fixed asset depreciation r                                                                                                    | nana       |
| Find         Clear           Tax invoice No         Date         Reason:         Name of losing invoice           Form of invoice: 01GTkT3/001         Serial No: Al/15P         Cancel           Serial No: Al/15P         Cancel           Serial No: Al/15P         Cancel           O000017         02/01/2015         Cancel           Serial No: Al/16P         Cancel           0000015         30/06/2016         Cancel           0000020         05/07/2016         Cancel           0000213         21/11/2016         Cancel           0000213         21/11/2016         Cancel           00002145         08/08/2016         Cancel           0000456         29/12/2016         Húy         Cancel                                                                                                    | MANOTE Ver. 15.0.5 [1483 - Công ty T<br>Language [Δ] File [B] Basic data mar<br>[G] Inventory management [H] Invoice<br>[E-E] Lost Invoice / Canceled invoice<br>Print<br>(Korean<br>Vietnamese<br>English<br>Print         | INHH ABC (396)] - Circular<br>nagement [C] Journal ent<br>e [I] Currency [2] E - Bar<br>• The information of<br>Inv<br>For<br>Bi                                                                                                    | 200<br>ry and ledger management [D] Manage<br>nking [K] Shinhan online<br>'lost and canceled invoice<br>roice release<br>00001 ?<br>mr of invoice<br>01GTKT3/001<br>0000017<br>Reason:                                                                                                    | Date 02/01/2015<br>Serial No AB/15P<br>Type Loss Cance<br>Note 4. Goods, service wi                                                                       | VAT management [E] Fixed asset depreciation r                                                                                                    | nana       |
| Tax invoice No       Date       Reason:       Name of losing invoice         P                                                                                                    | MANOTE Ver. 15.0.5 [1483 - Công ty ]<br>Language [A] File [B] Basic data mar<br>[G] Inventory management [H] Invoice<br>[E-E] Lost Invoice / Canceled invoice<br>Print<br>(Korean<br>Vietnamese<br>English<br>Print         | NHH ABC (396)] - Circular<br>nagement [C] Journal ent<br>e [I] Currency [I] E - Bar<br>The information of<br>Inv<br>For<br>Bi                                                                                                    | 200  ry and ledger management [D] Manage nking [K] Shinhan online  lest and canceled invoice roice release 00001 ?  mo finvoice 016TKT3/001  lling number 0000017  Reason:                                                                                                    | nent of income and finacial statement [E] Date 02/01/2015 Serial No AB/15P Type Loss Cance Note 4. Goods, service wi                                      | VAT management [E] Fixed asset depreciation r                                                                                                    | nana       |
| Tax invoice No         Date         Reason:         Name of losing invoice <td< td=""><td>MANOTE Ver. 15.0.5 [1483 - Công ly T<br/>Language [Δ] File [Β] Basic data mar<br/>[G] Inventory management [H] Invoice<br/>[E-E] Lost Invoice / Canceled invoice<br/>Print<br/>(Korean<br/>Vietnamese<br/>English<br/>Print</td><td>NHH ABC (396)] - Circular<br/>nagement [C] Journal ent<br/>e [1] Currency [2] E - Bar<br/>The information of<br/>Inv<br/>For<br/>Bi</td><td>200  ry and ledger management [D] Manage nking [K] Shinhan online  lost and canceled invoice voice release 00001 ? mr of invoice 010TkT3/001 illing number 0000017 Reason:</td><td>Date 02/01/2015<br/>Serial No AB/15P<br/>Type Loss Cancer<br/>Note 4. Goods, service wi</td><td>VAT management [F] Fixed asset depreciation r</td><td>nana</td></td<>                                                                                                    | MANOTE Ver. 15.0.5 [1483 - Công ly T<br>Language [Δ] File [Β] Basic data mar<br>[G] Inventory management [H] Invoice<br>[E-E] Lost Invoice / Canceled invoice<br>Print<br>(Korean<br>Vietnamese<br>English<br>Print         | NHH ABC (396)] - Circular<br>nagement [C] Journal ent<br>e [1] Currency [2] E - Bar<br>The information of<br>Inv<br>For<br>Bi                                                                                                    | 200  ry and ledger management [D] Manage nking [K] Shinhan online  lost and canceled invoice voice release 00001 ? mr of invoice 010TkT3/001 illing number 0000017 Reason:                                                                                                    | Date 02/01/2015<br>Serial No AB/15P<br>Type Loss Cancer<br>Note 4. Goods, service wi                                                                      | VAT management [F] Fixed asset depreciation r                                                                                                    | nana       |
| Tax invoice No         Date         Reason:         Name of losing invoice           Image: Serial No: AB/15P         Image: Serial No: AB/15P         Image: Serial No: AB/15P         Image: Serial No: AB/15P           Image: Serial No: AB/15P         Image: Output Distribution of invoice: 01GTKT3/002         Image: Serial No: AM/16P         Image: Serial No: AM/16P           Image: Serial No: AM/16P         Image: Serial No: AM/16P         Image: Serial No: AM/16P         Image: Serial No: AM/16P           Image: Serial No: AM/16P         Image: Serial No: AM/16P         Image: Serial No: AM/16P         Image: Serial No: AM/16P           Image: Serial No: AM/16P         Image: Serial No: AM/16P         Image: Serial No: AM/16P         Image: Serial No: AM/16P           Image: Serial No: AM/16P         Image: Serial No: AM/16P         Image: Serial No: AM/16P         Image: Serial No: AM/16P           Image: Serial No: AM/16P         Image: Serial No: AM/16P         Image: Serial No: AM/16P         Image: Serial No: AM/16P           Image: Serial No: AM/16P         Image: Serial No: AM/16P         Image: Serial No: AM/16P         Image: Serial No: AM/16P           Image: Serial No: AM/16P         Image: Serial No: AM/16P         Image: Serial No: AM/16P         Image: Serial No: AM/16P           Image: Serial No: AM/16P         Image: Serial No: AM/16P         Image: Serial No: AM/16P         Image: Serial No: AM/16P                                                                                                    | MANOTE Ver. 15.0.5 [1483 - Công ty T<br>Language [Δ] File [Β] Basic data mar<br>[G] Inventory management [Η] Invoice<br>[E-E] Lost Invoice / Canceled invoice]<br>Print<br>(Korean<br>Vietnamese<br>English<br>Print        | INHH ABC (396)] - Circular<br>nagement [C] Journal ent<br>e [[] Currency []] E - Bar<br>The information of<br>Inv<br>For<br>Bi                                                                                                    | 200<br>ry and ledger management [D] Manage<br>hking [K] Shinhan online<br>lost and canceled invoice<br>voice release 00001 ?<br>mod invoice<br>010TKT3/001<br>lling number<br>Reason:                                                                                                    | Date 02/01/2015<br>Serial No AB/15P<br>Type Loss Cance<br>Note 4. Goods, service wi                                                                       | VAT management [E] Fixed asset depreciation i                                                                                                    | nana       |
| P         Image: Construction of the construction of the construction of t                                                                                                    | MANOTE Ver. 15.0.5 [1483 - Công fy ]<br>Language [Δ] File [Β] Basic data mar<br>[G] Inventory management [Η] Invoice<br>[E-E] Lost Invoice / Canceled invoice<br>Print<br>(Korean<br>Vietnamese<br>e English<br>Print       | INHH ABC (396)) - Circular<br>nagement [C] Journal ent<br>e []] Currency []] E - Bar<br>The information of<br>Inv<br>For<br>Bil                                                                                                    | 200<br>ry and ledger management [D] Manage<br>hking [K] Shinhan online<br>lost and canceled invoice<br>roice release 00001 ?<br>m of invoice 01GTKT3/001<br>Ulling number 0000017<br>Reason:                                                                                                    | nent of income and finacial statement [E] Date 02/01/2015 Serial No AB/15P Type Loss Cance Note 4. Goods, service wi Find Clear                           | VAT management [E] Fixed asset depreciation r                                                                                                    | nana       |
| Edit       Form of invoice: 01GTKT3/001 <ul> <li>Serial No: A8/15P</li> <li>0000017</li> <li>02/01/2015</li> <li>Cancel</li> </ul> Serial No: A8/15P <ul> <li>0000015</li> <li>00/06/2016</li> <li>Cancel</li> <li>0000020</li> <li>05/07/2016</li> <li>Cancel</li> <li>0000213</li> <li>21/11/2016</li> <li>Cancel</li> <li>0000345</li> <li>08/08/2016</li> <li>Cancel</li> <li>0000456</li> <li>29/12/2016</li> <li>Húy</li> <li>Cancel</li> </ul> Edit                                                                                                    | MANOTE Ver. 15.0.5 [1483 - Công ly I<br>Language [Δ] File [Β] Basic data mar<br>[G] Inventory management [H] Invoice<br>[E-E] Lost Invoice / Canceled invoice<br>Print<br>(Korean<br>Vietnamese<br>English<br>Print         | INHH ABC (396)] - Circular<br>nagement [C] Journal ent<br>e [1] Currency [2] E - Bar<br>The information of<br>Inv<br>For<br>Bi                                                                                                    | 200  ry and ledger management [D] Manage nking [K] Shinhan online  lost and canceled invoice roice release 00001 ?  mr of invoice 01CTKT3/001  lling number 0000017  Reason:  Date                                                                                                    | Date 02/01/2015<br>Date 02/01/2015<br>Serial No AB/15P<br>Type Loss Cance<br>Note 4. Goods, service wi<br>Find Clear<br>Reason:                           | VAT management [E] Fixed asset depreciation i                                                                                                    | nana       |
| Edit                                                                                                    | MANOTE Ver. 15.0.5 [1483 - Công ty ]<br>Language [Δ] File [B] Basic data mar<br>[G] Inventory management [H] Invoice<br>[E-E] Lost Invoice / Canceled invoice]<br>Print<br>(Korean<br>Vietnamese<br>English<br>Print        | Interference       Interference         nagement       [C] Journal ent         e       [] Currency       [] E - Bar         Image: The information of finite       Inv         For       Bil         Image: Tax invoice No       Image: Tax invoice No         Image: Tax invoice No       Image: Tax invoice No                                                                                                    | 200  ry and ledger management [D] Manager  hking [K] Shinhan online  lost and canceled invoice  roice release 00001 ?  m of invoice 01GTKT3/001  ling number 0000017  Reason:  Date  Date                                                                                                    | nent of income and finacial statement [E] Date 02/01/2015 Serial No AB/15P Type Loss Cance Note 4. Goods, service wi Find Clear Reason:                   | VAT management [E] Fixed asset depreciation r                                                                                                    | nana       |
| Serial No: AB/15P         Cancel           © Form of invice: 01GTK13/002         Cancel           © Serial No: AM/16P         Cancel           0000015         30/06/2016         Cancel           0000020         05/07/2016         Cancel           0000213         21/11/2016         Cancel           00000345         08/08/2016         Cancel           0000456         29/12/2016         Húy         Cancel                                                                                                    | MANOTE Ver. 15.0.5 [1483 - Công ly I<br>Language [Δ] File [Β] Basic data mar<br>[G] Inventory management [Η] Invoice<br>[E-E] Lost Invoice / Canceled invoice<br>Print<br>(Korean<br>Vietnamese<br>English<br>Print         | INHH ABC (396)] - Circular         nagement [C] Journal ent         e []] Currency []] E - Bar         O         The information of         Inv         For         Bit         I         Tax invoice No         P         Comparison of provide provide                                                                                                    | 200  ry and ledger management [D] Manage  nking [K] Shinhan online  lost and canceled invoice  oice release 00001 ? m of invoice 01GTKT3/001  lilling number 0000017 Reason: Date  c. DiGTKT3/001                                                                                                    | nent of income and finacial statement [E]<br>Date 02/01/2015<br>Serial No A8/15P<br>Type Loss Cance<br>Note 4. Goods, service wi<br>Find Clear<br>Reason: | VAT management [E] Fixed asset depreciation r                                                                                                    | mana       |
| >         000017         02/01/2015         Cancel           Cancel         Cancel         Cancel         Cancel         Cancel           Concol         Serial No: AM/16P         Cancel         Cancel         Cancel           0000015         30/06/2016         Cancel         Cancel         Cancel           000020         05/07/2016         Cancel         Cancel           0000213         21/11/2016         Cancel         Cancel           0000456         29/12/2016         Húy         Cancel                                                                                                    | MANOTE Ver. 15.0.5 [1483 - Công ty T<br>Language [Δ] File [B] Basic data mar<br>[G] Inventory management [H] Invoice<br>[E-E] Lost Invoice / Canceled invoice]<br>Print<br>(Korean<br>Vietnamese<br>English<br>Print        | INHH ABC (396)] - Circular         nagement [C] Journal ent         e [] Currency [] E - Bar         •         The information of         Inv         For         Bit         I         Tax invoice No         I         Form of invoice                                                                                                    | 200  ry and ledger management [D] Managenking [K] Shinhan online  lost and canceled invoice voice release 00001 ? mof invoice 01GTKT3/001  lling number 0000017 Reason:  Date e: 01GTKT3/001                                                                                                    | nent of income and finacial statement [E] Date 02/01/2015 Serial No AB/15P Type Loss Cance Note 4. Goods, service wi Find Clear Reason:                   | VAT management [E] Fixed asset depreciation r                                                                                                    | nana       |
| Edit                                                                                                    | MANOTE Ver. 15.0.5 [1483 - Công ly I<br>Language [Δ] File [Β] Basic data mar<br>[G] Inventory management [Η] Invoice<br>[E-E] Lost Invoice / Canceled invoice<br>Print<br>(Korean<br>Vietnamese<br>English<br>Print         | NHH ABC (396) - Circular<br>nagement [C] Journal ent<br>e []] Currency []] E - Bar<br>The information of<br>Inv<br>For<br>Bi                                                                                                    | 200<br>ry and ledger management [D] Manage<br>nking [K] Shinhan online<br>lost and canceled invoice<br>roice release 00001 ?<br>m of invoice 01GTKT3/001<br>illing number 0000017<br>Reason:<br>Date<br>e: 01GTKT3/001<br>aB/15P                                                                                                    | nent of income and finacial statement [E]<br>Date 02/01/2015<br>Serial No A8/15P<br>Type Loss Cance<br>Note 4. Goods, service wi<br>Find Clear<br>Reason: | VAT management [E] Fixed asset depreciation r                                                                                                    | mana       |
| Edit         Edit                                                                                                    | MANOTE Ver. 15.0.5 [1483 - Công ty T<br>Language [Δ] File [B] Basic data mar<br>[G] Inventory management [H] Invoice<br>[F-E] Lost Invoice / Canceled invoice]<br>Print<br>(Korean<br>Vietnamese<br>English<br>Print        | INHH ABC (396)] - Circular nagement [C] Journal ent         nagement [C] Journal ent         [] Currency []] E - Bai         Image: Image of the information of the information of the inform                                                                               | 200  ry and ledger management [D] Managenking [K] Shinhan online  lost and canceled invoice voice release 00001 ? mod invoice 01GTKT3/001  lling number 0000017 Reason:  Date e: 01GTKT3/001  ag/15P  002/01/2015                                                                                                    | nent of income and finacial statement [E] Date 02/01/2015 Serial No AB/15P Type Loss Cance Note 4. Goods, service wi Find Clear Reason:                   | VAT management [E] Fixed asset depreciation i                                                                                                    | nana       |
| Edit              Serial No: AM/16P             000015             30/06/2016             000020             05/07/2016             Cancel             0000213             21/11/2016             Cancel             0000345             06/08/2016             Cancel             0000456             29/12/2016             Hüy             Cancel             Cancel             0000456             29/12/2016             Hüy             Cancel             Cancel             0000456             Veloce             Veloce                                                                                                    | MANOTE Ver. 15.0.5 [1483 - Công ly I<br>Language [Δ] File [Β] Basic data mar<br>[G] Inventory management [Η] Invoice<br>[E-E] Lost Invoice / Canceled invoice]<br>Print<br>(Korean<br>Vietnamese<br>e English<br>Print      | NHH ABC (396) - Circular<br>nagement [C] Journal ent<br>e [] Currency [] E - Bar<br>The information of<br>Inv<br>For<br>Bil<br>Tax invoice No<br>V<br>For of invoice<br>Serial No: 4<br>0000017                                                                                                    | 200  ry and ledger management [D] Manage  hking [K] Shinhan online  lost and canceled invoice  oloce release 00001 ? mo finvoice 01GTKT3/001  lilling number 0000017 Reason:  Date e: 01GTKT3/001  AB/15P  02/01/2015                                                                                                    | nent of income and finacial statement [E]<br>Date 02/01/2015<br>Serial No A8/15P<br>Type Loss Cance<br>Note 4. Goods, service wi<br>Find Clear<br>Reason: | VAT management [E] Fixed asset depreciation r                                                                                                    | mana       |
| Edit         000015         30/06/2016         Cancel           0000020         05/07/2016         Cancel         Cancel           0000213         21/11/2016         Cancel         Cancel           0000345         08/08/2016         Cancel         Cancel           0000456         29/12/2016         Hûy         Cancel                                                                                                    | MANOTE Ver. 15.0.5 [1483 - Công ty T<br>Language [Δ] File [Β] Basic data mar<br>[G] Inventory management [Η] Invoice<br>[F-E] Lost Invoice / Canceled invoice<br>Print<br>(Korean<br>Vietnamese<br>English<br>Print         | INHH ABC (396)] - Circular<br>nagement [C] Journal ent<br>e [] Currency [] E - Bar<br>The information of<br>Inv<br>Foi<br>Bi<br>I<br>Tax invoice No<br>P<br>Serial No: 4<br>0000017<br>Form of invoice                                                                                                    | 200  ry and ledger management [D] Managenking [K] Shinhan online  lost and canceled invoice roice release 000001 ?  mod invoice 010GTKT3/001  lling number 0000017  Reason:  Date e: 01GTKT3/001  ab/15P 02/01/2015 e: 01GTKT3/002                                                                                                    | nent of income and finacial statement [E] Date 02/01/2015 Serial No AB/15P Type Loss Cance Note 4. Goods, service wi Fnd Clear Reason:                    | VAT management [E] Fixed asset depreciation i                                                                                                    | manae      |
| Edit         OU00013         30/09/2010         Cancel           0000020         05/07/2016         Cancel           0000213         21/11/2016         Cancel           0000345         06/08/2016         Cancel           0000456         29/12/2016         Hüy                                                                                                    | MANOTE Ver. 15.0.5 [1483 - Công fy I<br>Language [Δ] File [Β] Basic data mar<br>[G] Inventory management [H] Invoice<br>[E-E] Lost Invoice / Canceled invoice]<br>Print<br>○ Korean<br>○ Vietnamese<br>● English<br>Print   | NHH ABC (396) - Circular<br>nagement [C] Journal ent<br>e [] Currency [] E - Bar<br>The information of<br>Inv<br>For<br>Bil<br>Tax invoice No<br>P<br>Form of invoice<br>Form of invoice<br>Form of invoice<br>Form of invoice<br>Form of invoice<br>Form of invoice                                                                                                    | 200  ry and ledger management [D] Manage  hking [K] Shinhan online  lost and canceled invoice  oloce release 00001 ? m of invoice 01GTKT3/001  lling number 0000017 Reason:  Date e: 01GTKT3/001 AB/15P 02/01/2015 e: 01GTKT3/002                                                                                                    | nent of income and finacial statement [E] Date 02/01/2015 Serial No A8/15P Type Loss Cance Note 4. Goods, service wi Find Clear Reason:                   | VAT management [E] Fixed asset depreciation r                                                                                                    | nana       |
| Edit         000020         05/07/2016         Cancel           0000213         21/11/2016         Cancel           0000345         08/08/2016         Cancel           0000456         29/12/2016         Húy         Cancel                                                                                                    | MANOTE Ver. 15.0.5 [1483 - Công ty T<br>Language [Δ] File [Β] Basic data mar<br>[G] Inventory management [Η] Invoice<br>Print<br>O Korean<br>O Vietnamese<br>English<br>Print                                               | INHH ABC (396)] - Circular nagement [C] Journal ent         nagement [C] Journal ent         [] Currency []] E - Bai         Image: Image of the information of Invide of Invide                                                                                | 200  xy and ledger management [D] Manager  hking [K] Shinhan online  lost and canceled invoice  roice release 000001 ?  Reason: Date e: 01GTKT3/001 AB/15P 02/01/2015 e: 01GTKT3/002 AM/16P                                                                                                    | Pate 02/01/2015<br>Date 02/01/2015<br>Serial No AB/15P<br>Type Loss Cance<br>Note 4. Goods, service wi<br>Find Clear<br>Reason:                           | VAT management [E] Fixed asset depreciation of                                                                                                    | nanag      |
| Edit                                                                                                    | MANOTE Ver. 15.0.5 [1483 - Công fy ]<br>Language [Δ] File [B] Basic data mar<br>[G] Inventory management [H] Invoice<br>[E-E] Lost Invoice / Canceled invoice]<br>Print<br>○ Korean<br>○ Vietnamese<br>④ English<br>Print   | INHH ABC (396)) - Circular<br>nagement [C] Journal ent<br>e []] Currency []] E - Bar<br>The information of<br>Inv<br>For<br>Bi<br>Tax invoice No<br>P<br>Form of invoice<br>Serial No: 7<br>0000017<br>Form of invoice<br>C Serial No: 7<br>0000015                                                                                                    | 200  ry and ledger management [D] Manage hking [K] Shinhan online  lost and canceled invoice vice release 00001 ? m of invoice 01GTKT3/001  Reason: Date e: 01GTKT3/001 AB/15P 02/01/2015 e: 01GTKT3/002 AM/16P 30/06/2016                                                                                                    | nent of income and finacial statement [E]<br>Date 02/01/2015<br>Serial No AA/15P<br>Type Loss Cance<br>Note 4. Goods, service wi<br>Find Clear<br>Reason: | VAT management [E] Fixed asset depreciation r                                                                                                    | nanaa      |
| Edit                                                                                                    | MANOTE Ver. 15.0.5 [1483 - Công ty T<br>Language [Δ] File [Β] Basic data mar<br>[G] Inventory management [Η] Invoice<br>[F-E] Lost Invoice / Canceled invoice<br>Print<br>(Korean<br>Vietnamese<br>English<br>Print         | INHH ABC (396)] - Circular<br>nagement [C] Journal ent<br>e [] Currency [] E - Bar<br>The information of<br>Inv<br>For<br>Bi<br>Tax invoice No<br>P<br>Form of invoice<br>Serial No: 4<br>0000017<br>0000015<br>0000015                                                                                                    | 200  xy and ledger management [D] Manager  hking [K] Shinhan online  lost and canceled invoice  roice release 000001 ?  mod invoice 010GTKT3/001  Reason: Date e: 01GTKT3/001 AB/15P 02/01/2015 e: 01GTKT3/002 AM/16P 30/06/2016 05/07/2016                                                                                                    | Pate 02/01/2015<br>Date 02/01/2015<br>Serial No AB/15P<br>Type Loss Cance<br>Note 4. Goods, service wi                                                    | VAT management [E] Fixed asset depreciation i                                                                                                    | nanas      |
| Edit                                                                                                    | MANOTE Ver. 15.0.5 [1483 - Công ty ]<br>Language [Δ] File [B] Basic data mar<br>[G] Inventory management [H] Invoice<br>[E-E] Lost Invoice / Canceled invoice]<br>Print<br>(Korean<br>Vietnamese<br>English<br>Print        | INHH ABC (396) - Circular<br>nagement [C] Journal ent<br>e [] Currency [] E - Bar<br>The information of<br>Inv<br>For<br>Bi<br>E Form of invoice<br>Serial No: /<br>O000017<br>E Form of invoice<br>Serial No: /<br>O000015<br>0000015                                                                                                    | 200  ry and ledger management [D] Manage  hking [K] Shinhan online  lost and canceled invoice  oice release 00001 ? mo finvoice 01GTKT3/001  Reason:  Date  e: 01GTKT3/001  AB/15P  02/01/2015  e: 01GTKT3/002  AM/16P  30/06/2016 05/07/2016 05/07/20 05/07/200 05/07/200 05/07/200 05/07/200 05/07/200 05/07/200 05/07/20 05/ | nent of income and finacial statement [E] Date 02/01/2015 Serial No AB/15P Type Loss Cance Note 4. Goods, service wi Find Clear Reason:                   | VAT management [E] Fixed asset depreciation r                                                                                                    | nanae      |
| Edit                                                                                                    | MANOTE Ver. 15.0.5 [1483 - Công ty T<br>Language [Δ] File [Β] Basic data mar<br>[G] Inventory management [Η] Invoice<br>Print<br>O Korean<br>O Vietnamese<br>Print<br>Print                                                 | TNHH ABC (396)] - Circular<br>nagement [C] Journal ent<br>e [] Currency [] E - Bai<br>The information of<br>Inv<br>Foi<br>Bi<br>Tax invoice No<br>P<br>Form of invoice<br>Serial No: 1<br>0000015<br>0000015<br>0000013                                                                                                    | 200  ry and ledger management [D] Managenking [K] Shinhan online  lost and canceled invoice roice release 000001 ?  roi orivoice 01GTKT3/001  Reason: Date e: 01GTKT3/001  AB/15P 02/01/2015 e: 01GTKT3/002  AM/16P 30/06/2016 05/07/2016 21/11/2016                                                                                                    | Pate 02/01/2015<br>Date 02/01/2015<br>Serial No AB/15P<br>Type Loss Cance<br>Note 4. Goods, service wi<br>Find Clear<br>Reason:                           | VAT management [E] Fixed asset depreciation i                                                                                                    | (Barrana)  |
| Edit                                                                                                    | MANOTE Ver. 15.0.5 [1483 - Công ty ]<br>Language [Δ] File [B] Basic data mar<br>[G] Inventory management [H] Invoice<br>[E-E] Lost Invoice / Canceled invoice]<br>Print<br>(Korean<br>Vietnamese<br>English<br>Print        | Image and the second second | 200  ry and ledger management [D] Manage  hking [K] Shinhan online  liost and canceled invoice  oice release 00001 ? mo finvoice 01GTKT3/001  Reason:  Date e: 01GTKT3/001 AB/15P 02/01/2015 e: 01GTKT3/002 AM/16P 30/06/2016 05/07/2016 21/11/2016 08/08/2016                                                                                                    | nent of income and finacial statement [E] Date 02/01/2015 Serial No AB/15P Type Loss Cance Note 4. Goods, service wi Find Clear Reason:                   | VAT management [E] Fixed asset depreciation r                                                                                                    | nana       |
| Edit                                                                                                    | MANOTE Ver. 15.0.5 [1483 - Công fy T<br>Language [Δ] File [Β] Basic data mar<br>[G] Inventory management [Η] Invoice<br>Print<br>(Korean<br>Vietnamese<br>Print<br>Print                                                    | INHH ABC (396)] - Circular,<br>nagement [C] Journal ent<br>e [] Currency [] E - Bai<br>The information of<br>Inv<br>For<br>Bi<br>Tax invoice No<br>P<br>Form of invoice<br>Serial No: 7<br>Serial No: 7<br>Serial No: 7<br>O000015<br>0000015<br>0000015<br>0000013<br>00000213<br>0000045                                                                                                    | 200                                                                                                    | Part of income and finacial statement [E]<br>Date 02/01/2015 □<br>Serial No A8/15P<br>Type □ Loss ♥ Cance<br>Note 4. Goods, service wi<br>Find            | VAT management [E] Fixed asset depreciation is<br>Name of losing invoice Cancel Cancel Cancel Cancel Cancel Cancel Cancel Cancel Cancel                                            |            |
| Edit                                                                                                    | MANOTE Ver. 15.0.5 [1483 - Công ty I<br>Language [Δ] File [B] Basic data mar<br>[G] Inventory management [H] Invoiro<br>[E-E] Lost Invoice / Canceled invoice]<br>Print<br>(Korean<br>Vietnamese<br>English<br>Print        | INHH ABC (396) - Circular<br>nagement [C] Journal ent<br>e [] Currency [] E - Bar<br>The information of<br>Inv<br>For<br>Bi<br>Tax invoice No<br>P<br>Form of invoice<br>Sorial No: /<br>O000017<br>G Form of invoice<br>Sorial No: /<br>O000015<br>0000020<br>0000213<br>0000345                                                                                                    | 200  ry and ledger management [D] Manage nking [K] Shinhan online  licet and canceled invoice roice release 00001 ? mo finvoice 01GTKT3/001  Reason:  Date e: 01GTKT3/001 AB/15P 02/01/2015 e: 01GTKT3/002 AM/16P 30/06/2016 05/07/2016 21/11/2016 08/08/2016 08/08/2016 29/12/2016                                                                                                    | nent of income and finacial statement [E] Date 02/01/2015 Serial No AB/15P Type Loss Cance Note 4. Goods, service wi Find Clear Find Clear Huy            | VAT management [E] Fixed asset depreciation r                                                                                                    | nana       |
| Edit                                                                                                    | MANOTE Ver. 15.0.5 [1483 - Công fy T<br>Language [Δ] File [Β] Basic data mar<br>[G] Inventory management [Η] Invoice<br>Print<br>(Korean<br>Vietnamese<br>Print<br>Print                                                    | INHH ABC (396)] - Circular<br>nagement [C] Journal ent<br>e [] Currency [] E - Bai<br>The information of<br>Inv<br>For<br>Bi<br>Tax invoice No<br>P Grom of invoice<br>Serial No: 2<br>O000015<br>0000015<br>0000015<br>0000015<br>0000015                                                                                                    | 200  ry and ledger management [D] Managenking [K] Shinhan online  lost and canceled invoice roice release 000001 ?  Reason: Date e: 01GTKT3/001 AB/15P 02/01/2015 e: 01GTKT3/002 AM/16P 30/06/2016 05/07/2016 21/11/2016 08/08/2016 29/12/2016                                                                                                    | nent of income and finacial statement [E]<br>Date 02/01/2015 □<br>Serial No A8/15P<br>Type □ Loss ♥ Cance<br>Note 4. Goods, service wi<br>Find            | VAT management [E] Fixed asset depreciation i                                                                                                    | nana¢      |
| Edit                                                                                                    | MANOTE Ver. 15.0.5 [1483 - Công ty 1<br>Language [Δ] File [B] Basic data mar<br>[G] Inventory management [H] Invoiro<br>[E-E] Lost Invoice / Canceled invoice ]<br>Print<br>(Korean<br>Vietnamese<br>English<br>Print       | INHH ABC (396) - Circular<br>nagement [C] Journal ent<br>e [] Currency [] E - Bar<br>The information of<br>Inv<br>For<br>Bi<br>Tax invoice No<br>?<br>Form of invoice<br>Soil No: A<br>0000017<br>Form of invoice<br>Serial No: A<br>0000015<br>0000020<br>000021<br>000025<br>0000025                                                                                                    | 200  ry and ledger management [D] Manage nking [K] Shinhan online  lost and canceled invoice roice release 00001 ? mo finvoice 01GTKT3/001  Reason: Date e: 01GTKT3/001 AB/15P 02/01/2015 e: 01GTKT3/002 AM/16P 30/06/2016 05/07/2016 05/07/2016 05/07/2016 21/11/2016 08/08/2016 29/12/2016                                                                                                    | nent of income and finacial statement [E] Date 02/01/2015 Serial No AB/15P Type Loss Cance Note 4. Goods, service wi Fnd Clear Reason: Huy                | VAT management [E] Fixed asset depreciation r                                                                                                    | nana¢      |
| Edit                                                                                                    | MANOTE Ver. 15.0.5 [1483 - Công fy T<br>Language [Δ] File [Β] Basic data mar<br>[G] Inventory management [H] Invoice<br>Print<br>○ Korean<br>○ Vietnamese<br>● English<br>Print                                             | INHH ABC (396)] - Circular<br>nagement [C] Journal ent<br>e [] Currency [] E - Bai<br>The information of<br>Inv<br>For<br>Bi<br>Tax invoice No<br>P Form of invoice<br>Serial No: 2<br>0000015<br>0000015<br>00000213<br>00000456                                                                                                    | 200  ry and ledger management [D] Managenking [K] Shinhan online  loss and canceled invoice roice release 000001 ?  Reason: Date e: 01GTKT3/001 AB/15P 02/01/2015 e: 01GTKT3/002 AM/16P 30/06/2016 05/07/2016 21/11/2016 08/08/2016 29/12/2016                                                                                                    | nent of income and finacial statement [E]<br>Date 02/01/2015 □<br>Serial No A8/15P<br>Type □ Loss ♥ Cance<br>Note 4. Goods, service wi<br>Find            | VAT management [E] Fixed asset depreciation i                                                                                                    | nanas      |
| Edit                                                                                                    | MANOTE Ver. 15.0.5 [1483 - Công ty 1<br>Language [Δ] File [B] Basic data mar<br>[G] Inventory management [H] Invoiro<br>[E-E] Lost Invoice / Canceled invoice]<br>Print<br>(Korean<br>Vietnamese<br>English<br>Print        | INHH ABC (396) - Circular<br>nagement [C] Journal ent<br>e [] Currency [] E - Bar<br>The information of<br>Inv<br>For<br>Bi<br>Tax invoice No<br>?<br>Form of invoice<br>Serial No: 4<br>0000017<br>Form of invoice<br>Serial No: 4<br>0000015<br>0000020<br>000021<br>000025<br>0000025                                                                                                    | 200  ry and ledger management [D] Manage nking [K] Shinhan online  lost and canceled invoice  roice release 00001 ?  mo finvoice 01GTKT3/001  Reason: 000017 Reason: 000017 Reason: 000017 Reason: 000017 Reason: 000017 Reason: 000017 Reason: 000017 Reason: 000017 Reason: 0000017 Reason: 0000017 Reason:  | nent of income and finacial statement [E] Date 02/01/2015 Serial No AB/15P Type Loss Cance Note 4. Goods, service wi Find Clear Find Clear Huy            | VAT management [E] Fixed asset depreciation r                                                                                                    | manag      |
| Edit                                                                                                    | MANOTE Ver. 15.0.5 [1483 - Công fy T<br>Language [Δ] File [B] Basic data mar<br>[G] Inventory management [H] Invoice<br>Print<br>○ Korean<br>○ Vietnamese<br>● English<br>Print                                             | INHH ABC (396)] - Circular<br>nagement [C] Journal ent<br>e [] Currency [] E - Bar<br>The information of<br>Inv<br>For<br>Bi<br>Tax invoice No<br>P<br>Form of invoice<br>Serial No: <i>I</i><br>0000015<br>0000015<br>0000015<br>0000013<br>0000015<br>00000213<br>0000456                                                                                                    | 200  ry and ledger management [D] Manage  hking [K] Shinhan online  lost and canceled invoice  roice release 00001 ?  Reason: Date e: 01GTKT3/001 AB/15P 02/01/2015 e: 01GTKT3/002 AM/16P 30/06/2016 05/07/2016 21/11/2016 08/08/2016 29/12/2016                                                                                                    | nent of income and finacial statement [E]<br>Date 02/01/2015 □<br>Serial No A8/15P<br>Type □ Loss ☑ Cance<br>Note 4. Goods, service wi<br>Find            | VAT management [E] Fixed asset depreciation i                                                                                                    | nanag      |
| Edit                                                                                                    | MANOTE Ver. 15.0.5 [1483 - Cóng ty 1<br>Language [Δ] File [B] Basic data mar<br>[G] Inventory management [H] Invoice<br>Print<br>Korean<br>Vietnamese<br>English<br>Print                                                   | INHH ABC (396) - Circular<br>nagement [C] Journal ent<br>e [] Currency [] E - Bar<br>The information of<br>Inv<br>For<br>Bi<br>Tax invoice No<br>?<br>Form of invoice<br>Serial No: A<br>0000017<br>Form of invoice<br>Serial No: A<br>0000015<br>0000021<br>000025<br>0000025                                                                                                    | 200           ry and ledger management [D] Managenking [K] Shinhan online           Ilost and canceled invoice           voice release 00001 ?           rm of invoice 01GTKT3/001           Iling number 0000017           Reason:           Date           e: 01GTKT3/001           AB/15P           02/01/2015           e: 01GTKT3/001           AB/15P           02/01/2015           e: 01GTKT3/002           AM/16P           30/06/2016           05/07/2016           05/07/2016           05/08/2016           29/12/2016                                                                                                    | nent of income and finacial statement [E] Date 02/01/2015 Serial No AB/15P Type Loss Cance Note 4. Goods, service wi Fnd Clear Fnd Clear Huy              | VAT management [E] Fixed asset depreciation is<br>al<br>Name of losing invoice<br>Cancel<br>Cancel<br>Cancel<br>Cancel<br>Cancel<br>Cancel<br>Cancel<br>Cancel<br>Cancel<br>Cancel | nanaç      |
| Edit                                                                                                    | T AMNOTE Ver. 15.0.5 [1483 - Công fy T<br>Language [Δ] File [Δ] Basic data mar<br>[G] Inventory management [H] Invoice<br>[F-E] Lost Invoice / Canceled invoice]<br>Print<br>○ Korean<br>○ Vietnamese<br>● English<br>Print | INHH ABC (396)] - Circular<br>nagement [C] Journal ent<br>e [] Currency [] E - Bar<br>The information of<br>Inv<br>Foi<br>Bi<br>Tax invoice No<br>P Form of invoice<br>Serial No: <i>I</i><br>9000015<br>0000015<br>00000213<br>0000456                                                                                                    | 200  ry and ledger management [D] Manage  hking [K] Shinhan online   lost and canceled invoice  roice release  00001  (0)  Reason:  Date  e: 01GTKT3/001  AB/15P  02/01/2015  e: 01GTKT3/001  AB/15P  02/01/2015  e: 01GTKT3/002  AM/16P  30/06/2016 05/07/2016 21/11/2016 08/08/2016 29/12/2016                                                                                                    | nent of income and finacial statement [E]<br>Date 02/01/2015<br>Serial No A8/15P<br>Type Loss                                                             | VAT management [E] Fixed asset depreciation r                                                                                                    | mana       |
|                                                                                                    | MANOTE Ver. 15.0.5 [1483 - Công ty T<br>Language [Δ] File [B] Basic data mar<br>[G] Inventory management [H] Invoice<br>Print<br>○ Korean<br>○ Vietnamese<br>● English<br>Print                                             | INHH ABC (396)] - Circular<br>nagement [C] Journal ent<br>e [] Currency [] E - Bar<br>The information of<br>Inv<br>For<br>Bi<br>Tax invoice No<br>P<br>Form of invoice<br>Serial No: 4<br>0000015<br>0000021<br>0000021<br>0000021<br>0000025<br>0000015                                                                                                    | 200  ry and ledger management [D] Manage nking [K] Shinhan online  lost and canceled invoice voice release 00001 ?  Reason: 01077 Reason: 01077 Reason: 0200017 Reason: 0200017 Reason: 0200017 Reason: 0200017 Reason: 0200017 Reason: 0200017 Reason: 0200017 Reason: 02000017 Reason: 020000017 Reason: 02000017 Reason: 02000017 Reason: 02000017 Reason: 020000017 Reason: 0200000000000000000000000000000000000                                                                                                    | nent of income and finacial statement [E] Date 02/01/2015 Serial No AB/15P Type Doss Cance Note 4, Goods, service wi Find Clear Reason: Huy Huy           | VAT management [E] Fixed asset depreciation in<br>Name of losing invoice Cancel Cancel Cancel Cancel Cancel Cancel Cancel Cancel Cancel Cancel Cancel                              | manaa      |
|                                                                                                    | AMNOTE Ver. 15.0.5 [1483 - Công ty 1<br>Language [Δ] File [B] Basic data mar<br>[G] Inventory management [H] Invoice<br>[Fint<br>Norean<br>Vietnamese<br>English<br>Print<br>Print                                          | INHH ABC (396) - Circular<br>nagement [C] Journal ent<br>e [] Currency [] E - Bar<br>The information of<br>Inv<br>For<br>Bi<br>E Form of invoice<br>Serial No: /<br>0000017<br>E Form of invoice<br>Serial No: /<br>0000015<br>0000020<br>0000213<br>0000456                                                                                                    | 200  ry and ledger management [D] Manage  hking [K] Shinhan online  lost and canceled invoice  oice release 00001 ? mo finvoice 01GTKT3/001  Reason:  Date e: 01GTKT3/001 AB/15P  02/01/2015 e: 01GTKT3/002 AM/16P  30/06/2016 05/07/2016 21/11/2016 00/08/2016 00/08/20 00/08/2016 00/08/2016 00/08/2016 00/08/2016 00/08/2016 00/08/2016 00/08/2016 00/08/2016 00/08/2016 00/08/2016 00/08/2016 00/08/2016 00/08/2016 00/08/2016 00/08/200 0000000 0000000000 0000000000                                      | nent of income and finacial statement [E]<br>Date 02/01/2015 □<br>Serial No AA/15P<br>Type □Loss ☑ Cance<br>Note 4. Goods, service wi<br>Find             | VAT management [E] Fixed asset depreciation r                                                                                                    |            |

Sau đó chọn "Thêm vào" Then, Click "Insert" 그런다음 "추가"을클릭하십시오

| Chinh sun                                                                                                    | Thông tin hóa đơn mất và hủy                                                                                                    |                                                                                                    |                                                                                                    |                                                                                                    |
|----------------------------------------------------------------------------------------------------|----------------------------------------------------------------------------------------------------|----------------------------------------------------------------------------------------------------|----------------------------------------------------------------------------------------------------|----------------------------------------------------------------------------------------------------|
| Thêm vảo(I)                                                                                                    | Phát hành hóa đơn 00001 (                                                                                                    | ? Tại ngây 1/ 22015                                                                                                    |                                                                                                    |                                                                                                    |
| Sta(E)                                                                                                    | Số hoặ đơn 010117                                                                                                    | Losi Mất Mit                                                                                                    |                                                                                                    |                                                                                                    |
|                                                                                                    | Lý do                                                                                                    | Ghi chú 4. Hàng hoặ, dịch vụ c                                                                                                    |                                                                                                    |                                                                                                    |
|                                                                                                    |                                                                                                    |                                                                                                    | *                                                                                                    |                                                                                                    |
|                                                                                                    |                                                                                                    | Find     Clear                                                                                                    |                                                                                                    |                                                                                                    |
|                                                                                                    | Số hóa đơn GTGT                                                                                                    | Ngày                                                                                                    | Lý do                                                                                                    | Tên hóa đơn mất                                                                                                    |
|                                                                                                    | Ký hiệu mẫu hóa đơn: 01GTKT3/001                                                                                                    |                                                                                                    |                                                                                                    |                                                                                                    |
|                                                                                                    | <ul> <li>Ký hiệu hoà đơn: AB/15P</li> <li>0000017</li> </ul>                                                                                                    | 1/2/2015                                                                                                    |                                                                                                    | Huý                                                                                                    |
|                                                                                                    | 🕞 Ký hiệu mẫu hóa đơn: 01GTKT3/002                                                                                                    |                                                                                                    |                                                                                                    |                                                                                                    |
|                                                                                                    | E Ký hiệu hoà đơn: AM/16P<br>0000015                                                                                                    | 6/30/2016                                                                                                    |                                                                                                    | Huý                                                                                                    |
|                                                                                                    | 0000020                                                                                                    | 7/5/2016                                                                                                    |                                                                                                    | Huý                                                                                                    |
|                                                                                                    | 0000213                                                                                                    | 11/21/2016<br>8/8/2016                                                                                                    |                                                                                                    | Huý                                                                                                    |
|                                                                                                    | 0000456                                                                                                    | 12/29/2016                                                                                                    | Hùy                                                                                                    | Huý                                                                                                    |
|                                                                                                    |                                                                                                    |                                                                                                    |                                                                                                    |                                                                                                    |
|                                                                                                    |                                                                                                    |                                                                                                    |                                                                                                    |                                                                                                    |
|                                                                                                    |                                                                                                    |                                                                                                    |                                                                                                    |                                                                                                    |
|                                                                                                    |                                                                                                    |                                                                                                    |                                                                                                    |                                                                                                    |
|                                                                                                    |                                                                                                    |                                                                                                    |                                                                                                    |                                                                                                    |
|                                                                                                    |                                                                                                    |                                                                                                    |                                                                                                    |                                                                                                    |
|                                                                                                    |                                                                                                    |                                                                                                    |                                                                                                    |                                                                                                    |
|                                                                                                    |                                                                                                    |                                                                                                    |                                                                                                    |                                                                                                    |
|                                                                                                    |                                                                                                    |                                                                                                    |                                                                                                    |                                                                                                    |
|                                                                                                    |                                                                                                    |                                                                                                    |                                                                                                    |                                                                                                    |
|                                                                                                    |                                                                                                    |                                                                                                    |                                                                                                    |                                                                                                    |
|                                                                                                    |                                                                                                    |                                                                                                    |                                                                                                    |                                                                                                    |
|                                                                                                    |                                                                                                    |                                                                                                    |                                                                                                    |                                                                                                    |
|                                                                                                    |                                                                                                    |                                                                                                    |                                                                                                    |                                                                                                    |
|                                                                                                    |                                                                                                    |                                                                                                    |                                                                                                    |                                                                                                    |
|                                                                                                    |                                                                                                    |                                                                                                    |                                                                                                    |                                                                                                    |
|                                                                                                    |                                                                                                    |                                                                                                    |                                                                                                    |                                                                                                    |
|                                                                                                    |                                                                                                    |                                                                                                    |                                                                                                    |                                                                                                    |
|                                                                                                    |                                                                                                    |                                                                                                    |                                                                                                    |                                                                                                    |
|                                                                                                    |                                                                                                    |                                                                                                    |                                                                                                    |                                                                                                    |
|                                                                                                    |                                                                                                    |                                                                                                    |                                                                                                    |                                                                                                    |
|                                                                                                    |                                                                                                    |                                                                                                    |                                                                                                    |                                                                                                    |
| Chinh sin                                                                                                    |                                                                                                    |                                                                                                    |                                                                                                    |                                                                                                    |
| In án                                                                                                    |                                                                                                    |                                                                                                    |                                                                                                    |                                                                                                    |
|                                                                                                    |                                                                                                    |                                                                                                    |                                                                                                    |                                                                                                    |
|                                                                                                    |                                                                                                    |                                                                                                    |                                                                                                    |                                                                                                    |
|                                                                                                    |                                                                                                    |                                                                                                    |                                                                                                    |                                                                                                    |
|                                                                                                    |                                                                                                    |                                                                                                    |                                                                                                    |                                                                                                    |
|                                                                                                    |                                                                                                    |                                                                                                    |                                                                                                    |                                                                                                    |
|                                                                                                    |                                                                                                    |                                                                                                    |                                                                                                    |                                                                                                    |
| AMNOTE Ver. 15.0.5 [148                                                                                                    | 33 - Công ty TNHH ABC (396)] - Cir                                                                                                    | rcular 200                                                                                                    |                                                                                                    | Ų                                                                                                    |
| AMNOTE Ver. 15.0.5 [148                                                                                                    | 33 - Công ty TNHH ABC (396)] - Cir                                                                                                    | rcular 200                                                                                                    |                                                                                                    | U.                                                                                                    |
| • AMNOTE Ver. 15.0.5 [148<br>Language ( <u>A)</u> File ( <u>B)</u> Ba                                                                                                   | 33 - Công ty TNHH ABC (396)] - Cir<br>asic data management [C] Journ                                                                                                    | rcular 200<br>al entry and ledger management [D] Manageme                                                                                                    | nt of income and finacial statement [E] VAT mar                                                                                                    | nagement [ <u>F]</u> Fixed asset depreciation mar                                                                                                    |
| AMNOTE Ver. 15.0.5 [148<br>Language [A] File [B] Ba                                                                                                    | 33 - Công ty TNHH ABC (396)] - Cir<br>asic data management [C] Journ.<br>t (H1 Invoice [11 Currency [3] E                                                                                                    | rcular 200<br>al entry and ledger management [D] Manageme<br>2 - Banking [K] Shinhan online                                                                                                    | nt of income and finacial statement [E] VAT man                                                                                                    | nagement [E] Fixed asset depreciation man                                                                                                    |
| AMNOTE Ver. 15.0.5 [148<br>Language (A) File (B) Ba<br>(G) Inventory management                                                                                         | 33 - Công ty TNHH ABC (396)] - Cir<br>asic data management [C] Journ.<br>t [H] Invoice [I] Currency [J] E                                                                                                    | rcular 200<br>al entry and ledger management [D] Manageme<br>E - Banking [K] Shinhan online                                                                                                    | nt of income and finacial statement [E] VAT man                                                                                                    | agement [E] Fixed asset depreciation man                                                                                                    |
| AMNOTE Ver. 15.0.5 [148<br>Language [A] File [B] Ba<br>G] Inventory management<br>[E-E] Lost Invoice / Cancel                                                           | 33 - Công ty TNHH ABC (396)] - Cir<br>asic data management [C] Journ<br>t [H] Invoice [1] Currency [1] E<br>led invoice                                                                                                    | rcular 200<br>al entry and ledger management [D] Manageme<br>E - Banking [K] Shinhan online                                                                                                    | nt of income and finacial statement [E] VAT man                                                                                                    | nagement [E] Fixed asset depreciation man                                                                                                    |
| AMNOTE Ver. 15.0.5 [148<br>Language [A] File [B] Ba<br>(G] Inventory management<br>[E-E] Lost Invoice / Cancel<br>Edit                                                  | 33 - Công ty TNHH ABC (396)] - Cir<br>asic data management [C] Journ<br>t [H] Invoice [I] Currency [J] E<br>led invoice                                                                                                    | rcular 200<br>al entry and ledger management [D] Manageme<br>E - Banking [K] Shinhan online                                                                                                    | nt of income and finacial statement [E] VAT man                                                                                                    | nagement [E] Fixed asset depreciation man                                                                                                    |
| AMNOTE Ver.15.0.5 [148<br>Language [A] File [B] Ba<br>[G] Inventory management<br>[E-E] Lost Invoice / Cancel<br>Edit                                                   | 33 - Công ty TNHH ABC (396)] - Cir<br>asic data management [C] Journ.<br>t [H] Invoice [] Currency [] E<br>led invoice<br>The informat                                                                                                    | reular 200<br>al entry and ledger management [D] Manageme<br>E - Banking [K] Shinhan online                                                                                                    | nt of income and finacial statement [E] VAT man                                                                                                    | nagement [F] Fixed asset depreciation man                                                                                                    |
| MANNOTE Ver. 15.0.5 [148<br>Language [Δ] File [Ε] Ba<br>[G] Inventory management<br>[E-E] Lost Invoice / Cancel<br>Edit<br>Insert(1)                                    | 33 - Công ty TNHH ABC (396)] - Cir<br>asic data management [C] Journ<br>t [H] Invoice [I] Currency [1] E<br>led invoice<br>The informat                                                                                                    | rcular 200<br>al entry and ledger management [D] Manageme<br>E - Banking [K] Shinhan online<br>ion of lost and canceled invoice<br>Invoice release 00001 ?                                                                                                    | nt of income and finacial statement [E] VAT man<br>Date 02/01/2015                                                                                                    | nagement [E] Fixed asset depreciation man                                                                                                    |
| MANOTE Ver. 15.0.5 [148<br>Language [A] File [B] Ba<br>[G] Inventory management<br>[E-E] Lost Invoice / Cancel<br>Edit<br>Lite<br>Edit<br>Edit<br>Edit                  | 33 - Công ty TNHH ABC (396)] - Cir<br>asic data management [C] Journ.<br>t [H] Invoice [] Currency []] E<br>led invoice<br>The informat                                                                                                    | roular 200<br>al entry and ledger management [D] Manageme<br>E - Banking [K] Shinhan online<br>ion of lost and canceled invoice<br>Invoice release 00001 ?<br>Form of invoice<br>01GTKT3/001                                                                                                    | nt of income and finacial statement [E] VAT man<br>Date 02/01/2015 •••<br>Serial No AB/15P                                                                            | agement [E] Fixed asset depreciation man                                                                                                    |
| MANOTE Ver. 15.0.5 [148<br>Language [Δ] File [B] Ba<br>[G] Inventory management<br>[E-E] Lost Invoice / Cancel<br>Edit<br>Insert(1)<br>Edit(E)                          | 33 - Cóng ty TNHH ABC (396)] - Cir<br>asic data management [C] Journ<br>t [H] Invoice [I] Currency [1] E<br>led invoice<br>The informat                                                                                                    | rcular 200<br>al entry and ledger management [D] Manageme<br>E - Banking [K] Shinhan online<br>ion of lost and canceled invoice<br>Invoice release 00001 ?<br>Form of invoice 01GTKT3/001<br>Billion automore 0000017                                                                                                    | nt of income and finacial statement [E] VAT man                                                                                                    | nagement (E) Fixed asset depreciation man                                                                                                    |
| MANOTE Ver. 15.0.5 [148<br>Language [A] File [B] B:<br>[G] Inventory management<br>[E-E] Lost Invoice / Cancel<br>Edit<br>Edit<br>Edit<br>Edit[]<br>Delete(D)           | 33 - Công ty TNHH ABC (396)] - Cir<br>asic data management [C] Journ.<br>t [H] Invoice [] Currency []] E<br>led invoice<br>The informat                                                                                                    | rcular 200<br>al entry and ledger management [D] Manageme<br>= Banking [K] Shinhan online<br>ion of lost and canceled invoice<br>Invoice release 00001 ?<br>Form of invoice<br>Billing number 0000017                                                                                                    | Date 02/01/2015                                                                                                    | nagement [E] Fixed asset depreciation man                                                                                                    |
| MANNOTE Ver. 15.0.5 [148<br>Language [Δ] File [B] Ba<br>[G] Inventory management<br>[E-E] Lost Invoice / Cancel<br>Edit<br>Edit<br>Edit<br>Edit[E]<br>Delete(D)         | 33 - Công ty TNHH ABC (396)] - Cir<br>asic data management [C] Journ.<br>t [H] Invoice [I] Currency [I] E<br>led invoice<br>The informat                                                                                                    | rcular 200<br>al entry and ledger management [D] Manageme<br>E - Banking [K] Shinhan online<br>ion of lost and canceled invoice<br>Invoice release 00001 ?<br>Form of invoice 01GTKT3/001<br>Billing number 0000017<br>Reason:                                                                                                    | nt of income and finacial statement [E] VAT man<br>Date 02/01/2015<br>Serial No<br>AB/15P<br>Type Loss Cancel<br>Note 4. Goods, service wi •                          | agement [E] Fixed asset depreciation man                                                                                                    |
| MANNOTE Ver. 15.0.5 [148<br>Language [Δ] File [Ε] Ba<br>[G] Inventory management<br>[E-E] Lost Invoice / Cancel<br>Edit<br>Edit<br>Edit<br>Edit(E)<br>Delete(D)         | 33 - Cóng ty TNHH ABC (396)] - Cir<br>asic data management [C] Journ<br>t [H] Invoice [] Currency [] E<br>led invoice<br>The informat                                                                                                    | rcular 200<br>al entry and ledger management [D] Manageme<br>E - Banking [K] Shinhan online<br>ion of lost and canceled invoice<br>Invoice release 00001 (2)<br>Form of invoice 01GTkT3/001<br>Billing number 0000017<br>Reason:                                                                                                    | Date 02/01/2015<br>Serial No AB/15P<br>Type Loss Cancel<br>Note 4. Goods, service wi                                                                                  | nagement [E] Fixed asset depreciation man                                                                                                    |
| MANNOTE Ver. 15.0.5 [148<br>Language [A] File [B] Ba<br>(G] Inventory management<br>[E-E] Lost Invoice / Cancel<br>Edit<br>Edit<br>Edit<br>Edit(E)<br>Delete(D)         | 33 - Công ty TNHH ABC (396)] - Cir<br>asic data management [C] Journ.<br>t [H] Invoice [] Currency []] E<br>led invoice<br>The informat                                                                                                    | reular 200<br>al entry and ledger management [D] Manageme<br>E - Banking [K] Shinhan online<br>ion of lost and canceled invoice<br>Invoice release 00001 ?<br>Form of invoice DIGRK13/001<br>Billing number 0000017<br>Reason:                                                                                                    | Date 02/01/2015                                                                                                    | nagement [E] Fixed asset depreciation man                                                                                                    |
| AMNOTE Ver. 15.0.5 [148<br>Language [A] File [B] Ba<br>(G] Inventory management<br>[E-E] Lost Invoice / Cancel<br>Edit<br>Edit<br>Edit<br>Edit(E)<br>Delete(D)          | 33 - Công ty TNHH ABC (396)] - Cir<br>asic data management [C] Journ<br>t [H] Invoice [] Currency []] E<br>led invoice<br>The informat                                                                                                    | rcular 200<br>al entry and ledger management [D] Manageme<br>E - Banking [K] Shinhan online<br>ion of lost and canceled invoice<br>Invoice release 00001 ?<br>Form of invoice 01GTKT3/001<br>Billing number 0000017<br>Reason:                                                                                                    | nt of income and finacial statement [E] VAT man<br>Date 02/01/2015<br>Serial No AB/15P<br>Type Loss Cancel<br>Note 4. Goods, service wi                               | agement [E] Fixed asset depreciation man                                                                                                    |
| AMNOTE Ver. 15.0.5 [148<br>anguage [A] File [B] Ba<br>[G] Inventory management<br>[E-E] Lost Invoice / Cancel<br>Edit<br>Edit<br>Edit<br>Edit<br>Edit(E)<br>Delete(D)   | 33 - Công ty TNHH ABC (396)] - Cir<br>asic data management [C] Journ<br>t [H] Invoice [I] Currency [1] E<br>led invoice<br>The information                                                                                                    | rcular 200<br>al entry and ledger management [D] Manageme<br>E - Banking [K] Shinhan online<br>ion of lost and canceled invoice<br>Invoice release 00001 ?<br>Form of invoice<br>01GTkT3/001<br>Billing number 0000017<br>Reason:                                                                                                    | nt of income and finacial statement [E] VAT man<br>Date 02/01/2015<br>Serial No AB/15P<br>Type Loss Cancel<br>Note 4. Goods, service wi •<br>d                        | nagement [E] Fixed asset depreciation man                                                                                                    |
| MANNOTE Ver. 15.0.5 [148<br>Language [Δ] File [Ε] Ba<br>[G] Inventory management<br>[E-E] Lost Invoice / Cancel<br>Edit<br>Edit<br>Edit<br>Edit(E)<br>Delete(D)         | 33 - Công ty TNHH ABC (396)] - Cir<br>asic data management [C] Journ.<br>t [H] Invoice [] Currency [2] E<br>led invoice<br>The informat                                                                                                    | rcular 200<br>al entry and ledger management [D] Manageme<br>E - Banking [K] Shinhan online<br>ion of lost and canceled invoice<br>Invoice release 00001 ?<br>Form of invoice 01GTkT3/001<br>Billing number 0000017<br>Reason:<br>No Date                                                                                                    | nt of income and finacial statement [E] VAT man<br>Date 02/01/2015<br>Serial No AB/15P<br>Type Loss Cancel<br>Note 4. Goods, service wi •<br>d Clear<br>Reason:       | Name of losing invoice                                                                                                    |
| AMNOTE Ver. 15.0.5 [148<br>Language [A] File [B] Ba<br>[G] Inventory management<br>[E-E] Lost Invoice / Cancel<br>Edit<br>Edit<br>Edit<br>Edit(E)<br>Delete(D)          | 33 - Công ly TNHH ABC (396)] - Cir<br>asic data management [C] Journ.<br>t [H] Invoice [] Currency [] E<br>led invoice<br>The informat                                                                                                    | reular 200<br>al entry and ledger management [D] Manageme<br>E - Banking [K] Shinhan online<br>ion of lost and canceled invoice<br>Invoice release 00001 ?<br>Form of invoice 01GTkT3/001<br>Billing number 0000017<br>Reason:                                                                                                    | nt of income and finacial statement [E] VAT man<br>Date 02/01/2015 V<br>Serial No AB/15P<br>Type Loss Cancel<br>Note 4. Goods, service wi V<br>d Clear<br>Reason:     | Name of losing invoice                                                                                                    |
| AMNOTE Ver. 15.0.5 [148<br>anguage [A] File [B] Ba<br>[G] Inventory management<br>[E-E] Lost Invoice / Cancel<br>Edit<br>Edit<br>Edit<br>Edit(E)<br>Delete(D)           | 33 - Công ty TNHH ABC (396)] - Cir<br>asic data management [C] Journ.<br>t [H] Invoice [I] Currency [I] E<br>led invoice<br>The informat                                                                                                    | rcular 200<br>al entry and ledger management [D] Manageme<br>E - Banking [K] Shinhan online<br>ion of lost and canceled invoice<br>Invoice release 00001 ?<br>Form of invoice<br>01GTKT3/001<br>Billing number 0000017<br>Reason:<br>Fin<br>No Date<br>Invoice: 01GTKT3/001                                                                                                    | A clear                                                                                                    | hagement [E] Fixed asset depreciation man                                                                                                    |
| AMNOTE Ver. 15.0.5 [148<br>anguage [A] File [B] Ba<br>(G] Inventory management<br>(E-E] Lost Invoice / Cancel<br>Edit<br>Edit<br>Edit(E)<br>Delete(D)                   | 33 - Công ly TNHH ABC (396)] - Cir<br>asic data management [C] Journ.<br>t [H] Invoice [] Currency []] E<br>led invoice<br>The informat                                                                                                    | rcular 200<br>al entry and ledger management [D] Manageme<br>E - Banking [K] Shinhan online<br>ion of lost and canceled invoice<br>Invoice release 00001 ?<br>Form of invoice 01GTKT3/001<br>Billing number 0000017<br>Reason:<br>No Date<br>Invoice: 01GTKT3/001<br>Invoice: 01GTKT3/001                                                                                                    | At of income and finacial statement [E] VAT man<br>Date 02/01/2015<br>Serial No AB/15P<br>Type Loss Cancel<br>Note 4. Goods, service wi<br>d Clear<br>Reason:         | Name of losing invoice                                                                                                    |
| AMNOTE Ver. 15.0.5 [148<br>Language [Δ] File [B] Ba<br>[G] Inventory management<br>[E-E] Lost Invoice / Cancel<br>Edit<br>Edit<br>Edit<br>Edit(E)<br>Delete(D)          | 33 - Công ly TNHH ABC (396)] - Cir<br>asic data management [C] Journ.<br>t [H] Invoice [] Currency [] E<br>led invoice<br>The informat                                                                                                    | rcular 200<br>al entry and ledger management [D] Manageme<br>E - Banking [K] Shinhan online<br>ion of lost and canceled invoice<br>Invoice release 00001 ?<br>Form of invoice 01GTKT3/001<br>Billing number 0000017<br>Reason: Fin<br>No Date<br>Invoice: 01GTKT3/001<br>INo: AB/15P                                                                                                    | nt of income and finacial statement [E] VAT man<br>Date 02/01/2015<br>Serial No AB/15P<br>Type Loss Cancel<br>Note 4. Goods, service wi •<br>d Clear<br>Reason:       | Name of losing invoice                                                                                                    |
| AMNOTE Ver. 15.0.5 [148<br>Language [A] File [B] Ba<br>[G] Inventory management<br>[E-E] Lost Invoice / Cancel<br>Edit<br>Edit<br>Edit<br>Edit(E)<br>Delete(D)          | 33 - Công ty TNHH ABC (396)] - Cir<br>asic data management [C] Journ<br>t [H] Invoice [] Currency [2] E<br>led invoice<br>The informat                                                                                                    | rcular 200 al entry and ledger management [D] Manageme E - Banking [K] Shinhan online ion of lost and canceled invoice Invoice release 00001 ? Form of invoice O1GTKT3/001 Billing number 0000017 Reason: No Date No Date No Date No Al/15P 017 02/01/2015                                                                                                    | nt of income and finacial statement [E] VAT man<br>Date 02/01/2015<br>Serial No AB/15P<br>Type Loss Cancel<br>Note 4. Goods, service wi •<br>d Clear<br>Reason:       | Aragement [E] Fixed asset depreciation man                                                                                                    |
| AMNOTE Ver. 15.0.5 [148<br>Language [Δ] File [B] Ba<br>[Δ] Inventory management<br>[E-E] Lost Invoice / Cancel<br>Edit<br>Edit<br>Edit<br>Edit(E)<br>Delete(D)          | 33 - Công ly TNHH ABC (396)] - Cir<br>asic data management [C] Journ.<br>t [H] Invoice [] Currency []] E<br>led invoice<br>The informat                                                                                                    | reular 200<br>al entry and ledger management [D] Manageme<br>E - Banking [K] Shinhan online<br>ion of lost and canceled invoice<br>Invoice release 00001 ?<br>Form of invoice<br>016TKT3/001<br>Billing number<br>Reason:<br>Fr<br>No<br>Date<br>Invoice: 016TKT3/001<br>INo: AB/15P<br>0077<br>02/01/2015<br>nvoice: 016TKT3/002                                                                                                    | nt of income and finacial statement [E] VAT man<br>Date 02/01/2015 •<br>Serial No AB/15P<br>Type Loss Cancel<br>Note 4. Goods, service wi •<br>d Clear<br>Reason:     | Name of losing invoice                                                                                                    |
| AMNOTE Ver. 15.0.5 [148<br>Language (A) File (B) Ba<br>(G) Inventory management<br>(E-E) Lost Invoice / Cancel<br>Edit<br>Edit<br>Edit<br>Edit(E)<br>Delete(D)          | 33 - Công ly TNHH ABC (396)] - Cir<br>asic data management [C] Journ<br>t [H] Invoice [] Currency []] E<br>led invoice<br>The informat<br>Tax invoice<br>Form of i<br>Seria<br>O Gong of<br>Seria                                                                                                    | rcular 200<br>al entry and ledger management [D] Manageme<br>E - Banking [K] Shinhan online<br>ion of lost and canceled invoice<br>Invoice release 00001 ?<br>Form of invoice 01GTKT3/001<br>Billing number 0000017<br>Reason: Fin<br>No Date<br>Invoice: 01GTKT3/001<br>I No: AB/15P<br>017 02/01/2015<br>invoice: 01GTKT3/002<br>I No: AM/15P                                                                                                    | nt of income and finacial statement [E] VAT man<br>Date 02/01/2015<br>Serial No AB/15P<br>Type Closs Cancel<br>Note 4. Goods, service wi<br>d Clear<br>Reason:        | Aagement [E] Fixed asset depreciation man                                                                                                    |
| AMNOTE Ver. 15.0.5 [148<br>Language [Δ] File [B] Ba<br>[G] Inventory management<br>[E-E] Lost Invoice / Cancel<br>Edit<br>Edit<br>Edit<br>Edit(E)<br>Delete(D)          | 33 - Công ly TNHH ABC (396)] - Cir<br>asic data management [C] Journ.<br>t [H] Invoice [] Currency [] E<br>led invoice<br>The informat<br>Tax invoice<br>Form of i<br>Seria<br>Social<br>Serial<br>Serial<br>Social<br>Serial<br>Serial<br>Social<br>Serial<br>Social<br>Socis   | rcular 200<br>al entry and ledger management [D] Manageme<br>E - Banking [K] Shinhan online<br>ion of lost and canceled invoice<br>Invoice release 00001 ?<br>Form of invoice<br>OIGTKT3/001<br>Billing number 0000017<br>Reason:<br>No Date<br>Invoice: 01GTKT3/001<br>INo: A8/15P<br>017 02/01/2015<br>Invoice: 01GTKT3/002<br>INo: AM/16P<br>015 30/06/2016                                                                                                    | nt of income and finacial statement [E] VAT man<br>Date 02/01/2015<br>Serial No AB/15P<br>Type Loss Cancel<br>Note 4. Goods, service wi •<br>d Clear<br>Reason:       | Aragement [E] Fixed asset depreciation man                                                                                                    |
| AMNOTE Ver. 15.0.5 [148<br>Language [A] File [B] Ba<br>[G] Inventory management<br>[E-E] Lost Invoice / Cancel<br>Edit<br>[Edit<br>[Edit[E]]<br>Delete(D]]<br>Delete(D] | 33 - Công ly TNHH ABC (396)] - Cir<br>asic data management [C] Journ.<br>t [H] Invoice [] Currency [] E<br>led invoice<br>The informat<br>Tax invoice<br>Form of i<br>Seria<br>Output                                                                                                    | reular 200<br>al entry and ledger management [D] Manageme<br>E - Banking [K] Shinhan online<br>ion of lost and canceled invoice<br>Invoice release 00001 ?<br>Form of invoice 01GTkT3/001<br>Billing number 0000017<br>Reason:<br>No Date<br>Invoice: 01GTkT3/001<br>IN: Ak/15P<br>017 02/01/2015<br>IN: AM/16P<br>015 30/06/2016<br>02607/015                                                                                                    | nt of income and finacial statement [E] VAT man<br>Date 02/01/2015<br>Serial No AB/15P<br>Type Loss Cancel<br>Note 4. Goods, service wi •<br>d Clear<br>Reason:       | Arrian (E) Fixed asset depreciation man                                                                                                    |
| AMNOTE Ver. 15.0.5 [148<br>anguage (A) File (B) Ba<br>(G) Inventory management<br>(E-E) Lost Invoice / Cancel<br>Edit<br>Edit<br>Edit(E)<br>Delete(D)                   | 33 - Công ty TNHH ABC (396)] - Cir<br>asic data management [C] Journ.<br>t [H] Invoice [] Currency []] E<br>led invoice<br>The informat<br>Tax invoice<br>Form of i<br>Seria<br>Seria<br>0000<br>0000                                                                                                    | Invoice         Image: Constraint (Constraint)         Constraint)           Invoice release         00001         ?           Form of invoice         01GTKT3/001         ?           Billing number         0000017         ?           Reason:                                                                                                    | nt of income and finacial statement [E] VAT man<br>Date 02/01/2015<br>Serial No AB/15P<br>Type Loss Cancel<br>Note 4. Goods, service wi •<br>d Clear<br>Reason:       | Name of losing invoice                                                                                                    |
| AMNOTE Ver. 15.0.5 [148<br>Language [Δ] File [B] Ba<br>[G] Inventory management<br>[E-E] Lost Invoice / Cancel<br>Edit<br>Edit<br>Edit(E)<br>Delete(D)                  | 33 - Công ly TNHH ABC (396)] - Cir<br>asic data management [C] Journ.<br>t [H] Invoice [] Currency []] E<br>led invoice<br>The information<br>The information<br>Tax invoice<br>Tax invoice<br>Seria<br>OCO<br>Form of i<br>Seria<br>OCO<br>OCO<br>OCO<br>OCO<br>OCO<br>OCO<br>OCO<br>OCO<br>OCO<br>OC                                                                                                    | Image: Second Second | nt of income and finacial statement [E] VAT man<br>Date 02/01/2015 ••<br>Serial No AB/15P<br>Type Loss Cancel<br>Note 4. Goods, service wi •<br>d Clear               | Name of losing invoice  Cancel Cancel Cancel Cancel Cancel Cancel                                                                                                    |
| MANOTE Ver. 15.0.5 [148<br>Language [Δ] File [B] Ba<br>[G] Inventory management<br>[E-E] Lost Invoice / Cancel<br>Edit<br>Cinsert(I)<br>Edit(E)<br>Delete(D)            | 33 - Công ly TNHH ABC (396)] - Cir<br>asic data management [C] Journ<br>t [H] Invoice [] Currency []] E<br>led invoice<br>The informat<br>Tax invoice<br>Form of i<br>Seria<br>0000<br>0000<br>0000<br>0000                                                                                                    | Invoice:         Old         Old         Ol                                                                                                    | nt of income and finacial statement [E] VAT man<br>Date 02/01/2015<br>Serial No AB/15P<br>Type Closs Cancel<br>Note 4. Goods, service wi •<br>d Clear<br>Reason:      | Aagement [E] Fixed asset depreciation man                                                                                                    |
| TAMNOTE Ver. 15.0.5 [148<br>Language [Δ] File [B] Ba<br>[G] Inventory management<br>[E-E] Lost Invoice / Cancel<br>Edit<br>Lisert(1)<br>Edit(E)<br>Delete(D)            | 33 - Công ly TNHH ABC (396)] - Cir<br>asic data management [C] Journ.<br>t [H] Invoice [] Currency [] E<br>led invoice<br>The informat<br>Tax invoice<br>Form of i<br>Seria<br>0000<br>Form of i<br>Seria<br>0000<br>0000<br>0000<br>0000                                                                                                    | Invoice:         01/21/2015           No         Date           No         Date           No         Date           No         Date           No         Date           No         Date           No         Date           No         Date           No         Date           No         Date           No         Date           017         02/01/2015           No: AB/15P         01/2           015         30/06/2016           020         05/07/2016           213         21/11/2016           345         08/08/2016                                                                                                    | nt of income and finacial statement [E] VAT man<br>Date 02/01/2015 •<br>Serial No A2/15P<br>Type Loss Cancel<br>Note 4. Goods, service wi •<br>d Clear<br>Reason:     | Name of losing invoice  Cancel Cancel |
| AMNOTE Ver. 15.0.5 [148<br>Language [Δ] File [B] Ba<br>[G] Inventory management<br>[E-E] Lost Invoice / Cancel<br>Edit<br>Insert(I)<br>Edit[E]<br>Delete(D)             | 33 - Công ly TNHH ABC (396)] - Cir<br>asic data management [C] Journ.<br>t [H] Invoice [] Currency [] E<br>led invoice<br>The informat<br>Tax invoice<br>Form of i<br>Seria<br>0000<br>0000<br>0000<br>0000<br>0000<br>0000<br>0000                                                                                                    | No         Date           No         Date           Invoice: 01GTKT3/001         02/01/2015           No         Date           Invoice: 01GTKT3/001         02/01/2015           Invoice: 01GTKT3/001         02/01/2015           Invoice: 01GTKT3/002         1           Invoice: 01GTKT3/001         02/01/2015           Invoice: 01GTKT3/002         1           Invoice: 01GTKT3/002         1           INo: A8/15P         02/01/2015           017         02/01/2015           Invoice: 01GTKT3/002         1           INo: A8/15P         02/01/2015           013         02/01/2016           0213         22/11/2016           0245         08/08/2016           425         08/08/2016                                                                                                    | nt of income and finacial statement [E] VAT mar<br>Date 02/01/2015<br>Serial No AB/15P<br>Type Loss Cancel<br>Note 4. Goods, service wi •<br>d Clear<br>Reason:       | Aagement [E] Fixed asset depreciation man                                                                                                    |
| MANOTE Ver. 15.0.5 [148<br>Language (A) File (B) Ba<br>(G) Inventory management<br>(E-E) Lost Invoice / Cancel<br>Edit<br>Latit<br>Edit(E)<br>Delete(D)                 | 33 - Công ly TNHH ABC (396)] - Cir<br>asic data management [C] Journ.<br>t [H] Invoice [] Currency [] E<br>led invoice<br>The informat<br>Tax invoice<br>Form of i<br>Seria<br>Source<br>Seria<br>Source<br>Seria<br>Source<br>Seria<br>Source<br>Seria<br>Source<br>Seria<br>Source<br>Source<br>Seria<br>Source<br>Source<br>Sou | Invoice         Old         Date           Invoice:         01/7         02/01/2015           Invoice:         01/7         02/01/2015           Invoice:         01/7         02/01/2015           Invoice:         01/7         02/01/2015           Invoice:         01/7         02/01/2015           Invoice:         01/7         02/01/2015           Invoice:         01/7         02/01/2015           Invoice:         01/7         02/01/2015           Invoice:         01/7         02/01/2015           Invoice:         01/7         02/01/2015           Invoice:         01/7         02/01/2015           Invoice:         01/7         02/01/2016           11         No:         AB/15P           01/7         02/01/2016         03/06/2016           123         21/11/2016         1345           345         08/08/2016         4456                                                                                                    | nt of income and finacial statement [E] VAT mar<br>Date 02/01/2015<br>Serial No AB/15P<br>Type Loss Cancel<br>Note 4. Goods, service wi •<br>d Clear<br>Reason:       | Name of losing invoice  Cancel Cancel Cancel Cancel Cancel Cancel Cancel Cancel Cancel Cancel Cancel Cancel Cancel Cancel Cancel Cancel Cancel Cancel Cancel Cancel                                                                                                    |
| AMNOTE Ver. 15.0.5 [148<br>Language [Δ] File [B] Ba<br>[G] Inventory management<br>[E-E] Lost Invoice / Cancel<br>Edit<br>Insert(I)<br>Edit(E)<br>Delete(D)             | 33 - Công ly TNHH ABC (396)] - Cir<br>asic data management [C] Journ.<br>t [H] Invoice [] Currency [] E<br>led invoice<br>The information<br>Tax invoice<br>Form of i<br>Seria<br>0000<br>0000<br>0000<br>0000<br>0000                                                                                                    | Image: Second Second | nt of income and finacial statement [E] VAT mar<br>Date 02/01/2015<br>Serial No AB/15P<br>Type Loss Cancel<br>Note 4. Goods, service wi •<br>d Clear<br>Reason:       | Aragement [E] Fixed asset depreciation man                                                                                                    |
| AMNOTE Ver. 15.0.5 [148<br>Language [Δ] File [B] Ba<br>[G] Inventory management<br>[E-E] Lost Invoice / Cancel<br>Edit<br>Edit<br>Edit(E)<br>Delete(D)                  | 33 - Công ly TNHH ABC (396)] - Cir<br>asic data management [c] Journ<br>t [H] Invoice [] Currency []] E<br>led invoice<br>The informat<br>Tax invoice<br>Form of i<br>Seria<br>0000<br>0000<br>0000<br>0000<br>0000<br>0000<br>0000                                                                                                    | Invoice         Old         Click         Fin           No         Date         Date         Date         Date         Date         Divide         Date         Divide         Date         Divide         Divide                                                                                                    | nt of income and finacial statement (E) VAT mar<br>Date 02/01/2015<br>Serial No AB/15P<br>Type Coss Cancel<br>Note 4. Goods, service wi •<br>d Clear<br>Reason:       | Aragement [E] Fixed asset depreciation man                                                                                                    |
| AMNOTE Ver. 15.0.5 [148<br>Language [Δ] File [B] Ba<br>[G] Inventory management<br>[E-E] Lost Invoice / Cancel<br>Edit<br>Edit<br>Edit(E)<br>Delete(D)                  | 33 - Công ly TNHH ABC (396)] - Cir<br>asic data management [C] Journ.<br>t [H] Invoice [] Currency []] E<br>led invoice<br>The information<br>The information<br>Tax invoice<br>Tax invoice<br>Seria<br>Seria<br>Otopo<br>Form of i<br>Seria<br>Otopo<br>Seria                                                                                                    | Invoice:         01/11/2015           No         Date           No         Date           Invoice:         01/7 02/01/2015           Invoice:         01/7 02/01/2015           No         Date           Invoice:         01/7 02/01/2015           Invoice:         01/7 02/01/2015           Invoice:         01/7 02/01/2016           Invoice:         01/7 02/01/2016           Invoice:         01/7 02/01/2016           Invoice:         01/7 02/01/2016           Invoice:         01/7 02/01/2016           Invoice:         01/7 02/01/2016                                                                                                    | nt of income and finacial statement [E] VAT mar<br>Date 02/01/2015<br>Serial No AB/15P<br>Type Loss Cancel<br>Note 4. Goods, service wi •<br>d Clear<br>Reason:       | Aragement [E] Fixed asset depreciation man                                                                                                    |
| A AMNOTE Ver. 15.0.5 [148<br>anguage (A) File (B) Ba<br>(G) Inventory management<br>(E-E) Lost Invoice / Cancel<br>Edit<br>Cite<br>Cite<br>Delete(D)<br>Delete(D)       | 33 - Công ly TNHH ABC (396)] - Cir<br>asic data management [c] Journ<br>t [H] Invoice [] Currency []] E<br>led invoice<br>The informat<br>Tax invoice<br>Form of i<br>Serial<br>0000<br>0000<br>0000<br>0000<br>0000<br>0000                                                                                                    | Invoice         Old         Date           Invoice:         01/01/2015         Invoice:         Invoice:           Invoice:         01/01/2017         Invoice:         Invoice:           Invoice:         01/01/2017         Invoice:         Invoice:           Invoice:         01/01/2017         Invoice:         Invoice:           Invoice:         01/01/2017         Invoice:         Invoice:           Invoice:         01/01/2017         Invoice:         Invoice:           Invoice:         01/01/2015         Invoice:         Invoice:           Invoice:         01/01/2015         Invoice:         Invoice:           Invoice:         01/01/2015         Invoice:         Invoice:           Invoice:         01/01/2015         Invoice:         Invoice:           Invoice:         01/01/2015         Invoice:         Invoice:           Invoice:         01/01/2016         Invoice:         Invoice:           Invoice:         01/01/2016         Invoice:         Invoice:           Invoice:         01/01/2016         Invoice:         Invoice:           Invoice:         01/01/2016         Invoice:         Invoice:                                                                                                    | nt of income and finacial statement [E] VAT mar<br>Date 02/01/2015<br>Serial No AB/15P<br>Type Loss Cancel<br>Note 4. Goods, service wi •<br>d Clear                  | Aragement [E] Fixed asset depreciation man                                                                                                    |
| AMNOTE Ver. 15.0.5 [148<br>Language [Δ] File [B] Ba<br>[G] Inventory management<br>[E-E] Lost Invoice / Cancel<br>Edit<br>Edit<br>Edit(E)<br>Delete(D)                  | 33 - Công ly TNHH ABC (396) - Cir<br>asic data management [C] Journ.<br>t [H] Invoice [] Currency [] E<br>led invoice<br>The informat<br>Tax invoice<br>Form of i<br>Seria<br>0000<br>Form of i<br>Seria<br>0000<br>0000<br>0000<br>0000<br>0000                                                                                                    | Image: Second Second | nt of income and finacial statement [E] VAT mar<br>Date 02/01/2015 •<br>Serial No A2/15P<br>Type Loss Cancel<br>Note 4. Goods, service wi •<br>d Clear<br>Reason:     | Name of losing invoice Cancel Cancel Cancel Cancel Cancel Cancel Cancel Cancel Cancel Cancel Cancel Cancel Cancel Cancel Cancel Cancel Cancel                                                                                                    |
| AMNOTE Ver. 15.0.5 [148<br>anguage (A) File (B) Ba<br>G) Inventory management<br>(E-E) Lost Invoice / Cancel<br>Edit<br>Edit<br>Edit(E)<br>Delete(D)                    | 33 - Công ly TNHH ABC (396)] - Cir<br>asic data management [C] Journ<br>t [H] Invoice [] Currency [] E<br>led invoice<br>The informat<br>Tax invoice<br>P Form of i<br>Seria<br>0000<br>0000<br>0000<br>0000<br>0000                                                                                                    | Invoice         Image: Colored and Colored and         | nt of income and finacial statement [E] VAT man<br>Date 02/01/2015<br>Serial No AB/15P<br>Type Loss Cancel<br>Note 4. Goods, service wi •<br>d<br>Clear<br>Reason:    | Aragement [E] Fixed asset depreciation man                                                                                                    |
| AMNOTE Ver. 15.0.5 [148<br>anguage [Δ] File [B] Ba<br>G] Inventory management<br>(E-E] Lost Invoice / Cancel<br>Edit<br>Insert(1)<br>Edit(E)<br>Delete(D)               | 33 - Công ly TNHH ABC (396)] - Cir<br>asic data management [C] Journ.<br>t [H] Invoice [] Currency [] E<br>led invoice<br>The informat<br>Tax invoice<br>P<br>Form of i<br>Seria<br>0000<br>0000<br>0000<br>0000<br>0000<br>0000                                                                                                    | Invoice:         016/17         02/01/2015           Invoice:         017/1         02/01/2015           Invoice:         016/KT3/001         1           Billing number         0000017         Reason:         Image: Colored and colored and colo                                                                                                    | nt of income and finacial statement [E] VAT mar<br>Date 02/01/2015 •<br>Serial No AB/15P<br>Type • Loss • Cancel<br>Note 4. Goods, service wi •<br>d Clear<br>Reason: | Aragement [E] Fixed asset depreciation man                                                                                                    |
| AMNOTE Ver. 15.0.5 [148<br>anguage [A] File [B] Ba<br>G] Inventory management<br>[E-E] Lost Invoice / Cancel<br>Edit<br>Insert(I)<br>Edit(E)<br>Delete(D)               | 33 - Công ly TNHH ABC (396)] - Cir<br>asic data management [C] Journ.<br>t [H] Invoice [] Currency []] E<br>led invoice<br>The informat<br>Tax invoice<br>Form of i<br>Seria<br>0000<br>0000<br>0000<br>0000<br>0000<br>0000                                                                                                    | Image: Second Second | nt of income and finacial statement [E] VAT mar<br>Date 02/01/2015<br>Serial No AB/15P<br>Type Loss Cancel<br>Note 4. Goods, service wi •<br>d Clear<br>Reason:       | Aagement [E] Fixed asset depreciation man                                                                                                    |
| AMNOTE Ver. 15.0.5 [148<br>Language [Δ] File [B] Ba<br>[G] Inventory management<br>[E-E] Lost Invoice / Cancel<br>Edit<br>Edit<br>Edit(E)<br>Delete(D)<br>Delete(D)     | 33 - Công ly TNHH ABC (396)] - Cir<br>asic data management [c] Journ.<br>t [H] Invoice [] Currency [] E<br>led invoice<br>The informat<br>Tax invoice<br>Form of i<br>Seria<br>0000<br>Form of i<br>Seria<br>0000<br>0000<br>0000<br>0000<br>0000                                                                                                    | Invoice         Old         Control         Control           Image: Second Second Seco                                                     | nt of income and finacial statement (E) VAT mar<br>Date 02/01/2015<br>Serial No AB/15P<br>Type Loss Cancel<br>Note 4. Goods, service wi •<br>d Clear<br>Reason:       | Aragement [E] Fixed asset depreciation man                                                                                                    |

Bước 2: Nhập thông tin hoá đơn mất/ huỷ

Step 2: Enter your billing information is lost or cancelled

2 단계: 결제취소.또는분실입력합니다.

- Phát hành hoá đơn: Click chọn vào dấu "?", phần mềm sẽ xuất hiện các mẫu hoá đơn đã phát hành để người dùng click chọn

Invoice Release: Click on the button "?", the software will appear the forms of invoices release to choose

영수증개시 : "?!" 버튼을클릭하면, 소프트웨어는선택할영수증양식을나타납니다.

Ký hiệu mẫu hoá đơn và ký hiệu hoá đơn: phần mềm tự cập nhật
 Form of invoice and Serial No.,: Software automatically updates

영수증양식및일련번호:소프트웨어가자동으로업데이트됩니다.

- Bổ sung đầy đủ thông tin vào các ô còn lại Complete information on the blank spaces 공란에해당내용을입력합니다.

 Bước 3:
 Click chọn nút "Thêm vào" để lưu dữ liệu. Dữ liệu được lưu sẽ xuất hiện ở dòng dưới

 Step 3:
 Click the button "Insert" to save the data. The data is saved will appear at the bottom

 3
 단계
 :
 "추가"버튼을클릭하여데이터를저장하십시오.

 저장되는데이터는하단에나타납니다.
 :
 "추가"버튼을클릭하여데이터를저장하십시오.

6.5 [F] Báo cáo tình hình sử dụng hoá đơn/ Report of Using Invoice: 세금영수증발급현황표 Nôi dung/ Content: 내용
Giúp người dùng theo dõi tình hình sử dụng hoá đơn Helps users monitor the situation of using invoices 사용자가영수증사용상황을모니터링할수있도록지원합니다.
Cách thực hiện/ Method: 방법 - Tại ngày: Chọn khoảng thời gian mà mình muốn kiểm tra Date: Select the period that you would like to check 날짜 : 확인하려는기간을선택하십시오. - Muốn kết xuất ra file thì Click chọn nút "In". If you want to export the file, please press the button "Print". 파일을내보내려면 "인쇄"버튼을누르십시오.
|                                                                                                    |                                                                          | ra so car [D] Dao cao i                                                                                                    | ai chunhi [E] Quan iy                                                                                                    | r thuê VAT [F] Quân lý t                                                                                                    | ải sản cố định [G] Q                       | Quản lý hàng tồn kho [H] Hóa đơn                                                                                                    | i [I] Ngoại tệ [J] Ngân hải                                                                        | ag trực tuyển [K] Shinhan tr    | uc rayon                |                         | _          |                                           |                 |
|----------------------------------------------------------------------------------------------------|--------------------------------------------------------------------------|----------------------------------------------------------------------------------------------------|----------------------------------------------------------------------------------------------------|----------------------------------------------------------------------------------------------------|--------------------------------------------|----------------------------------------------------------------------------------------------------|----------------------------------------------------------------------------------------------------|---------------------------------|-------------------------|-------------------------|------------|-------------------------------------------|-----------------|
| E-F) Báo cáo tinh hình sử dụng hóa đ                                                                                                    | 1004/0017 mc                                                             |                                                                                                    |                                                                                                    |                                                                                                    |                                            |                                                                                                    |                                                                                                    |                                 |                         |                         |            |                                           |                 |
| Tại ngây  01.04/2017 [J]* ~                                                                                                    | 30/04/2017                                                               | Tim kiên                                                                                                    |                                                                                                    |                                                                                                    |                                            |                                                                                                    |                                                                                                    |                                 |                         |                         |            |                                           |                 |
| án 🕜                                                                                                    |                                                                          |                                                                                                    |                                                                                                    | Find      Clear                                                                                                    | )                                          |                                                                                                    |                                                                                                    |                                 |                         |                         |            |                                           |                 |
| ) Tiếng Hản Quốc<br>  Tiếng Việt                                                                                                    | Ký hiệu hoá đơn                                                          | Số hoá đơn                                                                                                    | Ngày 1                                                                                                    | hóa đơn Tinh trạ                                                                                                    | ng                                         |                                                                                                    |                                                                                                    |                                 |                         |                         |            |                                           |                 |
| Tiếng Anh                                                                                                    | V<br>AM(16P                                                              | 0000016                                                                                                    | 4/17/20                                                                                                    | 017 Sitchma                                                                                                    |                                            |                                                                                                    |                                                                                                    |                                 |                         |                         |            |                                           |                 |
| In                                                                                                    | ) AM/16P                                                                 | 0000017                                                                                                    | 4/18/20                                                                                                    | 017 Sử dụng                                                                                                    |                                            |                                                                                                    |                                                                                                    |                                 |                         |                         |            |                                           |                 |
|                                                                                                    | AM/16P<br>AM/16P                                                         | 0000106                                                                                                    | 4/17/20<br>4/13/20                                                                                                    | 017 Sử dụng<br>017 Sử dụng                                                                                                    |                                            |                                                                                                    |                                                                                                    |                                 |                         |                         |            |                                           |                 |
|                                                                                                    | AM/16P                                                                   | abed                                                                                                    | 4/18/20                                                                                                    | 017 Sử đụng                                                                                                    |                                            |                                                                                                    |                                                                                                    |                                 |                         |                         |            |                                           |                 |
|                                                                                                    | 4                                                                        |                                                                                                    |                                                                                                    |                                                                                                    |                                            |                                                                                                    |                                                                                                    |                                 |                         |                         |            |                                           |                 |
|                                                                                                    | Ký hiệu mẫu hóa .                                                        | Ký hiệu hoá đơn                                                                                                    | Tổng số                                                                                                    | Số tồn đầu kỳ<br>Từ                                                                                                    | Đến                                        | Số mua' phát hành trong kỳ<br>Từ I                                                                                                    | Dén Ti                                                                                             | Tổng số sử dụng, xóa l<br>ở Đến | bỏ, mất, hủy<br>Tổng số | Công                    | Số lượng   | Xóa                                       | Số              |
|                                                                                                    | > 01GTKT3/002                                                            | AM/16P                                                                                                    | 44 000                                                                                                    | 00457 0000                                                                                                    | 500                                        |                                                                                                    | 0000016                                                                                            | 0000000                         |                         | 9 5                     | 4          | 0000016,0000                              | 013,00000       |
|                                                                                                    |                                                                          |                                                                                                    |                                                                                                    |                                                                                                    |                                            |                                                                                                    |                                                                                                    |                                 |                         |                         |            |                                           |                 |
|                                                                                                    |                                                                          |                                                                                                    |                                                                                                    |                                                                                                    |                                            |                                                                                                    |                                                                                                    |                                 |                         |                         |            |                                           |                 |
|                                                                                                    |                                                                          |                                                                                                    |                                                                                                    |                                                                                                    |                                            |                                                                                                    |                                                                                                    |                                 |                         |                         |            |                                           |                 |
|                                                                                                    |                                                                          |                                                                                                    |                                                                                                    |                                                                                                    |                                            |                                                                                                    |                                                                                                    |                                 |                         |                         |            |                                           |                 |
|                                                                                                    |                                                                          |                                                                                                    |                                                                                                    |                                                                                                    |                                            |                                                                                                    |                                                                                                    |                                 |                         |                         |            |                                           |                 |
|                                                                                                    |                                                                          |                                                                                                    |                                                                                                    |                                                                                                    |                                            |                                                                                                    |                                                                                                    |                                 |                         |                         |            |                                           |                 |
|                                                                                                    |                                                                          |                                                                                                    |                                                                                                    |                                                                                                    |                                            |                                                                                                    |                                                                                                    |                                 |                         |                         |            |                                           |                 |
|                                                                                                    |                                                                          |                                                                                                    |                                                                                                    |                                                                                                    |                                            |                                                                                                    |                                                                                                    |                                 |                         |                         |            |                                           |                 |
|                                                                                                    |                                                                          |                                                                                                    |                                                                                                    |                                                                                                    |                                            |                                                                                                    |                                                                                                    |                                 |                         |                         |            |                                           |                 |
|                                                                                                    |                                                                          |                                                                                                    |                                                                                                    |                                                                                                    |                                            |                                                                                                    |                                                                                                    |                                 |                         |                         |            |                                           |                 |
|                                                                                                    |                                                                          |                                                                                                    |                                                                                                    |                                                                                                    |                                            |                                                                                                    |                                                                                                    |                                 |                         |                         |            |                                           |                 |
|                                                                                                    |                                                                          |                                                                                                    |                                                                                                    |                                                                                                    |                                            |                                                                                                    |                                                                                                    |                                 |                         |                         |            |                                           |                 |
|                                                                                                    |                                                                          |                                                                                                    |                                                                                                    |                                                                                                    |                                            |                                                                                                    |                                                                                                    |                                 |                         |                         |            |                                           |                 |
|                                                                                                    |                                                                          |                                                                                                    |                                                                                                    |                                                                                                    |                                            |                                                                                                    |                                                                                                    |                                 |                         |                         |            |                                           |                 |
|                                                                                                    |                                                                          |                                                                                                    |                                                                                                    |                                                                                                    |                                            |                                                                                                    |                                                                                                    |                                 |                         |                         |            |                                           |                 |
|                                                                                                    |                                                                          |                                                                                                    |                                                                                                    |                                                                                                    |                                            |                                                                                                    |                                                                                                    |                                 |                         |                         |            |                                           |                 |
|                                                                                                    |                                                                          |                                                                                                    |                                                                                                    |                                                                                                    |                                            |                                                                                                    |                                                                                                    |                                 |                         |                         |            |                                           |                 |
| n                                                                                                    | 4                                                                        |                                                                                                    |                                                                                                    |                                                                                                    |                                            |                                                                                                    |                                                                                                    | )                               |                         |                         |            |                                           |                 |
|                                                                                                    |                                                                          |                                                                                                    |                                                                                                    |                                                                                                    |                                            |                                                                                                    |                                                                                                    |                                 |                         |                         |            |                                           |                 |
| AMNOTE Vor. 15.0.5 (14)                                                                                                    | 92 - Công lự Th                                                          |                                                                                                    | 11 - Circular                                                                                                    | 200                                                                                                    |                                            |                                                                                                    |                                                                                                    |                                 |                         |                         |            |                                           | E               |
| AMNOTE Ver. 15.0.5 [14]                                                                                                    | 83 - Công ty TN                                                          | HH ABC (396                                                                                                    | )] - Circular 2<br>Journal entr                                                                                                    | 200<br>v and ledger m                                                                                                    | anagement                                  | [D] Management (                                                                                                    | of income and fin                                                                                  | arial statement                 | [E] VAT mana            | gement [F] Fixe         | ed asset d | enreciation                               | G               |
| AMNOTE Ver.15.0.5 [148<br>anguage [A] File [B] B                                                                                                    | 83 - Công ty TN<br>Basic data mana                                       | HH ABC (396)<br>Igement [C]                                                                                                    | )] - Circular 2<br>Journal entr                                                                                                    | 200<br>y and ledger m                                                                                                    | anagement                                  | [D] Management o                                                                                                    | of income and fin                                                                                  | acial statement                 | [ <u>E]</u> VAT mana    | gement [ <u>F]</u> Fixe | ed asset d | epreciation                               |                 |
| AMNOTE Ver. 15.0.5 [144<br>anguage [A] File [B] B<br>a] Inventory managemen                                                                                                    | 83 - Công ty TN<br>Hasic data mana<br>It [H] Invoice                     | HH ABC (396<br>Igement [C]<br>[]] Currency                                                                                                    | )] - Circular 2<br>Journal entr<br>[2] E - Banl                                                                                                    | 200<br>y and ledger m<br>king <u>[K]</u> Shint                                                                                    | anagement<br>nan online                    | [D] Management d                                                                                                    | of income and fin                                                                                  | acial statement                 | [ <u>E]</u> VAT mana    | gement [ <u>F]</u> Fixe | ed asset d | lepreciation                              | n manaç         |
| AMNOTE Ver. 15.0.5 [144<br>anguage []] File []] B<br>2] Inventory managemen<br>E-F] Report of using invoi                                                                                                    | 83 - Công ty TN<br>lasic data mana<br>t [H] Invoice<br>ice               | HH ABC (396<br>gement [C]<br>[] Currency                                                                                                    | )] - Circular 2<br>Journal entr<br>[ <u>2</u> ] E - Bani                                                                                                    | 200<br>y and ledger m<br>king <u>[K]</u> Shint                                                                                    | anagement<br>nan online                    | [D] Management d                                                                                                    | of income and fin                                                                                  | acial statement                 | [ <u>E]</u> VAT mana    | gement [E] Fixe         | ed asset d | epreciation                               | n manaç         |
| AMNOTE Ver. 15.0.5 [148<br>anguage [ <u>A</u> ] File [ <u>B</u> ] B<br><u>3</u> ] Inventory managemen<br>E-F] Report of using invoi<br>Date 01/04/2017                                                                           | B3 - Công ty TN<br>iasic data mana<br>tt [H] Invoice<br>ice<br>□ ▼ ~ 30, | HH ABC (396,<br>igement [C]<br>[] Currency<br>/04/2017                                                                                                    | )] - Circular 2<br>Journal entr<br>[2] E - Banl                                                                                                    | 200<br>y and ledger m<br>king [K] Shint                                                                                           | anagement<br>han online<br>Search          | (D) Management o                                                                                                    | of income and firm                                                                                 | acial statement                 | [E] VAT mana            | gement [ <u>F]</u> Fixe | ed asset d | epreciation                               | (F              |
| AMNOTE Ver. 15.0.5 [144<br>anguage [ <u>A</u> ] File [ <u>B</u> ] B<br><u>a</u> ] Inventory managemen<br>E-F] Report of using invoi<br>Date 01/04/2017                                                                           | B3 - Công ty TN<br>lasic data mana<br>t [H] Invoice<br>ice<br>           | HH ABC (396,<br>Igement [C]<br>[]] Currency<br>/04/2017 []                                                                                                    | )] - Circular 2<br>Journal entr<br>[1] E - Ban                                                                                                    | 200<br>y and ledger m<br>king [K] Shinh                                                                                           | anagement<br>nan online<br>Search          | [D] Management o                                                                                                    | of income and fin                                                                                  | acial statement                 | [E] VAT mana            | gement [ <u>F]</u> Fixe | ed asset d | epreciation                               | n mana <u>c</u> |
| AMNOTE Ver. 15.0,5 [144<br>anguage [A] File [B] B<br>a] Inventory managemen<br>E-F] Report of using invoi<br>Date 01/04/2017<br>Print                                                                                            | 83 - Công ty TN<br>iasic data mana<br>t [H] Invoice<br>ice<br>           | HH ABC (396,<br>gement [C]<br>[]] Currency<br>/04/2017                                                                                                    | )] - Circular 2<br>Journal entr<br>[]] E - Bani                                                                                                    | 200<br>y and ledger m<br>king (k) Shint                                                                                           | anagement<br>han online<br>Search          | (D) Management o                                                                                                    | of income and fin                                                                                  | acial statement                 | [E] VAT mana            | gement [ <u>F]</u> Fixe | ed asset d | epreciation                               | n manag         |
| AMNOTE Ver. 15.0.5 [14]<br>anguage [Δ] File [B] B<br>2] Inventory managemen<br>E-F] Report of using invoi<br>Date 01/04/2017<br>Print                                                                                            | 83 - Công ty TN<br>lasic data mana<br>t [H] Invoice<br>ice<br>           | HH ABC (396<br>ogement [C]<br>[1] Currency<br>/04/2017                                                                                                    | )] - Circular 2<br>Journal entr<br>[1] E - Bani                                                                                                    | 200<br>y and ledger m<br>king (K) Shinh                                                                                           | anagement<br>Iaan online<br>Search         | D Management o                                                                                                    | of income and fin                                                                                  | acial statement                 | [E] VAT mana            | gement [E] Fixe         | ed asset d | epreciation                               | n manaç         |
| AMNOTE Ver. 15.0.5 [144<br>anguage [Δ] File [Β] B<br>2] Inventory managemen<br>E-F] Report of using invoi<br>Date 01/04/2017<br>Print<br>) Korean                                                                                | 83 - Công ty TN<br>Lasic data mana<br>t [H] Invoice<br>ice<br>           | HH ABC (396<br>igement [C]<br>[]] Currency<br>/04/2017                                                                                                    | )] - Circular 1<br>Journal entr<br>[1] E - Bani<br>]*                                                                                                    | 200<br>y and ledger m<br>king [K] Shinh                                                                                           | anagement<br>nan online<br>Search          | D Management o     Find                                                                                                    | of income and fin                                                                                  | acial statement                 | [E] VAT mana            | gement [E] Fixe         | ed asset d | epreciation                               | n manaç         |
| AMNOTE Ver. 15.0.5 [144<br>anguage [ <u>A</u> ] File [ <u>B</u> ] B<br><u>2</u> ] Inventory managemen<br>E-F] Report of using invoi<br>Date 01/04/2017<br>Print<br>) Korean<br>) Vietnamese                                      | 83 - Công ty TN<br>asic data mana<br>t [∐] Invoice<br>ice<br>            | HH ABC (396<br>igement [C]<br>[] Currency<br>/04/2017                                                                                                    | )] - Circular J<br>Journal entr<br>[2] E - Ban<br>]↓                                                                                                    | 200<br>y and ledger m<br>king [K] Shinh                                                                                           | anagement<br>han online<br>Search<br>mber  | (D) Management o                                                                                                    | of income and fin                                                                                  | acial statement                 | (E) VAT mana            | gement [E] Fixe         | ed asset d | lepreciation                              | ( G             |
| AMNOTE Ver. 15.0.5 [144<br>anguage []] File [B] B<br>]] Inventory managemen<br>E-F] Report of using invoi<br>Date 01/04/2017<br>Fint<br>) Korean<br>) Vietnamese<br>) English                                                    | 83 - Công ty TN<br>lasic data mana<br>t [H] Invoice<br>ice<br>           | HH ABC (396<br>gement [C]<br>[] Currency<br>/04/2017 []<br>04/2017 []<br>5eña<br>9                                                                                                    | )] – Circular J<br>Journal entr<br>[2] E - Ban<br>]*<br> <br>No                                                                                                    | 200<br>y and ledger m<br>king [K] Shint                                                                                           | anagement<br>han online<br>Search<br>nber  | [D] Management o     Find     Date of issue f                                                                                                    | of income and firm                                                                                 | acial statement                 | E VAT mana              | gement [E] Fixe         | ed asset d | lepreciation                              | ( G             |
| AMNOTE Ver. 15.0.5 [14]<br>anguage [Δ] File [B] B<br>2] Inventory managemen<br>E-F] Report of using invoi<br>Date 01/04/2017<br>Print<br>) Korean<br>) Vietnamese<br>) English                                                   | 83 - Công ty TN<br>Iasic data mana<br>tt [H] Invoice<br>ice<br>          | HH ABC (396<br>igement [C]<br>[]] Currency<br>/04/2017 []<br>04/2017 []<br>5eria<br>9<br>3 AN                                                                                                    | )] - Circular 2<br>Journal entr<br>[2] E - Ban<br>]*<br>I No<br>1/16P                                                                                                    | 200<br>y and ledger m<br>king [K] Shinh<br>Billing nur<br>0000016                                                                 | anagement<br>han online<br>Search<br>nber  | [D] Management o     Find     Date of issue f     17/04/2017     19/06/17                                                                                                    | of income and fin                                                                                  | acial statement                 | (E) VAT mana            | gement [E] Fixe         | ed asset d | lepreciation                              | n manaç         |
| AMNOTE Ver. 15.0.5 [144<br>anguage [Δ] File [B] B<br>2] Inventory managemen<br>E-F] Report of using invoi<br>Date 01/04/2017<br>Print<br>) Korean<br>) Vietnamese<br>D English<br>Print                                          | 83 - Cóng ty TN<br>Jasic data mana<br>t [H] Invoice<br>ice               | HH ABC (396<br>igement [C]<br>[] Currency<br>/04/2017 []<br>0<br>1<br>Seria<br>9<br>> Ah<br>Ah                                                                                                    | )] - Circular 2<br>Journal entr<br>[2] E - Ban<br>]+<br> <br> <br>No<br>//16P<br>//16P<br>//16P                                                                                                    | 200<br>y and ledger m<br>king [K] Shinh<br>Billing nur<br>0000016<br>0000017                                                      | anagement<br>Ian online<br>Search          | [D] Management of<br>Find<br>Date of issue f<br>17/04/2017<br>18/04/2017<br>13/04/2017                                                                                                    | of income and fin<br>Clear<br>State<br>Use<br>Use<br>Use                                           | acial statement                 | (E) VAT mana            | gement [E] Fixe         | ed asset d | lepreciation                              | n manaç         |
| AMNOTE Ver. 15. 0.5 [144<br>anguage [ <u>A</u> ] File [ <u>B</u> ] B<br><u>a</u> ] Inventory managemen<br><b>E-F] Report of using invoi</b><br>Date 01/04/2017<br>Print<br>) Korean<br>) Vietnamese<br><u>b</u> English<br>Print | 83 - Công ty TN<br>asic data mana<br>t [H] Invoice<br>ice<br>            | HH ABC (396)<br>gement [C]<br>[1] Currency<br>/04/2017 []<br>O [<br>Seria<br>V<br>An<br>An<br>An                                                                                                    | )] - Circular 2<br>Journal entr<br>[2] E - Bani<br>]+<br>]<br> <br> <br> <br> <br> <br> <br> <br> <br> <br> <br> <br>                                                                                                    | 200<br>y and ledger m<br>king [K] Shinh<br>Billing nur<br>000016<br>000017<br>0000106                                             | anagement<br>nan online<br>Search<br>nber  | [D] Management o<br>■ ■ ■ ■ ■ ■ ■ ■ ■ ■ ■ ■ ■ ■ ■ ■ ■ ■ ■                                                                                                     | of income and fin                                                                                  | acial statement                 | [E] VAT mana            | gement [E] Fixe         | ed asset d | lepreciation                              | n manaç         |
| AMNOTE Ver. 15.0,5 [144<br>anguage [A] File [B] B<br>a] Inventory managemen<br>E-F] Report of using invoi<br>Date 01/04/2017<br>Print<br>) Korean<br>) Vietnamese<br>e English<br>Print                                          | 83 - Công ty TN<br>lasic data mana<br>t [H] Invoice<br>ice<br>           | HH ABC (396<br>gement [C]<br>[1] Currency<br>/04/2017 []<br>04/2017 []<br>04/2017 | )] - Circular 2<br>Journal entr<br>[2] E - Bani<br>]*<br> <br> <br> <br> <br> <br> <br> <br> <br> <br> <br> <br> <br> <br> <br> <br> <br> <br>                                                                                                     | 200<br>y and ledger m<br>king [K] Shinh<br>Billing nur<br>0000016<br>000017<br>0000106<br>0000114<br>abrd                         | anagement<br>Ian online<br>Search          | [₽] Management o<br>• Find<br>Date of issue f<br>17/04/2017<br>18/04/2017<br>18/04/2017<br>18/04/2017                                                                                                    | of income and fin                                                                                  | acial statement                 | [E] VAT mana            | gement [E] Fixe         | ed asset d | lepreciation                              | n manaş         |
| AMNOTE Ver. 15.0.5 [14]<br>anguage []] File []] B<br>a] Inventory managemen<br>E-F] Report of using invoi<br>Date 01/04/2017<br>Print<br>) Korean<br>) Vietnamese<br>) English<br>Print                                          | 83 - Công ty TN<br>Iasic data mana<br>t [H] Invoice<br>ice<br>           | HH ABC (396<br>gement [C]<br>[] Currency<br>/04/2017 []<br>/04/2017 []<br>/04/20                                                                                                    | )] - Circular 2<br>Journal entr<br>[]] E - Ban<br>]~<br> No<br> /16P<br> /16P<br> /16P<br> /16P<br> /16P                                                                                                    | 200<br>y and ledger m<br>king [K] Shint<br>Billing nur<br>0000016<br>000017<br>0000106<br>0000114<br>abcd                         | anagement<br>Iaan online<br>Search<br>nber | <ul> <li>[D] Management of Find</li> <li>Find</li> <li>Date of issue f</li> <li>17/04/2017</li> <li>18/04/2017</li> <li>13/04/2017</li> <li>13/04/2017</li> <li>18/04/2017</li> </ul>                                                                                                    | of income and fin<br>Clear<br>State<br>Use<br>Use<br>Use<br>Use<br>Use<br>Use<br>Use<br>Use<br>Use | acial statement                 | [E] VAT mana            | gement [E] Fixe         | ed asset d | lepreciation                              |                 |
| AMNOTE Ver. 15.0.5 [14]<br>anguage [Δ] File [B] B<br>2] Inventory managemen<br>E-F] Report of using invoi<br>Date 01/04/2017<br>Print<br>) Vietnamese<br>9 English<br>Print                                                      | 83 - Cóng ty TN<br>Jasic data mana<br>t [H] Invoice<br>ice               | HH ABC (396<br>gement [C]<br>[] Currency<br>/04/2017 []<br>Seria<br>V<br>An<br>An<br>An<br>An<br>An<br>An                                                                                                    | )] - Circular 2<br>Journal entr<br>[]] E - Ban<br>]<br>V<br>INO<br>V<br>16P<br>V<br>16P<br>V<br>16P<br>V<br>16P<br>V<br>16P                                                                                                    | 200<br>y and ledger m<br>king [K] Shint<br>Billing nur<br>0000016<br>0000017<br>0000016<br>0000014<br>abcd                        | anagement<br>nan online<br>Search<br>nber  | [D] Management of<br>Find       Image: Find       Date of issue f       17/04/2017       18/04/2017       13/04/2017       18/04/2017                                                                                                    | of income and fin<br>Clear<br>State<br>Use<br>Use<br>Use<br>Use<br>Use<br>Use                      | acial statement                 | (E) VAT mana            | gement [E] Fixe         | ed asset d | epreciation                               | ( e             |
| AMNOTE Ver. 15.0.5 [144<br>anguage [A] File [B] B<br>a] Inventory managemen<br>E-F] Report of using invoi<br>Date 01/04/2017<br>Print<br>) Korean<br>) Vietnamese<br>e) English<br>Print                                         | 83 - Công ty TN<br>Hasic data mana<br>t [H] Invoice<br>ice               | HH ABC (396<br>gement []<br>[] Currency<br>/04/2017 []<br>/04/2017 []<br>/04/2017                                              | )) - Circular 2<br>Journal entr<br>[2] E - Bani<br>]+<br>]<br> <br> <br> <br> <br> <br> <br> <br> <br> <br> <br> <br> <br> <br> <br> <br> <br>                                                                                                     | 200<br>y and ledger m<br>king [k] Shinh<br>Billing nur<br>0000016<br>000017<br>0000106<br>0000114<br>abcd                         | anagement<br>nan online<br>Search<br>nber  | [D] Management of<br>Find<br>Date of issue f<br>17/04/2017<br>18/04/2017<br>18/04/2017<br>18/04/2017                                                                                                    | of income and fin                                                                                  | acial statement                 | (E) VAT mana            | gement [E] Fixe         | ed asset d | lepreciation                              | n manag         |
| AMNOTE Ver. 15.0,5 [144<br>anguage [A] File [B] B<br>a] Inventory managemen<br>E-F] Report of using invoir<br>Date 01/04/2017<br>Print<br>) Korean<br>) Vietnamese<br>e English<br>Print                                         | 83 - Công ty TN<br>asic data mana<br>t [∐] Invoice<br>ice<br>            | HH ABC (396<br>gement [C]<br>[1] Currency<br>/04/2017 []<br>/04/2017 []<br>/04/2                                                                                                    | )] - Circular 2<br>Journal entr<br>[2] E - Ban<br>]*<br> <br>No<br>V16P<br>V16P<br>V16P<br>V16P<br>V16P                                                                                                    | 200<br>y and ledger m<br>king [k] Shinh<br>Billing nur<br>0000016<br>000017<br>0000106<br>0000114<br>abcd                         | anagement<br>nan online<br>Search          | [₽] Management o<br>• Find<br>Date of issue f<br>17/04/2017<br>18/04/2017<br>18/04/2017<br>18/04/2017<br>18/04/2017<br>18/04/2017                                                                                                    | of income and fin                                                                                  | acial statement                 | [E] VAT mana            | gement [£] Fixe         | ed asset d | Total of use                              | n manaç         |
| AMNOTE Ver. 15.0.5 [14]<br>anguage [Δ] File [B] B<br>2] Inventory managemen<br>E-F] Report of using invoi<br>Date 01/04/2017<br>Print<br>) Korean<br>) Vietnamese<br>9 English<br>Print                                          | 83 - Công ty TN<br>iasic data mana<br>t [H] Invoice<br>ice<br>           | HH ABC (396<br>gement [C]<br>[] Currency<br>/04/2017 []<br>04/2017 []<br>04/                                                                                                    | )] - Circular 2<br>Journal entr<br>[]] E - Bani<br>]*<br>No<br>V16P<br>V16P<br>V16P<br>V16P<br>V16P                                                                                                    | 200<br>y and ledger m<br>king [K] Shinh<br>Billing nur<br>0000016<br>000017<br>0000106<br>0000114<br>abcd<br>Serial No            | anagement<br>Ian online<br>Search<br>nber  | [D] Management of<br>▼ Find<br>Date of issue f<br>17/04/2017<br>18/04/2017<br>18/04/2017<br>18/04/2017<br>18/04/2017<br>18/04/2017<br>18/04/2017                                                                                                    | of income and fin                                                                                  | acial statement                 | [E] VAT mana            | gement [E] Fixe         | ed asset d | Total of use                              | ed, dela        |
| AMNOTE Ver. 15.0.5 [14]<br>anguage [Δ] File [B] B<br>2] Inventory managemen<br>E-F] Report of using invoi<br>Date 01/04/2017<br>Print<br>) Vietnamese<br>9 English<br>Print                                                      | 83 - Cóng ty TN<br>Jasic data mana<br>t [H] Invoice<br>ice<br>           | HH ABC (396<br>gement [C]<br>[] Currency<br>/04/2017 []<br>9<br>9<br>9<br>9<br>9<br>9<br>9<br>9<br>9<br>9<br>9<br>9<br>9                                                                                                    | )] - Circular 2<br>Journal entr<br>[2] E - Ban<br>]<br>V<br>I No<br>V(16P<br>V(16P<br>V(16P<br>V(16P<br>V(16P<br>V(16P<br>V(16P<br>V(16P                                                                                                    | 200<br>y and ledger m<br>king [k] Shinh<br>Billing nur<br>000016<br>000016<br>0000114<br>abcd<br>Serial No<br>AM/16P              | anagement<br>han online<br>Search<br>mber  | [D] Management of<br>Find       Date of issue f       17/04/2017       18/04/2017       13/04/2017       13/04/2017       13/04/2017       13/04/2017       13/04/2017       18/04/2017       18/04/2017       18/04/2017       18/04/2017       18/04/2017       18/04/2017       18/04/2017       18/04/2017       18/04/2017       18/04/2017       18/04/2017                                                                                                    | of income and fin                                                                                  | acial statement                 | E VAT mana              | gement [E] Fixe         | ed asset d | lepreciation<br>Total of use<br>From<br>6 | ed, dele        |
| AMNOTE Ver. 15.0.5 [144<br>anguage [Δ] File [B] B<br>2] Inventory managemen<br>E-F] Report of using invoi<br>Date 01/04/2017<br>Print<br>) Korean<br>) Vietnamese<br>) English<br>Print                                          | B3 - Công ty TN<br>Hasic data mana<br>t [H] Invoice<br>ice               | HH ABC (396<br>gement [c]<br>[] Currency<br>/04/2017 []<br>0 []<br>Seria<br>0 ]<br>2 AN<br>AN<br>AN<br>AN<br>AN<br>AN<br>AN<br>AN<br>AN<br>AN<br>AN<br>AN<br>AN<br>A                                                                                                    | )] - Circular 2<br>Journal entr<br>[2] E - Bani<br>[] -<br>[] -<br>[] -<br>[] -<br>[] -<br>[] -<br>[] -<br>[] -                                                                                                    | 200<br>y and ledger m<br>king [k] Shinh<br>Billing nur<br>0000016<br>000017<br>0000106<br>0000114<br>abcd<br>Serial No<br>AM/16P  | anagement<br>han online<br>Search<br>nber  | [D] Management of<br>Find<br>Date of issue f<br>17/04/2017<br>18/04/2017<br>13/04/2017<br>18/04/2017<br>18/04/2017<br>18/04/2017<br>18/04/2017<br>18/04/2017<br>18/04/2017<br>18/04/2017<br>18/04/2017                                                                                                    | of income and fin                                                                                  | acial statement                 | [E] VAT mana            | gement [E] Fixe         | ed asset d | Total of use<br>From<br>6                 | ed, dele        |
| AMNOTE Ver. 15.0,5 [14]<br>anguage [A] File [B] B<br>a] Inventory managemen<br>[E-F] Report of using invoi<br>Date 01/04/2017<br>Print<br>) Korean<br>) Vietnamese<br>) English<br>Print                                         | 83 - Công ty TN<br>asic data mana<br>t [H] Invoice<br>ice<br>            | HH ABC (396)<br>Igement [C]<br>[] Currency<br>/04/2017 []                                                                                                    | )] - Circular 2<br>Journal entr<br>[2] E - Ban<br>[]*<br>[]*<br>[]*<br>[]*<br>[]*<br>[]*<br>[]*<br>[]*<br>[]*<br>[]*                                                                                                    | 200<br>y and ledger m<br>king [k] Shinh<br>Billing nur<br>000016<br>000017<br>0000106<br>0000114<br>abcd<br>Serial No<br>AM/16P   | anagement<br>nan online<br>Search<br>nber  | [D] Management of<br>Find<br>Date of issue f<br>17/04/2017<br>18/04/2017<br>13/04/2017<br>18/04/2017<br>18/04/2017<br>18/04/2017<br>18/04/2017<br>18/04/2017<br>18/04/2017<br>18/04/2017                                                                                                    | of income and fin                                                                                  | acial statement                 | [E] VAT mana            | gement [E] Fixe         | ed asset d | Total of use<br>From<br>6                 | ed, deleto      |
| AMNOTE Ver. 15.0.5 [14]<br>anguage [Δ] File [B] B<br>G] Inventory managemen<br>(E-F] Report of using invoi<br>Date 01/04/2017<br>Print<br>) Korean<br>) Vietnamese<br>e English<br>Print                                         | B3 - Công ty TN<br>iasic data mana<br>t [H] Invoice<br>ice               | HH ABC (396<br>gement [C]<br>[] Currency<br>04/2017 []<br>0<br>0<br>1<br>Seria<br>9<br>An<br>An<br>An<br>An<br>An<br>An<br>An<br>An<br>An<br>An                                                                                                    | )] - Circular 2<br>Journal entr<br>[1] E - Bani<br>]*<br> <br>  No<br>1/16P<br>1/16P<br>1/16P<br>1/16P<br>1/16P<br>1/16P<br>1/16P<br>1/16P                                                                                                    | 200<br>y and ledger m<br>king [k] Shinh<br>Billing nur<br>0000016<br>0000017<br>0000106<br>0000114<br>abcd<br>Serial No<br>AM/16P | anagement<br>lan online<br>Search<br>nber  | [D] Management of Find     [Date of issue f     17/04/2017     18/04/2017     13/04/2017     13/04/2017     18/04/2017     18/04/2017     18/04/2017     18/04/2017     18/04/2017     18/04/2017     18/04/2017     18/04/2017     19/04/2017     19/04/2017     19/04/2017     19/04/2017     19/04/2017     19/04/2017     19/04/2017     19/04/2017     19/04/2017     19/04/2017     19/04/2017     19/04/2017     19/04/2017     19/04/2017     19/04/2017     19/04/2017     19/04/2017     19/04/2017     19/04/2017     19/04/2017     19/04/2017     19/04/2017     19/04/2017     19/04/2017     19/04/2017     19/04/2017     19/04/2017     19/04/2017     19/04/2017     19/04/2017     19/04/2017     19/04/2017     19/04/2017     19/04/2017     19/04/2017     19/04/2017     19/04/2017     19/04/2017     19/04/2017     19/04/2017     19/04/2017     19/04/2017     19/04/2017     19/04/2017     19/04/2017     19/04/2017     19/04/2017     19/04/2017     19/04/2017     19/04/2017     19/04/2017     19/04/2017     19/04/2017     19/04/2017     19/04/2017     19/04/2017     19/04/2017     19/04/2017     19/04/2017     19/04/2017     19/04/2017     19/04/2017     19/04/2017     19/04/2017     19/04/2017     19/04/2017     19/04/2017     19/04/2017     19/04/2017     19/04/2017     19/04/2017     19/04/2017     19/04/2017     19/04/2017     19/04/2017     19/04/2017     19/04/2017     19/04/2017     19/04/2017     19/04/2017     19/04/2017     19/04/2017     19/04/2017     19/04/2017     19/04/2017     19/04/2017     19/04/2017     19/04/2017     19/04/2017     19/04/2017     19/04/2017     19/04/2017     19/04/2017     19/04/2017     19/04/2017     19/04/2017     19/04/2017     19/04/2017     19/04/2017     19/04/2017     19/04/2017     19/04/2017     19/04/2017     19/04/2017     19/04/2017     19/04/2017     19/04/2017     19/04/2017     19/04/2017     19/04/2017     19/04/2017     19/04/2017     19/04/2017     19/04/2017     19/04/2017     19/04/2017     19/04/2017     19/04/2017     19/04/2017     19/04/2017     19/04/2017 | of income and fin                                                                                  | acial statement                 | [E] VAT mana            | gement [E] Fixe         | ed asset d | Total of use<br>From<br>6                 | ed, deleta      |
| AMNOTE Ver. 15.0.5 [14]<br>Anguage [Δ] File [B] B<br>G] Inventory managemen<br>[E-F] Report of using invoi<br>Date 01/04/2017<br>Print<br>Norean<br>Vietnamese<br>● English<br>Print                                             | 83 - Công ty TN<br>Jasic data mana<br>t [H] Invoice<br>ice               | HH ABC (396<br>igement [C]<br>[] Currency<br>/04/2017 []                                                                                                    | )] - Circular 2<br>Journal entr<br>[2] E - Ban<br>]<br>]<br> <br> <br> <br> <br> <br> <br> <br> <br> <br> <br> <br> <br> <br> <br> <br> <br>                                                                                                     | 200<br>y and ledger m<br>king [k] Shinh<br>Billing nur<br>000016<br>000016<br>0000104<br>abcd<br>Serial No<br>AM/16P              | anagement<br>han online<br>Search<br>nber  | [D] Management of<br>Find<br>Date of issue f<br>17/04/2017<br>18/04/2017<br>18/04/2017<br>18/04/2017<br>18/04/2017<br>18/04/2017<br>18/04/2017<br>18/04/2017                                                                                                    | of income and fin                                                                                  | acial statement                 | [E] VAT mana            | gement [E] Fixe         | ed asset d | Total of use<br>From<br>6                 | ed, dele        |
| AMNOTE Ver. 15.0.5 [14]<br>Language [Δ] File [B] B<br>G] Inventory managemen<br>[E-F] Report of using invoi<br>Date 01/04/2017<br>Print<br>O Korean<br>O Vietnamese<br>English<br>Print                                          | 83 - Công ty TN<br>trasic data mana<br>t [H] Invoice<br>ice              | HH ABC (396<br>gement [C]<br>[] Currency<br>/04/2017 []<br>/04/2017 []<br>/04/20                                               | )] - Circular 2<br>Journal entr<br>[2] E - Bani<br>[2] E - Bani<br>[2] F -<br>[2] F -                                                                                                    | 200<br>y and ledger m<br>king [k] Shinh<br>Billing nur<br>0000016<br>0000017<br>0000106<br>0000114<br>abcd<br>Serial No<br>AM/16P | anagement<br>han online<br>Search<br>mber  | [D] Management of<br>■<br>■<br>■<br>■<br>■<br>■<br>■<br>■<br>■<br>■<br>■<br>■<br>■                                                                                                    | of income and fin                                                                                  | acial statement                 | [E] VAT mana            | gement [E] Fixe         | ed asset d | Total of use<br>From<br>6                 | ed, dele        |
| AMNOTE Ver. 15.0.5 [14]<br>anguage [Δ] File [B] B<br>G] Inventory managemen<br>[E-F] Report of using invoi<br>Date 01/04/2017<br>Print<br>Norean<br>Vietnamese<br>English<br>Print                                               | 83 - Công ty TN<br>asic data mana<br>t [H] Invoice<br>ice<br>            | HH ABC (396)<br>Igement [C]<br>[] Currency<br>/04/2017 []<br>O<br>Seria<br>9<br>AAA<br>AAA<br>AAA<br>AAA<br>AAA<br>AAA<br>AAA                                                                                                    | )] - Circular 2<br>Journal entr<br>[2] E - Ban<br>[]*<br>[]*<br>[]*<br>[]*<br>[]*<br>[]*<br>[]*<br>[]*<br>[]*<br>[]*                                                                                                    | 200<br>y and ledger m<br>king [k] Shinh<br>Billing nur<br>000016<br>000017<br>0000106<br>0000114<br>abcd<br>Serial No<br>AM/16P   | anagement<br>Ian online<br>Search<br>Inber | [₽] Management o                                                                                                    | of income and fin                                                                                  | acial statement                 | releasing invoi         | gement [E] Fixe         | ed asset d | Total of use<br>From<br>6                 | ed, dele        |
| AMNOTE Ver. 15.0.5 [14]<br>anguage [A] File [B] B<br>G] Inventory managemen<br>[E-F] Report of using invoi<br>Date 01/04/2017<br>Print<br>) Korean<br>) Vietnamese<br>e English<br>Print                                         | 83 - Công ty TN<br>basic data mana<br>t [H] Invoice<br>ice               | HH ABC (396<br>gement [C]<br>[] Currency<br>/04/2017 []<br>Seria<br>♥<br>> Ah<br>Ah<br>Ah<br>Ah<br>Ah<br>Ah<br>Ah<br>Ah                                                                                                    | )] - Circular 2<br>Journal entr<br>[2] E - Ban<br>]<br>V<br>I No<br>V(16P<br>V(16P<br>V(16P<br>V(16P<br>V(16P<br>V(16P<br>V(16P                                                                                                    | 200<br>y and ledger m<br>king [k] Shinh<br>Billing nur<br>000016<br>000016<br>0000114<br>abcd<br>Serial No<br>AM/16P              | anagement<br>Ian online<br>Search<br>nber  | [D] Management of Find     [Date of issue f     17/04/2017     18/04/2017     13/04/2017     18/04/2017     18/04/2017     18/04/2017     18/04/2017     18/04/2017     18/04/2017     18/04/2017     18/04/2017     18/04/2017     19/04/2017     19/04/2017     19/04/2017     19/04/2017     19/04/2017     19/04/2017     19/04/2017     19/04/2017     19/04/2017     19/04/2017     19/04/2017     19/04/2017     19/04/2017     19/04/2017     19/04/2017     19/04/2017     19/04/2017     19/04/2017     19/04/2017     19/04/2017     19/04/2017     19/04/2017     19/04/2017     19/04/2017     19/04/2017     19/04/2017     19/04/2017     19/04/2017     19/04/2017     19/04/2017     19/04/2017     19/04/2017     19/04/2017     19/04/2017     19/04/2017     19/04/2017     19/04/2017     19/04/2017     19/04/2017     19/04/2017     19/04/2017     19/04/2017     19/04/2017     19/04/2017     19/04/2017     19/04/2017     19/04/2017     19/04/2017     19/04/2017     19/04/2017     19/04/2017     19/04/2017     19/04/2017     19/04/2017     19/04/2017     19/04/2017     19/04/2017     19/04/2017     19/04/2017     19/04/2017     19/04/2017     19/04/2017     19/04/2017     19/04/2017     19/04/2017     19/04/2017     19/04/2017     19/04/2017     19/04/2017     19/04/2017     19/04/2017     19/04/2017     19/04/2017     19/04/2017     19/04/2017     19/04/2017     19/04/2017     19/04/2017     19/04/2017     19/04/2017     19/04/2017     19/04/2017     19/04/2017     19/04/2017     19/04/2017     19/04/2017     19/04/2017     19/04/2017     19/04/2017     19/04/2017     19/04/2017     19/04/2017     19/04/2017     19/04/2017     19/04/2017     19/04/2017     19/04/2017     19/04/2017     19/04/2017     19/04/2017     19/04/2017     19/04/2017     19/04/2017     19/04/2017     19/04/2017     19/04/2017     19/04/2017     19/04/2017     19/04/2017     19/04/2017     19/04/2017     19/04/2017     19/04/2017     19/04/2017     19/04/2017     19/04/2017     19/04/2017     19/04/2017     19/04/2017     19/04/2017     19/04/2017 | of income and fin                                                                                  | acial statement                 | [E] VAT mana            | gement [E] Fixe         | ed asset d | Total of use<br>From<br>6                 | ed, delet       |
| AMNOTE Ver. 15.0.5 [14]<br>anguage [A] File [B] B<br>G] Inventory managemen<br>(E-F] Report of using invoi<br>Date 01/04/2017<br>Print<br>) Korean<br>) Vietnamese<br>) English<br>Print                                         | 83 - Công ty TN<br>Hasic data mana<br>t [H] Invoice<br>ice<br>           | HH ABC (396<br>gement [C]<br>[] Currency<br>/04/2017 []<br>Seria<br>9<br>> AN<br>AA<br>AA<br>AA<br>AA<br>AA<br>AA<br>AA<br>AA<br>AA                                                                                                    | )] - Circular 2<br>Journal entr<br>[2] E - Ban<br>[2] E - Ban<br>[2] F<br>[2] F<br>[ | 200<br>y and ledger m<br>king [k] Shinh<br>Billing nur<br>000016<br>000016<br>0000114<br>abcd<br>Serial No<br>AM/16P              | anagement<br>han online<br>Search<br>mber  | [D] Management of<br>Find<br>Date of issue f<br>17/04/2017<br>18/04/2017<br>13/04/2017<br>18/04/2017<br>18/04/2017<br>18/04/2017<br>18/04/2017<br>18/04/2017<br>18/04/2017<br>18/04/2017                                                                                                    | of income and fin                                                                                  | acial statement                 | [E] VAT mana            | gement [E] Fixe         | ed asset d | Total of use<br>From 6                    | ed, dele        |
| AMNOTE Ver. 15.0.5 [14]<br>anguage [Δ] File [B] B<br>3] Inventory managemen<br>E-F] Report of using invoi<br>Date 01/04/2017<br>Print<br>) Korean<br>) Vietnamese<br>) English<br>Print                                          | 83 - Công ty TN<br>rasic data mana<br>t [H] Invoice<br>ice               | HH ABC (396)<br>gement [C]<br>[] Currency<br>/04/2017 []                                                                                                    | )] - Circular 2<br>Journal entr<br>[2] E - Bani<br>[2] E - Bani<br>[2] F - Bani<br>[2] F - Bani<br>[2                                                                                                    | 200<br>y and ledger m<br>king [k] Shinh<br>Billing nur<br>0000016<br>0000017<br>0000106<br>0000114<br>abcd<br>Serial No<br>AM/16P | anagement<br>han online<br>Search<br>mber  | [D] Management o<br>■<br>■<br>■<br>■<br>■<br>■<br>■<br>■<br>■<br>■<br>■<br>■<br>■                                                                                                    | of income and fin                                                                                  | acial statement                 | [E] VAT mana            | gement [E] Fixe         | ed asset d | Total of use<br>From 6                    | eed, dele       |
| AMNOTE Ver. 15.0.5 [14]<br>anguage [A] File [B] B<br>3] Inventory managemen<br>E-F] Report of using invoi<br>Date 01/04/2017<br>Print<br>) Korean<br>) Vietnamese<br>9 English<br>Print                                          | B3 - Cóng ty TN<br>iasic data mana<br>t [H] Invoice<br>ice<br>           | HH ABC (396<br>(gement [C])<br>[1] Currency<br>/04/2017 []                                                                                                    | )] - Circular 2<br>Journal entr<br>[2] E - Ban<br>]*<br> <br>  No<br>1/16P<br>1/16P<br>1/16P<br>1/16P<br>1/16P<br>1/16P<br>1/16P                                                                                                    | 200<br>y and ledger m<br>king [k] Shinh<br>Billing nur<br>0000016<br>0000016<br>0000016<br>0000114<br>abcd<br>Serial No<br>AM/16P | anagement<br>Ian online<br>Search<br>Inber | [D] Management of<br>Find<br>Date of issue f<br>17/04/2017<br>18/04/2017<br>13/04/2017<br>18/04/2017<br>18/04/2017<br>44/0000457                                                                                                    | of income and fin                                                                                  | acial statement                 | [E] VAT mana            | gement [E] Fixe         | ed asset d | Total of use<br>From<br>6                 |                 |

# 7 [F]Quản lý tài sản cố định/ Fixed asset depreciation management:유형자산관리

# 7.1 [A] Đăng ký tài sản cố định/Fixed asset registration: 유형자산등록

# <u>Nội dung/ Content</u>:내용

Dùng để khai báo tài sản cố định (TSCĐ), lập chứng từ ghi tăng, giảm TSCĐ, theo dõi khấu hao và tình hình sử dụng trong suốt quá trình sử dụng.

Allow user make a report of fixed asset (TSCĐ), make voucher for increasing or decreasing fixed asset, follow up depreciation and other conditions during using assets.

사용자가유형자산 (TSCD)에대한보고서를작성하도록허용하고, 유형자산을증가또는감소시키는전표를만들고, 자산사용중감가상각및기타조건을후속조치합니다.

Cách thực hiện/ Method: 방법

#### Cách 1: Đăng ký tài sản cố định tại phần hành quản lý tài sản cố định

Way 1: Fixed asset registration in sections of Fixed asset depreciation management

방법1:유형자산관리에서유형자산등록

*Bước 1*: Vào menu '**[F]Quản lý tài sản cố định/[A]Đăng ký tài sản cố định**', nhấn vào nút chỉnh sửa, sau đó bấm thêm vàomột cửa sổ hiện ra như ở bước 2:

Step 1: Click menu '**[F]Fixed asset depreciation management**/**[A]***Fixed asset registration*', clickedit then click insert, we can see a window in the step 2:

1 단계 : 메뉴 '[F] 유형자산관리 / [A] 유형자산등록'을클릭하고편집을클릭한다음추가을클릭하면 2 단계에서창을볼수있습니다.

Bước 2: Thực hiện việc khai báo.

Step 2: Make a registration.

2 단계 : 등록하십시오

**VD**. Vào ngày 15/09/2016 công ty mua một máy photocopy cho phòng nhân sự và sử dụng ngay, theo hóa đơn GTGT số 0000345, ký hiệu AA/12P máy này có giá 12.000.000đ, VAT 10%. Việc đăng ký như sau:

EX: On 15-Sep-2016, company bought a photocopy machine for Human Resource Department, VAT voucher No.0000345, Serial No.AA/12P, value 12.000.000d, VAT 10%. The registration as below:

예 : 2016 년 9 월 15 일, 인적자원부의 VAT 쿠폰번호 0000345, 일련번호 AA / 12 P, 값 12.000.000d, 부가가치세 10 %의복사기를구입했습니다. 아래에등록하십시오 :

| 5                                       |                                  |   |                                                                                                    | 0   |
|-----------------------------------------|----------------------------------|---|----------------------------------------------------------------------------------------------------|-----|
| Thông tin chung Ghi chú                 |                                  |   |                                                                                                    |     |
| Quản lý tài săn cô định                 | 0                                |   | Nhập bô sung                                                                                       | ٨   |
| Chi phi khẩu hao/Phàn bố                | 6423/ Chi phí đổ dùng văn phòng  |   | Tên kho                                                                                            |     |
| Hao mòn TSCĐ/Phân bổ                    | 2421/ Chi phí trả trước ngắn hạn |   | Makho                                                                                              |     |
| Tài khoản                               | 2421/ Chi phi tră trước ngắn hạn |   | 1 en kho                                                                                           |     |
| <ul> <li>Tên tải sản cổ định</li> </ul> | PHOTO                            |   | So lrong                                                                                           |     |
| Mã tài sản cổ định                      | PHOTO 01                         |   | Nucc san xuat                                                                                      |     |
| Tên tài sản cổ định(ENG)                |                                  |   | Đôi tượng tập hợp chi phi                                                                          | _   |
| Ngày tiếp nhận                          | 15/09/2016                       |   | Tông thời gian khâu hao                                                                            | ٧   |
| Ngày sử đung                            | 15/09/2016                       |   | ∺Chi phí sẽ được tự đông đình khoản                                                                |     |
| Số tháng trích trước                    |                                  |   | ,                                                                                                  |     |
| Thời gian khẩu hao/Phân bố              | 24                               |   | <ul> <li>Trường hợp số tháng trịch trước ít hơn 12 tháng thì sẽ định khoản bằng vớ.</li> </ul>     |     |
| Nguyên giá                              | 0                                |   | 0254/2421,0274/2421,0414/2421,0424/2421,811/2421                                                   |     |
| FC trao đổi                             |                                  |   | <ul> <li>Trường hợp số tháng trịch trước nhiều hơn 12 tháng thì sẽ định khoản bằng với.</li> </ul> |     |
| Nguyën già(VND)                         | 12,000,000                       | • | 6234/2422, 62/4/2422, 6414/2422, 6424/2422, 811/2422                                               |     |
| Nguyên giá(USD)                         |                                  |   |                                                                                                    |     |
| Ciá trị hao mòn luỹ kế                  |                                  |   | w 01/7                                                                                             |     |
| Ciá tri còn lai bắt đầu khẩu hao        | 12,000,000                       |   | X Chuy                                                                                             |     |
| Tình trạng                              | Sử đụng                          |   | Khâu hao được hình thành bằng tiêu chuẩn ngày sử dụng                                              |     |
| Loni                                    | •                                | • |                                                                                                    |     |
|                                         |                                  |   | (Luu (3)) (Dúng(                                                                                   | ))) |

Nhập tất cả các thông tin tương ứng như hình trên, trong đó chú ý các mục sau:

Input all information as the above picture:

위의그림과같이모든정보를입력하십시오.

- Chi phí khấu hao: Chọn tài kh<mark>oản k</mark>hấu hao.

- Depreciation: choose account for depreciation.

-감가상각 : 감가상각계정을선택하십시오.

- Số tháng khấu hao: thời gian khấu hao còn lại của TSCĐ.

- Monthly: The remaining depreciation period of fixed assets.

-월간 : 유형자산의잔여감가상각기간.

- Gía trị hao mòn lũy kế: tổng cộng giá trị hao mòn của TSCĐ tính đến thời điểm làm báo cáo.

- Accumulated: total depreciation of fixed assets to date reporting.

- 누적 : 데이터보고에대한유형자산의총감가상각액.

- Gía trị còn lại: hiệu số giữa nguyên giá tài sản cố định và số khấu hao lũy kế.

- Balance value: difference between the original value of fixed assets and accumulated depreciation.

- 잔액가치 : 유형자산의최초비용과누적감가상각액의차이.

- Nguyên giá: Nếu mua TSCĐ bằng ngoại tệ, người dùng nhấn vào nút **'FC trao đổi'**, nhập vào số tiền ngoại tệ và tỷ giá, cuối cùng nhấp nút **'Kiểm tra'** 

- Purchased amount: if we buy goods in foreign currency, we press "FC exchange", input the type of money and exchange rate. Then we press "Checking"

- 취득가액: 외화로물건을사면 "FC 교환"을누르고돈의종류와환율을입력합니다. 그런다음 "확인"

- Mã kho: Nhấp vào nút '?' để chọn kho

- Store code: Click button "?" to choose store.

- 창고코드 : "?"버튼을클릭하여창고명을선택하십시오.

- Số lượng: số lượng tài sản
- Quantity: Number of asset.

#### - 수량 : 자산의수.

- Nếu mua TSCĐ bằng tiền mặt thì nhấn vào nút 'Phiếu chi' để hạch toán mua TSCĐ.

- If we buy goods by cash, we press "Withdrawal slip" to execute our work with Fixed asset

-우리가현금으로상품을구매할경우, "출금전표"을눌러유형자산으로작업을수행합니다

- Nếu mua TSCĐ chưa thanh toán thì vào menu '[C]Quản lý nhật ký sổ cái/[A]Chứng từ/Phiếu khác' để hạch toán ghi nợ.

- If we buy fixed asset but have not paid yet, we click menu '[C]Journal entry and ledger management/[A]Voucher/transfer slip"

- 유형자산을구입했지만아직지불하지않은경우 '[C] 전표입력및장부관리 / [A] 전표 / 대체전표'메뉴를클릭합니다.

Bước 3: Nhấn vào nút 'Lưu (S), bước này đã hoàn tất việc khai báo TSCĐ.

Step 3: Click button "Save(S)" for completing your work.

3 단계 : 작업을완료하려면 "저장 (S)"버튼을 클릭하십시오.

Nếu muốn thê<mark>m mới,</mark> sửa, xóa t<mark>hì ngư</mark>ời sử dụng nhấp vào các nút tương ứng trên màn hình.

If user wants to add more, amend, delete, user will click some suitable buttons on window.

사용자가추가, 수정, 삭제를원하는 경우사용자는창에서적절한버튼을클릭합니다.

Cách 2: Đăng ký tài sản cố định khi nhập liệu chứng từ

Way 2: Fixed asset registration when inputting vouchers

방법 2: 전표입력시유형자산등록

Tại menu **[C] Quản lý nhật ký và sổ cái/[A] Chứng từ**, nhập chứng từ sau đó Click vào thẻ **Tài** sản cố định/Chi phí trả trước như hình bên dưới.

At menu **[C]** Journal entry and ledger management/[A] voucher, inputting vouchers then click **Fixed assets/Depreciationcharges forward** as the image below.

메뉴 [C] 전표입력및장부관리 / [A] 전표에서전표를입력한다음유형자산 / 감가상각비를아래이미지로앞으로클릭하십시오.

| 🛃 Phiếu chi              | · IXABUATE INTE INTE                                                       |                    |                                             |                                                               |                         |               |                                                | ×                                                       | 00              |
|--------------------------|----------------------------------------------------------------------------|--------------------|---------------------------------------------|---------------------------------------------------------------|-------------------------|---------------|------------------------------------------------|---------------------------------------------------------|-----------------|
| Loại chứng t<br>Tại ngày | ừ Phiếu chi ▼<br>y 15/09/2016 ■▼                                           | Số chứng từ        | Thêm loại<br>PC_09/01                       | chúng từ<br>Tự động chên vào                                  | Dã khóa<br>Cột hiển thị |               |                                                | Sửa đồi(M) Lưu(S)                                       | Xóa(D) In       |
| Tên danh mụ              | ic Loại chứng từ 🔽                                                         | Họ và tên ng       | rời nhận tiền(người nộ                      | p tiền) Dạng số chứng từ(T)                                   | Tải chứng từ mẫu(í      | Trd+Fester)   |                                                |                                                         |                 |
| Mô tả                    | 1 Mua máy photocopy                                                        |                    |                                             | Việt +                                                        |                         | AIT (Enter)   |                                                |                                                         |                 |
| Tên khách h              | àng Đối tượng tập hợp chi pi                                               | hi Nợ              | Có Số tiền                                  | ı FC Số tiền                                                  | Thuế VAT Hả             | ing tồn kho   | Tài sản cố định/Chi phi trả                    | trước                                                   |                 |
|                          |                                                                            |                    |                                             |                                                               |                         |               |                                                |                                                         |                 |
|                          |                                                                            |                    |                                             | 12,000,000 0.                                                 | 000                     |               |                                                |                                                         |                 |
| 4                        |                                                                            |                    |                                             |                                                               |                         |               |                                                |                                                         | Þ               |
| 2                        | Withdrawal slip                                                            | - 1                |                                             |                                                               |                         |               |                                                |                                                         | 0               |
|                          | Type of bill Withdrawal slip<br>Date 15/09/2016<br>Name of Type of voucher | • (<br>)• \<br>• [ | Add<br>/oucher no PC_<br>lame of receiver(P | ing Type of voucher<br>09/01 Generate<br>ayer) (Voucher No st | Column visible          | 2             |                                                | Modify(M) Save(S)                                       | Delete(D) Print |
|                          | Description Buy photocopy n                                                | nachine            |                                             | English                                                       | + Load temp             | ate(Ctrl+Ente | r)                                             |                                                         |                 |
| I                        | Customer name Object r<br>All                                              | ame of cost        | Debit Credi<br>2421 1111                    | t Amount I<br>12,000,000                                      | C Amount Surta          | Inventro      | y asset Fixed assets<br>ory assets Fixed asset | /Depreciation charges for<br>s/Depreciation charges for | ward            |
| 4                        |                                                                            |                    |                                             | 12,000,000                                                    | 0.000                   |               |                                                |                                                         | 4               |

Người dùng sẽ thấy một cửa sổ hiện ra bước 2 của cách 1, sau đó thực hiện việc khai báo. Sau khi khai báo, chọn "*Lưu tất cả và đóng*" để hoàn thành việc khai báo. Trường hợp muốn khai báo cho nhiều tài sản, chọn "*Lưu*" và tiếp tục đăng ký cho tài sản thứ 2 trở đi. Sau đó chọn "*Lưu tất cả và đóng*" để lưu lại tất cả.

User will see a window same step 2 of way 1, then registration. After registration, choose "*Save All and Close*" to finish registration. If user wants registration for many assets, choose "*Save*" and continue registration for the next assets  $\rightarrow$  choose "*Save All and Close*"

사용자는방법 1 과동일한 2 단계창을보고등록합니다. 등록후 "모두저장하고닫기"를선택하여등록을마칩니다. 사용자가여러자산에대한등록을원할경우 "저장"을선택하고다음자산에대한등록을계속하십시오. "모두저장하고닫기"

| guản lý tài sản cổ định<br>Chi phi khẩu hao (Phân bổ<br>Hao mòn TSCD/Phân bổ<br>Tài khoản<br>I tài sản cổ định                                                                                                    |                                                                                                    |       |                                                                                                    |                                                                                                    |
|----------------------------------------------------------------------------------------------------|----------------------------------------------------------------------------------------------------|-------|----------------------------------------------------------------------------------------------------|----------------------------------------------------------------------------------------------------|
| Quản lý tải sản cổ định<br>Chi phí khấu hao/Phân bổ<br>Hao mòn TSCĐ/Phân bổ<br>Tải khoản<br>                                                                                                    |                                                                                                    |       |                                                                                                    |                                                                                                    |
| Hao mòn TSCĐ/Phân bô<br>Tài khoản<br>— Tên tài sản cố định                                                                                                    | 6423/ Chi phí đồ dùng văn phòng                                                                                                    |       | Nhập bổ sung<br>Tên kho<br>Mã kho                                                                                                    | 0                                                                                                    |
| ∃aikhoan<br>⊡ Tên tài sản cố định                                                                                                    | 2421/ Chi phí trả trước ngăn hạn                                                                                                    |       | Tên kho                                                                                                    |                                                                                                    |
| <ul> <li>Len tai san co dinh</li> </ul>                                                                                                    | 2421/ Chi phi trả trước ngăn hạn                                                                                                    |       | Số lượng 1                                                                                                    |                                                                                                    |
| Mã tài cản cổ định                                                                                                    | PHOTO A1                                                                                                    |       | Nước sản xuất                                                                                                    |                                                                                                    |
| Tên tài sản có định(FNG)                                                                                                    | PH010_01                                                                                                    |       | Đối tượng tập hợp chi phí                                                                                                    |                                                                                                    |
| Ngày tiến nhân                                                                                                    | 15/09/2016                                                                                                    | _     | Tổng thời gian khấu hao                                                                                                    |                                                                                                    |
| Ngày sử dụng                                                                                                    | 15/09/2016                                                                                                    |       | *Chi nhi sẽ được tự động định khoản                                                                                                    |                                                                                                    |
| Số tháng trịch trước                                                                                                    |                                                                                                    |       | X cin più se dave ta dong dini kitoli                                                                                                    |                                                                                                    |
| Thời gian khấu hao/Phân bổ                                                                                                    | 24                                                                                                    |       | <ul> <li>Trường hợp số tháng trích trước ít hơn 12 tháng thì sẽ định</li> </ul>                                                                                                    | ı khoản bằng vđ:                                                                                                    |
| Nguyên giá                                                                                                    |                                                                                                    | 0     | 6234/2421, 6274/2421, 6414/2421, 6424/2421, 811/2421                                                                                                    |                                                                                                    |
| FC trao đổi                                                                                                    |                                                                                                    |       | - Trường hợp số tháng trích trước nhiều hơn 12 tháng thi sẽ ở                                                                                                    | định khoản bằng vớ:                                                                                                    |
| Nguyên giá(VND)                                                                                                    | 12,000,000.00                                                                                                    |       | 6234/2422, 6274/2422, 6414/2422, 6424/2422, 811/2422                                                                                                    |                                                                                                    |
| Nguyên giá(USD)                                                                                                    |                                                                                                    |       |                                                                                                    |                                                                                                    |
| Giá trị hao mòn luỹ kế                                                                                                    |                                                                                                    | _     | ¥ Chú ý                                                                                                    |                                                                                                    |
| Giá trị còn lại băt đầu khâu hao                                                                                                    | 12,000,000.00                                                                                                    | _     | Khấu hạo được hình thành bằng tiêu chuẩn ngày sử dụ                                                                                                    | Ing.                                                                                                    |
| Tinh trạng                                                                                                    | Sử dụng                                                                                                    |       | Khau nao uroc ninn thann oang tieu thuan ngay su uu                                                                                                    | ing                                                                                                    |
|                                                                                                    |                                                                                                    |       |                                                                                                    |                                                                                                    |
|                                                                                                    |                                                                                                    |       |                                                                                                    |                                                                                                    |
|                                                                                                    |                                                                                                    | _     |                                                                                                    |                                                                                                    |
| non info Note                                                                                                    |                                                                                                    |       | Additional input                                                                                                    |                                                                                                    |
| non info Note                                                                                                    | agement                                                                                                    | 0     | Additional input                                                                                                    | 0                                                                                                    |
| non info Note<br>ked asset depreciation mar<br>Depreciation 6                                                                                                    | agement<br>5423/ Office tools and equiments                                                                                                    |       | Additional input<br>Storage name<br>Store code                                                                                                    | 0                                                                                                    |
| non info Note<br>Red asset depreciation man<br>Depreciation depreciation 2                                                                                                    | nagement<br>5423/ Office tools and equiments<br>2421/ Short-term prepaid expenses                                                                                                    | 0     | Additional input<br>Storage name<br>Store code<br>Storage name                                                                                                    | 0                                                                                                    |
| non info Note<br>ted asset depreciation mar<br>Depreciation Accumulated depreciation 2<br>Types of fixed asset 2                                                                                                    | nagement<br>5423/ Office tools and equiments<br>2421/ Short-term prepaid expenses<br>2421/ Short-term prepaid expenses                                                                                                    | 0     | Additional input<br>Storage name<br>Store code<br>Storage name<br>Quantity                                                                                                    | <u>o</u>                                                                                                    |
| non info Note<br>Red asset depreciation mar<br>Depreciation C<br>Accumulated depreciation 2<br>Types of fixed asset 2<br>Name of site F                                                                                                    | nagement<br>5423/ Office tools and equiments<br>2421/ Short-term prepaid expenses<br>2421/ Short-term prepaid expenses<br>2421/ Short-term prepaid expenses<br>240TO                                                                                                    |       | Additional input<br>Storage name<br>Store code<br>Storage name<br>Quantity<br>Country of origin                                                                                                    | <u>o</u>                                                                                                    |
| non info Note<br>red asset depreciation mar<br>Depreciation 6<br>Accumulated depreciation 2<br>Types of fixed asset 2<br>Name of site F<br>Fixed asset product cod F<br>Name of site (Fixed)                                                                                                    | nagement<br>5423/ Office tools and equiments<br>2421/ Short-term prepaid expenses<br>2421/ Short-term prepaid expenses<br>2421/ Short-term prepaid expenses<br>240TO<br>240T0_01                                                                                                    |       | Additional input<br>Storage name<br>Store code<br>Storage name<br>Quantity<br>Country of origin<br>Object name of cost                                                                                                    | <u> </u>                                                                                                    |
| non info Note<br>Red asset depreciation mar<br>Depreciation 6<br>Accumulated depreciation 2<br>Types of fixed asset 7<br>Name of site 7<br>Fixed asset product cod 7<br>Name of site(ENG)                                                                                                    | nagement<br>5423/ Office tools and equiments<br>2421/ Short-term prepaid expenses<br>2421/ Short-term prepaid expenses<br>2421/ Short-term prepaid expenses<br>240TO<br>240TO_01                                                                                                    |       | Additional input<br>Storage name<br>Store code<br>Storage name<br>Quantity<br>Country of origin<br>Object name of cost<br>Total monthly depreciation                                                                                                    | <b>O</b>                                                                                                    |
| non info Note<br>ked asset depreciation mar<br>Depreciation 6<br>Accumulated depreciation 2<br>Types of fixed asset 2<br>Name of site F<br>Fixed asset product cod F<br>Name of site(ENG)<br>Acquisition day 3                                                                                                    | nagement<br>5423/ Office tools and equiments<br>2421/ Short-term prepaid expenses<br>2421/ Short-term prepaid expense |       | Additional input<br>Storage name<br>Store code<br>Storage name<br>Quantity<br>Country of origin<br>Object name of cost<br>Total monthly depreciation                                                                                                    | 0                                                                                                    |
| non info Note<br>ced asset depreciation mar<br>Depreciation 6<br>Accumulated depreciation 2<br>Types of fixed asset 2<br>Name of site Fixed asset product cod F<br>Name of site(ENG)<br>Acquisition day 1<br>Date of use 1                                                                                                    | nagement<br>5423/ Office tools and equiments<br>2421/ Short-term prepaid expenses<br>2421/ Short-term prepaid expenses<br>PHOTO<br>PHOTO_01<br>15/09/2016<br>15/09/2016                                                                                                    | •     | Additional input<br>Storage name<br>Store code<br>Storage name<br>Quantity<br>Country of origin<br>Object name of cost<br>Total monthly depreciation<br>* The expense will be automatically recorded                                                                                                    | C C C C C C C C C C C C C C C C C C C                                                                                                    |
| non info Note<br>xed asset depreciation mar<br>Depreciation &<br>Accumulated depreciation 2<br>Types of fixed asset 2<br>Name of site F<br>Fixed asset product cod F<br>Name of site(ENG)<br>Acquisition day 1<br>Date of use 1<br>Short-term/Long-term pre                                                                                                    | nagement<br>5423/ Office tools and equiments<br>2421/ Short-term prepaid expenses<br>2421/ Short-term prepaid expense |       | Additional input<br>Storage name<br>Store code<br>Storage name<br>Quantity<br>Country of origin<br>Object name of cost<br>Total monthly depreciation<br>* The expense will be automatically recorded<br>* In case that the monthly depreciation is less                                                                                                    | I the transaction than 12 months, then it will be replaced by                                                                                                    |
| non info Note<br>xed asset depreciation mar<br>Depreciation 6<br>Accumulated depreciation 2<br>Types of fixed asset 2<br>Name of site F<br>Fixed asset product cod F<br>Fixed asset product cod F<br>Name of site(ENG)<br>Acquisition day 1<br>Date of use 1<br>Short-term/Long-term prej<br>Monthly depreciation                                                                                                    | nagement<br>5423/ Office tools and equiments<br>2421/ Short-term prepaid expenses<br>2421/ Short-term prepaid expenses<br>2421/ Short-term prepaid expenses<br>PHOTO<br>PHOTO_01<br>15/09/2016<br>15/09/2016<br>24                                                                                                    |       | Additional input<br>Storage name<br>Store code<br>Storage name<br>Quantity<br>Country of origin<br>Object name of cost<br>Total monthly depreciation<br>* The expense will be automatically recorded<br>* In case that the monthly depreciation is less<br>2421 (the short-term prepaid fees) and in cas                                                                                                    | I the transaction<br>s than 12 months, then it will be replaced by<br>re that the monthly depreciation is more tha                                                                                                |
| non info Note<br>xed asset depreciation mar<br>Depreciation depreciation d                                                                                                    | nagement<br>5423/ Office tools and equiments<br>2421/ Short-term prepaid expenses<br>2421/ Short-term prepaid expenses<br>2421/ Short-term prepaid expenses<br>2421/ Short-term prepaid expenses<br>241/<br>24                                                                                                    |       | Additional input<br>Storage name<br>Store code<br>Storage name<br>Quantity<br>Country of origin<br>Object name of cost<br>Total monthly depreciation<br>* The expense will be automatically recorded<br>* In case that the monthly depreciation is less<br>2421 (the short-term prepaid fees) and in cas<br>months, then it will be replace by 2422 (the lo                                                                                                    | I the transaction<br>s than 12 months, then it will be replaced by<br>ie that the monthly depreciation is more that<br>ong-term prepaid fees)                                                                     |
| non info Note<br>xed asset depreciation mar<br>Depreciation 6<br>Accumulated depreciation 2<br>Types of fixed asset 2<br>Fixed asset product cod F<br>Name of site(ENG)<br>Acquisition day 1<br>Date of use 1<br>Short-term/Long-term preciation<br>Purchased amount<br>FC exchange                                                                                                    | nagement<br>5423/ Office tools and equiments<br>2421/ Short-term prepaid expenses<br>2421/ Short-term prepaid expenses<br>244                                                                                                    |       | Additional input Storage name Store code Storage name Quantity Country of origin Object name of cost Total monthly depreciation Total monthly depreciation is less 2421 (the short-term prepaid fees) and in cas months, then it will be replace by 2422 (the lo ex) 6234/2421, 6274/2421, 6414/2421, 6424                                                                                                    | I the transaction<br>s than 12 months, then it will be replaced by<br>re that the monthly depreciation is more than<br>ong-term prepaid fees)<br>/2421. 811/2421                                                  |
| non info Note<br>xed asset depreciation mar<br>Depreciation 6<br>Accumulated depreciation 7<br>Types of fixed asset 7<br>Name of site F<br>Fixed asset product cod F<br>Name of site(ENG)<br>Acquisition day 7<br>Date of use 7<br>Short-term/Long-term prei<br>Monthly depreciation 7<br>Purchased amount<br>FC exchange<br>Purchased amount(VND 1<br>Denshead amount(VND 1<br>Purchased amount(VND 1<br>Purchased amount(VND 1<br>Purcha | nagement<br>5423/ Office tools and equiments<br>2421/ Short-term prepaid expenses<br>2421/ Short-term prepaid expenses<br>241<br>12,000,000.00                                                                                                    |       | Additional input<br>Storage name<br>Store code<br>Storage name<br>Quantity<br>Country of origin<br>Object name of cost<br>Total monthly depreciation<br>* The expense will be automatically recorded<br>* In case that the monthly depreciation is less<br>2421 (the short-term prepaid fees) and in cass<br>months, then it will be replace by 2422 (the lo<br>ex) 6234/2421, 6274/2421, 6414/2422, 6424/<br>ex) 6234/2422, 6274/2422, 6414/2422, 6424/                                                                             | the transaction<br>s than 12 months, then it will be replaced by<br>ie that the monthly depreciation is more that<br>ong-term prepaid fees)<br>/2421, 811/2421<br>/2422, 811/2422                                 |
| non info Note<br>xed asset depreciation mar<br>Depreciation 6<br>Accumulated depreciation 7<br>Types of fixed asset 7<br>Name of site F<br>Name of site(ENG)<br>Acquisition day 7<br>Date of use 7<br>Short-term/Long-term precision<br>Purchased amount(VND 7<br>Purchased amount(VND 7<br>Purchased amount(VSD 7<br>Purchased amount(VSD 7<br>Purchased Purchased Purchased Purchased Purchased Purchased Purchased Purchased Purchased Purchased Purchased Purchased Purchased Purchased Purchased Purchased Purchased Purchased Purchased Purchased Purchased Purchased Purcha                     | hagement<br>5423/ Office tools and equiments<br>2421/ Short-term prepaid expenses<br>2421/ Short-term prepaid expenses<br>2421/ Short-term prepaid expenses<br>2421/ Short-term prepaid expenses<br>2421/ Short-term prepaid expenses<br>2421/ Short-term prepaid expenses<br>2421/ Short-term prepaid expenses<br>2421/ Short-term prepaid expenses<br>241/ Short-term prepaid expenses<br>2421/ Short-term prepaid expenses<br>2421/ Short-term prepaid expense  |       | Additional input<br>Storage name<br>Store code<br>Storage name<br>Quantity<br>Country of origin<br>Object name of cost<br>Total monthly depreciation<br>* The expense will be automatically recorded<br>* In case that the monthly depreciation is less<br>2421 (the short-term prepaid fees) and in cas<br>months, then it will be replace by 2422 (the lo<br>ex) 6234/2421, 6274/2421, 6414/2421, 6424,<br>ex) 6234/2422, 6274/2422, 6414/2422, 6424,                                                                              | I the transaction<br>s than 12 months, then it will be replaced by<br>the that the monthly depreciation is more than<br>ong-term prepaid fees)<br>/2421, 811/2421<br>/2422, 811/2422                              |
| non info Note<br>xed asset depreciation mar<br>Depreciation (<br>Accumulated depreciation (<br>Types of fixed asset (<br>Name of site (ENG)<br>Name of site(ENG)<br>Acquisition day (<br>Date of use (<br>Short-term/Long-term precision (<br>Purchased amount (<br>FC exchange (<br>Purchased amount(USD (<br>Accumulated depreciation (<br>Purchased amount(USD (<br>Accumulated depreciation (<br>Palance on purchased amount() (<br>Palance on purchased amount() (<br>Palanc                                         | nagement<br>5423/ Office tools and equiments<br>2421/ Short-term prepaid expenses<br>2421/ Short-term prepaid expenses<br>PHOTO<br>PHOTO_01<br>15/09/2016<br>15/09/2016<br>24<br>12,000,000.00                                                                                                    |       | Additional input<br>Storage name<br>Store code<br>Storage name<br>Quantity<br>Country of origin<br>Object name of cost<br>Total monthly depreciation<br>* The expense will be automatically recorded<br>* In case that the monthly depreciation is less<br>2421 (the short-term prepaid fees) and in cas<br>months, then it will be replace by 2422 (the lo<br>ex) 6234/2421, 6274/2421, 6414/2421, 6424/<br>ex) 6234/2422, 6274/2422, 6414/2422, 6424/<br>* Notice                                                                  | I the transaction<br>s than 12 months, then it will be replaced by<br>that the monthly depreciation is more that<br>ong-term prepaid fees)<br>/2421, 811/2421<br>/2422, 811/2422                                  |
| non info Note<br>xed asset depreciation mar<br>Depreciation 6<br>Accumulated depreciation 2<br>Types of fixed asset 7<br>Fixed asset product cod F<br>Name of site(ENG)<br>Acquisition day 1<br>Date of use 5<br>Short-term/Long-term pren<br>Monthly depreciation<br>Purchased amount(VND 1<br>Purchased amount(VSD<br>Accumulated depreciation<br>Balance value 5                                                                                                    | nagement<br>5423/ Office tools and equiments<br>2421/ Short-term prepaid expenses<br>2421/ Short-term prepaid expenses<br>2421/ S                                                               |       | Additional input<br>Storage name<br>Store code<br>Storage name<br>Quantity<br>Country of origin<br>Object name of cost<br>Total monthly depreciation<br>* The expense will be automatically recorded<br>* In case that the monthly depreciation is less<br>2421 (the short-term prepaid fees) and in cas<br>months, then it will be replace by 2422 (the lo<br>ex) 6234/2421, 6274/2421, 6414/2421, 6424/<br>ex) 6234/2422, 6274/2422, 6414/2422, 6424/<br><b>X Notice</b>                                                           | I the transaction<br>s than 12 months, then it will be replaced by<br>ie that the monthly depreciation is more that<br>ong-term prepaid fees)<br>/2421, 811/2421<br>/2422, 811/2422                               |
| mon info Note xed asset depreciation mar Depreciation 6 Accumulated depreciation 2 Types of fixed asset Fixed asset product cod F Name of site(ENG) Acquisition day 1 Date of use 1 Short-term/Long-term prei Monthly depreciation Purchased amount(VND 1 Purchased amount(VND 1 Purchased amount(VDD 1 Purchased amount(VDD 1 Purchased amount(UDD 1 Purchased amount(UDD 1 State 1                                                                                                    | nagement<br>5423/ Office tools and equiments<br>2421/ Short-term prepaid expenses<br>2421/ Short-term prepaid expenses<br>2421/ Short-term prepaid expenses<br>2421/ Short-term prepaid expenses<br>2421/ Short-term prepaid expenses<br>241/<br>15/09/2016<br>241/<br>12,000,000.00<br>12,000,000.00<br>Jse                                                                                                    |       | Additional input<br>Storage name<br>Store code<br>Storage name<br>Quantity<br>Country of origin<br>Object name of cost<br>Total monthly depreciation<br>* The expense will be automatically recorded<br>* In case that the monthly depreciation is less<br>2421 (the short-term prepaid fees) and in case<br>months, then it will be replace by 2422 (the lo<br>ex) 6234/2421, 6274/2421, 6414/2422, 6424/<br>ex) 6234/2422, 6274/2422, 6414/2422, 6424/<br>* Notice<br>The depreciation will be accounted base on                   | I the transaction<br>s than 12 months, then it will be replaced by<br>the that the monthly depreciation is more that<br>ong-term prepaid fees)<br>/2421, 811/2422<br>/2422, 811/2422                              |
| non info Note<br>xed asset depreciation mar<br>Depreciation 6<br>Accumulated depreciation 2<br>Types of fixed asset 7<br>Fixed asset product cod F<br>Name of site(ENG)<br>Acquisition day 1<br>Date of use 1<br>Short-term/Long-term precision<br>Purchased amount<br>FC exchange<br>Purchased amount(VND 1<br>Purchased amount(VND 1<br>Purchased amount(VSD<br>Accumulated depreciation<br>Balance value 1<br>State U<br>Chit type                                                                                                    | nagement<br>5423/ Office tools and equiments<br>2421/ Short-term prepaid expenses<br>2421/ Short-term prepaid expenses<br>2421/ Short-term prepaid expenses<br>2421/ Short-term prepaid expenses<br>2421/ Short-term prepaid expenses<br>241/ 241<br>12,000,000.00<br>12,000,000.00<br>Jse                                                                                                    |       | Additional input<br>Storage name<br>Store code<br>Storage name<br>Quantity<br>Country of origin<br>Object name of cost<br>Total monthly depreciation<br>* The expense will be automatically recorded<br>* In case that the monthly depreciation is less<br>2421 (the short-term prepaid fees) and in cas<br>months, then it will be replace by 2422 (the lo<br>ex) 6234/2421, 6274/2421, 6414/2421, 6424,<br>ex) 6234/2422, 6274/2422, 6414/2422, 6424/<br><b>X Notice</b><br>The depreciation will be accounted base on             | I the transaction<br>s than 12 months, then it will be replaced by<br>ie that the monthly depreciation is more than<br>ong-term prepaid fees)<br>/2421, 811/2421<br>/2422, 811/2422<br>h the number of days using |
| non info Note<br>xed asset depreciation mar<br>Depreciation (<br>Accumulated depreciation (<br>Types of fixed asset (<br>Name of site (<br>Name of site(ENG)<br>Acquisition day (<br>Date of use (<br>Short-term/Long-term preterner)<br>Monthly depreciation (<br>Purchased amount (<br>FC exchange (<br>Purchased amount(USD (<br>Accumulated depreciation (<br>Balance value (<br>State (<br>Chit type (<br>Save (E) () () () () () () () () () () () () ()                                                                                                    | nagement<br>5423/ Office tools and equiments<br>2421/ Short-term prepaid expenses<br>2421/ Short-term prepaid expenses<br>PHOTO<br>PHOTO_01<br>15/09/2016<br>15/09/2016<br>24<br>12,000,000.00<br>12,000,000.00<br>Jse<br>Delete (D) Cancel (Esc)                                                                                                    | C V V | Additional input<br>Storage name<br>Store code<br>Storage name<br>Quantity<br>Country of origin<br>Object name of cost<br>Total monthly depreciation<br>* The expense will be automatically recorded<br>* In case that the monthly depreciation is less<br>2421 (the short-term prepaid fees) and in cas<br>months, then it will be replace by 2422 (the lo<br>ex) 6234/2421, 6274/2421, 6414/2421, 6424,<br>ex) 6234/2422, 6274/2422, 6414/2422, 6424/<br><b>X Notice</b><br>The depreciation will be accounted base on<br>Dose (S) | I the transaction<br>s than 12 months, then it will be replaced by<br>re that the monthly depreciation is more tha<br>ong-term prepaid fees)<br>/2421, 811/2422<br>/2422, 811/2422                                |
| non info Note<br>xed asset depreciation mar<br>Depreciation (2)<br>Accumulated depreciation (2)<br>Types of fixed asset (2)<br>Name of site (E)<br>Name of site (ENG)<br>Acquisition day (2)<br>Date of use (2)<br>Short-term/Long-term precision<br>Purchased amount (VND (2)<br>Purchased amount(VND (2)<br>Purchased amount(USD<br>Accumulated depreciation<br>Balance value (2)<br>State (2)<br>Chit type<br>Save (E) Insert (1)                                                                                                    | nagement<br>6423/ Office tools and equiments<br>2421/ Short-term prepaid expenses<br>2421/ Short-term prepaid expenses<br>PHOTO<br>PHOTO_01<br>15/09/2016<br>15/09/2016<br>24<br>12,000,000.00<br>12,000,000.00<br>Jse<br>Delete (D) Cancel (Esc)                                                                                                    | C V V | Additional input<br>Storage name<br>Store code<br>Storage name<br>Quantity<br>Country of origin<br>Object name of cost<br>Total monthly depreciation<br>* The expense will be automatically recorded<br>* In case that the monthly depreciation is less<br>2421 (the short-term prepaid fees) and in cas<br>months, then it will be replace by 2422 (the lo<br>ex) 6234/2421, 6274/2421, 6414/2421, 6424,<br>ex) 6234/2422, 6274/2422, 6414/2422, 6424<br><b>* Notice</b><br>The depreciation will be accounted base on<br>Data (5)  | I the transaction<br>s than 12 months, then it will be replaced by<br>re that the monthly depreciation is more that<br>ong-term prepaid fees)<br>/2421, 811/2421<br>/2422, 811/2422                               |

Việc đăng ký tài sản cố định theo cách này sẽ tự động liên kết vào phần quản lý tài sản cố định. The fixed asset is registered in this way will be linked to the management of fixed assets. 이방법으로등록된유형자산은유형자산관리와연결됩니다.

# 7.2 [B]Sổ tài sản cố định/ Fixed asset book: 유형자산내역서 Nội dung/ Content:내용

Cho phép người sử dụng xem, in danh sách TSCĐ trong một kỳ kế toán về tình hình tăng, giảm TSCĐ.

Allow user check, print out list of fixed asset in an accounting period.

사용자체크허용, 회계기간에고정자산목록확인합니다

## <u>Cách thực hiện/ Method: 방법</u>

Bước 1: Vào menu '[F]Quản lý tài sản cố định/[B]Sổ tài sản cố định'

Step 1: Click menu '[F]Fixed asset depreciation management/[B]Fixed asset book"

1 단계 : '[F] 유형자산관리 / [B] 유형자산내역서 '메뉴를클릭하십시오.

Bước 2: In (Giống như bước 2 của sổ quỹ tiền mặt).

Step 2: Print out ( same step 2 of Cash Book)

2 단계 : 인쇄 (현금출납장의동일한 2 단계)

## 7.3 [C]Bång tình hình khấu hao/ Depreciation statement: 감가상각비명세서

<u>Nội dung/ Content</u>:내용

Dùng để theo dõi tình hình khấu hao của tất cả tài sản cố định trong một công ty Allow user check depreciation of all fixed asset of a company.

<mark>회사의모</mark>든유형자산에대한사용자</mark>의감가상각을허용합니다.

<u>Cách thực hiện/ Method</u>. 방법

Bước 1: Vào menu '[F]Quản lý tài sản cố định/[C]Bảng tình hình khấu hao' Step 1: click menu '[F]Fixed asset depreciation management/[C]Depreciation statement' 1 단계 : 메뉴 '[F] 유형자산관리 / [C] 감가상각비명세서'를클릭하십시오.

Bước 2: Chọn nút"ngày sử dụng"→ chọn "Tìm kiếm" Các lựa chọn khác, thao tác tương tự như "ngày sử dụng"

| TE OLDING High Life Data  |                             |                               |                           |                                                    |                      |                                                                             |                    |                | _       |
|---------------------------|-----------------------------|-------------------------------|---------------------------|----------------------------------------------------|----------------------|-----------------------------------------------------------------------------|--------------------|----------------|---------|
| (F-C) Bang tinh khau hao  |                             |                               | lat .                     |                                                    |                      |                                                                             |                    |                | -       |
| Doi tượng tập hợp 1 at ca | ✓ Mā tāi khoản 2111   N     | ta cua, vat kien              | Tinh trang 1 at ca        | Tim kiem                                           |                      |                                                                             |                    |                |         |
| Ngày sử dụng 01/04/2017   | 🔿 Tất cả 🛞 Ngày sử dụng 🔾   | Tất cả theo ngày sử dụng 🔘 T  | ất cả theo ngày tiếp nhận |                                                    |                      |                                                                             |                    |                |         |
| la in 🔍                   |                             |                               |                           |                                                    |                      |                                                                             |                    |                |         |
| Tring Hin Only            |                             | 1                             | Find Oear                 |                                                    |                      |                                                                             |                    |                |         |
| O mil un                  | Tên tài sản cổ định         | TK Khitu hao                  | TK Khiu hao (Mil số)      | TK Chi phi                                         | Mă tài khoản chi phi | Tên tài sin cổ định                                                         | Mã tài sân cổ định | Ngày tiếp nhân | Ng      |
| C tuni ente               | 9                           |                               |                           |                                                    |                      |                                                                             |                    |                |         |
| O Tiếng Anh               | > Doi tượng tập hợp chỉ phi |                               |                           |                                                    |                      |                                                                             |                    |                |         |
| ( in )                    | 🕒 Mā tài khoản: 2111 Nhà    | cứa, vật kiển trúc            |                           |                                                    |                      |                                                                             |                    |                |         |
|                           | Nhà cứa, vật kiến trúc      | Hao mòn TSCĐ hữu hình         | 2141                      | Chi phi nhân viên phân sướng                       | 6271                 | MÁY IN CANON                                                                | MÁY IN 01          | 5/3/2016       | 5/3/20  |
|                           | Nhà cửa, vật kiến trúc      | Hao mòn TSCĐ hữu hình         | 2141                      | Chi phi khiu hao TSCĐ                              | 6424                 | Ô tô Camry                                                                  | OT001              | 5/1/2016       | 5/1/20  |
|                           | Nhà cửa, vật kiến trúc      | Hao mòn TSCĐ hữu hình         | 2141                      | Chi phi sân xuất, kinh doanh đô dang ngắn hạn (CP) | 15411                | TEST                                                                        | TEST               | 5/16/2016      | 5/16/2  |
|                           | Nhà cửa, vật kiến trúc      | Hao mòn TSCĐ hữu hình         | 2141                      | Chi phi sản xuất, kinh doanh đô đang ngắn hạn (CP) | 15411                | KHANH                                                                       | KHANH              | 5/16/2016      | 5/16/2  |
|                           | Nhà cứa, vật kiến trúc      | Hao mòn TSCĐ hữu hình         | 2141                      | Chi phi dung cu san xuất                           | 6273                 | Mua xe nàng HĐ 0000112                                                      | XeNang01           | \$/\$/2016     | \$/8/20 |
|                           | Nhà cứa, vật kiến trúc      | Hao mòn TSCĐ hữu hình         | 2141                      | Chi phi đổ dùng văn phòng                          | 6423                 | Mua máy poto                                                                | 211001             | 9/7/2016       | 9/10/2  |
|                           | Nhà cứa, vật kiến trúc      | Hao mòn TSCĐ hữu hình         | 2141                      | Chi phi khẩu hao TSCĐ                              | 6424                 | Nha xướng                                                                   | NX                 | 11/21/2016     | 11/21   |
|                           | Nhà cứa, vật kiến trúc      | Hao mòn TSCĐ hihu hinh        | 2141                      | Chi phi khẩu hao TSCĐ                              | 6424                 | Nha xuong 02                                                                | NX02               | 11/21/2016     | 11/21   |
|                           | Nhà cứa, vật kiến trúc      | Hao mòn TSCĐ hữu hình         | 2141                      | Chi phi khẩu hao TSCĐ                              | 6274                 | Kho                                                                         | Kho 1              | 12/29/2016     | 12/29   |
|                           | Nhà cứa, vật kiến trúc      | Hao mòn TSCĐ hữu hình         | 2141                      | Chi phi khiu hao TSCĐ                              | 6274                 | mua tai                                                                     | mua tai            | 3/7/2017       | 3/7/20  |
|                           | Nhà cứa, vật kiến trúc      | Hao mòn TSCĐ hữu hình         | 2141                      | Chi phi khẩu hao TSCĐ                              | 6274                 | mua tai                                                                     | mua tai 1          | 3/7/2017       | 3/7/20  |
|                           | Nhà cứa, vật kiến trúc      | Hao mon TSCD hiru hinh        | 2141                      | Chi phi nhân viên quân tử                          | 6421                 | Mua TSCD                                                                    | Mua TSCĐ           | 3/13/2017      | 3/13/2  |
|                           | Nhà cứa, vật kiến trúc      | Hao mòn TSCĐ hữu hình         | 2141                      | Chi phi đồ dùng văn phòng                          | 6423                 | Mua 1 é té Huyndai                                                          | Mua 1 ô tô Huyndai | 3/14/2017      | 3/14/2  |
|                           |                             |                               |                           |                                                    |                      |                                                                             |                    |                |         |
|                           | D 3/3 thithole: 2112 Min    | mör, thiết bi                 |                           |                                                    |                      |                                                                             |                    |                | _       |
|                           | May man this bi             | Has miss TSCD him high        | 2141                      | Chi shi thin has TSCD                              | 4771                 | Man min tich                                                                | Main martinh       | 6/11/2016      | 6/11/2  |
|                           | Miss miss thilt hi          | Hao mine TSCD hits high       | 2141                      | Chi phi Ai ding silo phing                         | 6121                 | Mar tick 01                                                                 | Mini tinh 01       | 4/1/2017       | 4/2/20  |
|                           | Mix mic, thist hi           | Has min TSCD him high         | 2141                      | Chi nhi đã đừng văn phòng                          | 6(73                 | Man min tinh                                                                | Miss tinh 02       | 4/3/2017       | 4/3/20  |
|                           | and and and a               | The new roce had then         |                           | carpa to daily tarphony                            |                      | Print Holy Main                                                             | nity units.        |                |         |
|                           | 🖃 Mā tài khoản: 2421 Chi p  | hi trà tước ngắn hạn          |                           |                                                    |                      |                                                                             | 1                  |                | _       |
|                           | Chi phi trà trước ngắn h    | an Chi phi trà trước ngắn hạn | 2421                      | Chi phi đồ dùng văn phòng                          | 6423                 | LAPTOP ASUS VP                                                              | LAPTOP ASUS 01     | 8/1/2016       | 8/1/20  |
|                           | Chi phi trà trước ngắn h    | an Chi phi trà trước ngắn hạn | 2421                      | Chi phi đồ dùng văn phòng                          | 6423                 | LAPTOP ASUS VP                                                              | LAPTOP ASUS 02     | \$/1/2016      | \$/1/20 |
|                           | Chi phi trà trước ngắn h    | an Chi phi trà trước ngắn hạn | 2421                      | Chi phi dự phòng                                   | 6426                 | Trả trước tiền thuê nhà 6 tháng năm 2017                                    | THUE NHA           | 3/13/2017      | 3/13/2  |
|                           | Chi phi trà trước ngắn h    | m                             |                           |                                                    |                      | THUE BAO VE                                                                 | THUE BAO VE        | 3/14/2017      | 3/14/2  |
|                           | Chi phi trả trước ngắn h    | an Chi phi trà trước ngắn hạn | 2421                      | Chi phi đồ dùng văn phòng                          | 6423                 | mua may tinh                                                                | May tinh 01 Dell   | 4/11/2017      | 4/11/2  |
|                           | Chi phi trà trước ngắn h    | an Chi phi trà trước ngắn hạn | 2421                      | Chi phi đồ dùng văn phòng                          | 6423                 | máy in                                                                      | máy in 08          | 4/14/2017      | 4/14/2  |
|                           | Chi phi trà trước ngắn h    | an Chi phi trà trước ngắn hạn | 2421                      | Chi phi đồ dùng văn phòng                          | 6423                 | Máy tinh asus 03                                                            | may tinh 45        | 4/17/2017      | 4/17/2  |
|                           | Chi phi trà trước ngắn hi   | an Chi phi trà trước ngắn hạn | 2421                      | chi phi dịch vụ mua ngoài                          | 64272                | Tiền thuê và phi quản lý từ 01/04-30/06/17 theo hd: 0000036 ngày 01/04/2017 | RM123              | 4/1/2017       | 4/1/20  |
|                           | Chi phi trả trước ngắn h    | an Chi phi trà trước ngắn hạn | 2421                      | Chi phi nhân viên quân lý                          | 6421                 | Chi tiền phi sữa chưa văn phòng theo hd 0059363 ngày 03/03/2017             | DKCN01             | 3/3/2017       | 3/3/20  |
|                           | Chi phi trà trước ngắn h    | m                             |                           | Chi phi vật liệu quân lý                           | 6422                 | Thuẻ văn phóng                                                              | vp                 | 4/1/2017       | 4/1/20  |
|                           | Chi phi trà trước ngắn h    | m                             |                           | Chi phi vật liệu quân lý                           | 6422                 | Kinh cách nhiệt                                                             | KCN                | 3/3/2017       | 3/3/20  |
|                           |                             | - Million                     |                           |                                                    |                      |                                                                             |                    |                |         |
| In án                     | D 10 Oliterie 2020 Fre      | hi tel territo d'il loca      |                           |                                                    |                      |                                                                             |                    |                | _       |
| (11,511/)                 |                             |                               |                           |                                                    |                      |                                                                             |                    |                |         |

Step 2: Choose the button "day of use"  $\rightarrow$  choose: "Search"

2 단계 : '사용일'버튼선택→ '검색'

Other button, the same with "day of use"

기타버튼, "사용일"과동일

| MAMNOTE Ver. 15.0.5 [1483 - Công ty T                | TNHH ABC (396)] - Circular 200                    |                                                    |                                                        | 00      |
|------------------------------------------------------|---------------------------------------------------|----------------------------------------------------|--------------------------------------------------------|---------|
| Language [ <u>A]</u> File [ <u>B]</u> Basic data mar | nagement [C] Journal entry and ledger manageme    | ent [D] Management of income and finacial statemer | nt [E] VAT management [E] Fixed asset depreciation man | agement |
| [G] Inventory management [H] Invoice                 | e [I] Currency [I] E - Banking [K] Shinhan online | e                                                  |                                                        |         |
| [F-C] Depreciation statement                         |                                                   |                                                    |                                                        |         |
| Object name All                                      | Account code 2111    Building an                  | State All                                          | Search                                                 |         |
| Days of use 01/04/2017                               | ◯ All                                             | e 💿 All by acquisiyion day                         |                                                        |         |
| Print                                                | 0                                                 |                                                    |                                                        | -       |
| Korean                                               |                                                   | Find Clear                                         |                                                        | 1       |
| () Visteamasa                                        | Asset name                                        | The cost of the fixed asset depreciation           | The cost of the fixed asset depreciation (Code)        |         |
| Vietnamese                                           | 8                                                 |                                                    |                                                        |         |
| 🕑 English                                            | >  Object name of cost:                           |                                                    |                                                        |         |
| Print                                                | Account code: 2111 Building and an                | chitectural structures                             |                                                        |         |
|                                                      | Building and architectural structures             | Accumulated depreciation of Tangible fixed assets  | 2141                                                   | Fa      |
|                                                      | Building and architectural structures             | Accumulated depreciation of Tangible fixed assets  | 2141                                                   | De      |
|                                                      | Building and architectural structures             | Accumulated depreciation of Tangible fixed assets  | 2141                                                   | Cł      |
|                                                      | Building and architectural structures             | Accumulated depreciation of Tangible fixed assets  | 2141                                                   | Cł      |
|                                                      | Building and architectural structures             | Accumulated depreciation of Tangible fixed assets  | 2141                                                   | Pr      |
|                                                      | Building and architectural structures             | Accumulated depreciation of Tangible fixed assets  | 2141                                                   | Of      |
|                                                      | Building and architectural structures             | Accumulated depreciation of Tangible fixed assets  | 2141                                                   | De      |
|                                                      | Building and architectural structures             | Accumulated depreciation of Tangible fixed assets  | 2141                                                   | De      |
|                                                      | Building and architectural structure              | Accumulated depreciation of Tangible fixed assets  | 2141                                                   | De      |
|                                                      | Building and architectural structures             | Accumulated depreciation of Tangible fixed assets  | 2141                                                   | De      |
|                                                      | Building and architectural structure              | Accumulated depreciation of Tangible fixed assets  | 2141                                                   | De      |
|                                                      | Building and architectural structure              | Accumulated depreciation of Tangible fixed assets  | 2141                                                   | Ma      |
|                                                      | Building and architectural structures             | Accumulated depreciation of Tangible fixed assets  | 2141                                                   | Of      |
|                                                      |                                                   |                                                    |                                                        |         |
|                                                      | Account code: 2112 Machineries an                 | d equipments                                       |                                                        | _       |
|                                                      | Machineries and equipments                        | Accumulated depreciation of Tangible fixed assets  | 2141                                                   | De      |
|                                                      | Machineries and equipments                        | Accumulated depreciation of Tangible fixed assets  | 2141                                                   | Of      |
| Print                                                |                                                   | · · · · · · · · · · · · · · · · · · ·              |                                                        |         |
|                                                      |                                                   |                                                    |                                                        | 7       |
| Column visible                                       |                                                   |                                                    |                                                        | •       |

Bước 3:In (Giống như bước 2 của sổ quỹ tiền mặt).

Step 3: Print out ( same step 2 of Cash Book)

2 단계 : 인쇄 (현금출납장의동일한 2 단계)

## 8 [G]Quản lý hàng tồn kho/ Inventory management: 재고자산관리 8.1 [A]Chỉ tiêu đầu kỳ./ Opening item / 물품초기이월

Người dùng để kích chuột vào hàng hóa cần nhập số dư đầu kỳ sau đó nhập "Số lượng", "Đơn giá" và ấn nút "Lưu"

User clicks mouse at the product which needs to input the opening balance. Then, user input "Quantity", "Price" => press "Enter".

사용자가기초잔액을입력해야하는제품에서마우스를클릭합니다. 그런다음사용자입력 "수량", "단가"=> "Enter"를누르십시오.

| Ten tai knoan         | Nguyên vật liệu chín | l en nho  | n vật từ      | team so.3 |                  | Tên sân    | phäm        | DA         |              |             |              |
|-----------------------|----------------------|-----------|---------------|-----------|------------------|------------|-------------|------------|--------------|-------------|--------------|
| (Cổ phần) đơn vị tính | m3                   | Tiêu chu  | ân            |           |                  | Giá trung  | g bình(VND) | 63,000,000 | Tổng tiền(\  | /ND) 3,     | 150,000,00   |
| Tỷ giá                | 21,000               | Giá trung | ; binh(USD)   | 3,000.00  |                  | Tổng tiể   | n(USD)      | 150,000.00 |              |             |              |
| Thiết lập lại         |                      |           |               |           |                  |            |             |            |              |             |              |
| Số lượng              |                      |           |               |           |                  |            |             |            |              |             |              |
| Đơn giá(VND)          |                      |           | Ngoại tệ      | FC tra    | ao đổi           | Tỷ giá     |             |            | Đơn giá(US   | D)          |              |
|                       |                      |           |               |           |                  |            |             |            |              | 1           | Jâng cấp to: |
|                       |                      |           |               |           | Thiất lận        | lai        |             |            |              |             |              |
| Mã lược               | Tên logi kho         |           | Tôn kho       |           | Sábran           | - 141<br>- | Dom giá     |            | Trà ciá      | Dom giá(LIS | (D)          |
| > 001                 | AM Van phong         |           | hìa hồ sợ     |           | 30 IUQII         | 5<br>0.00  | Dongia      | 0          | 1 y gia<br>0 | Don gia(O.  | <b>D</b> )   |
| 002                   | Kho VPP              |           | Kho VPP1      |           |                  | 0 00       |             | 0          | 0            |             |              |
| 01                    | Kho Công Ty          |           | Kho Long Binh |           | $\boldsymbol{<}$ | 50.00      |             | 63,000,000 | 21,000       |             | 3,00         |
| 0122                  | Kho GD Đồng Na       | ai        | Kho Hàng hóa  |           |                  | 0.00       |             | 0          | 0            |             |              |
| 01TP                  | Kho Công Ty          |           | THÀNH PHẨM    | I         |                  | 0.00       |             | 0          | 0            |             |              |
| 02                    | Kho Long Binh 2      |           | Kho LOng Binh | 2         |                  | 0.00       |             | 0          | 0            |             |              |
| 03                    | Kho Công Ty          |           | KHO NÚT ÁO    |           |                  | 0.00       |             | 0          | 0            |             |              |
| 1                     | test 0207            |           | hao test 123  |           |                  | 0.00       |             | 0          | 0            |             | (            |
|                       |                      |           |               |           |                  | 50.00      |             |            |              |             |              |
|                       |                      |           |               |           |                  |            |             |            | Luu          | Đói         | 1g(Q)        |

| Inventory mana  | agement        |        |                  |           |           |             |              |            |                     |     |
|-----------------|----------------|--------|------------------|-----------|-----------|-------------|--------------|------------|---------------------|-----|
| Account name    | Main materials | Catego | ory name of proc | team no.3 | Name      | of product  | DA           |            |                     |     |
| (Stock) unit    | m3             | Standa | ard              |           | Avera     | ge price(VI | 63,000,000   | Sum of m   | oney(VN 3,150,000,0 | 000 |
| Exchange rate   | 21,000         | Avera  | ge price(USD)    | 3,000.00  | Sum o     | of money(U  | S 150,000.00 |            |                     |     |
| Reset           |                |        |                  |           |           |             |              |            |                     |     |
| Quantity        |                |        |                  |           |           |             |              |            |                     |     |
| Unit price(VND) |                |        | Foreign curren   | FC exch   | ange Exch | ange rate   |              | Unit price | (USD)               |     |
|                 |                |        |                  |           |           |             |              |            | Full appli          | ied |
|                 |                |        |                  |           | Reset     |             |              |            |                     |     |
| Store code      | Warehouse ca   | ateg   | Store name       |           | Quantity  | Unit pr     | ice          | Ex rate    | Unit price(USD)     |     |
| 001             | AM_Van phong   | ,      | bìa hồ sơ        |           | 0.        | 00          | 0            | 0          | 0.                  | .00 |
| 002             | Kho VPP        |        | Kho VPP1         |           | 0.        | 00          | 0            | 0          | 0.                  | .00 |
| <i>d</i> . 01   | Kho Công Ty    |        | Kho Long Bình    |           | 50.       | 00          | 63,000,000   | 21,000     | 3,000.              | .00 |
| 0122            | Kho GD Đồng N  | Vai    | Kho Hàng hóa     |           | 0.        | 00          | 0            | 0          | 0.                  | .00 |
| 01TP            | Kho Công Ty    |        | THÀNH PHẨM       |           | 0.        | 00          | 0            | 0          | 0.                  | .00 |
| 02              | Kho Long Binh  | 2      | Kho LOng Binh    | 2         | 0.        | 00          | 0            | 0          | 0.                  | .00 |
| 03              | Kho Công Ty    |        | KHO NÚT ÁO       |           | 0.        | 00          | 0            | 0          | 0.                  | .00 |
| 1               | test 0207      |        | hao test 123     |           | 0.        | 00          | 0            | 0          | 0.                  | .00 |
|                 |                |        |                  |           | 50.       | 00          |              |            |                     |     |
|                 |                |        |                  |           |           |             |              | Save       | Close(Q)            |     |

Trong trường hợp hàng hóa này chứa ở nhiều kho khác nhau, và mỗi kho còn tồn số lượng giống nhau thì người sử dụng có thể nhập nhanh bằng cách chọn chức năng "**Nâng cấp toàn bộ**" và chọn nút "**Lưu**"

In case, Product is remainded insome difference warehouse, and each warehouse have the same balance. User can input quickly by choosing the button "Full applied" and press "Save"

경우에따라제품이일부창고에남아있고각창고의잔액이동일해야할때. "일괄적용"버튼을선택하고 "저장"버튼을눌러신속하게입력할수있습니다.

|                                 | ài khoản            | Hàng hoá                                    | Tên nhóm vật tư                               | team so.3 | Tên sản       | phẩm        | Thùng sơn nước |             |                  |
|---------------------------------|---------------------|---------------------------------------------|-----------------------------------------------|-----------|---------------|-------------|----------------|-------------|------------------|
| (Cổ p                           | hần) đơn vị tinh    | Thùng                                       | Tiêu chuẩn                                    | Thùng     | Giá trung     | g bình(VND) | 15,000         | Tổng tiền(V | ND) 540,000      |
| Tỷ gi                           | á                   | 0                                           | Giá trung bình(USD)                           | 0.00      | Tổng tiề      | n(USD)      | 0.00           |             |                  |
| Số l<br>Đơi                     | hượng<br>n giá(VND) | 50<br>4000000                               | 🔲 Ngoại tệ                                    | FC tra    | to đổi Tỷ giá |             |                | Đơn giá(US  | D)<br>Nâng cấp t |
|                                 |                     |                                             |                                               |           | Thiết lập lại |             |                |             |                  |
| M                               | lã kho              | Tên loại kho                                | Tên kho                                       |           | Số lượng      | Đơn giá     |                | Tỷ giá      | Đơn giá(USD)     |
| 2 01                            | 22                  | Kho GD Đồng Na                              | i Kho Hàng hóa                                |           | þ.00          |             | 0              | 0           |                  |
| 01                              | TP                  | Kho Công Ty                                 | THÀNH PHẨM                                    | [         | 0.00          |             | 0              | 0           |                  |
|                                 | 2                   | Kho Long Binh 2                             | Kho LOng Binh                                 | 2         | 0.00          |             | 0              | 0           |                  |
| 02                              |                     | Kho Công Ty                                 | KHO NÚT ÁO                                    |           | 0.00          |             | 0              | 0           |                  |
| 02                              | <b>;</b>            |                                             |                                               |           |               |             |                | 0           |                  |
| 02<br>03<br>1                   | }                   | test 0207                                   | hao test 123                                  |           |               |             |                |             |                  |
| 02<br>03<br>1<br>11             | 22                  | test 0207<br>XASXAS                         | hao test 123<br>12233                         |           | 0.00          |             | 0              | 0           |                  |
| 02<br>03<br>1<br>11<br>12       | 22                  | test 0207<br>XASXAS<br>AM-Test              | hao test 123<br>12233<br>test                 |           | 0.00          |             | 0<br>0         | 0           |                  |
| 02<br>03<br>1<br>11<br>12<br>13 | 22<br>2<br>3        | test 0207<br>XASXAS<br>AM-Test<br>test 0207 | hao test 123<br>12233<br>test<br>ms Tinh test |           | 0.00          |             | 0<br>0         | 0<br>0<br>0 |                  |

사용자는

| invencory mar  | lagement               |                         |             |             |                      |            |                 |
|----------------|------------------------|-------------------------|-------------|-------------|----------------------|------------|-----------------|
| Account name   | Merchandise inve Categ | pory name of pro        | d team no.3 | Name of     | product Thùng sơn nu | rớc        |                 |
| (Stock) unit   | Thùng Stan             | dard                    | Thùng       | Average     | price(VN 30,000      | Sum of me  | oney(VN 540,000 |
| Exchange rate  | 0 Aver                 | age price(USD)          | 0.00        | Sum of m    | noney(US 0.00        |            |                 |
| Reset          |                        |                         |             |             |                      |            |                 |
| Quantity       | 50                     |                         |             |             |                      |            |                 |
| Unit price(VND | ) 4000000              | Foreign curren          | FC excha    | nge Exchang | e rate               | Unit price | (USD)           |
|                |                        |                         |             |             |                      |            | Full applied    |
|                |                        |                         |             | Reset       |                      |            | $\sim$          |
| Store code     | Warehouse categ        | Store name              |             | Quantity    | Unit price           | Ex rate    | Unit price(USD) |
| 001            | AM_Van phong           | Store name<br>bia hồ sơ |             | 0.00        | 0                    | 0          | 0.00            |
| 002            | Kho VPP                | Kho VPP1                |             | 0.00        | 0                    | 0          | 0.00            |
| 01             | Kho Công Ty            | Kho Long Bình           | 1           | 0.00        | 0                    | 0          | 0.00            |
| 0122           | Kho GD Đồng Nai        | Kho Hàng hóa            | I           | 0.00        | 0                    | 0          | 0.00            |
| 01TP           | Kho Công Ty            | THÀNH PHẨM              |             | 0.00        | 0                    | 0          | 0.00            |
| 02             | Kho Long Binh 2        | Kho LOng Binh           | ז 2         | 0.00        | 0                    | 0          | 0.00            |
| 03             | Kho Công Ty            | KHO NÚT ÁO              |             | 0.00        | 0                    | 0          | 0.00            |
| 1              | test 0207              | hao test 123            |             | 0.00        | 0                    | 0          | 0.00            |
|                |                        |                         |             | 18.00       |                      |            |                 |
|                |                        |                         |             |             |                      |            |                 |

## 8.2 [C,D,E,F] Sổ chi tiết vật l<mark>iệu dụ</mark>ng cụ/ Inventory ledger: 제고자산원장

Dùng để theo dõi, quản lý chi tiết về số lượng và giá trị tồn đầu kỳ, nhập vào trong kỳ, xuất ra và hàng tồn kho của từng đối tượng vật liệu, dụng cụ. Tùy theo từng mục đích sử dụng, người dùng sẽ xem các báo cáo tương ứng.

Used to monitor, manage details quantity and value at beginning of period, input, output, and inventory of each material objects. Depend on the using purpose, user will use the corresponding report.

입력

각재료물체의시작, 출력및목록에서세부수량및값을모니터링하고관리하는데사용됩니다. 사용목적에따라사용자가해당보고서를사용합니다.

[C] Sổ chi tiết vật liệu dụng cụ theo từng loại sản phẩm

[C] Inventory ledger follow the product

[C] 재고자산원장(제품)

[D] Sổ chi tiết vật liệu dụng cụ theo từng phòng ban

[D] Inventory ledger follow the department

[D] 재고자산원장(원가대상)

[E] Sổ chi tiết vật liệu dụng cụ theo từng tài khoản kế toán

[E] Inventory ledger follow the account

[E] 재고자산원장(유형자산)

[F] Sổ chi tiết vật liệu dụng cụ theo từng kho

[F] Inventory ledger follow the store

[F] 재고자산원장(창고)

Cách thực hiện ( Ví dụ menu G-C)/ Method ( Ex: menu G-C): 방법

Bước 1: Vào menu '[G]Quản lý hàng tồn kho/[C] Số chi tiết vật liệu dụng cụ

Step 1: Click menu '[G] Inventory management /[C]Inventory ledger"

1 단계 : '[G] 재고자산관리 / [C]재고자산원장'메뉴를클릭하십시오.

|                                                                                                    | Т     | 'ên hàng Hiện tất c | ai 🛛            | •                  | Số lượng | • VND( | (d) () USD  | (\$) O Cả hai              | USD(\$)                     | Tìm kiếm                  |           |                     |            |                  |         |    |
|----------------------------------------------------------------------------------------------------|-------|---------------------|-----------------|--------------------|----------|--------|-------------|----------------------------|-----------------------------|---------------------------|-----------|---------------------|------------|------------------|---------|----|
|                                                                                                    | Năm t | ài chinh 2017       |                 | ▼ Tại ngày 01/0.   | 4/2017   | ~ 30/0 | 04/2017     |                            |                             |                           |           |                     |            |                  |         |    |
| 0                                                                                                    |       |                     |                 |                    | Find     | Clea   | r           |                            |                             |                           |           |                     |            |                  |         |    |
|                                                                                                    |       | Chứng từ            |                 |                    |          |        |             | Thông tin các chúng từ của |                             |                           |           |                     | tin bi     | Nhin             | liho    |    |
|                                                                                                    |       | Số chứng từ         | Ngày giao dịch  | Tên hàng           |          |        | Đơn vi tinh | Mã tài khoản               | Tên tài khoản               | Tài khoản đối ứng Đơn giá |           | iá Số lượng Số tiền |            | Số lượng Số tiếr |         | Sć |
|                                                                                                    | 7     |                     | 373 .           |                    | 0        |        |             |                            |                             | 5                         | 5         |                     |            |                  |         |    |
|                                                                                                    | > E   | Mã sản phẩm: 0      | 0001-Khung hình | 60x80_0001         |          |        |             |                            |                             |                           |           |                     |            |                  |         |    |
|                                                                                                    |       | PN04-001            | 14/04/2017      | Khung hình 60x80   | 0001     |        | hung        | 1521                       | Nguyên vật liệu chính       | 3311                      | 15,666.67 | 1,148.00            | -1,240,811 | 10.00            | 156,667 |    |
|                                                                                                    |       | PN04-002            | 17/04/2017      | Khung hình 60x80   | 0001     |        | hung        | 1561                       | Giá mua hàng hóa            | 3311                      | 16,667.33 | 1,158.00            | -1,084,145 | 10.00            | 166,673 |    |
|                                                                                                    |       | GV04-03             | 17/04/2017      | Khung hình 60x80   | 0001     |        | hung        | 1561                       | Giá mua hàng hóa            | 632                       | 3,539.09  | 1,168.00            | -917,471   |                  |         |    |
|                                                                                                    |       |                     |                 |                    |          |        |             |                            | Cộng                        |                           |           |                     |            | 20.00            | 323,340 |    |
|                                                                                                    |       |                     |                 |                    |          |        |             |                            | Hàng tồn kho                |                           |           |                     |            |                  |         |    |
|                                                                                                    |       |                     |                 |                    |          |        |             |                            | Giá trung bình của kỳ này   |                           |           |                     |            |                  |         |    |
| , un de la compañía de la compañía de la |       |                     |                 |                    |          |        |             |                            | Giá trung bình của tháng nà | y                         |           |                     |            |                  |         |    |
| -                                                                                                    |       |                     |                 |                    |          |        |             |                            |                             |                           |           |                     |            |                  |         |    |
|                                                                                                    | E     | Mã sản phẩm: 0      | 0002-Khung hình | 70x70_0001         |          |        |             |                            |                             |                           |           |                     |            |                  |         |    |
|                                                                                                    |       | PN04-001            | 14/04/2017      | Khung hình 70x70_0 | 0001     |        | hung        | 1521                       | Nguyên vật liệu chính       | 3311                      | 30,666.67 | 2,239.00            | 30,471,935 | 5.00             | 153,333 |    |
|                                                                                                    |       | PN04-002            | 17/04/2017      | Khung hình 70x70_0 | 0001     |        | hung        | 1561                       | Giá mua hàng hóa            | 3311                      | 16,667.33 | 2,244.00            | 30,625,268 | 5.00             | 83,337  |    |
|                                                                                                    |       | TF-410-3-33745      | 21/04/2017      | Khung hình 70x70_0 | 0001     |        | hung        | 1521                       | Nguyên vật liệu chính       | 11111                     | 12,290.32 | 2,249.00            | 30,708,605 | 10.00            | 122,903 |    |
|                                                                                                    |       | TF-355-3-33747      | 21/04/2017      | Khung hình 70x70_0 | 0001     |        | hung        | 1521                       | Nguyên vật liệu chính       | 13111                     | 12,290.32 | 2,259.00            | 30,831,508 | 1.00             | 12,290  |    |
|                                                                                                    |       |                     |                 |                    |          |        |             |                            | Cộng                        |                           |           |                     |            | 21.00            | 371,864 |    |
|                                                                                                    |       |                     |                 |                    |          |        |             |                            | Hàng tồn kho                |                           |           |                     |            |                  |         |    |
|                                                                                                    |       |                     |                 |                    |          |        |             |                            | Giá trung bình của kỳ này   |                           |           |                     |            |                  |         |    |
|                                                                                                    |       |                     |                 |                    |          |        |             |                            | Giá trung bình của tháng nà | y                         |           |                     |            |                  |         |    |

| ] In | ventory ledger(Pro | duct)                |                               |                    |                     |               |              |   |
|------|--------------------|----------------------|-------------------------------|--------------------|---------------------|---------------|--------------|---|
| duc  | t name View all    | •                    | Quantity • VND(đ              | ) OUSD(\$) O       | Both USD(\$) Search |               |              |   |
| 4000 | ounting 2017       | • D                  | ate 01/04/2017 🔍 ~ 30/04/2017 |                    |                     |               |              |   |
|      |                    |                      | Find Clear                    |                    |                     |               |              |   |
|      |                    |                      | Vo                            | oucher             |                     |               |              |   |
|      | Voucher no         | Transaction date     | Product name                  | Unit name          | Description 1       | Description 2 | Account code | Т |
| 9    |                    |                      |                               |                    |                     |               |              |   |
| >    | Product Code: 0    | 0001-Khung hình 60x8 | 0_0001                        |                    |                     |               |              |   |
|      | PN04-001           | 14/04/2017           | Khung hình 60x80 _0001        | hung               | Nhập hàng           |               | 1521         | 1 |
|      | PN04-002           | 17/04/2017           | Khung hình 60x80 _0001        | hung               | Nhập hàng           |               | 1561         |   |
|      | GV04-03            | 17/04/2017           | Khung hình 60x80 _0001        | hung               | Giá vốn             |               | 1561         | 1 |
|      |                    |                      |                               |                    |                     |               |              |   |
|      |                    |                      |                               |                    |                     |               |              | 1 |
|      |                    |                      |                               |                    |                     |               |              | 1 |
|      |                    |                      |                               |                    |                     |               |              |   |
|      |                    |                      |                               |                    |                     |               |              |   |
|      | Product Code: 0    | 0002-Khung hình 70x7 | 0 0001                        |                    |                     |               |              |   |
|      | PN04-001           | 14/04/2017           | <br>Khung hình 70x70_0001     | hung               | Nhập hàng           |               | 1521         | Т |
|      | PN04-002           | 17/04/2017           | Khung hình 70x70_0001         | hung               | Nhập hàng           |               | 1561         | T |
|      | TF-410-3-33745     | 21/04/2017           | Khung hình 70x70_0001         |                    |                     |               | 1521         |   |
|      | TF-355-3-33747     | 21/04/2017           | Khung hình 70x70_0001         | Khung hình 70x70_0 | 001                 |               | 1521         |   |
|      |                    |                      |                               |                    |                     |               |              |   |
|      |                    |                      |                               |                    |                     |               |              | 1 |
|      |                    |                      |                               |                    |                     |               |              | 4 |
|      |                    |                      |                               |                    |                     |               |              |   |

Bước 2: In (Giống như bước 2 của sổ quỹ tiền mặt).

Step 2: Print out ( same step 2 of Cash Book)

2 단계 : 인쇄 (현금출납장의동일한 2 단계)

## 8.3 [G]Số lượng tồn kho/ Quantity of inventory: 재고자산수불부

<u>Nội dung/ Content</u>:내용

Cho phép người sử dụng xem, in danh sách bảng số lượng và giá trị hàng tồn kho. Mô tả cụ thể số lượng và giá trị tồn đầu kỳ, nhập vào trong kỳ, xuất ra và hàng tồn trong một kỳ kế toán theo từng mã hàng sản phẩm.

Allows users to view, print lists of quantity table and value of inventory. Describe in details the quantity and beginning value of inventory, input inventory during the period, output and inventory in each accounting period for each code line.

사용자가수량표목록및재고자산값을보고인쇄할수있습니다. 재고목록의수량과기초가액, 해당기간의재고가액, 각코드라인의입고.출고.재고를확인합니다.

Bước 1: Vào menu '[G]Quản lý hàng tồn kho/[C]Số lượng tồn kho'

Step 1: Click menu '[G] Inventory management /[C]Quantity of inventory"

1 단계 : '[G] 재고자산관리 / [C] 재고자산수불부 '메뉴를클릭하십시오.

| 0-6150 | 1.200 - 220 - 11      |                                             |                 | (E) Quarty more | (L) (000.1) (01.0) |               |         | margaret in the second | ,          |      |
|--------|-----------------------|---------------------------------------------|-----------------|-----------------|--------------------|---------------|---------|------------------------|------------|------|
|        | lượng ton kh          | 0                                           |                 |                 |                    |               |         |                        |            |      |
| Năm    | tài chính 2017        | <ul> <li>Tại ngày 01/04/2017</li> </ul>     |                 | 30/04/2017      | ● VND(₫) ○ U       | USD(\$) OBoth | USD(S)  | Tim kiëm               |            |      |
| Mã t   | ài khoản Hiện tả      | ất cả 🔹 Tên 1                               | cho Hiện tất cả | •               | Tên hàng           | Hiện tất cả   | Chuy    | ển kho                 |            |      |
|        |                       |                                             |                 |                 |                    |               |         |                        |            |      |
|        |                       |                                             | Find (          | Clear           |                    |               |         |                        |            |      |
|        |                       | Thông tin sản phẩm                          |                 | Đầu k           | ý                  | Nhập l        | ho      | Xuất kho               |            |      |
|        | Mã sản phẩm           | Tên hàng                                    | Đơn vị tính     | Số lượng        | Số tiền            | Số lượng      | Số tiền | Số lượng               | Số tiền    |      |
| 8      |                       |                                             |                 |                 |                    |               |         |                        |            |      |
| > E    | Mã loại kho : (       | 01 Kho 01                                   |                 |                 |                    |               |         |                        |            |      |
| _      | Mä kho : (     Tân ni | 02 Kho 0200                                 |                 |                 |                    |               |         |                        |            |      |
|        | mavt                  | May Tinh HP Compack                         | Cái             | 20.00           | 267 600 000        |               |         |                        |            |      |
|        |                       | Tổng công (Mã nhôm vật tự - )               |                 | 20.00           | 267,600,000        | 0.0           | 0       | 0                      | 0          |      |
|        | - Tên n               | hóm vật tự:                                 |                 |                 |                    |               |         | •                      |            |      |
|        | 150E                  | Cáp nối 150E SERVO MOTOR                    |                 | 11.00           | 6,105              |               |         |                        |            |      |
|        |                       | Tổng công (Mã nhóm vật tự : )               |                 | 11              | 6,105              | 0.0           | 0       | 0                      | 0          |      |
|        | 🗖 Tên n               | hóm vật tự: 00001 Khung hình 60             |                 |                 |                    |               |         |                        |            |      |
|        | 00001                 | Khung hinh 60x80_0001                       | hung            | 48.00           | 304,590            |               |         |                        |            |      |
|        |                       | Tổng cộng (Mã nhóm vật tư : 00001 Khung hì  |                 | 48              | 304,590            | 0.0           | 0       | 0                      | 0          |      |
|        | 🖃 Tên ni              | hóm vật tư : 00002 Khung hình 70x70         |                 | (               |                    |               |         | LI                     |            |      |
|        | 00002                 | Khung hinh 70x70_0001                       | hung            | -1,997.00       |                    |               |         |                        |            |      |
|        |                       | Tổng cộng ( Mã nhóm vật tư : 00002 Khung hì |                 | -1,997          | -126,476,000       | 0.0           | 0       | 0                      | 0          | -1,9 |
|        | 🖃 Tên ni              | hóm vật tư : 00011 vải                      |                 |                 |                    |               | ,       |                        |            |      |
|        | vai01                 | vai thun                                    | met             | 350.00          | 2,334,519          |               |         |                        |            |      |
|        |                       | Tổng cộng (Mã nhóm vật tư : 00011 vải )     |                 | 350             | 2,334,519          | 0.0           | 0       | 0                      | 0          | 3    |
|        |                       | Tổng công ( Mã kho : 02 Kho 0200 )          |                 | -1 568          | 143 769 214        | 0.0           | 0       | 0                      | 0          | -15  |
|        |                       | Tống cộr                                    | Ig              | 56,564.1        | 2,829,985,817      | 41.0          | 695,204 | 1,005.0                | 16,017,695 | 55,  |

|   |           |          | Find                                           | Clear     |           |                 |          |         |            |        |
|---|-----------|----------|------------------------------------------------|-----------|-----------|-----------------|----------|---------|------------|--------|
|   |           |          | Product info                                   |           | Openning  | balance         | Inward   | stock   | Outward st | :ock   |
|   | Product ( | Code     | Product name                                   | Unit name | Quantity  | Amount          | Quantity | Amount  | Quantity   | Amoun  |
| 8 |           |          |                                                |           |           |                 |          |         |            |        |
| > | Warehou   | use cate | gory code : 01 Kho 01                          |           |           |                 |          |         |            |        |
|   | E Store   | code : ( | 02 Kho 0200                                    |           |           |                 |          |         |            |        |
| Н | ECa       | ategory  | name of product:                               | c4:       | 20.00     | 267 600 000     |          |         |            |        |
|   | in in     | ayun     | May Inn HP Compack                             | Cal       | 20.00     | 267,600,000     | 0.0      |         |            |        |
|   |           |          | Total ( Code of product category : )           |           | 20.0      | 267,600,000     | 0.0      | U       | 0.0        |        |
|   | E Ca      | ategory  | name of product:                               |           |           |                 |          |         |            |        |
|   | 1:        | DOF      | Cap noi 150E SERVO MOTOR                       | 1         | 11.00     | 6,105           |          |         | 10         |        |
|   |           |          | Total ( Code of product category : )           |           | 11.0      | 6,105           | 0.0      | 0       | 0.0        |        |
|   |           | ategory  | name of product : 00001 Khung hình 60          |           |           |                 |          |         |            |        |
|   | 00        | 0001     | Khung hình 60x80 _0001                         | hung      | 48.00     | 304,590         |          |         |            |        |
|   |           |          | Total ( Code of product category : 00001 Khu   | ]         | 48.0      | 304,590         | 0.0      | 0       | 0.0        |        |
|   | 🖯 Ca      | ategory  | name of product : 00002 Khung hình 70x70       |           |           |                 |          |         |            |        |
|   | 00        | 0002     | Khung hình 70x70_0001                          | hung      | -1,997.00 |                 |          |         |            |        |
|   |           |          | Total ( Code of product category : 00002 Khu   |           | -1,997.0  | -126,476,000.13 | 0.0      | 0       | 0.0        |        |
|   | 🖯 Ca      | ategory  | name of product : 00011 vài                    |           |           |                 |          |         |            |        |
|   | Va        | ai01     | vai thun                                       | met       | 350.00    | 2,334,519       |          |         |            |        |
|   |           |          | Total ( Code of product category : 00011 vài ) |           | 350.0     | 2,334,519       | 0.0      | 0       | 0.0        |        |
|   |           |          | Total                                          | 1         | 56 564 1  | 2 820 085 817   | 41.0     | 605 204 | 1.005.0    | 16.017 |

Bước 2: In (Giống như bước 2 của sổ quỹ tiền mặt).

Step 2: Print out ( same step 2 of Cash Book)

2 단계 : 인쇄 (현금출납장의동일한 2 단계)

# 8.4 [H]Bång tổng hợp chứng từ gốc của Hàng tồn kho/ Inventory ledger (detail) 재고자산분개장

<u>Nội dung/ Content</u>:내용

Dùng để theo dõi, quản lý chi tiết nhất về số lượng và giá trị tồn đầu kỳ, nhập vào trong kỳ, xuất ra và hàng tồn của từng đối tượng vật liệu, dụng cụ theo từng đối tượng tập hợp chi phí, số phiếu (phiếu thu, phiếu chi, phiếu khác), mã tài sản. Ngoài ra còn thể hiện các chứng từ hạch toán nghiệp vụ nhập xuất hàng, người dùng có thể truy xuất để xem, điều chỉnh trực tiếp trên phân hệ.

Used to monitor, manage details quantity and value at beginning of period, input, output, and inventory of each object name of cost, chit number (Withdrawal slip, Deposit slip, Transfer slip), asset code. Also show the acccounting voucher to input, output goods. Users can access to see and adjust directly on the module.

기간, 입출력및비용, 청구번호 (출금전표, 입금전표, 대체전표), 자산코드의각개체이름의시작부분에세부수량및값을모니터링하고관리하는데사용됩니다. 또한상품을입력하고산출하는영수증를보여줍니다. 사용자는모듈을보고직접조정할수있습니다.

Cách thực hiện/ Method: 방법

*Bước 1:* Vào menu **'[G]Quản lý hàng tồn kho/[H]** Bảng tổng hợp chứng từ gốc của Hàng tồn kho

Step 1: Click menu '[G] Inventory management /[H]Inventory ledger (detail)"

1 단계 : '[G] 재고자산관리 / [H] 재고자산분개장'메뉴를클릭하십시오.

| 1) Báng tố  | ống hợp chứng từ gõ | c của hàng tồn k | ho          |                       |        |                 |                   |                  |                   |                  |                |               |            |              |                       |                |                 |                      |
|-------------|---------------------|------------------|-------------|-----------------------|--------|-----------------|-------------------|------------------|-------------------|------------------|----------------|---------------|------------|--------------|-----------------------|----------------|-----------------|----------------------|
| turme tân h | hơn Tất cả          |                  | Loui Tất    | cá v                  |        | di tij Mode     | Hiện tất cả       |                  | īm ķišm           |                  |                |               |            |              |                       |                |                 |                      |
| and the s   | with Line on        |                  | rote real   | u •                   |        | Vad tel Alloven | inde en ca        |                  |                   |                  |                |               |            |              |                       |                |                 |                      |
| ingiy 01/   | 1/04/2017 🔍 ~       | 30/04/2017       |             |                       |        |                 |                   |                  |                   |                  |                |               |            |              |                       |                |                 |                      |
|             |                     |                  |             |                       |        |                 |                   |                  |                   |                  |                |               |            |              |                       |                |                 |                      |
|             |                     |                  | •           | Find Clear            |        |                 |                   |                  |                   |                  |                |               |            |              |                       |                |                 |                      |
| Mākh        | tho Tên nhóm vật tư | Mã nhóm vật tư   | Mā sản phẩm | Tên hàng              | Đơn vị | Đơn giá         | Số lượng nhập kho | Giá trị nhập kho | Số lượng xuất kho | Giá trị xuất kho | Số chứng từ    | Loại          | Số hóa đơn | Ngày hòa đơn | Tên tài khoản         | Ngày giao dịch | Giao dịch tháng |                      |
| 7           |                     |                  |             |                       |        |                 |                   |                  |                   |                  |                |               |            |              |                       |                |                 |                      |
| > 01        | Khung hinh 60       | 00001            | 00001       | Khung hinh 60x80_0001 | hung   | 15,667          | 10.00             | 156,667          |                   | 1                | PN04-001       | Phiêu khác    | 1234567    | 14/04/2017   | Nguyên vật liệu chính | 4/14/2017      | 2017-04         | Nhập hàng            |
| 01          | Khung hinh 70x70    | 00002            | 00002       | Khung hinh 70x70_0001 | hung   | 30,667          | 5.00              | 153,333          | ( 00              | 17 (0)           | PN04-001       | Phieu khac    | 1234567    | 14/04/2017   | Nguyên vật liệu chính | 4/14/2017      | 2017-04         | Nhập hàng            |
| 02          | Kinning hinh 00     | 00002            | 00002       | Knung neut 00x30_0001 | hung   | 3,239           | 5.00              | 92.227           | 5.00              | 1/,095 0         | PN04-03        | Printed Khao  |            |              | Giá mus bàng bàn      | 4/17/2017      | 2017-04         | Nhin hing I          |
| 01          | Khung hinh 60       | 00001            | 00001       | Khung hinh 60x80_0001 | hung   | 16,007          | 10.00             | 166 673          |                   | 1                | PN04-002       | Philip Maio   |            |              | Giá mua nafig hóa     | 4/17/2017      | 2017-04         | Nhin hing            |
|             | Actually failur ov  |                  | 00001       | Amang man ooxoo _ooor | mang   | 10,007          | 10.00             | 200,073          |                   |                  | PC1704.006     | a tarea kasac | 0173789    | 17/04/2017   | Giá mua hàng hòa      | 4/17/2017      | 2017.04         | Chi phi văn churcin  |
| 01          | Gao                 | 00062            | 64001       | Gao dão               | KG     | 16 000          |                   |                  | 1 000 00          | 16 000 000 7     | PT04.02        | Philip khác   | 0123703    |              | Giá vấn hàng hón      | 4/18/2017      | 2017-04         | Xuất giá vấn 1 tấn g |
| 01          | Khung binh 70x70    | 00002            | 00002       | Khung bish 70x70_0001 | hoog   | 12,290          | 1.00              | 12 290           | 1,111.11          | 10,000,000       | TE-355-3-33747 | Phiếu khác    |            |              | Nguyên vật liệu chính | 4/21/2017      | 2017-04         | I I                  |
| 01          | Khung hinh 70x70    | 00002            | 00002       | Khung high 70x70_0001 | hung   | 12 200          | 10.00             | 122.903          |                   |                  | TE-410-3-33745 | Philu thic    |            |              | Neuvin vit Sia chinh  | 4/21/2017      | 2017-04         |                      |
|             |                     |                  |             |                       |        |                 |                   |                  |                   |                  |                |               |            |              |                       |                |                 |                      |
|             |                     |                  |             |                       |        |                 |                   |                  |                   |                  |                |               |            |              |                       |                |                 |                      |
|             |                     |                  |             |                       |        |                 |                   |                  |                   |                  |                |               |            |              |                       |                |                 |                      |
|             |                     |                  |             |                       |        |                 |                   |                  |                   |                  |                |               |            |              |                       |                |                 |                      |
|             |                     |                  |             |                       |        |                 |                   |                  |                   |                  |                |               |            |              |                       |                |                 |                      |
|             |                     |                  |             |                       |        |                 |                   |                  |                   |                  |                |               |            |              |                       |                |                 |                      |
|             |                     |                  |             |                       |        |                 |                   |                  |                   |                  |                |               |            |              |                       |                |                 |                      |
|             |                     |                  |             |                       |        |                 |                   |                  |                   |                  |                |               |            |              |                       |                |                 |                      |
|             |                     |                  |             |                       |        |                 |                   |                  |                   |                  |                |               |            |              |                       |                |                 |                      |
|             |                     |                  |             |                       |        |                 |                   |                  |                   |                  |                |               |            |              |                       |                |                 |                      |
|             |                     |                  |             |                       |        |                 |                   |                  |                   |                  |                |               |            |              |                       |                |                 |                      |
|             |                     |                  |             |                       |        |                 |                   |                  |                   |                  |                |               |            |              |                       |                |                 |                      |
|             |                     |                  |             |                       |        |                 |                   |                  |                   |                  |                |               |            |              |                       |                |                 |                      |
|             |                     |                  |             |                       |        |                 |                   |                  |                   |                  |                |               |            |              |                       |                |                 |                      |
|             |                     |                  |             |                       |        |                 |                   |                  |                   |                  |                |               |            |              |                       |                |                 |                      |
|             |                     |                  |             |                       |        |                 | Tifno chool       | 695.204          |                   | 16.017.695       |                |               |            |              |                       |                |                 |                      |

| ect name All  | r (Detail)               |                          |                          |                        |      |            |                |             |                   |               |                |                 |                |      |
|---------------|--------------------------|--------------------------|--------------------------|------------------------|------|------------|----------------|-------------|-------------------|---------------|----------------|-----------------|----------------|------|
|               | -                        | Type ALL                 | <ul> <li>Acco</li> </ul> | unt code View all      | •    |            | Search         | )           |                   |               |                |                 |                |      |
| te 01/04/2017 | 7 ~ 30/04/2017 -         |                          |                          |                        |      |            |                |             |                   |               |                |                 |                |      |
|               | 5 50/04/2027             |                          |                          |                        |      |            |                |             |                   |               |                |                 |                |      |
|               |                          |                          |                          |                        |      |            |                |             |                   |               |                |                 |                |      |
|               |                          | Mind Clear               |                          |                        |      |            |                |             |                   |               |                |                 |                |      |
| Store code    | Category name of product | Code of product category | Product Code             | Product name           | Unit | Unit Price | Stock quantity | Stock price | Delivery quantity | Factory price | Chit no        | Type            | VAT voucher No |      |
|               |                          |                          |                          |                        |      |            |                |             |                   |               |                |                 |                |      |
| KHO VAI       |                          |                          | Ao khoac                 | Áo khoác               | Cái  | 100,000    | 50.00          | 5,000,000   |                   |               | MH1704-002     | Withdrawal slip | 000008         | 01/0 |
| 001           | tu lanh                  | 00066                    | tulanh01                 | tu lanh                | Cái  | 100,000    | 100.00         | 10,000,000  |                   |               | PC201704-001   | Withdrawal slip | 00002          | 01/0 |
| 01            | quan ao                  | 00065                    | QA001                    | quan jean              | Cái  | 100,000    | 100.00         | 10,000,000  |                   |               | MH1704-003     | Transfer slip   | 00002          | 01/0 |
| ст            | Khung hinh 60            | 00001                    | 00001                    | Khung hinh 60x80 _0001 | hung | 1,200,000  | 10.00          | 12,000,000  |                   |               | MH1704-001     | Withdrawal slip | 00003          | 02/0 |
| 01            | quan ao                  | 00065                    | QA001                    | quan jean              | Cái  | 133,333    | 15.00          | 2,000,000   |                   |               | MH1704-004     | Transfer slip   | 00003          | 02/0 |
| 001           | tu lanh                  | 00066                    | tulanh01                 | tu lanh                | Cái  | 120,000    | 100.00         | 12,000,000  |                   |               | MH201704-001   | Transfer slip   | 00002          | 02/0 |
| 001           | tu lanh                  | 00066                    | tulanh01                 | tu lanh                | Cái  | 110,000    |                |             | 50.00             | 5,500,000     | PX201704-001   | Transfer slip   |                |      |
| 01            | Khung hinh 60            | 00001                    | 00001                    | Khung hinh 60x80 _0001 | hung | 15,667     | 10.00          | 156,667     |                   |               | PN04-001       | Transfer slip   | 1234567        | 14/  |
| 01            | Khung hinh 70x70         | 00002                    | 00002                    | Khung hinh 70x70_0001  | hung | 30,667     | 5.00           | 153,333     |                   |               | PN04-001       | Transfer slip   | 1234567        | 14/  |
| 01            | Khung hinh 60            | 00001                    | 00001                    | Khung hinh 60x80 _0001 | hung | 52,277     |                |             | 5.00              | 261,386       | GV04-03        | Transfer slip   |                |      |
| 03            | Khung hình 70x70         | 00002                    | 00002                    | Khung hinh 70x70_0001  | hung | 16,667     | 5.00           | 83,337      |                   |               | PN04-002       | Transfer slip   |                |      |
| 01            | Khung hình 60            | 00001                    | 00001                    | Khung hình 60x80 _0001 | hung | 16,667     | 10.00          | 166,673     |                   |               | PN04-002       | Transfer slip   |                |      |
|               |                          |                          |                          |                        |      |            |                |             |                   |               | PC1704-004     |                 | 0123789        | 17/0 |
| 01            | Gao                      | 00062                    | GAO01                    | Gạo dễo                | KG   | 16,000     |                |             | 1,000.00          | 16,000,000    | PT04-02        | Transfer slip   |                |      |
| 01            | Khung hinh 70x70         | 00002                    | 00002                    | Khung hinh 70x70_0001  | hung | 12,290     | 1.00           | 12,290      |                   |               | TF-355-3-33747 | Transfer slip   |                |      |
| 01            | Khung hinh 70x70         | 00002                    | 00002                    | Khung hinh 70x70_0001  | hung | 12,290     | 10.00          | 122,903     |                   |               | TF-410-3-33745 | Transfer slip   |                |      |
| 03            | Khumg hinh 50x100        | 00003                    | 00003                    | Khung hình 50x100_0001 | hung | 106,733    | 500.00         | 53,366,667  |                   |               | MV1704-002     | Transfer slip   | 1234           | 25/  |
| 01            | Khung hình 60            | 00001                    | 00001                    | Khung hình 60x80 _0001 | hung | 106,733    | 1,000.00       | 106,733,333 |                   |               | MV1704-002     | Transfer slip   | 1234           | 25/  |
| 123456789     | SON                      | 00016                    | JW                       | J-PRO GREEN JW         | KG   | 370        | 500.00         | 185,000     |                   |               | MV201704-002   | Transfer slip   |                |      |
| 123456789     | Khung                    | 00004                    | htn                      | spsoi                  | met  | 320        | 1,000.00       | 320,000     |                   |               | MV201704-002   | Transfer slip   |                |      |
| 01            | quan ao                  | 00065                    | QA001                    | quan jean              | Cái  | 104,348    |                |             | 7.00              | 730,435       | PXK1704-001    | Transfer slip   |                |      |

Bước 2: In (Giống như bước 2 của số quỹ tiền mặt).

Step 2: Print out ( same step 2 of Cash Book).

2 단계: 인쇄 (현금출납장의동일한 2 단계)

# 8.5 [J] Tính giá xuất kho/ Caculate the price of outward stock: 재고자산(최종평균법) Nội dung/ Content:내용

Dây là phần hành giúp tính lại giá xuất kho theo phương pháp bình quân gia quyền cuối kỳ.This menu helps calculate the price of outward stock follow the final average method.이메뉴는최종평균방법에따라재고자산가격을계산하는데도움이됩니다.

Cách thực hiện/ Method: 방법

> Bước 1: Hạch toán nghiệp vụ xuất kho

Step 1: Input the entry for outputting stocks.

1 단계: 출력할제품를선택하십시오.

Vào menu C-A => chọn "Thêm vào" => Chọn loại chứng từ là " Phiếu khác" và thực hiện nghiệp vụ xuất kho hàng hóa. Ở đây người dùng chỉ nhập nghiệp vụ Nợ/Có, không cần nhập số tiền.

In menu C-A => Choose "Insert" => Choose the type of voucher "Transfer slip" and make the corresponding entry. In here, user only input the entry Debit/Credit and no need input the amount.

메뉴 C-A => "추가"=> "전표전표"유형을선택하고해당항목을만드십시오. 여기서사용자는차변/대변입력항목만입력하고금액을입력할필요가없습니다.

<u>Ví du:</u>Ngày 01/06/2014, xuất kho 5 tấn nguyên liệu CAT ra để bán.Ngày 11/06/2014, tiếp tục xuất kho 25 tấn nguyên liệu CAT ra để bán.

*Example:* In June 01st, 2014, the company outputted 5 tons CAT for selling. In Jun 11th, 2014, the company outputted 25 tons CAT for selling.

예 : 2014 년 6 월 1 일, 판매를위해 5 톤의 CAT 을출력했습니다. 2014 년 6 월 11 일, 회사는판매를위해 25t CAT 를출력했습니다.

◆ Cách thực hiện/ Method /방법

- Vào menu **C-A** => chọn "**Thêm vào**" => Chọn loại chứng từ là " **Phiếu khác**" và định khoản Nợ 632/ Có 1521

In menu **C-A** => Choose "**Insert**" => Choose the type of voucher "**Tranfer slip**" and make the entry Debit 632/ Credit 1521

메뉴 C-A => "추가"=> "전표전표"유형을선택하고차변 632 / 대변 1521 항목을만듭니다.

| Loại chứng từ Phie | iếu khác 🔹            | *          |         |          | Thêm loại chứng         | từ   |               |             |           |              |                         | Sửa đổi(M)    | Luu(S)        | Xóa                  |
|--------------------|-----------------------|------------|---------|----------|-------------------------|------|---------------|-------------|-----------|--------------|-------------------------|---------------|---------------|----------------------|
| Tên danh mục Loạ   | ại chứng từ           | •          | Số chứn | ng từ    | TF-372-3-18477          | Τų   | r động chèn v | ào          |           |              |                         |               |               |                      |
| Tại ngày 01/0      | 06/2014               | -          | Họ và t | ên người | nhận tiền(người nộp tiề | n)   |               |             |           |              |                         |               |               |                      |
|                    |                       |            |         |          |                         |      |               |             |           |              |                         |               |               |                      |
| Mô tả 1 Xuấ        | ất kho nguyên liệu C  | Cát để bán |         |          |                         | Việt | -             | +           |           |              |                         |               |               |                      |
| Out                | t put CAT for selling |            |         |          |                         | Anh  | -             | -           |           |              |                         |               |               |                      |
| Đối tượng tập hợp  | chi phi Má            | ô tả 2     | Nợ      | Có       | Số tiền                 |      | FC Số tiể     | 1 Quốc gia  | Thuế VAT  | Hàng tồn kho | Tài sản cố định/Chi phí | trả trước     | Tên ngân hàng | Tên khách hàn        |
| > Tất cả           |                       |            | 632     | 1521     |                         |      | ]             | 0.00        | Thuế GTGT | Hàng tồn kho | Tài sản cố định/Chi p   | ohi trà trước |               |                      |
|                    |                       |            |         |          |                         |      |               |             |           |              |                         |               |               |                      |
|                    |                       |            |         |          |                         |      |               |             |           |              |                         |               |               |                      |
|                    |                       |            |         |          |                         |      |               |             |           |              |                         |               |               |                      |
|                    |                       |            |         |          |                         |      |               |             |           |              |                         |               |               |                      |
|                    |                       |            |         |          |                         |      |               |             |           |              |                         |               |               |                      |
|                    |                       |            |         |          |                         |      |               |             |           |              |                         |               |               |                      |
|                    |                       |            |         |          |                         |      |               |             |           |              |                         |               |               |                      |
|                    |                       |            |         |          |                         |      |               |             |           |              |                         |               |               |                      |
|                    |                       |            |         |          |                         |      |               |             |           |              |                         |               |               |                      |
|                    |                       |            |         |          |                         |      |               |             |           |              |                         |               |               |                      |
|                    |                       |            |         |          |                         |      |               |             |           |              |                         |               |               |                      |
|                    |                       |            |         |          |                         |      |               |             |           |              |                         |               |               |                      |
|                    |                       |            |         |          |                         |      |               |             |           |              |                         |               |               |                      |
|                    |                       |            |         |          |                         |      |               |             |           |              |                         |               |               |                      |
|                    |                       |            |         |          |                         |      |               |             |           |              |                         |               |               |                      |
|                    |                       |            |         |          |                         |      |               |             |           |              |                         |               |               |                      |
|                    |                       |            |         |          |                         |      |               |             |           |              |                         |               |               |                      |
|                    |                       |            |         |          |                         |      |               |             |           |              |                         |               |               |                      |
|                    |                       |            |         |          |                         |      |               |             |           |              |                         |               | Net           | vork 3               |
|                    |                       |            |         |          | 1                       | 0    | )[            | 0.00        |           |              |                         |               | Net           | vork 3               |
| 4                  |                       |            |         |          | [                       | 0    | 1             | 0.00<br>III |           |              |                         |               | Net<br>Inter  | work 3<br>met access |
| 4                  |                       |            |         |          |                         | 0    |               | 0.00<br>W   |           |              |                         |               | Net           | work 3               |
| 4                  |                       |            |         |          |                         | 0    | ]             | 0.00<br>III | _         |              |                         | a             | Nets<br>Inter | vork 3<br>met access |

| Type of bill Tra | ansfer slip     | *                  |         | Addi      | ing Type of v | oucher  |           |         |        |                  |              | Modify(M)       | Save(S)         | Delete               |
|------------------|-----------------|--------------------|---------|-----------|---------------|---------|-----------|---------|--------|------------------|--------------|-----------------|-----------------|----------------------|
| Name of Typ      | pe of voucher   | · •                | Voucher | no TF-    | 372-3-18477   | Gene    | rate      |         |        |                  |              |                 |                 |                      |
| Date 01/         | /06/2014        |                    | Name of | receiver( | Payer)        |         |           |         |        |                  |              |                 |                 |                      |
|                  |                 |                    |         |           |               |         |           |         |        |                  |              |                 |                 |                      |
| Description Xuâ  | ất kho nguyệ    | ên liệu Cát để bán |         |           |               | Vietna  | • +       |         |        |                  |              |                 |                 |                      |
| Out              | put CAT for sel | ling               |         |           |               | English | • -       |         |        |                  |              |                 |                 |                      |
| Object name of c | cost [          | Description 2      | Debit   | Credit    | Amount        |         | EC Amount | Country | Surtax | Inventroy asset  | Fixed assets | s/Depreciation  | charges forwar  | d Bank na            |
| All              |                 |                    | 632     | 1521      | , and and     |         | 0.0       | 0 -     | VAT    | Inventory assets | Fixed asset  | ts/Depreciation | h charges forwa | ird                  |
|                  |                 |                    |         |           |               |         |           |         |        |                  |              |                 | -               |                      |
|                  |                 |                    |         |           |               |         |           |         |        |                  |              |                 |                 |                      |
|                  |                 |                    |         |           |               |         |           |         |        |                  |              |                 |                 |                      |
|                  |                 |                    |         |           |               |         |           |         |        |                  |              |                 |                 |                      |
|                  |                 |                    |         |           |               |         |           |         |        |                  |              |                 |                 |                      |
|                  |                 |                    |         |           |               |         |           |         |        |                  |              |                 |                 |                      |
|                  |                 |                    |         |           |               |         |           |         |        |                  |              |                 |                 |                      |
|                  |                 |                    |         |           |               |         |           |         |        |                  |              |                 |                 |                      |
|                  |                 |                    |         |           |               |         |           |         |        |                  |              |                 |                 |                      |
|                  |                 |                    |         |           |               |         |           |         |        |                  |              |                 |                 |                      |
|                  |                 |                    |         |           |               |         |           |         |        |                  |              |                 |                 |                      |
|                  |                 |                    |         |           |               |         |           |         |        |                  |              |                 |                 |                      |
|                  |                 |                    |         |           |               |         |           |         |        |                  |              |                 |                 |                      |
|                  |                 |                    |         |           |               |         |           |         |        |                  |              |                 |                 |                      |
|                  |                 |                    |         |           |               |         |           |         |        |                  |              |                 |                 |                      |
|                  |                 |                    |         |           |               |         |           |         |        |                  |              |                 |                 |                      |
|                  |                 |                    |         |           |               |         |           |         |        |                  |              |                 |                 |                      |
|                  |                 |                    |         |           |               |         |           |         |        |                  |              |                 |                 |                      |
|                  |                 |                    |         |           |               |         |           |         |        |                  |              |                 |                 |                      |
|                  |                 |                    |         |           |               |         |           |         |        |                  |              |                 |                 |                      |
|                  |                 |                    |         |           |               |         |           |         |        |                  |              |                 |                 |                      |
|                  |                 |                    |         |           |               |         |           |         |        |                  |              |                 |                 |                      |
|                  |                 |                    |         |           |               |         |           |         |        |                  |              |                 |                 |                      |
|                  |                 |                    |         |           |               |         |           |         |        |                  |              |                 |                 |                      |
|                  |                 |                    |         |           |               |         |           |         |        |                  |              |                 |                 |                      |
|                  |                 |                    |         |           |               |         |           |         |        |                  |              |                 |                 |                      |
|                  |                 |                    |         |           |               |         |           |         |        |                  |              |                 |                 |                      |
|                  |                 |                    |         |           |               |         |           |         |        |                  |              |                 |                 |                      |
|                  |                 |                    |         |           |               |         |           |         |        |                  |              |                 |                 |                      |
|                  |                 |                    |         |           |               |         |           |         |        |                  |              |                 |                 |                      |
|                  |                 |                    |         |           |               |         |           |         |        |                  |              |                 |                 |                      |
|                  |                 |                    |         |           |               |         |           |         |        |                  |              |                 |                 |                      |
|                  |                 |                    |         |           |               |         |           |         |        |                  |              |                 |                 |                      |
|                  |                 |                    |         |           |               |         |           |         |        |                  |              |                 |                 |                      |
|                  |                 |                    |         |           |               |         |           |         |        |                  |              |                 |                 |                      |
|                  |                 |                    |         |           |               |         |           |         |        |                  |              |                 |                 |                      |
|                  |                 |                    |         |           |               |         |           |         |        |                  |              |                 |                 |                      |
|                  |                 |                    |         |           |               |         |           |         |        |                  |              |                 |                 |                      |
|                  |                 |                    |         |           |               |         |           |         |        |                  |              |                 |                 |                      |
|                  |                 |                    |         |           |               |         |           |         |        |                  |              |                 |                 |                      |
|                  |                 |                    |         |           |               |         |           |         |        |                  |              |                 |                 |                      |
|                  |                 |                    |         |           |               |         |           |         |        |                  |              |                 |                 |                      |
|                  |                 |                    |         |           |               |         |           |         |        |                  |              |                 |                 |                      |
|                  |                 |                    |         |           |               |         |           |         |        |                  |              |                 |                 |                      |
|                  |                 |                    |         |           |               |         |           |         |        |                  |              |                 |                 |                      |
|                  |                 |                    |         |           |               |         |           |         |        |                  |              |                 |                 |                      |
|                  |                 |                    |         |           |               |         |           |         |        |                  |              |                 |                 |                      |
|                  |                 |                    |         |           |               |         |           |         |        |                  |              |                 |                 |                      |
|                  |                 |                    |         |           |               |         |           |         |        |                  |              |                 |                 |                      |
|                  |                 |                    |         |           |               |         |           |         |        |                  |              |                 |                 |                      |
|                  |                 |                    |         |           |               |         |           |         |        |                  |              |                 |                 |                      |
|                  |                 |                    |         |           |               |         |           |         |        |                  |              |                 |                 |                      |
|                  |                 |                    |         |           |               |         |           |         |        |                  |              |                 |                 |                      |
|                  |                 |                    |         |           |               |         |           |         |        |                  |              |                 |                 |                      |
|                  |                 |                    |         |           |               |         |           |         |        |                  |              |                 |                 |                      |
|                  |                 |                    |         |           |               |         |           |         |        |                  |              |                 |                 |                      |
|                  |                 |                    |         |           |               |         |           |         |        |                  |              |                 |                 |                      |
|                  |                 |                    |         |           |               |         |           |         |        |                  |              |                 |                 |                      |
|                  |                 |                    |         |           |               |         |           |         |        |                  |              |                 |                 |                      |
|                  |                 |                    |         |           |               |         |           |         |        |                  |              |                 |                 |                      |
|                  |                 |                    |         |           |               |         |           |         |        |                  |              |                 |                 |                      |
|                  |                 |                    |         |           |               |         |           |         |        |                  |              |                 |                 |                      |
|                  |                 |                    |         |           |               |         |           |         |        |                  |              |                 |                 |                      |
|                  |                 |                    |         |           |               |         |           |         |        |                  |              |                 |                 |                      |
|                  |                 |                    |         |           |               |         |           |         |        |                  |              |                 |                 |                      |
|                  |                 |                    |         |           |               |         |           |         |        |                  |              |                 |                 |                      |
|                  |                 |                    |         |           |               |         |           |         |        |                  |              |                 |                 |                      |
|                  |                 |                    |         |           |               |         |           |         |        |                  |              |                 |                 |                      |
|                  |                 |                    |         |           |               |         |           |         |        |                  |              |                 |                 |                      |
|                  |                 |                    |         |           |               |         |           |         |        |                  |              |                 |                 |                      |
|                  |                 |                    |         |           |               |         |           |         |        |                  |              |                 |                 |                      |
|                  |                 |                    |         |           |               |         |           |         |        |                  |              |                 |                 |                      |
|                  |                 |                    |         |           |               |         |           |         |        |                  |              |                 |                 |                      |
|                  |                 |                    |         |           |               |         |           |         |        |                  |              |                 |                 |                      |
|                  |                 |                    |         |           |               |         |           |         |        |                  |              |                 |                 |                      |
|                  |                 |                    |         |           |               |         |           |         |        |                  |              |                 |                 |                      |
|                  |                 |                    |         |           |               |         |           |         |        |                  |              |                 |                 |                      |
|                  |                 |                    |         |           |               |         |           |         |        |                  |              |                 |                 | inde 2               |
|                  |                 |                    |         |           |               |         |           |         |        |                  |              |                 | Netv            | vork 3               |
|                  |                 |                    |         |           |               |         |           |         |        |                  |              |                 | Netw            | verk 3               |
|                  |                 |                    |         |           |               |         |           | 0       |        |                  |              |                 | Netv            | vork 3               |
|                  |                 |                    |         |           |               | 0       | 0.0       | 0       |        |                  |              |                 | Netv<br>Inter   | vork 3               |
|                  |                 |                    |         |           | [             | 0       | 0.0       | 0       |        |                  |              |                 | Netw<br>Inter   | rork 3<br>net access |
|                  |                 |                    |         |           |               | 0       | 0.0       | 0       |        |                  |              |                 | Netv            | vork 3net access     |
|                  |                 |                    |         |           |               | 0       | 0.0       | 0       |        |                  |              |                 | Netv<br>Inter   | rork 3<br>net access |
|                  |                 |                    |         |           | [             | 0       | 0.0       | 0       |        |                  |              |                 | Netw<br>Inter   | vork 3<br>net access |

- Vào tab "**Hàng tồn kho**" => Chọn nguyên liệu xuất kho là CAT => Nhập số lượng xuất là 5 tấn.

In tab "**Inventory**" => Choose the material of outputting is CAT => Input the quantities are 5 tons.

"재고자산"탭에서 = 출력자료를선택하십시오 CAT =>수량은 5 톤입니다.

| Loại chứng từ   | Phiếu khác         | *             |             |            | Thêm loại chứng           | ; từ           |           |              |          |             |                | Sửa đối                | M             | uu(S)               | Xóa         |
|-----------------|--------------------|---------------|-------------|------------|---------------------------|----------------|-----------|--------------|----------|-------------|----------------|------------------------|---------------|---------------------|-------------|
| Tên danh mục    | Loại chứng từ      | *             | Số đ        | uímo từ    | TE-372-3-18477            | Tự động chèn s | rào -     |              |          |             |                |                        |               |                     |             |
| Tei veàra       | 01/06/2014         |               | 50 G        | iung tu    | 11-572-5-18477            | Tù dòng chen v |           |              |          |             |                |                        |               |                     |             |
| 1 și tigay      | 01/00/2014         |               | Họ t        | a tên ngườ | ı nhận tiên(người nộp tiê | èn)            |           |              |          |             |                |                        |               |                     |             |
|                 |                    |               |             |            |                           |                |           |              |          |             |                |                        |               |                     |             |
| Mô tả 1         | Xuât kho nguyên l  | iệu Cát đề bá | n           |            |                           | Việt 👻         | +         |              |          |             |                |                        |               |                     |             |
|                 | Out put CAT for se | lling         |             |            |                           | Anh 👻          | -         |              |          |             |                |                        |               |                     |             |
| Đối tượng tân 1 | an chi nhi         | Mô tả 2       | N           | . Cá       | Số tiần                   | EC Số tiể      | ,<br>Ouố: | ngia Thuế V  | VAT Hàng | tần kho     | Tài sản cố địn | h/Chi nhi trà tanào    | Tân           | ngân hàng           | Tân khá     |
| Tất cả          | tộp củi phi        | NIO ta 2      | 63          | 2 1521     | 30 Hell                   | 10 30 46       | 0.00      | . gia Thuế ( | STGT H   | àng tồn kho | Tài sản có tại | dinh/Chi nhi tri travi | Ten           | ngan nang           | Tell Kild   |
| Iatoa           | A 112 12 - 14      | -             |             |            |                           |                | 0.00      | 1 Hue V      | 0101 11  | ang ton kno |                |                        | ,             |                     | Y           |
|                 | Rang ton kn        | 0             |             |            |                           |                | 1         |              |          |             |                |                        |               |                     | <u> </u>    |
|                 | Tổng số tiền đ     | ã O           |             | Ng         | ày phát hành 01/06/20     | )14 🔍 🗸        |           |              |          |             |                | Phân                   | hổ chi nhi mụ | a hàng              |             |
|                 | Tổng số tiền sả    | n 161         |             | V          | ] Automatic Insert Adre   | 155            |           |              |          |             |                |                        | ••• ••• p     |                     |             |
|                 | Chi phi khi        | ic O          |             |            |                           |                |           |              |          |             |                | Luu(S)                 | 1             | Hủy phân bổ         |             |
|                 |                    |               | · · · ·     |            |                           |                |           |              |          |             |                |                        |               | 1                   |             |
|                 | In ân              | ×             | Mã kho      | Tên        | kho Mã sản p              | hẩm Tên hàr    | g         | Số lượng     | Giá trị  | Đơn giá     |                | Giá trung bình của t   | háng này      | Ghi chú             | Т           |
|                 | 🔘 Tiếng Hàn Qı     | iốc           | I 01        | Kho        | Long Bình 00014           | CAT            |           | 5.00         |          |             | 0.00           |                        | 32.2          | 2                   |             |
|                 | O Tiếng Việt       |               |             |            |                           |                |           |              |          |             |                |                        |               |                     |             |
|                 | 🔿 Tiếng Anh        |               |             |            |                           |                |           |              |          |             |                |                        |               |                     |             |
|                 |                    |               |             |            |                           |                |           |              |          |             |                |                        |               |                     |             |
|                 | In                 |               | 4           |            |                           |                |           |              |          |             |                |                        |               |                     | •           |
|                 |                    |               |             |            |                           |                |           | .,           |          |             |                |                        | 1             |                     |             |
|                 |                    |               | Số chứng từ |            | Ngày giao d               | ich            | Sô tiên   |              | Mô tả 1  |             | Dữ liệu đ      | ầu tiên người sử       | Người sửa     | đôi hiện tại        |             |
|                 |                    |               |             |            |                           |                |           |              |          |             |                |                        |               |                     |             |
|                 |                    |               |             |            |                           |                |           |              |          |             |                |                        |               |                     |             |
|                 |                    |               |             |            |                           |                |           |              |          |             |                |                        |               |                     |             |
|                 |                    |               |             |            |                           |                |           |              |          |             |                |                        |               |                     |             |
|                 |                    |               |             |            |                           |                |           |              |          |             |                |                        |               |                     |             |
|                 |                    |               |             |            |                           |                |           |              |          |             |                |                        |               |                     |             |
|                 |                    |               |             |            |                           |                |           |              |          |             |                |                        |               |                     |             |
|                 |                    |               |             |            |                           |                |           |              |          |             |                |                        |               | (m                  |             |
|                 |                    |               |             |            |                           |                |           |              |          |             |                |                        |               | Network<br>Internet | 3<br>access |

| Type of bill<br>Name of<br>Date | Transfer slip   Type of voucher  01/06/2014                     | Vouche<br>Name c | Adding Type<br>r no TF-372-3-18<br>of receiver(Payer) | of voucher Generate       |            |             |                 | Modify                    | y(M) Save(S) [            | elete   |
|---------------------------------|-----------------------------------------------------------------|------------------|-------------------------------------------------------|---------------------------|------------|-------------|-----------------|---------------------------|---------------------------|---------|
| Description                     | Xuất kho nguyên liệu Cát<br>Out put CAT for selling             | để bán           |                                                       | Vietna v +<br>English v - |            |             |                 |                           |                           |         |
| Object name                     | of cost Description                                             | 2 Debit          | Credit Amount                                         | FC Amour                  | t Country  | Surtax Inve | entroy asset    | Fixed assets/Deprec       | iation charges forward    | Bank na |
| All                             |                                                                 | 632              | 1521                                                  |                           | 0.00       | VAT         | iventory assets | Hixed assets/Depre        | ciation charges forward   | x       |
|                                 | Chit total 0<br>Products 161<br>Other cost 0                    |                  | Date of 01                                            | /06/2014                  |            |             |                 | Allocate the p<br>Save(S) | urchasing expense of good | s       |
|                                 | Print «                                                         | Store code       | Store name Pro                                        | duct Code Product nam     | e Quantity | Amount      | Unit price      | Average price of          | of this month Remarks     | Τ.      |
|                                 | <ul> <li>Korean</li> <li>Vietnamese</li> <li>English</li> </ul> | 1 01             | Kho Long Bình 000                                     | 14 CAT                    | 5.00       | ס           |                 | 0.00                      | 32.22                     |         |
|                                 | Print                                                           | 4                |                                                       |                           |            |             |                 |                           |                           | •       |
|                                 |                                                                 | Chit no          | Transa                                                | ction date Amoun          | ,,<br>•    | Description | 1 F             | irst data input user      | Recent amender            |         |
|                                 | L                                                               |                  |                                                       |                           |            |             |                 |                           |                           |         |

- Làm tương tự cho nghiệp vụ ngày 11/06/2014 Make the same for the entry in Jun 06<sup>th</sup>, 2014 2014 년 6 월 6 일에동일한항목으로변경하십시오

Bước 2: Tính lại giá xuất kho

Step 2 : Caculate again for the price of outward stock.2 단계 : 창고제품가격을다시계산합니다.

- Vào menu G-J, chọn loại hàng hóa muốn tính lại giá xuất kho, chọn thời gian từ ngày...đến..., và ấn nút "*Tính toán*"

In menu G-J, Choose the type of product, The date from...to..., and press the button "*Calculate*" 메뉴 G-J 에서제품의유형을선택하고날짜는 ...에서 ...로설정하고 "계산"버튼을누릅니다.

| ))Tinh   | giá xuất kho |                          |                                                                                                    |
|----------|--------------|--------------------------|----------------------------------------------------------------------------------------------------|
| hông tir | hàng hóa     |                          | Têy chọn                                                                                                    |
|          | Mähàng       | Tên sản phẩm             |                                                                                                    |
|          |              |                          | U Taingiy 01:042017 🐨 ~ 30:042017 🐨                                                                                                    |
| 2        | 00001        | Khung hinh 60x80_0001    |                                                                                                    |
| •        | 00002        | Khung hinh 70x70_0001    |                                                                                                    |
|          | 00003        | Khung hinh 50x100_0001   | Diễn mặi*: Hộ thông sẽ không củp nhật má xuất kho cho các vật tự có tồn đầu kỳ âm. Thao tác tính má xuất kho sẽ được thực hiện một lần vào cuối kỳ. |
|          | 00004        | Khung_0001               |                                                                                                    |
|          | 1234         | may tinh 1               |                                                                                                    |
|          | 150E         | Cáp nôi 150E SERVO MOTOR |                                                                                                    |
| -        | 17#\$\$14    | 17#8813                  |                                                                                                    |
|          | 11.          | Binh nước 1 lit          |                                                                                                    |
|          | 27#8813      | 27#8813                  |                                                                                                    |
|          | 47#\$\$12    | 47#8812                  |                                                                                                    |
|          | 57#8814      | 57#\$\$14                |                                                                                                    |
|          | 90309010     | Đầu kim bản dân          | Y                                                                                                    |
| _        |              |                          | Xa                                                                                                    |
|          |              |                          | Xia                                                                                                    |
|          |              |                          | Xa                                                                                                    |
|          |              |                          | Xa                                                                                                    |
|          |              |                          | X/4                                                                                                    |
|          |              |                          | Xa                                                                                                    |
|          |              |                          | X4                                                                                                    |
|          |              |                          | X4                                                                                                    |
|          |              |                          | X4                                                                                                    |
|          |              |                          | X4                                                                                                    |
|          |              |                          | X#                                                                                                    |
|          |              |                          | X4                                                                                                    |

| G-J]Calculating                                                                                                    | the price of                                 | outward stock                                                                                                    |                                                                                                    |
|----------------------------------------------------------------------------------------------------|----------------------------------------------|----------------------------------------------------------------------------------------------------|----------------------------------------------------------------------------------------------------|
| Product info                                                                                                    |                                              |                                                                                                    | Option                                                                                                    |
| ♥         ●           ♥         ●           ●         00000           ●         00000           ●         00000           ●         00000           ●         00000           ●         00000           ●         00000           ●         00000           ●         00000           ●         00000           ●         1234           ●         150E           ●         17#8           ●         11L           ●         27#8           ●         57#8           Status         57#8 | 1<br>2<br>3<br>4<br>814<br>813<br>812<br>814 | Name of process.<br>Khung hinh 60x80 _0001<br>Khung hinh 50x100_0001<br>Khung honh 50x100_0001<br>Khung tool _0001<br>Khung tool _ | Date       0.0/04/2017       ***       > 30/04/2017       ***         Calculate       Contents*: The system will not update the price if outward stock which is minus in the opening balance. The price of outward stock will be calculated only one time in the end of period |
|                                                                                                    |                                              |                                                                                                    |                                                                                                    |
|                                                                                                    |                                              |                                                                                                    | Clear                                                                                                    |
|                                                                                                    |                                              |                                                                                                    |                                                                                                    |

# 8.6 [K] Tính giá thành sản phẩm/ Caculate the price of product: 상품가격계산

<u>Nội dung/ Content</u>:내용

Đây là phần hành giúp tính giá thành sản phẩm theo phương pháp đơn giản.

This menu helps calculate the price of product by basic method 이메뉴는기본방법으로제품가격을계산하는데도움이됩니다.

Cách thực hiện/ Method: 방법

- Vào menu G-K, chọn sản phẩm muốn tính giá thành, thời gian và ấn nút "*Tính toán*" In menu G-J, Choose the type of product, time and press the button "*Calculate*" 메뉴 G-J 에서제품내역, 날짜를선택하고 "계산"버튼을누릅니다.

| Đối tượng tập hợp chi phi                                                                                                    | i Túy chọn                                                                                                    |                                                                                                    |                                                                                                    |                                                                                                    |                                 |                                       |
|----------------------------------------------------------------------------------------------------|----------------------------------------------------------------------------------------------------|----------------------------------------------------------------------------------------------------|----------------------------------------------------------------------------------------------------|----------------------------------------------------------------------------------------------------|---------------------------------|---------------------------------------|
| Đối tượng                                                                                                    | ig tập hợp chi phi                                                                                                    |                                                                                                    |                                                                                                    |                                                                                                    |                                 |                                       |
| Quần rin                                                                                                    | Ngày                                                                                                    | v 1/2017                                                                                                    | <u>, , , , , , , , , , , , , , , , , , , </u>                                                                                          |                                                                                                    |                                 |                                       |
| Khung hir                                                                                                    | inh ghép                                                                                                    | Xem Tinh toin                                                                                                    |                                                                                                    |                                                                                                    |                                 |                                       |
| Khung đị                                                                                                    | ặc biệt                                                                                                    |                                                                                                    |                                                                                                    |                                                                                                    |                                 |                                       |
| mặt hàng<br>THÀNH J                                                                                                    | B Đối tượng tập hợp<br>PHẨM 1                                                                                                    | o chi phi                                                                                                    | Từ ngày Tới ng                                                                                                    | gày Giá thi                                                                                                  | ành sản phẩm                    | Ngày xử lý                            |
| THÀNH P                                                                                                    | PHÅM 02<br>PHÅM 03                                                                                                    |                                                                                                    |                                                                                                    |                                                                                                    |                                 |                                       |
| > MTA                                                                                                    | PRASE 05                                                                                                    |                                                                                                    |                                                                                                    |                                                                                                    |                                 |                                       |
| don hàng<br>Bán hàng                                                                                                    | g abc                                                                                                    |                                                                                                    |                                                                                                    |                                                                                                    |                                 |                                       |
| CÔNG TR                                                                                                    | RİNH B-1                                                                                                    |                                                                                                    |                                                                                                    |                                                                                                    |                                 |                                       |
|                                                                                                    |                                                                                                    |                                                                                                    |                                                                                                    |                                                                                                    |                                 |                                       |
|                                                                                                    |                                                                                                    |                                                                                                    |                                                                                                    |                                                                                                    |                                 |                                       |
|                                                                                                    |                                                                                                    |                                                                                                    |                                                                                                    |                                                                                                    |                                 |                                       |
|                                                                                                    |                                                                                                    |                                                                                                    |                                                                                                    |                                                                                                    |                                 |                                       |
|                                                                                                    |                                                                                                    |                                                                                                    |                                                                                                    |                                                                                                    |                                 |                                       |
|                                                                                                    |                                                                                                    |                                                                                                    |                                                                                                    |                                                                                                    |                                 |                                       |
|                                                                                                    |                                                                                                    |                                                                                                    |                                                                                                    |                                                                                                    |                                 |                                       |
|                                                                                                    |                                                                                                    |                                                                                                    |                                                                                                    |                                                                                                    |                                 |                                       |
|                                                                                                    |                                                                                                    |                                                                                                    |                                                                                                    |                                                                                                    |                                 |                                       |
|                                                                                                    |                                                                                                    |                                                                                                    |                                                                                                    |                                                                                                    |                                 |                                       |
|                                                                                                    |                                                                                                    |                                                                                                    |                                                                                                    |                                                                                                    |                                 |                                       |
|                                                                                                    |                                                                                                    |                                                                                                    |                                                                                                    |                                                                                                    |                                 |                                       |
|                                                                                                    |                                                                                                    |                                                                                                    |                                                                                                    |                                                                                                    |                                 |                                       |
|                                                                                                    |                                                                                                    |                                                                                                    |                                                                                                    |                                                                                                    |                                 |                                       |
|                                                                                                    |                                                                                                    |                                                                                                    |                                                                                                    |                                                                                                    |                                 |                                       |
|                                                                                                    |                                                                                                    |                                                                                                    |                                                                                                    |                                                                                                    |                                 |                                       |
|                                                                                                    |                                                                                                    |                                                                                                    |                                                                                                    |                                                                                                    |                                 |                                       |
|                                                                                                    |                                                                                                    |                                                                                                    |                                                                                                    |                                                                                                    |                                 |                                       |
|                                                                                                    |                                                                                                    |                                                                                                    |                                                                                                    |                                                                                                    |                                 |                                       |
|                                                                                                    |                                                                                                    |                                                                                                    |                                                                                                    |                                                                                                    |                                 |                                       |
|                                                                                                    |                                                                                                    |                                                                                                    |                                                                                                    |                                                                                                    |                                 |                                       |
|                                                                                                    |                                                                                                    |                                                                                                    |                                                                                                    |                                                                                                    |                                 |                                       |
| MAMNOTE Ver                                                                                                    | . 15.0.5 [1483 - Công ty TNHH A                                                                                                    | ABC (396)] - Circular 200                                                                                                    |                                                                                                    |                                                                                                    | (c) (c)                         | (F) find another in the second second |
| MAMNOTE Ver.                                                                                                    | : <b>15.0.5 [1483 - Công ty TNHH</b> /<br>File [ <u>B</u> ] Basic data managem                                                                                                    | ABC (396)] - Circular 200<br>ent [C] Journal entry and ledg                                                                            | er management [D] Management                                                                                                    | t of income and finacial sta                                                                                 | atement [E] VAT manager         | ment [E] Fixed asset depreciation ma  |
| <b>MAMNOTE Ver.</b><br>Language [ <u>A]</u><br>[ <u>G]</u> Inventory m                                                                                                    | : 15.0.5 [1483 - Công ty TNHH /<br>File [B] Basic data managem<br>nanagement [H] Invoice []]                                                                                                    | ABC (396)] - Circular 200<br>ent [C] Journal entry and ledg<br>Currency [2] E - Banking [K] :                                          | er management [D] Management<br>Shinhan online                                                                                         | c of income and finacial sta                                                                                 | atement [ <u>E]</u> VAT manager | ment [E] Fixed asset depreciation ma  |
| MAMNOTE Ver<br>Language [ <u>A]</u><br>[ <u>G]</u> Inventory m<br>[G-K]Calculate                                                                                                    | 15.0.5 [1483 - Công ty TNHH /<br>File [B] Basic data managem<br>nanagement [H] Invoice [[] ·<br>price of product                                                                                                    | ABC (396)] - Circular 200<br>ent [C] Journal entry and ledg<br>Currency [1] E - Banking [K] :                                          | er management [D] Management<br>Shinhan online                                                                                         | c of income and finacial sta                                                                                 | atement [E] VAT manager         | ment [E] Fixed asset depreciation ma  |
| MANNOTE Ver<br>Language [A]<br>[G] Inventory m<br>[G-K]Calculate<br>Object name                                                                                                    | : 15.0.5 [1483 - Công ty TNHH /<br>File [B] Basic data managem<br>nanagement [H] Invoice [[] r<br>price of product<br>of cost                                                                                                    | ABC (396)) - Circular 200<br>ent [C] Journal entry and ledg<br>Currency [1] E - Banking [K] :<br>Option                                | er management [D] Management<br>Shinhan online                                                                                         | t of income and finacial sta                                                                                 | atement (E) VAT manager         | ment [E] Fixed asset depreciation ma  |
| MAMNOTE Ver<br>Language [A]<br>[G] Inventory m<br>[G-K]Calculate<br>Object name o                                                                                                    | : 15.0.5 [1483 - Công ty TNIHI A<br>File [ <u>B</u> ] Basic data managem<br>nanagement [ <u>H</u> ] Invoice [ <u>1</u> ] ·<br>price of product<br>of cost<br>Object name of cost                                                                                                    | ABC (396)] - Circular 200<br>ent [C] Journal entry and ledg<br>Currency []] E - Banking [K] !<br>Option                                | er management [D] Management                                                                                                    | t of income and finacial sta                                                                                 | atement [ <u>E]</u> VAT manager | ment [E] Fixed asset depreciation ma  |
| MAMNOTE Ver<br>Language [A]<br>[G] Inventory m<br>[G-K]Calculate<br>Object name                                                                                                    | : 15.0.5 [1483 - Công ty TNHH A<br>File []] Basic data managem<br>nanagement [H] Invoice []] o<br>price of product<br>of cost<br>Object name of cost                                                                                                    | ABC (396)] - Circular 200<br>ent [C] Journal entry and ledg<br>Currency [] E - Banking [K] :<br>Option                                 | er management [D] Management<br>Shinhan online<br>01/04/2017 📴 ~ 30                                                                    | of income and finacial sta                                                                                   | atement [E] VAT manager         | ment [E] Fixed asset depreciation ma  |
| AMNOTE Ver       Language       [G] Inventory mt       [G-K]Calculate       Object name       P       Image: State State                        | (15.0.5 [1483 - Công ty TNHH /<br>File [B] Basic data managem<br>nanagement [H] Invoice []] r<br>price of product<br>of cost<br>Object name of cost<br>Quần rin                                                                                                    | ABC (396)] - Circular 200<br>ent [C] Journal entry and ledg<br>Currency [1] E - Banking [K] :<br>Option<br>Date                        | er management [D] Management<br>Shinhan online                                                                                         | c of income and finacial sta                                                                                 | atement (E) VAT manager         | ment [E] Fixed asset depreciation ma  |
| MAMNOTE Ver<br>Language (A)<br>(G) Inventory m<br>(G-K)Calculate<br>Object name<br>9<br>9                                                                                                    | : 15.0.5 [1483 - Càng ty TNHH /<br>File [8] Basic data managem<br>nanagement [H] Invoice [[] r<br>price of product<br>of cost<br>Object name of cost<br>Quần rin<br>Khung hình ghép                                                                                                    | ABC (396)) - Circular 200<br>ent [C] Journal entry and ledg<br>Currency [1] E - Banking [K] :<br>Option<br>Date                        | er management [D] Management<br>Shinhan online<br>01/04/2017  ~ 30                                                                     | c of income and finacial sta                                                                                 | atement [ <u>E]</u> VAT manager | ment [E] Fixed asset depreciation ma  |
| MAMNOTE Ver<br>Language [A]<br>[G] Inventory m<br>[G-K]Calculate<br>Object name<br>9 •                                                                                                    | : 15.0.5 [1483 - Công ty TNHH /<br>File [1] Basic data managem<br>nanagement [1] Invoice [1] r<br>price of product<br>of cost<br>Object name of cost<br>Quần rin<br>Khung hình ghép<br>àg                                                                                                    | ABC (396)] - Circular 200<br>ent [C] Journal entry and ledg<br>Currency [1] E - Banking [K] !<br>Option<br>Date                        | er management [D] Management<br>Shinhan online<br>01/04/2017  ~ 30<br>View                                                             | of income and finacial state<br>/04/2017 •••<br>Calculate                                                    | atement [E] VAT manager         | ment [E] Fixed asset depreciation ma  |
| MAMNOTE Ver<br>Language [A]<br>[G] Inventory m<br>[G-K]Calculate<br>Object name<br>Object name                                                                                                    | <b>15.0.5 [1483 - Công ty TNHH</b> File [1] Basic data managem         nanagement [1] Invoice [1]         price of product         of cost         Object name of cost         Quần rin         Khung hình ghép         àg         Khung đãc biệt                                                                                                    | ABC (396)] - Circular 200<br>ent [C] Journal entry and ledg<br>Currency [] E - Banking [K] :<br>Option<br>Date                         | er management [D] Management<br>Shinhan online<br>01/04/2017 • ~ 30<br>View                                                            | c of income and finacial sta<br>/04/2017 •<br>Calculate                                                      | atement [E] VAT manager         | ment [E] Fixed asset depreciation ma  |
| AMNOTE Ver<br>Language (A)<br>(G) Inventory m<br>(G-K)Calculate<br>Object name<br>9 9 1 1 1 1 1 1 1 1 1 1 1 1 1 1 1 1 1 1                                                                                                    | <b>150.5 [1483 - Công ty TNHH</b> File [B] Basic data managem         nanagement [H] Invoice []]         price of product         of cost         Object name of cost         Quần rin         Khung hình ghép         àg         Khung đặc biệt         mặt hàng B                                                                                                    | ABC (396)) - Circular 200<br>ent [C] Journal entry and ledg<br>Currency [2] E - Banking [K] 3<br>Option<br>Date<br>Object name of cost | er management [D] Management<br>Shinhan online<br>01/04/2017 • ~ 30<br>View • •                                                        | c of income and finacial sta<br>/04/2017 •<br>Calculate<br>To date                                           | atement [E] VAT manager         | ment [E] Fixed asset depreciation ma  |
| MAMNOTE Ver<br>Language (A)<br>(G) Inventory m<br>(G-K)Calculate<br>Object name<br>9<br>9<br>1<br>1<br>1<br>1<br>1<br>1<br>1<br>1<br>1<br>1<br>1<br>1<br>1<br>1<br>1<br>1<br>1                                                                                                    | : 15.0.5 [1483 - Công ty TNHH /<br>File [ <u>B</u> ] Basic data managem<br>nanagement [ <u>H</u> ] Invoice [ <u>1</u> ] ·<br>price of product<br>of cost<br>Object name of cost<br>Quần rin<br>Khung hình ghép<br>àg<br>Khung đặc biệt<br>mặt hàng B<br>Thànẹ Phẩm 1                                                                                                    | ABC (396)) - Circular 200<br>ent [C] Journal entry and ledg<br>Currency [1] E - Banking [K] !<br>Option<br>Date<br>Date                | er management [D] Management<br>Shinhan online<br>01/04/2017 • ~ 30<br>View • • • • • 30<br>View • • • • • • • • • • • • • • • • • • • | <ul> <li>c of income and finacial state</li> <li>/04/2017 •</li> <li>Calculate •</li> <li>To date</li> </ul> | atement [E] VAT manager         | ment [E] Fixed asset depreciation ma  |
| AMNOTE Ver<br>Language [A]<br>[G] Inventory m<br>[G-K]Calculate<br>Object name<br>Object name<br>Object name<br>Object name                                                                                                    | 15.0.5 [1483 - Công ty TNHH A         File       [b] Basic data managem         nanagement       [H] Invoice       [] I         price of product       of cost         Object name of cost       Quần rin         Khung hình ghép       àg         Khung đặc biệt       mặt hàng B         THÀNH PHẨM 1       THÀNH PHẨM 1                                                                    | ABC (396)] - Circular 200<br>ent [C] Journal entry and ledg<br>Currency [1] E - Banking [K] :<br>Option<br>Date<br>Date                | er management [D] Management<br>shinhan online<br>01/04/2017  ~ 30<br>View  ~ 30<br>From date                                          | t of income and finacial sta<br>/04/2017 •<br>Calculate<br>To date                                           | atement [E] VAT manager         | ment [E] Fixed asset depreciation ma  |
| AMNOTE Ver<br>Language (A)<br>(G) Inventory m<br>(G-K)Calculate<br>Object name                                                                                                    | 15.0.5 [1483 - Công ty TNHH /         File [B] Basic data managem         nanagement [H] Invoice []]         price of product         of cost         Object name of cost         Quần rin         Khung hình ghép         àg         Khung đặc biệt         mặt hàng B         THÀNH PHẨM 1         THÀNH PHẨM 02                                                                            | ABC (396)) - Circular 200<br>ent [C] Journal entry and ledg<br>Currency [2] E - Banking [K] :<br>Option<br>Date<br>Object name of cost | er management [D] Management<br>Shinhan online<br>01/04/2017 • ~ 30<br>View<br>From date                                               | Calculate                                                                                                    | atement [E] VAT manager         | ment [E] Fixed asset depreciation ma  |
| MAMNOTE Ver<br>Language (A)<br>(G) Inventory m<br>(G-K)Calculate<br>Object name                                                                                                    | : 15.0.5 [1483 - Càng ty TNHH /<br>File [B] Basic data managem<br>nanagement [H] Invoice []] r<br>price of product<br>of cost<br>Object name of cost<br>Quần rin<br>Khung hình ghép<br>àg<br>Khung đác biệt<br>mặt hàng B<br>ThÁNH PHẨM 1<br>THẢNH PHẨM 02<br>THÀNH PHẨM 03                                                                                                    | ABC (396)) - Circular 200<br>ent [C] Journal entry and ledg<br>Currency [1] E - Banking [K] :<br>Option<br>Date<br>Object name of cost | er management [D] Management<br>Shinhan online<br>01/04/2017 • ~ 30<br>View<br>From date                                               | /04/2017<br>Calculate                                                                                        | atement [£] VAT manager         | ment [E] Fixed asset depreciation ma  |
| M AMNOTE Ver<br>Language [A]<br>[G] Inventory m<br>[G-K]Calculate<br>Object name<br>?<br>?                                                                                                    | : 15.0.5 [1483 - Công ty TNIHH /<br>File [1] Basic data managem<br>nanagement [H] Invoice [1] '<br>price of product<br>of cost<br>Object name of cost<br>Quần rin<br>Khung hình ghép<br>àg<br>Khung đặc biệt<br>mặt hàng B<br>THẢNH PHẨM 12<br>THẢNH PHẨM 02<br>THẢNH PHẨM 03<br>MTA                                                                                                    | ABC (396)] - Circular 200<br>ent [C] Journal entry and ledg<br>Currency [1] E - Banking [K] !<br>Option<br>Date<br>Object name of cost | er management [D] Management<br>Shinhan online<br>01/04/2017 • ~ 30<br>View • • • • • 30<br>View • • • • • • • • • • • • • • • • • • • | 04/2017<br>Calculate                                                                                         | atement [E] VAT manager         | ment [E] Fixed asset depreciation ma  |
| T AMNOTE Ver<br>Language [A]<br>[G] Inventory m<br>[G-K]Calculate<br>Object name<br>Object name<br>Object name<br>C<br>C<br>C<br>C<br>C<br>C<br>C<br>C<br>C<br>C<br>C<br>C<br>C<br>C<br>C<br>C<br>C<br>C                                                                                                    | 15.0.5 [1483 - Công ty TNHH /<br>File []] Basic data managem<br>nanagement [H] Invoice []] /<br>price of product<br>of cost<br>Object name of cost<br>Quần rin<br>Khung hình ghép<br>àg<br>Khung đặc biệt<br>mặt hàng B<br>THÀNH PHẨM 1<br>THÀNH PHẨM 02<br>THÀNH PHẨM 03<br>MTA<br>abc                                                                                                    | ABC (396)] - Circular 200<br>ent [C] Journal entry and ledg<br>Currency [2] E - Banking [K] :<br>Option<br>Date<br>Object name of cost | er management [D] Management<br>Shinhan online<br>01/04/2017 Ver ~ 30<br>View / From date                                              | c of income and finacial sta<br>/04/2017 •<br>Calculate<br>To date                                           | atement [E] VAT manager         | ment [E] Fixed asset depreciation ma  |
| MAMNOTE Ver,<br>Language (A)<br>[G] Inventory m<br>[G-K]Calculate<br>Object name                                                                                                    | <b>150.5 [1483 - Công ty TNHH</b> File [B] Basic data managem         nanagement [H] Invoice []]         price of product         of cost         Object name of cost         Quần rin         Khung hình ghép         àg         THÀNH PHẨM 1         THÀNH PHẨM 03         MTA         abc         Seller         CONC TEINN BẢ                                                             | ABC (396)) - Circular 200<br>ent [C] Journal entry and ledg<br>Currency [2] E - Banking [K] :<br>Option<br>Date<br>Object name of cost | er management [D] Management<br>Shinhan online<br>01/04/2017 • ~ 30<br>View • • • • • • • • • • • • • • • • • • •                      | Calculate                                                                                                    | atement [E] VAT manager         | ment [E] Fixed asset depreciation ma  |
| M AMNOTE Ver<br>Language [A]<br>[G] Inventory m<br>[G-K)Calculate<br>Object name<br>?<br>?                                                                                                    | 15.0.5 [1483 - Càng ty TNHH /         File       [B] Basic data managem anagement         Imagement       [H] Invoice         price of product       of cost         Object name of cost       Object name of cost         Quần rin       Khung hình ghép         àg       Thần H phẩm 1         Thần H Phẩm 02       Thần H Phẩm 03         MTA       abc         Seiler       CONG TRINH BA | ABC (396)) - Circular 200<br>ent [C] Journal entry and ledg<br>Currency [1] E - Banking [K] :<br>Option<br>Date<br>Object name of cost | er management [D] Management<br>Shinhan online<br>01/04/2017 • ~ 30<br>View<br>From date                                               | Calculate                                                                                                    | atement [£] VAT manager         | ment [E] Fixed asset depreciation ma  |
| MAMNOTE Ver<br>Language (A)<br>[5] Inventory m<br>(G-K)Calculate<br>Object name<br>?<br>?<br>?<br>?<br>?<br>?<br>?<br>?<br>?<br>?<br>?<br>?<br>?<br>?<br>?<br>?<br>?<br>?<br>?                                                                                                    | : 15.0.5 [1483 - Công ty TNIHH /<br>File [ <u>B</u> ] Basic data managem<br>nanagement [ <u>H</u> ] Invoice [ <u>1</u> ] /<br>price of product<br>of cost<br>Object name of cost<br>Quần rin<br>Khung hình ghép<br>àg<br>Khung đặc biệt<br>mặt hàng B<br>THÀNH PHẨM 02<br>THÀNH PHẨM 03<br>MTA<br>abc<br>Seller<br>CONG TRINH BA                                                              | ABC (396)) - Circular 200<br>ent [C] Journal entry and ledg<br>Currency [2] E - Banking [K] :<br>Option<br>Date<br>Object name of cost | er management [D] Management<br>Shinhan online<br>01/04/2017 • ~ 30<br>View • • • • 30<br>View • • • • • • • • • • • • • • • • • • •   | t of income and finacial sta<br>/04/2017<br>Calculate<br>To date                                             | atement [E] VAT manager         | ment [E] Fixed asset depreciation ma  |
| MAMNOTE Ver<br>Language (A)<br>(G) Inventory m<br>(G-K)Calculate<br>Object name                                                                                                    | ISO.5 [1483 - Còng ty TNHH /<br>File [B] Basic data managem<br>nanagement [H] Invoice [] )<br>price of product<br>of cost<br>Object name of cost<br>Quần rin<br>Khung hình ghép<br>àg<br>Khung đặc biệt<br>mặt hàng B<br>THÂNH PHẨM 1<br>THÂNH PHẨM 02<br>THÀNH PHẨM 03<br>MTA<br>abc<br>Seller<br>CONG TRINH BA                                                                              | ABC (396)) - Circular 200<br>ent [C] Journal entry and ledg<br>Currency [2] E - Banking [K] :<br>Option<br>Date<br>Object name of cost | er management [D] Management<br>Shinhan online<br>01/04/2017 • ~ 30<br>View • • • • • • • • • • • • • • • • • • •                      | c of income and finacial sta<br>/04/2017 •<br>Calculate<br>To date                                           | atement [E] VAT manager         | ment [E] Fixed asset depreciation ma  |
| MMNOTE Ver       Language       [G] Inventory m       [G-K]Calculate       Object name       Image: Image matrix and the second second | : 15.0.5 [1483 - Càng ty TNHH /<br>File [B] Basic data managem<br>nanagement [H] Invoice [[] '<br>price of product<br>of cost<br>Object name of cost<br>Quần rin<br>Khung hình ghép<br>àg<br>Khung đác biệt<br>mặt hàng B<br>THẢNH PHẨM 1<br>THẢNH PHẨM 1<br>THẢNH PHẨM 02<br>THẢNH PHẨM 03<br>MTA<br>abc<br>Seller<br>CONG TRINH BA                                                          | ABC (396)) - Circular 200<br>ent [C] Journal entry and ledg<br>Currency [2] E - Banking [K] 3<br>Option<br>Date<br>Object name of cost | er management [D] Management<br>Shinhan online<br>01/04/2017 • ~ 30<br>View • • • • • • • • • • • • • • • • • • •                      | /04/2017<br>Calculate                                                                                        | atement [£] VAT manager         | ment [E] Fixed asset depreciation ma  |
| M AMNOTE Ver<br>Language [A]<br>[G] Inventory m<br>[G-K]Calculate<br>Object name<br>?<br>?                                                                                                    | : 15.0.5 [1483 - Công ty TNHH /<br>File [ <u>B</u> ] Basic data managem<br>nanagement [ <u>H</u> ] Invoice [ <u>1</u> ] /<br>price of product<br>of cost<br>Object name of cost<br>Quần rin<br>Khung hình ghép<br>àg<br>Khung đặc biệt<br>mặt hàng B<br>THÀNH PHẨM 1<br>THÀNH PHẨM 1<br>THÀNH PHẨM 02<br>THÀNH PHẨM 03<br>MTA<br>abc<br>Seller<br>CONG TRINH BA                               | ABC (396)) - Circular 200<br>ent [C] Journal entry and ledg<br>Currency [2] E - Banking [K] :<br>Option<br>Date<br>Object name of cost | er management [D] Management<br>Shinhan online<br>01/04/2017 • ~ 30<br>View • • • • 30<br>View • • • • • • • • • • • • • • • • • • •   | c of income and finacial sta<br>/04/2017<br>Calculate<br>To date                                             | atement [E] VAT manager         | ment [E] Fixed asset depreciation ma  |
| I AMNOTE Ver<br>Language [A]<br>[G] Inventory m<br>[G-K]Calculate<br>Object name<br>P<br>P<br>P<br>P<br>P<br>P<br>P<br>P<br>P<br>P<br>P<br>P<br>P<br>P<br>P<br>P<br>P<br>P<br>P                                                                                                    | 15.0.5 [1483 - Còng ty TNHH /         File []] Basic data managem         nanagement [H] Invoice []] ·         price of product         of cost         Object name of cost         Quần rin         Khung hình ghép         àg         HÀNH PHẨM 1         THÀNH PHẨM 02         THÀNH PHẨM 03         MTA         abc         Seller         CONG TRINH BA                                  | ABC (396)] - Circular 200<br>ent [C] Journal entry and ledg<br>Currency [2] E - Banking [K] :<br>Option<br>Date<br>Object name of cost | er management [D] Management<br>Shinhan online<br>01/04/2017 • ~ 30<br>View<br>From date                                               | t of income and finacial sta<br>/04/2017 ••<br>Calculate<br>To date                                          | atement [E] VAT manager         | ment [E] Fixed asset depreciation ma  |
| AMNOTE Ver<br>Language [A]<br>[G] Inventory m<br>[G-K]Calculate<br>Object name                                                                                                    | : 15.0.5 [1483 - Càng ty TNHH /<br>File [B] Basic data managem<br>nanagement [H] Invoice [[] /<br>price of product<br>of cost<br>Object name of cost<br>Quần rin<br>Khung hình ghép<br>àg<br>Khung đặc biệt<br>mặt hàng B<br>THÀNH PHẨM 1<br>THÀNH PHẨM 02<br>THÀNH PHẨM 03<br>MTA<br>abc<br>Seller<br>CONG TRINH BA                                                                          | ABC (396)) - Circular 200<br>ent [C] Journal entry and ledg<br>Currency [2] E - Banking [K] :<br>Option<br>Date<br>Object name of cost | er management [D] Management<br>Shinhan online<br>01/04/2017 • ~ 30<br>View • • • • • 30<br>View • • • • • • • • • • • • • • • • • • • | Calculate                                                                                                    | atement [E] VAT manager         | ment [E] Fixed asset depreciation ma  |
| MMNOTE Ver       Language       [G] Inventory m       [G-K]Calculate       Object name       ?                                                                                                    | : 15.0.5 [1483 - Càng ty TNHH /<br>File [B] Basic data managem<br>nanagement [H] Invoice [[] I<br>price of product<br>of cost<br>Object name of cost<br>Quần rin<br>Khung hình ghép<br>àg<br>Khung đác biệt<br>mặt hàng B<br>THÀNH PHẨM 1<br>THÀNH PHẨM 1<br>THÀNH PHẨM 02<br>THÀNH PHẨM 03<br>MTA<br>abc<br>Seller<br>CONG TRINH BA                                                          | ABC (396)) - Circular 200<br>ent [C] Journal entry and ledg<br>Currency [1] E - Banking [K] :<br>Option<br>Date<br>Object name of cost | er management [D] Management<br>Shinhan online<br>01/04/2017 • ~ 30<br>View • 30<br>From date                                          | <pre>c of income and finacial sta<br/>/04/2017<br/>Calculate<br/>To date</pre>                               | atement [E] VAT manager         | ment [E] Fixed asset depreciation ma  |
| MMNOTE Ver       Language       [G] Inventory m       [G-K]Calculate       Object name       Image: Image matrix and the second second | 15.0.5 [1483 - Công ty TNHH /         File []] Basic data managem         nanagement [H] Invoice []] r         price of product         of cost         Object name of cost         Quần rin         Khung hình ghép         àg         THÀNH PHẨM 1         THÀNH PHẨM 02         THÀNH PHẨM 03         MTA         abc         Seiler         CONG TRINH BA                                 | ABC (396)] - Circular 200<br>ent [C] Journal entry and ledg<br>Currency [2] E - Banking [K] :<br>Option<br>Date<br>Object name of cost | er management [D] Management<br>Shinhan online<br>01/04/2017 • ~ 30<br>View • • • • 30<br>View • • • • • • • • • • • • • • • • • • •   | t of income and finacial sta<br>/04/2017<br>Calculate<br>To date                                             | atement [E] VAT manager         | ment [E] Fixed asset depreciation me  |
| I AMNOTE Ver<br>Language (A)<br>(G) Inventory m<br>(G-K)Calculate<br>Object name                                                                                                    | E 15.0.5 [1483 - Công ty TNHH /<br>File [B] Basic data managem<br>nanagement [H] Invoice []] •<br>price of product<br>of cost<br>Object name of cost<br>Quần rin<br>Khung hình ghép<br>àg<br>Khung đặc biệt<br>mặt hàng B<br>THẢNH PHẨM 1<br>THẢNH PHẨM 02<br>THẢNH PHẨM 03<br>MTA<br>abc<br>Seller<br>CONG TRINH BA                                                                          | ABC (396)) - Circular 200<br>ent [C] Journal entry and ledg<br>Currency [2] E - Banking [K] :<br>Option<br>Date<br>Object name of cost | er management [D] Management<br>Shinhan online<br>01/04/2017 • ~ 30<br>View • 7From date                                               | t of income and finacial sta<br>/04/2017<br>Calculate<br>To date                                             | atement [E] VAT manager         | ment [E] Fixed asset depreciation ma  |
| I AMNOTE Ver<br>Language (A)<br>(G) Inventory m<br>(G-K)Calculate<br>Object name                                                                                                    | : 15.0.5 [1483 - Càng ty TNHH /<br>File [B] Basic data managem<br>nanagement [H] Invoice [[] '<br>price of product<br>of cost<br>Object name of cost<br>Quần rin<br>Khung hình ghép<br>àg<br>Khung đác biệt<br>mặt hàng B<br>THẢNH PHẨM 1<br>THẢNH PHẨM 02<br>THẢNH PHẨM 03<br>MTA<br>abc<br>Seller<br>CONG TRINH BA                                                                          | ABC (396)) - Circular 200<br>ent [C] Journal entry and ledg<br>Currency [2] E - Banking [K] :<br>Option<br>Date<br>Object name of cost | er management [D] Management<br>Shinhan online<br>01/04/2017 • ~ 30<br>View •                                                          | Calculate                                                                                                    | atement [£] VAT manager         | ment [E] Fixed asset depreciation ma  |
| MMNOTE Ver       Language       [G] Inventory m       [G-K]Calculate       Object name       Image: Image of the state of the state of the | : 15.0.5 [1483 - Công ty TNHH /<br>File [ <u>B</u> ] Basic data managem<br>nanagement [ <u>H</u> ] Invoice [ <u>1</u> ] /<br>price of product<br>of cost<br>Object name of cost<br>Quần rin<br>Khung hình ghép<br>àg<br>Khung đặc biệt<br>mặt hàng B<br>THÀNH PHẨM 1<br>THÀNH PHẨM 1<br>THÀNH PHẨM 02<br>THÀNH PHẨM 03<br>MTA<br>abc<br>Seller<br>CONG TRINH BA                               | ABC (396)] - Circular 200<br>ent [C] Journal entry and ledg<br>Currency [2] E - Banking [K] :<br>Option<br>Date<br>Object name of cost | er management [D] Management<br>Shinhan online<br>01/04/2017 • ~ 30<br>View • • • • 30<br>From date                                    | t of income and finacial sta<br>/04/2017<br>Calculate<br>To date                                             | atement [E] VAT manager         | ment [E] Fixed asset depreciation ma  |

Nhập thông tin về số lượng thành phẩm, số lượng dở dang, tên kho để thực hiện tính giá thành sản phẩm.

Input information about quantity finished products, quantity of unfinished, warehouse name to Caculate the price of product

완제품수량, 미완성수량, 창고이름에대한정보를입력하여제품가격계산

| 'inh gi  | iá thành sán phẩm         |              |                                                                      |                                  |                          |                     |            |
|----------|---------------------------|--------------|----------------------------------------------------------------------|----------------------------------|--------------------------|---------------------|------------|
| rọng tập | o hợp chi phi             | Tùy chọn     |                                                                      |                                  |                          |                     |            |
|          | Đối tượng tập hợp chi phi |              |                                                                      |                                  |                          |                     |            |
|          |                           | Ngày         | 1/ 1/2017 . 1/31/2017 .                                              |                                  |                          |                     |            |
|          | Quần rin                  |              |                                                                      |                                  |                          |                     |            |
|          | Khung hinh ghép           |              | Via Tistuía                                                          |                                  |                          |                     |            |
|          | àg                        | 0            | S-JTrinh dia xuat kho                                                |                                  |                          |                     |            |
|          | Khung đặc biệt            |              |                                                                      |                                  |                          |                     |            |
|          | mặt hàng B                | Đối tượng tậ | Chi phí dở dang Giá thành sản phẩm 🛛 Xác định thông tin hàng tôn kho |                                  |                          |                     | Ngày xử lý |
|          | THANH PHÂM 1              |              | Thêng tin                                                            |                                  |                          |                     |            |
|          | THANH PHÂM 02             | _            |                                                                      |                                  |                          | later and the later |            |
|          | THÀNH PHÂM 03             |              | Ma san pham Ten hang So lượng thanh pham So                          | lượng đó dang Chi phi đó dang ky | Mà đội tượng tập hợp chi | . Đội tượng tập hợp |            |
| 2        | MTA                       |              | I PIHA PULI HANG A 10.00                                             | 1.00 0.00                        | mna                      | PIIA                |            |
|          | don hàng abc              | _            |                                                                      |                                  |                          |                     |            |
| <u> </u> | Bán hàng                  | - 1          |                                                                      |                                  |                          |                     |            |
| Ξ.       | CONG TRINH B-1            | _            |                                                                      |                                  |                          |                     |            |
|          |                           |              |                                                                      |                                  |                          |                     |            |
|          |                           |              |                                                                      |                                  |                          |                     |            |
|          |                           |              |                                                                      |                                  |                          |                     |            |
|          |                           |              |                                                                      |                                  |                          |                     |            |
|          |                           |              |                                                                      |                                  |                          | Tinh toán           |            |
|          |                           |              |                                                                      |                                  |                          |                     |            |
|          |                           |              | Chi phí dở dạng cuối kỳ                                              |                                  |                          |                     |            |
|          |                           |              | Mã đối tương tập hơp chi phí                                         | Đổi tượng tập hợp chi phí        | Chi nhí dá dana cuối kỳ  |                     |            |
|          |                           |              | A mba                                                                | NTA                              | crimphil do dang caol ky | 0.00                |            |
|          |                           |              |                                                                      | PIIA                             |                          | 0.00                |            |
|          |                           |              |                                                                      |                                  |                          |                     |            |
|          |                           |              |                                                                      |                                  |                          |                     |            |
|          |                           |              |                                                                      |                                  |                          |                     |            |
|          |                           |              |                                                                      |                                  |                          |                     |            |
|          |                           |              |                                                                      |                                  |                          |                     |            |
|          |                           |              |                                                                      |                                  |                          |                     |            |
|          |                           |              |                                                                      |                                  |                          |                     |            |
|          |                           |              |                                                                      |                                  |                          |                     |            |
|          |                           |              |                                                                      |                                  |                          |                     |            |
|          |                           |              |                                                                      |                                  |                          |                     |            |
|          |                           |              |                                                                      | << Trài                          | Tiếp theo >>             | Huý                 |            |
|          |                           |              |                                                                      |                                  |                          |                     | 1          |
|          |                           |              |                                                                      |                                  |                          |                     |            |
|          |                           |              |                                                                      |                                  |                          |                     |            |
|          |                           |              |                                                                      |                                  |                          |                     |            |
|          |                           |              |                                                                      |                                  |                          |                     |            |
|          |                           |              |                                                                      |                                  |                          |                     |            |
|          |                           |              |                                                                      |                                  |                          |                     |            |

| [G] Inventory ma | am [G-])Cakulating the price of outward stock                                | •    |
|------------------|------------------------------------------------------------------------------|------|
| Object name of   | Incomplete cost Product price Confirm inventory info                         |      |
|                  | anomanon<br>Departure Code Department Code Department Code Object same of co | vet. |
| ₽ ■              | T MHA MAT HANG A 10.00 100 100 100 mba                                       | JSL  |
|                  |                                                                              |      |
|                  |                                                                              |      |
|                  |                                                                              |      |
|                  |                                                                              |      |
|                  |                                                                              |      |
|                  |                                                                              |      |
|                  |                                                                              |      |
| > 🗹 🛛            | Calculate                                                                    |      |
|                  | Teamplebrammet                                                               |      |
|                  | urompere amont                                                               |      |
|                  | Department Code Ubject name of cost Incomplete amount                        | 00   |
|                  |                                                                              | 00   |
|                  |                                                                              |      |
|                  |                                                                              |      |
|                  |                                                                              |      |
|                  |                                                                              |      |
|                  |                                                                              |      |
|                  |                                                                              |      |
|                  |                                                                              |      |
|                  |                                                                              |      |

# 8.7 [L] Phiếu chuyển kho/ Inventory change store/ 제고창고변경

<u>Nội dung/ Content</u>:내용

Đây là phần hành giúp chuyển hàng hoá giữa các kho

This menu helps to move inventory between stores 이메뉴는창고간에목록이동을돕습니다.

Cách thực hiện/ Method/ 방법

Bước 1: Vào menu G-L, chọn nút "Chỉnh sửa" sau đó nhấp chọn "Thêm vào(Ctrl+I)" Step 1: In menu G-L, choose "Edit" after that press "Insert (Ctrl+I)"

1 단계 : G-L 메뉴에서 "Insert(추가) (Ctrl + I)"를누른후 "Edit"를선택하십시오.

| [G-L] Phiếu chuyển kho                                                                                                    |                                                                       |                                                                                                    |                                                                                                  |               |                                                       |                 |                |                               |                        |
|----------------------------------------------------------------------------------------------------|-----------------------------------------------------------------------|----------------------------------------------------------------------------------------------------|--------------------------------------------------------------------------------------------------|---------------|-------------------------------------------------------|-----------------|----------------|-------------------------------|------------------------|
| Tai ngiy 12/03/2011                                                                                                    | 7 II ~ 120                                                            | 3/2017                                                                                                    |                                                                                                  | Fim triểm     |                                                       |                 |                |                               |                        |
| 141 ligay 12/03/201                                                                                                    | 120.                                                                  | 3/2017                                                                                                    |                                                                                                  |               |                                                       |                 |                |                               |                        |
| Chinh sửa                                                                                                    | •                                                                     |                                                                                                    |                                                                                                  | Find          | Clear                                                 |                 |                |                               |                        |
| Thêm vào(I)                                                                                                    |                                                                       |                                                                                                    |                                                                                                  |               |                                                       |                 |                |                               |                        |
| Stra(E)                                                                                                    |                                                                       | onieu chuyen kno                                                                                                 | Ngay chuyen kh                                                                                   | io So tien    |                                                       | Mo ta I         | Ngay sua doi   | Dừ liệu dâu tiên người sử dụn | g nnạp vao             |
| 1108(D)                                                                                                    |                                                                       |                                                                                                    |                                                                                                  |               |                                                       |                 |                |                               |                        |
|                                                                                                    |                                                                       |                                                                                                    |                                                                                                  |               |                                                       |                 |                |                               |                        |
|                                                                                                    |                                                                       |                                                                                                    |                                                                                                  |               |                                                       |                 |                |                               |                        |
|                                                                                                    |                                                                       |                                                                                                    |                                                                                                  |               |                                                       |                 |                |                               |                        |
|                                                                                                    |                                                                       |                                                                                                    |                                                                                                  |               |                                                       |                 |                |                               |                        |
|                                                                                                    |                                                                       |                                                                                                    |                                                                                                  |               |                                                       |                 |                |                               |                        |
|                                                                                                    |                                                                       |                                                                                                    |                                                                                                  |               |                                                       |                 |                |                               |                        |
|                                                                                                    |                                                                       |                                                                                                    |                                                                                                  |               |                                                       |                 |                |                               |                        |
|                                                                                                    |                                                                       |                                                                                                    |                                                                                                  |               |                                                       |                 |                |                               |                        |
|                                                                                                    |                                                                       |                                                                                                    |                                                                                                  |               |                                                       |                 |                |                               |                        |
|                                                                                                    |                                                                       |                                                                                                    |                                                                                                  |               |                                                       |                 |                |                               |                        |
|                                                                                                    |                                                                       |                                                                                                    |                                                                                                  |               |                                                       |                 |                |                               |                        |
|                                                                                                    |                                                                       |                                                                                                    |                                                                                                  |               |                                                       |                 |                |                               |                        |
|                                                                                                    |                                                                       |                                                                                                    |                                                                                                  |               |                                                       |                 |                |                               |                        |
|                                                                                                    |                                                                       |                                                                                                    |                                                                                                  |               |                                                       |                 |                |                               |                        |
|                                                                                                    |                                                                       |                                                                                                    |                                                                                                  |               |                                                       |                 |                |                               |                        |
|                                                                                                    |                                                                       |                                                                                                    |                                                                                                  |               |                                                       |                 |                |                               |                        |
|                                                                                                    |                                                                       |                                                                                                    |                                                                                                  |               |                                                       |                 |                |                               |                        |
| Chinh sửa                                                                                                    |                                                                       |                                                                                                    |                                                                                                  |               |                                                       |                 |                |                               |                        |
| In <i>E</i> n                                                                                                    |                                                                       |                                                                                                    |                                                                                                  |               |                                                       |                 |                |                               |                        |
| in an                                                                                                    |                                                                       |                                                                                                    |                                                                                                  |               |                                                       |                 |                |                               |                        |
|                                                                                                    |                                                                       |                                                                                                    |                                                                                                  |               |                                                       |                 |                |                               |                        |
|                                                                                                    |                                                                       |                                                                                                    |                                                                                                  |               |                                                       |                 |                |                               |                        |
| AMNOTE Ver.14.0.8 [1483 -                                                                                                    | Công ty TNHH AB                                                       | C (396)] - Circular 20                                                                                           | 00                                                                                               | . (2)         |                                                       |                 |                |                               |                        |
| AMNOTE Ver. 14.0.8 [1483 -<br>.anguage [A] File [B] Basic                                                                                                    | Công ty TNHH AB<br>data managemen                                     | IC (396)] - Circular 20<br>ht [C] Journal entry                                                                  | 00<br>and ledger manager                                                                         | ment [D] Mana | gement of income and                                  | d finacial stat | tement [E] VAT | management [F] Fixed ass      | set depreciation mana  |
| AMNOTE Ver. 14.0.8 [1483 -<br>.anguage [A] File [B] Basic<br>[G] Inventory management [                                                                                                 | Công ty TNHH AB<br>data managemen<br>H] Invoice [I] Cu                | C (396)] - Circular 20<br>ht [C] Journal entry<br>urrency [J] E - Banki                                          | )0<br>and ledger manager<br>ing                                                                  | ment [D] Mana | gement of income and                                  | d finacial stat | tement [E] VAT | management [F] Fixed ass      | set depreciation mana  |
| AMNOTE Ver. 14.0.8 [1483 -<br>anguage [A] File [B] Basic<br>G] Inventory management [<br>[G-L] Inventory change store                                                                   | Công ly TNHH AB<br>data managemen<br>H] Invoice [I] Cu                | <b>IC (396)] - Circular 20</b><br>nt [C] Journal entry<br>urrency [J] E - Banki                                  | 00<br>and ledger manager<br>ing                                                                  | ment [D] Mana | gement of income and                                  | d finacial stat | tement [E] VAT | management [F] Fixed ass      | set depreciation mana  |
| AMNOTE Ver. 14.0.8 [1483 -<br>anguage [A] File [B] Basic<br>(G] Inventory management [<br>[G-L] Inventory change store<br>Date 12/0                                                     | Công ty TNHH AB<br>data managemen<br>H] Invoice [I] Cu<br>3/2017 🐨 🕶  | C (396)] - Circular 20<br>nt [C] Journal entry<br>urrency [J] E - Banki<br>~ 12/03/2017                          | 00<br>and ledger manager<br>ing                                                                  | ment [D] Mana | gement of income and                                  | d finacial stat | ement [E] VAT  | management [F] Fixed ass      | set depreciation mana  |
| AMNOTE Ver. 14.0.8 [1483 -<br>.anguage [A] File [B] Basic<br>(G] Inventory management [<br>[G-L] Inventory change store<br>Date 12/0                                                    | Công ty TNHH AB<br>data managemer<br>H] Invoice [I] Cu<br>]<br>3/2017 | <b>IC (396)] - Circular 2C</b><br>ht [C] Journal entry<br>JIE - Banki<br>~ 12/03/2017                            | 30<br>and ledger manager<br>ing<br>                                                              | ment [D] Mana | gement of income and                                  | d finacial stat | tement [E] VAT | management [F] Fixed ass      | set depreciation mana  |
| AMNOTE Ver. 14.0.8 [1483 -<br>Language [A] File [B] Basic<br>[G] Inventory management [<br>[G-L] Inventory change store<br>Date 12/0<br>Edit                                            | Công ty TNHH AB<br>data managemen<br>H] Invoice [I] Cu<br>3/2017      | <b>IC (396)] - Circular 2</b> (<br>ht [C] Journal entry<br>JIF - Banki<br>~ 12/03/2017                           | 30<br>and ledger manager<br>ing<br>                                                              | ment [D] Mana | gement of income and                                  | d finacial stat | rement [E] VAT | management [F] Fixed ass      | set depreciation mana  |
| AMNOTE Ver. 14.0.8 [1483 -<br>Language [A] File [B] Basic<br>[G] Inventory management [<br>[G-L] Inventory change store<br>Date 12/0<br>Edit<br>Insert(I)                               | Công ly TNHH AB<br>data managemern<br>H] Invoice [I] Cu<br>3/2017     | C (396)] - Circular 2C<br>tt [C] Journal entry<br>urrency [J] E - Banki<br>~ 12/03/2017                          | 00<br>and ledger manager<br>ing<br>                                                              | ment [D] Mana | gement of income and<br>earch                         | d finacial stat | rement [E] VAT | management [F] Fixed ase      | set depreciation mana  |
| AMNOTE Ver. 14.0.8 [1483 -<br>Language [A] File [B] Basic<br>[G] Inventory management [<br>[G-L] Inventory change store<br>Date 12/0<br>Edit<br>[Insert(I)<br>Edit(E)                   | Công ly TNHH AB<br>data managemen<br>H] Invoice [I] Cu<br>3/2017      | C (396)] - Circular 2C<br>tt [C] Journal entry<br>arrency [J] E - Banki<br>~ 12/03/2017<br>Change store no       | oo<br>and ledger manager<br>ing<br>••<br>Change                                                  | ment [D] Mana | gement of income and<br>earch<br>Find Clear           | d finacial stat | tement [E] VAT | management [F] Fixed ase      | First data input u     |
| AMNOTE Ver. 14.0.8 [1483 -<br>Language [A] File [B] Basic<br>[G] Inventory management [<br>[G-L] Inventory change store<br>Date 12/0<br>Edit<br>Insert(I)<br>Edit(E)<br>Delete(D)       | Cong ly TNHH AB<br>data managemen<br>H] Invoice [1] Cu<br>3/2017 •••  | C (396)] - Circular 2(<br>ti [C] Journal entry<br>urrency [J] E - Banki<br>~ 12/03/2017<br>Change store no<br>V  | oo<br>and ledger manager<br>ing<br>••<br>•<br>Change                                             | ment [D] Mana | gement of income and<br>earch<br>Find Clear<br>Amount | d finacial stat | ement [E] VAT  | management [F] Fixed ass      | First data input u     |
| AMNOTE Ver. 14.0.8 [1483 -<br>Language [A] File [B] Basic<br>(G] Inventory management [<br>[G-L] Inventory change store<br>Date 12/0<br>Edit<br>Insert(I)<br>Edit(E)<br>Delete(D)       | Công ly TNHH AB<br>data managemer<br>H] Invoice [I] Cu<br>3/2017 ••   | C (396)] - Circular 2C<br>tt [C] Journal entry<br>urrency [J] E - Banki<br>~ 12/03/2017<br>Change store no<br>9  | 00<br>and ledger manager<br>ing<br>                                                              | ment [D] Mana | gement of income and<br>earch<br>Find Clear<br>Amount | d finacial stat | Description 1  | management [F] Fixed ass      | First data input u     |
| AMNOTE Ver. 14.0.8 [1483 -<br>anguage [A] File [B] Basic<br>G] Inventory management [<br>G-L] Inventory change store<br>Date 12/0<br>Edit<br>Insert(I)<br>Edit(E)<br>Delete(D)          | Công ly TNHH AB<br>data managemer<br>H] Invoice [I] Cu<br>3/2017      | C (396)] - Circular 2C<br>t [C] Journal entry<br>urrency [J] E - Banki<br>~ 12/03/2017<br>Change store no<br>7   | 00<br>and ledger manager<br>ing<br>                                                              | ment [D] Mana | gement of income and<br>earch<br>Find Clear<br>Amount | d finacial stat | Description 1  | management [F] Fixed ass      | First data input u     |
| AMNOTE Ver. 14.0.8 [1483 -<br>.anguage [A] File [B] Basic<br>(G] Inventory management [<br>[G-L] Inventory change store<br>Date 12/0<br>Edit<br>Edit<br>Edit(E)<br>Delete(D)            | Công ly TNHH AB<br>data managemer<br>H] Invoice [I] Cu<br>3/2017 ••   | C (396)] - Circular 2C<br>tt [C] Journal entry<br>urrency [J] E - Banki<br>~ 12/03/2017<br>Change store no<br>V  | 30<br>and ledger manager<br>ing<br>                                                              | ment [D] Mana | gement of income and<br>earch<br>Find Clear<br>Amount | d finacial stat | Description 1  | management [F] Fixed ass      | First data input u     |
| AMNOTE Ver, 14.0.8 [1483 -<br>anguage [A] File [B] Basic<br>G] Inventory management [<br>[G-L] Inventory change store<br>Date 12/0<br>Edit<br>Edit<br>Edit(E)<br>Delete(D)              | Cong ly TNHH AB<br>data managemer<br>H] Invoice [I] Cu<br>3/2017      | C (396)] - Circular 2(<br>tr [C] Journal entry<br>arrency [J] E - Banki<br>~ 12/03/2017<br>Change store no<br>7  | 00<br>and ledger manager<br>ing<br>                                                              | ment [D] Mana | gement of income and<br>earch<br>Find Clear<br>Amount | d finacial stat | Description 1  | management [F] Fixed ase      | First data input u     |
| AMNOTE Ver. 14.0.8 [1483 -<br>Language [A] File [B] Basic<br>[G] Inventory management [<br>[G-L] Inventory change store<br>Date 12/0<br>Edit<br>Insert(I)<br>Edit(E)<br>Deleta(D)       | Cong ly TNHH AB<br>data managemen<br>H] Invoice [1] Cu<br>3/2017      | C (396)] - Circular 2C<br>tt [C] Journal entry<br>urrency [J] E - Banki<br>~ 12/03/2017<br>Change store no<br>♥  | 00<br>and ledger manager<br>ing<br>•••<br>Change                                                 | ment [D] Mana | gement of income and<br>earch<br>Find Clear           | d finacial stat | Description 1  | management [F] Fixed ase      | First data input u     |
| AMNOTE Ver. 14.0.8 [1483 -<br>anguage [A] File [B] Basic<br>[G] Inventory management [<br>[G-L] Inventory change store<br>Date 12/0<br>Edit<br>Insert(I)<br>Edit(E)<br>Delete(D)        | Cong ly TNHH AB<br>data managemen<br>H] Invoice [1] Cu<br>3/2017 ••   | C (396)] - Circular 2(<br>ti [C] Journal entry<br>urrency [J] E - Banki<br>~ 12/03/2017<br>Change store no<br>V  | 00<br>and ledger manager<br>ing<br>•••<br>Change                                                 | ment [D] Mana | gement of income and<br>earch<br>Find Clear<br>Amount | d finacial stat | Description 1  | management [F] Fixed ass      | First data input u     |
| AMNOTE Ver. 14.0.8 [1483 -<br>anguage [A] File [B] Basic<br>[G] Inventory management [<br>[G-L] Inventory change store<br>Date 12/0<br>Edit<br>Insert(I)<br>Edit(E)<br>Delete(D)        | Công ly TNHH AB<br>data managemer<br>H] Invoice [I] Cu<br>3/2017      | C (396)] - Circular 2(<br>t [C] Journal entry<br>urrency [J] E - Banki<br>~ 12/03/2017<br>Change store no<br>9   | 00<br>and ledger manager<br>ing<br>                                                              | ment [D] Mana | gement of income and<br>earch<br>Find Clear<br>Amount | d finacial stat | Description 1  | management [F] Fixed ass      | First data input u     |
| AMNOTE Ver. 14.0.8 [1483 -<br>anguage [A] File [B] Basic<br>(G] Inventory management [<br>G-L] Inventory change store<br>Date 12/0<br>Edit<br>Edit<br>Edit(E)<br>Delete(D)              | Công ly TNHH AB<br>data managemer<br>H] Invoice [I] Cu<br>3/2017      | C (396)] - Circular 2C<br>ht [C] Journal entry<br>urrency [J] E - Banki<br>~ 12/03/2017<br>Change store no<br>9  | 00<br>and ledger manager<br>ing<br>                                                              | ment [D] Mana | gement of income and<br>earch<br>Find Clear<br>Amount | d finacial stat | Description 1  | management [F] Fixed ase      | First data input u     |
| AMNOTE Ver. 14.0.8 [1483 -<br>.anguage [A] File [B] Basic<br>(G] Inventory management [<br>[G-L] Inventory change store<br>Date 12/0<br>Edit<br>Edit<br>Edit(E)<br>Delete(D)            | Công ly TNHH AB<br>data managemer<br>H] Invoice [I] Cu<br>3/2017      | C (396)] - Circular 2C<br>tt [C] Journal entry<br>urrency [J] E - Banki<br>~ 12/03/2017<br>Change store no<br>V  | 00<br>and ledger manager<br>ing<br>Change                                                        | ment [D] Mana | gement of income and<br>earch<br>Find Clear<br>Amount | d finacial stat | Description 1  | management [F] Fixed ass      | First data input u     |
| AMNOTE Ver. 14.0.8 [1483 -<br>.anguage [A] File [B] Basic<br>(G] Inventory management [<br>[G-L] Inventory change store<br>Date 12/0<br>Edit<br>Edit<br>Edit(E)<br>Delete(D)            | Cong ly TNHH AB<br>data managemer<br>H] Invoice [I] Cu<br>3/2017      | C (396)] - Circular 2(<br>tr [C] Journal entry<br>urrency [J] E - Banki<br>~ 12/03/2017<br>Change store no<br>7  | 20<br>and ledger manager<br>ing<br>Change                                                        | ment [D] Mana | gement of income and<br>earch<br>Find Clear<br>Amount | d finacial stat | Description 1  | management [F] Fixed ass      | First data input u     |
| n AMNOTE Ver. 14.0.8 [1483 -<br>Language [A] File [B] Basic<br>(G) Inventory management [<br>(G-L] Inventory change store<br>Date 12/0<br>Edit<br>Insert(I)<br>Edit(E)<br>Delete(O)     | Cong ly TNHH AB<br>data managemer<br>H] Invoice [1] Cu<br>3/2017      | C (396)] - Circular 2(<br>tr [C] Journal entry<br>arrency [J] E - Banki<br>~ 12/03/2017<br>Change store no<br>?  | 00<br>and ledger manager<br>                                                                     | ment [D] Mana | gement of income and<br>earch<br>Find Clear<br>Amount | d finacial stat | Description 1  | management [F] Fixed ase      | First data input u     |
| n AMNOTE Ver. 14.0.8 [1483 -<br>Language [A] File [B] Basic<br>[G] Inventory management [<br>[G-L] Inventory change store<br>Date 12/0<br>Edit<br>Insert(I)<br>Edit(E)<br>Delete(D)     | Cong ly TNHH AB<br>data managemen<br>H] Invoice [1] Cu<br>3/2017      | IC (396)] - Circular 2(<br>tt [C] Journal entry<br>urrency [J] E - Banki<br>~ 12/03/2017<br>Change store no<br>♥ | 00<br>and ledger manager<br>ing<br>• • • • • • • • • • • • • • • • • • •                         | ment [D] Mana | gement of income and<br>earch<br>Find Clear<br>Amount | d finacial stat | Description 1  | management [F] Fixed ass      | First data input u     |
| n AMNOTE Ver. 14.0.8 [1483 -<br>Language [A] File [B] Basic<br>[G] Inventory management [<br>[G-L] Inventory change store<br>Date 12/0<br>Edit<br>Insert(I)<br>Edit(E)<br>Delete(D)     | Công ly TNHH AB<br>data managemer<br>H] Invoice [1] Cu<br>3/2017      | IC (396)] - Circular 2(<br>t [C] Journal entry<br>urrency [J] E - Banki<br>~ 12/03/2017<br>Change store no<br>♥  | 00<br>and ledger manager<br>ing<br>•<br>•<br>•<br>•<br>•<br>•<br>•<br>•<br>•<br>•<br>•<br>•<br>• | ment [D] Mana | gement of income and<br>earch<br>Find Clear<br>Amount | d finacial stat | Description 1  | management [F] Fixed ass      | First data input u     |
| n AMNOTE Ver. 14.0.8 [1483 -<br>Language [A] File [B] Basic<br>[G] Inventory management [<br>[G-L] Inventory change store<br>Date 12/0<br>Edit<br>Edit<br>Edit(E)<br>Delete(D)          | Công ly TNHH AB<br>data managemer<br>H] Invoice [I] Cu<br>3/2017      | C (396)] - Circular 2C<br>tt [C] Journal entry<br>urrency [J] E - Banki<br>~ 12/03/2017<br>Change store no<br>v  | 00<br>and ledger manager<br>ing<br>•••••••••••••••••••••••••••••••••••                           | ment [D] Mana | gement of income and<br>earch<br>Find Clear<br>Amount | d finacial stat | Description 1  | management [F] Fixed ass      | Set depreciation mana  |
| AMNOTE Ver. 14.0.8 [1483 -<br>Language [A] File [B] Basic<br>[G] Inventory management [<br>[G-L] Inventory change store<br>Date 12/0<br>Edit<br>Edit<br>Edit(E)<br>Delete(D)            | Cong ty TNHH AB<br>data managemer<br>H] Invoice [1] Cu<br>3/2017      | C (396)] - Circular 2C<br>tt [C] Journal entry<br>urrency [J] E - Banki<br>~ 12/03/2017<br>Change store no<br>v  | 20<br>and ledger manager<br>ing<br>Change                                                        | ment [D] Mana | gement of income and<br>earch<br>Find Clear<br>Amount | d finacial stat | Description 1  | management [F] Fixed ass      | First data input u     |
| n AMNOTE Ver. 14.0.8 [1483 -<br>Language [A] File [B] Basic<br>(G) Inventory management [<br>(G-L] Inventory change store<br>Date 12/0<br>Edit<br>Insert(I)<br>Edit(E)<br>Delete(O)     | Cong ly TNHH AB<br>data managemer<br>H] Invoice [1] Cu<br>3/2017 ••   | C (396)] - Circular 2(<br>tr [C] Journal entry<br>arrency [J] E - Banki<br>~ 12/03/2017<br>Change store no<br>9  | 20<br>and ledger manager<br>ing<br>Change                                                        | ment [D] Mana | gement of income and<br>earch<br>Find Clear<br>Amount | d finacial stat | Description 1  | management [F] Fixed ass      | First data input u     |
| AMNOTE Ver. 14.0.8 [1483 -<br>anguage [A] File [B] Basic<br>G] Inventory management [<br>[G-L] Inventory change store<br>Date 12/0<br>Edit<br>Edit<br>Edit(E)<br>Deleta(D)              | Cong ly TNHH AB<br>data managemen<br>H] Invoice [1] Cu<br>3/2017<br>* | IC (396)] - Circular 2(<br>tt [C] Journal entry<br>urrency [J] E - Banki<br>~ 12/03/2017<br>Change store no<br>₹ | 00<br>and ledger manager<br>ing<br>• • • • • • • • • • • • • • • • • • •                         | ment [D] Mana | gement of income and<br>earch<br>Find Clear<br>Amount | d finacial stat | Description 1  | management [F] Fixed ass      | Exet depreciation mana |
| I AMNOTE Ver. 14.0.8 [1483 -<br>anguage [A] File [B] Basic<br>G] Inventory management [<br>G4.] Inventory change store<br>Date 12/0<br>Edit<br>Insert[]<br>Edit<br>Edit(E)<br>Delete(D) | Công ly TNHH AB<br>data managemer<br>H] Invoice [I] Cu<br>3/2017      | C (396)] - Circular 2C<br>ht [C] Journal entry<br>urrency [J] E - Banki<br>~ 12/03/2017<br>Change store no<br>9  | DO<br>and ledger manager<br>ing                                                                  | ment [D] Mana | gement of income and<br>earch<br>Find Clear<br>Amount | d finacial stat | Description 1  | management [F] Fixed ass      | Pirst data input u     |
| AMNOTE Ver. 14.0.8 [1483 -<br>anguage [A] File [B] Basic<br>3] Inventory management [<br>G4.] Inventory change store<br>Date 12/0<br>dit<br>Insert(I)<br>Edit(E)<br>Delete(D)           | Công ly TNHH AB<br>data managemer<br>H] Invoice [I] Cu<br>3/2017 ••   | C (396)] - Circular 2C<br>tt [C] Journal entry<br>urrency [J] E - Banki<br>~ 12/03/2017<br>Change store no<br>⊽  | 20<br>and ledger manager<br>ing<br>Change                                                        | ment [D] Mana | gement of income and<br>earch<br>Find Clear<br>Amount | d finacial stat | Description 1  | management [F] Fixed ase      | set depreciation mana  |
| I AMNOTE Ver. 14.0.8 [1483 -<br>anguage [A] File [B] Basic<br>G] Inventory management [<br>G4.] Inventory change store<br>Date 12/0<br>Edit<br>Edit<br>Delete(D)<br>Edit<br>Edit        | Công ly TNHH AB<br>data managemen<br>H] Invoice [I] Cu<br>3/2017      | C (396)] - Circular 22<br>ht [C] Journal entry<br>urrency [J] E - Banki<br>~ 12/03/2017<br>Change store no<br>9  | DO<br>and ledger manager<br>ing<br>Change<br>Change                                              | ment [D] Mana | gement of income and<br>earch<br>Find Clear<br>Amount | d finacial stat | Description 1  | management [F] Fixed ass      | First data inpu        |

Bước 2:Nhập các thông tin tương ứng vào các phần: Loại chứng từ, Số chứng từ,(Có thể chọn tự động chèn vào hoặc tự ghi), Tại ngày, Mô tả 1, Ngôn ngữ

Step 2: Input information in parts: Type of bill, Voucher No (Maybe choose Generate or user can make number base on your ways), Date, Description 1, Language

 2
 단계 : 부품에정보입력 : 청구서유형, 영수증번호

 (자동생성을선택하거나사용자가자신의방식대로숫자를만들수있음), 날짜, 적요, 언어

Bước 3:Nhập các thông tin liên quan và nhấp nút 'Lưu (S)'

Step 3: Input the corresponding information and press button "Save (S)" 3 단계 : 해당정보를입력하고 "저장 (S)"버튼을누릅니다.

| Tên danh mục                                                                         | Loại chứng từ                                                 | •                        |              | Thêm loại ch                  | hứng từ                                                     |                                                                     |                                                                | (          | Sua doi(M)     | Luru(S)  | Xóa(D)                | In      |
|--------------------------------------------------------------------------------------|---------------------------------------------------------------|--------------------------|--------------|-------------------------------|-------------------------------------------------------------|---------------------------------------------------------------------|----------------------------------------------------------------|------------|----------------|----------|-----------------------|---------|
| Tại ngày                                                                             | 12/03/2017                                                    |                          | Số chứng từ  |                               | Tự động                                                     | g chèn vào 📄 Côt :                                                  | hiển thị                                                       | C          |                |          | (                     |         |
|                                                                                      |                                                               |                          |              |                               | Dạng số c                                                   | húng từ(T) Mô                                                       | tả 2 Tiếng Việt, Mô tả 2 Tiếr                                  | ng 🔻       |                |          |                       |         |
| Mô tả 1                                                                              |                                                               |                          |              |                               | Việt                                                        | • •                                                                 |                                                                |            |                |          |                       |         |
| Mã kho chuyển                                                                        | Tên kho chuyển                                                | Mã kho nhận              | Tên kho nhận | Mã sản phẩm                   | Tên hàng 1                                                  | Mô tả 2 Tiếng Việt                                                  | Mô tả 2 Tiếng Anh                                              | Mô tả 2    | Tiếng Hàn Quốc | Quốc gia | Số lượng              | Đơn giá |
| >                                                                                    |                                                               |                          |              |                               |                                                             |                                                                     |                                                                |            |                |          |                       | -       |
|                                                                                      |                                                               |                          |              |                               |                                                             |                                                                     |                                                                |            |                |          |                       |         |
|                                                                                      |                                                               |                          |              |                               |                                                             |                                                                     |                                                                |            |                |          |                       |         |
|                                                                                      |                                                               |                          |              |                               |                                                             |                                                                     |                                                                |            |                |          |                       |         |
|                                                                                      |                                                               |                          |              |                               |                                                             |                                                                     |                                                                |            |                |          |                       |         |
|                                                                                      |                                                               |                          |              |                               |                                                             |                                                                     |                                                                |            |                |          |                       |         |
|                                                                                      |                                                               |                          |              |                               |                                                             |                                                                     |                                                                |            |                |          |                       |         |
|                                                                                      |                                                               |                          |              |                               |                                                             |                                                                     |                                                                |            |                |          |                       |         |
|                                                                                      |                                                               |                          |              |                               |                                                             |                                                                     |                                                                |            |                |          |                       |         |
|                                                                                      |                                                               |                          |              |                               |                                                             |                                                                     |                                                                |            |                |          |                       |         |
|                                                                                      |                                                               |                          |              |                               |                                                             |                                                                     |                                                                |            |                |          |                       |         |
|                                                                                      |                                                               |                          |              |                               |                                                             |                                                                     |                                                                |            |                |          |                       |         |
|                                                                                      |                                                               |                          |              |                               |                                                             |                                                                     |                                                                |            |                |          |                       |         |
|                                                                                      |                                                               |                          |              |                               |                                                             |                                                                     |                                                                |            |                |          |                       |         |
|                                                                                      |                                                               |                          |              |                               |                                                             |                                                                     |                                                                |            |                |          |                       |         |
|                                                                                      |                                                               |                          |              |                               |                                                             |                                                                     |                                                                |            |                |          |                       |         |
|                                                                                      |                                                               |                          |              |                               |                                                             |                                                                     |                                                                |            |                |          |                       |         |
|                                                                                      |                                                               |                          |              |                               |                                                             |                                                                     |                                                                |            |                |          |                       |         |
|                                                                                      |                                                               |                          |              |                               |                                                             |                                                                     |                                                                |            |                |          |                       |         |
|                                                                                      |                                                               |                          |              |                               |                                                             |                                                                     |                                                                |            |                |          |                       |         |
| •                                                                                    |                                                               |                          |              |                               |                                                             |                                                                     |                                                                |            |                |          |                       |         |
| •                                                                                    |                                                               |                          |              |                               |                                                             | $\sim$                                                              |                                                                |            |                |          |                       |         |
| <ul> <li>Inventory change sto</li> </ul>                                             | ore                                                           |                          |              |                               | ľ                                                           | ~                                                                   |                                                                |            |                | )        |                       |         |
| Inventory change sto   Name of                                                       | ve<br>Type of voucher                                         | T                        |              | Adding Type o                 | of voucher                                                  |                                                                     |                                                                |            | Modify(M)      | Save(S)  | Delete(D)             | ) (Prir |
| Inventory change sto   Name of   Date                                                | ore<br>Type of voucher<br>12/03/2017                          | •                        | Voucher no   | Adding Type o                 | of voucher<br>Gene                                          |                                                                     | umn visible                                                    |            | Modify(M)      | Save(S)  | Delete(D)             | ) (Prin |
| Invertory change sto     Name of     Date     Description 1                          | xe<br>Type of voucher<br>12/03/2017                           | •                        | Voucher no   | Adding Type o                 | of voucher<br>Gene<br>Voucher N<br>English                  | erate<br>No style(T)<br>▼ ◆                                         | umn visible<br>scription 2 Vietnamese,                         | , <b>Y</b> | Modify(M)      | Save(S)  | Delete(D)             | ) (Prin |
| Invertory change ato     Name of     Date     Description 1     Errom store cod      | re<br>Type of voucher<br>12/03/2017                           | ▼<br>↓<br>a nama To st   | Voucher no   | Adding Type o                 | of voucher<br>Gene<br>Voucher N<br>English                  | erate<br>Columnia<br>Costvie(T)<br>Des<br>Ponduct name              | umn visible<br>scription 2 Vietnamese,                         | , <b>T</b> | Modify(M)      | Save(S)  | Delete(D)             | ) Prin  |
| Invertory change ato     Name of     Date     Description 1     From store cod       | re<br><u>Fype of voucher</u><br>12/03/2017<br>le<br>From stor | ■<br>■ +<br>a name To st | Voucher no   | Adding Type o                 | of voucher<br>Gener<br>Voucher N<br>English<br>rroduct Code | erate<br>to style(T)<br>Product name<br>Colu<br>Des<br>Product name | umn visible<br>scription 2 Vietnamese,<br>Description 2 Vietna | , <b>V</b> | Modify(M) )    | Save(S)  | Delete(D)             | ) Prin  |
| Invertoy change ato     Name of     Date     Description 1     From store cod        | re<br>Type of voucher<br>12/03/2017<br>le From store          | ▼<br>∵<br>a name To st   | Voucher no   | Adding Type o                 | of voucher<br>Gene<br>Voucher N<br>English<br>rroduct Code  | erate<br>No style(1)<br>Product name                                | umn visible<br>scription 2 Vietnamese,<br>Description 2 Vietna | , 🚺        | Modify(M)      | Save(S)  | Delete(D)<br>Descript | ) Prir  |
| Invertory change ato     Name of     Date     Description 1     From store cod       | re<br>Type of voucher<br>12/03/2017<br>le From store          | ▼<br>∵<br>e name To st   | Voucher no   | Adding Type o                 | of voucher<br>Gene<br>Voucher N<br>English<br>rroduct Code  | erate<br>Vo stvle(1)<br>V $\leftrightarrow$<br>Product name         | umn visible<br>scription 2 Vietnamese,<br>Description 2 Vietna | , 💌        | Modify(M)      | Save(5)  | Delete(D)             | ) (Prin |
| Invertory change ato     Name of     Date     Description 1     From store cod       | re<br>Type of voucher<br>12/03/2017<br>e From store           | ▼<br>▼<br>a name To st   | Voucher no   | Adding Type o                 | of voucher<br>Gene<br>Voucher N<br>English<br>rroduct Code  | erate<br>Vo style(T)<br>V +<br>Product name                         | umn visible<br>scription 2 Vietnamese,<br>Description 2 Vietna | , <b>T</b> | Modify(M)      | Save(S)  | Delete(D)             | ) (Prin |
| Invertory change sto     Name of     Date     Description 1     From store cod       | re<br>Type of voucher<br>12/03/2017<br>le From store          | ▼<br>▼<br>a name To st   | Voucher no   | Adding Type o                 | of voucher<br>Gene<br>Voucher N<br>English<br>rroduct Code  | erate<br>Vo style(T)<br>V +<br>Product name                         | umn visible<br>scription 2 Vietnamese,<br>Description 2 Vietna | , 💽        | Modify(M)      | Save(S)  | Delete(D)             | ) (Prin |
| Invertory change ato     Name of     Date     Description 1     From store cod       | re<br>Type of voucher<br>12/03/2017<br>le From store          | ▼<br>▼<br>a name To st   | Voucher no   | Adding Type o                 | of voucher<br>Gene<br>Voucher N<br>English<br>rroduct Code  | erate<br>Vo style(T)<br>V +<br>Product name                         | umn visible<br>scription 2 Vietnamese,<br>Description 2 Vietna | , 🔽        | Modify(M)      | Save(S)  | Delete(0)             | ) (Prin |
| Invertory change ato     Name of     Date     Description 1     From store cod     > | re<br>Type of voucher<br>12/03/2017<br>ie From store          | ▼<br>▼<br>a name To st   | Voucher no   | Adding Type o                 | of voucher<br>Gene<br>Voucher N<br>English<br>Product Code  | erate<br>Vo style(T)<br>V +<br>Product name                         | umn visible<br>scription 2 Vietnamese,<br>Description 2 Vietna | , 💽        | Modify(M)      | Save(S)  | Delete(0)             | ) (Prin |
| Invertory change ato     Name of     Date     Description 1     From store cod     > | re<br>Type of voucher<br>12/03/2017<br>ie From store          | ▼<br>▼<br>a name To st   | Voucher no   | Adding Type o                 | of voucher<br>Gene<br>Voucher N<br>English<br>Product Code  | erate<br>Vo style(T)<br>V +<br>Product name                         | umn visible<br>scription 2 Vietnamese,<br>Description 2 Vietna | , 💌        | Modify(M)      | Save(S)  | Delete(D)             | ) Prin  |
| Invertory change ato     Name of     Date     Description 1     From store cod     > | re<br>Type of voucher<br>12/03/2017<br>ie From store          | ▼<br>▼<br>a name To st   | Voucher no   | Adding Type o                 | of voucher<br>Gene<br>Voucher N<br>English<br>rroduct Code  | erate<br>Vo style(T)<br>V +<br>Product name                         | umn visible<br>scription 2 Vietnamese,<br>Description 2 Vietna | , 💽        | Modify(M)      | Save(S)  | Delete(D)             | ) Prim  |
| Invertory change ato     Name of     Date     Description 1     From store cod     > | re<br>Type of voucher<br>12/03/2017<br>ie From store          | ■<br>■ name To st        | Voucher no   | Adding Type o                 | of voucher<br>Gene<br>Voucher N<br>English<br>rroduct Code  | erate<br>Vo stvle(T)<br>V +<br>Product name                         | umn visible<br>scription 2 Vietnamese,<br>Description 2 Vietna | , 💽        | Modify(M)      | Save(S)  | Delete(0)             | ) Prin  |
| Invertory change ato     Name of     Date     Description 1     From store cod     > | re<br>Type of voucher<br>12/03/2017<br>le From store          | ■<br>a name To st        | Voucher no   | Adding Type o<br>store name P | of voucher<br>Gene<br>Voucher N<br>English                  | erate<br>Vo style(T)<br>V $\leftrightarrow$<br>Product name         | umn visible<br>scription 2 Vietnamese,<br>Description 2 Vietna | , 💽        | Modify(M)      | Save(S)  | Delete(D)             | ) Prin  |
| Invertory change ato     Name of     Date     Description 1     From store cod     > | re<br>Type of voucher<br>12/03/2017<br>ie From store          | ▼<br>■ name To st        | Voucher no   | Adding Type o                 | of voucher<br>Gene<br>Voucher N<br>English                  | erate<br>Vo style(T)<br>V $\leftrightarrow$<br>Product name         | umn visible<br>scription 2 Vietnamese,<br>Description 2 Vietna | , 💽        | Modify(M)      | Save(S)  | Delete(D)             | ) Prin  |
| Invertory change ato     Name of     Date     Description 1     From store cod     > | re<br>Type of voucher<br>12/03/2017<br>ie From store          | ▼<br>▼<br>a name To st   | Voucher no   | Adding Type o                 | of voucher<br>Gene<br>Voucher N<br>English<br>rroduct Code  | erate<br>No style(T)<br>Product name                                | umn visible<br>scription 2 Vietnamese,<br>Description 2 Vietnz | amese      | Modify(M)      | Save(S)  | Delete(D)             | ) Prin  |
| Invertory change ato     Name of     Date     Description 1     From store cod     > | re<br>Type of voucher<br>12/03/2017<br>le From store          | ▼<br>▼<br>a name To st   | Voucher no   | Adding Type o                 | of voucher<br>Gene<br>Voucher N<br>English<br>rroduct Code  | erate<br>No style(T)<br>Product name                                | umn visible<br>scription 2 Vietnamese,<br>Description 2 Vietnz | , 💽        | Modify(M)      | Save(S)  | Delete(D)             | ) Prin  |
| Invertory change ato     Name of     Date     Description 1     From store cod     > | re<br>Type of voucher<br>12/03/2017<br>ie From store          | ■ name To st             | Voucher no   | Adding Type o                 | of voucher<br>Gene<br>English<br>rroduct Code               | erate<br>Colu<br>to style(T)<br>Product name                        | umn visible<br>scription 2 Vietnamese,<br>Description 2 Vietna | , 💽        | Modify(M)      | Save(S)  | Delete(D)             | ) Prin  |
| Invertory change ato     Name of     Date     Description 1     From store cod     > | re<br>Type of voucher<br>12/03/2017<br>ie From store          | ▼<br>■ name To st        | Voucher no   | Adding Type o                 | of voucher<br>Gene<br>Voucher<br>English<br>rroduct Code    | erate<br>to style(T)<br>Product name                                | umn visible<br>scription 2 Vietnamese,<br>Description 2 Vietna | amese      | Modify(M)      | Save(S)  | Delete(D)             | ) Prin  |
| Invertory change alo     Name of     Date     Description 1     From store cod     > | re<br>Type of voucher<br>12/03/2017<br>ie From store          | e name To st             | Voucher no   | Adding Type o                 | of voucher<br>Gene<br>Voucher<br>English<br>rroduct Code    | erate<br>to style(T)<br>Product name                                | umn visible<br>scription 2 Vietnamese,<br>Description 2 Vietna | , I        | Modify(M)      | Save(S)  | Delete(D)             | ) Prin  |
| Invertory change ato     Name of     Date     Description 1     From store cod     > | re<br>Type of voucher<br>12/03/2017<br>ie From store          | ■ name To st             | Voucher no   | Adding Type o                 | of voucher<br>Gene<br>English<br>rroduct Code               | erate<br>to style(T)<br>Product name                                | umn visible<br>scription 2 Vietnamese,<br>Description 2 Vietna | , I        | Modify(M)      | Save(S)  | Delete(D)             | ) Prin  |
| Invertory change ato     Name of     Date     Description 1     From store cod     > | re<br>Type of voucher<br>12/03/2017<br>ie From store          | e name To st             | Voucher no   | Adding Type o                 | of voucher<br>Gene<br>English<br>rroduct Code               | erate<br>Vo stvle(1)<br>Product name                                | umn visible<br>scription 2 Vietnamese,<br>Description 2 Vietna | amese      | Modify(M)      | Save(S)  | Delete(D)             | ) Prin  |
| Invertory change ato     Name of     Date     Description 1     From store cod     > | re<br>Type of voucher<br>12/03/2017<br>te From stor           | a name To st             | Voucher no   | Adding Type o                 | of voucher<br>Gene<br>English<br>rroduct Code               | erate<br>to style(T)<br>Product name                                | umn visible<br>scription 2 Vietnamese,<br>Description 2 Vietna | , I        | Modify(M)      | Save(S)  | Delete(D) Descript    | ) Prin  |

#### 8.1 [M] In phiếu kho / Print Inventory: 인쇄목록 Nôi dung/ Content: 내용 Dùng để in phiếu xuất kho, phiếu nhập kho This menu helps to print delivery note, received note 이 메뉴는 납품서, 수령한 영수증을 인쇄하는 데 도움이됩니다. Cách thực hiện/ Method: 방법 Bước 1: Vào menu G-M, nhấp chọn Tại ngày; Tìm kiếm Step 1: Click menu G\_M click Date and Search G 메뉴에서 M 을 선택한다 Bước 2 Nhấn in Step 2: print out 인쇄 Người dùng nhấn nút "In" → chọn ngôn ngữ → chọn "In" Người dùng có thể in trực tiếp hoặc kết xuất ra các tập tin: Word, Exel, PDF..... User press the "Print" button $\rightarrow$ select the language $\rightarrow$ select "Print" 사용자가 "인쇄"버튼을 누르십시오 -> 언어를 선택하십시오-> "인쇄"를 선택하십시오 User may be printed directly or exported to files: Word, Excel, PDF .... 사용자가 직접 인쇄하거나 파일로 내보낼 수 있습니다 : Word, Excel, PDF ....

|                                           | n [ <u>C]</u> Quản lý nhật | ký và số cái [D] | Báo cáo tài c | hinh [E] Quản | 1 lý thuế VAT 🛛 [ <u>F</u> | ] Quản lý tài sản cố ( | định [G] Quản lý hàng tồn kho [H] Hóa đơn []] Ngo | aitệ [J] Ng | ân hàng | g trực tuy | ến <u>(K</u> ) Shinh |
|-------------------------------------------|----------------------------|------------------|---------------|---------------|----------------------------|------------------------|---------------------------------------------------|-------------|---------|------------|----------------------|
| [G-C] Sổ chi tiết vật liệu, dụng cụ(Produ | ct) [G-M] In p             | niếu kho         |               |               |                            |                        |                                                   |             |         |            |                      |
| Tại ngày 01/04/2017 🔍 ~ 30/0              | 4/2017                     |                  | Tìm kiếm      |               |                            |                        |                                                   |             |         |            |                      |
| In ấn 🔍                                   |                            |                  |               |               | Find                       | Clear                  | )                                                 |             |         |            |                      |
| 🔵 Tiếng Hàn Quốc                          | 06.1.5-12                  | T                | T.            |               |                            |                        |                                                   | 200.00      | 27      | 01         | ní ch                |
| <ul> <li>Tiếng Việt</li> </ul>            | So chung tu                | Loại chưng từ    | Loại          | So hoa don    | Ngay hoa don               | Ngay giao dịch         | Mo ta I                                           | Mo ta 2     | Nợ      | Co         | So tien              |
| 🔘 Tiếng Anh                               | PN04.001                   | 71. : 2 1.4. 2   | Militan Islam | 1221567       | 14/04/2017                 | 14/04/2017             | NTL 2 + L 2 II                                    |             | 1521    | 2211       | 200.000              |
|                                           | PR04-001                   | Phiếu khác       | Vuất liho     | 0000016       | 17/04/2017                 | 17/04/2017             | Nhập hàng                                         |             | 12111   | 51111      | 200,000              |
| in                                        | GV04-03                    | Phiếu khác       | Xuất kho      | 000010        | 1//04/2017                 | 17/04/2017             | Giá vốn                                           |             | 632     | 1561       | 17.605               |
| Chi tiết                                  | PN04-002                   | Phiếu khác       | Nhâp kho      |               |                            | 17/04/2017             | Nhân hàng                                         |             | 1561    | 3311       | 150.000              |
|                                           | PT0417-02                  | Phiếu thu        | Xuất kho      | 0000017       | 18/04/2017                 | 18/04/2017             | Bán 1 tấn gao dẽo cho khách hàng                  |             | 11111   | 51111      | 16,000,000           |
|                                           | PT04-02                    | Phiếu khác       | Xuất kho      |               |                            | 18/04/2017             | Xuất giá vốn 1 tấn gao đẽo bán ra ngày 18/04/2017 |             | 632     | 1551       | 16,000,000           |
|                                           | TF-355-3-33747             | Phiếu khác       | Nhập kho      |               |                            | 21/04/2017             |                                                   |             | 1521    | 13111      | 1,200,000            |
|                                           | TF-410-3-33745             | Phiếu khác       | Nhập kho      |               |                            | 21/04/2017             | 1                                                 |             | 1521    | 11111      | 200,000              |
|                                           |                            |                  |               |               |                            |                        |                                                   |             |         |            |                      |
|                                           |                            |                  |               |               |                            |                        |                                                   |             |         |            |                      |
|                                           |                            |                  |               |               |                            |                        |                                                   |             |         |            |                      |

| am AMNOTE Ver. 15.0.5 [1483 - Công ty TNHH A | BC (396)] - Circula | r 200                |                | _                   |                                     |                                | 0 0 0                      |
|----------------------------------------------|---------------------|----------------------|----------------|---------------------|-------------------------------------|--------------------------------|----------------------------|
| Language [A] File [B] Basic data manageme    | ent [C] Journal en  | try and ledger manag | gement [D] Mar | agement of income a | and finacial statement [E] VAT mana | gement [ <u>F</u> ] Fixed asse | t depreciation management  |
| [G] Inventory management [H] Invoice [I] C   | Currency []] E - Ba | anking [K] Shinhan d | online         |                     |                                     |                                |                            |
| [G-M] Print inventor                         |                     |                      |                |                     |                                     |                                | ×                          |
|                                              |                     |                      |                |                     |                                     |                                |                            |
| Date 01/04/2017 🔍 ~ 30/04/201                | 17 🔲 🔻              | Searc                | sh 📄           |                     |                                     |                                |                            |
| Print 🔍                                      | 1                   |                      |                |                     |                                     |                                |                            |
| ◯ Korean                                     | 1                   |                      | •              |                     | ar                                  |                                |                            |
| O Vietnamese                                 | Chit no             | Type of voucher      | Туре           | VAT voucher No      | Date of issue for tax invoice       | Transaction date               | Descri                     |
| O Faciliah                                   | 4                   |                      |                |                     |                                     |                                |                            |
| english                                      | > PN04-001          | Transfer slip        | Inward stock   | 1234567             | 14/04/2017                          | 14/04/2017                     | Nhập hàng                  |
| Print                                        | BR04-03             | Transfer slip        | Outward stock  | 0000016             | 17/04/2017                          | 17/04/2017                     | Bán hàng                   |
| Detail                                       | GV04-03             | Transfer slip        | Outward stock  |                     |                                     | 17/04/2017                     | Giá vốn                    |
|                                              | PN04-002            | Transfer slip        | Inward stock   |                     |                                     | 17/04/2017                     | Nhập hàng                  |
|                                              | PT0417-02           | Deposit slip         | Outward stock  | 0000017             | 18/04/2017                          | 18/04/2017                     | Bán 1 tấn gạo dẽo cho khá  |
|                                              | PT04-02             | Transfer slip        | Outward stock  |                     |                                     | 18/04/2017                     | Xuất giá vốn 1 tấn gạo dẽo |
|                                              | TF-355-3-33747      | Transfer slip        | Inward stock   |                     |                                     | 21/04/2017                     | 11                         |
|                                              | TF-410-3-33745      | Transfer slip        | Inward stock   |                     |                                     | 21/04/2017                     | 11                         |
|                                              |                     |                      |                |                     |                                     |                                |                            |
|                                              |                     |                      |                |                     |                                     |                                |                            |
|                                              |                     |                      |                |                     |                                     |                                |                            |
|                                              |                     |                      |                |                     |                                     |                                |                            |
|                                              |                     |                      |                |                     |                                     |                                |                            |
|                                              |                     |                      |                |                     |                                     |                                |                            |
|                                              |                     |                      |                |                     |                                     |                                |                            |
|                                              |                     |                      |                |                     |                                     |                                |                            |
|                                              |                     |                      |                |                     |                                     |                                |                            |
|                                              |                     |                      |                |                     |                                     |                                |                            |
| Print                                        |                     |                      |                |                     |                                     |                                |                            |
| O-lumo visible                               |                     |                      |                |                     |                                     |                                |                            |
| Column visible                               | < (                 |                      |                |                     |                                     |                                | •                          |

# 9. [H] Hóa đơn/ Invoice / 세금영수증관리

Giúp người dùng in hoá đơn đặt in trên máy theo mẫu hoá đơn của công ty mình. Help users print the printed invoices by machine, follow the form of your company's invoices 사용자가세금영수증를인쇄하도록돕고회사의영수증양식을따르십시오.

# 9.1 [A] Phát hành hoá đơn/ Invoice Release: 사용개시된세금영수증첵자관리

<u>Nội dung/ Content</u>: 내용

Giúp người dùng theo dõi các số hoá đơn mà Công ty mình đã đăng ký với cơ quan thuế

Helps users follow invoice No. that our company registered with tax office 당사가세무서에등록한세목코드에따라사용자가등록합니다.

<u>Cách thực hiện/ Method: 방법</u>

Bước 1: Click chọn Nút "Chỉnh sửa"

Step 1: Click the button "Edit"1 단계 : '편집'버튼을클릭하십시오.

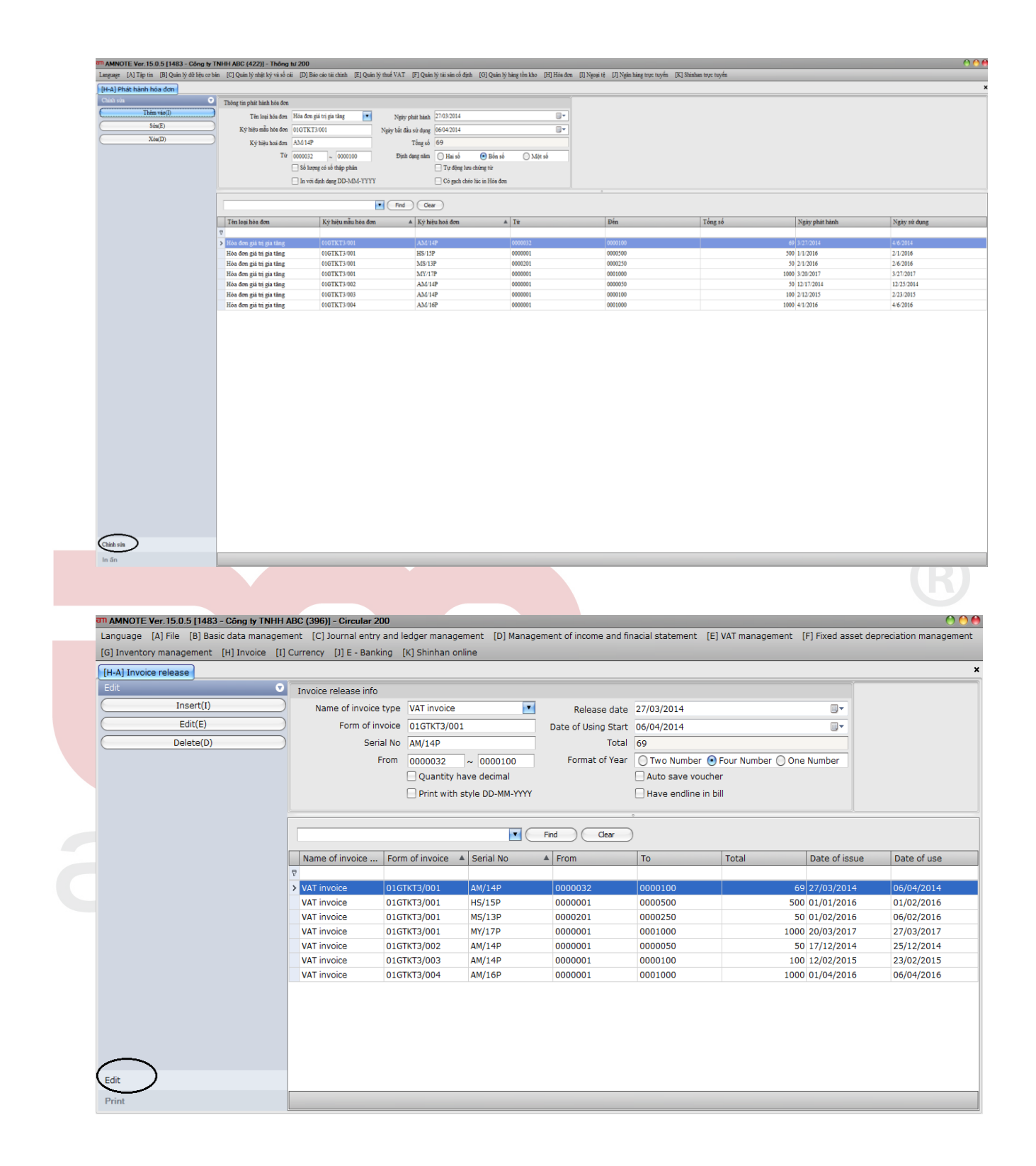

Sau đó chọn "Thêm vào" Then, Click "Insert" 그런다음 "추가"을클릭하십시오.

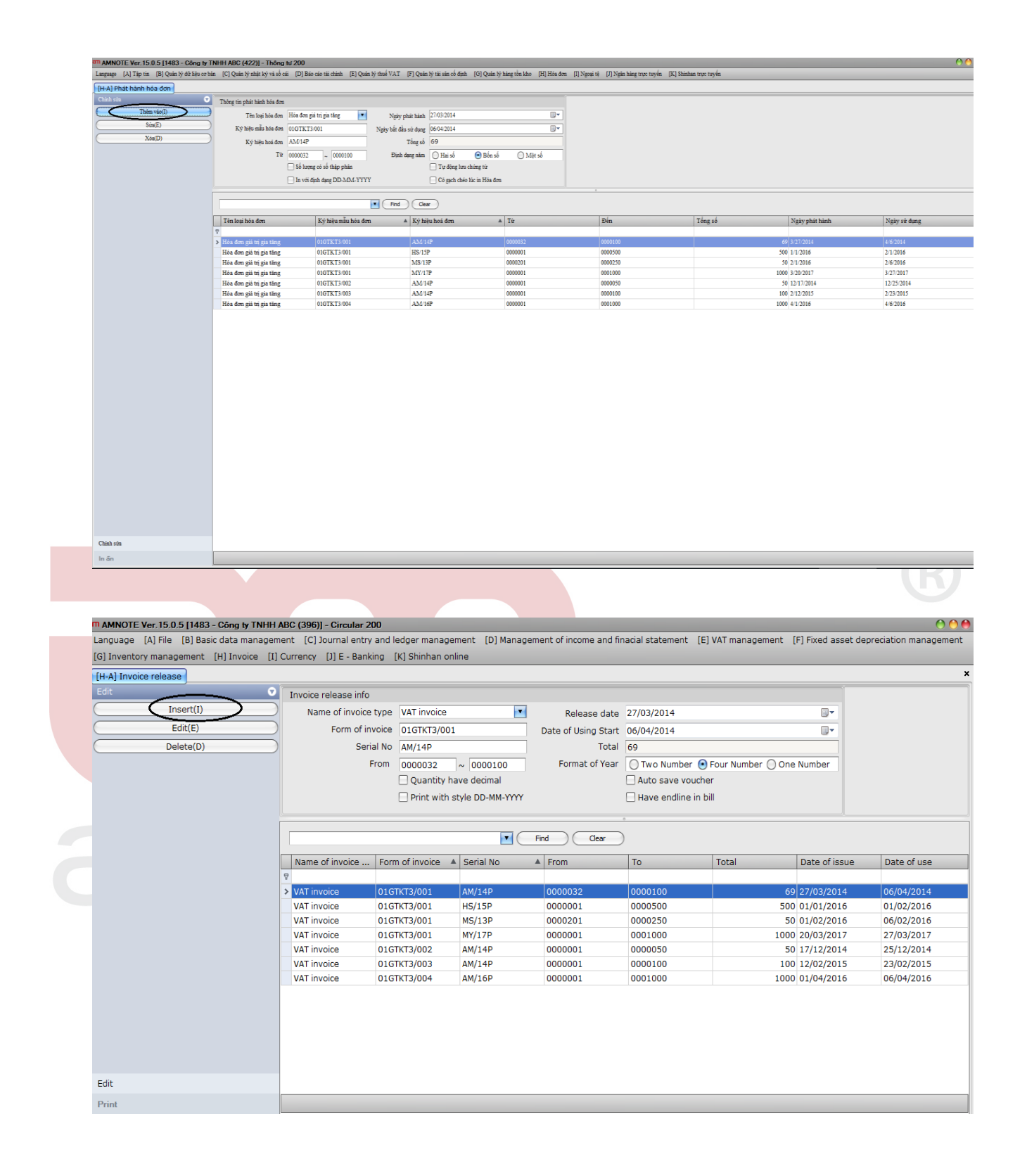

**Bước 2**: Nhập thông tin vào phần thông tin phát hành hoá đơn.

**<u>Step 2:</u>**Enter the information into the released of invoices.

2 단계 : 영수증발행정보에정보를입력하십시오.

- Tên loại hoá đơn: Click vào mũi tên để chọn loại hoá đơn mà công ty mình sử dụng.

Name of invoice type: Click the arrow to select the invoices that your company uses

영수증종류: 회사에서사용하는영수증을선택하려면화살표를클릭하십시오.

- Ký hiệu mẫu hoá đơn: Tự cập nhật, người dùng chỉ cần bổ sung thêm ký hiệu mẫu hoá đơn của công ty mình.

Form of invoice: Software will automatically update, users only add the form of your company's invoices

영수증양식 : 소프트웨어가자동으로업데이트되며사용자는회사청구서양식을추가합니다.

Bổ sung đầy đủ thông tin vào các ô còn lại.

Complete the information on the blank cells.

빈셀에대한정보를완성하십시오.

Lưu ý: Ngày bắt đầu sử dụng hoá đơn phải lớn hơn ngày phát hành hoá đơn ít nhất 7 ngày. Nếu thấp hơn phần mềm sẽ tự động báo lỗi

Note: The used date of invoice must be greater than the release date of invoice at least 7 days. If it is less than, the software will have a warning.

참고 : 인보이스의사용날짜는송장발행일보다최소 7 일이후여야합니다.. 이보다빠르면소프트웨어에경고가표시됩니다.

**Bước 3**: Click chọn nút "Thêm vào" để lưu đữ liệu. Dữ liệu được lưu sẽ xuất hiện ở dòng dưới Step 3: Click "Insert" to save the data. The data is saved will appear at the bottom.

3 단계 : "추가"을클릭하여데이터를저장합니다. 저장된데이터는하단에나타납니다.

# 9.2 [B] Quản lý hoá đơn/ Invoice Management / 세금영수증발행

<u>Nội dung/ Content</u>: 내용

Giúp người dùng in hoá đơn trên máy tính theo mẫu hoá đơn của công ty mình:Help users print the invoices by machine, follow the form of your company's invoices.사용자가영수증을인쇄할수있도록하려면회사청구서양식을따르십시오.

<u>Cách thực hiện/ Method: 방법</u>

**Bućc 1**: Tương tự phần A ---> Phần mềm xuất hiện trình diện: Step 1: Similar to part A ---> The software shows the windown. 1 단계 : 파트 A 와유사 --->소프트웨어가창을표시합니다.

|                                                                                                    | ● VND(4) ○ USD(5) ○ Cá hai 🛛 US                                                                                                    | DOS 💌 Transfer                                                                                                    |
|----------------------------------------------------------------------------------------------------|----------------------------------------------------------------------------------------------------|----------------------------------------------------------------------------------------------------|
|                                                                                                    | Tai neky 24042017                                                                                                    |                                                                                                    |
|                                                                                                    | Chich siz                                                                                                    |                                                                                                    |
|                                                                                                    | Thêm vào(l)                                                                                                    | M Find Coar                                                                                                    |
| Note:       Image: Image:                                                                                                    |                                                                                                    | Ký hiệu nắu bảa Ký hiệu hai đơn Số hoá đơn Ngày bàa đ Tên người m Mã số thuấ Tên khách bảng Địa chấ Phương thức t Thuế đTO Số sin(V Tiển thuế dTOT Than toán(VND) Tinh trang                                                                                                    |
| Autor be 10.0 pt 40 c day to 40 dogs messagement. [] Management d'incens and finaid estement. [] Mill management [] Fined acted dependencements<br>and the second second sec                                                                                                    | Xóa(D)                                                                                                    |                                                                                                    |
| Term       Term                                                                                                    |                                                                                                    |                                                                                                    |
|                                                                                                    |                                                                                                    | Tenter 2404/2017 II- VILANA                                                                                                    |
| The second second secon                                                                                                    |                                                                                                    | Pat hab his dom (*) Tie black hing                                                                                                    |
|                                                                                                    |                                                                                                    | Ký hiệu mẫu hóa đơn Địa chi                                                                                                    |
| The image is a set of the set of the set of th                                                                                                    |                                                                                                    | Ký biệu hoá đơn Phương thức thanh toán                                                                                                    |
| Name<br>To be a set of the set of the set of t                                                                                                    |                                                                                                    | s Shaiden The GTOT 0 (b) Khing the the Shaiden Shaiden |
| The same is the same is the same is                                                                                                    |                                                                                                    | STT Ten hing His den mit this Tigs 0                                                                                                    |
| Takan<br>Takan<br>Ta |                                                                                                    | STT Tên hàng Đơn vi tính Số heng Đơn tải (VND) Số biện (VND) Thuế GTG. Tên thuế (GTG. Thanh toán (VND)                                                                                                    |
| Takan<br>Takan<br>Ta |                                                                                                    |                                                                                                    |
| RAMOTE Ver IS 0.5 [163 - Core y TMH ADC (2000] - Gendar 200         Language         Samote ranagement         () Monte ranagement         () Monte ranagement                                                                                                    |                                                                                                    |                                                                                                    |
| Chain         Name         Namotic Vence 10.02 [1423 - Concy by THEMAC (2009)         Concy by THEMAC (2009)                                                                                                    |                                                                                                    |                                                                                                    |
| Name         Image: State of the state of the state                                                                                                    |                                                                                                    |                                                                                                    |
| Taxas<br>Taxas<br>Ta |                                                                                                    |                                                                                                    |
| Ala a ==    AAANOTE Ver 15.0.5 (143) - Cong by TNIBLACK (2001) - Checkler 200  AAANOTE Ver 15.0.5 (143) - Cong by TNIBLACK (2001) - Checkler 200  Aanouer (A) File (B) Back data management: (C) Journal entry and ledger management: (D) Management of income and finacial statement (C) VAT management: (F) find asset depreciation manage (G) Iventory management (G) Iventory management (G) Variet (G) Variet (G)                                                                                                    |                                                                                                    |                                                                                                    |
| TAMANET Ver 15.0 STRISS-Công y TNHH ABC (200) - Circular 200<br>TAMANOTE Ver 15.0 STRISS-Công y TNHH ABC (200) - Circular 200<br>Tanquase (L) File (B) Basic data management: (L) Claurnal entry and degor management: (L) Management (L) Management (L) Management (L) Management (L) Finde asset depreciation manage (He) Incolor management (He) USO(1) USO(1)                                                                                                    |                                                                                                    | 0 0 0                                                                                                    |
| TAMNOTE Ver. 16.05 (HISCoop yr TNHI AIZ (2009) - Creater' 200  TAMNOTE Ver. 16.05 (HISCoop yr TNHI AIZ (2009) - Creater' 200  TAMNOTE Ver. 16.05 (HISCoop yr TNHI AIZ (2009) - Creater' 200  TAMNOTE Ver. 16.05 (HISCoop yr TNHI AIZ (2009) - Creater' 200  TAMNOTE Ver. 16.05 (HISCoop yr TNHI AIZ (2009) - Creater' 200  TAMNOTE Ver. 16.05 (HISCoop yr TNHI AIZ (2009) - Creater' 200  TAMNOTE Ver. 16.05 (HISCoop yr TNHI AIZ (2009) - Creater' 200  TAMNOTE Ver. 16.05 (HISCoop yr TNHI AIZ (2009) - Creater' 200  TAMNOTE Ver. 16.05 (HISCoop yr TNHI AIZ (2009) - Creater' 200  TAMNOTE Ver. 16.05 (HISCoop yr TNHI AIZ (2009) - Creater' 200  TAMNOTE Ver. 16.05 (HISCoop yr TNHI AIZ (2009) - Creater' 200  Tamotory management.  THI Tamotory management.  The tamotory management.  The tamotory management tamotory management.  The tamotory management tamotory management.  The tamotory management tamotory management.  The tamotory management tamotory management tamotory management tamotory management.  The tamotory management tamotory management                                                                                                    |                                                                                                    |                                                                                                    |
| AMAINTE Ver 15 0.5 [143] - Cóng y TMEHARIC (200] - Circule 200<br>Language () File (B) Basic data management (C) Management (D) Management of income and finacial statement (E) AT management (E) Fixed asset deprecation manage<br>(B) financy management (E) Two (C) (C) (C) (C) (C) (C) (C) (C) (C) (C)                                                                                                    |                                                                                                    |                                                                                                    |
| Anamatika<br>NAMOTE Ver 15 0.5 [143] - Cong by TMHH ABC (1990] - Consult 2000<br>Campusce [26] File [28 bask data management [2] Journal entry and ledger management [2] Management of income and finacial statement [2] WAT management [2] Fired asset depredation management<br>[36] Inventory management<br>[48] Invectory management<br>[49] Woolg() Uses 25(4)<br>Date 25(4)<br>Least(1)<br>Form of invice<br>Serial No<br>Mode of payment<br>No<br>No<br>No<br>No<br>No<br>No<br>No<br>No<br>No<br>No                                                                                                    |                                                                                                    |                                                                                                    |
| TAMOTE Ver 15 05 17 MB3 - CArlo to TMHH ADC (2001) - Circular 200<br>Carguage (a) File (a) Basic data management (c) Corrular 200<br>Carguage (a) File (a) Basic data management (c) Corrular 200<br>Carguage (a) File (a) Basic data management (c) Corrular 200<br>Carguage (a) File (a) Basic data management (c) Corrular 200<br>Carguage (a) File (a) Basic data management (c) Sound entry and ledger management (c) Management of Income and finacial statement (c) VAT management (c) Ficed asset depreciation management<br>(c) Noto(t) USO(t) Each (c) USO(t) E Search<br>Date 25(M+10 Correl 10 Sound) (c) USO(t) E Search<br>Edit Interett)<br>Date 25(M+10 Correl 10 Correl                                                                                                    |                                                                                                    |                                                                                                    |
| Data         NAMOTE Ver 15.0 5 [1483 - Charg Y TMH ABC (200] - Concuter 200         Encourse (A) File (B) Basic data management (D) sound inday and ledger management (D) Management of income and finacial statement (E) VAT management (E) Fixed asset depreciation manage<br>(B) Inventory management (D) Toxic (D) (D) (D) (D) (D) (D) (D) (D) (D) (D)                                                                                                    |                                                                                                    |                                                                                                    |
| AMAYOTE Var. 15.0.5 [1413- COny ty TNHH ADC (2009) - Conseler 200<br>Language. (A) File (B) Basic data management. (C) ournal entry and ledger management. (D) Management of income and finadal statement. (E) VAT management. (E) Fixed asset depreciation manage<br>(B) Invientory management. (E) Invience (I) Currency (I) E - Banking (X) Shnhan online<br>(H) Invience management. (E) Toron of invices (I) Currency (I) E - Banking (X) Shnhan online<br>(H) Invience management. (E) Toron of invices (I) Currency (I) E - Banking (X) Shnhan online<br>(H) Invience management. (E) Toron of invices (I) Currency (I) E - Banking (X) Shnhan online<br>(H) Invience management. (H) Invice release (I) Currency (I) E - Banking (X) Shnhan online<br>(H) Invience management. (H) Invice release (I) Currency (I) E - Banking (X) Shnhan online<br>(H) Invience management. (H) Invience (I) Currency (I) E - Banking (X) Shnhan online<br>(H) Invience management. (H) Invience (I) Currency (I) E - Banking (X) Shnhan online<br>(H) Invience release (I) Currency (I) E - Banking (X) Shnhan online<br>(H) Invience release (I) Currency (I) E - Banking (X) Shnhan online<br>(H) Date 25/04/2017 (T) Tox Code<br>(H) Date 25/04/2017 (Curtenter name<br>(H) Date 25/04/2017 (Curtenter name<br>(H) Date 25/04/2017 (Curtenter name<br>(H) Ode of payment. (H) Not VAT<br>(N) Name of buyer (E) Exporting invice<br>(E) Striange rate (I) Annount(I) NaT(Ye) VAT amount(I) Payment(I/ND)<br>(N) Name of buyer (E) Exporting invice<br>(E) Striange rate (I) Annount(I) NaT(Ye) VAT amount(I) Payment(I/ND)<br>(I) Striange (I) Currency (I) Currency (I) Cu                                                                                                    |                                                                                                    |                                                                                                    |
| AMMONE Ver: IS 0 5 [1843 - C/mg ty TMI14AC (396) - Circular 200<br>Anguage (a) File (B) Basic data management (c) Journal entry and ledger management of income and finacial statement. (c) VAT management (c) File dasset depreciation management<br>generative management (c) Currency (c) (c) (c) (c) (c) (c) (c) (c) (c) (c)                                                                                                    |                                                                                                    |                                                                                                    |
| TAMNOTE Ver 15.0.5 [1432 - Cång by TNHH ADC (3903) - Circular 200  Anguage [a] File []] Basic data management [] Domai entry and ledger management []] Management of income and finacial statement. []: VAT management []: Fixed asset depreciation manage []] Inventors management VNO(d) USO(1) Both []: USO(3) ] Bate 25/04/2017 ] Customer name Date 25/04/2017 ] Mode of payment Bating number VAT Outor USO Bating number VAT Outor USO Bating number Exchange rate Outor uso Customer name Outor USO(1) Both []: USO(3) ] Bating number Customer name Customer name Custom                                                                                                    | Chinh site                                                                                                    |                                                                                                    |
| MANOTE Ver 15 0.5 [1433 - Olong 17 TMHH ADC (390)] - Circular 200         Language       [] File [] Basic data management: []: Journal entry and ledger management []: Management of income and finacial statement. []: IVAT management: []: Fixed asset depreciation management         [] Monitory management: [] Journal entry and ledger management. []: Management of income and finacial statement. []: IVAT management: []: Fixed asset depreciation management         [] Monitory management: [] Journal entry and ledger management. []: Management of income and finacial statement. []: IVAT management: []: Fixed asset depreciation management         [] Monitory management: []: Journal entry and ledger management. []: Trac code         [] Monitory management: []: Journal entry and ledger management: []: Trac code         [] Insection       [] Date 25/04/2017         [] Trocice release       [] Customer name         [] Monitory molece       Address         [] Monitory molece       Exchange rate         [] Deletet(0)       [] Monitory molece         [] Billing number       VAT         [] No       1         [] No       1         [] No       1         [] No       0         [] No       0         [] Monagement       [] Monagement         [] Monagement       [] Monagement         [] Monagement       [] Monagement         [] Monagement       [] Monage                                                                                                    | m an                                                                                                    |                                                                                                    |
| Edit         Edit         Insert()         Edit         Insert()         Edit()         Delete(0)         Biling number         VAT         No         Product name         Unit name         Quality         Unit name         Quality         Unit name         Quality         Unit name         Quality         Unit name         Quality         Unit name         Quality         Unit name         Quality         Unit name         Quality         Unit price(V         Annount(VND)         VAT(%)         VAT         Quality         Unit price(V         Annount(VND)         VAT(%)         VAT         Quality         Unit price(V         Annount(VND)         VAT(%)         VAT         Quality         Unit price(V         Annount(VND)         VAT(%)         VAT         Quality         <                                                                                                    | AMNOTE Ver. 15.0.5 [148:                                                                                                    | 3 - Công ly TNHH ABC (396)] - Circular 200<br>sei data management. [C] Journal entry and ledger management. [D] Management of income and finarial statement. [E] VAT management. [E] Eived asset depreciation mana-                                                                                                    |
| WND(g)       USD(s)       Not       Search         Date       25/04/2017       Tax code       Modify(M)       Save(G)       Delete(D)         Edt       Invoice release       ?       Customer name       Mode of payment       Mode of payment         Edt(E)       Delete(D)       Biling number       VAT       0       (%)       Not use         Delete(D)       No       Product name       Unit price(V       Amount(VND)       VAT (%)       VAT amount(       Payment(VND)         I       1       0       0       0       0       0       0       0         Edit       Edit <t< th=""><th>n AMNOTE Ver. 15.0.5 [148:<br/>Language [<u>A</u>] File [<u>B</u>] Ba<br/>[<u>G]</u> Inventory management</th><th>3 - Công ty TNHH ABC (396)] - Circular 200<br/>Isic data management [C] Journal entry and ledger management [D] Management of income and finacial statement [E] VAT management [E] Fixed asset depreciation mana<br/>[H] Invoice [I] Currency [I] E - Banking [K] Shinhan online</th></t<>                                                                                                    | n AMNOTE Ver. 15.0.5 [148:<br>Language [ <u>A</u> ] File [ <u>B</u> ] Ba<br>[ <u>G]</u> Inventory management                                                                                                    | 3 - Công ty TNHH ABC (396)] - Circular 200<br>Isic data management [C] Journal entry and ledger management [D] Management of income and finacial statement [E] VAT management [E] Fixed asset depreciation mana<br>[H] Invoice [I] Currency [I] E - Banking [K] Shinhan online                                                                                                    |
| Date       25/04         Insert(i)       Date         Edit       Invoice release         Cut(f)       Serial No         Mode of payment       TM         Billing number       VAT         Name of buyer       Exchange rate         Invoice name       Unit name         Quantity       Unit price(V         Amount(VND)       VAT (%)         VAT       0         0       0                                                                                                    | n AMNOTE Ver. 15.0.5 [148:<br>anguage [ <u>A</u> ] File [ <u>B</u> ] Ba<br>[ <u>G</u> ] Inventory management<br>[H-B] Invoice management                                                                                                    | 3 - Công ty TNHH ABC (396)] - Circular 200<br>sic data management [C] Journal entry and ledger management [D] Management of income and finacial statement [E] VAT management [E] Fixed asset depreciation mana<br>[H] Invoice []] Currency []] E - Banking [K] Shinhan online                                                                                                    |
| Edit  Date 25/04/2017 Tax code  Invoice release Form of invoice Serial No Mode of payment Mode of payment Mode of payment Mode of payment Mode of payment Name of buyer Exporting invoice Exchange rate O O O O C C C C C C C C C C C C C C C                                                                                                    | MAMNOTE Ver. 15.0.5 [148:<br>Language []] File []] Ba<br>[G] Inventory management<br>[H-B] Invoice management<br>[O VND(d] ] USD(s) (                                                                                                    | 3 - Công ly TNHH ABC (396) - Circular 200<br>Isic data management [C] Journal entry and ledger management [D] Management of income and finacial statement [E] VAT management [E] Fixed asset depreciation mana<br>[H] Invoice [I] Currency [I] E - Banking [K] Shinhan online                                                                                                    |
| Edit       Date       25/04/2017       Tax code         Invoice release       ?       Customer name         Form of invoice       Address         Serial No       Mode of payment         Billing number       VAT         Name of buyer       Exchange rate         Invoice name       Unit price(V         No       Product name         Unit name       Quantity         Unit price(V       Amount(VND)         X       1                                                                                                    | AMNOTE Ver. 15.0.5 [148]<br>Language [A] File [B] Ba<br>[G] Inventory management<br>[H-B] Invoice management<br>[O VND(d) ] USD(\$) (                                                                                                    | 3 - Công ly TNHH ABC (396) - Circular 200<br>sic data management [C] Journal entry and ledger management [D] Management of income and finacial statement [E] VAT management [E] Fixed asset depreciation mana<br>H] Invoice [] Currency [] E - Banking [K] Shinhan online<br>Both USD(\$) Search                                                                                                    |
| Insert(i)         Invoice release         ?         Customer name           Edit(E)         Form of invoice         Address           Delete(f)         Serial No         Mode of payment           Billing number         VAT         (%)         Not VAT           Name of buyer         Exporting invoice         Exchange rate            No         Product name Unit name Quantity         Unit price(V         Amount(VND)         VAT (%)         VAT amount(         Payment(VND)           X         1         0         0         0         0         0         0                                                                                                    | MAMNOTE Ver. 15.0.5 [148:<br>Language [A] File [B] Ba<br>(G] Inventory management<br>(H-B] Invoice management<br>(→ VND(d) ○ USD(\$) (<br>Date 25/04                                                                                                    | Công ty TNHH ABC (396)] - Circular 200 sic data management [C] Journal entry and ledger management [D] Management of income and finacial statement [E] VAT management [E] Fixed asset depreciation mana [H] Invoice [I] Currency [I] E - Banking [K] Shinhan online  Both USD(\$)      Search                                                                                                    |
| Insertu)         Form of invoice         Address           Edit(E)         Serial No         Mode of payment         TM           Delete(D)         Billing number         VAT         0         %)         Not VAT           Name of buyer         Exporting invoice         Exchange rate                                                                                                    | MANNOTE Ver. 15.0.5 [148:<br>Language [A] File [B] Ba<br>[G] Inventory management<br>[H-B] Invoice management<br>[VND(d) USD(\$) (<br>Date 25/04                                                                                                    | Công ty TNHH ABC (396) - Circular 200 sic data management [C] Journal entry and ledger management [D] Management of income and finacial statement [E] VAT management [E] Fixed asset depreciation mana [H] Invoice [I] Currency [I] E - Banking [K] Shinhan online  Both USD(\$)      Search  Date 25/04/2017      Tax code  Modify(M) Save(5) Delete                                                                                                    |
| Edit(E)         Serial No         Mode of payment         M         M         Mode of payment         M         M         Mode of payment         M         M         Mode of payment         M         M                                                                                                    | AMNOTE Ver. 15.0.5 [148:<br>Language [A] File [B] Ba<br>[G] Inventory management<br>[H-B] Invoice management<br>[VND(d]USD(s) (<br>Date 25/04<br>Edit                                                                                                    | 3 - Công ty TNHH ABC (396)] - Circular 200<br>sic data management [C] Journal entry and ledger management [D] Management of income and finacial statement [E] VAT management [E] Fixed asset depreciation mana<br>[H] Invoice [I] Currency [I] E - Banking [K] Shinhan online<br>Both USD(\$) • Search<br>Jan<br>Date 25/04/2017 U* Tax code<br>Invoice release ? Customer name                                                                                                    |
| Delete(0)         Serial NO         Mode of payment         IM         IM                                                                                                    | MANNOTE Ver. 15.0.5 [148;<br>Language [A] File [B] Ba<br>(G] Inventory management<br>(H-B] Invoice management<br>(VND(d) OUSD(s) (<br>Date 25/04<br>Edit<br>Insert(1)                                                                                                    | 3 - Công ty TNHH ABC (396) - Circular 200<br>sic data management [C] Journal entry and ledger management [D] Management of income and finacial statement [E] VAT management [E] Fixed asset depreciation mana<br>[H] Invoice [I] Currency [I] E - Banking [K] Shinhan online<br>Both USD(5)<br>Date 25/04/2017 Tax code<br>Linvoice release<br>Form of invoice<br>Form of invoice<br>Form of invoice<br>Customer name<br>Address                                                                                                    |
| Billing number       VAT       0       (%)       Not VAT         Name of buyer       Exporting invoice       Exchange rate       Image: Constraint of the second second s                                                                                                    | AMNOTE Ver. 15.0.5 [148]<br>Language [A] File [B] Ba<br>(G] Inventory management<br>(H-B] Invoice management<br>(H-B] Invoice managem | 3 - Công ty TNHH ABC (396) - Circular 200<br>sic data management [C] Journal entry and ledger management [D] Management of income and finacial statement [E] VAT management [E] Fixed asset depreciation mana<br>H] Invoice [] Currency [] E - Banking [K] Shinhan online<br>Both USD(\$) Search<br>Date 25/04/2017 Tax code<br>Invoice release ? Customer name<br>Form of invoice Address M                                                                                                    |
| Edit                                                                                                    | ■ AMNOTE Ver. 15.0.5 [148:<br>Language [A] File [B] Ba<br>[G] Inventory management<br>(→ VND(d) ○ USD(s) (<br>Date 25/04<br>Edit<br>Edit<br>Edit(E)<br>Delete(D)<br>Delete(D)                                                                                                    | Công ty TNHH ABC (396)] - Circular 200  sic data management [C] Journal entry and ledger management [D] Management of income and finacial statement [E] VAT management [E] Fixed asset depreciation mana [H] Invoice [I] Currency [I] E - Banking [K] Shinhan online   Both USD(\$)  Search                                                                                                    |
| Edit                                                                                                    | AMNOTE Ver. 15.0.5 [148:<br>Language [A] File [B] Ba<br>[G] Inventory management<br>(H-B] Invoice management<br>(VND(d) OUSD(s) (<br>Date 25/04<br>Edit<br>Insert(I)<br>Edit(E)<br>Delete(D)                                                                                                    | 3 - Công ty TNHH ABC (396)] - Circular 200<br>sic data management [C] Journal entry and ledger management [D] Management of income and finacial statement [E] VAT management [E] Fixed asset depreciation mana<br>[H] Invoice [1] Currency [1] E - Banking [K] Shinhan online<br>Both USD(\$) • Search<br>Date 25/04/2017 • Tax code<br>Invoice release ? Customer name<br>Form of invoice Address<br>Serial No Mode of payment TM<br>Billing number VAT 0 (%) Not VAT                                                                                                    |
| Edit                                                                                                    | AMNOTE Ver. 15.0.5 [148:<br>anguage [] File [] Ba<br>(g) Inventory management<br>(H-B) Invoice management<br>(VND(d) USD(\$) (<br>Date 25/04<br>Edit<br>Insert(I)<br>Edit(E)<br>Delete(D)                                                                                                    | 3 - Công ty TNHH ABC (396)] - Circular 200<br>sic data management [C] Journal entry and ledger management [D] Management of income and finacial statement [E] VAT management [E] Fixed asset depreciation mana<br>[H] Invoice [I] Currency [I] E - Banking [K] Shinhan online<br>Both □USD(\$) • Search                                                                                                    |
| No         Product name         Unit price(V         Amount(VND)         VAT (%)         VAT amount(         Payment(VND)           I         1         0         0         0         0         0         0         0         0         0         0         0         0         0         0         0         0         0         0         0         0         0         0         0         0         0         0         0         0         0         0         0         0         0         0         0         0         0         0         0         0         0         0         0         0         0         0         0         0         0         0         0         0         0         0         0         0         0         0         0         0         0         0         0         0         0         0         0         0         0         0         0         0         0         0         0         0         0         0         0         0         0         0         0         0         0         0         0         0         0         0         0         0         0                                                                                                    | AMNOTE Ver. 15.0.5 [148:<br>anguage [Δ] File [B] Ba<br>[G] Inventory management<br>(H-B] Invoice management<br>(H-B] Invoice management<br>(H-B] Invoice management<br>(H-B] Invoice management<br>(H-B] Invoice management<br>(H-B] Invoice management<br>(H-B] Invoice management<br>(H-B) Invoice management<br>(H-B) Invoice manageme |                                                                                                    |
| Edit                                                                                                    | AMNOTE Ver 15.0.5 [148:<br>anguage [A] File [B] Ba<br>(g] Inventory management<br>(H-B] Invoice management<br>(VND(d) USD(s) (<br>Date 25/04<br>Edit<br>Edit<br>Edit(E)<br>Delete(D)                                                                                                    | 3 - Công ty TNHH ABC (396) - Circular 200<br>sic data management [C] Journal entry and ledger management [D] Management of income and finacial statement [E] VAT management [E] Fixed asset depreciation mana<br>H] Invoice [] Currency [] E - Banking [K] Shinhan online<br>Both USD(\$)<br>Both USD(\$)<br>Date 25/04/2017<br>Tax code<br>Form of invoice<br>Serial No<br>Billing number<br>Name of buyer<br>Exporting invoice<br>Exchange rate<br>Exchange rate<br>Currency () (%) Not VAT<br>Not use<br>Currency () (%) Not VAT<br>Currency () (%) Not VAT<br>Currency () (%) (%) (%) (%) (%) (%) (%) (%) (%)                                                                                                    |
| Edit                                                                                                    | AMNOTE Ver. 15.0.5 [148:<br>anguage [A] File [B] Ba<br>[G] Inventory management<br>(+B] Invoice management<br>(•) VND(d) () USD(\$) (<br>Date 25/04<br>Edit<br>[Edit<br>[Edit(E]]<br>Delete(0)                                                                                                    | 3 - Công ty TNHH ABC (396)] - Circular 200 sic data management [] Journal entry and ledger management [D] Management of income and finacial statement [E] VAT management [E] Fixed asset depreciation mana H] Invoice [] Currency [] E - Banking [K] Shinhan online  Both USD(\$) Search  Date 25/04/2017 Tax code Customer name Form of invoice Address Serial No Mode of payment TM O (%) Not VAT Not use Name of buyer Exporting invoice Exchange rate No Product name Unit name Quantity Unit price(V Amount(VND) VAT(%) VAT amount( Payment(VND)                                                                                                    |
| Edit                                                                                                    | AMNOTE Ver. 15.0.5 [148:<br>Language [A] File [B] Ba<br>[G] Inventory management<br>(H-B] Invoice management<br>(VND(d) OUSD(s) (<br>Date 25/04<br>Edit<br>Insert(I)<br>Edit(<br>Delete(D)                                                                                                    |                                                                                                    |
| Edit                                                                                                    | AMNOTE Ver. 15.0.5 [148:<br>Language [Δ] File [B] Ba<br>[G] Inventory management<br>(H-B] Invoice management<br>(H-B] Invoice management<br>(H-B] Invoice management<br>(H-B] Invoice management<br>(H-B] Invoice management<br>(H-B] Invoice management<br>(H-B) Invoice management<br>(H-B) Invoice managem | Công ty TNHH ABC (396)] - Circular 200  sic data management [C] Journal entry and ledger management [D] Management of income and finacial statement [E] VAT management [E] Fixed asset depreciation mana [H] Invoice [I] Currency [I] E - Banking [K] Shinhan online  Both USD(\$)      Search      Date 25/04/2017      Tax code      Customer name     Mode of payment      Mode of payment      Mode of payment      Mode of payment      No Product name     Unit name     Quantity     Unit price(V     Amount(VND)     VAT (%)     VAT amount(     Payment(VND)                                                                                                    |
| Edit                                                                                                    | MANNOTE Ver. 15.0.5 [148:<br>Language [Å] File [B] Ba<br>(G] Inventory management<br>(→ VND(d) ○ USD(s) (<br>Date 25/04<br>Edit<br>Edit<br>Edit(E)<br>Delete(D)                                                                                                    | Cong ty TNHI ABC (396)] - Circular 200  sic data management [c] Journal entry and ledger management [D] Management of income and finacial statement [E] VAT management [E] Fixed asset depreciation mana [H] Invoice [L] Currency [L] E - Banking [K] Shinhan online  Both USD(s)  Search  Date 25/04/2017  Tax code  Date 25/04/2017  Tax code  Mode of payment TM  Mode of payment TM  Name of buyer  Exchange rate  No Product name Unit name Quantity Unit price(V Amount(VND) VAT(%) VAT amount( Payment(VND)                                                                                                    |
| Edit                                                                                                    | MAMNOTE Ver. 15.0.5 [148:<br>Language [Δ] File [B] Ba<br>[G] Inventory management<br>(H-B] Invoice management<br>(♥ VND(d) ○ USD(s) (<br>Date 25/04<br>Edit<br>Edit<br>Edit(E)<br>Delete(0)                                                                                                    |                                                                                                    |
| Edit                                                                                                    | MAMNOTE Ver. 15.0.5 [148:<br>Language [Δ] File [B] Ba<br>[G] Inventory management<br>(H-B] Invoice management<br>(P VND(d) ○ USD(\$) (<br>Date 25/04<br>Edit<br>Insert(I)<br>Edit(E)<br>Delete(D)                                                                                                    | Cong ty TNHH ABC (396) - Circular 200      sic data management [c] Journal entry and ledger management [c] Management of income and finacial statement [c] VAT management [c] Fixed asset depreciation mana     H1 Invoice [c] Currency [c] E - Banking [k] Shinhan online      Both USD(s)     Search      Date 25/04/2017     Tax code     Address     Serial No     Mode of payment TM     O (%) Not VAT     Name of buyer     Exporting invoice     Exchange rate     No     Product name Unit name Quantity Unit price(V Amount(VND) VAT(%) VAT amount( Payment(VND)     1                                                                                                    |
| Edit                                                                                                    | AMNOTE Ver. 15.0.5 [148:<br>Language [Δ] File [B] Ba<br>[G] Inventory management<br>[H-B] Invoice management<br>[VND(d] ① USD(\$) (<br>Date 25/04<br>Edit<br>Insert(I)<br>Edit(E)<br>Delete(D)                                                                                                    |                                                                                                    |
| Edit                                                                                                    | MANNOTE Ver. 15.0.5 [148:<br>Language [Å] File [B] Ba<br>(G] Inventory management<br>● VND(d) ○ USD(s) (<br>Date 25/04<br>Edit<br>Edit<br>Edit(E)<br>Delete(D)                                                                                                    | 3 - Công ty TNHH ABC (396)] - Circular 200  Isic data management [C] Journal entry and ledger management [D] Management of income and finacial statement [E] VAT management [E] Fixed asset depreciation mana IH Invoice [] Currency [] E - Banking [K] Shinhan online   Both USD(\$)   Both Search  Date 25/04/2017  Tax code  Mode of payment Mode of payment Mode of payment Mode of payment Mode of payment Not use  Linvoice release  VAT  VAT  (%) Not VAT  Not Use  Linvoice  No  Product name Unit name Quantity Unit price(V Amount(VND) VAT(%) VAT amount( Payment(VND)  Out(VND)                                                                                                    |
| Edit                                                                                                    | MAMNOTE Ver. 15.0.5 [148:<br>Language [Δ] File [B] Ba<br>[G] Inventory management<br>(H-B] Invoice management<br>(♥ VND(d) ○ USD(s) (<br>Date 25/04<br>Edit<br>Edit<br>Edit(E)<br>Delete(0)                                                                                                    | 3 - Cong ty TNHH ABC (396) - Circular 200<br>sic data management [2] Journal entry and ledger management [2] Management of income and finacial statement [2] VAT management [2] Fixed asset depreciation mana<br>[H] Invoice [] Currency [2] E - Banking [X] Shinhan online<br>Both USD(5)<br>Date 25/04/2017 * Tax code<br>Form of invoice Customer name<br>Form of invoice Address<br>Serial No Mode of payment TM<br>Billing number<br>Note of payment TM<br>Not use<br>Not use<br>Not we release<br>No Product name Unit name Quantity Unit price(V Amount(VND) VAT (%) VAT amount( Payment(VND)<br>X 1<br>Output (VND)                                                                                                    |
| Edit                                                                                                    | MAMNOTE Ver. 15.0.5 [148:<br>Language (Å) File (₿) Ba<br>(Ĝ) Inventory management<br>(₱ VND(d) ○ USD(s) (<br>Date 25/04<br>Edit<br>Insert(1)<br>Edit(E)<br>Delete(0)                                                                                                    |                                                                                                    |
| Edit                                                                                                    | M AMNOTE Ver. 15.0.5 [148:<br>Language [Δ] File [B] Ba<br>[G] Inventory management<br>(H-B] Invoice management<br>(H-B] Invoice management<br>(H-B] Invoice management<br>(H-B] Invoice management<br>(H-B] Invoice management<br>(H-B] Invoice management<br>(H-B) (H-B)<br>(H-B) (H-B)<br>(H-B) (H-B)<br>(H-B) (H-B)<br>(H-B) (H-B)<br>(H-B) (H-B)<br>(H-B) (H-B)<br>(H-B) (H-B)<br>(H-B) (H-B) (H-B)<br>(H-B) (H-B) (H-B)<br>(H-B) (H-B) (H-B)<br>(H-B) (H-B) (H-B)<br>(H-B) (H-B) (H-B) (H-B)<br>(H-B) (H-B) (H-B) (H-B)<br>(H-B) (H-B) (H-B) (H-B)<br>(H-B) (H-B) (H-B) (H-B)<br>(H-B) (H-B) (H-B) (H-B) (H-B)<br>(H-B) (H-B) (H-B) (H-B) (H-B) (H-B)<br>(H-B) (H-B)                                                                                                    | 3 - Cong ty TNHH ABC (396) - Circular 200 sic data management [2] Journal entry and ledger management [2] Management of income and finacial statement [2] VAT management [2] Fixed asset depreciation mana [b] Invoice [1] Currency [1] E - Banking [k] Shinhan online  Date 25/04/2017 Tax code  Address Address Serial No Mode of payment Mode of payment Mode of payment Name of buyer Exporting invoice Exchange rate No Product name Unit name Quantity Unit price(V Amount(VND) VAT(%) VAT amount( Payment(VND)  ount(VND)                                                                                                    |
| Edit                                                                                                    | AMNOTE Ver. 15.0.5 [148:<br>Language [Δ] File [B] Ba<br>[G] Inventory management<br>(H-B] Invoice management<br>(VND(d) ) USD(\$) (<br>Date 25/04<br>Edit<br>Insert(I)<br>Edit(E)<br>Delete(D)                                                                                                    |                                                                                                    |
|                                                                                                    | AMNOTE Ver. 15.0.5 [148:<br>Language [Å] File [B] Ba<br>(G] Inventory management<br>(H-B] Invoice management<br>(● VND(d) ○ USD(s) (<br>Date 25/04<br>Edit<br>Edit(E)<br>Delete(D)                                                                                                    | Công ty TNHH ABC (399) - Greuler 201     seci data management [2] Journal entry and ledger management [2] Management of income and finacial statement [2] VAT management [2] Fixed asset depreciation mana     Hi Invoice [] Currency []] E - Banking [K] Shinhan online      Date 25/04/2017 * Tax code     Tax code     Date 25/04/2017 * Tax code     Mode of payment     Mode of payment     Mode of payment     Mode of payment     Mode of payment     Not use     Serial No     Mode of payment     Not use     Not use     No     Product name     Unit name     Quantity     Unit price(V     Mount(VND)     VAT(%)     VAT     amount(     Payment(VND)     o     o     o     o     o                                                                                                    |
|                                                                                                    | AMNOTE Ver. 15.0.5 [148:<br>Language [Å] File [B] Ba<br>(Å] Inventory management<br>(Å+B] Invoice management<br>(À+B] Invoice management<br>(À+B] Invoice management<br>(A+B) Invoice management<br>(A+B) Invoice man     | Cóng ty TNHH ABC (399) - Crecular 200     seci data management [] Journal enty and ledger management [D] Management of income and finacial statement [E] VAT management [E] Fixed asset depreciation mana     H1 Invoice [] Currency [] E - Banking [K] Shinhan online     Date 25/04/2017 * Tax code     Customer name     Form of invoice release ? Customer name     Mode of payment TM     VAT 0 (%) Not VAT     Mode of payment TM     Not use     Not use     Not use     Not use     Not use     Not use     O 0 0     O                                                                                                    |
|                                                                                                    | AMNOTE Ver. 15.0.5 [148:<br>Language [Δ] File [B] Ba<br>[G] Inventory management<br>(H-B] Invoice management<br>(VND(d) OUSD(\$) (<br>Date 25/04<br>Edit<br>Insert(I)<br>Edit(<br>Delete(D)<br>Delete(D)                                                                                                    | Cong ty TNHH ABC (396) - Circuler 200      Sec data management [c] Journal entry and ledger management [c] Management of income and finadal statement. [c] VAT management. [c] Fixed asset deprediation mana     Hell Invoice [] Currency [] E - Banking [K] Shinhan online      Both USO(\$) Search     Search     Customer name     Mode of payment     Mode of payment     Mode of payment     Mode of payment     Mode of payment     Mode of payment     Mode of payment     No     Product name     Unit name Quantity     Unit price(, Amount(VND) VAT(%6) VAT     o     o          |

Bước 2: Nhập các thông tin trên hoá đơn cho khách hàng

Step 2: Enter the information on the invoice.

2 단계 : 영수증의정보를입력하십시오.

- Hoá đơn phát hành: Click chọn vào dấu "?" phần mềm sẽ xuất hiện các mẫu hoá đơn đã phát hành để người dùng click chọn

Invoice release: Click on the"?" software will appear the forms of invoices release to the user select.

영수증개시: "?"소프트웨어를클릭하면영수증양식이사용자선택에표시됩니다.

- Ký hiệu mẫu hoá đơn và ký hiệu hoá đơn: Phần mềm tự cập nhật

Form of invoice and Serial No.,: Software automatically updates

영수증양식및일련번호:소프트웨어가자동으로업데이트됩니다.

- *Mã số thuế:* Nhấn F1 sẽ xuất hiện danh sách các khách hàng. Người dùng nên nhập danh sách khách hàng trước trong phân hệ " B-D/ Quản lý dữ liệu cơ bản – Quản lý khách hàng". Trường hợp nếu chưa có khách hàng trong danh sách người dùng có thể click chọn "Chỉnh sửa" và "Thêm vào" để thêm mới khách hàng

Tax code: Press F1 will appear a list of customers. Users should input the customer list at menu " B-D/ Basic data management - Customer management" first. In other case, customers can choose the button " Edit" and " Insert" to input directly in this menu.

세금코드 : F1 키를누르면고객목록이나타납니다. 사용자는먼저메뉴 "B-D / 기초정보관리 - 거래처관리"에서거래처목록을입력해야합니다. 다른경우거래처는 "편집"및 "추가"버튼을선택하여이메뉴에직접입력할수있습니다.

- Tên công ty và địa chỉ: Phần mềm tự cập nhật

Company name and Address: Software automatically updates

회사이름및주소:소프트웨어가자동으로업데이트됩니다

*Hình th<mark>ức thanh toán: Click c</mark>họn vào dấu "?" phần mềm sẽ xuất hiện các hình thức để người dùng click chọn.* 

Method of payment: Click on the button "?" to choose the payment terms.

결제방법: "?"버튼을클릭하여결제조건을선택하십시오.

- *Thuế suất GTGT*: Người dùng nhập mức thuế suất GTGT vào, nếu là đối tượng không chịu thuế thì không cần nhập chỉ cần click chọn vào ô "Không chịu thuế GTGT"

VAT Rate: Users enter VAT rate. If the goods, services is without duty for VAT tax, please click the button "Not VAT".

VAT 세율 : 사용자가 VAT 세율을입력합니다. 상품, 서비스에 VAT 세금부과의무가없는경우 "부가가치세없음"버튼을클릭하십시오.

▶ <u>Luu ý Note</u>:참고

- Nếu là hoá đơn xuất khẩu thì click chọn hoá đơn xuất khẩu, sau đó nhập tỷ giá.

If the invoice is exporting invoice, click on the button "Exporting invoice" and enter the exchange rate.

송장이송장을내보내는경우 "전표내보내기"버튼을클릭하고환율을입력하십시오.

Nút "Không sử dụng": khi hoá đơn sai cần huỷ chúng ta sẽ click chọn vào đây
 The button "Do not use": if the invoices is wrong and need to cancel, please click this button.
 "사용하지마십시오"버튼 : 전표가잘못되어취소해야하는경우이버튼을클릭하십시오.

Bước 3: Nhập thông tin hàng hoá trên hoá đơn

Step 3: Enter your goods on the invoice

3 단계: 영수증에상품을입력하십시오

- *Tên hàng hoá*: Nhấn F1 sẽ xuất hiện danh sách các hàng hoá trong trường hợp công ty có số lượng tồn kho, trường hợp nếu chưa có người dùng có thể nhập tay

Product: If the company has the inventory number, goods list will appear when pressing F1. If not have the inventory number, the user can manually enter

제품 : 재고번호가있는회사의경우 F1 키를누르면상품리스트가나타납니다. 재고번호가없으면사용자가직접입력할수있습니다.

Đơn vị tính: Phần mềm tự cập nhật theo tên hàng hoá, nếu tên hàng hoá người dùng nhập tay thì phần đơn vị tính cũng nhập tay

Unit: Software automatic update, if the user manually enters the products name, unit also must manually enters

단위

소프트웨어자동업데이트,

사용자가수동으로제품이름을입력하면단위도수동으로입력해야합니다.

Bổ sung đầy đủ thông tin vào các ô còn lại
 Complete information on the blank cells.
 빈셀에정보를입력하시오

Bước 4: Click chọn nút "Lưu" để lưu dữ liệu. Phần mềm sẽ xuất hiện trình diện

Step 4: Click the button "Save" to save the data. The software appears as follows

4 단계 : "저장"버튼을클릭하여데이터를저장합니다. 소프트웨어는다음과같이나타납니다.

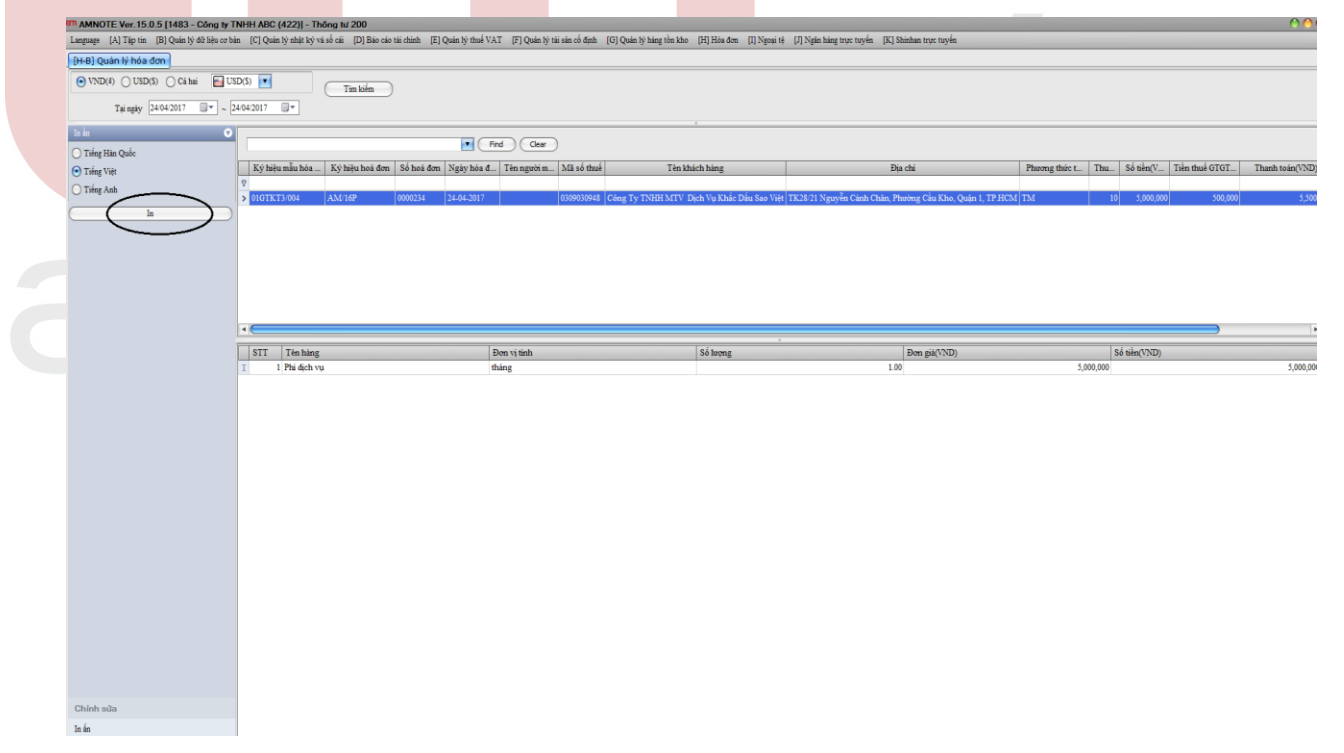

5 단계: 영수증인쇄

Click chọn nút "In" ---> phần mềm sẽ xuất hiện 2 dạng form của hoá đơn là A4 & A5 cho người dùng click chọn phù hợp với form hoá đơn của mình

Click the button "Print"---> software will appear 2 form of invoice A4 & A5, users click a suitable formfor your invoices

| 인쇄"버튼을클릭하십시오 | >소프트웨어는인보이스 | A4 | 및 |
|--------------|-------------|----|---|
|--------------|-------------|----|---|

|                                                                                                    | (H-B) Quản lý hóa đơn                                                          |                                                                                                    |                                               |                                                     |                                             |                                                            |                     |
|----------------------------------------------------------------------------------------------------|--------------------------------------------------------------------------------|----------------------------------------------------------------------------------------------------|-----------------------------------------------|-----------------------------------------------------|---------------------------------------------|------------------------------------------------------------|---------------------|
| Image: State State | <ul> <li>● VND(4) ○ USD(5) ○ Cá hai</li> <li>Tại ngày 2404/2017 □ -</li> </ul> | USD(5) • Tim kiếm                                                                                              |                                               |                                                     |                                             |                                                            |                     |
| Integrinu         Integrinu         Integrinu <t< th=""><th>Inia (</th><th></th><th>End Class</th><th></th><th></th><th></th><th></th></t<>                                                                                                    | Inia (                                                                         |                                                                                                    | End Class                                     |                                                     |                                             |                                                            |                     |
| They day         Image: Case of the case of the case of th         | O Tiếng Hản Quốc                                                               | Vý biện mẫn bảo Vý biện bay đạo                                                                                | Sá hai đan Neischia đ. Tân ambian Mit sá thuậ | Tip thick bing                                      | Disabi                                      | Discourse studies to Theory Chi takey (U) Takes thread (U) | 0T Thank to in (ND) |
| Image: Second Second | <ul> <li>Tiếng Việt</li> <li>Tiếng Anh</li> </ul>                              | P                                                                                                    | So nos con sign nos a resignorm sta so mar    | A TER BUILT HAIRS                                   | Dista                                       | a moving mate too a time of many or a time many of         |                     |
| Yill data mba         Yill data mba         Yill data mba         Data shift ND         Si shift ND         Si shift ND <td>- In</td> <td>&gt; 01GTKT3/004 AM/16P</td> <td>0000234 24-04-2017 0309030948 C</td> <td>ồng Ty TNHH MTV Dịch Vụ Khắc Đầu Sao Việt   TK28/21</td> <td>Nguyễn Cảnh Chân, Phường Cầu Kho, Quận 1, T</td> <td>P.HCM TM 10 5,000,000 5</td> <td>0,000 5,500</td>                                                                                                    | - In                                                                           | > 01GTKT3/004 AM/16P                                                                                           | 0000234 24-04-2017 0309030948 C               | ồng Ty TNHH MTV Dịch Vụ Khắc Đầu Sao Việt   TK28/21 | Nguyễn Cảnh Chân, Phường Cầu Kho, Quận 1, T | P.HCM TM 10 5,000,000 5                                    | 0,000 5,500         |
| STAT       Tin hining       Dow ty tink         >       1 Pite deh vu       thang             Office office office                                                                                                    |                                                                                |                                                                                                    |                                               |                                                     |                                             |                                                            |                     |
| Yey, dog nelle dif n         1         1       Trin hing         Dem vşi tinh         1       Dem şis(ND)         5       Si tin(ND)         5       Si tin(ND)         5       Si tin(ND)         0       Si tin(ND)         0                                                                                                    |                                                                                |                                                                                                    |                                               |                                                     |                                             |                                                            |                     |
| This hang       The stylesh         3       1 This deb vu         0       0         0       0         0       0         0       0         0       0         0       0         0       0         0       0         0       0         0       0         0       0         0       0         0       0         0       0         0       0         0       0         0       0         0       0         0       0         0       0         0       0         0       0         0       0         0       0         0       0         0       0         0       0         0       0         0       0         0       0         0       0         0       0         0       0         0       0         0       0         0       0                                                                                                    |                                                                                |                                                                                                    |                                               |                                                     |                                             |                                                            |                     |
| Hy downia dim     X       STI     Ten bing     Dem vi tah       3     1 Phi doh vu     thing         Image: Dem vi tah     Dem git(ND)       Statis ada                                                                                                    |                                                                                |                                                                                                    |                                               |                                                     |                                             |                                                            |                     |
| STI         Time here         Des pit(ND)         S5 kin(ND)           3         1 Pér éçkı vu         tháng         100         5,000,000         5,000,000         5,000,000         5,000,000         5,000,000         5,000,000         5,000,000         5,000,000         5,000,000         5,000,000         5,000,000         5,000,000         5,000,000         5,000,000         5,000,000         5,000,000         5,000,000         5,000,000         5,000,000         5,000,000         5,000,000         5,000,000         5,000,000         5,000,000         5,000,000         5,000,000         5,000,000         5,000,000         5,000,000         5,000,000         5,000,000         5,000,000         5,000,000         5,000,000         5,000,000         5,000,000         5,000,000         5,000,000         5,000,000         5,000,000         5,000,000         5,000,000         5,000,000         5,000,000         5,000,000         5,000,000         5,000,000         5,000,000         5,000,000         5,000,000         5,000,000         5,000,000         5,000,000         5,000,000         5,000,000         5,000,000         5,000,000         5,000,000         5,000,000         5,000,000         5,000,000         5,000,000         5,000,000         5,000,000         5,000,000         5,000,000         5,000,000                                                                                                    |                                                                                |                                                                                                    |                                               | Hãy chọn mẫu để in 🛛 🗙                              |                                             |                                                            |                     |
| STI         Tinking         Dex view         Dex view <thdex th="" view<=""> <thdex th="" view<=""> <thdex< td=""><td></td><td></td><td>1-</td><td></td><td>Terrorea</td><td>Lat di same</td><td></td></thdex<></thdex></thdex>                                                                                                    |                                                                                |                                                                                                    | 1-                                            |                                                     | Terrorea                                    | Lat di same                                                |                     |
| Zuół sola                                                                                                    |                                                                                | STT Ten hang     I Phi dich vu                                                                                 | Don vi tinh<br>tháng                          |                                                     | Don giá(VND)<br>1.00                        | 5,000,000                                                  | 5,000,00            |
| Taki sala                                                                                                    |                                                                                | and a second second second second second second second second second second second second second second second | - 10 COL 7 C                                  |                                                     |                                             |                                                            |                     |
| Nich sola                                                                                                    |                                                                                |                                                                                                    |                                               |                                                     |                                             |                                                            |                     |
| Nich sola                                                                                                    |                                                                                |                                                                                                    |                                               | (Kiếm tra) (Dáng )                                  |                                             |                                                            |                     |
| Zichi sola                                                                                                    |                                                                                |                                                                                                    |                                               |                                                     |                                             |                                                            |                     |
| Rich sola                                                                                                    |                                                                                |                                                                                                    |                                               |                                                     |                                             |                                                            |                     |
| hich sôs                                                                                                    |                                                                                |                                                                                                    |                                               |                                                     |                                             |                                                            |                     |
| hich sóa                                                                                                    |                                                                                |                                                                                                    |                                               |                                                     |                                             |                                                            |                     |
| Zishi sola                                                                                                    |                                                                                |                                                                                                    |                                               |                                                     |                                             |                                                            |                     |
| Tilds sola                                                                                                    |                                                                                |                                                                                                    |                                               |                                                     |                                             |                                                            |                     |
| Rich sõs                                                                                                    |                                                                                |                                                                                                    |                                               |                                                     |                                             |                                                            |                     |
| Alich sús                                                                                                    |                                                                                |                                                                                                    |                                               |                                                     |                                             |                                                            |                     |
| Talah sula                                                                                                    |                                                                                |                                                                                                    |                                               |                                                     |                                             |                                                            |                     |
| Talah sala                                                                                                    |                                                                                |                                                                                                    |                                               |                                                     |                                             |                                                            |                     |
| Zhish sula                                                                                                    |                                                                                |                                                                                                    |                                               |                                                     |                                             |                                                            |                     |
| Jahah sola                                                                                                    |                                                                                |                                                                                                    |                                               |                                                     |                                             |                                                            |                     |
|                                                                                                    | Chinh sửa                                                                      |                                                                                                    |                                               |                                                     |                                             |                                                            |                     |

A5의두가지형식으로표시되며사용자는영수증에적합한양식을클릭합니다.

# B Count Manager

Click chọn nút "Kiểm tra", phần mềm xuất hiện trình diện: *Click the button "Check", the software appears as follows:* "확인"버튼을클릭하면소프트웨어가다음과같이나타납니다

| In-bi uuan iv hoa dan i                                                                                                    |                                                                                                    |                                                                                                    |                                                                                       |                                                                       |                                                                                                    |                                                                                                    |                                                                                                    |               |
|----------------------------------------------------------------------------------------------------|----------------------------------------------------------------------------------------------------|----------------------------------------------------------------------------------------------------|---------------------------------------------------------------------------------------|-----------------------------------------------------------------------|----------------------------------------------------------------------------------------------------|----------------------------------------------------------------------------------------------------|----------------------------------------------------------------------------------------------------|---------------|
| VND(4) ○ USD(5) ○ Cá hai                                                                                                    | USD(5)                                                                                                | Tim kidm                                                                                                    |                                                                                       |                                                                       |                                                                                                    |                                                                                                    |                                                                                                    |               |
| Taingiy 24042017                                                                                                    | 24/04/2017                                                                                            | 100 KJeln                                                                                                    |                                                                                       |                                                                       |                                                                                                    |                                                                                                    |                                                                                                    |               |
| Te in                                                                                                    | 0                                                                                                    |                                                                                                    |                                                                                       |                                                                       | (                                                                                                    |                                                                                                    |                                                                                                    | _             |
| 🔿 Tiếng Hàn Quốc                                                                                                    |                                                                                                    |                                                                                                    | Find Clear                                                                            |                                                                       |                                                                                                    |                                                                                                    |                                                                                                    |               |
| Tiếng Việt     Tiếng Anh                                                                                                    | V heru máu hoa K                                                                                      | y heju hoa don - So hoa don - Nga                                                                                                    | iy hoa d Ten nguos m                                                                  | Ma so thue I en khaci                                                 | h hang                                                                                                    | klja čtu                                                                                                    | Phieong third t Thu So then(V Then thus GTGT                                                                                                    | 11            |
| - In                                                                                                    | > 01GTKT3/004 A2                                                                                      | M/16P 0000234 24-0                                                                                                    | 4-2017                                                                                | 0309030948 Công Ty TNHH MTV Dicl                                      | h Vu Khắc Đầu Sao Việt   TK28/21 Ngư                                                                                                    | yễn Cảnh Chân, Phường Cầu Kho, Quận 1, TP H                                                                                                    | ICM TM 10 5,000,000 500,000                                                                                                    |               |
|                                                                                                    |                                                                                                    |                                                                                                    |                                                                                       |                                                                       |                                                                                                    |                                                                                                    |                                                                                                    |               |
|                                                                                                    | •                                                                                                    |                                                                                                    |                                                                                       |                                                                       |                                                                                                    |                                                                                                    |                                                                                                    |               |
|                                                                                                    | STT Tên hàng                                                                                          |                                                                                                    | Don vị tinh                                                                           | Question                                                              |                                                                                                    | Don giá(VND)                                                                                                    | Số tiến(VND)                                                                                                    |               |
|                                                                                                    | > 1 Phi dịch vụ                                                                                       |                                                                                                    | thing                                                                                 | Bạn cẽ muốn thiết kế lại                                              | i trong mẫu hóa đơn?                                                                                                    | 1.00                                                                                                    | 3,000,000                                                                                                    |               |
| Chinh sửa<br>bản                                                                                                    |                                                                                                    |                                                                                                    |                                                                                       |                                                                       |                                                                                                    |                                                                                                    |                                                                                                    |               |
| MAMNOTE Ver. 15.0.5 [14                                                                                                    | 83 - Công ty TNHH                                                                                     | ABC (396)] - Circular                                                                                                    | 200                                                                                   |                                                                       |                                                                                                    |                                                                                                    |                                                                                                    |               |
| M AMNOTE Ver. 15.0.5 [14<br>Language (A) File (B) B<br>(G) Inventory managemen<br>[H-B] Invoice managemen<br>⊙ VND(g) ○ USD(\$)                                                                                                    | 83 - Công ty TNHH<br>Basic data manager<br>It [H] Invoice []]<br>It<br>O Both 📄 U                     | ABC (396)] - Circular<br>ment [C] Journal ent<br>] Currency []] E - Bar<br>ISD(\$)                                                                                                    | 200<br>ry and ledger ma<br>hking <u>(K)</u> Shinh<br>Search                           | anagement [D] Manage<br>nan online<br>h                               | ement of income and fin                                                                                                    | acial statement [E] VAT ma                                                                                                    | nagement [E] Fixed asset depreciation                                                                                                    | ma            |
| m AMNOTE Ver. 15.0.5 [14<br>Language [A] File [B] B<br>[G] Inventory managemen<br>[H-B] Invoice managemen<br>[VND(g) USD(\$)<br>Date                                                                                                    | 83 - Công ty TNHH<br>Jasic data manager<br>It [H] Invoice []<br>Dt<br>Both UU<br>D4/2017 V ~ 2        | ABC (396)) - Circular<br>ment [C] Journal ent<br>  Currency []] E - Bar<br>  SD(\$)                                                                                                    | 200<br>ry and ledger ma<br>nking [K] Shinh<br>Search                                  | anagement [D] Manage<br>nan online<br>n                               | ement of income and fin                                                                                                    | acial statament  [E] VAT ma                                                                                                    | nagement [E] Fixed asset depreciation                                                                                                    | ma            |
| m AMNOTE Ver. 15.0.5 [14<br>Language [A] File [B] B<br>[G] Inventory managemen<br>[H-B] Invoice managemen<br>(H-B) UND(g) ○ USD(\$)<br>Date 01/0<br>Print                                                                                                 | 83 - Công ty TNHH<br>Basic data managen<br>tt [H] Invoice []<br>tt<br>Both U<br>D4/2017               | ABC (396)) - Circular<br>ment [C] Journal ent<br>] Currency []] E - Bar<br>[SD(\$) •<br>25/04/2017 •                                                                                                    | 200<br>ry and ledger ma<br>nking [K] Shinh<br>Search                                  | anagement [D] Manage<br>nan online<br>h                               | ement of income and fin                                                                                                    | acial statement (E) VAT ma                                                                                                    | nagement [E] Fixed asset depreciation                                                                                                    | ma            |
| MANNOTE Ver. 15.0.5 [14<br>Language [A] File [B] B<br>[G] Inventory managemen<br>[H-B] Invoice managemen<br>(H-B] Invoice managemen<br>(H-B] USD(\$)<br>Date 01/0<br>Print                                                                                | 83 - Công ty TNHH<br>Basic data manager<br>It [H] Invoice []]<br>It<br>O Both U<br>D4/2017 V 2 2      | ABC (396)) - Circular<br>ment [C] Journal ent<br>] Currency [1] E - Bar<br>ISD(\$) •<br>25/04/2017 •                                                                                                    | 200<br>ry and ledger ma<br>hking [K] Shinh<br>Search                                  | anagement [D] Manage<br>nan online<br>h                               | ement of income and fin                                                                                                    | acial statement (E) VAT ma                                                                                                    | nagement [E] Fixed asset depreciation                                                                                                    | ma            |
| MMNOTE Ver. 15.0.5 [14<br>Language [A] File [B] B<br>[G] Inventory managemen<br>[H-B] Invoice managemen<br>VND(g) 	USD(\$)<br>Date 	01/c<br>Print<br>Korean<br>Korean                                                                                     | 83 - Công ty TNHH<br>Basic data manager<br>It [H] Invoice []]<br>It<br>O Both U<br>D4/2017 V 2 2<br>O | ABC (396)] - Circular<br>ment [C] Journal ent<br>] Currency [1] E - Bar<br>ISD(\$) •<br>25/04/2017 •<br>Eorm of invoice                                                                                                    | 200<br>ry and ledger ma<br>hking [K] Shinh<br>Search                                  | anagement [D] Manage<br>nan online<br>h<br>m<br>Billing n Date of is. | Find Clear                                                                                                    | acial statement [E] VAT ma                                                                                                    | nagement [E] Fixed asset depreciation                                                                                                    | ma            |
| MAMNOTE Ver. 15.0.5 [14<br>Language [A] File [B] E<br>[G] Inventory managemen<br>[H-B] Invoice managemen<br>• VND(g) 	USD(\$)                                                                                                    | 83 - Công ty TNHH<br>Asaic data manager<br>at [H] Invoice [I]<br>tt<br>O Both U U<br>04/2017 V ~ 2    | ABC (396)] - Circular<br>ment [C] Journal ent<br>[Currency []] E - Bar<br>ISD(\$) •<br>25/04/2017 •<br>Form of invoice                                                                                                    | 200<br>ry and ledger ma<br>hking [K] Shinh<br>Search<br>Serial No                     | anagement [D] Manage<br>han online<br>h                               | Find Cear                                                                                                    | acial statement [E] VAT ma                                                                                                    | nagement [E] Fixed asset depreciation                                                                                                    | ma            |
| m AMNOTE Ver. 15.0.5 [14<br>Language [A] File [B] E<br>[G] Inventory managemen<br>[H-B] Invoice managemen<br>♥ VND(g) ○ USD(\$)<br>Date 01/0<br>Print<br>○ Korean<br>○ Vietnamese<br>● English                                                            | 83 - Công ty TNHH<br>Asaic data manager<br>at [11] Invoice [11]<br>bt<br>Both 10<br>D4/2017 1 × 2     | ABC (396)] - Circular<br>ment [C] Journal ent<br>[Currency []] E - Bar<br>ISD(\$) ▼<br>25/04/2017 ▼<br>Form of invoice<br>9<br>> 01GTKT3/004                                                                                                    | 200<br>ry and ledger ma<br>king [K] Shinh<br>Searct<br>Serial No<br>AM/16P            | anagement [D] Manage<br>han online<br>h<br>Billing n Date of is.      | Find Clear<br>Name of b Tax                                                                                                    | acial statement (E) VAT ma                                                                                                    | nagement [E] Fixed asset depreciation                                                                                                    | ı mə          |
| m AMNOTE Ver. 15.0.5 [14<br>Language [A] File [B] E<br>[G] Inventory managemen<br>[H-B] Invoice managemen<br>• VND(g) O USD(\$)<br>Date 01/0<br>Print<br>O Korean<br>Vietnamese<br>• English<br>Print                                                     | 83 - Công ly TNHH<br>Jasic data manager<br>at [H] Invoice [I]<br>t<br>O Both U<br>04/2017 V X         | ABC (396)] - Circular<br>ment [C] Journal ent<br>(Currency []] E - Bar<br>(SD(\$) ▼<br>25/04/2017 ▼<br>Form of invoice<br>♥<br>♥<br><b>01GTKT3/004</b>                                                                                                    | 200<br>ry and ledger ma<br>king [k] Shinh<br>Search<br>Serial No<br>AM/16P<br>AM/16P  | anagement [D] Manage<br>han online                                    | Find Clear<br>Name of b Tax                                                                                                    | acial statement [E] VAT ma<br>)<br>code Custo<br>164911 Sở Kế Hoạch và Đầu<br>130948 Công Ty TNHH MTV E                                                                                                    | nagement [E] Fixed asset depreciation<br>mer name<br>Tư123 32 Lê Thánh T<br>lịch Vụ Khắc Dấu Sao Việt TK28/21 Nguy                                    | ōn,<br>ến (   |
| m AMNOTE Ver. 15.0.5 [14<br>Language [A] File [B] E<br>[G] Inventory managemen<br>(H-B) Invoice managemen<br>(H-B) Invoice managemen<br>(VND(g) OUSD(s)<br>Date 01/0<br>Print<br>(Korean<br>Vietnamese<br>English<br>Print                                | 83 - Công ly TNHH<br>Basic data manager<br>It [] Invoice []<br>0 Both U<br>04/2017 V ~ 2              | ABC (396)] - Circular<br>ment [C] Journal ent<br>[Currency []] E - Bar<br>ISD(\$) ▼<br>25/04/2017 ▼<br>Form of invoice<br>♥<br>● 01GTKT3/004<br>01GTKT3/004                                                                                                    | 200<br>ry and ledger ma<br>king [k] Shinh<br>Search<br>Serial No<br>AM/16P<br>AM/16P  | anagement [D] Manage<br>nan online                                    | Find Clear                                                                                                    | acial statement [E] VAT ma<br>code Custo<br>164911 Sở Kế Hoach và Đầu<br>130948 Công Ty TNHH MTV D                                                                                                    | nagement [E] Fixed asset depreciation<br>imer name<br>Tv123 32 Lé Thánh T<br>Dịch Vu Khắc Dấu Sao Việt TK28/21 Nguy                                   | ôn,           |
| m AMNOTE Ver. 15.0.5 [14<br>Language [A] File [B] E<br>[G] Inventory managemen<br>(H-B) Invoice managemen<br>(H-B) Invoice managemen<br>(H-B) Invoice managemen<br>(VivD(g) O USD(s)<br>Date 01/0<br>Print<br>(Norean<br>(Vietnamese<br>English<br>(Print | 83 - Công ly TNHH<br>Basic data manager<br>It [L] Invoice [I]<br>O Both ] U<br>04/2017 ] ~ ~ :        | ABC (396)] - Circular<br>ment [C] Journal ent<br>] Currency []] E - Bar<br>[SD(\$) ▼<br>25/04/2017 ▼<br>[Form of invoice<br>?<br>> 01GTKT3/004<br>01GTKT3/004                                                                                                    | 200<br>ry and ledger ma<br>hking [k] Shinh<br>Search<br>Serial No<br>AM/16P<br>AM/16P | anagement [D] Manage<br>han online                                    | Find Clear                                                                                                    | acial statement [E] VAT ma<br>)<br>code Custo<br>164911 Số Kế Hoạch và Đầu<br>30948 Công Ty TNHH MTV D                                                                                                    | nagement [E] Fixed asset depreciation<br>imer name<br>Tu123 32 Lê Thánh 1<br>jích Vụ Khắc Dấu Sao Việt [TK28/21 Nguy                                  | ôn,<br>ến (   |
| m AMNOTE Ver. 15.0.5 [14<br>Language [A] File [B] E<br>[G] Inventory managemen<br>● VND(d) ○ USD(\$)<br>○ VND(d) ○ USD(\$)<br>Date 01/0<br>Print<br>○ Korean<br>○ Vietnamese<br>● English<br>● Print                                                      | 83 - Công ly TNHH<br>Basic data manager<br>It [H] Invoice [1]<br>Both ]U<br>04/2017 V 2<br>0          | ABC (396)] - Circular<br>ment [C] Journal ent<br>] Currency []] E - Bar<br>ISD(\$)<br>25/04/2017<br>Form of invoice<br>OIGTKT3/004<br>01GTKT3/004                                                                                                    | 200<br>ry and ledger ma<br>king [K] Shinh<br>Search<br>Serial No<br>AM/16P<br>AM/16P  | anagement [D] Manage<br>han online                                    | Find Clear<br>Name of b Tax<br>x printing 2<br>1014<br>1090                                                                                                    | acial statement [E] VAT ma<br>(E] VAT ma<br>(E] VA | nagement [E] Fixed asset depreciation<br>imer name<br>Tư123 32 Lê Thánh T<br>Jịch Vụ Khắc Dấu Sao Việt TK28/21 Nguy                                   | ôn,<br>ển (   |
| m AMNOTE Ver. 15.0.5 [14<br>Language [A] File [B] E<br>[G] Inventory managemer<br>[H-B] Invoice managemer<br>[VND(g)                                                                                                    | 83 - Công ly TNHH<br>asic data manager<br>It [H] Invoice []<br>0 Both [] U<br>04/2017 [] ~ ~ 2        | ABC (396)] - Circular<br>ment [C] Journal ent<br>] Currency []] E - Bar<br>ISD(\$)<br>25/04/2017<br>Form of invoice<br>01GTKT3/004<br>01GTKT3/004                                                                                                    | 200<br>ry and ledger ma<br>king [K] Shinh<br>Search<br>Serial No<br>AM/16P<br>AM/16P  | anagement [D] Manage<br>han online                                    | Find Clear<br>Name of b Tax<br>printing 1014<br>090                                                                                                    | acial statement [E] VAT ma<br>(E) vat ma<br>(E) vat ma<br>(E) va | nagement [E] Fixed asset depreciation<br>mer name<br>Tư123 32 Lê Thánh T<br>Jịch Vụ Khắc Đấu Sao Việt TK28/21 Nguy                                    | îôn,          |
| m AMNOTE Ver. 15.0.5 [14<br>Language [A] File [B] E<br>[G] Inventory managemer<br>[H-B] Invoice managemer<br>O VND(g) O USD(\$)<br>Date 01/C<br>Print<br>O Korean<br>O Vietnamese<br>O English<br>Print                                                   | 83 - Công ly TNHH<br>asaic data manager<br>It [H] Invoice [I]<br>It<br>O Both U<br>D4/2017 V ~ 2      | ABC (396)) - Circular<br>ment [C] Journal ent<br> Currency []] E - Bar<br> SD(\$) •<br>25/04/2017 •<br>Form of invoice<br>9<br>01GTKT3/004                                                                                                    | 200<br>ry and ledger ma<br>king [K] Shinh<br>Search<br>Serial No<br>AM/16P<br>AM/16P  | anagement [D] Manage<br>han online                                    | Find Clear<br>Name of b Tax<br>or printing 3090<br>Ent                                                                                                    | acial statement [E] VAT ma<br>(E] VAT ma<br>(E] VA | nagement [E] Fixed asset depreciation<br>imer name<br>Tu123 32 Lê Thánh T<br>Dịch Vụ Khắc Dấu Sao Việt TK28/21 Nguy                                   | ôn,           |
| m AMNOTE Ver. 15.0.5 [14<br>Language [A] File [B] E<br>[G] Inventory managemer<br>[H-B] Invoice managemer                                                                                                    | 83 - Công ly TNHH<br>asaic data manager<br>at [H] Invoice [1]<br>b<br>Both U<br>D4/2017 V ~ 2         | ABC (396)] - Circular<br>ment [C] Journal ent<br>[Currency []] E - Bar<br>[SD(\$) •<br>25/04/2017 •<br>Form of invoice<br>•<br>• 01GTKT3/004<br>01GTKT3/004                                                                                                    | 200<br>ry and ledger ma<br>nking [K] Shinh<br>Search<br>Serial No<br>AM/16P<br>AM/16P | anagement [D] Manage<br>han online                                    | Find Clear<br>Name of b Tax<br>or printing Clear<br>Tax<br>Name of b Tax<br>Tax<br>Tax<br>Tax<br>Tax<br>Tax<br>Tax<br>Tax<br>Tax<br>Tax<br>Tax<br>Tax<br>Tax<br>Tax<br>Tax<br>Tax<br>Tax                                                                                                    | acial statement [E] VAT ma<br>)<br>code Custo<br>164911 Sử Kế Hoạch và Đầu<br>130948 Công Ty TNHH MTV D                                                                                                    | nagement [E] Fixed asset depreciation<br>mer name<br>Tv123 32 Lé Thánh T<br>Sịch Vu Khắc Dấu Sao Việt TK28/21 Nguy                                    | îôn,          |
| m AMNOTE Ver. 15.0.5 [14<br>Language [A] File [B] E<br>[G] Inventory managemer<br>• VND(g) OUSD(\$)<br>Date 01/0<br>Print<br>• Korean<br>• Vietnamese<br>• English<br>• Print                                                                             | 83 - Công ly TNHH<br>Jasic data manager<br>nt [H] Invoice [I]<br>b Both U<br>04/2017 v v 2            | ABC (396)] - Circular<br>ment [C] Journal ent<br>(Currency []] E - Bar<br>ISD(\$)<br>25/04/2017<br>Form of invoice<br>> 01GTKT3/004<br>01GTKT3/004                                                                                                    | 200<br>ry and ledger ma<br>king [k] Shinh<br>Search<br>Serial No<br>AM/16P<br>AM/16P  | anagement [D] Manage<br>nan online                                    | Find Clear<br>Name of D Tax<br>or printing 014<br>Ext                                                                                                    | acial statement [E] VAT ma<br>code Custo<br>i64911 Sở Kế Hoach và Đầu<br>i30948 Công Ty TNHH MTV D                                                                                                    | nagement [E] Fixed asset depreciation<br>imer name<br>Tv123 32 Lé Thánh T<br>Dịch Vu Khắc Dấu Sao Việt TK28/21 Nguy                                   | îôn,          |
| m AMNOTE Ver. 15.0.5 [14<br>Language [A] File [B] E<br>[G] Inventory managemer<br>• VND(g) O USD(s)<br>Date 01/0<br>Print<br>• Korean<br>• Vietnamese<br>• English<br>• Print                                                                             | 83 - Công ly TNHH<br>Jasic data manager<br>nt [H] Invoice [I]<br>0 Both U<br>04/2017 V ~ 2            | ABC (396)] - Circular<br>ment [C] Journal ent<br>(Currency []] E - Bar<br>(SD(\$)<br>25/04/2017<br>Form of invoice<br><b>0</b><br><b>0</b><br><b>0</b><br><b>1</b><br><b>0</b><br><b>1</b><br><b>0</b><br><b>1</b><br><b>0</b><br><b>1</b><br><b>0</b><br><b>1</b><br><b>0</b><br><b>1</b><br><b>0</b><br><b>1</b><br><b>1</b><br><b>1</b><br><b>1</b><br><b>1</b><br><b>1</b><br><b>1</b><br><b>1</b><br><b>1</b><br><b>1</b>                                                                                                    | 200<br>ry and ledger ma<br>king [k] Shinh<br>Search<br>Serial No<br>AM/16P<br>AM/16P  | anagement [D] Manage<br>nan online                                    | Find Clear<br>Name of b Tax<br>or printing Clear<br>Exit<br>Quantity                                                                                                    | acial statement [E] VAT ma<br>code Custo<br>64911 Số Kế Hoach và Đầu<br>130948 Công Ty TNHH MTV D                                                                                                    | nagement [E] Fixed asset depreciation<br>imer name<br>Tv123 32 Lê Thánh T<br>Dịch Vu Khắc Dấu Sao Việt TK28/21 Nguy<br>ce(VND) Amount(VND)            | ôn,<br>ển (   |
| m AMNOTE Ver. 15.0.5 [14<br>Language [A] File [B] E<br>[G] Inventory managemer<br>• VND(g) O USD(s)<br>Date 01/0<br>Print<br>• Korean<br>• Vietnamese<br>• English<br>• Print                                                                             | 83 - Công ly TNHH<br>Jasic data manager<br>It [] Invoice []<br>0 Both ] U<br>04/2017 ] ~ ~ 2          | ABC (396)] - Circular<br>ment [C] Journal ent<br>[Currency []] E - Bar<br>ISD(\$)<br>25/04/2017<br>Form of invoice<br>0<br>01GTKT3/004<br>01GTKT3/004                                                                                                    | 200<br>ry and ledger ma<br>hking [k] Shinh<br>Search<br>Serial No<br>AM/16P<br>AM/16P | anagement [D] Manage<br>nan online                                    | Find Clear<br>Name of b Tax<br>or printing Tax<br>Ext 000<br>Ext 000<br>Quantity                                                                                                    | acial statement [E] VAT ma<br>code Custo<br>64911 Sở Kế Hoạch và Đầu<br>30948 Công Ty TNHH MTV D<br>Unit pri<br>1.00                                                                                                    | nagement [E] Fixed asset depreciation<br>imer name<br>Tu123 32 Lê Thánh 1<br>jich Vu Khắc Dấu Sao Việt   TK28/21 Nguy<br>ce(VND) 4mount(VND)<br>1,000 | î în (        |
| m AMNOTE Ver. 15.0.5 [14<br>Language [A] File [B] E<br>[G] Inventory managemer<br>• VND(g) OUSD(\$)<br>Date 01/0<br>Print<br>• Korean<br>• Vietnamese<br>• English<br>• Print                                                                             | 83 - Công ly TNHH<br>Basic data manager<br>It [L] Invoice [I]<br>0 Both [] U<br>04/2017 [] ~ ~ :      | ABC (396)] - Circular<br>ment [C] Journal ent<br>[SD(\$) ▼<br>25/04/2017 ▼<br>Form of invoice<br>♥<br>> 01GTKT3/004<br>01GTKT3/004<br>↓ 1 a                                                                                                    | 200<br>ry and ledger ma<br>king [k] Shinh<br>Search<br>Serial No<br>AM/16P<br>AM/16P  | anagement [D] Manage<br>han online                                    | Find Clear<br>Name of b Tax<br>cr printing X<br>Exit 010<br>Quantity                                                                                                    | acial statement [E] VAT ma<br>code Custo<br>164911 Số Kế Hoạch và Đầu<br>30948 Cổng Ty TNHH MTV C<br>10991 Unit pri<br>1.00                                                                                                    | nagement [E] Fixed asset depreciation mer name Tr/123 32 Lê Thánh T jich Vụ Khắc Dấu Sao Việt TK28/21 Nguy ce(VND) 4mount(VND) 1,000                  | î ôn,<br>ễn ( |
| m AMNOTE Ver. 15.0.5 [14<br>Language [A] File [B] E<br>[G] Inventory managemer<br>[H-B] Invoice managemer<br>[VND(g)                                                                                                    | 83 - Công ly TNHH<br>Basic data manager<br>It [L] Invoice [I]<br>0 Both U<br>04/2017 ~ ~ 2            | ABC (396)] - Circular<br>ment [C] Journal ent<br>[Currency []] E - Bar<br>ISD(\$) ▼<br>25/04/2017 ▼<br>Form of invoice<br>♥<br>> 01GTKT3/004<br>01GTKT3/004                                                                                                    | 200<br>ry and ledger ma<br>king [K] Shinh<br>Search<br>Serial No<br>AM/16P<br>AM/16P  | anagement [D] Manage<br>han online                                    | Find Clear<br>Name of b Tax<br>x printing 1014<br>Ext 0000<br>Quantity                                                                                                    | acial statement [E] VAT ma<br>code Custo<br>164911 Sô Kế Hoạch và Đầu<br>130948 Công Ty TNHH MTV D<br>1.00                                                                                                    | nagement [E] Fixed asset depreciation mer name Tu123 32 Lê Thánh T jich Vụ Khắc Dấu Sao Việt TK28/21 Nguy ce(VND) 1,000                               | ôn,           |
| m AMNOTE Ver. 15.0.5 [14<br>Language [A] File [B] E<br>[G] Inventory managemer<br>(H-B] Invoice managemer<br>(VND(g) () USD(\$)<br>Date 01/0<br>Print<br>() Korean<br>() Vietnamese<br>() English<br>Print                                                | 83 - Công ly TNHH<br>Jasic data manager<br>It [H] Invoice [I]<br>It<br>O Both LU<br>04/2017 T ~ ~ 2   | ABC (396)] - Circular<br>ment [C] Journal ent<br>] Currency []] E - Bar<br>ISD(\$)<br>25/04/2017<br>Form of invoice<br>DIGTKT3/004<br>01GTKT3/004                                                                                                    | 200<br>ry and ledger ma<br>aking [K] Shinh<br>Search<br>Serial No<br>AM/16P<br>AM/16P | anagement [D] Manage<br>han online                                    | Find Clear<br>Name of b Tax<br>printing U14<br>0090<br>Ext 0090<br>Quantity                                                                                                    | acial statement [E] VAT ma<br>code Custo<br>164911 Sô Kế Hoạch và Đầu<br>130948 Công Ty TNHH MTV E<br>Quiết pri<br>1.00                                                                                                    | nagement [E] Fixed asset depreciation mer name TU123 32 Lê Thánh T Dịch Vụ Khắc Dấu Sao Việt TK28/21 Nguy ce(VND) Amount(VND) 1,000                   | ôn,<br>ển (   |
| m AMNOTE Ver. 15.0.5 [14<br>Language [A] File [B] E<br>[G] Inventory managemer<br>(H-B] Invoice managemer<br>VND(g) OUSD(s)<br>Date 01/0<br>Print<br>Korean<br>Vietnamese<br>English<br>Print                                                             | 83 - Công ly TNHH<br>asaic data manager<br>it [H] Invoice [I]<br>both U<br>04/2017 V ~ 2              | ABC (396)] - Circular<br>ment [C] Journal ent<br>[Currency []] E - Bar<br>[SD(\$) •<br>[SD(\$) •<br>[ | 200<br>ry and ledger ma<br>king [k] Shinh<br>Search<br>Serial No<br>AM/16P<br>AM/16P  | anagement [D] Manage<br>han online                                    | Find Clear<br>Name of b Tax<br>or printing Clear<br>I Same of b Tax<br>Tax<br>I Same of b Tax<br>I Same of b Tax<br>I Same of b I Same of b I S | acial statement [E] VAT ma<br>code Custo<br>164911 Sô kế Hoạch và Đầu<br>130948 Công Ty TNHH MTV D<br>100                                                                                                    | nagement [E] Fixed asset depreciation imer name Tu'123 32 Lé Thánh T Djch Vu Khắc Dấu Sao Việt TK28/21 Nguy ce(VND) Amount(VND) 1,000                 | ∙ma           |
| m AMNOTE Ver. 15.0.5 [14<br>Language [A] File [B] E<br>[G] Inventory managemer<br>VND(g) OUSD(s)<br>Date 01/0<br>Print<br>Korean<br>Vietnamese<br>English<br>Print                                                                                        | 83 - Công ly TNHH<br>Jasic data manager<br>at [H] Invoice [I]<br>bt<br>O Both U<br>D4/2017 V ~ 2      | ABC (396)] - Circular<br>ment [C] Journal ent<br>[Currency []] E - Bar<br>ISD(\$) •<br>25/04/2017 •<br>Form of invoice<br>•<br>• 01GTKT3/004<br>01GTKT3/004                                                                                                    | 200<br>ry and ledger ma<br>king [k] Shinh<br>Search<br>Serial No<br>AM/16P<br>AM/16P  | anagement [D] Manage<br>han online                                    | Find Clear<br>I Name of D Tax<br>or printing Old<br>Ext 0010<br>Quantity                                                                                                    | acial statement [E] VAT ma<br>code Custo<br>64911 Sở Kế Hoach và Đầu<br>130948 Công Ty TNHH MTV D<br>1.00                                                                                                    | nagement [E] Fixed asset depreciation<br>imer name<br>Tu123 32 Lé Thánh T<br>Dịch Vu Khắc Dấu Sao Việt TK28/21 Nguy<br>ce(VND) Amount(VND)            | ∙ ma          |
| TI AMNOTE Ver. 15.0.5 [14<br>Language [A] File [B] E<br>[G] Inventory managemer<br>O VND(g) O USD(s)<br>Date 01/0<br>Print<br>O Korean<br>O Vietnamese<br>O English<br>Print<br>Edit                                                                      | 83 - Công ly TNHH<br>Jasic data manager<br>at [H] Invoice [I]<br>0 Both U<br>04/2017 V ~ 2            | ABC (396)] - Circular<br>ment [C] Journal ent<br>[Currency []] E - Bar<br>ISD(\$) •<br>25/04/2017 •<br>Form of invoice<br>•<br>•<br>• 01GTKT3/004<br>01GTKT3/004                                                                                                    | 200<br>ry and ledger ma<br>hking [k] Shinh<br>Search<br>Serial No<br>AM/16P<br>AM/16P | anagement [D] Manage<br>nan online                                    | Find Clear<br>Name of b Tax<br>r printing Tax<br>Exit 000<br>Exit 000<br>Quantity                                                                                                    | acial statement [E] VAT ma<br>code Custo<br>64911 Sở Kế Hoạch và Đầu<br>30948 Công Ty TNHH MTV D<br>Unit pri<br>1.00                                                                                                    | nagement [E] Fixed asset depreciation imer name Tu123 32 Lê Thánh 1 jch Vu Khắc Dấu Sao Việt TK28/21 Nguy ce(VND) Amount(VND) 1,000                   | ôn,<br>ển C   |

<u>Lưu ý:</u>Người dùng phải thiết kế lại cho đúng với form hoá đơn của mình, lưu lại để làm form chuẩn. Khi click chọn Okxuất hiện trình diện để thiết kế

*Note:* Users must redesign the invoice form for suitable with your invoice form and you will use this form is the standard form. When you click OK, the software will show the window to redesign.

#### 참고

사용자는영수증양식에적합한영수증양식을다시디자인해야하며이양식을표준양식으로사용합니다. 확인을클릭하면소프트웨어가재설계할창을표시합니다.

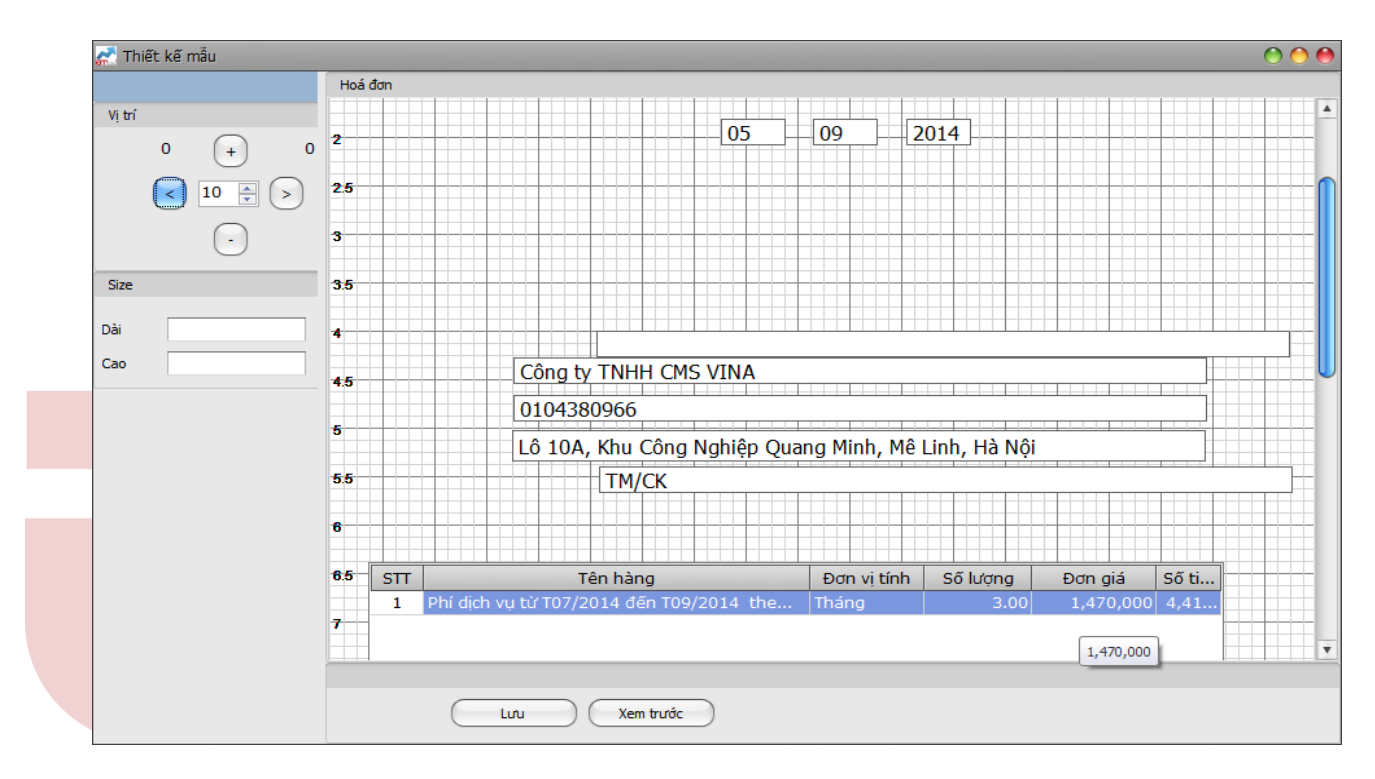

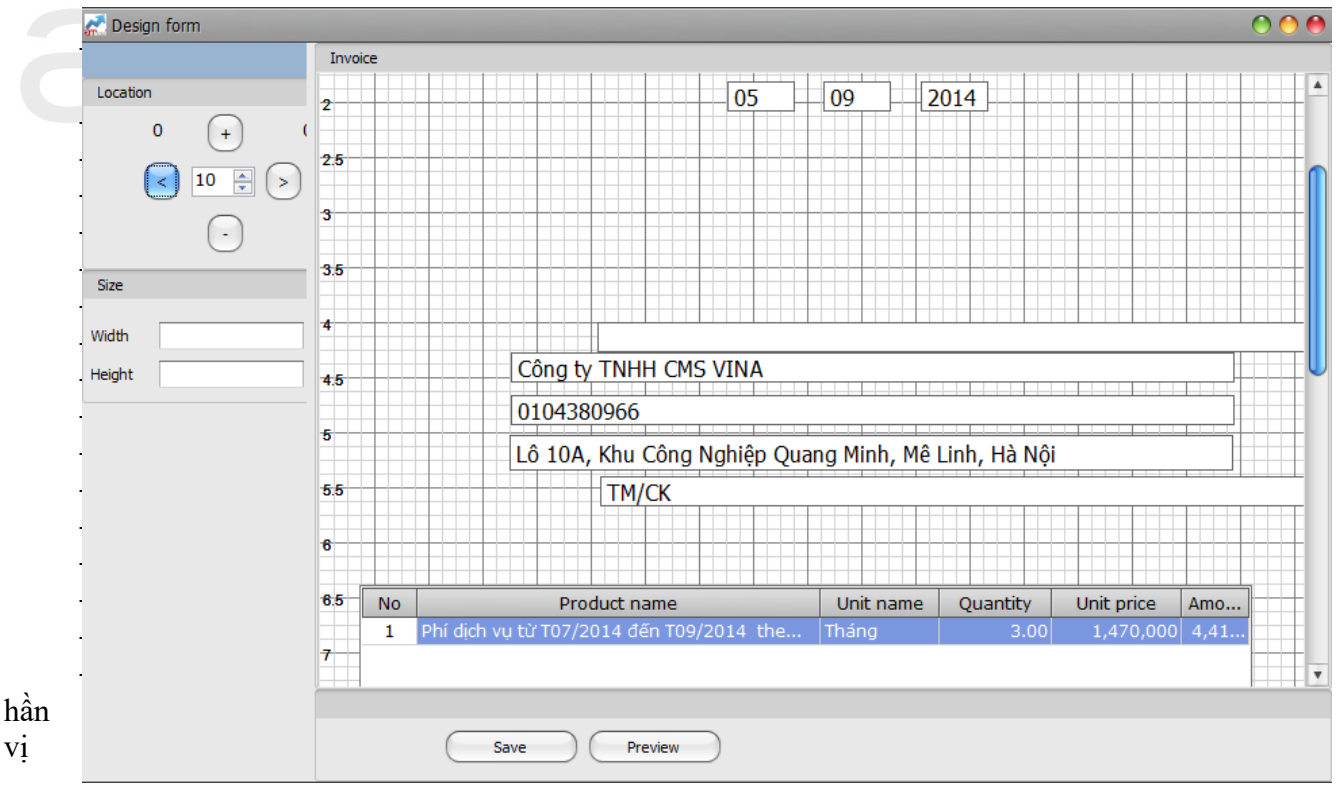
trí: muốn di chuyển ô nào người dùng click chọn ô đó, nhập số điều chỉnh kích thước vào rồi click chọn các nút lên, xuống, trái, phải để di chuyển

At the location: click on the cell that you want to move, adjust the size and click the up, down, left, right button to move

해당위치에서이동하려는셀을클릭하고크기를조정한다음위, 아래, 왼쪽, 오른쪽버튼을클릭하여이동합니다.

 – Ở phần size: dùng để điều chỉnh là chiều dài và chiều cao của các ô. Người dùng muốn chỉnh ô nào ta click chọn ô đó.

At the size: use to adjust the length and height of the bar. Please choose the cell that you want to adjust

크기: 막대의길이와높이를조정하는데사용합니다. 조정할셀을선택하십시오.

- Sau khi đã làm những yêu cầu trên, người dùng click chọn xem trước , click in thì hoá đơn sẽ được in ra(trước khi in nên kiểm tra lại các thông tin). Sau đó nhấn nút lưu để lưu form chuẩn lại

After finish all, users click "Preview" and "Print(please check carefully before printing). Then click the button "Save" to save the standard form

"인쇄

그러다음

모두완료되면사용자가 "미리보기"및 (인쇄전에주의깊게확인하십시오)를클릭하십시오. "저장"버튼을클릭하여표준양식을저장하십시오.

– Người dùng nên photo hoá đơn ra in mẫu trước để tránh sai sót, khi nào hoàn chỉnh rồi thì mới in lên hoá đơn.

Users should use the copy of invoice to try printing. If it is perfect, you can print by original invoice

사용자는영수증사본을사용하여인쇄를시도해야합니다. 그것이완벽하면원본영수증으로인쇄할수있습니다.

> 9.3 [C] Hoá đơn mất/Hóa đơn hủy/Lost invoice/Canceled invoice / 분실, 삭제, 취소된영수증관리

Nôi dung/ Content: 내용

Ở phân hệ này giúp người dùng theo dõi các hoá đơn mất hoặc huỷ

Helps users manage lost or cancelled invoices

분실또는취소된영수증를사용자가관리할수있도록지원

<u>Cách thực hiện/ Method: 방법</u>

**Bước 1:** Tương tự phần A ---> Phần mềm xuất hiện trình diện:

**<u>Step 1</u>**: Similar to part A ---> The software appears as follows:

1 단계 : 파트 A 와유사 --->소프트웨어는다음과같이나타납니다.

Bước 2: Nhập thông tin hoá đơn mất huỷ

Step 2: Enter your billing information is lost or cancelled

#### 2 단계: 결제정보의분실또는취소를입력하시오

| annoanno (111 taib un (151) Anam tà gra mà                                                                                                    | u co oan <u>D</u> Quan iy nnại kỳ và số can <u>D</u> Bảo cảo t                                                                                                    | ar chilini (E) Quan iy thue VAT (F) Quan                                                                                                    | iy tar san co dinn [G] Quan iy nang tôn Khô [H]                                                                                               | rioa don [1] rygoai te [2] rygan nang trực tuyện [K] Shinh |
|----------------------------------------------------------------------------------------------------|----------------------------------------------------------------------------------------------------|----------------------------------------------------------------------------------------------------|----------------------------------------------------------------------------------------------------|------------------------------------------------------------|
| [H-C] Hóa đơn mất                                                                                                    | - is                                                                                                    |                                                                                                    |                                                                                                    |                                                            |
| Chinh sửa                                                                                                    | Thông tin hóa đơn mất và hủy                                                                                                    |                                                                                                    |                                                                                                    |                                                            |
| Thêm vào(I)                                                                                                    | Phát hành hóa đơn 00004                                                                                                    | ? Tại ngày 0                                                                                                    | 4/01/2017                                                                                                    |                                                            |
| Sửa(E)                                                                                                    | Ký hiệu mẫu hóa đơn 01GTKT3                                                                                                    | 3/004 Kự hiệu hoá đơn 🕼                                                                                                    | M/16D                                                                                                    |                                                            |
| Xóa(D)                                                                                                    |                                                                                                    | Ry mit not don 7                                                                                                    |                                                                                                    |                                                            |
|                                                                                                    | Sô hoá đơn 0000201                                                                                                    | Loại 🗹                                                                                                    | Mât Huy                                                                                                    |                                                            |
|                                                                                                    | Lý do                                                                                                    |                                                                                                    |                                                                                                    |                                                            |
|                                                                                                    |                                                                                                    |                                                                                                    | 0                                                                                                    |                                                            |
|                                                                                                    |                                                                                                    | Find Clea                                                                                                    | r                                                                                                    |                                                            |
|                                                                                                    |                                                                                                    |                                                                                                    | -                                                                                                    | ma e c e da                                                |
|                                                                                                    | So hoa don GIGI                                                                                                    | Ngay                                                                                                    | Ly do                                                                                                    | I en hoa don mat                                           |
|                                                                                                    | V<br>Vítkiðu mẫu báo đơn: 01GTKT2/004                                                                                                    |                                                                                                    |                                                                                                    |                                                            |
|                                                                                                    | Ký hiệu haú hóa dơn: 0161K13/004                                                                                                    |                                                                                                    |                                                                                                    |                                                            |
|                                                                                                    | > 0000201                                                                                                    | 04/01/2017                                                                                                    |                                                                                                    | Mất                                                        |
|                                                                                                    | 0000300                                                                                                    | 04/01/2017                                                                                                    | ddf                                                                                                    | Mất                                                        |
|                                                                                                    | 0000500                                                                                                    | 16/01/2017                                                                                                    |                                                                                                    | Mất                                                        |
|                                                                                                    |                                                                                                    |                                                                                                    |                                                                                                    |                                                            |
|                                                                                                    |                                                                                                    |                                                                                                    |                                                                                                    |                                                            |
|                                                                                                    |                                                                                                    |                                                                                                    |                                                                                                    |                                                            |
|                                                                                                    |                                                                                                    |                                                                                                    |                                                                                                    |                                                            |
|                                                                                                    |                                                                                                    |                                                                                                    |                                                                                                    |                                                            |
|                                                                                                    |                                                                                                    |                                                                                                    |                                                                                                    |                                                            |
|                                                                                                    |                                                                                                    |                                                                                                    |                                                                                                    |                                                            |
|                                                                                                    |                                                                                                    |                                                                                                    |                                                                                                    |                                                            |
|                                                                                                    |                                                                                                    |                                                                                                    |                                                                                                    |                                                            |
|                                                                                                    |                                                                                                    |                                                                                                    |                                                                                                    |                                                            |
|                                                                                                    |                                                                                                    |                                                                                                    |                                                                                                    |                                                            |
|                                                                                                    |                                                                                                    |                                                                                                    |                                                                                                    |                                                            |
| Chinh sửa                                                                                                    |                                                                                                    |                                                                                                    |                                                                                                    |                                                            |
| ไท ลึก                                                                                                    |                                                                                                    |                                                                                                    |                                                                                                    |                                                            |
|                                                                                                    |                                                                                                    |                                                                                                    |                                                                                                    |                                                            |
| AMNOTE Ver. 15.0.5 [1483 - Côn                                                                                                    | g ty TNHH ABC (396)) - Circular 200                                                                                                    |                                                                                                    |                                                                                                    |                                                            |
| AMNOTE Ver. 15.0.5 [1483 - Côn<br>anguage [A] File [B] Basic data                                                                                                    | g ty TNHH ABC (396)] - Circular 200<br>a management [C] Journal entry and ledge                                                                                                    | er management (D) Management (                                                                                                    | of income and finacial statement [E] VA                                                                                                    | T management [F] Fixed asset depreciation mar              |
| AMNOTE Ver. 15.0.5 [1483 - Côn;<br>anguage [A] File [B] Basic data<br>G] Inventory management [H] Ir                                                                      | g ty TNHH ABC (396)] - Circular 200<br>a management [C] Journal entry and ledge<br>ivoice [1] Currency [J] E - Banking [K] Si                                                                                                    | er management (D) Management (<br>hinhan online                                                                                                    | of income and finacial statement [E] VA                                                                                                    | T management [F] Fixed asset depreciation mar              |
| AMNOTE Ver. 15.0.5 [1483 - Côn,<br>anguage [A] File [B] Basic data<br>G] Inventory management [H] Ir<br>[H-C] Lost invoice                                                | g <b>Iy TNHH ABC (396)] - Circular 200</b><br>a management [C] Journal entry and ledge<br>vvoice [I] Currency [J] E - Banking [K] Si                                                                                                    | er management [D] Management o<br>hinhan online                                                                                                    | of income and finacial statement [E] VA                                                                                                    | T management [F] Fixed asset depreciation mar              |
| AMNOTE Ver. 15.0.5 [1483 - Côm<br>anguage [A] File [B] Basic datz<br>G] Inventory management [H] Ir<br>[H-C] Lost invoice                                                 | g ty TNHH ABC (396)) - Circular 200<br>a management [C] Journal entry and ledge<br>voice [1] Currency [J] E - Banking [K] Si                                                                                                    | er management (D) Management (<br>hinhan online                                                                                                    | of income and finacial statement [E] VA                                                                                                    | T management [F] Fixed asset depreciation mar              |
| AMNOTE Ver. 15.0.5 [1483 - Côn<br>anguage [A] File [B] Basic data<br>G] Inventory management [H] Ir<br>(H-C] Lost invoice<br>Edit                                         | g ty TNHH ABC (396)] - Circular 200<br>a management [C] Journal entry and ledge<br>voice [1] Currency [J] E - Banking [K] Si<br>The information of lost and car                                                                                                    | er management [D] Management (<br>hinhan online                                                                                                    | of income and finacial statement [E] VA                                                                                                    | T management [F] Fixed asset depreciation mar              |
| 1 AMNOTE Ver. 15.0.5 [1483 – Côn<br>anguage [A] File [B] Basic data<br>G] Inventory management [H] Ir<br>(H-C] Lost invoice<br>Edit<br>Insert(I)                          | g ty TNHH ABC (396)] - Circular 200<br>a management [C] Journal entry and ledge<br>ivoice [I] Currency [J] E - Banking [K] Si<br>The information of lost and can<br>Invoice release                                                                                                    | er management [D] Management o<br>hinhan online<br>nceled invoice                                                                                                    | of income and finacial statement [E] VA<br>Date 04/01/2017                                                                                    | T management [F] Fixed asset depreciation man              |
| AMNOTE Ver. 15.0.5 [1483 – Cón,<br>anguage [A] File [B] Basic data<br>G] Inventory management [H] Ir<br>[H-C] Lost invoice<br>Edit<br>Insert(I)<br>Edit(E)                | g Iy TNHH ABC (396)] - Circular 200<br>a management [C] Journal entry and ledge<br>voice [I] Currency [J] E - Banking [K] Si<br>The information of lost and car<br>Invoice release<br>Form of invoice                                                                                                    | er management [D] Management o<br>hinhan online<br>nceled invoice                                                                                                    | of income and finacial statement [E] VA<br>Date 04/01/2017<br>Serial No AM/16P                                                                | T management [F] Fixed asset depreciation mar              |
| AMNOTE Ver. 15.0.5 [1483 - Côn,<br>anguage [A] File [B] Basic data<br>G] Inventory management [H] Ir<br>[H-C] Lost invoice<br>Edit<br>Insert(I)<br>Edit(E)<br>Delete(D)   | g ty TNHH ABC (396)) - Circular 200<br>a management [C] Journal entry and ledge<br>voice [I] Currency [J] E - Banking [K] Si<br>The information of lost and car<br>Invoice release<br>Form of invoice<br>Billing number                                                                                                    | er management [D] Management o<br>hinhan online<br>nceled invoice<br>00004 ?<br>01GTKT3/004                                                                                                    | of income and finacial statement [E] VA<br>Date 04/01/2017 ••<br>Serial No AM/16P<br>Type V Loss Cancel                                       | T management [F] Fixed asset depreciation mar              |
| AMNOTE Ver. 15.0.5 [1483 - Côm<br>anguage [A] File [B] Basic data<br>G] Inventory management [H] Ir<br>(H-C] Lost invoice<br>Edit<br>Insert(I)<br>Edit(E)<br>Delete(D)    | g ty TNHH ABC (396)) - Circular 200<br>a management [C] Journal entry and ledge<br>ivoice [1] Currency [J] E - Banking [K] Si<br>The information of lost and car<br>Invoice release<br>Form of invoice<br>Billing number<br>Reason                                                                                                    | er management [D] Management (<br>hinhan online<br>neceled invoice<br>00004 ?<br>01GTKT3/004<br>0000201                                                                                                    | of income and finacial statement [E] VA<br>Date 04/01/2017                                                                                    | T management [F] Fixed asset depreciation mar              |
| AMNOTE Ver. 15.0.5 [1483 - Cón<br>anguage [A] File [B] Basic data<br>G] Inventory management [H] Ir<br>(H-C] Lost invoice<br>Edit<br>Insert(I)<br>Edit(E)<br>Delete(D)    | g ty TNHH ABC (396)] - Circular 200<br>a management [C] Journal entry and ledge<br>twoice [1] Currency [J] E - Banking [K] Si<br>The information of lost and can<br>Invoice release<br>Form of invoice<br>Billing number<br>Reason:                                                                                                    | er management [D] Management (<br>hinhan online<br>nceled invoice<br>00004 ?<br>01GTKT3/004<br>0000201                                                                                                    | of income and finacial statement [E] VA<br>Date 04/01/2017<br>Serial No AM/16P<br>Type ♥ Loss Cancel                                          | T management [F] Fixed asset depreciation mar              |
| AMNOTE Ver. 15.0.5 [1483 – Côn<br>anguage [A] File [B] Basic data<br>G] Inventory management [H] Ir<br>(H-C] Lost invoice<br>Edit<br>Insert(I)<br>Edit(E)<br>Delete(D)    | g Iy TNHH ABC (396)] - Circular 200<br>a management [C] Journal entry and ledge<br>voice [I] Currency [J] E - Banking [K] Si<br>The information of lost and car<br>Invoice release<br>Form of invoice<br>Billing number<br>Reason:                                                                                                    | er management [D] Management o<br>hinhan online<br>nceled invoice<br>00004 ?<br>01GTKT3/004                                                                                                    | of income and finacial statement [E] VA<br>Date 04/01/2017<br>Serial No AM/16P<br>Type CLoss Cancel                                           | T management [F] Fixed asset depreciation man              |
| I AMNOTE Ver. 15.0.5 [1483 – Côn,<br>anguage [A] File [B] Basic data<br>G] Inventory management [H] Ir<br>(H-C] Lost invoice<br>Edit<br>Insert(I)<br>Edit(E)<br>Delete(D) | g ty TNHH ABC (396)) - Circular 200<br>a management [C] Journal entry and ledge<br>nvoice [I] Currency [J] E - Banking [K] Si<br>The information of lost and can<br>Invoice release<br>Form of invoice<br>Billing number<br>Reason:                                                                                                    | er management [D] Management (<br>hinhan online<br>nceled invoice<br>1 00004 ?<br>1 01GTKT3/004<br>0000201                                                                                                    | of income and finacial statement [E] VA<br>Date 04/01/2017<br>Serial No AM/16P<br>Type Loss Cancel                                            | T management [F] Fixed asset depreciation mar              |
| AMNOTE Ver. 15.0.5 [1483 - Côm<br>anguage [A] File [B] Basic data<br>G] Inventory management [H] Ir<br>(H-C] Lost invoice<br>Edit<br>Insert(I)<br>Edit(E)<br>Delete(D)    | g ty TNHH ABC (396)) - Circular 200<br>a management [C] Journal entry and ledge<br>ivoice [I] Currency [J] E - Banking [K] Si<br>The information of lost and car<br>Invoice release<br>Form of invoice<br>Billing number<br>Reason:                                                                                                    | er management (D) Management o<br>hinhan online<br>nceled invoice<br>00004 ?<br>010FTKT3/004<br>0000201                                                                                                    | of income and finacial statement [E] VA<br>Date 04/01/2017 ••<br>Serial No AM/16P<br>Type Loss Cancel                                         | T management [F] Fixed asset depreciation man              |
| AMNOTE Ver. 15.0.5 [1483 - Côn<br>anguage [A] File [B] Basic data<br>G] Inventory management [H] Ir<br>(H-C] Lost invoice<br>Edit<br>Insert(I)<br>Edit(E)<br>Delete(D)    | g ty TNHH ABC (396)) - Circular 200 a management [C] Journal entry and ledge ivoice [1] Currency [J] E - Banking [K] Si  The information of lost and can Invoice release Form of invoice Billing number Reason: Tax invoice No                                                                                                    | er management (D) Management (<br>hinhan online<br>neceled invoice<br>00004 ?<br>01GTKT3/004<br>0000201<br>Find<br>Date                                                                                                    | Date 04/01/2017 Type Los Cancel                                                                                                    | T management [F] Fixed asset depreciation mar              |
| AMNOTE Ver. 15.0.5 [1483 - Côn<br>anguage [A] File [B] Basic data<br>S] Inventory management [H] Ir<br>H-C] Lost invoice<br>Edit<br>Insert(I)<br>Edit(E)<br>Delete(D)     | g ly TNHH ABC (396)] - Circular 200<br>a management [C] Journal entry and ledge<br>voice [I] Currency [J] E - Banking [K] Si<br>The information of lost and car<br>Invoice release<br>Form of invoice<br>Billing number<br>Reason:<br>Tax invoice No<br>P                                                                                        | er management [D] Management o<br>hinhan online<br>nceled invoice<br>00004 ?<br>0000201<br>T Find<br>Date                                                                                                    | of income and finacial statement [E] VA<br>Date 04/01/2017<br>Serial No AM/16P<br>Type Loss Cancel<br>Clear<br>Reason:                        | T management [F] Fixed asset depreciation man              |
| AMNOTE Ver. 15.0.5 [1483 – Côm<br>anguage [A] File [B] Basic data<br>S] Inventory management [H] Ir<br>H-C] Lost invoice<br>Edit<br>Insert(I)<br>Edit(E)<br>Delete(D)     | g ty TNHH ABC (396)) - Circular 200<br>a management [C] Journal entry and ledge<br>nvoice [I] Currency [J] E - Banking [K] Si<br>The information of lost and car<br>Invoice release<br>Form of invoice<br>Billing number<br>Reason:<br>Tax invoice No<br>P<br>Form of invoice: 01GTKT3/(                                                         | er management [D] Management (<br>hinhan online<br>nceled invoice<br>1 00004 ?<br>1 01GTKT3/004<br>0000201<br>I GTKT3/004<br>Date<br>Date                                                                                                    | of income and finacial statement [E] VA<br>Date 04/01/2017<br>Serial No AM/16P<br>Type Closs Cancel<br>Clear<br>Reason:                       | T management [F] Fixed asset depreciation man              |
| AMNOTE Ver. 15.0.5 [1483 - Côm<br>anguage [A] File [B] Basic data<br>G] Inventory management [H] Ir<br>(H-C] Lost invoice<br>Edit<br>Insert(I)<br>Edit(E)<br>Delete(D)    | g ty TNHH ABC (396)) - Circular 200<br>a management [C] Journal entry and ledge<br>twoice [I] Currency [J] E - Banking [K] Si<br>The information of lost and car<br>Invoice release<br>Form of invoice<br>Billing number<br>Reason:<br>Tax invoice No<br>V<br>Form of invoice: 01GTKT3/(<br>Serial No: AM/16P                                    | er management [D] Management o<br>hinhan online<br>nceled invoice<br>00004 ?<br>01GTr(T3/004<br>0000201<br>Tend<br>Date<br>004                                                                                                    | of income and finacial statement [E] VA<br>Date 04/01/2017 ••<br>Serial No AM/16P<br>Type CLoss Cancel<br>Clear<br>Reason:                    | T management [F] Fixed asset depreciation man              |
| AMNOTE Ver. 15.0.5 [1483 - Cón<br>anguage [A] File [B] Basic data<br>G] Inventory management [H] Ir<br>(H-C] Lost invoice<br>Edit<br>Insert(I)<br>Edit(E)<br>Delete(D)    | g ty TNHH ABC (396)) - Circular 200<br>a management [C] Journal entry and ledge<br>ivoice [I] Currency [J] E - Banking [K] Si<br>The information of lost and car<br>Invoice release<br>Form of invoice<br>Billing number<br>Reason:<br>Tax invoice No<br>P<br>Form of invoice: 01GTKT3/(<br>Serial No: AM/16P<br>j000201                         | er management (D) Management (<br>hinhan online<br>nceled invoice<br>00004 ?<br>010TKT3/004<br>0000201<br>Tend<br>Date<br>0004<br>04/01/2017                                                                                                    | of income and finacial statement [E] VA<br>Date 04/01/2017 T<br>Serial No AM/16P<br>Type CLoss Cancel                                         | T management [F] Fixed asset depreciation man              |
| AMNOTE Ver. 15.0.5 [1483 - Côn<br>anguage [A] File [B] Basic data<br>G] Inventory management [H] Ir<br>(H-C] Lost invoice<br>Edit<br>Insert(I)<br>Edit(E)<br>Delete(D)    | g Iy TNHH ABC (396)] - Circular 200<br>a management [C] Journal entry and ledge<br>voice [I] Currency [J] E - Banking [K] Si<br>The information of lost and car<br>Invoice release<br>Form of invoice<br>Billing number<br>Reason:<br>Tax invoice No<br>9<br>E Form of invoice: 01GTKT3/(<br>Serial No: AM/16P<br>0000201<br>0000300             | er management [D] Management of<br>hinhan online<br>nceled invoice<br>00004 ?<br>01GTKT3/004<br>000201<br>T Find<br>Date<br>004<br>04/01/2017                                                                                                    | of income and finacial statement [E] VA<br>Date 04/01/2017<br>Serial No AM/16P<br>Type Loss Cancel<br>Clear<br>Reason:<br>ddf                 | T management [F] Fixed asset depreciation man              |
| AMNOTE Ver. 15.0.5 [1483 – Côn<br>anguage [A] File [B] Basic data<br>G] Inventory management [H] Ir<br>(H-C] Lost invoice<br>Edit<br>Insert(I)<br>Edit(E)<br>Delete(D)    | g y TNHH ABC (396)] - Circular 200<br>a management [C] Journal entry and ledge<br>voice [I] Currency [J] E - Banking [K] Si<br>The information of lost and car<br>Invoice release<br>Form of invoice<br>Billing number<br>Reason:<br>Tax invoice No<br>♥<br>Form of invoice: 01GTKT3/(<br>♥ Serial No: AN/16P<br>0000201<br>0000300<br>0000500   | er management [D] Management (<br>hinhan online<br>nceled invoice<br>1 00004 ?<br>1 01GTKT3/004<br>0000201<br>1 0GTKT3/004<br>0000201<br>1 01GTKT3/004<br>0000201<br>1 01GTKT3/004<br>0000201<br>1 01GTKT3/004<br>0000201<br>1 01GTKT3/004<br>0000201<br>1 01GTKT3/004<br>0 000201<br>1 01GTKT3/004<br>0 000201<br>1 01GTKT3/004<br>0 000201<br>1 01GTKT3/004<br>0 000201<br>1 01GTKT3/004<br>1 01GTKT3/004<br>1 01                                                                                                    | of income and finacial statement [E] VA<br>Date 04/01/2017<br>Serial No AM/16P<br>Type Closs Cancel<br>Reason:<br>ddf                         | T management [F] Fixed asset depreciation mar              |
| AMNOTE Ver. 15.0.5 [1483 - Cóm<br>anguage [A] File [B] Basic data<br>G] Inventory management [H] Ir<br>(H-C] Lost invoice<br>Edit<br>Insert(I)<br>Edit(E)<br>Delete(D)    | g ty TNHH ABC (396)) - Circular 200<br>a management [C] Journal entry and ledge<br>nvoice [I] Currency [J] E - Banking [K] Si<br>The information of lost and car<br>Invoice release<br>Form of invoice<br>Billing number<br>Reason:<br>Tax invoice No<br>P<br>Form of invoice: 01GTKT3/(<br>Serial No: AM/16P<br>0000201<br>0000300<br>0000500   | er management [D] Management (<br>hinhan online<br>nceled invoice<br>1 00004 ?<br>1 01GTKT3/004<br>2 0000201<br>Date<br>004<br>04/01/2017<br>04/01/2017<br>16/01/2017                                                                                                    | of income and finacial statement [E] VA<br>Date 04/01/2017<br>Serial No AM/16P<br>Type Closs Cancel<br>Clear<br>Reason:<br>ddf                | T management [F] Fixed asset depreciation man              |
| AMNOTE Ver. 15.0.5 [1483 - Cón<br>anguage [A] File [B] Basic data<br>G] Inventory management [H] Ir<br>(H-C] Lost invoice<br>Edit<br>Insert(I)<br>Edit(E)<br>Delete(D)    | g ty TNHH ABC (396)) - Circular 200<br>a management [C] Journal entry and ledge<br>ivoice [I] Currency [J] E - Banking [K] Si<br>The information of lost and car<br>Invoice release<br>Form of invoice<br>Billing number<br>Reason:<br>Tax invoice No<br>P<br>Form of invoice: 01GTKT3/(<br>Serial No: AM/16P<br>0000201<br>0000300<br>0000500   | er management [D] Management (<br>hinhan online<br>coeled invoice<br>cooled (?)<br>cooled ??<br>cooled ??<br>coole | of income and finacial statement [E] VA<br>Date 04/01/2017 •••<br>Serial No AM/16P<br>Type •• Loss •• Cancel<br>•••<br>Cear<br>Reason:<br>ddf | T management [F] Fixed asset depreciation man              |
| 1 AMNOTE Ver. 15.0.5 [1483 - Cón<br>anguage [A] File [B] Basic data<br>G] Inventory management [H] Ir<br>(H-C] Lost invoice<br>Edit<br>Insert(I)<br>Edit(E)<br>Delete(D)  | g ly TNHH ABC (396)] - Circular 200<br>a management [C] Journal entry and ledge<br>voice [I] Currency [J] E - Banking [K] Si<br>The information of lost and car<br>Invoice release<br>Form of invoice<br>Billing number<br>Reason:<br>Tax invoice No<br>9<br>E Serial No: AM/16P<br>0000201<br>0000300<br>0000500                                | er management [D] Management of<br>hinhan online<br>teeled invoice<br>00004 ?<br>01GTKT3/004<br>000201<br>Pind<br>Date<br>004<br>04/01/2017<br>16/01/2017                                                                                                    | of income and finacial statement [E] VA<br>Date 04/01/2017<br>Serial No AM/16P<br>Type Loss Cancel<br>Clear<br>Reason:<br>ddf                 | T management [F] Fixed asset depreciation man              |
| AMNOTE Ver. 15.0.5 [1483 – Côn<br>anguage [A] File [B] Basic data<br>G] Inventory management [H] Ir<br>(H-C] Lost invoice<br>Edit<br>Insert(I)<br>Edit(E)<br>Delete(D)    | g y TNHH ABC (396)) - Circular 200<br>a management [C] Journal entry and ledge<br>voice [I] Currency [J] E - Banking [K] Si<br>The information of lost and car<br>Invoice release<br>Form of invoice<br>Billing number<br>Reason:<br>Tax invoice No<br>Form of invoice: 01GTKT3/(<br>Serial No: AN/16P<br>0000201<br>0000300<br>0000500          | er management [D] Management (<br>hinhan online<br>nceled invoice<br>1 00004 ?<br>1 01GTKT3/004<br>0000201                                                                                                    | of income and finacial statement [E] VA<br>Date 04/01/2017<br>Serial No AM/16P<br>Type Closs Cancel<br>Clear<br>Reason:<br>ddf                | T management [F] Fixed asset depreciation mar              |
| AMNOTE Ver. 15.0.5 [1483 - Cón<br>anguage [A] File [B] Basic data<br>G] Inventory management [H] Ir<br>(H-C] Lost invoice<br>Edit<br>Insert(I)<br>Edit(E)<br>Delete(D)    | g ty TNHH ABC (396)] - Circular 200<br>a management [C] Journal entry and ledge<br>nvoice [I] Currency [J] E - Banking [K] Si<br>The information of lost and car<br>Invoice release<br>Form of invoice<br>Billing number<br>Reason:<br>Tax invoice No<br>P<br>Form of invoice: 01GTKT3/(<br>Serial No: AM/16P<br>0000201<br>0000300<br>0000500   | er management [D] Management (<br>hinhan online<br>nceled invoice<br>1 00004 ?<br>1 0000201<br>1 0000201<br>1 0000200<br>1 0000201<br>1 0000200<br>1 0000200<br>1 0000200<br>1 0000200<br>1 0000200<br>1 0000200<br>1 0000200<br>1 0000200<br>1 0000200<br>1 0000200<br>1 0000200<br>1 0000200<br>1 0000200<br>1 0000200<br>1 0000200<br>1 0000200<br>1 0000200<br>1 000000<br>1 000000<br>1 0000000<br>1 0000000<br>1 00000000<br>1 0000000000                                                                                                    | of income and finacial statement [E] VA<br>Date 04/01/2017<br>Serial No AM/16P<br>Type Loss Cancel<br>Cear<br>Reason:<br>ddf                  | T management [F] Fixed asset depreciation man              |
| 1 AMNOTE Ver. 15.0.5 [1483 - Cón<br>anguage [A] File [B] Basic data<br>G] Inventory management [H] Ir<br>(H-C] Lost invoice<br>Edit<br>Insert(I)<br>Edit(E)<br>Delete(D)  | g ty TNHH ABC (396)] - Circular 200<br>a management [C] Journal entry and ledge<br>tvoice [I] Currency [J] E - Banking [K] Si<br>The information of lost and car<br>Invoice release<br>Form of invoice<br>Billing number<br>Reason:<br>Tax invoice No<br>P<br>Form of invoice: 01GTKT3/(<br>Serial No: AM/16P<br>0000201<br>0000300<br>0000500   | er management [D] Management (<br>hinhan online<br>ceeled invoice<br>00004 ?<br>01GTKT3/004<br>0000201<br>Pind<br>Date<br>004<br>04/01/2017<br>16/01/2017                                                                                                    | of income and finacial statement [E] VA Date 04/01/2017  Free Loss Cancel Cear Reason: ddf                                                    | T management [F] Fixed asset depreciation man              |
| 1 AMNOTE Ver. 15.0.5 [1483 - Cón<br>anguage [A] File [B] Basic data<br>G] Inventory management [H] Ir<br>(H-C] Lost invoice<br>Edit<br>Insert(I)<br>Edit(E)<br>Delete(D)  | g ly TNHH ABC (396)] - Circular 200<br>a management [C] Journal entry and ledge<br>lyoice [I] Currency [J] E - Banking [K] Si<br>The information of lost and car<br>Invoice release<br>Form of invoice<br>Billing number<br>Reason:<br>Tax invoice No<br>P<br>Form of invoice: 01GTKT3/(<br>Serial No: AM/16P<br>0000201<br>0000300<br>0000500   | er management [D] Management of<br>hinhan online<br>teeled invoice<br>00004 ?<br>01GTKT3/004<br>000201<br>T Find<br>Date<br>004<br>04/01/2017<br>04/01/2017<br>16/01/2017                                                                                                    | of income and finacial statement [E] VA<br>Date 04/01/2017<br>Serial No AM/16P<br>Type Loss Cancel<br>Clear<br>Reason:<br>ddf                 | T management [F] Fixed asset depreciation man              |
| AMNOTE Ver. 15.0.5 [1483 - Cóm<br>anguage [A] File [B] Basic data<br>G] Inventory management [H] Ir<br>(H-C] Lost invoice<br>Edit<br>Insert(I)<br>Edit(E)<br>Delete(D)    | g ly TNHH ABC (396)) - Circular 200<br>a management [C] Journal entry and ledge<br>twoice [I] Currency [J] E - Banking [K] Si<br>The information of lost and car<br>Invoice release<br>Form of invoice<br>Billing number<br>Reason:<br>Tax invoice No<br>♥<br>Form of invoice: 01GTKT3/(<br>♥ Serial No: AN/16P<br>0000201<br>0000300<br>0000500 | er management [D] Management (<br>hinhan online<br>nceled invoice<br>1 00004 ?<br>1 01GTKT3/004<br>0000201<br>1 0GTKT3/004<br>0000201<br>1 0000201<br>1 0000200<br>1 0000200<br>1 0000200<br>1 0000200<br>1 0000000000                                                                                                    | of income and finacial statement [E] VA<br>Date 04/01/2017<br>Serial No AM/16P<br>Type Closs Cancel<br>Reason:<br>ddf                         | T management [F] Fixed asset depreciation mar              |
| AMNOTE Ver. 15.0.5 [1483 - Cón<br>anguage [A] File [B] Basic data<br>G] Inventory management [H] Ir<br>(H-C] Lost invoice<br>Edit<br>Insert(I)<br>Edit(E)<br>Delete(D)    | g ty TNHH ABC (396)] - Circular 200<br>a management [C] Journal entry and ledge<br>nvoice [I] Currency [J] E - Banking [K] Si<br>The information of lost and can<br>Invoice release<br>Form of invoice<br>Billing number<br>Reason:<br>Tax invoice No<br>P<br>Form of invoice: 01GTKT3/C<br>Serial No: AM/16P<br>0000201<br>00000300<br>0000500  | er management [D] Management (<br>hinhan online<br>nceled invoice<br>1 00004 ?<br>1 01GTKT3/004<br>2 0000201<br>2 0000201<br>2 00000201<br>2 0000201<br>2 0000000<br>2 00000000<br>2 0000000000                                                                                                    | of income and finacial statement [E] VA Date 04/01/2017  Serial No AM/16P Type Loss Cancel  Clear  ddf                                        | T management [F] Fixed asset depreciation man              |
| AMNOTE Ver. 15.0.5 [1483 - Cón<br>anguage [A] File [B] Basic data<br>G] Inventory management [H] Ir<br>(H-C] Lost invoice<br>Edit<br>Insert(I)<br>Edit(E)<br>Delete(D)    | g ly TNHH ABC (396)] - Circular 200<br>a management [C] Journal entry and ledge<br>ivoice [I] Currency [J] E - Banking [K] Si<br>The information of lost and car<br>Invoice release<br>Form of invoice<br>Billing number<br>Reason:<br>Tax invoice No<br>Reason:<br>Serial No: AM/16P<br>0000201<br>0000300<br>0000500                           | er management [D] Management (<br>hinhan online<br>celed invoice<br>00004 ?<br>01GTKT3/004<br>0000201<br>T Find<br>Date<br>004<br>04/01/2017<br>16/01/2017                                                                                                    | of income and finacial statement [E] VA<br>Date 04/01/2017 ••<br>Serial No AM/16P<br>Type Loss Cancel<br>Clear<br>ddf                         | T management [F] Fixed asset depreciation man              |
| AMNOTE Ver. 15.0.5 [1483 - Cón<br>anguage [A] File [B] Basic data<br>5] Inventory management [H] Ir<br>H+C] Lost invoice<br>Edit<br>Insert(I)<br>Edit(E)<br>Delete(D)     | g ly TNHH ABC (396)] - Circular 200<br>a management [C] Journal entry and ledge<br>lyoice [I] Currency [J] E - Banking [K] Si<br>The information of lost and car<br>Invoice release<br>Form of invoice<br>Billing number<br>Reason:<br>Tax invoice No<br>P<br>Form of invoice: 01GTKT3/(<br>Serial No: AM/16P<br>0000201<br>0000300<br>0000500   | er management [D] Management of<br>hinhan online<br>teeled invoice<br>00004 ?<br>01GTKT3/004<br>000201<br>T Find<br>Date<br>004<br>04/01/2017<br>04/01/2017<br>16/01/2017                                                                                                    | of income and finacial statement [E] VA<br>Date 04/01/2017<br>Serial No AM/16P<br>Type Loss Cancel<br>Clear<br>ddf                            | T management [F] Fixed asset depreciation mar              |

- Phát hành hoá đơn: Click chọn vào dấu "?", phần mềm sẽ xuất hiện các mẫu hoá đơn đã phát hành để người dùng click chọn

Invoice Release: Click on the button "?", the software will appear the forms of invoices release to the user select

영수증개시: 버튼을클릭 "?", 소프트웨어는영수증양식을사용자가선택할수있습니다.

Ký hiệu mẫu hoá đơn và ký hiệu hoá đơn: phần mềm tự cập nhật
 Form of invoice and Serial No.,: Software automatically updates

영수증양식및일련번호 : 소프트웨어가자동으로업데이트됩니다. - Bổ sung đầy đủ thông tin vào các ô còn lại Complete information on the blank spaces 공란에정보를입력합니다.

9.4 [D] Danh sách hoá đơn/ List of invoice: 세금영수증총현황

<u>Nội dung/ Content</u>: 내용

Giúp người dùng có thể xem tất cả các hoá đơn đã in.

Helps users can view all invoices that were printed and sent to clients

사용자가고객에게발송된모든영수증을볼수있도록도와줍니다.

<u>Cách thực hiện/ Method:</u>방법

- Tại ngày: Chọn khoảng thời gian mà mình muốn xem

Date: Select the period that you would like to view

날짜:확인하고자하는기간을선택하십시오

- Có 3 mục tiền tệ VND, USD, Cả hai cho người dùng click chọn mục mình cần xem

There are 3 categories: VND, dollars or both; the users will choose ones

VND, 달러또는두가지카테고리가있으며, 사용자는 1 가지를선택합니다.

- Click chọn "Tìm kiếm", phần mềm sẽ xuất hiện tất cả các hoá đơn trong khoảng thời gian cần xem.

Click the button "Search", the software will show all invoices in this period.

'검색'버튼을클릭하면이검색기간에소프트웨어에모든영수증이표시됩니다.

– Muốn kết xuất ra file thì Click chọn nút In

If users want to export the file, please click the button "Print"

사용자가파일을내보내려면 "인쇄"버튼을클릭하십시오.

| [H-E] Báo cáo tình hình sử dụng hóa                                                                                                    | đơn                                                                                                    |                                                                                                    |                                                                                                    |                                                                                                    |                                                                                                    |                      |                  |                      |                 |                   |
|----------------------------------------------------------------------------------------------------|----------------------------------------------------------------------------------------------------|----------------------------------------------------------------------------------------------------|----------------------------------------------------------------------------------------------------|----------------------------------------------------------------------------------------------------|----------------------------------------------------------------------------------------------------|----------------------|------------------|----------------------|-----------------|-------------------|
| Tại ngày 01/04/2017 🔍 ~                                                                                                    | 30/04/2017                                                                                                    | Tîm kiến                                                                                                    |                                                                                                    |                                                                                                    |                                                                                                    |                      |                  |                      |                 |                   |
| • 4                                                                                                    |                                                                                                    |                                                                                                    |                                                                                                    | 0                                                                                                    |                                                                                                    |                      |                  |                      |                 |                   |
| ln an                                                                                                    |                                                                                                    |                                                                                                    |                                                                                                    | Find (                                                                                                    | Clear                                                                                                    |                      |                  |                      |                 |                   |
| <ul> <li>Tiêng Hàn Quốc</li> </ul>                                                                                                    |                                                                                                    |                                                                                                    |                                                                                                    |                                                                                                    |                                                                                                    |                      |                  |                      |                 |                   |
| <ul> <li>Tiếng Việt</li> </ul>                                                                                                    | Ky hiệu hoa đơn                                                                                                    | So hoa don                                                                                                    | Ng                                                                                                    | ay hoa don                                                                                                    | 1 inh trạng                                                                                                    |                      |                  |                      |                 |                   |
| 🔵 Tiếng Anh                                                                                                    | > AM/16P                                                                                                    | 0000106                                                                                                    | 17/0                                                                                                    | 04/2017                                                                                                    | Sử dụng                                                                                                    |                      |                  |                      |                 |                   |
| In                                                                                                    | AM/16P                                                                                                    | 0000111                                                                                                    | 13/0                                                                                                    | 04/2017                                                                                                    | Sử dụng                                                                                                    |                      |                  |                      |                 |                   |
|                                                                                                    | AM/16P                                                                                                    | 0000114                                                                                                    | 13/0                                                                                                    | 04/2017                                                                                                    | Sử dụng                                                                                                    |                      |                  |                      |                 |                   |
|                                                                                                    | AM/16P                                                                                                    | 0000123                                                                                                    | 22/0                                                                                                    | 04/2017                                                                                                    | Sử dụng                                                                                                    |                      |                  |                      |                 |                   |
|                                                                                                    | AM/16P                                                                                                    | 0000234                                                                                                    | 24/0                                                                                                    | 04/2017                                                                                                    | Sử đụng                                                                                                    |                      |                  |                      |                 |                   |
|                                                                                                    |                                                                                                    |                                                                                                    |                                                                                                    |                                                                                                    |                                                                                                    |                      |                  |                      |                 |                   |
|                                                                                                    |                                                                                                    |                                                                                                    |                                                                                                    |                                                                                                    | 0                                                                                                    |                      |                  |                      |                 |                   |
|                                                                                                    | 77.1.2 2.1.                                                                                                    |                                                                                                    | <b>T</b> <sup>1</sup> 1                                                                                                    | Số tôn                                                                                                    | đầu kỳ                                                                                                    | Số mua/ pł           | iát hành trong l | rý pá                | Tô              | ng số sử đụng, xó |
|                                                                                                    | Ky meu mau hoa .                                                                                                    | Ky niệu noà đơn                                                                                                    | 1 ong so                                                                                                    | 10                                                                                                    | Den                                                                                                    | Itr                  |                  | Den                  | Itr             | Den               |
|                                                                                                    | 01GTKT3/001                                                                                                    | HS/15P                                                                                                    | 500 0                                                                                                    | 0000001                                                                                                    | 0000500                                                                                                    |                      |                  |                      |                 |                   |
|                                                                                                    | 01GTKT3/001                                                                                                    | MS/13P                                                                                                    | 50 0                                                                                                    | 0000201                                                                                                    | 0000250                                                                                                    |                      |                  |                      |                 |                   |
|                                                                                                    | 01GTKT3/001                                                                                                    | MY/17P                                                                                                    | 1000 0                                                                                                    | 0000001                                                                                                    | 0001000                                                                                                    |                      |                  |                      |                 |                   |
|                                                                                                    | 01GTKT3/002                                                                                                    | AM/14P                                                                                                    | 1                                                                                                    |                                                                                                    |                                                                                                    |                      |                  |                      |                 |                   |
|                                                                                                    | 01GTKT3/003                                                                                                    | AM/14P                                                                                                    | 37 (                                                                                                    | 0000064                                                                                                    | 0000100                                                                                                    |                      |                  |                      |                 |                   |
|                                                                                                    | 01GTKT3/004                                                                                                    | AM/16P                                                                                                    | 895 0                                                                                                    | 0000106                                                                                                    | 0001000                                                                                                    |                      |                  | 0000                 | 106             | 0000234           |
| AMNOTE Ver. 15.0.5 [1483 - Công h                                                                                                    | y TNHH ABC (396)] - Ci                                                                                                    | ircular 200                                                                                                    |                                                                                                    |                                                                                                    |                                                                                                    |                      | [5] VAT          | rel fil              |                 | 9                 |
| AMNOTE Ver. 15.0.5 [1483 - Công t<br>anguage [A] File [B] Basic data m<br>G] Inventory management [H] Invo<br>[H-E] Report of using invoice                                                                                  | ty TNHH ABC (396)] - C<br>nanagement [C] Journ<br>pice [I] Currency [J]                                                                                                    | ircular 200<br>nal entry and ledge<br>E - Banking [K] S                                                                                                    | r management<br>ninhan online                                                                                                    | t [D] Manageme                                                                                                    | ent of income and fir                                                                                              | nacial statement     | [E] VAT mar      | nagement [F] Fix     | ed asset depred | ciation manag     |
| AMNOTE Ver. 15.0.5 [1483 - Công t<br>anguage [A] File [B] Basic data m<br>G] Inventory management [H] Invo<br>(H-E] Report of using invoice<br>Date 01/04/2017 • ~                                                           | y TNHH ABC (396)] - C<br>nanagement [C] Journ<br>pice [I] Currency [J]<br>30/04/2017                                                                                                    | ircular 200<br>nal entry and ledge<br>E - Banking [K] S                                                                                                    | r management<br>ninhan online<br>Search                                                                                             | t [D] Manageme                                                                                                    | ent of income and fir                                                                                              | nacial statement     | [E] VAT mar      | nagement [F] Fix     | ed asset depred | ciation manag     |
| AMNOTE Ver. 15.0.5 [1483 - Công t<br>Language [A] File [B] Basic data m<br>[G] Inventory management [H] Invo<br>[H-E] Report of using invoice<br>Date 01/04/2017 • ~ ~<br>Print                                              | y TNHH ABC (396)] - Ci<br>nanagement [C] Journ<br>joice [I] Currency [J]<br>30/04/2017 •                                                                                                    | ircular 200<br>hai entry and ledge<br>E - Banking [K] S                                                                                                    | r management<br>ninhan online<br>Search                                                                                             | t [D] Manageme                                                                                                    | ent of income and fir                                                                                              | nacial statement     | [E] VAT mar      | nagement [F] Fix     | ed asset depred | ciation manag     |
| AMNOTE Ver. 15.0.5 [1483 - Công t<br>Language [A] File [B] Basic data m<br>[G] Inventory management [H] Invo<br>[H-E] Report of using invoice]<br>Date 01/04/2017 • ~<br>Print<br>Korean<br>Vietnamese                       | y TNHH ABC (396)] - C<br>nanagement [C] Journ<br>sike [I] Currency [J]<br>30/04/2017 • •                                                                                                    | ircular 200<br>hal entry and ledge<br>E - Banking [K] S                                                                                                    | r management<br>ninhan online<br>Search<br>number                                                                                   | t [D] Manageme                                                                                                    | ent of income and fir                                                                                              | nacial statement     | [E] VAT mai      | nagement [F] Fix     | ed asset depred | ciation manag     |
| AMNOTE Ver. 15.0.5 [1483 - Công t<br>Language [A] File [B] Basic data m<br>G] Inventory management [H] Invo<br>(H-E] Report of using invoice)<br>Date 01/04/2017 • ~<br>Print<br>Korean<br>Vietnamese<br>English             | y TNHH ABC (396)] - C<br>nanagement [C] Journ<br>joice [I] Currency [J]<br>30/04/2017 • •                                                                                                    | ircular 200<br>hal entry and ledge<br>E - Banking [K] S<br>Billing                                                                                                    | r management<br>ninhan online<br>Search<br>number                                                                                   | [D] Manageme     [D]     [P]     [P]     [Date of issue                                                                                                    | ent of income and fir<br>ind Clear<br>f State                                                                      | )                    | [E] VAT mar      | nagement [F] Fix     | ed asset depred | ciation manag     |
| AMNOTE Ver. 15.0.5 [1483 - Công t<br>Language [A] File [B] Basic data m<br>[G] Inventory management [H] Invo<br>(H-E] Report of using invoice<br>Date 01/04/2017 • ~<br>Print<br>Korean<br>Vietnamese<br>English             | y TNHH ABC (396)] - Ci<br>nanagement [C] Journ<br>joice [I] Currency [J]<br>30/04/2017 •<br>Serial No<br>•<br>> AM/16F                                                                                                    | ircular 200<br>Ial entry and ledge<br>E - Banking [K] S<br>Billing<br>000001                                                                                                    | r management<br>inhan online<br>Search<br>number<br>06                                                                              | t [D] Manageme                                                                                                    | ind Clear<br>f State<br>Use                                                                                        | )                    | [E] VAT mar      | nagement [F] Fix     | ed asset depred | ciation manag     |
| AMNOTE Ver. 15.0.5 [1483 - Công t<br>anguage [A] File [B] Basic data m<br>[G] Inventory management [H] Invo<br>(H-E] Report of using invoice<br>Date 01/04/2017 • ~<br>Print<br>Vietnamese<br>English<br>Print               | y TNHH ABC (396)] - Ci<br>management [C] Journ<br>joice [I] Currency [J]<br>30/04/2017 • •<br>Serial No<br>•<br>• AM/16F<br>AM/16F                                                                                                    | ircular 200<br>Iai entry and ledge<br>E - Banking [K] S<br>Billing<br>000001<br>000001                                                                                                    | r management<br>inhan online<br>Search<br>number<br>06<br>11                                                                        | <ul> <li>[D] Manageme</li> <li>[D] Manageme</li> <li>[D] M</li></ul>                                                                                                    | ind Clear<br>f State<br>Use<br>Use                                                                                 | )                    | [E] VAT mar      | nagement [F] Fixe    | ed asset depred | (P                |
| AMNOTE Ver. 15.0.5 [1483 - Công t<br>anguage [A] File [B] Basic data m<br>(G] Inventory management [H] Invo<br>(H-E] Report of using invoice<br>Date 01/04/2017 • ~<br>Print<br>Vietnamese<br>English<br>Print               | y TNHH ABC (396)] - Ci<br>management [C] Journ<br>oice [I] Currency [J]<br>30/04/2017 •<br>•<br>•<br>•<br>•<br>•<br>•<br>•<br>•<br>•<br>•<br>•<br>•<br>•<br>•<br>•<br>•<br>•                                                                                                    | ircular 200<br>nal entry and ledge<br>E - Banking [K] S<br>Billing<br>0 00001<br>0 00001                                                                                                    | r management<br>inhan online<br>Search<br>number<br>06<br>11<br>14<br>20                                                            | <ul> <li>[D] Manageme</li> <li>[D] Manageme</li> <li>[I] Date of issue</li> <li>17/04/2017</li> <li>13/04/2017</li> <li>13/04/2017</li> <li>13/04/2017</li> </ul>                                                                                                    | ent of income and fir<br>ind Clear<br>f State<br>Use<br>Use<br>Use<br>Use                                          | )                    | [E] VAT mai      | nagement [F] Fix     | ed asset depred | (P                |
| AMNOTE Ver. 15.0.5 [1483 - Công t<br>anguage [A] File [B] Basic data m<br>[G] Inventory management [H] Inve<br>(H-E] Report of using invoice<br>Date 01/04/2017 • ~<br>Print<br>Vietnamese<br>English<br>Print               | y TNHH ABC (396)] - C.<br>nanagement [C] Journ<br>bice [I] Currency [3]<br>30/04/2017 •<br>Serial No<br>•<br>AM/16F<br>AM/16F<br>AM/16F<br>AM/16F                                                                                                    | ircular 200<br>hal entry and ledge<br>E - Banking [K] S<br>Billing<br>9 00001<br>9 00001<br>9 00001                                                                                                    | r management<br>ninhan online<br>Search<br>number<br>06<br>11<br>14<br>23<br>34                                                     | E [D] Manageme                                                                                                    | ind Clear<br>f State<br>Use<br>Use<br>Use<br>Use<br>Use<br>Use                                                     | )                    | [E] VAT mai      | nagement [F] Fix     | ed asset depred | (P                |
| AMNOTE Ver. 15.0.5 [1483 - Công t<br>Language [A] File [B] Basic data m<br>[G] Inventory management [H] Invo<br>[H-E] Report of using invoice]<br>Date 01/04/2017 • ~<br>Print<br>Vietnamese<br>English<br>Print             | y TNHH ABC (396) - C.<br>nanagement [C] Journ<br>aice [I] Currency [J]<br>30/04/2017 •<br>Serial No<br>•<br>AM/16F<br>AM/16F                                                                                                    | rrcular 200<br>hal entry and ledge<br>E - Banking [K] S<br>Billing<br>0 00001<br>0 00001<br>0 00001<br>0 00001                                                                                                    | r management<br>inhan online<br>Search<br>number<br>06<br>11<br>14<br>223<br>34                                                     | E [D] Manageme                                                                                                    | ind Clear<br>f State<br>Use<br>Use<br>Use<br>Use<br>Use<br>Use<br>Use                                              | )                    | [E] VAT mar      | nagement [F] Fix     | ed asset depred | clation manage    |
| AMNOTE Ver. 15.0.5 [1483 - Công ti<br>Language [A] File [B] Basic data m<br>[G] Inventory management [H] Invo<br>[H-E] Report of using invoice]<br>Date 01/04/2017 • ~<br>Print<br>Vietnamese<br>English<br>Print            | y TNHH ABC (396) - C.<br>nanagement [C] Journ<br>jice [I] Currency [J]<br>30/04/2017 •<br>Serial No<br>Serial No<br>AM/16F<br>AM/16F<br>AM/16F<br>AM/16F                                                                                                    | ircular 200 hal entry and ledge E - Banking [K] S Billing O00001 O00001 O00001 O00001 O00001 O00001 O00002                                                                                                    | r management<br>ninhan online<br>Search<br>number<br>06<br>11<br>14<br>22<br>34                                                     | E [D] Manageme                                                                                                    | ind Clear<br>f State<br>Use<br>Use<br>Use<br>Use<br>Use<br>Use<br>Use                                              | )                    | [E] VAT mar      | nagement (F) Fix     | ed asset depred | clation manage    |
| AMNOTE Ver. 15.0.5 [1483 - Công t<br>Language [A] File [B] Basic data m<br>[G] Inventory management [H] Invo<br>[H-E] Report of using invoice]<br>Date 01/04/2017 • ~<br>Print<br>Vietnamese<br>English<br>Print             | y TNHH ABC (396) - C<br>nanagement [C] Journ<br>joice [I] Currency [J]<br>30/04/2017 •<br>Serial No<br>Serial No<br>AM/16F<br>AM/16F<br>AM/16F<br>AM/16F                                                                                                    | ircular 200 hal entry and ledge E - Banking [K] S Billing 0 00001 0 00001 0 00001 0 00001 0 00002                                                                                                    | r management<br>ninhan online<br>Search<br>number<br>06<br>11<br>14<br>23<br>34                                                     | <ul> <li>[D] Manageme</li> <li>[D] Manageme</li> <li>[I] Date of issue</li> <li>[I]/04/2017</li> <li>[I]/04/2017</li> <li>[I]/04/2017</li> <li>[2/04/2017</li> <li>[2/04/2017</li> <li>[2/04/2017</li> <li>[I]/04/2017</li> <li>[I]</li></ul>                                                                                                    | ent of income and fir<br>ind Clear<br>f State<br>Use<br>Use<br>Use<br>Use<br>Use<br>Use<br>Use<br>Use<br>Use<br>Us | nacial statement     | [E] VAT mar      | nagement [F] Fix     | ed asset depred | ciation manaç     |
| AMNOTE Ver. 15.0.5 [1483 - Cóng t<br>Language [A] File [B] Basic data m<br>[G] Inventory management [H] Invo<br>(H+E] Report of using invoice)<br>Date 01/04/2017 ▼ ~<br>Print<br>O Korean<br>Vietnamese<br>English<br>Print | y TNHH ABC (396) - CC<br>nanagement [C] Journ<br>sike [I] Currency [J]<br>30/04/2017 • •<br>Serial No<br>•<br>AM/16F<br>AM/16F<br>AM/16F<br>AM/16F<br>AM/16F                                                                                                    | ircular 200<br>hal entry and ledge<br>E - Banking [K] S<br>Billing<br>0 00001<br>0 00001<br>0 00001<br>0 00001<br>0 00002                                                                                                    | r management<br>ninhan online<br>Search<br>number<br>06<br>11<br>14<br>23<br>34                                                     | [D] Manageme           Image: Image of the second second s                                                                                                    | Ind Clear<br>Ind Clear<br>f State<br>Use<br>Use<br>Use<br>Use<br>Use<br>Use<br>Use<br>Us                           | )                    | [E] VAT mai      | nagement [F] Fix     | ed asset depred | of used, dele     |
| AMNOTE Ver. 15.0.5 [1483 - Cóng t<br>Language [A] File [B] Basic data m<br>[G] Inventory management [H] Invo<br>(H-E] Report of using invoice)<br>Date 01/04/2017 ▼ ~<br>Print<br>Vietnamese<br>english<br>Print             | y TNHH ABC (396) - C<br>nanagement [C] Journ<br>Joice [I] Currency [J]<br>30/04/2017 •<br>Serial No<br>V<br>AM/16F<br>AM/16F<br>AM/16F<br>AM/16F<br>AM/16F<br>AM/16F<br>AM/16F<br>AM/16F<br>AM/16F<br>AM/16F<br>AM/16F                                                                                                    | ircular 200 hal entry and ledge E - Banking [K] S Billing 0 00001 0 00001 0 00001 0 00001 0 00002 voice Serial N 01 AW/14P                                                                                                    | r management<br>ninhan online<br>Search<br>number<br>06<br>11<br>14<br>23<br>34                                                     | [D] Manageme     [D] Manageme     [                                                                                                    | ent of income and fir<br>ind Clear<br>f State<br>Use<br>Use<br>Use<br>Use<br>Use<br>Use<br>Use<br>Use<br>Use<br>Us | acial statement      | (E) VAT man      | nagement [F] Fix     | ed asset depred | of used, dele     |
| TAMNOTE Ver. 15.0.5 [1483 - Công t<br>Language [A] File [B] Basic data m<br>(G] Inventory management [H] Invo<br>(H-E] Report of using invoice<br>Date 01/04/2017 • ~<br>Print<br>Vietnamese<br>English<br>Print             | y TNHH ABC (396)] - C:<br>management [C] Journ<br>sice [I] Currency [J]<br>30/04/2017 • •<br>Serial No<br>•<br>AM/16F<br>AM/16F<br>AM/   | ircular 200 Tal entry and ledge E - Banking [K] S E - Banking [K] S Billing 0 00001 0 00001 0 0000 0 0000 0 000 0 0000 0 0000 0 0000 0 00                                                                                                    | r management<br>ninhan online<br>Search<br>number<br>06<br>11<br>14<br>223<br>34                                                    | E [D] Manageme<br>Date of issue<br>17/04/2017<br>13/04/2017<br>13/04/2017<br>22/04/2017<br>24/04/2017<br>24/04/2017<br>24/04/2017<br>24/04/2017<br>24/04/2017<br>500 0000001<br>500 0000001                                                                                                    | ind Clear<br>f State<br>Use<br>Use<br>Use<br>Use<br>Use<br>Use<br>Use<br>Us                                        | ) Buying and r From  | (E) VAT man      | nagement [F] Fix     | ed asset depred | of used, dele     |
| NAMNOTE Ver. 15.0.5 [1483 - Cóng t<br>Language [A] File [B] Basic data m<br>[G] Inventory management [H] Inve<br>(H-E] Report of using invoice<br>Date 01/04/2017                                                            | y TNHH ABC (396) - C.<br>nanagement [C] Journ<br>joice [I] Currency [J]<br>30/04/2017 •<br>Serial No<br>•<br>•<br>AM/16F<br>AM/16F<br>AM/16F<br>AM/16F<br>AM/16F<br>AM/16F<br>AM/16F<br>AM/16F<br>AM/16F<br>AM/16F<br>AM/16F<br>AM/16F<br>AM/16F<br>AM/16F<br>AM/16F                                                                                                    | Billing           00001           Billing           00001           00001           00001           00001           00001           00001           00001           00001           00001           00001           00001           00001           00001           00001           00001           00001           00001           00001           00001           001           M5/13P           01           01           01           01           01           01                                                                                                    | r management<br>inhan online<br>Search<br>number<br>06<br>11<br>14<br>23<br>34                                                      | E [D] Manageme<br>Date of issue<br>17/04/2017<br>13/04/2017<br>13/04/2017<br>22/04/2017<br>24/04/2017<br>24/04/2017<br>24/04/2017<br>24/04/2017<br>24/04/2017<br>25/00 000001<br>50 0000001<br>50 0000001                                                                                                    | ind Clear<br>f State<br>Use<br>Use<br>Use<br>Use<br>Use<br>Use<br>O000100<br>0000500<br>0000250                    | acial statement      | [E] VAT man      | nagement [F] Fixe    | ed asset depred | of used, dele     |
| NAMNOTE Ver. 15.0.5 [1483 - Công t<br>Language [A] File [B] Basic data m<br>[G] Inventory management [H] Inve<br>(H-E] Report of using invoice<br>Date 01/04/2017                                                            | y TNHH ABC (396) - C.<br>nanagement [C] Journ<br>naice [I] Currency [J]<br>30/04/2017 •<br>Serial No<br>•<br>•<br>AM/16F<br>AM/16F<br>AM | Billing           Billing           Billing <td< td=""><td>r management<br/>ninhan online<br/>Search<br/>number<br/>06<br/>11<br/>14<br/>223<br/>34<br/>0 Total</td><td>E [D] Manageme</td><td>ind Clear<br/>f State<br/>Use<br/>Use<br/>Use<br/>Use<br/>Use<br/>Use<br/>Coop 100<br/>0000250<br/>000100</td><td>Buying and r<br/>From</td><td>[E] VAT mai</td><td>nagement [F] Fix</td><td>ed asset depred</td><td>of used, dele</td></td<>                                                                                                    | r management<br>ninhan online<br>Search<br>number<br>06<br>11<br>14<br>223<br>34<br>0 Total                                         | E [D] Manageme                                                                                                    | ind Clear<br>f State<br>Use<br>Use<br>Use<br>Use<br>Use<br>Use<br>Coop 100<br>0000250<br>000100                    | Buying and r<br>From | [E] VAT mai      | nagement [F] Fix     | ed asset depred | of used, dele     |
| AMNOTE Ver. 15.0.5 [1483 - Công t<br>Language [A] File [B] Basic data n<br>[G] Inventory management [H] Invo<br>[H-E] Report of using invoice]<br>Date 01/04/2017 • ~<br>Print<br>Vietnamese<br>e English<br>Print           | y TNHH ABC (396) - CC<br>nanagement [C] Journ<br>jice [I] Currency [J]<br>30/04/2017 •<br>Serial No<br>•<br>AM/16F<br>AM/16F<br>AM/16F<br>AM/16F<br>AM/16F<br>AM/16F<br>()<br>•<br>•<br>•<br>•<br>•<br>•<br>•<br>•<br>•<br>•<br>•<br>•<br>•                                                                                                    | Billing           Billing           Billing <td< td=""><td>r management<br/>ninhan online<br/>Search<br/>number<br/>06<br/>11<br/>14<br/>223<br/>34</td><td>E [D] Manageme<br/>Date of issue<br/>17/04/2017<br/>13/04/2017<br/>13/04/2017<br/>22/04/2017<br/>24/04/2017<br/>24/04/2017<br/>24/04/2017<br/>20/04/2017<br/>20/04/2017</td><td>ent of income and fir<br/>ind Clear<br/>f State<br/>Use<br/>Use<br/>Use<br/>Use<br/>Use<br/>Use<br/>Use<br/>Us</td><td>acial statement</td><td>(E) VAT man</td><td>ragement [F] Fix</td><td>ed asset depred</td><td>of used, dele</td></td<> | r management<br>ninhan online<br>Search<br>number<br>06<br>11<br>14<br>223<br>34                                                    | E [D] Manageme<br>Date of issue<br>17/04/2017<br>13/04/2017<br>13/04/2017<br>22/04/2017<br>24/04/2017<br>24/04/2017<br>24/04/2017<br>20/04/2017<br>20/04/2017 | ent of income and fir<br>ind Clear<br>f State<br>Use<br>Use<br>Use<br>Use<br>Use<br>Use<br>Use<br>Us               | acial statement      | (E) VAT man      | ragement [F] Fix     | ed asset depred | of used, dele     |
| AMNOTE Ver. 15.0.5 [1483 - Cóng t<br>Language [A] File [B] Basic data n<br>[G] Inventory management [H] Invo<br>[H-E] Report of using invoice]<br>Date 01/04/2017                                                            | y TNHH ABC (396) - C<br>nanagement [C] Journ<br>jice [I] Currency [J]<br>30/04/2017                                                                                                    | ircular 200           hal entry and ledge           bal entry and ledge           Billing           00001           00001           00001           00001           00001           00001           00001           001           MS/14P           01           MS/13P           01           MS/13P           01           MS/13P           01           MS/14P           03           M/14P           03           03           04/14P                                                                                                    | r management<br>ninhan online<br>Search<br>number<br>06<br>11<br>14<br>23<br>34                                                     | E [D] Manageme<br>Date of issue<br>17/04/2017<br>13/04/2017<br>13/04/2017<br>22/04/2017<br>22/04/2017<br>24/04/2017<br>24/04/2017<br>24/04/2017<br>20/000001<br>1<br>From<br>38 0000003<br>500 0000001<br>1<br>37 0000064<br>895 000106                                                                                                    | ant of income and fir<br>ind Clear<br>f State<br>Use<br>Use<br>Use<br>Use<br>Use<br>Use<br>Use<br>Us               | acial statement      | [E] VAT man      | ragement [F] Fix     | ed asset depred | of used, dele     |
| AMNOTE Ver. 15.0.5 [1483 - Cóng t<br>Language [A] File [B] Basic data n<br>[G] Inventory management [H] Invo<br>[H-E] Report of using invoice]<br>Date 01/04/2017 • ~<br>Print<br>Vietnamese<br>e English<br>Print           | y TNHH ABC (396) - C:<br>nanagement [C] Journ<br>naice [I] Currency [J]<br>30/04/2017                                                                                                    | incular 200           hal entry and ledge           bal entry and ledge           Billing           00001           00001           00001           00001           00001           00001           00001           001           AM/14P           01           MY/17P           01           MY/17P           03           03           04           AM/16P                                                                                                    | r management<br>ninhan online<br>Search<br>number<br>06<br>11<br>11<br>23<br>34<br>0<br>7<br>0<br>1<br>1<br>1<br>1<br>4<br>23<br>34 | [D] Manageme     [D] Manageme     [                                                                                                    | ent of income and fir<br>ind Clear<br>f State<br>Use<br>Use<br>Use<br>Use<br>Use<br>Use<br>Use<br>Us               | acial statement      | (E) VAT mai      | roice in this period | ed asset depred | of used, dele     |
| AMNOTE Ver. 15.0.5 [1483 - Cóng t<br>anguage [A] File [B] Basic data n<br>[G] Inventory management [H] Invo<br>[H-E] Report of using invoice<br>Date 01/04/2017 • ~<br>Print<br>Vietnamese<br>English<br>Print               | y TNHH ABC (396) - C<br>nanagement [C] Journ<br>joice [I] Currency [J]<br>30/04/2017 •<br>Serial No<br>V<br>AM/16F<br>AM/16F   | incular 200           hal entry and ledge           bal entry and ledge           Billing           00001           00001           00001           00001           00001           00001           00001           00001           00001           00001           001           AM/14P           01           MS/13P           01           MY/17P           02           AM/14P           03           03           04           AM/16P                                                                                                    | r management<br>ninhan online<br>Search<br>number<br>06<br>11<br>14<br>23<br>34                                                     | E [D] Manageme<br>Date of issue<br>17/04/2017<br>13/04/2017<br>13/04/2017<br>22/04/2017<br>24/04/2017<br>24/04/2017<br>24/04/2017<br>24/04/2017<br>2000063<br>500 0000001<br>1<br>500 0000001<br>1<br>37 000064<br>895 000106                                                                                                    | ant of income and fir<br>ind Clear<br>f State<br>Use<br>Use<br>Use<br>Use<br>Use<br>Use<br>Use<br>Us               | Aacial statement     | (E) VAT man      | ragement [F] Fix     | ed asset depred | of used, del      |

# 9.5 [E] Báo cáo tình hình sử dụng hoá đơn/ *Report of Using Invoice:* 세금영수증발급현황표

<u>Nội dung/ Content</u>: 내용

Giúp người dùng theo dõi tình hình sử dụng hoá đơn Helps users monitor the situation of using invoices

#### 사용자가영수증사용상황을모니터링할수있도록지원합니다.

#### <u>Cách thực hiện/ Method: 방법</u>

- Tại ngày: Chọn khoảng thời gian mà mình muốn xem Date: Select the period that you would like to view 날짜 : 확인하고자하는기간을선택하십시오. - Muốn kết xuất ra file thì Click chọn nút "In". - If you want to export the file, please press the button "Print".

- 파일을내보내려면 "인쇄"버튼을누르십시오.

| ý dung hóa đơn<br> | 04/20           | 117 Transford of the second second se | Tim kiến<br>Số hoá đơn                                                                                                    |                                                                                                    | Find<br>Ngày hóa đơn                                                                                                    | · · · · · · · · · · · · · · · · · · ·                                                                                                    |                                                                                                    |                                                                                                    | in the second second seco |                                                                                                    |
|--------------------|-----------------|----------------------------------------------------------------------------------------------------|----------------------------------------------------------------------------------------------------|----------------------------------------------------------------------------------------------------|----------------------------------------------------------------------------------------------------|----------------------------------------------------------------------------------------------------|----------------------------------------------------------------------------------------------------|----------------------------------------------------------------------------------------------------|----------------------------------------------------------------------------------------------------|----------------------------------------------------------------------------------------------------|
| • • 30/            | 04/20           | 117 🔍 🕶                                                                                                    | Tim kiến<br>Số hoá đơn                                                                                                    | n )                                                                                                    | Find Ngày hóa đơn                                                                                                    | Clear                                                                                                    |                                                                                                    |                                                                                                    |                                                                                                    |                                                                                                    |
| · ~ 30             | 04/20<br>▼<br>> | 117 UV<br>Sý hiệu hoả đơn<br>AM/16P                                                                                                    | Số hoá đơn                                                                                                    | n)                                                                                                    | Find  Ngày hóa đơn                                                                                                    | Clear                                                                                                    |                                                                                                    |                                                                                                    |                                                                                                    |                                                                                                    |
|                    | ⊽<br>>          | Cý hiệu hoá đơn<br>AM/16P                                                                                                    | Số hoá đơn                                                                                                    |                                                                                                    | Find Ngày hóa đơn                                                                                                    | Clear                                                                                                    |                                                                                                    |                                                                                                    |                                                                                                    |                                                                                                    |
|                    | ⊽<br>>          | ∑ý hiệu hoá đơn<br>AM/16P                                                                                                    | Số hoá đơn                                                                                                    |                                                                                                    | Find Ngày hóa đơn                                                                                                    | Clear                                                                                                    |                                                                                                    |                                                                                                    |                                                                                                    |                                                                                                    |
|                    | ⊽<br>>          | Sý hiệu hoá đơn<br>AM/16P                                                                                                    | Số hoá đơn                                                                                                    |                                                                                                    | Ngày hóa đơn                                                                                                    |                                                                                                    |                                                                                                    |                                                                                                    |                                                                                                    |                                                                                                    |
|                    | >               | AM/16P                                                                                                    |                                                                                                    |                                                                                                    |                                                                                                    | 1 inh trang                                                                                                    |                                                                                                    |                                                                                                    |                                                                                                    |                                                                                                    |
|                    | >               | AM/16P                                                                                                    |                                                                                                    |                                                                                                    |                                                                                                    |                                                                                                    |                                                                                                    |                                                                                                    |                                                                                                    |                                                                                                    |
|                    |                 |                                                                                                    | 0000106                                                                                                    |                                                                                                    | 17/04/2017                                                                                                    | Sử dụng                                                                                                    |                                                                                                    |                                                                                                    |                                                                                                    |                                                                                                    |
|                    |                 | AM/16P                                                                                                    | 0000111                                                                                                    |                                                                                                    | 13/04/2017                                                                                                    | Sử dụng                                                                                                    |                                                                                                    |                                                                                                    |                                                                                                    |                                                                                                    |
|                    |                 | AM/16P                                                                                                    | 0000114                                                                                                    |                                                                                                    | 13/04/2017                                                                                                    | Sử dụng                                                                                                    |                                                                                                    |                                                                                                    |                                                                                                    |                                                                                                    |
|                    |                 | AM/16P                                                                                                    | 0000123                                                                                                    |                                                                                                    | 22/04/2017                                                                                                    | Sử dụng                                                                                                    |                                                                                                    |                                                                                                    |                                                                                                    |                                                                                                    |
|                    |                 | AM/16P                                                                                                    | 0000234                                                                                                    |                                                                                                    | 24/04/2017                                                                                                    | Sử dụng                                                                                                    |                                                                                                    |                                                                                                    |                                                                                                    |                                                                                                    |
|                    | 4               |                                                                                                    |                                                                                                    |                                                                                                    |                                                                                                    |                                                                                                    |                                                                                                    |                                                                                                    |                                                                                                    |                                                                                                    |
| 1                  |                 |                                                                                                    |                                                                                                    |                                                                                                    | Sé                                                                                                    | tồn đầu kỳ                                                                                                    | Số mua/ phát ł                                                                                                    | nành trong kỳ                                                                                                    | Tổr                                                                                                    | ng số sử dụng, xóa b                                                                                                    |
|                    | I               | Ký hiệu mẫu hóa                                                                                                    | Ký hiệu hoá đơn                                                                                                    | Tổng số                                                                                                    | Từ                                                                                                    | Đến                                                                                                    | Từ                                                                                                    | Đến                                                                                                    | Từ                                                                                                    | Đến                                                                                                    |
|                    | > 0             | 1GTKT3/001                                                                                                    | AM/14P                                                                                                    |                                                                                                    | 38 0000063                                                                                                    | 0000100                                                                                                    |                                                                                                    |                                                                                                    |                                                                                                    |                                                                                                    |
|                    | 0               | 1GTKT3/001                                                                                                    | HS/15P                                                                                                    |                                                                                                    | 500 0000001                                                                                                    | 0000500                                                                                                    |                                                                                                    |                                                                                                    |                                                                                                    |                                                                                                    |
|                    | 0               | 1GTKT3/001                                                                                                    | MS/13P                                                                                                    |                                                                                                    | 50 0000201                                                                                                    | 0000250                                                                                                    |                                                                                                    |                                                                                                    |                                                                                                    |                                                                                                    |
|                    | 0               | 1GTKT3/001                                                                                                    | AM/14P                                                                                                    | 1                                                                                                    | 1                                                                                                    | 0001000                                                                                                    |                                                                                                    |                                                                                                    |                                                                                                    |                                                                                                    |
|                    | 0               | 1GTKT3/003                                                                                                    | AM/14P                                                                                                    |                                                                                                    | 37 0000064                                                                                                    | 0000100                                                                                                    |                                                                                                    |                                                                                                    |                                                                                                    |                                                                                                    |
|                    | 0               | 1GTKT3/004                                                                                                    | AM/16P                                                                                                    | 1                                                                                                    | 895 0000106                                                                                                    | 0001000                                                                                                    |                                                                                                    |                                                                                                    | 0000106                                                                                                    | 0000234                                                                                                    |
|                    |                 | 2 0<br>0<br>0<br>0<br>0<br>0<br>0<br>0<br>0<br>0<br>0<br>0<br>0<br>0<br>0<br>0<br>0                                                                                                    | Ký hiệu mẫu hóa           > 01GTKT3/001           01GTKT3 001           01GTKT3 001           01GTKT3 001           01GTKT3 001           01GTKT3 001           01GTKT3 001           01GTKT3 001           01GTKT3 001           01GTKT3 002           01GTKT3 003           01GTKT3 004 | Ký hiệu mẫu hòa         Ký hiệu hoá đơn           01GTKT3/001         AM/14P           01GTKT3/001         HS/15P           01GTKT3/001         MS/13P           01GTKT3/001         MS/13P           01GTKT3/001         MS/13P           01GTKT3/001         MS/13P           01GTKT3/002         AM/14P           01GTKT3/003         AM/14P           01GTKT3/004         AM/14P | Ký hiệu mẫu hóa         Ký hiệu hoá đơn         Tổng số           01GTKT3/001         AM/14P         01GTKT3 001         HS/15P         01GTKT3 001         HS/15P         01GTKT3 001         HS/13P         01GTKT3 001         MS/13P         01GTKT3 001         MS/13P         01GTKT3 001         MS/13P         01GTKT3 001         MS/13P         01GTKT3 002         AM/14P         01GTKT3 002         AM/14P         01GTKT3 003         AM/14P         01GTKT3 004         AM/16P         01GTKT3 004         AM/16P         01GTKT3 004         01GTKT3 004         01GTK3 004         01GTK3 004         01GTK3 004         01GTK3 004         01GTK3 004         01GTK3 004         01GTK3 004         01GTK3 004         01GTK3 004         01GTK3 004 | Ky hiệu mẫu hóa         Ký hiệu hóá đơn         Tấng số         Từ           01GTKT3/001         AM/14P         38         0400063           01GTKT3/001         HS15P         500         0000001           01GTKT3/001         MS/13P         50         000001           01GTKT3/001         MY/17P         1000         000001           01GTKT3/002         AM/14P         1         01GTKT3/003         AM/14P         37           01GTKT3/004         AM/16P         895         000016         101GTKT3/004 | Ký hiệu mẫu hóa         Ký hiệu hóa đơn         Tổng số         Từ         Đến           > 01GTKT3/001         AM/14P         38         0000063         0000100           01GTKT3/001         HS/15P         500         0000001         0000200           01GTKT3/001         MS/13P         50         000001         000020           01GTKT3/001         MY/17P         1000         0000001         000100           01GTKT3/002         AM/14P         1         1           01GTKT3/003         AM/14P         37         000064         000100           01GTKT3/004         AM/16P         895         000016         000100 | Ký hiệu mẫu hôa         Ký hiệu môu hóa don         Tổng số         Từ         Đến         Từ           > 01GTKT3/001         AM/14P         38/0000063         0000100           01GTKT3/001         HS/15P         500<000001 | Ký hiệu mẫu hóa         Ký hiệu hóa đơn         Tổng số         Từ         Đến         Từ         Đến           0 1GTKT3/001         AM/14P         38         0000063         0000100         000050         0000000         0000500         0000000         0000000         0000000         0000000         0000000         0000000         0000000         0000000         0000000         0000000         0000000         0000000         0000000         0000000         0000000         0000000         0000000         0000000         0000000         0000000         0000000         0000000         0000000         0000000         0000000         0000000         0000000         0000000         0000000         0000000         0000000         0000000         0000000         0000000         0000000         0000000         0000000         0000000         0000000         0000000         0000000         0000000         0000000         0000000         0000000         0000000         0000000         0000000         0000000         0000000         0000000         0000000         0000000         0000000         0000000         0000000         0000000         0000000         0000000         0000000         0000000         0000000         0000000         00000000         0000000         000                                                                                                    | Ký hiệu mẫu hôa         Ký hiệu hóa đơn         Tổng số         Từ         Đến         Từ         Đến         Từ           > 01GTKT3/001         AM/14P         38         0000063         0000100         10000000         100000000         1000000000         1000000000000000000000000000000000000 |

| am AMNOTE Ver.15.0.5 [1483 - Công ty TNHH A | BC     | (396)] - Circular | 200   |              |          |                 |                  |                 |                    |                             |                   | O O 🤗              |
|---------------------------------------------|--------|-------------------|-------|--------------|----------|-----------------|------------------|-----------------|--------------------|-----------------------------|-------------------|--------------------|
| Language [A] File [B] Basic data managem    | ent    | [C] Journal ent   | ry an | d ledger mar | nagement | [D] Management  | of income and fi | nacial statemen | t <u>[E]</u> VAT r | management [ <u>F]</u> Fixe | d asset depreciat | ion management     |
| [G] Inventory management [H] Invoice [I]    | Curi   | rency []] E - Bar | nking | [K] Shinha   | n online |                 |                  |                 |                    |                             |                   |                    |
| [H-E] Report of using invoice               |        |                   |       |              |          |                 |                  |                 |                    |                             |                   | ĸ                  |
|                                             |        |                   |       |              |          | _               |                  |                 |                    |                             |                   |                    |
| Date 01/04/2017 . ~ 30/04/2                 | 201    | 7 🖉 🖛             |       | S            | earch    |                 |                  |                 |                    |                             |                   |                    |
| Drint                                       | _      |                   |       |              |          | 0               |                  |                 |                    |                             |                   |                    |
|                                             | Г      |                   |       |              |          | Find            | Clear            |                 |                    |                             |                   | <u>*</u>           |
| ○ Korean                                    | _      |                   |       |              |          |                 | 1                |                 | 1                  |                             |                   |                    |
| ○ Vietnamese                                | 4      | Serial No         |       | Billing numb | ber      | Date of issue f | State            |                 |                    |                             |                   |                    |
| <ul> <li>English</li> </ul>                 | V<br>N | AM/16D            |       | 0000106      |          | 17/04/2017      | Uso              |                 | -                  |                             |                   |                    |
| Print                                       | ŕ      | AM/16P            |       | 0000111      |          | 13/04/2017      | Use              |                 |                    |                             |                   |                    |
|                                             |        | AM/16P            |       | 0000114      |          | 13/04/2017      | Use              |                 |                    |                             |                   |                    |
|                                             |        | AM/16P            |       | 0000123      |          | 22/04/2017      | Use              |                 |                    |                             |                   |                    |
|                                             |        | AM/16P            |       | 0000234      |          | 24/04/2017      | Use              |                 |                    |                             |                   | U                  |
|                                             |        |                   |       |              |          |                 |                  |                 |                    |                             |                   | •                  |
|                                             | 4      |                   |       |              |          |                 |                  | 0               |                    |                             |                   | P                  |
|                                             |        |                   |       |              |          | Openning i      | invoice balance  | Buying an       | id releasing       | invoice in this period      | Total of          | used, deleted, los |
|                                             | Ц      | Form of invoice   | 9     | Serial No    | Total    | From            | То               | Fr              | m                  | То                          | From              | То                 |
|                                             | >      | 01GTKT3/001       | AM/   | 14P          | 3        | 8 0000063       | 0000100          |                 |                    |                             |                   |                    |
|                                             |        | 01GTKT3/001       | HS/:  | 15P          | 50       | 0 0000001       | 0000500          |                 |                    |                             |                   |                    |
|                                             |        | 01GTKT3/001       | MY/:  | 13P<br>17D   | 100      | 0 00002 0000001 | 0000230          |                 |                    |                             |                   |                    |
|                                             |        | 01GTKT3/002       | AM/   | 14P          | 100      | 1               | 0001000          |                 |                    |                             |                   |                    |
|                                             |        | 01GTKT3/003       | AM/   | 14P          | 3        | 7 0000064       | 0000100          |                 |                    |                             |                   |                    |
|                                             |        | 01GTKT3/004       | AM/   | 16P          | 89       | 5 0000106       | 0001000          |                 |                    |                             | 0000106           | 0000234            |
|                                             |        |                   |       |              |          |                 |                  |                 |                    |                             |                   |                    |
|                                             |        |                   |       |              |          |                 |                  |                 |                    |                             |                   |                    |
|                                             |        |                   |       |              |          |                 |                  |                 |                    |                             |                   |                    |
|                                             |        |                   |       |              |          |                 |                  |                 |                    |                             |                   |                    |
| Print                                       | -      |                   |       |              |          |                 |                  |                 |                    |                             |                   |                    |
|                                             |        |                   |       |              |          |                 |                  |                 |                    |                             |                   |                    |

10. [I] Ngoại tệ/ Currency / 화폐 10.1 [A]Chỉ tiêu đầu kỳ./ Opening item / 최초가 Nôi dung/ Content: 내용 Cho phép người dùng nhập số dư ngoại tệ đầu kỳ Allow user input the balance of beginning period 연도의시작기간을사용자입력합니다. Cách thực hiện/ Method: 방법 Bước 1: Click chọn Nút "Chỉnh sửa" Step 1: Click the button "Edit" 1 단계 : "편집"버튼을클릭하십시오 Sau đó chọn "Thêm vào" Then, Click "Insert" 그런다음 "추가"을클릭하십시오

| [T A] Chi Eâu đầu lư                                                                                                    |                                                                                                    | -                                                                                 |                                                                                                    |                                                                   |                                                                                                    |                      | _              |
|----------------------------------------------------------------------------------------------------|----------------------------------------------------------------------------------------------------|-----------------------------------------------------------------------------------|----------------------------------------------------------------------------------------------------|-------------------------------------------------------------------|----------------------------------------------------------------------------------------------------|----------------------|----------------|
| [I-A] Chi tieu dau ky                                                                                                    |                                                                                                    | 1 .                                                                               |                                                                                                    |                                                                   |                                                                                                    |                      |                |
|                                                                                                    | Năm Chỉ tiêu đầu kỳ                                                                                                    | Chỉ tiêu đầu kỳ                                                                   |                                                                                                    |                                                                   |                                                                                                    | _                    |                |
| I nem vao(1)                                                                                                    | 01 2015 -                                                                                                    | Mã tài l                                                                          | thoàn Ngân hàng shinhan -700006                                                                                                    | Tỷ giá 2                                                          | 2000                                                                                                    | _                    |                |
| Sira(E)                                                                                                    | Súa                                                                                                    | Mã ng                                                                             | oại tệ Đô la Mỹ                                                                                                    | Giả trị 2                                                         | 20000000                                                                                                    | _                    |                |
| (Xóa(D)                                                                                                    |                                                                                                    | Số 1                                                                              | uợng 100,000.00                                                                                                    | Tỷ giá bình quân 0                                                |                                                                                                    |                      |                |
|                                                                                                    |                                                                                                    |                                                                                   |                                                                                                    | 0                                                                 |                                                                                                    |                      |                |
|                                                                                                    |                                                                                                    |                                                                                   | Find Clear                                                                                                    |                                                                   |                                                                                                    |                      |                |
|                                                                                                    | Mã tài khoản                                                                                                    | Tân tài Ithain                                                                    | Mã ngoại tả Tân ngo                                                                                                    | nitê Çấlurana                                                     | Tự ciá                                                                                                    | Ció tri              | Tri giá bình   |
|                                                                                                    | e e e e e e e e e e e e e e e e e e e                                                                                                    | Ten tai knoan                                                                     | ivia ligoși te i lei ligo                                                                                                    | a té 50 tuộng                                                     | i y gia                                                                                                    | 0ia ui               | Ty gia billi   |
|                                                                                                    | × 11222                                                                                                    | 13                                                                                | SD Đô la Mỹ                                                                                                    | 100.000                                                           | 00 22.000                                                                                                    | 2 200 000 000        |                |
|                                                                                                    |                                                                                                    |                                                                                   |                                                                                                    |                                                                   |                                                                                                    |                      |                |
| Chinh sửa<br>In ấn                                                                                                    |                                                                                                    |                                                                                   |                                                                                                    |                                                                   |                                                                                                    |                      |                |
|                                                                                                    |                                                                                                    |                                                                                   | <u> </u>                                                                                                    |                                                                   |                                                                                                    |                      |                |
| <sup>0</sup> AMNOTE Ver. 15.0.5 [1483 - Cô                                                                                                    | ong ty TNHH ABC (396)] - Circular                                                                                                    | 200                                                                               |                                                                                                    |                                                                   |                                                                                                    |                      | E              |
| AMNOTE Ver. 15.0.5 [1483 - Că<br>Language [A] File [B] Basic da<br>[G] Inventory management [H]                                                                                                    | ing ty TNHH ABC (396)] - Circular<br>ata management [C] Journal ent<br>Invoice [] Currency []] E - Bar                                                                                                    | 200<br>ry and ledger manage<br>nking [K] Shinhan on                               | ment [D] Management of incor<br>line                                                                                                    | ne and finacial statement                                         | [ <u>E]</u> VAT management [                                                                                                    | E] Fixed asset depre | ciation manag  |
| MANNOTE Ver. 15.0.5 [1483 - Cô<br>Language [A] File [B] Basic da<br>[G] Inventory management [H]<br>[I-A] Currency open                                                                                                    | ing ty TNHH ABC (396)] - Circular<br>ta management [C] Journal ent<br>Invoice [I] Currency [J] E - Bar                                                                                                    | <b>200</b><br>ry and ledger manage<br>nking [ <u>K]</u> Shinhan on                | ment [D] Management of incor                                                                                                    | ne and finacial statement                                         | (E) VAT management [                                                                                                    | E] Fixed asset depre | ciation manag  |
| MANNOTE Ver. 15.0.5 [1483 - Cô<br>Language [A] File [B] Basic da<br>(G] Inventory management [H]<br>[I-A] Currency open]<br>Edit                                                                                                    | ing ty TNHH ABC (396)] - Circular<br>ata management [C] Journal ent<br>Invoice [I] Currency [I] E - Bar<br>Vear Currency ope                                                                                                    | 200<br>ry and ledger manage<br>nking [K] Shinhan on<br>n Opening                  | ment [D] Management of incor<br>line<br>item                                                                                                    | ne and finacial statement                                         | [E] VAT management [                                                                                                    | E] Fixed asset depre | ciation manag  |
| MANOTE Ver. 15.0.5 [1483 - Cà<br>Language [A] File [B] Basic da<br>[G] Inventory management [H]<br>[I-A] Currency open<br>Edit<br>Insert(1)                                                                                                    | ing ty TNHH ABC (396)] - Circular<br>ata management [C] Journal ent<br>Invoice []] Currency []] E - Bar<br>Vear Currency ope<br>01 V 2015                                                                                                    | 200<br>ry and ledger manage<br>nking [K] Shinhan on<br>n Opening                  | ment [D] Management of incor<br>line<br>item<br>Account code shinhanbank                                                                                                    | ne and finacial statement  <br>-70000668 •                        | [E] VAT management [<br>Exchange rate 2200                                                                                                    | E] Fixed asset depre | ciation manag  |
| AMNOTE Ver. 15.0.5 [1483 - Cd<br>Language [A] File [B] Basic da<br>[G] Inventory management [H]<br>[I-A] Currency open<br>Edit<br>[Insert(I)<br>[Edit(E]                                                                                                    | ing ly TNHH ABC (396)) - Circular<br>ta management [C] Journal ent<br>Invoice []] Currency []] E - Bar<br>Vear Currency ope<br>[0] Vear Currency ope<br>[0] Vear Currency ope<br>[0] Vear Currency ope<br>[0] Vear Currency ope<br>[0] Vear Currency ope                                                                                                    | 200<br>ry and ledger manage<br>nking [K] Shinhan on<br>n Opening                  | ment [D] Management of incor<br>line<br>item<br>Account code shinhanbank<br>Currency code USD                                                                                                    | ne and finacial statement                                         | (E) VAT management (<br>Exchange rate 2200<br>Amount 2200                                                                                        | E] Fixed asset depre | ciation manag  |
| MANYOTE Ver. 15.0.5 [1483 - Cd<br>Language [A] File [B] Basic da<br>[G] Inventory management [H]<br>[I-A] Currency open<br>Edit<br>[Insert(I)<br>[Edit(E)<br>[Edit(E)]<br>Delete(D)                                                                                                    | ing ly TNHH ABC (396)) - Circular<br>ta management [] Journal ent<br>Invoice []] Currency []] E - Bar<br>Vear Currency ope<br>[01 ] 2015<br>Edit                                                                                                    | 200<br>ry and ledger manage<br>Ikling [K] Shinhan on<br>n Opening                 | ment [D] Management of incor<br>line<br>item<br>Account code shinhanbank<br>Currency code<br>Quantity 100,000.00                                                                                                    | -70000668 • A                                                     | (E) VAT management [<br>Exchange rate 2200<br>Amount 2200<br>verage exchange 0                                                                   | E] Fixed asset depre | ciation manag  |
| AMNOTE Ver. 15.0.5 [1483 - Câ<br>Language [A] File [B] Basic da<br>(G] Inventory management [H]<br>[1-A] Currency open<br>Edit<br>[1-4] Currency open<br>Edit<br>[1-5]<br>Leit(E)<br>[1-5]<br>Delete(D)                                                                                                    | Ang ly TNHH ABC (396)) - Circular<br>ata management [C] Journal ent<br>Invoice [I] Currency [I] E - Bar<br>Vear Currency ope<br>01 Vear Currency ope<br>101 Edit                                                                                                    | 200<br>ry and ledger manage<br>nking [K] Shinhan on<br>n Opening                  | ment [D] Management of incor<br>line<br>item<br>Account code shinhanbank<br>Currency code<br>Quantity<br>100,000.00                                                                                                    | -70000668 • A                                                     | [E] VAT management     [       Exchange rate     2200       Amount     2200       verage exchange     0                                          | E] Fixed asset depre | ciation manag  |
| MNNOTE Ver. 15.0.5 [1483 - Câ           Language [A] File [B] Basic da           [G] Inventory management [H]           [I-A] Currency open           Edit           Edit           Edit(E)           Delete(D)                                                                                                    | ing ly TNHH ABC (396)) - Circular<br>ata management [C] Journal ent<br>Invoice [I] Currency [I] E - Bar<br>Vear Currency ope<br>01 Vear Currency ope<br>01 Vear Currency ope<br>Edit                                                                                                    | 200<br>ry and ledger manage<br>nking [K] Shinhan on<br>n<br>Opening               | ment [D] Management of incor<br>line<br>item<br>Account code<br>Quantity<br>Quantity<br>Find                                                                                                    | -70000668 •<br>-70000668 •<br>A                                   | [E] VAT management     [       Exchange rate     2200       Amount     2200       verage exchange     0                                          | E) Fixed asset depre | ciation manag  |
| MANOTE Ver. 15.0.5 [1483 - Cd<br>Language [] File [] Basic da<br>(G] Inventory management [H]<br>[I-A] Currency open<br>Edit<br>Edit<br>Edit(E)<br>Delete(D)                                                                                                    | ing y TNHH ABC (396)) - Circular<br>ata management [C] Journal ent<br>Invoice []] Currency []] E - Bar<br>O Year Currency ope<br>01 Vear Currency ope<br>01 Vear Currency ope<br>Edit                                                                                                    | 200<br>ry and ledger manage<br>nking [K] Shinhan on<br>n Opening                  | ment [D] Management of incor<br>line<br>item<br>Account code shinhanbank<br>Currency code<br>Quantity 100,000.00                                                                                                    | -70000668 • A                                                     | [E] VAT management     [       Exchange rate     2200       Amount     2200       verage exchange     0                                          | E) Fixed asset depre | ciation manag  |
| MANNOTE Ver. 15.0.5 [1483 - Cā<br>Language [A] File [B] Basic da<br>(G] Inventory management [H]<br>[I-A] Currency open<br>Edit<br>[I-A] Currency open<br>Edit<br>[Language]<br>Edit(E)<br>Delete(D)                                                                                                    | ing ly TNHH ABC (396)) - Circular<br>ata management [C] Journal ent<br>Invoice [I] Currency [I] E - Bar<br>Vear Currency ope<br>01 Vear Currency ope<br>01 Vear Currency ope<br>01 Vear Currency ope<br>01 Account code                                                                                                    | 200 ry and ledger manage nking [K] Shinhan on n Opening Name of account           | ment [D] Management of incor<br>line<br>item<br>Account code<br>Quantity<br>Monoto Color<br>Management of incor<br>USD<br>100,000.00<br>Management of incor<br>USD<br>100,000.00<br>Management of incor                                                                                                    | -70000668 •<br>-70000668 •<br>Clear<br>cy name Quantity           | [E] VAT management     [       Exchange rate     2200       Amount     2200       verage exchange     0                                          | E] Fixed asset depre | Average exc    |
| TAMNOTE Ver. 15.0.5 [1483 - Cd<br>Language [A] File [B] Basic da<br>[G] Inventory management [H]<br>[I-A] Currency open<br>Edit<br>Edit<br>Edit<br>Edit(E)<br>Delete(D)                                                                                                    | ing ly TNHH ABC (396)) - Circular<br>ta management [C] Journal ent<br>Invoice [I] Currency [I] E - Bar<br>Vear Currency ope<br>01 2015<br>Edit<br>Invoice [I] Currency ope<br>01 2015<br>Edit                                                                                                    | 200<br>ry and ledger manage<br>kking [k] Shinhan on<br>n Opening                  | ment [D] Management of incor<br>line<br>item<br>Account code shinhanbank<br>Currency code<br>Quantity<br>Find<br>Currency code Currency                                                                                                    | -70000668 •<br>-70000668 •<br>Clear<br>cy name Quantity           | [E] VAT management     [       Exchange rate     2200       Amount     2200       verage exchange     0       Ex rate     200                    | E) Fixed asset depre | ciation manage |
| MANOTE Ver. 15.0.5 [1483 - Cd<br>Language (A) File (B) Basic da<br>(G) Inventory management (H)<br>(I-A) Currency open<br>Edit<br>Edit<br>Edit<br>Edit<br>Edit(E)<br>Delete(D)                                                                                                    | ing ly TNHH ABC (396)) - Circular<br>ta management [C] Journal ent<br>Invoice [I] Currency [I] E - Bar<br>O Year Currency ope<br>O1 Vear Currency ope<br>C Edit<br>Edit<br>Account code<br>Vear Currency ope                                                                                                    | 200 ry and ledger manage kking [k] Shinhan on n Opening Name of account           | ment [D] Management of incor<br>line<br>item<br>Account code shinhanbank<br>Currency code<br>Quantity IOD,000.00                                                                                                    | -70000668  Clear Quantity 100,000                                 | [E] VAT management     [       Exchange rate     2200       Amount     2200       verage exchange     0       Ex rate     0       .00     22,000 | E) Fixed asset depre | ciation manag  |
| MANOTE Ver. 15.0.5 [1483 - Cd<br>Language [A] File [B] Basic da<br>(G] Inventory management [H]<br>[I-A] Currency open<br>Edit<br>Linsert(I)<br>Edit(E)<br>Delete(D)                                                                                                    | ing ly TNHH ABC (396)) - Circular<br>ata management [C] Journal ent<br>Invoice [I] Currency [I] E - Bar<br>Vear Currency ope<br>[0] Vear Currency ope<br>[0] Vear Currency ope<br>[0] Vear Currency ope<br>[0] Account code<br>[7]<br>11222                                                                                                    | 200 ry and ledger manage nking [K] Shinhan on n N Name of account                 | ment [D] Management of incor<br>line<br>item<br>Account code shinhanbank<br>Currency code USD<br>Quantity 100,000.00<br>Togoto Currency code Currency<br>USD USD                                                                                                    | -70000668<br>-70000668<br>Cear<br>Cy name<br>Quantity<br>100,000  | [E] VAT management     [       Exchange rate     2200       Amount     2200       verage exchange     0       Ex rate     22,000                 | E) Fixed asset depre | Ciation manage |
| MAMOTE Ver. 15.0.5 [1483 - Cā<br>Language [A] File [B] Basic da<br>G] Inventory management [H]<br>[I-A] Currency open<br>Edit<br>Edit<br>Edit(E)<br>Delete(D)                                                                                                    | ing ly TNHH ABC (396)) - Circular<br>ata management [C] Journal ent<br>Invoice [] Currency [] E - Bar<br>Invoice [] Currency [] E - Bar<br>Invoice [] Currency ope<br>Invoice [] Currency ope | 200<br>ry and ledger manage<br>nking [K] Shinhan on<br>n Opening                  | ment [D] Management of incor<br>line<br>item<br>Account code shinhanbank<br>Currency code USD<br>Quantity 100,000.00<br>Tem Find Currency<br>Currency code Currence<br>USD USD USD                                                                                                    | -70000668 •<br>-70000668 •<br>Clear<br>Cyname Quantity<br>100,000 | [E] VAT management     [       Exchange rate     2200       Amount     2200       verage exchange     0       Ex rate     0       .00     22,000 | E) Fixed asset depre | Average exc    |
| TAMNOTE Ver. 15.0.5 [1483 - Cd<br>Language [A] File [B] Basic da<br>(G] Inventory management [H]<br>[I-A] Currency open<br>Edit<br>Edit<br>Edit(E)<br>Delete(D)                                                                                                    | ing ly TNHH ABC (396)) - Circular<br>ta management [C] Journal ent<br>Invoice [I] Currency [I] E - Bar<br>♥ Year Currency ope<br>01 ♥ 2015<br>Edit<br> <br>Account code<br>♥<br>> 11222                                                                                                    | 200<br>ry and ledger manage<br>kking [K] Shinhan on<br>n Opening                  | ment [D] Management of incor<br>line<br>item<br>Account code<br>Quantity<br>ToD,000.00<br>ToD,000.00<br>ToD,0 | -70000668  A Clear Quantity 100,000                               | [E] VAT management     [       Exchange rate     2200       Amount     2200       verage exchange     0       Ex rate     0       .00     22,000 | E) Fixed asset depre | Average exc    |
| MANYOTE Ver. 15.0.5 [1483 - Cd<br>Language [A] File [B] Basic da<br>[G] Inventory management [H]<br>[I-A] Currency open<br>Edit<br>Edit<br>Edit<br>Edit(E)<br>Delete(D)                                                                                                    | ing ly TNHH ABC (396)) - Circular<br>ta management [C] Journal ent<br>Invoice [I] Currency [I] E - Bar<br>O Year Currency ope<br>O Vear Currency ope<br>O Vear Currency ope<br>E dit<br>C Account code<br>V 11222                                                                                                    | 200<br>ry and ledger manage<br>hking [K] Shinhan on<br>n Opening                  | ment [D] Management of incor<br>line<br>item<br>Account code shinhanbank<br>Currency code<br>Quantity<br>Pind<br>Currency code<br>Currency code<br>USD<br>USD<br>USD<br>USD                                                                                                    | re and finacial statement                                         | [E] VAT management     [       Exchange rate     2200       Amount     2200       verage exchange     0       Ex rate     0       .00     22,000 | E) Fixed asset depre | Average exc    |
| MANOTE Ver. 15.0.5 [1483 - Cd<br>Language (A) File (B) Basic da<br>(G) Inventory management (H)<br>(I-A) Currency open<br>Edit<br>Edit<br>Edit<br>Edit(E)<br>Delete(D)                                                                                                    | Ang ly TNHH ABC (396)) - Circular<br>ta management [C] Journal ent<br>Invoice [I] Currency [I] E - Bar<br>Vear Currency ope<br>01  Vear Currency ope<br>01  Account code<br>7<br>11222                                                                                                    | 200 ry and ledger manage nin Opening Name of account                              | ment [D] Management of incor<br>line<br>item<br>Account code shinhanbank<br>Currency code USD<br>Quantity 100,000.00<br>Find Currency code Currenc<br>USD USD                                                                                                    | -70000668   -70000668   A Cear Cear 29 name Quantity 100,000      | [E] VAT management     [       Exchange rate     2200       Amount     2200       verage exchange     0       Ex rate     0       .00     22,000 | E] Fixed asset depre | clation manag  |
| MANNOTE Ver. 15.0.5 [1483 - Cd<br>Language [Å] File [½] Basic da<br>[G] Inventory management [½]<br>[I-A] Currency open<br>Edit<br>Edit<br>Edit(E)<br>Delete(D)                                                                                                    | ing ly TNHH ABC (396)) - Circular<br>ata management [C] Journal ent<br>Invoice [I] Currency [I] E - Bar<br>♥ Year Currency ope<br>01 ♥ 2015<br>Edit<br>[<br>Account code<br>♥<br>> 11222                                                                                                    | 200<br>ry and ledger manage<br>nking [K] Shinhan on<br>n Opening                  | ment [D] Management of incor<br>line<br>item<br>Account code shinhanbank<br>Currency code USD<br>Quantity 100,000.00<br>The Find Currency code Currency<br>USD USD USD                                                                                                    | re and finacial statement                                         | [E] VAT management     [       Exchange rate     2200       Amount     2200       verage exchange     0       Ex rate     0       .00     22,000 | E) Fixed asset depre | Average excl   |
| MANNOTE Ver. 15.0.5 [1483 - Cd<br>Language [A] File [B] Basic da<br>[G] Inventory management [H]<br>[I-A] Currency open]<br>Edit<br>Edit<br>Edit(E)<br>Delete(D)                                                                                                    | ing ly TNHH ABC (396)) - Circular<br>ta management [C] Journal ent<br>Invoice [I] Currency [I] E - Bar<br>♥ Year Currency ope<br>01 ♥ 2015<br>Edit<br> <br>Account code<br>♥<br>> 11222                                                                                                    | 200<br>ry and ledger manage<br>kking [K] Shinhan on<br>n Opening                  | ment [D] Management of incor<br>line<br>item<br>Account code shinhanbank<br>Currency code<br>Quantity<br>To0,000.00<br>Market Find<br>Currency code<br>USD<br>USD<br>USD                                                                                                    | ne and finacial statement                                         | [E] VAT management     [       Exchange rate     2200       Amount     2200       verage exchange     0       Ex rate     0       .00     22,000 | E) Fixed asset depre | Average excl   |
| MANOTE Ver. 15.0.5 [1483 - Cd<br>Language [A] File [B] Basic da<br>[G] Inventory management [H]<br>[I-A] Currency open<br>Edit<br>Edit<br>Edit(E)<br>Delete(D)                                                                                                    | ing ly TNHH ABC (396)) - Circular<br>ta management [C] Journal ent<br>Invoice [I] Currency (I] E - Bar<br>O Year Currency ope<br>O Vear Currency ope<br>C Year Currency ope<br>E dit<br>E dit<br>Account code<br>V<br>11222                                                                                                    | 200<br>ry and ledger manage<br>hking [K] Shinhan on<br>Dening                     | ment [D] Management of incor<br>line<br>item<br>Account code shinhanbank<br>Currency code<br>Quantity<br>IO0,000.00<br>Pind<br>Currency code<br>USD<br>USD<br>USD<br>USD                                                                                                    | ne and finacial statement                                         | [E] VAT management     [       Exchange rate     2200       Amount     2200       verage exchange     0       Ex rate     0       .00     22,000 | E) Fixed asset depre | Average exc    |
| MANNOTE Ver. 15.0.5 [1483 - Cd<br>Language [Å] File [b] Basic da<br>(c] Inventory management [k]<br>[I-A] Currency open<br>Edit<br>[I-A] Currency open<br>Edit<br>[I-A] Currency open<br>[I-A] Currency open<br>[I-A] Curr | Ang y TNHH ABC (396)) - Circular<br>ta management [C] Journal ent<br>Invoice [I] Currency [I] E - Bar<br>○ Year Currency ope<br>01                                                                                                    | 200 ry and ledger manage nin Opening Name of account                              | ment [D] Management of incor<br>line<br>item<br>Account code shinhanbank<br>Currency code USD<br>Quantity 100,000.00<br>Find Currency code Current<br>USD USD                                                                                                    | re and finacial statement                                         | [E] VAT management     [       Exchange rate     2200       Amount     2200       verage exchange     0       Ex rate                            | E) Fixed asset depre | Average excl   |
| MANNOTE Ver. 15.0.5 [1483 - Cā<br>Language [A] File [B] Basic da<br>G] Inventory management [H]<br>[I-A] Currency open<br>Edit<br>Edit<br>Edit(E)<br>Delete(D)                                                                                                    | ing ly TNHH ABC (396)) - Circular<br>ta management [C] Journal ent<br>Invoice []] Currency []] E - Bar<br>♥ Year Currency ope<br>01 ♥ 2015<br>Edit<br>Edit<br>1<br>Account code<br>♥<br>> 11222                                                                                                    | 200<br>ry and ledger manage<br>nking [K] Shinhan on<br><br>Name of account        | ment [D] Management of incor<br>line<br>item<br>Account code shinhanbank<br>Currency code USD<br>Quantity 100,000.00<br>The find Currency code Current<br>USD USD USD                                                                                                    | re and finacial statement                                         | [E] VAT management     [       Exchange rate     2200       Amount     2200       verage exchange     0       Ex rate     0       .00     22,000 | E) Fixed asset depre | Average excl   |
| MANNOTE Ver. 15.0.5 [1483 - Cd<br>Language [A] File [B] Basic da<br>[G] Inventory management [H]<br>[I-A] Currency open<br>Edit<br>Edit<br>Edit(E)<br>Delete(0)                                                                                                    | ing ly TNHH ABC (396)) - Circular<br>ta management [C] Journal ent<br>Invoice []] Currency []] E - Bar<br>O Year Currency ope<br>01 € 2015<br>Edit<br>Edit<br>1<br>Account code<br>7<br>> 11222                                                                                                    | 200<br>ry and ledger manage<br>hking [K] Shinhan on<br>n Opening                  | ment [D] Management of incor<br>line<br>item<br>Account code shinhanbank<br>Currency code<br>Quantity<br>Ton,000.00<br>Ton,000.00<br>Ton,000<br>Ton,000.00<br>Ton,    | ne and finacial statement                                         | [E] VAT management     [       Exchange rate     2200       Amount     2200       verage exchange     0       Ex rate     0       .00     22,000 | E] Fixed asset depre | Average excl   |
| MANNOTE Ver. 15.0.5 [1483 - Cd<br>Language [A] File [B] Basic da<br>[G] Inventory management [H]<br>[I-A] Currency open<br>Edit<br>Edit<br>Edit(E)<br>Delete(D)                                                                                                    | ing y TNHH ABC (396)) - Circular<br>ta management [] Journal ent<br>Invoice [] Currency [] E - Bar<br>O Year Currency ope<br>O Vear Currency ope<br>O Vear Currency ope<br>E dit<br>Account code<br>V<br>11222                                                                                                    | 200<br>ry and ledger manage<br>hking [K] Shinhan on<br>Denning<br>Name of account | ment [D] Management of incor<br>line<br>item<br>Account code shinhanbank<br>Currency code<br>Quantity<br>IO0,000.00                                                                                                    | ne and finacial statement                                         | [E] VAT management     [       Exchange rate     2200       Amount     2200       verage exchange     0       Ex rate                            | E) Fixed asset depre | Average exc    |
| MANNOTE Ver. 15.0.5 [1483 - Cd<br>Language [Å] File [½] Basic da<br>(G] Inventory management [½]<br>[I-A] Currency open<br>Edit<br>Edit<br>Edit(E)<br>Delete(D)                                                                                                    | Ang ly TNHH ABC (396)) - Circular<br>ta management [C] Journal ent<br>Invoice [I] Currency [I] E - Bar<br>Vear Currency ope<br>01 Vear Currency ope<br>01 Zol5<br>Edit<br>Invoice [I] Currency ope<br>01 Account code<br>7<br>11222                                                                                                    | 200 ry and ledger manage nin Opening Name of account                              | ment [D] Management of incor<br>line<br>item<br>Account code shinhanbank<br>Currency code USD<br>Quantity 100,000.00<br>Find Currency code Current<br>USD USD                                                                                                    | re and finacial statement                                         | [E] VAT management     [       Exchange rate     2200       Amount     2200       verage exchange     0       Ex rate     0       .00     22,000 | E) Fixed asset depre | Average excl   |
| MANNOTE Ver. 15.0.5 [1483 - Cā<br>Language [A] File [B] Basic da<br>G] Inventory management [H]<br>[I-A] Currency open<br>Edit<br>Edit<br>Edit(E)<br>Delete(D)                                                                                                    | ing ly TNHH ABC (396)) - Circular<br>ta management [C] Journal ent<br>Invoice []] Currency []] E - Bar<br>♥ Year Currency ope<br>01 ♥ 2015<br>Edit                                                                                                    | 200<br>ry and ledger manage<br>nking [K] Shinhan on<br>Opening<br>Name of account | ment [D] Management of incor<br>line<br>item<br>Account code shinhanbank<br>Currency code USD<br>Quantity 100,000.00<br>The Find<br>Currency code Current<br>USD USD                                                                                                    | ne and finacial statement                                         | [E] VAT management     [       Exchange rate     2200       Amount     2200       verage exchange     0       Ex rate     0       .00     22,000 | E) Fixed asset depre | Average excl   |
| TAMNOTE Ver. 15.0.5 [1483 - Cd<br>Language [A] File [B] Basic da<br>[G] Inventory management [H]<br>[I-A] Currency open<br>Edit<br>Edit<br>Edit(E)<br>Delete(0)                                                                                                    | ing ly TNHH ABC (396)) - Circular<br>ta management [C] Journal ent<br>Invoice []] Currency []] E - Bar<br>O Year Currency ope<br>01 € 2015<br>Edit<br>Edit<br>1<br>Account code<br>7<br>> 11222                                                                                                    | 200<br>ry and ledger manage<br>n Opening                                          | ment [D] Management of incor<br>line<br>item<br>Account code shinhanbank<br>Currency code<br>Quantity<br>Pnd<br>Currency code<br>Currency<br>USD<br>USD<br>USD<br>USD                                                                                                    | ne and finacial statement                                         | [E] VAT management     [       Exchange rate     2200       Amount     2200       verage exchange     0       Ex rate     0       .00     22,000 | E) Fixed asset depre | Average excl   |
| TAMNOTE Ver. 15.0.5 [1483 - Cd<br>Language [A] File [B] Basic da<br>(G] Inventory management [H]<br>[I-A] Currency open<br>Edit<br>Edit(E)<br>Delete(D)                                                                                                    | ing ly TNHH ABC (396)) - Circular<br>ta management [C] Journal ent<br>Invoice [I] Currency (I] E - Bar<br>O Year Currency ope<br>01 € 2015<br>Edit<br>Account code<br>7<br>> 11222                                                                                                    | 200<br>ry and ledger manage<br>hking [K] Shinhan on<br>Name of account            | ment [D] Management of incor<br>line<br>item<br>Account code shinhanbank<br>Currency code<br>Quantity<br>Pind<br>Currency code<br>Currency code<br>USD<br>USD<br>USD<br>USD                                                                                                    | ne and finacial statement                                         | [E] VAT management     [       Exchange rate     2200       Amount     2200       verage exchange     0       Ex rate     0       .00     22,000 | E) Fixed asset depre | Average excl   |
| TAMNOTE Ver. 15.0.5 [1483 - Cd<br>Language [A] File [B] Basic da<br>(G] Inventory management [H]<br>[I-A] Currency open<br>Edit<br>Edit<br>Edit(E)<br>Delete(D)                                                                                                    | ing ly TNHH ABC (396)) - Circular<br>ta management [C] Journal ent<br>Invoice [I] Currency (I] E - Bar<br>O Vear Currency ope<br>O Vear Currency ope<br>Edit<br>Edit<br>Account code<br>7<br>2 11222                                                                                                    | 200<br>ry and ledger manage<br>nin Opening                                        | ment [D] Management of incor<br>line<br>item<br>Account code shinhanbank<br>Currency code USD<br>Quantity T00,000.00<br>Find Currency<br>USD USD                                                                                                    | ne and finacial statement                                         | [E] VAT management     [       Exchange rate     2200       Amount     2200       verage exchange     0       Ex rate                            | E) Fixed asset depre | Average excl   |

#### Bước 2: Nhập chỉ tiêu đầu kỳ

<u>Step 2:</u>Input the balance of beginning period 2 단계 : 시작기간의잔액입력

Nhập Mã tài khoản, Mã ngoại tệ, Số lượng, Giá trị

Input account code, currency code, quantity, amount

계정코드, 통화코드, 수량, 금액입력

Tỷ giá: phần mềm tự cập nhậtExchange rate: Software automatically updates환율 : 소프트웨어가자동으로업데이트됩니다

 Bước 3:
 Click chọn nút "Thêm vào" để lưu dữ liệu. Dữ liệu được lưu sẽ xuất hiện ở dòng dưới

 Step 3:
 Click the button "Insert" to save the data. The data is saved will appear at the bottom

 3
 단계
 :
 "추가"버튼을클릭하여데이터를저장하십시오.

 저장되는데이터는하단에나타납니다.
 :
 "추가"버튼을클릭하여데이터를저장하십시오.

#### 10.2 [B]Sổ chi tiết ngoại tệ./ Currency ledger / 화폐내역

<u>Nội dung/ Content</u>: 내용 Cho phép người dùng xem, in sổ chi tiết ngoại tệ Allow user check, print currency ledger 사용자체크허용, 화폐내역을확인합니다.

Cách thực hiện/ Method: 방법 Bước 1: Vào menu '[I]Ngoại tệ/[B] Số chi tiết ngoại tệ Step 1: Click menu '[I] Currency /[B]Currency ledger" 1 단계 : '[I] 화폐 / [B] 화폐내역'메뉴를클릭하십시오. Bước 2: In (Giống như bước 2 của sổ quỹ tiền mặt). Step 2: Print out ( same step 2 of Cash Book) 2 단계 : 인쇄 (현금출납장과동일한 2 단계)

# **account Manager**

| Mã tài khoản Ngân hàng shinhan -700<br>Năm tài chính 2017 | 006( 👻                    |                     |                   |                                                                            |         |           |               |                 |          |        |
|-----------------------------------------------------------|---------------------------|---------------------|-------------------|----------------------------------------------------------------------------|---------|-----------|---------------|-----------------|----------|--------|
| Năm tải chính 2017                                        |                           |                     |                   | Tim kiếm                                                                   |         |           |               |                 |          |        |
|                                                           | •                         | Tại ngày 01/01/201  | 7 🔍 ~             | 31/01/2017                                                                 |         |           |               |                 |          |        |
| iấn                                                       | ♥ .                       |                     |                   |                                                                            |         |           |               |                 |          |        |
| ) Tiếng Hàn Quốc                                          |                           |                     |                   | Find Clear                                                                 |         |           |               |                 |          |        |
| 7 Tién- Mile                                              |                           |                     |                   | Chúng từ                                                                   |         | Thông     | Tồn           | đầu kỳ          | Nhập     | kho    |
| ) Tieng Việt                                              | Số chứng từ Ngày giao địc |                     |                   | Mô tả 1                                                                    | Mô tả 2 | Tỷ giá    | Số lượng      | Số tiền         | Số lượng | Số tiế |
| / Tiêng Anh                                               | 9                         |                     |                   |                                                                            |         |           |               |                 |          |        |
| In                                                        | >>                        | 🖃 Mã ngoại tệ: USD- | Đô la Mỹ          |                                                                            |         |           |               |                 |          |        |
|                                                           |                           | 🗐 Mã tài khoản: 1   | 1221-Ngân hàng sł | ainhan -700006680648                                                       |         |           |               |                 |          |        |
|                                                           |                           |                     |                   | Chỉ tiêu đầu kỳ                                                            |         | 22,000.32 | 10,010,062.66 | 220,224,611,653 |          |        |
|                                                           |                           | LINHDA01-001        | 05/01/2017        | Chuyển tiền từ TKSH0648 sang TKSH0631 (bán 14.000 USD , tỷ giá 22.550 vnđ) |         | 22,550.00 | 10,010,062.66 | 220,224,611,653 |          |        |
|                                                           |                           | LINHDA01-00         | 05/01/2017        | Chuyển tiền từ TKSH0648 sang TKSH0631 (bán 14.000 USD , tỷ giá 22.550 vnđ) |         | 22,550.00 | 9,996,062.66  | 219,908,911,653 |          |        |
|                                                           |                           | LINHDA01-001        | 05/01/2017        | Chuyển tiền từ TKSH0648 sang TKSH0631 (bán 14.000 USD , tỷ giá 22.550 vnđ) |         | 22,550.00 | 9,982,062.66  | 219,593,211,653 |          |        |
|                                                           |                           | LINHDA01-001        | 05/01/2017        | Chuyển tiền từ TKSH0648 sang TKSH0631 (bán 14.000 USD , tỷ giá 22.550 vnđ) |         | 22,550.00 | 9,968,062.66  | 219,277,511,653 |          |        |
|                                                           |                           | LINHDA01-00         | 05/01/2017        | Chuyển tiền từ TKSH0648 sang TKSH0631 (bán 14.000 USD , tỷ giá 22.550 vnđ) |         | 22,550.00 | 9,954,062.66  | 218,961,811,653 |          |        |
|                                                           |                           | LINHDA01-001        | 05/01/2017        | Chuyển tiền từ TKSH0648 sang TKSH0631 (bán 14.000 USD , tỷ giá 22.550 vnđ) |         | 22,550.00 | 9,940,062.66  | 218,646,111,653 |          |        |
|                                                           |                           | GBN.Y01-01          | 05/01/2017        | Bán 14000 USD chuyển sang tiền VNĐ (Tỷ giá 22.550 vnđ)                     |         | 22,550.00 | 9,926,062.66  | 218,330,411,653 |          |        |
|                                                           |                           | GBN.Y01-01          | 05/01/2017        | Bán 14000 USD chuyển sang tiền VNĐ (Tỷ giá 22.550 vnđ)                     |         | 22,550.00 | 9,912,062.66  | 218,014,711,653 |          |        |
|                                                           |                           | GBN.Y01-01          | 05/01/2017        | Bán 14000 USD chuyển sang tiền VNĐ (Tỷ giá 22.550 vnđ)                     |         | 22,550.00 | 9,898,062.66  | 217,699,011,653 |          |        |
|                                                           |                           | GBN.Y01-01          | 05/01/2017        | Bán 14000 USD chuyển sang tiền VNĐ (Tỷ giá 22.550 vnđ)                     |         | 22,550.00 | 9,884,062.66  | 217,383,311,653 |          |        |
|                                                           |                           | GBN.Y01-01          | 05/01/2017        | Bán 14000 USD chuyển sang tiền VNĐ (Tỷ giá 22.550 vnđ)                     |         | 22,550.00 | 9,870,062.66  | 217,067,611,653 |          |        |
|                                                           |                           | GBN.Y01-01          | 05/01/2017        | Bán 14000 USD chuyển sang tiền VNĐ (Tỷ giá 22.550 vnđ)                     |         | 22,550.00 | 9,856,062.66  | 216,751,911,653 |          |        |
|                                                           |                           | GBN.Y01-02          | 06/01/2017        | Bán USD chuyển sang VNĐ                                                    |         | 22,485.00 | 9,842,062.66  | 216,436,211,653 |          |        |
|                                                           |                           | GBN.Y01-02          | 06/01/2017        | Bán USD chuyển sang VNĐ                                                    |         | 22,485.00 | 9,840,188.86  | 216,394,079,260 |          |        |
|                                                           |                           | GBN.Y01-02          | 06/01/2017        | Bán USD chuyển sang VNĐ                                                    |         | 22,485.00 | 9,838,315.06  | 216,351,946,867 |          |        |
|                                                           |                           | GBN.Y01-02          | 06/01/2017        | Bán USD chuyển sang VNĐ                                                    |         | 22,485.00 | 9,836,441.26  | 216,309,814,474 |          |        |
| án                                                        |                           | GBN.Y01-02          | 06/01/2017        | Bán USD chuyển sang VNĐ                                                    |         | 22,485.00 | 9,834,567.46  | 216,267,682,081 |          |        |
|                                                           |                           |                     |                   |                                                                            |         |           |               |                 |          |        |
|                                                           | 4                         | (                   |                   |                                                                            |         |           |               |                 |          |        |

| [G] Inventory management [H] Invo | nanagemen<br>bice [I] Cu | it [ <u>C]</u> Journal e<br>irrency [J] E - B | ntry and ledger manag<br>anking (K) Shinhan ( | gement [D] Management of income and finacial statement [E] VAT management [E] Fixed ass<br>online             | at depreciation n | nai |
|-----------------------------------|--------------------------|-----------------------------------------------|-----------------------------------------------|----------------------------------------------------------------------------------------------------|-------------------|-----|
| [I-B] Currency ledger             | had -                    | tind = -                                      |                                               |                                                                                                    |                   |     |
| Account code View all             | •                        |                                               |                                               | Search                                                                                                    |                   |     |
|                                   |                          |                                               |                                               |                                                                                                    |                   |     |
| Accounting 2017                   | •                        | Date 01/01/20                                 | 17 🔍 🛪 31/0                                   | 1/2017                                                                                                    |                   |     |
| Print                             | v                        |                                               |                                               |                                                                                                    |                   |     |
| () Korean                         |                          |                                               |                                               | Hind Clear                                                                                                    |                   |     |
| Vietnamese                        |                          |                                               |                                               | Voucher                                                                                                    |                   | 1   |
| English                           |                          | oucher no                                     | Transaction date                              | Description 1                                                                                                 | Description 2     |     |
| English                           | 8                        |                                               |                                               |                                                                                                    |                   |     |
| Print                             |                          | rrency code: US                               | D-USD                                         |                                                                                                    |                   |     |
|                                   |                          | Account code: 1                               | 1221-shinhanbank -7                           | 00006680648                                                                                                   |                   |     |
|                                   |                          |                                               |                                               | Opening item                                                                                                  |                   | 2   |
|                                   |                          | LINHDA01-001                                  | 05/01/2017                                    | Change money from ActSH 0648 to Act SH0631 ( sale 14.000 USD, exchange rate: 22.550 vnd)                      |                   | 2   |
|                                   |                          | LINHDA01-001                                  | 05/01/2017                                    | Change money from ActSH 0648 to Act SH0631 ( sale 14.000 USD, exchange rate: 22.550 vnđ)                      |                   | 2   |
|                                   | >                        | LINHDA01-001                                  | 05/01/2017                                    | Change money from ActSH 0648 to Act SH0631 ( sale 14.000 USD, exchange rate: 22.550 vnđ)                      |                   | 2   |
|                                   |                          | LINHDA01-001                                  | 05/01/2017                                    | Change money from ActSH 0648 to Act SH0631 ( sale 14.000 USD, exchange rate: 22.550 vnd)                      |                   | 2   |
|                                   |                          | LINHDA01-001                                  | 05/01/2017                                    | Change money from ActSH 0648 to Act SH0631 ( sale 14.000 USD, exchange rate: 22.550 vnd)                      |                   | 2   |
|                                   |                          | LINHDA01-001                                  | 05/01/2017                                    | Change money from ActSH 0648 to Act SH0631 ( sale 14.000 USD, exchange rate: 22.550 vnd)                      |                   | 2   |
|                                   |                          | GBN.Y01-01                                    | 05/01/2017                                    | Sell 14000 USD converted to VND (exchange rate: 22.550 vnd)                                                   |                   | 2   |
|                                   |                          | GBN.Y01-01                                    | 05/01/2017                                    | Sell 14000 USD converted to VND (exchange rate: 22 550 yrd)                                                   |                   | 2   |
|                                   |                          | GBN.Y01-01                                    | 05/01/2017                                    | Sell 14000 USD converted to VND (excha <sup>sell 14000 USD converted to VND (exchange rate: 22.550 Vnd)</sup> |                   | 2   |
|                                   |                          | GBN.Y01-01                                    | 05/01/2017                                    | Sell 14000 USD converted to VND (exchange rate: 22.550 vnd)                                                   |                   | 2   |
|                                   |                          | GBN.Y01-01                                    | 05/01/2017                                    | Sell 14000 USD converted to VND (exchange rate: 22.550 vnd)                                                   |                   | 2   |
|                                   |                          | GBN.Y01-01                                    | 05/01/2017                                    | Sell 14000 USD converted to VND (exchange rate: 22.550 vnd)                                                   |                   | 2   |
|                                   |                          | GBN.Y01-02                                    | 06/01/2017                                    | Sell USD converted to VND                                                                                     |                   | 2   |
|                                   |                          | GBN.Y01-02                                    | 06/01/2017                                    | Sell USD converted to VND                                                                                     |                   | 2   |
|                                   |                          | GBN.Y01-02                                    | 06/01/2017                                    | Sell USD converted to VND                                                                                     |                   | 2   |
| P 1 1                             |                          | GBN.Y01-02                                    | 06/01/2017                                    | Sell USD converted to VND                                                                                     |                   | 2   |

10.3 [C] Chênh lệch tỷ giá/ Exchange rate differences / 환율차

<u>Nội dung/ Content</u>: 내용

Dùng để theo dõi chi tiết về số lượng, giá trị đầu kỳ, tình hình tăng giảm của ngoại tệ và chênh lệch tỷ giá.

Used to follow about details quantity and value at beginning of period, input, outputof currency and exchange rate differences.

#### 기간, 입력, 통화및환율차이의확인시세부수량및값을추적하는데사용됩니다.

Cách thực hiện/ Method: 방법

Bước 1: Vào menu '[I]Ngoại tệ/[C] Chênh lệch tỷ giá

Step 1: Click menu '[I] Currency /[C] Exchange rate differences"

1 단계 : '[I] 화폐 / [C] 환율차'메뉴를클릭하십시오.

Bước 2: In (Giống như bước 2 của sổ quỹ tiền mặt).

Step 2: Print out ( same step 2 of Cash Book)

2 단계 : 인쇄 (현금출납장과동일한 2 단계)

| [K E] Chuyến tiền nước ngoài | I Cl Châi | ab lâch từ giá     |                              |                                                                             |           | ۵ <u>.</u> .      | <u> </u>  | · · · |            |      |
|------------------------------|-----------|--------------------|------------------------------|-----------------------------------------------------------------------------|-----------|-------------------|-----------|-------|------------|------|
| [K-E] Chuyen den nuoc ngoar  | [I-C] Che | in iệch cý gia     |                              |                                                                             |           |                   |           |       |            |      |
| Mã tải khoản Hiện tất cả     | •         |                    |                              | Tim kiểm                                                                    |           |                   |           |       |            |      |
| Năm tài chính 2017           | •         | Tại ngày 01/01/201 | 7 💽 ~                        | . 31/01/2017                                                                |           |                   |           |       |            |      |
| In ấn                        | V         |                    |                              | Find     Clear                                                              |           |                   |           |       |            |      |
| 🔵 Tiếng Hàn Quốc             |           |                    |                              |                                                                             |           | m1 1/             |           |       | Di f       | _    |
| 💽 Tiếng Việt                 | -         | C É ataún a tin    | Nain aine diete              | Chung tr                                                                    | M646.2    | Trà aif aine dieb | Trimit    | TC    | FC -i      | 1 55 |
| 🔘 Tiếng Anh                  |           | so chitrig tir     | rigay giao dich              | ivio ta 1                                                                   | ivio ta 2 | Ty gia giao dich  | i y gia   | renġ  | r0.60      | -    |
|                              |           |                    | 06.1e M60                    |                                                                             |           |                   |           |       |            |      |
| In                           |           | Mä tài thoàn: 1    | 101a Wy<br>1001 Ngôn bòng ci | ninhan 700006680618                                                         |           |                   |           |       |            |      |
|                              |           |                    | 1221-ivgairmang si           | Chi tiân đần bỳ                                                             |           |                   | 22 321 30 |       |            |      |
|                              | -         | LINHD 401-001      | 05/01/2017                   | Chuyển tiến từ TK SH0648 cang TK SH0631 (bán 14 000 USD, từ giá 22 550 vnđ) |           |                   | 22,521.50 |       | 4 000 000  |      |
|                              |           | LINHDA01-001       | 05/01/2017                   | Chuyển tiền từ TK SH0648 sang TK SH0631 (bán 14 000 USD, tỷ gia 22.550 vnđ) |           |                   | 22,550.00 |       | 14 000 000 |      |
|                              |           | LINHDA01-001       | 05/01/2017                   | Chuyển tiền từ TKSH0648 sang TKSH0631 (bán 14.000 USD, tỷ giá 22.550 vnđ)   |           |                   | 22,550.00 |       | 4.000.000  |      |
|                              |           | LINHDA01-001       | 05/01/2017                   | Chuyển tiền từ TKSH0648 sang TKSH0631 (bán 14.000 USD, tỷ giá 22.550 vnđ)   |           |                   | 22.550.00 |       | 4.000.000  |      |
|                              |           | LINHDA01-001       | 05/01/2017                   | Chuyển tiền từ TKSH0648 sang TKSH0631 (bán 14.000 USD, tỷ giá 22.550 vnđ)   |           |                   | 22,550.00 |       | 14,000.000 |      |
|                              |           | LINHDA01-001       | 05/01/2017                   | Chuyển tiền từ TKSH0648 sang TKSH0631 (bán 14.000 USD, tỷ giá 22.550 vnđ)   |           |                   | 22,550.00 |       | 14,000.000 |      |
|                              |           | GBN.Y01-01         | 05/01/2017                   | Bán 14000 USD chuyển sang tiền VNĐ (Tỷ giá 22.550 vnd)                      |           |                   | 22,550.00 |       | 14,000.000 |      |
|                              |           | GBN.Y01-01         | 05/01/2017                   | Bán 14000 USD chuyển sang tiền VNĐ (Tỷ giá 22.550 vnd)                      |           |                   | 22,550.00 |       | 14,000.000 |      |
|                              |           | GBN.Y01-01         | 05/01/2017                   | Bán 14000 USD chuyển sang tiền VNĐ (Tỷ giá 22.550 vnd)                      |           |                   | 22,550.00 |       | 14,000.000 |      |
|                              |           | GBN.Y01-01         | 05/01/2017                   | Bán 14000 USD chuyển sang tiền VNĐ (Tỷ giá 22.550 vnd)                      |           |                   | 22,550.00 |       | 14,000.000 |      |
|                              |           | GBN.Y01-01         | 05/01/2017                   | Bán 14000 USD chuyển sang tiền VNĐ (Tỷ giá 22.550 vnd)                      |           |                   | 22,550.00 |       | 14,000.000 |      |
|                              |           | GBN.Y01-01         | 05/01/2017                   | Bán 14000 USD chuyển sang tiền VNĐ (Tỷ giá 22.550 vnd)                      |           |                   | 22,550.00 |       | 14,000.000 |      |
|                              |           | GBN.Y01-02         | 06/01/2017                   | Bán USD chuyển sang VNĐ                                                     |           |                   | 22,485.00 |       | 1,873.800  |      |
|                              |           | GBN.Y01-02         | 06/01/2017                   | Bán USD chuyển sang VNĐ                                                     |           |                   | 22,485.00 |       | 1,873.800  |      |
|                              |           | GBN.Y01-02         | 06/01/2017                   | Bán USD chuyển sang VNĐ                                                     |           |                   | 22,485.00 |       | 1,873.800  |      |
|                              |           | GBN.Y01-02         | 06/01/2017                   | Bán USD chuyển sang VNĐ                                                     |           |                   | 22,485.00 |       | 1,873.800  |      |
| To Áo                        | _         | GBN.Y01-02         | 06/01/2017                   | Bán USD chuyển sang VNĐ                                                     |           |                   | 22,485.00 |       | 1,873.800  |      |

| [I-C] Exchange rate differences |          |                 |                       |                           |               |                  |           |                  |             |
|---------------------------------|----------|-----------------|-----------------------|---------------------------|---------------|------------------|-----------|------------------|-------------|
| Account code View all           | •        |                 |                       |                           |               |                  | Search    | $\supset$        |             |
| Accounting 2017                 | -        | Date 01/04/201  | 7 🔍 - 30/04           | /2017                     |               |                  |           |                  |             |
| Print                           | <b>v</b> |                 |                       |                           | Class         |                  |           |                  |             |
| Korean                          |          |                 |                       | - HIL                     |               |                  |           |                  |             |
| 🔘 Vietnamese                    |          |                 |                       | Voucher                   |               | Ex rate          |           |                  | N           |
| English                         |          | Voucher no      | Transaction date      | Description 1             | Description 2 | Transaction rate | Ex rate   | FC Amount(Debit) | FC amount(C |
|                                 | 8        |                 |                       |                           |               |                  |           |                  |             |
| Print                           |          | E Currency code | e: USD-USD            | nl: 700006690649          |               |                  |           |                  |             |
|                                 | _        | Account co      | de: 11221-sninnanda   | Opening item              |               |                  | 22 171 62 |                  |             |
|                                 |          | NH04-001        | 14/04/2017            | khach hang thanh toan usd |               | 23 000 00        | 22,171.02 | 100.000          |             |
|                                 |          | NH04-001        | 14/04/2017            | khach hang thanh toan usd |               | 23,000,00        | 22,000.00 | 100.000          |             |
|                                 |          | NH04-02         | 17/04/2017            | KH thanh toán 10 USD      |               | 23,000.00        | 22,000.00 | 10.000           |             |
|                                 |          | NH04-02         | 17/04/2017            | KH thanh toán 10 USD      |               | 23,000.00        | 22,000.00 | 10.000           |             |
|                                 |          |                 |                       |                           |               |                  |           |                  |             |
|                                 |          | Account co      | de: 11222-            |                           |               |                  |           |                  |             |
|                                 | _        |                 |                       | Opening item              |               |                  | 22,000.00 |                  |             |
|                                 |          |                 |                       |                           |               |                  |           |                  |             |
|                                 |          | E Account co    | de: 1122-Foreign curr | rencies                   |               |                  |           |                  |             |
|                                 |          |                 |                       | Opening item              |               |                  | 22.523.21 |                  |             |
|                                 |          |                 |                       |                           |               |                  |           |                  |             |
|                                 |          |                 |                       |                           |               |                  |           |                  |             |
|                                 |          |                 |                       |                           |               |                  |           |                  |             |
|                                 |          |                 |                       |                           |               |                  |           |                  |             |
|                                 |          |                 |                       |                           |               |                  |           |                  |             |
| Print                           |          |                 |                       |                           |               |                  |           |                  |             |
| Print                           |          |                 |                       |                           |               |                  |           |                  |             |
| Column visible                  | 4        | (               |                       |                           |               |                  |           |                  |             |

#### 10.4 [D]Tính lại tỷ giá ngoại tệ/Calculate the exchange rate / 회화환율계산

**[I] Ngoại tệ/[D] Tính lại tỷ gi<mark>á ngo</mark>ại tệ**: chọn loại ngoại tệ muốn tính lại tỷ giá, chọn thời gian từ ngày ... đến..., và nhấn nút "Tính toán"

[I] Currency/ [D] Calculate the exchange rate: choose the type of currency, the date from... to..., and press the button "Calculate"

[I] 통화 / [D]외화환율계산 : 화폐코드 ,날짜등을선택하고 "계산"버튼을누릅니다.

| K FL C                                                                                                    | man tille and                                                                                                    |                                                                                                    |                                                                                                    |                 |
|----------------------------------------------------------------------------------------------------|----------------------------------------------------------------------------------------------------|----------------------------------------------------------------------------------------------------|----------------------------------------------------------------------------------------------------|-----------------|
| K-EJ Ch                                                                                                    | uyen tiên nước n                                                                                                    | goai [[[I-D]] Tinh lại                                                                                                    | ity gia ngoại tệ                                                                                                    |                 |
| Tên ngoại                                                                                                    | ú tệ                                                                                                    |                                                                                                    | Tùy chọn                                                                                                    |                 |
|                                                                                                    | Mã ngoại tệ                                                                                                    | Tên ngoại tệ                                                                                                    |                                                                                                    |                 |
| ?                                                                                                    | -                                                                                                    |                                                                                                    | Tại ngày 01.04/2017 🛄 🖛 ~ 30.04/2017 🛄 🖛                                                                                                    |                 |
|                                                                                                    | EUR                                                                                                    | Đồng Euro                                                                                                    | Tinh toán                                                                                                    |                 |
|                                                                                                    | HKD                                                                                                    | Đô la Hong Kong                                                                                                    |                                                                                                    |                 |
|                                                                                                    | JPY                                                                                                    | Yên Nhật                                                                                                    | Diễn giải** Hệ thống sẽ không cập nhật tỷ giá cho các ngoại tệ có tồn đầu kỳ âm. Thao tác tinh tỷ giá xuất sẽ được tinh một lần vào cuối kỳ.                                                                                                    |                 |
|                                                                                                    | SCD                                                                                                    | Won Han Quoc                                                                                                    |                                                                                                    |                 |
|                                                                                                    | USD                                                                                                    | Đô la Mỹ                                                                                                    |                                                                                                    |                 |
|                                                                                                    |                                                                                                    |                                                                                                    |                                                                                                    |                 |
| Trạng thá                                                                                                    | äi                                                                                                    |                                                                                                    |                                                                                                    |                 |
|                                                                                                    |                                                                                                    |                                                                                                    |                                                                                                    |                 |
|                                                                                                    |                                                                                                    |                                                                                                    | Xóa                                                                                                    |                 |
|                                                                                                    |                                                                                                    |                                                                                                    |                                                                                                    |                 |
|                                                                                                    |                                                                                                    |                                                                                                    |                                                                                                    |                 |
|                                                                                                    |                                                                                                    |                                                                                                    |                                                                                                    |                 |
|                                                                                                    |                                                                                                    |                                                                                                    | · · · · · · · · · · · · · · · · · · ·                                                                                                    | _               |
|                                                                                                    | - · · ·                                                                                                    |                                                                                                    |                                                                                                    | T               |
| AMNO                                                                                                    | TE Ver 15 0 5 114                                                                                                    | 83 - Công ty TNHH                                                                                                    | ABC (396)) - Circular 200                                                                                                    | U               |
| AMNO                                                                                                    | TE Ver. 15.0.5 [14<br>e [A] File [B] [                                                                                                    | 83 - Công ty TNHH J<br>Basic data manacem                                                                                                    | ABC (396)) - Circular 200<br>ent. [C] Journal entry and ledger management. [D] Management of income and finacial statement. [E] VAT management. [F] Fixed asset deprecia                                                                                                    | tion man        |
| AMNO1<br>anguage                                                                                                    | <b>TE Ver. 15.0.5 [14</b><br>e [ <u>A</u> ] File [ <u>B</u> ] f                                                                                      | <b>83 - Công ty TNHH /</b><br>Basic data managem<br>nt [H] Invoice [1]                                                                                 | ABC (396)] - Circular 200 Pent [C] Journal entry and ledger management [D] Management of income and finacial statement [E] VAT management [E] Fixed asset deprecial Currency [D] E - Banking [K] Shinhan online                                                                                                    | tion man        |
| AMNO1<br>anguage<br>3] Inven                                                                                                    | TE Ver. 15.0.5 [14<br>e [A] File [B] f<br>intory managemer                                                                                           | 83 - Công ty TNHH /<br>Basic data managem<br>It [ <u>H]</u> Invoice []]                                                                                | ABC (396)) - Circular 200<br>Tent [C] Journal entry and ledger management [D] Management of income and finacial statement [E] VAT management [E] Fixed asset depreciae<br>Currency [1] E - Banking [K] Shinhan online                                                                                                    | tion man        |
| AMNOT<br>anguage<br>3] Inven<br>I-D] Cal                                                                                                    | TE Ver. 15.0.5 [14<br>e [A] File [B] f<br>ntory managemen<br>iculate the excha                                                                       | 83 - Công ty TNHH /<br>Basic data managem<br>It [ <u>H</u> ] Invoice []]<br>Inge rate                                                                  | ABC (396)) - Circular 200<br>nent [C] Journal entry and ledger management [D] Management of income and finacial statement [E] VAT management [E] Fixed asset deprecia<br>Currency [1] E - Banking [K] Shinhan online                                                                                                    | tion man        |
| AMNO1<br>anguage<br>] Inven<br>[-D] Cal<br>Currenc                                                                                                    | TE Ver. 15.0.5 [14<br>e [A] File [B] f<br>itory managemen<br>iculate the excha<br>cy name                                                            | 83 - Công ty TNHH /<br>Jasic data managem<br>It (H) Invoice [[]<br>Inge rate                                                                           | ABC (396)] - Circular 200         hent [C] Journal entry and ledger management [D] Management of income and finacial statement [E] VAT management [E] Fixed asset deprecial         Currency [D] E - Banking [K] Shinhan online         Option                                                                                                    | tion man        |
| AMNOT<br>anguage<br>3] Inven<br>1-D] Cal<br>Currence                                                                                                    | TE Ver. 15.0.5 [14<br>e [A] File [B] I<br>tory management<br>culate the excha<br>cy name<br>Currency code                                            | 83 - Công ly TNHH J<br>Basic data managem<br>It [H] Invoice []]<br>Inge rate                                                                           | ABC (396)] - Circular 200 nent [C] Journal entry and ledger management [D] Management of income and finacial statement [E] VAT management [E] Fixed asset deprecia Currency [D] E - Banking [K] Shinhan online Option Option                                                                                                    | tion man        |
| AMNOT<br>anguage<br>2] Inven<br>I-D] Cal<br>Current<br>?                                                                                                    | TE Ver, 15.0.5 [14<br>e [A] File [B] t<br>tory managemer<br>culate the excha<br>cy name<br>Currency code                                             | 83 - Cóng ty TNHH J<br>Basic data managem<br>It [H] Invoice []<br>Inge rate<br>Currency name                                                           | ABC (396)] - Circular 200<br>nent [C] Journal entry and ledger management [D] Management of income and finacial statement [E] VAT management [E] Fixed asset deprecia<br>Currency [D] E - Banking [K] Shinhan online<br>Option<br>Date 01/04/2017 • ~ 30/04/2017 • ~                                                                                                    | tion man        |
| AMNOT<br>anguage<br>[] Inven<br>[-D] Cal<br>Currence<br>[]<br>[]<br>[]<br>[]<br>[]<br>[]<br>[]<br>[]<br>[]<br>[]<br>[]<br>[]<br>[]                                                                                                    | TE Ver. 15.0.5 [14<br>e [A] File [B] E<br>tory managemen<br>iculate the excha<br>cy name<br>Currency code<br>EUR                                     | 83 - Cóng ly TNHH /<br>Basic data managem<br>It [H] Invoice []]<br>Inge rate<br>Currency name<br>Euro                                                  | ABC (396)) - Circular 200<br>Hent [C] Journal entry and ledger management [D] Management of income and finacial statement [E] VAT management [E] Fixed asset depreciae<br>Currency [D] E - Banking [K] Shinhan online<br>Option<br>Date 01/04/2017 • ~ 30/04/2017 •<br>Calculate                                                                                                    | tion man        |
| AMNO1<br>anguage<br>§] Inven<br>I-D] Cal<br>Currenc<br>V                                                                                                    | TE Ver. 15.0.5 [14<br>e [A] File [B] f<br>atory management<br>culate the excha<br>cy name<br>Currency code<br>EUR<br>HKD                             | 83 - Công ty TNHH /<br>Basic data managem<br>It [H] Invoice []<br>Inge rate<br>Currency name<br>Euro<br>HKD                                            | ABC (396)) - Circular 200<br>hent [C] Journal entry and ledger management [D] Management of income and finacial statement [E] VAT management [E] Fixed asset deprecia<br>Currency [1] E - Banking [K] Shinhan online<br>Option<br>Date 01/04/2017 • ~ 30/04/2017 •<br>Calculate                                                                                                    | tion man        |
| AMNOT<br>anguage<br>§] Inven<br>I-D] Cal<br>Current<br>V                                                                                                    | TE Ver. 15.0.5 [14<br>e [Δ] File [Δ] I<br>http://managemer<br>culate the excha<br>cy name<br>Currency code<br>EUR<br>HKD<br>JPY                      | 83 - Công ly TNHH J<br>Basic data managem<br>it [H] Invoice []<br>Currency name<br>Euro<br>HKD<br>JPY                                                  | ABC (396) - Circular 200<br>nent [C] Journal entry and ledger management [D] Management of income and finacial statement [E] VAT management [E] Fixed asset deprecial<br>Currency [D] E - Banking [K] Shinhan online<br>Option<br>Date 01/04/2017 • ~ 30/04/2017 •<br>Calculate<br>Contents*: The system will not update the price if currency exchange rate which is minus in the<br>bandware. The negative of currence reduced the price if currency exchange rate which is minus in the<br>bandware. The negative of currence reduced the price if currency exchange rate which is minus in the<br>Contents*: The system will not update the price if currency exchange rate which is minus in the | tion man        |
| AMNO1<br>anguage<br>§] Inven<br>[-D] Cal<br>Currence<br>Currence<br>?<br>?                                                                                                    | TE Ver. 15.0.5 [14<br>e []] File []] File<br>tory management<br>culate the excha<br>cy name<br>Currency code<br>EUR<br>HKD<br>JPY<br>KRW             | 83 - Công ly TNHH J<br>Basic data managem<br>tt [H] Invoice []<br>Inge rate<br>Currency name<br>Euro<br>HKD<br>JPY<br>Korea KRW                        | ABC (396)] - Circular 200<br>nent [C] Journal entry and ledger management [D] Management of income and finacial statement [E] VAT management [E] Fixed asset deprecia<br>Currency [D] E - Banking [K] Shinhan online<br>Option<br>Date 01/04/2017 • ~ 30/04/2017 •<br>Calculate<br>Contents*: The system will not update the price if currency exchange rate which is minus in the<br>balance. The price of currency exchange rate will be calculated only one time in the end of peri                                                                                                    | tion man        |
| AMNO1<br>anguage<br>2] Inven<br>[-D] Cal<br>Currence<br>Currence<br>Currenc                                                                                                    | TE Ver. 15.0.5 [14<br>e [Δ] File [b] f<br>tory managemet<br>culate the excha<br>cy name<br>Currency code<br>EUR<br>HKD<br>JPY<br>KRW<br>SGD          | 83 - Cóng ty TNHH J<br>Basic data managem<br>It [H] Invoice []]<br>Inge rate<br>Currency name<br>Euro<br>HKD<br>JPY<br>Korea KRW<br>SGD                | ABC (396) - Circular 200<br>nent [C] Journal entry and ledger management [D] Management of income and finacial statement [E] VAT management [E] Fixed asset deprecia<br>Currency [] E - Banking [K] Shinhan online<br>Option<br>Date 01/04/2017 • ~ 30/04/2017 •<br>Calculate<br>Contents*: The system will not update the price if currency exchange rate which is minus in th<br>balance. The price of currency exchange rate will be calculated only one time in the end of peri                                                                                                    | tion man        |
| AMNO<br>anguage<br>3] Inver<br>I-D] Cal<br>Current<br>?<br>?<br>?<br>?<br>?<br>?<br>?<br>?<br>?<br>?<br>?<br>?<br>?                                                                                                    | TE Ver. 15.0.5 [14<br>e [Δ] File [½] E<br>tory managemet<br>culate the excha<br>cy name<br>Currency code<br>EUR<br>HKD<br>JPY<br>KRW<br>SGD<br>USD   | B3 - Cóng ty TNHH J<br>Basic data managem<br>tt [H] Invoice []]<br>nge rate<br>Currency name<br>Euro<br>HKD<br>JPY<br>Korea KRW<br>SGD<br>USD          | ABC (396) - Circular 200 ent [C] Journal entry and ledger management [D] Management of income and finacial statement [E] VAT management [E] Fixed asset deprecia Currency [] E - Banking [K] Shinhan online  Option  Date 01/04/2017 • ~ 30/04/2017 • ~  Calculate  Contents*: The system will not update the price if currency exchange rate which is minus in th balance. The price of currency exchange rate will be calculated only one time in the end of peri                                                                                                    | tion man        |
| AMNOT<br>anguage<br>3) Inven<br>I-D) Cal<br>Current<br>V<br>V<br>V<br>V<br>V<br>V<br>V<br>V<br>V<br>V<br>V<br>V<br>V<br>V<br>V<br>V<br>V<br>V<br>V                                                                                                    | TE Ver. 15.0.5 [14<br>e [A] File [B] E<br>atory management<br>culate the excha<br>cy name<br>Currency code<br>EUR<br>HKD<br>JPY<br>KRW<br>SGD<br>USD | 83 - Cóng ly TNHH J<br>Basic data managem<br>It [H] Invoice []<br>Inge rate<br>Currency name<br>Euro<br>HKD<br>JPY<br>Korea KRW<br>SGD<br>USD          | ABC (396)) - Circular 200<br>The the system will not update the price if currency exchange rate which is minus in the balance. The price of currency exchange rate will be calculated only one time in the end of period.                                                                                                    | e openin<br>od. |
| AMNOT<br>anguage<br>2) Inver<br>-D) Cal<br>Currence<br>?<br>?<br>?<br>?<br>?<br>?<br>?<br>?<br>?<br>?<br>?<br>?<br>?<br>?<br>?<br>?<br>?<br>?<br>?                                                                                                    | TE Ver. 15.0.5 [14<br>e [A] File [B] E<br>tory managemen<br>culate the excha<br>cy name<br>Currency code<br>EUR<br>HKD<br>JPY<br>KRW<br>SGD<br>USD   | 83 - Công ly TNHH J<br>Basic data managem<br>It [H] Invoice []<br>Currency name<br>Euro<br>HKD<br>JPY<br>Korea KRW<br>SGD<br>USD                       | ABC (396) - Circular 200 Pent [C] Journal entry and ledger management [D] Management of income and finacial statement [E] VAT management [E] Fixed asset deprecia Currency [D] E - Banking [K] Shinhan online  Option  Date 01/04/2017 * ~ 30/04/2017 *  Calculate  Contents*: The system will not update the price if currency exchange rate which is minus in th balance. The price of currency exchange rate will be calculated only one time in the end of peri                                                                                                    | e openin        |
| AMNO1<br>anguagi<br>2] Inven<br>Current<br>?<br>?<br>?<br>?<br>?<br>?<br>?<br>?<br>?<br>?<br>?<br>?<br>?<br>?<br>?<br>?<br>?<br>?<br>?                                                                                                    | TE Ver. 15.0.5 [14<br>e [A] File [B] E<br>totry managemen<br>culate the excha<br>cy name<br>Currency code<br>EUR<br>HKD<br>JPY<br>KRW<br>SGD<br>USD  | 83 - Cóng ty TNHH J<br>Basic data managem<br>tt [H] Invoice []<br>nge rate<br>Currency name<br>Euro<br>HKD<br>JBY<br>Korea KRW<br>SGD<br>USD           | ABC (396) - Circular 200 Pent [C] Journal entry and ledger management [D] Management of income and finacial statement [E] VAT management [E] Fixed asset deprecia Currency [D] E - Banking [K] Shinhan online Option Date 01/04/2017 • ~ 30/04/2017 • Calculate Contents*: The system will not update the price if currency exchange rate which is minus in th balance. The price of currency exchange rate will be calculated only one time in the end of peri                                                                                                    | e openin<br>od. |
| AMNO1<br>anguagi<br>2) Inven<br>Currentu<br>2) 2<br>2<br>2<br>2<br>2<br>2<br>2<br>2<br>2<br>2<br>2<br>2<br>2<br>2<br>2<br>2<br>2<br>2                                                                                                    | TE Ver. 15.0.5 [14<br>e [A] File [B] E<br>atory management<br>culate the excha<br>cy name<br>Currency code<br>EUR<br>HKD<br>JPY<br>KRW<br>SGD<br>USD | 83 - Cóng ty TNHH J<br>Basic data managem<br>It [H] Invoice []]<br>Currency name<br>Euro<br>HKD<br>JPY<br>Korea KRW<br>SGD<br>USD                      | ABC (396)) - Circular 200  nent [] Journal entry and ledger management [D] Management of income and finacial statement [E] VAT management [E] Fixed asset deprecia Currency [] E - Banking [K] Shinhan online  Option  Date 01/04/2017 • • 30/04/2017 • • Calculate  Contents*: The system will not update the price if currency exchange rate which is minus in th balance. The price of currency exchange rate will be calculated only one time in the end of peri  Clear                                                                                                    | e openin        |
| AMNOT<br>anguagu<br>3] Invere<br>Currence<br>7<br>1<br>2<br>2<br>1<br>2<br>2<br>2<br>2<br>2<br>2<br>2<br>2<br>2<br>2<br>2<br>3<br>2<br>2<br>3<br>2<br>2<br>3<br>2<br>3<br>2<br>3<br>2<br>3<br>2<br>3<br>3<br>1<br>2<br>2<br>3<br>1<br>2<br>3<br>1<br>2<br>1<br>2                                                                                                    | TE Ver. 15.0.5 [14<br>e [A] File [B] I<br>htory managemen<br>culate the excha<br>cy name<br>Currency code<br>EUR<br>HKD<br>JPY<br>KRW<br>SGD<br>USD  | 83 - Công ty TNHH /<br>Jasic data managem<br>It [H] Invoice []<br>Currency name<br>Euro<br>HKD<br>JPY<br>Korea KRW<br>SGD<br>USD                       | ABC (396)) - Circular 200  nent [C] Journal entry and ledger management [D] Management of income and finacial statement [E] VAT management [E] Fixed asset deprecia Currency [D] E - Banking [K] Shinhan online  Option  Date 01/04/2017 • ~ 30/04/2017 • Calculate  Contents*: The system will not update the price if currency exchange rate which is minus in th balance. The price of currency exchange rate will be calculated only one time in the end of peri  Clear                                                                                                    | e openin<br>od. |
| AMNOT<br>anguage<br>3] Inver<br>I-D] Cali<br>Currenc<br>7<br>1<br>1<br>1<br>1<br>1<br>1<br>1<br>1<br>1<br>1<br>1<br>1<br>1<br>1<br>1<br>1<br>1<br>1                                                                                                    | TE Ver. 15.0.5 [14<br>e [Δ] File [B] I<br>http://managemer<br>culate the excha<br>cy name<br>Currency code<br>EUR<br>HKD<br>JPY<br>KRW<br>SGD<br>USD | 83 - Công ly TNHH /<br>Basic data managem<br>assic data managem<br>tr [H] Invoice []<br>Currency name<br>Euro<br>HKD<br>JPY<br>Korea KRW<br>SGD<br>USD | ABC (396) - Circular 200 nent [c] Journal entry and ledger management [D] Management of income and finacial statement [E] VAT management [E] Fixed asset deprecia Currency [D] E - Banking [K] Shinhan online  Option  Date 01/04/2017 • ~ 30/04/2017 • Calculate  Contents*: The system will not update the price if currency exchange rate which is minus in th balance. The price of currency exchange rate will be calculated only one time in the end of peri  Clear                                                                                                    | e openin<br>od. |
| AMNOT<br>anguage<br>2) Inven<br>I-D) Cal<br>Currence<br>V<br>V<br>V<br>V<br>V<br>V<br>V<br>V<br>V<br>V<br>V<br>V<br>V<br>V<br>V<br>V<br>V<br>V<br>V                                                                                                    | TE Ver. 15.0.5 [14<br>e [A] File [B] Is<br>tory managemen<br>culate the excha<br>cy name<br>Currency code<br>EUR<br>HKD<br>JPY<br>KRW<br>SGD<br>USD  | 83 - Công ty TNHH J<br>Basic data managem<br>tt [H] Invoice []]<br>nge rate<br>Currency name<br>Euro<br>HKD<br>JPY<br>Korea KRW<br>SGD<br>USD          | ABC (396) - Circular 200 nent [c] Journal entry and ledger management [b] Management of income and finacial statement [c] VAT management [c] Fixed asset deprecia Currency [c] E - Banking [k] Shinhan online                                                                                                    | e openin<br>od. |
| AMNO<br>anguagi<br>3] Inver<br>I-D] Cal<br>Qurrence<br>Qurrence                                                                                                    | TE Ver. 15.0.5 [14<br>e [A] File [B] E<br>totry managemer<br>culate the excha<br>cy name<br>Currency code<br>EUR<br>HKD<br>JPY<br>KRW<br>SGD<br>USD  | 83 - Cóng ty TNHH J<br>Basic data managem<br>tt [H] Invoice []<br>Currency name<br>Euro<br>HKD<br>JPY<br>Korea KRW<br>SGD<br>USD                       | ABC (396)] - Circular 200 nent [C] Journal entry and ledger management [D] Management of income and finacial statement [E] VAT management [E] Fixed asset deprecia Currency [D] E - Banking [K] Shinhan online  Option  Date 01/04/2017 * ~ 30/04/2017 *  Calculate  Contents*: The system will not update the price if currency exchange rate which is minus in th balance. The price of currency exchange rate will be calculated only one time in the end of peri  Clear                                                                                                    | e openin        |
| AMNO<br>anguage<br>2) Inven<br>I-D) Cal<br>Currence<br>Currence<br>Currenco                                                                                                    | TE Ver. 15.0.5 [14<br>e [A] File [B] E<br>atory management<br>culate the excha<br>cy name<br>Currency code<br>EUR<br>HKD<br>JPY<br>KRW<br>SGD<br>USD | 83 - Công ty TNHH /<br>Jasic data managem<br>It [H] Invoice []<br>Currency name<br>Euro<br>HKD<br>JPY<br>Korea KRW<br>SGD<br>USD                       | ABC (396)] - Circular 200 nent [C] Journal entry and ledger management [D] Management of income and finacial statement [E] VAT management [E] Fixed asset deprecia (Currency [D] E - Banking [K] Shinhan online  Option  Option  Option  Calculate  Contents*: The system will not undate the price if currency exchange rate which is minus in th balance. The price of currency exchange rate will be calculated only one time in the end of peri  Clear  Clear                                                                                                    | e openin        |
| AMNO1<br>anguag<br>2) Inven<br>I-D) Cal<br>Currenc<br>I-D) Cal<br>Currenc<br>I-D<br>Currenc<br>I-D<br>Curren | TE Ver. 15.0.5 [14<br>e [A] File [B] I<br>htory managemen<br>culate the excha<br>cy name<br>Currency code<br>EUR<br>HKD<br>JPY<br>KRW<br>SGD<br>USD  | 83 - Công ly TNHH /<br>Basic data managem<br>asic data managem<br>tr [H] Invoice []<br>Currency name<br>Euro<br>HKD<br>JPY<br>Korea KRW<br>SGD<br>USD  | ABC (396)] - Circular 200 nent [C] Journal entry and ledger management [D] Management of income and finacial statement [E] VAT management [E] Fixed asset deprecia Currency [D] E - Banking [K] Shinhan online  Option  Date 01/04/2017 * 20/04/2017  Calculate  Contents*: The system will not update the price if currency exchange rate which is minus in th balance. The price of currency exchange rate will be calculated only one time in the end of peri  Clear                                                                                                    | e openin<br>od. |
| AMNOT<br>anguage<br>3) Inven<br>I-D) Cal<br>Current<br>V<br>V<br>V<br>V<br>V<br>V<br>V<br>V<br>V<br>V<br>V<br>V<br>V<br>V<br>Status                                                                                                    | TE Ver. 15.0.5 [14<br>e [Δ] File [B] E<br>http://managemer<br>culate the excha<br>cy name<br>Currency code<br>EUR<br>HKD<br>JPY<br>KRW<br>SGD<br>USD | 83 - Công ly TNHH /<br>Basic data managem<br>assic data managem<br>tr [H] Invoice []<br>Currency name<br>Euro<br>HKD<br>JPY<br>Korea KRW<br>SGD<br>USD | ABC (396)) - Circular 200 nent [2] Journal entry and ledger management [D] Management of income and finacial statement [E] VAT management [E] Fixed asset deprecia Currency [D] E - Banking [X] Shinhan online  Option  Date 01/04/2017 · ~ 30/04/2017 · Calculate  Contents*: The system will not update the price if currency exchange rate which is minus in th balance. The price of currency exchange rate will be calculated only one time in the end of peri  Clear                                                                                                    | e openin<br>od. |
| AMNOT<br>anguage<br>2) Invere<br>I-D) Cal<br>Currence<br>7<br>7<br>7<br>7<br>7<br>7<br>7<br>7<br>7<br>7<br>9<br>7<br>9<br>7<br>9<br>7<br>9<br>7<br>9                                                                                                    | TE Ver. 15.0.5 [14<br>e [A] File [B] E<br>tory managemen<br>culate the excha<br>cy name<br>Currency code<br>EUR<br>HKD<br>JPY<br>KRW<br>SGD<br>USD   | 83 - Công ty TNHH J<br>Basic data managem<br>t [H] Invoice []<br>Currency name<br>Euro<br>HKD<br>JPY<br>Korea KRW<br>SGD<br>USD                        | ABC (396) - Circular 200 nent [C] Journal entry and ledger management [D] Management of income and finacial statement [E] VAT management [E] Fixed asset deprecia Currency [D] E - Banking [K] Shinhan online  Option  Option  Calculate  Contents*: The system will not update the price if currency exchange rate which is minus in th balance. The price of currency exchange rate will be calculated only one time in the end of peri  Clear  Clear                                                                                                    | e openin        |
| AMNO<br>anguagu<br>3] Inven<br>I-D] Cal<br>Currence<br>I-D] Cal<br>Currence<br>I-D<br>I<br>Currence<br>I-D<br>I-D<br>I<br>Currence<br>I-D<br>I-D<br>I-D<br>I-D<br>I-D<br>I-D<br>I-D<br>I-D<br>I-D<br>I-D                                                                                                    | TE Ver. 15.0.5 [14<br>e [A] File [B] E<br>htory managemen<br>culate the excha<br>cy name<br>Currency code<br>EUR<br>HKD<br>JPY<br>KRW<br>SGD<br>USD  | 83 - Cóng ty TNHH J<br>Basic data managem<br>tt [H] Invoice [[]<br>nge rate<br>Currency name<br>Euro<br>HKD<br>JBY<br>Korea KRW<br>SGD<br>USD          | ABC (396) - Circular 200  nent [C] Journal entry and ledger management. [D] Management of income and finacial statement. [E] VAT management. [E] Fixed asset deprecia Currency [D] E - Banking [K] Shinhan online  Option  Date 01/04/2017 * ~ 30/04/2017 *  Calculate  Contents*: The system will not update the price if currency exchange rate which is minus in th balance. The price of currency exchange rate will be calculated only one time in the end of peri  Clear                                                                                                    | e openin        |

## 11[J] Ngân hàng trực tuyến/ E-Banking/ 인터넷뱅킹

# 11.1 [A] Lịch sử chuyển tiền/ Transfer money history/ 거래내역

#### <u>Nội dung/ Content</u>: 내용

Ở phân hệ này giúp người dùng theo dõi lịch sử chuyển tiền

Allow user check transfer money history

사용자의계좌송금을기록합니다

Cách thực hiện/ Method:

*Bước 1*: Vào menu **'[J] Ngân hàng trực tuyến/[A] Lịch sử chuyển tiền**, nhấp chọn tài khoản; Trạng thái; Tại ngày; Tìm kiếm.

Step 1: Click menu '[J]E-Banking /[A] Transfer money history", click account number; Status; Date and Search

1 단계 : '[J] 인터넷뱅킹 / [A] 거래내역'메뉴를클릭하고계좌번호를클릭하십시오.

상태;날짜및검색

Bước 2: In lịch sử chuyển tiền

Step 2:Print / 인쇄

Người dùng chọn ngôn ngữ→nhấn "In"

Người dùng có thể in trực tiếp hoặc kết xuất: Word, Exel, PDF.....

User press the "Print" button  $\rightarrow$  select the language  $\rightarrow$  select "Print" User may be printed directly or exported to files: Word, Excel, PDF ....

사용자가"인쇄"버튼을누르십시오 →언어를선택하십시오 →"인쇄"를선택하십시오.사용자 가직접인쇄하거나파일로내보낼수있습니다 : Word, Excel, PDF ....

| am AMNOTE Ver. 14.0.8 [1483 - Công t | ty TNHH ABC (396)] - T    | hông tư 200          | a tài abiah 🐨 C  | hiện trị thuậ VAT | IEI Onio Iri t | iisin số định - [G] ( | Ouin hi hìng tỉ | n Isha - [ | UI Uás đan   | III Ngagi tê - III N    | lein hìng tau turin |            |
|--------------------------------------|---------------------------|----------------------|------------------|-------------------|----------------|-----------------------|-----------------|------------|--------------|-------------------------|---------------------|------------|
| [1-4] Lich sử chuyển tiền            | o oan [o] Quan iy miệt kỳ | va so can [D] Dao ca |                  | Joan ly thoe viti | [1] Quanty ii  | n san co dini [o] (   | Quan iy nang te | in kino j  | 11 1104 6011 | . [1] 1480án (ö. [4] 1. | ean nang trục toyon |            |
|                                      |                           |                      |                  |                   |                |                       |                 |            |              |                         |                     |            |
| Tại ngày 01/03/2017 🔍 🖛 ~            | 12/03/2017                | Số tài khoản         | 70000897000      |                   |                | Trạng thái Hiệ        | n tất cả        |            | • (          | Tìm kiếm                |                     |            |
| Inấn                                 | 2                         |                      |                  |                   |                |                       |                 |            |              |                         |                     |            |
| ○ Tiếng Hàn Quốc                     |                           |                      |                  | Find              | Clear          |                       |                 |            |              |                         |                     |            |
| • Tiếng Việt                         | Số chứng từ Tên t         | ài khoản ngân h      | Ngày xử lý       | Ngày nhận         | Số tiền        | Tiền tệ               | Ghi chú         | Nợ         | Có           | Tài khoản gửi           | Tài khoản nhận      | Trạng thái |
| 🔿 Tiếng Anh                          | ₹<br>► TE-384-3-2 S&K     | Hoach và Đầu (       | 02/03/2017 08-41 |                   | 1 000          | VND                   |                 | 1111       | 11212        | 70000897000             | 7000012345          | Đã ਗਾਂਜ    |
| In                                   |                           | i nogon va baa       |                  |                   | 1,000          | 1.5                   |                 |            |              | /******                 | 1000012515          | Du Su      |
| 🗌 In tổng hợp                        |                           |                      |                  |                   |                |                       |                 |            |              |                         |                     |            |
|                                      |                           |                      |                  |                   |                |                       |                 |            |              |                         |                     |            |
|                                      |                           |                      |                  |                   |                |                       |                 |            |              |                         |                     |            |
|                                      |                           |                      |                  |                   |                |                       |                 |            |              |                         |                     |            |
|                                      |                           |                      |                  |                   |                |                       |                 |            |              |                         |                     |            |
|                                      |                           |                      |                  |                   |                |                       |                 |            |              |                         |                     |            |
|                                      |                           |                      |                  |                   |                |                       |                 |            |              |                         |                     |            |
|                                      |                           |                      |                  |                   |                |                       |                 |            |              |                         |                     |            |
|                                      |                           |                      |                  |                   |                |                       |                 |            |              |                         |                     |            |
|                                      |                           |                      |                  |                   |                |                       |                 |            |              |                         |                     |            |
|                                      |                           |                      |                  |                   |                |                       |                 |            |              |                         |                     |            |
|                                      |                           |                      |                  |                   |                |                       |                 |            |              |                         |                     |            |
|                                      |                           |                      |                  |                   |                |                       |                 |            |              |                         |                     |            |
|                                      |                           |                      |                  |                   |                |                       |                 |            |              |                         |                     |            |
|                                      |                           |                      |                  |                   |                |                       |                 |            |              |                         |                     |            |

| am AMNOTE Ver. 14.0.8 [1483 - Công ty | TNHH ABC (396)  | - Circular 200           |                 |               |           |                  |            |          |         |                  |                 | O 🔴 🔴        |
|---------------------------------------|-----------------|--------------------------|-----------------|---------------|-----------|------------------|------------|----------|---------|------------------|-----------------|--------------|
| Language [A] File [B] Basic data ma   | anagement [C] ] | lournal entry and ledger | management (    | D] Management | of income | and finacial sta | atement [  | E] VAT m | anageme | ent [F] Fixed as | set depreciatio | n management |
| [G] Inventory management [H] Invoid   | ce [I] Currency | [J] E - Banking          |                 |               |           |                  |            |          |         |                  |                 |              |
| [J-A] Transfer Money History          |                 |                          |                 |               |           |                  |            |          |         |                  |                 | ×            |
|                                       |                 |                          |                 |               |           |                  |            |          |         |                  |                 | _            |
| Date 01/03/2017 🔲 🗸 ~                 | 12/03/2017      | Account                  | t number 700008 | 97000         |           | -                | Status Vie | w all    |         | •                | Search          |              |
|                                       |                 |                          |                 |               |           |                  |            |          |         |                  |                 |              |
| Print 💽                               |                 |                          |                 | Find Clea     | ar        |                  |            |          |         |                  |                 |              |
| 🔘 Korean                              |                 |                          |                 |               |           |                  |            |          |         |                  |                 |              |
| ○ Vietnamese                          | Chit no         | Account name             | Regist date     | Receive Date  | Amount    | Currency         | Rema       | Debit    | Credit  | Account from     | Account to      | Status       |
| 💽 English                             | V TE-384-3-2    | Sở Kế Hoach và Đầu       | 02/03/2017      |               | 1 000     | VND              |            | 1111     | 11212   | 70000897000      | 7000012345      | Sent         |
| Print                                 | • 11-504-5-2    | 50 Ke Hoạch và Đàu       | . 02/03/2017    |               | 1,000     | VIND             |            |          | 11212   | 70000037000      | 7000012343      | Senc         |
| Drint all                             |                 |                          |                 |               |           |                  |            |          |         |                  |                 |              |
| Princal                               |                 |                          |                 |               |           |                  |            |          |         |                  |                 |              |
|                                       |                 |                          |                 |               |           |                  |            |          |         |                  |                 |              |
|                                       |                 |                          |                 |               |           |                  |            |          |         |                  |                 |              |
|                                       |                 |                          |                 |               |           |                  |            |          |         |                  |                 |              |
|                                       |                 |                          |                 |               |           |                  |            |          |         |                  |                 |              |
|                                       |                 |                          |                 |               |           |                  |            |          |         |                  |                 |              |
|                                       |                 |                          |                 |               |           |                  |            |          |         |                  |                 |              |
|                                       |                 |                          |                 |               |           |                  |            |          |         |                  |                 |              |
|                                       |                 |                          |                 |               |           |                  |            |          |         |                  |                 |              |
|                                       |                 |                          |                 |               |           |                  |            |          |         |                  |                 |              |
|                                       |                 |                          |                 |               |           |                  |            |          |         |                  |                 |              |
|                                       |                 |                          |                 |               |           |                  |            |          |         |                  |                 |              |
|                                       |                 |                          |                 |               |           |                  |            |          |         |                  |                 |              |
| Drint                                 |                 |                          |                 |               |           |                  |            |          |         |                  |                 |              |
| Princ                                 |                 |                          |                 |               |           |                  |            |          |         |                  |                 |              |
| Column visible                        | 4               |                          |                 |               |           |                  |            |          |         |                  |                 | Þ            |
|                                       |                 |                          |                 |               |           |                  |            |          |         |                  |                 |              |

#### 11.2 [B] Lich sử giao dịch / Inquiry history/ 거래내역조회

Nội dung/ Content: 내용

Giúp người dùng theo dõi lịch sử giao dịch ngân hàng

Allow user to monitor banking transaction history

### 사용자가은행거래내역을모니터링하도록허용합니다.

Cách thực hiện/ Method:/ 방법

*Bước 1:* Vào menu **'[J] Ngân hàng trực tuyến/[B] Lịch sử giao dịch**, nhấp chọn tài khoản; loại tiền tệ, loại giao dịch; Tại ngày; Tìm kiếm.

Step 1: Click menu '[J]E-Banking /[B] Inquiry history", click account number; kind of money; transaction type, Date and Search

1 단계 : [J] 인터넷뱅킹 / [B] 거래내역조회 '메뉴를클릭하고계좌번호를클릭하십시오. 화폐의종류; 거래유형, 날짜및검색

Bước 2,3: Giống như bước 2 của Lịch sử chuyển tiền

Step 2,3: Same step 2 of Transfer money history 2 단계: 거래내역과동일한2 단계

| angoage [11] 14p mi [D] Qoan iy du neb                                                                                                    | cơ bản [C] Quản lý nhật ký và sô                                                                                                    |                                                                                                    |                                                                                           |                                               |               |                           |                         |                  |                     |
|----------------------------------------------------------------------------------------------------|----------------------------------------------------------------------------------------------------|----------------------------------------------------------------------------------------------------|-------------------------------------------------------------------------------------------|-----------------------------------------------|---------------|---------------------------|-------------------------|------------------|---------------------|
| [J-B] Lịch sử giao dịch                                                                                                    |                                                                                                    |                                                                                                    |                                                                                           |                                               |               |                           |                         |                  |                     |
| Tại ngày 01/03/2017 🔲 🕶 ~                                                                                                    | 12/03/2017                                                                                                    | VND(4) USD(\$) Cat                                                                                          | hai 🔂 USD(\$)                                                                             | _                                             |               |                           |                         |                  |                     |
| Số tài khoản 70000897000                                                                                                    | I                                                                                                    | Loại giao dịch Hiện tấ                                                                                      | t cå                                                                                      | Tim                                           | tiếm          | Số dư : 0                 |                         |                  |                     |
| In ấn                                                                                                    | 0                                                                                                    |                                                                                                    |                                                                                           |                                               |               |                           |                         |                  |                     |
| 🔿 Tiếng Hàn Quốc                                                                                                    |                                                                                                    |                                                                                                    | Find Cle                                                                                  | ar                                            |               |                           |                         |                  |                     |
| Tiếng Việt                                                                                                    | Tài khoản ngân hàng                                                                                                    | Ngày giao dịch                                                                                              | Loại giao địch                                                                            | Số đư                                         | Tiền tệ       | Ghi chú                   |                         |                  |                     |
| 🔵 Tiếng Anh                                                                                                    | 8                                                                                                    |                                                                                                    |                                                                                           |                                               |               |                           |                         |                  |                     |
| In                                                                                                    |                                                                                                    |                                                                                                    |                                                                                           |                                               |               |                           |                         |                  |                     |
|                                                                                                    |                                                                                                    |                                                                                                    |                                                                                           |                                               |               |                           |                         |                  |                     |
|                                                                                                    |                                                                                                    |                                                                                                    |                                                                                           |                                               |               |                           |                         |                  |                     |
|                                                                                                    |                                                                                                    |                                                                                                    |                                                                                           |                                               |               |                           |                         |                  |                     |
|                                                                                                    |                                                                                                    |                                                                                                    |                                                                                           |                                               |               |                           |                         |                  |                     |
|                                                                                                    |                                                                                                    |                                                                                                    |                                                                                           |                                               |               |                           |                         |                  |                     |
|                                                                                                    |                                                                                                    |                                                                                                    |                                                                                           |                                               |               |                           |                         |                  |                     |
|                                                                                                    |                                                                                                    |                                                                                                    |                                                                                           |                                               |               |                           |                         |                  |                     |
|                                                                                                    |                                                                                                    |                                                                                                    |                                                                                           |                                               |               |                           |                         |                  |                     |
|                                                                                                    |                                                                                                    |                                                                                                    |                                                                                           |                                               |               |                           |                         |                  |                     |
|                                                                                                    |                                                                                                    |                                                                                                    |                                                                                           |                                               |               |                           |                         |                  |                     |
|                                                                                                    |                                                                                                    |                                                                                                    |                                                                                           |                                               |               |                           |                         |                  |                     |
|                                                                                                    |                                                                                                    |                                                                                                    |                                                                                           |                                               |               |                           |                         |                  |                     |
|                                                                                                    |                                                                                                    |                                                                                                    |                                                                                           |                                               |               |                           |                         |                  |                     |
| In ấn                                                                                                    | <b></b>                                                                                                    |                                                                                                    |                                                                                           |                                               |               |                           |                         |                  |                     |
| 0011:0-11:                                                                                                    |                                                                                                    |                                                                                                    |                                                                                           |                                               |               |                           |                         |                  |                     |
|                                                                                                    |                                                                                                    |                                                                                                    |                                                                                           |                                               |               |                           |                         |                  |                     |
| AMNOTE Ver. 14.0.8 [1483 - Công<br>anguage [A] File [B] Basic data i                                                                                                    | <b>ty TNHH ABC (396)] - Circul</b><br>management [C] Journal e                                                                       | a <b>r 200</b><br>antry and ledger managen                                                                  | nent [D] Management                                                                       | : of income and                               | l finacial st | tatement [E] VA           | .T managem              | ent [F] Fixed as | eset depreciation m |
| <b>1 AMNOTE Ver. 14.0.8 [1483 – Cóng</b><br>anguage [A] File [B] Basic data i<br>G] Inventory management [H] Inv                                                                                                    | ty TNHH ABC (396)] - Circul<br>management [C] Journal e<br>roice [I] Currency [2] E - E                                              | ar 200<br>antry and ledger managen<br>Banking                                                               | nent [D] Management                                                                       | : of income and                               | l finacial st | tatement [E] VA           | .T managem              | ent [F] Fixed as | set depreciation m  |
| AMNOTE Ver. 14.0.8 [1483 – Cóng<br>anguage [A] File [B] Basic data i<br>G] Inventory management [H] Inv<br>[J-B] Inquiry History                                                                                                    | ty TNHH ABC (396)] - Circul<br>management [C] Journal e<br>roice [I] Currency [J] E - E                                              | a <b>r 200</b><br>antry and ledger managen<br>Banking                                                       | nent [D] Management                                                                       | : of income and                               | l finacial st | tatement [E] V/           | NT managem              | ent [F] Fixed as | set depreciation m  |
| AMNOTE Ver. 14.0.8 [1483 - Cóng<br>anguage [A] File [B] Basic data i<br>G] Inventory management [H] Inv<br>[J-B] Inquiry History<br>Date 01/03/2017                                                                                                    | ty TNHH ABC (396)] - Circul<br>management [C] Journal e<br>roice [I] Currency [J] E - E<br>12/03/2017                                | ar 200<br>entry and ledger managen<br>Banking<br>• VND(d) • USD(                                            | nent [D] Management                                                                       | : of income and                               | d finacial st | tatement [E] VA           | .T managem              | ent [F] Fixed as | iset depreciation m |
| AMNOTE Ver. 14.0.8 [1483 - Cóng<br>anguage [A] File [B] Basic data i<br>G] Inventory management [H] Inv<br>[J-B] Inquiry History<br>Date 01/03/2017 • ~<br>Account number 70000897000                                                                        | ty TNHH ABC (396)] - Circul<br>management [C] Journal e<br>roice [I] Currency [J] E - E<br>12/03/2017                                | ar 200<br>entry and ledger managen<br>Banking<br>• VND(d) O USD(<br>Transaction type                        | nent [D] Management<br>\$) _ Both _ USD(3<br>View all                                     | c of income and                               | d finacial st | tatement [E] V#           | NT managem<br>Balance : | ent [F] Fixed as | set depreciation m  |
| AMNOTE Ver. 14.0.8 [1483 - Công<br>Language [A] File [B] Basic data i<br>G] Inventory management [H] Inv<br>[J-B] Inquiry History<br>Date 01/03/2017 • ~<br>Account number 70000897000                                                                       | ty TNHH ABC (396)] - Circul<br>management [C] Journal e<br>roice [I] Currency [J] E - E<br>12/03/2017                                | ar 200<br>entry and ledger managen<br>Banking<br>• VND(d) O USD(<br>Transaction type                        | nent [D] Management<br>\$) _ Both _ USD(<br>View all                                      | s) •                                          | finacial st   | tatement [E] V4           | IT managem<br>Balance : | ent [F] Fixed as | set depreciation m  |
| AMNOTE Ver. 14.0.8 [1483 - Công<br>Language [A] File [B] Basic data i<br>G] Inventory management [H] Inv<br>[J-B] Inquiry History<br>Date 01/03/2017 • ~<br>Account number 70000897000<br>Print                                                              | ty TNHH ABC (396)] - Circul<br>management [C] Journal e<br>roice [I] Currency [J] E - E<br>12/03/2017                                | ar 200<br>entry and ledger managem<br>Banking<br>• VND(d) • USD(<br>Transaction type                        | nent [D] Management<br>\$) O Both USD(3<br>View all<br>View all                           | s) v<br>Clear                                 | finacial st   | tatement [E] V/<br>Search | IT managem<br>Balance : | ent [F] Fixed as | iset depreciation m |
| AMNOTE Ver. 14.0.8 [1483 - Công<br>Language [A] File [B] Basic data i<br>G] Inventory management [H] Inv<br>[J-B] Inquiry History<br>Date 01/03/2017 • ~<br>Account number 70000897000<br>Print<br>) Korean                                                  | ty TNHH ABC (396)] - Circul<br>management [C] Journal e<br>roice [I] Currency [J] E - t<br>12/03/2017                                | ar 200<br>entry and ledger managen<br>Banking<br>• VND(d) • USD(<br>Transaction type<br>) Transaction date  | nent [D] Management<br>\$) O Both USD(3<br>View all<br>Transaction type                   | e of income and<br>s) •<br>(Clear)<br>Balance | finacial st   | Search                    | NT managem<br>Balance : | ent [F] Fixed as | iset depreciation m |
| AMNOTE Ver. 14.0.8 [1483 - Công<br>Language [A] File [B] Basic data (<br>G] Inventory management [H] Inv<br>[J-B] Inquiry History<br>Date 01/03/2017 • ~<br>Account number 70000897000<br>Print<br>) Korean<br>9 Vietnamese<br>5 English                     | ty TNHH ABC (396)] - Circul<br>management [C] Journal e<br>roice [I] Currency [J] E - t<br>12/03/2017 •<br>•<br>Bank (Accounts)<br>9 | ar 200<br>entry and ledger managen<br>Banking<br>• VND(d) • USD(<br>Transaction type<br>) Transaction date  | nent [D] Management<br>\$) O Both USD(3<br>View all<br>View all<br>Transaction type       | e of income and<br>s) •<br>(Clear)<br>Balance | finacial st   | Search                    | AT managem              | ent [F] Fixed as | iset depreciation m |
| AMNOTE Ver. 14.0.8 [1483 - Công<br>Language [A] File [B] Basic data (<br>G] Inventory management [H] Inv<br>[J-B] Inquiry History<br>Date 01/03/2017 • ~<br>Account number 70000897000<br>Print<br>O Korean<br>O Vietnamese<br>D English                     | ty TNHH ABC (396)] - Circul<br>management [C] Journal e<br>roice [I] Currency [J] E - E<br>12/03/2017 •<br>•<br>Bank (Accounts)<br>? | Iar 200<br>entry and ledger managen<br>Banking<br>O VND(d) O USD(<br>Transaction type<br>) Transaction date | nent [D] Management  (D] Monagement  () O Both USD(3  View all  () Find  Transaction type | c of income and<br>b) •<br>Clear<br>Balance   | finacial st   | Search                    | T managem<br>Balance :  | ent [F] Fixed as | iset depreciation m |
| AMNOTE Ver. 14.0.8 [1483 - Công<br>Language [A] File [B] Basic data (<br>G] Inventory management [H] Inv<br>[J-B] Inquiry History<br>Date 01/03/2017 • ~<br>Account number 70000897000<br>Print<br>• Korean<br>• Vietnamese<br>• English<br>Print            | ty TNHH ABC (396)] - Circul<br>management [C] Journal e<br>roice [I] Currency [J] E - E<br>12/03/2017 •<br>•<br>Bank (Accounts)<br>? | ar 200<br>entry and ledger managem<br>Banking                                                               | nent [D] Management  () O Both USD(3  View all  () Find  Transaction type                 | e of income and<br>s)<br>Clear Balance        | finacial st   | Search                    | T managem Balance :     | ent [F] Fixed as | iset depreciation m |
| AMNOTE Ver. 14.0.8 [1483 - Công<br>Language [A] File [B] Basic data (<br>G] Inventory management [H] Inv<br>[J-B] Inquiry History<br>Date 01/03/2017 • ~<br>Account number 70000897000<br>Print<br>• Korean<br>• Vietnamese<br>• English<br>Print            | ty TNHH ABC (396)] - Circul<br>management [C] Journal e<br>roice [I] Currency [J] E - E<br>12/03/2017 •<br>•<br>Bank (Accounts)<br>• | ar 200<br>entry and ledger managen<br>Banking                                                               | nent [D] Management () O Both USD(3) View all () Find Transaction type                    | c of income and<br>b) •<br>Clear<br>Balance   | finacial st   | Search                    | T managem<br>Balance :  | ent [F] Fixed as | iset depreciation m |
| AMNOTE Ver. 14.0.8 [1483 - Công<br>Language [A] File [B] Basic data (<br>G] Inventory management [H] Inv<br>[J-B] Inquiry History<br>Date 01/03/2017 • ~<br>Account number 70000897000<br>Print<br>Korean<br>• Vietnamese<br>• English<br>Print              | ty TNHH ABC (396)] - Circul<br>management [C] Journal e<br>roice [I] Currency [I] E - E<br>12/03/2017 •<br>•<br>Bank (Accounts)<br>• | ar 200<br>entry and ledger managen<br>Banking                                                               | nent [D] Management () Both USD(3) View all () Find Transaction type                      | c of income and<br>b) •<br>Clear<br>Balance   | d finacial st | Search                    | T managem               | ent [F] Fixed as | set depreciation m  |
| AMNOTE Ver. 14.0.8 [1483 - Cóng<br>Language [A] File [B] Basic data (<br>G] Inventory management [H] Inv<br>[J-B] Inquiry History<br>Date 01/03/2017 • ~<br>Account number 70000897000<br>Print<br>Norean<br>• Vietnamese<br>• English<br>Print              | ty TNHH ABC (396)] - Circul<br>management [C] Journal e<br>roice [I] Currency [I] E - E<br>12/03/2017 •<br>•<br>Bank (Accounts)<br>• | ar 200<br>entry and ledger managen<br>Banking                                                               | nent [D] Management  () O Both USD( View all  () Find Transaction type                    | s) •<br>(Clear)<br>Balance                    | d finacial st | Search                    | T managem               | ent [F] Fixed as | set depreciation m  |
| AMNOTE Ver. 14.0.8 [1483 - Cóng<br>Language [A] File [B] Basic data I<br>[G] Inventory management [H] Inv<br>[J-B] Inquiry History<br>Date 01/03/2017 • ~<br>Account number 70000897000<br>Print<br>Korean<br>• Vietnamese<br>• English<br>Print             | ty TNHH ABC (396)] - Circul<br>management [C] Journal e<br>roice [I] Currency [I] E - E<br>12/03/2017 •<br>Bank (Accounts)<br>9      | ar 200<br>entry and ledger managen<br>Banking                                                               | nent [D] Management  () O Both USD( View all  () Find Transaction type                    | s) •<br>(Clear)<br>Balance                    | d finacial st | Search                    | T managem               | ent [F] Fixed as | iset depreciation m |
| AMNOTE Ver. 14.0.8 [1483 - Cóng<br>Language [A] File [B] Basic data (<br>G] Inventory management [H] Inv<br>[J-B] Inquiry History<br>Date 01/03/2017 • ~<br>Account number 70000897000<br>Print<br>Norean<br>• Vietnamese<br>• English<br>Print              | ty TNHH ABC (396)] - Circul<br>management [C] Journal e<br>roice [I] Currency [I] E - E<br>12/03/2017 •<br>Bank (Accounts)<br>9      | ar 200<br>entry and ledger managen<br>Banking                                                               | nent [D] Management  () O Both USD( View all  () Find Transaction type                    | : of income and<br>;) •<br>(Clear)<br>Balance | d finacial st | Search                    | T managem               | ent [F] Fixed as | set depreciation m  |
| AMNOTE Ver. 14.0.8 [1483 - Công<br>Language [A] File [B] Basic data .<br>[G] Inventory management [H] Inv<br>[J-B] Inquiry History<br>Date 01/03/2017 • ~<br>Account number 70000897000<br>Print<br>Norean<br>Vietnamese<br>English<br>Print                 | ty TNHH ABC (396)] - Circul<br>management [C] Journal e<br>roice [I] Currency [I] E - E<br>12/03/2017 •<br>Bank (Accounts)<br>9      | ar 200<br>entry and ledger managem<br>Banking                                                               | nent [D] Management () Both USD() View all () Find Transaction type                       | : of income and<br>;) •<br>(Clear)<br>Balance | d finacial st | Search                    | T managem               | ent [F] Fixed as | set depreciation m  |
| AMNOTE Ver. 14.0.8 [1483 - Cóng<br>Language [A] File [B] Basic data<br>[G] Inventory management [H] Inv<br>[J-B] Inquiry History<br>Date 01/03/2017 • ~<br>Account number 70000897000<br>Print<br>Norean<br>• Vietnamese<br>• English<br>Print               | y TNHH ABC (396)] - Circul<br>management [C] Journal e<br>roice [I] Currency [J] E - E<br>12/03/2017                                 | ar 200<br>entry and ledger managen<br>Banking                                                               | nent [D] Management () Both USD() View all () Find Transaction type                       | : of income and<br>:) •<br>(Clear)<br>Balance | d finacial st | Search                    | T managem               | ent [F] Fixed as | iset depreciation m |
| A AMNOTE Ver. 14.0.8 [1483 - Cóng<br>Language [A] File [B] Basic data<br>[G] Inventory management [H] Inv<br>[J-B] Inquiry History<br>Date 01/03/2017                                                                                                    | y TNHH ABC (396)] - Circul<br>management [C] Journal e<br>roice [I] Currency [D] E - E<br>12/03/2017                                 | ar 200<br>entry and ledger managen<br>Banking                                                               | nent [D] Management<br>\$) O Both USD(<br>View all<br>Transaction type                    | s) •<br>Clear<br>Balance                      | d finacial st | Search                    | T managem               | ent [F] Fixed as | iset depreciation m |
| A AMNOTE Ver. 14.0.8 [1483 - Cóng<br>Language [A] File [B] Basic data<br>[G] Inventory management [H] Inv<br>[J-B] Inquiry History<br>Date 01/03/2017                                                                                                    | y TNHH ABC (396)] - Circul<br>management [C] Journal e<br>roice [I] Currency [D] E - E<br>12/03/2017                                 | ar 200<br>entry and ledger managen<br>Banking                                                               | hent [D] Management<br>\$) O Both USD(3<br>View all<br>Transaction type                   | s)<br>Clear<br>Balance                        | d finacial st | Search                    | T managem               | ent [F] Fixed as | iset depreciation m |
| AMNOTE Ver. 14.0.8 [1483 - Cóng<br>Language [A] File [B] Basic data<br>[G] Inventory management [H] Inv<br>[J-B] Inquiry History<br>Date 01/03/2017 • ~<br>Account number 70000897000<br>Print<br>• Vietnamese<br>• English<br>• Print                       | y TNHH ABC (396)] - Circul<br>management [C] Journal e<br>roice [I] Currency [I] E - E<br>12/03/2017                                 | ar 200<br>entry and ledger managen<br>Banking                                                               | hent [D] Management<br>\$) O Both USD(3<br>View all<br>Transaction type                   | s)<br>Clear Balance                           | finacial st   | Search                    | T managem               | ent [F] Fixed as | iset depreciation m |
| AMNOTE Ver. 14.0.8 [1483 - Cóng<br>Language [A] File [B] Basic data<br>[G] Inventory management [H] Inv<br>[J-B] Inquiry History<br>Date 01/03/2017                                                                                                    | y TNHH ABC (396)] - Circul<br>management [C] Journal e<br>roice [I] Currency [I] E - E<br>12/03/2017 •                               | ar 200<br>entry and ledger managen<br>Banking                                                               | hent [D] Management<br>\$) O Both USD(<br>View all<br>Transaction type                    | s)<br>Clear Balance                           | finacial st   | search                    | T managem               | ent [F] Fixed as | iset depreciation m |
| 1 AMNOTE Ver. 14.0.8 [1483 - Cóng<br>Language [A] File [B] Basic data<br>[G] Inventory management [H] Inv<br>[D-B] Inquiry History<br>Date 01/03/2017                                                                                                    | Ity TNHH ABC (396)] - Circul<br>management [C] Journal e<br>roice [I] Currency [I] E - E<br>12/03/2017 •<br>Bank (Accounts<br>9      | ar 200<br>entry and ledger managen<br>Banking                                                               | hent [D] Management<br>\$) O Both USD(3<br>View all<br>Transaction type                   | s)<br>Clear Balance                           | finacial st   | search                    | T managem               | ent [F] Fixed as | iset depreciation m |
| AMNOTE Ver. 14. 0.8 [1483 - Cóng<br>anguage [A] File [B] Basic data<br>6] Inventory management [H] Inv<br>]-B] Inquiry History<br>Date 01/03/2017 Triver ~<br>Account number 70000897000<br>Print<br>) Korean<br>) Vietnamese<br>) English<br>Print<br>Print | y TNHH ABC (396)] - Circui<br>management [C] Journal e<br>roice [I] Currency [I] E - t<br>12/03/2017 □*<br>Bank (Accounts<br>7       | ar 200<br>entry and ledger managen<br>Banking                                                               | hent [D] Management<br>\$) O Both USD(s<br>View all<br>Transaction type                   | s)<br>Clear<br>Balance                        | finacial st   | search                    | T managem               | ent [F] Fixed as | iset depreciation m |